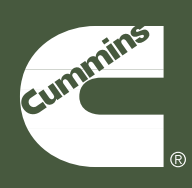

Troubleshooting and Repair Manual ISB, ISBe2, ISBe3, ISBe4, QSB4.5, QSB5.9, QSB6.7, ISC, QSC8.3, ISL, ISLe3, ISLe4, and QSL9, CM850 Electronic Control System Volume 4

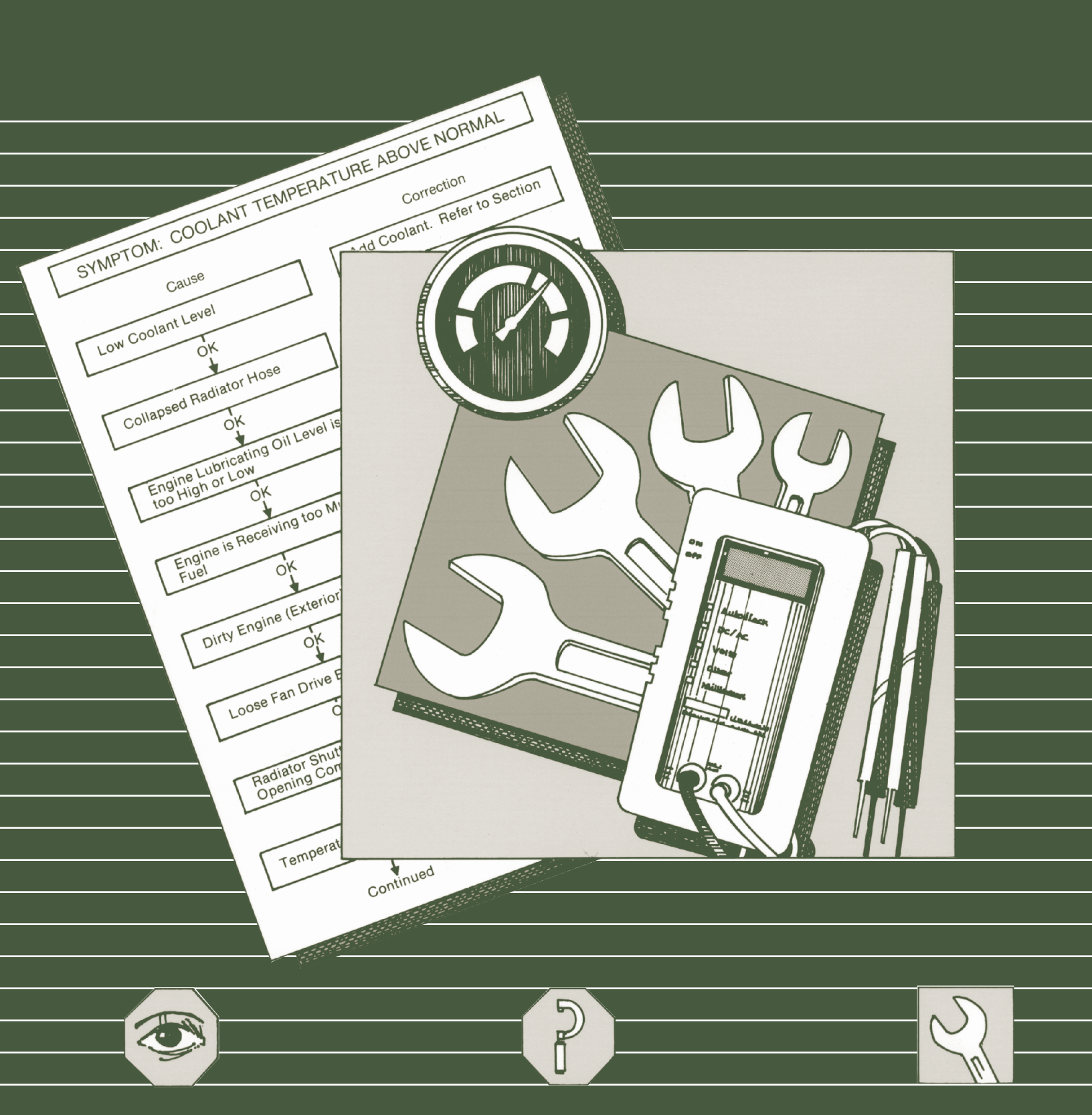

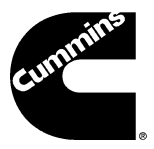

Troubleshooting and Repair Manual ISB, ISBe2, ISBe3, ISBe4, QSB4.5, QSB5.9, QSB6.7, ISC, QSC8.3, ISL, ISLe3, ISLe4, and QSL9, CM850 Electronic Control System Volume 4

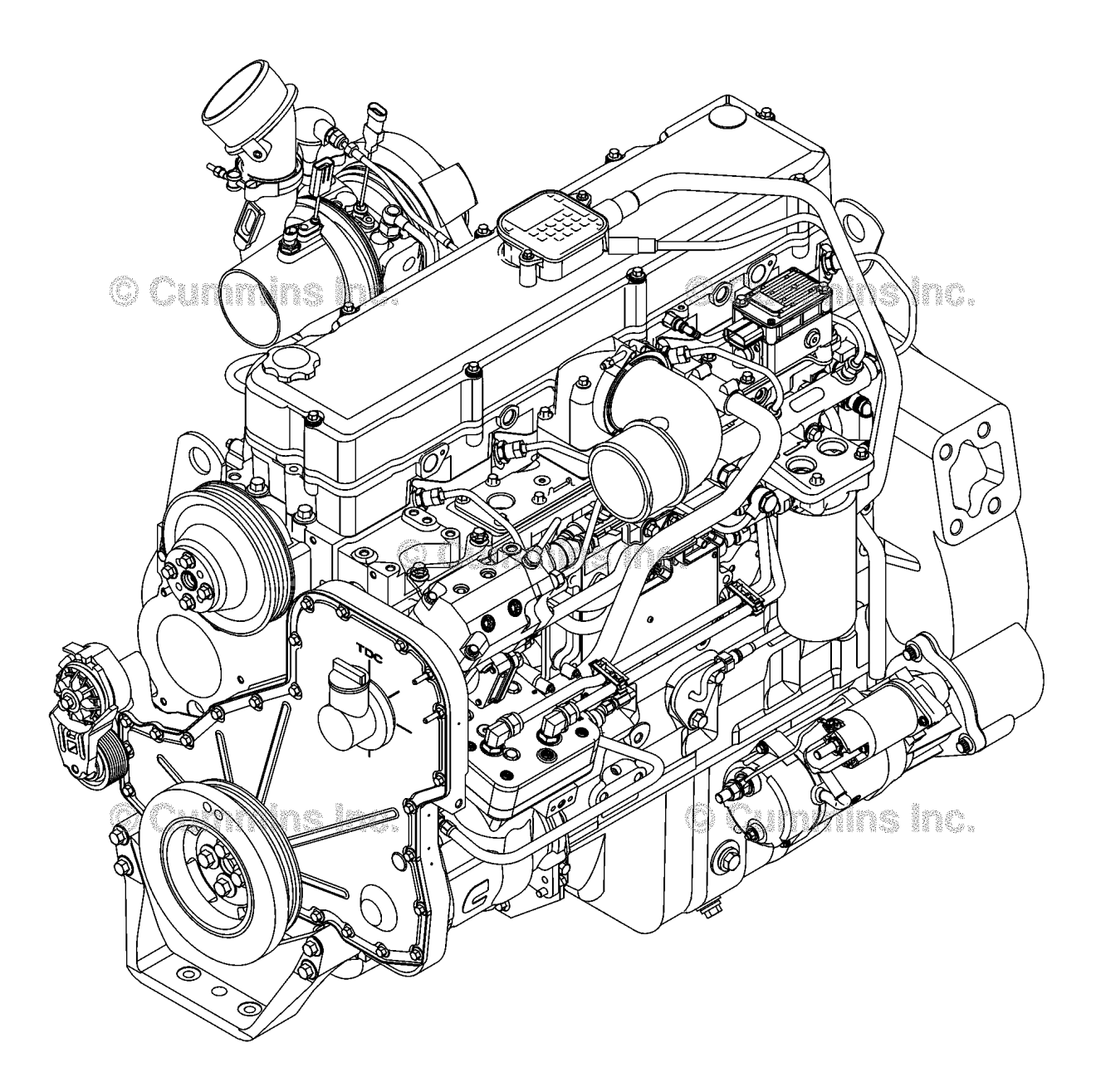

Copyright© 2014 Cummins Inc. All rights reserved 00d00143 Bulletin 4021416 Printed 01-APRIL-2014

### Foreword

This manual provides instructions for troubleshooting and repairing this engine in the chassis. Component and assembly rebuild procedures are provided in the engine shop manual. Refer to Section i - Introduction for instructions on how to use this manual.

#### Read and follow all safety instructions. Refer to the WARNING in the General Safety Instructions in Section i -Introduction.

The manual is organized to guide a service technician through the logical steps of identifying and correcting problems related to the engine. This manual does not cover vehicle or equipment problems. Consult the vehicle or equipment manufacturer for repair procedures.

A series of specific service manuals (for example: Shop, Specifications, and Alternative Repair) are available and can be ordered by Contacting your local area Cummins Regional office. A Cummins Regional office listing is located in Service Literature (Section L).

The repair procedures used in this manual are recommended by Cummins Inc. Some service procedures require the use of special service tools. Use the correct tools as described.

Cummins Inc. encourages the user of this manual to report errors, omissions, and recommendations for improvement. Please use the postage paid, pre-addressed Literature Survey Form in the back of this manual for communicating your comments.

The specifications and rebuild information in this manual are based on the information in effect at the time of printing. Cummins Inc. reserves the right to make any changes at any time without obligation. If differences are found between your engine and the information in this manual, contact a Cummins Authorized Repair Location or call 1-800-DIESELS (1-800-343-7357) toll free in the U.S. and Canada.

The latest technology and the highest quality components are used to manufacture Cummins engines. When replacement parts are needed, we recommend using only genuine Cummins or ReCon® exchange parts.

## **Table of Contents**

### Section

| Introduction                              | i    |
|-------------------------------------------|------|
| Troubleshooting Fault Codes (FC2557 - FC) | TF   |
| Troubleshooting Symptoms                  | TS   |
| Troubleshooting Symptoms (New Format)     | TT   |
| Electronic Controls - Group 19            | 19   |
| Service Literature                        | L    |
| Specifications                            | V    |
| Back                                      | back |

To buy Cummins Parts and Service Manuals, Training Guides, or Tools go to our website at https://store.cummins.com

## **Section i - Introduction**

### **Section Contents**

### Page

|                                                                | 1    |
|----------------------------------------------------------------|------|
| About the Manual                                               | i-1  |
| General Information                                            | i-1  |
| Acronyms and Abbreviations                                     | i-17 |
| General Information                                            | i-17 |
| General Cleaning Instructions                                  | i-12 |
| Abrasive Pads and Abrasive Paper                               | i-12 |
| Definition of Clean                                            | i-12 |
| Fuel System                                                    | i-15 |
| Gasket Surfaces                                                | i-13 |
| Plastic Bead Cleaning                                          | i-14 |
| Solvent and Acid Cleaning                                      | i-13 |
| Steam Cleaning                                                 | i-14 |
| General Repair Instructions                                    | i-10 |
| General Information                                            | i-10 |
| Welding on a Vehicle with an Electronic Controlled Fuel System | i-11 |
| General Safety Instructions                                    | i-8  |
| Important Safety Notice                                        | i-8  |
| How to Use the Manual                                          | i-2  |
| General Information                                            | i-2  |
| Illustrations                                                  | i-7  |
| General Information                                            | i-7  |
| Symbols                                                        | i-3  |
| General Information                                            | i-3  |
|                                                                |      |

This Page Left Intentionally Blank

### About the Manual

### **General Information**

This Troubleshooting and Repair Manual is intended to aid in determining the cause of engine related problems and to provide recommended repair procedures.

The manual is divided into sections. Each section is equivalent to a group used in Cummins' filmcard system. Some sections contain **reference** numbers and **procedure** numbers. **Reference** numbers provide general information, specifications, diagrams, and service tools where applicable. **Procedure** numbers are used to identify and reference specific repair procedures for correcting the problem.

This manual **does not** contain fuel systems electronic troubleshooting. Use the troubleshooting trees in this manual, if there are no electronic fault codes.

This manual is designed so the troubleshooting trees are used to locate the cause of an engine problem. The troubleshooting trees then direct the user to the correct repair procedure. The repair procedures within a section are in numerical order. However, the repair steps within a given procedure are organized in the order the repair **must** be performed regardless of the numerical order of the steps. The user **must** use the contents pages or the index at the back of the manual to locate specific topics when **not** using the troubleshooting trees.

### How to Use the Manual

### **General Information**

This manual is organized to provide an easy flow from problem identification to problem correction.

A list of troubleshooting symptoms containing the most common problems is in the Troubleshooting Symptoms, Section (TS). The manual is designed to use the Troubleshooting Symptoms as a guide to locating the problem and directing the end user to the correct procedure for making the repair. Complete the following steps to locate and correct the problem.

- 1 Locate the symptom on the Section Contents pages of Section TS.
  - Reference to the page number where the Troubleshooting Symptom Tree is found is made to the right of the symptom tree title.
- 2 The left column of boxes in the Troubleshooting Symptom Charts indicates a probable cause of the problem, starting at the top with the simplest and easiest to repair, and continuing downward to the most difficult.
  - The right column of boxes provides a brief description of the corrective action with a reference number to the correct procedure used to make the repair.
- 3 Locate the probable cause in the left column then turn to the procedure referenced in the right column.
- 4 The Troubleshooting Symptom Charts are based on the following assumptions:
  - The components have been installed according to the manufacturer's specifications.
  - · The easiest repairs are done first.
  - All generic solutions are designed for the most common applications and Original Equipment Manufacturer (OEM).

Refer to the Original Equipment Manufacturer's service manual for their specifications.

#### Symbols Page i-3

### **Symbols**

### **General Information**

The symbols have been used in this manual to help communicate the intent of the instructions. When one of the symbols appears, it conveys the meaning defined below.

NOTE: It is possible to have four symbols for each text and graphic combination.

### **A**WARNING **A**

Serious personal injury or extensive property damage can result if the warning instructions are not followed.

 $\Delta$ CAUTION $\Delta$ 

Minor personal injury can result or a part, and assembly, or the engine can be damaged if the caution instructions are not followed.

Indicates a **REMOVAL** or **Dissassembly** step.

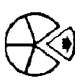

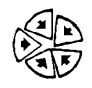

Indicates an INSTALLATION or ASSEMBLY step.

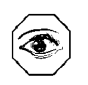

**INSPECTION** is required.

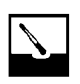

**CLEAN** the part or assembly.

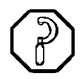

**PERFORM** a mechanical or time **MEASUREMENT**.

ISB, ISBe2, ISBe3, ISBe4, QSB4 [...] Section i - Introduction

LUBRICATE the part or assembly.

Indicates that a **WRENCH** or **TOOL SIZE** will be given.

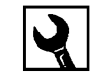

Δ.

**TIGHTEN** to a specific torque.

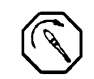

**PERFORM** an electrical **MEASUREMENT**.

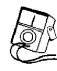

To buy Cummins Parts and Service Manuals, Training Guides, or Tools go to our website at https://store.cummins.com

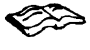

Refer to another location in this manual or another publication for additional information.

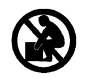

The component weighs 23kg [50 lbs] or more. To reduce the possibility of personal injury, use a hoist or get assistance to lift the component.

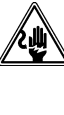

To reduce the risk of high voltage 생씨 shock, always follow all warnings and /생 service instructions. Always assume the vehicle and its high voltage system are energized, even if the engine is not running.

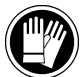

Approved high voltage insulated gloves are required for this procedure.

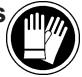

ISB, ISBe2, ISBe3, ISBe4, QSB4 [...] Section i - Introduction

# **General Information**

Some of the illustrations throughout this manual are generic and will not look exactly like the engine or parts used in your application. The illustrations can contain symbols to indicate an action required and an acceptable or not acceptable condition.

The illustrations are intended to show repair or replacement procedures. The procedure will be the same for all applications, although the illustration can differ.

# Illustrations

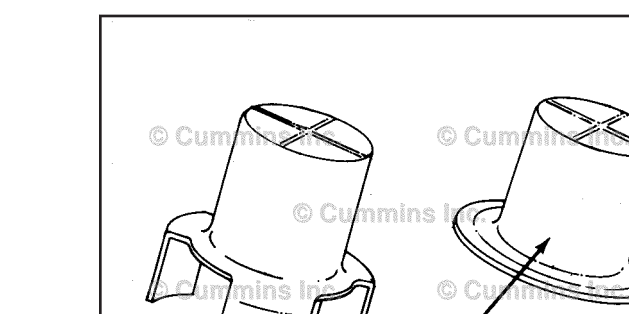

ΟΚ

Ó

Ó

 $(\mathbf{1})$ 

Illustrations Page i-7

th8:

ca8vagc

### **General Safety Instructions**

### Important Safety Notice

### 

## Improper practices, carelessness, or ignoring the warnings can cause burns, cuts, mutilation, asphyxiation or other personal injury or death.

Read and understand all of the safety precautions and warnings before performing any repair. This list contains the general safety precautions that **must** be followed to provide personal safety. Special safety precautions are included in the procedures when they apply.

- Work in an area surrounding the product that is dry, well lit, ventilated, free from clutter, loose tools, parts, ignition sources and hazardous substances. Be aware of hazardous conditions that can exist.
- · Always wear protective glasses and protective shoes when working.
- Rotating parts can cause cuts, mutilation or strangulation.
- Do **not** wear loose-fitting or torn clothing. Remove all jewelry when working.
- Disconnect the battery (negative [-] cable first) and discharge any capacitors before beginning any repair work. Disconnect the air starting motor if equipped to prevent accidental engine starting. Put a "Do Not Operate" tag in the operator's compartment or on the controls.
- Use ONLY the proper engine barring techniques for manually rotating the engine. Do **not** attempt to rotate the crankshaft by pulling or prying on the fan. This practice can cause serious personal injury, property damage, or damage to the fan blade(s) causing premature fan failure.
- If an engine has been operating and the coolant is hot, allow the engine to cool before slowly loosening the filler cap to relieve the pressure from the cooling system.
- Always use blocks or proper stands to support the product before performing any service work. Do not work on
  anything that is supported ONLY by lifting jacks or a hoist.
- Relieve all pressure in the air, oil, fuel, and cooling systems before any lines, fittings, or related items are removed or disconnected. Be alert for possible pressure when disconnecting any device from a system that utilizes pressure. Do **not** check for pressure leaks with your hand. High pressure oil or fuel can cause personal injury.
- To reduce the possibility of suffocation and frostbite, wear protective clothing and ONLY disconnect liquid refrigerant (Freon) lines in a well ventilated area. To protect the environment, liquid refrigerant systems **must** be properly emptied and filled using equipment that prevents the release of refrigerant gas (fluorocarbons) into the atmosphere. Federal law requires capturing and recycling refrigerant.
- To reduce the possibility of personal injury, use a hoist or get assistance when lifting components that weigh 23 kg [50 lb] or more. Make sure all lifting devices such as chains, hooks, or slings are in good condition and are of the correct capacity. Make sure hooks are positioned correctly. Always use a spreader bar when necessary. The lifting hooks must not be side-loaded.
- Corrosion inhibitor, a component of SCA and lubricating oil, contains alkali. Do **not** get the substance in eyes. Avoid prolonged or repeated contact with skin. Do **not** swallow internally. In case of contact, immediately wash skin with soap and water. In case of contact, immediately flood eyes with large amounts of water for a minimum of 15 minutes. IMMEDIATELY CALL A PHYSICIAN. KEEP OUT OF REACH OF CHILDREN.
- Naptha and Methyl Ethyl Ketone (MEK) are flammable materials and must be used with caution. Follow the
  manufacturer's instructions to provide complete safety when using these materials. KEEP OUT OF REACH OF
  CHILDREN.
- To reduce the possibility of burns, be alert for hot parts on products that have just been turned off, exhaust gas flow, and hot fluids in lines, tubes, and compartments.
- Always use tools that are in good condition. Make sure you understand how to use the tools before performing any service work. Use ONLY genuine Cummins® or Cummins ReCon® replacement parts.
- Always use the same fastener part number (or equivalent) when replacing fasteners. Do not use a fastener of lesser quality if replacements are necessary.
- When necessary, the removal and replacement of any guards covering rotating components, drives, and/or belts
  should only be carried out be a trained technician. Before removing any guards the engine must be turned off and
  any starting mechanisms must be isolated. All fasteners must be replaced on re-fitting the guards.
- Do not perform any repair when fatigued or after consuming alcohol or drugs that can impair your functioning.

#### ISB, ISBe2, ISBe3, ISBe4, QSB4 [...] Section i - Introduction

- Some state and federal agencies in the United States of America have determined that used engine oil can be carcinogenic and can cause reproductive toxicity. Avoid inhalation of vapors, ingestion, and prolonged contact with used engine oil.
- Do **not** connect the jumper starting or battery charging cables to any ignition or governor control wiring. This can cause electrical damage to the ignition or governor.
- Always torque fasteners and fuel connections to the required specifications. Overtightening or undertightening can allow leakage. This is critical to the natural gas and liquefied petroleum gas fuel and air systems.
- Always test for fuel leaks as instructed, as odorant can fade.
- Close the manual fuel valves prior to performing maintenance and repairs, and when storing the vehicle inside.
- Coolant is toxic. If **not** reused, dispose of in accordance with local environmental regulations.
- The catalyst reagent contains urea. Do **not** get the substance in your eyes. In case of contact, immediately flood
  eyes with large amounts of water for a minimum of 15 minutes. Avoid prolonged contact with skin. In case of
  contact, immediately wash skin with soap and water. Do **not** swallow internally. In the event the catalyst reagent is
  ingested, contact a physician immediately.
- The catalyst substrate contains Vanadium Pentoxide. Vanadium Pentoxide has been determined by the State of California to cause cancer. Always wear protective gloves and eye protection when handling the catalyst assembly. Do not get the catalyst material in your eyes. In Case of contact, immediately flood eyes with large amounts of water for a minimum of 15 minutes. Avoid prolonged contact with skin. In case of contact, immediately wash skin with soap and water.
- The Catalyst substrate contains Vanadium Pentoxide. Vanadium Pentoxide has been determined by the State of California to cause cancer. In the event the catalyst is being replaced, dispose of in accordance with local regulations.
- California Proposition 65 Warning Diesel engine exhaust and some of its constituents are known to the State of California to cause cancer, birth defects, and other reproductive harm.

### **General Repair Instructions**

### **General Information**

This system incorporates the latest technology at the time it was manufactured; yet, it is designed to be repaired using normal repair practices performed to quality standards.

### 

Cummins Inc. does not recommend or authorize any modifications or repairs to components except for those detailed in Cummins Service Information. In particular, unauthorized repair to safety-related components can cause personal injury or death. Below is a partial listing of components classified as safety-related:

- 1 Air Compressor
- 2 Air Controls
- 3 Air Shutoff Assemblies
- 4 Balance Weights
- 5 Cooling Fan
- 6 Fan Hub Assembly
- 7 Fan Mounting Bracket(s)
- 8 Fan Mounting Capscrews
- 9 Fan Hub Spindle
- 10 Flywheel
- 11 Flywheel Crankshaft Adapter
- 12 Flywheel Mounting Capscrews
- 13 Fuel Shutoff Assemblies
- 14 Fuel Supply Tubes
- 15 Lifting Brackets
- 16 Throttle Controls
- 17 Turbocharger Compressor Casing
- 18 Turbocharger Oil Drain Line(s)
- 19 Turbocharger Oil Supply Line(s)
- 20 Turbocharger Turbine Casing
- 21 Vibration Damper Mounting Capscrews
- 22 Manual Service Disconnect
- 23 High Voltage Interlock Loop
- 24 High Voltage Connectors/Connections and Harnesses
- 25 High Voltage Battery System
- 26 Power Inverter
- 27 Generator Motor
- 28 Clutch Pressure Plate
- · Follow all safety instructions noted in the procedures
- Follow the manufacturer's recommendations for cleaning solvents and other substances used during repairs. Some solvents have been identified by government agencies as toxic or carcinogenic. Avoid excessive breathing, ingestion and contact with such substances. **Always** use good safety practices with tools and equipment
- · Provide a clean environment and follow the cleaning instructions specified in the procedures
- All components **must** be kept clean during any repair. Contamination of the components will cause premature wear.
- · Perform the inspections specified in the procedures
- Replace all components or assemblies which are damaged or worn beyond the specifications To buy Cummins Parts and Service Manuals, Training Guides, or Tools go to our website at https://store.cummins.com

- Use genuine Cummins new or ReCon® service parts and assemblies
- The assembly instructions have been written to use again as many components and assemblies as possible. When it is necessary to replace a component or assembly, the procedure is based on the use of new Cummins or Cummins ReCon® components. All of the repair services described in this manual are available from all Cummins Distributors and most Dealer locations.
- Follow the specified disassembly and assembly procedures to reduce the possibility of damage to the components

#### Welding on a Vehicle with an Electronic Controlled Fuel System

### $\Delta$ CAUTION $\Delta$

Disconnect both the positive (+) and negative (-) battery cables from the battery before welding on the vehicle. Attach the welder ground cable no more than 0.61 meters [2 feet] from the part being welded. Do not connect the ground clamp of the welder to any of the sensors, wiring harness, electronic control units or the components. Direct welding of any electronic components must not be attempted. Sensors, wiring harness, and electronic control unit should be removed if nearby welding will expose these components to temperatures beyond normal operation. Additionally, all electronic control unit connectors must be disconnected

### **General Cleaning Instructions**

### Definition of Clean

Parts **must** be free of debris that can contaminate any engine system. This does **not** necessarily mean they have to appear as new.

Sanding gasket surfaces until the factory machining marks are disturbed adds no value and is often harmful to forming a seal. It is important to maintain surface finish and flatness tolerances to form a quality sealing surface. Gaskets are designed to fill small voids in the specified surface finish.

Sanding gasket surfaces where edge-molded gaskets are used is most often unnecessary. Edge-molded gaskets are those metal carriers with sealing material bonded to the edges of the gasket to seal while the metal portion forms a metal to metal joint for stability. Any of the small amounts of sealing material that can stick to the parts are better removed with a blunt-edged scraper on the spots rather than spending time polishing the whole surface with an air sander or disc.

For those gaskets that do **not** have the edge molding, nearly all have a material that contains release agents to prevent sticking. Certainly this is **not** to say that some gaskets are **not** difficult to remove because the gasket has been in place a long time, has been overheated or the purpose of the release agent has been defeated by the application of some sealant. The object however is just to remove the gasket without damaging the surfaces of the mating parts without contaminating the engine (don't let the little bits fall where they can not be removed).

Bead blasting piston crowns until the dark stain is removed is unnecessary. All that is required is to remove the carbon build-up above the top ring and in the ring grooves. There is more information on bead blasting and piston cleaning later in this document.

Cummins Inc. does **not** recommend sanding or grinding the carbon ring at the top of cylinder liners until clean metal is visible. The liner will be ruined and any signs of a problem at the top ring reversal point (like a dust-out) will be destroyed. It is necessary to remove the carbon ring to provide for easier removal of the piston assembly. A medium bristle, high quality, steel wire wheel that is rated above the rpm of the power tool being used will be just as quick and there will be less damage. Yes, one **must** look carefully for broken wires after the piston is removed but the wires are more visible and can be attracted by a magnet.

Oil on parts that have been removed from the engine will attract dirt in the air. The dirt will adhere to the oil. If possible, leave the old oil on the part until it is ready to be cleaned, inspected and installed, and then clean it off along with any attracted dirt. If the part is cleaned then left exposed it can have to be cleaned again before installation. Make sure parts are lubricated with clean oil before installation. They do **not** need to be oiled all over but do need oil between moving parts (or a good lube system priming process conducted before cranking the engine).

Bead blasting parts to remove exterior paint is also usually unnecessary. The part will most likely be painted again so all that needs happen is remove any loose paint.

### Abrasive Pads and Abrasive Paper

The keyword here is "abrasive". There is no part of an engine designed to withstand abrasion. That is they are all supposed to lock together or slide across each other. Abrasives and dirt particles will degrade both functions.

### 

Abrasive material must be kept out of or removed from oil passages and parts wear points. Abrasive material in oil passages can cause bearing and bushing failures that can progress to major component damage beyond reuse. This is particularly true of main and rod bearings.

Cummins Inc. does **not** recommend the use of emery cloth or sand paper on any part of an **assembled** engine or component including but **not** limited to removing the carbon ridge from cylinder liners or to clean block decks or counterbores.

Great care **must** be taken when using abrasive products to clean engine parts, particularly on partially assembled engines. Abrasive cleaning products come in many forms and sizes. All of them contain aluminum oxide particles, silicon carbide, or sand or some other similar hard material. These particles are harder than most of the parts in the engine. Since they are harder, if they are pressed against softer material they will either damage the material or become embedded in it. These materials fall off the holding media as the product is used. If the products are used with power equipment the particles are thrown about the engine. If the particles fall between two moving parts, damage to the moving parts is likely.

If particles that are smaller than the clearance between the parts while they are at rest (engine stopped), but larger than the running clearance then damage will occur when the parts move relative to each other (engine started). While the engine is running and there is oil pressure, particles that are smaller than the bearing clearance are likely to pass between the parts without damage and be trapped in the oil filter. However, particles larger than the bearing clearance will remove material from one part and can become embedded in one of the parts. Once embedded in one part it will

To buy Cummins Parts and Service Manuals, Training Guides, or Tools go to our website at https://store.cummins.com

abrade the other part until contact is no longer being made between the two parts. If the damage sufficiently degrades the oil film, the two parts will come into contact resulting in early wear-out or failure from lack of effective lubrication.

Abrasive particles can fly about during cleaning it is **very** important to block these particles from entering the engine as much as possible. This is particularly true of lubricating oil ports and oil drilling holes, especially those located downstream of the lubricating oil filters. Plug the holes instead of trying to blow the abrasive particles and debris with compressed air because the debris is often simply blown further into the oil drilling.

All old gasket material **must** be removed from the parts gasket surfaces. However, it is **not** necessary to clean and polish the gasket surface until the machining marks are erased. Excessive sanding or buffing can damage the gasket surface. Many newer gaskets are of the edge molded type (a steel carrier with a sealing member bonded to the steel). What little sealing material that can adhere is best removed with a blunt-edged scraper or putty knife. Cleaning gasket surfaces where an edge-molded gasket is used with abrasive pads or paper is usually a waste of time.

### 

# Excessive sanding or grinding the carbon ring from the top of the cylinder liners can damage the liner beyond reuse. The surface finish will be damaged and abrasive particles can be forced into the liner material which can cause early cylinder wear-out or piston ring failures.

Tape off or plug all openings to any component interior before using abrasive pads or wire brushes. If really necessary because of time to use a power tool with abrasive pads, tape the oil drillings closed or use plug and clean as much of the surface as possible with the tool but clean around the oil hole/opening by hand so as to prevent contamination of the drilling. Then remove the tape or plug and clean the remaining area carefully and without the tool. DO NOT use compressed air to blow the debris out of oil drilling on an assembled engine! More likely than **not**, the debris can be blown further into the drilling. Using compressed air is fine if both ends of the drilling are open but that is rarely the case when dealing with an assembled engine.

### Gasket Surfaces

The object of cleaning gasket surfaces is to remove any gasket material, not refinish the gasket surface of the part.

Cummins Inc. does **not** recommend any specific brand of liquid gasket remover. If a liquid gasket remover is used, check the directions to make sure the material being cleaned will **not** be harmed.

Air powered gasket scrapers can save time but care must be taken to **not** damage the surface. The angled part of the scraper must be against the gasket surface to prevent the blade from digging into the surface. Using air powered gasket scrapers on parts made of soft materials takes skill and care to prevent damage.

Do **not** scrape or brush across the gasket surface if at all possible.

### Solvent and Acid Cleaning

Several solvent and acid-type cleaners can be used to clean the disassembled engine parts (other than pistons. See Below). Experience has shown that the best results can be obtained using a cleaner that can be heated to 90° to 95° Celsius (180° to 200° Fahrenheit). Kerosene emulsion based cleaners have different temperature specifications, see below. A cleaning tank that provides a constant mixing and filtering of the cleaning solution will give the best results. Cummins Inc. does not recommend any specific cleaners. Always follow the cleaner manufacturer's instructions. Remove all the gasket material, o-rings, and the deposits of sludge, carbon, etc., with a wire brush or scraper before putting the parts in a cleaning tank. Be careful not to damage any gasket surfaces. When possible, steam clean the parts before putting them in the cleaning tank.

### 

## When using solvents, acids, or alkaline materials for cleaning, follow the manufacturers recommendations for use. Wear goggles and protective clothing to reduce the possibility of personal injury.

Experience has shown that kerosene emulsion based cleaners perform the best to clean pistons. These cleaners should **not** be heated to temperature in excess of 77°C (170°F). The solution begins to break down at temperatures in excess of 82°C (180°F) and will be less effective.

Do **not** use solutions composed mainly of chlorinated hydrocarbons with cresols, phenols and/or cresylic components. They often do **not** do a good job of removing deposits from the ring groove and are costly to dispose of properly.

Solutions with a pH above approximately 9.5 will cause aluminum to turn black; therefore do **not** use high alkaline solutions.

Chemicals with a pH above 7.0 are considered alkaline and those below 7.0 are acidic. As you move further away from the neutral 7.0, the chemicals become highly alkaline or highly acidic.

Remove all the gasket material, o-rings, and the deposits of sludge, carbon, etc., with a wire brush or scraper before putting the parts in a cleaning tank. Be careful to **not** damage any gasket surfaces. When possible use hot high

### General Cleaning Instructions Page i-14

pressure water or steam clean the parts before putting them in the cleaning tank. Removing the heaviest dirt before placing in the tank will allow the cleaner to work more effectively and the cleaning agent will last longer.

Rinse all the parts in hot water after cleaning. Dry completely with compressed air. Blow the rinse water from all the capscrew holes and the oil drillings.

If the parts are **not** to be used immediately after cleaning, dip them in a suitable rust proofing compound. The rust proofing compound **must** be removed from the parts before assembly or installation on the engine.

### **Steam Cleaning**

Steam cleaning can be used to remove all types of dirt that can contaminate the cleaning tank. It is a good method for cleaning the oil drillings and coolant passages

### 

When using a steam cleaner, wear safety glasses or a face shield, as well as protective clothing. Hot steam can cause serious personal injury.

Do not steam clean the following components:

- Electrical Components
- Wiring Harnesses
- Belts and Hoses
- Bearings (ball or taper roller)
- Electronic Control Module (ECM)
- ECM Connectors
- Capacitive Coil Driver Module (CCD)
- Ignition Coils and Leads
- NOx Sensor
- Fuel Control Valve
- Throttle Driver and Actuator.

### Plastic Bead Cleaning

Cummins Inc. does **not** recommend the use of glass bead blast or walnut shell media on **any** engine part. Cummins Inc. recommends using **only** plastic bead media, Part Number 3822735 or equivalent on any engine part. **Never** use sand as a blast media to clean engine parts. Glass and walnut shell media when **not** used to the media manufacturer's recommendations can cause excess dust and can embed in engine parts that can result in premature failure of components through abrasive wear.

Plastic bead cleaning can be used on many engine components to remove carbon deposits. The cleaning process is controlled by the use of plastic beads, the operating pressure and cleaning time.

### $\Delta$ CAUTION $\Delta$

Do not use bead blasting cleaning methods on aluminum pistons skirts or the pin bores in any piston, piston skirt or piston crown. Small particles of the media will embed in the aluminum or other soft metal and result in premature wear of the cylinder liner, piston rings, pins and pin bores. Valves, turbocharger shafts, etc., can also be damaged. Follow the cleaning directions listed in the procedures.

### $\Delta$ CAUTION $\Delta$

Do not contaminate wash tanks and tank type solvent cleaners with the foreign material and plastic beads. Remove the foreign material and plastic beads with compressed air, hot high pressure water or steam before placing them in tanks or cleaners. The foreign material and plastic beads can contaminate the tank and any other engine parts cleaned in the tank. Contaminated parts may cause failures from abrasive wear.

Plastic bead blasting media, Part Number 3822735, can be used to clean all piston ring grooves. Do **not** sure any bead blasting media on piston pin bores or aluminum skirts.

Follow the equipment manufacturer's cleaning instructions. Make sure to adjust the air pressure in the blasting machine to the bead manufacturer's recommendations. Turning up the pressure can move material on the part and cause the plastic bead media to wear out more quickly. The following guidelines can be used to adapt to manufacturer's instructions:

1 Bead size: U.S. size Number 16 — 20 for piston cleaning with plastic bead media, Part Number 3822735

- 2 Operating Pressure 270 kPa (40 psi) for piston cleaning. Pressure should not cause beads to break.
- 3 Steam clean or wash the parts with solvent to remove all of the foreign material and plastic beads after cleaning. Rinse with hot water. Dry with compressed air.

### $\Delta$ CAUTION $\Delta$

# The bead blasting operation must not disturb the metal surface. If the metal surface is disturbed the engine can be damaged due to increased parts clearance or inadequate surface finish on parts that move against other parts.

When cleaning pistons, it is **not** necessary to remove all the dark stain from the piston. All that is necessary is to remove the carbon on the rim and in the ring grooves. This is best done by directing the blast across the part as opposed to straight at the part. If the machining marks are disturbed by the blasting process, then the pressure is too high or the blast is being held on one spot too long. The blast operation **must not** disturb the metal surface.

Walnut shell bead blast material is sometimes used to clean ferrous metals (iron and steel). Walnut shell blasting produces a great amount of dust particularly when the pressure if the air pressure on the blasting machine is increased above media manufacturer's recommendation. Cummins Inc. recommends **not** using walnut shell media to clean engine parts due to the risk media embedment and subsequent contamination of the engine.

Cummins Inc. now recommends glass bead media **NOT** used to clean any engine parts. Glass media is too easily embedded into the material particularly in soft materials and when air pressures greater than media manufacturer's recommend are used. The glass is an abrasive so when it is in a moving part, that part is abrading all the parts in contact with it. When higher pressures are used the media is broken and forms a dust of a very small size that floats easily in the air. This dust is very hard to control in the shop, particularly if **only** compressed air (and not hot water) is used to blow the media after it is removed from the blasting cabinet (blowing the part off inside the cabinet may remove large accumulations but never removes all the media).

Bead blasting is best used on stubborn dirt/carbon build-up that has **not** been removed by first steam/higher pressure washing then washing in a heated wash tank. This is particularly true of pistons. Steam and soak the pistons first then use the plastic bead method to safely remove the carbon remaining in the grooves (instead of running the risk of damaging the surface finish of the groove with a wire wheel or end of a broken piston ring. Make sure the parts are dry and oil free before bead blasting to prevent clogging the return on the blasting machine.

**Always** direct the bead blaster nozzle "across" rather than directly at the part. This allows the bead to get under the unwanted material. Keep the nozzle moving rather than hold on one place. Keeping the nozzle directed at one-place too long causes the metal to heat up and be moved around. Remember that the spray is **not** just hitting the dirt or carbon. If the machining marks on the piston groove or rim have been disturbed then there has **not** been enough movement of the nozzle and/or the air pressure is too high.

**Never** bead blast valve stems. Tape or use a sleeve to protect the stems during bead blasting. Direct the nozzle across the seat surface and radius rather than straight at them. The object is to remove any carbon build up and continuing to blast to remove the stain is a waste of time.

### Fuel System

When servicing any fuel system components, which can be exposed to potential contaminants, prior to disassembly, clean the fittings, mounting hardware, and the area around the component to be removed. If the surrounding areas are **not** cleaned, dirt or contaminants can be introduced into the fuel system.

The internal drillings of some injectors are extremely small and susceptible to plugging from contamination. Some fuel injection systems can operate at very high pressures. High pressure fuel can convert simple particles of dirt and rust into a highly abrasive contaminant that can damage the high pressure pumping components and fuel injectors.

Electrical contact cleaner can be used if steam cleaning tools are **not** available. Use electrical contact cleaner rather than compressed air, to wash dirt and debris away from fuel system fittings. Diesel fuel on exposed fuel system parts attracts airborne contaminants.

Choose lint free towels for fuel system work.

Cap and plug fuel lines, fittings, and ports whenever the fuel system is opened. Rust, dirt, and paint can enter the fuel system whenever a fuel line or other component is loosened or removed from the engine. In many instances, a good practice is to loosen a line or fitting to break the rust and paint loose, and then clean off the loosened material.

When removing fuel lines or fittings from a new or newly-painted engine, make sure to remove loose paint flakes/chips that can be created when a wrench contacts painted line nuts or fittings, or when quick disconnect fittings are removed.

Fuel filters are rated in microns. The word micron is the abbreviation for a micrometer, or one millionth of a meter. The micron rating is the size of the smallest particles that will be captured by the filter media. As a reference, a human hair

is 76 microns [0.003 in] in diameter. One micron measures 0.001 mm [0.00004 in.]. The contaminants being filtered out are smaller than can be seen with the human eye, a magnifying glass, or a low powered microscope.

The tools used for fuel system troubleshooting and repair are to be cleaned regularly to avoid contamination. Like fuel system parts, tools that are coated with oil or fuel attract airborne contaminants. Remember the following points regarding your fuel system tools:

- Fuel system tools are to be kept as clean as possible.
- Clean and dry the tools before returning them to the tool box.
- If possible, store fuel system tools in sealed containers.
- Make sure fuel system tools are clean before use.

### Acronyms and Abbreviations

### **General Information**

The following list contains some of the acronyms and abbreviations used in this manual.

| ANSI                | American National Standards Institute     |  |
|---------------------|-------------------------------------------|--|
| API                 | American Petroleum Institute              |  |
| ASTM                | American Society of Testing and Materials |  |
| ATDC                | After Top Dead Center                     |  |
| BTU                 | British Thermal Unit                      |  |
| BTDC                | Before Top Dead Center                    |  |
| °C                  | Celsius                                   |  |
| CAN                 | Controller Area Network                   |  |
| СО                  | Carbon Monoxide                           |  |
| CCA                 | Cold Cranking Amperes                     |  |
| CARB                | California Air Resources Board            |  |
| C.I.B.              | Customer Interface Box                    |  |
| C.I.D.              | Cubic Inch Displacement                   |  |
| CNG                 | Compressed Natural Gas                    |  |
| CPL                 | Control Parts List                        |  |
| cSt                 | Centistokes                               |  |
| DEF                 | Diesel Exhaust Fluid                      |  |
| DOC                 | Diesel Oxidation Catalyst                 |  |
| DPF                 | Diesel Particulate Filter                 |  |
| ECM                 | Engine Control Module                     |  |
| EFC                 | Electronic Fuel Control                   |  |
| EGR                 | Exhaust Gas Recirculation                 |  |
| EPA                 | Environmental Protection Agency           |  |
| °F                  | Fahrenheit                                |  |
| ft-lb               | Foot-Pound Force                          |  |
| FMI                 | Failure Mode Indentifier                  |  |
| GVW                 | Gross Vehicle Weight                      |  |
| Нд                  | Mercury                                   |  |
| hp                  | Horsepower                                |  |
| H <sub>2</sub> O    | Water                                     |  |
| inHg                | Inches of Mercury                         |  |
| in H <sub>2</sub> 0 | Inches of Water                           |  |
| ICM                 | Ignition Control Module                   |  |
| IEC                 | International Electrotechnical Commission |  |
| km/l                | Kilometers per Liter                      |  |
| kPa                 | Kilopascal                                |  |
| LNG                 | Liquid Natural Gas                        |  |
| LPG                 | Liquified Petroleum Gas                   |  |
| LTA                 | Low Temperature Aftercooling              |  |
| MCRS                | Modular Common Rail System                |  |
| MIL                 | Malfunction Indicator Lamp                |  |
| МРа                 | Megapascal                                |  |
| mph                 | Miles Per Hour                            |  |
| mpq                 | Miles Per Quart                           |  |
| N•m                 | Newton-meter                              |  |

To buy Cummins Parts and Service Manuals, Training Guides, or Tools go to our website at https://store.cummins.com

# Acronyms and Abbreviations Page i-18

| NOx   | Mono-Nitrogen Oxides                          |  |
|-------|-----------------------------------------------|--|
| NG    | Natural Gas                                   |  |
| 02    | Oxygen                                        |  |
| OBD   | On-Board Diagnostics                          |  |
| OEM   | Original Equipment Manufacturer               |  |
| OSHA  | Occupational Safety and Health Administration |  |
| PID   | Parameter Identification Descriptions         |  |
| ppm   | Parts Per Million                             |  |
| psi   | Pounds Per Square Inch                        |  |
| РТО   | Power Takeoff                                 |  |
| REPTO | Rear Power Take Off                           |  |
| RGT   | Rear Gear Train                               |  |
| rpm   | Revolutions Per Minute                        |  |
| SAE   | Society of Automotive Engineers               |  |
| SCA   | Supplemental Coolant Additive                 |  |
| SCR   | Selective Catalytic Reduction                 |  |
| STC   | Step Timing Control                           |  |
| SID   | Subsystem Identification Descriptions         |  |
| TDC   | Top Dead Center                               |  |
| VDC   | Volts of Direct Current                       |  |
| VGT   | Variable Geometry Turbocharger                |  |
| VS    | Variable Speed                                |  |
| VSS   | Vehicle Speed Sensor                          |  |

## Section TF - Troubleshooting Fault Codes

### **Section Contents**

|                                                                                                    | Page          |
|----------------------------------------------------------------------------------------------------|---------------|
| Auxiliary PWM Driver #1 - Voltage Above Normal or Shorted to High Source                                                 | IF-1          |
| Fault Code                                                                                                    | TF-2          |
| Fault Code 2558                                                                                                    | TF-12         |
| Fault Code                                                                                                    | TF-13         |
| Fault Code 2559                                                                                                    | TF-22         |
| Fault Code                                                                                                    | TF-24         |
| Fault Code 2659                                                                                                    | TF-31         |
| Fault Code                                                                                                    | TF-32         |
| Fault Code 2771                                                                                                    | TF-33         |
| Aftertreatment Outlet NOx Sensor - Abnormal Update Rate Fault Code                                                       | TF-35         |
| Fault Code 2772                                                                                                    | TF-49         |
| Fault Code                                                                                                    | TF-51         |
| Fault Code 2773                                                                                                    | TF-62         |
| Fault Code                                                                                                    | TF-64         |
| Fault Code 2961                                                                                                    | TF-75         |
| EGR Temperature - Data Valid But Above Normal Operating Range, Least Severe Level<br>Fault Code                          | TF-77         |
| Fault Code 2962                                                                                                    | TF-84         |
| Fault Code                                                                                                    | TF-86         |
| Fault Code 2963                                                                                                    | TF-92         |
| Fault Code                                                                                                    | TF-93         |
| Fault Code 2964                                                                                                    | TF-94         |
| Intake Manifold Temperature High - Data Valid But Above Normal Operating Range - Least Severe Level<br>Fault Code        | TF-96         |
| Fault Code 2973                                                                                                    | TF-97         |
| Intake Manifold Pressure Sensor Circuit - Data Erratic, Intermittent, or Incorrect         Fault Code                    | TF-100        |
| Fault Code 2976                                                                                                    | TF-110        |
| Fault Code                                                                                                    | TF-112        |
| Fault Code 9122<br>VGT Actuator Driver Over Temperature (Calculated) - Data Valid But Above Normal Operating Range - Lea | TF-118<br>ast |
| Severe Level Fault Code                                                                                                  | TF-120        |

This Page Left Intentionally Blank

### Fault Code 2557

### Auxiliary PWM Driver #1 - Voltage Above Normal or Shorted to High Source

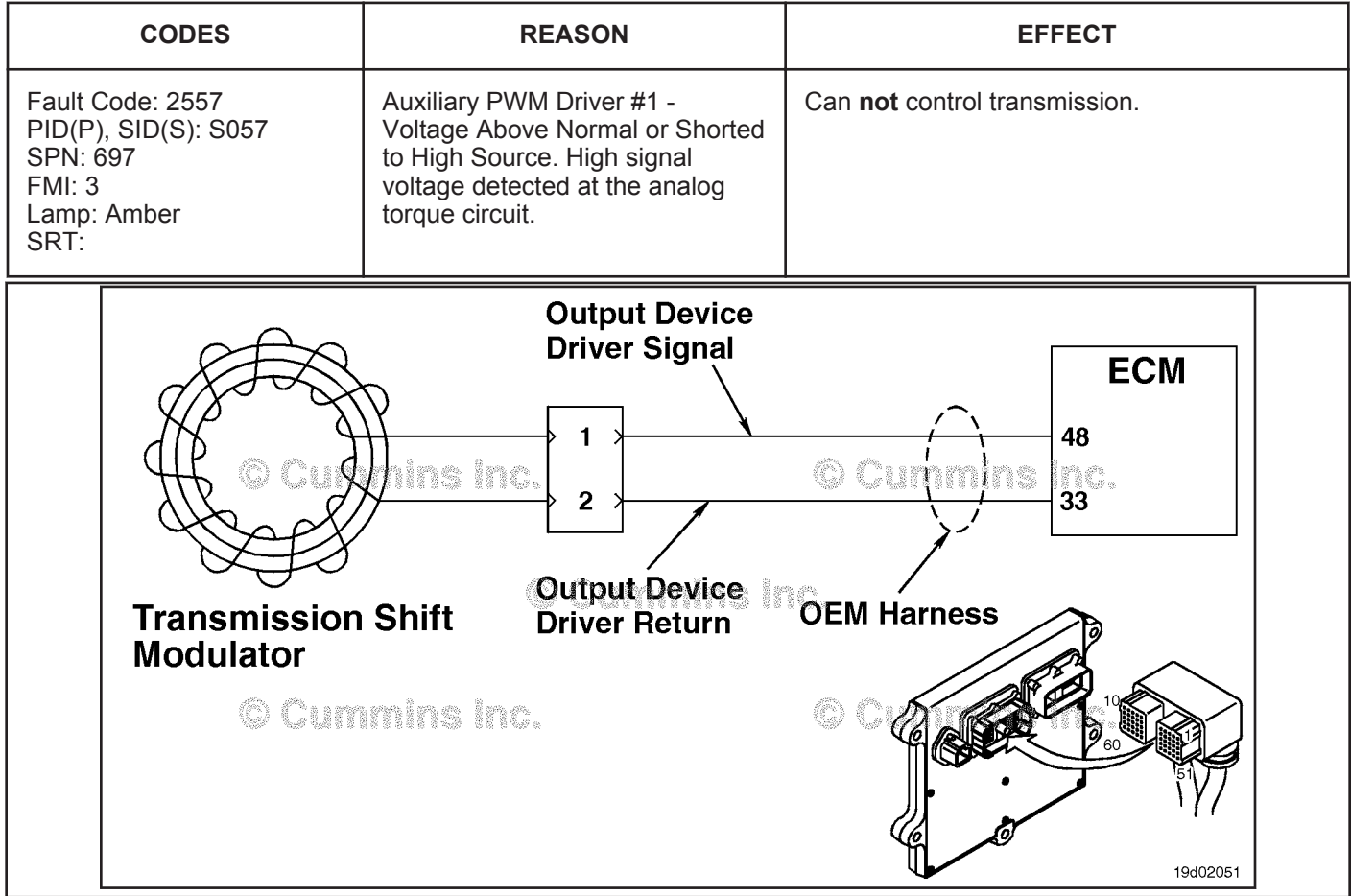

Auxiliary PWM Driver #1 Circuit

#### Circuit Description:

The transmission shift modulator uses this signal from the ECM to determine when to shift the transmission. The return circuit is dependent on OEM wiring. It may be wired back to the ECM on some vehicles or wired to chassis or block ground on others. Consult the OEM wiring diagram for return circuit details.

### Component Location:

Refer to the OEM diagram for the location of the transmission shift modulator.

#### Shop Talk:

The default setting for Transmission PWM output Type in INSITE<sup>™</sup> electronic service tool is 80/65. The PWM output only has meaning with non-electronic Allison Transmission<sup>™</sup> AT545. Older software and ECMs had no diagnostics on this output and having the default set at 86/50 was of no consequence. Newer software and ECMs do have a diagnostic if this output is selected but no hardware is connected. FC 2557 will be logged. Setting Transmission PWM Output Type in INSITE<sup>™</sup> electronic service tool to NONE may clear the fault code.

This fault can be caused by the following:

- · A faulty transmission shift modulator
- An open circuit in the output device driver return line
- A short pin to pin in the output device driver line.

### Refer to Troubleshooting Fault Code t05-2557

To buy Cummins Parts and Service Manuals, Training Guides, or Tools go to our website at https://store.cummins.com

### FAULT CODE 2557 - Auxiliary PWM Driver #1 - Voltage Above Normal or **Shorted to High Source** TROUBLESHOOTING SUMMARY

 $\Delta CAUTION \Delta$ To reduce the possibility of damaging a new ECM, all other active fault codes must be investigated prior to replacing the ECM.

### $\Delta$ CAUTION $\Delta$

To reduce the possibility of pin and harness damage, use the following test leads when taking a measurement: Part Number 3822758 - male Deutsch™/AMP™/Metri-Pack™ test lead and Part Number 3822917 - female Deutsch™/AMP™/Metri-Pack™ test lead.

| STEPS           |                                                                                                    | SPECIFICATIONS            | SRT CODE |
|-----------------|----------------------------------------------------------------------------------------------------|---------------------------|----------|
| <u>STEP 1:</u>  | Check the fault codes.                                                                                     |                           |          |
| <u>STEP 1A:</u> | Check for an inactive fault code.                                                                          | Fault Code 2557 inactive? |          |
| <u>STEP 2:</u>  | Check the transmission shift modu                                                                          | lator and circuit.        |          |
| <u>STEP 2A:</u> | Inspect the transmission shift modulator and connector pins.                                               | Dirty or damaged pins?    |          |
| STEP 2B:        | Check the resistance of the transmission shift modulator.                                                  | Less than 2.2k ohms?      |          |
| STEP 2C:        | Check the transmission shift<br>modulator diagnostic supply<br>voltage, supply line and return<br>circuit. | Greater than 5-VDC?       |          |
| <u>STEP 2D:</u> | Check for an open circuit in the<br>output device driver return<br>circuit.                                | Less than 10 ohms?        |          |
| <u>STEP 3:</u>  | Check the ECM and OEM harness.                                                                             |                           |          |
| <u>STEP 3A:</u> | Inspect the ECM and OEM<br>harness connector pins.                                                         | Dirty or damaged pins?    |          |
| <u>STEP 3B:</u> | Check for an open circuit in the OEM harness.                                                              | Less than 10 ohms?        |          |
| STEP 3C:        | Check for a pin to pin short circuit in the OEM harness.                                                   | Greater than 100k ohms?   |          |
| <u>STEP 3D:</u> | Check for an inactive fault code.                                                                          | Fault Code 2557 inactive? |          |
| <u>STEP 4:</u>  | Clear the fault code.                                                                                      |                           |          |
| <u>STEP 4A:</u> | Disable the fault code.                                                                                    | Fault Code 2557 inactive? |          |
| <u>STEP 4B:</u> | Clear the inactive fault codes.                                                                            | All fault codes cleared?  |          |

### TROUBLESHOOTING STEP

#### STEP 1: Check the fault codes. STEP 1A: Check for an inactive fault code.

#### Condition:

• Turn keyswitch ON.

• Connect INSITE™ electronic service tool.

| Action                                                                                                    | Specification/Repair             | Next Step                                                                                                    |
|----------------------------------------------------------------------------------------------------|----------------------------------|----------------------------------------------------------------------------------------------------|
| <ul> <li>Check for an inactive fault code.</li> <li>Use INSITE™ electronic service tool to read the fault codes.</li> </ul> | Fault Code 2557 inactive?<br>YES | Use the<br>following<br>procedure for<br>an inactive or<br>intermittent<br>fault code.<br>Refer to<br>Procedure<br>019-362 in<br>Section 19. |
|                                                                                                    | Fault Code 2557 inactive?        | 2A                                                                                                    |

#### STEP 2: Check the transmission shift modulator and circuit. STEP 2A: Inspect the transmission shift modulator and connector pins.

- Turn keyswitch OFF.
- · Disconnect the transmission shift modulator from the OEM harness.

| Action                                                                                                    | Specification/Repair                                                                                                    | Next Step |
|----------------------------------------------------------------------------------------------------|----------------------------------------------------------------------------------------------------|-----------|
| <ul> <li>Inspect the OEM harness and transmission shift<br/>modulator connector pins for the following:</li> <li>Loose connector</li> <li>Corroded pins</li> <li>Bent or broken pins</li> <li>Pushed back or expanded pins</li> <li>Moisture in or on the connector</li> <li>Missing or damaged connector seals</li> <li>Dirt or debris in or on the connector pins</li> <li>Connector shell broken</li> <li>Wire insulation damage</li> <li>Damaged connector locking tab.</li> </ul> | Dirty or damaged pins?<br>YES<br>Repair:<br>A damaged connection has been detected in<br>the sensor or harness connector.<br>Clean the connector and pins.<br>Repair the damaged harness, connector, or<br>pins if possible.<br>Refer to Procedure 019-071 in Section 19. | 4A        |
| Use the following procedure for general inspection techniques. Refer to Procedure 019-361 in Section 19.                                                                                                    | Dirty or damaged pins?<br>NO                                                                                                    | 2B        |

#### STEP 2B: Check the resistance of the transmission shift modulator.

- Turn keyswitch OFF.
- Disconnect the transmission shift modulator from the OEM harness.

| Action                                                                                                    | Specification/Repair                      | Next Step |
|----------------------------------------------------------------------------------------------------|-------------------------------------------|-----------|
| Check the transmission shift modulator resistance. <ul> <li>Measure the resistance between the output</li> </ul>      | Less than 2.2k ohms?<br><b>YES</b>        | 2C        |
| device driver SIGNAL pin and the output<br>device driver RETURN pin at the transmission<br>shift modulator connector. | Less than 2.2k ohms?<br><b>NO</b>         | 4A        |
| Refer to the wiring diagram for connector pin                                                                         | Repair:                                   |           |
|                                                                                                    | Replace the transmission shift modulator. |           |
| Use the following procedure for general resistance measurement techniques. Refer to Procedure 019-360 in Section 19.  | Refer to the OEM service manual.          |           |

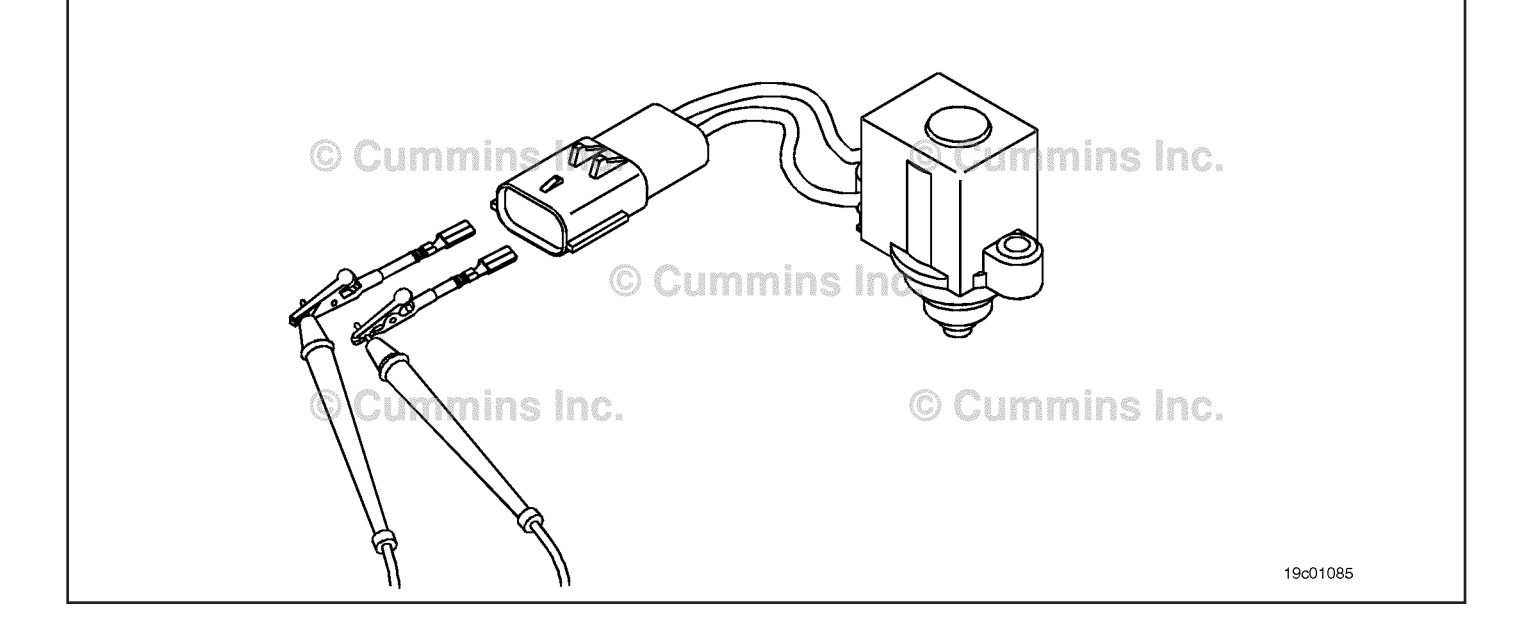

#### STEP 2C: Check the transmission shift modulator diagnostic supply voltage, supply line and return circuit.

- Turn keyswitch OFF.Disconnect the transmission shift modulator from the OEM harness.
- Turn keyswitch ON.

| Action                                                                                                    | Specification/Repair              | Next Step |
|----------------------------------------------------------------------------------------------------|-----------------------------------|-----------|
| Check the transmission shift modulator<br>diagnostic supply voltage and return circuit.<br>• Measure the voltage between the output | Greater than 5-VDC?<br><b>YES</b> | 3C        |
| device driver SIGNAL pin and the output device driver RETURN pin at the transmission shift modulator connector of the OEM harness.  | Greater than 5-VDC?<br><b>NO</b>  | 2D        |
| © Cummins Inc.                                                                                                    | © Cummins Inc.                    | 19c01133  |

#### STEP 2D: Check for an open circuit in the output device driver return circuit.

- Turn keyswitch OFF.Disconnect the transmission shift modulator from the OEM harness.
- · Disconnect the OEM harness from the ECM.

| Action                                                                                                    | Specification/Repair                                                                                                 | Next Step |
|----------------------------------------------------------------------------------------------------|----------------------------------------------------------------------------------------------------|-----------|
| <ul><li>Check for an open circuit.</li><li>Measure the resistance between the output device driver RETURN pin at the transmission</li></ul> | Less than 10 ohms?<br><b>YES</b>                                                                                     | 3A        |
| shift modulator connector to ground.<br>Refer to the wiring diagram for connector pin                                                       | Less than 10 ohms?<br><b>NO</b>                                                                                      | 4A        |
| Lise the following procedure for general                                                                                                    | Repair:                                                                                                    |           |
| resistance measurement techniques. Refer to<br>Procedure 019-360 in Section 19.                                                             | An open circuit on the RETURN wire has been detected. Refer to the OEM wiring diagram for RETURN wire configuration. |           |
|                                                                                                    | If the RETURN is wired to the ECM, repair or replace the OEM harness. Refer to Procedure 019-071 in Section 19.      |           |
|                                                                                                    | If the RETURN wire is grounded to the chassis or engine block ground, repair the source of the damaged connection.   |           |
|                                                                                                    | Clean and repair, or replace the OEM harness.                                                                        |           |
|                                                                                                    | Refer to Procedure 019-071 in Section 19.                                                                            |           |
| Cummins Inc.                                                                                                    |                                                                                                    |           |
|                                                                                                    |                                                                                                    | 19c01078  |

#### STEP 3: Check the ECM and OEM harness. STEP 3A: Inspect the ECM and OEM harness connector pins.

- Turn keyswitch OFF.Disconnect the OEM harness from the ECM.

| Action                                                                                                    | Specification/Repair                                                                                                    | Next Step |
|----------------------------------------------------------------------------------------------------|----------------------------------------------------------------------------------------------------|-----------|
| <ul> <li>Inspect the OEM harness and ECM connector pins for the following:</li> <li>Loose connector</li> <li>Corroded pins</li> <li>Bent or broken pins</li> <li>Pushed back or expanded pins</li> <li>Moisture in or on the connector</li> <li>Missing or damaged connector seals</li> <li>Dirt or debris in or on the connector pins</li> <li>Connector shell broken</li> <li>Wire insulation damage</li> <li>Damaged connector locking tab.</li> </ul> | Dirty or damaged pins?<br>YES<br>Repair:<br>A damaged connection has been detected in<br>the ECM or OEM harness connector.<br>Clean the connector and pins.<br>Repair the damaged harness, connector, or<br>pins if possible.<br>Refer to Procedure 019-071 in Section 19. | 4A        |
| Use the following procedure for general inspection techniques. Refer to Procedure 019-361 in Section 19.                                                                                                    | Dirty or damaged pins?<br>NO                                                                                                    | 3В        |

#### STEP 3B: Check for an open circuit in the OEM harness.

- Turn keyswitch OFF.Disconnect the OEM harness from the ECM.
- Disconnect the transmission shift modulator from the OEM harness .

| Action                                                                                                    | Specification/Repair                                                                                | Next Step |  |
|----------------------------------------------------------------------------------------------------|----------------------------------------------------------------------------------------------------|-----------|--|
| <ul> <li>Check for a pin-to-ground short.</li> <li>Measure the resistance between the output device driver SIGNAL pin at the transmission shift modulator connector and the output device driver SIGNAL pin at the OEM harness ECM connector.</li> </ul> | Less than 10 ohms?<br><b>YES</b>                                                                    | 3C        |  |
|                                                                                                    | Less than 10 ohms?<br>NO                                                                            | 4A        |  |
| Refer to the wiring diagram for connector pin<br>identification.<br>Use the following procedure for general<br>resistance measurement techniques. Refer to<br>Procedure 019-360 in Section 19.                                                           | Repair:                                                                                             |           |  |
|                                                                                                    | An open circuit on the output device driver<br>SIGNAL line has been detected in the OEM<br>harness. |           |  |
|                                                                                                    | Repair or replace the OEM harness. Refer to Procedure 019-071 in Section 19.                        |           |  |
| C Contins II C.                                                                                                    |                                                                                                    |           |  |

### STEP 3C: Check for a pin-to-pin short circuit in the OEM harness.

- Turn keyswitch OFF.
- Disconnect the OEM harness from the ECM.
- Disconnect the transmission shift modulator from the OEM harness.

| Action                                                                                                    | Specification/Repair                                                                                     | Next Step |
|----------------------------------------------------------------------------------------------------|----------------------------------------------------------------------------------------------------|-----------|
| <ul> <li>Check for a pin-to-pin short.</li> <li>Measure the resistance between the output device driver SIGNAL pin in the OEM ECM connector and all other pins in the OEM connector.</li> </ul> | Greater than 100k ohms?<br>YES                                                                           | 3D        |
|                                                                                                    | Greater than 100k ohms?                                                                                  | 4A        |
| Refer to the wiring diagram for connector pin identification.                                                                                                    | NO                                                                                                    |           |
|                                                                                                    | Repair:                                                                                                  |           |
| Use the following procedure for general resistance measurement techniques. Refer to Procedure 019-360 in Section 19.                                                                            | A pin-to-pin short circuit on the output device driver SIGNAL line has been detected in the OEM harness. |           |
|                                                                                                    | Repair or replace the OEM harness. Refer to<br>Procedure 019-071 in Section 19.                          |           |

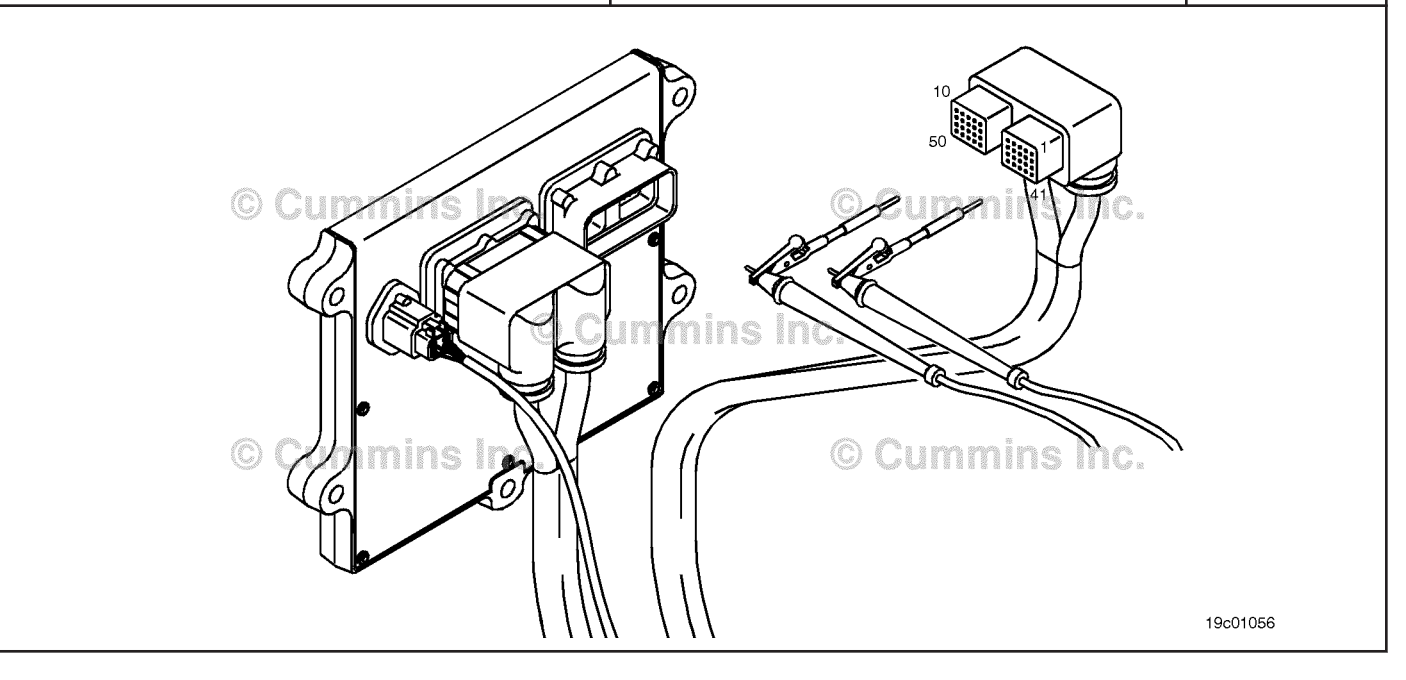
#### STEP 3D: Check for an inactive fault code.

#### Condition:

- Connect all components.
  Turn keyswitch ON.
  Connect INSITE™ electronic service tool.

| Action                                                                                                    | Specification/Repair                                                     | Next Step |
|----------------------------------------------------------------------------------------------------|--------------------------------------------------------------------------|-----------|
| <ul> <li>Check for the appropriate circuit response after 30 seconds.</li> <li>Use INSITE™ electronic service tool to read the fault codes.</li> </ul> | Fault Code 2557 inactive?<br>YES                                         | 4A        |
|                                                                                                    | Repair:                                                                  |           |
|                                                                                                    | None. The removal and installation of the connector corrected the fault. |           |
|                                                                                                    | Fault Code 2557 inactive?                                                | 4A        |
|                                                                                                    | NO                                                                       |           |
|                                                                                                    | Repair:                                                                  |           |
|                                                                                                    | Replace the ECM. Refer to Procedure 019-031 in Section 19.               |           |

#### Clear the fault code. STEP 4:

#### STEP 4A: Disable the fault code.

- Connect all components.
- Turn keyswitch ON.
  Connect INSITE™ electronic service tool.

| Action                                                                                                    | Specification/Repair                                                                                                    | Next Step |
|----------------------------------------------------------------------------------------------------|----------------------------------------------------------------------------------------------------|-----------|
| <ul> <li>Disable the fault code.</li> <li>Start the engine and let it idle for 1 minute.</li> <li>Use INSITE<sup>™</sup> electronic service tool to verify the fault code is inactive.</li> </ul> | Fault Code 2557 inactive?<br><b>YES</b>                                                                                              | 4B        |
|                                                                                                    | Fault Code 2557 inactive?                                                                                                    | 1A        |
|                                                                                                    | Repair:                                                                                                    |           |
|                                                                                                    | Return to the appropriate steps or contact a Cummins® Authorized Repair Location if all steps have been completed and checked again. |           |

#### STEP 4B: Clear the inactive fault codes.

- Connect all components.
  Turn keyswitch ON.
  Connect INSITE™ electronic service tool.

| Action                                                                                                    | Specification/Repair                                                                 | Next Step                                |
|----------------------------------------------------------------------------------------------------|--------------------------------------------------------------------------------------|------------------------------------------|
| <ul> <li>Clear the inactive fault codes.</li> <li>Use INSITE<sup>™</sup> electronic service tool to clear the inactive fault codes.</li> </ul> | All fault codes cleared?<br>YES                                                      | Repair<br>complete                       |
|                                                                                                    | All fault codes cleared?<br>NO<br>Repair:<br>Troubleshoot any remaining active fault | Appropriate<br>troubleshooti<br>ng steps |
|                                                                                                    | codes.                                                                               |                                          |

## Fault Code 2558

### Auxiliary PWM Driver #1 - Voltage Below Normal or Shorted to Low Source

| CODES                                                                                 | REASON                                                                                                    | EFFECT                               |
|---------------------------------------------------------------------------------------|----------------------------------------------------------------------------------------------------|--------------------------------------|
| Fault Code: 2558<br>PID(P), SID(S): S057<br>SPN: 697<br>FMI: 4<br>Lamp: Amber<br>SRT: | Auxiliary PWM Driver #1 -<br>Voltage Below Normal or Shorted<br>to Low Source. Low signal<br>voltage detected at the analog<br>torque circuit. | Can <b>not</b> control transmission. |
| Transmission<br>Modulator                                                             | Output Device<br>Driver Signal                                                                                                    | ECM<br>48<br>33<br>OEM Harness       |

Auxiliary PWM Driver #1 Circuit

#### **Circuit Description:**

The transmission shift modulator uses this signal from the ECM to determine when to shift the transmission. The return circuit is dependent on OEM wiring. It may be wired back to the ECM on some vehicles or wired to chassis or block ground on others. Consult the OEM wiring diagram for return circuit details.

#### Component Location:

Refer to the OEM diagram for the location of the transmission shift modulator.

#### Shop Talk:

This fault can be caused by the following:

- · A faulty transmission shift modulator
- · An short circuit to ground on the output device driver line
- A short pin to pin in the output device driver line.

### Refer to Troubleshooting Fault Code t05-2558

## FAULT CODE 2558 - Auxiliary PWM Driver #1 - Voltage Below Normal or Shorted to Low Source TROUBLESHOOTING SUMMARY

## 

To reduce the possibility of damaging a new ECM, all other active fault codes must be investigated prior to replacing the ECM.

## 

To reduce the possibility of pin and harness damage, use the following test leads when taking a measurement: Part Number 3822758 - male Deutsch™/AMP™/Metri-Pack™ test lead and Part Number 3822917 - female Deutsch™/AMP™/Metri-Pack™ test lead.

| STEPS           |                                                                                                    | SPECIFICATIONS               | SRT CODE |
|-----------------|----------------------------------------------------------------------------------------------------|------------------------------|----------|
| <u>STEP 1:</u>  | Check the fault codes.                                                                                     |                              |          |
| <u>STEP 1A:</u> | Check for an inactive fault code.                                                                          | Fault Code 2558 is inactive? |          |
| <u>STEP 2:</u>  | Check the transmission shift modu                                                                          | lator and circuit.           |          |
| <u>STEP 2A:</u> | Inspect the transmission shift modulator and connector pins.                                               | Dirty or damaged pins?       |          |
| <u>STEP 2B:</u> | Check the resistance of the transmission shift modulator.                                                  | Less than 2.2k ohms?         |          |
| <u>STEP 2</u>   | 3-1: Check for a short to ground<br>in the transmission shift<br>modulator.                                | Greater than 100k ohms?      |          |
| STEP 2C:        | Check the transmission shift<br>modulator diagnostic supply<br>voltage, supply line and return<br>circuit. | Greater than 5-VDC?          |          |
| <u>STEP 3:</u>  | Check the ECM and OEM harness.                                                                             |                              |          |
| <u>STEP 3A:</u> | Inspect the ECM and OEM harness connector pins.                                                            | Dirty or damaged pins?       |          |
| <u>STEP 3B:</u> | Check for a pin short circuit to ground.                                                                   | Greater than 100k ohms?      |          |
| <u>STEP 3C:</u> | Check for a pin-to-pin short circuit in the OEM harness.                                                   | Greater than 100k ohms?      |          |
| STEP 3D:        | Check for an inactive fault code.                                                                          | Fault Code 2558 inactive?    |          |
| STEP 4:         | Clear the fault code.                                                                                      |                              |          |
| STEP 4A:        | Disable the fault code.                                                                                    | Fault Code 2558 inactive?    |          |
| <u>STEP 4B:</u> | Clear the inactive fault codes.                                                                            | All fault codes cleared?     |          |
|                 |                                                                                                    |                              |          |

## TROUBLESHOOTING STEP

#### STEP 1: Check the fault codes. STEP 1A: Check for an inactive fault code.

#### Condition:

• Turn keyswitch ON.

• Connect INSITE™ electronic service tool.

| Action                                                                      | Specification/Repair                | Next Step                                                                                                    |
|-----------------------------------------------------------------------------|-------------------------------------|----------------------------------------------------------------------------------------------------|
| Check for an inactive fault code.<br>• Using INSITE™, read the fault codes. | Fault Code 2558 is inactive?<br>YES | Use the<br>following<br>procedure for<br>an inactive or<br>intermittent<br>fault code.<br>Refer to<br>Procedure<br>019-362 in<br>Section 19. |
|                                                                             | Fault Code 2558 is inactive?<br>NO  | 2A                                                                                                    |

#### STEP 2: Check the transmission shift modulator and circuit. STEP 2A: Inspect the transmission shift modulator and connector pins.

| Condition: |
|------------|
|------------|

- Turn keyswitch OFF.
- Disconnect the transmission shift modulator from the OEM harness.

| Action                                                                                                    | Specification/Repair                                                                                                    | Next Step |
|----------------------------------------------------------------------------------------------------|----------------------------------------------------------------------------------------------------|-----------|
| <ul> <li>Inspect the OEM harness and transmission shift<br/>modulator connector pins for the following:</li> <li>Loose connector</li> <li>Corroded pins</li> <li>Bent or broken pins</li> <li>Pushed back or expanded pins</li> <li>Moisture in or on the connector</li> <li>Missing or damaged connector seals</li> <li>Dirt or debris in or on the connector pins</li> <li>Connector shell broken</li> <li>Wire insulation damage</li> <li>Damaged connector locking tab.</li> </ul> | Dirty or damaged pins?<br>YES<br>Repair:<br>A damaged connection has been detected in<br>the sensor or harness connector.<br>Clean the connector and pins.<br>Repair the damaged harness, connector, or<br>pins if possible.<br>Refer to Procedure 019-071 in Section 19. | 4A        |
| Use the following procedure for general inspection techniques. Refer to Procedure 019-361 in Section 19.                                                                                                    | Dirty or damaged pins?<br><b>NO</b>                                                                                                    | 2B        |

#### STEP 2B: Check the resistance of the transmission shift modulator.

- Turn keyswitch OFF.
- Disconnect the transmission shift modulator from the OEM harness.

| Action                                                                                                    | Specification/Repair               | Next Step |
|----------------------------------------------------------------------------------------------------|------------------------------------|-----------|
| Check the transmission shift modulator resistance.  • Measure the resistance between the output                      | Less than 2.2k ohms?<br><b>YES</b> | 2B-1      |
| device driver SIGNAL pin and the output device driver RETURN pin at the transmission shift modulator connector.      | Less than 2.2k ohms?<br><b>NO</b>  | 4A        |
| Refer to the wiring diagram for connector pin identification.                                                        | Repair:                            |           |
| Use the following procedure for general resistance measurement techniques. Refer to Procedure 019-360 in Section 19. | Refer to the OEM service manual.   |           |
| © Cummins US<br>© Cu                                                                                                 | Cummins Inc.                       |           |
| © Cummins Inc.                                                                                                    | © Cummins Inc.                     | 19c01114  |

#### Check for a short to ground in the transmission shift modulator. STEP 2B-1:

- Turn keyswitch OFF.Disconnect the transmission shift modulator from the OEM harness.

| Action                                                                                                    | Specification/Repair                                                          | Next Step |  |  |
|----------------------------------------------------------------------------------------------------|-------------------------------------------------------------------------------|-----------|--|--|
| Check for a transmission shift modulator output<br>short to ground.<br>• Measure the resistance between the output   | Greater than 100k ohms?<br>YES                                                | 2C        |  |  |
| device driver SIGNAL pin and ground at the transmission shift modulator connector.                                   | Greater than 100k ohms?                                                       | 4A        |  |  |
| Refer to the wiring diagram for connector pin identification.                                                        | NO<br>Repair:                                                                 |           |  |  |
| Use the following procedure for general resistance measurement techniques. Refer to Procedure 019-360 in Section 19. | Replace the transmission shift modulator.<br>Refer to the OEM service manual. |           |  |  |
| Procedure 019-360 in Section 19.                                                                                     |                                                                               |           |  |  |

#### STEP 2C: Check the transmission shift modulator diagnostic supply voltage, supply line and return circuit.

- Turn keyswitch OFF.
- Disconnect the transmission shift modulator from the OEM harness.
  Turn keyswitch ON.

| Action                                                                                                    | Specification/Repair                                                                                                    | Next Step |
|----------------------------------------------------------------------------------------------------|----------------------------------------------------------------------------------------------------|-----------|
| Check the transmission shift modulator<br>diagnostic supply voltage and return circuit.<br>• Measure the voltage between the output  | Greater than 5-VDC?<br><b>YES</b>                                                                                                    | 3C        |
| device driver SIGNAL pin and output device<br>driver RETURN pin at the transmission shift<br>modulator connector of the OEM harness. | Greater than 5-VDC?<br><b>NO</b>                                                                                                    | 3A        |
| © Cummins Inc.                                                                                                    | Cummins Inc.                                                                                                    |           |
|                                                                                                    | A Company of the second second | 19c01114  |

#### STEP 3: Check the ECM and OEM harness. STEP 3A: Inspect the ECM and OEM harness connector pins.

#### Condition: Turn keyswitch OFF. Disconnect the OEM harness from the ECM. • Action Specification/Repair **Next Step** 4A Inspect the OEM harness and ECM connector Dirty or damaged pins? pins for the following: YES Loose connector Corroded pins **Repair:** • Bent or broken pins • A damaged connection has been detected in • Pushed back or expanded pins the sensor or harness connector. . Moisture in or on the connector Clean the connector and pins. Missing or damaged connector seals • Dirt or debris in or on the connector pins ٠ Repair the damaged harness, connector, or Connector shell broken • pins if possible. · Wire insulation damage Refer to Procedure 019-071 in Section 19. • Damaged connector locking tab. Use the following procedure for general 3B Dirty or damaged pins? inspection techniques. Refer to Procedure 019-361 in Section 19. NO

#### STEP 3B: Check for a pin short circuit to ground.

- Turn keyswitch OFF.
  Disconnect the OEM harness from the ECM.
  Disconnect the transmission shift modulator from the OEM harness.

| Action                                                                                                    | Specification/Repair                                                                                                    | Next Step |  |  |
|----------------------------------------------------------------------------------------------------|----------------------------------------------------------------------------------------------------|-----------|--|--|
| <ul> <li>Check for a pin-to-ground short.</li> <li>Measure the resistance between the output device driver SIGNAL pin in the OEM harness</li> </ul>                                                                                                    | Greater than 100k ohms?<br><b>YES</b>                                                                                                    | 3C        |  |  |
| Refer to the wiring diagram for connector pin<br>identification.<br>Use the following procedure for general<br>resistance measurement techniques. Refer to<br>Procedure 019-360 in Section 19.                                                                                                    | Greater than 100k ohms?<br>NO<br>Repair:<br>A pin-to-ground short circuit on the output<br>device driver SIGNAL line has been detected<br>in the OEM harness.<br>Repair or replace the OEM harness. Refer to<br>Procedure 019-071 in Section 19. | 4A        |  |  |
| Cummis inc.<br>Commission of the other of the other of the other of the other of the other of the other of the other of the other of the other of the other of the other other o |                                                                                                    |           |  |  |

### STEP 3C: Check for a pin-to-pin short circuit in the OEM harness.

- Turn keyswitch OFF.
- Disconnect the OEM harness from the ECM.
- Disconnect the transmission shift modulator from the OEM harness.

| Action                                                                                                    | Specification/Repair                                                                                                    | Next Step |
|----------------------------------------------------------------------------------------------------|----------------------------------------------------------------------------------------------------|-----------|
| <ul><li>Check for a pin-to-pin short.</li><li>Measure the resistance between the output device driver SIGNAL pin in the OEM ECM</li></ul> | Greater than 100k ohms?<br>YES                                                                                                    | 3D        |
| connector and all other pins in the OEM<br>connector.<br>Refer to the wiring diagram for connector pin<br>identification.                 | Greater than 100k ohms?<br>NO<br>Repair:                                                                                                    | 4A        |
| Use the following procedure for general resistance measurement techniques. Refer to Procedure 019-360 in Section 19.                      | A pin-to-pin short circuit on the output device<br>driver SIGNAL line has been detected in the<br>OEM harness.                                                                                                    |           |
|                                                                                                    | Repair or replace the OEM harness. Refer to Procedure 019-071 in Section 19.                                                                                                    |           |
| C Current S Low<br>C Commins Inc.                                                                                                    | Current of Current of | 19c01056  |

#### STEP 3D: Check for an inactive fault code.

#### Condition:

- Connect all components.
- Turn keyswitch ON.
- Connect INSITE™ electronic service tool.

| Action                                                       | Specification/Repair                                                     | Next Step |
|--------------------------------------------------------------|--------------------------------------------------------------------------|-----------|
| Check for the appropriate circuit response after 30 seconds. | Fault Code 2558 inactive?<br>YES                                         | 4A        |
| the fault codes.                                             | Repair:                                                                  |           |
|                                                              | None. The removal and installation of the connector corrected the fault. |           |
|                                                              | Fault Code 2558 inactive?                                                | 4A        |
|                                                              | NO                                                                       |           |
|                                                              | Repair:                                                                  |           |
|                                                              | Replace the ECM. Refer to Procedure 019-031 in Section 19.               |           |

## STEP 4: Clear the fault code.

STEP 4A: Disable the fault code.

#### Condition:

- Connect all components.
- Turn keyswitch ON.
- Connect INSITE<sup>™</sup> electronic service tool.

| Action                                                                                                    | Specification/Repair                    | Next Step |
|----------------------------------------------------------------------------------------------------|-----------------------------------------|-----------|
| <ul> <li>Disable the fault code.</li> <li>Start the engine and let it idle for 1 minute.</li> <li>Use INSITE<sup>™</sup> electronic service tool to verify that the fault code is inactive.</li> </ul> | Fault Code 2558 inactive?<br><b>YES</b> | 4B        |
|                                                                                                    | Fault Code 2558 inactive?<br><b>NO</b>  | 1A        |

#### STEP 4B: Clear the inactive fault codes.

- Connect all components.
- Turn keyswitch ON.
- Connect INSITE<sup>™</sup> electronic service tool.

| Action                                                                                                    | Specification/Repair            | Next Step                                |
|----------------------------------------------------------------------------------------------------|---------------------------------|------------------------------------------|
| <ul> <li>Clear the inactive fault codes.</li> <li>Use INSITE<sup>™</sup> electronic service tool to erase the inactive fault codes.</li> </ul> | All fault codes cleared?<br>YES | Repair<br>complete                       |
|                                                                                                    | All fault codes cleared?<br>NO  | Appropriate<br>troubleshooti<br>ng steps |

## Fault Code 2559

### Transmission ECU to ECM Communication - Abnormal Update Rate

| CODES                                                                             | REASON                                                                                                    | EFFECT                                                             |
|-----------------------------------------------------------------------------------|----------------------------------------------------------------------------------------------------|--------------------------------------------------------------------|
| Fault Code: 2559<br>PID(P), SID(S):<br>SPN: 1845<br>FMI: 4<br>Lamp: Amber<br>SRT: | Transmission ECU to ECM<br>Communication Lost - Abnormal<br>Update Rate. No communication<br>or an invalid data transfer rate<br>has been detected between the<br>ECM and the transmission ECU. | None on performance.                                               |
| © Cun                                                                             | nmins Inc.                                                                                                    | Cummins Inc.<br>Control of Cummins Inc.<br>Control of Cummins Inc. |

#### **Circuit Description:**

Normally, switches, accelerators, and other components are connected to the engine control module (ECM) directly through individual wires. Multiplexing allows those same components to be hard wired to an original equipment manufacturer (OEM) vehicle electronic control unit (VECU) or transmission electronic control unit (ECU) in the cab. Component values and states from components such as sensors, accelerators, and switches can then be transmitted from the OEM VECU to the Cummins® ECM over the data link.

Messages sent from OEM VECUs or transmission ECUs are received by the Cummins® ECM and used for controlling the engine. The Cummins® ECM and OEM VECU(s) **must** be configured properly so that proper operation of the multiplexed components will occur.

#### **Component Location:**

The data link wiring and the devices vary by OEM options.

#### Conditions for Running the Diagnostics:

This diagnostic runs continuously when the keyswitch is in the ON position or when the engine is running.

#### Conditions for Setting the Fault Codes:

The ECM did **not** receive a message from the multiplexed device.

#### Action Taken When the Fault Code is Active:

The ECM illuminates the amber CHECK ENGINE lamp and/or malfunction indicator lamp (MIL) immediately when the diagnostic runs and fails.

#### Conditions for Clearing the Fault Code:

- To validate the repair, start the engine and let it idle for 1 minute.
- The fault code status displayed by INSITE<sup>™</sup> electronic service tool will change to INACTIVE immediately after the diagnostic runs and passes.
- The ECM will turn off the amber CHECK ENGINE lamp after the diagnostic runs and passes.
- The "Reset All Faults" command in INSITE™ electronic service tool can be used to clear active and inactive faults.

#### Shop Talk:

When this fault code is active, some multiplexed devices may not function as desired.

This fault can occur for the following reasons:

- When the ECM is set up properly (components enabled and OEM VECU source addressed correctly) to receive
  information from an OEM VECU, but the OEM VECU is actually transmitting a message that says that component is
  not available for multiplexing. This can be caused when a multiplexed component is enabled in the Cummins®
  ECM, but the OEM VECU source address of the VECU transmitting the component message is incorrect in the
  Cummins® ECM, or the OEM VECU is not set up to transmit the multiplexed component message.
- This fault can also be caused by a malfunctioning data link connection between the OEM VECU and Cummins® ECM, a malfunctioning connection between the component and the OEM VECU, a malfunctioning OEM VECU, or a malfunctioning Cummins® ECM. It may be necessary to contact the OEM for the proper multiplexing configuration.

It is possible to use INSITE™ electronic service tool to monitor multiplexed components.

### Refer to Troubleshooting Fault Code t05-2559.

## FAULT CODE 2559 - Transmission ECU to ECM Communication - Abnormal Update Rate TROUBLESHOOTING SUMMARY

| STEPS           |                                                                                                    | SPECIFICATIONS                                                                                                   | SRT CODE    |
|-----------------|----------------------------------------------------------------------------------------------------|----------------------------------------------------------------------------------------------------|-------------|
| <u>STEP 1:</u>  | Check for engine control module (E electronic service tool.                                                                                                    | CM) communication with INSIT                                                                                     | E™          |
| <u>STEP 1A:</u> | Check for ECM communication<br>with INSITE™ electronic service<br>tool.                                                                                                    | Communication between<br>INSITE™ electronic service tool<br>and the ECM possible?                                |             |
| STEP 2:         | Check the fault codes.                                                                                                    |                                                                                                    |             |
| STEP 2A:        | Check for an active fault code.                                                                                                    | Fault Code 2559 active?                                                                                          |             |
| <u>STEP 3:</u>  | Check the original equipment manu<br>unit (VECU) and ECM for proper mu                                                                                                    | facturer (OEM) vehicle electror<br>Itiplexing configuration.                                                     | nic control |
| <u>STEP 3A:</u> | Determine which VECU<br>multiplexed components<br>(switches, accelerators, or<br>sensors) are enabled for<br>multiplexing over the data link<br>to the engine ECM and compare<br>to the engine ECM<br>configuration. | ECM multiplexing configuration<br>matches the OEM VECU<br>multiplexing configuration?                            |             |
| STEP 4:         | Check the service data link harness                                                                                                    |                                                                                                    |             |
| <u>STEP 4A:</u> | Inspect the service data link harness and connector pins.                                                                                                    | Dirty or damaged pins?                                                                                           |             |
| <u>STEP 4B:</u> | Check for an open or short<br>circuit in the service data link<br>harness.                                                                                                    | 50 to 70 ohms?                                                                                                   |             |
| <u>STEP 5:</u>  | Check the OEM harness.                                                                                                    |                                                                                                    |             |
| <u>STEP 5A:</u> | Check the ECM and OEM harness connector pins.                                                                                                    | Dirty or damaged pins?                                                                                           |             |
| <u>STEP 5B:</u> | Check for an open or short<br>circuit in the ECM data link<br>harness.                                                                                                    | 50 to 70 ohms?                                                                                                   |             |
| STEP 5C:        | Check for a short circuit in the ECM data link harness.                                                                                                    | Greater than 100k ohms?                                                                                          |             |
| STEP 5D:        | Check for an inactive fault code.                                                                                                    | Fault Code 2559 inactive?                                                                                        |             |
| <u>STEP 6:</u>  | Check ECM calibration and clear fail                                                                                                    | ult codes.                                                                                                    |             |
| <u>STEP 6A:</u> | Check if an ECM calibration update is available.                                                                                                    | If a calibration update for this<br>fault code is available, does the<br>ECM contain that revision or<br>higher? |             |
| STEP 6B:        | Disable the fault code.                                                                                                    | Fault code inactive?                                                                                             |             |

## **TROUBLESHOOTING STEP**

#### STEP 1: Check for ECM communication with INSITE<sup>™</sup> electronic service tool. STEP 1A: Check for ECM communication with the INSITE<sup>™</sup> electronic service tool.

#### **Condition:**

• Turn keyswitch ON.

• Connect INSITE™ electronic service tool.

| Action                                                             | Specification/Repair                                                                              | Next Step |
|--------------------------------------------------------------------|---------------------------------------------------------------------------------------------------|-----------|
| Verify INSITE™ electronic service tool communication with the ECM. | Communication between INSITE <sup>™</sup> electronic service tool and the ECM possible?<br>YES    | 2A        |
|                                                                    | Communication between INSITE <sup>™</sup> electronic service tool and the ECM possible? <b>NO</b> | 4A        |

#### STEP 2: Check the fault codes. STEP 2A: Check for an active fault code.

#### Condition:

• Turn keyswitch ON.

Connect INSITE™ electronic service tool.

| Action                                                                                               | Specification/Repair                  | Next Step                                                                                                    |
|----------------------------------------------------------------------------------------------------|---------------------------------------|----------------------------------------------------------------------------------------------------|
| Check for an active fault code.<br>• Use INSITE™ electronic service tool to read<br>the fault codes. | Fault Code 2559 active?<br><b>YES</b> | 3A                                                                                                    |
|                                                                                                    | Fault Code 2559 active?<br>NO         | Use the<br>following<br>procedure for<br>inactive or<br>intermittent<br>fault code.<br>Refer to<br>Procedure<br>019-362 in<br>Section 19. |

## STEP 3: Check the OEM VECU and ECM for proper multiplexing configuration.

STEP 3A: Determine which VECU multiplexed components (switches, accelerators, or sensors) are enabled for multiplexing over the data link to the engine ECM and compare to the engine ECM configuration.

- Determine proper OEM VECU multiplexing configuration component enables and OEM VECU source addresses from the appropriate OEM information, or from a saved job image.
- Turn keyswitch ON.
- Connect INSITE™ electronic service tool.

| Action                                                                                                    | Specification/Repair                                                                                                    | Next Step |
|----------------------------------------------------------------------------------------------------|----------------------------------------------------------------------------------------------------|-----------|
| Check that the engine ECM multiplexed<br>component enables and source addresses<br>match the OEM VECU multiplexed component<br>enables and source addresses.<br>NOTE: Refer to Multiplexing Troubleshooting,<br>Bulletin 4021378, for OEM specific multiplexing<br>configuration information. | ECM multiplexing configuration matches the<br>OEM VECU multiplexing configuration?<br>YES<br>Repair:<br>An OEM issue has been detected.<br>Contact the OEM for further repair<br>instructions. It is still possible that there is a<br>VECU, VECU setup, or VECU to data link<br>connection issue.                                                           | 6A        |
|                                                                                                    | ECM multiplexing configuration matches the<br>OEM VECU multiplexing configuration?<br><b>NO</b><br><b>Repair:</b><br>An incorrect setup has been detected in the<br>Cummins® ECM.<br>Enable the proper components for<br>multiplexing on the applicable OEM<br>application and make sure the OEM VECU<br>source addresses for each component are<br>correct. | 6A        |

#### STEP 4: Check the service data link harness. STEP 4A: Inspect the service data link harness and connector pins.

#### **Condition:**

- Turn keyswitch OFF.
- Disconnect the data link adapter from the service data link connector.

| Action                                                                                                    | Specification/Repair                                                                                                    | Next Step |
|----------------------------------------------------------------------------------------------------|----------------------------------------------------------------------------------------------------|-----------|
| <ul> <li>Inspect the service data link connector pins for<br/>the following:</li> <li>Loose connector</li> <li>Corroded pins</li> <li>Bent or broken pins</li> <li>Pushed back or expanded pins</li> <li>Moisture in or on the connector</li> <li>Missing or damaged connector seals</li> <li>Dirt or debris in or on the connector pins</li> <li>Connector shell broken</li> <li>Wire insulation damage</li> <li>Damaged connector locking tab.</li> <li>Use the following procedure for general<br/>inspection techniques. Refer to Procedure<br/>019-361 in Section 19.</li> </ul> | Dirty or damaged pins?<br>YES<br>Repair:<br>A damaged connection has been detected in<br>the service data link cable.<br>Clean the connector and pins.<br>Repair the damaged harness, connector, or<br>pins, if possible. | 6A        |
|                                                                                                    | Dirty or damaged pins?<br>NO                                                                                                    | 4B        |

#### STEP 4B: Check for an open or short circuit in the service data link harness.

- Turn keyswitch OFF.
- Disconnect the data link adapter from the service data link connector.

| Action                                                                                                    | Specification/Repair                                                                                                   | Next Step |
|----------------------------------------------------------------------------------------------------|----------------------------------------------------------------------------------------------------|-----------|
| <ul> <li>Check for an open or short circuit.</li> <li>Measure the resistance between the data link (+) wire and the data link (-) wire on the service data link connector.</li> <li>Use a wiring diagram for pin identification and use the following procedure for general resistance measurement techniques. Refer to Procedure 019-360 in Section 19.</li> </ul> | 50 ohms to 70 ohms?<br>YES                                                                                             | 5A        |
|                                                                                                    | 50 ohms to 70 ohms?<br>NO<br>Repair:                                                                                   | 6A        |
|                                                                                                    | An open or short has been detected on the service data link connector or harness connection to the data link backbone. |           |
|                                                                                                    | Repair or replace the OEM harness. Refer to Procedure 019-071 in Section 19.                                           |           |

# STEP 5:Check the OEM harnessSTEP 5A:Check the ECM and OEM harness connector pins.

#### Condition: Turn keyswitch OFF. Disconnect the OEM harness from the ECM connector. • Action Specification/Repair **Next Step** 6A Inspect the ECM data link harness connector Dirty or damaged pins? pins for the following: YES Loose connector **Repair:** • Corroded pins Bent or broken pins . A damaged connection to the Cummins® Pushed back or expanded pins • ECM has been detected in the data link Moisture in or on the connector . connector or harness. Missing or damaged connector seals • Clean the connector and pins. • Dirt or debris in or on the connector pins • Connector shell broken Repair the damaged harness, connector, or · Wire insulation damage pins, if possible. Damaged connector locking tab. Use the following procedure for general 5B Dirty or damaged pins? inspection techniques. Refer to Procedure NO 019-361 in Section 19.

#### STEP 5B: Check for an open or short circuit in the ECM data link harness.

- Turn keyswitch OFF.
- Disconnect the OEM harness from the ECM connector.

| Action                                                                                                    | Specification/Repair                                                         | Next Step |
|----------------------------------------------------------------------------------------------------|------------------------------------------------------------------------------|-----------|
| <ul> <li>Check for an open or short circuit.</li> <li>Measure the resistance between the data link (+) wire and the data link (-) wire on the appropriate Cummins® ECM OEM connection to the data link harness connector.</li> </ul> | 50 ohms to 70 ohms?<br>YES                                                   | 5C        |
|                                                                                                    | 50 ohms to 70 ohms?                                                          | 6A        |
| Use a wiring diagram for pin identification and<br>use the following procedure for general<br>resistance measurement techniques. Refer to<br>Procedure 019-360 in Section 19.                                                        | NO                                                                           |           |
|                                                                                                    | Repair:                                                                      |           |
|                                                                                                    | An open or short circuit has been detected in the OEM harness.               |           |
|                                                                                                    | Repair or replace the OEM harness. Refer to Procedure 019-071 in Section 19. |           |

#### **STEP 5C:** Check for a short circuit in the ECM data link harness.

#### **Condition:**

- Turn keyswitch OFF.
- Disconnect the OEM harness from the ECM connector.

| Action                                                                                                    | Specification/Repair                          | Next Step |
|----------------------------------------------------------------------------------------------------|-----------------------------------------------|-----------|
| <ul> <li>Check for a pin-to-pin short circuit.</li> <li>Measure the resistance and check for a short circuit between the data link (+) wire and the</li> </ul> | Greater than 100k ohms?<br><b>YES</b>         | 5D        |
| data link (-) wire on the Cummins® ECM OEM<br>connection to all other pins in the OEM<br>connector.                                                            | Greater than 100k ohms?<br><b>NO</b>          | 6A        |
| NOTE: Disregard any resistance between 50 and 70 ohms between the data link (+) and the data link (-) pins.                                                    | Repair:                                       |           |
|                                                                                                    | A short has been detected in the OEM harness. |           |
| Refer to the circuit diagram or wiring diagram for<br>connector pin identification.                                                                            | Repair or replace the OEM harness. Refer to   |           |
| Use the following procedure for general resistance measurement techniques. Refer to Procedure 019-360 in Section 19.                                           |                                               |           |

#### STEP 5D: Check for an inactive fault code.

- Connect all components.
- Turn keyswitch ON.
- Connect INSITE™ electronic service tool.

| Action                                                                                                    | Specification/Repair                                                                                                    | Next Step                                                         |
|----------------------------------------------------------------------------------------------------|----------------------------------------------------------------------------------------------------|-------------------------------------------------------------------|
| <ul> <li>Check for the appropriate circuit response after 30 seconds.</li> <li>Use INSITE™ electronic service tool to read the fault codes.</li> </ul> | Fault Code 2559 inactive?<br>YES<br>Repair:<br>None. The removal and installation of the<br>connector corrected the fault.                                              | 6A                                                                |
|                                                                                                    | Fault Code 2559 inactive?<br>NO<br>Repair:<br>A communication issue between the ECM<br>and the data link, or a damaged ECM or<br>calibration is causing the fault code. | The<br>appropriate<br>ECM No<br>Communicati<br>on symptom<br>tree |

#### STEP 6: Check ECM calibration and clear fault codes. Check if an ECM calibration update is available. STEP 6A:

#### **Condition:**

- Connect all components. .
- Connect INSITE™ electronic service tool

| Action                                                                                                    | Specification/Repair                                                                                                 | Next Step |
|----------------------------------------------------------------------------------------------------|----------------------------------------------------------------------------------------------------|-----------|
| <ul> <li>Compare the ECM code and revision number in the ECM to the calibration revisions listed in the ECM Calibration Revision History for applicable changes related to this fault code.</li> <li>Use INSITE™ electronic service tool to find the present ECM code and revision number in the ECM. The ECM code and revision number are found in the Calibration Information section of System ID and Dataplate in Features and Parameters.</li> </ul> | If a calibration update for this fault code is<br>available, does the ECM contain that revision<br>or higher?<br>YES | 6B        |
|                                                                                                    | If a calibration update for this fault code is available, does the ECM contain that revision or higher?              | 6B        |
|                                                                                                    | Repair:                                                                                                    |           |
|                                                                                                    | If necessary, calibrate the ECM. Refer to Procedure 019-032 in Section 19.                                           |           |

#### STEP 6B: Disable the fault code.

- Connect all components.
  Connect INSITE<sup>™</sup> electronic service tool.

| Action                                                                                                    | Specification/Repair                                                                                                    | Next Step          |
|----------------------------------------------------------------------------------------------------|----------------------------------------------------------------------------------------------------|--------------------|
| <ul> <li>Disable and clear the fault code.</li> <li>Operate the engine within the "Conditions for<br/>Clearing the Fault Code" found in the<br/>Overview section of this troubleshooting<br/>procedure.</li> </ul> | Fault code inactive?<br>YES                                                                                                    | Repair<br>complete |
|                                                                                                    | Fault code inactive?<br><b>NO</b>                                                                                                    | 1A                 |
|                                                                                                    | Repair:                                                                                                    |                    |
|                                                                                                    | Return to the troubleshooting steps or contact a Cummins® Authorized Repair Location if all steps have been completed and checked again. |                    |

## Fault Code 2659

### **Engine Coolant Temperature - Condition Exists**

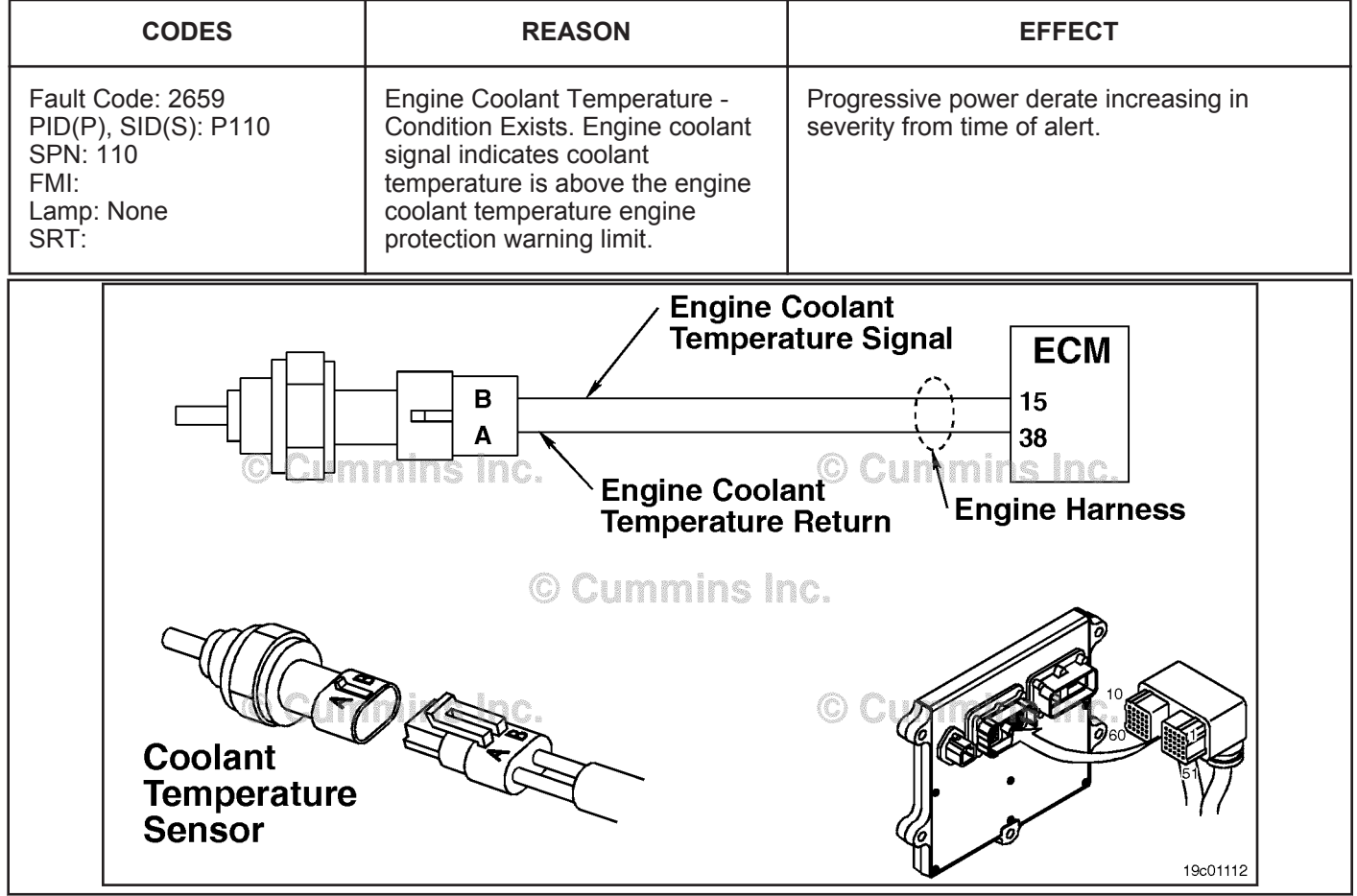

Engine Coolant Temperature Sensor Circuit

#### Circuit Description:

The engine coolant temperature sensor is used by the ECM to monitor the engine coolant temperature. The ECM monitors the voltage on the signal pin and converts this to a temperature value. The engine coolant temperature value is used by the ECM for the engine protection system and engine emissions control. This fault code will result in an Engine Protection power derate.

#### **Component Location:**

The engine coolant temperature sensor is located on the exhaust side of the engine, near the thermostat housing. Refer to Procedure 100-002 (Engine Views) in Section E for a detailed component location view.

#### Shop Talk:

This fault code indicates that coolant temperature has exceeded the engine protection limits for high coolant temperature. Refer to Engine Coolant Temperature Above Normal symptom tree.

### Refer to Troubleshooting Fault Code t05-2659

### TROUBLESHOOTING SUMMARY

#### **STEPS**

### SPECIFICATIONS

#### SRT CODE

#### **STEP 1:** Check the fault codes.

**STEP 1A:** Check for fault code 2659.

Active or inactive counts of Fault Code 2659?

### **TROUBLESHOOTING STEP**

#### STEP 1: Check the fault codes.

STEP 1A: Check for fault code 2659.

#### Condition:

• Turn keyswitch ON.

• Connect INSITE™ electronic service tool.

| Action                                                                                                    | Specification/Repair                                                                                                    | Next Step                                                                                                    |
|----------------------------------------------------------------------------------------------------|----------------------------------------------------------------------------------------------------|----------------------------------------------------------------------------------------------------|
| <ul> <li>Check for fault code 2659.</li> <li>Use INSITE<sup>™</sup> electronic service tool to read<br/>the fault codes.</li> </ul> | Active or inactive counts of Fault Code<br>2659?<br>YES<br>Repair:<br>Refer to the Coolant Temperature Above<br>Normal symptom tree. | Appropriate<br>symptom<br>tree in the<br>Service<br>Manual, ISB,<br>ISBe, ISBe4,<br>QSB4.5,<br>QSB5.9, and<br>QSB6.7<br>(Common<br>Rail Fuel<br>System)<br>Series<br>Engines,<br>Bulletin<br>4021271 |
|                                                                                                    | Active or inactive counts of Fault Code<br>2659?<br><b>NO</b>                                                                        | Repair<br>complete                                                                                                    |

## Fault Code 2771

### Aftertreatment Outlet NOx Sensor - Abnormal Update Rate

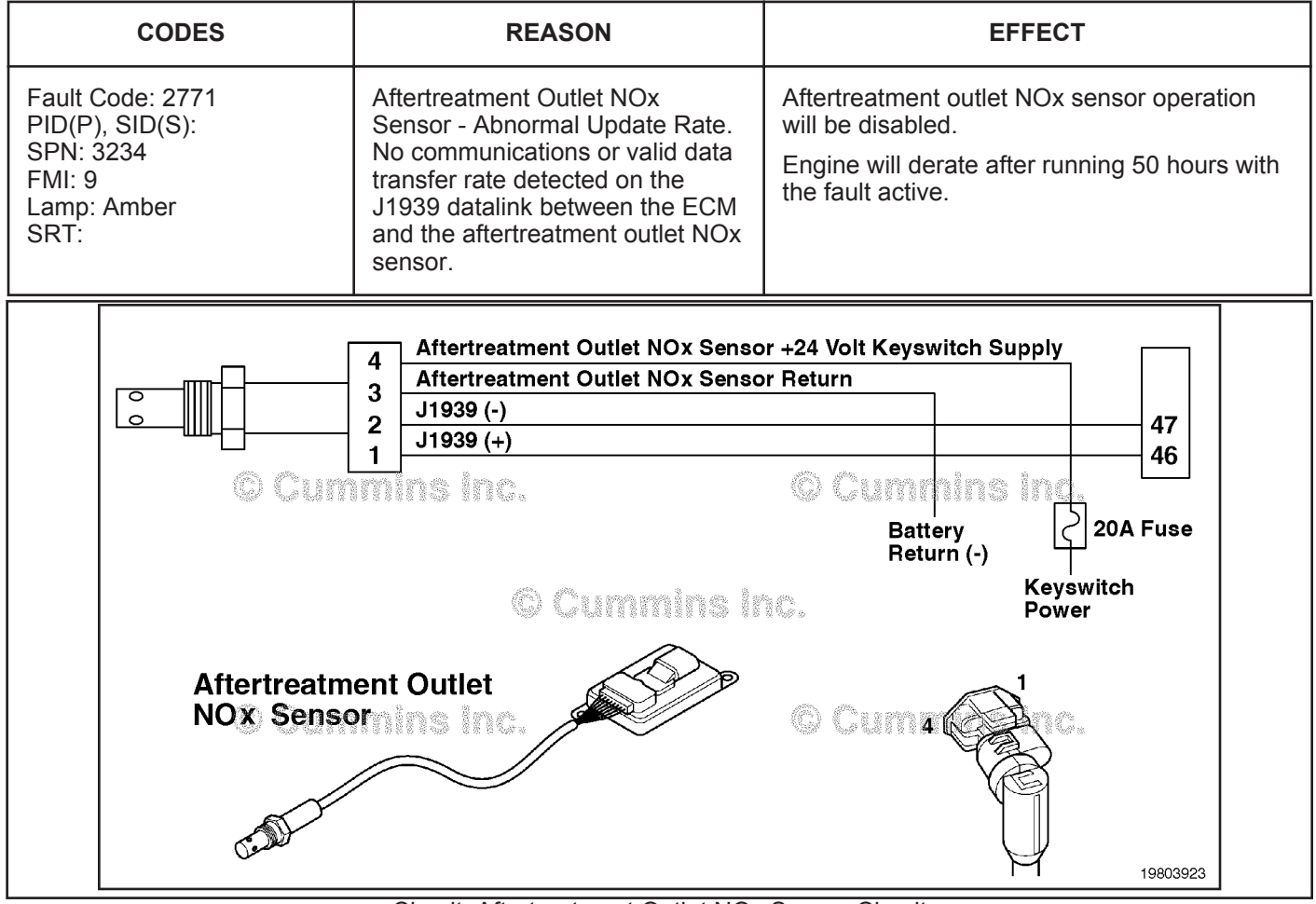

Circuit: Aftertreatment Outlet NOx Sensor Circuit

### Circuit Description:

The aftertreatment outlet nitrogen oxides (NOx) sensor is a smart device and receives commands from the engine electronic control module (ECM) via the J1939 datalink. The aftertreatment outlet NOx sensor receives power and a ground directly from the battery. The aftertreatment outlet NOx sensor performs its own internal diagnostics and reports malfunctions back to the primary engine ECM using the J1939 datalink. The aftertreatment outlet NOx sensor is permanently attached to the NOx control module. The aftertreatment outlet NOx sensor is used to measure the outlet NOx emissions from the engine.

### Component Location:

The aftertreatment outlet NOx sensor location can vary depending on engine application. It is usually located in the exhaust system at the outlet of the aftertreatment catalyst.

### Shop Talk:

On-Board Diagnostics (OBD) Information (Euro 4 Stage 1+ Certified Engines):

- The ECM illuminates the malfunction indicator lamp (MIL) when the diagnostic runs and fails.
- An engine torque derate will be activated after 50 hours of engine operation with the fault code active.
- The ECM turns OFF the malfunction indicator lamp (MIL) after 1 ignition cycle that the diagnostic runs and does not fail. The MIL lamp can not be cleared using the INSITE™ electronic service tool.
- The fault code will be cleared from memory after 400 days or 9600 hours of engine operation.

To buy Cummins Parts and Service Manuals, Training Guides, or Tools go to our website at https://store.cummins.com

#### Aftertreatment Outlet NOx Sensor - Abnormal Update Rate Page TF-34

The NOx sensor is permanently attached to the NOx control module. They are serviced as a single component and can **not** be replaced individually.

Possible causes of this fault code include:

- The aftertreatment outlet NOx sensor is **not** receiving power from the battery supply circuit in the OEM harness. This could be caused by an open circuit in the power supply wire, blown NOx sensor fuse, or low voltage supplied by the battery.
- Open return circuit on the aftertreatment outlet NOx sensor circuit between the battery circuit aftertreatment outlet NOx sensor.
- Open or short circuit on the J1939 datalink circuit between the engine ECM and aftertreatment outlet NOx sensor.
- Intermittent communications between the aftertreatment outlet NOx sensor and the primary engine ECM on the J1939 datalink.
- A damaged engine ECM
- · Incorrect engine calibration.

### Refer to Troubleshooting Fault Code t05-2771

## FAULT CODE 2771 - Aftertreatment Outlet NOx Sensor - Abnormal Update Rate TROUBLESHOOTING SUMMARY

## $\Delta$ CAUTION $\Delta$

To reduce the possibility of damaging a new engine control module (ECM), all other active fault codes must be investigated prior to replacing the ECM.

## $\Delta$ CAUTION $\Delta$

To reduce the possibility of pin and harness damage, use the following test leads when taking a measurement: Part Number 3822758 - male Deutsch™/AMP™/Metri-Pack™ test lead and Part Number 3822917 - female Deutsch™/AMP™/Metri-Pack™ test lead.

| STEPS           |                                                                                                    | SPECIFICATIONS                                                                                                    | SRT CODE    |
|-----------------|----------------------------------------------------------------------------------------------------|----------------------------------------------------------------------------------------------------|-------------|
| STEP 1:         | Check the fault codes.                                                                                                    |                                                                                                    |             |
| <u>STEP 1A:</u> | Check for inactive fault codes                                                                                            | Fault Code 2771 inactive?                                                                                            |             |
| <u>STEP 2:</u>  | Check the aftertreatment outlet Mo                                                                                        | no-Nitrogen Oxides (NOx) sense                                                                                       | or circuit. |
| STEP 2A:        | Inspect the aftertreatment outlet<br>NOx sensor body and condition<br>of the aftertreatment outlet NOx<br>sensor harness. | Any external damage to the<br>sensor body, head (component<br>installed on the exhaust gas<br>processor) or harness? |             |
| <u>STEP 2B:</u> | Inspect the aftertreatment outlet NOx sensor and connector pins.                                                          | Damaged or dirty pins?                                                                                               |             |
| <u>STEP 2C:</u> | Check the voltage to the aftertreatment outlet NOx sensor.                                                                | Voltage within 1 - volt of direct<br>current (VDC) of battery<br>voltage?                                            |             |
| STEP 2D:        | Check for correct adjustable parameter settings.                                                                          | Electrical system voltage<br>parameter correct for the engine<br>control parts list (CPL)?                           |             |
| <u>STEP 2E:</u> | Check for correct aftertreatment outlet NOx sensor.                                                                       | Aftertreatment outlet NOx sensor the correct sensor for the engine CPL?                                              |             |
| <u>STEP 3:</u>  | Check the original equipment manu circuit.                                                                                | Ifacturer (OEM) harness battery                                                                                      | power       |
| STEP 3A:        | Check the battery and the power connector.                                                                                | Connections tight and<br>corrosion-free?                                                                             |             |
| <u>STEP 3B:</u> | Verify that the OEM fuse is<br>installed correctly.                                                                       | Is the fuse installed correctly, or has it been replaced?                                                            |             |
| STEP 3C:        | Check for an open circuit in the battery power circuit.                                                                   | Voltage is within 1-VDC of<br>battery voltage?                                                                       |             |
| <u>STEP 4:</u>  | Check the OEM harness                                                                                                    |                                                                                                    |             |
| STEP 4A:        | Inspect the ECM and OEM<br>harness connector pins.                                                                        | Damaged or dirty pins?                                                                                               |             |
| <u>STEP 4B:</u> | Check for an open circuit in the J1939 data link harness.                                                                 | Less than 10 ohms?                                                                                                   |             |
| STEP 4C:        | Check for a short circuit in the J1939 data link harness.                                                                 | Voltage is within 1-VDC of<br>battery voltage?                                                                       |             |
| STEP 4D:        | Check for a short circuit to ground in the J1939 data link harness.                                                       | Greater than 100k ohms?                                                                                              |             |

| <u>STEP 4E:</u> | Check the J1939 terminating resistance.          | 50 to 70 ohms?                                                                                                   |
|-----------------|--------------------------------------------------|----------------------------------------------------------------------------------------------------|
| STEP 4F:        | Check the fault codes.                           | Fault Code 2771 active?                                                                                          |
| <u>STEP 5:</u>  | Check ECM calibration and clea                   | ar fault codes.                                                                                                  |
| <u>STEP 5A:</u> | Check if an ECM calibration update is available. | If a calibration update for this<br>fault code is available, does the<br>ECM contain that revision or<br>higher? |
| <u>STEP 5B:</u> | Disable the fault code.                          | Fault code inactive?                                                                                             |

## TROUBLESHOOTING STEP

## STEP 1: Check the fault codes.

| STEP ' | 1A: | Check | for | inactive | fault | codes. |
|--------|-----|-------|-----|----------|-------|--------|
|        |     |       |     |          |       |        |

## Condition:

Turn keyswitch ON.
Connect INSITE™ electronic service tool.

| Action                                                                                                    | Specification/Repair             | Next Sten                                          |
|----------------------------------------------------------------------------------------------------|----------------------------------|----------------------------------------------------|
| <ul> <li>Check for inactive fault codes.</li> <li>Use INSITE™ electronic service tool to read the fault codes.</li> </ul> | Fault Code 2771 inactive?<br>YES | Refer to<br>Procedure<br>019-362 in<br>Section 19. |
|                                                                                                    | Fault Code 2771 inactive?<br>NO  | 2A                                                 |

#### STEP 2: STEP 2A: Check the aftertreatment outlet Mono-Nitrogen Oxides (NOx) sensor circuit. Inspect the aftertreatment outlet NOx sensor body and condition of the aftertreatment outlet NOx sensor harness.

Condition:

• Turn keyswitch OFF.

| Action                                                                                                    | Specification/Repair                                                                                                    | Next Step |
|----------------------------------------------------------------------------------------------------|----------------------------------------------------------------------------------------------------|-----------|
| <ul> <li>Check the aftertreatment outlet NOx sensor<br/>body, and the aftertreatment outlet NOx sensor<br/>harness.</li> <li>Inspect the aftertreatment outlet NOx sensor<br/>body and aftertreatment outlet NOx sensor<br/>harness for cracks or damage.</li> </ul> | Any external damage to the sensor body,<br>head (component installed on the exhaust<br>gas processor) or harness?<br>YES<br>Repair: | 4A        |
| Use the following procedure for general inspection techniques. Refer to Procedure 019-361 in Section 19.                                                                                                    | 019-451 in the Section 19.                                                                                                    |           |
|                                                                                                    | Any external damage to the sensor body,<br>head (component installed on the exhaust<br>gas processor) or harness?<br><b>NO</b>      | 2B        |

#### STEP 2B: Inspect the aftertreatment outlet NOx sensor and connector pins.

- Turn keyswitch OFF
- Disconnect the aftertreatment outlet NOx sensor from the OEM harness.

| Action                                                                                                    | Specification/Repair                                                                                                    | Next Step |
|----------------------------------------------------------------------------------------------------|----------------------------------------------------------------------------------------------------|-----------|
| Inspect the OEM harness and aftertreatment<br>outlet NOx sensor connector pins for the<br>following:<br>• Loose connector<br>• Corroded pins<br>• Bent or broken pins<br>• Pushed back or expanded pins<br>• Moisture in or on the connector<br>• Missing or damaged connector seals<br>• Dirt or debris in or on the connector pins<br>• Connector shell broken<br>• Wire insulation damage | Dirty or damaged pins?<br>YES<br>Repair:<br>A damaged connector has been detected in<br>the sensor or harness connector.<br>Clean the connector and pins.<br>Repair the damaged harness, connector, or<br>pins, if possible.<br>Refer to Procedure 019-071 in Section 19. | 4A        |
| <ul> <li>Damaged connector locking tab.</li> <li>Use the following procedure for general<br/>inspection techniques. Refer to Procedure<br/>019-361 in Section 19.</li> </ul>                                                                                                    | Dirty or damaged pins?<br>NO                                                                                                    | 2C        |

#### STEP 2C: Check the voltage to the aftertreatment outlet NOx sensor.

- Turn keyswitch OFFDisconnect the aftertreatment outlet NOx sensor from the OEM harness

| Iurn keyswitch ON.                                                                                                    |                                                                               |           |
|----------------------------------------------------------------------------------------------------|-------------------------------------------------------------------------------|-----------|
| Action                                                                                                    | Specification/Repair                                                          | Next Step |
| <ul><li>Check the power supply and return circuit to the aftertreatment outlet NOx sensor.</li><li>Measure the voltage between the aftertreatment outlet NOx sensor battery</li></ul> | Voltage within 1 - volt of direct current (VDC)<br>of battery voltage?<br>YES | 2D        |
| voltage supply circuit and the aftertreatment outlet NOx sensor return circuit at the NOx sensor wiring harness connector.                                                            | Voltage within 1 - volt of direct current (VDC) of battery voltage?           | 3A        |
| Note: Check the voltage at key-ON, while cranking the engine, and with the engine at idle.                                                                                            | NO                                                                            |           |
| Note: 24-VDC NOx sensors will operate between 14 and 32-VDC. 12-VDC NOx sensors will operate between 6 and 16.5-VDC.                                                                  |                                                                               |           |
| Refer to the wiring diagram or circuit diagram for connector pin identification.                                                                                                    |                                                                               |           |
| Use the following procedure for instructions on how to use a multimeter. Refer to Procedure 019-359 in Section 19.                                                                    |                                                                               |           |
| © Cummins Inc.                                                                                                    | ummins Inc.                                                                   |           |
|                                                                                                    |                                                                               | 19d01957  |

#### STEP 2D: Check for corrrect adjustable parameter settings

#### Condition:

- Turn keyswitch ON.
- Connect INSITE™ electronic service tool.

| Action                                                                                                    | Specification/Repair                                                                                                 | Next Step |
|----------------------------------------------------------------------------------------------------|----------------------------------------------------------------------------------------------------|-----------|
| <ul> <li>Check for correct adjustable parameter settings.</li> <li>Make sure the electrical system voltage setting in INSITE™ electronic service tool is correct for the engine CPL.</li> </ul> | Electrical system voltage parameter correct for the engine control parts list (CPL)?                                 | 2E        |
|                                                                                                    | Electrical system voltage parameter correct for the engine control parts list (CPL)?                                 | 4A        |
|                                                                                                    | Repair:                                                                                                    |           |
|                                                                                                    | To configure the electrical system voltage to match the engine CPL, use INSITE <sup>™</sup> electronic service tool. |           |

#### STEP 2E: Check for correct aftertreatment outlet NOx sensor

- Turn keyswitch OFF.
- Remove the aftertreatment outlet NOx sensor.

| Action                                                                                                    | Specification/Repair                                                                        | Next Step |
|----------------------------------------------------------------------------------------------------|---------------------------------------------------------------------------------------------|-----------|
| Verify aftertreatment outlet NOx sensor is the correct sensor for the engine CPL.<br>Note: The aftertreatment outlet NOx sensor is available in 12-VDC or 24-VDC versions. | Aftertreatment outlet NOx sensor the correct sensor for the engine CPL?<br>YES              | 4A        |
|                                                                                                    | Aftertreatment outlet NOx sensor the correct sensor for the engine CPL?                     | 4A        |
|                                                                                                    | Repair:                                                                                     |           |
|                                                                                                    | Replace the aftertreatment outlet NOx sensor. Refer to Procedure 019-451 in the Section 19. |           |

# STEP 3: Check the original equipment manufacturer (OEM) harness battery power circuit.

## STEP 3A: Check the battery and the power connector.

### Condition:

• Turn keyswitch OFF.

| Action                                                                                     | Specification/Repair                                                                      | Next Step |  |
|--------------------------------------------------------------------------------------------|-------------------------------------------------------------------------------------------|-----------|--|
| Check the battery connections. <ul> <li>Check the battery terminal connections.</li> </ul> | Connections tight and corrosion-free?<br>YES                                              | 3В        |  |
|                                                                                            | Repair:                                                                                   |           |  |
|                                                                                            | A damaged connection has been detected in the ECM connector or the OEM harness connector. |           |  |
|                                                                                            | Clean the connector and pins.                                                             |           |  |
|                                                                                            | Repair the damaged harness, connector, or pins, if possible.                              |           |  |
|                                                                                            | Refer to Procedure 019-043 in the Section 19.                                             |           |  |
|                                                                                            | Connections tight and corrosion-free?                                                     | 4A        |  |
|                                                                                            | Repair:                                                                                   |           |  |
|                                                                                            | Tighten the connections.                                                                  |           |  |
|                                                                                            | Tighten the loose connections, and clean the                                              |           |  |
|                                                                                            | Refer to the OEM service manual.                                                          |           |  |
| © Cummins inc.                                                                             | Curmins Inc.                                                                              |           |  |
|                                                                                            | $\checkmark$                                                                              | 19c00460  |  |

### STEP 3B: Verify that the OEM fuse is installed correctly.

#### Condition:

Turn keyswitch OFF.

| Action                                                                                                    | Specification/Repair                                                  | Next Step |
|----------------------------------------------------------------------------------------------------|-----------------------------------------------------------------------|-----------|
| <ul> <li>The aftertreatment outlet NOx sensor power supply wire contains a 20 amperes fuse. This fuse is located in the OEM harness.</li> <li>Inspect the OEM fuse for correct installation, or for a blown fuse.</li> </ul> | Is the fuse installed correctly, or has it been replaced?<br>YES      | 3C        |
|                                                                                                    | Is the fuse installed correctly, or has it been replaced?<br>NO       | 4A        |
|                                                                                                    | Repair:                                                               |           |
|                                                                                                    | Install the fuse correctly. Refer to Procedure 019-198 in Section 19. |           |
| Cummins Inc.                                                                                                    | Cummins Inc.                                                          |           |

19c00455

#### STEP 3C: Check for an open circuit in the battery power circuit.

- Turn keyswitch OFF.
  Disconnect the aftertreatment outlet NOx sensor from the OEM harness.

| Action                                                                                                    | Specification/Repair                                                                                                    | Next Step |  |
|----------------------------------------------------------------------------------------------------|----------------------------------------------------------------------------------------------------|-----------|--|
| Action<br>Check for an open circuit in the battery power<br>circuits.<br>• Use a multimeter to measure the voltage from<br>the aftertreatment outlet NOx sensor SUPPLY<br>(+) pin of the OEM harness to engine block<br>ground.<br>Refer to the wiring diagram or the circuit diagram<br>for connector pin identification.<br>Note: 24-VDC NOx sensors will operate between | Voltage is within 1-VDC of battery voltage?<br>YES<br>Repair:<br>An open circuit in the OEM battery return<br>circuit from the aftertreatment outlet NOx<br>sensor has been detected.<br>Repair or replace the OEM harness. Refer to<br>Procedure 019-071 in Section 19.              | 4A        |  |
| operate between 6 and 16.5-VDC.                                                                                                    | Voltage is within 1-VDC of battery voltage?<br><b>NO</b><br><b>Repair:</b><br>An open circuit in the OEM battery supply<br>circuit from the aftertreatment outlet NOx<br>sensor has been detected.<br>Repair or replace the OEM harness. Refer to<br>Procedure 019-071 in Section 19. | 5A        |  |
| Procedure 019-0/1 in Section 19.                                                                                                    |                                                                                                    |           |  |

#### STEP 4: **Check the OEM harness** STEP 4A: Inspect the ECM and OEM harness connector pins.

- Turn keyswitch OFF
  Disconnect the OEM harness from the ECM connector.

| Action                                                                                                    | Specification/Repair                                                                                                    | Next Step |
|----------------------------------------------------------------------------------------------------|----------------------------------------------------------------------------------------------------|-----------|
| <ul> <li>Inspect the OEM harness and ECM connector pins for the following:</li> <li>Loose connector</li> <li>Corroded pins</li> <li>Bent or broken pins</li> <li>Pushed back or expanded pins</li> <li>Moisture in or on the connector</li> <li>Missing or damaged connector seals</li> <li>Dirt or debris in or on the connector pins</li> <li>Connector shell broken</li> <li>Wire insulation damage</li> <li>Damaged connector locking tab.</li> <li>Use the following procedure for general</li> </ul> | Dirty or damaged pins?<br>YES<br>Repair:<br>A damaged connection has been detected in<br>the ECM connector or the OEM harness<br>connector.<br>Clean the connector and pins.<br>Repair the damaged harness, connector, or<br>pins, if possible.<br>Refer to Procedure 019-071 in Section 19. | 5A        |
| inspection techniques. Refer to Procedure 019-361 in Section 19.                                                                                                    | Dirty or damaged pins?<br>NO                                                                                                    | 4B        |

#### STEP 4B: Check for an open circuit in the J1939 data link harness.

#### Condition:

- Turn keyswitch OFF.
  Disconnect the aftertreatment outlet NOx sensor from the OEM harness.
  Disconnect the OEM harness from the ECM connector.

| Action                                                                                                    | Specification/Repair             | Next Step |
|----------------------------------------------------------------------------------------------------|----------------------------------|-----------|
| <ul> <li>Check for an open circuit in the J1939 data link harness.</li> <li>Measure the resistance between the Society of Automotive Engineers (SAE) J1939 data link (+) wire at the aftertreatment outlet NOx sensor OEM harness connector and the SAE J1939 data link (+) wire at the ECM OEM harness connector.</li> <li>Measure the resistance between the SAE J1939 data link (-) wire at the aftertreatment outlet NOx sensor OEM harness connector.</li> <li>Measure the resistance between the SAE J1939 data link (-) wire at the aftertreatment outlet NOx sensor OEM harness connector and the SAE J1939 data link (-) wire at the aftertreatment outlet NOx sensor OEM harness connector and the SAE J1939 data link (-) wire at the ECM OEM harness connector.</li> </ul> | Less than 10 ohms?<br>YES        | 4C        |
|                                                                                                    | Less than 10 ohms?<br><b>NO</b>  | 5A        |
|                                                                                                    | Repair:                          |           |
|                                                                                                    | J1939 data link harness.         |           |
|                                                                                                    | Procedure 019-071 in Section 19. |           |
| Refer to the wiring diagram or circuit diagram for connector pin identification.                                                                                                    |                                  |           |
| Use the following procedure for general resistance measurement techniques. Refer to Procedure 019-360 in Section 19.                                                                                                    |                                  |           |
|                                                                                                    |                                  |           |

© Cummins Inc.

19c01102

#### ISB, ISBe2, ISBe3, ISBe4, QSB4 [...] Section TF - Troubleshooting Fault Codes

#### STEP 4C: Check for a short circuit in the J1939 data link harness.

- Turn keyswitch OFF.
- Disconnect the aftertreatment outlet NOx sensor from the OEM harness.
- Disconnect the OEM harness from the ECM.

| Action                                                                                                    | Specification/Repair                                                                                                    | Next Step |
|----------------------------------------------------------------------------------------------------|----------------------------------------------------------------------------------------------------|-----------|
| Check for a short circuit in the J1939 data link harness. <ul> <li>Measure the resistance between the SAE</li> </ul> | Greater than 100k ohms?<br>YES                                                                                                    | 4D        |
| J1939 data link (+) wire at the ECM OEM<br>harness connector and all other pins in the<br>connector.                 | Greater than 100k ohms?                                                                                                    | 5A        |
| • Measure the resistance between the SAE                                                                             | Repair:                                                                                                    |           |
| J1939 data link (−) wire at the ECM OEM harness connector and all other pins in the connector.                       | An short circuit has been detected in the J1939 data link harness.                                                                                                    |           |
| Note: Disregard any resistance between 50 and $70$ abms between the SAE 11030 data link (+)                          | Repair or replace the OEM harness.                                                                                                    |           |
| and the SAE J1939 data link $(-)$ pins.                                                                              | Refer to Procedure 019-071 in Section 19.                                                                                                    |           |
| Refer to the wiring diagram or circuit diagram for<br>connector pin identification.                                  |                                                                                                    |           |
| Use the following procedure for general resistance measurement techniques. Refer to Procedure 019-360 in Section 19. |                                                                                                    |           |
|                                                                                                    | Current of the second second s | 19c01046  |
#### STEP 4D: Check for a short circuit to ground in the J1939 data link harness.

### Condition:

- Turn keyswitch OFF.
  Disconnect the aftertreatment outlet NOx sensor from the OEM harness.
  Disconnect the OEM harness from the ECM connector.

nins

| Action                                                                                                    | Specification/Repair                                                            | Next Step |
|----------------------------------------------------------------------------------------------------|---------------------------------------------------------------------------------|-----------|
| Check for a short circuit to ground in the J1939<br>data link harness.<br>• Measure the resistance between the SAE                                                                                              | Greater than 100k ohms?<br><b>YES</b>                                           | 4E        |
| <ul> <li>J1939 data link (+) wire at the ECM OEM harness connector and ground.</li> <li>Measure the resistance between the SAE J1939 data link (-) wire at the ECM OEM harness connector and ground.</li> </ul> | Greater than 100k ohms?<br>NO<br>Repair:                                        | 5A        |
| Refer to the wiring diagram or circuit diagram for connector pin identification.                                                                                                    | An short circuit to ground has been detected in the J1939 data link harness.    |           |
| Use the following procedure for general resistance measurement techniques. Refer to Procedure 019-360 in Section 19.                                                                                            | Repair or replace the OEM harness.<br>Refer to Procedure 019-071 in Section 19. |           |
|                                                                                                    | C Cum finc.                                                                     |           |

© Cummins

19c01062

### STEP 4E: Check the J1939 terminating resistance.

### Condition:

- Turn keyswitch OFF.
- Disconnect the aftertreatment outlet NOx sensor from the OEM harness.

| Action                                                                                                    | Specification/Repair                                                                            | Next Step |
|----------------------------------------------------------------------------------------------------|-------------------------------------------------------------------------------------------------|-----------|
| <ul> <li>Measure the terminating resistance of the SAE J1939 data link.</li> <li>Measure the resistance between the SAE J1939 data link (+) wire and the SAE J1939 data link (-) wire at the aftertreatment outlet NOx sensor OEM harness connector.</li> </ul> | 50 to 70 ohms?<br><b>YES</b>                                                                    | 4F        |
|                                                                                                    | 50 to 70 ohms?<br><b>NO</b>                                                                     | 5A        |
|                                                                                                    | Repair:                                                                                         |           |
|                                                                                                    | Incorrect terminating resistance has been detected in the OEM harness.                          |           |
|                                                                                                    | Repair or replace the terminating resistor in the OEM harness. Refer to the OEM service manual. |           |

### STEP 4F: Check the fault codes.

- Turn keyswitch OFF.
- Connect the OEM harness to the ECM connector.
- Connect the aftertreatment outlet NOx sensor to the OEM harness.
- Turn keyswitch ON.
- Connect INSITE™ electronic service tool.

| Action                                                                                                    | Specification/Repair                                                                                                    | Next Step |
|----------------------------------------------------------------------------------------------------|----------------------------------------------------------------------------------------------------|-----------|
| <ul> <li>Check for the appropriate circuit response after 30 seconds.</li> <li>Use INSITE<sup>™</sup> electronic service tool to read the fault codes.</li> </ul> | Fault Code 2771 active?<br>YES<br>Repair:<br>Replace the aftertreatment outlet NOx<br>sensor. Refer to Procedure 019-451 in the<br>Section 19. | 5A        |
|                                                                                                    | Fault Code 2771 active?<br><b>NO</b><br><b>Repair:</b><br>None. The removal and installation of the<br>connector corrected the fault.          | 5A        |

#### STEP 5: Check ECM calibration and clear fault codes. Check if an ECM calibration update is available. STEP 5A:

### **Condition:**

Connect all components. .

Connect INSITE™ electronic service tool

| Action                                                                                                    | Specification/Repair                                                                                                 | Next Step |
|----------------------------------------------------------------------------------------------------|----------------------------------------------------------------------------------------------------|-----------|
| <ul> <li>Compare the ECM code and revision number in the ECM to the calibration revisions listed in the ECM Calibration Revision History for applicable changes related to this fault code.</li> <li>Use INSITE™ electronic service tool to find the present ECM code and revision number in the ECM. The ECM code and revision number are found in the Calibration Information section of System ID and Dataplate in Features and Parameters.</li> </ul> | If a calibration update for this fault code is<br>available, does the ECM contain that revision<br>or higher?<br>YES | 5B        |
|                                                                                                    | If a calibration update for this fault code is available, does the ECM contain that revision or higher?              | 5B        |
|                                                                                                    | Repair:                                                                                                    |           |
|                                                                                                    | If necessary, calibrate the ECM. Refer to Procedure 019-032 in Section 19.                                           |           |

#### STEP 5B: Disable the fault code.

### Condition:

Connect all components.
Connect INSITE<sup>™</sup> electronic service tool.

| Action                                                                                                    | Specification/Repair                                                                                                    | Next Step          |
|----------------------------------------------------------------------------------------------------|----------------------------------------------------------------------------------------------------|--------------------|
| <ul> <li>Disable and clear the fault code.</li> <li>Operate the engine within the "Conditions for<br/>Clearing the Fault Code" found in the<br/>Overview section of this troubleshooting<br/>procedure.</li> </ul> | Fault code inactive?<br>YES                                                                                                    | Repair<br>complete |
|                                                                                                    | Fault code inactive?<br><b>NO</b>                                                                                                    | 1A                 |
|                                                                                                    | Repair:                                                                                                    |                    |
|                                                                                                    | Return to the troubleshooting steps or contact a Cummins® Authorized Repair Location if all steps have been completed and checked again. |                    |

# Fault Code 2772

### Aftertreatment Outlet NOx - Data Valid But Above Normal Operational Range - Least Severe Level

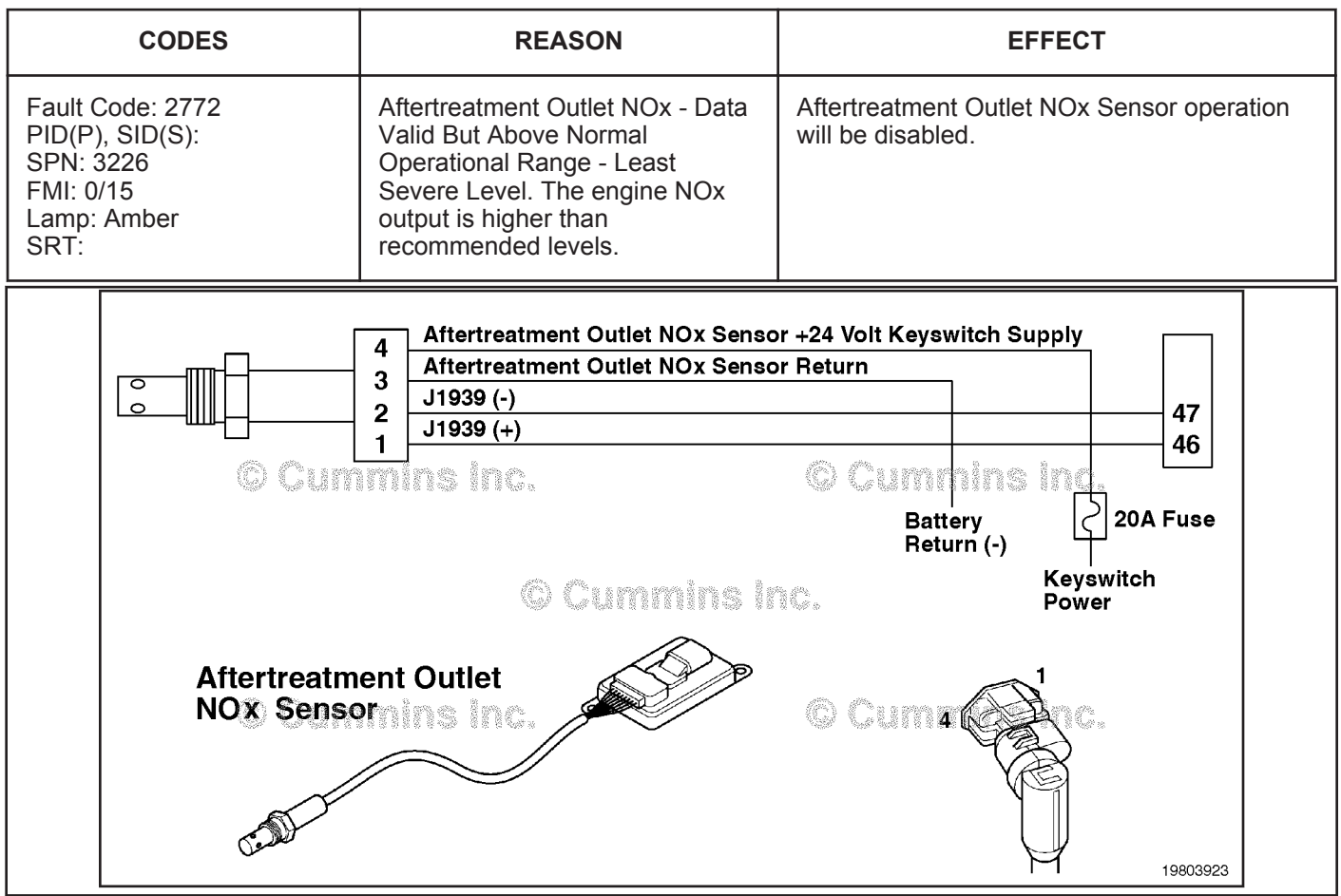

Circuit: Aftertreatment Outlet NOx Sensor Circuit

### Circuit Description:

The aftertreatment outlet nitrogen oxides (NOx) sensor is a smart device that receives commands from the engine control module (ECM) via the J1939 data link. The aftertreatment outlet NOx sensor receives power and a ground directly from the battery. The aftertreatment outlet NOx sensor performs its own internal diagnostics and reports malfunctions back to the primary engine ECM using the J1939 data link. The aftertreatment outlet NOx sensor is permanently attached to the NOx control module. They are serviced as a single component and can **not** be replaced individually. The aftertreatment outlet NOx sensor is used to measure the outlet NOx emissions from the engine.

### Component Location:

The aftertreatment outlet NOx sensor location can vary, depending on engine application. It is usually located in the exhaust system, at the outlet of the aftertreatment catalyst.

### Shop Talk:

On-Board Diagnostics (OBD) Information (Euro 4 Stage 1+ Certified Engines):

- The ECM illuminates the malfunction indicator lamp (MIL) on the second consecutive ignition cycle that the diagnostic runs and fails.
- The ECM turns OFF the malfunction indicator lamp (MIL) after one ignition cycle that the diagnostic runs and does not fail. The MIL lamp and fault code can not be cleared using INSITE<sup>™</sup> electronic service tool.
- The fault code will be cleared from the memory after 400 days or 9600 hours of engine operation.

To buy Cummins Parts and Service Manuals, Training Guides, or Tools go to our website at https://store.cummins.com

### Aftertreatment Outlet NOx - Data Valid But Above Normal [...] Page TF-50

The NOx sensor is permanently attached to the NOx control module. They are serviced as a single component and can **not** be replaced individually.

Possible causes of this fault code include:

- Diesel exhaust fluid quality is **not** within specification
- · External leaks in the diesel exhaust fluid dosing unit and/or diesel exhaust fluid lines
- Aftertreatment nozzle has malfunctioned
- · Aftertreatment diesel exhaust fluid dosing unit has malfunctioned or become damaged
- Sulfur content of the diesel fuel is too high, fouling the selective catalytic reduction (SCR) catalyst and resulting in high NOx output
- Aftertreatment nozzle is partially or completely plugged.

### Refer to Troubleshooting Fault Code t05-2772.

### FAULT CODE 2772 - Aftertreatment Outlet NOx - Data Valid But Above Normal Operating Range - Least Severe Level TROUBLESHOOTING SUMMARY

# $\Delta$ CAUTION $\Delta$

To reduce the possibility of damaging a new engine control module (ECM), all other active fault codes must be investigated prior to replacing the ECM.

# 

To reduce the possibility of pin and harness damage, use the following test leads when taking a measurement: Part Number 3822758 - male Deutsch™/AMP™/Metri-Pack™ test lead and Part Number 3822917 - female Deutsch™/AMP™/Metri-Pack™ test lead.

| STEPS           |                                                                                | SPECIFICATIONS                                                                                                    | SRT CODE  |
|-----------------|--------------------------------------------------------------------------------|----------------------------------------------------------------------------------------------------|-----------|
| <u>STEP 1:</u>  | Perform basic troubleshooting pr                                               | ocedures.                                                                                                    |           |
| <u>STEP 1A:</u> | Check for active counts of Fault<br>Code 1694.                                 | Fault Code 1694 active?                                                                                                    |           |
| <u>STEP 1B:</u> | Check for inactive counts of<br>Fault Code 1682, 3548, 3569,<br>3575, or 3738. | Recent inactive counts of Fault<br>Code 1682, 3548, 3569, 3575, or<br>3738 present that have not been<br>addressed?                                                       |           |
| <u>STEP 2:</u>  | Check the aftertreatment catalyst                                              | system.                                                                                                    |           |
| <u>STEP 2A:</u> | Inspect the aftertreatment<br>catalyst system for external<br>leaks.           | External leaks detected in the system?                                                                                                    |           |
| <u>STEP 2B:</u> | Check the exhaust pressure.                                                    | Exhaust back pressure exceeds the limits provided in Procedure 011-009?                                                                                                   |           |
| STEP 2C:        | Inspect the aftertreatment nozzle.                                             | Plugged or restricted<br>aftertreatment nozzle detected?                                                                                                    |           |
| <u>STEP 3:</u>  | Verify the priming cycle of the die                                            | sel exhaust fliud dosing unit.                                                                                                    |           |
| <u>STEP 3A:</u> | Check the diesel exhaust fluid dosing unit during priming.                     | Dosing unit only primes for 3<br>seconds? (plus the 140 second<br>prime delay if applicable)                                                                              |           |
| <u>STEP 3B:</u> | Check the sir solenoid operation during priming.                               | Does the air solenoid click and<br>exhaust air down the<br>aftertreatment nozzle line<br>continously after 30 seconds?<br>(NOTE: will attempt to prime up<br>to 20 times) |           |
| STEP 3C:        | Confirm the successful priming<br>of the DEF dosing unit.                      | Air flow above 25 liters per minute [6.6 gallons per minute]?                                                                                                    |           |
| STEP 4:         | Check the diesel exhaust fluid (D                                              | EF) dosing unit air supply syster                                                                                                    | n.        |
| <u>STEP 4A:</u> | Inspect the air supply lines to the diesel exhaust fluid dosing unit.          | Original equipment<br>manufacturer (OEM) air supply<br>correctly attached to the DEF<br>dosing unit and supplying<br>adequate air pressure?                               |           |
| <u>STEP 4B:</u> | Clear the DEF dosing unit air side circuit. Carry out the flushing procedure.  | Flushing procedure successful?                                                                                                    |           |
| <u>STEP 5:</u>  | Check the DEF lines and fittings f                                             | or restriction and contamination                                                                                                    | <b>).</b> |

| <u>STEP 5A:</u> | Check the DEF dosing unit fittings and lines.                                        | DEF fittings and lines pass the<br>inspections?                                                                                                    |
|-----------------|--------------------------------------------------------------------------------------|----------------------------------------------------------------------------------------------------|
| <u>STEP 5B:</u> | Check the DEF dosing lines for<br>restrictions or leaks.                             | Restriction line test completed<br>successfully.                                                                                                    |
| <u>STEP 5C:</u> | Inspect the DEF tank and the 35 micron tank filter.                                  | DEF tank contaminated or the urea solution less than 32.5%?                                                                                                |
| <u>STEP 6:</u>  | Perform the DEF Doser Pump                                                           | Override Test.                                                                                                    |
| <u>STEP 6A:</u> | Perform the DEF Doser Pump<br>Override Test with INSITE™<br>electronic service tool. | Dosing control unit operates<br>correctly during INSITE™<br>electronic service tool override<br>test? (it is recommended to<br>complete this test 3 times) |
| STEP 6B:        | Inspect the diesel exhaust fluid<br>dosing unit inline screen filter<br>connection.  | Contamination present at the screen filter?                                                                                                    |
| <u>STEP 7:</u>  | Check ECM calibration and cl                                                         | ear fault codes.                                                                                                    |
| <u>STEP 7A:</u> | Check if an ECM calibration update is available.                                     | If a calibration update for this<br>fault code is available, does the<br>ECM contain that revision or<br>higher?                                           |
| <u>STEP 7B:</u> | Disable the fault code.                                                              | Fault code inactive?                                                                                                    |

### **TROUBLESHOOTING STEP**

### STEP 1:

Inspect the fault codes. Check for active counts of Fault Code 1694. STEP 1A:

| <ul> <li>Condition:</li> <li>Turn keyswitch ON.</li> <li>Connect INSITE<sup>™</sup> electronic service tool.</li> </ul>                  |                                                                                                    |                                                 |
|----------------------------------------------------------------------------------------------------|----------------------------------------------------------------------------------------------------|-------------------------------------------------|
| Action                                                                                                    | Specification/Repair                                                                                               | Next Step                                       |
| <ul> <li>The following items <b>must</b> be checked or verified before continuing:</li> <li>Check for active Fault Code 1694.</li> </ul> | Fault Code 1694 active?<br>YES<br>Repair:<br>Troubleshoot FC1694 before returning to this<br>troubleshooting tree. | Fault Code<br>1694<br>troubleshooti<br>ng tree. |
|                                                                                                    | Fault Code 1694 active?<br>NO                                                                                      | 1B                                              |

### STEP 1B: Check for inactive counts of Fault Code 1682, 3548, 3569, 3575, or 3738.

### Condition:

- Turn keyswitch ON.
- Connect INSITE™ electronic service tool.

| Action                                                                                                    | Specification/Repair                                                                                                    | Next Step                                                                       |
|----------------------------------------------------------------------------------------------------|----------------------------------------------------------------------------------------------------|---------------------------------------------------------------------------------|
| <ul> <li>Use INSITE<sup>™</sup> electronic service tool to check for inactive counts of Fault Code 1682, 3548, 3569, 3575 or 3738 in the ECM.</li> <li>Look specifically for one or more inactive counts of Fault Code 1682, 3548, 3569, 3575 or 3738 within 50 engine hours of this fault code being set.</li> </ul> | Recent inactive counts of Fault Code 1682,<br>3548, 3569, 3575, or 3738 present that have<br>not been addressed?<br>YES<br>Repair:<br>Troubleshooting Fault Code 1682, 3548,<br>3569, 3575, or 3738 before returning to this<br>fault code troubleshooting tree. | Fault Code<br>1682, 3548,<br>3569, 3575<br>or 3738<br>troubleshooti<br>ng tree. |
|                                                                                                    | Recent inactive counts of Fault Code 1682,<br>3548, 3569, 3575, or 3738 present that have<br><b>not</b> been addressed?<br><b>NO</b>                                                                                                    | 2A                                                                              |

### **STEP 2:** Check the aftertreatment catalyst system.

### STEP 2A: Inspect the aftertreatment catalyst system for external leaks.

### Condition:

• Turn keyswitch OFF.

| Action                                                                                                    | Specification/Repair                                                                                | Next Step |
|----------------------------------------------------------------------------------------------------|----------------------------------------------------------------------------------------------------|-----------|
| <ul> <li>Check the aftertreatment catalyst system.</li> <li>Inspect aftertreatment catalyst and all attached exhaust pipework for signs of exhaust gas leakage or damage.</li> </ul> | External leaks detected in the system?<br>YES<br>Repair:<br>Repair the source of the external leak. | 7A        |
|                                                                                                    | External leaks detected in the system?                                                              | 2B        |

### STEP 2B: Check the exhaust back pressure.

### **Condition:**

• Turn keyswitch OFF.

| Action                                                                                                    | Specification/Repair                                                                                                    | Next Step |
|----------------------------------------------------------------------------------------------------|----------------------------------------------------------------------------------------------------|-----------|
| Measure the exhaust back pressure.<br>• Use the following procedure in the ISB, ISBe,<br>ISBe4, QSB4.5, QSB5.9, and QSB6.7<br>(Common Dail Fuel System) Service Manual | Exhaust back pressure exceeds the limits provided in Procedure 011-009?                                                                                                    | 7A        |
| Refer to Procedure 011-009 in Section 11.                                                                                                    | Repair:                                                                                                    |           |
|                                                                                                    | Repair source or replace the aftertreatment SCR catalyst.                                                                                                    |           |
|                                                                                                    | <ul> <li>Use the following procedure in the ISB,<br/>ISBe, ISBe4, QSB4.5, QSB5.9, and<br/>QSB6.7 (Common Rail Fuel System)<br/>Service Manual. Refer to Procedure<br/>011-036 in Section 11.</li> </ul> |           |
|                                                                                                    | Exhaust back pressure exceeds the limits provided in Procedure 011-009?                                                                                                    | 2C        |

### STEP 2C: Inspect the aftertreatment nozzle.

- Make sure the nozzle has been warmed in the exhaust prior to removal. Use the following procedure in the ISB, ISBe, ISBe4, QSB4.5, QSB5.9, and QSB6.7 (Common Rail Fuel System) Service Manual. Refer to Procedure 011-040 in Section 11.
- Turn keyswitch OFF.
- Remove the aftertreatment nozzle. Use the following procedure in the ISB, ISBe, ISBe4, QSB4.5, QSB5.9, and QSB6.7 (Common Rail Fuel System) Service Manual. Refer to Procedure 011-040 in Section 11.

| Action                                                                                                    | Specification/Repair                                                                                                    | Next Step |
|----------------------------------------------------------------------------------------------------|----------------------------------------------------------------------------------------------------|-----------|
| <ul> <li>Inspect the aftertreatment nozzle for blockage or restrictions.</li> <li>Inspect the aftertreatment nozzle. Inspect the aftertreatment nozzle. Use the following procedure in the ISB, ISBe, ISBe4, QSB4.5, QSB5.9, and QSB6.7 (Common Rail Fuel System) Service Manual. Refer to Procedure 011-040 in Section 11.</li> <li>Soft crystal and ash-like buildup in the spray holes can be dissolved with 40°C [104°F] warm water.</li> </ul> | <ul> <li>Plugged or restricted aftertreatment nozzle detected?</li> <li>YES</li> <li>Repair:</li> <li>Clean or replace the aftertreatment nozzle.</li> <li>Use the following procedure in the ISB, ISBe, ISBe4, QSB4.5, QSB5.9, and QSB6.7</li> <li>(Common Rail Fuel System) Service Manual.</li> <li>Refer to Procedure 011-040 in Section 11.</li> </ul> | 3A        |
| holes clears when the dosing unit begins dosing.                                                                                                    | Plugged or restricted aftertreatment nozzle detected?                                                                                                    | ЗA        |

# STEP 3:Verify the priming cycle of the diesel exhaust fluid dosing unit.STEP 3A:Check the diesel exhaust fluid dosing unit during priming.

- Disconnect the diesel exhaust fluid line from the aftertreatment nozzle and secure it appropriately.
- Leave the aftertreatment nozzle installed.
- Turn keyswitch ON.
- Start the engine and operate at low idle.
- Connect INŠITE™ electronic service tool.

| Action                                                                                                    | Specification/Repair                                                                                                    | Next Step |
|----------------------------------------------------------------------------------------------------|----------------------------------------------------------------------------------------------------|-----------|
| <ul> <li>Check the diesel exhaust fluid dosing unit during priming.</li> <li>After key ON with the engine operating, listen for the diesel exhaust fluid dosing pump to start.</li> <li>Time the pump operation until the pump automatically switches off (The pump is attempting to prime)</li> <li>NOTE: While the engine is operating, it may be difficult to hear the pump. If this is the case, listen for the air solenoid to click, indicating that the pump has completed 1 prime attempt</li> </ul> | Dosing unit <b>only</b> primes for 3 seconds? (Plus<br>the 140 second prime delay if applicable)<br><b>YES</b><br><b>Repair:</b><br>Complete line restriction testing procedure<br>then prime again. Use the following<br>procedure for ISB, ISBe, ISBe4, QSB4.5,<br>QSB5.9, and QSB6.7 1 or ISC, ISCe,<br>QSC8.3, ISL, ISLe3, and QSL9 engines.<br>Refer to Procedure 011-086 in Section 19. | ЗА        |
| NOTE: Older calibrations did <b>not</b> incorporate the<br>140 second delay from key ON to initial prime<br>cycle. During the 140 second delay, the dosing<br>unit will remain on standby before receiving the<br>command to prime. This was introduced to<br>remove any crystallization buildup on the<br>injection tip prior to priming cycle and to avoid<br>any blocked injection lines.                                                                                                    | Dosing unit <b>only</b> primes for 3 seconds? (Plus<br>the 140 second prime delay if applicable)<br><b>NO</b>                                                                                                    | 3B        |
| A correct prime cycle is as follows:                                                                                                    |                                                                                                    |           |
| 1. Key ON<br>2. 140 second pump start delay                                                                                                    |                                                                                                    |           |
| <ol> <li>Pump starts and operates for 30 seconds.<br/>(The system is now priming, this step may be<br/>attempted up to 20 times).</li> <li>The diesel exhaust fluid injection line will now</li> </ol>                                                                                                    |                                                                                                    |           |
| exhaust air. Priming is now complete.                                                                                                    |                                                                                                    |           |

### STEP 3B: Check the air solenoid operation during priming.

### Condition:

- Disconnect the diesel exhaust fluid line from the aftertreatment nozzle and secure it appropriately.
- Leave the aftertreatment nozzle installed.
- Turn keyswitch ON
- Connect INSITE™ electronic service tool.
- Start the engine and operate at low idle.

| Action                                                                                                    | Specification/Repair                                                                                                    | Next Step |
|----------------------------------------------------------------------------------------------------|----------------------------------------------------------------------------------------------------|-----------|
| <ul> <li>Make sure that the diesel exhaust fluid dosing unit has successfully primed and entered the dosing state.</li> <li>The diesel exhaust fluid dosing unit enters the dosing state only when a successful prime is completed, and the air solenoid has clicked.</li> <li>At this point, air will be flowing continuously down the aftertreatment nozzle line.</li> <li>The DEF dosing unit could attempt to prime for up to 12 minutes, at which point, if a prime is successful, the pump will switch off.</li> <li>Use INSITE™ electronic service tool Data/ Monitor Logger for Aftertreatment DEF Dosing Unit State to confirm the doser status.</li> </ul> | Does the air solenoid click and exhaust air<br>down the aftertreatment nozzle line<br>continuously after 30 seconds? (Note: will<br>attempt to prime up to 20 times)<br>YES                                                                                                 | 3C        |
|                                                                                                    | Does the air solenoid click and exhaust air<br>down the aftertreatment nozzle line<br>continuously after 30 seconds? (Note: will<br>attempt to prime up to 20 times)<br><b>NO</b><br><b>Repair:</b><br>NOTE: The diesel exhaust fluid dosing unit<br>has <b>not</b> primed. | 5A        |

### STEP 3C: Confirm the successful priming of the DEF dosing unit.

- Turn keyswitch OFF for a minimum of 1 minute.
- Disconnect the diesel exhaust fluid line from the aftertreatment nozzle.
- Attach the air flow meter to the diesel exhaust fluid dosing line. Use the following procedure for ISB, ISBe, ISBe4, QSB4.5, QSB5.9, and QSB6.7 1 or ISC, ISCe, QSC8.3, ISL, ISLe3, and QSL9 engines. Refer to Procedure 011-058 in Section 11.
- · Secure the diesel exhaust fluid dosing line and the attached air flow meter.
- Start the engine and operate at low idle.
- Connect INŠITE™ electronic service tool.

| Action                                                                                                    | Specification/Repair                                                                                                    | Next Step |
|----------------------------------------------------------------------------------------------------|----------------------------------------------------------------------------------------------------|-----------|
| <ul> <li>The DEF dosing unit should start the priming cycle immediately after the prime delay when the engine is started. After 30 seconds (each prime attempt will take 30 seconds, if <b>not</b> successful the doser will attempt to prime up to 20 times) air should continuously flow through the DEF Injection line, and the attached air flow meter.</li> <li>Record the measured air flow from the diesel exhaust fluid dosing line.</li> </ul> | Air flow above 25 liters per minute [6.6<br>gallons per minute]?<br>YES<br>Repair:<br>Clean or replace the aftertreatment nozzle. | 6A        |
|                                                                                                    | Air flow above 25 liters per minute [6.6<br>gallons per minute]?<br>NO                                                            | 4A        |

### STEP 4: Check the diesel exhaust fluid dosing unit air supply system. STEP 4A: Inspect the air supply lines to the diesel exhaust fluid dosing unit.

### **Condition:**

- Turn keyswitch ON.
- Start the engine.
- Operate the engine at low idle.

| Specification/Repair                                                                                                  | Next Step                                                                                                    |  |
|----------------------------------------------------------------------------------------------------|----------------------------------------------------------------------------------------------------|--|
| OEM air supply correctly attached to the diesel exhaust fluid dosing unit and supplying adequate air pressure?<br>YES | 4B                                                                                                    |  |
| OEM air supply correctly attached to the diesel exhaust fluid dosing unit and supplying adequate air pressure?        | 3А                                                                                                    |  |
| <b>Repair:</b><br>Correct the OEM air supply connection or<br>supply. Refer to the OEM service manual.                |                                                                                                    |  |
|                                                                                                    | Specification/Repair         OEM air supply correctly attached to the diesel exhaust fluid dosing unit and supplying adequate air pressure?         YES         OEM air supply correctly attached to the diesel exhaust fluid dosing unit and supplying adequate air pressure?         NO         Repair:         Correct the OEM air supply connection or supply. Refer to the OEM service manual. |  |

### STEP 4B: Clear the diesel exhaust fluid dosing unit air side circuit. Carry out the flushing procedure.

- Drain or isolate the OEM air supply circuit.
- Remove the OEM air supply hose.

| Action                                                                                                    | Specification/Repair                                                                             | Next Step |
|----------------------------------------------------------------------------------------------------|--------------------------------------------------------------------------------------------------|-----------|
| <ul> <li>Carry out the diesel exhaust fluid dosing unit flushing procedure.</li> <li>Use the following procedure in the ISB, ISBe, ISBe4, QSB4.5, QSB5.9, and QSB6.7 (Common Rail Fuel System) Service Manual. Refer to Procedure 011-082 in Section 11.</li> <li>Most vehicles are equipped with an inline air filter in the air line prior to the diesel exhaust fluid dosing unit. A plugged or restricted inline air filter can cause low air pressure to the diesel exhaust fluid dosing unit.</li> </ul> | Flushing procedure successful?<br>YES                                                            | 5A        |
|                                                                                                    | Flushing procedure successful?<br>NO<br>Repair:<br>Replace the diesel exhaust fluid dosing unit. | 7A        |

# STEP 5: Check the diesel exhaust fluid lines and fittings for restriction and contamination.

STEP 5A: Check the diesel exhaust fluid dosing unit fittings and lines.

### Condition:

- Clean the front face of the doser before removing any lines.
- Disconnect the diesel exhaust fluid line from the aftertreatment nozzle and secure appropriately.
- Turn keyswitch ON.
- Connect INSITE™ electronic service tool.
- Start the engine and operate at low idle.

| Action                                                                                                    | Specification/Repair                                                                                                    | Next Step |
|----------------------------------------------------------------------------------------------------|----------------------------------------------------------------------------------------------------|-----------|
| Inspect the diesel exhaust fluid dosing unit fittings and lines for the following:<br>NOTE: Clean the front face of the aftertreatment                                                                                                    | Diesel exhaust fluid fittings and lines pass the inspections?<br>YES                                                     | 5B        |
| detergent before removing any line. This is to<br>prevent any contamination due to service<br>intervention.                                                                                                    | Diesel exhaust fluid fittings and lines pass the inspections?                                                            | ЗB        |
| <ul> <li>Loose diesel exhaust fluid inlet connectors or fittings.</li> <li>Cracked diesel exhaust fluid lines, resulting in leaks or drawing in air.</li> <li>Make sure diesel exhaust fluid is returning to the tank during the priming cycle.</li> </ul> | <b>Repair:</b><br>Repair or replace diesel exhaust fluid lines<br>and/or connectors. Refer to the OEM service<br>manual. |           |

### STEP 5B: Check the diesel exhaust fluid dosing lines for restrictions or leaks.

- Turn keyswitch OFF.
- Do not operate engine.

| Action                                                                                                    | Specification/Repair                                                                                                    | Next Step |
|----------------------------------------------------------------------------------------------------|----------------------------------------------------------------------------------------------------|-----------|
| <ul> <li>Complete the line restriction procedure.</li> <li>Use the following procedure for ISB, ISBe, ISBe4, QSB4.5, QSB5.9, and QSB6.7 1 or</li> </ul>                                                                                                    | Restriction line test completed successfully?<br>YES                                                                                     | 5C        |
| <ul> <li>ISC, ISCe, QSC8.3, ISL, ISLe3, and QSL9<br/>engines. Refer to Procedure 011-086 in<br/>Section 11.</li> <li>Check the diesel exhaust fluid lines for leaks<br/>or restrictions.</li> <li>NOTE: Clean the front face of the aftertreatment<br/>dosing unit and lines with warm water or mild<br/>detergent before removing any lines. This is to<br/>prevent any contamination due to service<br/>intervention.</li> <li>Remove and check the supply and return<br/>lines.</li> <li>Use the following procedure to identify the<br/>different connections on the diesel exhaust fluid</li> </ul> | Restriction line test completed successfully?<br>NO<br>Repair:<br>Repair or replace the diesel exhaust fluid<br>lines and/or connectors. | 3В        |
| Use the following procedure to identify the different connections on the diesel exhaust fluid dosing unit. Refer to Procedure 019-440 in Section 19.                                                                                                    |                                                                                                    |           |

### STEP 5C: Inspect the diesel exhaust fluid tank and the 35 micron tank filter.

### Condition:

- Turn keyswitch OFF.
- Do not operate the engine.

| Action                                                                                                    | Specification/Repair                                                                                                    | Next Step |
|----------------------------------------------------------------------------------------------------|----------------------------------------------------------------------------------------------------|-----------|
| Inspect the diesel exhaust fluid tank and filters for fuel, oil, coolant, dirt, and debris.                                                                                                    | DEF tank contaminated or the urea solution less than 32.5%?                                                                                                    | 6A        |
| Refer to the OEM service manual for removal/<br>installation procedures for the DEF tank and DEF<br>tank level sensor assembly.                                                                                                    | YES<br>Repair:                                                                                                    |           |
| NOTE: In some cases the DEF tank is bonded to<br>the vehicle chassis leaving no access to DEF<br>tank level sensor assembly. If this is the case<br>then contact the OEM to arrange for the tank to                                                                                                    | Locate/remove source, inform OEM. If<br>required replace components and<br>connectors. Drain/refill the diesel exhaust<br>fluid tank. Refer to the OEM service manual. |           |
| <ul> <li>Inspect the contents of the tank.</li> <li>Inspect the condition of the tank filter.</li> <li>Check that a 35 micron tank filter is fitted. Use the following procedure for ISB, ISBe, ISBe4, QSB4.5, QSB5.9, and QSB6.7 1 or ISC, ISCe, QSC8.3, ISL, ISLe3, and QSL9 engines. Refer to Procedure 011-083 in Section 11.</li> <li>Check and record the urea concentration of the diesel exhaust fluid using a sample from the tank. Use the following procedure in the ISB, ISBe, ISBe4, QSB4.5, QSB5.9, and QSB6.7 (Common Rail Fuel System) Service Manual. Refer to Procedure 018-026 in Section V.</li> </ul> | DEF tank contaminated or the urea solution<br>less than 32.5%?<br><b>NO</b>                                                                                            | 6A        |

# STEP 6: Perform the Diesel Exhaust Fluid Doser Pump Override Test.

STEP 6A: Perform the Diesel Exhaust Fluid Dosing Pump Override Test with INSITE™ electronic service tool.

| <ul> <li>Condition:</li> <li>Turn keyswitch ON.</li> <li>Connect INSITE<sup>™</sup> electronic service tool.</li> </ul>                                                                                                    |                                                                                                    |           |
|----------------------------------------------------------------------------------------------------|----------------------------------------------------------------------------------------------------|-----------|
| Action                                                                                                    | Specification/Repair                                                                                                    | Next Step |
| <ul> <li>Use INSITE<sup>™</sup> electronic service tool to perform the Diesel Exhaust Fluid Doser Pump Override Test, under Aftertreatment Diagnostics Tests.</li> <li>Use the following procedure for instructions and specifications. Refer to Procedure 019-440 in Section 19.</li> </ul>                                                                                                    | Dosing control unit operates correctly during<br>INSITE <sup>™</sup> electronic service tool override<br>test? (It is recommended to complete this<br>test 3 times)<br>YES       | 7A        |
| <ul> <li>Check to make sure that the diesel exhaust<br/>fluid is being injected through the<br/>aftertreatment nozzle during the dosing state.</li> <li>NOTE: The aftertreatment nozzle <b>must</b> have<br/>been warmed in the exhaust before removing<br/>and placing it in a measuring container greater<br/>than 200 ml [6.8 oz] capacity to perform the<br/>Diesel Exhaust Fluid Doser Pump Override Test.</li> <li>The troubleshooting tree <b>must</b> be followed<br/>completely before completing this test.</li> </ul> | Dosing control unit operates correctly during<br>INSITE <sup>™</sup> electronic service tool override<br>test? (It is recommended to complete this<br>test 3 times)<br><b>NO</b> | 6B        |

To buy Cummins Parts and Service Manuals, Training Guides, or Tools go to our website at https://store.cummins.com

### STEP 6B: Inspect the diesel exhaust fluid dosing unit inline screen filter connection.

### Condition:

- Clean the front face of the doser before removing any lines.
- Disconnect the DEF supply line from the dosing unit and secure appropriately.

| Action                                                                                                    | Specification/Repair                                                                                                    | Next Step |
|----------------------------------------------------------------------------------------------------|----------------------------------------------------------------------------------------------------|-----------|
| <ul> <li>Inspect the diesel exhaust fluid dosing unit inline screen filter connection.</li> <li>Remove the diesel exhaust fluid dosing unit supply line.</li> <li>Inspect the inlet screen filter. Use the following procedure for ISB, ISBe, ISBe4, QSB4.5, QSB5.9, and QSB6.7 1 or ISC, ISCe, QSC8.3, ISL, ISLe3, and QSL9 engines. Refer to Procedure 011-060 in Section 11.</li> </ul> | Contamination present at the screen filter?<br>YES<br>Repair:<br>Replace the screen filter. Use the following<br>procedure for ISB, ISBe, ISBe4, QSB4.5,<br>QSB5.9, and QSB6.7 1 or ISC, ISCe,<br>QSC8.3, ISL, ISLe3, and QSL9 engines.<br>Refer to Procedure 011-060 in Section 11. | 6A        |
| NOTE: Clean the front face of the aftertreatment<br>dosing unit and lines with warm water or mild<br>detergent before removing any lines. This is to<br>prevent any contamination due to service<br>intervention.<br>Use the following procedure to identify the<br>different connections on the diesel exhaust fluid<br>dosing unit. Refer to Procedure 019-440 in<br>Section 19          | Contamination present at the screen filter?<br>NO<br>Repair:<br>A damaged diesel exhaust fluid dosing unit<br>has been detected. Replace the diesel<br>exhaust fluid dosing unit.                                                                                                    | 7A        |
|                                                                                                    | • Refer to Procedure 019-440 in Section 19.                                                                                                    |           |

# STEP 7: Check ECM calibration and clear fault codes.

STEP 7A: Check if an ECM calibration update is available.

- Connect all components.
- Turn keyswitch ON.
- Connect INSITE™ electronic service tool.

| Action                                                                                                    | Specification/Repair                                                                                                 | Next Step |
|----------------------------------------------------------------------------------------------------|----------------------------------------------------------------------------------------------------|-----------|
| <ul> <li>Compare the ECM code and revision in the ECM to the calibration revisions listed in the ECM Calibration Revision History for applicable changes related to this fault code.</li> <li>Use INSITE<sup>™</sup> electronic service tool to find the present ECM code and revision number in the ECM. The ECM code and revision number are found in the Calibration Information section of System ID and Dataplate in Features and Parameters.</li> </ul> | If a calibration update for this fault code is<br>available, does the ECM contain that revision<br>or higher?<br>YES | 7B        |
|                                                                                                    | If a calibration update for this fault code is available, does the ECM contain that revision or higher?              | 7B        |
|                                                                                                    | Repair:                                                                                                    |           |
|                                                                                                    | If necessary, calibrate the ECM. Refer to Procedure 019-032 in Section 19.                                           |           |

# ISB, ISBe2, ISBe3, ISBe4, QSB4 [...] Section TF - Troubleshooting Fault Codes

#### STEP 7B: Disable the fault code.

- Connect all components.
  Connect INSITE™ electronic service tool.

| Action                                                                                                    | Specification/Repair                                                                                                    | Next Step          |
|----------------------------------------------------------------------------------------------------|----------------------------------------------------------------------------------------------------|--------------------|
| <ul> <li>Disable and clear the fault code.</li> <li>Operate the engine within the "Conditions for<br/>Clearing the Fault Code" found in the<br/>Overview section of this troubleshooting<br/>procedure.</li> </ul> | Fault code inactive?<br>YES                                                                                                    | Repair<br>complete |
|                                                                                                    | Fault code inactive?<br><b>NO</b>                                                                                                    | 1A                 |
|                                                                                                    | Repair:                                                                                                    |                    |
|                                                                                                    | Return to the troubleshooting steps or contact a Cummins® Authorized Repair Location if all steps have been completed and checked again. |                    |

# Fault Code 2773

# Aftertreatment Outlet NOx - Data Valid but Above Normal Operational Range - Most Severe Level

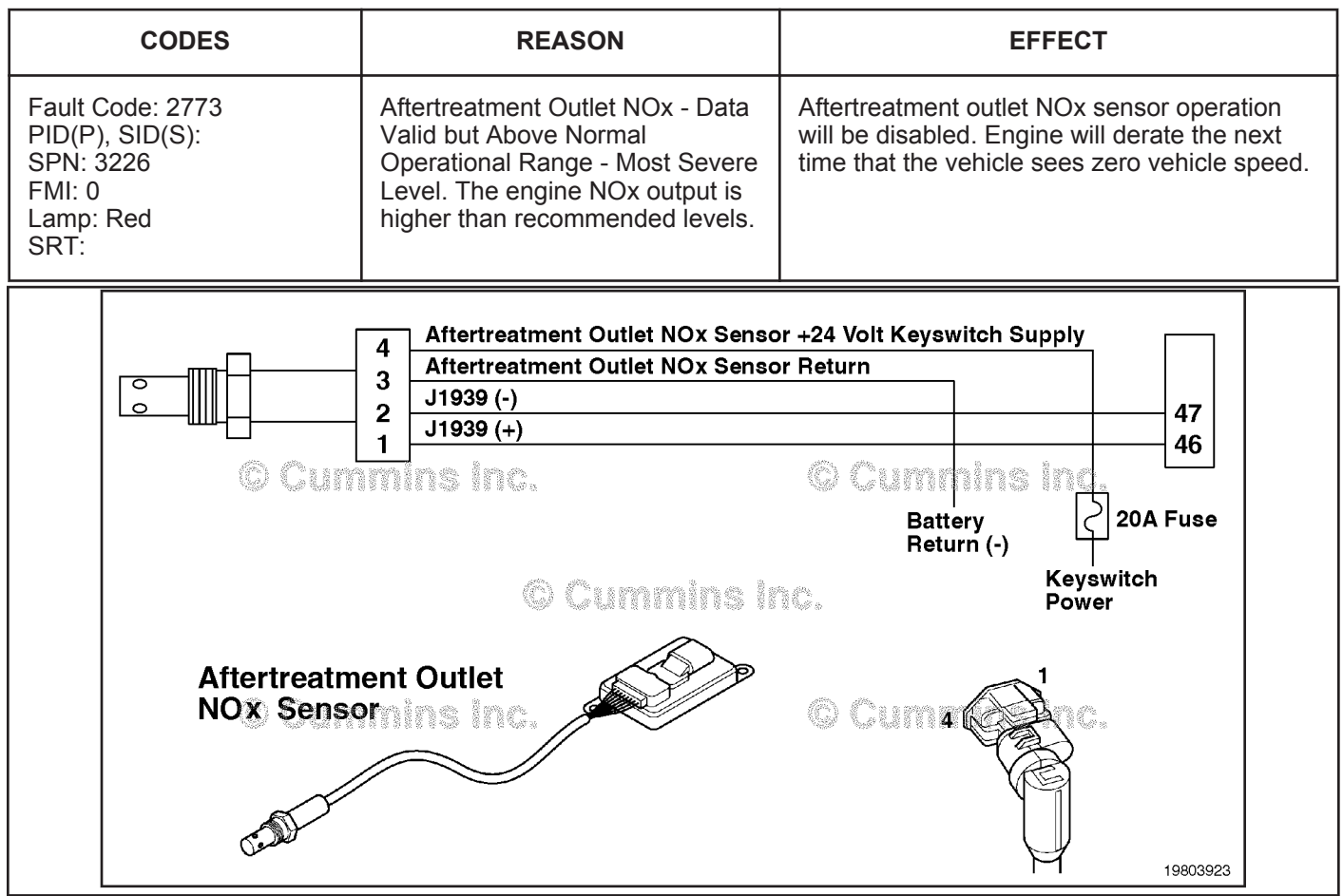

Circuit: Aftertreatment Outlet NOx Sensor Circuit

### **Circuit Description:**

The aftertreatment outlet nitrogen oxides (NOx) sensor is a smart device and receives commands from the engine electronic control module (ECM) via the J1939 data link. The aftertreatment outlet NOx sensor receives power and a ground directly from the battery. The aftertreatment outlet NOx sensor performs its own internal diagnostics and reports malfunctions back to the primary engine ECM using the J1939 data link. The aftertreatment outlet NOx sensor is permanently attached to the NOx control module. They are serviced as a single component and can **not** be replaced individually. The aftertreatment outlet NOx sensor is used to measure the outlet NOx emissions from the engine.

### **Component Location:**

The aftertreatment outlet NOx sensor location can vary depending on engine application. It is usually located in the exhaust system at the outlet of the aftertreatment catalyst.

### Shop Talk:

On-Board Diagnostic (OBD) Information (Euro 4 Stage 1+ Certified Engines):

- The ECM illuminates the malfunction indicator lamp (MIL) on the second consecutive ignition cycle that the diagnostic runs and fails.
- An engine torque derate will be activated immediately after the fault code becomes active.

- The ECM turns OFF the malfunction indicator lamp (MIL) after 1 ignition cycle that the diagnostic runs and does **not** fail. The MIL lamp and fault code **cannot** be cleared using INSITE<sup>™</sup> electronic service tool.
- The fault code will be cleared from the memory after 400 days or 9600 hours of engine operation.

The NOx sensor is permanently attached to the NOx control module. They are serviced as a single component and can **not** be replaced individually.

Possible causes of this fault code include:

- Catalyst solution quality is **not** within specification, catalyst solution pump and lines external leaks, catalyst solution injector plugged or restricted, and catalyst solution lines plugged or restricted. Catalyst dosing unit has malfunctioned or become damaged
- · Catalyst solution injector nozzle is partially or completely plugged.

### Refer to Troubleshooting Fault Code t05-2773

### FAULT CODE 2773 - Aftertreatment Outlet NOx - Data Valid But Above Normal Operating Range - Most Severe Level TROUBLESHOOTING SUMMARY

# $\Delta$ CAUTION $\Delta$

To reduce the possibility of damaging a new engine control module (ECM), all other active fault codes must be investigated prior to replacing the ECM.

# $\Delta$ CAUTION $\Delta$

To reduce the possibility of pin and harness damage, use the following test leads when taking a measurement: Part Number 3822758 - male Deutsch™/AMP™/Metri-Pack™ test lead Part Number 3822917 - female Deutsch™/AMP™/Metri-Pack™ test lead.

| STEPS           |                                                                                | SPECIFICATIONS                                                                                                    | SRT CODE |
|-----------------|--------------------------------------------------------------------------------|----------------------------------------------------------------------------------------------------|----------|
| <u>STEP 1:</u>  | Inspect the fault codes.                                                       |                                                                                                    |          |
| <u>STEP 1A:</u> | Check for active counts of Fault<br>Code 1694.                                 | Fault Code 1694 active?                                                                                                    |          |
| <u>STEP 1B:</u> | Check for inactive counts of<br>Fault Code 1682, 3548, 3569,<br>3575, or 3738. | Recent inactive counts of Fault<br>Code 1682, 3548, 3569, 3575, or<br>3738 present that have not been<br>addressed?                                            |          |
| <u>STEP 1C:</u> | Check the remaining active/<br>inactive fault codes.                           | Active fault codes or<br>performance complaints<br>present? (With the exception of<br>Fault Code 2772)                                                         |          |
| <b>STEP 2:</b>  | Check the aftertreatment catalyst                                              | system.                                                                                                    |          |
| STEP 2A:        | Inspect the aftertreatment<br>catalyst system for external<br>leaks.           | External leaks detected in the system?                                                                                                    |          |
| <u>STEP 2B:</u> | Check the exhaust back pressure.                                               | Exhaust back pressure exceeds the limits provided in Procedure 011-009?                                                                                        |          |
| <u>STEP 2C:</u> | Check the aftertreatment<br>selective catalytic reduction<br>(SCR) catalyst.   | SCR catalyst present, not<br>damaged, and not found to be<br>broken up?                                                                                        |          |
| <u>STEP 2D:</u> | Inspect the aftertreatment nozzle.                                             | Plugged or restricted<br>aftertreatment nozzle detected?                                                                                                    |          |
| <u>STEP 3:</u>  | Verify the priming cycle of the dies                                           | sel exhaust fluid (DEF) dosing u                                                                                                    | ınit.    |
| <u>STEP 3A:</u> | Check the DEF dosing unit during priming.                                      | Dosing unit only primes for 3<br>seconds? (Plus the 140 second<br>prime delay if applicable)                                                                   |          |
| <u>STEP 3B:</u> | Check the air solenoid operation during priming.                               | Air solenoid click and exhaust<br>air down the aftertreatment<br>nozzle line continuously after 30<br>seconds? (Note: will attempt to<br>prime up to 20 times) |          |
| STEP 3C:        | Confirm the successful priming<br>of the DEF dosing unit.                      | Air flow above 25 liters per<br>minute [6.6 gallons per minute]?                                                                                               |          |
| <u>STEP 4:</u>  | Check the DEF dosing unit air sup                                              | ply system.                                                                                                    |          |
| STEP 4A:        | Inspect the air supply lines to the DEF dosing unit.                           | Original equipment<br>manufacturer (OEM) air supply<br>correctly attached to the DEF                                                                           |          |

Clear the DEF dosing unit air

STEP 4B:

dosing unit and supplying adequate air pressure?

|                 | side circuit. Carry out the<br>flushing procedure.                                    |                                                                                                    |
|-----------------|---------------------------------------------------------------------------------------|----------------------------------------------------------------------------------------------------|
| <u>STEP 5:</u>  | Check the DEF lines and fitting                                                       | s for restriction and contamination.                                                                                                    |
| STEP 5A:        | Check the DEF dosing unit fittings and lines.                                         | DEF fittings and lines pass the<br>inspections?                                                                                                    |
| STEP 5B:        | Inspect the DEF dosing unit<br>inline screen filter connection.                       | Contamination present at the screen filter?                                                                                                    |
| STEP 5C:        | Inspect the DEF tank and the 35 micron tank filter.                                   | DEF tank contaminated or the urea solution less than 32.5%?                                                                                                |
| <u>STEP 6:</u>  | Perform the DEF Doser Pump (                                                          | Override Test.                                                                                                    |
| <u>STEP 6A:</u> | Perform the DEF Dosing Pump<br>Override Test with INSITE™<br>electronic service tool. | Dosing control unit operates<br>correctly during INSITE™<br>electronic service tool override<br>test? (It is recommended to<br>complete this test 3 times) |
| <u>STEP 7:</u>  | Check ECM calibration and clea                                                        | ar fault codes.                                                                                                    |
| <u>STEP 7A:</u> | Check if an ECM calibration update is available.                                      | If a calibration update for this<br>fault code is available, does the<br>ECM contain that revision or<br>higher?                                           |
| STEP 7B:        | Disable the fault code.                                                               | Fault code inactive?                                                                                                    |

### TROUBLESHOOTING STEP

#### Inspect the fault codes. STEP 1:

STEP 1A: Check for active counts of Fault Code 1694.

### **Condition:**

Turn keyswitch ON.
Connect INSITE™ electronic service tool.

| Action                                                                                                    | Specification/Repair                                                                                                    | Next Step                                       |
|----------------------------------------------------------------------------------------------------|----------------------------------------------------------------------------------------------------|-------------------------------------------------|
| <ul> <li>The following items <b>must</b> be checked or verified before continuing:</li> <li>Check for active counts of Fault Code 1694.</li> </ul> | Fault Code 1694 active?<br>YES<br>Repair:<br>Troubleshoot Fault Code 1694 before<br>returning to this troubleshooting tree. | Fault Code<br>1694<br>troubleshooti<br>ng tree. |
|                                                                                                    | Fault Code 1694 active?<br><b>NO</b>                                                                                        | 1B                                              |

#### STEP 1B: Check for inactive counts of Fault Code 1682, 3548, 3569, 3575, or 3738.

### Condition:

Turn keyswitch ON.
Connect INSITE<sup>™</sup> electronic service tool.

| Action                                                                                                    | Specification/Repair                                                                                                    | Next Step                                                                        |
|----------------------------------------------------------------------------------------------------|----------------------------------------------------------------------------------------------------|----------------------------------------------------------------------------------|
| <ul> <li>Use INSITE<sup>™</sup> electronic service tool to check for inactive counts of Fault Code 1682, 3548, 3569, 3575, or 3738 in the ECM.</li> <li>Look specifically for one or more inactive counts of Fault Code 1682, 3548, 3569, 3575, or 3738 within 50 engine hours of this fault code being set.</li> </ul> | Recent inactive counts of Fault Code 1682,<br>3548, 3569, 3575, or 3738 present that have<br>not been addressed?<br>YES<br>Repair:<br>Troubleshoot Fault Code 1682, 3548, 3569,<br>3575, or 3738 before returning to this fault<br>code troubleshooting tree. | Fault Code<br>1682, 3548,<br>3569, 3575,<br>or 3738<br>troubleshooti<br>ng tree. |
|                                                                                                    | Recent inactive counts of Fault Code 1682,<br>3548, 3569, 3575, or 3738 present that have<br>not been addressed?<br>NO                                                                                                    | 1C                                                                               |

#### STEP 1C: Check the remaining active/inactive fault codes.

- Turn keyswitch ON.
  Connect INSITE™ electronic service tool.

| Action                                                                                                    | Specification/Repair                                                                                       | Next Step                                |
|----------------------------------------------------------------------------------------------------|----------------------------------------------------------------------------------------------------|------------------------------------------|
| <ul> <li>Check for active fault codes.</li> <li>Use INSITE<sup>™</sup> electronic service tool to read the fault codes.</li> <li>Troubleshoot any other active fault codes first.</li> <li>All other active fault codes except Fault Code 2772 must be resolved before following this troubleshooting tree.</li> <li>Check for performance complaints</li> <li>Troubleshoot any performance complaints related to smoke or misfire first.</li> </ul> | Active fault codes or performance complaints<br>present? (With the exception of Fault Code<br>2772)<br>YES | Appropriate<br>troubleshooti<br>ng tree. |
|                                                                                                    | Active fault codes or performance complaints present? (With the exception of Fault Code 2772)              | 2A                                       |
| NOTE: Fault Code 2773 is caused by the same<br>symptoms as Fault Code 2772, but at a more<br>severe level. Therefore, if both fault codes are<br>active, Fault Code 2773 should <b>always</b> be<br>addressed first.                                                                                                    |                                                                                                    |                                          |

# STEP 2: Check the aftertreatment catalyst system. STEP 2A: Inspect the aftertreatment catalyst system for external leaks.

- **Condition:**
- Turn keyswitch OFF.

| Action                                                                                                    | Specification/Repair                                                                                | Next Step |
|----------------------------------------------------------------------------------------------------|----------------------------------------------------------------------------------------------------|-----------|
| <ul> <li>Check the aftertreatment catalyst system.</li> <li>Inspect the aftertreatment catalyst and all attached exhaust pipe work for signs of exhaust gas leakage or damage.</li> </ul> | External leaks detected in the system?<br>YES<br>Repair:<br>Repair the source of the external leak. | 7A        |
|                                                                                                    | External leaks detected in the system?                                                              | 2В        |

| STEP 2B: Check the exhaust back press |
|---------------------------------------|
|---------------------------------------|

| Turn keyswitch OFF.                                                                                                    |                                                                         |           |  |
|----------------------------------------------------------------------------------------------------|-------------------------------------------------------------------------|-----------|--|
| Action                                                                                                    | Specification/Repair                                                    | Next Step |  |
| <ul> <li>Measure the exhaust back pressure.</li> <li>Use the following procedure in the ISB, ISBe, ISBe4, QSB4.5, QSB5.9, and QSB6.7 (Common Rail Fuel System) Service Manual. Refer to Procedure 011-009 in Section 11.</li> </ul> | Exhaust back pressure exceeds the limits provided in Procedure 011-009? | 7A        |  |
|                                                                                                    | Repair:                                                                 |           |  |
|                                                                                                    | Repair source or replace the aftertreatment SCR catalyst.               |           |  |
|                                                                                                    | Refer to Procedure 011-036 in Section 11.                               |           |  |
|                                                                                                    | Exhaust back pressure exceeds the limits provided in Procedure 011-009? | 2C        |  |

#### STEP 2C: Check the aftertreatment SCR catalyst.

### Condition:

• Turn

| Turn keyswitch OFF.                                                                                                    |                                                                                 |           |
|----------------------------------------------------------------------------------------------------|---------------------------------------------------------------------------------|-----------|
| Action                                                                                                    | Specification/Repair                                                            | Next Step |
| Make sure that the SCR catalyst is present in the exhaust stream.                                                                                                    | SCR catalyst present, <b>not</b> damaged, and <b>not</b> found to be broken up? | 2D        |
| Remove the aftertreatment SCR catalyst.                                                                                                    | YES                                                                             |           |
| <ul> <li>Use the following procedure in the ISB, ISBe,<br/>ISBe4, QSB4.5, QSB5.9, and QSB6.7<br/>(Common Rail Fuel System) Service Manual.<br/>Refer to Procedure 011-036 in Section 11.</li> </ul> | SCR catalyst present, <b>not</b> damaged, and <b>not</b> found to be broken up? | 7A        |
| Inspect the aftertreatment SCR catalyst. If the aftertreatment SCR catalyst has broken up, then a <b>significant</b> mass of broken material will move                                              | <b>Repair:</b><br>Replace the aftertreatment SCR catalyst.                      |           |

 Use the following procedure in the ISB, ISBe, ISBe4, QSB4.5, QSB5.9, and QSB6.7 (Common Rail Fuel System) Service Manual. Refer to Procedure 011-036 in Section 11.

#### STEP 2D: Inspect the aftertreatment nozzle.

around inside the assembly when the catalyst is

### **Condition:**

tilted or moved.

 Make sure the nozzle has been warmed in the exhaust prior to removal. Use the following procedure in the ISB, ISBe, ISBe4, QSB4.5, QSB5.9, and QSB6.7 (Common Rail Fuel System) Service Manual. Refer to Procedure 011-040 in Section 11.

- Turn keyswitch OFF.
- Remove the aftertreatment nozzle. Use the following procedure in the ISB, ISBe, ISBe4, QSB4.5, QSB5.9, and • QSB6.7 (Common Rail Fuel System) Service Manual. Refer to Procedure 011-040 in Section 11.

| Action                                                                                                    | Specification/Repair                                                                                                    | Next Step |
|----------------------------------------------------------------------------------------------------|----------------------------------------------------------------------------------------------------|-----------|
| <ul> <li>Inspect the aftertreatment nozzle for blockage or restrictions.</li> <li>Inspect the aftertreatment nozzle. Use the following procedure in the ISB, ISBe, ISBe4, QSB4.5, QSB5.9, and QSB6.7 (Common Rail Fuel System) Service Manual. Refer to Procedure 011-040 in Section 11.</li> <li>Soft crystal and ash-like buildup in the spray holes can be dissolved with 40°C [104°F] warm water.</li> <li>Make sure the soft buildup in the spray holes clears when the dosing unit begins dosing.</li> </ul> | Plugged or restricted aftertreatment nozzle detected?<br>YES                                                                                                    | ЗА        |
|                                                                                                    | Repair:                                                                                                    |           |
|                                                                                                    | Clean or replace the aftertreatment nozzle.                                                                                                    |           |
|                                                                                                    | Use the following procedure in the ISB, ISBe, ISBe4, QSB4.5, QSB5.9, and QSB6.7 (Common Rail Fuel System) Service Manual. Refer to Procedure 011-040 in Section 11. |           |
|                                                                                                    | Plugged or restricted aftertreatment nozzle detected?                                                                                                    | 3A        |
|                                                                                                    | NO                                                                                                    |           |

- Disconnect the DEF line from the aftertreatment nozzle and secure it appropriately.
- · Leave the aftertreatment nozzle installed.
- Turn keyswitch ON.
- Start the engine and operate at low idle
- Connect INSITE™ electronic service tool.

| Action                                                                                                    | Specification/Repair                                                                                                    | Next Step |
|----------------------------------------------------------------------------------------------------|----------------------------------------------------------------------------------------------------|-----------|
| <ul> <li>The following items <b>must</b> be checked or verified before continuing:</li> <li>After key ON with the engine operating, listen for the DEF dosing pump to start.</li> <li>Time the pump operation until the pump automatically switches off (the pump is attempting to prime).</li> </ul>                                                                      | Dosing unit <b>only</b> primes for 3 seconds? (Plus<br>the 140 second prime delay if applicable)<br><b>YES</b><br><b>Repair:</b><br>Complete line restriction testing procedure<br>then prime again. Use the following | 3A        |
| NOTE: While the engine is operating it may be difficult to hear the pump. If this is the case, listen for the air solenoid to click, indicating that the pump has completed 1 prime attempt.                                                                                                    | procedure for ISB, ISBe, ISBe4, QSB4.5,<br>QSB5.9, and QSB6.7 1 or ISC, ISCe,<br>QSC8.3, ISL, ISLe3, and QSL9 engines.<br>Refer to Procedure 011-086 in Section 11.                                                    |           |
| NOTE: Older calibrations did <b>not</b> incorporate the 140 second delay from key on to initial prime cycle. During the 140 second delay the dosing unit will remain on standby before receiving the command to prime. This was introduced to remove any crystallization building up on the injection tip prior to priming cycle and to avoid any blocked injection lines. | Dosing unit <b>only</b> primes for 3 seconds? (Plus<br>the 140 second prime delay if applicable)<br><b>NO</b>                                                                                                    | 3В        |
| A correct prime cycle is as follows:                                                                                                    |                                                                                                    |           |
| 1. Key ON                                                                                                    |                                                                                                    |           |
| 2. 140 second pump start delay                                                                                                    |                                                                                                    |           |
| 3. Pump starts and operates for 30 seconds.<br>(The system is now priming, this step may be<br>attempted up to 20 times).                                                                                                    |                                                                                                    |           |
| 4. The DEF injection line will now exhaust air.<br>Priming is now complete.                                                                                                    |                                                                                                    |           |

### STEP 3B: Check the air solenoid operation during priming.

### Condition:

- Disconnect the DEF line from the aftertreatment nozzle and secure it appropriately.
- Leave the aftertreatment nozzle installed.
- Turn keyswitch ON.
- Connect INSITE™ electronic service tool.
- Start the engine and operate at low idle.

| Action                                                                                                    | Specification/Repair                                                                                                    | Next Step |
|----------------------------------------------------------------------------------------------------|----------------------------------------------------------------------------------------------------|-----------|
| <ul> <li>Make sure the DEF dosing unit has successfully primed and entered the dosing state.</li> <li>The DEF dosing unit enters the dosing state only when a successful prime is has completed, and the air solenoid has clicked.</li> <li>At this point, air will be flowing continuously down the aftertreatment nozzle line.</li> <li>The DEF dosing unit could attempt to prime for up to 12 minutes, at which point, if a prime is successful, the pump will switch off.</li> <li>Use INSITE™ electronic service tool Data/ Monitor Logger for Aftertreatment Diesel Exhaust Fluid Dosing Unit State to confirm the doser status.</li> </ul> | Air solenoid click and exhaust air down the<br>aftertreatment nozzle line continuously after<br>30 seconds? (Note: will attempt to prime up<br>to 20 times)<br>YES                                                                             | 3C        |
|                                                                                                    | Air solenoid click and exhaust air down the<br>aftertreatment nozzle line continuously after<br>30 seconds? (Note: will attempt to prime up<br>to 20 times)<br><b>NO</b><br><b>Repair:</b><br>NOTE: The DEF dosing unit has <b>not</b> primed. | 5A        |

### STEP 3C: Confirm the successful priming of the DEF dosing unit.

- Turn keyswitch OFF for a minimum of 1 minute.
- Disconnect the DEF line from the aftertreatment nozzle.
- Attach the air flow meter to the DEF dosing line. Use the following procedure for ISB, ISBe, ISBe4, QSB4.5, QSB5.9, and QSB6.7 1 or ISC, ISCe, QSC8.3, ISL, ISLe3, and QSL9 engines. Refer to Procedure 011-058 in Section 11.
- Secure the DEF dosing line and the attached air flow meter.
- Turn keyswitch ON.
- Connect INSITE<sup>™</sup> electronic service tool.
- Start the engine and operate at low idle.

| Action                                                                                                    | Specification/Repair                                                    | Next Step |
|----------------------------------------------------------------------------------------------------|-------------------------------------------------------------------------|-----------|
| <ul> <li>The DEF dosing unit should start the priming cycle immediately after the prime delay when the engine is started. After 30 seconds (each prime attempt will take 30 seconds, if not successful the doser will attempt to prime up to 20 times) air should continuously flow through the DEF Injection line, and the attached air flow meter.</li> <li>Record the measured air flow from the DEF dosing line.</li> </ul> | Air flow above 25 liters per minute [6.6<br>gallons per minute]?<br>YES | 6A        |
|                                                                                                    | Air flow above 25 liters per minute [6.6 gallons per minute]?           | 4A        |

### STEP 4: Check the DEF dosing unit air supply system. STEP 4A: Inspect the air supply lines to the DEF dosing unit.

### **Condition:**

- Turn keyswitch ON.
- Start the engine.
- Operate the engine at low idle.

| Action                                                                                                    | Specification/Repair                                                                                             | Next Step |  |
|----------------------------------------------------------------------------------------------------|----------------------------------------------------------------------------------------------------|-----------|--|
| <ul> <li>Inspect the OEM air supply line attached to the DEF dosing unit.</li> <li>Check for leaks or loose connections in the air supply line.</li> <li>Check the DEF dosing unit air filter for water or excessive oil from the vehicle's compressed air system.</li> <li>Make sure a clean supply of air, at least 517 kPa [75 psi], pressure is present at the DEF dosing unit.</li> </ul> | OEM air supply correctly attached to the DEF dosing unit and supplying adequate air pressure?<br>YES             | 4B        |  |
|                                                                                                    | OEM air supply correctly attached to the DEF<br>dosing unit and supplying adequate air<br>pressure?<br><b>NO</b> | ЗА        |  |
| NOTE: Most vehicles are equipped with an inline<br>air filter in the air line prior to the DEF dosing<br>unit. A plugged or restricted inline air filter can<br>cause low air pressure to the DEF dosing unit.                                                                                                    | <b>Repair:</b><br>Correct the OEM air supply connection or<br>supply. Refer to the OEM service manual.           |           |  |

### STEP 4B: Clear the DEF dosing unit air side circuit. Carry out the flushing procedure.

- Drain or isolate the OEM air supply circuit.
- Remove the OEM air supply hose.

| Action                                                                                                    | Specification/Repair                                                                          | Next Step |
|----------------------------------------------------------------------------------------------------|-----------------------------------------------------------------------------------------------|-----------|
| <ul> <li>Carry out the DEF dosing unit flushing procedure.</li> <li>Use the following procedure in the ISB, ISBe, ISBe4, QSB4.5, QSB5.9, and QSB6.7 (Common Rail Fuel System) Service Manual. Refer to Procedure 011-082 in Section 11.</li> <li>Most vehicles are equipped with an inline air filter in the air line prior to the DEF dosing unit. A plugged or restricted inline air filter can cause low air pressure to the DEF dosing unit.</li> </ul> | Flushing procedure successful?<br>YES                                                         | 5A        |
|                                                                                                    | Flushing procedure successful?<br><b>NO</b><br><b>Repair:</b><br>Replace the DEF dosing unit. | 7A        |

### STEP 5: Check the DEF lines and fittings for restriction and contamination. STEP 5A: Check the DEF dosing unit fittings and lines.

- **Condition:**
- · Clean the front face of the doser before removing any lines.
- Disconnect the DEF line from the aftertreatment nozzle and secure appropriately.
- Turn keyswitch ON.
- Connect INSITE™ electronic service tool.
- Start the engine and operate at low idle.

| Action                                                                                                    | Specification/Repair                                                            | Next Step |
|----------------------------------------------------------------------------------------------------|---------------------------------------------------------------------------------|-----------|
| Inspect the DEF dosing unit fittings and lines for the following:                                                                                                    | DEF fittings and lines pass the inspections?<br>YES                             | 5B        |
| NOTE: Clean the front face of the aftertreatment<br>dosing unit and lines with warm water or mild<br>detergent before removing any line. This is to<br>prevent any contamination due to service<br>intervention. | DEF fittings and lines pass the inspections?<br>NO<br>Repair:                   | 3В        |
| <ul> <li>Loose DEF inlet connectors or fittings</li> <li>Cracked DEF lines, resulting in leaks or<br/>drawing in air</li> <li>Be sure DEF is returning to the tank during the<br/>priming cycle.</li> </ul>      | Repair or replace DEF lines and/or connectors. Refer to the OEM service manual. |           |

### STEP 5B: Inspect the DEF dosing unit inline screen filter connection.

- Clean the front face of the doser before removing any lines.
- Disconnect the DEF supply line from the dosing unit and secure appropriately.

| Action                                                                                                    | Specification/Repair                                                                        | Next Step |
|----------------------------------------------------------------------------------------------------|---------------------------------------------------------------------------------------------|-----------|
| <ul> <li>Inspect the DEF dosing unit inline screen filter connection.</li> <li>Remove the DEF dosing unit supply line.</li> <li>Inspect the inlet screen filter. Use the following procedure for ISB, ISBe, ISBe4, QSB4.5, QSB5.9, and QSB6.7 1 or ISC, ISCe, QSC8.3,</li> </ul>                | Contamination present at the screen filter?<br>YES<br>Repair:<br>Replace the screen filter. | 5C        |
| ISL, ISLe3, and QSL9 engines. Refer to<br>Procedure 011-060 in Section 11.<br>NOTE: Clean the front face of the aftertreatment<br>dosing unit and lines with warm water or mild<br>detergent before removing any lines. This is to<br>prevent any contamination due to service<br>intervention. | Contamination present at the screen filter?<br>NO                                           | 5C        |
| Use the following procedure to identify the different connections on the DEF dosing unit. Refer to Procedure 019-440 in Section 19.                                                                                                    |                                                                                             |           |

### STEP 5C: Inspect the DEF tank and the 35 micron tank filter.

### Condition:

- Turn keyswitch OFF.
- Do not operate the engine.

| Action                                                                                                    | Specification/Repair                                                                                                    | Next Step |
|----------------------------------------------------------------------------------------------------|----------------------------------------------------------------------------------------------------|-----------|
| Inspect the DEF tank and filters for fuel, oil, coolant, dirt, and debris.                                                                                                    | DEF tank contaminated or the urea solution less than 32.5%?                                                                               | 6A        |
| Refer to the OEM service manual for removal /                                                                                                    | YES                                                                                                    |           |
| installation procedures for the DEF tank and DEF tank level sensor assembly.                                                                                                    | Repair:                                                                                                    |           |
| NOTE: In some cases the DEF tank is bonded to<br>the vehicle chassis leaving no access to DEF<br>tank level sensor assembly. If this is the case<br>then contact the OEM to arrange for the tank to                                                                                                    | Locate/remove source, inform OEM. If required, replace components and connectors. Drain/refill the DEF tank. Refer to OEM service manual. |           |
| <ul> <li>be removed and inspected.</li> <li>Inspect the contents of the tank.</li> <li>Inspect the condition of the tank filter.</li> <li>Check that a 35 micron tank filter is fitted. Use the following procedure for ISB, ISBe, ISBe4, QSB4.5, QSB5.9, and QSB6.7 1 or ISC, ISCe, QSC8.3, ISL, ISLe3, and QSL9 engines. Refer to Procedure 011-083 in Section 11.</li> <li>Check and record the urea concentration of the DEF using a sample from the tank. Refer to Procedure 018-026 in Section V.</li> </ul> | DEF tank contaminated or the urea solution less than 32.5%?<br>NO                                                                         | 6A        |

# STEP 6: Perform the Diesel Exhaust Fluid Doser Pump Override Test. STEP 6A: Perform the Diesel Exhaust Fluid Dosing Pump Override Test with INSITE™ electronic service tool.

- Turn keyswitch ON.
- Connect INSITE™ electronic service tool.

| Action                                                                                                    | Specification/Repair                                                                                                    | Next Step |
|----------------------------------------------------------------------------------------------------|----------------------------------------------------------------------------------------------------|-----------|
| <ul> <li>Use INSITE™ electronic service tool to perform the Diesel Exhaust Fluid Doser Pump Override Test, under Aftertreatment Diagnostics Tests.</li> <li>Use the following procedure for instructions and specifications. Refer to Procedure 019-440 in Section 19.</li> </ul>                                                                                                    | Dosing control unit operates correctly during<br>INSITE <sup>™</sup> electronic service tool override<br>test? (It is recommended to complete this<br>test 3 times)<br>YES                                                                                                    | 7A        |
| <ul> <li>Check to make sure that the DEF is being<br/>injected through the aftertreatment nozzle<br/>during the dosing state.</li> <li>NOTE: The aftertreatment nozzle <b>must</b> have<br/>been warmed in the exhaust before removing<br/>and placing it in a measuring container larger<br/>than 200 ml [6.8 oz] capacity to perform the<br/>Diesel Exhaust Fluid Doser Pump Override Test.</li> <li>The troubleshooting tree <b>must</b> be followed<br/>completely before completing this test.</li> </ul> | Dosing control unit operates correctly during<br>INSITE <sup>™</sup> electronic service tool override<br>test? (It is recommended to complete this<br>test 3 times)<br>NO<br>Repair:<br>A damaged diesel exhaust fluid dosing unit<br>has been detected. Replace the diesel<br>exhaust fluid dosing unit.<br>• Refer to Procedure 019-440 in Section 19. | 7A        |

#### STEP 7: Check ECM calibration and clear fault codes. Check if an ECM calibration update is available. STEP 7A:

### **Condition:**

• Connect all components.

- Turn Keyswitch ON.
  Connect INSITE™ electronic service tool

| Action                                                                                                    | Specification/Repair                                                                                                 | Next Step |
|----------------------------------------------------------------------------------------------------|----------------------------------------------------------------------------------------------------|-----------|
| <ul> <li>Compare the ECM code and revision number in the ECM to the calibration revisions listed in the ECM Calibration Revision History for applicable changes related to this fault code.</li> <li>Use INSITE<sup>™</sup> electronic service tool to find the present ECM code and revision number in the ECM. The ECM code and revision number are found in the Calibration Information section of System ID and Data Plate in Features and Parameters.</li> </ul> | If a calibration update for this fault code is<br>available, does the ECM contain that revision<br>or higher?<br>YES | 7B        |
|                                                                                                    | If a calibration update for this fault code is available, does the ECM contain that revision or higher?              | 7B        |
|                                                                                                    | <b>Repair:</b><br>If necessary, calibrate the ECM. Refer to<br>Procedure 019-032 in Section 19.                      |           |

#### STEP 7B: Disable the fault code.

### Condition:

Connect all components

Connect INSITE<sup>™</sup> electronic service tool

| Action                                                                                                    | Specification/Repair                                                                                                    | Next Step          |
|----------------------------------------------------------------------------------------------------|----------------------------------------------------------------------------------------------------|--------------------|
| <ul> <li>Disable and clear the fault code.</li> <li>Operate the engine within the "Conditions for<br/>Clearing the Fault Code" found in the<br/>Overview section of this troubleshooting<br/>procedure.</li> </ul> | Fault code inactive?<br>YES                                                                                                    | Repair<br>complete |
|                                                                                                    | Fault code inactive?<br><b>NO</b>                                                                                                    | 1A                 |
|                                                                                                    | Repair:                                                                                                    |                    |
|                                                                                                    | Return to the troubleshooting steps or contact a Cummins® Authorized Repair Location if all steps have been completed and checked again. |                    |

# Fault Code 2961

### EGR Temperature - Data Valid But Above Normal Operating Range, Least Severe Level

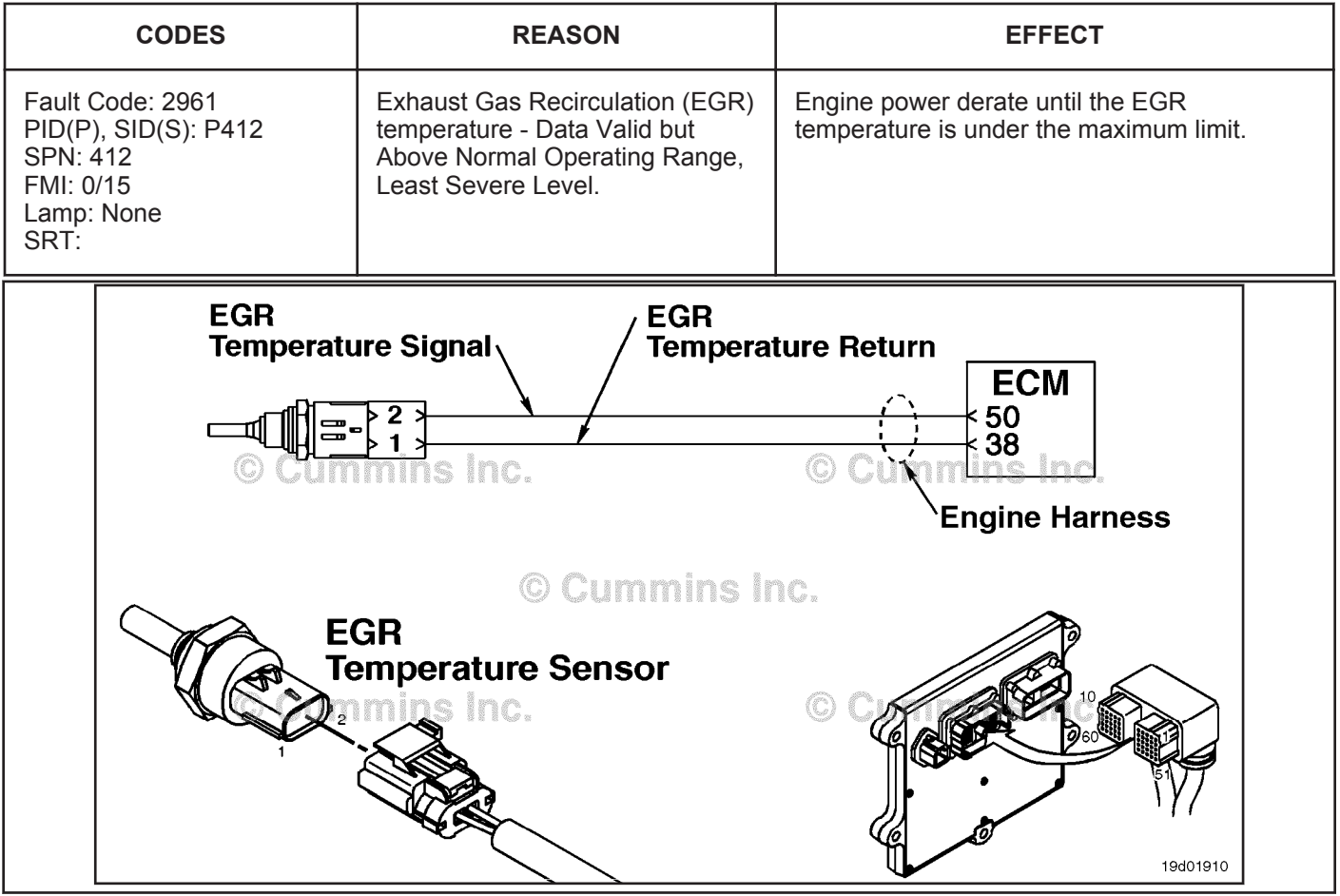

EGR Temperature Sensor Circuit

### Circuit Description:

The EGR temperature sensor is used to measure the temperature of the exhaust gas that exits the EGR cooler. This temperature is monitored to protect the engine against extremely high temperatures associated with the EGR system.

### Component Location:

The EGR temperature sensor is located in the air horn, on the intake side of the engine. Refer to Procedure 100-002 (Engine Diagrams) in Section E for a detailed component location view.

### Shop Talk:

This fault code can be caused by:

- · A fouled EGR cooler
- · High coolant temperature
- Low coolant level
- Malfunctioning EGR valve
- Malfunctioning EGR valve position sensor
- High exhaust temperatures
- Coolant-and-water mix
- Stuck closed variable geometry turbocharger.

NOTE: This fault code will probably **not** be active with no load on the engine in the shop. The engine **must** be loaded to trip this fault code and determine if the malfunction has been found and fixed.

To buy Cummins Parts and Service Manuals, Training Guides, or Tools go to our website at https://store.cummins.com

EGR Temperature - Data Valid But Above Normal Operating [...] Page TF-76

Refer to Troubleshooting Fault Code t05-2961

## TROUBLESHOOTING SUMMARY

| STEPS           |                                                                              | SPECIFICATIONS                                                                                           | SRT CODE |
|-----------------|------------------------------------------------------------------------------|----------------------------------------------------------------------------------------------------|----------|
| <u>STEP 1:</u>  | Check the fault codes.                                                       |                                                                                                    |          |
| STEP 1A:        | Check for active fault codes.                                                | Active fault codes present?                                                                              |          |
| STEP 1B:        | Check for inactive fault codes.                                              | Fault Code 151, 235, 245, 595,<br>2277, 2346, 2348, 2357, 2359 or<br>2963 inactive?                      |          |
| <u>STEP 2:</u>  | Check the air intake system for leak                                         | (S.                                                                                                    |          |
| STEP 2A:        | Check the charge air cooler for leaks.                                       | Air leak present?                                                                                        |          |
| <u>STEP 2B:</u> | Check the intake manifold inlet and connections for leaks.                   | Air leak present?                                                                                        |          |
| <u>STEP 3:</u>  | Check the cooling system.                                                    |                                                                                                    |          |
| STEP 3A:        | Check the engine coolant mixture.                                            | Engine coolant is proper mixture?                                                                        |          |
| STEP 3B:        | Check the engine coolant level.                                              | Coolant level at or above<br>acceptable level?                                                           |          |
| <u>STEP 4:</u>  | Check the EGR valve and cooler.                                              |                                                                                                    |          |
| STEP 4A:        | Perform the INSITE™ electronic<br>service tool EGR valve actuator<br>test.   | Does the EGR valve pass the<br>INSITE™ electronic service tool<br>EGR valve actuator test?               |          |
| STEP 4B:        | Check the EGR cooler for fouling.                                            | Is the EGR cooler efficiency<br>parameter greater than 50<br>percent after 4 minutes?                    |          |
| <u>STEP 5:</u>  | Check the turbocharger.                                                      |                                                                                                    |          |
| <u>STEP 5A:</u> | Perform INSITE™ electronic<br>service tool turbocharger<br>operational test. | Does the Turbocharger<br>Operational Test pass in<br>INSITE™ electronic service tool?                    |          |
| <u>STEP 6:</u>  | Check the EGR differential pressure                                          | e sensor.                                                                                                |          |
| <u>STEP 6A:</u> | Check the EGR differential pressure sensor for proper operation.             | Is the EGR differential pressure<br>greater than 6 mm Hg [0.236 in<br>Hg] when the EGR valve is<br>open? |          |
| <b>STEP 7:</b>  | Clear the fault codes.                                                       |                                                                                                    |          |
| STEP 7A:        | Disable the fault code.                                                      | Fault Code 2961 inactive?                                                                                |          |
| <u>STEP 7B:</u> | Clear the inactive fault codes.                                              | All fault codes cleared?                                                                                 |          |

## TROUBLESHOOTING STEP

### STEP 1: Check the fault codes. STEP 1A: Check for active fault codes.

### Condition:

- Connect INSITE™ electronic service tool.
- Turn keyswitch ON.

| Action                                                                                                    | Specification/Repair               | Next Step                               |
|----------------------------------------------------------------------------------------------------|------------------------------------|-----------------------------------------|
| <ul> <li>Check for active fault codes.</li> <li>Use INSITE™ electronic service tool to read the fault codes.</li> </ul> | Active fault codes present?<br>YES | Appropriate<br>troubleshooti<br>ng tree |
|                                                                                                    | Active fault codes present?<br>NO  | 1B                                      |

### STEP 1B: Check for inactive fault codes.

- Connect INSITE™ electronic service tool.
- Turn keyswitch ON.

| Action                                                                                                    | Specification/Repair                                                                    | Next Step                                                                                                    |
|----------------------------------------------------------------------------------------------------|-----------------------------------------------------------------------------------------|----------------------------------------------------------------------------------------------------|
| <ul> <li>Check for inactive fault codes.</li> <li>Use INSITE<sup>™</sup> electronic service tool to read<br/>the fault codes.</li> </ul> | Fault Code 151, 235, 245, 595, 2277, 2346,<br>2348, 2357, 2359 or 2963 inactive?<br>YES | 7A;<br>Troubleshoot<br>inactive fault<br>codes<br>starting with<br>the fault<br>code<br>containing<br>the highest<br>number of<br>counts |
|                                                                                                    | Fault Code 151, 235, 245, 595, 2277, 2346, 2348, 2357, 2359 or 2963 inactive?           | 2A                                                                                                    |

### Check the air intake system for leaks. Check the charge air cooler for leaks. STEP 2:

STEP 2A:

### **Condition:**

Turn kevswitch ON •

| Action                                                                                                    | Specification/Repair                                                            | Next Step |
|----------------------------------------------------------------------------------------------------|---------------------------------------------------------------------------------|-----------|
| <ul><li>Check the charge air cooler for leaks.</li><li>Start the engine and check the charge air cooler and connections for air leaks.</li></ul> | Air leak present?<br>YES<br>Repair:<br>Repair or replace the leaking component. | 7A        |
|                                                                                                    | Air leak present?<br>NO                                                         | 2B        |

#### Check the intake manifold inlet and connections for leaks. STEP 2B:

### Condition:

| Turn keyswitch | ON.    |  |
|----------------|--------|--|
|                | Action |  |

| Action                                                                                                 | Specification/Repair                                                            | Next Step |
|----------------------------------------------------------------------------------------------------|---------------------------------------------------------------------------------|-----------|
| Check for air leaks in connections and hoses<br>between the turbocharger and intake manifold<br>inlet. | Air leak present?<br>YES<br>Repair:<br>Repair or replace the leaking component. | 7A        |
|                                                                                                    | Air leak present?<br>NO                                                         | 3A        |

#### STEP 3: Check the cooling system.

| OTED 2A. | Cheels engine | a a a la sati salisti sa |
|----------|---------------|--------------------------|
| STEP 3A  | Check endine  | coolant mixture          |
|          | onoon ongino  |                          |
|          |               |                          |

### **Condition:**

• Turn keyswitch OFF.

| Action                                                                                                    | Specification/Repair                                                                                                    | Next Step |
|----------------------------------------------------------------------------------------------------|----------------------------------------------------------------------------------------------------|-----------|
| <ul> <li>Incorrect coolant mixture will cause high EGR temperatures due to inefficient cooling.</li> <li>Check the freeze point of the engine coolant to be sure of a proper mixture.</li> </ul> | Engine coolant is proper mixture?<br>YES                                                                                                    | 3В        |
|                                                                                                    | Engine coolant is proper mixture?<br><b>NO</b>                                                                                                    | 7A        |
|                                                                                                    | Repair:                                                                                                    |           |
|                                                                                                    | Drain and refill the cooling system with the proper mixture.                                                                                         |           |
|                                                                                                    | Refer to Procedure 008-018 (Cooling<br>System) in Section 8 in the Troubleshooting<br>and Repair Manual, ISBe, ISB, and QSB5.9,<br>Bulletin 4021271. |           |

#### STEP 3B: Check the engine coolant level.

### Condition:

• Turn keyswitch OFF.

• Engine coolant temperature should be below 180°F.

| Action                                                                                                    | Specification/Repair                                                             | Next Step |
|----------------------------------------------------------------------------------------------------|----------------------------------------------------------------------------------|-----------|
| <ul> <li>Check the engine coolant level.</li> <li>Low engine coolant level can cause erratic coolant flow through the engine and EGR cooler, in turn causing the EGR temperatures to rise.</li> <li>Check for proper engine coolant level.</li> </ul> | Coolant level at or above acceptable level?<br>YES                               | 4A        |
|                                                                                                    | Coolant level at or above acceptable level?                                      | 7A        |
|                                                                                                    | Repair:                                                                          |           |
|                                                                                                    | Replenish the cooling system and troubleshoot for loss of coolant, if necessary. |           |

### STEP 4:

#### STEP 4A: Perform the INSITE<sup>™</sup> electronic service tool EGR valve actuator test.

- Turn the keyswitch ON.
  Connect INSITE™ electronic service tool.

| Action                                                                                                    | Specification/Repair                                                                                                    | Next Step |
|----------------------------------------------------------------------------------------------------|----------------------------------------------------------------------------------------------------|-----------|
| <ul> <li>ECM diagnostic tests.</li> <li>Use INSITE<sup>™</sup> electronic service tool menu on the EGR Valve Actuator Test and follow the instructions on the screen.</li> </ul> | Does the EGR valve pass the INSITE™<br>electronic service tool EGR valve actuator<br>test?<br>YES                                                                       | 4B        |
| Open and close the EGR valve actuator.                                                                                                    |                                                                                                    |           |
| When opened, the actuator position will be 100 percent open.                                                                                                    | Does the EGR valve pass the INSITE™<br>electronic service tool EGR valve actuator                                                                                       | 4B        |
| When closed, the actuator position will be less                                                                                                    | lest?                                                                                                    |           |
| than 10 percent closed.                                                                                                    | NO                                                                                                    |           |
|                                                                                                    | Repair:                                                                                                    |           |
|                                                                                                    | Replace the EGR valve.                                                                                                    |           |
|                                                                                                    | <ul> <li>Refer to Procedure 011-022 (EGR Valve)<br/>in Section 11 of the Service Manual, ISBe,<br/>ISB, QSB (Common Rail Fuel System),<br/>Bulletin 4021271.</li> </ul> |           |

### Condition:

- · Fan control switch in the OFF position.
- Air conditioning turned OFF.
  Connect INSITE™ electronic service tool.
- Turn keyswitch ON.
- Coolant temperature above 79°C [174°F].

| Action                                                                                                    | Specification/Repair                                                                                                    | Next Step |
|----------------------------------------------------------------------------------------------------|----------------------------------------------------------------------------------------------------|-----------|
| If the effectiveness of the cooler is degraded, the<br>cooler will not effectively cool the exhaust gas<br>and will cause the EGR temperature to rise.<br>• Start the engine and set the PTO speed to                                 | Is the EGR cooler efficiency parameter greater than 50 percent after 4 minutes?                                                                                                 | 5A        |
| <ul> <li>2000 rpm.</li> <li>Perform the EGR Valve Test in INSITE™<br/>electronic service tool and command the EGR<br/>valve 100 percent open.</li> </ul>                                                                              | Is the EGR cooler efficiency parameter greater than 50 percent after 4 minutes?                                                                                                 | 7A        |
| <ul> <li>Start the INSITE<sup>™</sup> electronic service tool<br/>monitor screen and monitor the EGR Cooler</li> </ul>                                                                                                    | Repair:                                                                                                    |           |
| Efficiency.                                                                                                    | Clean or replace the EGR cooler.                                                                                                    |           |
| <ul> <li>Run the EGR Cooler Effectiveness Test with INSITE™ electronic service tool.</li> <li>Operate the engine at this condition for 4 minutes.</li> <li>After 4 minutes, record the value of the EGR Cooler Efficiency.</li> </ul> | <ul> <li>Refer to Procedure 011-019 (EGR Cooler)<br/>in Section 11 in the Troubleshooting and<br/>Repair Manual, ISBe, ISB, and QSB5.9<br/>Series, Bulletin 4021271.</li> </ul> |           |

#### STEP 5: Check the turbocharger.

#### STEP 5A: Perform the INSITE<sup>™</sup> electronic service tool electronic service tool Turbocharger **Operational Test.**

- Turn keyswitch ON.
- Connect INSITE™ electronic service tool.
- Start the engine and run at low idle.

| Action                                                                                                    | Specification/Repair                                                                                                    | Next Step |
|----------------------------------------------------------------------------------------------------|----------------------------------------------------------------------------------------------------|-----------|
| Select the EGR/Variable Geometry Turbocharger<br>Operational Test using the INSITE™ electronic<br>service tool.<br>• Run the Turbocharger Operational Test. | Does the Turbocharger Operational Test<br>pass in INSITE™ electronic service tool?<br>YES                                                                  | 6A        |
|                                                                                                    | Does the Turbocharger Operational Test<br>pass in INSITE™ electronic service tool?<br><b>NO</b>                                                            | 7A        |
|                                                                                                    | Repair:                                                                                                    |           |
|                                                                                                    | Replace the variable geometry turbocharger.                                                                                                    |           |
|                                                                                                    | Refer to Procedure 010-033 (Turbocharger)<br>in Section 10 in the Troubleshooting and<br>Repair Manual, ISBe, ISB, and QSB5.9<br>Series, Bulletin 4021271. |           |
#### STEP 6: Check the EGR differential pressure sensor. STEP 6A: Check the EGR differential pressure sensor for proper operation.

### **Condition:**

- Turn keyswitch ON.
  Engine running.
  Connect INSITE™ electronic service tool.

| Action                                                                                                    | Specification/Repair                                                                                               | Next Step |
|----------------------------------------------------------------------------------------------------|----------------------------------------------------------------------------------------------------|-----------|
| <ul> <li>Operate the engine until the EGR valve opens.</li> <li>Use INSITE<sup>™</sup> electronic service tool to monitor the EGR valve position and EGR differential pressure.</li> <li>When the EGR valve position is greater than 0 percent, make sure the EGR differential pressure is greater than 6 mm Hg [0.236 in Hg].</li> </ul> | Is the EGR differential pressure greater than<br>6 mm Hg [0.236 in Hg] when the EGR valve<br>is open?<br>YES       | 7A        |
|                                                                                                    | Is the EGR differential pressure greater than<br>6 mm Hg [0.236 in Hg] when the EGR valve<br>is open?<br><b>NO</b> | 7A        |
|                                                                                                    | Repair:                                                                                                    |           |
|                                                                                                    | Replace the EGR differential pressure<br>sensor.                                                                   |           |
|                                                                                                    | Refer to Procedure 019-370 (EGR<br>Differential Pressure Sensor) in Section 19.                                    |           |

#### STEP 7: Clear the fault codes.

STEP 7A: Disable the fault code.

- Connect all components.Connect INSITE<sup>™</sup> electronic service tool.
- ٠ Turn keyswitch ON.

| Action                                                                                                    | Specification/Repair                                                                                                    | Next Step |
|----------------------------------------------------------------------------------------------------|----------------------------------------------------------------------------------------------------|-----------|
| <ul> <li>Disable the fault code.</li> <li>Start the engine and let it idle for 1 minute.</li> <li>Use INSITE™ electronic service tool to verify that the fault code is inactive.</li> </ul> | Fault Code 2961 inactive?<br>YES                                                                                                    | 7B        |
|                                                                                                    | Fault Code 2961 inactive?                                                                                                    | 1A        |
|                                                                                                    | Repair:                                                                                                    |           |
|                                                                                                    | Return to the troubleshooting steps or<br>contact a Cummins® Authorized Repair<br>location if all steps have been completed and<br>checked again. |           |

#### STEP 7B: Clear the inactive fault codes.

- Connect all components.Turn keyswitch ON.

| Action                                                                                                    | Specification/Repair                           | Next Step                                |
|----------------------------------------------------------------------------------------------------|------------------------------------------------|------------------------------------------|
| <ul> <li>Clear the inactive fault codes.</li> <li>Use INSITE<sup>™</sup> electronic service tool to clear the inactive fault codes.</li> </ul> | All fault codes cleared?<br>YES                | Repair<br>complete                       |
|                                                                                                    | All fault codes cleared?<br>NO                 | Appropriate<br>troubleshooti<br>ng steps |
|                                                                                                    | Repair:                                        |                                          |
|                                                                                                    | Troubleshoot any remaining active fault codes. |                                          |

## Fault Code 2962

# EGR Temperature - Data Valid But Above Normal Operating Range, Moderately Severe Level

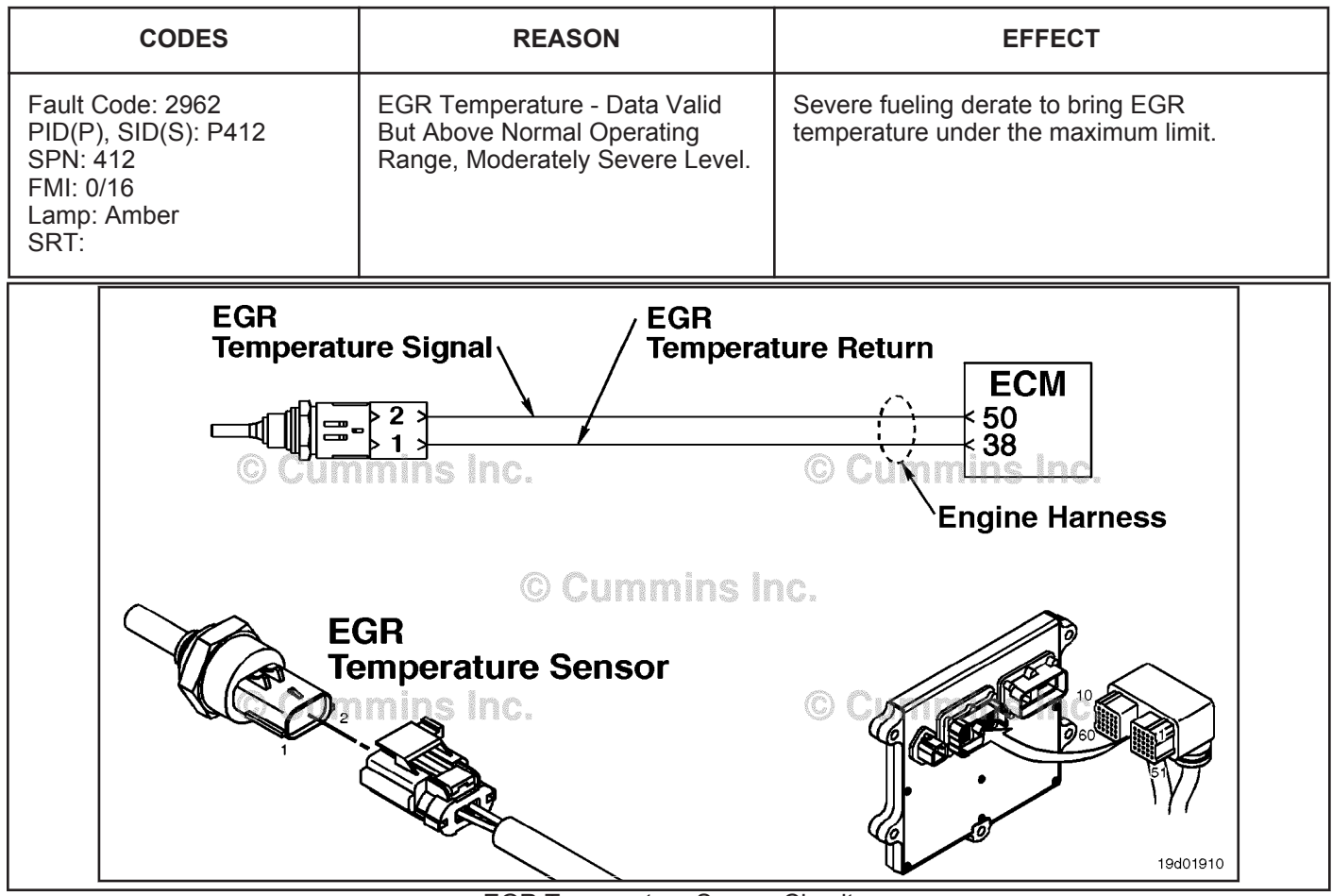

EGR Temperature Sensor Circuit

## **Circuit Description:**

The EGR temperature sensor is used to measure the temperature of the exhaust gas that exits the EGR cooler. This temperature is monitored to protect the engine against extremely high temperatures associated with the EGR system.

## Component Location:

The EGR temperature sensor is located in the air horn, on the intake side of the engine. Use the following procedure for a detailed component location view. Refer to Procedure 100-002 in Section E.

## Shop Talk:

This fault code can be caused by:

- A fouled EGR cooler
- · High coolant temperature
- Low coolant level
- Malfunctioning EGR valve
- Malfunctioning EGR valve position sensor
- High exhaust temperatures
- Improper coolant-and-water mix
- · Variable geometry turbocharger stuck closed.

**Note:** This fault code will probably **not** be active with no load on the engine in the shop. The engine **must** be loaded to trip this fault code and determine if the malfunction has been found and fixed.

## Refer to Troubleshooting Fault Code t05-2962

## FAULT CODE 2962 - EGR Temperature - Data Valid But Above Normal Operating Range, Moderately Severe Level TROUBLESHOOTING SUMMARY

| STEPS           |                                                                              | SPECIFICATIONS                                                                                     | SRT CODE |
|-----------------|------------------------------------------------------------------------------|----------------------------------------------------------------------------------------------------|----------|
| <u>STEP 1:</u>  | Check the fault codes.                                                       |                                                                                                    |          |
| STEP 1A:        | Check for active fault codes.                                                | Active fault codes present?                                                                        |          |
| <u>STEP 1B:</u> | Check for inactive fault codes.                                              | Fault Code 151, 235, 245, 595,<br>2277, 2346, 2348, 2357, 2359, or<br>2963 inactive?               |          |
| <u>STEP 2:</u>  | Check the air intake system for leal                                         | <s.< td=""><td></td></s.<>                                                                         |          |
| <u>STEP 2A:</u> | Check the charge-air cooler for leaks.                                       | Air leak present?                                                                                  |          |
| <u>STEP 2B:</u> | Check the intake manifold inlet and connections for leaks.                   | Air leak present?                                                                                  |          |
| <u>STEP 3:</u>  | Check the cooling system.                                                    |                                                                                                    |          |
| STEP 3A:        | Check the engine coolant mixture.                                            | Engine coolant proper mixture?                                                                     |          |
| STEP 3B:        | Check the engine coolant level.                                              | Coolant level at or above acceptable level?                                                        |          |
| <u>STEP 4:</u>  | Check the EGR cooler.                                                        |                                                                                                    |          |
| STEP 4A:        | Perform INSITE™ electronic<br>service tool EGR valve actuator<br>test.       | EGR valve passes INSITE™<br>electronic service tool EGR<br>valve actuator test?                    |          |
| STEP 4B:        | Check the EGR cooler for fouling.                                            | Is the EGR cooler efficiency<br>parameter greater than 50<br>percent after 4 minutes?              |          |
| <u>STEP 5:</u>  | Check the turbocharger.                                                      |                                                                                                    |          |
| <u>STEP 5A:</u> | Perform INSITE™ electronic<br>service tool turbocharger<br>operational test. | Turbocharger Operational Test<br>passes in INSITE™ electronic<br>service tool?                     |          |
| <u>STEP 6:</u>  | Check the EGR differential pressure                                          | e sensor.                                                                                          |          |
| <u>STEP 6A:</u> | Check the EGR differential pressure sensor for proper operation.             | EGR differential pressure<br>greater than 6 mm-Hg [0.236 in-<br>Hg] when the EGR valve is<br>open? |          |
| <u>STEP 7:</u>  | Clear the fault codes.                                                       |                                                                                                    |          |
| STEP 7A:        | Disable the fault code.                                                      | Fault Code 2962 inactive?                                                                          |          |
| <u>STEP 7B:</u> | Clear the inactive fault codes.                                              | All fault codes cleared?                                                                           |          |

## **TROUBLESHOOTING STEP**

## STEP 1: Check the fault codes. STEP 1A: Check for active fault codes.

## Condition:

- Connect INSITE™ electronic service tool.
- Turn keyswitch ON.

| Action                                                                                             | Specification/Repair               | Next Step                               |
|----------------------------------------------------------------------------------------------------|------------------------------------|-----------------------------------------|
| Check for active fault codes.<br>• Use INSITE™ electronic service tool to read<br>the fault codes. | Active fault codes present?<br>YES | Appropriate<br>troubleshooti<br>ng tree |
|                                                                                                    | Active fault codes present?<br>NO  | 1B                                      |

## STEP 1B: Check for inactive fault codes.

### **Condition:**

- Connect INSITE™ electronic service tool.
- Turn keyswitch ON.

| Action                                                                                                    | Specification/Repair                                                                                                    | Next Step                                          |
|----------------------------------------------------------------------------------------------------|----------------------------------------------------------------------------------------------------|----------------------------------------------------|
| <ul> <li>Check for inactive fault codes.</li> <li>Use INSITE<sup>™</sup> electronic service tool to read the fault codes.</li> </ul> | Fault Code 151, 235, 245, 595, 2277, 2346,<br>2348, 2357, 2359, or 2963 inactive?<br><b>YES</b><br><b>Repair:</b><br>Troubleshoot inactive fault codes starting<br>with the fault code containing the highest<br>number of counts. | Refer to<br>Procedure<br>019-362 in<br>Section 19. |
|                                                                                                    | Fault Code 151, 235, 245, 595, 2277, 2346, 2348, 2357, 2359, or 2963 inactive?                                                                                                    | 2A                                                 |

## **STEP 2:** Check the air intake system for leaks.

## STEP 2A: Check the charge-air cooler for leaks.

## Condition:

• Turn keyswitch ON.

| Action                                                                                                    | Specification/Repair                                                            | Next Step |
|----------------------------------------------------------------------------------------------------|---------------------------------------------------------------------------------|-----------|
| <ul> <li>Check the charge-air cooler for leaks.</li> <li>Start the engine and check the charge-air cooler and connections for air leaks.</li> </ul> | Air leak present?<br>YES<br>Repair:<br>Repair or replace the leaking component. | 7A        |
|                                                                                                    | Air leak present?<br>NO                                                         | 2B        |

## STEP 2B: Check the intake manifold inlet and connections for leaks.

## Condition:

• Turn keyswitch ON.

| Action                                                                                                 | Specification/Repair                                                            | Next Step |
|----------------------------------------------------------------------------------------------------|---------------------------------------------------------------------------------|-----------|
| Check for air leaks in connections and hoses<br>between the turbocharger and intake manifold<br>inlet. | Air leak present?<br>YES<br>Repair:<br>Repair or replace the leaking component. | 7A        |
|                                                                                                    | Air leak present?<br>NO                                                         | 3A        |

## STEP 3: Check the cooling system.

## STEP 3A: Check engine coolant mixture.

| Condition:     Turn keyswitch OFF.                                                                                                    |                                                                                                    |           |
|----------------------------------------------------------------------------------------------------|----------------------------------------------------------------------------------------------------|-----------|
| Action                                                                                                    | Specification/Repair                                                                                                    | Next Step |
| <ul><li>Incorrect coolant mixture will cause high EGR temperatures due to inefficient cooling.</li><li>Check the freeze point of the engine coolant to be sure of a proper mixture.</li></ul> | Engine coolant proper mixture?<br>YES                                                                                                    | 3В        |
|                                                                                                    | Engine coolant proper mixture?                                                                                                    | 7A        |
|                                                                                                    | Repair:                                                                                                    |           |
|                                                                                                    | Drain and fill the cooling system with the proper mixture.                                                                                                    |           |
|                                                                                                    | Use the following procedure in the<br>Troubleshooting and Repair Manual, ISBe,<br>ISB, and QSB5.9 (Common Rail Fuel<br>System) Series Bulletin, 4021271. Refer to<br>Procedure 008-018 in Section 8. |           |

## STEP 3B: Check the engine coolant level.

- Turn keyswitch OFF.
- Make sure engine coolant temperature is below 82°C [180°F].

| Action                                                                                                    | Specification/Repair                                                             | Next Step |
|----------------------------------------------------------------------------------------------------|----------------------------------------------------------------------------------|-----------|
| <ul> <li>Check the engine coolant level.</li> <li>Low engine coolant level can cause erratic coolant flow through the engine and EGR cooler, causing the EGR temperatures to rise.</li> <li>Check for proper engine coolant level.</li> </ul> | Coolant level at or above acceptable level?<br>YES                               | 4A        |
|                                                                                                    | Coolant level at or above acceptable level?                                      | 7A        |
|                                                                                                    | Repair:                                                                          |           |
|                                                                                                    | Replenish the cooling system and troubleshoot for loss of coolant, if necessary. |           |

#### Check the EGR cooler. STEP 4: Perform INSITE<sup>™</sup> electronic service tool <u>EGR valve actuator test.</u> STEP 4A:

### **Condition:**

- Turn keyswitch ON.
  INSITE<sup>™</sup> electronic service tool connected.

| Action                                                                                                    | Specification/Repair                                                                                                    | Next Step |
|----------------------------------------------------------------------------------------------------|----------------------------------------------------------------------------------------------------|-----------|
| <ul> <li>Perform ECM diagnostic tests.</li> <li>Use INSITE<sup>™</sup> electronic service tool menu on the EGR valve actuator test and follow the instructions on the screen.</li> <li>Open and close the EGR valve actuator.</li> <li>When opened, the actuator position will be 100 percent open.</li> <li>When closed, the actuator position will be less than 10 percent open.</li> </ul> | Does the EGR valve pass INSITE™<br>electronic service tool EGR valve actuator<br>test?<br>YES                                                                                                    | 4B        |
|                                                                                                    | Does the EGR valve pass INSITE™<br>electronic service tool EGR valve actuator<br>test?                                                                                                    | 4B        |
|                                                                                                    | NO                                                                                                    |           |
|                                                                                                    | Repair:                                                                                                    |           |
|                                                                                                    | Replace the EGR valve.                                                                                                    |           |
|                                                                                                    | Use the following proceudre in the<br>Troubleshooting and Repair Manual, ISBe,<br>ISB, and QSB5.9 (Common Rail Fuel<br>System) Series Bulletin, 4021271. Refer to<br>Procedure 011-022 in Section 11. |           |

#### STEP 4B: Check the EGR cooler for fouling.

- Place fan control switch in the OFF position.
- Turn air conditioning OFF.
- Connect INSITE™ electronic service tool.
- Turn keyswitch ON.
- Make sure coolant temperature above 79°C [174°F].

| Action                                                                                                    | Specification/Repair                                                                                                    | Next Step |
|----------------------------------------------------------------------------------------------------|----------------------------------------------------------------------------------------------------|-----------|
| If the effectiveness of the cooler is degraded, the cooler will not effectively cool the exhaust gas and will cause the EGR temperature to rise.<br>• Start the engine and set the PTO speed to | EGR cooler efficiency parameter greater than 50 percent after 4 minutes?                                                                                                    | 5A        |
| <ul> <li>2000 rpm.</li> <li>Perform the EGR Valve Test in INSITE™<br/>electronic service tool and command the EGR<br/>valve 100 percent open.</li> </ul>                                        | EGR cooler efficiency parameter greater than 50 percent after 4 minutes?                                                                                                    | 7A        |
| <ul> <li>Start INSITE <sup>™</sup> electronic service tool monitor<br/>screen and monitor the EGR cooler efficiency.</li> </ul>                                                                 | Repair:                                                                                                    |           |
| Perform the EGR Cooler Effectiveness Test                                                                                                    | Clean or replace the EGR cooler.                                                                                                    |           |
| <ul> <li>Operate the engine at this condition for 4 minutes.</li> <li>After 4 minutes, record the value of the EGR cooler efficiency.</li> </ul>                                                | Use the following procedure in the<br>Troubleshooting and Repair Manual, ISBe,<br>ISB, and QSB5.9 (Common Rail Fuel<br>System) Series Bulletin, 4021271. Refer to<br>Procedure 011-019 in Section 11. |           |

# STEP 5:Check the turbocharger.STEP 5A:Perform the INSITE™ electronic service tool turbocharger operational test.

### Condition:

• Turn keyswitch ON.

• Connect INSITE™ electronic service tool.

• Start the engine and run at low idle.

| Action                                                                                                    | Specification/Repair                                                                                                    | Next Step |
|----------------------------------------------------------------------------------------------------|----------------------------------------------------------------------------------------------------|-----------|
| Select the EGR/Variable Geometry Turbocharger<br>Operational Test using the INSITE™ electronic<br>service tool.<br>• Perform the Turbocharger Operational Test. | Turbocharger Operational Test passes in INSITE™ electronic service tool?<br>YES                                                                                                    | 6A        |
|                                                                                                    | Turbocharger Operational Test passes in INSITE™ electronic service tool? <b>NO</b>                                                                                                    | 7A        |
|                                                                                                    | Repair:                                                                                                    |           |
|                                                                                                    | Replace the variable geometry turbocharger.                                                                                                    |           |
|                                                                                                    | Use the following procedure in the<br>Troubleshooting and Repair Manual, ISBe,<br>ISB, and QSB5.9 (Common Rail Fuel<br>System) Series, Bulletin 4021271. Refer to<br>Procedure 010-033 in Section 10. |           |

## STEP 6: Check the EGR differential pressure sensor.

STEP 6A: Check the EGR differential pressure sensor for proper operation.

## Condition:

• Turn keyswitch ON.

- Connect INSITE™ electronic service tool.
- Operate engine.

| Action                                                                                                    | Specification/Repair                                                                                         | Next Step |
|----------------------------------------------------------------------------------------------------|----------------------------------------------------------------------------------------------------|-----------|
| <ul> <li>Operate the engine until the EGR valve opens.</li> <li>Use INSITE<sup>™</sup> electronic service tool to monitor the EGR valve position and EGR differential pressure.</li> <li>When the EGR valve position is greater than 0 percent, make sure the EGR differential pressure is greater than 6 mm-Hg [0.236 in-Hg].</li> </ul> | EGR differential pressure greater than 6 mm-<br>Hg [0.236 in-Hg] when the EGR valve is<br>open?<br>YES       | 7A        |
|                                                                                                    | EGR differential pressure greater than 6 mm-<br>Hg [0.236 in-Hg] when the EGR valve is<br>open?<br><b>NO</b> | 7A        |
|                                                                                                    | Repair:                                                                                                    |           |
|                                                                                                    | Replace the EGR differential pressure<br>sensor.                                                             |           |
|                                                                                                    | Refer to Procedure 019-370 in Section 19.                                                                    |           |

#### STEP 7: Clear the fault code. STEP 7A: Disable the fault code.

### Condition:

- · Connect all components.
- Turn keyswitch ON.
  Connect INSITE™ electronic service tool.

| Action                                                                                                    | Specification/Repair                                                                                                    | Next Step |
|----------------------------------------------------------------------------------------------------|----------------------------------------------------------------------------------------------------|-----------|
| <ul> <li>Disable the fault code.</li> <li>Start the engine and let it idle for 1 minute.</li> <li>Use INSITE<sup>™</sup> electronic service tool to verify the fault code is inactive.</li> </ul> | Fault Code 2962 inactive?<br>YES                                                                                                    | 7B        |
|                                                                                                    | Fault Code 2962 inactive?<br><b>NO</b>                                                                                                   | 1A        |
|                                                                                                    | Repair:                                                                                                    |           |
|                                                                                                    | Return to the troubleshooting steps or contact a Cummins® Authorized Repair Location if all steps have been completed and checked again. |           |

#### STEP 7B: Clear the inactive fault code.

- · Connect all components.
- Turn keyswitch ON.
- Connect INSITE™ electronic service tool.

| Action                                                                                                    | Specification/Repair                                                                           | Next Step                                |
|----------------------------------------------------------------------------------------------------|------------------------------------------------------------------------------------------------|------------------------------------------|
| <ul> <li>Clear the inactive fault codes.</li> <li>Use INSITE<sup>™</sup> electronic service tool to clear the inactive fault codes.</li> </ul> | All fault codes cleared?<br>YES                                                                | Repair<br>complete                       |
|                                                                                                    | All fault codes cleared?<br>NO<br>Repair:<br>Troubleshoot any remaining active fault<br>codes. | Appropriate<br>troubleshooti<br>ng steps |

## Fault Code 2963

## Engine Coolant Temperature High - Data Valid but Above Normal Operational Range - Least Severe Level

|                                                     | CODES                                                                                                    | REASON                                                                                                    | EFFECT                                                              |
|-----------------------------------------------------|----------------------------------------------------------------------------------------------------|----------------------------------------------------------------------------------------------------|---------------------------------------------------------------------|
| Fault (<br>PID(P<br>SPN:<br>FMI: 0<br>Lamp:<br>SRT: | Code: 2963<br>), SID(S): P110<br>110<br>)/15<br>: None                                                                                                    | Engine Coolant Temperature<br>High - Data Valid but Above<br>Normal Operational Range -<br>Least Severe Level. Engine<br>coolant temperature signal<br>indicates coolant temperature is<br>above the engine coolant<br>temperature engine protection<br>warning limit. | Progressive power derate increasing in severity from time of alert. |
|                                                     | Engine Coolant<br>Temperature Signal<br>ECM<br>15<br>38<br>15<br>38<br>15<br>38<br>15<br>15<br>15<br>15<br>15<br>15<br>15<br>15<br>15<br>15<br>15<br>15<br>15 |                                                                                                    |                                                                     |
|                                                     | Coolant<br>Temperature<br>Sensor                                                                                                    | © Cummins In                                                                                                    |                                                                     |

Engine Coolant Temperature Sensor Circuit

## **Circuit Description:**

The engine coolant temperature sensor is used by the ECM to monitor the engine coolant temperature. The ECM monitors the voltage on the signal pin and converts this to a temperature value. The engine coolant temperature value is used by the ECM for the engine protection system and engine emissions control.

## **Component Location:**

The engine coolant temperature sensor is located on the exhaust side of the engine near the thermostat housing. Refer to Procedure 100-002 for a detailed component location view.

## Shop Talk:

This fault code indicates that coolant temperature has exceeded the engine protection limits for high coolant temperature. Refer to Engine Coolant Temperature Above Normal symptom troubleshooting tree.

## Refer to Troubleshooting Fault Code t05-2963

## STEPS

## SPECIFICATIONS

SRT CODE

## **STEP 1:** Check the fault codes.

**STEP 1A:** Check for Fault Code 2963.

Active or inactive counts of Fault Code 2963?

## **TROUBLESHOOTING STEP**

## STEP 1: Check the fault codes.

## STEP 1A: Check for Fault Code 2963.

- Turn keyswitch ON.
- Connect INSITE<sup>™</sup> electronic service tool.

| Action                                                               | Specification/Repair                                                                                                    | Next Step                                          |
|----------------------------------------------------------------------|----------------------------------------------------------------------------------------------------|----------------------------------------------------|
| Check for Fault Code 2963.<br>• Using INSITE™, read the fault codes. | Active or inactive counts of Fault Code<br>2963?<br><b>YES</b>                                                                                                    | Appropriate<br>troubleshooti<br>ng symptom<br>tree |
|                                                                      | Repair:                                                                                                    |                                                    |
|                                                                      | Refer to the Engine Coolant Temperature<br>Above Normal symptom tree in<br>Troubleshooting and Repair Manual, ISC,<br>QSC8.3, ISL and QSL9 Engines, Bulletin<br>4021418. |                                                    |
|                                                                      | Active or inactive counts of Fault Code<br>2963?<br><b>NO</b>                                                                                                    | Repair<br>complete                                 |

## Fault Code 2964

## Intake Manifold Temperature High - Data Valid But Above Normal Operating Range - Least Severe Level

| CODES                                                                                   | REASON                                                                                                    | EFFECT                                                                                                    |
|-----------------------------------------------------------------------------------------|----------------------------------------------------------------------------------------------------|----------------------------------------------------------------------------------------------------|
| Fault Code: 2964<br>PID(P), SID(S): P105<br>SPN: 105<br>FMI: 0/15<br>Lamp: None<br>SRT: | Intake Manifold Temperature<br>High - Data Valid But Above<br>Normal Operating Range - Least<br>Severe Level. Intake manifold air<br>temperature signal indicates<br>intake manifold air temperature<br>above engine protection warning<br>limit. | Automotive application: Progressive power<br>derate increasing in severity from time of<br>alert.<br>Marine application: None. |

## **Circuit Description:**

The intake manifold air temperature sensor monitors intake manifold air temperature and passes information to the electronic control module (ECM) through the engine harness. If the intake manifold air temperature becomes too high, it will cause a derate condition.

## **Component Location:**

The intake manifold air temperature sensor is located in the air intake manifold. Use the following procedure for a detailed component location view. Refer to Procedure 100-002 in Section E.

## Shop Talk:

The intake manifold air temperature sensor measures the temperature of the charge-air as it passes through the intake manifold. Possible causes of this fault code include:

- Plugged charge-air cooler fins
- Restricted airflow through the charge-air cooler
- Undersized charge-air cooler
- · High turbocharger compressor outlet temperature.

The sensor return configuration for Euro 4 ISB engines has been changed for automotive wiring harnesses manufactured from February 2012 onward. The new style wiring harnesses can be be identified using the method below:

- Disconnect the ECM connector
- · Disconnect the camshaft position sensor
- Disconnect the intake manifold pressure/temperature sensor
- Check for continuity between the intake manifold pressure/temperature sensor RETURN pin and the camshaft
  position sensor RETURN pin
- · Check for continuity between ECM pin 47 and the camshaft position sensor RETURN pin
- Use the table below to determine which harness is fitted to the engine.

| Engine Harnesses                                              |                                        |              |               |
|---------------------------------------------------------------|----------------------------------------|--------------|---------------|
| From                                                          | То                                     | New Harness  | Old Harness   |
| Intake manifold pressure/<br>temperature sensor<br>RETURN pin | Camshaft position sensor<br>RETURN pin | Open circuit | Short circut  |
| ECM pin 47                                                    | Camshaft position sensor<br>RETURN pin | Open circuit | Short circuit |

NOTE: QSB engines, all C series engines, and all L series engines are **not** affected by this change.

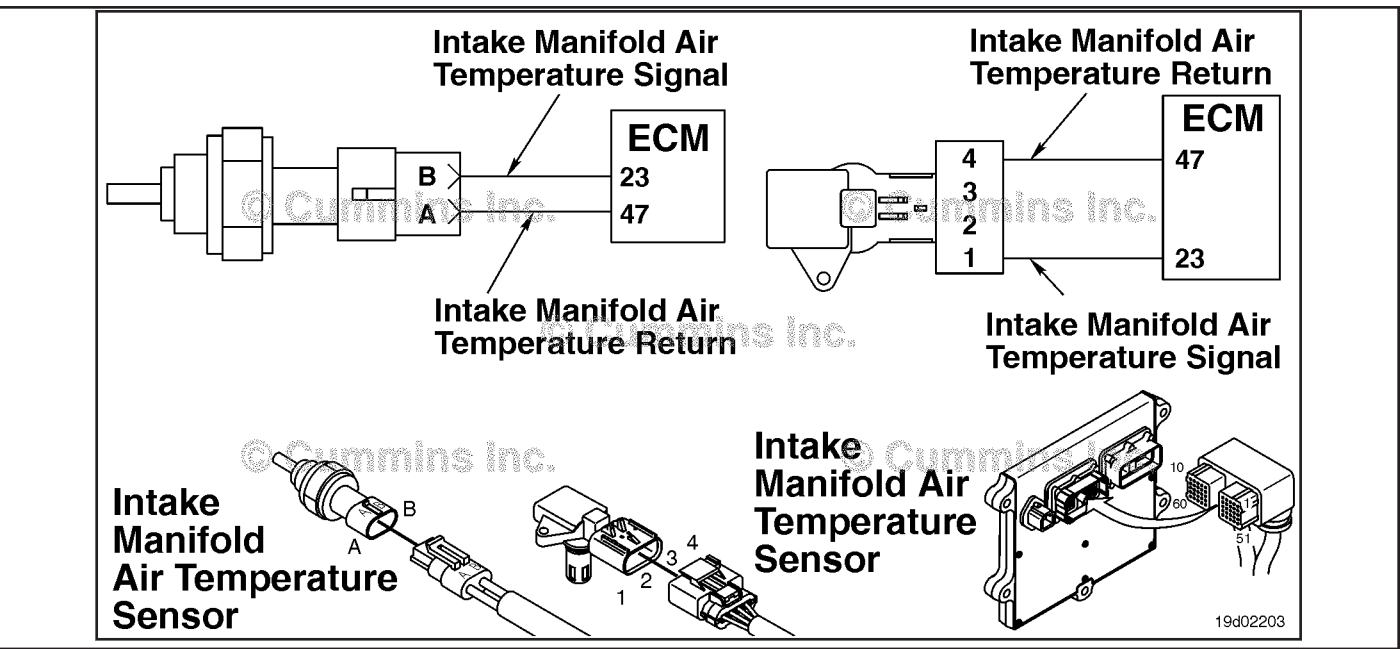

Original Wiring Harness - Intake Manifold Air Temperature

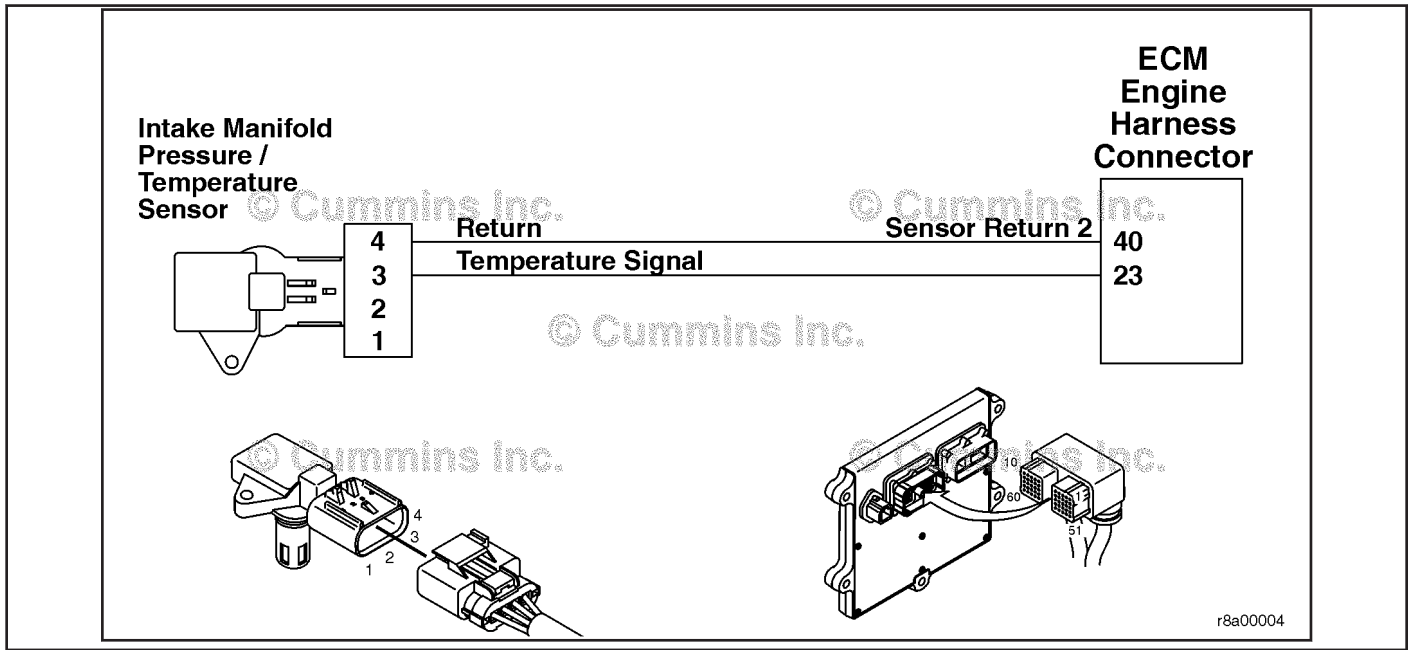

Revised Wiring Harness - Intake Manifold Air Temperature

Refer to Troubleshooting Fault Code t05-2964.

## TROUBLESHOOTING SUMMARY

## **STEPS**

## SPECIFICATIONS

## SRT CODE

## **STEP 1:** Check the fault codes.

**STEP 1A:** Check for Fault Code 2964.

Active or inactive counts of Fault Codes 2964?

## **TROUBLESHOOTING STEP**

## STEP 1: Check the fault codes.

STEP 1A: Check for Fault Code 2964.

### Condition:

• Turn keyswitch ON.

• Connect INSITE™ electronic service tool.

|                                                                                                    |                                                                                                    | _                                                  |
|----------------------------------------------------------------------------------------------------|----------------------------------------------------------------------------------------------------|----------------------------------------------------|
| Action                                                                                                    | Specification/Repair                                                                                                    | Next Step                                          |
| <ul> <li>Check for active fault codes.</li> <li>Use INSITE™ electronic service tool to read the fault codes.</li> </ul> | Active or inactive counts of Fault Codes<br>2964?<br>YES<br>Repair:<br>Refer to the Intake Manifold Air Temperature<br>Above Specification symptom tree in<br>Troubleshooting and Repair Manual, ISC,<br>QSC8.3, ISL and QSL9 Engines, Bulletin<br>4021418. | Appropriate<br>troubleshooti<br>ng symptom<br>tree |
|                                                                                                    | Active or inactive counts of Fault Codes<br>2964?<br><b>NO</b>                                                                                                    | Repair<br>complete                                 |

## Fault Code 2973

## Intake Manifold Pressure Sensor Circuit - Data Erratic, Intermittent, or Incorrect

| CODES                                                                                 | REASON                                                                                                    | EFFECT                                                       |
|---------------------------------------------------------------------------------------|----------------------------------------------------------------------------------------------------|--------------------------------------------------------------|
| Fault Code: 2973<br>PID(P), SID(S): P102<br>SPN: 102<br>FMI: 2/2<br>Lamp: MIL<br>SRT: | Intake Manifold Pressure Sensor<br>Circuit - Data Erratic, Intermittent,<br>or Incorrect. The electronic<br>control module (ECM) has<br>detected an intake manifold<br>pressure signal that is too high or<br>too low for present engine<br>operating conditions. | Malfunction indicator lamp (MIL) and/or low power complaint. |

## Circuit Description:

The intake manifold pressure sensor monitors intake manifold pressure and passes information to the ECM through the engine harness. If the intake manifold pressure becomes too low or too high, it will cause a fault code.

## Component Location:

The intake manifold pressure/temperature, 1 sensor is located in the air intake manifold.

The barometric pressure sensor can be externally mounted on the engine or can be an internal component within the ECM. Check the engine wiring diagram for circuit details.

## Conditions for Running the Diagnostics:

Part 1 of this diagnostic runs a sensor rationality check when the keyswitch is initially turned ON. If the fault code becomes active at key ON **only**, it has failed the first check.

Part 2 of this diagnostic runs a boost pressure rationality check when the engine is operating under normal conditions. The diagnostic runs a boost check when:

- Good boost pressure is measuresd at 2000 rpm and above for 15 consecutive seconds.
- Boost pressure is measured at 1500 rpm in a motoring condition for 15 consecutive seconds.

The diagnostic can pass or fail any of the conditions above and does not have to fail both in order to set a fault code.

## Conditions for Setting the Fault Codes:

This diagnostic checks the value of the intake manifold pressure sensor at key ON and while the engine is operating. If the value of the intake manifold pressure is **not** reading ambient pressure at key ON or is higher or lower than expected during normal engine operation, this fault code is logged.

## Action Taken When the Fault Code is Active:

- The ECM illuminates the malfunction indicator lamp (MIL) immediately when the diagnostic runs and fails twice.
- Follow the troubleshooting tree and rectify the problem.

## Conditions for Clearing the Fault Code:

- Run the ECM diagnostic as described above.
- Once the diagnostic has completed, the fault code will go inactive if it passes.
- As soon as the diagnostic has completed and passed one trip, the MIL will remain on but the fault code will be inactive.
- Once the fault code is inactive use "clear all faults" command using the latest version of INSITE™ electronic service tool.

NOTE: To clear the MIL without INSITE<sup>™</sup> electronic service tool, you **must** perform the full diagnostic a total of three times. Make sure a full ECM 30 second power down is completed between each cycle.

### Intake Manifold Pressure Sensor Circuit - Data Erratic, [...] Page TF-98

## Shop Talk:

The intake manifold pressure sensor monitors pressure in the intake manifold. This fault is set active when the intake manifold pressure is too high or too low for the present engine operating conditions. The ECM compares the intake manifold pressure reading to turbocharger speed (estimated by the ECM in some engines) to determine if the pressure reading is valid.

Possible causes of this fault are:

- · A damaged intake manifold pressure sensor.
- A damaged barometric pressure sensor.
- · Leaks in the air intake system between the turbocharger and intake manifold.
- Restriction in the charge-air cooler.
- A damaged turbocharger speed sensor.
- A damaged turbocharger compressor intake temperature sensor.
- A damaged engine wiring harness can cause intermittent fault codes due to intermittent resistances. Check the wiring diagram for shared supply and return circuit on sensors. It is possible that more than one sensor could be reading in range but incorrectly if a common supply/ground problem exists in the circuit. Use INSITE<sup>™</sup> electronic service tool to log any fluctuation in sensor voltage/values when the harness is moved.

NOTE: Converting gauge pressure to absolute pressure may be required, depending on the engine.

- Barometric pressure is approximately 29.92 in-Hg at sea level. (Absolute Pressure)
- The intake manifold gauge pressure is approximately 0 in-Hg when the engine is not operating.
- 29.92 in-Hg = 1 atmosphere = 1.013 bar

Example: If the barometric (absolute) pressure sensor reads (31) in-Hg and the intake manifold (gauge) pressure reads -5 in-Hg, then the difference can be calculated as follows:

- 1. Convert intake manifold (gauge) pressure to absolute pressure = (-5 + 29) = 24 in-Hg.
- 2. Subtract the new 24 in-Hg from the original barometric value 31 in-Hg. (31 24) = 7

3. The difference is 7 in-Hg. Since the value is greater than the specification of 3 in-Hg, it will cause the fault to become active at key ON.

4. Use the Barometric Pressure at Altitude table in the following procedure to help understand ambient pressure at different altitudes. Refer to Procedure 018-028 in Section V.

The sensor return configuration for Euro 4 ISB engines has been changed for automotive wiring harnesses manufactured from February 2012 onward. The new style wiring harnesses can be be identified using the method below:

- Disconnect the ECM connector
- Disconnect the camshaft position sensor
- · Disconnect the intake manifold pressure/temperature sensor
- Check for continuity between the intake manifold pressure/temperature sensor RETURN pin and the camshaft
   position sensor RETURN pin
- Check for continuity between ECM pin 47 and the camshaft position sensor RETURN pin
- Use the table below to determine which harness is fitted to the engine.

| Engine Harnesses                                              |                                        |              |               |
|---------------------------------------------------------------|----------------------------------------|--------------|---------------|
| From                                                          | То                                     | New Harness  | Old Harness   |
| Intake manifold pressure/<br>temperature sensor<br>RETURN pin | Camshaft position sensor<br>RETURN pin | Open circuit | Short circut  |
| ECM pin 47                                                    | Camshaft position sensor<br>RETURN pin | Open circuit | Short circuit |

NOTE: QSB engines, all C series engines, and all L series engines are **not** affected by this change.

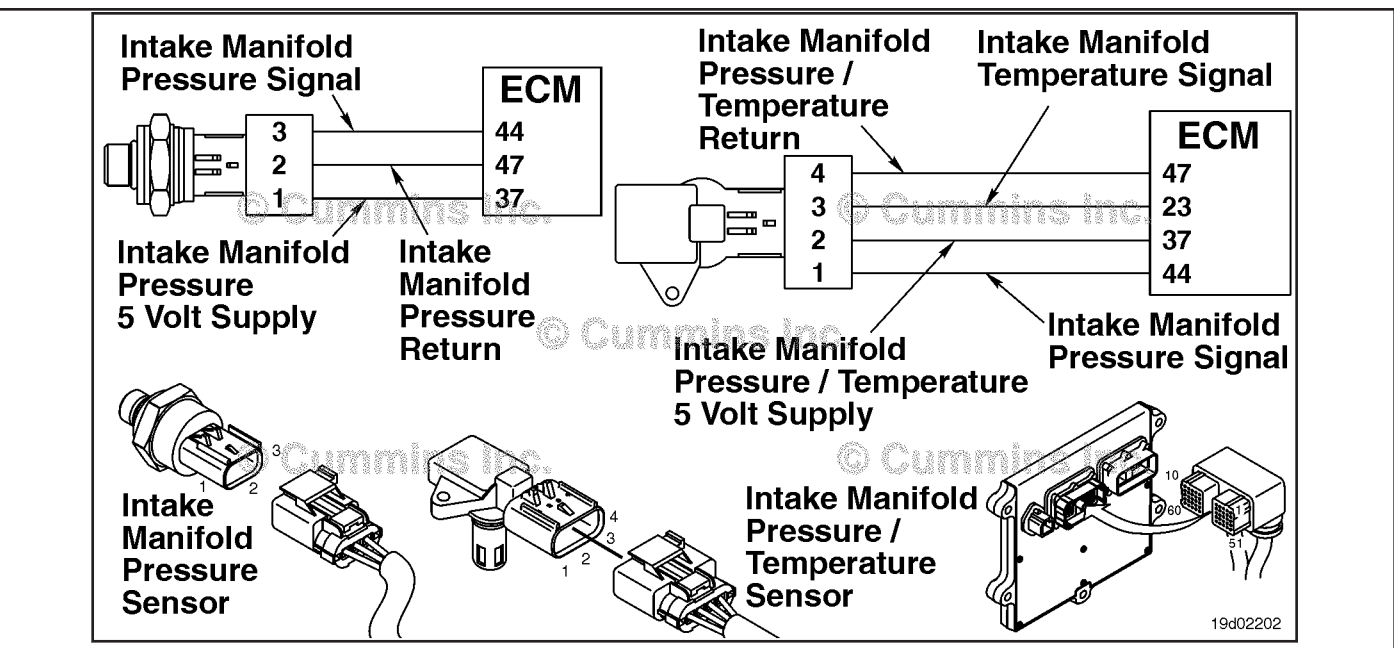

Original Wiring Harness - Intake Manifold Pressure Sensor Circuit

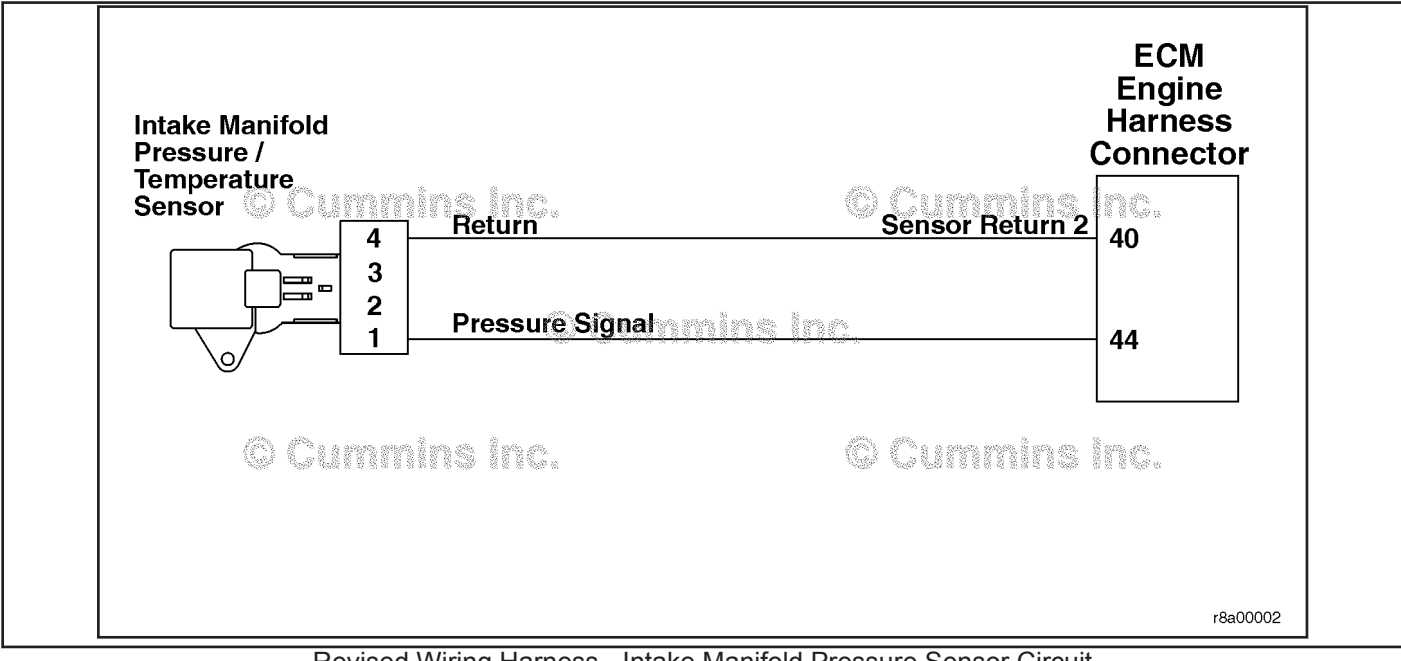

Revised Wiring Harness - Intake Manifold Pressure Sensor Circuit

Refer to Troubleshooting Fault Code t05-2973.

## FAULT CODE 2973 - Intake Manifold Pressure Sensor Circuit - Data Erratic, Intermittent, or Incorrect TROUBLESHOOTING SUMMARY

CAUTION ▲ To reduce the possibility of pin and harness damage, use the following test leads when taking a measurement: Part Number 3822758 - male Deutsch™/AMP™/Metri-Pack™ test lead, Part Number 3822917 female Deutsch™/AMP™/Metri-Pack™ test lead.

| STEPS           |                                                                                             | SPECIFICATIONS                                                                                                    | SRT CODE     |
|-----------------|---------------------------------------------------------------------------------------------|----------------------------------------------------------------------------------------------------|--------------|
| <u>STEP 1:</u>  | Check the fault codes.                                                                      |                                                                                                    |              |
| <u>STEP 1A:</u> | Check for active or high inactive fault codes.                                              | Active or inactive counts of<br>Fault Codes 122, 123, 221, 222,<br>295, 595, 687, or 2345?                                                            |              |
| <u>STEP 2:</u>  | Check the barometric pressure se                                                            | ensor.                                                                                                    |              |
| <u>STEP 2A:</u> | Verify the sensor accuracy.                                                                 | INSITE™ electronic service tool<br>reading within 77 mm-Hg [3 in-<br>Hg] of local barometric<br>pressure?                                             |              |
| <u>STEP 3:</u>  | Check the engine intake manifold                                                            | I pressure/temperature sensor                                                                                                    | and circuit. |
| <u>STEP 3A:</u> | Inspect the engine intake<br>manifold pressure/temperature<br>sensor and connector pins.    | Dirty or damaged pins?                                                                                                    |              |
| STEP 3B:        | Verify the sensor accuracy.                                                                 | INSITE <sup>™</sup> electronic service tool<br>reading for intake manifold<br>pressure within 77 mm-Hg [3 in-<br>Hg] of local barometric<br>pressure? |              |
| STEP 3C:        | Check the circuit response.                                                                 | Fault Code 123 active?                                                                                                    |              |
| STEP 3D:        | Check the circuit response.                                                                 | Fault Code 122 active?                                                                                                    |              |
| <u>STEP 4:</u>  | Check the ECM and engine harne                                                              | ess.                                                                                                    |              |
| STEP 4A:        | Inspect the ECM and engine<br>harness connector pins.                                       | Dirty or damaged pins?                                                                                                    |              |
| STEP 4B:        | Check the circuit response.                                                                 | Fault Code 123 active?                                                                                                    |              |
| STEP 4C:        | Check the circuit response.                                                                 | Fault Code 122 active?                                                                                                    |              |
| <u>STEP 5:</u>  | Check the air intake system for le                                                          | eaks.                                                                                                    |              |
| <u>STEP 5A:</u> | Check the charge air cooler for leaks.                                                      | Air leak present?                                                                                                    |              |
| <u>STEP 5B:</u> | Check the intake manifold inlet and connections for leaks.                                  | Air leak present?                                                                                                    |              |
| <u>STEP 5C:</u> | Inspect the turbocharger compressor and turbine blades.                                     | Damage or wear found on the turbocharger blades?                                                                                                    |              |
| <u>STEP 5D:</u> | Check for a restricted charge air cooler.                                                   | Within specifications?                                                                                                    |              |
| <u>STEP 6:</u>  | Check the turbocharger speed se                                                             | ensor.                                                                                                    |              |
| <u>STEP 6A:</u> | Inspect the engine harness<br>connector to the turbocharger<br>speed sensor, if applicable. | Dirty or damaged pins?                                                                                                    |              |

| STEP 6B:        | Measure the turbocharger speed sensor resistance.                                 | Resistance between 600 and 1600 ohms? |
|-----------------|-----------------------------------------------------------------------------------|---------------------------------------|
| <u>STEP 7:</u>  | Check the exhaust system for re                                                   | estriction.                           |
| STEP 7A:        | Check exhaust restriction.                                                        | Within specifications?                |
| <u>STEP 8:</u>  | Clear the fault codes.                                                            |                                       |
| <u>STEP 8A:</u> | Disable the fault code.                                                           | Fault Code 2973 inactive?             |
| <u>STEP 8B:</u> | Clear the inactive fault codes<br>and the malfunctioning indicator<br>lamp (MIL). | All fault codes cleared?              |

## **TROUBLESHOOTING STEP**

### STEP 1: Check the fault codes.

#### STEP 1A: Check for active or inactive fault codes.

| <ul> <li>Condition:</li> <li>Turn keyswitch ON.</li> <li>Connect INSITE™ electronic service tool.</li> </ul>           |                                                                                                    |                                                        |
|----------------------------------------------------------------------------------------------------|----------------------------------------------------------------------------------------------------|--------------------------------------------------------|
| Action                                                                                                    | Specification/Repair                                                                                       | Next Step                                              |
| <ul> <li>Check for other fault codes.</li> <li>Use INSITE™ electronic service tool to read the fault codes.</li> </ul> | Active or high inactive counts of Fault Codes<br>122, 123, 221, 222, 295, 595, 687, or 2345?<br><b>YES</b> | Appropriate<br>fault code<br>troubleshooti<br>ng tree. |
|                                                                                                    | Active or high inactive counts of Fault Codes 122, 123, 221, 222, 295, 595, 687, or 2345?                  | 2A                                                     |

### STEP 2: Check the barometric pressure sensor.

#### STEP 2A: Verify the sensor accuracy.

- Turn keyswitch ON.
  Connect INSITE™ electronic service tool.

| Action                                                                                                    | Specification/Repair                                                                                                    | Next Step |
|----------------------------------------------------------------------------------------------------|----------------------------------------------------------------------------------------------------|-----------|
| <ul> <li>Start INSITE™ electronic service tool Data<br/>Monitor/Logger and compare the INSITE™<br/>electronic service tool reading for barometric<br/>pressure to the local barometric pressure.</li> <li>Refer to Procedure 018-028 in Section V.</li> </ul> | INSITE <sup>™</sup> electronic service tool reading is<br>within 77 mm-Hg [3 in-Hg] of local barometric<br>pressure?<br>YES       | 3А        |
|                                                                                                    | INSITE <sup>™</sup> electronic service tool reading is<br>within 77 mm-Hg [3 in-Hg] of local barometric<br>pressure?<br><b>NO</b> | 8A        |
|                                                                                                    | Repair:                                                                                                    |           |
|                                                                                                    | Replace the barometric pressure sensor.<br>Refer to Procedure 019-004 in Section 19.                                              |           |

## STEP 3: Check the engine intake manifold pressure/temperature sensor and circuit. STEP 3A: Inspect the engine intake manifold pressure/temperature sensor and connector pins.

## Condition:

- Turn keyswitch OFF.
- Disconnect the engine intake manifold pressure/temperature sensor from the engine harness.

| Action                                                                                                    | Specification/Repair                                                                                                    | Next Step |
|----------------------------------------------------------------------------------------------------|----------------------------------------------------------------------------------------------------|-----------|
| Inspect the intake manifold pressure/temperature sensor connector and the engine harness                                                                                                    | Dirty or damaged pins?<br>YES                                                                                                    | 8A        |
| <ul> <li>Loose connector</li> </ul>                                                                                                    | Repair:                                                                                                    |           |
| <ul> <li>Loose connector</li> <li>Corroded pins</li> <li>Bent or broken pins</li> <li>Pushed back or expanded pins</li> <li>Moisture in or on the connector</li> <li>Missing or damaged connector seals</li> <li>Dirt or debris in or on the connector pins</li> <li>Connector shell broken</li> <li>Wire insulation damage</li> <li>Damaged connector locking tab.</li> <li>Use the following procedure for general inspection technicular procedure</li> </ul> | <ul> <li>A damaged connection has been detected in the intake manifold pressure/temperature sensor or harness connector.</li> <li>Clean the connector and pins.</li> <li>Replace the damaged section of the harness or damaged intake manifold pressure/temperature sensor. Refer to the circuit diagram or wiring diagram for all engine harness interconnections.</li> <li>Refer to Procedure 019-043 in Section 19.</li> <li>Refer to Procedure 019-061 in Section 19.</li> </ul> |           |
| 019-361 in Section 19.                                                                                                    |                                                                                                    |           |
|                                                                                                    | Dirty or damaged pins?<br><b>NO</b>                                                                                                    | 3B        |

## STEP 3B:

| <ul> <li>Condition:</li> <li>Turn keyswitch ON.</li> <li>Connect INSITE<sup>™</sup> electronic service tool.</li> <li>Turn engine OFF.</li> </ul>         |                                                                                                    |           |
|----------------------------------------------------------------------------------------------------|----------------------------------------------------------------------------------------------------|-----------|
| Action                                                                                                    | Specification/Repair                                                                                                    | Next Step |
| With keyswitch ON and engine OFF, the intake manifold pressure and barometric pressure readings must agree.<br>Start INSITE™ electronic service tool Data | INSITE <sup>™</sup> electronic service tool reading for<br>intake manifold pressure is within 77 mm-Hg<br>[3 in-Hg] of local barometric pressure?<br>YES       | 5A        |
| electronic service tool reading for intake manifold<br>pressure to the reading for barometric pressure.                                                   | INSITE <sup>™</sup> electronic service tool reading for<br>intake manifold pressure is within 77 mm-Hg<br>[3 in-Hg] of local barometric pressure?<br><b>NO</b> | 3C        |

## STEP 3C: Check the circuit response.

## Condition:

- Turn keyswitch OFF.
- Disconnect the engine intake manifold pressure/temperature sensor from the engine harness.

| Action                                                                                                    | Specification/Repair                 | Next Step |
|----------------------------------------------------------------------------------------------------|--------------------------------------|-----------|
| Check for the appropriate ECM response after 30 seconds.<br>Use INSITE™ electronic service tool to read the fault codes. | Fault Code 123 active?<br><b>YES</b> | 3D        |
|                                                                                                    | Fault Code 123 active?<br><b>NO</b>  | 4A        |

| STEP 3D: Check the circuit response | se. |
|-------------------------------------|-----|
|-------------------------------------|-----|

- Turn keyswitch OFF.
- Disconnect the engine intake manifold pressure/temperature sensor from the engine harness.
- Turn keyswitch ON.
- Connect INSITE™ electronic service tool.

| Action                                                                                             | Specification/Repair                                                                   | Next Step |
|----------------------------------------------------------------------------------------------------|----------------------------------------------------------------------------------------|-----------|
| Place a jumper wire between the engine intake manifold pressure +5 volt SUPPLY pin and the         | Fault Code 122 active?<br>YES                                                          | 8A        |
| the engine intake manifold pressure/temperature                                                    | Repair:                                                                                |           |
| connector of the engine harness.                                                                   | An in-range malfunction of the intake                                                  |           |
| Refer to the circuit diagram or the wiring diagram for connector pin identification.               | manifold pressure/temperature sensor has been detected.                                |           |
| Check for the appropriate circuit response after 30 seconds.                                       | Replace the engine intake manifold pressure/<br>temperature sensor. Refer to Procedure |           |
| Check for appropriate circuit response after 30                                                    | 019-061 in Section 19.                                                                 |           |
| <ul> <li>seconds.</li> <li>Use INSITE™ electronic service tool to read the fault codes.</li> </ul> | Fault Code 122 active?<br>NO                                                           | 4A        |

#### STEP 4: Check the ECM and engine harness. Inspect ECM and engine harness connector pins. STEP 4A:

## **Condition:**

- Turn keyswitch OFF.Disconnect the engine harness from the ECM connector.

| Action                                                                                                    | Specification/Repair                                                                                                    | Next Step |
|----------------------------------------------------------------------------------------------------|----------------------------------------------------------------------------------------------------|-----------|
| <ul> <li>Inspect the engine harness and ECM connector pins for the following:</li> <li>Loose connector</li> <li>Corroded pins</li> <li>Bent or broken pins</li> <li>Pushed back or expanded pins</li> <li>Moisture in or on the connector</li> <li>Missing or damaged connector seals</li> <li>Dirt or debris in or on the connector pins</li> <li>Connector shell broken</li> <li>Wire insulation damage</li> <li>Damaged connector locking tab.</li> <li>Use the following procedure for general inspection techniques. Refer to Procedure 019-361 in Section 19.</li> </ul> | <ul> <li>Dirty or damaged pins?</li> <li>YES</li> <li>Repair:</li> <li>A damaged connection has been detected in the ECM connector or engine harness connector.</li> <li>Repair the damaged pins. Repair or replace the engine harness or replace the ECM, whichever has the damaged pins.</li> <li>Flush the dirt, debris, or moisture from the connector pins. Use electrical contact cleaner, Part Number 3824510.</li> <li>Install the appropriate connector seal if it is damaged or missing.</li> <li>Repair or replace the engine harness. Refer to Procedure 019-043 in Section 19.</li> <li>Replace the ECM. Refer to Procedure 019-031 in Section 19.</li> </ul> | 8A        |
|                                                                                                    | Dirty or damaged pins?<br>NO                                                                                                    | 4B        |

#### STEP 4B: Check the circuit response.

- Turn keyswitch OFF.
- Disconnect the engine harness from the ECM.
- •
- Turn keyswitch ON. Connect INSITE™ electronic service tool. •

| i                                                                                                    |                                                            |           |
|----------------------------------------------------------------------------------------------------|------------------------------------------------------------|-----------|
| Action                                                                                                    | Specification/Repair                                       | Next Step |
| <ul> <li>Check for the appropriate ECM response after 30 seconds.</li> <li>Use INSITE™ electronic service tool to read the fault codes.</li> </ul> | Fault Code 123 active?<br><b>YES</b>                       | 4C        |
|                                                                                                    | Fault Code 123 active?<br><b>NO</b>                        | 8A        |
|                                                                                                    | Repair:                                                    |           |
|                                                                                                    | Replace the ECM. Refer to Procedure 019-031 in Section 19. |           |

#### STEP 4C: Check the circuit response.

## Condition:

- Turn keyswitch OFF.
- Disconnect the engine harness from the ECM.
  Turn keyswitch ON.
- Connect INSITE™ electronic service tool.

| Action                                                                                                    | Specification/Repair                                                            | Next Step |
|----------------------------------------------------------------------------------------------------|---------------------------------------------------------------------------------|-----------|
| Place a jumper wire between the engine intake<br>manifold pressure +5 volt SUPPLY pin and<br>engine intake manifold pressure SIGNAL pin at | Fault Code 122 active?<br><b>YES</b>                                            | 8A        |
| the engine control module engine connector.                                                                                                | Repair:                                                                         |           |
| Check for the appropriate ECM response after 30 seconds.                                                                                   | High resistance or a short circuit has been detected in the engine harness.     |           |
| <ul> <li>Use INSITE<sup>™</sup> electronic service tool to read<br/>the fault codes.</li> </ul>                                            | Repair or replace the engine harness. Refer to Procedure 019-043 in Section 19. |           |
|                                                                                                    | Fault Code 122 active?                                                          | 8A        |
|                                                                                                    | NO                                                                              |           |
|                                                                                                    | Repair:                                                                         |           |
|                                                                                                    | Replace the ECM. Refer to Procedure 019-031 in Section 19.                      |           |

#### STEP 5: Check the air intake system for leaks.

Check the charge-air cooler for leaks. STEP 5A:

## Condition:

· Operate engine.

| Action                                                     | Specification/Repair                                                            | Next Step |
|------------------------------------------------------------|---------------------------------------------------------------------------------|-----------|
| Check the charge-air cooler and connections for air leaks. | Air leak present?<br>YES<br>Repair:<br>Repair or replace the leaking component. | 8A        |
|                                                            | Air leak present?<br>NO                                                         | 5B        |

#### Check the intake manifold inlet and connections for leaks. STEP 5B:

### Condition:

· Operate engine.

| Action                                                                                                    | Specification/Repair                                                            | Next Step |
|----------------------------------------------------------------------------------------------------|---------------------------------------------------------------------------------|-----------|
| <ul> <li>Check for air leaks in the connections and hoses between the turbocharger and intake manifold inlet.</li> <li>Use the following procedure in the ISC, ISCe, QSC8.3, ISL, ISLe3, ISLe4, and QSL9 Troubleshooting and Repair Manual, Bulletin 4021418. Refer to Procedure 010-024 in Section 10.</li> </ul> | Air leak present?<br>YES<br>Repair:<br>Repair or replace the leaking component. | 8A        |
|                                                                                                    | Air leak present?<br>NO                                                         | 5C        |

| STEP 5C: Inspect the turbocharger compressor and turbin |
|---------------------------------------------------------|
|---------------------------------------------------------|

- Turn engine OFF.
  Turn keyswitch ON.
  Remove the intake and exhaust connections from the turbocharger.

| Action                                                                                                    | Specification/Repair                                                                                                    | Next Step |
|----------------------------------------------------------------------------------------------------|----------------------------------------------------------------------------------------------------|-----------|
| <ul> <li>Inspect the turbocharger compressor and turbine blades for damage or wear.</li> <li>Use the following procedure in the ISC, ISCe, QSC8.3, ISL, ISLe3, ISLe4, and QSL9<br/>Troubleshooting and Repair Manual, Bulletin 4021418. Refer to Procedure 010-033 in Section 10.</li> </ul> | Damage or wear found on turbocharger<br>blades?<br>YES<br>Repair:<br>Replace the turbocharger. Use the following<br>procedure in the ISC, ISCe, QSC8.3, ISL,<br>ISLe3, ISLe4, and QSL9 Troubleshooting<br>and Repair Manual, Bulletin 4021418. Refer<br>to Procedure 010-033 in Section 10. | 8A        |
|                                                                                                    | Damage or wear found on turbocharger<br>blades?<br><b>NO</b>                                                                                                    | 5D        |

## **STEP 5D:** Check for a restricted charge-air cooler.

## Condition:

- Connect all components.
- Turn keyswitch ON.
- Operate engine.

| Action                                                                                                    | Specification/Repair                                  | Next Step |
|----------------------------------------------------------------------------------------------------|-------------------------------------------------------|-----------|
| <ul> <li>Check the pressure differential across the charge air cooler.</li> <li>Use the following procedure in the ISC, ISCe, QSC8.3, ISL, ISLe3, ISLe4, and QSL9<br/>Troubleshooting and Repair Manual, Bulletin 4021418. Refer to Procedure 010-027 in Section 10.</li> </ul> | Within specifications?<br>YES                         | 6A        |
|                                                                                                    | Within specifications?                                | 8A        |
|                                                                                                    | Repair:                                               |           |
|                                                                                                    | Clean or replace the charge-air cooler, if necessary. |           |

## STEP 6: Check the turbocharger speed sensor. STEP 6A: Inspect the engine harness connector to the turbocharger speed sensor, if applicable.

- Turn keyswitch OFF.
- Disconnect the engine harness from the turbocharger speed sensor.

| Action                                                                                                    | Specification/Repair                                                                                                    | Next Step |  |
|----------------------------------------------------------------------------------------------------|----------------------------------------------------------------------------------------------------|-----------|--|
| Only perform this step if the engine is equipped<br>with a turbocharger speed sensor. Inspect the<br>turbocharger or refer to the engine wiring<br>diagram to determine if the engine has a<br>turbocharger speed sensor. If no sensor is<br>present, skip to Step 7.                                                                                                    | Dirty or damaged pins?<br>YES<br>Repair:<br>A damaged connection has been detected in<br>the engine harness.                                                                                                    | 8A        |  |
| Inspect the turbocharger speed sensor<br>connector, the engine harness connector, and<br>the turbocharger speed sensor pigtail harness for<br>signs of the following:<br>• Loose connector<br>• Corroded pins<br>• Bent or broken pins<br>• Pushed back or expanded pins<br>• Moisture in or on the connector<br>• Missing or damaged connector seals<br>• Dirt or debris in or on the connector pins<br>• Connector shell broken<br>• Wire insulation damage<br>• Damaged connector locking tab. | <ul> <li>Repair the damaged pins. Repair or replace the engine harness.</li> <li>Flush the dirt, debris, or moisture from the connector pins. Use electrical contact cleaner, Part Number 3824510.</li> <li>Install the appropriate connector seal if it is damaged or missing.</li> <li>Repair or replace the engine harness. Refer to Procedure 019-043 in Section 19.</li> </ul> |           |  |
|                                                                                                    | Dirty or damaged pins?<br>NO                                                                                                    | 6B        |  |
| Use the following procedure for general inspection techniques. Refer to Procedure 019-361 in Section 19.                                                                                                    |                                                                                                    |           |  |

## STEP 6B: Measure the turbocharger speed sensor resistance.

### Condition:

- Turn keyswitch OFF.
- Disconnect the turbocharger speed sensor from the engine harness.

| Action                                                                                                    | Specification/Repair                                                                                     | Next Step |
|----------------------------------------------------------------------------------------------------|----------------------------------------------------------------------------------------------------|-----------|
| Check the turbocharger speed sensor<br>resistance.<br>• Use a multimeter to measure the resistance                   | Resistance between 600 and 1600 ohms?<br><b>YES</b>                                                      | 7A        |
| from the turbocharger speed SIGNAL (+) pin<br>to the turbocharger speed SIGNAL (-) pin at<br>the sensor.             | Resistance between 600 and 1600 ohms?<br><b>NO</b>                                                       | 8A        |
| Refer to the circuit diagram or the wiring diagram for connector pin identification.                                 | <ul><li>Repair:</li><li>The turbocharger speed sensor has failed.</li></ul>                              |           |
| Use the following procedure for general resistance measurement techniques. Refer to Procedure 019-360 in Section 19. | <ul> <li>Replace the turbocharger speed sensor.<br/>Refer to Procedure 019-390 in Section 19.</li> </ul> |           |

## STEP 7: Check the exhaust system for restriction. STEP 7A: Check exhaust restriction.

| <ul> <li>Condition:</li> <li>Connect all components.</li> <li>Connect INSITE<sup>™</sup> electronic service tool.</li> </ul>                                                                                                    |                                                                                        |           |
|----------------------------------------------------------------------------------------------------|----------------------------------------------------------------------------------------|-----------|
| Action                                                                                                    | Specification/Repair                                                                   | Next Step |
| <ul> <li>Check exhaust restriction.</li> <li>Use the following procedure in the ISC, ISCe, QSC8.3, ISL, ISLe3, ISLe4, and QSL9<br/>Troubleshooting and Repair Manual, Bulletin 4021418. Refer to Procedure 011-009 in Section 11.</li> </ul> | Within specifications?<br>YES                                                          | 8A        |
|                                                                                                    | Within specifications?<br>NO<br>Repair:<br>Repair or replace the restricted component. | 8A        |

## STEP 8: Clear the fault codes. STEP 8A: Disable the fault code.

## **Condition:**

- Start the engine.
- Connect INŠITE™ electronic service tool.

| Action                                                                                                    | Specification/Repair                                                                                                    | Next Step |
|----------------------------------------------------------------------------------------------------|----------------------------------------------------------------------------------------------------|-----------|
| <ul> <li>Disable the fault code.</li> <li>Start the engine.</li> <li>Complete the conditions for clearing a fault code per the instructions in Shoptalk.</li> </ul> | Fault Code 2973 inactive?<br>YES                                                                                                    | 8B        |
|                                                                                                    | Fault Code 2973 inactive?<br><b>NO</b>                                                                                                   | 1A        |
|                                                                                                    | Repair:                                                                                                    |           |
|                                                                                                    | Return to the troubleshooting steps or contact a Cummins® Authorized Repair location if all steps have been completed and checked again. |           |

## STEP 8B: Clear the inactive fault codes and MIL.

- Connect all components.
- Turn keyswitch ON.
- Connect INSITE™ electronic service tool.

| Action                                                                                      | Specification/Repair                                                                           | Next Step                                |
|---------------------------------------------------------------------------------------------|------------------------------------------------------------------------------------------------|------------------------------------------|
| Clear the inactive fault codes. <ul> <li>Clear the inactive fault codes and MIL.</li> </ul> | All fault codes cleared?<br>YES                                                                | Repair<br>complete                       |
|                                                                                             | All fault codes cleared?<br>NO<br>Repair:<br>Troubleshoot any remaining active fault<br>codes. | Appropriate<br>troubleshooti<br>ng steps |

## Fault Code 2976

## Dosing Control Unit Temperature - Data Erratic, Intermittent, or Incorrect

| CODES                                                                                                    | REASON                                                                                                    | EFFECT                                                                                                    |
|----------------------------------------------------------------------------------------------------|----------------------------------------------------------------------------------------------------|----------------------------------------------------------------------------------------------------|
| Fault Code: 2976<br>PID(P), SID(S):<br>SPN: 3361<br>FMI: 2<br>Lamp: Amber<br>SRT:                                                       | Dosing Control Unit Temperatur<br>- Data Erratic, Intermittent, or<br>Incorrect. An internal error has<br>been detected in the catalyst<br>dosing control unit.                                               | e Catalyst solution injection into the aftertreatment system is disabled.                                                                                                    |
| OEM Battery Sup<br>OEM Keyswitch I<br>OEM Ground<br>Air Solenoid Si<br>Air Solenoid R<br>C CUN<br>Aftertreatm<br>Interface<br>Connector | ply<br>nput<br>Dosing<br>Control<br>Unit<br>Unit<br>Min S Inc.<br>Dosing<br>Control<br>Unit<br>Min S Inc.<br>Dosing<br>Control<br>Unit<br>Exhaust Gas<br>Aftertreatment<br>Nozzle<br>Exhaust Gas<br>Temperatu | Air Tank<br>Catalyst Catalyst Tank<br>Heater<br>Tank<br>Catalyst Battery -<br>Battery +<br>Catalyst Solution<br>Temperature/Level<br>Sensor<br>Catalyst<br>Catalyst Tank<br>Heater Relay<br>Catalyst<br>Solution<br>Temperature/Level<br>Sensor<br>Catalyst<br>Sensor<br>Catalyst<br>Sensor<br>Catalyst<br>Sensor<br>Sensor<br>Senso |

Circuit: Dosing Control Unit.

## **Circuit Description:**

The dosing control unit communicates to the primary engine electronic control (ECM) through the J1939 data link network.

## **Component Location:**

The dosing control unit location is OEM dependent.

## Shop Talk:

Fault Code 2976 is triggered when the dosing control unit internal temperature sensor is reading a different value than the other temperature sensors on the engine. This indicates a problem with the internal temperature sensor of the dosing control unit. Dosing control unit electrical supply issues that cause the dosing control unit to remain powered when the key switch is turned OFF can cause Fault Code 2976 to become active.

On-Board Diagnostics (OBD) Information (Euro 4.5 Certified Engines):

- The ECM illuminates the malfunction indicator lamp (MIL) on the second consecutive ignition cycle that the diagnostic runs and fails.
- An engine torque derate will be activated after 50 hours of engine operation with the fault code active.
- To validate the repair and turn off the MIL, the engine must be shut down with the keyswitch in the OFF position for a minimum of 8 hours. After the 8 hour cold soak, if the ambient temperature is below 2°C [36°F] or above 25°C [77°F] start the engine and allow it to idle for 1 minute or run the diagnostic. If these temperatures can not be

achieved, calibrate the EMC to the latest version found in the calibration revisions listed in the ECM Calibration Revision History.

• The ECM turns OFF the MIL after 1 ignition cycle that the diagnostic runs and does **not** fail. The MIL lamp can **not** be cleared with INSITE<sup>™</sup> electronic service tool. The fault code will be cleared from memory after 400 days or 9,600 hours of engine operation.

## Refer to Troubleshooting Fault Code t05-2976

## FAULT CODE 2976 - Aftertreatment Diesel Exhaust Fluid Dosing Unit Temperature - Data Erratic, Intermittent, or Incorrect

| Associated Procedures                              |                            |                                                  |                 |
|----------------------------------------------------|----------------------------|--------------------------------------------------|-----------------|
| Procedure Title                                    | Procedure Number           | Engine Model                                     | Bulletin Number |
| Aftertreatment Diesel<br>Exhaust Fluid Dosing Unit | Refer to Procedure 011-058 | ISB, ISBe, ISBe4, QSB4.5,<br>QSB5.9, and QSB6.7  | 4021271         |
| Aftertreatment Diesel<br>Exhaust Fluid Dosing Unit | Refer to Procedure 011-058 | ISC, ISCe, QSC8.3, ISL,<br>ISLe3, ISLe4 and QSL9 | 4021418         |

## TROUBLESHOOTING SUMMARY

## $\Delta$ CAUTION $\Delta$

To reduce the possibility of damaging a new engine control module (ECM), all other active fault codes must be investigated prior to replacing the ECM.

## $\Delta$ CAUTION $\Delta$

To reduce the possibility of pin and harness damage, use the following test leads when taking a measurement: Part Number 3822758 - male Deutsch™/AMP™/Metri-Pack™ test lead and Part Number 3822917 - female Deutsch™/AMP™/Metri-Pack™ test lead.

| STEPS           |                                                                                       | SPECIFICATIONS                                                                                                   | SRT CODE |
|-----------------|---------------------------------------------------------------------------------------|----------------------------------------------------------------------------------------------------|----------|
| <u>STEP 1:</u>  | Check the fault codes.                                                                |                                                                                                    |          |
| STEP 1A:        | Read the fault codes.                                                                 | Fault Code 2976 inactive?                                                                                        |          |
| STEP 2:         | Check the diesel exhaust fluid (DEF                                                   | <sup>-</sup> ) dosing unit.                                                                                      |          |
| <u>STEP 2A:</u> | Inspect the dosing unit body and condition of the harness.                            | Damaged dosing unit or<br>harness?                                                                               |          |
| <u>STEP 2B:</u> | Inspect the DEF dosing unit<br>connector pins.                                        | Dirty or damaged pins?                                                                                           |          |
| STEP 2C:        | Check for an open circuit in the<br>original equipment<br>manufacturer (OEM) harness. | Less than 10 ohms?                                                                                               |          |
| STEP 2D:        | Read the fault codes.                                                                 | Fault Code 2976 inactive?                                                                                        |          |
| <u>STEP 3:</u>  | Check ECM calibration and clear fa                                                    | ult codes.                                                                                                    |          |
| <u>STEP 3A:</u> | Check if an ECM calibration update is available.                                      | If a calibration update for this<br>fault code is available, does the<br>ECM contain that revision or<br>higher? |          |
| STEP 3B:        | Disable the fault code.                                                               | Fault code inactive?                                                                                             |          |

## TROUBLESHOOTING STEP

## STEP 1: Check the fault codes. STEP 1A: Read the fault codes.

### **Condition:**

• Turn keyswitch ON.

• Connect INSITE™ electronic service tool.

| Action                                                                                                    | Specification/Repair             | Next Step                                          |
|----------------------------------------------------------------------------------------------------|----------------------------------|----------------------------------------------------|
| <ul> <li>Check for active fault codes.</li> <li>Use INSITE ™ electronic service tool to read the fault codes.</li> </ul> | Fault Code 2976 inactive?<br>YES | Refer to<br>Procedure<br>019-362 in<br>section 19. |
|                                                                                                    | Fault Code 2976 inactive?<br>NO  | 2A                                                 |

# STEP 2:Check the diesel exhaust fluid (DEF) dosing unit.STEP 2A:Inspect the dosing unit body and condition of the harness.

### **Condition:**

• Turn keyswitch OFF.

• Disconnect the OEM harness from the DEF dosing unit.

| Action                                                                                                    | Specification/Repair                                                                                                    | Next Step |
|----------------------------------------------------------------------------------------------------|----------------------------------------------------------------------------------------------------|-----------|
| <ul> <li>Inspect the OEM harness and DEF dosing unit<br/>body / casing for the following:</li> <li>Cracked or damaged DEF dosing unit casing</li> <li>Melting or heat damage to the DEF</li> <li>Dosing unit melted wiring harness or<br/>connectors</li> <li>Loose or damaged wires in the OEM wiring<br/>harness</li> <li>Damaged fasteners or wiring harness<br/>connectors.</li> <li>Use the following procedure for general<br/>inspection techniques. Refer to Procedure</li> </ul> | <ul> <li>Damaged dosing unit or harness?</li> <li>YES</li> <li>Repair:</li> <li>A damaged OEM wiring harness or DEF dosing unit has been detected.</li> <li>Repair the damaged harness, connector, or pins if possible.</li> <li>Replace the DEF dosing unit if damage is detected. Refer to Procedure 019-071 in Section 19.</li> </ul> | 3A        |
| 019-361 in Section 19.                                                                                                    | Damaged dosing unit or harness?<br>NO                                                                                                    | 2В        |

#### STEP 2B: Inspect the DEF dosing unit connector pins.

- Turn keyswitch OFF.Disconnect the OEM harness from the DEF dosing unit.

| Action                                                                                                    | Specification/Repair                                                                                                    | Next Step |
|----------------------------------------------------------------------------------------------------|----------------------------------------------------------------------------------------------------|-----------|
| <ul> <li>Inspect the OEM harness and DEF dosing unit connector pins for the following:</li> <li>Loose connector</li> <li>Corroded pins</li> <li>Bent or broken pins</li> <li>Pushed back or expanded pins</li> <li>Moisture in or on the connector</li> <li>Missing or damaged connector seals</li> <li>Dirt or debris in or on the connector pins</li> <li>Connector shell broken</li> <li>Wire insulation damage</li> <li>Damaged connector locking tab.</li> <li>Use the following procedure for general inspection techniques. Refer to Procedure 019-361 in Section 19.</li> </ul> | <ul> <li>Dirty or damaged pins?</li> <li>YES</li> <li>Repair:</li> <li>A damaged connection has been detected in the DEF dosing unit or harness connector.</li> <li>Clean the connector and pins.</li> <li>Repair the damaged harness, connector, or pins if possible. Refer to Procedure 019-071 in Section 19.</li> </ul> | 3A        |
|                                                                                                    | Dirty or damaged pins?<br>NO                                                                                                    | 2C        |

#### STEP 2C: Check for an open circuit in the OEM harness.

- Turn keyswitch OFF.
- Disconnect the DEF dosing unit from the OEM harness.
  Disconnect the OEM harness from the ECM connector.

| Action                                                                                                    | Specification/Repair                                                                                                    | Next Step |  |
|----------------------------------------------------------------------------------------------------|----------------------------------------------------------------------------------------------------|-----------|--|
| <ul> <li>Conduct a pin-to-pin continuity check in the OEM harness.</li> <li>Measure the resistance from each pin at the DEF dosing unit connector to the corresponding pin on the ECM connector.</li> <li>Refer to the wiring diagram or circuit diagram for connector pin identification.</li> <li>Use the following procedure for general resistance measurement techniques. Refer to Procedure 019-360 in Section 19.</li> </ul> | Less than 10 ohms?<br><b>YES</b>                                                                                                    | 2D        |  |
|                                                                                                    | Less than 10 ohms?<br>NO<br>Repair:<br>An open circuit has been detected in the<br>J1939 data link harness.<br>Repair or replace the OEM harness.<br>Refer to Procedure 019-043 in Section 19. | ЗА        |  |
| Refer to Procedure 019-043 in Section 19.                                                                                                    |                                                                                                    |           |  |

## STEP 2D: Read the fault codes.

### Condition:

• Turn keyswitch ON.

• Connect INSITE™ electronic service tool.

| Action                                                                                                    | Specification/Repair                                                                                                    | Next Step |
|----------------------------------------------------------------------------------------------------|----------------------------------------------------------------------------------------------------|-----------|
| Check for active fault codes. <ul> <li>Use INSITE™ electronic service tool to read<br/>the fault codes.</li> </ul> | Fault Code 2976 inactive?<br>YES<br>Repair:<br>No Repair. Removal and Installation of the<br>connectors has corrected the fault.                                                                                                    | ЗА        |
|                                                                                                    | <ul> <li>Fault Code 2976 inactive?</li> <li>NO</li> <li>Repair:</li> <li>Replace the aftertreatment DEF dosing unit.</li> <li>Use the following procedure for airassisted selective catalytic reduction (SCR) dosing systems. Refer to Procedure 019-440 in Section 19.</li> <li>Use the following procedure for airless SCR dosing systems. Refer to Procedure 011-058 in the Associated Procedure Table.</li> </ul> | ЗА        |

## STEP 3: Check ECM calibration and clear fault codes. STEP 3A: Check if an ECM calibration update is available.

- Connect all components.
- Connect INSITE<sup>™</sup> electronic service tool.

| Action                                                                                                    | Specification/Repair                                                                                                 | Next Step |
|----------------------------------------------------------------------------------------------------|----------------------------------------------------------------------------------------------------|-----------|
| <ul> <li>Compare the ECM code and revision in the ECM to the calibration revisions listed in the ECM Calibration Revision History for applicable changes related to this fault code.</li> <li>Use INSITE™ electronic service tool to find the present ECM code and revision number in the ECM. The ECM code and revision number are found in the Calibration Information section of System ID and Dataplate in Features and Parameters.</li> </ul> | If a calibration update for this fault code is<br>available, does the ECM contain that revision<br>or higher?<br>YES | 3B        |
|                                                                                                    | If a calibration update for this fault code is available, does the ECM contain that revision or higher?              | 3B        |
|                                                                                                    | Repair:                                                                                                    |           |
|                                                                                                    | If necessary, calibrate the ECM. Refer to Procedure 019-032 in Section 19.                                           |           |

# ISB, ISBe2, ISBe3, ISBe4, QSB4 [...] Section TF - Troubleshooting Fault Codes

#### STEP 3B: Disable the fault code.

- Connect all components.
  Connect INSITE™ electronic service tool.

| Action                                                                                                    | Specification/Repair                                                                                                    | Next Step           |
|----------------------------------------------------------------------------------------------------|----------------------------------------------------------------------------------------------------|---------------------|
| <ul> <li>Disable and clear the fault code.</li> <li>Operate the engine within the "Conditions for<br/>Clearing the Fault Code" found in the<br/>Overview section of this troubleshooting<br/>procedure.</li> </ul> | Fault code inactive?<br>YES                                                                                                    | Repair<br>complete. |
|                                                                                                    | Fault code inactive?<br><b>NO</b>                                                                                                    | 1A                  |
|                                                                                                    | Repair:                                                                                                    |                     |
|                                                                                                    | Return to the troubleshooting steps or contact a Cummins® Authorized Repair Location if all steps have been completed and checked again. |                     |
# Fault Code 9122

# VGT Actuator Driver Over Temperature (Calculated) - Data Valid But Above Normal Operating Range - Least Severe Level

| CODES                                                                                                    | REASON                                                                                                    | EFFECT                                                                                                    |
|----------------------------------------------------------------------------------------------------|----------------------------------------------------------------------------------------------------|----------------------------------------------------------------------------------------------------|
| Fault Code: 9122<br>PID(P), SID(S): S027<br>SPN: 641<br>FMI: 0/15<br>Lamp:<br>SRT:                           | VGT Actuator Driver Over<br>Temperature (Calculated) - Data<br>Valid But Above Normal<br>Operating Range - Least Severe<br>Level. High internal variable<br>geometry turbocharger (VGT)<br>actuator temperature has been<br>detected. | None on performance.                                                                                                    |
| Turbocharger<br>Position<br>Sensor<br>Turbocharger<br>Actuator<br>Motor<br>Turbocharger<br>Actuator<br>Motor | Turbocharger<br>Position Signal<br>2<br>2<br>1<br>C Cum ins In<br>Turbocharger<br>Motor Signal<br>Turbocharger<br>Motor Signal                                                                                                    | bocharger Position +5 Volt Supply<br>Turbocharger Position Return<br>33 ECM<br>9<br>88 Inc.<br>4<br>5<br>10<br>Actuator<br>(+)<br>10<br>10<br>10<br>10<br>10<br>10<br>10<br>10<br>10<br>10 |

VGT Actuator Circuit

# **Circuit Description:**

The VGT is electronically activated by the VGT actuator. The VGT actuator is a smart device and receives information via the J1939 data link from the primary engine engine control module (ECM). The VGT actuator performs its own diagnostics and reports failures back to the primary engine ECM using the J1939 data link.

# Component Location:

The VGT actuator is located on the turbocharger bearing housing.

# Conditions for Running the Diagnostics:

The diagnostic runs continuously when the keyswitch is turned ON.

# Conditions for Setting the Fault Codes:

The fault code will log when the internal temperature of the VGT actuator exceeds 125°C [257°F] continuously for 30 minutes.

# Action Taken When the Fault Code is Active:

The ECM illuminates the amber CHECK ENGINE light immediately when the diagnostic runs and fails.

### **Conditions for Clearing the Fault Code:**

The ECM will turn OFF the amber CHECK ENGINE light immediately after the internal actuator temperature drops below 125°C [257°F].

#### Shop Talk:

Verify the ECM calibration is correct. Check the calibration revision history found on QuickServe® Online for applicable fixes to the calibration stored in the ECM. If necessary, recalibrate the ECM. Refer to Procedure 019-032 in Section 19 in the corresponding Troubleshooting and Repair Manual for the engine being serviced.

This fault code will log when the internal temperature of the VGT actuator exceeds 125°C [257°F].

This fault code will be inactive when the vehicle is in the shop because the VGT actuator temperature has cooled down.

Troubleshoot multiple inactive counts of this fault code as an active fault code.

Also check for exhaust leaks blowing on the VGT actuator. Repair any external leaks.

# Refer to Troubleshooting Fault Code t05-9122.

# FAULT CODE 9122 - VGT Actuator Driver Over Temperature (Calculated) - Data Valid But Above Normal Operating Range - Least Severe Level

| Associated Procedures         |                            |                                                 |                 |  |
|-------------------------------|----------------------------|-------------------------------------------------|-----------------|--|
| Procedure Title               | Procedure Number           | Service Model Name                              | Bulletin Number |  |
| Turbocharger Coolant<br>Hoses | Refer to Procedure 010-041 | ISB, ISBe, ISBe4, QSB4.5,<br>QSB5.9, and QSB6.7 | 4021271         |  |

# TROUBLESHOOTING SUMMARY

| STEPS           |                                                                      | SPECIFICATIONS                                                                                                    | SRT CODE |  |
|-----------------|----------------------------------------------------------------------|----------------------------------------------------------------------------------------------------|----------|--|
| <u>STEP 1:</u>  | Check the variable geometry turbocharger actuator cooling system.    |                                                                                                    |          |  |
| <u>STEP 1A:</u> | Check for active fault codes.                                        | Fault codes related to high<br>coolant temperature active or<br>high count or inactive coolant<br>temperature related faults? |          |  |
| <u>STEP 1B:</u> | Inspect variable geometry<br>turbocharger actuator coolant<br>lines. | Blockages found in the variable geometry turbocharger actuate cooling plate or coolant lines?                                 | e<br>or  |  |
| <u>STEP 2:</u>  | Check engine control module (E                                       | CM) calibration and clear faul                                                                                                | t codes. |  |
| STEP 2A:        | Check if an ECM calibration update is available.                     | If a calibration update for this<br>fault code is available, does the<br>ECM contain that revision or<br>higher?              | e        |  |
| <u>STEP 2B:</u> | Disable the fault code.                                              | Fault code inactive?                                                                                                    |          |  |

# **TROUBLESHOOTING STEP**

# STEP 1: Check the variable geometry turbocharger actuator cooling system. STEP 1A: Check for fault codes.

| <ul> <li>Condition:</li> <li>Turn keyswitch ON.</li> <li>Connect the INSITE™ electronic service tool.</li> </ul>         |                                                                                                    |                                      |
|----------------------------------------------------------------------------------------------------|----------------------------------------------------------------------------------------------------|--------------------------------------|
| Action                                                                                                    | Specification/Repair                                                                                                    | Next Step                            |
| <ul> <li>Check for active fault codes.</li> <li>Use INSITE ™ electronic service tool to read the fault codes.</li> </ul> | Fault codes related to high coolant<br>temperature active or high count or inactive<br>coolant temperature related faults?<br>YES<br>Repair:<br>The variable geometry turbocharger actuator<br>internal temperature has exceeded the<br>maximum limit. No repair is necessary. This<br>fault code is for information only. | Troubleshoot<br>other fault<br>codes |
|                                                                                                    | Fault codes related to high coolant<br>temperature active or high count or inactive<br>coolant temperature related faults?<br><b>NO</b>                                                                                                    | 1B                                   |

# STEP 1B: Inspect variable geometry turbocharger actuator coolant lines.

# Condition:

• Turn keyswitch OFF.

| Action                                                                                                    | Specification/Repair                                                                                                    | Next Step          |  |
|----------------------------------------------------------------------------------------------------|----------------------------------------------------------------------------------------------------|--------------------|--|
| <ul> <li>Inspect the variable geometry turbocharger actuator coolant lines for kinks and blockages.</li> <li>Blow shop air in reverse flow through the variable geometry turbocharger actuator cooling plate to check blockages</li> </ul> | Blockages found in the variable geometry<br>turbocharger actuator cooling plate or<br>coolant lines?<br>YES<br>Repair:<br>Repair or replace the blocked coolant line.<br>• Refer to Procedure 010-041 in the<br>Assoicated Procedures Table. | Repair<br>complete |  |
|                                                                                                    | Blockages found in the variable geometry<br>turbocharger actuator cooling plate or<br>coolant lines?<br>NO                                                                                                    | 2A                 |  |

# STEP 2: Check ECM calibration and clear fault codes. STEP 2A: Check if an ECM calibration update is available.

- Connect all components.
- Connect INSITE<sup>™</sup> electronic service tool.

| Action                                                                                                    | Specification/Repair                                                                                                 | Next Step |
|----------------------------------------------------------------------------------------------------|----------------------------------------------------------------------------------------------------|-----------|
| <ul> <li>Compare the ECM code and revision number in the ECM to the calibration revisions listed in the ECM Calibration Revision History for applicable changes related to this fault code.</li> <li>Use INSITE<sup>™</sup> electronic service tool to find the present ECM code and revision number in the ECM. The ECM code and revision number are found in the Calibration Information section of System ID and Dataplate in Features and Parameters.</li> </ul> | If a calibration update for this fault code is<br>available, does the ECM contain that revision<br>or higher?<br>YES | 2B        |
|                                                                                                    | If a calibration update for this fault code is available, does the ECM contain that revision or higher?              | 2В        |
|                                                                                                    | Repair:                                                                                                    |           |
|                                                                                                    | If necessary, calibrate the ECM. Refer to Procedure 019-032 in Section 19.                                           |           |

#### STEP 2B: Disable the fault code.

#### Condition:

Connect all components.
Connect INSITE™ electronic service tool.

| Action                                                                                                    | Specification/Repair                                                                                                    | Next Step          |
|----------------------------------------------------------------------------------------------------|----------------------------------------------------------------------------------------------------|--------------------|
| <ul> <li>Disable and clear the fault code.</li> <li>Operate the engine within the "Conditions for Clearing the Fault Code" found in the Overview section of this troubleshooting procedure.</li> </ul> | Fault code inactive?<br>YES                                                                                                    | Repair<br>complete |
|                                                                                                    | Fault code inactive?<br><b>NO</b>                                                                                                    | 1A                 |
|                                                                                                    | Repair:                                                                                                    |                    |
|                                                                                                    | Return to the troubleshooting steps or contact a Cummins® Authorized Repair Location if all steps have been completed and checked again. |                    |

# Section TS - Troubleshooting Symptoms

# **Section Contents**

|                                                                             | Page  |
|-----------------------------------------------------------------------------|-------|
| Troubleshooting Procedures and Techniques                                   | TS-1  |
| General Information                                                         | TS-1  |
| Troubleshooting Symptoms Charts                                             | TS-2  |
| General Information                                                         | TS-2  |
| Air Shutoff Valve will not Activate                                         | TS-14 |
| Air Shutoff Valve will not Deactivate                                       | TS-15 |
| Communication Error - Electronic Service Tool or Control Device             | TS-3  |
| Engine Fan Does Not Operate, Operates Erratically, or Operates Continuously | TS-5  |
| Engine Will Not Shut Off                                                    | TS-6  |
| Fault Code Warning Lamps Do Not Illuminate                                  | TS-8  |
| Fault Code Warning Lamps Stay On (No Apparent Reason)                       | TS-7  |
| Intake Manifold Air Temperature Above Specification                         | TS-9  |
| Low Idle Adjust Switch Does Not Work                                        | TS-11 |
| PTO or Cruise Control Does Not Operate                                      | TS-12 |

This Page Left Intentionally Blank

# **Troubleshooting Procedures and Techniques**

# **General Information**

A thorough analysis of the customer's complaint is the key to successful troubleshooting. The more information known about a complaint, the faster and easier the problem can be solved.

The Troubleshooting Symptom Charts are organized so that a problem can be located and corrected by doing the easiest and most logical things first. Complete all steps in the sequence shown from top to bottom.

It is **not** possible to include all the solutions to problems that can occur; however, these charts are designed to stimulate a thought process that will lead to the cause and correction of the problem.

Follow these basic troubleshooting steps:

- Get all the facts concerning the complaint
- Analyze the problem thoroughly
- · Relate the symptoms to the basic engine systems and components
- · Consider any recent maintenance or repair action that can relate to the complaint
- · Double-check before beginning any disassembly
- · Solve the problem by using the symptom charts and doing the easiest things first
- Determine the cause of the problem and make a thorough repair
- After repairs have been made, operate the engine to make sure the cause of the complaint has been corrected

# **Troubleshooting Symptoms Charts**

# **General Information**

Use the charts on the following pages of this section to aid in diagnosing specific symptoms. Read each row of blocks from top to bottom. Follow through the chart to identify the corrective action.

# 

Troubleshooting presents the risk of equipment damage, personal injury or death. Troubleshooting must be performed by trained, experienced technicians.

# **Communication Error - Electronic Service Tool or Control Device**

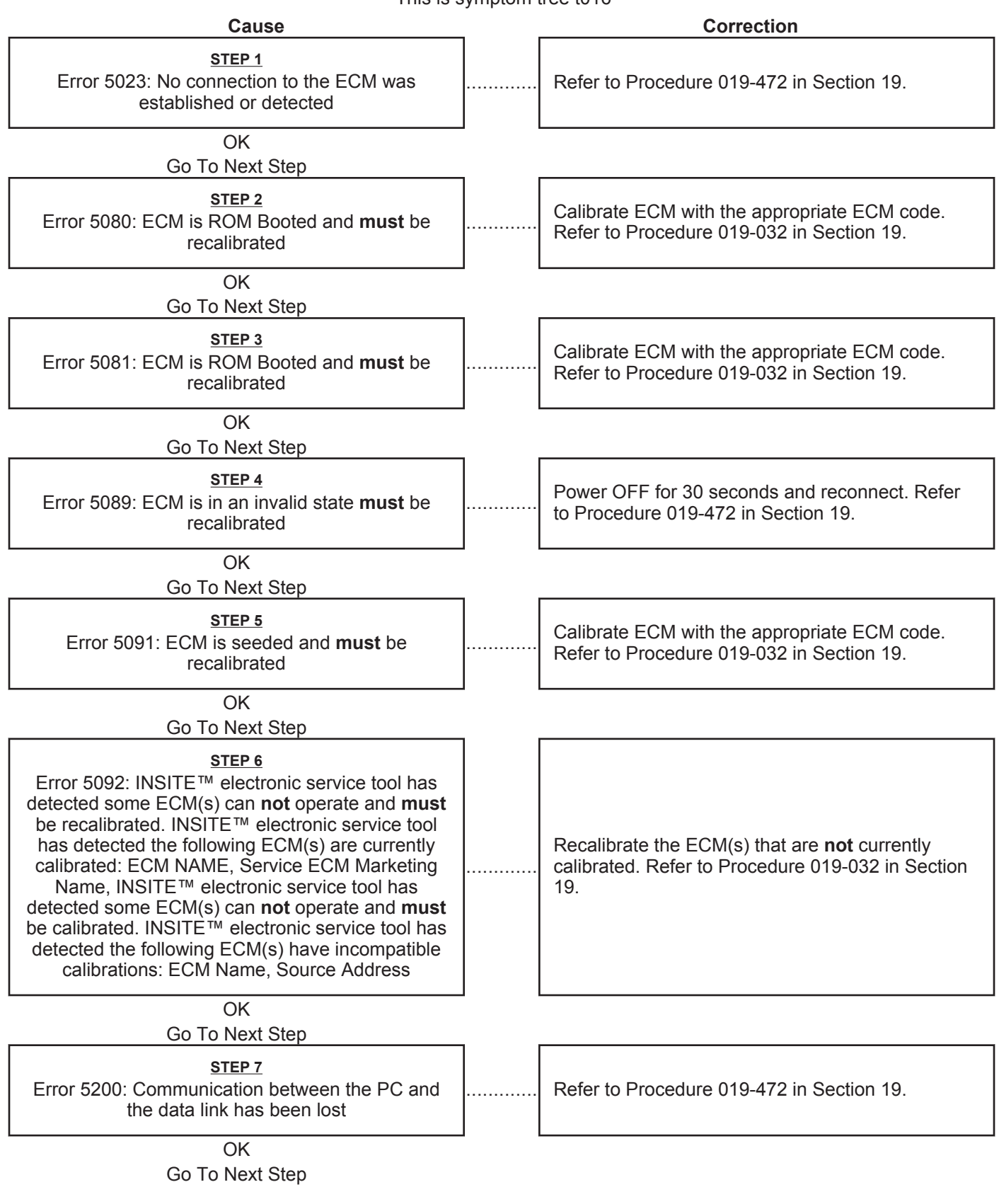

# Communication Error - Electronic Service Tool or Control Device

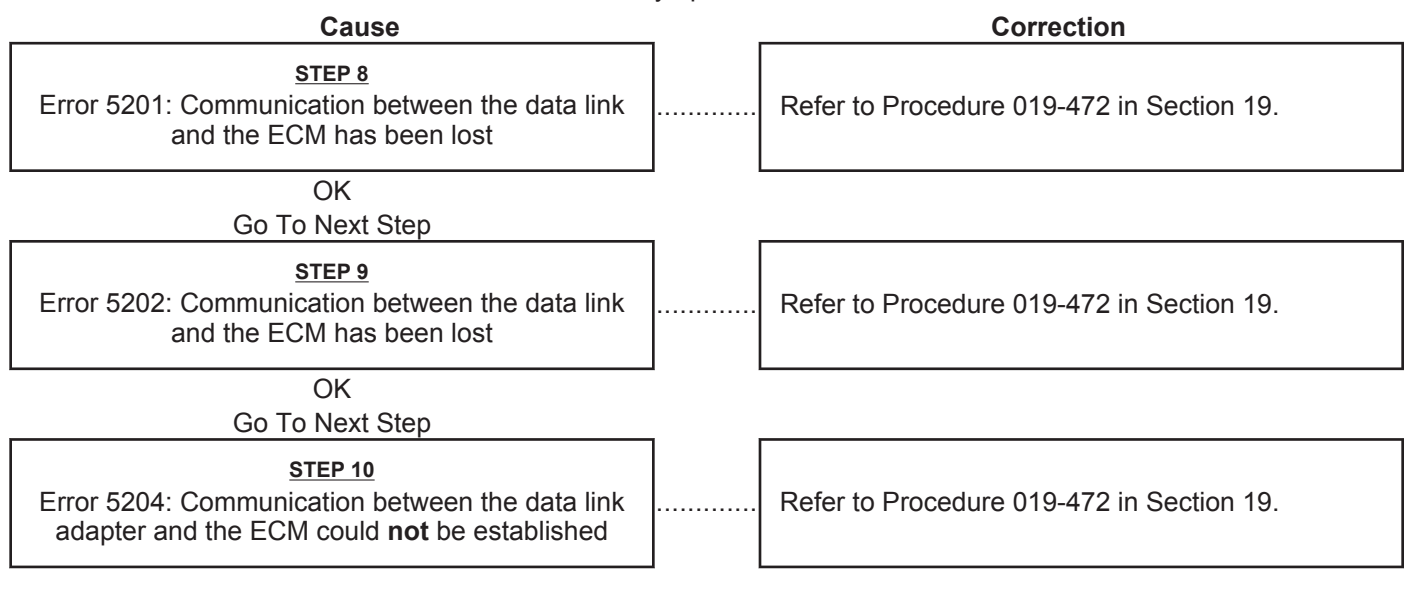

# Engine Fan Does Not Operate, Operates Erratically, or Operates Continuously

| Cause                                                                                   |   | Correction                                                                                                    |
|-----------------------------------------------------------------------------------------|---|----------------------------------------------------------------------------------------------------|
| <u>STEP 1</u><br>Programmable parameters or selected features<br>are <b>not</b> correct |   | Check the programmable parameters and the<br>selected features with an electronic service tool.<br>Set the parameters and features again if<br>necessary. Refer to Procedure 019-078 in Section<br>19.                                                                       |
| OK<br>Go To Next Step                                                                   | _ |                                                                                                    |
| <u>STEP 2</u><br>Manual fan ON/OFF switch and circuit is<br>malfunctioning              | ] | Check the manual fan ON/OFF switch and circuit.<br>Refer to Manual Fan ON/OFF Switch, Resistance<br>Check, and Short Circuit to Ground Check. Refer<br>to Procedure 019-045 in Section 19.                                                                                   |
| OK<br>Go To Next Step                                                                   | _ |                                                                                                    |
| STEP 3<br>Air conditioner sensor or circuit is malfunctioning                           |   | Check the air conditioner sensor and circuit. Refer<br>to Air Conditioner Pressure Switch, Resistance<br>Check, and Short Circuit to Ground Check. Refer<br>to Procedure 019-262 in Section 19.                                                                              |
| OK<br>Go To Next Step                                                                   | _ |                                                                                                    |
| <u>STEP 4</u><br>Fan clutch actuator or circuit is malfunctioning                       |   | Check the fan clutch actuator circuit. Refer to Procedure 019-045 in Section 19.                                                                                                    |
| OK<br>Go To Next Step                                                                   | _ |                                                                                                    |
| <u>STEP 5</u><br>Engine electrical ground is malfunctioning                             |   | Check engine ground to chassis and chassis<br>ground to battery negative (-) post. Refer to the<br>OEM service manual and Procedure 013-009 in<br>Section 13 in the ISC, ISCe, QSC8.3, ISL, ISLe3,<br>ISLe4 and QSL9 Troubleshooting and Repair<br>Manual, Bulletin 4021418. |

# **Engine Will Not Shut Off**

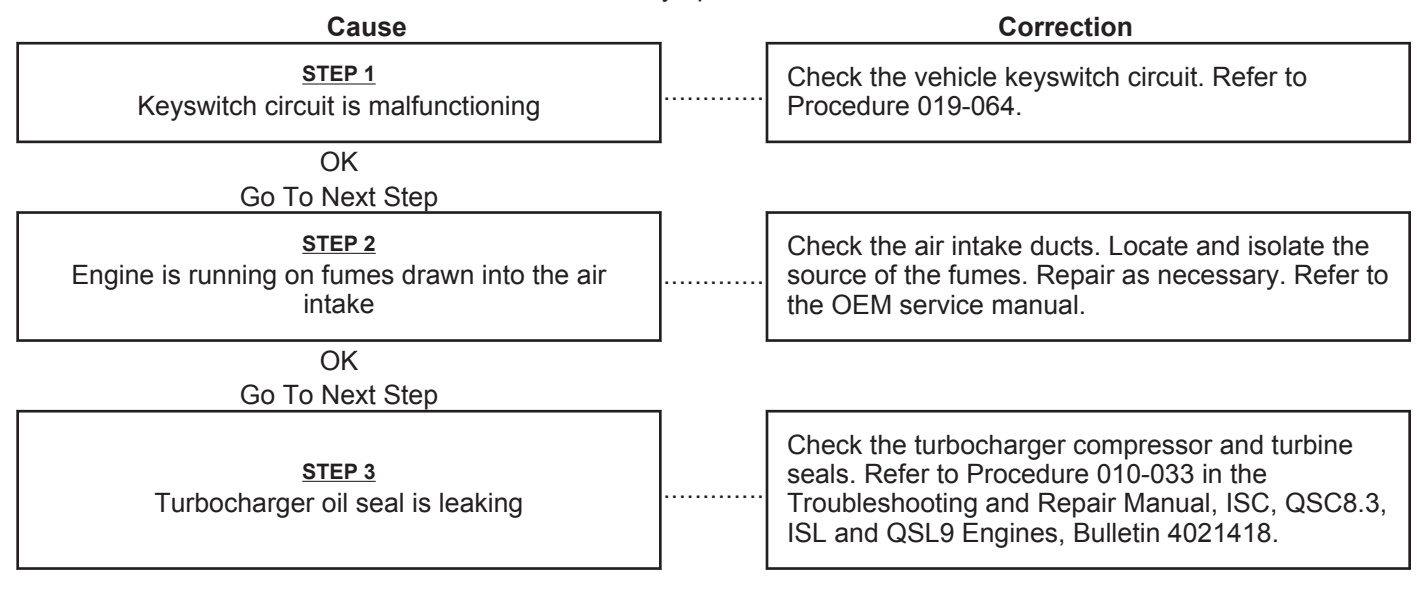

# Fault Code Warning Lamps Stay On (No Apparent Reason)

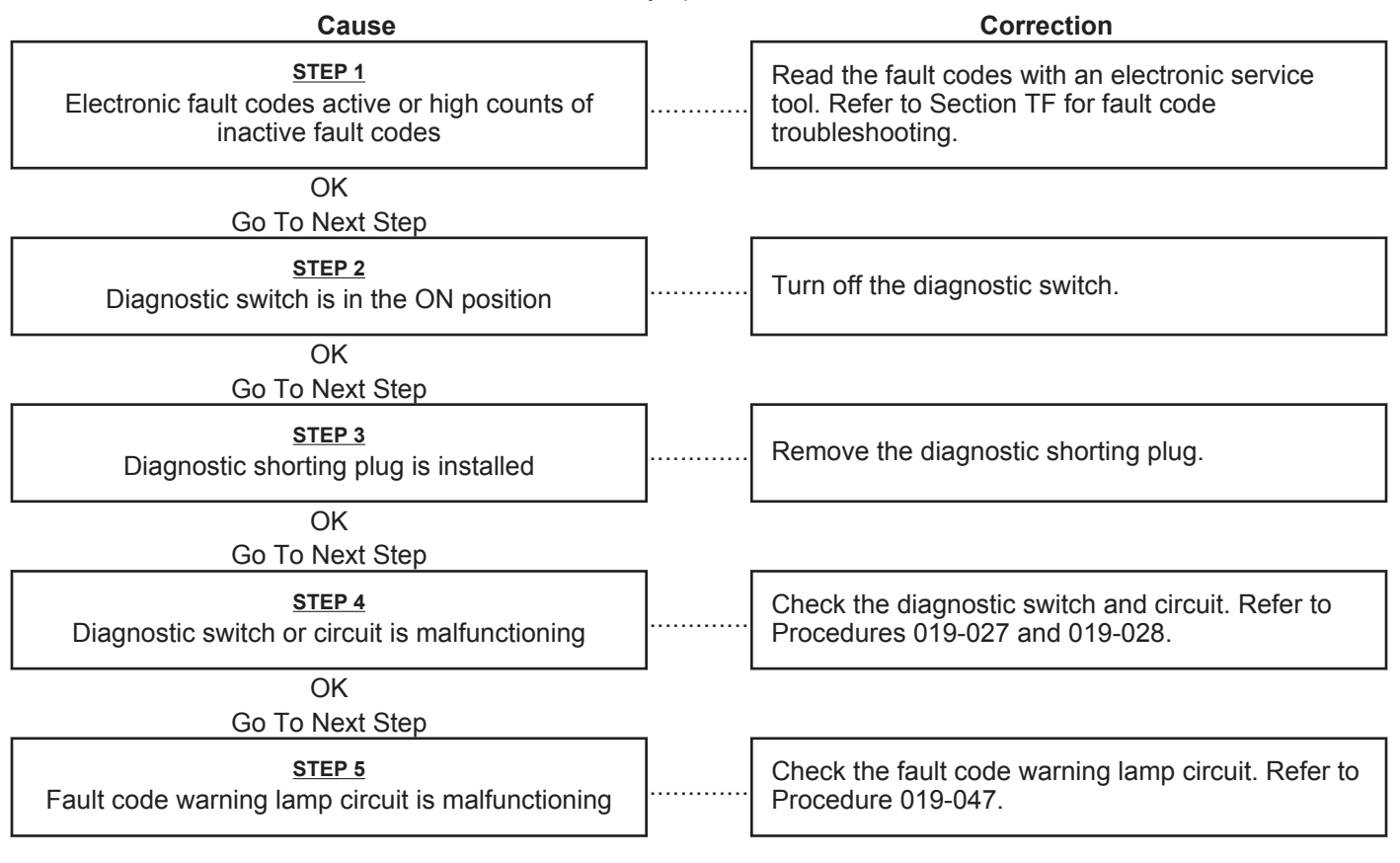

# Fault Code Warning Lamps Do Not Illuminate

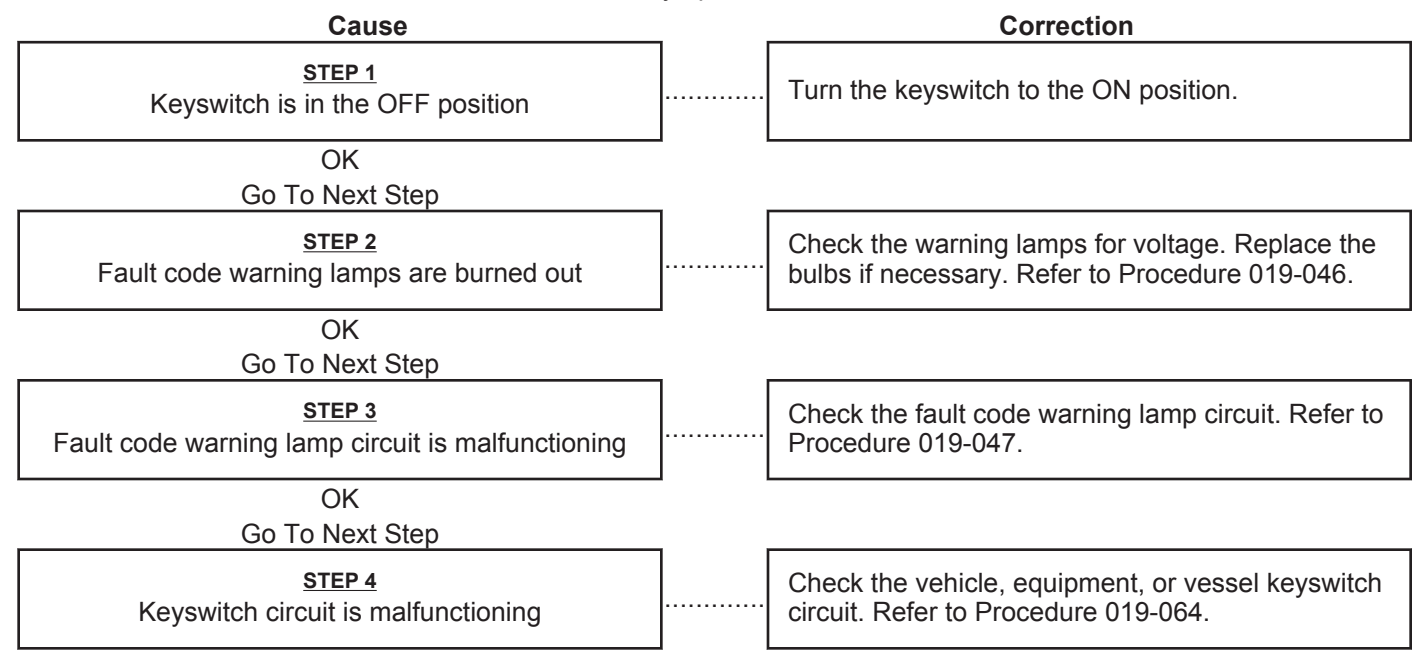

## ISB, ISBe2, ISBe3, ISBe4, QSB4 [...] Section TS - Troubleshooting Symptoms

# Intake Manifold Air Temperature Above Specification

This is symptom tree t096

| Cause                                                                                                    | _ | Correction                                                                                                    |
|----------------------------------------------------------------------------------------------------|---|----------------------------------------------------------------------------------------------------|
| <u>STEP 1</u><br>Fan drive belt is broken                                                                                      |   | Check the fan drive belt. Replace the belt, if<br>necessary. Refer to Procedure 008-002 in Section<br>8 in the ISC, ISCe, QSC8.3, ISL, ISLe3, ISLe4 and<br>QSL9 Troubleshooting and Repair Manual, Bulletin<br>4021418.                                             |
| OK<br>Go To Next Step                                                                                                    |   |                                                                                                    |
| STEP 2<br>Fan drive belt is loose                                                                                              | ] | Check the belt tension and tighten, if necessary.<br>Refer to Procedure 008-002 in Section 8 in the<br>ISC, ISCe, QSC8.3, ISL, ISLe3, ISLe4 and QSL9<br>Troubleshooting and Repair Manual, Bulletin<br>4021418.                                                     |
| OK<br>Go To Next Step                                                                                                    |   |                                                                                                    |
| STEP 3<br>Cold weather radiator cover or winterfront is closed                                                                 | ] | Open the cold weather radiator cover or the winterfront. Maintain a minimum of 387 cm2 [60 in2] of opening at all times. Refer to Operation of Diesel Engines in Cold Climates, Service Bulletin 3379009.                                                           |
| OK<br>Go To Next Step                                                                                                    | _ |                                                                                                    |
| STEP 4<br>Charge-air cooler fins, radiator fins, or air<br>conditioner condenser fins are damaged or<br>obstructed with debris |   | Inspect the charge-air cooler, air conditioner<br>condenser, and radiator fins. Clean, if necessary.<br>Refer to Procedure 010-027 in Section 10 in the<br>ISC, ISCe, QSC8.3, ISL, ISLe3, ISLe4 and QSL9<br>Troubleshooting and Repair Manual, Bulletin<br>4021418. |
| OK<br>Go To Next Step                                                                                                    | - |                                                                                                    |
| <u>STEP 5</u><br>Intake manifold temperature gauge is<br>malfunctioning, if equipped                                           | ] | Refer to the OEM service manual.                                                                                                    |
| OK<br>Go To Next Step                                                                                                    | - |                                                                                                    |
| STEP 6<br>Electronic fault codes active or high counts of<br>inactive fault codes                                              | ] | Refer to Section TF for fault code troubleshooting.                                                                                                    |
| OK<br>Go To Next Step                                                                                                    | _ |                                                                                                    |
| <u>STEP 7</u><br>Programmable parameters or selected features<br>are <b>not</b> correct                                        | ] | Check the programmable parameters and the selected features with an electronic service tool. Set the parameters and features again, if necessary. Refer to Procedure 019-078 in Section 19.                                                                         |
| OK                                                                                                    |   |                                                                                                    |

Go To Next Step

# Intake Manifold Air Temperature Above Specification

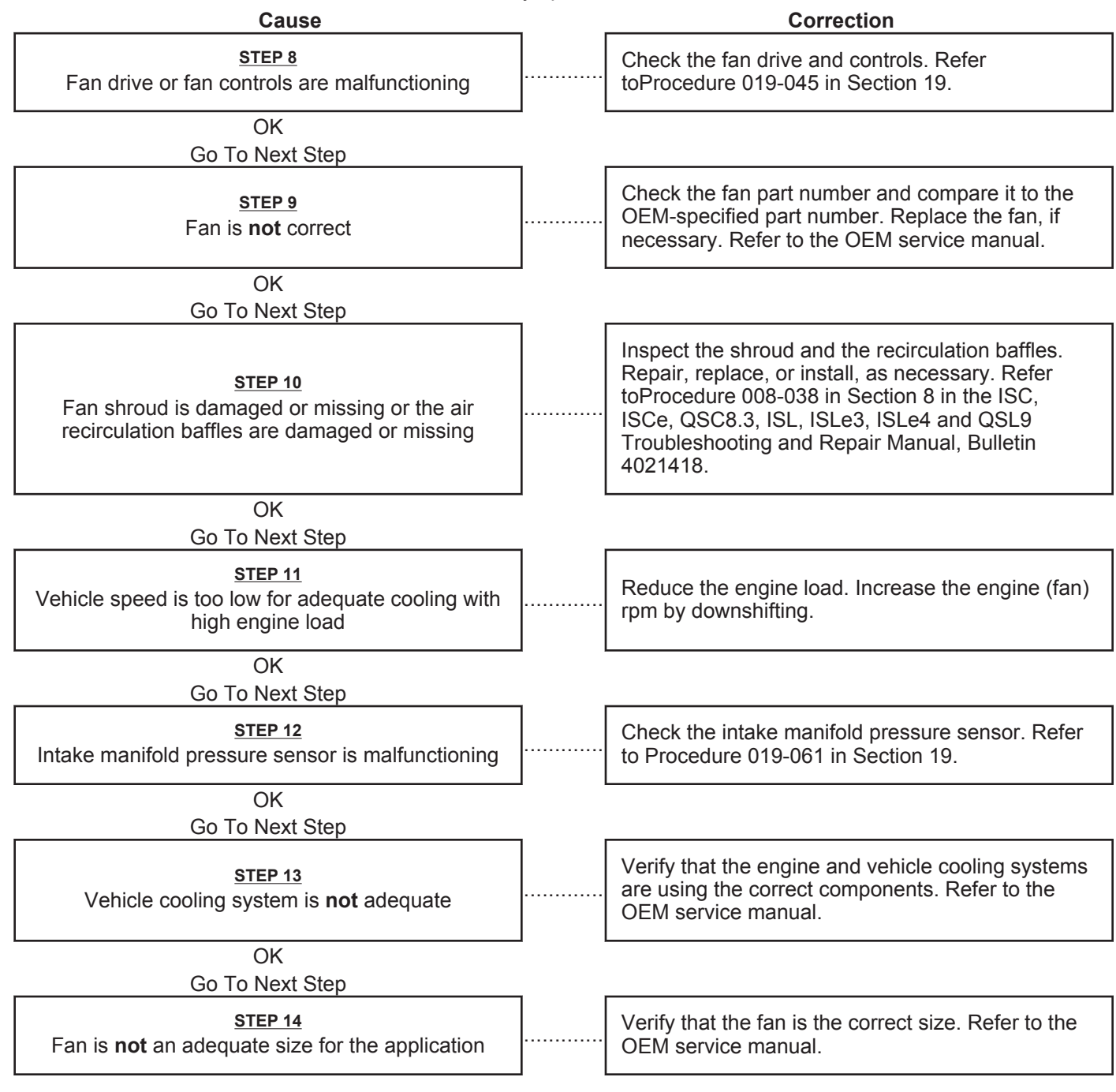

#### ISB, ISBe2, ISBe3, ISBe4, QSB4 [...] Section TS - Troubleshooting Symptoms

# Low Idle Adjust Switch Does Not Work

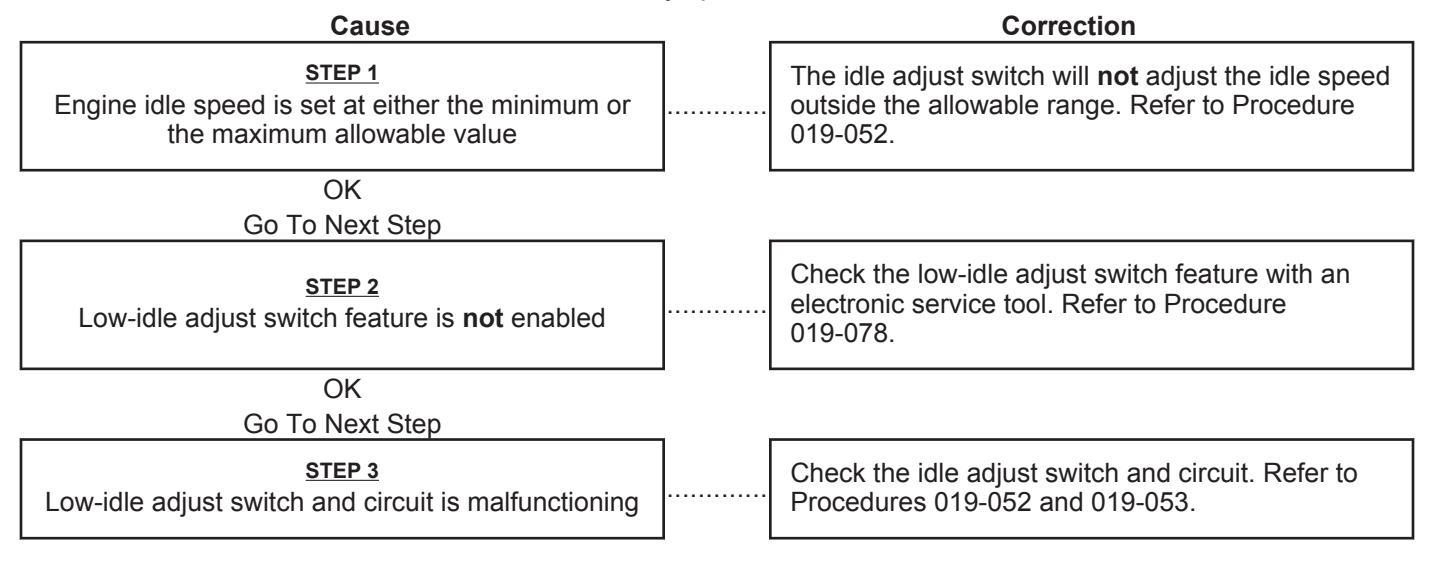

# **PTO or Cruise Control Does Not Operate**

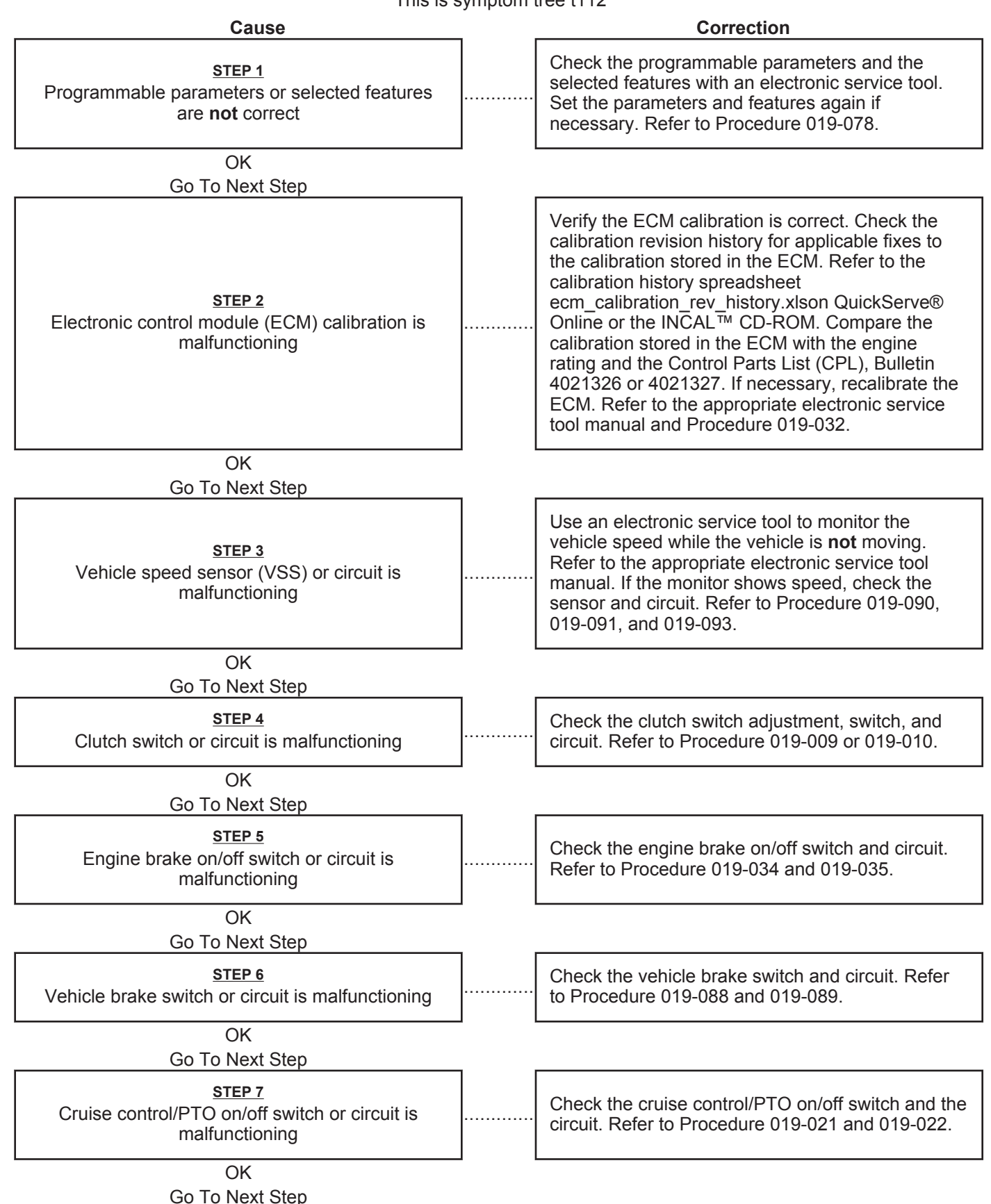

# PTO or Cruise Control Does Not Operate

This is symptom tree t112

. . . . . . . . . . . .

Cause

Correction

STEP 8 Cruise control/PTO selector switch or circuit is malfunctioning

Check the cruise control/PTO selector switch and circuit. Refer to Procedure 019-023 and 019-024.

# Air Shutoff Valve will not Activate

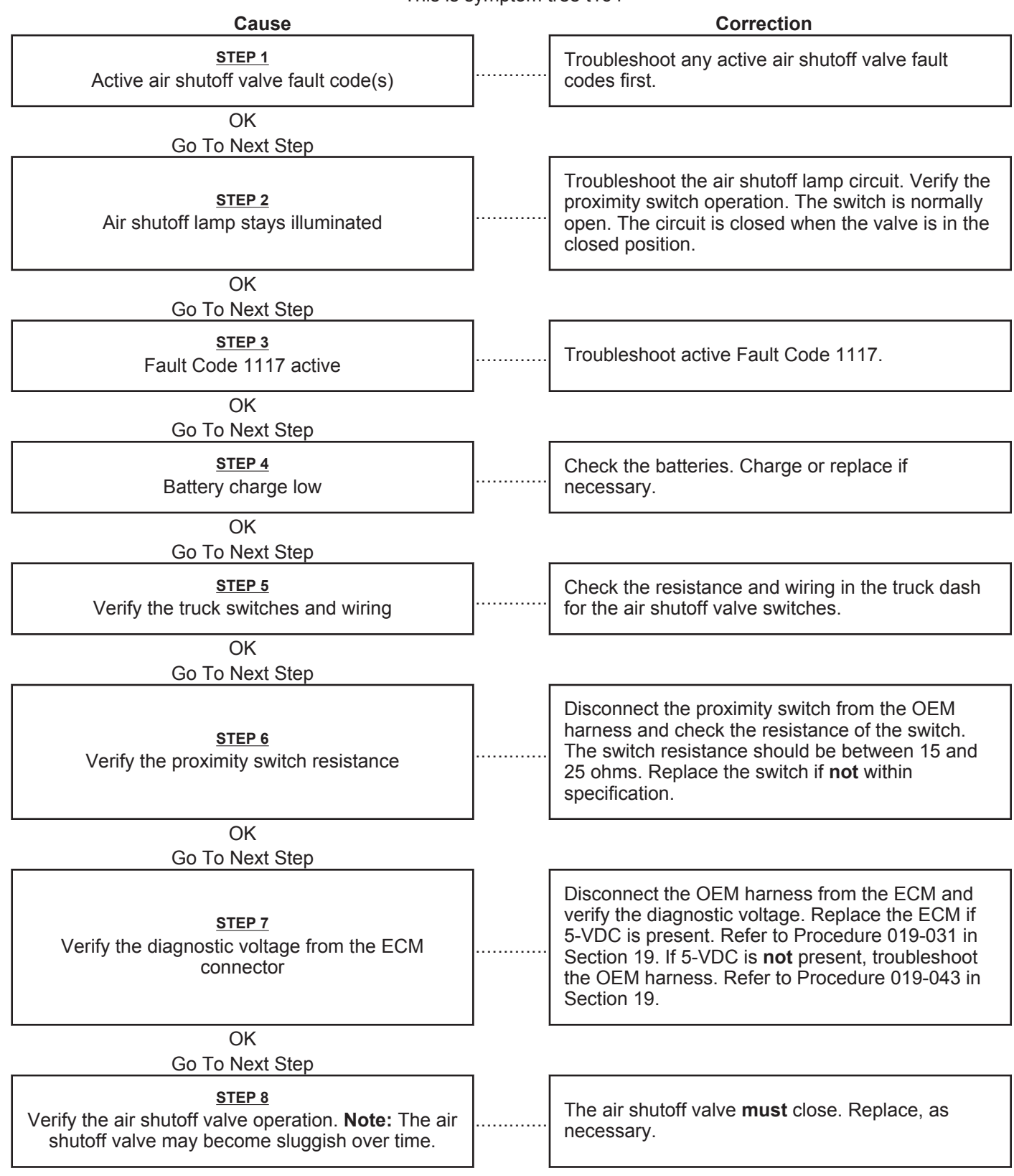

#### ISB, ISBe2, ISBe3, ISBe4, QSB4 [...] Section TS - Troubleshooting Symptoms

# Air Shutoff Valve will not Deactivate

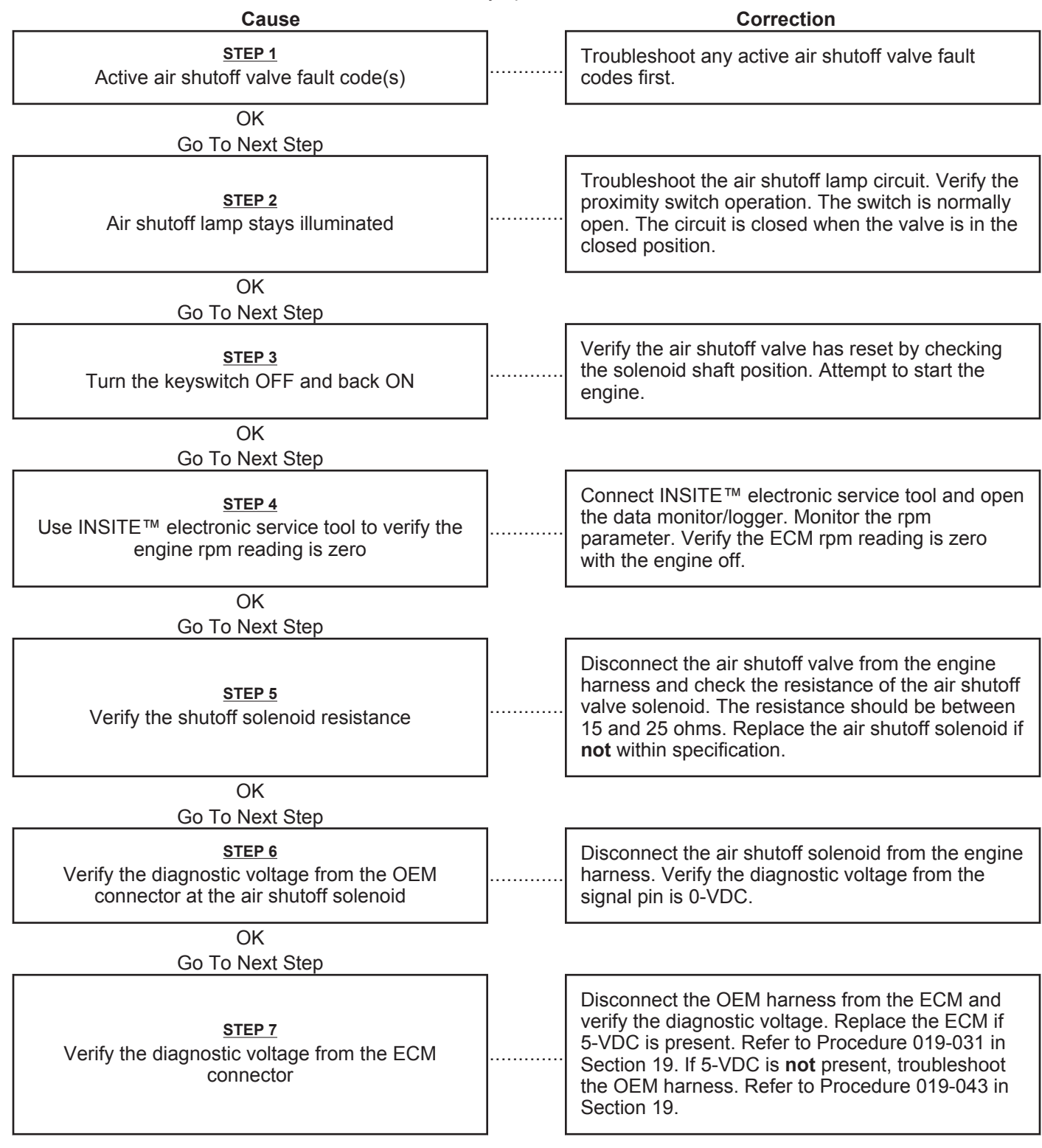

Notes

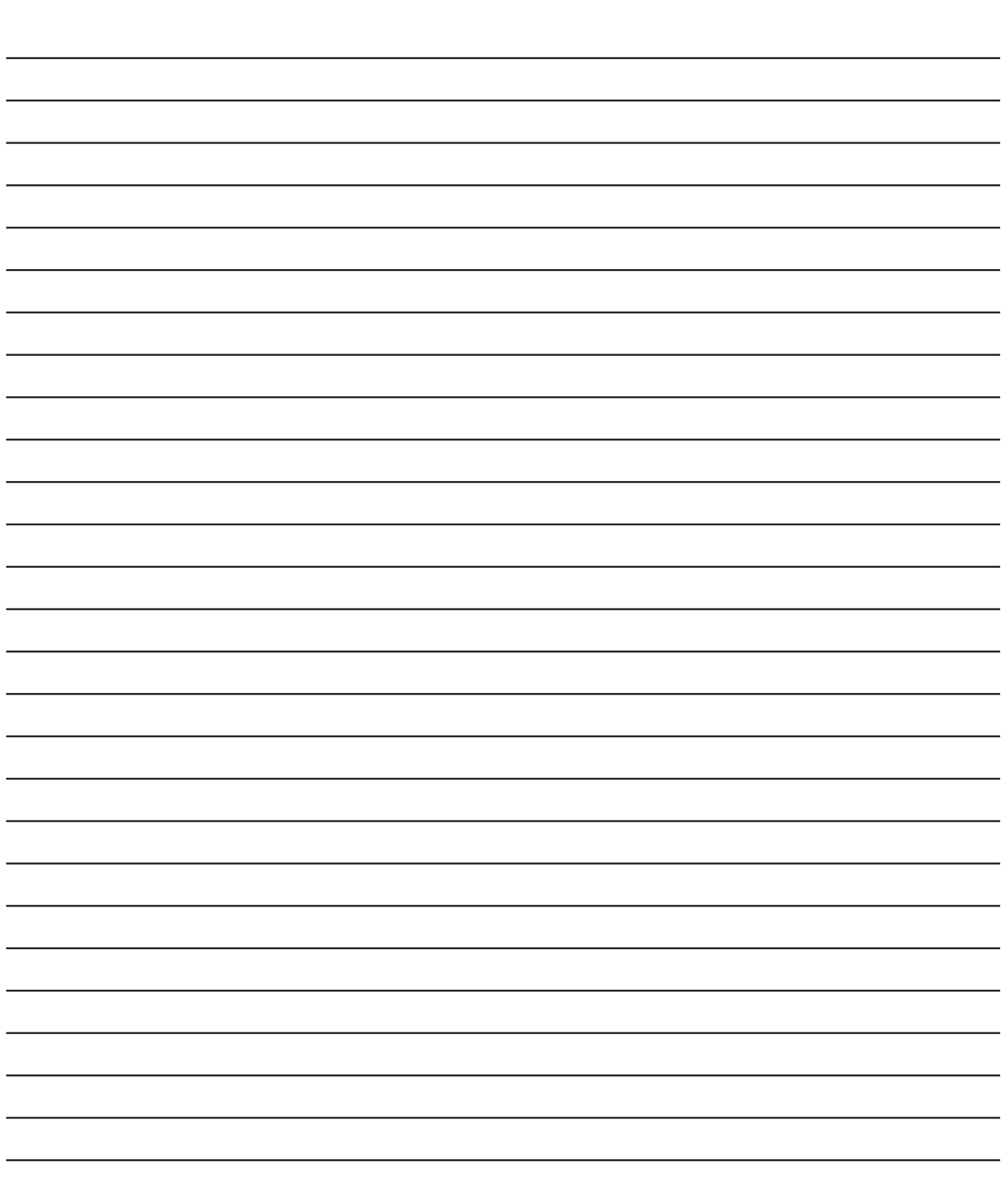

# Section TT - Troubleshooting Symptoms (New Format)

# **Section Contents**

|                                                                                                    | Page  |
|----------------------------------------------------------------------------------------------------|-------|
| CM - No Communication Troubleshooting Tree                                                                                                    | .TT-1 |
| ingine Performance Troubleshooting Tree - ISB Engines Equipped with EGR (CM850 Electronic Control                                                                                                    |       |
| lystem)T⊺                                                                                                    | r-169 |
| ingine Performance Troubleshooting Tree - ISB, ISBe, and QSB engines without EGR (CM800 and CM850                                                                                                    |       |
| lectronic Control System)                                                                                                    | T-54  |
| ingine Performance Troubleshooting Tree - ISC/QSC/ISL/QSL with CM850 Electronic Control SystemT                                                                                                    | T-20  |
| ingine Performance Troubleshooting Tree for QSB5.9 Marine Engines with CM850 Electronic Control Sys                                                                                                    | tem   |
| in a construction of the section of the Section of the Section of | -102  |
| uel Economy Troubleshooting Tree                                                                                                    | Г-228 |

This Page Left Intentionally Blank

# **ECM - No Communication Troubleshooting Tree**

# This troubleshooting procedure should be followed for the following symptoms:

- No communication and engine will not start
- No communication and engine will start
- No communication related INSITE™ electronic service tool errors
- Communication with some ECMs but **not** all ECMs on a multi-module engine.

# How to Use This Troubleshooting Procedure:

This troubleshooting procedure can be used to troubleshoot J1939 and J1587 data link communication issues between the electronic service tool and the ECM. There are four procedures that can be used to support this troubleshooting tree:

- Procedure 022-999 (Service Tools and Hardware Overview) in Section F, in the appropriate electronic control system troubleshooting and repair manual.
- Procedure 019-165 (Data Link Circuit, SAE J1939) in Section 19 in the appropriate electronic control system troubleshooting and repair manual.
- Procedure 019-166 (Data Link Circuit, SAE J1587) in Section 19 in the appropriate electronic control system troubleshooting and repair manual.

The troubleshooting steps in this procedure build upon information obtained in previous steps. The troubleshooting steps **must** be performed in the sequence specified in the troubleshooting procedure.

This troubleshooting procedure supports several engine families, therefore some instructions are stated in a general manner. Apply the requested procedures and actions to the specific engine family with the support of engine specific documentation that can be found in the Troubleshooting and Repair manuals for the specific engine family.

# Shop Talk:

Three basic principles were used to define and sequence the troubleshooting steps that are listed in this tree.

- Verify high level system operation prior to troubleshooting individual components of the system. The purpose for this is to learn from the behavior of the system in order to direct the next steps for troubleshooting.
- Use the Bench Top Harness to separate the ECM from the vehicle so the ECM can be isolated from vehicle issues that could be causing no communication.
- Use a second vehicle or a second ECM to isolate high level system issues before troubleshooting individual components of the system.

# TROUBLESHOOTING SUMMARY

| STEPS           |                                                                       | SPECIFICATIONS                                                                                    | SRT | CODE |
|-----------------|-----------------------------------------------------------------------|---------------------------------------------------------------------------------------------------|-----|------|
| <u>STEP 1:</u>  | INSITE <sup>™</sup> electronic service tool err                       | or code check                                                                                     |     |      |
| STEP 1A:        | Check for INSITE™ electronic service tool error code 5023.            | Is INSITE™ electronic service<br>tool error code 5023 present?                                    |     |      |
| <u>STEP 1B:</u> | INSITE™ electronic service tool<br>error code 5080 or 5081 check.     | Is INSITE™ electronic service<br>tool error code 5080 or 5081<br>present?                         |     |      |
| STEP 1C:        | INSITE™ electronic service tool other error code checks.              | Are any INSITE™ electronic<br>service tool error codes present<br>other than 5023, 5080, or 5081? |     |      |
| <u>STEP 1D:</u> | ECM password check                                                    | Does INSITE™ electronic service<br>tool indicate the ECM is<br>password protected?                |     |      |
| <u>STEP 2:</u>  | Initial data link adapter and INSITE                                  | ™ electronic service tool check                                                                   |     |      |
| STEP 2A:        | Initial data link adapter check                                       | Are the communication lights on the data link adapter flashing?                                   |     |      |
| <u>STEP 2B:</u> | data link adapter reset check                                         | Does the ECM communicate?                                                                         |     |      |
| STEP 2C:        | Initial INSITE™ electronic<br>service tool check                      | Does the ECM communicate?                                                                         |     |      |
| STEP 2D:        | data link adapter verification check                                  | Is an Inline or Inline I being use to communicate with the ECM?                                   |     |      |
| <u>STEP 2E:</u> | data link adapter firmware check                                      | Is firmware version compatible with ECM?                                                          |     |      |
| <u>STEP 3:</u>  | Bench communication setup check                                       | S.                                                                                                |     |      |
| STEP 3A:        | Bench setup availability check                                        | Is a bench setup available?                                                                       |     |      |
| STEP 3A         | -1: Engine start check                                                | Will engine start?                                                                                |     |      |
| STEP 3B:        | Initial bench setup<br>communication check                            | Does the ECM communicated<br>using bench setup?                                                   |     |      |
| STEP 3B         | -1: Engine start check                                                | Will engine start?                                                                                |     |      |
| STEP 3C:        | Second vehicle or second ECM<br>availability check for bench<br>setup | Is second vehicle or second<br>ECM available to connect to the<br>bench setup?                    |     |      |
| STEP 3D:        | Initial bench setup functionality check                               | Does the second ECM<br>communicate using bench<br>setup?                                          |     |      |
| STEP 3E:        | Troubleshoot bench setup                                              | Does bench setup check OK?                                                                        |     |      |
| <u>STEP 3F:</u> | data link adapter replacement<br>check                                | Does bench setup communicate<br>with the second ECM using a<br>replacement data link adapter?     |     |      |
| <u>STEP 4:</u>  | ECM power up circuit check                                            |                                                                                                   |     |      |
| <u>STEP 4A:</u> | Engine configuration check                                            | Is the engine equipped with a<br>fuel shutoff valve?                                              |     |      |
| <u>STEP 4A</u>  | <u>-1:</u> Check fuel shutoff valve voltage                           | Is the fuel shutoff valve voltage<br>within 1-VDC of vehicle system<br>voltage?                   |     |      |

| STEP 44          | <u>A-2:</u> Coolant temperature sensor<br>signal voltage check                | Is the coolant temperature signal voltage greater than 4.5-VDC?                                        |
|------------------|-------------------------------------------------------------------------------|----------------------------------------------------------------------------------------------------|
| <u>STEP 4B:</u>  | ECM keyswitch voltage check                                                   | ls the keyswitch voltage within<br>1-VDC or vehicle system<br>voltage?                                 |
| STEP 4C:         | Check the ECM power and ground                                                | Is the ECM battery supply voltage equal to the battery voltage?                                        |
| <u>STEP 5:</u>   | Initial electronic tool check                                                 |                                                                                                    |
| <u>STEP 5A:</u>  | Bench setup previously used for<br>troubleshooting check                      | In Step 3 checks, was bench<br>setup used to successfully<br>communicate with the ECM?                 |
| <u>STEP 5B:</u>  | Second vehicle availability<br>check for electronic tool                      | Is a second vehicle available to<br>connect to the electronic tool?                                    |
| STEP 5C:         | Initial electronic tool<br>functionality check                                | Does the second ECM<br>communicate using electronic<br>tool?                                           |
| <u>STEP 6:</u>   | data link adapter power check                                                 |                                                                                                    |
| <u>STEP 6A:</u>  | data link adapter determination check                                         | ls an Inline I data link adapter<br>being used to communicate with<br>INSITE™ electronic service tool? |
| <u>STEP 6B:</u>  | Check data link adapter power                                                 | Is the data link adapter power light on?                                                               |
| STEP 6C:         | Determination if communication<br>is being attempted at OEM dash<br>connector | Is the communication being<br>attempted at the OEM data link<br>dash connector?                        |
| <u>STEP 6D:</u>  | OEM data link dash connector<br>voltage check                                 | Is the voltage equal to or greater than 9-VDC?                                                         |
| <u>STEP 6E:</u>  | Check voltage at data link<br>adapter auxiliary power supply                  | Is the voltage equal to or greater than 9-VDC?                                                         |
| STEP 6F:         | Check voltage at vehicle battery                                              | Is the voltage equal or greater than 11-VDC?                                                           |
| STEP 6G:         | Computer serial port voltage check                                            | Is a minimum of 5 VDC available?                                                                       |
| <u>STEP 7:</u>   | data link circuit check                                                       |                                                                                                    |
| STEP 7A:         | Check J1939 or J1587 circuits                                                 | Does the circuit check OK?                                                                             |
| STEP 8:          | Initial electronic tool check                                                 |                                                                                                    |
| <u>STEP 8A:</u>  | Second vehicle availability<br>check for electronic tool                      | Is a second vehicle available to<br>connect to the electronic tool?                                    |
| <u>STEP 8B:</u>  | Initial electronic tool<br>functionality check                                | Does the second ECM<br>communicate using the<br>electronic tool?                                       |
| STEP 9:          | Detailed electronic tool check                                                |                                                                                                    |
| <u>STEP 9A:</u>  | Troubleshoot electronic tool<br>hardware                                      | Does the electronic tool<br>hardware check OK?                                                         |
| STEP 10:         | Serial cable and computer check                                               |                                                                                                    |
| <u>STEP 10A:</u> | Troubleshoot serial cable and<br>computer                                     | Do the serial cable and<br>computer check OK?                                                          |

# STEP 11: ROM boot ECM

STEP 11A: ROM boot tool availability check

STEP 11B: ROM boot ECM

Is the ROM boot tool available? Does the ECM communicate?

# TROUBLESHOOTING STEP

# STEP 1: INSITE<sup>™</sup> electronic service tool error code check INSITE<sup>™</sup> electronic service tool error code 5023 check

# **Condition:**

- Connect INSITE™ electronic service tool.
- Turn keyswitch ON.

| Action                                                                                                    | Specification/Repair                                                              | Next Step |
|----------------------------------------------------------------------------------------------------|-----------------------------------------------------------------------------------|-----------|
| <ul> <li>Check for INSITE™ electronic service tool error code 5023.</li> <li>Use INSITE™ electronic service tool to read the error codes.</li> </ul> | Is INSITE <sup>™</sup> electronic service tool error code<br>5023 present?<br>YES | 2A        |
|                                                                                                    | Is INSITE <sup>™</sup> electronic service tool error code<br>5023 present?<br>NO  | 1B        |

# STEP 1B: INSITE™ electronic service tool error code 5080 or 5081 check

- Connect INSITE™ electronic service tool.
- Turn keyswitch ON.

| Action                                                                                                    | Specification/Repair                                                                                                    | Next Step          |
|----------------------------------------------------------------------------------------------------|----------------------------------------------------------------------------------------------------|--------------------|
| <ul> <li>Check for INSITE™ error code 5080 or 5081.</li> <li>Use INSITE™ electronic service tool to read the error codes.</li> </ul> | Is INSITE <sup>™</sup> electronic service tool error code<br>5080 or 5081 present?<br>YES<br>Repair:<br>Perform the ECM calibration download | Repair<br>complete |
|                                                                                                    | Is INSITE™ electronic service tool error code<br>5080 or 5081 present?<br>NO                                                                 | 1C                 |

# STEP 1C: INSITE<sup>™</sup> electronic service tool other error code checks.

#### Condition:

• Connect Is INSITE™ electronic service tool.

• Turn keyswitch ON.

| Action                                                                                                    | Specification/Repair                                                                                                    | Next Step          |
|----------------------------------------------------------------------------------------------------|----------------------------------------------------------------------------------------------------|--------------------|
| <ul> <li>Are any INSITE™ electronic service tool error codes present other than 5023, 5080, or 5081?</li> <li>Use INSITE™ electronic service tool to read the error codes.</li> </ul> | Are any INSITE <sup>™</sup> electronic service tool<br>error codes present other than 5023, 5080,<br>or 5081?<br>YES<br>Repair:<br>See the INSITE <sup>™</sup> Electronic Service Tool<br>manual for troubleshooting guidelines. | Repair<br>Complete |
|                                                                                                    | Are any INSITE <sup>™</sup> electronic service tool<br>error codes present other than 5023, 5080,<br>or 5081?<br>NO                                                                                                    | 1D                 |

### STEP 1D: ECM password check

- Connect INSITE™ electronic service tool.
- Turn keyswitch ON.

| Action                                                                                                    | Specification/Repair                                                                                                    | Next Step          |
|----------------------------------------------------------------------------------------------------|----------------------------------------------------------------------------------------------------|--------------------|
| Does INSITE <sup>™</sup> electronic service tool indicate<br>the ECM is password protected?<br>• Use INSITE <sup>™</sup> electronic service tool. | Does INSITE <sup>™</sup> electronic service tool<br>indicate the ECM is password protected?<br>YES                                                                                                    | Repair<br>complete |
|                                                                                                    | Repair:                                                                                                    |                    |
|                                                                                                    | Enter correct password                                                                                                    |                    |
|                                                                                                    | If password is unavailable, contact customer<br>to request password information. If customer<br>can <b>not</b> supply password information, see<br>the INSITE <sup>™</sup> electronic service tool manual<br>for password removal information. Normal<br>warranty guidelines will apply if ECM<br>password removal is required. |                    |
|                                                                                                    | Does INSITE <sup>™</sup> electronic service tool<br>indicate the ECM is password protected?<br><b>NO</b>                                                                                                    | 2A                 |

# STEP 2: Initial data link adapter and INSITE<sup>™</sup> electronic service tool check STEP 2A: Initial data link adapter check

#### **Condition:**

- data link adapter connected to OEM data link connector in vehicle.
- INSITE<sup>™</sup> electronic service tool computer **must not** be connected.
- Note: If connected to the 3 pin engine data link connector the communication lights will **not** blink, continue to Step 2B.

| Action             | Specification/Repair                                                                                                    | Next Step |
|--------------------|----------------------------------------------------------------------------------------------------|-----------|
| Turn keyswitch on. | <ul> <li>Are the communication lights on the data link adapter flashing?</li> <li>J1708 light for Inline</li> <li>J1708 or J1939 for Inline II, Inline 4, and Inline 5.</li> <li>YES</li> <li>Repair:</li> <li>No Repair</li> </ul> | 2C        |
|                    | <ul> <li>Are the communication lights on the data link adapter flashing?</li> <li>J1708 light for Inline</li> <li>J1708 or J1939 for Inline II, Inline 4, and Inline 5.</li> <li>NO</li> </ul>                                      | 2B        |

# STEP 2B: data link adapter reset check

# Condition:

INSITE<sup>™</sup> electronic service tool connected to vehicle.

| Action                                                                                                    | Specification/Repair             | Next Step          |
|----------------------------------------------------------------------------------------------------|----------------------------------|--------------------|
| <ul><li>Data link adapter reset check</li><li>Disconnect power from the data link adapter.</li><li>Leave disconnected for 30 seconds</li></ul> | Does the ECM communicate?<br>YES | Repair<br>complete |
| <ul><li>Connect power again to the Inline adapter</li><li>Turn keyswitch ON.</li></ul>                                                         | Does the ECM communicate?        | 3A                 |

### STEP 2C: Initial INSITE<sup>™</sup> electronic service tool check

- INSITE<sup>™</sup> electronic service tool connected to vehicle
- Turn keyswitch ON.

| Action                                                                                                    | Specification/Repair             | Next Step          |
|----------------------------------------------------------------------------------------------------|----------------------------------|--------------------|
| Reboot INSITE <sup>™</sup> electronic service tool PC.<br>• Launch INSITE <sup>™</sup> electronic service tool<br>• Check for communication. | Does the ECM communicate?<br>YES | Repair<br>complete |
|                                                                                                    | Does the ECM communicate?        | 2D                 |

# STEP 2D: data link adapter verification check

#### **Condition:**

# None

| Action                                                                                                    | Specification/Repair                                             | Next Step |
|----------------------------------------------------------------------------------------------------|------------------------------------------------------------------|-----------|
| Verify if an Inline or Inline I data link adapter is being used to communicate with ECM.                                                                                            | Is an Inline or Inline I being used to communicate with the ECM? | 8A        |
| Reference Procedure 022-999 (Service Tools                                                                                                    | YES                                                              |           |
| General Information - data link Adapters, in the<br>appropriate electronic control system<br>troubleshooting and repair manual for data link<br>adapter identification information. | Is an Inline or Inline I being used to communicate with the ECM? | 2E        |

# STEP 2E: data link adapter firmware check

### **Condition:**

None

| None                                                                                   |                                              |           |
|----------------------------------------------------------------------------------------|----------------------------------------------|-----------|
| Action                                                                                 | Specification/Repair                         | Next Step |
| Verify data link adapter firmware version is compatible with ECM.                      | Is firmware version compatible with the ECM? | 8A        |
| Reference Procedure 022-999 (Service Tools                                             | YES                                          |           |
| General Information - data link Adapters, in the appropriate Electronic Control System | Is firmware version compatible with the ECM? | 2C        |
| adapter identification information.                                                    | NO                                           |           |
|                                                                                        | Repair:                                      |           |
|                                                                                        | Load correct firmware version                |           |

# STEP 3: Bench communication setup checks STEP 3A: Bench setup availability check

### Condition:

Г

| <ul><li>Condition:</li><li>Bench setup available.</li></ul> |                                    |           |
|-------------------------------------------------------------|------------------------------------|-----------|
| Action                                                      | Specification/Repair               | Next Step |
| Verify bench setup is available.                            | Is a bench setup available?<br>YES | 3В        |
|                                                             | ls a bench setup available?<br>NO  | 3A-1      |

#### STEP 3A-1: Engine start check

| Condition  |
|------------|
| oonantion. |

| None                         |                           |           |  |
|------------------------------|---------------------------|-----------|--|
| Action                       | Specification/Repair      | Next Step |  |
| Verify if engine will start. | Will engine start?<br>YES | 5A        |  |
|                              | Will engine start?<br>NO  | 4A        |  |

#### STEP 3B: Initial bench setup communication check.

#### **Condition:**

- Use the same INSITE<sup>™</sup> electronic service tool PC as was used for the previous checks
- Bench setup connected to ECM
- · Bench top calibration harness keyswitch ON.

| Action                                                | Specification/Repair                              | Next Step |
|-------------------------------------------------------|---------------------------------------------------|-----------|
| Attempt to comunicate with the ECM using bench setup. | Does the ECM communicate with bench setup?<br>YES | 3B-1      |
|                                                       | Does the ECM communicate with bench setup?        | 3C        |

#### STEP 3B-1: Engine start check

| Condition:<br>• None                                                                                                    |                               |           |
|----------------------------------------------------------------------------------------------------|-------------------------------|-----------|
| Action                                                                                                    | Specification/Repair          | Next Step |
| Disconnect the bench top calibration cable from<br>the ECM. Reconnect the ECM to the original<br>engine or OEM wiring harness connector. Verify<br>if the engine will start. | Will the engine start?<br>YES | 5A        |
|                                                                                                    | Will the engine start?<br>NO  | 4A        |

# STEP 3C: Second vehicle or second ECM availability check for bench setup

### **Condition:**

· Second vehicle or second ECM available for testing.

| Action                                                                               | Specification/Repair                                                              | Next Step |  |
|--------------------------------------------------------------------------------------|-----------------------------------------------------------------------------------|-----------|--|
| Verify if a second vehicle or second ECM is available to connect to the bench setup. | Is a second vehicle or second ECM available to connect to the bench setup?<br>YES | 3D        |  |
|                                                                                      | Is a second vehicle or second ECM available to connect to the bench setup?        | 3E        |  |

# STEP 3D: Initial bench setup functionality check

#### **Condition:**

- Use the same INSITE<sup>™</sup> electronic service tool PC and bench setup tools that were originally used on the problem vehicle.
- · Bench setup connected to second vehicle or second ECM
- Bench top calibration harness keyswitch ON.

| Action                                                                                      | Specification/Repair                                         | Next Step |
|---------------------------------------------------------------------------------------------|--------------------------------------------------------------|-----------|
| Attempt to communicate with the ECM on the second vehicle or a spare ECM using bench setup. | Does the second ECM communicate using<br>bench setup?<br>YES | 11A       |
|                                                                                             | Does the second ECM communicate using<br>bench setup?<br>NO  | 3E        |

# STEP 3E: Troubleshoot bench setup hardware

| Condition:<br>• None                                                                                                    |                                                                                                    |           |
|----------------------------------------------------------------------------------------------------|----------------------------------------------------------------------------------------------------|-----------|
| Action                                                                                                    | Specification/Repair                                                                                                    | Next Step |
| Troubleshoot bench calibration cable, bench calibration harness, and serial cable. <li>Perform troubleshooting procedures for</li>                                                                                                    | Does bench setup check OK?<br>YES                                                                                                    | 3F        |
| evaluating the bench calibration cable, bench<br>calibration harness, and serial cable.<br>Reference Procedure 022-999 (Service Tools<br>and Hardware - Overview) in Section F, for<br>Resistance Check - Serial Cable, Benchtop<br>Calibration Harness, Benchtop Calibration<br>Cable, in the appropriate Electronic Control<br>System Troubleshooting and Repair manual. | Does bench setup check OK?<br>NO<br>Repair:<br>Repair or replace bench calibration cable,<br>bench calibration harness, or serial cable. | 3B        |

#### STEP 3F: data link adapter replacement check

# Condition:

| • None                                                                |                                                                                                |           |  |
|-----------------------------------------------------------------------|------------------------------------------------------------------------------------------------|-----------|--|
| Action                                                                | Specification/Repair                                                                           | Next Step |  |
| Try to communicate with the bench setup using a replacement datalink. | Does bench setup communicate with the second ECM using a replacement data link adapter?<br>YES | 3B        |  |
|                                                                       | Repair:                                                                                        |           |  |
|                                                                       | Use replacement data link adapter.                                                             |           |  |
|                                                                       | Does bench setup communicate with the second ECM using a replacement data link adapter?        | 3E        |  |
|                                                                       | NO                                                                                             |           |  |
|                                                                       | Repair:                                                                                        |           |  |
|                                                                       | Issue with bench setup should have been found. Troubleshoot the bench setup again.             |           |  |

#### ECM power up circuit check STEP 4:

#### Engine configuration check STEP 4A:

| Сс | on         | d | it | io | n: |
|----|------------|---|----|----|----|
|    | <b>N</b> 1 |   |    |    |    |

| • | None |  |
|---|------|--|
|   |      |  |

| Action                                                        | Specification/Repair                                     | Next Step |
|---------------------------------------------------------------|----------------------------------------------------------|-----------|
| Determine if the engine is equipped with a fuel shutoff valve | Is the engine equipped with a fuel shutoff valve?<br>YES | 4A-1      |
|                                                               | Is the engine equipped with a fuel shutoff valve?<br>NO  | 4A-2      |

#### STEP 4A-1: Check fuel shutoff valve voltage

- Condition:
- Turn keyswitch ON.

| Action                                                                                                    | Specification/Repair                                                      | Next Step |
|----------------------------------------------------------------------------------------------------|---------------------------------------------------------------------------|-----------|
| Measure the voltage from the fuel shutoff valve<br>post to engine block ground.<br>There are 12 and 24 volt systems, the fuel<br>shutoff valve voltage needs to be within 1-VDC<br>of the vehicle system voltage. | Is the fuel shutoff valve voltage within 1-VDC of vehicle system voltage? | 5A        |
|                                                                                                    | Is the fuel shutoff valve voltage within 1 VDC of vehicle system voltage? | 4B        |

# STEP 4A-2: Coolant temperature sensor signal voltage check

#### **Condition:**

- Turn keyswitch ON.
- Disconnect the coolant temperature sensor connector.

| Action                                                                                                    | Specification/Repair                                                   | Next Step |
|----------------------------------------------------------------------------------------------------|------------------------------------------------------------------------|-----------|
| Measure the voltage across the two pins of the<br>coolant temperature sensor on the wiring<br>harness connector.<br>Reference the wiring diagram or circuit diagram<br>for connector pin identification. | Is the coolant temperature signal voltage greater than 4.5-VDC?<br>YES | 5A        |
|                                                                                                    | Is the coolant temperature signal voltage greater than 4.5-VDC?        | 4B        |

# STEP 4B: ECM keyswitch voltage check

- Turn keyswitch OFF.
- Disconnect the wiring harness connector that contains the keyswitch signal from the ECM.
- Turn the keyswitch ON.

| Action                                                                                                    | Specification/Repair                                                                                                    | Next Step          |
|----------------------------------------------------------------------------------------------------|----------------------------------------------------------------------------------------------------|--------------------|
| Measure the voltage from the keyswitch input<br>SIGNAL wire of the wiring harness to engine<br>block ground.<br>Reference the wiring diagram or circuit diagram<br>for connector pin identification. | Is the keyswitch voltage within 1-VDC of vehicle system voltage?                                                                                                    | 4C                 |
|                                                                                                    | Is the keyswitch voltage within 1-VDC of vehicle system voltage?                                                                                                    | Repair<br>complete |
|                                                                                                    | Repair:                                                                                                    |                    |
|                                                                                                    | Repair or replace the wiring harness that<br>contains the keyswitch signal, or repair or<br>replace the keyswitch, or check the battery<br>connection. Reference Procedure 019-064<br>(Key Switch Battery Supply Circuit) in<br>Section 19 in the appropriate troubleshooting<br>and repair manual. |                    |
|                                                                                                    | See the Engine Performance<br>Troubleshooting Tree in the appropriate<br>troubleshooting and repair manual, if the no<br>start condition is still present.                                                                                                    |                    |
#### STEP 4C: Check the ECM power and ground

# Condition:

- · Turn keyswitch OFF
- Disconnect from the ECM the wiring harness connector that contains the ECM battery SUPPLY (-) and SUPPLY • (+) wiring.

| Action                                                                                                    | Specification/Repair                                                                                                    | Next Step          |
|----------------------------------------------------------------------------------------------------|----------------------------------------------------------------------------------------------------|--------------------|
| Measure the voltage from each ECM battery<br>SUPPLY (+) pin to all battery SUPPLY (-) pins in<br>the wiring harness connector. | Is the ECM battery supply voltage equal to the battery voltage?                                                                                             | Repair<br>complete |
| Reference the wiring diagram or circuit diagram                                                                                | Repair:                                                                                                    |                    |
| for connector pin identification.                                                                                              | Call for authorization.                                                                                                    |                    |
|                                                                                                    | Replace the ECM. Reference Procedure<br>019-031 (Electronic Control Module (ECM))<br>in Section 19 in the appropriate<br>troubleshooting and repair manual. |                    |
|                                                                                                    | Is the ECM battery supply voltage equal to the battery voltage?                                                                                             | Repair<br>complete |
|                                                                                                    | Repair:                                                                                                    |                    |
|                                                                                                    | Repair or replace the wiring harness that<br>contains the ECM battery SUPPLY (+) and<br>battery SUPPLY (-) wiring.                                          |                    |
|                                                                                                    | See the Engine Performance<br>Troubleshooting Tree if no start condition is<br>still present.                                                               |                    |

#### STEP 5: Initial electronic tool check

#### STEP 5A: Bench setup previously used for troubleshooting check

# Condition:

# None Action Specification/Repair **Next Step** In Step 3 checks, was bench setup used to In Step 3 checks, was bench setup used to 6A successfully communicate with the ECM? successfully communicate with the ECM? YES **Repair:** ECM is OK, repair complete if communication is not required through OEM data link connector or harness. If communication is required through the OEM data link connector or harness continue to Step 6A. In Step 3 checks, was bench setup used to 5B successfully communicate with the ECM? NO

# STEP 5B: Second vehicle availability check for electronic tool

## **Condition:**

· Second vehicle available for testing

| Action                                                                  | Specification/Repair                                                    | Next Step |
|-------------------------------------------------------------------------|-------------------------------------------------------------------------|-----------|
| Verify a second vehicle is available to connect to the electronic tool. | Is a second vehicle available to connect to the electronic tool?<br>YES | 5C        |
|                                                                         | Is a second vehicle available to connect to the electronic tool?        | 6A        |

# STEP 5C: Initial electronic tool functionality check

# **Condition:**

- Electronic tool connected to a second vehicle.
- Keyswitch ON.

| Action                                                                                                    | Specification/Repair                                          | Next Step |
|----------------------------------------------------------------------------------------------------|---------------------------------------------------------------|-----------|
| Attempt to communicate with the ECM on the second vehicle using the same electronic tool hardware used on the problem vehicle. | Does the second ECM communicate using electronic tool?<br>YES | 6A        |
|                                                                                                    | Does the second ECM communicate using electronic tool?        | 9A        |

# STEP 6: data link adapter power check STEP 6A: data link adapter determination check

# Condition:

None

| Action                                                                                                    | Specification/Repair                                                                                         | Next Step |
|----------------------------------------------------------------------------------------------------|----------------------------------------------------------------------------------------------------|-----------|
| Determine if an Inline I datalink adapter is being<br>used to communicate with INSITE™ electronic<br>service tool.<br>Reference Procedure 022-999 (Service Tools<br>and Hardware - Overview) in Section F, for<br>General Information - data link adapter, in the<br>appropriate electronic control system<br>troubleshooting and repair manual. | Is an Inline I data link adapter being used to communicate with INSITE <sup>™</sup> electronic service tool? | 6G        |
|                                                                                                    | Is an Inline I data link adapter being used to communicate with INSITE™ electronic service tool?             | 6B        |

# STEP 6B: Check data link adapter power

# Condition:

- Do not use an Inline I
- Electronic tool hardware connected to the vehicle.
- INSITE™ electronic service tool launched
- Keyswitch ON.

| Action                                                                                                    | Specification/Repair                            | Next Step |
|----------------------------------------------------------------------------------------------------|-------------------------------------------------|-----------|
| Note: For all datalink adapters except Inline I.<br>Attempt to communicate with INSITE™<br>electronic service tool and check to see if the<br>data link adapter power light is on.<br>Reference Procedure 022-999 (Service Tools<br>and Hardware - Overview) in Section F, for<br>General Information - data link Adapter, in the<br>appropriate electronic control system<br>troubleshooting and repair manual. | Is the data link adapter power light on?<br>YES | 7A        |
|                                                                                                    | Is the data link adapter power light on?<br>NO  | 6C        |

# STEP 6C: Determination if communication is being attempted at the OEM data link dash connector

| Cond | ition: |
|------|--------|
|      |        |

| • None                                                                               |                                                                              |           |
|--------------------------------------------------------------------------------------|------------------------------------------------------------------------------|-----------|
| Action                                                                               | Specification/Repair                                                         | Next Step |
| Check to see if communication is being attempted at the OEM datalink dash connector. | Is communication being attempted at the OEM data link dash connector?<br>YES | 6D        |
|                                                                                      | Is communication being attempted at the OEM data link dash connector?        | 6E        |

# STEP 6D: OEM data link dash connector voltage check

# Condition:

• Turn keyswitch ON.

| Action                                                                                                    | Specification/Repair                                           | Next Step          |
|----------------------------------------------------------------------------------------------------|----------------------------------------------------------------|--------------------|
| Measure voltage across the SUPPLY and ground pins of the OEM datalink connector.                                                                                                    | Is the voltage equal to or greater than 9 VDC?                 | Repair<br>complete |
| Reference Procedure 022-999 (Service Tools<br>and Hardware - Overview) in Section F, for In<br>Cab data link Connector or 6-pin In Cab data link<br>connector, in the appropriate Electronic Control<br>System Troubleshooting and Repair manual for<br>pin locations. | YES<br>Repair:<br>Replace data link adapter                    |                    |
|                                                                                                    | Is the voltage equal to or greater than 9<br>VDC?<br><b>NO</b> | 6F                 |

# STEP 6E: Check voltage at data link adapter auxiliary power supply

### **Condition:**

• Turn keyswitch ON.

| -                                                                                                    |                                                    |                    |
|----------------------------------------------------------------------------------------------------|----------------------------------------------------|--------------------|
| Action                                                                                                    | Specification/Repair                               | Next Step          |
| Measure the data link adapter supply voltage at the datalink adapter harness connector.                                                                                                    | Is the voltage equal to or greater than 9-<br>VDC? | Repair<br>complete |
| Reference Procedure 022-999 (Service Tools<br>and Hardware - Overview) in Section F, for 3-pin<br>data link Cable, in the appropriate Electronic<br>Control System Troubleshooting and Repair<br>manual for pin locations | YES                                                |                    |
|                                                                                                    | Repair:                                            |                    |
|                                                                                                    | Replace data link adapter.                         |                    |
|                                                                                                    | Is the voltage equal to or greater than 9-<br>VDC? | 6F                 |
|                                                                                                    | NO                                                 |                    |

# STEP 6F: Check voltage at vehicle battery

# **Condition:**

None

| Action                                                                    | Specification/Repair                                    | Next Step          |
|---------------------------------------------------------------------------|---------------------------------------------------------|--------------------|
| Measure vehicle battery voltage in all cases except if using an Inline I. | Is the voltage equal to or greater than 11-<br>VDC?     | Repair<br>complete |
| If using an Inline I measure data link adapter                            | YES                                                     |                    |
| voltage supply from computer.                                             | Repair:                                                 |                    |
|                                                                           | Repair or replace damaged wiring.                       |                    |
|                                                                           | Is the voltage equal to or greater than 11-<br>VDC?     | Repair<br>complete |
|                                                                           | NO                                                      |                    |
|                                                                           | Repair:                                                 |                    |
|                                                                           | Clean the battery connections or replace the batteries. |                    |

#### STEP 6G: Computer serial port voltage check

# **Condition:**

# None

| Action                                                                                                    | Specification/Repair                                                                    | Next Step          |
|----------------------------------------------------------------------------------------------------|-----------------------------------------------------------------------------------------|--------------------|
| Note: For Inline I only.<br>Measure voltage across the SIGNAL ground pin<br>and the data terminal ready pin and the SIGNAL<br>ground pin and the request to send pin on the<br>computer serial port.                  | Is a minimum of 5 VDC available?<br>YES<br>Repair:<br>Replace data link adapter         | Repair<br>complete |
| Reference Procedure 022-999 (Service Tools<br>and Hardware - Overview) in Section F, for Serial<br>Cable, in the appropriate Electronic and Control<br>System Troubleshooting and Repair manual for<br>pin locations. | Is a minimum of 5 VDC available?<br>NO<br>Repair:<br>Contact PC administration support. | Repair<br>complete |

#### STEP 7: data link circuit check STEP 7A: Check J1939 or J1587 circuits

| • None                                                                                                    |                                                                                                    |                    |
|----------------------------------------------------------------------------------------------------|----------------------------------------------------------------------------------------------------|--------------------|
| Action                                                                                                    | Specification/Repair                                                                                                | Next Step          |
| Use the following procedures to perform J1939 or J1587 circuit checks depending on the datalink circuit being used.                                                                                                    | Does the circuit check OK?<br>YES                                                                                   | 11A                |
| Reference Procedure 019-165 (Data Link Circuit,<br>SAE J1939) in Section 19 in the appropriate<br>troubleshooting and repair manual.                                                                                                    | Does the circuit check OK?<br>NO                                                                                    | Repair<br>complete |
| This procedure gives information for a complete resistance check, check for short circuit to ground, and check for short circuit from pin-to-pin.                                                                                              | <b>Repair:</b><br>Repair or replace the harness with the data<br>link problem, either the engine or OEM<br>harness. |                    |
| Reference Procedure 019-166 (Data Link Circuit,<br>SAE J1587) in Section 19 in the appropriate<br>troubleshooting and repair manual.                                                                                                    |                                                                                                    |                    |
| This procedure gives information for a complete resistance check, check for short circuit to ground, check for short circuit from pin-to-pin, and voltage check.                                                                               |                                                                                                    |                    |
| Reference Procedure 019-428 (Engine data<br>links) in Section 19 in the appropriate<br>troubleshooting and repair manual. Complete<br>resistance check, check for short circuit to<br>ground, and check for short circuit from pin-to-<br>pin. |                                                                                                    |                    |

# STEP 8: Initial electronic tool check

# STEP 8A: Second vehicle availability check for electronic tool

# Condition:

Second vehicle available for testing

| Action                                                                 | Specification/Repair                                                    | Next Step |
|------------------------------------------------------------------------|-------------------------------------------------------------------------|-----------|
| Verify if a second vehicle is available to connect to electronic tool? | Is a second vehicle available to connect to the electronic tool?<br>YES | 8B        |
|                                                                        | Is a second vehicle available to connect to the electronic tool?        | 10A       |

# STEP 8B: Initial electronic tool functionality check

# **Condition:**

Electronic tool connected to second vehicle

| Action                                                                               | Specification/Repair                                              | Next Step |
|--------------------------------------------------------------------------------------|-------------------------------------------------------------------|-----------|
| Attempt to communicate with the ECM on the second vehicle using the electronic tool. | Does the second ECM communicate using the electronic tool?<br>YES | 11A       |
|                                                                                      | Does the second ECM communicate using the electronic tool?        | 10A       |

# STEP 9: Detailed electronic tool check

STEP 9A: Troubleshoot electronic tool hardware

| <ul><li>Condition:</li><li>None</li></ul>                                                                                                    |                                                                                             |                    |
|----------------------------------------------------------------------------------------------------|---------------------------------------------------------------------------------------------|--------------------|
| Action                                                                                                    | Specification/Repair                                                                        | Next Step          |
| Perform troubleshooting procedures for<br>evaluating electronic tool hardware:<br>• data link adapter cable<br>• data link adapter power supply cable<br>• data link adapter<br>• Serial cable                                                                                                   | Does the electronic tool hardware check OK?<br>YES<br>Repair:<br>Communication issue found. | 11A                |
| <ul> <li>Computer.</li> <li>Reference Procedure 022-999 (Service Tools<br/>and Hardware - Overview) in Section F, in the<br/>appropriate troubleshooting and repair manual.</li> </ul>                                                                                                    | Does the electronic tool hardware check OK?<br>NO<br>Repair:                                | Repair<br>complete |
| <ul> <li>Complete the following checks:</li> <li>Initial Check - INSITE™ electronic service tool</li> <li>Initial Check - data link Adapters</li> <li>Resistance Check - Serial Cable</li> <li>Resistance Check for data link adapter cable and data link adapter power supply cable.</li> </ul> | Repair or replace damaged hardware.                                                         |                    |

# STEP 10: Serial cable and computer check STEP 10A: Troubleshoot serial cable and computer

- Condition:
- None

| Action                                                                                                    | Specification/Repair                                                                               | Next Step          |
|----------------------------------------------------------------------------------------------------|----------------------------------------------------------------------------------------------------|--------------------|
| Perform troubleshooting procedures for evaluating the serial cable and computer.                                                                      | Do the serial cable and computer check OK?<br>YES                                                  | 11A                |
| Reference Procedure 022-999 (Service Tools<br>and Hardware - Overview) in Section F, in the<br>appropriate troubleshooting and repair manual.         | <b>Repair:</b><br>Communication issue found                                                        |                    |
| <ul> <li>Complete the following checks:</li> <li>Initial Check - INSITE™ electronic service tool</li> <li>Resistance Check - Serial Cable.</li> </ul> | Do the serial cable and computer check OK?<br>NO<br>Repair:<br>Repair or replace damaged hardware. | Repair<br>complete |

# STEP 11: ROM boot ECM STEP 11A: ROM boot tool availability check

| Condition:<br>• None                               |                                |
|----------------------------------------------------|--------------------------------|
| Action                                             | Specification/R                |
| Varify if DOM heat tool is swellahle for an acific | Is the DOM heat to all availab |

| Action                                                 | Specification/Repair                                                                                                    | Next Step          |
|--------------------------------------------------------|----------------------------------------------------------------------------------------------------|--------------------|
| Verify if ROM boot tool is available for specific ECM. | Is the ROM boot tool available?<br>YES                                                                                                    | 11B                |
|                                                        | Is the ROM boot tool available?<br><b>NO</b>                                                                                               | Repair<br>complete |
|                                                        | Repair:                                                                                                    |                    |
|                                                        | Call for pre-authorization                                                                                                    |                    |
|                                                        | Replace the ECM.                                                                                                    |                    |
|                                                        | Reference Procedure 019-031 (Electronic<br>Control Module (ECM)) in Section 19 in the<br>appropriate troubleshooting and repair<br>manual. |                    |

# ISB, ISBe2, ISBe3, ISBe4, QSB4 [...] Section TT - Troubleshooting Symptoms (New Format)

# STEP 11B: ROM boot the ECM

# **Condition:**

• None

| Action                                                                                                    | Specification/Repair                                                                                                    | Next Step          |
|----------------------------------------------------------------------------------------------------|----------------------------------------------------------------------------------------------------|--------------------|
| ROM boot the ECM.<br>Reference Procedure 019-427 (ECM ROM Boot)<br>in Section 19 in the appropriate troubleshooting<br>and repair manual. | Does the ECM communicate?<br>YES<br>Repair:<br>Calibrate the ECM again.                                                                                                    | Repair<br>complete |
|                                                                                                    | Does the ECM communicate?                                                                                                    | Repair<br>complete |
|                                                                                                    | Call for pre-authorization<br>Replace the ECM.<br>Reference Procedure 019-031 (Electronic<br>Control Module (ECM)) in Section 19 in the<br>appropriate troubleshooting and repair<br>manual. |                    |

# Engine Performance Troubleshooting Tree - ISC/QSC/ISL/QSL with CM850 Electronic Control System

# This troubleshooting procedure should be followed for the following symptoms:

- Engine Acceleration or Response Poor
- Cranking Fuel Pressure is Low
- Engine Operating Fuel Pressure is Low
- Engine Decelerates Slowly
- Engine Difficult to Start or Will Not Start (Exhaust Smoke)
- Engine Difficult to Start or Will Not Start (No Exhaust Smoke)
- Engine Power Output Low
- Engine Runs Rough at Idle
- Engine Runs Rough or Misfires
- · Engine Speed Surges at Low or High Idle
- · Engine Speed Surges Under Load or in Operating Range
- Smoke, Black Excessive
- Smoke, White Excessive
- Engine Shuts Off or Dies Unexpectedly or Dies During Deceleration
- Engine Starts but Will Not Keep Running
- Engine Will Not Reach Rated Speed (RPM)
- Intake Manifold Pressure (Boost) is Below Normal

# How to Use This Troubleshooting Procedure:

This symptom tree can be used to troubleshoot all performance based symptoms listed above. Start by performing Step 1 troubleshooting. Step 2 will ask a series of questions and will provide a list of troubleshooting steps to perform depending on the symptom. Perform the list of troubleshooting steps in the sequence shown in the Specifications/ Repair section of the tree.

# Shop Talk:

Driveability is a term that in general describes vehicle performance on the road. Driveability problems for an engine can be caused by several different factors. Some of the factors are engine-related and some are **not**. Before troubleshooting it is important to determine the exact complaint and whether the engine has a real driveability problem or if it simply does **not** meet driver expectations.

Low power is a term that is used in the field to describe many different performance problems. Low power is defined as the inability of the engine to produce the power necessary to move the vehicle at a speed that can be reasonably expected under the given conditions of load, grade, wind, and so on.

Poor acceleration or response is described as the inability of the vehicle to accelerate satisfactorily from a stop or from the bottom of a grade. It can also be the lag in acceleration during an attempt to pass or overtake another vehicle at conditions less than rated speed and load. Poor acceleration or response is difficult to troubleshoot since it can be caused by several factors.

# TROUBLESHOOTING SUMMARY

| STEPS           | SPE                                                                               | CIFICATIONS | SRT CODE |
|-----------------|-----------------------------------------------------------------------------------|-------------|----------|
| <u>STEP 1:</u>  | Perform basic troubleshooting procedure                                           | es.         |          |
| STEP 1A:        | Check for active fault codes or<br>high counts of inactive fault<br>codes.        |             |          |
| STEP 1B:        | Perform basic troubleshooting checks.                                             |             |          |
| <u>STEP 2:</u>  | Determination of engine symptom.                                                  |             |          |
| STEP 2A:        | Low power, poor acceleration, or poor response.                                   |             |          |
| <u>STEP 2B:</u> | Engine misfire, engine speed<br>surge, or engine speed<br>unstable.               |             |          |
| STEP 2C:        | Excessive white or black smoke.                                                   |             |          |
| STEP 2D:        | Low intake manifold pressure.                                                     |             |          |
| <u>STEP 2E:</u> | Engine will not start or difficult<br>to start, engine shuts off<br>unexpectedly. |             |          |
| <u>STEP 3:</u>  | No-start troubleshooting procedures.                                              |             |          |
| <u>STEP 3A:</u> | Verify the operation of cold weather starting aids.                               |             |          |
| STEP 3B:        | Verify the low-pressure fuel lines are routed correctly.                          |             |          |
| STEP 3C:        | Check the ECM keyswitch voltage.                                                  |             |          |
| STEP 3D:        | Check the ECM battery supply voltage.                                             |             |          |
| <u>STEP 3E:</u> | Check engine speed during<br>cranking.                                            |             |          |
| STEP 3F:        | Verify rail fuel pressure sensor accuracy.                                        |             |          |
| STEP 3G:        | Check for fuel rail pressure while cranking the engine.                           |             |          |
| STEP 30         | <u>G-1:</u> Check fuel gear pump pressure.                                        |             |          |
| STEP 30         | <u>G-2:</u> Check fuel lift pump pressure.                                        |             |          |
| STEP 3H:        | Check for other fault codes that explain a no-start condition.                    |             |          |
| <u>STEP 4:</u>  | Fuel system troubleshooting procedures                                            | i <b>.</b>  |          |
| STEP 4A:        | Check for fault codes.                                                            |             |          |
| STEP 4B:        | Check for air in the high-<br>pressure pump fuel supply.                          |             |          |
| STEP 4C:        | Measure fuel gear pump<br>pressure.                                               |             |          |

| STEP 4C-1:        | Measure the fuel inlet restriction.                                            |
|-------------------|--------------------------------------------------------------------------------|
| STEP 4D:          | Perform single cylinder cutout test.                                           |
| <u>STEP 4E:</u>   | Perform cylinder balance<br>diagnostic test.                                   |
| STEP 4F:          | Measure fuel drain line restriction.                                           |
| STEP 4G:          | Monitor fuel pressure at idle.                                                 |
| STEP 5: Ai        | r handling troubleshooting procedures.                                         |
| <u>STEP 5A:</u>   | Inspect the turbocharger blades for damage.                                    |
| <u>STEP 5B:</u>   | Check the turbocharger axial and radial clearances.                            |
| STEP 5C:          | Determination of turbocharger type.                                            |
| STEP 5D:          | Check variable geometry actuator rod for correct travel.                       |
| <u>STEP 5D-1:</u> | Check for air leaks and inspect air lines.                                     |
| <u>STEP 5D-2:</u> | Check for air pressure at the<br>turbocharger control valve<br>outlet.         |
| <u>STEP 5D-3:</u> | Check for air pressure at<br>turbocharger control valve<br>outlet.             |
| <u>STEP 5D-4:</u> | Check for vehicle air tank<br>pressure at turbocharger<br>control valve inlet. |
| <u>STEP 5D-5:</u> | Check for correct<br>turbocharger actuator<br>travel.                          |
| <u>STEP 5E:</u>   | Check for broken shaft inside the turbocharger.                                |
| STEP 5F:          | Inspect wastegate actuator -<br>wastegated turbochargers only.                 |
| STEP 5G:          | Inspect wastegate actuator rod<br>for travel.                                  |
| <u>STEP 5G-1:</u> | Inspect the wastegate actuator rod for travel.                                 |
| STEP 6: Ele       | ectronic feature troubleshooting procedures.                                   |
| STEP 6A:          | Verify throttle pedal travel.                                                  |
| STEP 6B:          | Check ambient air pressure sensor accuracy.                                    |
| STEP 6C:          | Check intake manifold pressure sensor accuracy.                                |
| STEP 6D:          | Verify electronic feature settings<br>are correct.                             |

**STEP 7:** Base engine troubleshooting procedures.

- STEP 7A: Verify overhead adjustments are correct.
- STEP 7B: Verify engine brake adjustment.
- STEP 7C: Inspect charge air-cooler.
- STEP 7D: Check air intake restriction.
- STEP 7E: Check exhaust restriction.
- STEP 7F: Check engine blowby.
  - STEP 7F-1: Verify turbocharger contribution to engine blowby.

# TROUBLESHOOTING STEP

#### STEP 1: Perform basic troubleshooting procedures.

#### STEP 1A: Check for active fault codes or high counts of inactive fault codes.

# Condition:

- Turn keyswitch ON.
- Connect INSITE™ electronic service tool.

| Action                                                                                                    | Specification/Repair                                                                                     | Next Step          |
|----------------------------------------------------------------------------------------------------|----------------------------------------------------------------------------------------------------|--------------------|
| <ul> <li>Check for active fault codes.</li> <li>Use INSITE<sup>™</sup> electronic service tool to read the fault codes.</li> </ul> | Active fault codes or high counts of inactive fault codes?<br>YES                                        | Repair<br>complete |
|                                                                                                    | <b>Repair:</b><br>Follow the electronic fault code trees for the appropriate troubleshooting procedures. |                    |
|                                                                                                    | Active fault codes or high counts of inactive fault codes?<br>NO                                         | 1B                 |

#### STEP 1B: Perform basic troubleshooting checks.

### Condition: None. Action Specification/Repair Next Step The following items must be checked or verified All steps have been verified to be correct? 2A before continuing: YES Verify the fuel level in the tanks • Verify there have **not** been any changes to All steps have been verified to be correct? Repair CPL components on the engine complete Verify fuel grade is correct for application NO • Verify the engine is operating within the **Repair:** recommended altitude · Verify engine oil is at the correct level Correct the condition and verify complaint is • Verify engine parasitics have **not** changed no longer present after repair. Verify engine duty cycle has **not** changed Verify engine cranking speed is greater than 150 rpm Verify battery voltage is adequate. To buy Cummins Parts and Service Manuals, Training Guides, or Tools go to our website at https://store.cummins.com

# STEP 2:Determination of engine symptoms.STEP 2A:Low power, poor acceleration, or poor response.

- Condition:
- None.

| Action                                         | Specification/Repair                                                                                                    | Next Step                                                                           |
|------------------------------------------------|----------------------------------------------------------------------------------------------------|-------------------------------------------------------------------------------------|
| Interview the driver and verify the complaint. | Is the engine symptom low power, poor<br>acceleration, or poor response?<br>YES<br>Repair:<br>Perform the troubleshooting steps in the<br>recommended order listed below:<br>• Step 4 - Fuel System Checks<br>• Step 5 - Air Handling Checks<br>• Step 6 - Electronics Checks<br>• Step 7 - Base Engine Checks. | Perform the<br>troubleshooti<br>ng steps<br>suggested in<br>the repair<br>procedure |
|                                                | Is the engine symptom low power, poor acceleration, or poor response?                                                                                                    | 2В                                                                                  |

# STEP 2B: Engine misfire, engine speed surge, or engine speed unstable.

# Condition:

None.

| Action                                         | Specification/Repair                                                                                                    | Next Step                                                                           |
|------------------------------------------------|----------------------------------------------------------------------------------------------------|-------------------------------------------------------------------------------------|
| Interview the driver and verify the complaint. | Is the engine symptom engine misfire,<br>engine speed surge, or engine speed<br>unstable?<br>YES<br>Repair:<br>Perform the troubleshooting steps in the<br>recommended order listed below:<br>• Step 4 - Fuel System Checks<br>• Step 5 - Air Handling Checks<br>• Step 6 - Electronics Checks. | Perform the<br>troubleshooti<br>ng steps<br>suggested in<br>the repair<br>procedure |
|                                                | Is the engine symptom engine misfire,<br>engine speed surge, or engine speed<br>unstable?<br>NO                                                                                                    | 2C                                                                                  |

# STEP 2C: Excessive white or black smoke.

# **Condition:**

None.

| Action                                         | Specification/Repair                                                                                                    | Next Step                                                                            |
|------------------------------------------------|----------------------------------------------------------------------------------------------------|--------------------------------------------------------------------------------------|
| Interview the driver and verify the complaint. | Is the engine symptom excessive white or<br>black smoke?<br>YES<br>Repair:<br>Perform the troubleshooting steps in the<br>recommended order listed below:<br>• Step 5 - Air Handling Checks<br>• Step 4 - Fuel System Checks<br>• Step 7 - Base Engine Checks. | Perform the<br>troubleshooti<br>ng steps<br>suggested in<br>the repair<br>procedure. |
|                                                | Is the engine symptom excessive white or black smoke?                                                                                                    | 2D                                                                                   |

# STEP 2D: Low intake manifold pressure.

# Condition:

None.

| Action                                         | Specification/Repair                                                                                                    | Next Step                 |
|------------------------------------------------|----------------------------------------------------------------------------------------------------|---------------------------|
| Interview the driver and verify the complaint. | Is the engine symptom low boost pressure?<br>YES                                                                            | Perform the troubleshooti |
|                                                | Repair:                                                                                                    | suggested in              |
|                                                | Perform the troubleshooting steps in the<br>recommended order listed below:                                                 | the repair procedure      |
|                                                | <ul> <li>Step 5 - Air Handling Checks</li> <li>Step 4 - Fuel System Checks</li> <li>Step 7 - Base Engine Checks.</li> </ul> |                           |
|                                                | Is the engine symptom low boost pressure?                                                                                   | 2E                        |

#### STEP 2E: Engine will not start or difficult to start, engine shuts off unexpectedly.

# Condition:

Nana

| None.                                          |                                                                                                    |                                                                                     |
|------------------------------------------------|----------------------------------------------------------------------------------------------------|-------------------------------------------------------------------------------------|
| Action                                         | Specification/Repair                                                                                                    | Next Step                                                                           |
| Interview the driver and verify the complaint. | Is the symptom engine will not start or<br>difficult to start, engine shuts off<br>unexpectedly?<br>YES<br>Repair:<br>Perform the troubleshooting steps in the<br>recommended order listed below:<br>• Step 3 - No Start Checks<br>• Step 4 - Fuel System Checks<br>• Step 5 - Air Handling Checks<br>• Step 6 - Electronics Checks. | Perform the<br>troubleshooti<br>ng steps<br>suggested in<br>the repair<br>procedure |
|                                                | Is the symptom engine will not start or<br>difficult to start, engine shuts off<br>unexpectedly?<br>NO                                                                                                    | Return to<br>correct<br>symptom<br>tree                                             |

#### No-start troubleshooting procedures. STEP 3:

Verify the operation of cold weather starting aids. STEP 3A:

# Condition:

• Turn keyswitch ON.

| Action                                                                        | Specification/Repair                                         | Next Step          |
|-------------------------------------------------------------------------------|--------------------------------------------------------------|--------------------|
| Make sure the intake air heater and other cold starting aids are operational. | Are necessary cold weather starting aids operating properly? | 3B                 |
| Refer to Procedure 008-011 in Section 8. Refer                                | YES                                                          |                    |
| to Procedure 010-029 in Section 10.                                           | Are necessary cold weather starting aids operating properly? | Repair<br>complete |
|                                                                               | Repair:                                                      |                    |
|                                                                               | Install or repair cold weather starting aids.                |                    |
|                                                                               | Refer to Procedure 010-029 in Section 10.                    |                    |

# STEP 3B: Verify the low-pressure fuel lines are routed correctly.

## **Condition:**

None.

| Action                                                                                                    | Specification/Repair                                                                                         | Next Step          |
|----------------------------------------------------------------------------------------------------|----------------------------------------------------------------------------------------------------|--------------------|
| It is sometimes possible to get the low-pressure<br>fuel lines connected to the ECM cooling plate<br>installed improperly. The top connection to the<br>ECM cooling plate is the inlet and the bottom | Are the low-pressure fuel lines connected properly to the ECM cooling plate?<br>YES                          | 3C                 |
| connection is the outlet.<br>Verify these connections if the low-pressure fuel<br>lines have been removed and installed on the<br>engine.                                                             | Are the low-pressure fuel lines connected properly to the ECM cooling plate?                                 | Repair<br>complete |
| ő                                                                                                    | Repair:                                                                                                    |                    |
|                                                                                                    | Properly connect the low-pressure fuel lines to the ECM cooling plate. The fuel inlet is the top connection. |                    |
|                                                                                                    | Order         Order         Order         Order         Order         Order         Order         Order      |                    |

### Engine Performance Troubleshooting Tree - ISC/QSC/ISL/Q [...] Page TT-28

# STEP 3C: Check the ECM keyswitch voltage.

- Disconnect the OEM harness from the ECM.
- Turn keyswitch ON.

| Action                                                                                                    | Specification/Repair                                                                  | Next Step          |
|----------------------------------------------------------------------------------------------------|---------------------------------------------------------------------------------------|--------------------|
| Measure the signal voltage from the keyswitch<br>input SIGNAL wire of the OEM harness to the<br>engine block ground.      | Is the keyswitch voltage equal to battery voltage?<br>YES                             | 3D                 |
| Measure the keyswitch voltage with the keyswitch in the ON position and also with the keyswitch in the Cranking position. | Is the keyswitch voltage equal to battery voltage?                                    | Repair<br>complete |
| Refer to the wiring diagram for connector pin<br>identification.                                                          | NO                                                                                    |                    |
|                                                                                                    | Repair:                                                                               |                    |
|                                                                                                    | Repair or replace the OEM power harness, keyswitch, or check the battery connections. |                    |
| © Cummins income                                                                                                    | © Cummins Inc.                                                                        | 19c01073           |

# STEP 3D: Check the ECM battery supply voltage.

- Turn keyswitch OFF.
- Disconnect the ECM power harness from the ECM.

| Action                                                                                                    | Specification/Repair                                                                             | Next Step          |
|----------------------------------------------------------------------------------------------------|--------------------------------------------------------------------------------------------------|--------------------|
| Measure the voltage from the ECM battery<br>SUPPLY (-) pin to the ECM battery SUPPLY (+)<br>pins in the ECM power harness connector.<br>Measure the ECM voltage with the keyswitch in<br>the ON position and also with the keyswitch in<br>the Cranking position.<br>Refer to the wiring diagram for connector pin<br>identification. | Is the ECM battery supply voltage equal to the battery voltage?<br>YES                           | 3E                 |
|                                                                                                    | Is the ECM battery supply voltage equal to the battery voltage?                                  | Repair<br>complete |
|                                                                                                    | Repair:                                                                                          |                    |
|                                                                                                    | Repair or replace the ECM power harness.<br>Check the battery connections and fuse<br>terminals. |                    |

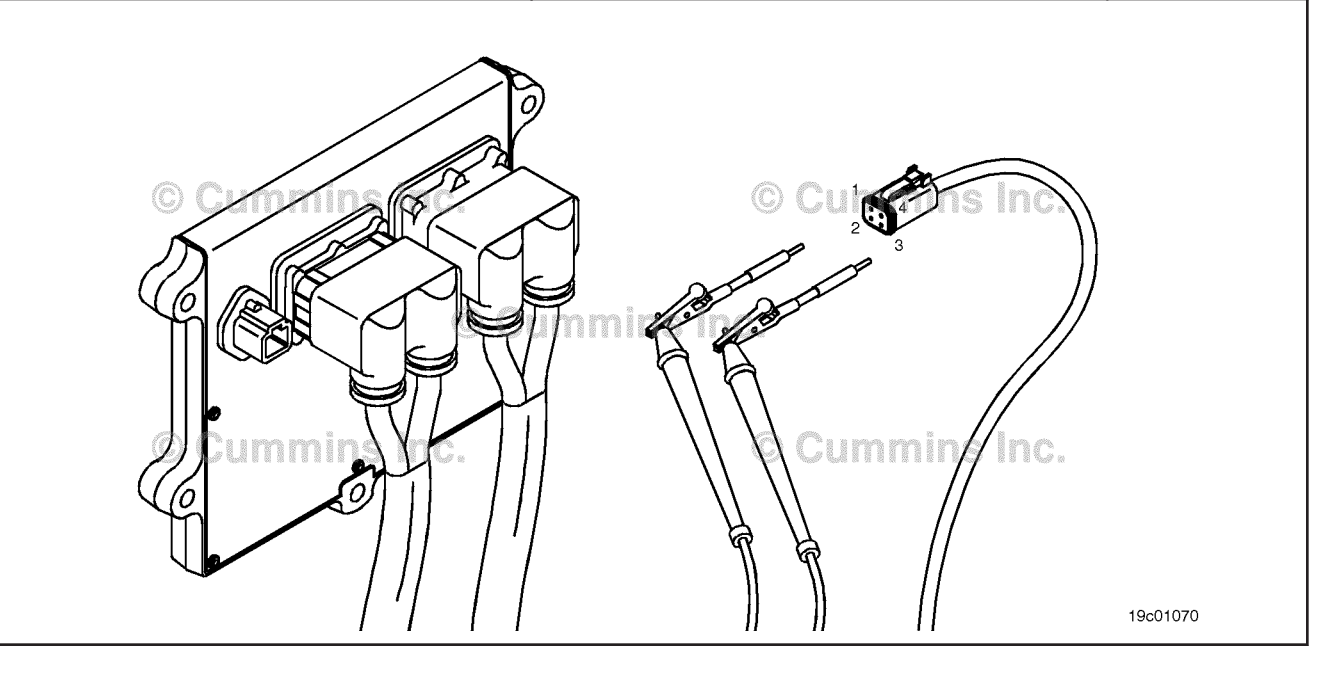

#### STEP 3E: Check engine speed during cranking.

## Condition:

- Turn keyswitch ON.
  Connect INSITE™ electronic service tool.

| Action                                                                                    | Specification/Repair                                                                                                | Next Step          |
|-------------------------------------------------------------------------------------------|----------------------------------------------------------------------------------------------------|--------------------|
| Use INSITE™ electronic service tool to monitor<br>Engine Speed while cranking the engine. | Is the engine cranking speed greater than<br>150 rpm?<br>YES                                                        | 3F                 |
|                                                                                           | Is the engine cranking speed greater than 150 rpm?<br>NO                                                            | Repair<br>complete |
|                                                                                           | Repair:                                                                                                    |                    |
|                                                                                           | Find and correct the cause for low cranking speed. Check the batteries, engine starting motor, and accessory loads. |                    |

#### STEP 3F: Verify rail fuel pressure sensor accuracy.

- Turn keyswitch ON.
  Connect INSITE<sup>™</sup> electronic service tool.

| Action                                                                                                    | Specification/Repair                                                                                                    | Next Step          |
|----------------------------------------------------------------------------------------------------|----------------------------------------------------------------------------------------------------|--------------------|
| Use INSITE <sup>™</sup> electronic service tool to monitor the Rail Fuel Pressure Sensor (Measured) with the keyswitch ON and the engine not running. | Is the rail fuel pressure sensor (measured)<br>value less than 30 Bar [435 psi]?<br>YES                                                                                                    | 3G                 |
|                                                                                                    | Is the rail fuel pressure sensor (measured) value less than 30 Bar [435 psi]?                                                                                                    | Repair<br>complete |
|                                                                                                    | Beneiru                                                                                                    |                    |
|                                                                                                    | Repair.                                                                                                    |                    |
|                                                                                                    | Replace the rail fuel pressure sensor.                                                                                                    |                    |
|                                                                                                    | Use the following procedure in the<br>Troubleshooting and Repair Manual, CM850<br>Electronic Control System, ISC and ISL<br>Engines, Bulletin 4021416. Refer to<br>Procedure 019-115 in Section 19. |                    |

#### STEP 3G: Check for fuel rail pressure while cranking the engine.

## **Condition:**

- Turn keyswitch ON.
- Connect INSITE<sup>™</sup> electronic service tool.

| Action                                                                                                    | Specification/Repair                                                          | Next Step |
|----------------------------------------------------------------------------------------------------|-------------------------------------------------------------------------------|-----------|
| <ul> <li>Attempt to start the engine by engaging the engine starting motor for at least 30 continous seconds.</li> <li>Use INSITE<sup>™</sup> electronic service tool to monitor Fuel Rail Pressure (Measured) and Fuel Rail Pressure (Commanded).</li> <li>Use INSITE<sup>™</sup> electronic service tool to read the fault codes.</li> </ul> | Did Fault Code 2215 become active during the failed the start attempt?<br>YES | 3G-1      |
|                                                                                                    | Did Fault Code 2215 become active during the failed the start attempt?        | ЗН        |
| Attempting to start the engine for 30 continuous seconds allows the fault code logic time to run. If Fault Code 2215 becomes active, fuel rail pressure is <b>not</b> being developed.                                                                                                    |                                                                               |           |
| If the engine starts during this attempt, it is<br>possible that fuel prime to the high pressure<br>pump has been lost. Look for loose fuel lines or<br>filters that allow for loss of fuel prime.                                                                                                    |                                                                               |           |

#### STEP 3G-1: Check fuel gear pump pressure.

- Install a pressure gauge at the pressure side fuel filter head. Refer to Procedure 005-025 in Section 5.
  Turn keyswitch ON.

| Action                                                                                                    | Specification/Repair                                                                                                    | Next Step          |
|----------------------------------------------------------------------------------------------------|----------------------------------------------------------------------------------------------------|--------------------|
| Measure the fuel gear pump output pressure<br>while cranking the engine.<br>Cranking speed <b>must</b> be greater than 150 rpm.<br>Refer to Procedure 005-025 in Section 5. | Is the fuel gear pump pressure while<br>cranking greater than the specification<br>outlined in 005-025?<br>YES<br>Repair:<br>Follow Fault Code 2215 troubleshooting tree. | Repair<br>complete |
|                                                                                                    | Is the fuel gear pump pressure, while cranking, greater than the specification outlined in 005-025?                                                                       | 3G-2               |
|                                                                                                    |                                                                                                    |                    |

### Engine Performance Troubleshooting Tree - ISC/QSC/ISL/Q [...] Page TT-32

#### STEP 3G-2: Check fuel lift pump pressure.

- Install a pressure gauge at the inlet port of the high pressure pump gear pump.
  Turn keyswitch ON.

| ,                                                                                                    |                                                                                                    |                    |
|----------------------------------------------------------------------------------------------------|----------------------------------------------------------------------------------------------------|--------------------|
| Action                                                                                                    | Specification/Repair                                                                                                    | Next Step          |
| Measure the fuel lift pump output pressure.<br>Refer to Procedure 005-045 in Section 5.<br>At initial key ON, the lift pump will run for 30<br>seconds and then stop. | Is the fuel lift pump pressure greater than the<br>specifications outlined in Procedure 005-045<br>in the Troubleshooting and Repair Manual,<br>ISC, QSC8.3, ISL and QSL9 Engines,<br>Bulletin 4021418?<br>YES<br>Repair:<br>Replace the gear pump.<br>Refer to Procedure 005-025 in Section 5.                                                                                                    | Repair<br>complete |
|                                                                                                    | Is the fuel lift pump pressure greater than the specifications outlined in Procedure 005-045 in the Troubleshooting and Repair Manual, ISC, QSC8.3, ISL and QSL9 Engines, Bulletin 4021418?<br><b>NO</b><br><b>Repair:</b><br>Verify fuel prime by making sure the OEM fuel filter is full or fuel and air is purged from the low pressure fuel lines. Perform INSITE <sup>™</sup> electronic service tool Lift Pump Override Test if necessary.<br>If the low pressure fuel system is primed, replace the fuel lift pump.<br>Refer to Procedure 005-045 in Section 5. | Repair<br>complete |
|                                                                                                    |                                                                                                    |                    |

# STEP 3H: Check for other fault codes that explain a no-start condition.

# **Condition:**

- Turn keyswitch ON.
- Connect INSITE™ electronic service tool.

| Action                                                                          | Specification/Repair                                                                   | Next Step          |
|---------------------------------------------------------------------------------|----------------------------------------------------------------------------------------|--------------------|
| Use INSITE <sup>™</sup> electronic service tool to read fault code information. | Do any fault codes that can cause a no-start condition come active during cranking?    | Repair<br>complete |
| Look for fault codes that come active during a                                  | YES                                                                                    |                    |
| failed start attempt that can be the cause for a no-start condition.            | Repair:                                                                                |                    |
|                                                                                 | Follow the electronic fault code trees for the appropriate troubleshooting procedures. |                    |
|                                                                                 | Do any fault codes that can cause a no-start condition come active during cranking?    | 4A                 |

# STEP 4: Fuel system troubleshooting procedures.

| STEP 4A. Check for fault codes.                                                                                                    |                                                                                                    |                    |
|----------------------------------------------------------------------------------------------------|----------------------------------------------------------------------------------------------------|--------------------|
| <ul> <li>Condition:</li> <li>Turn keyswitch ON.</li> <li>Connect INSITE<sup>™</sup> electronic service tool.</li> </ul>                                                |                                                                                                    |                    |
| Action                                                                                                    | Specification/Repair                                                                                                    | Next Step          |
| Use INSITE <sup>™</sup> electronic service tool to read the fault code information.<br>Determine if there are active fuel system fault codes related to the complaint. | Are fuel system fault codes active?<br>YES<br>Repair:<br>Follow the electronic fault code trees for the<br>appropriate troubleshooting procedures. | Repair<br>complete |
|                                                                                                    | Are fuel system fault codes active?<br>NO                                                                                                    | 4B                 |

# STEP 4B: Check for air in the high-pressure pump fuel supply.

# Condition:

• Refer to Procedure 006-003 in Section 6.

| Action                                                                 | Specification/Repair                                                                                                    | Next Step          |
|------------------------------------------------------------------------|----------------------------------------------------------------------------------------------------|--------------------|
| Check for air in the fuel.<br>Refer to Procedure 006-003 in Section 6. | Is air present in the fuel supply?<br>YES                                                                                                    | Repair<br>complete |
|                                                                        | Repair:                                                                                                    |                    |
|                                                                        | Locate and correct the cause of air ingestion<br>in the fuel supply system. Sources of air<br>ingestion include loose fuel filters, loose fuel<br>line fittings, loose or cracked fuel tank stand-<br>pipes, or severe restrictions in the fuel supply<br>lines and filters. |                    |
|                                                                        | Is air present in the fuel supply?<br>NO                                                                                                    | 4C                 |

# STEP 4C: Measure fuel gear pump pressure.

# Condition:

• Refer to Procedure 005-025 in Section 5.

| Action                                                                         | Specification/Repair                                        | Next Step |
|--------------------------------------------------------------------------------|-------------------------------------------------------------|-----------|
| Check the fuel gear pump pressure.<br>Refer to Procedure 005-025 in Section 5. | Is the fuel gear pump pressure within specification?<br>YES | 4D        |
|                                                                                | Is the fuel gear pump pressure within specification?        | 4C-1      |
|                                                                                |                                                             |           |

# STEP 4C-1: Measure the fuel inlet restriction.

# **Condition:**

• Measure the fuel pump inlet restriction at the diagnostics port on the fuel gear pump. Refer to Procedure 006-020 in Section 6.

| Action                                                                         | Specification/Repair                                                                                                    | Next Step          |
|--------------------------------------------------------------------------------|----------------------------------------------------------------------------------------------------|--------------------|
| Check the fuel inlet restriction.<br>Refer to Procedure 006-020 in Section 6 . | Is the fuel inlet restriction above specification?<br>YES                                                                                                    | Repair<br>complete |
|                                                                                | Repair:                                                                                                    |                    |
|                                                                                | Find and correct the cause of high inlet<br>restriction. Look for plugged OEM fuel filters<br>or screens, or a restricted ECM cooler,<br>restricted lift pump bypass check valve (in<br>the ECM cooler), pinched OEM fuel lines or<br>restricted stand-pipe in the OEM fuel tank. |                    |
|                                                                                | Is the fuel inlet restriction above specification?                                                                                                    | Repair<br>complete |
|                                                                                | Repair:                                                                                                    |                    |
|                                                                                | Replace the fuel gear pump.                                                                                                    |                    |
|                                                                                | Refer to Procedure 005-025 in Section 5.                                                                                                    |                    |
| © Cummins linc.                                                                |                                                                                                    |                    |

# STEP 4D: Perform single cylinder cutout test.

## Condition:

- Turn keyswitch ON.
- Engine running at low idle.
- Connect INSITE™ electronic service tool.

| Action                                                                                                    | Specification/Repair                                                                                                    | Next Step          |
|----------------------------------------------------------------------------------------------------|----------------------------------------------------------------------------------------------------|--------------------|
| Operate the engine at load.<br>Use INSITE™ electronic service tool to perform<br>the Cvlinder Cutout Test to disable individual | Can the miss or excessive smoke be attributed to a single cylinder?<br>YES                                                                                                    | Repair<br>complete |
| injectors.                                                                                                    | Repair:                                                                                                    |                    |
|                                                                                                    | Look for a cause of the complaint including<br>valve lash and excessive crankcase pressure<br>that can indicate power cylinder damage or<br>camshaft lobe wear. If no other damage is<br>found, replace the fuel injector in the cylinder<br>identified by the single cylinder cutout test.<br>Refer to Procedure 006-026 in Section 6. |                    |
|                                                                                                    | Can the miss or excessive smoke be attributed to a single cylinder?                                                                                                    | 4E                 |

# STEP 4E: Perform cylinder balance diagnostic test.

# Condition:

• Turn keyswitch ON.

• Connect INSITE™ electronic service tool.

| Action                                                                                                    | Specification/Repair                                                                                                    | Next Step          |
|----------------------------------------------------------------------------------------------------|----------------------------------------------------------------------------------------------------|--------------------|
| Use INSITE <sup>™</sup> electronic service tool to run the Cylinder Performance Test to determine if a single cylinder is contributing to the engine symptom. | Does the Cylinder Performance Test identify<br>any cylinder that is contributing to a power<br>imbalance?<br>YES                                                                                                    | Repair<br>complete |
|                                                                                                    | Repair:                                                                                                    |                    |
|                                                                                                    | Look for a cause of the power imbalance<br>including valve lash and excessive<br>crankcase pressure that can indicate power<br>cylinder damage or camshaft lobe wear. If no<br>other damage is found, replace the fuel<br>injector in the cylinder contributing to the<br>power imbalance. Refer to Procedure<br>006-026 in Section 6. |                    |
|                                                                                                    | Does the Cylinder Performance Test identify<br>any cylinder that is contributing to a power<br>imbalance?<br><b>NO</b>                                                                                                    | 4F                 |

# STEP 4F: Measure fuel drain line restriction.

## **Condition:**

• Refer to Procedure 006-012 in Section 6.

| Action                                                                                                    | Specification/Repair                                                                  | Next Step          |
|----------------------------------------------------------------------------------------------------|---------------------------------------------------------------------------------------|--------------------|
| <ul> <li>Check the fuel drain line restriction.</li> <li>Use the following procedure in the<br/>Troubleshooting and Repair Manual, ISC,<br/>QSC8.3, ISL and QSL9 Engines, Bulletin<br/>4021418. Refer to Procedure 006-012 in<br/>Section 6.</li> </ul> | Is the drain line restriction less than specification?<br>YES                         | 4G                 |
|                                                                                                    | Is the drain line restriction less than specification? <b>NO</b>                      | Repair<br>complete |
|                                                                                                    | Repair:                                                                               |                    |
|                                                                                                    | Look for causes of high drain line restriction, such as kinked or blocked fuel lines. |                    |

# Engine Performance Troubleshooting Tree - ISC/QSC/ISL/Q [...] Page TT-38

# STEP 4G: Monitor fuel pressure at idle.

- Connect INSITE™ electronic service tool.
- · Start engine.

| Action                                                                                                    | Specification/Repair                                                                                                    | Next Step           |  |
|----------------------------------------------------------------------------------------------------|----------------------------------------------------------------------------------------------------|---------------------|--|
| Run engine at idle for at least one minute to<br>purge air induced from previous steps.<br>Use INSITE <sup>™</sup> electronic service tool to monitor<br>commanded fuel rail pressure and measured fuel<br>rail pressure for a minimum of 10 seconds.<br>To verify your results, repeat this step with the<br>Fuel System Leakage Test active in the<br>INSITE <sup>™</sup> electronic service tool. | Does measured fuel rail pressure deviate<br>more than 200 bar [2900 psi] from<br>commanded pressure and surge at idle, or<br>does the engine start and stall?<br>YES<br>Repair:<br>Replace the fuel pump actuator. Use the<br>following procedure in the Troubleshooting<br>and Repair Manual, CM850 Electronic<br>Control System, ISC and ISL Engines,<br>Bulletin 4021416. Refer to Procedure<br>019-117 in Section 19. | Repair<br>complete. |  |
|                                                                                                    | Does measured fuel rail pressure deviate<br>more than 200 bar [2900 psi] from<br>commanded pressure and surge at idle, or<br>does the engine start and stall?<br><b>NO</b>                                                                                                    | 2A                  |  |
|                                                                                                    |                                                                                                    |                     |  |

# STEP 5: Air handling troubleshooting procedures. STEP 5A: Inspect the turbocharger blades for damage.

### **Condition:**

- Turn keyswitch OFF.
- Remove the intake and exhaust pipes from the turbocharger.

|                                                               | <b>.</b>                                                                     | -                  |
|---------------------------------------------------------------|------------------------------------------------------------------------------|--------------------|
| Action                                                        | Specification/Repair                                                         | Next Step          |
| Inspect the compressor and turbine blades for damage or wear. | Damage or wear found on turbocharger blades?                                 | Repair<br>complete |
| Refer to Procedure 010-033 in Section 10.                     | YES                                                                          |                    |
|                                                               | Repair:                                                                      |                    |
|                                                               | Replace the turbocharger assembly. Refer to Procedure 010-033 in Section 10. |                    |
|                                                               | Damage or wear found on turbocharger<br>blades?<br><b>NO</b>                 | 5B                 |

# STEP 5B: Check the turbocharger axial and radial clearances.

# **Condition:**

• Turn keyswitch OFF.

| · · · · · · · · · · · · · · · · · · ·                                                                       |                                                                                |                    |
|----------------------------------------------------------------------------------------------------|--------------------------------------------------------------------------------|--------------------|
| Action                                                                                                    | Specification/Repair                                                           | Next Step          |
| Check the turbocharger for correct axial and radial clearance.<br>Refer to Procedure 010-033 in Section 10. | Are the turbocharger axial and radial bearing clearances within specification? | 5C                 |
|                                                                                                    | Are the turbocharger axial and radial bearing clearances within specification? | Repair<br>complete |
|                                                                                                    | Repair:                                                                        |                    |
|                                                                                                    | Replace the turbocharger. Refer to Procedure 010-033 in Section 10.            |                    |

# STEP 5C: Determination of turbocharger type.

# Condition:

None

| Action                                                                    | Specification/Repair                                         | Next Step |
|---------------------------------------------------------------------------|--------------------------------------------------------------|-----------|
| Determine if the turbocharger is a wastegated or variable geometry turbo. | Is the turbocharger a variable geometry turbocharger?<br>YES | 5D        |
|                                                                           | Is the turbocharger a variable geometry turbocharger?        | 5F        |

# Engine Performance Troubleshooting Tree - ISC/QSC/ISL/Q [...] Page TT-40

# STEP 5D: Check variable geometry actuator rod for correct travel.

- Turn keyswitch ON.
- Connect INSITE™ electronic service tool.
- Verify vehicle air tanks are fully charged (greater than 689 kPa [100 psi]).

| Action                                                                                                    | Specification/Repair                                                                             | Next Step |
|----------------------------------------------------------------------------------------------------|--------------------------------------------------------------------------------------------------|-----------|
| <ul> <li>Use INSITE<sup>™</sup> electronic service tool to start the Turbocharger Actuator Test</li> <li>Adjust the delay timer in the Turbocharger Actuator Test so that the rod movement can be observed.</li> <li>Select the Retract Actuator position with INSITE<sup>™</sup> electronic service tool.</li> <li>Mark or scribe the variable geometry actuator rod at the base of the actuator.</li> <li>Select the Extend Actuator position with INSITE<sup>™</sup> electronic service tool.</li> <li>Mark or scribe the variable geometry actuator geometry actuator for at the base of the actuator.</li> <li>Select the Extend Actuator position with INSITE<sup>™</sup> electronic service tool.</li> <li>Measure the rod travel by measuring the distance from the base of the variable geometry.</li> <li>The variable geometry actuator <b>must</b> move quickly and crisply. If the actuator rod movement</li> </ul> | Does the turbocharger actuator rod extend<br>between 8 and 9 mm [0.32 and 0.36 in]?<br>YES       | 5E        |
|                                                                                                    | Does the turbocharger actuator rod extend<br>between 8 and 9 mm [0.32 and 0.36 in]?<br><b>NO</b> | 5D-1      |
| is slow, there could be a problem with the air<br>supply or mechanical problems with the variable<br>geometry turbocharger assembly.                                                                                                    |                                                                                                  |           |

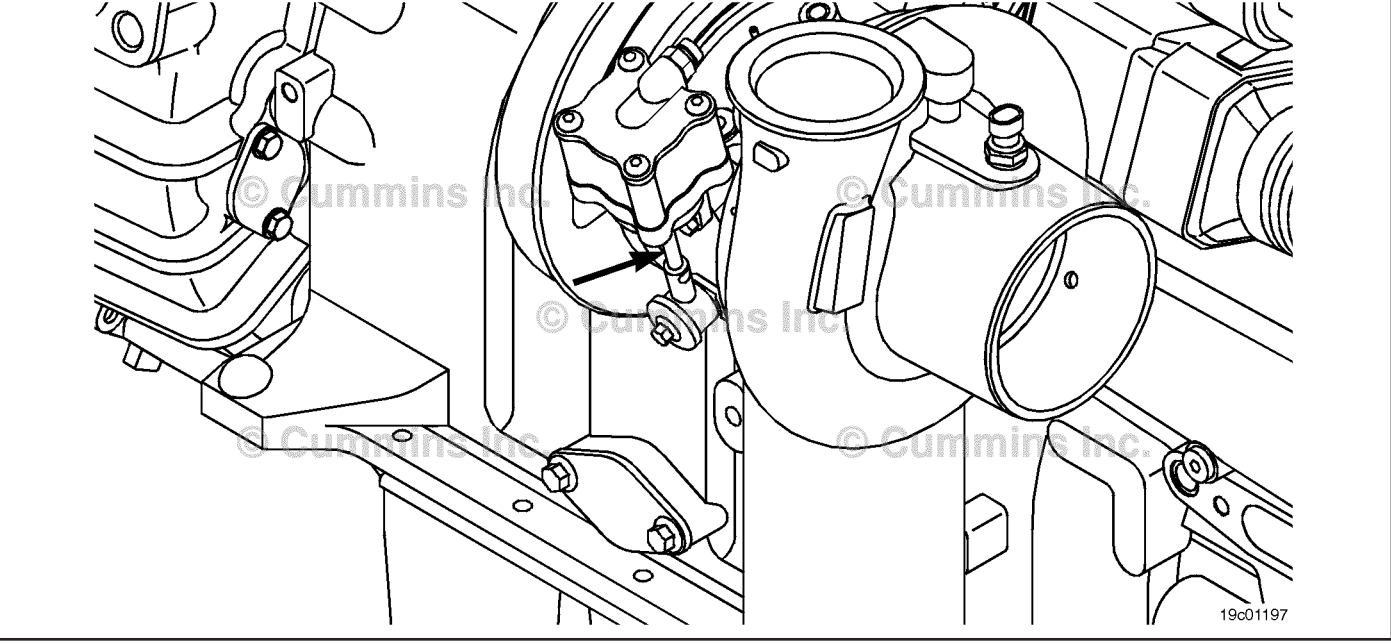

# STEP 5D-1: Check for air leaks and inspect air lines.

## **Condition:**

- Turn keyswitch ON.
- Connect INSITE™ electronic service tool.
- Verify vehicle air tanks are fully charged (greater than 689 kPa [100 psi]).

| Action                                                                                                    | Specification/Repair                                      | Next Step          |
|----------------------------------------------------------------------------------------------------|-----------------------------------------------------------|--------------------|
| Use INSITE™ electronic service tool to perform the Turbocharger Actuator Test.                                                                                                    | Air leaks found in the system or damaged air lines?       | Repair<br>complete |
| Select the Extended Actuator position and listen                                                                                                    | YES                                                       |                    |
| for air leaks in the following components:                                                                                                    | Repair:                                                   |                    |
| <ul> <li>Turbocharger control valve</li> <li>Turbocharger control valve inlet connection</li> <li>Turbocharger control valve outlet connection</li> <li>Turbocharger actuator inlet connection</li> <li>Turbocharger actuator</li> <li>All air lines including OEM supply line to<br/>turbocharger control valve and between the<br/>turbocharger control valve and the variable<br/>geometry turbocharger.</li> </ul> | Repair air leaks or replace damaged or broken air lines.  |                    |
|                                                                                                    | Air leaks found in the system or damaged air lines?<br>NO | 5D-2               |
| A small amount of air will be heard escaping from the turbocharger control valve. This is a normal condition. Do <b>not</b> replace the turbocharger control valve for this condition.                                                                                                    |                                                           |                    |

## STEP 5D-2: Check for air pressure at the turbocharger control valve outlet.

- Turn keyswitch ON.
- Connect INSITE™ electronic service tool.
- Verify vehicle air tanks are fully charged (greater than 689 kPa [100 psi]).

| Action                                                                                                    | Specification/Repair                                                           | Next Step |
|----------------------------------------------------------------------------------------------------|--------------------------------------------------------------------------------|-----------|
| Remove the air line connection at the outlet of the turbocharger control valve.                                        | Is vehicle tank air pressure present at the turbocharger control valve outlet? | 5D-3      |
| Install a Compuchek™ fitting in the turbocharger control valve outlet.                                                 | YES                                                                            |           |
| Install an air pressure gauge that is capable of reading at least 1034 kPa [150 psi].                                  | Is vehicle tank air pressure present at the turbocharger control valve outlet? | 5D-4      |
| Use INSITE <sup>™</sup> electronic service tool to perform the Turbocharger Actuator Test. Select the Extend position. | NO                                                                             |           |

# Engine Performance Troubleshooting Tree - ISC/QSC/ISL/Q [...] Page TT-42

# STEP 5D-3: Check for air pressure at turbocharger control valve outlet.

### **Condition:**

- Turn keyswitch ON.
- Connect INSITE™ electronic service tool.
- Verify vehicle air tanks are fully charged (greater than 689 kPa [100 psi]).

| Action                                                                                                    | Specification/Repair                                                                                                    | Next Step          |
|----------------------------------------------------------------------------------------------------|----------------------------------------------------------------------------------------------------|--------------------|
| Remove the air line connection at the outlet of the turbocharger control valve.                                               | Can air be heard escaping from the turbocharger control valve outlet?                                                                                                    | Repair<br>complete |
| Install an air pressure gauge that is capable of                                                                              | YES                                                                                                    |                    |
| reading at least 1034 kPa [150 psi].                                                                                          | Repair:                                                                                                    |                    |
| Use INSITE <sup>™</sup> electronic service tool to perform<br>the Turbocharger Actuator Test. Select the<br>Retract position. | The turbocharger control valve is stuck open.<br>It <b>must not</b> be allowing air to escape when in<br>the Retract position. Replace the<br>turbocharger control valve. Use the following<br>procedure in the Troubleshooting and Repair<br>Manual, CM850 Electronic Control System,<br>ISC and ISL Engines, Bulletin 4021416.<br>Refer to Procedure 019-388 in Section 19. |                    |
|                                                                                                    | Can air be heard escaping from the turbocharger control valve outlet?                                                                                                    | 5D-4               |

STEP 5D-4: Check for vehicle air tank pressure at turbocharger control valve inlet.

- · Turn keyswitch ON.
- Verify vehicle air tanks are fully charged (greater than 689 kPa [100 psi]).

| Action                                                                                                    | Specification/Repair                                                                                                    | Next Step          |
|----------------------------------------------------------------------------------------------------|----------------------------------------------------------------------------------------------------|--------------------|
| Disconnect the air inlet connection to the<br>turbocharger control valve.<br>Verify vehicle air tank pressure is available at the<br>turbocharger control valve inlet. | Vehicle air tank pressure available at the turbocharger control valve inlet?                                                                                                    | 5D-5               |
|                                                                                                    | Vehicle air tank pressure available at the turbocharger control valve inlet?                                                                                                    | Repair<br>complete |
|                                                                                                    | <b>Repair:</b><br>No air pressure available at the turbocharger<br>control valve inlet. Troubleshoot OEM air<br>plumbing and determine why air pressure is<br><b>not</b> present. |                    |

# STEP 5D-5: Check for correct turbocharger actuator travel.

- Remove the variable geometry actuator from the turbocharger assembly. Refer to Procedure 010-113 in Section 10.
- Connect INSITE<sup>™</sup> electronic service tool.

| Action                                                                                                    | Specification/Repair                                                                                                    | Next Step          |
|----------------------------------------------------------------------------------------------------|----------------------------------------------------------------------------------------------------|--------------------|
| Use INSITE™ electronic service tool to perform the Turbocharger Actuator Test. Select the Extend Actuator position. | Does the variable geometry actuator rod travel at least 12 mm [0.472 in]?                                                                                                    | Repair<br>complete |
|                                                                                                    | Repair:                                                                                                    |                    |
|                                                                                                    | The variable geometry actuator has correct<br>air pressure and correct travel. The variable<br>geometry mechanism in the turbocharger is<br>seized.                                                                         |                    |
|                                                                                                    | Replace the turbocharger assembly. Refer to Procedure 010-033 in Section 10.                                                                                                    |                    |
|                                                                                                    | Does the variable geometry actuator rod<br>travel at least 12 mm [0.472 in]?<br><b>NO</b>                                                                                                    | Repair<br>complete |
|                                                                                                    | Repair:<br>The variable geometry actuator has correct<br>air pressure but the variable geometry<br>actuator rod is <b>not</b> extending.<br>Replace the turbocharger actuator. Refer to<br>Procedure 010-113 in Section 10. |                    |
| © Cummins                                                                                                    | Cummins inc.<br>10c00081                                                                                                    |                    |

# STEP 5E: Check for broken shaft inside the turbocharger.

- Turn keyswitch OFF.
- Remove the variable geometry actuator from the turbocharger assembly. Refer to Procedure 010-113 in Section 10.

| Action                                                                                                    | Specification/Repair                                                                                                    | Next Step          |
|----------------------------------------------------------------------------------------------------|----------------------------------------------------------------------------------------------------|--------------------|
| Check for a broken linkage inside the turbocharger by moving the variable geometry actuator on the turbocharger up and down. | Does the sliding nozzle move correctly?<br>YES                                                                                                    | 2A                 |
| The actuator lever <b>must</b> move evenly and crisply as it is moved.                                                       | Does the sliding nozzle move correctly?                                                                                                    | Repair<br>complete |
|                                                                                                    | Repair:                                                                                                    |                    |
|                                                                                                    | The variable geometry has mechanical<br>damage inside the turbocharger. The<br>actuator moves properly, but the linkage<br>attaching the actuator to the nozzle is<br>broken. |                    |
|                                                                                                    | Replace the turbocharger assembly. Refer to Procedure 010-033 in Section 10.                                                                                                  |                    |
| O Cynnins inc.<br>O C<br>O Curmins inc.                                                                                      | Cummins inc.                                                                                                    |                    |
|                                                                                                    |                                                                                                    | 10d00180           |

# STEP 5F: Inspect wastegate actuator - wastegated turbochargers only.

## **Condition:**

- Turn keyswitch OFF.
- Remove the turbocharger if the wastegate actuator is inaccessible.

| Action                                                            | Specification/Repair                                                                                               | Next Step          |
|-------------------------------------------------------------------|----------------------------------------------------------------------------------------------------|--------------------|
| Inspect the integral wastegate actuator hose for cracks or holes. | Holes or cracks found in the wastegate<br>actuator hose?<br>YES<br>Repair:<br>Replace the wastegate actuator hose. | Repair<br>complete |
|                                                                   | Holes or cracks found in the wastegate actuator hose?<br>NO                                                        | 5G                 |

# STEP 5G: Inspect wastegate actuator rod for travel.

### **Condition:**

• Turn keyswitch OFF.

• Remove the integral boost line from the wastegate actuator.

| Action                                                                                            | Specification/Repair                                 | Next Step          |
|---------------------------------------------------------------------------------------------------|------------------------------------------------------|--------------------|
| Apply a regulated air supply of 138 kPa [20 psi] to the actuator and check for actuator movement. | Does the wastegate actuator rod move?<br>YES         | Repair<br>complete |
|                                                                                                   | Does the wastegate actuator rod move?<br>NO          | 5G-1               |
|                                                                                                   | C unmins in<br>C unmins in<br>C ummins c<br>indouor4 |                    |

#### STEP 5G-1: Inspect the wastegate actuator rod for travel.

- Turn keyswitch OFF.Remove the e-clip from the wastegate pin and disconnect the actuator rod.

| Action                                                                                            | Specification/Repair                                                                                    | Next Step          |
|---------------------------------------------------------------------------------------------------|----------------------------------------------------------------------------------------------------|--------------------|
| Apply a regulated air supply of 138 kPa [20 psi] to the actuator and check for actuator movement. | Does the wastegate actuator rod move?<br>YES                                                            | Repair<br>complete |
|                                                                                                   | Repair:                                                                                                 |                    |
|                                                                                                   | Move the wastegate lever on the turbocharger back and forth, and check for smooth operation.            |                    |
|                                                                                                   | Replace the turbocharger assembly if the wastegate is seized. Refer to Procedure 010-033 in Section 10. |                    |
|                                                                                                   | Does the wastegate actuator rod move?<br>NO                                                             | Repair<br>complete |
|                                                                                                   | Repair:                                                                                                 |                    |
|                                                                                                   | Replace the wastegate actuator. Refer to Procedure 010-050 in Section 10.                               |                    |
|                                                                                                   |                                                                                                    |                    |

# STEP 6:Electronic feature troubleshooting procedures.STEP 6A:Verify throttle pedal travel.

### **Condition:**

- Turn keyswitch ON.
- Connect INSITE<sup>™</sup> electronic service tool.

| Action                                                                                                    | Specification/Repair                                                                                                    | Next Step          |
|----------------------------------------------------------------------------------------------------|----------------------------------------------------------------------------------------------------|--------------------|
| Use INSITE <sup>™</sup> electronic service tool to monitor<br>Throttle Position while fully depressing and<br>releasing the throttle pedal. | Does the throttle position read 0 percent<br>when the throttle is released and 100 percent<br>when the throttle is depressed?<br>YES | 6B                 |
|                                                                                                    | Does the throttle position read 0 percent<br>when the throttle is released and 100 percent<br>when the throttle is depressed?        | Repair<br>complete |
|                                                                                                    | Beneir                                                                                                    |                    |
|                                                                                                    | Repair:                                                                                                    |                    |
|                                                                                                    | Determine and correct the cause of the throttle pedal restriction.                                                                   |                    |
|                                                                                                    |                                                                                                    | 1                  |

# STEP 6B: Check ambient air pressure sensor accuracy.

- Turn keyswitch ON.
- Connect INSITE™ electronic service tool.

| Action                                                                                                    | Specification/Repair                                                                                                    | Next Step          |
|----------------------------------------------------------------------------------------------------|----------------------------------------------------------------------------------------------------|--------------------|
| Start INSITE <sup>™</sup> electronic service tool Data<br>Monitor/Logger and compare INSITE <sup>™</sup><br>electronic service tool reading for Barometric Air<br>Pressure to the local barometric pressure.<br>Refer to Procedure 018-028 in Section V. | The INSITE <sup>™</sup> electronic service tool reading<br>is within 50.8 mm-Hg [2 in-Hg] of local<br>barometric pressure?<br>YES                                                                                                    | 6C                 |
|                                                                                                    | The INSITE™ electronic service tool reading<br>is within 50.8 mm-Hg [2 in-Hg] of local<br>barometric pressure?                                                                                                    | Repair<br>Complete |
|                                                                                                    | NO                                                                                                    |                    |
|                                                                                                    | Repair:                                                                                                    |                    |
|                                                                                                    | Replace the barometric pressure sensor.<br>Use the following procedure in the<br>Troubleshooting and Repair Manual, CM850<br>Electronic Control System, ISC and ISL<br>Engines, Bulletin 4021416. Refer to<br>Procedure 019-004 in Section 19. |                    |
#### STEP 6C: Check intake manifold pressure sensor accuracy.

### Condition:

- Turn keyswitch ON.
  Connect INSITE<sup>™</sup> electronic service tool.

| Action                                                                                                    | Specification/Repair                                                                                                    | Next Step          |
|----------------------------------------------------------------------------------------------------|----------------------------------------------------------------------------------------------------|--------------------|
| Use INSITE <sup>™</sup> electronic service tool to monitor the value of Intake Manifold Pressure without the engine running. | Intake manifold pressure reading is less than<br>102 mm-Hg [4 in -Hg]?<br>YES                                                                                                    | 6D                 |
|                                                                                                    | Intake manifold pressure reading is less than<br>102 mm-Hg [4 in-Hg]?<br><b>NO</b>                                                                                                    | Repair<br>complete |
|                                                                                                    | Repair:                                                                                                    |                    |
|                                                                                                    | Replace the intake manifold pressure sensor.<br>Use the following procedure in the<br>Troubleshooting and Repair Manual, CM850<br>Electronic Control System, ISC and ISL<br>Engines, Bulletin 4021416. Refer to<br>Procedure 019-061 in Section 19. |                    |

#### STEP 6D: Verify electronic feature settings are correct.

### Condition:

• Turn keyswitch ON.

Connect INSITE™ electronic service tool. •

| Action                                                                                                    | Specification/Repair                                                                                                    | Next Step          |
|----------------------------------------------------------------------------------------------------|----------------------------------------------------------------------------------------------------|--------------------|
| Use INSITE <sup>™</sup> electronic service tool; to verify<br>the following adjustable parameters are correctly<br>set:<br>• Maximum Vehicle Speed<br>• Powertrain Protection<br>• Rear Axle Ratio<br>• Tailshaft Teeth<br>• Tire Revolutions per Mile<br>• Gear-Down Protection<br>• Cruise Control Droop Settings<br>• Cruise Control Maximum Vehicle Speed. | Are the electronic features set correctly?<br>YES                                                                                                    | 2A                 |
|                                                                                                    | Are the electronic features set correctly?<br><b>NO</b><br><b>Repair:</b><br>Use INSITE <sup>™</sup> electronic service tool to<br>correct programmable features. | Repair<br>complete |

# STEP 7:Base engine troubleshooting procedures.STEP 7A:Verify overhead adjustments are correct.

### **Condition:**

- Turn keyswitch OFF.
- Remove the rocker lever cover. Refer to Procedure 003-011 in Section 3.

|                                                                           |                                                                        | -                  |
|---------------------------------------------------------------------------|------------------------------------------------------------------------|--------------------|
| Action                                                                    | Specification/Repair                                                   | Next Step          |
| Measure the overhead setting.<br>Refer to Procedure 003-004 in Section 3. | Are the overhead settings within the reset limits?<br>YES              | 7В                 |
|                                                                           | Are the overhead settings within the reset limits?                     | Repair<br>complete |
|                                                                           | Repair:                                                                |                    |
|                                                                           | Adjust the overhead settings. Refer to Procedure 003-004 in Section 3. |                    |

### STEP 7B: Verify engine brake adjustment.

- Turn keyswitch OFF.
- Remove the rocker lever cover. Refer to Procedure 003-011 in Section 3.

| Specification/Repair                                                        | Next Step                                                                                                    |
|-----------------------------------------------------------------------------|----------------------------------------------------------------------------------------------------|
| Are the engine brake settings within the reset limits?                      | 7C                                                                                                    |
| YES                                                                         |                                                                                                    |
| Are the engine brake settings within the reset limits?                      | Repair<br>complete                                                                                                    |
| NO                                                                          |                                                                                                    |
| Repair:                                                                     |                                                                                                    |
| Adjust the engine brake settings. Refer to Procedure 020-004 in Section 20. |                                                                                                    |
|                                                                             | Specification/Repair<br>Are the engine brake settings within the reset<br>limits?<br>YES<br>Are the engine brake settings within the reset<br>limits?<br>NO<br>Repair:<br>Adjust the engine brake settings. Refer to<br>Procedure 020-004 in Section 20. |

### STEP 7C: Inspect charge-air cooler.

### Condition:

• Refer to Procedure 010-027 in Section 10.

| Action                                                                                                    | Specification/Repair                                                                                                    | Next Step          |
|----------------------------------------------------------------------------------------------------|----------------------------------------------------------------------------------------------------|--------------------|
| Inspect the charge-air cooler for cracks, holes, or other damage.<br>Refer to Procedure 010-027 in Section 10. | Is the charge-air cooler free of cracks or other damage?<br>YES                                                                                                    | 7D                 |
|                                                                                                    | Is the charge-air cooler free of cracks or<br>other damage?<br>NO<br>Repair:<br>Repair the charge-air cooler assembly.                                                                                                    | Repair<br>complete |
| Commins A                                                                                                    | Image: Solution of the solution of the soluti |                    |

### STEP 7D: Check air intake restriction.

### **Condition:**

• Refer to Procedure 010-031 in Section 10.

| Action                                                                                       | Specification/Repair                                                         | Next Step          |
|----------------------------------------------------------------------------------------------|------------------------------------------------------------------------------|--------------------|
| Check the intake system restriction by installing a vacuum gauge into the air intake system. | Is air intake restriction greater than 635 mm-<br>H $_2O$ [25 in-H $_2O$ ]?  | Repair<br>complete |
| Refer to Procedure 010-031 in Section 10.                                                    | YES                                                                          |                    |
|                                                                                              | Repair:                                                                      |                    |
|                                                                                              | Correct the cause of high intake air restriction.                            |                    |
|                                                                                              | Check for plugged air filter or restricted air intake piping.                |                    |
|                                                                                              | Is air intake restriction greater than 635 mm-<br>H $_2$ O [25 in-H $_2$ O]? | 7E                 |
|                                                                                              | NO                                                                           |                    |
|                                                                                              |                                                                              |                    |

### STEP 7E: Check exhaust restriction.

### Condition:

• Refer to Procedure 011-009 in Section 11.

| Action                                                                                                    | Specification/Repair                                                           | Next Step          |
|----------------------------------------------------------------------------------------------------|--------------------------------------------------------------------------------|--------------------|
| Check the exhaust system back pressure by installing a pressure gauge into the exhaust system just past the turbocharger outlet.<br>Refer to Procedure 011-009 in Section 11. | Is exhaust back pressure less than 40 in-H<br><sub>2</sub> O [3 in-Hg]?<br>YES | 7F                 |
|                                                                                                    | Is exhaust back pressure less than 40 in-H<br><sub>2</sub> O [3 in-Hg]?        | Repair<br>complete |
|                                                                                                    | NO                                                                             |                    |
|                                                                                                    | Repair:                                                                        |                    |
|                                                                                                    | Inspect exhaust system for source of high restriction.                         |                    |
|                                                                                                    |                                                                                |                    |

### STEP 7F: Check engine blowby.

### Condition:

• Refer to Procedure 014-005 in Section 14.

| Action                                                      | Specification/Repair                                            | Next Step                                                                                                    |
|-------------------------------------------------------------|-----------------------------------------------------------------|----------------------------------------------------------------------------------------------------|
| Measure the engine blowby as outlined in Procedure 014-005. | Are the engine blowby measurements within specification?<br>YES | Return to<br>Step 2 or<br>contact a<br>Cummins®<br>Authorized<br>Repair<br>Location for<br>further<br>diagnostic<br>and<br>troubleshooti<br>ng<br>instructions. |
|                                                             | Are the engine blowby measurements within specification?        | Go to step<br>7F-1.                                                                                                    |

### STEP 7F-1: Verify turbocharger contribution to engine blowby.

- Turn keyswitch OFF.
- Connect the appropriate orifice to the end of the blowby draft tube.
- Remove the turbocharger oil drain line from the block and drain into a bucket.
- Start the engine.

| Action                                                                                            | Specification/Repair                                                                                                    | Next Step          |
|---------------------------------------------------------------------------------------------------|----------------------------------------------------------------------------------------------------|--------------------|
| Load engine to rated rpm on a chassis<br>dynamometer.<br>Measure the engine blowby as outlined in | Has the total engine blowby dropped more than 30 percent of the total?                                                                                                    | Repair<br>complete |
| Procedure 014-005 Section 14.                                                                     | <b>Repair:</b><br>Replace the turbocharger assembly. Refer to<br>Procedure 010-033 in Section 10.                                                                                          |                    |
|                                                                                                   | Has the total engine blowby dropped more<br>than 30 percent of the total?<br><b>NO</b><br><b>Repair:</b><br>The engine might need to be rebuilt. See the<br>engine rebuild specifications. | Repair<br>Complete |

# Engine Performance Troubleshooting Tree - ISB, ISBe, and QSB engines without EGR (CM800 and CM850 Electronic Control System)

### This troubleshooting procedure should be followed for the following symptoms:

- Engine Acceleration or Response Poor
- Engine Difficult to Start or Will Not Start (Exhaust Smoke)
- Engine Difficult to Start or Will Not Start (No Exhaust Smoke)
- Engine Power Output Low
- · Engine Runs Rough at Idle
- · Engine Runs Rough or Misfires
- · Engine Speed Surges at Low or High Idle
- · Engine Speed Surges Under Load or in Operating Range
- Smoke, Black Excessive
- · Smoke, White Excessive
- · Engine Shuts Off or Dies Unexpectedly or Dies During Deceleration
- · Engine Decelerates Slowly
- Engine Starts but Will Not Keep Running
- Engine Will Not Reach Rated Speed (RPM)
- Intake Manifold Pressure (Boost) is Below Normal
- Engine Vibration Excessive

### How to Use This Troubleshooting Procedure:

This symptom tree can be used to troubleshoot all performance-based symptoms listed above. Start by performing Step 1 troubleshooting. Step 2 will ask a series of questions and will provide a list of troubleshooting steps to perform, depending on the symptom.

Many steps will reference using INSITE<sup>™</sup> electronic service tool to check for fault codes, perform tests, monitor data, and check features and parameters. It is recommended that INSITE<sup>™</sup> electronic service tool remain connected while using this troubleshooting tree, to periodically check for fault codes. If any fault codes become active during use of the troubleshooting tree, discontinue using this troubleshooting tree and troubleshoot the active fault code.

This symptom tree often references other procedures and symptom trees. The procedures and symptom trees referenced may **not** be located in the same service literature as this symptom tree. Use the following procedure for a listing of the service literature available for the engine being serviced. Refer to Procedure 205-001 in Section L.

### Shop Talk:

Driveability is a term that in general describes vehicle performance on the road. Driveability problems for an engine can be caused by several different factors. Some of the factors are engine-related and some are **not**. Before troubleshooting, it is important to determine the exact complaint and whether the engine has a real driveability problem or if it simply does **not** meet driver expectations.

Low power is a term that is used in the field to describe many different performance problems. Low power is defined as the inability of the engine to produce the power necessary to move the vehicle at a speed that can be reasonably expected under the given conditions of load, grade, wind, and so on. With industrial equipment, low power might relate to the inability of the equipment to pick up or maintain load.

Poor acceleration or response is described as the inability of the vehicle to accelerate satisfactorily from a stop or from the bottom of a grade. It can also be the lag in acceleration during an attempt to pass or overtake another vehicle at conditions less than rated speed and load. Poor acceleration or response is difficult to troubleshoot, since it can be caused by several factors.

### TROUBLESHOOTING SUMMARY

| STEPS           |                                                                                                    | SPECIFICATIONS                                                                                                    |
|-----------------|----------------------------------------------------------------------------------------------------|----------------------------------------------------------------------------------------------------|
| <u>STEP 1:</u>  | Perform basic troubleshooting p                                                                                                    | rocedures.                                                                                                    |
| <u>STEP 1A:</u> | Check for active fault codes or<br>high counts of inactive fault<br>codes.                                                                                                    | Active fault codes or high counts of inactive fault codes?                                                                                                    |
| <u>STEP 1B:</u> | Perform basic troubleshooting checks.                                                                                                    | All steps have been verified to<br>be correct?                                                                                                    |
| <u>STEP 2:</u>  | Determination of engine symptom                                                                                                    | n.                                                                                                    |
| <u>STEP 2A:</u> | Engine Difficult to Start or Will<br>Not Start (With or Without<br>Exhaust Smoke), Engine Shuts<br>Off or Dies Unexpectedly or Dies<br>During Deceleration, or Engine<br>Starts but Will Not Keep<br>Running. | Is the engine symptom Engine<br>Difficult to Start or Will Not Start<br>(With or Without Exhaust<br>Smoke), Engine Shuts Off or<br>Dies Unexpectedly or Dies<br>During Deceleration, or Engine<br>Starts but Will Not Keep<br>Running? |
| <u>STEP 2B:</u> | Engine Runs Rough at Idle,<br>Engine Runs Rough or Misfires,<br>Engine Speed Surges at Low or<br>High Idle, Engine Speed Surges<br>under Load or in Operating<br>Range.                                       | Is the engine symptom Engine<br>Runs Rough at Idle, Engine<br>Runs Rough or Misfires, Engine<br>Speed Surges at Low or High<br>Idle, Engine Speed Surges under<br>Load or in Operating Range?                                          |
| STEP 2C:        | Smoke, Black - Excessive.                                                                                                    | Is the engine symptom Smoke,<br>Black - Excessive?                                                                                                    |
| STEP 2D:        | Smoke, White - Excessive.                                                                                                    | Is the engine symptom Smoke,<br>White - Excessive?                                                                                                    |
| STEP 20         | D-1: Smoke, White - Excessive.                                                                                                    | Is the engine using coolant?                                                                                                    |
| <u>STEP 20</u>  | <u>D-2:</u> Smoke, White - Excessive.                                                                                                    | Is the white smoke excessive<br>complaint only occurring when<br>the engine is cold and during<br>cold ambient conditions?                                                                                                    |
| STEP 2E:        | Engine Acceleration or<br>Response Poor, Engine Power<br>Output Low, Engine Decelerates<br>Slowly, Intake Manifold Pressure<br>(Boost) is Below Normal or<br>Engine Will Not Reach Rated<br>Speed (RPM).      | Is the engine symptom - Engine<br>Acceleration or Response Poor,<br>Engine Power Output Low,<br>Engine Decelerates Slowly,<br>Intake Manifold Pressure (Boost)<br>is Below Normal or Engine Will<br>Not Reach Rated Speed (RPM)?       |
| <u>STEP 2F:</u> | Engine vibration is excessive.                                                                                                    | Is the engine symptom - Engine<br>Vibration Excessive?                                                                                                    |
| <u>STEP 3:</u>  | Engine will not start or stalls trou                                                                                                    | bleshooting procedures.                                                                                                    |
| <u>STEP 3A:</u> | Verify the operation of cold weather starting aids.                                                                                                    | Are the necessary cold weather<br>starting aids being used and are<br>they operational as required?                                                                                                    |
| <u>STEP 3B:</u> | Check electronic features and programmable parameters.                                                                                                    | Are electronic features and<br>programmable parameters the<br>cause for the engine shutting<br>down or the no-start complaint?                                                                                                    |
| STEP 3C:        | Monitor the engine speed during cranking.                                                                                                    | Is the engine speed greater than 150 rpm during cranking?                                                                                                    |

SRT CODE

| <u>STEP 3D:</u> | Monitor the ECM keyswitch input.                                                                           | Does the User Fueling State<br>indicate cranking or is keyswitch<br>voltage equal to battery voltage?                             |
|-----------------|----------------------------------------------------------------------------------------------------|----------------------------------------------------------------------------------------------------|
| <u>STEP 3E:</u> | Monitor the ECM battery supply.                                                                            | Is the ECM battery supply<br>voltage greater than +11-VDC for<br>12 volt systems or +22-VDC for<br>24 volt systems?               |
| <u>STEP 3F:</u> | Check the load carrying<br>capabilities of the ECM power<br>and ground circuits.                           | Do the headlights illuminate brightly?                                                                                            |
| STEP 3G:        | Check orientation of connector.                                                                            | Is the rail fuel pressure sensor<br>connector installed correctly?                                                                |
| <u>STEP 3H:</u> | Verify rail fuel pressure sensor accuracy.                                                                 | Is the Fuel Rail Pressure<br>(measured) less than 30 bar [435<br>psi]?                                                            |
| <u>STEP 31:</u> | Monitor fuel rail pressure while cranking the engine.                                                      | Did the Fuel Rail Pressure<br>(measured) equal the Fuel Rail<br>Pressure (commanded)?                                             |
| STEP 4:         | Fuel system troubleshooting pro                                                                            | ocedures.                                                                                                    |
| <u>STEP 4A:</u> | Check for air in the fuel supply line.                                                                     | Is air present in the fuel supply?                                                                                                |
| STEP 4B:        | Check for air in the high pressure pump fuel supply.                                                       | Is the pressure measured within specification?                                                                                    |
| STEP 4B         | <u>-1:</u> Measure the fuel inlet restriction.                                                             | Is the pressure measured within specification?                                                                                    |
| STEP 4C:        | Measure fuel pressure at the outlet of the on engine fuel filter.                                          | Is the pressure drop across the<br>filter greater than the<br>specification?                                                      |
| <u>STEP 4D:</u> | Perform INSITE™ electronic<br>service tool single cylinder<br>cutout test.                                 | Can the miss or excessive<br>smoke be attributed to a single<br>cylinder?                                                         |
| <u>STEP 4E:</u> | Perform a manual single cylinder cut-out test.                                                             | Did the engine start after<br>blocking off a cylinder(s) or can<br>the miss or excessive smoke be<br>attributed to a cylinder(s)? |
| STEP 4F:        | Measure the injector return fuel<br>drain flow from the cylinder<br>head.                                  | Is injector fuel drain flow from the cylinder head greater than specification?                                                    |
| <u>STEP 4G:</u> | Determine which cylinder(s) is<br>causing excessive injector fuel<br>drain flow from the cylinder<br>head. | Did blocking off a cylinder(s)<br>decrease the flow rate below the<br>maximum specified flow rate?                                |
| <u>STEP 4H:</u> | Monitor Commanded Fuel Rail<br>Pressure and Measured Fuel<br>Rail Pressure.                                | Does the Measured Fuel Rail<br>Pressure vary more than ± 35<br>bar [± 500 psi] from the<br>Commanded Fuel Rail Pressure?          |
| <u>STEP 4I:</u> | Check the fuel pressure relief valve for excessive leakage.                                                | Is the fuel pressure relief valve within specification?                                                                           |
| <u>STEP 4J:</u> | Measure the high-pressure fuel supply pump fuel drain flow.                                                | Is the high pressure fuel supply<br>pump fuel return flow greater<br>than specification?                                          |
| STEP 4K:        | Measure fuel drain line restriction.                                                                       | Is the drain line restriction less than specification?                                                                            |

#### Air handling troubleshooting procedures. **STEP 5**:

| 2        | <u>STEP 5A:</u>  | Check intake manifold pressure sensor accuracy.                | Intake manifold pressure<br>reading is less than 102 mm-Hg<br>[4 in-Hg]?                                                       |
|----------|------------------|----------------------------------------------------------------|----------------------------------------------------------------------------------------------------|
| 1        | <u>STEP 5B:</u>  | Check the air intake system for leaks.                         | Were any air intake system leaks found?                                                                                        |
|          | <u>STEP 5C:</u>  | Check air intake restriction.                                  | Is the air intake restriction greater than the specification?                                                                  |
|          | <u>STEP 5D:</u>  | Inspect the turbocharger compressor blades for damage.         | Damage found on turbocharger blades?                                                                                           |
|          | <u>STEP 5E:</u>  | Determine if the turbocharger is a wastegated turbocharger.    | Is the turbocharger a wastegated turbocharger?                                                                                 |
|          | STEP 5F:         | Inspect the wastegate actuator hose.                           | Holes or cracks found in the wastegate actuator hose?                                                                          |
|          | <u>STEP 5G:</u>  | Inspect the turbocharger wastegate capsule for air leaks.      | Did the wastegate actuator capsule leak air?                                                                                   |
|          | <u>STEP 5G-1</u> | Inspect the turbocharger<br>wastegate for proper<br>operation. | Did the wastegate actuator rod move?                                                                                           |
|          | <u>STEP 5G-2</u> | Inspect the turbocharger<br>wastegate for proper<br>operation. | Does the wastegate actuator rod move?                                                                                          |
|          | STEP 5H:         | Measure turbocharger axial and radial clearance.               | Are the axial and radial clearances within specification?                                                                      |
| <u>.</u> | <u>STEP 5I:</u>  | Inspect the charge-air cooler.                                 | Does the charge-air cooler pass<br>the visual inspection as well as<br>the pressure test and<br>temperature differential test? |
| T        | <u>EP 6:</u> Ve  | erify electronic features are operate                          | ting correctly.                                                                                                    |
|          | STEP 6A:         | Verify accelerator (throttle)                                  | Does the accelerator (throttle)                                                                                                |

### <u>S</u>

| <u>STEP 6A:</u> | verify accelerator (throttle)<br>pedal travel.  | Does the accelerator (throttle)<br>position read 0 percent when the<br>accelerator (throttle) is fully<br>released and 100 percent when<br>the accelerator (throttle) is fully<br>depressed? |
|-----------------|-------------------------------------------------|----------------------------------------------------------------------------------------------------|
| <u>STEP 6B:</u> | Monitor the vehicle speed.                      | Does the vehicle speed read<br>zero when the vehicle is not<br>moving?                                                                                                    |
| STEP 6C:        | Verify electronic feature settings are correct. | Are electronic features set<br>correctly?                                                                                                    |
| STEP 6D:        | Check temperature sensor accuracy.              | Are all temperature readings<br>within 5.6°C or 10°F of each<br>other?                                                                                                    |
| <u>STEP 6E:</u> | Check ambient air pressure sensor accuracy.     | INSITE™ electronic service tool<br>reading is within 50.8 mm-Hg [2<br>in-Hg] of local barometric<br>pressure?                                                                                |
|                 |                                                 |                                                                                                    |

#### STEP 7: Perform base engine mechanical checks.

STEP 7A: Verify overhead adjustments are Are the overhead settings within the lash check limits? correct.

| <u>STEP 7B:</u>   | Check exhaust restriction.                                               | Is the exhaust back pressure greater than the specification?                                                   |
|-------------------|--------------------------------------------------------------------------|----------------------------------------------------------------------------------------------------|
| <u>STEP 7C:</u>   | Verify engine crankcase<br>pressure (blowby) is within<br>specification. | Is the engine crankcase<br>pressure (blowby) less than<br>specification?                                       |
| <u>STEP 7D:</u>   | Check for internal engine damage.                                        | Did cutting the oil filter open<br>reveal evidence of internal<br>engine damage?                               |
| STEP 8: Ex        | cessive vibration checks.                                                |                                                                                                    |
| STEP 8A:          | Check engine idle speed.                                                 | Is the engine idle speed within specification?                                                                 |
| <u>STEP 8B:</u>   | Check if the feature Fast Idle<br>Warm Up is available and<br>enabled.   | Is the feature Fast Idle Warm Up available and enabled?                                                        |
| <u>STEP 8B-1:</u> | Monitor if the Fast Idle<br>Warm Up Status.                              | Is the feature Fast Idle Warm Up becoming active?                                                              |
| <u>STEP 8C:</u>   | Check front engine driven accessory(s).                                  | Did isolating the front engine<br>driven accessory(s) correct the<br>vibration?                                |
| <u>STEP 8D:</u>   | Check the vibration damper/<br>crankshaft speed indicator ring.          | Is the vibration damper/<br>crankshaft speed indicator ring<br>damaged?                                        |
| <u>STEP 8E:</u>   | Check the engine support brackets, mounts, and/or isolators.             | Are the engine support brackets,<br>mounts, and/or isolators or<br>damaged?                                    |
| <u>STEP 8F:</u>   | Check engine gear driven accessory(s).                                   | Does the engine have an engine<br>gear driven/air compressor<br>driven hydraulic pump?                         |
| <u>STEP 8F-1:</u> | Isolate engine gear driven<br>accessory(s).                              | Did isolating/removing engine<br>gear driven/air compressor<br>driven hydraulic pump correct<br>the vibration? |
| <u>STEP 8F-2:</u> | Check if the engine is equipped with an air compressor.                  | Is the engine equipped with an<br>engine gear driven air<br>compressor?                                        |
| <u>STEP 8F-3:</u> | Unload the air compressor and operate.                                   | Did unloading the air<br>compressor significantly reduce<br>or eliminate the vibration?                        |
| <u>STEP 8F-4:</u> | Check air compressor timing.                                             | Was the air compressor<br>correctly timed to the engine?                                                       |
| <u>STEP 8G:</u>   | Check/isolate engine driven components.                                  | Did isolating/removing any<br>engine driven component<br>correct the vibration?                                |
| <u>STEP 8H:</u>   | Check the flywheel housing alignment.                                    | Is the flywheel housing bore and face runout within specification?                                             |
| <u>STEP 81:</u>   | Check if engine is equipped with an internal engine balancer.            | Is the engine equipped with an internal engine balancer?                                                       |
| <u>STEP 8I-1:</u> | Check the internal engine balancer.                                      | Is the internal engine balancer<br>timing incorrect or is the<br>balancer damaged?                             |

### **TROUBLESHOOTING STEP**

### STEP 1: Perform basic troubleshooting procedures. STEP 1A: Check for active fault codes or high counts of inactive fault codes.

### **Condition:**

- Turn keyswitch ON.
- Connect INSITE™ electronic service tool.

| Action                                                                                                    | Specification/Repair                                                                                                    | Next Step          |
|----------------------------------------------------------------------------------------------------|----------------------------------------------------------------------------------------------------|--------------------|
| <ul> <li>Check for any active fault code.</li> <li>Use INSITE™ electronic service tool to read the fault codes.</li> <li>See the corresponding Electronic Control System Troubleshooting and Repair Manual for the engine being serviced.</li> <li>For engines equipped with a CM800 Electronic Control Module, refer to Bulletin 3666477.</li> <li>For engines equipped with a CM850 Electronic Control Module, refer to Bulletin 4021416.</li> </ul> | Active fault codes or high counts of inactive fault codes?<br>YES<br>Repair:<br>Follow the electronic fault code trees for the appropriate troubleshooting procedures. | Repair<br>complete |
|                                                                                                    | Active fault codes or high counts of inactive fault codes?                                                                                                    | 1B                 |

| STEP 1B: Perform basic troubleshootin | g checks. |
|---------------------------------------|-----------|
|---------------------------------------|-----------|

### Condition:

| ActionSpecification/RepairNext StepThe following items must be checked or verified<br>before continuing:<br>• Verify the fuel level in the tanks.<br>• Verify the vehicle is in good working order<br>• Check if any recent maintenance or service<br>work has been performedAll steps have been verified to be correct?<br>YES2AAll steps have been verified to be correct?<br>NORepair<br>complete                                                                                                    |                                                                                                    |                                                                                                    |                    |
|----------------------------------------------------------------------------------------------------|----------------------------------------------------------------------------------------------------|----------------------------------------------------------------------------------------------------|--------------------|
| The following items must be checked or verified<br>before continuing:All steps have been verified to be correct?2A• Verify the fuel level in the tanks.YESYES• Verify the vehicle is in good working order<br>• Check if any recent maintenance or service<br>work has been performedAll steps have been verified to be correct?<br>NOPaper 2000<br>Correct?• Verify the vehicle is in good working order<br>• Check if any recent maintenance or service<br>work has been performedAll steps have been verified to be correct?<br>NORepair<br>complete                                                                                                    | Action                                                                                                    | Specification/Repair                                                                                                    | Next Step          |
| <ul> <li>Verify the vehicle is in good working order</li> <li>Check if any recent maintenance or service<br/>work has been performed</li> <li>Verify there have not been any changes to</li> </ul>                                                                                                    | <ul><li>The following items must be checked or verified before continuing:</li><li>Verify the fuel level in the tanks.</li></ul>                                                                                                    | All steps have been verified to be correct?<br>YES                                                                                                    | 2A                 |
| <ul> <li>Verify the endine induced introcements of the engine.</li> <li>Verify the engine is operating within the recommended altitude.</li> <li>Verify the engine oil is in good condition and at the correct level.</li> <li>Verify the engine parasitics have not changed.</li> <li>Verify the engine duty cycle has not changed.</li> <li>Verify the engine duty cycle has not changed.</li> <li>Verify the air filter is not excessively plugged by checking filter minder.</li> <li>Listen for air and exhaust leaks.</li> <li>Verify there are no visible external fuel leaks.</li> <li>Verify the crankshaft position and the camshaft position sensors are correctly.</li> </ul> | <ul> <li>Verify the fuel level in the tanks.</li> <li>Verify the vehicle is in good working order</li> <li>Check if any recent maintenance or service work has been performed</li> <li>Verify there have not been any changes to CPL components on the engine.</li> <li>Verify fuel grade is correct for the application.</li> <li>Verify the engine is operating within the recommended altitude.</li> <li>Verify the engine oil is in good condition and at the correct level.</li> <li>Verify the engine duty cycle has not changed.</li> <li>Verify the air filter is not excessively plugged by checking filter minder.</li> <li>Listen for air and exhaust leaks.</li> <li>Verify there are no visible coolant leaks.</li> <li>Verify the crankshaft position and the camshaft position sensors are correctly.</li> </ul> | All steps have been verified to be correct?<br><b>NO</b><br><b>Repair:</b><br>Correct the step and verify complaint is no<br>longer present after repair. | Repair<br>complete |
| connected to the engine harness.                                                                                                    | connected to the engine harness.                                                                                                    |                                                                                                    |                    |

### STEP 2: Determination of engine symptom.

STEP 2A: Engine Difficult to Start or Will Not Start (With or Without Exhaust Smoke), Engine Shuts Off or Dies Unexpectedly or Dies During Deceleration, or Engine Starts but Will Not Keep Running

### Condition:

| Action                                                | Specification/Repair                                                                                                    | Next Step                                                                            |
|-------------------------------------------------------|----------------------------------------------------------------------------------------------------|--------------------------------------------------------------------------------------|
| Interview the driver and verify the complaint.<br>N/A | Is the engine symptom Engine Difficult to<br>Start or Will <b>Not</b> Start (With or Without<br>Exhaust Smoke), Engine Shuts Off or Dies<br>Unexpectedly or Dies During Deceleration, or<br>Engine Starts but Will <b>Not</b> Keep Running?<br><b>YES</b> | Perform the<br>troubleshooti<br>ng steps<br>suggested in<br>the repair<br>procedure. |
|                                                       | Repair:                                                                                                    |                                                                                      |
|                                                       | Perform the troubleshooting steps in the<br>recommended order listed below:                                                                                                    |                                                                                      |
|                                                       | Step 3 - Engine will <b>Not</b> Start or Stalls<br>Troubleshooting Procedures                                                                                                    |                                                                                      |
|                                                       | Step 4 - Fuel System Checks                                                                                                    |                                                                                      |
|                                                       | Step 5 - Air Handling Checks                                                                                                    |                                                                                      |
|                                                       | Step 6 - Electronics Checks                                                                                                    |                                                                                      |
|                                                       | Is the engine symptom Engine Difficult to<br>Start or Will <b>Not</b> Start (With or Without<br>Exhaust Smoke), Engine Shuts Off or Dies<br>Unexpectedly or Dies During Deceleration, or<br>Engine Starts but Will <b>Not</b> Keep Running?<br><b>NO</b>  | 2B                                                                                   |

## STEP 2B: Engine Runs Rough at Idle, Engine Runs Rough or Misfires, Engine Speed Surges at Low or High Idle, Engine Speed Surges under Load or in Operating Range.

| Condition |  |
|-----------|--|
|-----------|--|

| N/A |  |
|-----|--|
|-----|--|

| Action                                                | Specification/Repair                                                                                                    | Next Step                                                                            |
|-------------------------------------------------------|----------------------------------------------------------------------------------------------------|--------------------------------------------------------------------------------------|
| Interview the driver and verify the complaint.<br>N/A | Is the engine symptom Engine Runs Rough<br>at Idle, Engine Runs Rough or Misfires,<br>Engine Speed Surges at Low or High Idle,<br>Engine Speed Surges under Load or in<br>Operating Range?<br><b>YES</b> | Perform the<br>troubleshooti<br>ng steps<br>suggested in<br>the repair<br>procedure. |
|                                                       | Repair:                                                                                                    |                                                                                      |
|                                                       | Perform the troubleshooting steps in the recommended order listed below:                                                                                                    |                                                                                      |
|                                                       | Step 4 - Fuel System Checks                                                                                                    |                                                                                      |
|                                                       | Step 6 - Electronic Checks                                                                                                    |                                                                                      |
|                                                       | Step 5 - Air Handling Checks                                                                                                    |                                                                                      |
|                                                       | Step 7 - Base Engine Checks                                                                                                    |                                                                                      |
|                                                       | Is the engine symptom Engine Runs Rough<br>at Idle, Engine Runs Rough or Misfires,<br>Engine Speed Surges at Low or High Idle,<br>Engine Speed Surges under Load or in<br>Operating Range?<br><b>NO</b>  | 2C                                                                                   |

### STEP 2C: Smoke, Black - Excessive.

### **Condition:**

| Action                                         | Specification/Penair                                                                  | Novt Stop                 |
|------------------------------------------------|---------------------------------------------------------------------------------------|---------------------------|
| Action                                         | Specification/Repair                                                                  | Next Step                 |
| Interview the driver and verify the complaint. | Is the engine symptom Smoke, Black -<br>Excessive?                                    | Perform the troubleshooti |
|                                                | YES                                                                                   | ng steps                  |
|                                                | Repair:                                                                               | the repair                |
|                                                | Perform the troubleshooting steps in the<br>recommended order listed below:           | procedure.                |
|                                                | Step 5 - Air Handling Checks                                                          |                           |
|                                                | Step 4 - Fuel System Checks                                                           |                           |
|                                                | Step 6 - Electronics Checks                                                           |                           |
|                                                | Step 7 - Base Engine Checks                                                           |                           |
|                                                | Is the engine symptom Excessive White<br>Smoke and is the engine using coolant?<br>NO | 2D                        |

### STEP 2D: Smoke, White - Excessive

### Condition:

| Action                                                | Specification/Repair                                      | Next Step |
|-------------------------------------------------------|-----------------------------------------------------------|-----------|
| Interview the driver and verify the complaint.<br>N/A | Is the engine symptom Smoke, White -<br>Excessive?<br>YES | 2D-1      |
|                                                       | Is the engine symptom Smoke, White -<br>Excessive?<br>NO  | 2E        |

| STEP 2D-1: Smoke, White - Excessive                                                                                                    |                                     |                                                                                    |
|----------------------------------------------------------------------------------------------------|-------------------------------------|------------------------------------------------------------------------------------|
| Condition:<br>N/A                                                                                                    |                                     |                                                                                    |
| Action                                                                                                    | Specification/Repair                | Next Step                                                                          |
| Interview the driver and verify the complaint.<br>Verify if, along with the white smoke complaint,<br>coolant is being used.<br>Check the coolant level. | Is the engine using coolant?<br>YES | See the<br>Coolant Loss<br>- Internal<br>Troubleshoot<br>ing Symptom<br>(TS) Tree. |
|                                                                                                    | Is the engine using coolant?<br>NO  | 2D-2                                                                               |

### STEP 2D-2: Smoke, White - Excessive

### **Condition:**

| Action                                                                                                    | Specification/Repair                                                                                                    | Next Step                                                                            |
|----------------------------------------------------------------------------------------------------|----------------------------------------------------------------------------------------------------|--------------------------------------------------------------------------------------|
| Interview the driver and verify the complaint.<br>Check if the white smoke excessive complaint is<br>only occurring when the engine is cold and<br>during cold ambient conditions?<br>Some white smoke after a cold start in cold<br>ambient conditions is <b>not</b> uncommon. If white<br>smoke persists once the engine has reached the<br>minimum operating coolant temperature,<br>troubleshoot the white smoke complaint.<br>Minimum Operating Coolant Temperature: 60°C<br>[140°F]. | Is the white smoke excessive complaint only<br>occurring when the engine is cold and during<br>cold ambient conditions?<br>YES<br>Repair:<br>Perform the checks in Step 3A only.<br>Step 4 - Fuel System Checks.<br>Step 6 - Electronics Checks.<br>Is the white smoke excessive complaint only<br>occurring when the engine is cold and during<br>cold ambient conditions?<br>NO | Perform the<br>troubleshooti<br>ng steps<br>suggested in<br>the repair<br>procedure. |
|                                                                                                    | Repair:<br>Perform the troubleshooting steps in the<br>recommended order listed below:<br>Step 4 - Fuel System Checks<br>Step 7 - Perform Base Engine Mechanical<br>Checks.                                                                                                    |                                                                                      |

# STEP 2E : Engine Acceleration or Response Poor, Engine Power Output Low, Engine Decelerates Slowly, Intake Manifold Pressure (Boost) is Below Normal or Engine Will Not Reach Rated Speed (RPM).

| Condition:<br>N/A                                     |                                                                                                    |                                                                                      |
|-------------------------------------------------------|----------------------------------------------------------------------------------------------------|--------------------------------------------------------------------------------------|
| Action                                                | Specification/Repair                                                                                                    | Next Step                                                                            |
| Interview the driver and verify the complaint.<br>N/A | Is the engine symptom Engine Acceleration<br>or Response Poor, Engine Power Output<br>Low, Engine Decelerates Slowly, Intake<br>Manifold Pressure (Boost) is Below Normal<br>or Engine Will <b>Not</b> Reach Rated Speed<br>(RPM)?              | Perform the<br>troubleshooti<br>ng steps<br>suggested in<br>the repair<br>procedure. |
|                                                       | TES<br>Renair:                                                                                                    |                                                                                      |
|                                                       | Perform the troubleshooting steps in the recommended order listed below:                                                                                                    |                                                                                      |
|                                                       | Step 5 - Air Handling Checks                                                                                                    |                                                                                      |
|                                                       | Step 4 - Fuel Systems Checks                                                                                                    |                                                                                      |
|                                                       | Step 6 - Electronic Checks                                                                                                    |                                                                                      |
|                                                       | Step 7 - Base Engine Checks                                                                                                    |                                                                                      |
|                                                       | Is the engine symptom Engine Acceleration<br>or Response Poor, Engine Power Output<br>Low, Engine Decelerates Slowly, Intake<br>Manifold Pressure (Boost) is Below Normal<br>or Engine Will <b>Not</b> Reach Rated Speed<br>(RPM)?<br><b>NO</b> | 2F                                                                                   |

### STEP 2F : Engine Vibration - Excessive

### Condition:

| Action                                                | Specification/Repair                                                                                                    | Next Step                                                                                             |
|-------------------------------------------------------|----------------------------------------------------------------------------------------------------|----------------------------------------------------------------------------------------------------|
| Interview the driver and verify the complaint.<br>N/A | Is the engine symptom Engine Vibration<br>Excessive?<br>YES<br>Repair:<br>Perform the troubleshooting steps in the<br>recommended order listed below:<br>Perform Step 4E of the Fuel System Checks<br>Step 8 - Excessive Vibration Checks<br>Step 7 - Base Engine Checks<br>Is the engine symptom Engine Vibration<br>Excessive? | Perform the<br>troubleshooti<br>ng steps<br>suggested in<br>the repair<br>procedure.                  |
|                                                       | Is the engine symptom Engine Vibration<br>Excessive?<br>NO                                                                                                    | For engine<br>related<br>symptoms,<br>see the<br>correct<br>troubleshooti<br>ng symptom<br>(TS) tree. |

# STEP 3:Engine will Not Start or Stalls Troubleshooting ProceduresSTEP 3A:Verify the operation of cold weather aids.

### Condition:

- Engine and Ambient Conditions Cold
- Turn keyswitch ON.

| Action                                                                                                    | Specification/Repair                                                                                                    | Next Step          |  |
|----------------------------------------------------------------------------------------------------|----------------------------------------------------------------------------------------------------|--------------------|--|
| Make sure that necessary cold weather starting<br>aids are operational as required:<br>Minimum Ambient Air Temperature for Unaided<br>Cold Start is minus 12.2°C [10°F].                                                                                  | Are the necessary cold weather starting aids<br>being used and are they operational as<br>required?<br>YES                                                                                                    | 3В                 |  |
| INSITE <sup>™</sup> electronic service tool Intake Air<br>Heater Override test can be used to diagnose<br>intake air heater problems. For engines equipped<br>with air intake heaters, the air intake heaters<br>should begin to function at 19°C [66°F]. | Are the necessary cold weather starting aids<br>being used and are they operational as<br>required?<br>NO                                                                                                    | Repair<br>complete |  |
|                                                                                                    | Repair:                                                                                                    |                    |  |
|                                                                                                    | Install or repair cold weather starting aids.                                                                                                    |                    |  |
|                                                                                                    | Use the following procedures in the Service<br>Manual, ISBe, ISB, and QSB (Common Rail<br>Fuel System), Bulletin 4021271.Refer to<br>Procedure 008-011 in Section 8. Refer to<br>Procedure 007-001 in Section 7. For any<br>OEM installed cold starting aids (radiator<br>shutters, etc.), refer to the OEM service<br>manual. |                    |  |

### STEP 3B: Check electronic features and programmable parameters.

### Condition:

• Turn keyswitch ON.

• Connect INSITE™ electronic service tool.

| Action                                                                                                    | Specification/Repair                                                                                                  | Next Step          |
|----------------------------------------------------------------------------------------------------|----------------------------------------------------------------------------------------------------|--------------------|
| Check if the electronic features and programmable parameters are the cause for the engine shutting down or the no-start complaint. | Are electronic features and programmable parameters the cause for the engine shutting down or the no-start complaint? | Repair<br>Complete |
| The electronic features and programmable                                                                                           | YES                                                                                                    |                    |
| parameters include: Idle Shutdown, Engine<br>Protection Shutdown, and Vehicle Anti-theft<br>Protection.                            | Repair:                                                                                                    |                    |
|                                                                                                    | Program the electronic features per the customer or OEM requirements.                                                 |                    |
|                                                                                                    | Are electronic features and programmable parameters the cause for the engine shutting down or the no-start complaint? | 3C                 |

### STEP 3C: Monitor the engine speed during cranking.

### **Condition:**

- Turn keyswitch ON.
- Connect INSITE™ electronic service tool.
- INSITE Monitor

| Action                                                                                                    | Specification/Repair                                                                                                    | Next Step                                                             |
|----------------------------------------------------------------------------------------------------|----------------------------------------------------------------------------------------------------|-----------------------------------------------------------------------|
| Monitor the engine speed during cranking.<br>Use INSITE <sup>™</sup> electronic service tool.<br>Attempt to start the engine; engage the engine<br>starter for at least 30 continuous seconds.<br>Do <b>not</b> overheat the starter. | Is the engine speed greater than 150 rpm<br>during cranking?<br>YES<br>Repair:<br>N/A                                                                          | 3D                                                                    |
| Attempting to start the engine for 30 continuous<br>seconds also allows the fault code logic time to<br>run. If any fault codes become active, stop using<br>this troubleshooting tree and reference the                              | Is the engine speed greater than 150 rpm<br>during cranking?<br><b>NO</b>                                                                                      | See the<br>Engine Will<br><b>not</b> Crank or                         |
| corresponding fault code troubleshooting tree.                                                                                                    | <b>Repair:</b><br>Find and correct the cause for low cranking<br>speed. Consider the batteries, engine<br>starting motor, drive units, and accessory<br>loads. | Slowly<br>(Electric or<br>Air Starter)<br>troubleshooti<br>ng symptom |
|                                                                                                    |                                                                                                    | (TS) tree.                                                            |

### STEP 3D: Monitor the ECM Keyswitch Input.

- Turn keyswitch ON.
- Connect INSITE™ electronic service tool.
- Engine **not** operating

| Action                                                                                                    | Specification/Repair                                                                                                    | Next Step          |
|----------------------------------------------------------------------------------------------------|----------------------------------------------------------------------------------------------------|--------------------|
| Monitor User Fueling State and key switch while cranking the engine.<br>Use INSITE™ electronic service tool.<br>If the engine is intermittently shutting down, User                                                                                                    | Does the User Fueling State indicate cranking or is keyswitch voltage equal to battery voltage?<br>YES                                                                                                    | 3E                 |
| <ul> <li>Fueling State can also be monitored during engine shut down.</li> <li>If INSITE™ electronic service tool is not available:</li> <li>Disconnect the OEM harness from the ECM.</li> <li>Turn keyswitch ON.</li> <li>Measure the signal voltage from the keyswitch input signal wire of the OEM harness to the engine block ground.</li> <li>Measure the keyswitch voltage with the keyswitch in the ON position and also with the keyswitch in the cranking position.</li> <li>Consult the corresponding wiring diagram for the engine being serviced for connector pin identification.</li> </ul> | Does the User Fueling State indicate<br>Cranking or is keyswitch voltage equal to<br>battery voltage?<br><b>NO</b><br><b>Repair:</b><br>Check the keyswitch battery supply circuit.<br>Use the following procedure in the Electronic<br>Control System Troubleshooting and Repair<br>manual. Refer to Procedure 019-064 in<br>Section 19. Repair or replace the OEM<br>harness or keyswitch, or check the battery<br>connections. Refer to the OEM service<br>manual for the proper procedures. | Repair<br>Complete |

### STEP 3E: Monitor the ECM Battery Supply.

### Condition:

- Turn keyswitch ON.
- Connect INSITE<sup>™</sup> electronic service tool.
- Engine **not** operating

| Action                                                                                                    | Specification/Repair                                                                                              | Next Step          |
|----------------------------------------------------------------------------------------------------|----------------------------------------------------------------------------------------------------|--------------------|
| Monitor Battery Voltage while cranking the engine.                                                                        | Is the ECM battery supply voltage greater<br>than +11-VDC for 12 volt systems or +22-                             | 3F                 |
| Use INSITE <sup>™</sup> electronic service tool.                                                                          |                                                                                                    |                    |
| If INSITE <sup>™</sup> electronic service tool is <b>not</b><br>available:                                                | YES                                                                                                    | Repair<br>complete |
| <ul><li>Disconnect the ECM power supply connection.</li><li>Turn keyswitch ON.</li></ul>                                  | Is the ECM battery supply voltage greater<br>than +11-VDC for 12 volt systems or +22-<br>VDC for 24 volt systems? |                    |
| Measure the voltage from the ECM battery                                                                                  | NO                                                                                                    |                    |
| (+) pin(s) in the ECM connector.                                                                                          | Repair:                                                                                                    |                    |
| Measure the ECM voltage with the keyswitch in<br>the ON position and also with the keyswitch in<br>the cranking position. | Repair or replace the ECM power and ground connections. Check the battery connections and fuse terminals.         |                    |
| See to the corresponding wiring diagram for the engine being serviced for connector pin identification.                   |                                                                                                    |                    |

### STEP 3F: Check the load carrying capabilities of the ECM power and ground circuits.

- Turn keyswitch OFF.
- Disconnect the ECM power supply connector from the ECM.

| Action                                                                                                    | Specification/Repair                                                                                                    | Next Step          |
|----------------------------------------------------------------------------------------------------|----------------------------------------------------------------------------------------------------|--------------------|
| Connect a headlight (12 volt or 24 volt systems).<br>A headlight <b>must</b> be used to make sure that the                                                                                                    | Do the headlights illuminate brightly?<br>YES                                                                                                    | 3G                 |
| <ul> <li>Use the ECM battery SUPPLY (+) pin in the ECM power supply connection for the battery positive (+) and the ECM battery SUPPLY (-) pin in the ECM power harness connector for the battery negative (-).</li> <li>Consult the corresponding wiring diagram for the engine being serviced for connector pin identification.</li> </ul> | Do the headlights illuminate brightly?<br>NO<br>Repair:<br>Repair or replace the ECM power and<br>ground connections. Check the battery<br>connections and fuse terminals. | Repair<br>complete |

#### STEP 3G: Check orientation of connector.

### Condition:

Turn keyswitch OFF. ٠

| ,                                                                                                    |                                                                                                    |                    |
|----------------------------------------------------------------------------------------------------|----------------------------------------------------------------------------------------------------|--------------------|
| Action                                                                                                    | Specification/Repair                                                                                                    | Next Step          |
| Check for the appropriate orientation of the rail fuel pressure sensor connector.<br>Connector can be incorrectly installed, rotated | Is the rail fuel pressure sensor connector installed correctly?                                                          | ЗН                 |
| 180 degrees.                                                                                                    | Is the rail fuel pressure sensor connector<br>installed correctly?<br><b>NO</b><br><b>Repair:</b><br>Reorient connector. | Repair<br>complete |

| STEP 3H: Veri | fy rail fuel | pressure sensor | accuracy. |
|---------------|--------------|-----------------|-----------|
|---------------|--------------|-----------------|-----------|

- Turn keyswitch ON
  Connect INSITE<sup>™</sup> electronic service tool
- INSITE™ Monitor
- Engine **not** operating.

| Action                                                                                                    | Specification/Repair                                                                                                    | Next Step          |
|----------------------------------------------------------------------------------------------------|----------------------------------------------------------------------------------------------------|--------------------|
| Monitor the fuel rail pressure.<br>Use INSITE™ electronic service tool to measure<br>the fuel rail pressure. | Is the Fuel Rail Pressure (measured) less<br>than 30 bar (435 psi)?<br>YES                                                                                                    | 31                 |
|                                                                                                    | Is the Fuel Rail Pressure (measured) less<br>than 30 bar (435 psi)?<br><b>NO</b>                                                                                                    | Repair<br>Complete |
|                                                                                                    | Repair:                                                                                                    |                    |
|                                                                                                    | Replace the rail fuel pressure sensor. Use<br>the following procedure in the ISB (4<br>cylinder) and ISBe (4 and 6 cylinder)<br>Electronic Control System Troubleshooting<br>and Repair manual, Bulletin 3666477. Refer<br>to Procedure 019-115 in Section 19. Use the<br>following procedure in the ISB, ISBe2,<br>ISBe3, ISBe4, QSB4.5, QSB5.9, QSB6.7,<br>ISC, QSC8.3, ISL, ISLe3, ISLe4, and QSL9<br>CM850 Electronic Control System<br>Troubleshooting and Repair Manual, Bulletin<br>4021416. Refer to Procedure 019-115 in<br>Section 19. |                    |

### Engine Performance Troubleshooting Tree - ISB, ISBe, an [...] Page TT-70

#### STEP 3I: Monitor fuel rail pressure while cranking the engine.

- Turn keyswitch ON.
  Connect INSITE™ electronic service tool
  INSITE™ Monitor.

| Action                                                                                                    | Specification/Repair                                                                   | Next Step |
|----------------------------------------------------------------------------------------------------|----------------------------------------------------------------------------------------|-----------|
| Monitor Fuel Rail Pressure (measured) and Fuel<br>Rail Pressure (commanded).<br>Use INSITE™ electronic service tool.                                                                                                    | Did the Fuel Rail Pressure (measured) equal the Fuel Rail Pressure (commanded)?<br>YES | 5A        |
| Fuel Rail Pressure (commanded) can also be referred to as HPCR fuel setpoint.                                                                                                    | Did the Fuel Rail Pressure (measured) equal the Fuel Rail Pressure (commanded)?        | 4A        |
| Attempt to start the engine, engage the engine starter for at least 30 continuous seconds.                                                                                                    |                                                                                        |           |
| Do <b>not</b> overheat the starter.                                                                                                    |                                                                                        |           |
| A minimum of 100 bar [1450 psi] of fuel rail pressure is required before the injectors will open and provide fuel.                                                                                                    |                                                                                        |           |
| Attempting to start the engine for 30 continuos<br>seconds allows the fault code logic time to<br>perform. If Fault Code 2215 or 559 becomes<br>active, adequate fuel rail pressure is <b>not</b> being<br>developed. Discontinue using this<br>troubleshooting tree and troubleshoot Fault Code<br>2215 or 559. |                                                                                        |           |

### STEP 4: Fuel system troubleshooting procedures. STEP 4A: Check for air in the fuel supply line.

- Turn keyswitch OFF.
- · Engine OFF.
- Connect required service tools at the gear pump inlet.

| Action                                                                                                    | Specification/Repair                                                                                                    | Next Step          |
|----------------------------------------------------------------------------------------------------|----------------------------------------------------------------------------------------------------|--------------------|
| Check for air in the fuel<br>Use the following procedure in the ISBe, ISB,<br>and QSB (Common Rail Fuel System) Service<br>Manual, Bulletin 4021271. Refer to Procedure<br>006-003 in Section 6. Operate the engine at idle<br>and check for air bubbles. If the engine will <b>not</b><br>start, check while cranking the engine.<br>Do <b>not</b> overheat the starter. | Is air present in the fuel supply?<br>YES<br>Repair:<br>Locate and correct the cause of air ingestion<br>in the fuel supply system. Sources of air<br>ingestion include loose fuel filters, loose fuel<br>line fittings, loose or cracked fuel tank stand-<br>pipes, or severe restrictions in the fuel supply<br>lines and filters that cause cavitation at high<br>fuel flow rates. | Repair<br>complete |
|                                                                                                    | Is air present in the fuel supply?<br>NO                                                                                                    | 4B                 |
|                                                                                                    |                                                                                                    | 0000099            |

### Engine Performance Troubleshooting Tree - ISB, ISBe, an [...] Page TT-72

### STEP 4B: Measure fuel pressure at the inlet of the on engine fuel filter.

- Turn keyswitch OFF.
- Engine OFF.
- Connect required service tools at the inlet to the fuel filter, or if equipped, the fuel filter head diagnostic port (inlet).

| Action                                                                                                    | Specification/Repair                                                                                                    | Next Step                             |
|----------------------------------------------------------------------------------------------------|----------------------------------------------------------------------------------------------------|---------------------------------------|
| Check for air in the fuel<br>Use the following procedure in Service Manual,<br>ISBe, ISB, and QSB (Common Rail Fuel System)<br>Series Engines, Bulletin 4021271.Refer to<br>Procedure 006-015 in Section 6.                                                                     | Is the pressure measured within specification? Record the measured fuel inlet pressure for use in the next step. <b>YES</b> | 4C                                    |
| <ul> <li>Measure the fuel pressure at low idle:</li> <li>Fuel pressure range: 5 to 13 bar [73 to 189 psi].</li> <li>If the engine will <b>not</b> start, measure the fuel pressure during engine cranking</li> <li>Fuel pressure range: 3 to 11 bar [44 to 160 psi].</li> </ul> | Is the pressure measured within specification? <b>NO</b>                                                                    | 4B-1                                  |
|                                                                                                    |                                                                                                    |                                       |
| Pressure<br>Cummins                                                                                                    |                                                                                                    | 0 0 0 0 0 0 0 0 0 0 0 0 0 0 0 0 0 0 0 |
|                                                                                                    |                                                                                                    | 00d00113                              |

### STEP 4B-1: Measure the fuel inlet restriction.

- Turn keyswitch OFF.
- Engine OFF.
- Connect required service tools at the gear pump inlet.

| Action                                                                                                    | Specification/Repair                                                                                                    | Next Step          |
|----------------------------------------------------------------------------------------------------|----------------------------------------------------------------------------------------------------|--------------------|
| Measure the fuel inlet restriction.<br>Service Manual, ISBe, ISB, and QSB (Common<br>Rail Fuel System) Series Engines, Bulletin<br>4021271. Operate the engine at high idle:<br>Maximum inlet restriction - 50.8 kPa [15 in-Hg]<br>(vacuum)<br>If the engine will <b>not</b> start, measure fuel<br>restriction while the engine is cranking.<br>Do <b>not</b> overheat the starter.                                                                                                    | Is the fuel inlet restriction greater than the specification?<br>YES<br>Repair:<br>Find and correct cause of high inlet restriction. Look for plugged OEM fuel filters or screens, or a restricted ECM cooler, pinched OEM fuel lines, or restricted stand pipe in the OEM fuel tank.           | Repair<br>Complete |
| If the issue is intermittent (no start or engine<br>shuts off unexpectedly) and no issues can be<br>found while the engine is being serviced, there<br>can be debris in the fuel system causing an<br>intermittent restriction. Install a fuel filter minder,<br>Fleetguard® Part Number 3892576, at the<br>connection between the OEM fuel supply lines<br>and the engine. A fuel filter minder will capture<br>the peak restriction in millimeters and inches of<br>mercury. If the issue occurs again, the fuel filter<br>minder can be checked to see if there is<br>something on the OEM side causing an<br>intermittent high restriction.                                                                                                    | Is the fuel inlet restriction greater than the specification?<br><b>NO</b><br><b>Repair:</b><br>Replace the high pressure fuel pump. Use the following procedure in the ISBe, ISB, and QSB (Common Rail Fuel System) Service Manual, Bulletin 4021271. Refer to Procedure 005-016 in Section 5. | Repair<br>Complete |
| RPM<br>Cimmins Inc<br>Cimmins Inc<br>October 100<br>October 100<br>Oc |                                                                                                    |                    |

### Engine Performance Troubleshooting Tree - ISB, ISBe, an [...] Page TT-74

### STEP 4C: Measure fuel pressure at the outlet of the on engine fuel filter.

### Condition:

- Turn keyswitch OFF.
- Engine OFF.
- Connect required service tools at the outlet of the fuel filter, or if equipped, the fuel filter head diagnostic port (outlet).

| Action                                                                                                    | Specification/Repair                                                                                                    | Next Step          |
|----------------------------------------------------------------------------------------------------|----------------------------------------------------------------------------------------------------|--------------------|
| Measure fuel pressure at the outlet of the fuel filter.                                                                            | Is the pressure drop across the filter greater than the specification?                                                                                       | Repair<br>Complete |
| Use the following procedure in Service Manual,                                                                                     | YES                                                                                                    |                    |
| ISBe, ISB, and QSB (Common Rail Fuel System)                                                                                       | Repair:                                                                                                    |                    |
| Procedure 006-015 in Section 6.                                                                                                    | Replace the fuel filter. Use the following                                                                                                    |                    |
| Calculate the pressure drop across the fuel filter<br>by subtracting the pressure measured here from<br>the pressure from Step 4B. | procedure in Service Manual, ISBe, ISB, and<br>QSB (Common Rail Fuel System) Series<br>Engines, Bulletin 4021271.Refer to<br>Procedure 006-015 in Section 6. |                    |
| Measure the fuel pressure at high idle:                                                                                            |                                                                                                    |                    |
| <ul> <li>Maximum pressure drop across the fuel filter -<br/>2 bar [29 psi].</li> </ul>                                             | Is the pressure drop across the filter greater than the specification?                                                                                       | 4D                 |
| If the engine will <b>not</b> start, measure the fuel pressure during engine cranking                                              | NO                                                                                                    |                    |

STEP 4D: Perform INSITE electronic service tool single cylinder cutout test.

| Condit | ion: |
|--------|------|
|        |      |

- Turn keyswitch ON.
- Engine operating at low idle.
- Connect INSITE™ electronic service tool.

| Action                                                                                                    | Specification/Repair                                                                                                    | Next Step          |
|----------------------------------------------------------------------------------------------------|----------------------------------------------------------------------------------------------------|--------------------|
| <ul> <li>If the engine will not start or is difficult to start, move to the next step.</li> <li>In the ECM Diagnostic Tests menu of INSITE<sup>™</sup> electronic service tool, click on the Cylinder Cutout Test, and follow the instructions on the screen.</li> <li>Operate the engine under the conditions in which the complaint occurs.</li> <li>Use INSITE<sup>™</sup> electronic service tool to perform the Cylinder Cutout Test to disable individual injectors.</li> <li>If this test is performed and there is <b>not</b> a significant change while cutting out one injector, there can be a problem with more than one injector. It may be necessary to cut out multiple cylinders at a time.</li> </ul> | Can the miss or excessive smoke be<br>attributed to a single cylinder?<br>YES<br>Repair:<br>Look for a cause of the complaint, including<br>valve lash and excessive crankcase pressure<br>that may indicate power cylinder damage or<br>camshaft lobe wear. If no other damage is<br>found, replace the fuel injector in the cylinder<br>that was identified using the single cylinder<br>cutout test. Use the following procedure in<br>Service Manual, ISBe, ISB, and QSB<br>(Common Rail Fuel System) Series Engines,<br>Bulletin 4021271. Refer to Procedure<br>006-026 in Section 6 | Repair<br>Complete |
|                                                                                                    | Can the miss or excessive smoke be attributed to a single cylinder?                                                                                                    | 4E                 |

#### STEP 4E: Perform a manual single cylinder cut-out test.

### Condition:

- Turn keyswitch OFF.
  Install the injector leakage isolation tool.
  Turn keyswitch ON.

| •                                                                                                    |                                                                                                    |                    |
|----------------------------------------------------------------------------------------------------|----------------------------------------------------------------------------------------------------|--------------------|
| Action                                                                                                    | Specification/Repair                                                                                                    | Next Step          |
| <ul> <li>Perform a manual cut-out test.</li> <li>With the engine not operating, disconnect the fuel line routed from the fuel rail to cylinder number 1. Use the following procedure in Service Manual, ISBe, ISB, and QSB (Common Rail Fuel System) Series Engines, Bulletin 4021271. Refer to Procedure 006-051 in Section 6.</li> <li>Install the injector leakage isolation tool</li> <li>For 3.9L and 5.9L engines, install the injector leakage isolation tool, Part Number 3164325, on the rail where the number 1 cylinder fuel line connects.</li> <li>Torque Value: 30 N•m [22 ft-lb]</li> <li>For 4.5L and 6.7L engines, install the leakage isolation tool, Part Number 4918298, on the rail where the number 1 cylinder fuel line connects.</li> </ul> | Did the engine start after blocking off a cylinder(s) or can the miss or excessive smoke be attributed to a cylinder(s)?         YES         s,         Ibid the engine start after blocking off a cylinder(s) or can the miss or excessive smoke be attributed to a cylinder(s)?         YES         s,         Ibid the engine start after blocking off a cylinder(s) or can the miss or excessive smoke be attributed to a cylinder(s)?         YES         s,         Ibid the engine start after blocking off a cylinder can be attributed to a cylinder can be attributed to a cylinder can be attributed to a cylinder damage or camshaft lobe wear. If no other damage or camshaft lobe wear. If no other damage is found, replace the fuel injector in the cylinder that was identified using the manual single cylinder cut-out test. Use the following procedure in Service Manual, ISBe, ISB, and QSB (Common Rail Fuel System) Series Engines, Bulletin 4021271.Refer to Procedure 006-026 in Section 6         bil       Procedure 006-026 in Section 6 | Repair<br>Complete |
| Attempt to start the engine or operate the engine at idle.                                                                                                    | cylinder(s) or can the miss or excessive<br>smoke be attributed to a cylinder(s)?                                                                                                    | 41                 |
| Repeat the above test, as necessary, with each cylinder blocked off.                                                                                                    | NO                                                                                                    |                    |
| © Cummins Ac.<br>© Cummins Ac.<br>© Cummins Inc.                                                                                                    |                                                                                                    |                    |

06d00259

### STEP 4F: Measure the injector return fuel drain flow from the cylinder head.

### **Condition:**

- Turn keyswitch OFF.
- Connect appropriate service tools to measure injector fuel drain flow from the cylinder head.

| Action                                                                                     | Specification/Repair                                                              | Next Step |
|--------------------------------------------------------------------------------------------|-----------------------------------------------------------------------------------|-----------|
| Measure the injector return fuel drain flow from the cylinder head.                        | Is injector fuel drain flow from the cylinder head greater than specification?    | 4G-1      |
| use the following procedure in the ISBe, ISB,<br>and QSB Service Manual, Bulletin 4021271. | Is injector fuel drain flow from the cylinder<br>head greater than specification? |           |
| Refer to Procedure 006-026 in Section 6.                                                   |                                                                                   | 4H        |
| Flow Specification:                                                                        |                                                                                   |           |
| Idle Conditions                                                                            |                                                                                   |           |
| 4 cylinder engines - 120 ml/minute [4 fl-oz per minute] maximum                            |                                                                                   |           |
| 6 cylinder engines - 180 ml/minute [6 fl-oz per minute] maximum                            |                                                                                   |           |
| Cranking Conditions                                                                        |                                                                                   |           |
| Make sure <b>not</b> to overheat the starter.                                              |                                                                                   |           |
| 4 and 6 cylinder engines - 90 ml/minute [3 fl-oz per minute] maximum.                      |                                                                                   |           |

## STEP 4G: Determine which cylinder(s) is causing excessive injector fuel drain flow from the cylinder head.

### Condition:

- Turn keyswitch OFF.
- · Connect appropriate service tools to measure injector fuel drain flow from the cylinder head.
- Install the injector leakage isolation tool.

| Action                                                                                                    | Specification/Repair                                                                                                    | Next Step          |
|----------------------------------------------------------------------------------------------------|----------------------------------------------------------------------------------------------------|--------------------|
| Measure the injector return fuel drain flow from<br>the cylinder head and isolate a cylinder one at a<br>time using the injector leakage isolation tool.                                                                                                    | Did blocking off a cylinder(s) decrease the flow rate below the maximum specified flow rate?                                                                                                    | Repair<br>Complete |
| Use the following procedure in the ISBe, ISB,                                                                                                    | YES                                                                                                    |                    |
| and QSB Service Manual, Bulletin 4021271.<br>Refer to Procedure 006-026 in Section 6.                                                                                                    | Repair:                                                                                                    |                    |
| The flow rate will decrease below the maximum specified flow when the cylinder with the leak is blocked.<br>If this test is performed and there is <b>not</b> a significant change in fuel return flow while cutting out one injector, there can be a problem with more than one injector. Compare the fuel flow | Remove the fuel connector and inspect for<br>damage. Replace if necessary. Remove the<br>injector and inspect the fuel connector<br>contact surface for damage. Replace if<br>necessary. Use the following procedures in<br>the ISBe, ISB, and QSB Service Manual,<br>Bulletin 4021271. Refer to Procedure<br>006-052 in Section 6. Refer to Procedure |                    |
| difference across all injectors. Is there more than one injector that caused a noticeable decrease in                                                                                                    | 006-026 in Section 6.                                                                                                    |                    |
| fuel flow? If so, these could be the injectors with the problems.                                                                                                    | Did blocking off a cylinder(s) decrease the<br>flow rate below the maximum specified flow                                                                                                    | 4H                 |
| Another cause of this problem could be that the customer is operating on fuels lighter than specified. Fuels with low viscosity will result in higher injector leakage and greater drain flow rates.                                                                                                    | rate?<br>NO                                                                                                    |                    |

To buy Cummins Parts and Service Manuals, Training Guides, or Tools go to our website at https://store.cummins.com

### STEP 4H: Monitor Commanded Fuel Rail Pressure and Measured Fuel Rail Pressure.

### **Condition:**

- Turn keyswitch ON.
- Electronic service tool connected.
- Engine idling.

| Action                                                                                                    | Specification/Repair                                                                                                    | Next Step          |
|----------------------------------------------------------------------------------------------------|----------------------------------------------------------------------------------------------------|--------------------|
| Use an electronic service tool to monitor<br>Commanded Fuel Rail Pressure and Measured<br>Fuel Rail Pressure while the engine is idling.                                                                                                    | Does the Measured Fuel Rail Pressure vary<br>more than ± 35 bar [± 500 psi] from the<br>Commanded Fuel Rail Pressure?                                                                      | Repair<br>complete |
| When monitoring, note whether any engine                                                                                                    | YES                                                                                                    |                    |
| driven accessory (air conditioning compressor,<br>air compressor, fan clutch, etc.) turns on. Also,<br>note whether any accessories that put demand/<br>load on the alternator (intake air heater, vehicle<br>accessories, etc.). These items can affect the<br>outcome of this check. The load on the engine<br>should be constant. | Repair:                                                                                                    |                    |
|                                                                                                    | Replace the fuel pump actuator. Use the following procedure in the ISBe, ISB, and QSB (Common Rail Fuel System) Service Manual, Bulletin 4021271. Refer to Procedure 005-007 in Section 5. |                    |
|                                                                                                    | Does the Measured Fuel Rail Pressure vary<br>more than ± 35 bar [± 500 psi] from the<br>Commanded Fuel Rail Pressure?<br><b>NO</b>                                                         | 41                 |

### STEP 4I: Check the fuel pressure relief valve for excessive leakage.

### **Condition:**

• Use the following procedure in the ISBe, ISB, and QSB (Common Rail Fuel System) Service Manual, Bulletin 4021271. Refer to Procedure 006-061 in Section 6.

| Action                                                                                                    | Specification/Repair                                                                                                    | Next Step          |
|----------------------------------------------------------------------------------------------------|----------------------------------------------------------------------------------------------------|--------------------|
| Measure the fuel pressure relief valve drain flow.<br>Use the following procedure in the ISBe, ISB,<br>and QSB (Common Rail Fuel System) Service<br>Manual, Bulletin 4021271. Refer to Procedure<br>006-061 in Section 6. | Is the fuel pressure relief valve within specification?<br>YES                                                                                                    | 4J                 |
|                                                                                                    | Is the fuel pressure relief valve within specification?                                                                                                    | Repair<br>complete |
|                                                                                                    | Repair:                                                                                                    |                    |
|                                                                                                    | Replace the fuel pressure relief valve. Use<br>the following procedure in the ISBe, ISB, and<br>QSB (Common Rail Fuel System) Service<br>Manual, Bulletin 4021271. Refer to<br>Procedure 006-061 in Section 6. |                    |

### STEP 4J: Measure the high-pressure fuel supply pump fuel drain flow.

### **Condition:**

• Use the following procedure in the ISBe, ISB, and QSB (Common Rail Fuel System) Service Manual, Bulletin 4021271. Refer to Procedure 005-016 in Section 5.

| Action                                                                                                    | Specification/Repair                                                                                                    | Next Step          |
|----------------------------------------------------------------------------------------------------|----------------------------------------------------------------------------------------------------|--------------------|
| Measure the high-pressure fuel supply pump return flow.                                                                                                    | Is the high-pressure fuel supply pump fuel drain flow greater than specification?                                                                                                    | Repair<br>complete |
| Use the following procedure in the ISBe, ISB,<br>and QSB (Common Rail Fuel System) Service<br>Manual, Bulletin 4021271. Refer to Procedure<br>005-016 in Section 5. | YES                                                                                                    |                    |
|                                                                                                    | Repair:                                                                                                    |                    |
|                                                                                                    | Replace the high-pressure fuel supply pump.<br>Use the following procedure in the ISBe, ISB,<br>and QSB (Common Rail Fuel System)<br>Service Manual, Bulletin 4021271. Refer to<br>Procedure 005-016 in Section 5. |                    |
|                                                                                                    | Is the high-pressure fuel supply pump fuel drain flow greater than specification?                                                                                                    | 4K                 |

### STEP 4K: Measure fuel drain line restriction.

- Turn keyswitch OFF.
- Connect appropriate service tools to measure fuel drain line restriction.

| Action                                                                                                    | Specification/Repair                                                                                      | Next Step                                                                  |
|----------------------------------------------------------------------------------------------------|----------------------------------------------------------------------------------------------------|----------------------------------------------------------------------------|
| Measure the fuel inlet restriction.<br>Use the following procedure in the ISBe, ISB,<br>and QSB (Common Rail Fuel System) Service<br>Manual, Bulletin 4021271. Refer to Procedure<br>006-012 in Section 6. | Is the drain line restriction less than specification?<br>YES                                             | Perform next<br>troubleshooti<br>ng procedure<br>as outlined in<br>Step 2. |
| Operate the engine at high idle:<br>Maximum fuel drain line restriction: 0.19 bar [2.7<br>psi].                                                                                                    | Is the drain line restriction less than specification? <b>NO</b>                                          | Repair<br>Complete                                                         |
|                                                                                                    | Repair:                                                                                                   |                                                                            |
|                                                                                                    | Check OEM fuel drain lines to tank for proper size, leaks, bends, clogs and fuel tank vents for plugging. |                                                                            |

#### Air handling troubleshooting procedures. STEP 5: Check intake manifold pressure sensor accuracy. STEP 5A:

### **Condition:**

- Turn keyswitch ON.
  Connect INSITE™ electronic service tool.
- Engine OFF.

| Action                                                                                                    | Specification/Repair                                                                                                    | Next Step          |
|----------------------------------------------------------------------------------------------------|----------------------------------------------------------------------------------------------------|--------------------|
| Monitor the reading for intake manifold pressure<br>with the engine OFF.<br>Start INSITE <sup>™</sup> electronic service tool data<br>monitor/logger and monitor the tool reading for<br>intake manifold pressure with the engine OFF. | Intake manifold pressure reading is less than<br>102 mm-Hg [4 in-Hg]?<br>YES<br>Repair:<br>N/A                                                                                                    | 5B                 |
|                                                                                                    | Intake manifold pressure reading is less than<br>102 mm-Hg [4 in-Hg]?<br><b>NO</b><br><b>Repair:</b><br>Replace the intake manifold pressure sensor.<br>If equipped with a combination Intake<br>Manifold Pressure/Temperature Sensor, use<br>the following procedure in the ISB (4<br>cylinder) and ISBe (4 and 6 cylinder)<br>Electronic Control System Troubleshooting<br>and Repair manual, Bulletin 3666477. Refer<br>to Procedure 019-159 in Section 19. Use the<br>following procedure in the ISB, ISBe2,<br>ISBe3, ISBe4, QSB4.5, QSB5.9, QSB6.7,<br>ISC, QSC8.3, ISL, ISLe3, ISLe4, and QSL9<br>CM850 Electronic Control System<br>Troubleshooting and Repair Manual, Bulletin<br>4021416. Refer to Procedure 019-159 in<br>Section 19. | Repair<br>complete |

#### STEP 5B: Check the Air intake System for Leaks.

### **Condition:**

| Action                                                                                                    | Specification/Repair                                                                                  | Next Step          |
|----------------------------------------------------------------------------------------------------|----------------------------------------------------------------------------------------------------|--------------------|
| Check the air intake system for leaks<br>Use the following procedure in the ISBe, ISB,<br>and QSB (Common Rail Fuel System) Service<br>Manual, Bulletin 4021271. Refer to Procedure<br>010-024 in Section 10. On engines equipped<br>with a turbocharged air compressor, one often<br>overlooked item as a source for air leaks is the<br>air compressor intake line. The intake line<br>supplies intake air from the intake of the engine<br>to the air compressor. | Were any air intake system leaks found?<br>YES<br>Repair:<br>Repair or replace the damaged component. | Repair<br>complete |
|                                                                                                    | Were any air intake system leaks found?<br>NO                                                         | 5C                 |

# Engine Performance Troubleshooting Tree - ISB, ISBe, an [...] Page TT-80

#### STEP 5C: Check air intake restriction.

- Turn keyswitch ON.Engine operating at rated speed and full load.

| Action                                                                                                    | Specification/Repair                                                                                                    | Next Step          |
|----------------------------------------------------------------------------------------------------|----------------------------------------------------------------------------------------------------|--------------------|
| Check the air intake restriction by installing a vacuum gauge (Cummins® Part Number ST-1111-3) into the air intake system.                                                                              | Is the air intake restriction greater than the specification?<br>YES                                                                      | Repair<br>Complete |
| Use the following procedure in the ISBe, ISB,<br>and QSB (Common Rail Fuel System) Service<br>Manual, Bulletin 4021271. Refer to Procedure<br>010-031 in Section 10.<br>Maximum Air Intake Restriction: | <b>Repair:</b><br>Correct the cause of high intake air<br>restriction. Check for a plugged air filter or<br>restricted air intake piping. |                    |
| Dirty Filter<br>635 mm-H <sub>2</sub> O; [25 in-H <sub>2</sub> O]<br>Clean Filter<br>254 mm-H <sub>2</sub> O; [10 in-H <sub>2</sub> O]                                                                  | Is the air intake restriction greater than the specification?<br>NO                                                                       | 5D                 |
|                                                                                                    |                                                                                                    |                    |

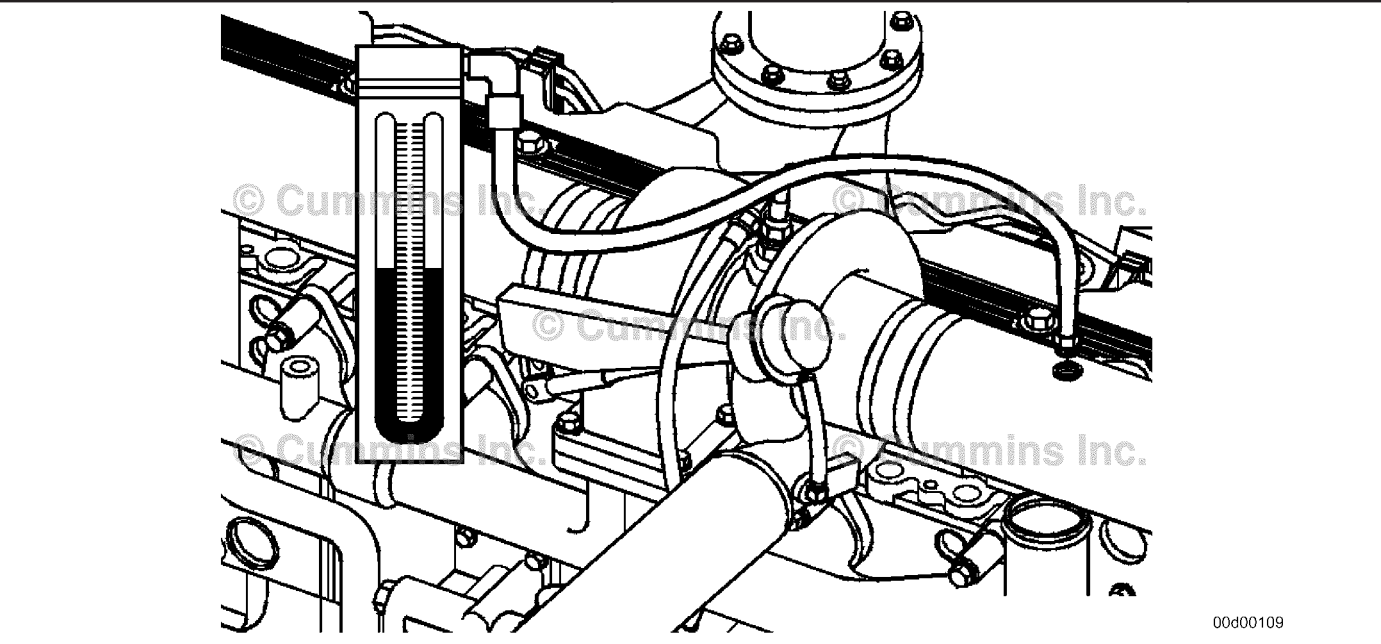

#### STEP 5D: Inspect the turbocharger compressor blades for damage.

### **Condition:**

- Turn engine OFF.Remove the intake piping from the turbocharger.

|                                                                                                    |                                                                                                    | -                  |
|----------------------------------------------------------------------------------------------------|----------------------------------------------------------------------------------------------------|--------------------|
| Action                                                                                                    | Specification/Repair                                                                                                    | Next Step          |
| Inspect the compressor blades for damage or<br>wear.<br>Service Manual, ISBe, ISB, and QSB (Common<br>Rail Fuel System) Series Engines, Bulletin<br>4021271. | Damage found on turbocharger blades?<br>YES<br>Repair:<br>Replace the turbocharger assembly. Use the<br>following procedure in the ISBe, ISB, and<br>QSB (Common Rail Fuel System) Service<br>Manual, Bulletin 4021271. Refer to<br>Procedure 010-033 in Section 10. | Repair<br>Complete |
|                                                                                                    | Damage found on turbocharger blades?<br><b>NO</b>                                                                                                    | 5E                 |
|                                                                                                    |                                                                                                    |                    |

#### STEP 5E: Determine if the turbocharger is a wastegated turbocharger.

| Condition:<br>N/A                                                     |                                                       |           |
|-----------------------------------------------------------------------|-------------------------------------------------------|-----------|
| Action                                                                | Specification/Repair                                  | Next Step |
| Determine if the turbocharger is a wastegated<br>turbocharger.<br>N/A | Is the turbocharger a wastegated turbocharger?<br>YES | 5F        |
|                                                                       | Is the turbocharger a wastegated turbocharger?<br>NO  | 5H        |

### Engine Performance Troubleshooting Tree - ISB, ISBe, an [...] Page TT-82

#### STEP 5F: Inspect the wastegate actuator hose.

- Turn keyswitch OFF.Remove the turbocharger if the wastegate actuator is inaccessible.

|                                                                                                    |                                                                                                    | -                  |
|----------------------------------------------------------------------------------------------------|----------------------------------------------------------------------------------------------------|--------------------|
| Action                                                                                                    | Specification/Repair                                                                                                    | Next Step          |
| Inspect the integral wastegate actuator hose for cracks or holes.                                                                                                    | Holes or cracks found in the wastegate actuator hose?                                                                                                    | Repair<br>complete |
| and QSB (Common Rail Fuel System) Service                                                                                                    | Repair:                                                                                                    |                    |
| Manual, Bulletin 4021271. Refer to Procedure 010-050 in Section 10.                                                                                                    | Replace the wastegate actuator hose. Use<br>the following procedure in the ISBe, ISB, and<br>QSB (Common Rail Fuel System) Service<br>Manual, Bulletin 4021271. Refer to<br>Procedure 010-050 in Section 10. |                    |
|                                                                                                    | Holes or cracks found in the wastegate actuator hose?<br>NO                                                                                                    | 5G                 |
| NU<br>Current of the second of the second of th |                                                                                                    |                    |
|                                                                                                    |                                                                                                    | 00d00107           |

### STEP 5G: Inspect the turbocharger wastegate capsule for air leaks.

- Engine OFF.
- Remove the wastegate actuator hose from the wastegate actuator.

| Action                                                                                                    | Specification/Repair                                                                                                    | Next Step          |  |
|----------------------------------------------------------------------------------------------------|----------------------------------------------------------------------------------------------------|--------------------|--|
| Perform a leak test on the wastegate actuator<br>capsule.<br>Use the following procedure in the ISBe, ISB,<br>and OSB (Common Pail Fuel System) Service                                                                          | Did the wastegate actuator capsule leak air?<br>YES<br>Repair:                                                          | Repair<br>complete |  |
| Manual, Bulletin 4021271. Refer to Procedure 010-050 in Section 10.                                                                                                    | Replace the wastegate actuator. Use the following procedure in the ISBe, ISB, and OSB (Common Rail Fuel System) Service |                    |  |
| Use Cummins® tool, Part Number 3823799, to<br>apply a regulated air supply of 59 in-Hg (29 psi)<br>to the wastegate actuator capsule. No air should<br>be heard (i.e., leaking noise) through a functional<br>wastegate capsule. | Manual, Bulletin 4021271. Refer to<br>Procedure 010-050 in Section 10.                                                  |                    |  |
|                                                                                                    | Did the wastegate actuator capsule leak air?<br>NO                                                                      | 5G-1               |  |
|                                                                                                    |                                                                                                    |                    |  |
#### Engine Performance Troubleshooting Tree - ISB, ISBe, an [...] Page TT-84

## STEP 5G-1: Inspect the turbocharger wastegate for proper operation.

- Engine OFF.
- Remove the wastegate actuator hose from the wastegate actuator.

| Action                                                                                                    | Specification/Repair                        | Next Step |
|----------------------------------------------------------------------------------------------------|---------------------------------------------|-----------|
| Check for wastegate actuator rod for movement.<br>Use the following procedure in the ISBe, ISB,<br>and OSB (Common Bail Fuel System) Service                                  | Did the wastegate actuator rod move?<br>YES | 5H        |
| Manual, Bulletin 4021271. Refer to Procedure 010-050 in Section 10.                                                                                                    | Did the wastegate actuator rod move?        | 5G-2      |
| Use Cummins® tool, Part Number 382379, to apply a regulated air supply of 59 in-Hg (29 psi) to the wastegate actuator capsule. Check for wastegate actuator rod for movement. |                                             |           |
|                                                                                                    | Curring Oc                                  | 00d00106  |

#### STEP 5G-2: Inspect the turbocharger wastegate for proper operation.

- Engine OFF.
- Remove the e-clip from the wastegate pin and disconnect the actuator rod from the wastegate lever.

| Action                                                                                                    | Specification/Repair                                                                                                    | Next Step          |
|----------------------------------------------------------------------------------------------------|----------------------------------------------------------------------------------------------------|--------------------|
| Check for wastegate actuator rod for movement<br>with it disconnected from the turbocharger<br>wastegate.<br>Use the following procedure in the ISBe, ISB,<br>and QSB (Common Rail Fuel System) Service<br>Manual, Bulletin 4021271. Refer to Procedure<br>010-050 in Section 10.<br>Use Cummins® Tool, Part Number 3823799, to<br>apply a regulated air supply of 59 in-Hg (29 psi)<br>to the wastegate actuator capsule. Check for<br>wastegate actuator rod for movement. | Does the wastegate actuator rod move?<br>YES<br>Repair:<br>Move the wastegate lever back and forth and<br>check for smooth operation. If the wastegate<br>lever does <b>not</b> move freely or binds, spray a<br>penetrating oil on the wastegate lever joint<br>and try to free the wastegate lever by<br>working the lever back and forth. If the lever<br>does <b>not</b> become free, then replace the<br>turbocharger. Use the following procedure in<br>the ISBe, ISB, and QSB (Common Rail Fuel<br>System) Service Manual, Bulletin 4021271.<br>Refer to Procedure 010-033 in Section 10. | Repair<br>Complete |
|                                                                                                    | Does the wastegate actuator rod move?<br><b>NO</b><br><b>Repair:</b><br>Replace the wastegate actuator. Use the<br>following procedure in the ISBe, ISB, and<br>QSB (Common Rail Fuel System) Service<br>Manual, Bulletin 4021271. Refer to<br>Procedure 010-050 in Section 10.                                                                                                    | Repair<br>Complete |
| C Cu Cos Inc.                                                                                                    |                                                                                                    |                    |
| - Dall Co                                                                                                    |                                                                                                    | 00d00108           |

## STEP 5H: Measure turbocharger axial and radial clearance.

- · Engine OFF.
- Disconnect the exhaust and intake connections from the turbocharger.

| Action                                                                                                    | Specification/Repair                                                                                                    | Next Step          |
|----------------------------------------------------------------------------------------------------|----------------------------------------------------------------------------------------------------|--------------------|
| Follow the procedure for measuring the axial and<br>radial clearances of the turbocharger.<br>Use the following procedure in the Service<br>Manual, ISB, ISBe, and QSB (Common Rail Fuel<br>System) Series Engines, Bulletin 4021271.Refer<br>to Procedure 010-033 in Section 10.<br>See Clearance Specifications: | Are the axial and radial clearances within specification <b>YES</b>                                                                                                    | 51                 |
|                                                                                                    | Are the axial and radial clearances within specification?                                                                                                    | Repair<br>complete |
|                                                                                                    | Repair:                                                                                                    |                    |
|                                                                                                    | Replace the turbocharger assembly. Use the following procedure in the ISBe, ISB, and QSB (Common Rail Fuel System) Service Manual, Bulletin 4021271. Refer to Procedure 010-033 in Section 10. |                    |

# STEP 5I: Inspect charge-air cooler

#### Condition:

| Action                                                                                                    | Specification/Repair                                                                                                    | Next Step                                                                         |
|----------------------------------------------------------------------------------------------------|----------------------------------------------------------------------------------------------------|-----------------------------------------------------------------------------------|
| Inspect the charge air cooler for cleanliness,<br>cracks, holes, or other damage.<br>The pressure test and the temperature<br>differential test in the Service Manual, ISBe, ISB,<br>and QSB (Common Rail Fuel System) Series<br>Engines, Bulletin 4021271, can be used to verify<br>charge-air cooler problems. Refer to Procedure<br>010-027 in Section 10. | Does the charge-air cooler pass the visual<br>inspection as well as the pressure test and<br>temperature differential test?<br>YES                                           | Perform the<br>next<br>troubleshooti<br>ng procedure<br>as outlined in<br>Step 2. |
|                                                                                                    | Does the charge-air cooler pass the visual inspection as well as the pressure test and temperature differential test?                                                        | Repair<br>complete                                                                |
|                                                                                                    | Beneir                                                                                                    |                                                                                   |
|                                                                                                    | Repair or replace the charge-air cooler<br>assembly. Use the following procedure in the<br>ISBe, ISB, and QSB (Common Rail Fuel<br>System) Service Manual, Bulletin 4021271. |                                                                                   |
|                                                                                                    | Refer to Procedure 010-027 in Section 10.                                                                                                    |                                                                                   |

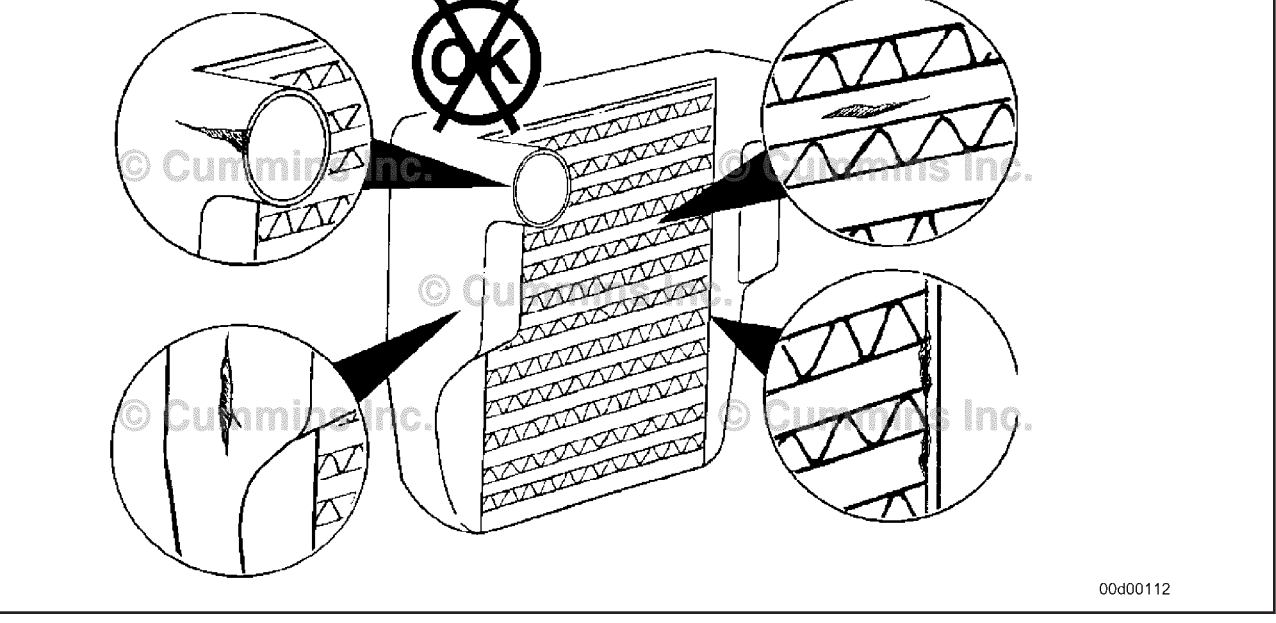

# STEP 6:Verify electronic features are operating correctlySTEP 6A:Verify accelerator (throttle) pedal travel.

#### Condition:

• Turn keyswitch ON.

• Connect INSITE<sup>™</sup> electronic service tool.

| Action                                                                                                    | Specification/Repair                                                                                                    | Next Step          |  |
|----------------------------------------------------------------------------------------------------|----------------------------------------------------------------------------------------------------|--------------------|--|
| Monitor accelerator (throttle) position while fully depressing and releasing the throttle pedal Use INSITE™ electronic service tool. | Does the accelerator (throttle) position read 0<br>percent when the accelerator (throttle) is fully<br>released and 100 percent when the<br>accelerator (throttle) is fully depressed?<br>YES | 6B                 |  |
|                                                                                                    | Does the accelerator (throttle) position read 0<br>percent when the accelerator (throttle) is fully<br>released and 100 percent when the<br>accelerator (throttle) is fully depressed?        | Repair<br>Complete |  |
|                                                                                                    | NO                                                                                                    |                    |  |
|                                                                                                    | Repair:                                                                                                    |                    |  |
|                                                                                                    | Refer to the OEM service manual for accelerator (throttle) pedal troubleshooting.                                                                                                    |                    |  |

# STEP 6B: Monitor the vehicle speed

## Condition:

• Turn keyswitch ON.

• Connect INSITE™ electronic service tool.

| Action                                                                                                    | Specification/Repair                                                                        | Next Step          |
|----------------------------------------------------------------------------------------------------|---------------------------------------------------------------------------------------------|--------------------|
| Monitor the vehicle speed while the vehicle is not moving<br>• Use INSITE <sup>™</sup> electronic service tool. | Does the vehicle speed read zero while the vehicle is not moving?<br>YES                    | 6C                 |
|                                                                                                    | Does the vehicle speed read zero while the vehicle is not moving?                           | Repair<br>complete |
|                                                                                                    | Repair:                                                                                     |                    |
|                                                                                                    | Verify the VSS parameters are adjusted correctly in the ECM. Check the VSS and OEM harness. |                    |

#### STEP 6C: Verify electronic feature settings are correct.

#### **Condition:**

- Turn keyswitch ON.
- Connect INSITE™ electronic service tool.

| Action                                                                                                    | Specification/Repair                                                                      | Next Step          |
|----------------------------------------------------------------------------------------------------|-------------------------------------------------------------------------------------------|--------------------|
| Verify the following adjustable parameters are correctly set:                                                                                                    | Are electronic features set correctly?<br>YES                                             | 6D                 |
| <ul> <li>Maximum vehicle speed</li> <li>Powertrain protection</li> <li>Rear axle ratio</li> <li>Transmission tailshaft teeth</li> <li>Tire revolutions per mile</li> <li>Gear-down protection</li> <li>Cruise control droop settings</li> <li>Cruise control maximum vehicle speed</li> <li>Accelerator type</li> <li>Road speed governor</li> <li>Vehicle acceleration management</li> <li>Transmission type.</li> </ul> | Are electronic features set correctly?<br>NO<br>Repair:<br>Correct programmable features. | Repair<br>Complete |

| STEP 6D: | Check terr | perature | sensor | accuracy | 1. |
|----------|------------|----------|--------|----------|----|
|----------|------------|----------|--------|----------|----|

- Turn keyswitch ON.
- Connect INSITE™ electronic service tool.
- The engine **must** be turned off long enough for engine coolant temperature to be equal to ambient air temperature.

| Action                                                                                                    | Specification/Repair                                                                                                    | Next Step          |
|----------------------------------------------------------------------------------------------------|----------------------------------------------------------------------------------------------------|--------------------|
| <ul> <li>Monitor the following temperatures:</li> <li>Use INSITE™ electronic service tool to verify:</li> <li>Engine coolant temperature sensor</li> <li>Intake manifold air temperature sensor</li> <li>If equipped, the turbocharger compressor inlet air temperature sensor</li> </ul> | Are all temperature readings within 5.6°C or 10°F of each other?<br>YES                                                                                                    | 6E                 |
|                                                                                                    | Are all temperature readings within 5.6°C or 10°F of each other?<br>NO<br>Repair:                                                                                                    | Repair<br>Complete |
|                                                                                                    | Check for a short from the signal pin of the<br>temperature sensor in question to all other<br>pins in the harness. Use the following<br>procedure if no short is found, replace the<br>temperature sensor that is reading higher or<br>lower than the other sensors. Refer to<br>Procedure 019-360 in Section 19. See<br>Section 19 for specifications on each<br>temperature sensor. |                    |

#### STEP 6E: Check ambient air pressure sensor accuracy.

- Turn keyswitch ON.
  Connect INSITE<sup>™</sup> electronic service tool.

| Action                                                                                                    | Specification/Repair                                                                                                    | Next Step                                                                         |
|----------------------------------------------------------------------------------------------------|----------------------------------------------------------------------------------------------------|-----------------------------------------------------------------------------------|
| Start the INSITE <sup>™</sup> electronic service tool data<br>monitor/logger.<br>Start INSITE <sup>™</sup> electronic service tool data<br>monitor/logger and compare INSITE <sup>™</sup> electronic<br>service tool reading for barometric air pressure to<br>the local barometric pressure. Refer to | INSITE <sup>™</sup> electronic service tool reading is<br>within 50.8 mm-Hg [2 in-Hg] of local<br>barometric pressure?<br>N/A<br><b>YES</b>                                                                       | Perform the<br>next<br>troubleshooti<br>ng procedure<br>as outlined in<br>Step 2. |
| Procedure 018-028 in Section 18.                                                                                                    | <ul> <li>INSITE<sup>™</sup> electronic service tool reading is within 50.8 mm-Hg [2 in-Hg] of local barometric pressure?</li> <li>NO</li> <li>Repair:</li> <li>Replace the barometric pressure sensor.</li> </ul> | Repair<br>complete                                                                |

#### Perform base engine mechanical checks. Verify overhead adjustments are correct. STEP 7: STEP 7A:

- Turn keyswitch ON.
  Connect INSITE™ electronic service tool.

| Action                                                                                                    | Specification/Repair                                                                                                    | Next Step          |  |
|----------------------------------------------------------------------------------------------------|----------------------------------------------------------------------------------------------------|--------------------|--|
| Measure the overhead settings.<br>Use the following procedure in the ISBe, ISB,<br>and QSB (Common Rail Fuel System) Service<br>Manual, Bulletin 4021271. Refer to Procedure<br>003-004 in Section 3. | Are the overhead settings within the lash check limits?<br>YES                                                                                                    | 7B                 |  |
|                                                                                                    | Are the overhead settings within the lash check limits?                                                                                                    | Repair<br>complete |  |
|                                                                                                    | Repair:                                                                                                    |                    |  |
|                                                                                                    | Adjust the overhead settings again. Use the following procedure in the ISBe, ISB, and QSB (Common Rail Fuel System) Service Manual, Bulletin 4021271. Refer to Procedure 003-004 in Section 3. |                    |  |
|                                                                                                    |                                                                                                    |                    |  |

# Engine Performance Troubleshooting Tree - ISB, ISBe, an [...] Page TT-92

# ISB, ISBe2, ISBe3, ISBe4, QSB4 [...] Section TT - Troubleshooting Symptoms (New Format)

#### STEP 7B: Check exhaust restriction.

- Turn keyswitch ON.Engine operating at rated speed and full load.

| Action                                                                                                    | Specification/Repair                                                                                                    | Next Step          |
|----------------------------------------------------------------------------------------------------|----------------------------------------------------------------------------------------------------|--------------------|
| Measure the exhaust system back pressure<br>Measure the exhaust system back pressure by<br>installing a pressure gauge, Part Number<br>ST-1273, into the exhaust system immediately<br>downstream of the turbocharger exhaust outlet.<br>Maximum back pressure measured at the<br>turbocharger outlet (exhaust manifold outlet for<br>naturally aspirated engines) is:<br>• 10 kPa (1.5 psi)<br>• 15 kPa (2.2 psi). | Is the exhaust back pressure greater than<br>the specification?<br>YES<br>Repair:<br>Correct the cause of high back pressure;<br>look for collapsed or plugged exhaust pipes. | Repair<br>Complete |
|                                                                                                    | Is the exhaust back pressure greater than the specification?                                                                                                    | 7C                 |

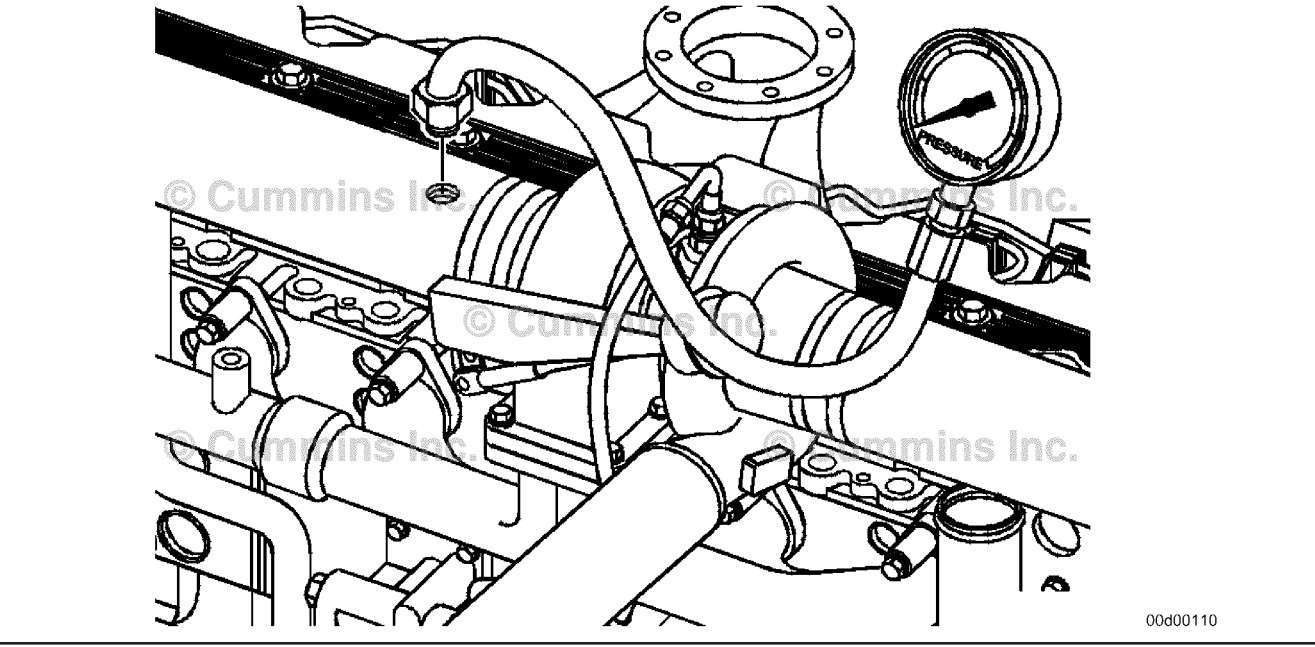

# ISB, ISBe2, ISBe3, ISBe4, QSB4 [...] Section TT - Troubleshooting Symptoms (New Format)

#### Verify engine crankcase pressure (blowby) is within specification STEP 7C:

- Turn keyswitch OFF.Connect appropriate service tools to measure blowby.

| Action                                                                                                    | Specification/Repair                                                                                                    | Next Step                                                                                           |
|----------------------------------------------------------------------------------------------------|----------------------------------------------------------------------------------------------------|----------------------------------------------------------------------------------------------------|
| Measure engine crankcase pressure (blowby).<br>Use the following procedure in the<br>Troubleshooting and Repair Manual, ISBe, ISB,<br>and OSB (Common Bail Fuel System) Series | Is the engine crankcase pressure (blowby)<br>less than specification?<br>YES                                                                                                    | 7D                                                                                                  |
| Engines, Bulletin 4021271. Refer to Procedure 014-010 in Section 14.                                                                                                    | Is the engine crankcase pressure (blowby)<br>less than specification?<br><b>NO</b><br><b>Repair:</b><br>See the Crankcase (Blowby) Excessive<br>Troubleshooting Symptom (TS) tree.                                                                                                    | See the<br>Crankcase<br>Gases<br>(Blowby)<br>Excessive<br>Troubleshoot<br>ing Symptom<br>(TS) tree. |
|                                                                                                    | the second second secon | 00d00111                                                                                            |

## STEP 7D: Check for internal engine damage.

#### Condition:

• Turn keyswitch OFF.

| · · · · · ·                                                                                                    |                                                                                                    |                                                                                   |
|----------------------------------------------------------------------------------------------------|----------------------------------------------------------------------------------------------------|-----------------------------------------------------------------------------------|
| Action                                                                                                    | Specification/Repair                                                                                                    | Next Step                                                                         |
| Remove the oil filter.<br>Use the following procedures in the ISBe, ISB,<br>and QSB (Common Rail Fuel System) Service<br>Manual, Bulletin 4021271. Refer to Procedure<br>007-013 in Section 7.<br>Refer to Procedure 007-083 in Section 7.<br>Cut the oil filter open and inspect for debris and<br>area of probable damage. | Did cutting the oil filter open reveal evidence<br>of internal engine damage?<br>YES<br>Repair:<br>Determine the area of probable damage and<br>repair as necessary. Remove the lubricating<br>oil pan and rocker lever cover, if necessary,<br>to inspect for damage. Use the following<br>procedures in the Service Manual, ISBe, ISB,<br>and QSB (Common Rail Fuel System),<br>Bulletin 4021271.Refer to Procedure<br>007-025 in Section 7. Refer to Procedure<br>003-011 in Section 3. | Repair<br>Complete                                                                |
|                                                                                                    | Did cutting the oil filter open reveal evidence<br>of internal engine damage?<br>NO                                                                                                    | Perform the<br>next<br>troubleshooti<br>ng procedure<br>as outlined in<br>Step 2. |

# STEP 8: Excessive vibration checks STEP 8A: Check engine idle speed

- Turn keyswitch ON.
- Connect INSITE™ electronic service tool.
- INSITE<sup>™</sup> Monitor.

| Action                                                                                                    | Specification/Repair                                        | Next Step          |
|----------------------------------------------------------------------------------------------------|-------------------------------------------------------------|--------------------|
| Monitor the engine speed while the engine is idling.<br>Use INSITE™ electronic service tool.<br>See the engine dataplate for idle speed specifications. | Is the engine idle speed within specification?<br>YES       | 8B                 |
|                                                                                                    | Is the engine idle speed within specification?              | Repair<br>Complete |
|                                                                                                    | <b>Repair:</b><br>Adjust or increase the engine idle speed. |                    |

#### STEP 8B: Check if the feature Fast Idle Warm Up is available and enabled

#### Condition:

- Turn keyswitch ON.
- Connect INSITE<sup>™</sup> electronic service tool.

| Action                                                                                                    | Specification/Repair                                           | Next Step |  |
|----------------------------------------------------------------------------------------------------|----------------------------------------------------------------|-----------|--|
| <ul> <li>Check the features and parameters and check if the feature Fast Idle Warm Up is available and enabled.</li> <li>Turn keyswitch ON.</li> <li>Connect INSITE<sup>™</sup> electronic service tool.</li> <li>INSITE<sup>™</sup> Monitor.</li> </ul> | Is the feature Fast Idle Warm Up available and enabled?<br>YES | 8B-1      |  |
|                                                                                                    | Is the feature Fast Idle Warm Up available and enabled?        | 8C        |  |

| STEP 8B-1: | Monitor the | Fast Idle    | Warm Un | Status |
|------------|-------------|--------------|---------|--------|
|            | monitor the | , i ust iuic |         | olulus |

- Turn keyswitch ON.
  Connect INSITE™ electronic service tool.
- INSITE<sup>™</sup> Monitor.

| Action                                                                  | Specification/Repair                                                                               | Next Step          |
|-------------------------------------------------------------------------|----------------------------------------------------------------------------------------------------|--------------------|
| Monitor Fast warm-up status<br>Connect INSITE™ electronic service tool. | Is the feature Fast Idle Warm Up becoming active?<br>YES                                           | Repair<br>Complete |
|                                                                         | Repair:                                                                                            |                    |
|                                                                         | Adjust the fast idle warm up idle speed or<br>check with the customer on disabling the<br>feature. |                    |
|                                                                         | Disabling the Fast Idle Warm Up feature can affect warranty.                                       |                    |
|                                                                         | Is the feature Fast Idle Warm Up becoming active?                                                  | 8C                 |

#### STEP 8C: Check front engine driven accessory(s)

#### Condition:

- Turn keyswitch OFF.Isolate front engine driven accessory(s).

| Action                                                                                                    | Specification/Repair                                                                                                    | Next Step          |
|----------------------------------------------------------------------------------------------------|----------------------------------------------------------------------------------------------------|--------------------|
| <ul> <li>Isolate front engine driven accessory(s) one at a time, including:</li> <li>Alternator(s)</li> <li>Refrigerant compressor(s)</li> <li>Fan hub(s)</li> <li>Hydraulic/Power steering pump(s)</li> <li>Water pump</li> <li>Cooling fan</li> <li>Crankshaft driven PTO accessories.</li> </ul> | Did isolating the front engine driven<br>accessory(s) correct the vibration?<br>YES<br>Repair:<br>Repair or replace the malfunctioning<br>component. | Repair<br>Complete |
|                                                                                                    | Did isolating the front engine driven accessory(s) correct the vibration?                                                                            | 8D                 |

| STEP 8D:      | Check the Vibration | Damper/Crankshaft | speed indicator ring. |
|---------------|---------------------|-------------------|-----------------------|
| • • • • • • • |                     |                   |                       |

#### **Condition:**

| -                                                                                                    |                                                                           |                    |
|----------------------------------------------------------------------------------------------------|---------------------------------------------------------------------------|--------------------|
| Action                                                                                                    | Specification/Repair                                                      | Next Step          |
| Isolate front engine driven accessory(s) one at a time, including:                                                                                                    | Is the vibration damper/crankshaft speed indicator ring damaged?          | Repair<br>Complete |
| Check the vibration damper/crankshaft speed                                                                                                    | YES                                                                       |                    |
| indicator ring for damage.                                                                                                    | Repair:                                                                   |                    |
| Use the following procedure for engines<br>equipped with a rubber vibration damper in the<br>Service Manual, ISBe, ISB, and QSB (Common                                                                                                    | Replace the damaged vibration damper/<br>crankshaft speed indicator ring. |                    |
| Rail Fuel System) Series Engines, Bulletin<br>4021271. Refer to Procedure 001-051 in Section<br>1.                                                                                                    | Is the vibration damper/crankshaft speed indicator ring damaged?          | 8E                 |
| Use the following procedure for engines<br>equipped with a viscous damper in the Service<br>Manual, ISBe, ISB, and QSB (Common Rail Fuel<br>System) Series Engines, Bulletin 4021271. Refer<br>to Procedure 001-052 in Section 1.                          | NO                                                                        |                    |
| Use the following procedure for engines<br>equipped with a crankshaft speed indicator ring<br>only in the Service Manual, ISBe, ISB, and QSB<br>(Common Rail Fuel System) Series Engines,<br>Bulletin 4021271. Refer to Procedure 001-071 in<br>Section 1. |                                                                           |                    |

#### STEP 8E: Check the engine support brackets, mounts and/or isolators.

#### **Condition:**

• Turn keyswitch OFF.

| Action                                                                                                    | Specification/Repair                                                                  | Next Step          |
|----------------------------------------------------------------------------------------------------|---------------------------------------------------------------------------------------|--------------------|
| Check the engine support brackets, mounts and/<br>or isolators for damage                                                                                                    | Are the engine support brackets, mounts, and/or isolators or damaged?                 | Repair<br>Complete |
| Use the following procedures for front and rear<br>engine supports in the Service Manual, ISBe,<br>ISB, and QSB (Common Rail Fuel System),<br>Bulletin 4021271. Refer to Procedure 016-002 in<br>Section 16.<br>Refer to Procedure 016-003 in Section 16. | YES                                                                                   |                    |
|                                                                                                    | Repair:                                                                               |                    |
|                                                                                                    | Replace the damaged engine support brackets, mounts and/or isolators.                 |                    |
|                                                                                                    | Are the engine support brackets, mounts,<br>and/or isolators or damaged?<br><b>NO</b> | 8F                 |

#### STEP 8F: Check engine gear driven accessory(s).

#### Condition:

| Action                                                                                                    | Specification/Repair                                                                       | Next Step |  |
|----------------------------------------------------------------------------------------------------|--------------------------------------------------------------------------------------------|-----------|--|
| Check if the engine has an engine gear driven /<br>air compressor driven hydraulic pump.Does the engine have an engine gear<br>air compressor driven hydraulic pump'N/AYES |                                                                                            | 8F-1      |  |
|                                                                                                    | Does the engine have an engine gear driven/<br>air compressor driven hydraulic pump?<br>NO | 8F-2      |  |

#### STEP 8F-1: Isolate engine gear driven accessory(s).

#### Condition:

- Turn keyswitch OFF.
- Isolate/remove the gear/air compressor driven hydraulic pump.

| Action                                                                                                    | Specification/Repair                                                                                              | Next Step          |
|----------------------------------------------------------------------------------------------------|----------------------------------------------------------------------------------------------------|--------------------|
| Isolate/remove the gear driven air compressor driven hydraulic pump and operate the engine.                                                                                                    | Did isolating/removing engine gear driven/air compressor driven hydraulic pump correct                            | Repair<br>Complete |
| Use the following procedure for general hydraulic<br>pump remove and install instructions in the                                                                                                    | YES                                                                                                    |                    |
| Service Manual, ISBe, ISB, and QSB (Common<br>Rail Fuel System) Series Engines, Bulletin<br>4021271. Refer to Procedure 009-016 in Section                                                                                                    | Repair:                                                                                                    |                    |
|                                                                                                    | Repair or replace the damaged component.                                                                          |                    |
| 9.<br>Some engines require an accessory drive to<br>drive the hydraulic pump. It could be necessary<br>to isolate this as well. Use the following<br>procedure to isolate the accessory drive in the<br>Service Manual, ISBe, ISB, and QSB (Common<br>Rail Fuel System) in Series Engines, Bulletin<br>4021271.Refer to Procedure 009-001 in Section<br>9 | Did isolating/removing engine gear driven/air<br>compressor driven hydraulic pump correct<br>the vibration?<br>NO | 8F-2               |

#### STEP 8F-2: Check if the engine is equipped with an air compressor.

#### Condition:

| Action                                                                     | Specification/Repair                                                     | Next Step |
|----------------------------------------------------------------------------|--------------------------------------------------------------------------|-----------|
| Check if the engine is equipped with an engine gear driven air compressor. | Is the engine equipped with an engine gear driven air compressor?<br>YES | 8F-3      |
|                                                                            | Is the engine equipped with an engine gear driven air compressor?        | 8G        |

# STEP 8F-3: Unload the air compressor and operate.

- Turn keyswitch OFF.
- Unload the air compressor.

| Action                                                                                                    | Specification/Repair                                                                    | Next Step |
|----------------------------------------------------------------------------------------------------|-----------------------------------------------------------------------------------------|-----------|
| With the air compressor unloaded, operate the engine in the condition in which the vibration complaint occurs.                                          | Did unloading the air compressor significantly reduce or eliminate the vibration?       | 8F-4      |
| The air compressor can be unloaded by:                                                                                                    | YES                                                                                     |           |
| 1. Disconnecting the air governor signal line and connecting regulated shop air, with a pressure gauge, to the air compressor governor air signal port. | Did unloading the air compressor<br>significantly reduce or eliminate the<br>vibration? | 8G        |
| Typically 621 kPa (90 psi) of air pressure is the set point for unloading the air compressor. See the OEM service manual.                               | NO                                                                                      |           |
| 2. Disconnecting the air compressor discharge line and air intake hose from the air compressor.                                                         |                                                                                         |           |
| On turbocharged air compressors, make sure to plug the air intake hose attached to the intake manifold.                                                 |                                                                                         |           |

| STEP 8F-4: | Check the air compressor timing |
|------------|---------------------------------|
|------------|---------------------------------|

| Cond | ition: |
|------|--------|
| _    |        |

- Turn keyswitch OFF.
- Check the timing of the air compressor.

| Action                                                                                                    | Specification/Repair                                                                                                    | Next Step          |
|----------------------------------------------------------------------------------------------------|----------------------------------------------------------------------------------------------------|--------------------|
| The air compressor is not required to be timed to the 3.9 L and 5.9 L engines.                                                                                                    | Was the air compressor correctly timed to the engine?                                                                                                    | Repair<br>Complete |
| Check that the air compressor is correctly timed                                                                                                    | YES                                                                                                    |                    |
| to the engine.                                                                                                    | Repair:                                                                                                    |                    |
| Use the following procedure in the ISBe, ISB,<br>and QSB (Common Rail Fuel System) Service<br>Manual, Bulletin 4021271. Refer to Procedure<br>012-014 in Section 12.<br>When troubleshooting a vibration issue in which | Replace the air compressor. Use the<br>following procedure in the ISBe, ISB, and<br>QSB (Common Rail Fuel System) Service<br>Manual, Bulletin 4021271. Refer to<br>Procedure 012-014 in Section 12.                      |                    |
| it is suspected that the air compressor is the                                                                                                    |                                                                                                    |                    |
| cause of the vibration, it may be necessary to isolate the air compressor from the engine.                                                                                                    | Was the air compressor correctly timed to the engine?                                                                                                    | Repair<br>Complete |
|                                                                                                    | NO                                                                                                    |                    |
|                                                                                                    | Repair:                                                                                                    |                    |
|                                                                                                    | Correctly time the air compressor to the<br>engine. Use the following procedure in the<br>ISBe, ISB, and QSB (Common Rail Fuel<br>System) Service Manual, Bulletin 4021271.<br>Refer to Procedure 012-014 in Section 12. |                    |

#### STEP 8G: Check/isolate the engine driven components.

#### Condition:

- Turn keyswitch OFF.
- Isolate/remove any engine driven components.

| Action                                                                                                    | Specification/Repair                                                      | Next Step          |
|----------------------------------------------------------------------------------------------------|---------------------------------------------------------------------------|--------------------|
| Isolate/remove any engine driven components<br>and operate the engine.<br>Engine driven components include:                                                                                                    | Did isolating/removing any engine driven component correct the vibration? | Repair<br>Complete |
| <ul> <li>Transmissions (Torque converters/Clutches)</li> <li>Hydraulic pumps</li> <li>Direct drive shafts</li> <li>Flywheels. Refer to Procedure 016-005 in<br/>Section 16 of the Service Manual, ISBe, ISB,<br/>and QSB (Common Rail Fuel System) Series<br/>Engines, Bulletin 4021271.</li> <li>Elevalates. Refer to Procedure 016 004 in</li> </ul> | Repair:                                                                   |                    |
|                                                                                                    | Replace the malfunctioning component.<br>Refer to the OEM service manual. |                    |
|                                                                                                    | Did isolating/removing any engine driven                                  | 8H                 |
|                                                                                                    | NO                                                                        |                    |
| Section 16 of the Service Manual, ISBe, ISB,<br>and QSB (Common Rail Fuel System) Series<br>Engines, Bulletin 4021271.                                                                                                    |                                                                           |                    |

# STEP 8H: Check the flywheel housing alignment.

#### **Condition:**

• Turn keyswitch OFF.

• Engine driven components removed.

| Action                                                                                                    | Specification/Repair                                                                                                    | Next Step          |
|----------------------------------------------------------------------------------------------------|----------------------------------------------------------------------------------------------------|--------------------|
| Measure the flywheel housing bore and face<br>runout.<br>Use the following procedure in the ISBe, ISB,<br>and QSB (Common Rail Fuel System) Service<br>Manual, Bulletin 4021271. Refer to Procedure<br>016-006 in Section 16. | Is the flywheel housing bore and face runout within specification?<br>YES                                                                                                    | 81                 |
|                                                                                                    | Is the flywheel housing bore and face runout within specification?                                                                                                    | Repair<br>Complete |
|                                                                                                    | Repair:                                                                                                    |                    |
|                                                                                                    | Use the following procedure for flywheel<br>housing repair options in the Service Manual,<br>ISBe, ISB, and QSB (Common Rail Fuel<br>System) Series Engines, Bulletin 4021271.<br>Refer to Procedure 016-006 in Section 16. |                    |

#### Check if engine is equipped with an internal engine balancer. STEP 8I:

#### Condition:

Turn keyswitch OFF. .

| Action                                                                           | Specification/Repair                                     | Next Step |
|----------------------------------------------------------------------------------|----------------------------------------------------------|-----------|
| Check if engine is equipped with an internal engine balancer.                    | Is the engine equipped with an internal engine balancer? | 8I-1      |
| Use the engine serial number to look up the                                      | YES                                                      |           |
| with an internal engine balancer option.                                         | Is the engine equipped with an internal                  | 8A        |
| <b>Only</b> 4 cylinder engines can be equipped with an internal engine balancer. | engine balancer?<br>NO                                   |           |

| STEP 8I-1: | Check the internal engine balancer. |
|------------|-------------------------------------|
|------------|-------------------------------------|

- Turn keyswitch OFFLubricating oil pan removed

| Action                                                                           | Specification/Repair                                                         | Next Step          |
|----------------------------------------------------------------------------------|------------------------------------------------------------------------------|--------------------|
| Remove the lubricating oil pan and inspect the internal engine balancer.         | Is the internal engine balancer timing incorrect or is the balancer damaged? | Repair<br>Complete |
| Use the following procedure in the ISBe, ISB,                                    | YES                                                                          |                    |
| and QSB (Common Rail Fuel System) Service                                        | Repair:                                                                      |                    |
| 007-025 in Section 7                                                             | Repair or replace the internal engine                                        |                    |
| Check to make sure the internal engine balancer                                  | balancer.                                                                    |                    |
| is correctly timed to the engine.                                                | Is the internal engine balancer timing                                       | 7Δ                 |
| Check for any damage to the internal engine                                      | incorrect or is the balancer damaged?                                        | 17                 |
| balancer.                                                                        | NO                                                                           |                    |
| <b>Only</b> 4 cylinder engines can be equipped with an internal engine balancer. |                                                                              |                    |

# Engine Performance Troubleshooting Tree for QSB5.9 Marine Engines with CM850 Electronic Control System

# This troubleshooting procedure should be followed for the following symptoms:

- Engine Acceleration or Response Poor
- Cranking Fuel Pressure is Low
- Engine Operating Fuel Pressure is Low
- Engine Decelerates Slowly
- Engine Difficult to Start or Will Not Start (Exhaust Smoke)
- Engine Difficult to Start or Will Not Start (No Exhaust Smoke)
- Engine Power Output Low
- Engine Runs Rough at Idle
- Engine Runs Rough or Misfires
- Engine Speed Surges at Low or High Idle
- Engine Speed Surges Under Load or in Operating Range
- Smoke, Black Excessive
- Smoke, White Excessive
- Engine Shuts Off or Dies Unexpectedly or Dies During Deceleration
- Engine Starts But Will Not Keep Running
- Engine Will Not Reach Rated Speed (rpm)
- Intake Manifold Pressure (Boost) is Below Normal
- Excessive Vibration in Marine Applications

# How to Use This Troubleshooting Procedure:

This symptom tree can be used to troubleshoot all performance based symptoms listed above. Start by performing Step 1 troubleshooting. Step 2 will ask a series of questions and will provide a list of troubleshooting steps to perform, depending on the symptom. Perform the list of troubleshooting in the sequence shown in the Specifications/Repair section of the tree.

# Shop Talk:

Operational is a term that in general describes vessel performance on the water. Operational problems for an engine can be caused by several different factors. Some of the factors are engine-related and some are **not**. Before troubleshooting, it is important to determine the exact complaint and whether the engine has a real operational problem or if it simply does **not** meet owner expectations.

Low power is a term that is used in the field to describe many different performance problems. Low power is defined as the inability of the engine to produce the power necessary to move the vessel at a speed that can be reasonably expected under the given environment.

Poor acceleration or response is described as the inability of the vessel to accelerate satisfactorily from a stop. It can also be the lag in acceleration at conditions less than rated speed and load. Poor acceleration or response is difficult to troubleshoot, since it can be caused by several factors.

# TROUBLESHOOTING SUMMARY

| STEPS           |                                                                                    | SPECIFICATIONS                                                                                                | SRT CODE |
|-----------------|------------------------------------------------------------------------------------|----------------------------------------------------------------------------------------------------|----------|
| <u>STEP 1:</u>  | Perform basic troubleshooting proc                                                 | cedures.                                                                                                    |          |
| <u>STEP 1A:</u> | Check for active fault codes or<br>high counts of inactive fault<br>codes.         | Active fault codes or high counts of inactive fault codes?                                                    |          |
| <u>STEP 1B:</u> | Perform basic troubleshooting checks.                                              | Can the problem be verified?                                                                                  |          |
| STEP 1C:        | Perform basic troubleshooting checks.                                              | All steps have been verified to<br>be correct?                                                                |          |
| <u>STEP 2:</u>  | Determination of engine symptom.                                                   |                                                                                                    |          |
| <u>STEP 2A:</u> | Low power, poor acceleration, or poor response.                                    | Is the engine symptom low<br>power, poor acceleration, or<br>poor response?                                   |          |
| <u>STEP 2B:</u> | Engine misfire, engine speed<br>surge, or engine speed<br>unstable.                | Is the engine symptom engine<br>misfire, engine speed surge, or<br>engine speed unstable?                     |          |
| <u>STEP 2C:</u> | Excessive white or black smoke.                                                    | Is the engine symptom<br>excessive white or black<br>smoke?                                                   |          |
| STEP 2D:        | Low intake manifold pressure.                                                      | Is the engine symptom low<br>boost pressure?                                                                  |          |
| <u>STEP 2E:</u> | Engine will not start or difficult to start, engine shuts off unexpectedly.        | Is the engine symptom engine<br>will not start or difficult to start,<br>engine shuts off unexpectedly?       |          |
| <u>STEP 2F:</u> | Engine vibration excessive.                                                        | Is the symptom engine vibration<br>is excessive occurring when the<br>engine is in or out of gear?            |          |
| <u>STEP 3:</u>  | Engine starting and running trouble                                                | eshooting procedures.                                                                                         |          |
| STEP 3A:        | Verify the fuel supply and return valves are open.                                 | Are the fuel supply and return valves in the open position?                                                   |          |
| <u>STEP 3/</u>  | A-1: Check the fuel cooler for<br>damage due to high fuel<br>return back pressure. | Is the fuel cooler damaged or collapsed internally?                                                           |          |
| <u>STEP 3B:</u> | Verify the low pressure fuel lines are routed correctly.                           | Are the low pressure fuel lines<br>connected properly to the<br>engine control module (ECM)<br>cooling plate? |          |
| STEP 3C:        | Check the engine speed during cranking.                                            | Is the engine cranking speed greater than 150 rpm?                                                            |          |
| STEP 3D:        | Check the ECM keyswitch voltage.                                                   | Is the keyswitch voltage equal to the battery voltage?                                                        |          |

- STEP 3E: Check the ECM battery supply voltage.
- STEP 3F: Verify the rail fuel pressure sensor accuracy.

voltage? Is the rail fuel pressure sensor (measured) value less than 30 bar [435 psi]?

Is the ECM battery supply voltage equal to the battery

| <u>STEP 3G:</u> | Check for fuel rail pressure while cranking the engine.                    | Did Fault Code 2215 or Fault<br>Code 559 become active during<br>the failed start attempt?                   |
|-----------------|----------------------------------------------------------------------------|----------------------------------------------------------------------------------------------------|
| <u>STEP 3H:</u> | Check the fuel lift pump pressure.                                         | Is the fuel lift pump pressure<br>greater than the specifications<br>outlined in Procedure 005-045?          |
| <u>STEP 4:</u>  | Fuel system troubleshooting p                                              | rocedures.                                                                                                   |
| <u>STEP 4A:</u> | Check for fault codes that pertain to the fuel system.                     | Did Fault Code 2215 or Fault<br>Code 559 become active during<br>the failed start attempt?                   |
| STEP 4B:        | Check for air in the high pressure pump fuel supply.                       | Is air present in the fuel supply?                                                                           |
| STEP 4C:        | Measure the fuel inlet restriction.                                        | Is the fuel inlet restriction above specification?                                                           |
| <u>STEP 4D:</u> | Perform the single cylinder cutout test.                                   | Can the miss or excessive<br>smoke be attributed to a single<br>cylinder?                                    |
| <u>STEP 4E:</u> | Perform the cylinder balance diagnostic test.                              | Does the cylinder performance<br>test identify any cylinder that is<br>contributing to a power<br>imbalance? |
| <u>STEP 4F:</u> | Measure the fuel drain line restriction.                                   | Is the fuel drain line restriction within specification?                                                     |
| <u>STEP 5:</u>  | Air handling troubleshooting p                                             | rocedures.                                                                                                   |
| <u>STEP 5A:</u> | Check the intake manifold pressure sensor accuracy.                        | Is the reading within 50.8 mm-Hg<br>[2 in-Hg] of local barometric<br>pressure?                               |
| <u>STEP 5B:</u> | Check the air intake system for leaks.                                     | Were any air intake system leaks found?                                                                      |
| STEP 5C:        | Check the air intake restriction.                                          | Is the air intake restriction greater than the specification?                                                |
| STEP 5D:        | Inspect the turbocharger blades for damage.                                | Are the turbocharger blades<br>damaged?                                                                      |
| <u>STEP 5E:</u> | Determine if the turbocharger is a wastegated turbocharger.                | Is the turbocharger a wastegated turbocharger?                                                               |
| STEP 5F:        | Inspect the wastegate actuator hose.                                       | Are holes or cracks found in the<br>wastegate actuator hose?                                                 |
| STEP 5G:        | Inspect the turbocharger wastegate capsule for air leaks.                  | Did the wastegate actuator rod move?                                                                         |
| STEP 50         | <u>G-1:</u> Inspect the turbocharger<br>wastegate for proper<br>operation. | Did the wastegate actuator rod move?                                                                         |
| <u>STEP 50</u>  | G-2: Inspect the turbocharger<br>wastegate for proper<br>operation.        | Does the wastegate actuator rod move?                                                                        |
| <u>STEP 5H:</u> | Measure turbocharger axial and radial clearance.                           | Are the axial and radial clearances within specification?                                                    |
| <u>STEP 51:</u> | Inspect the aftercooler.                                                   | Is the aftercooler free of cracks<br>or other damage?                                                        |

# **<u>STEP 6:</u>** Electronic feature troubleshooting procedures.

| <u>STEP 6A:</u> | Verify the throttle travel.                                                                    | Does the throttle position read 0<br>when the throttle is released and<br>100 percent when the throttle is<br>actuated?                               |
|-----------------|------------------------------------------------------------------------------------------------|----------------------------------------------------------------------------------------------------|
| <u>STEP 6B:</u> | Check the ambient air pressure sensor accuracy.                                                | Is the reading within 101.6 mm-<br>Hg [4 in-Hg] of local barometric pressure?                                                                         |
| <u>STEP 6C:</u> | Check the intake manifold pressure sensor accuracy.                                            | Is the reading within 101.6 mm-<br>Hg [4 in-Hg] of local barometric pressure?                                                                         |
| <u>STEP 7:</u>  | Base engine troubleshooting                                                                    | procedures.                                                                                                    |
| <u>STEP 7A:</u> | Verify the overhead adjustments are correct.                                                   | Are the overhead settings within the reset limits?                                                                                                    |
| <u>STEP 7B:</u> | Check the exhaust restriction.                                                                 | Is the exhaust system back<br>pressure less than 127 mm-Hg [5<br>in-Hg] or 1763 mm-H <sub>2</sub> O [68 in-<br>H <sub>2</sub> O] or 17 kPa [2.5 psi]? |
| <u>STEP 7C:</u> | Check the engine blowby.                                                                       | Are the engine blowby<br>measurements within<br>specification?                                                                                        |
| STEP 70         | - <u>1:</u> Verify turbocharger<br>contribution to engine<br>blowby.                           | Has the total engine blowby<br>dropped more than 30 percent of<br>the total?                                                                          |
| <u>STEP 8:</u>  | Excessive vibration troublesh                                                                  | nooting procedures.                                                                                                    |
| <u>STEP 8A:</u> | Check the gear ratio and propeller configuration.                                              | Are the gear ratio and the<br>propeller incorrectly matched to<br>the engine power?                                                                   |
| <u>STEP 8B:</u> | Check for correct engine<br>mounting isolators and for<br>proper installation<br>requirements. | Are the engine mount isolators correct and installed correctly?                                                                                       |
| <u>STEP 8C:</u> | Check for damaged engine mounts and isolators.                                                 | Are the engine mounts and isolators in good condition?                                                                                                |
| STEP 8D:        | Check the exhaust system.                                                                      | Is the exhaust system deficient?                                                                                                    |
| STEP 8E:        | Check the engine driven accessories.                                                           | Is an engine driven accessory<br>malfunctioning?                                                                                                    |
| STEP 8F:        | Check the shaft coupling to gea<br>coupling alignment.                                         | r Is the shaft coupling to gear<br>coupling misaligned?                                                                                               |
| STEP 8G:        | Check the propeller shaft for proper installation.                                             | Is the propeller shaft installed correctly?                                                                                                    |
| <u>STEP 8H:</u> | Check the propeller shaft for straightness.                                                    | Is the propeller shaft<br>straightness within the OEM<br>specification?                                                                               |
| <u>STEP 81:</u> | Isolate the engine.                                                                            | Does the engine vibration<br>persist?                                                                                                    |
| <u>STEP 8J:</u> | Check for strut/cutlass bearing misalignment.                                                  | Is the strut/cutlass bearing<br>misaligned or strut mounting not<br>secure?                                                                           |
| STEP 8K:        | Check the propeller.                                                                           | Is the propeller out of balance or<br>not fitted properly to the shaft?                                                                               |

Engine Performance Troubleshooting Tree for QSB5.9 Mari [...] Page TT-106

| STEP 8L:        | Check the V-angle on the V-<br>strut.                                | Does the V-angle on the V-strut<br>match the angle of the blade on<br>the prop?  |
|-----------------|----------------------------------------------------------------------|----------------------------------------------------------------------------------|
| <u>STEP 8M:</u> | Check the propeller tunnels.                                         | Does the entry and exit of the propeller tunnel match with the propeller blades? |
| <u>STEP 8N:</u> | Check the engine to transmission torsional coupling.                 | Is the torsional coupling<br>incorrect or worn?                                  |
| <u>STEP 80:</u> | Check the rudder.                                                    | Does the rudder have excessive<br>in the rudder post?                            |
| <u>STEP 8P:</u> | Check the engine flywheel<br>housing to cylinder block<br>alignment. | Is the flywheel housing alignment incorrect?                                     |

# TROUBLESHOOTING STEP

# STEP 1: Perform basic troubleshooting procedures. STEP 1A: Check for active fault codes or high counts of inactive fault codes.

- Connect INSITE™ electronic service tool.
- Turn keyswitch ON.

| Action                                                                                                    | Specification/Repair                                                                                                    | Next Step          |
|----------------------------------------------------------------------------------------------------|----------------------------------------------------------------------------------------------------|--------------------|
| <ul> <li>Check for any active fault codes.</li> <li>Use INSITE<sup>™</sup> electronic service tool to read the fault codes.</li> </ul> | Active fault codes or high counts of inactive fault codes?<br>YES                                                                                                    | Repair<br>complete |
|                                                                                                    | Repair:                                                                                                    |                    |
|                                                                                                    | Reference Section TF in the ISB, ISBe4,<br>QSB4.5, QSB5.9, QSB6.7, ISC, QSC8.3,<br>ISL, ISLe3 and QSL9 (Common Rail Fuel<br>System) Series Engines, CM850 Electronic<br>Control System Troubleshooting and Repair<br>Manual, Bulletin 4021416 for fault code<br>troubleshooting. |                    |
|                                                                                                    | Active fault codes or high counts of inactive fault codes?                                                                                                    | 1B                 |

**Next Step** 

2A

Repair complete

#### STEP 1B: Perform basic troubleshooting checks.

#### **Condition:**

| Action                                                                                                    | Specification/Repair                                                     | Next Step          |
|----------------------------------------------------------------------------------------------------|--------------------------------------------------------------------------|--------------------|
| <ul><li>Verify the following items.</li><li>Is the engine operating within the conditions it was intended to perform? For example, wide</li></ul> | Can the problem be verified?<br>YES                                      | 1C                 |
| open throttle rpm, ambient versus engine<br>room temperatures, load on the vessel, sea<br>conditions, etc.                                        | Can the problem be verified?<br><b>NO</b>                                | Repair<br>complete |
| <ul> <li>Are the customer's expectations in line with<br/>the engine capability?</li> </ul>                                                       | Repair:                                                                  |                    |
| <ul> <li>Is the engine performing according to the<br/>OEM sea trial?</li> </ul>                                                                  | The problem can <b>not</b> be verified and <b>no</b> repair is possible. |                    |

| STEP 1C: | Perform | the | basic | troubl | eshootina | checks. |
|----------|---------|-----|-------|--------|-----------|---------|
|          |         | uic | Dusic | uoubi  | concounty | checks. |

| Condition:                                                                                                    |                                                                                                    |
|----------------------------------------------------------------------------------------------------|----------------------------------------------------------------------------------------------------|
| None                                                                                                    |                                                                                                    |
| Action                                                                                                    | Specification/Repair                                                                                                    |
| <ul><li>The following items must be checked or verified before continuing.</li><li>Verify the fuel level in the tanks.</li></ul>                                                                                                    | All steps have been verified to be correct?<br>YES                                                                                                    |
| <ul> <li>Verify there have not been any changes to the control parts list (turbocharger, injectors, pistons, fuel pump, camshaft, etc.) components on the engine.</li> <li>Verify the fuel grade is correct for the application.</li> <li>Verify the engine is operating within the recommended altitude.</li> <li>Verify the engine oil is at the correct level.</li> <li>Verify none of the air vents are restricted or obstructed.</li> <li>Verify the engine duty cycle has not changed.</li> <li>Verify the engine cranking speed is greater than 150 rpm.</li> <li>Verify the drive train is correctly matched to</li> </ul> | All steps have been verified to be correct?<br><b>NO</b><br><b>Repair:</b><br>Correct the condition and verify the complaint<br>is <b>no</b> longer present after the repair. |

- the engine.
  Verify the transmission is correct and is not malfunctioning.
  Verify the propeller is at the correct pitch and
- is not damaged.Verify the fuel inlet temperature to the fuel pump is within specification.
- Verify the engine throttle and throttle wiring is correct for the engine response issues.
- Verify the condition of the hull (clean and **no** damage).

# STEP 2: Determination of engine symptom. STEP 2A: Low power, poor acceleration, or poor response.

- Condition:
- None

| None                                                                        |                                                                                                    |                                                                                      |
|-----------------------------------------------------------------------------|----------------------------------------------------------------------------------------------------|--------------------------------------------------------------------------------------|
| Action                                                                      | Specification/Repair                                                                                                    | Next Step                                                                            |
| Determine the engine symptom according to the<br>engine performance.<br>N/A | Is the engine symptom low power, poor<br>acceleration, or poor response?<br>YES<br>Repair:<br>Perform the troubleshooting steps in the<br>recommended order listed below.<br>• Fuel System Checks<br>• Air Handling Checks<br>• Electronics Checks<br>• Base Engine Checks | Perform the<br>troubleshooti<br>ng steps<br>suggested in<br>the repair<br>procedure. |
|                                                                             | Is the engine symptom low power, poor acceleration, or poor response?                                                                                                    | 2В                                                                                   |

# STEP 2B: Engine misfire, engine speed surge, or engine speed unstable.

# Condition:

| Action                                                                      | Specification/Repair                                                                                                    | Next Step                                                                            |
|-----------------------------------------------------------------------------|----------------------------------------------------------------------------------------------------|--------------------------------------------------------------------------------------|
| Determine the engine symptom according to the<br>engine performance.<br>N/A | Is the engine symptom engine misfire,<br>engine speed surge, or engine speed<br>unstable?<br>YES<br>Repair:<br>Perform the troubleshooting steps in the<br>recommended order listed below.<br>• Fuel System Checks<br>• Air Handling Checks<br>• Electronics Checks | Perform the<br>troubleshooti<br>ng steps<br>suggested in<br>the repair<br>procedure. |
|                                                                             | Is the engine symptom engine misfire,<br>engine speed surge, or engine speed<br>unstable?<br>NO                                                                                                    | 2C                                                                                   |

## STEP 2C: Excessive white or black smoke.

# Condition:

# None

| Action                                                                      | Specification/Repair                                                                                                    | Next Step                                                                            |
|-----------------------------------------------------------------------------|----------------------------------------------------------------------------------------------------|--------------------------------------------------------------------------------------|
| Determine the engine symptom according to the<br>engine performance.<br>N/A | Is the engine symptom excessive white or<br>black smoke?<br>YES<br>Repair:<br>Perform the troubleshooting steps in the<br>recommended order listed below.<br>• Air Handling Checks<br>• Fuel System Checks | Perform the<br>troubleshooti<br>ng steps<br>suggested in<br>the repair<br>procedure. |
|                                                                             | Is the engine symptom excessive white or<br>black smoke?<br>NO                                                                                                    | 2D                                                                                   |

# STEP 2D: Low intake manifold pressure.

| Condition:<br>None                                                          |                                                                                                    |                                                                                      |
|-----------------------------------------------------------------------------|----------------------------------------------------------------------------------------------------|--------------------------------------------------------------------------------------|
| Action                                                                      | Specification/Repair                                                                                                    | Next Step                                                                            |
| Determine the engine symptom according to the<br>engine performance.<br>N/A | Is the engine symptom low boost pressure?<br>YES<br>Repair:<br>Perform the troubleshooting steps in the<br>recommended order listed below.<br>• Air Handling Checks<br>• Fuel System Checks<br>• Base Engine Checks | Perform the<br>troubleshooti<br>ng steps<br>suggested in<br>the repair<br>procedure. |
|                                                                             | Is the engine symptom low boost pressure?                                                                                                    | 2E                                                                                   |

# STEP 2E: Engine will not start or difficult to start, engine shuts off unexpectedly.

#### **Condition:**

None

| INDIE                                                                       |                                                                                                    |                                                                                      |
|-----------------------------------------------------------------------------|----------------------------------------------------------------------------------------------------|--------------------------------------------------------------------------------------|
| Action                                                                      | Specification/Repair                                                                                                    | Next Step                                                                            |
| Determine the engine symptom according to the<br>engine performance.<br>N/A | Is the engine symptom engine will <b>not</b> start<br>or difficult to start, engine shuts off<br>unexpectedly?<br><b>YES</b><br><b>Repair:</b><br>Perform the troubleshooting steps in the<br>recommended order listed below.<br>• No Start Checks<br>• Fuel System checks<br>• Air Handling Checks<br>• Electronics Checks | Perform the<br>troubleshooti<br>ng steps<br>suggested in<br>the repair<br>procedure. |
|                                                                             | Is the engine symptom engine will <b>not</b> start<br>or difficult to start, engine shuts off<br>unexpectedly?<br><b>NO</b>                                                                                                    | 2F                                                                                   |

# STEP 2F: Engine vibration excessive.

# Condition:

| Action                                                                      | Specification/Repair                                                                                                    | Next Step                                                                            |
|-----------------------------------------------------------------------------|----------------------------------------------------------------------------------------------------|--------------------------------------------------------------------------------------|
| Determine the engine symptom according to the<br>engine performance.<br>N/A | Is the symptom engine vibration is excessive<br>occurring when the engine is in or out of<br>gear?<br>YES<br>Repair:<br>Perform the troubleshooting steps in the<br>recommended order listed below.<br>• Fuel System Checks<br>• Air Handling Checks<br>• Electronics Checks<br>• Base Engine Checks<br>• Excessive Vibration Checks | Perform the<br>troubleshooti<br>ng steps<br>suggested in<br>the repair<br>procedure. |
|                                                                             | Is the symptom engine vibration is excessive<br>occurring when the engine is in or out of<br>gear?<br>NO                                                                                                    | Return to the<br>correct<br>symptom<br>tree.                                         |

## STEP 3: Engine starting and running troubleshooting procedures. STEP 3A: Verify the fuel supply and return valves are open.

#### **Condition:**

• Turn keyswitch OFF.

| Action                                                                                                    | Specification/Repair                                                                                             | Next Step |
|----------------------------------------------------------------------------------------------------|----------------------------------------------------------------------------------------------------|-----------|
| Verify the fuel supply and return valves are in the<br>open position.<br>If the vessel is new or work has been completed<br>on the vessel, the fuel valves could have been<br>left in the OFF position. | Is the fuel supply and return valves in the open position?<br>YES                                                | 3B        |
|                                                                                                    | Is the fuel supply and return valves in the open position?                                                       | 3A-1      |
|                                                                                                    | Repair:                                                                                                    |           |
|                                                                                                    | Turn the fuel supply and return valve to the OPEN position and verify that <b>no</b> engine damage has occurred. |           |

# STEP 3A-1: Check the fuel cooler for damage due to high fuel return back pressure.

## **Condition:**

| Action                                                                                                    | Specification/Repair                                                                                                    | Next Step          |
|----------------------------------------------------------------------------------------------------|----------------------------------------------------------------------------------------------------|--------------------|
| Remove and inspect the fuel cooler.<br>Check the fuel cooler for internal damage, or<br>collapse. Refer to Procedure 006-062 in Section<br>6 in the ISB, ISBe, ISBe4, QSB4.5, QSB5.9, and<br>QSB6.7 (Common Rail Fuel System) Series<br>Engines Service Manual, Bulletin 4021271. | Is the fuel cooler damaged or collapsed<br>internally?<br>YES<br>Repair:<br>Remove and replace the fuel cooler.<br>Refer to Procedure 006-062 in Section 6 in<br>the ISB, ISBe, ISBe4, QSB4.5, QSB5.9, and<br>QSB6.7 (Common Rail Fuel System) Series | Repair<br>complete |
|                                                                                                    | Engines Service Manual, Bulletin 4021271.                                                                                                    |                    |
|                                                                                                    | Is the fuel cooler damaged or collapsed internally?                                                                                                    | 3B                 |

## STEP 3B: Verify the low pressure fuel lines are routed correctly.

#### Condition:

# None

| Action                                                                                                    | Specification/Repair                                                                                         | Next Step          |
|----------------------------------------------------------------------------------------------------|----------------------------------------------------------------------------------------------------|--------------------|
| It is sometimes possible to get the low pressure<br>fuel lines connected to the ECM cooling plate<br>installed improperly.<br>The top connection to the ECM cooling plate is<br>the inlet and the bottom connection is the outlet.<br>Verify these connections are correct if the low<br>pressure fuel lines have been removed and<br>reinstalled on the engine. | Are the low pressure fuel lines connected properly to the ECM cooling plate?<br>YES                          | 3C                 |
|                                                                                                    | Are the low pressure fuel lines connected properly to the ECM cooling plate?                                 | Repair<br>complete |
|                                                                                                    | NU                                                                                                    |                    |
|                                                                                                    | Repair.                                                                                                    |                    |
|                                                                                                    | Properly connect the low pressure fuel lines to the ECM cooling plate. The fuel inlet is the top connection. |                    |

## STEP 3C: Check the engine speed during cranking.

- Connect INSITE™ electronic service tool.
- Turn keyswitch ON.

| Action                                                                                                    | Specification/Repair                                                                                                    | Next Step          |
|----------------------------------------------------------------------------------------------------|----------------------------------------------------------------------------------------------------|--------------------|
| Use INSITE <sup>™</sup> electronic service tool to monitor<br>Engine Speed while cranking the engine.<br>If the engine does <b>not</b> crank at all, see the<br>troubleshooting symptom tree Engine Will Not<br>Crank or Cranks Slowly. | Is the engine cranking speed greater than 150 rpm?<br>YES                                                                                                    | 3D                 |
|                                                                                                    | Is the engine cranking speed greater than 150 rpm?<br>NO                                                                                                    | Repair<br>complete |
|                                                                                                    | Repair:                                                                                                    |                    |
|                                                                                                    | Find and correct the cause for low cranking<br>speed. Check the batteries, engine starting<br>motor and accessory loads. See the<br>troubleshooting symptom tree Engine Will<br>Not Crank or Cranks Slowly. |                    |

#### STEP 3D: Check the engine control module (ECM) keyswitch voltage.

#### **Condition:**

- Turn keyswitch OFF.
- Disconnect the OEM harness from the ECM.
- Turn keyswitch ON.

| Action                                                                                                    | Specification/Repair                                                                  | Next Step          |
|----------------------------------------------------------------------------------------------------|---------------------------------------------------------------------------------------|--------------------|
| <ul> <li>Measure the signal voltage.</li> <li>Measure the signal voltage from the keyswitch input SIGNAL wire of the OEM harness to the engine block ground.</li> </ul>                             | Is the keyswitch voltage equal to the battery voltage?<br>YES                         | 3E                 |
| Measure the keyswitch voltage with the<br>keyswitch in the ON position and also with the<br>keyswitch in the Cranking position.<br>Refer to the wiring diagram for connector pin<br>identification. | Is the keyswitch voltage equal to the battery voltage?<br>NO                          | Repair<br>complete |
|                                                                                                    | Repair:                                                                               |                    |
|                                                                                                    | Repair or replace the keyswitch harness, keyswitch, or check the battery connections. |                    |
|                                                                                                    | The keyswitch harness can be supplied by the OEM.                                     |                    |
|                                                                                                    |                                                                                       | 4                  |

# STEP 3E: Check the ECM battery supply voltage.

- Turn the keyswitch OFF.
- Disconnect the ECM power harness from the ECM.

| Action                                                                                                    | Specification/Repair                                                   | Next Step          |
|----------------------------------------------------------------------------------------------------|------------------------------------------------------------------------|--------------------|
| <ul> <li>Measure the voltage.</li> <li>Measure the voltage from the ECM battery<br/>supply (-) to the ECM battery supply (+) pins in<br/>the ECM power harness connector.</li> </ul> | Is the ECM battery supply voltage equal to the battery voltage?<br>YES | 3F                 |
| Measure the ECM voltage with the keyswitch in the ON position and also with the keyswitch in the Cranking position.                                                                  | Is the ECM battery supply voltage equal to the battery voltage?        | Repair<br>complete |
| Refer to the wiring diagram for connector pin<br>identification.                                                                                                    | Repair:                                                                |                    |
|                                                                                                    | Repair or replace the ECM power harness.                               |                    |
|                                                                                                    | Check the battery connections and fuse terminals.                      |                    |
|                                                                                                    |                                                                        |                    |

#### Engine Performance Troubleshooting Tree for QSB5.9 Mari [...] Page TT-114

#### STEP 3F: Verify the rail fuel pressure sensor accuracy.

#### Condition:

- Connect INSITE™ electronic service tool.
- Turn keyswitch ON.

| •                                                                                                    |                                                                                                    |                    |
|----------------------------------------------------------------------------------------------------|----------------------------------------------------------------------------------------------------|--------------------|
| Action                                                                                                    | Specification/Repair                                                                                                    | Next Step          |
| Monitor the rail fuel pressure sensor.<br>Use INSITE <sup>™</sup> electronic service tool, to monitor<br>the rail fuel pressure sensor (measured) with the<br>keyswitch ON and the engine OFF ( <b>not</b><br>operating). | Is the rail fuel pressure sensor (measured)<br>value less than 30 bar [435 psi]?<br>YES                                                                                                    | 3G                 |
|                                                                                                    | Is the rail fuel pressure sensor (measured)<br>value less than 30 bar [435 psi]?<br><b>NO</b>                                                                                                    | Repair<br>complete |
|                                                                                                    | Repair:                                                                                                    |                    |
|                                                                                                    | Replace the rail fuel pressure sensor.                                                                                                    |                    |
|                                                                                                    | Refer to Procedure 019-115 in Section 19 in<br>the ISB, ISBe4, QSB4.5, QSB5.9, QSB6.7,<br>ISC, QSC8.3, ISL, ISLe3 and QSL9<br>(Common Rail Fuel System) Series Engines,<br>CM850 Electronic Control System<br>Troubleshooting and Repair Manual, Bulletin<br>4021416. |                    |

## STEP 3G: Check for fuel rail pressure while cranking the engine.

- Connect INSITE™ electronic service tool.
- Turn keyswitch ON.

| Action                                                                                                    | Specification/Repair                                                                              | Next Step          |
|----------------------------------------------------------------------------------------------------|---------------------------------------------------------------------------------------------------|--------------------|
| <ul> <li>Check for fuel rail pressure.</li> <li>Attempt to start the engine by engaging the engine starter for at lease 30 continuous seconds.</li> </ul>                                                         | Did Fault Code 2215 or Fault Code 559<br>become active during the failed start<br>attempt?<br>YES | Repair<br>complete |
| monitor the Fuel Rail pressure (Measured)                                                                                                    | Repair:                                                                                           |                    |
| <ul> <li>and Fuel Rail Pressure (Commanded).</li> <li>Use INSITE™ electronic service tool to read the fault codes.</li> </ul>                                                                                     | Follow troubleshooting Fault Codes 2215 or 559 Fuel Pump Delivery Pressure Low Choice.            |                    |
| Attempting to start the engine for 30 continuous seconds allows the fault code logic time to perform. If Fault Code 2215 or Fault Code 559 becomes active, then fuel rail pressure is <b>not</b> being developed. | Did Fault Code 2215 or Fault Code 559 become active during the failed start attempt?              | 4A                 |
| If the engine starts during this attempt, it is<br>possible that fuel prime to the high pressure<br>pump has been lost. Look for loose fuel lines or<br>filters that allow for loss of fuel prime.                |                                                                                                   |                    |

#### STEP 3H: Check the fuel lift pump pressure.

#### **Condition:**

• Turn keyswitch ON.

| Action                                                                                                    | Specification/Repair                                                                                                    | Next Step          |
|----------------------------------------------------------------------------------------------------|----------------------------------------------------------------------------------------------------|--------------------|
| <ul> <li>Install a pressure gauge at the inlet port of the fuel pump.</li> <li>Measure the fuel lift pump output pressure.<br/>Refer to Procedure 005-045 in Section 5 in the ISB, ISBe, ISBe4, QSB4.5, QSB5.9, and QSB6.7 (Common Rail Fuel System) Series Engines Service Manual, Bulletin 4021271.</li> <li>At initial key ON, the lift pump will run for 60 seconds then stop if the engine is <b>not</b> started and <b>not</b> operating. The lift pump will operate protecting of the angine is operating.</li> </ul> | Is the fuel lift pump pressure greater than the specifications?<br>YES<br>Repair:<br>Replace the fuel pump.<br>Refer to Procedure 005-016 in Section 5 in the ISB, ISBe, ISBe4, QSB4.5, QSB5.9, and QSB6.7 (Common Rail Fuel System) Series Engines Service Manual, Bulletin 4021271.                            | Repair<br>complete |
|                                                                                                    | Is the fuel lift pump pressure greater than the specifications?<br><b>NO</b><br><b>Repair:</b><br>Replace the fuel lift pump. Refer to<br>Procedure 005-045 in Section 5 in the ISB,<br>ISBe, ISBe4, QSB4.5, QSB5.9, and QSB6.7<br>(Common Rail Fuel System) Series Engines<br>Service Manual, Bulletin 4021271. | Repair<br>complete |

# STEP 4: Fuel system troubleshooting procedures. STEP 4A: Check for fault codes that pertain to the fuel system.

- Connect INSITE™ electronic service tool.
- Turn keyswitch ON.

| Action                                                                                                    | Specification/Repair                                                                                    | Next Step          |
|----------------------------------------------------------------------------------------------------|----------------------------------------------------------------------------------------------------|--------------------|
| <ul> <li>Check for fault codes.</li> <li>Attempt to start the engine by engaging the starter for at least 30 continuous seconds.</li> <li>Use INSITE™ electronic service tool to monitor Fuel Rail Pressure (Measured) and Fuel Rail Pressure (Commanded).</li> <li>Use INSITE™ electronic service tool to read the fault codes.</li> <li>Attempting to start the engine for 30 continuous seconds allows the fault code logic time to perform. If Fault Code 2215 or Fault Code 559 becomes active, then fuel rail pressure is not being developed.</li> </ul> | Did Fault Code 2215 or Fault Code 559<br>become active during the failed start<br>attempt?<br>YES       | Repair<br>complete |
|                                                                                                    | <b>Repair:</b><br>Follow troubleshooting Fault Code 559 Fuel                                            |                    |
|                                                                                                    | Pump Delivery Pressure Low choice.                                                                      |                    |
|                                                                                                    | Did Fault Code 2215 or Fault Code 559<br>become active during the failed start<br>attempt?<br><b>NO</b> | 4B                 |

# STEP 4B: Check for air in the high pressure pump fuel supply.

#### **Condition:**

# None

| Action                                                                                                    | Specification/Repair                                                                                                    | Next Step          |
|----------------------------------------------------------------------------------------------------|----------------------------------------------------------------------------------------------------|--------------------|
| Check for air in the fuel.<br>Refer to Procedure 006-003 in Section 6 in the<br>ISB, ISBe, ISBe4, QSB4.5, QSB5.9, and QSB6.7<br>(Common Rail Fuel System) Series Engines<br>Service Manual, Bulletin 4021271. | Is air present in the fuel supply?<br>YES<br>Repair:<br>Locate and correct the cause of air ingestion<br>in the fuel supply system. Sources of air<br>ingestion include loose fuel filters, loose fuel<br>line fittings, loose or cracked fuel tank stand-<br>pipes, or severe restrictions in the fuel supply<br>lines and filters. | Repair<br>complete |
|                                                                                                    | Is air present in the fuel supply?<br>NO                                                                                                    | 4C                 |

# **STEP 4C:** Measure the fuel inlet restriction.

## **Condition:**

| Action                                                                                                | Specification/Repair                                                                                                    | Next Step          |
|----------------------------------------------------------------------------------------------------|----------------------------------------------------------------------------------------------------|--------------------|
| Measure the fuel inlet restriction at the customer connection.                                        | Is the fuel inlet restriction above specification?                                                                                              | Repair<br>complete |
| Refer to Procedure 006-020 in Section 6 in the<br>ISB, ISBe, ISBe4, QSB4.5, QSB5.9, and QSB6.7        | YES                                                                                                    |                    |
|                                                                                                    | Repair:                                                                                                    |                    |
| Service Manual, Bulletin 4021271.                                                                     | Find and correct the cause of high fuel inlet                                                                                                   |                    |
| Maximum fuel inlet restriction at the customer connection                                             | restriction. Look for plugged OEM fuel filters<br>or screens, a restricted ECM cooler, pinched<br>OEM fuel lines, or a restricted stand pipe in |                    |
| <ul> <li>New Filter: 63.5 mm-Hg [2.5 in-Hg]</li> <li>Dirty Filter: 101.6 mm-Ha [4.0 in-Ha]</li> </ul> | the OEM fuel tank.                                                                                                    |                    |
| ,                                                                                                    | Is the fuel inlet restriction above specification?                                                                                              | 4D                 |
|                                                                                                    | NO                                                                                                    |                    |
|                                                                                                    |                                                                                                    |                    |

#### STEP 4D: Perform the single cylinder cutout test.

- Connect INSITE™ electronic service tool.
  Turn keyswitch ON.
- Start the engine and run at low idle.

| Action                                                                                                    | Specification/Repair                                                                                                    | Next Step          |
|----------------------------------------------------------------------------------------------------|----------------------------------------------------------------------------------------------------|--------------------|
| <ul> <li>Perform the single cylinder cutout test.</li> <li>Operate the engine at load.</li> <li>Use INSITE™ electronic service tool to perform the Cylinder Cutout test. Disable individual injectors.</li> </ul> | Can the miss or excessive smoke be attributed to a single cylinder?<br>YES                                                                                                    | Repair<br>complete |
|                                                                                                    | Repair:                                                                                                    |                    |
|                                                                                                    | Look for a cause of the complaint, including<br>valve lash and excessive crankcase pressure<br>that can indicate power cylinder damage, or<br>camshaft lobe wear. If no other damage is<br>found, replace the fuel injector in the cylinder<br>that was identified using the single cylinder<br>cutout test. |                    |
|                                                                                                    | Refer to Procedure 006-026 in Section 6 in<br>the ISB, ISBe, ISBe4, QSB4.5, QSB5.9, and<br>QSB6.7 (Common Rail Fuel System) Series<br>Engines Service Manual, Bulletin 4021271.                                                                                                    |                    |
|                                                                                                    | Can the miss or excessive smoke be attributed to a single cylinder?                                                                                                    | 4E                 |

#### Engine Performance Troubleshooting Tree for QSB5.9 Mari [...] Page TT-118

#### STEP 4E: Perform the cylinder balance diagnostic test.

#### Condition:

- Connect INSITE™ electronic service tool. Turn keyswitch ON. •
- •

| Action                                                                                                    | Specification/Repair                                                                                                    | Next Step          |
|----------------------------------------------------------------------------------------------------|----------------------------------------------------------------------------------------------------|--------------------|
| Perform the cylinder balance diagnostic test. <ul> <li>Use INSITE™ electronic service tool to perform the Cylinder Performance Test. Determine if a single cylinder is contributing to the engine symptom.</li> </ul> | Does the Cylinder Performance Test identify<br>any cylinder that is contributing to a power<br>imbalance?<br>YES                                                                                                    | Repair<br>complete |
|                                                                                                    | Repair:                                                                                                    |                    |
|                                                                                                    | Look for a cause of the power imbalance,<br>including valve lash and excessive<br>crankcase pressure that may indicate power<br>cylinder damage or camshaft lobe wear. If no<br>other damage is found, replace the fuel<br>injector in the cylinder contributing to the<br>power imbalance. |                    |
|                                                                                                    | Refer to Procedure 006-026 in Section 6 in<br>the ISB, ISBe, ISBe4, QSB4.5, QSB5.9, and<br>QSB6.7 (Common Rail Fuel System) Series<br>Engines Service Manual, Bulletin 4021271.                                                                                                    |                    |
|                                                                                                    | Does the Cylinder Performance Test identify<br>any cylinder that is contributing to a power<br>imbalance?<br>NO                                                                                                    | 4F                 |

#### STEP 4F: Measure the fuel drain line restriction.

# **Condition:**

| Action                                                                                                    | Specification/Repair                                                                  | Next Step          |
|----------------------------------------------------------------------------------------------------|---------------------------------------------------------------------------------------|--------------------|
| Measure the fuel drain line restriction.<br>Refer to Procedure 006-012 in Section 6 in the<br>ISB, ISBe, ISBe4, QSB4.5, QSB5.9, and QSB6.7<br>(Common Rail Fuel System) Series Engines<br>Service Manual, Bulletin 4021271. | Is the fuel drain line restriction within specification?<br>YES                       | 2A                 |
|                                                                                                    | Is the fuel drain line restriction within specification?<br>NO                        | Repair<br>complete |
|                                                                                                    | Repair:                                                                               |                    |
|                                                                                                    | Look for causes of high drain line restriction, such as kinked or blocked fuel lines. |                    |

# STEP 5: Air handling troubleshooting procedures. STEP 5A: Check the intake manifold pressure sensor accuracy.

#### **Condition:**

- Turn keyswitch ON.
- Connect INSITE™ electronic service tool.
- Engine OFF.

| ÷                                                                                                    |                                                                                                    |                    |
|----------------------------------------------------------------------------------------------------|----------------------------------------------------------------------------------------------------|--------------------|
| Action                                                                                                    | Specification/Repair                                                                                                    | Next Step          |
| <ul> <li>Monitor the reading for intake manifold pressure with the engine off.</li> <li>Start INSITE<sup>™</sup> electronic service tool data/ logger and monitor the INSITE<sup>™</sup> electronic service tool reading for intake manifold pressure with the engine off. Compare the pressure readings in INSITE<sup>™</sup> to the local barometric pressure. Refer to Procedure 018-028 in Section V.</li> </ul> | Is the intake manifold pressure reading less<br>than 50.8 mm-Hg [2 in-Hg] of local<br>barometric pressure?<br>YES                                                                                                    | 5B                 |
|                                                                                                    | Is the intake manifold pressure reading less<br>than 50.8 mm-Hg [2 in-Hg] of local<br>barometric pressure?                                                                                                    | Repair<br>complete |
|                                                                                                    | NO                                                                                                    |                    |
|                                                                                                    | Repair:                                                                                                    |                    |
|                                                                                                    | Replace the intake manifold pressure sensor.                                                                                                    |                    |
|                                                                                                    | Refer to Procedure 019-159 in Section 19 in<br>Troubleshooting and Repair Manual, ISB,<br>ISBe4, QSB4.5, QSB5.9, QSB6.7, ISC,<br>QSC8.3, ISL, and QSL9 Engines, CM850<br>Electronic Control System, Bulletin 4021416. |                    |

# STEP 5B: Check the air intake system for leaks.

#### **Condition:**

| Action                                                                                                    | Specification/Repair                                                                                  | Next Step          |
|----------------------------------------------------------------------------------------------------|----------------------------------------------------------------------------------------------------|--------------------|
| Check the air intake system for leaks.<br>Refer to Procedure 010-024 in Section 10 in the<br>ISB, ISBe, ISBe4, QSB4.5, QSB5.9, and QSB6.7<br>(Common Rail Fuel System) Series Engines<br>Service Manual, Bulletin 4021271. | Were any air intake system leaks found?<br>YES<br>Repair:<br>Repair or replace the damaged component. | Repair<br>complete |
|                                                                                                    | Were any air intake system leaks found?<br><b>NO</b>                                                  | 5C                 |
#### Engine Performance Troubleshooting Tree for QSB5.9 Mari [...] Page TT-120

#### STEP 5C: Check the air intake restriction.

#### Condition:

- Install vacuum gauge Part Number ST1111-3 into the air intake system. Turn keyswitch ON. ٠
- ٠
- Engine operating at rated speed and full load.

| Action                                                                                                    | Specification/Repair                                                                                                    | Next Step          |  |
|----------------------------------------------------------------------------------------------------|----------------------------------------------------------------------------------------------------|--------------------|--|
| Measure the intake system restriction.<br>Refer to Procedure 010-031 in Section 10 in the<br>ISB, ISBe, ISBe4, QSB4.5, QSB5.9, and QSB6.7<br>(Common Rail Fuel System) Series Engines<br>Service Manual, Bulletin 4021271.<br>Maximum air intake restriction:<br>Clean filter: 381 mm-H <sub>2</sub> O [15 in-H <sub>2</sub> O]<br>Dirty filter: 635 mm-H <sub>2</sub> O [25 in-H <sub>2</sub> O] | Is the air intake restriction greater than the specification?<br>YES<br>Repair:<br>Correct the cause of high intake air restriction. Check for plugged air filter or restricted air intake piping. | Repair<br>complete |  |
|                                                                                                    | Is the air intake restriction greater than the specification?                                                                                                    | 5D                 |  |

#### STEP 5D: Inspect the turbocharger blades for damage.

#### **Condition:**

• Turn keyswitch OFF.

· Remove the intake and exhaust pipes from the turbocharger.

| · · · · · ·                                                                                                    |                                                                                                    |                    |
|----------------------------------------------------------------------------------------------------|----------------------------------------------------------------------------------------------------|--------------------|
| Action                                                                                                    | Specification/Repair                                                                                                    | Next Step          |
| <ul> <li>Inspect the turbocharger.</li> <li>Inspect the compressor blades for damage or wear.</li> <li>Refer to Procedure 010-033 in Section 10 in the ISB, ISBe, ISBe4, QSB4.5, QSB5.9, and QSB6.7 (Common Rail Fuel System) Series Engines Service Manual, Bulletin 4021271.</li> </ul> | Are the turbocharger blades damaged?<br>YES<br>Repair:<br>Replace the turbocharger assembly.<br>Refer to Procedure 010-033 in Section 10 in<br>the ISB, ISBe, ISBe4, QSB4.5, QSB5.9, and<br>QSB6.7 (Common Rail Fuel System) Series<br>Engines Service Manual, Bulletin 4021271. | Repair<br>complete |
|                                                                                                    | Are the turbocharger blades damaged?                                                                                                    | 5E                 |

#### STEP 5E: Determine if the turbocharger is a wastegated turbocharger.

#### Condition:

#### None

| Action                                                             | Specification/Repair                                  | Next Step |
|--------------------------------------------------------------------|-------------------------------------------------------|-----------|
| Determine if the turbocharger is a wastegated turbocharger.<br>N/A | Is the turbocharger a wastegated turbocharger?<br>YES | 5F        |
|                                                                    | Is the turbocharger a wastegated turbocharger?        | 5H        |

| STEP 5F: Inspect the wastegate actuator h                                                                                               | nose.                                                                                                    |                    |  |
|----------------------------------------------------------------------------------------------------|----------------------------------------------------------------------------------------------------|--------------------|--|
| <ul> <li>Condition:</li> <li>Turn keyswitch OFF.</li> <li>Remove the turbocharger if the wastegate actuator is inaccessible.</li> </ul> |                                                                                                    |                    |  |
| Action                                                                                                    | Specification/Repair                                                                                                    | Next Step          |  |
| Inspect the integral wastegate actuator hose for cracks or holes.                                                                       | Are holes or cracks found in the wastegate actuator hose?                                                                                                    | Repair<br>complete |  |
| Refer to Procedure 010-050 in Section 10 in the                                                                                         | YES                                                                                                    |                    |  |
| ISB, ISBe, ISBe4, QSB4.5, QSB5.9, and QSB6.7                                                                                            | Repair:                                                                                                    |                    |  |
| Service Manual, Bulletin 4021271.                                                                                                    | Replace the wastegate actuator hose.                                                                                                    |                    |  |
|                                                                                                    | Refer to Procedure 010-050 in Section 10 in<br>the ISB, ISBe, ISBe4, QSB4.5, QSB5.9, and<br>QSB6.7 (Common Rail Fuel System) Series<br>Engines Service Manual, Bulletin 4021271. |                    |  |
|                                                                                                    | Are holes or cracks found in the wastegate actuator hose?                                                                                                    | 5G                 |  |

#### STEP 5G: Inspect the turbocharger wastegate capsule for air leaks

#### Condition:

- Engine OFF.
- Remove the wastegate actuator hose from the wastegate actuator.

| Action                                                                                                    | Specification/Repair                                                                                                    | Next Step          |
|----------------------------------------------------------------------------------------------------|----------------------------------------------------------------------------------------------------|--------------------|
| Perform a leak test on the wastegate actuator capsule.                                                                                                    | Did the wastegate actuator capsule leak air?<br>YES                                                                                | Repair<br>complete |
| Use Wastegate Pressure Test Kit, Part Number<br>3823799, to apply a regulated air supply of 59 in-<br>Hg to the wastegate actuator capsule. No air<br>should be heard (a leaking noise) through a<br>functional wastegate capsule.<br>Refer to Procedure 010-050 in Section 10 in the<br>ISB, ISBe, ISBe4, QSB4.5, QSB5.9, and QSB6.7<br>(Common Rail Fuel System) Series Engines<br>Service Manual, Bulletin 4021271. | Repair:                                                                                                    |                    |
|                                                                                                    | Replace the wastegate actuator. Refer to<br>Procedure 010-050 in Section 10 in the ISB,<br>ISBe, ISBe4, QSB4.5, QSB5.9, and QSB6.7 |                    |
|                                                                                                    | Service Manual, Bulletin 4021271.                                                                                                  |                    |
|                                                                                                    | Did the wastegate actuator capsule leak air?                                                                                       | 5G-1               |

#### STEP 5G-1: Inspect the turbocharger wastegate for proper operation.

#### Condition:

• Engine OFF.

• Remove the wastegate actuator hose from the wastegate actuator.

| Action                                                                                                    | Specification/Repair                        | Next Step |
|----------------------------------------------------------------------------------------------------|---------------------------------------------|-----------|
| Check for wastegate actuator rod for movement.<br>Use Wastegate Pressure Test Kit, Part Number<br>3823799, to apply a regulated air supply of [29<br>psi] to the wastegate actuator capsule. Check for<br>wastegate actuator rod for movement. | Did the wastegate actuator rod move?<br>YES | 5H        |
|                                                                                                    | Did the wastegate actuator rod move?        | 5G-2      |
| Refer to Procedure 010-050 in Section 10 in the ISB, ISBe, ISBe4, QSB4.5, QSB5.9, and QSB6.7 (Common Rail Fuel System) Series Engines Service Manual, Bulletin 4021271.                                                                        |                                             |           |

#### STEP 5G-2: Inspect the turbocharger wastegate for proper operation.

#### **Condition:**

- Engine OFF.
- Remove the e-clip from the wastegate pin and disconnect the actuator rod from the wastegate lever.

| Action                                                                                                    | Specification/Repair                                                                                                    | Next Step          |
|----------------------------------------------------------------------------------------------------|----------------------------------------------------------------------------------------------------|--------------------|
| Check for wastegate actuator rod movement with it disconnected from the turbocharger wastegate.                                                                                     | Does the wastegate actuator rod move?<br>YES                                                                                                    | Repair<br>complete |
| Use Wastegate Pressure Test Kit, Part Number 3823799, to apply a regulated air supply of [29 psi] to the wastegate actuator capsule. Check for wastegate actuator rod for movement. | <b>Repair:</b><br>Move the wastegate lever back and forth and<br>check for smooth operation. If the wastegate                                                                                                    |                    |
| Refer to Procedure 010-050 in Section 10 in the<br>ISB, ISBe, ISBe4, QSB4.5, QSB5.9, and QSB6.7<br>(Common Rail Fuel System) Series Engines<br>Service Manual, Bulletin 4021271.    | penetrating oil on the wastegate lever joint<br>and try to free the wastegate lever by<br>working the lever back and forth. If the lever<br>does <b>not</b> become free, then replace the<br>turbocharger.          |                    |
|                                                                                                    | Refer to Procedure 010-033 in Section 10 in<br>the ISB, ISBe, ISBe4, QSB4.5, QSB5.9, and<br>QSB6.7 (Common Rail Fuel System) Series<br>Engines Service Manual, Bulletin 4021271.                                    |                    |
|                                                                                                    | Does the wastegate actuator rod move?                                                                                                    | Repair<br>complete |
|                                                                                                    | Repair:                                                                                                    |                    |
|                                                                                                    | Replace the wastegate actuator. Refer to<br>Procedure 010-050 in Section 10 in the ISB,<br>ISBe, ISBe4, QSB4.5, QSB5.9, and QSB6.7<br>(Common Rail Fuel System) Series Engines<br>Service Manual, Bulletin 4021271. |                    |

#### STEP 5H: Measure turbocharger axial and radial clearance.

- Engine OFF.
- Disconnect the exhaust and intake connections from the turbocharger.

| Action                                                                                                    | Specification/Repair                                                                                                    | Next Step          |
|----------------------------------------------------------------------------------------------------|----------------------------------------------------------------------------------------------------|--------------------|
| Follow the procedure for measuring the axial and<br>radial clearances of the turbocharger.<br>Refer to Procedure 010-033 in Section 10 in the<br>ISB, ISBe, ISBe4, QSB4.5, QSB5.9, and QSB6.7<br>(Common Rail Fuel System) Series Engines<br>Service Manual, Bulletin 4021271. | Are the axial and radial clearances within specification?<br>YES                                                                                                    | 51                 |
|                                                                                                    | Are the axial and radial clearances within specification?                                                                                                    | Repair<br>complete |
|                                                                                                    | Repair:                                                                                                    |                    |
|                                                                                                    | Replace the turbocharger assembly.                                                                                                    |                    |
|                                                                                                    | Refer to Procedure 010-033 in Section 10 in<br>the ISB, ISBe, ISBe4, QSB4.5, QSB5.9, and<br>QSB6.7 (Common Rail Fuel System) Series<br>Engines Service Manual, Bulletin 4021271. |                    |

#### STEP 5I: Inspect the aftercooler.

#### Condition:

None

| aftercooler. |  |  |  |
|--------------|--|--|--|
|              |  |  |  |
|              |  |  |  |

| Action                          | Specification/Repair                                                                                                    | Next Step          |
|---------------------------------|----------------------------------------------------------------------------------------------------|--------------------|
| Inspect the aftercooler.<br>N/A | Is the aftercooler free of cracks or other damage?<br>YES                                                                                                    | 2A                 |
|                                 | Is the aftercooler free of cracks or other damage?                                                                                                    | Repair<br>complete |
|                                 | Repair:                                                                                                    |                    |
|                                 | Repair or replace the aftercooler assembly.                                                                                                    |                    |
|                                 | Refer to Procedure 010-005 in Section 10 in<br>the ISB, ISBe, ISBe4, QSB4.5, QSB5.9, and<br>QSB6.7 (Common Rail Fuel System) Series<br>Engines Service Manual, Bulletin 4021271. |                    |

## STEP 6: Electronic feature troubleshooting procedures.

**STEP 6A:** Verify the throttle travel.

- Connect INSITE<sup>™</sup> electronic service tool.
- Turn keyswitch ON.

| Action                                                                                                    | Specification/Repair                                                                                                  | Next Step          |
|----------------------------------------------------------------------------------------------------|----------------------------------------------------------------------------------------------------|--------------------|
| <ul> <li>Verify the throttle travel.</li> <li>Use INSITE™ electronic service tool to monitor throttle position while fully depressing and releasing the throttle lever.</li> </ul> | Does the throttle position read 0 when the throttle is released and 100 percent when the throttle is actuated?<br>YES | 2A                 |
|                                                                                                    | Does the throttle position read 0 when the throttle is released and 100 percent when the throttle is actuated?        | Repair<br>complete |
|                                                                                                    | NO                                                                                                    |                    |
|                                                                                                    | Repair:                                                                                                    |                    |
|                                                                                                    | Determine and correct the cause of the throttle lever restriction.                                                    |                    |

# STEP 7:Base engine troubleshooting proceduresSTEP 7A:Verify the overhead adjustments are correct.

- **Condition:**
- Turn keyswitch OFF.

|                                                                                                    |                                                                                                    | -                  |
|----------------------------------------------------------------------------------------------------|----------------------------------------------------------------------------------------------------|--------------------|
| Action                                                                                                    | Specification/Repair                                                                                                    | Next Step          |
| <ul> <li>Measure the overhead settings.</li> <li>Remove the rocker lever cover. Refer to<br/>Procedure 003-011 in Section 3 in the ISB,<br/>ISBe, ISBe4, QSB4.5, QSB5.9, and QSB6.7<br/>(Common Rail Fuel System) Series Engines<br/>Service Manual, Bulletin 4021271.</li> <li>Measure the overhead settings. Refer to<br/>Procedure 003-004 in Section 3 in the ISB,<br/>ISBe, ISBe4, QSB4.5, QSB5.9, and QSB6.7<br/>(Common Rail Fuel System) Series Engines<br/>Service Manual, Bulletin 4021271.</li> </ul> | Are the overhead settings within the reset limits?<br>YES                                                                                                    | 7B                 |
|                                                                                                    | Are the overhead settings within the reset limits?<br>NO                                                                                                    | Repair<br>complete |
|                                                                                                    | Repair:                                                                                                    |                    |
|                                                                                                    | Adjust the overhead settings. Refer to<br>Procedure 003-004 in Section 3 in the ISB,<br>ISBe, ISBe4, QSB4.5, QSB5.9, and QSB6.7<br>(Common Rail Fuel System) Series Engines<br>Service Manual, Bulletin 4021271. |                    |

#### STEP 7B: Check the exhaust restriction.

#### Condition:

#### None

| Action                                                                                                    | Specification/Repair                                                                                                    | Next Step          |
|----------------------------------------------------------------------------------------------------|----------------------------------------------------------------------------------------------------|--------------------|
| Install a pressure gauge into the exhaust system just past the turbocharger outlet to check the exhaust system back pressure.                                                    | Is the exhaust system back pressure less<br>than 127 mm-Hg [5 in-Hg] or 1763 mm-H <sub>2</sub> O<br>[68 in-H <sub>2</sub> O] or 17 kPa [2.5 psi]? | 7C                 |
| Refer to Procedure 011-009 in Section 11 in the<br>ISB, ISBe, ISBe4, QSB4.5, QSB5.9, and QSB6.7<br>(Common Rail Fuel System) Series Engines<br>Service Manual, Bulletin 4021271. | YES                                                                                                    |                    |
|                                                                                                    | Is the exhaust system back pressure less<br>than 127 mm-Hg [5 in-Hg] or 1763 mm-H <sub>2</sub> O<br>[68 in-H <sub>2</sub> O] or 17 kPa [2.5 psi]? | Repair<br>complete |
|                                                                                                    | NO                                                                                                    |                    |
|                                                                                                    | Repair:                                                                                                    |                    |
|                                                                                                    | Fix or clear the source of high exhaust system restriction.                                                                                       |                    |
|                                                                                                    |                                                                                                    |                    |

# Engine Performance Troubleshooting Tree for QSB5.9 Mari [...] Page TT-126

#### STEP 7C: Check the engine blowby.

#### Condition:

None

| Action                                                                                                    | Specification/Repair                                            | Next Step                                                                                                    |
|----------------------------------------------------------------------------------------------------|-----------------------------------------------------------------|----------------------------------------------------------------------------------------------------|
| Measure the engine blowby.<br>Refer to Procedure 014-005 in Section 14 in the<br>ISB, ISBe, ISBe4, QSB4.5, QSB5.9, and QSB6.7<br>(Common Rail Fuel System) Series Engines<br>Service Manual, Bulletin 4021271. | Are the engine blowby measurements within specification?<br>YES | Return to<br>step 2, or<br>contact a<br>local<br>Cummins®<br>Authorized<br>Repair<br>Location for<br>further<br>diagnostic<br>and<br>troubleshooti<br>ng<br>instructions. |
|                                                                                                    | Are the engine blowby measurements within specification?        | 7C-1                                                                                                    |

#### STEP 7C-1: Verify the turbocharger contribution to the engine blowby.

- Turn keyswitch OFF.
- Start the engine.

| Action                                                                                                    | Specification/Repair                                                                                                    | Next Step          |
|----------------------------------------------------------------------------------------------------|----------------------------------------------------------------------------------------------------|--------------------|
| <ul> <li>Verify the turbocharger contribution.</li> <li>Connect the appropriate orifice to the end of the blowby draft tube.</li> </ul>                                                                                                    | Has the total engine blowby dropped more than 30 percent of the total?                                                                                                    | Repair<br>complete |
| the block and drain into a bucket.                                                                                                    | Repair:                                                                                                    |                    |
| <ul> <li>Load the engine to rated rpm.</li> <li>Measure the engine blowby. Refer to<br/>Procedure 014-005 in Section 14 in the ISB,<br/>ISBe, ISBe4, QSB4.5, QSB5.9, and QSB6.7<br/>(Common Rail Fuel System) Series Engines<br/>Service Manual, Bulletin 4021271.</li> </ul> | Replace the turbocharger assembly. Refer to<br>Procedure 010-033 in Section 10 in the ISB,<br>ISBe, ISBe4, QSB4.5, QSB5.9, and QSB6.7<br>(Common Rail Fuel System) Series Engines<br>Service Manual, Bulletin 4021271.                                         |                    |
|                                                                                                    | Has the total engine blowby dropped more than 30 percent of the total?                                                                                                    | Repair<br>complete |
|                                                                                                    | NO                                                                                                    |                    |
|                                                                                                    | Repair:                                                                                                    |                    |
|                                                                                                    | The engine may need to be rebuilt. Refer to<br>Procedure 000-001 in Section 0 in the ISB,<br>ISBe, ISBe4, QSB4.5, QSB5.9, and QSB6.7<br>(Common Rail Fuel System) Series Engines<br>Service Manual, Bulletin 4021271 and the<br>engine rebuild specifications. |                    |

#### STEP 8: Excessive vibration troubleshooting procedures. STEP 8A: Check the gear ratio and propeller configuration.

- **Condition:**
- Turn keyswitch OFF.

| ,<br>,                                                                                         |                                                                                                    |                    |
|------------------------------------------------------------------------------------------------|----------------------------------------------------------------------------------------------------|--------------------|
| Action                                                                                         | Specification/Repair                                                                                                    | Next Step          |
| Check for an incorrect matching of the gear ratio<br>and propeller to the engine power.<br>N/A | Are the gear ratio and the propeller<br>incorrectly matched to the engine power?<br>YES<br>Repair:<br>Contact a Cummins® Distributor or Marine<br>District Field Service Manager. | Repair<br>complete |
|                                                                                                | Are the gear ratio and the propeller incorrectly matched to the engine power?                                                                                                    | 8B                 |

#### STEP 8B: Check for the correct engine mounting isolators and for proper installation requirements.

#### Condition: None Action Specification/Repair Next Step Check for the correct engine mount isolators and Are the engine mount isolators correct and 8C for propeller installation requirements. installed correctly? YES N/A Are the engine mount isolators correct and Repair installed correctly? complete NO **Repair:** Check for proper isolator installation requirements. Replace and repair vibration isolators as needed. Refer to Procedure 016-026 in Section 16 in the ISB, ISBe, ISBe4, QSB4.5, QSB5.9, and QSB6.7 (Common Rail Fuel System) Series Engines Service Manual, Bulletin 4021271 and Engine Mounting/Drive Systems section in the Marine Recreational Installation Directions, Bulletin 3884649. If the isolators are not manufactured by Cummins Inc., refer to the OEM service manual.

#### STEP 8C: Check for damaged engine mounts and isolators.

#### **Condition:**

None

| None                                                       |                                                                                                    |                    |
|------------------------------------------------------------|----------------------------------------------------------------------------------------------------|--------------------|
| Action                                                     | Specification/Repair                                                                                                    | Next Step          |
| Inspect the engine mount and isolators for failure.<br>N/A | Are the engine mounts and isolators in good condition?<br>YES                                                                                                    | 8D                 |
|                                                            | Are the engine mounts and isolators in good condition?                                                                                                    | Repair<br>complete |
|                                                            | NO                                                                                                    |                    |
|                                                            | Repair:                                                                                                    |                    |
|                                                            | Remove and replace the engine mount<br>isolators. Refer to Procedure 016-026 in<br>Section 16 in the ISB, ISBe, ISBe4, QSB4.5,<br>QSB5.9, and QSB6.7 (Common Rail Fuel<br>System) Series Engines Service Manual,<br>Bulletin 4021271 and Engine Mounting/Drive<br>Systems section in the Marine Recreational<br>Installation Directions, Bulletin 3884649. If<br>the isolators are not manufactured by<br>Cummins Inc., refer to the OEM service<br>manual. |                    |

#### STEP 8D: Check the exhaust system.

#### **Condition:**

None

| Action                                        | Specification/Repair                                                                                                    | Next Step          |
|-----------------------------------------------|----------------------------------------------------------------------------------------------------|--------------------|
| Check for exhaust system deficiencies.<br>N/A | Is the exhaust system deficient?<br>YES<br>Repair:<br>Repair or replace as needed. See the<br>Exhaust System section in the Marine<br>Recreational Installation Directions, Bulletin<br>3884649 and the OEM service manual and<br>instructions. | Repair<br>complete |
|                                               | Is the exhaust system deficient?<br>NO                                                                                                    | 8E                 |

#### STEP 8E: Check the engine driven accessories.

#### **Condition:**

- Turn keyswitch ON.
- Turn keyswitch OFF.

| Action                                                                  | Specification/Repair                                                                                                    | Next Step          |
|-------------------------------------------------------------------------|----------------------------------------------------------------------------------------------------|--------------------|
| Check for engine driven accessories malfunctions.                       | Is an engine driven accessory malfunctioning?                                                                                                    | Repair<br>complete |
| Isolate or disconnect the accessories and check                         | YES                                                                                                    |                    |
| for vibration.                                                          | Repair:                                                                                                    |                    |
| Do <b>not</b> operate the engine if the sea water pump is disconnected. | Determine the cause of the malfunctioning<br>accessories and correct the problem. See<br>the Engine Driven Accessories section in the<br>Marine Recreational Installation Directions,<br>Bulletin 3884649. If the accessory is <b>not</b><br>installed by Cummins Inc., refer to the OEM<br>service manual. |                    |
|                                                                         | Is an engine driven accessory malfunctioning? <b>NO</b>                                                                                                    | 8F                 |

#### STEP 8F: Check the shaft coupling to gear coupling alignment.

#### Condition:

• Turn keyswitch OFF.

| Action                                                      | Specification/Repair                                                                                                    | Next Step          |
|-------------------------------------------------------------|----------------------------------------------------------------------------------------------------|--------------------|
| Check the shaft coupling to gear coupling alignment.<br>N/A | Is the shaft coupling to gear coupling misaligned?                                                                                                    | Repair<br>complete |
|                                                             | Repair:                                                                                                    |                    |
|                                                             | Repair or replace as needed. Refer to<br>Procedure 016-025 in Section 16 in the ISB,<br>ISBe, ISBe4, QSB4.5, QSB5.9, and QSB6.7<br>(Common Rail Fuel System) Series Engines<br>Service Manual, Bulletin 4021271 and<br>Engine Mounting/Drive Systems section in<br>the Marine Recreational Installation<br>Directions, Bulletin 3884649, and the gear<br>manufacturer's recommendations. |                    |
|                                                             | Is the shaft coupling to gear coupling misaligned?                                                                                                    | 8G                 |

#### STEP 8G: Check the propeller shaft for proper installation.

#### **Condition:**

None

| None                                                      |                                                                                                    |                    |
|-----------------------------------------------------------|----------------------------------------------------------------------------------------------------|--------------------|
| Action                                                    | Specification/Repair                                                                                                    | Next Step          |
| Check the propeller shaft for proper installation.<br>N/A | Is the propeller shaft installed correctly?<br>YES                                                                                                    | 8H                 |
|                                                           | Is the propeller shaft installed correctly?<br>NO<br>Repair:                                                                                                    | Repair<br>complete |
|                                                           | Repair or replace as needed. Refer to<br>Procedure 016-025 in Section 16 in the ISB,<br>ISBe, ISBe4, QSB4.5, QSB5.9, and QSB6.7<br>(Common Rail Fuel System) Series Engines<br>Service Manual, Bulletin 4021271 and<br>Engine Mounting/Drive Systems section in<br>the Marine Recreational Installation<br>Directions, Bulletin 3884649, and the gear<br>manufacturer's recommendations. |                    |

#### STEP 8H: Check the propeller shaft for straightness.

| None                                               |                                                                                                 |                    |
|----------------------------------------------------|-------------------------------------------------------------------------------------------------|--------------------|
| Action                                             | Specification/Repair                                                                            | Next Step          |
| Check the propeller shaft for straightness.<br>N/A | Is the propeller shaft straightness within the OEM specification?<br>YES                        | 81                 |
|                                                    | Is the propeller shaft straightness within the OEM specification?                               | Repair<br>complete |
|                                                    | Repair:                                                                                         |                    |
|                                                    | Repair or replace the propeller shaft as needed. Contact a Cummins® Authorized Repair Location. |                    |

#### STEP 8I: Isolate the engine.

#### **Condition:**

- Turn keyswitch ON.
- Turn keyswitch OFF.

| Action                                                                        | Specification/Repair                                                                                                    | Next Step          |
|-------------------------------------------------------------------------------|----------------------------------------------------------------------------------------------------|--------------------|
| Operate the engine without the drive shaft<br>attached at the coupler.<br>N/A | Does the engine vibration persist?<br>YES                                                                                                    | Repair<br>complete |
|                                                                               | Repair:                                                                                                    |                    |
|                                                                               | Check the engine vibration damper for<br>damage. Repair or replace as needed. Refer<br>to Procedure 001-052 in Section 1 in the ISB,<br>ISBe, ISBe4, QSB4.5, QSB5.9, and QSB6.7<br>(Common Rail Fuel System) Series Engines<br>Service Manual, Bulletin 4021271. |                    |
|                                                                               | Does the engine vibration persist?<br>NO                                                                                                    | 8J                 |

#### STEP 8J: Check for strut/cutlass bearing misalignment.

#### Condition:

• Turn keyswitch OFF.

| Action                                                                               | Specification/Repair                                                                                                    | Next Step          |
|--------------------------------------------------------------------------------------|----------------------------------------------------------------------------------------------------|--------------------|
| Check for strut/cutlass bearing misalignment or strut mounting is <b>not</b> secure. | Is the strut/cutlass bearing misaligned or strut mounting <b>not</b> secure?<br>YES                                       | Repair<br>complete |
|                                                                                      | Repair:                                                                                                    |                    |
|                                                                                      | Check the strut for mounting stiffness. Repair<br>or replace as needed. Contact a Authorized<br>Cummins® Repair Location. |                    |
|                                                                                      | Is the strut/cutlass bearing misaligned or strut mounting <b>not</b> secure? <b>NO</b>                                    | 8K                 |

# Engine Performance Troubleshooting Tree for QSB5.9 Mari [...] Page TT-132

#### STEP 8K: Check the propeller.

#### **Condition:**

| None                                                                                           |                                                                                                    |                    |  |
|------------------------------------------------------------------------------------------------|----------------------------------------------------------------------------------------------------|--------------------|--|
| Action                                                                                         | Specification/Repair                                                                                                    | Next Step          |  |
| Check for propeller out-of-balance or propeller<br><b>not</b> fitted properly to shaft.<br>N/A | Is the propeller out of balance or <b>not</b> fitted<br>properly to the shaft?<br><b>YES</b><br><b>Repair:</b><br>Check the propeller for accuracy. Repair or<br>replace as needed. Contact a Cummins®<br>Authorized Repair Location | Repair<br>complete |  |
|                                                                                                | Is the propeller out of balance or <b>not</b> fitted properly to the shaft? <b>NO</b>                                                                                                    | 8L                 |  |

#### STEP 8L: Check the V-angle on the V-strut.

#### Condition:

#### None

| Action                                                                                                    | Specification/Repair                                                             | Next Step          |
|----------------------------------------------------------------------------------------------------|----------------------------------------------------------------------------------|--------------------|
| Check to see if the V-angle on the V-strut does<br><b>not</b> match the angle of the blade on the prop.<br>N/A | Does the V-angle on the V-strut match the angle of the blade on the prop?<br>YES | 8M                 |
|                                                                                                    | Does the V-angle on the V-strut match the angle of the blade on the prop?        | Repair<br>complete |
|                                                                                                    | Repair:                                                                          |                    |
|                                                                                                    | Repair or replace as needed. Contact a Cummins® Authorized Repair Location       |                    |

#### STEP 8M: Check the propeller tunnels.

#### **Condition:**

#### None

| Action                                                                             | Specification/Repair                                                                        | Next Step          |
|------------------------------------------------------------------------------------|---------------------------------------------------------------------------------------------|--------------------|
| Check if the propeller tunnels are properly<br>matched with the propellers.<br>N/A | Does the entry and exit of the propeller tunnel match with the propeller blades? <b>YES</b> | 8N                 |
|                                                                                    | Does the entry and exit of the propeller tunnel match with the propeller blades?            | Repair<br>complete |
|                                                                                    | Repair:                                                                                     |                    |
|                                                                                    | Repair or replace as needed. Contact a Cummins® Authorized Repair Location                  |                    |

#### STEP 8N: Check the engine to transmission torsional coupling.

| Condition:<br>None                                     |                                                                                                    |                    |
|--------------------------------------------------------|----------------------------------------------------------------------------------------------------|--------------------|
| Action                                                 | Specification/Repair                                                                                                    | Next Step          |
| Check for incorrect or worn torsional coupling.<br>N/A | Is the torsional coupling incorrect or worn?<br>YES<br>Repair:<br>Replace the coupling. Refer to the OEM<br>service manual. | Repair<br>complete |
|                                                        | Is the torsional coupling incorrect or worn?<br>NO                                                                          | 80                 |

## STEP 8O: Check the rudder.

| Condition:<br>None                                                |                                                                                                    |                    |
|-------------------------------------------------------------------|----------------------------------------------------------------------------------------------------|--------------------|
| Action                                                            | Specification/Repair                                                                                                    | Next Step          |
| Check the rudder for excessive play in the rudder<br>post.<br>N/A | Does the rudder have excessive play in the<br>rudder post?<br>YES<br>Repair:<br>Repair or replace as needed. Contact a<br>Cummins® Authorized Repair Location | Repair<br>complete |
|                                                                   | Does the rudder have excessive play in the rudder post?<br>NO                                                                                                 | 8P                 |

#### STEP 8P: Check the engine flywheel housing to cylinder block alignment.

| None                                                                     |                                                                                                    |                    |
|--------------------------------------------------------------------------|----------------------------------------------------------------------------------------------------|--------------------|
| Action                                                                   | Specification/Repair                                                                                                    | Next Step          |
| Check the engine flywheel housing to cylinder<br>block alignment.<br>N/A | Is the flywheel housing alignment incorrect?<br>YES<br>Repair:<br>Realign the flywheel housing to cylinder<br>block. Refer to Procedure 016-006 in Section<br>16 in the ISB, ISBe, ISBe4, QSB4.5,<br>QSB5.9, and QSB6.7 (Common Rail Fuel<br>System) Series Engines Service Manual,<br>Bulletin 4021271.                                                                                                    | Repair<br>complete |
|                                                                          | Is the flywheel housing alignment incorrect?<br><b>NO</b><br><b>Repair:</b><br>The engine might have internal damage that<br>has <b>not</b> been detected. Analyze the oil and<br>inspect the filters to locate an area of<br>probable damage. Refer to Procedure<br>007-083 in Section 7 in the ISB, ISBe, ISBe4,<br>QSB4.5, QSB5.9, and QSB6.7 (Common<br>Rail Fuel System) Series Engines Service<br>Manual, Bulletin 4021271.<br>The engine might need to be rebuilt. Refer to<br>Procedure 000-001 in Section 0 in the ISB,<br>ISBe, ISBe4, QSB4.5, QSB5.9, and QSB6.7<br>(Common Rail Fuel System) Series Engines<br>Service Manual, Bulletin 4021271 and the<br>engine rebuild specifications. If the engine is<br><b>not</b> damaged, the problem might be the<br>vessel design. Contact a Cummins<br>Authorized Repair Location | Repair<br>complete |

# Engine Performance Troubleshooting Tree for QSC and QSL Marine Engines with CM850 ECM

#### This troubleshooting procedure should be followed for the following symptoms:

- Engine Acceleration or Response Poor
- Cranking Fuel Pressure is Low
- Engine Operating Fuel Pressure is Low
- Engine Decelerates Slowly
- Engine Difficult to Start or Will Not Start (Exhaust Smoke)
- Engine Difficult to Start or Will Not Start (No Exhaust Smoke)
- Engine Power Output Low
- · Engine Runs Rough at Idle
- Engine Runs Rough or Misfires
- Engine Speed Surges at Low or High Idle
- Engine Speed Surges Under Load or in Operating Range
- Smoke, Black Excessive
- · Smoke, White Excessive
- · Engine Shuts Off or Dies Unexpectedly or Dies During Deceleration
- Engine Starts But Will Not Keep Running
- Engine Will Not Reach Rated Speed (rpm)
- Intake Manifold Pressure (Boost) is Below Normal
- Excessive Vibration in Marine Applications

## How to Use This Troubleshooting Procedure:

This symptom tree can be used to troubleshoot all performance based symptoms listed above. Start by performing Step 1 troubleshooting. Step 2 will ask a series of questions and will provide a list of troubleshooting steps to perform depending on the symptom. Perform the list of troubleshooting in the sequence shown in the Specifications/Repair section of the tree.

# Shop Talk:

Operational is a term that in general describes vessel performance on the water. Operational problems for an engine can be caused by several different factors. Some of the factors are engine-related and some are **not**. Before troubleshooting, it is important to determine the exact complaint and whether the engine has a real operational problem or if it simply does **not** meet owner expectations.

Low power is a term that is used in the field to describe many different performance problems. Low power is defined as the inability of the engine to produce the power necessary to move the vessel at a speed that can be reasonably expected under the given environment.

Poor acceleration or response is described as the inability of the vessel to accelerate satisfactorily from a stop. It can also be the lag in acceleration at conditions less than rated speed and load. Poor acceleration or response is difficult to troubleshoot, since it can be caused by several factors.

#### TROUBLESHOOTING SUMMARY

| STEPS           |                                                                                    | SPECIFICATIONS                                                                                               | SRT CODE |
|-----------------|------------------------------------------------------------------------------------|----------------------------------------------------------------------------------------------------|----------|
| <u>STEP 1:</u>  | Perform basic troubleshooting pr                                                   | ocedures.                                                                                                    |          |
| <u>STEP 1A:</u> | Check for active fault codes or<br>high counts of inactive fault<br>codes.         | Active fault codes or high counts of inactive fault codes?                                                   |          |
| <u>STEP 1B:</u> | Perform basic troubleshooting checks.                                              | Can the problem be verified?                                                                                 |          |
| STEP 1C:        | Perform basic troubleshooting checks.                                              | All steps have been verified to<br>be correct?                                                               |          |
| <u>STEP 2:</u>  | Determination of engine symptom                                                    | n.                                                                                                    |          |
| STEP 2A:        | Low power, poor acceleration, or poor response.                                    | Is the engine symptom low<br>power, poor acceleration, or<br>poor response?                                  |          |
| <u>STEP 2B:</u> | Engine misfire, engine speed<br>surge, or engine speed<br>unstable.                | Is the engine symptom engine<br>misfire, engine speed surge, or<br>engine speed unstable?                    |          |
| <u>STEP 2C:</u> | Excessive white or black smoke.                                                    | Is the engine symptom<br>excessive white or black<br>smoke?                                                  |          |
| STEP 2D:        | Low intake manifold pressure.                                                      | Is the engine symptom low<br>boost pressure                                                                  |          |
| <u>STEP 2E:</u> | Engine will not start or difficult to start, engine shuts off unexpectedly.        | Is the engine symptom engine<br>will not start or difficult to start<br>or engine shuts off<br>unexpectedly? |          |
| STEP 2F:        | Engine vibration excessive.                                                        | Is the engine symptom Engine<br>Vibration Excessive occurring<br>when the engine is in or out of<br>gear?    |          |
| <u>STEP 3:</u>  | Engine starting and running troul                                                  | bleshooting procedures.                                                                                      |          |
| <u>STEP 3A:</u> | Verify the fuel supply and return valves are open.                                 | Are the fuel supply and return valves in the open position?                                                  |          |
| <u>STEP 3/</u>  | A-1: Check the fuel cooler for<br>damage due to high fuel<br>return back pressure. | Is the fuel cooler damaged or collapsed internally?                                                          |          |
| <u>STEP 3B:</u> | Verify the low pressure fuel lines are routed correctly.                           | Are the low pressure fuel lines<br>connected properly to the ECM<br>cooling plate?                           |          |
| STEP 3C:        | Check the engine speed during cranking.                                            | Is the engine cranking speed greater than 150 rpm?                                                           |          |
| <u>STEP 3D:</u> | Check the electronic control module (ECM) keyswitch voltage.                       | Is the keyswitch voltage equal to battery voltage?                                                           |          |

- STEP 3E: Check the ECM battery supply voltage.
- STEP 3F: Verify the rail fuel pressure sensor accuracy.

Is the rail fuel pressure sensor (measured) value less than 30 bar [435 psi]?

Is the ECM battery supply

voltage equal to the battery

voltage?

| ISB, ISBe2, ISB<br>Section TT - Tro | e3, ISBe4, QSB4 []<br>oubleshooting Symptoms (New Format)           | Engine Performance Troubleshooting Tree for QSC and QSL []<br>Page TT-137                                    |
|-------------------------------------|---------------------------------------------------------------------|----------------------------------------------------------------------------------------------------|
| <u>STEP 3G:</u>                     | Check for fuel rail pressure while cranking the engine.             | Did Fault Code 2215 or 559<br>become active during the failed<br>start attempt?                              |
| STEP 3G                             | <u>-1:</u> Check the fuel gear pump pressure.                       | Is the fuel gear pump pressure<br>greater than 69 kPa [10 psi]?                                              |
| STEP 3G                             | <u>-2:</u> Check the fuel lift pump pressure.                       | Is the fuel lift pump pressure greater than the specifications?                                              |
| <u>STEP 4:</u>                      | Fuel system troubleshooting p                                       | procedures.                                                                                                  |
| STEP 4A:                            | Check for air in the high-<br>pressure pump fuel supply             | Is air present in the fuel supply?                                                                           |
| <u>STEP 4B:</u>                     | Measure the fuel inlet restriction                                  | Is the fuel inlet restriction above specification?                                                           |
| <u>STEP 4C:</u>                     | Perform the single cylinder cutout test.                            | Can the miss or excessive<br>smoke be attributed to a single<br>cylinder?                                    |
| <u>STEP 4D:</u>                     | Perform the cylinder balance diagnostic test.                       | Does the Cylinder Performance<br>Test identify any cylinder that is<br>contributing to a power<br>imbalance? |
| STEP 4E:                            | Measure the fuel drain line restriction.                            | Is the drain line restriction within specification?                                                          |
| STEP 5:                             | Air handling troubleshooting p                                      | procedures.                                                                                                  |
| <u>STEP 5A:</u>                     | Check the intake manifold pressure sensor accuracy.                 | Is the reading within 101.6 mm-<br>Hg [4 in-Hg] of local barometric<br>pressure?                             |
| STEP 5B:                            | Check the air intake system for leaks.                              | Were any air intake system leaks found?                                                                      |
| STEP 5C:                            | Check the air intake restriction.                                   | Is the air intake restriction greater than the specification?                                                |
| STEP 5D:                            | Inspect the turbocharger blades for damage.                         | Are the turbocharger blades damaged?                                                                         |
| STEP 5E:                            | Determine if the turbocharger is a waste gated turbocharger.        | Is the turbocharger a waste gated turbocharger?                                                              |
| STEP 5F:                            | Inspect the wastegate actuator hose.                                | Are holes or cracks found in the<br>wastegate actuator hose?                                                 |
| STEP 5G:                            | Inspect the turbocharger wastegate capsule for air leaks.           | Did the wastegate actuator rod move?                                                                         |
| <u>STEP 5G</u>                      | i-1: Inspect the turbocharger<br>wastegate for proper<br>operation. | Did the wastegate actuator rod move?                                                                         |
| <u>STEP 5G</u>                      | i-2: Inspect the turbocharger<br>wastegate for proper<br>operation. | Does the wastegate actuator rod move?                                                                        |
| STEP 5H:                            | Measure turbocharger axial and radial clearance.                    | Are the axial and radial clearances within specification?                                                    |
| <u>STEP 5I:</u>                     | Inspect the aftercooler.                                            | Is the aftercooler free of cracks<br>or damage?                                                              |
|                                     |                                                                     |                                                                                                    |

# **STEP 6:** Electronic feature troubleshooting procedures.

| STEP 6A: | Verify the throttle travel. | Does the throttle position read 0 |
|----------|-----------------------------|-----------------------------------|
|          |                             | when the throttle is released and |

100 percent when the throttle is actuated?

#### **STEP 7:** Base engine troubleshooting procedures.

| STEP 7A:         | Verify the overhead adjustments<br>are correct.                                          | Are the overhead settings within the reset limits?                                                                    |
|------------------|------------------------------------------------------------------------------------------|----------------------------------------------------------------------------------------------------|
| <u>STEP 7B:</u>  | Check the exhaust restriction.                                                           | Is the exhaust back pressure<br>less than 75 mm-Hg [3 in-Hg] or<br>1016 mm-H <sub>2</sub> O [40 in-H <sub>2</sub> O]? |
| <u>STEP 7C:</u>  | Check the engine blowby.                                                                 | Are the engine blowby<br>measurements within<br>specification?                                                        |
| <u>STEP 7C-1</u> | <ul> <li>Verify turbocharger<br/>contribution to engine<br/>blowby.</li> </ul>           | Has the total engine blowby<br>dropped more than 30% of the<br>total?                                                 |
| STEP 8: Ex       | xcessive vibration troubleshootir                                                        | ng procedures.                                                                                                    |
| <u>STEP 8A:</u>  | Check the gear ratio and propeller configuration.                                        | Are the gear ratio and the<br>propeller incorrectly matched to<br>the engine power?                                   |
| <u>STEP 8B:</u>  | Check for correct engine mount<br>isolators and for proper<br>installation requirements. | Are the engine mount isolators correct and installed correctly?                                                       |
| STEP 8C:         | Check for damaged engine mounts and isolators.                                           | Are the engine mounts and<br>isolators in good condition?                                                             |
| STEP 8D:         | Check the exhaust system.                                                                | Is the exhaust system deficient?                                                                                      |
| STEP 8E:         | Check the engine driven accessories.                                                     | Is an engine driven accessory<br>malfunctioning?                                                                      |
| STEP 8F:         | Check the shaft coupling to gear coupling alignment.                                     | Is the shaft coupling to gear<br>coupling misaligned?                                                                 |
| STEP 8G:         | Check the propeller shaft for proper installation.                                       | Is the propeller shaft installed correctly?                                                                           |
| <u>STEP 8H:</u>  | Check the propeller shaft for straightness.                                              | Is the propeller shaft<br>straightness within the OEM<br>specification?                                               |
| <u>STEP 81:</u>  | Isolate the engine.                                                                      | Does the engine vibration<br>persist?                                                                                 |
| <u>STEP 8J:</u>  | Check for strut/cutlass bearing misalignment.                                            | Is the strut/cutlass bearing<br>misaligned or strut mounting not<br>secure?                                           |
| <u>STEP 8K:</u>  | Check the propeller.                                                                     | Is the propeller out of balance or<br>propeller not fitted properly to<br>shaft?                                      |
| <u>STEP 8L:</u>  | Check the V-angle on the V-<br>strut.                                                    | Does the V-angle on the V-strut<br>match the angle of the blade on<br>the propeller?                                  |
| <u>STEP 8M:</u>  | Check the propeller tunnels.                                                             | Does the entry and exit of the<br>propeller tunnel match with the<br>propeller blades?                                |
| STEP 8N:         | Check the engine to transmission torsional coupling.                                     | Is the torsional coupling incorrect or worn?                                                                          |
| <u>STEP 80:</u>  | Check the rudder.                                                                        | Does the rudder have excessive<br>play in the rudder post?                                                            |

STEP 8P: Check the engine flywheel housing to cylinder block alignment.

Is the flywheel housing alignment incorrect?

# TROUBLESHOOTING STEP

# STEP 1: Perform basic troubleshooting procedures.

#### STEP 1A: Check for active fault codes or high counts of inactive fault codes.

#### Condition:

- Connect INSITE™ electronic service tool.
- Turn keyswitch ON.

| · · · · · · · · · · · · · · · · · · ·                                              |                                                                                                    |                    |
|------------------------------------------------------------------------------------|----------------------------------------------------------------------------------------------------|--------------------|
| Action                                                                             | Specification/Repair                                                                                                    | Next Step          |
| Check for any active fault codes.<br>• Use INSITE™ electronic service tool to read | Active fault codes or high counts of inactive fault codes?                                                                                                    | Repair<br>complete |
| the fault codes.                                                                   | YES                                                                                                    |                    |
|                                                                                    | Repair:                                                                                                    |                    |
|                                                                                    | Reference Section TF in the Troubleshooting<br>and Repair Manual, ISB, ISBe <sup>4</sup> , QSB4.5,<br>QSB5.9, QSB6.7, ISC, QSC8.3, ISL, and<br>QSL9 Engines, CM850 Electronic Control<br>System, Bulletin 4021416 for fault code<br>troubleshooting. |                    |
|                                                                                    | Active fault codes or high counts of inactive fault codes?<br>NO                                                                                                    | 1B                 |

#### STEP 1B: Perform basic troubleshooting checks.

#### **Condition:**

| Action                                                                                                    | Specification/Repair                                              | Next Step          |
|----------------------------------------------------------------------------------------------------|-------------------------------------------------------------------|--------------------|
| <ul><li>Verify the following items.</li><li>Is the engine operating within the conditions it was intended to perform? For example, wide</li></ul> | Can the problem be verified?<br>YES                               | 1C                 |
| open throttle rpm, ambient versus engine<br>room temperatures, load on the vessel, sea<br>conditions, etc.                                        | Can the problem be verified?<br><b>NO</b>                         | Repair<br>complete |
| <ul> <li>Are the customer's expectations in line with<br/>the engine capability?</li> </ul>                                                       | Repair:                                                           |                    |
| <ul> <li>Is the engine performing according to the<br/>OEM sea trial?</li> </ul>                                                                  | The problem can <b>not</b> be verified and no repair is possible. |                    |

## STEP 1C: Perform the basic troubleshooting checks.

| Con | dition:  |
|-----|----------|
|     | ancionni |

| ActionSpecification/RepairNext StepThe following items must be checked or verified<br>before continuing.All steps have been verified to be correct?<br>YES2AVerify the fuel level in the tanks.All steps have been verified to be correct?<br>YES2AVerify there have <b>not</b> been any changes to the<br>engine.All steps have been verified to be correct?<br>NO<br>Repair:<br>Correct the condition and verify the complaint<br>is no longer present after the repair.Repair<br>completeVerify the engine oil is at the correct level.Correct the condition and verify the complaint<br>is no longer present after the repair.Repair<br>completeVerify the engine parasitics have <b>not</b> changed.Verify the engine cranking speed is greater<br>than 150 rpm.Sectorect and is <b>not</b><br>malfunctioning.Repair<br>correct propeller is at the correct pitch and<br>is <b>not</b> damagedRepair                                         |                                                                                                    |                                                                                                    |                    |
|----------------------------------------------------------------------------------------------------|----------------------------------------------------------------------------------------------------|----------------------------------------------------------------------------------------------------|--------------------|
| <ul> <li>The following items must be checked or verified before continuing.</li> <li>Verify the fuel level in the tanks.</li> <li>Verify the fuel level in the tanks.</li> <li>Verify the rehave <b>not</b> been any changes to the CPL (turbocharger, injectors, pistons, fuel pump, camshaft, etc.) components on the engine.</li> <li>Verify the fuel grade is correct for the application.</li> <li>Verify the engine is operating within the recommended altitude.</li> <li>Verify the engine oil is at the correct level.</li> <li>Verify the engine parasitics have <b>not</b> changed.</li> <li>Verify the engine duty cycle has <b>not</b> changed.</li> <li>Verify the engine duty cycle has <b>not</b> changed.</li> <li>Verify the battery voltage is adequate.</li> <li>Verify the transmission is correct and is <b>not</b> malfunctioning.</li> <li>Verify the transmission is correct pitch and is <b>not</b> damaged.</li> </ul> | Action                                                                                                    | Specification/Repair                                                                                                    | Next Step          |
| <ul> <li>Verify there have not been any changes to the CPL (turbocharger, injectors, pistons, fuel pump, camshaft, etc.) components on the engine.</li> <li>Verify the fuel grade is correct for the application.</li> <li>Verify the engine is operating within the recommended altitude.</li> <li>Verify the engine oil is at the correct level.</li> <li>Verify the engine parasitics have not changed.</li> <li>Verify the engine duty cycle has not changed.</li> <li>Verify the engine cranking speed is greater than 150 rpm.</li> <li>Verify the battery voltage is adequate.</li> <li>Verify the battery voltage is adequate.</li> <li>Verify the transmission is correct and is not malfunctioning.</li> <li>Verify the propeller is at the correct pitch and is not damaged.</li> </ul>                                                                                                    | The following items must be checked or verified before continuing.  • Verify the fuel level in the tanks.                                                                                                    | All steps have been verified to be correct?<br>YES                                                                                                    | 2A                 |
| <ul> <li>Verify the fuel inlet temperature to the fuel pump is within specification.</li> <li>Verify the engine throttle and throttle wiring is correct for the engine response issues.</li> <li>Verify the condition of the hull (clean and no</li> </ul>                                                                                                    | <ul> <li>Verify the fuel level in the tanks.</li> <li>Verify there have <b>not</b> been any changes to the CPL (turbocharger, injectors, pistons, fuel pump, camshaft, etc.) components on the engine.</li> <li>Verify the fuel grade is correct for the application.</li> <li>Verify the engine is operating within the recommended altitude.</li> <li>Verify the engine oil is at the correct level.</li> <li>Verify none of the air vents are restricted or obstructed.</li> <li>Verify the engine duty cycle has <b>not</b> changed.</li> <li>Verify the battery voltage is adequate.</li> <li>Verify the drive train is correctly matched to the engine.</li> <li>Verify the transmission is correct and is <b>not</b> malfunctioning.</li> <li>Verify the fuel inlet temperature to the fuel pump is within specification.</li> <li>Verify the engine throttle and throttle wiring is correct for the engine response issues.</li> <li>Verify the condition of the hull (clean and no</li> </ul> | All steps have been verified to be correct?<br>NO<br>Repair:<br>Correct the condition and verify the complaint<br>is no longer present after the repair. | Repair<br>complete |

# STEP 2: Determination of engine symptom.

STEP 2A: Low power, poor acceleration, or poor response.

Condition:

None.

| Action                                                            | Specification/Repair                                                                                                    | Next Step                         |
|-------------------------------------------------------------------|----------------------------------------------------------------------------------------------------|-----------------------------------|
| Determine the engine symptom according to the engine performance. | Is the engine symptom low power, poor acceleration, or poor response?<br>YES                                                                                    | Perform the troubleshooting steps |
|                                                                   | Repair:                                                                                                    | the repair                        |
|                                                                   | Perform the troubleshooting steps in the recommended order listed below.                                                                                        | procedure.                        |
|                                                                   | <ul> <li>Step 4 - Fuel System Checks</li> <li>Step 5 - Air Handling Checks</li> <li>Step 6 - Electronics Checks</li> <li>Step 7 - Base Engine Checks</li> </ul> |                                   |
|                                                                   | Is the engine symptom low power, poor acceleration, or poor response?                                                                                           | 2В                                |

#### STEP 2B: Engine misfire, engine speed surge, or engine speed unstable.

Condition:

| Action                                                            | Specification/Repair                                                                                                    | Next Step                                                                            |
|-------------------------------------------------------------------|----------------------------------------------------------------------------------------------------|--------------------------------------------------------------------------------------|
| Determine the engine symptom according to the engine performance. | Is the engine symptom engine misfire,<br>engine speed surge, or engine speed<br>unstable?<br>YES<br>Repair:<br>Perform the troubleshooting steps in the<br>recommended order listed below.<br>• Step 4 - Fuel System Checks<br>• Step 5 - Air Handling Checks<br>• Step 6 - Electronics Checks | Perform the<br>troubleshooti<br>ng steps<br>suggested in<br>the repair<br>procedure. |
|                                                                   | Is the engine symptom engine misfire,<br>engine speed surge, or engine speed<br>unstable?<br>NO                                                                                                    | 2C                                                                                   |

#### STEP 2C: Excessive white or black smoke.

#### **Condition:**

None.

| Action                                                            | Specification/Repair                                                                                                    | Next Step                                                                            |
|-------------------------------------------------------------------|----------------------------------------------------------------------------------------------------|--------------------------------------------------------------------------------------|
| Determine the engine symptom according to the engine performance. | Is the engine symptom excessive white or<br>black smoke?<br>YES<br>Repair:<br>Perform the troubleshooting steps in the<br>recommended order listed below.<br>• Step 5 - Air Handling Checks<br>• Step 4 - Fuel System Checks | Perform the<br>troubleshooti<br>ng steps<br>suggested in<br>the repair<br>procedure. |
|                                                                   | Is the engine symptom excessive white or black smoke?<br>NO                                                                                                    | 2D                                                                                   |

#### STEP 2D: Low intake manifold pressure.

#### **Condition:**

| None.                                                             |                                                                                                    |                                                                                      |  |
|-------------------------------------------------------------------|----------------------------------------------------------------------------------------------------|--------------------------------------------------------------------------------------|--|
| Action                                                            | Specification/Repair                                                                                                    | Next Step                                                                            |  |
| Determine the engine symptom according to the engine performance. | Is the engine symptom low boost pressure?<br>YES<br>Repair:<br>Perform the troubleshooting steps in the<br>recommended order listed below.<br>• Step 5 - Air Handling Checks<br>• Step 4 - Fuel System Checks<br>• Step 7 - Base Engine Checks | Perform the<br>troubleshooti<br>ng steps<br>suggested in<br>the repair<br>procedure. |  |
|                                                                   | Is the engine symptom low boost pressure?                                                                                                    | 2E                                                                                   |  |

#### STEP 2E: Engine will not start or difficult to start, engine shuts off unexpectedly.

#### **Condition:**

None.

| Action                                                            | Specification/Repair                                                                                                    | Next Step                                                                            |
|-------------------------------------------------------------------|----------------------------------------------------------------------------------------------------|--------------------------------------------------------------------------------------|
| Determine the engine symptom according to the engine performance. | Is the engine symptom engine will <b>not</b> start<br>or difficult to start, engine shuts off<br>unexpectedly?<br><b>YES</b><br><b>Repair:</b><br>Perform the troubleshooting steps in the<br>recommended order listed below.<br>• Step 3 - No Start Checks<br>• Step 4 - Fuel System checks<br>• Step 5 - Air Handling Checks<br>• Step 6 - Electronics Checks | Perform the<br>troubleshooti<br>ng steps<br>suggested in<br>the repair<br>procedure. |
|                                                                   | Is the engine symptom engine will <b>not</b> start<br>or difficult to start, engine shuts off<br>unexpectedly?<br><b>NO</b>                                                                                                    | Return to the<br>correct<br>symptom<br>tree.                                         |

#### STEP 2F: Engine vibration excessive.

#### Condition:

| Action                                                            | Specification/Repair                                                                                                    | Next Step                                                                            |
|-------------------------------------------------------------------|----------------------------------------------------------------------------------------------------|--------------------------------------------------------------------------------------|
| Determine the engine symptom according to the engine performance. | Is the symptom Engine Vibration is<br>Excessive occurring when the engine is in or<br>out of gear?<br>YES<br>Repair:<br>Perform the troubleshooting steps in the<br>recommended order listed below.<br>• Step 4 - Fuel System Checks<br>• Step 5 Air Handling Checks | Perform the<br>troubleshooti<br>ng steps<br>suggested in<br>the repair<br>procedure. |
|                                                                   | <ul> <li>Step 5 - All Handling Checks</li> <li>Step 6 - Electronics Checks</li> <li>Step 7 - Base Engine Checks</li> <li>Step 8 - Excessive Vibration Checks</li> </ul>                                                                                              |                                                                                      |
|                                                                   | Is the symptom Engine Vibration is<br>Excessive occurring when the engine is in or<br>out of gear?<br>NO                                                                                                    | Return to the<br>correct<br>symptom<br>tree.                                         |

#### STEP 3: Engine starting and running troubleshooting procedures. STEP 3A: Verify the fuel supply and return valves are open.

#### Condition:

• Turn keyswitch OFF.

| Action                                                                                                    | Specification/Repair                                                                                      | Next Step |  |
|----------------------------------------------------------------------------------------------------|----------------------------------------------------------------------------------------------------|-----------|--|
| Verify the fuel supply and return valves are in the<br>open position.<br>If the vessel is new or work has been completed<br>on the vessel, the fuel valves could have been<br>left in the closed position. | Are the fuel supply and return valves in the open position?<br>YES                                        | 3B        |  |
|                                                                                                    | Are the fuel supply and return valves in the open position?                                               | 3A-1      |  |
|                                                                                                    | Repair:                                                                                                   |           |  |
|                                                                                                    | Turn the fuel supply and return valve to the open position and verify that no engine damage has occurred. |           |  |

#### STEP 3A-1: Check the fuel cooler for damage due to high fuel return back pressure.

#### **Condition:**

| Action                                                                                                    | Specification/Repair                                                                                                    | Next Step                       |
|----------------------------------------------------------------------------------------------------|----------------------------------------------------------------------------------------------------|---------------------------------|
| Action<br>Remove and inspect the fuel cooler.<br>Check for internal damage, or collapsed<br>internally.<br>For QSL9 engines, refer to Procedure 006-062<br>(Fuel Cooler) in Section 6 in the ISC, ISCe,<br>QSC8.3, ISL, ISLe3 and QSL9 Troubleshooting<br>and Repair Manual, Bulletin 4021418.<br>For QSC8.3 engines, refer to Procedure 008-129<br>(Marine Gear Oil and Fuel Cooler Assembly) in<br>Section 8 in the ISC, ISCe, QSC8.3, ISL, ISLe3<br>and QSL9 Troubleshooting and Repair Manual,<br>Bulletin 4021418. | Specification/Repair<br>Is the fuel cooler damaged or collapsed<br>internally?<br>YES<br>Repair:<br>Remove and replace the fuel cooler.<br>For QSL9 engines, refer to Procedure<br>006-062 (Fuel Cooler) in Section 6 in the<br>ISC, ISCe, QSC8.3, ISL, ISLe3 and QSL9<br>Troubleshooting and Repair Manual, Bulletin<br>4021418.<br>For QSC8.3 engines, refer to Procedure<br>008-129 (Marine Gear Oil and Fuel Cooler<br>Assembly) in Section 8 in the ISC, ISCe,<br>QSC8.3 ISL ISL e3 and QSL9 | Next Step<br>Repair<br>complete |
| -                                                                                                    | Troubleshooting and Repair Manual, Bulletin 4021418.                                                                                                    |                                 |
|                                                                                                    | Is the fuel cooler damaged or collapsed internally?                                                                                                    | 3B                              |

#### STEP 3B: Verify the low pressure fuel lines are routed correctly.

#### **Condition:**

#### None.

| Action                                                                                                    | Specification/Repair                                                                                         | Next Step |
|----------------------------------------------------------------------------------------------------|----------------------------------------------------------------------------------------------------|-----------|
| It is sometimes possible to get the low pressure fuel lines connected to the ECM cooling plate installed improperly.                                                                                                    | Are the low pressure fuel lines connected properly to the ECM cooling plate?                                 | 3C        |
| The top connection to the ECM cooling plate is<br>the inlet and the bottom connection is the outlet.<br>Verify these connections are correct if the low<br>pressure fuel lines have been removed and<br>installed on the engine. | Are the low pressure fuel lines connected                                                                    | Repair    |
|                                                                                                    | properly to the ECM cooling plate?                                                                           | complete  |
|                                                                                                    | Repair:                                                                                                    |           |
|                                                                                                    | Properly connect the low pressure fuel lines to the ECM cooling plate. The fuel inlet is the top connection. |           |

#### STEP 3C: Check the engine speed during cranking.

- Connect INSITE™ electronic service tool.
- Turn keyswitch ON.

| Action                                                                                                    | Specification/Repair                                                                                                    | Next Step          |
|----------------------------------------------------------------------------------------------------|----------------------------------------------------------------------------------------------------|--------------------|
| Use INSITE <sup>™</sup> electronic service tool to monitor<br>Engine Speed while cranking the engine.<br>If the engine does <b>not</b> crank at all, reference the<br>Engine Will Not Crank or Cranks Slowly<br>troubleshooting symptom tree in the<br>Troubleshooting and Repair Manual, ISB, ISBe4,<br>QSB4.5, QSB5.9, QSB6.7, ISC, QSC8.3, ISL,<br>and QSL9 Engines, CM850 Electronic Control<br>System, Bulletin 4021416. | Is the engine cranking speed greater than 150 rpm?<br>YES                                                                                                    | 3D                 |
|                                                                                                    | Is the engine cranking speed greater than 150 rpm?<br>NO                                                                                                    | Repair<br>complete |
|                                                                                                    | Repair:                                                                                                    |                    |
|                                                                                                    | Find and correct the cause for low cranking<br>speed. Check the batteries, engine starting<br>motor and accessory loads. Reference the<br>Engine Will Not Crank or Cranks Slowly<br>troubleshooting symptom tree. |                    |

#### STEP 3D: Check the ECM keyswitch voltage.

#### Condition:

- Turn keyswitch OFF.
- Disconnect the OEM harness from the ECM.
- Turn keyswitch ON.

| Action                                                                                                    | Specification/Repair                                                                                                    | Next Step          |
|----------------------------------------------------------------------------------------------------|----------------------------------------------------------------------------------------------------|--------------------|
| <ul> <li>Measure the signal voltage.</li> <li>Measure the signal voltage from the keyswitch input SIGNAL wire of the OEM harness to the engine block ground.</li> </ul>                                 | Is the keyswitch voltage equal to the battery voltage?<br>YES                                                                                                    | 3E                 |
| Measure the keyswitch voltage with the<br>keyswitch in the "ON" position and also with the<br>keyswitch in the "Cranking" position.<br>Refer to the wiring diagram for connector pin<br>identification. | Is the keyswitch voltage equal to the battery<br>voltage?<br><b>NO</b><br><b>Repair:</b><br>Repair or replace the keyswitch harness and/<br>or keyswitch. Check the battery connections.<br>The keyswitch harness can be supplied by<br>the OEM. | Repair<br>complete |

#### STEP 3E: Check the ECM battery supply voltage.

#### Condition:

• Turn the keyswitch OFF.

• Disconnect the ECM power harness from the ECM.

| Action                                                                                                    | Specification/Repair                                                   | Next Step          |
|----------------------------------------------------------------------------------------------------|------------------------------------------------------------------------|--------------------|
| <ul> <li>Measure the voltage.</li> <li>Measure the voltage from the ECM battery<br/>supply (-) to the ECM battery supply (+) pins in<br/>the ECM power harness connector.</li> </ul> | Is the ECM battery supply voltage equal to the battery voltage?<br>YES | 3F                 |
| Measure the ECM voltage with the keyswitch in the ON position and also with the keyswitch in the "Cranking" position.                                                                | Is the ECM battery supply voltage equal to the battery voltage?        | Repair<br>complete |
| Refer to the wiring diagram for connector pin<br>identification.                                                                                                    | Repair:                                                                |                    |
|                                                                                                    | Repair or replace the ECM power harness.                               |                    |
|                                                                                                    | Check the battery connections and fuse terminals.                      |                    |

#### STEP 3F: Verify the rail fuel pressure sensor accuracy.

#### **Condition:**

- Connect INSITE™ electronic service tool.
- Turn keyswitch ON.

| •                                                                                                    |                                                                                                    |                    |
|----------------------------------------------------------------------------------------------------|----------------------------------------------------------------------------------------------------|--------------------|
| Action                                                                                                    | Specification/Repair                                                                                                    | Next Step          |
| Monitor the rail fuel pressure sensor.<br>Use INSITE <sup>™</sup> electronic service tool to monitor<br>the rail fuel pressure sensor (measured) with the<br>keyswitch ON and the engine <b>not</b> running | Is the rail fuel pressure sensor (measured)<br>value less than 30 bar [435 psi]?<br>YES                                                                                                    | 3G                 |
|                                                                                                    | Is the rail fuel pressure sensor (measured)<br>value less than 30 bar [435 psi]?<br><b>NO</b>                                                                                                    | Repair<br>complete |
|                                                                                                    | Repair:                                                                                                    |                    |
|                                                                                                    | Replace the rail fuel pressure sensor.                                                                                                    |                    |
|                                                                                                    | Refer to Procedure 019-115 (Rail Fuel<br>Pressure Sensor) in Section 19 in the<br>Troubleshooting and Repair Manual, ISB,<br>ISBe4, QSB4.5, QSB5.9, QSB6.7, ISC,<br>QSC8.3, ISL, and QSL9 Engines, CM850<br>Electronic Control System, Bulletin 4021416. |                    |

#### STEP 3G: Check for fuel rail pressure while cranking the engine.

- Connect INSITE™ electronic service tool.
- Turn keyswitch ON.

| Action                                                                                                    | Specification/Repair                                                                    | Next Step |
|----------------------------------------------------------------------------------------------------|-----------------------------------------------------------------------------------------|-----------|
| <ul> <li>Check for fuel rail pressure.</li> <li>Attempt to start the engine by engaging the engine starter for at lease 30 continuous seconds.</li> <li>Use INSITE<sup>™</sup> electronic service tool to monitor the Fuel Rail pressure (Measured) and Fuel Rail Pressure (Commanded).</li> <li>Use INSITE<sup>™</sup> electronic service tool to read the fault codes.</li> </ul> | Did either Fault Code 2215 or 559 become active during the failed start attempt?<br>YES | 3G-1      |
|                                                                                                    | Did either Fault Code 2215 or 559 become active during the failed start attempt?<br>NO  | 4A        |
| Attempting to start the engine for 30 continuous seconds allows the fault code logic time to run. If either Fault Code 2215 or 559 becomes active, then fuel rail pressure is <b>not</b> being developed. Refer to Bulletin 4021416 Troubleshooting and Repair Manual, ISB, ISBe4, QSB4.5, QSB5.9, QSB6.7, ISC, QSC8.3, ISL, and QSL9 Engines, CM850 Electronic Control System.     |                                                                                         |           |
| If the engine starts during this attempt, it is<br>possible that fuel prime to the high pressure<br>pump has been lost. Look for loose fuel lines or<br>filters that allow for loss of fuel prime.                                                                                                    |                                                                                         |           |

#### STEP 3G-1: Check the fuel gear pump pressure.

#### Condition:

• Turn keyswitch ON.

| ,                                                                                                    |                                                                                                    | -                  |
|----------------------------------------------------------------------------------------------------|----------------------------------------------------------------------------------------------------|--------------------|
| Action                                                                                                    | Specification/Repair                                                                                                    | Next Step          |
| <ul> <li>Install a pressure gauge at the pressure side fuel filter head.</li> <li>Measure the fuel gear pump output pressure while cranking the engine. Refer to Procedure 005-025 (Fuel Pump Gear Pump) in Section 5 in the ISC, ISCe, QSC8.3, ISL, ISLe3 and QSL9 Troubleshooting and Repair Manual, Bulletin 4021418.</li> <li>Cranking speed must be greater than 150 rpm.</li> </ul> | Is the fuel gear pump pressure greater than<br>69 kPa [10 psi] while cranking?<br>YES<br>Repair:<br>Follow Fault Code 2215 troubleshooting tree.<br>Refer to Bulletin 4021416 Troubleshooting<br>and Papair Manual LSP LSPa4. OSP4.5 | Repair<br>complete |
|                                                                                                    | QSB5.9, QSB6.7, ISC, QSC8.3, ISL, and<br>QSL9 Engines, CM850 Electronic Control<br>System.                                                                                                    |                    |
|                                                                                                    | Is the fuel gear pump pressure greater than<br>69 kPa [10 psi] while cranking?<br>NO                                                                                                    | 3G-2               |

#### STEP 3G-2: Check the fuel lift pump pressure.

#### Condition:

• Turn keyswitch ON.

| ,                                                                                                    |                                                                                                    |                    |
|----------------------------------------------------------------------------------------------------|----------------------------------------------------------------------------------------------------|--------------------|
| Action                                                                                                    | Specification/Repair                                                                                                    | Next Step          |
| <ul> <li>Install a pressure gauge at the inlet port of the fuel pump.</li> <li>Measure the fuel lift pump output pressure.<br/>Refer to Procedure 005-045 (Fuel Lift Pump) in Section 5 in the ISC, ISCe, QSC8.3, ISL, ISLe3 and QSL9 Troubleshooting and Repair Manual, Bulletin 4021418.</li> <li>At initial key-on, the lift pump will run for 60 seconds then stop. The lift pump will run for 30 seconds at key-on and 30 seconds after starting the engine.</li> </ul> | Is the fuel lift pump pressure greater than the specifications?<br>YES<br>Repair:                                                                                                    | Repair<br>complete |
|                                                                                                    | Replace the fuel pump.<br>Refer to Procedure 005-025 (Fuel Pump<br>Gear Pump) in Section 5 in the ISC, ISCe,<br>QSC8.3, ISL, ISLe3 and QSL9<br>Troubleshooting and Repair Manual, Bulletin<br>4021418.                                                                                                |                    |
|                                                                                                    | Is the fuel lift pump pressure greater than the specifications?<br><b>NO</b><br><b>Repair:</b><br>Replace the fuel lift pump. Refer to<br>Procedure 005-045 (Fuel Lift Pump) in<br>Section 5 in the ISC, ISCe, QSC8.3, ISL,<br>ISLe3 and QSL9 Troubleshooting and Repair<br>Manual, Bulletin 4021418. | Repair<br>complete |

# STEP 4: Fuel system troubleshooting procedures.

# STEP 4A: Check for air in the high pressure pump fuel supply.

| Condition:<br>None.                                                                                                    |                                                                                                    |                    |
|----------------------------------------------------------------------------------------------------|----------------------------------------------------------------------------------------------------|--------------------|
| Action                                                                                                    | Specification/Repair                                                                                                    | Next Step          |
| Check for air in the fuel.<br>Refer to Procedure 006-003 (Air in Fuel) in<br>Section 6 in the ISC, ISCe, QSC8.3, ISL, ISLe3<br>and QSL9 Troubleshooting and Repair Manual,<br>Bulletin 4021418. | Is air present in the fuel supply?<br>YES<br>Repair:<br>Locate and correct the cause of air ingestion<br>in the fuel supply system. Sources of air<br>ingestion include loose fuel filters, loose fuel<br>line fittings, loose or cracked fuel tank stand-<br>pipes, or severe restrictions in the fuel supply<br>lines and filters. | Repair<br>complete |
|                                                                                                    | Is air present in the fuel supply?<br>NO                                                                                                    | 4B                 |

#### STEP 4B: Measure the fuel inlet restriction.

#### **Condition:**

#### None.

Γ

| Action                                                                                                    | Specification/Repair                                                                                                    | Next Step          |
|----------------------------------------------------------------------------------------------------|----------------------------------------------------------------------------------------------------|--------------------|
| Measure the fuel inlet restriction at the customer connection.                                                                                                    | Is the fuel inlet restriction above specification?                                                                                                    | Repair<br>complete |
| Refer to Procedure 006-020 (Fuel Inlet                                                                                                    | YES                                                                                                    |                    |
| Restriction) in Section 6 in the ISC, ISCe,                                                                                                    | Repair:                                                                                                    |                    |
| and Repair Manual, Bulletin 4021418.                                                                                                    | Find and correct the cause of high fuel inlet                                                                                                    |                    |
| <ul> <li>Maximum fuel inlet restriction at the customer connection.</li> <li>New filter: 63.5 mm-Hg [2.5 in-Hg]</li> <li>Dirty Filter: 101.6 mm-Hg [4.0 in-Hg]</li> </ul> | restriction. Look for plugged OEM fuel filters<br>or screens, a restricted ECM cooler,<br>restricted lift pump bypass check valve (in<br>the ECM cooler), pinched OEM fuel lines, or<br>a restricted stand pipe in the OEM fuel tank. |                    |
|                                                                                                    | Is the fuel inlet restriction above specification?                                                                                                    | Repair<br>complete |
|                                                                                                    | NO                                                                                                    |                    |
|                                                                                                    | Repair:                                                                                                    |                    |
|                                                                                                    | Replace the fuel gear pump. Refer to<br>Procedure 005-025 (Fuel Pump Gear Pump)<br>in Section 5 in the ISC, ISCe, QSC8.3, ISL,<br>ISLe3 and QSL9 Troubleshooting and Repair<br>Manual, Bulletin 4021418.                              |                    |

#### STEP 4C: Perform the single cylinder cutout test.

- Connect INSITE™ electronic service tool.
  Turn keyswitch ON.
- Start the engine and run at low idle.

| Action                                                                                                    | Specification/Repair                                                                                                    | Next Step          |
|----------------------------------------------------------------------------------------------------|----------------------------------------------------------------------------------------------------|--------------------|
| <ul> <li>Perform the single cylinder cutout test.</li> <li>Operate the engine at load.</li> <li>Use INSITE™ electronic service tool to</li> </ul> | Can the miss or excessive smoke be attributed to a single cylinder?<br>YES                                                                                                    | Repair<br>complete |
| individual injectors.                                                                                                    | Repair:                                                                                                    |                    |
|                                                                                                    | Look for a cause of the complaint including<br>valve lash and excessive crankcase pressure<br>that can indicate power cylinder damage, or<br>camshaft lobe wear. If no other damage is<br>found, replace the fuel injector in the cylinder<br>that was identified using the single cylinder<br>cutout test. |                    |
|                                                                                                    | Refer to Procedure 006-026 (Injector) in<br>Section 6 in the ISC, ISCe, QSC8.3, ISL,<br>ISLe3 and QSL9 Troubleshooting and Repair<br>Manual, Bulletin 4021418.                                                                                                    |                    |
|                                                                                                    | Can the miss or excessive smoke be attributed to a single cylinder?                                                                                                    | 4D                 |

#### STEP 4D: Perform the cylinder balance diagnostic test.

#### **Condition:**

- Connect INSITE™ electronic service tool.
- Turn keyswitch ON.

| Action                                                                                                    | Specification/Repair                                                                                                    | Next Step          |
|----------------------------------------------------------------------------------------------------|----------------------------------------------------------------------------------------------------|--------------------|
| <ul> <li>Perform the cylinder balance diagnostic test.</li> <li>Use INSITE<sup>™</sup> electronic service tool to perform the Cylinder Performance Test. Determine if a single cylinder is contributing to</li> </ul> | Does the Cylinder Performance Test identify<br>any cylinder that is contributing to a power<br>imbalance?<br>YES                                                                                                    | Repair<br>complete |
| the engine symptom.                                                                                                    | Repair:                                                                                                    |                    |
|                                                                                                    | Look for a cause of the power imbalance<br>including valve lash and excessive<br>crankcase pressure that can indicate power<br>cylinder damage or camshaft lobe wear. If no<br>other damage is found, replace the fuel<br>injector in the cylinder contributing to the<br>power imbalance. |                    |
|                                                                                                    | Refer to Procedure 006-026 (Injector) in<br>Section 6 in the ISC, ISCe, QSC8.3, ISL,<br>ISLe3 and QSL9 Troubleshooting and Repair<br>Manual, Bulletin 4021418.                                                                                                    |                    |
|                                                                                                    | Does the Cylinder Performance Test identify<br>any cylinder that is contributing to a power<br>imbalance?<br><b>NO</b>                                                                                                    | 4E                 |

#### STEP 4E: Measure the fuel drain line restriction.

#### **Condition:**

| Action                                                                                                    | Specification/Repair                                                                  | Next Step          |
|----------------------------------------------------------------------------------------------------|---------------------------------------------------------------------------------------|--------------------|
| Measure the fuel drain line restriction.<br>Refer to Procedure 006-012 (Fuel Drain Line<br>Restriction) in Section 6 in the ISC, ISCe,<br>QSC8.3, ISL, ISLe3 and QSL9 Troubleshooting<br>and Repair Manual, Bulletin 4021418. | Is the fuel drain line restriction within specification?<br>YES                       | 2A                 |
|                                                                                                    | Is the fuel drain line restriction within specification?                              | Repair<br>complete |
|                                                                                                    | Repair:                                                                               |                    |
|                                                                                                    | Look for causes of high drain line restriction, such as kinked or blocked fuel lines. |                    |

#### STEP 5: Air handling troubleshooting procedures. Check the intake manifold pressure sensor accuracy. STEP 5A:

#### **Condition:**

- Turn keyswitch ON. •
- Connect INSITE™ electronic service tool. ٠

| • Engine OFF.                                                                                                    |                                                                                                    |                    |
|----------------------------------------------------------------------------------------------------|----------------------------------------------------------------------------------------------------|--------------------|
| Action                                                                                                    | Specification/Repair                                                                                                    | Next Step          |
| <ul> <li>Monitor the reading for intake manifold pressure with the engine off.</li> <li>Start INSITE<sup>™</sup> electronic service tool data/ logger and monitor the INSITE<sup>™</sup> electronic service tool reading for intake manifold pressure with the engine off.</li> <li>Compare the pressure readings observed in INSITE<sup>™</sup> electronic service tool to the local barometric pressure. Refer to Procedure</li> </ul> | Is the intake manifold pressure reading less<br>than 50.8 mm-Hg [2 in-Hg] of local<br>barometric pressure?<br>YES                                                                                                    | 5B                 |
|                                                                                                    | Is the intake manifold pressure reading less<br>than 50.8 mm-Hg [2 in-Hg] of local<br>barometric pressure?                                                                                                    | Repair<br>complete |
| Section V                                                                                                    | NU                                                                                                    |                    |
|                                                                                                    | Repair:                                                                                                    |                    |
|                                                                                                    | Replace the intake manifold pressure sensor.                                                                                                    |                    |
|                                                                                                    | Refer to Procedure 019-061 (Intake Manifold<br>Pressure Sensor) in Section 19 in the<br>Troubleshooting and Repair Manual, ISB,<br>ISBe4, QSB4.5, QSB5.9, QSB6.7, ISC,<br>QSC8.3, ISL, and QSL9 Engines, CM850<br>Electronic Control System, Bulletin 4021416. |                    |

#### STEP 5B: Check the air intake system for leaks.

#### Condition:

| Action                                                                                                    | Specification/Repair                                                                                  | Next Step          |
|----------------------------------------------------------------------------------------------------|----------------------------------------------------------------------------------------------------|--------------------|
| Check the air intake system for leaks.<br>Refer to Procedure 010-024 (Air Leaks, Air<br>Intake and Exhaust Systems) in Section 10 in the<br>ISC, ISCe, QSC8.3, ISL, ISLe3 and QSL9<br>Troubleshooting and Repair Manual, Bulletin<br>4021418. | Were any air intake system leaks found?<br>YES<br>Repair:<br>Repair or replace the damaged component. | Repair<br>complete |
|                                                                                                    | Were any air intake system leaks found?<br><b>NO</b>                                                  | 5C                 |

#### STEP 5C: Check the air intake restriction.

#### **Condition:**

- Install vacuum gauge Part Number ST-1111-3 into the air intake system.
- Turn keyswitch ON.
- Engine operating at rated speed and full load.

| Action                                                                                                    | Specification/Repair                                                                                                    | Next Step          |
|----------------------------------------------------------------------------------------------------|----------------------------------------------------------------------------------------------------|--------------------|
| Measure the intake system restriction.<br>Refer to Procedure 010-031 (Intake Air<br>Restriction) in Section 10 in the ISC, ISCe,<br>QSC8.3, ISL, ISLe3 and QSL9 Troubleshooting<br>and Repair Manual, Bulletin 4021418.<br>Maximum air intake restriction:<br>Clean filter: 381 mm-H <sub>2</sub> O [15 in-H <sub>2</sub> O]<br>Dirty filter: 635 mm-H <sub>2</sub> O [25 in-H <sub>2</sub> O] | Is the air intake restriction greater than the specification?<br>YES<br>Repair:<br>Correct the cause of high intake air restriction. Check for plugged air filter or restricted air intake piping. | Repair<br>complete |
|                                                                                                    | Is the air intake restriction greater than the specification?                                                                                                    | 5C                 |

#### STEP 5D: Inspect the turbocharger blades for damage.

#### **Condition:**

• Turn keyswitch OFF.

• Remove the intake and exhaust pipes from the turbocharger.

|                                                                                                    | -                                                                                                    |                    |
|----------------------------------------------------------------------------------------------------|----------------------------------------------------------------------------------------------------|--------------------|
| Action                                                                                                    | Specification/Repair                                                                                                   | Next Step          |
| <ul> <li>Inspect the turbocharger.</li> <li>Inspect the compressor blades and turbine for damage or wear.</li> <li>Refer to Procedure 010-033 (Turbocharger) in Section 10 in the ISC, ISCe, QSC8.3, ISL, ISLe3 and QSL9 Troubleshooting and Repair Manual, Bulletin 4021418.</li> </ul> | Are the turbocharger blades damaged?<br>YES<br>Renair:                                                                 | Repair<br>complete |
|                                                                                                    | Replace the turbocharger assembly.<br>Refer to Procedure 010-033 (Turbocharger)                                        |                    |
|                                                                                                    | in Section 10 in the ISC, ISCe, QSC8.3, ISL,<br>ISLe3 and QSL9 Troubleshooting and Repair<br>Manual, Bulletin 4021418. |                    |
|                                                                                                    | Are the turbocharger blades damaged?<br>NO                                                                             | 5E                 |

#### STEP 5E: Determine if the turbocharger is a wastegated turbocharger.

#### **Condition:**

Mono

| None.                                                       |                                                       |           |
|-------------------------------------------------------------|-------------------------------------------------------|-----------|
| Action                                                      | Specification/Repair                                  | Next Step |
| Determine if the turbocharger is a wastegated turbocharger. | Is the turbocharger a wastegated turbocharger?<br>YES | 5F        |
|                                                             | Is the turbocharger a wastegated turbocharger?<br>NO  | 5H        |

| STEP 5F: Inspect the wastegate actuator h                                                                                                    | 10SE.                                                                                                    |                    |  |
|----------------------------------------------------------------------------------------------------|----------------------------------------------------------------------------------------------------|--------------------|--|
| <ul> <li>Condition:</li> <li>Turn keyswitch OFF.</li> <li>Remove the turbocharger if the wastegate actuator is inaccessible.</li> </ul>                                                   |                                                                                                    |                    |  |
| Action                                                                                                    | Specification/Repair                                                                                                    | Next Step          |  |
| Inspect the integral wastegate actuator hose for cracks or holes.                                                                                                    | Are holes or cracks found in the wastegate actuator hose?                                                                                                    | Repair<br>complete |  |
| Refer to Procedure 010-050 (Turbocharger<br>Wastegate Actuator) in Section 10 in the ISC,<br>ISCe, QSC8.3, ISL, ISLe3 and QSL9<br>Troubleshooting and Repair Manual, Bulletin<br>4021418. | YES                                                                                                    |                    |  |
|                                                                                                    | Repair:                                                                                                    |                    |  |
|                                                                                                    | Replace the wastegate actuator hose.                                                                                                    |                    |  |
|                                                                                                    | Refer to Procedure 010-050 (Turbocharger<br>Wastegate Actuator) in Section 10 in the<br>ISC, ISCe, QSC8.3, ISL, ISLe3 and QSL9<br>Troubleshooting and Repair Manual, Bulletin<br>4021418. |                    |  |
|                                                                                                    | Are holes or cracks found in the wastegate actuator hose?                                                                                                    | 5G                 |  |

#### STEP 5G: Inspect the turbocharger wastegate capsule for air leaks

#### **Condition:**

- Engine OFF.
- Remove the wastegate actuator hose from the wastegate actuator.

| -                                                                                                    | -                                                                                                    |                    |
|----------------------------------------------------------------------------------------------------|----------------------------------------------------------------------------------------------------|--------------------|
| Action                                                                                                    | Specification/Repair                                                                                                    | Next Step          |
| Perform a leak test on the wastegate actuator capsule.                                                                                                    | Did the wastegate actuator capsule leak air?<br>YES                                                                                                    | Repair<br>complete |
| Use Wastegate Pressure Test Kit, Part Number<br>3823799, to apply a regulated air supply of 59 in-<br>Hg to the wastegate actuator capsule. No air<br>should be heard (a leaking noise) through a<br>functional wastegate capsule.<br>Refer to Procedure 010-050 (Turbocharger<br>Wastegate Actuator) in Section 10 in the ISC,<br>ISCe, QSC8.3, ISL, ISLe3 and QSL9<br>Troubleshooting and Repair Manual, Bulletin<br>4021418. | <b>Repair:</b><br>Replace the wastegate actuator. Refer to<br>Procedure 010-050 (Turbocharger<br>Wastegate Actuator) in Section 10 in the<br>ISC, ISCe, QSC8.3, ISL, ISLe3 and QSL9<br>Troubleshooting and Repair Manual, Bulletin<br>4021418. |                    |
|                                                                                                    | Did the wastegate actuator capsule leak air?                                                                                                    | 5G-1               |

#### STEP 5G-1: Inspect the turbocharger wastegate for proper operation.

Condition:

• Engine OFF.

• Remove the wastegate actuator hose from the wastegate actuator.

| Action                                                                                                    | Specification/Repair                        | Next Step |
|----------------------------------------------------------------------------------------------------|---------------------------------------------|-----------|
| Check for wastegate actuator rod for movement.<br>Use Wastegate Pressure Test Kit, Part Number<br>3823799, to apply a regulated air supply of [29<br>psi] to the wastegate actuator capsule. Check for<br>wastegate actuator rod for movement. | Did the wastegate actuator rod move?<br>YES | 5H        |
|                                                                                                    | Did the wastegate actuator rod move?        | 5G-2      |
| Refer to Procedure 010-050 (Turbocharger<br>Wastegate Actuator) in Section 10 in the ISC,<br>ISCe, QSC8.3, ISL, ISLe3 and QSL9<br>Troubleshooting and Repair Manual, Bulletin<br>4021418.                                                      |                                             |           |
# STEP 5G-2: Inspect the turbocharger wastegate for proper operation.

# Condition:

- Engine OFF.
- Remove the e-clip from the wastegate pin and disconnect the actuator rod from the wastegate lever.

| Action                                                                                                    | Specification/Repair                                                                                                    | Next Step          |
|----------------------------------------------------------------------------------------------------|----------------------------------------------------------------------------------------------------|--------------------|
| Check for wastegate actuator rod movement with it disconnected from the turbocharger wastegate.                                                                                                    | Does the wastegate actuator rod move?<br>YES                                                                                                    | Repair<br>complete |
| Use Wastegate Pressure Test Kit, Part Number<br>3823799, to apply a regulated air supply of [29<br>psi] to the wastegate actuator capsule. Check for<br>wastegate actuator rod for movement.<br>Refer to Procedure 010-050 (Turbocharger<br>Wastegate Actuator) in Section 10 in the ISC,<br>ISCe, QSC8.3, ISL, ISLe3 and QSL9<br>Troubleshooting and Repair Manual, Bulletin<br>4021418. | <b>Repair:</b><br>Move the wastegate lever back and forth and<br>check for smooth operation. If the wastegate<br>lever does <b>not</b> move freely or binds, spray a<br>penetrating oil on the wastegate lever joint         |                    |
|                                                                                                    | and try to free the wastegate lever by<br>working the lever back and forth. If the lever<br>does <b>not</b> become free, then replace the<br>turbocharger.                                                                   |                    |
|                                                                                                    | Refer to Procedure 010-033 (Turbocharger)<br>in Section 10 in the ISC, ISCe, QSC8.3, ISL,<br>ISLe3 and QSL9 Troubleshooting and Repair<br>Manual, Bulletin 4021418.                                                          |                    |
|                                                                                                    | Does the wastegate actuator rod move?<br>NO                                                                                                    | Repair<br>complete |
|                                                                                                    | Repair:                                                                                                    |                    |
|                                                                                                    | Replace the wastegate actuator. Refer to<br>Procedure 010-050 (Turbocharger<br>Wastegate Actuator) in Section 10 in the<br>ISC, ISCe, QSC8.3, ISL, ISLe3 and QSL9<br>Troubleshooting and Repair Manual, Bulletin<br>4021418. |                    |

# STEP 5H: Measure turbocharger axial and radial clearance.

| <ul> <li>Condition:</li> <li>Engine OFF.</li> <li>Disconnect the exhaust and intake connections from the turbocharger.</li> </ul>                                                                                                    |                                                                                                    |                    |
|----------------------------------------------------------------------------------------------------|----------------------------------------------------------------------------------------------------|--------------------|
| Action                                                                                                    | Specification/Repair                                                                                                    | Next Step          |
| Follow the procedure for measuring the axial and<br>radial clearances of the turbocharger.<br>Refer to Procedure 010-033 (Turbocharger) in<br>Section 10 in the ISC, ISCe, QSC8.3, ISL, ISLe3<br>and QSL9 Troubleshooting and Repair Manual,<br>Bulletin 4021418. | Are the axial and radial clearances within specification?<br>YES                                                                                                    | 51                 |
|                                                                                                    | Are the axial and radial clearances within specification?                                                                                                    | Repair<br>complete |
|                                                                                                    | Repair:                                                                                                    |                    |
|                                                                                                    | Replace the turbocharger assembly.                                                                                                    |                    |
|                                                                                                    | Refer to Procedure 010-033 (Turbocharger)<br>in Section 10 in the ISC, ISCe, QSC8.3, ISL,<br>ISLe3 and QSL9 Troubleshooting and Repair<br>Manual, Bulletin 4021418. |                    |

#### STEP 5I: Inspect the aftercooler.

# **Condition:**

None.

| Action                   | Specification/Repair                                                                                                    | Next Step          |
|--------------------------|----------------------------------------------------------------------------------------------------|--------------------|
| Inspect the aftercooler. | Is the aftercooler free of cracks or damage?<br>YES                                                                                                    | 2A                 |
|                          | Is the aftercooler free of cracks or damage?                                                                                                    | Repair<br>complete |
|                          | Repair:                                                                                                    |                    |
|                          | Repair or replace the aftercooler assembly.                                                                                                    |                    |
|                          | Refer to Procedure 010-005 (Aftercooler<br>Assembly (Sea Water) in Section 10 in the<br>ISC, ISCe, QSC8.3, ISL, ISLe3 and QSL9<br>Troubleshooting and Repair Manual, Bulletin<br>4021418. |                    |

#### Electronic feature troubleshooting procedures. STEP 6:

#### STEP 6A: Verify the throttle travel.

- Connect INSITE™ electronic service tool.
  Turn keyswitch ON.

| Action                                                                                                    | Specification/Repair                                                                                                  | Next Step          |
|----------------------------------------------------------------------------------------------------|----------------------------------------------------------------------------------------------------|--------------------|
| <ul> <li>Verify the throttle travel.</li> <li>Use INSITE<sup>™</sup> electronic service tool to monitor the throttle position while fully depressing and releasing the throttle lever.</li> </ul> | Does the throttle position read 0 when the throttle is released and 100 percent when the throttle is actuated?<br>YES | 2A                 |
|                                                                                                    | Does the throttle position read 0 when the throttle is released and 100 percent when the throttle is actuated?        | Repair<br>complete |
|                                                                                                    | NO                                                                                                    |                    |
|                                                                                                    | Repair:                                                                                                    |                    |
|                                                                                                    | Determine and correct the cause of the throttle lever restriction.                                                    |                    |

# STEP 7: Base engine troubleshooting procedures STEP 7A: Verify the overhead adjustments are correct.

- **Condition:**
- Turn keyswitch OFF.

| Action                                                                                                    | Specification/Repair                                                                                                    | Next Step          |
|----------------------------------------------------------------------------------------------------|----------------------------------------------------------------------------------------------------|--------------------|
| <ul> <li>Measure the overhead settings.</li> <li>Measure the overhead settings. Refer to<br/>Procedure 003-004 (Overhead Set) in Section<br/>3 in the ISC, ISCe, QSC8.3, ISL, ISLe3 and<br/>QSL9 Troubleshooting and Repair Manual,<br/>Bulletin 4021418.</li> </ul> | Are the overhead settings within the reset limits?<br>YES                                                                                                    | 7B                 |
|                                                                                                    | Are the overhead settings within the reset limits?                                                                                                    | Repair<br>complete |
|                                                                                                    | Repair:                                                                                                    |                    |
|                                                                                                    | Adjust the overhead settings. Refer to<br>Procedure 003-004 (Overhead Set) in<br>Section 3 in the ISC, ISCe, QSC8.3, ISL,<br>ISLe3 and QSL9 Troubleshooting and Repair<br>Manual, Bulletin 4021418. |                    |

# STEP 7B: Check the exhaust restriction.

| None.                                                                                                    |                                                                                                 |                    |
|----------------------------------------------------------------------------------------------------|-------------------------------------------------------------------------------------------------|--------------------|
| Action                                                                                                    | Specification/Repair                                                                            | Next Step          |
| Install a pressure gauge into the exhaust system just past the turbocharger outlet to check the exhaust system back pressure.                                              | Is the exhaust back pressure less than 75 mm-Hg [3 in-Hg] or 1016 mm-H $_2$ O [40 in-H $_2$ O]? | 7C                 |
| Refer to Procedure 011-009 (Exhaust<br>Restriction) in Section 11 in the ISC, ISCe,<br>QSC8.3, ISL, ISLe3 and QSL9 Troubleshooting<br>and Repair Manual, Bulletin 4021418. | YES                                                                                             |                    |
|                                                                                                    | Is the exhaust back pressure less than 75 mm-Hg [3 in-Hg] or 1016 mm-H $_2$ O [40 in-H $_2$ O]? | Repair<br>complete |
|                                                                                                    | NO                                                                                              |                    |
|                                                                                                    | Repair:                                                                                         |                    |
|                                                                                                    | Fix or clear the source of high exhaust restriction.                                            |                    |

# STEP 7C: Check the engine blowby.

# **Condition:**

None.

| Action                                                                                                    | Specification/Repair                                            | Next Step                                                                                                    |
|----------------------------------------------------------------------------------------------------|-----------------------------------------------------------------|----------------------------------------------------------------------------------------------------|
| Measure the engine blowby.<br>Refer to Procedure 014-010 (Crancase Blowby,<br>Measure) in Section 14 in the ISC, ISCe,<br>QSC8.3, ISL, ISLe3 and QSL9 Troubleshooting<br>and Repair Manual, Bulletin 4021418. | Are the engine blowby measurements within specification?<br>YES | Return to<br>Step 2, or<br>contact an<br>authorized<br>Cummins®<br>service<br>representativ<br>e for further<br>diagnostic<br>and<br>troubleshooti<br>ng<br>instructions. |
|                                                                                                    | Are the engine blowby measurements within specification?        | 7C-1                                                                                                    |

# STEP 7C-1: Verify the turbocharger contribution to the engine blowby.

- Turn keyswitch OFF.
- Start the engine.

| Action                                                                                                    | Specification/Repair                                                                                                    | Next Step          |
|----------------------------------------------------------------------------------------------------|----------------------------------------------------------------------------------------------------|--------------------|
| <ul> <li>Verify the turbocharger contribution.</li> <li>Connect the appropriate orifice to the end of the blowby draft tube.</li> <li>Remove the turbocharger oil drain line from the block and drain into a bucket.</li> <li>Load the engine to rated rpm.</li> <li>Measure the engine blowby. Refer to Procedure 014-010 (Crancase Blowby, Measure) in Section 14 in the ISC, ISCe, QSC8.3, ISL, ISLe3 and QSL9</li> <li>Troublocheoting and Repair Manual Pullotin</li> </ul> | Has the total engine blowby dropped more<br>than 30 percent of the total?<br>YES<br>Repair:<br>Replace the turbocharger assembly. Refer to<br>Procedure 010-033 (Turbocharger) in<br>Section 10 in the ISC, ISCe, QSC8.3, ISL,<br>ISLe3 and QSL9 Troubleshooting and Repair<br>Manual, Bulletin 4021418.                                                           | Repair<br>complete |
| 4021418.                                                                                                    | Has the total engine blowby dropped more<br>than 30 percent of the total?<br><b>NO</b><br><b>Repair:</b><br>The engine may need to be rebuilt.<br>Refer to Procedure 000-001 (Engine<br>Removal) in Section 0 in the ISC, ISCe,<br>QSC8.3, ISL, ISLe3 and QSL9<br>Troubleshooting and Repair Manual, Bulletin<br>4021418 and the engine rebuild<br>specifications. | Repair<br>complete |

# STEP 8:Excessive vibration troubleshooting procedures.STEP 8A:Check the gear ratio and propeller configuration.

- Condition:
- Turn keyswitch OFF.

| Action                                                                               | Specification/Repair                                                          | Next Step          |
|--------------------------------------------------------------------------------------|-------------------------------------------------------------------------------|--------------------|
| Check for an incorrect matching of the gear ratio and propeller to the engine power. | Are the gear ratio and the propeller incorrectly matched to the engine power? | Repair<br>complete |
|                                                                                      | Repair:                                                                       |                    |
|                                                                                      | Contact a Cummins® Distributor or Marine District Field Service Manager.      |                    |
|                                                                                      | Are the gear ratio and the propeller incorrectly matched to the engine power? | 8B                 |

# STEP 8B: Check for the correct engine mounting isolators and for proper installation requirements.

# Condition:

| Action                                                                                    | Specification/Repair                                                                                                    | Next Step          |
|-------------------------------------------------------------------------------------------|----------------------------------------------------------------------------------------------------|--------------------|
| Check for the correct engine mount isolators and for propeller installation requirements. | Are the engine mount isolators correct and installed correctly?<br>YES                                                                                                    | 8C                 |
|                                                                                           | Are the engine mount isolators correct and installed correctly?                                                                                                    | Repair<br>complete |
|                                                                                           |                                                                                                    |                    |
|                                                                                           | Repair:                                                                                                    |                    |
|                                                                                           | Check for proper isolator installation requirements. Replace and repair as needed.                                                                                                  |                    |
|                                                                                           | Refer to Procedure 016-026 (Marine<br>Vibration Isolator) in Section 16 in the ISC,<br>ISCe, QSC8.3, ISL, ISLe3 and QSL9<br>Troubleshooting and Repair Manual, Bulletin<br>4021418. |                    |
|                                                                                           | Reference the Engine Mounting Drive<br>Systems section in the Marine Recreational<br>Installation Directions, Bulletin 3884649.                                                     |                    |
|                                                                                           | If isolators are non-Cummins®, refer to the OEM service manual.                                                                                                    |                    |

# STEP 8C: Check for damaged engine mounts and isolators.

# **Condition:**

None.

| Action                                               | Specification/Repair                                                                                                    | Next Step          |
|------------------------------------------------------|----------------------------------------------------------------------------------------------------|--------------------|
| Inspect the engine mounts and isolators for failure. | Are the engine mounts and isolators in good condition?<br>YES                                                                                                    | 8D                 |
|                                                      | Are the engine mounts and isolators in good condition?                                                                                                    | Repair<br>complete |
|                                                      | NO                                                                                                    |                    |
|                                                      | Repair:                                                                                                    |                    |
|                                                      | Remove and replace the engine mount isolators.                                                                                                    |                    |
|                                                      | Refer to Procedure 016-026 (Marine<br>Vibration Isolator) in Section 16 in the ISC,<br>ISCe, QSC8.3, ISL, ISLe3 and QSL9<br>Troubleshooting and Repair Manual, Bulletin<br>4021418. |                    |
|                                                      | Reference the Engine Mounting Drive<br>Systems section in the Marine Recreational<br>Installation Directions, Bulletin 3884649.                                                     |                    |
|                                                      | If the isolators are non-Cummins®, refer to the OEM service manual.                                                                                                    |                    |

# STEP 8D: Check the exhaust system.

# **Condition:**

| Action                                 | Specification/Repair                                                                | Next Step          |
|----------------------------------------|-------------------------------------------------------------------------------------|--------------------|
| Check for exhaust system deficiencies. | Is the exhaust system deficient?<br>YES                                             | Repair<br>complete |
|                                        | Repair:                                                                             |                    |
|                                        | Repair or replace as needed. Reference the OEM service literature and instructions. |                    |
|                                        | Is the exhaust system deficient?<br>NO                                              | 8E                 |

# STEP 8E: Check the engine driven accessories.

# 

| Some sea water pumps are belt driven. Operating the engine when the sea water pump is disconnected can result in engine damage due to overheating.                                                      |                                                                                                    |                    |
|----------------------------------------------------------------------------------------------------|----------------------------------------------------------------------------------------------------|--------------------|
| <ul><li>Condition:</li><li>Turn keyswitch ON.</li><li>Turn keyswitch OFF.</li></ul>                                                                                                    |                                                                                                    |                    |
| Action                                                                                                    | Specification/Repair                                                                                                    | Next Step          |
| Check for engine driven accessories<br>malfunctions.<br>Isolate or disconnect the accessories and check<br>for vibration.<br>Do <b>not</b> operate the engine if the sea water pump<br>is disconnected. | Is an engine driven accessory<br>malfunctioning?<br>YES<br>Repair:<br>Determine the cause of the malfunctioning<br>accessories and correct the problem. If the<br>accessory is <b>not</b> installed by Cummins Inc.,<br>refer to the OEM service manual. | Repair<br>complete |
|                                                                                                    | Is an engine driven accessory malfunctioning?                                                                                                    | 8F                 |

# STEP 8F: Check the shaft coupling to gear coupling alignment.

# **Condition:**

• Turn keyswitch OFF.

| Action                                               | Specification/Repair                                                                                                    | Next Step          |
|------------------------------------------------------|----------------------------------------------------------------------------------------------------|--------------------|
| Check the shaft coupling to gear coupling alignment. | Is the shaft coupling to gear coupling misaligned?<br>YES                                                                                                    | Repair<br>complete |
|                                                      | Repair:                                                                                                    |                    |
|                                                      | Repair or replace as needed.                                                                                                    |                    |
|                                                      | Refer to Procedure 016-025 (Propeller Shaft)<br>in Section 16 in the ISC, ISCe, QSC8.3, ISL,<br>ISLe3 and QSL9 Troubleshooting and Repair<br>Manual, Bulletin 4021418. |                    |
|                                                      | Reference the Engine Mounting Drive<br>Systems section in the Marine Recreational<br>Installation Directions, Bulletin 3884649.                                        |                    |
|                                                      | Reference the gear manufacturer's recommendations.                                                                                                    |                    |
|                                                      | Is the shaft coupling to gear coupling misaligned?                                                                                                    | 8G                 |

# STEP 8G: Check the propeller shaft for proper installation.

# **Condition:**

None.

| Action                                             | Specification/Repair                                                                                                    | Next Step          |
|----------------------------------------------------|----------------------------------------------------------------------------------------------------|--------------------|
| Check the propeller shaft for proper installation. | Is the propeller shaft installed correctly?<br>YES                                                                                                    | 8H                 |
|                                                    | Is the propeller shaft installed correctly?                                                                                                    | Repair<br>complete |
|                                                    | Repair:                                                                                                    |                    |
|                                                    | Repair or replace as needed.                                                                                                    |                    |
|                                                    | Refer to Procedure 016-025 (Propeller Shaft)<br>in Section 16 in the ISC, ISCe, QSC8.3, ISL,<br>ISLe3 and QSL9 Troubleshooting and Repair<br>Manual, Bulletin 4021418. |                    |
|                                                    | Reference the Engine Mounting Drive<br>Systems section in the Marine Recreational<br>Installation Directions, Bulletin 3884649.                                        |                    |
|                                                    | Reference the OEM service literature.                                                                                                    |                    |

# STEP 8H: Check the propeller shaft for straightness.

Condition:

| Action                                      | Specification/Repair                                                                          | Next Step          |
|---------------------------------------------|-----------------------------------------------------------------------------------------------|--------------------|
| Check the propeller shaft for straightness. | Is the propeller shaft straightness within the OEM specification?<br>YES                      | 81                 |
|                                             | Is the propeller shaft straightness within the OEM specification?                             | Repair<br>complete |
|                                             | Repair:                                                                                       |                    |
|                                             | Repair or replace the propeller shaft as needed. Refer to an authorized OEM Service Location. |                    |

## Engine Performance Troubleshooting Tree for QSC and QSL [...] Page TT-164

# ISB, ISBe2, ISBe3, ISBe4, QSB4 [...] Section TT - Troubleshooting Symptoms (New Format)

#### STEP 8I: Isolate the engine.

# Condition:

- Turn keyswitch ON.Turn keyswitch OFF.

| Action                                                          | Specification/Repair                                                                                                    | Next Step          |
|-----------------------------------------------------------------|----------------------------------------------------------------------------------------------------|--------------------|
| Run the engine without the drive shaft attached at the coupler. | Does the engine vibration persist?<br><b>YES</b><br><b>Repair:</b><br>Check the engine vibration damper for<br>damage. Repair or replace as needed. Refer<br>to Procedure 001-052 (Vibration Damper,<br>Viscous) in Section 1 in the ISC, ISCe,<br>QSC8.3, ISL, ISLe3 and QSL9<br>Troubleshooting and Repair Manual, Bulletin<br>4021418. | Repair<br>complete |
|                                                                 | Does the engine vibration persist?<br>NO                                                                                                    | 8J                 |

#### STEP 8J: Check for strut/cutlass bearing misalignment.

# Condition:

• Turn keyswitch OFF.

| -                                                                             |                                                                                        |                    |
|-------------------------------------------------------------------------------|----------------------------------------------------------------------------------------|--------------------|
| Action                                                                        | Specification/Repair                                                                   | Next Step          |
| Check for strut/cutlass bearing misalignment or strut mounting is not secure. | Is the strut/cutlass bearing misaligned or strut mounting <b>not</b> secure?<br>YES    | Repair<br>complete |
|                                                                               | Repair:                                                                                |                    |
|                                                                               | Check the strut for mounting stiffness. Repair or replace as needed.                   |                    |
|                                                                               | Refer to an authorized OEM Service Location.                                           |                    |
|                                                                               | Is the strut/cutlass bearing misaligned or strut mounting <b>not</b> secure? <b>NO</b> | 8K                 |

# STEP 8K: Check the propeller.

# **Condition:**

# None.

| Action                                                                        | Specification/Repair                                                               | Next Step          |
|-------------------------------------------------------------------------------|------------------------------------------------------------------------------------|--------------------|
| Check for propeller out-of-balance or propeller not fitted properly to shaft. | Is the propeller out of balance or <b>not</b> fitted properly to the shaft?<br>YES | Repair<br>complete |
|                                                                               | Repair:                                                                            |                    |
|                                                                               | Check the propeller for accuracy. Repair or replace as needed.                     |                    |
|                                                                               | Refer to an authorized OEM Service Location.                                       |                    |
|                                                                               | Is the propeller out of balance or <b>not</b> fitted properly to the shaft?<br>NO  | 8L                 |

# STEP 8L: Check the V-angle on the V-strut.

# **Condition:**

| Action                                                                                                | Specification/Repair                                                                  | Next Step          |
|----------------------------------------------------------------------------------------------------|---------------------------------------------------------------------------------------|--------------------|
| Check to see if the V-angle on the V-strut does<br>not match the angle of the blade on the propeller. | Does the V-angle on the V-strut match the angle of the blade on the propeller?<br>YES | 8M                 |
|                                                                                                    | Does the V-angle on the V-strut match the angle of the blade on the propeller?        | Repair<br>complete |
|                                                                                                    | Repair:                                                                               |                    |
|                                                                                                    | Repair or replace as needed.                                                          |                    |
|                                                                                                    | Refer to an authorized OEM Service Location.                                          |                    |

# STEP 8M: Check the propeller tunnels.

# Condition:

None.

| Action                                                                          | Specification/Repair                                                                       | Next Step          |
|---------------------------------------------------------------------------------|--------------------------------------------------------------------------------------------|--------------------|
| Check to see if the propeller tunnels are properly matched with the propellers. | Does the entry and exit of the propeller<br>tunnel match with the propeller blades?<br>YES | 8N                 |
|                                                                                 | Does the entry and exit of the propeller tunnel match with the propeller blades?           | Repair<br>complete |
|                                                                                 | Repair:                                                                                    |                    |
|                                                                                 | Repair or replace as needed.                                                               |                    |
|                                                                                 | Refer to an authorized OEM Service Location.                                               |                    |

# STEP 8N: Check the engine to transmission torsional coupling.

# Condition:

| Action                                             | Specification/Repair                                | Next Step          |
|----------------------------------------------------|-----------------------------------------------------|--------------------|
| Check for an incorrect or worn torsional coupling. | Is the torsional coupling incorrect or worn?<br>YES | Repair<br>complete |
|                                                    | Repair:                                             |                    |
|                                                    | Replace the coupling.                               |                    |
|                                                    | Refer to the OEM service literature.                |                    |
|                                                    | Is the torsional coupling incorrect or worn?<br>NO  | 80                 |

STEP 8O: Check the rudder.

# **Condition:**

| Action                                                  | Specification/Repair                                                              | Next Step          |
|---------------------------------------------------------|-----------------------------------------------------------------------------------|--------------------|
| Check the rudder for excessive play in the rudder post. | Does the rudder have excessive play in the rudder post?<br>YES                    | Repair<br>complete |
|                                                         | Repair:                                                                           |                    |
|                                                         | Repair or replace as needed.                                                      |                    |
|                                                         | Refer to an authorized OEM Service Location.                                      |                    |
|                                                         | Does the rudder have excessive play in the rudder post?                           | 8P                 |
|                                                         | NO                                                                                |                    |
|                                                         | Repair:                                                                           |                    |
|                                                         | If the engine is <b>not</b> damaged, refer to an authorized OEM Service Location. |                    |

# STEP 8P: Check the engine flywheel housing to cylinder block alignment.

## **Condition:**

| None.                                                          |                                                                                                    |                     |
|----------------------------------------------------------------|----------------------------------------------------------------------------------------------------|---------------------|
| Action                                                         | Specification/Repair                                                                                                    | Next Step           |
| Check the engine flywheel housing to cylinder block alignment. | Is the flywheel housing alignment incorrect?<br>YES                                                                                                    | Repair<br>complete. |
|                                                                | Repair:                                                                                                    |                     |
|                                                                | Realign the flywheel housing to cylinder<br>block. Refer to Procedure 016-006 (Flywheel<br>Housing) in Section 16 in the ISC, ISCe,<br>QSC8.3, ISL, ISLe3 and QSL9<br>Troubleshooting and Repair Manual, Bulletin<br>4021418.                                                                                                    |                     |
|                                                                | Is the flywheel housing alignment incorrect?                                                                                                    | Repair<br>complete. |
|                                                                | Repair:                                                                                                    |                     |
|                                                                | The engine might have internal damage that<br>has <b>not</b> been detected. Analyze the oil and<br>inspect the filters to locate an area of<br>probable damage. Refer to Procedure<br>007-083 (Lubricating Oil Filter and Analysis)<br>in the ISC, ISCe, QSC8.3, ISL, ISLe3 and<br>QSL9 Troubleshooting and Repair Manual,<br>Bulletin 4021418.                                                |                     |
|                                                                | The engine might need to be rebuilt. Refer to<br>Procedure 000-001 (Engine Removal) in<br>Section 0 in the ISC, ISCe, QSC8.3, ISL,<br>ISLe3 and QSL9 Troubleshooting and Repair<br>Manual, Bulletin 4021418. Refer to the<br>engine rebuild specifications. If the engine is<br><b>not</b> damaged, the problem might be the<br>vessel design. Refer to an authorized OEM<br>service location. |                     |

# Engine Performance Troubleshooting Tree - ISB Engines Equipped with EGR (CM850 Electronic Control System)

# This troubleshooting procedure should be followed for the following symptoms:

- Engine Acceleration or Response Poor
- Engine Difficult to Start or Will Not Start (Exhaust Smoke)
- Engine Difficult to Start or Will Not Start (No Exhaust Smoke)
- Engine Power Output Low
- Engine Runs Rough at Idle
- Engine Runs Rough or Misfires
- Engine Speed Surges at Low or High Idle
- Engine Speed Surges Under Load or in Operating Range
- Smoke, Black Excessive
- Smoke, White Excessive
- · Engine Shuts Off or Dies Unexpectedly or Dies during Deceleration
- Engine Decelerates Slowly
- Engine Starts but Will Not Keep Running
- Engine Will Not Reach Rated Speed (RPM)
- Intake Manifold Pressure (Boost) is Below Normal
- Engine Vibration Excessive

# How to Use This Troubleshooting Procedure:

This symptom tree can be used to troubleshoot all performance based symptoms listed above. Start by performing Step 1 troubleshooting. Step 2 will ask a series of questions and will provide a list of troubleshooting steps to perform, depending on the symptom. Perform the list of troubleshooting in the sequence shown in the Specifications/Repair section of the tree.

Many steps will reference using the electronic service to INSITE<sup>™</sup> electronic service tool to check for fault codes, perform tests, monitor data, and check features and parameters. It is recommended that INSITE<sup>™</sup> electronic service tool remain connected while using this troubleshooting tree to periodically check for fault codes. If any fault codes become active during use of the troubleshooting tree, discontinue using this troubleshooting tree and troubleshoot the active fault code.

This symptom tree often references other procedures and symptom trees. The procedures and symptom trees referenced may not be located in the same service literature as this symptom tree. Use the following procedure for a listing of the service literature available for the engine being serviced.Refer to Procedure 205-001 in Section L.

# Shop Talk:

Driveability is a term that in general describes vehicle performance on the road. Driveability problems for an engine can be caused by several different factors. Some of the factors are engine-related and some are **not**. Before troubleshooting, it is important to determine the exact complaint and whether the engine has a real driveability problem or if it simply does not meet driver expectations.

Low power is a term that is used in the field to describe many different performance problems. Low power is defined as the inability of the engine to produce the power necessary to move the vehicle at a speed that can be reasonably expected under the given conditions of load, grade, wind, and so on. With industrial equipment, low power might reference the inability of the equipment to pick up or maintain load.

Poor acceleration or response is described as the inability of the vehicle to accelerate satisfactorily from a stop or from the bottom of a grade. It can also be the lag in acceleration during an attempt to pass or overtake another vehicle at conditions less than rated speed and load. Poor acceleration or response is difficult to troubleshoot since it can be caused by several factors.

**SRT CODE** 

# TROUBLESHOOTING SUMMARY

| STEPS           |                                                                                                    | SPECIFICATIONS                                                                                                    |
|-----------------|----------------------------------------------------------------------------------------------------|----------------------------------------------------------------------------------------------------|
| STEP 1:         | Perform basic troubleshooting p                                                                                                    | rocedures.                                                                                                    |
| <u>STEP 1A:</u> | Check for active fault codes or<br>high counts of inactive fault<br>codes.                                                                                                    | Active fault codes or high counts of inactive fault codes?                                                                                                    |
| <u>STEP 1B:</u> | Perform basic troubleshooting checks.                                                                                                    | All steps have been verified to be correct?                                                                                                    |
| <u>STEP 2:</u>  | Determination of engine symptom                                                                                                    | m.                                                                                                    |
| <u>STEP 2A:</u> | Engine Difficult to Start or Will<br>Not Start (With or Without<br>Exhaust Smoke), Engine Shuts<br>Off or Dies Unexpectedly or Dies<br>during Deceleration, or Engine<br>Starts but Will Not Keep<br>Running. | Is the engine symptom Engine<br>Difficult to Start or Will Not Start<br>(With or Without Exhaust<br>Smoke), Engine Shuts Off or<br>Dies Unexpectedly or Dies<br>during Deceleration, or Engine<br>Starts but Will Not Keep<br>Running? |
| STEP 2B:        | Engine Runs Rough at Idle,<br>Engine Runs Rough or Misfires,<br>Engine Speed Surges at Low or<br>High Idle, Engine Speed Surges<br>under Load or in Operating<br>Range.                                       | Is the engine symptom Engine<br>Runs Rough at Idle, Engine<br>Runs Rough or Misfires, Engine<br>Speed Surges at Low or High<br>Idle, Engine Speed Surges under<br>Load or in Operating Range?                                          |
| STEP 2C:        | Excessive white smoke.                                                                                                    | Is the engine symptom Smoke,<br>Black Excessive?                                                                                                    |
| STEP 2D:        | Excessive white smoke.                                                                                                    | Is the engine symptom Smoke,<br>White Excessive?                                                                                                    |
| STEP 20         | D-1: Excessive white smoke.                                                                                                    | Is the engine using coolant?                                                                                                    |
| <u>STEP 20</u>  | D-2: Excessive white smoke.                                                                                                    | Is the white smoke excessive<br>complaint only occurring when<br>the engine is cold and during<br>cold ambient conditions?                                                                                                    |
| STEP 2E:        | Engine Acceleration or<br>Response Poor, Engine Power<br>Output Low, Engine Decelerates<br>Slowly, or Engine Will Not<br>Reach Rated Speed (RPM).                                                             | Is the engine symptom Engine<br>Acceleration or Response Poor,<br>Engine Power Output Low,<br>Engine Decelerates Slowly,<br>Intake Manifold Pressure (Boost)<br>is Below Normal or Engine Will<br>Not Reach Rated Speed (RPM)?         |
| <u>STEP 2F:</u> | Intake Manifold Pressure<br>(Boost) is Below Normal                                                                                                    | Is the engine symptom Engine Vibration Excessive?                                                                                                    |
| <u>STEP 3:</u>  | Engine will Not Start or Stalls Tro                                                                                                    | oubleshooting Procedures.                                                                                                    |
| <u>STEP 3A:</u> | Verify the operation of cold weather starting aids.                                                                                                    | Are the necessary cold weather starting aids are being used and are operational as required?                                                                                                    |
| <u>STEP 3B:</u> | Check electronic features and programmable parameters.                                                                                                    | Are electronic features and<br>programmable parameters the<br>cause for the engine shutting<br>down or the no-start complaint?                                                                                                    |
| STEP 3C:        | Monitor the engine speed during cranking.                                                                                                    | Is the engine speed greater than 150 rpm during cranking?                                                                                                    |

| <u>STEP 3D:</u> | Monitor the ECM Keyswitch<br>Input.                                                                        | Does the User Fueling State<br>indicate Cranking or is the<br>keyswitch voltage equal to<br>battery voltage?                      |
|-----------------|----------------------------------------------------------------------------------------------------|----------------------------------------------------------------------------------------------------|
| <u>STEP 3E:</u> | Monitor the ECM Battery Supply.                                                                            | Is the ECM battery supply<br>voltage greater than +11-VDC for<br>12 volt systems or +22-VDC for<br>24 volt systems?               |
| <u>STEP 3F:</u> | Check the Load Carrying<br>Capabilities of the ECM Power<br>and Ground Circuits.                           | Do the headlights illuminate brightly?                                                                                            |
| <u>STEP 3G:</u> | Check orientation of connector.                                                                            | Is the sensor correctly installed?                                                                                                |
| <u>STEP 3H:</u> | Verify rail fuel pressure sensor accuracy.                                                                 | Is the Fuel Rail Pressure<br>(measured) less than 30 bar<br>[435]?                                                                |
| <u>STEP 3I:</u> | Monitor fuel rail pressure while cranking the engine.                                                      | Did the Fuel Rail Pressure<br>(measured) equal the Fuel Rail<br>Pressure (commanded)?                                             |
| <u>STEP 4:</u>  | Fuel system troubleshooting pro                                                                            | ocedures.                                                                                                    |
| <u>STEP 4A:</u> | Check for air in the fuel supply line.                                                                     | Is air present in the fuel supply?                                                                                                |
| <u>STEP 4B:</u> | Measure fuel flow/pressure at the inlet of the on engine fuel filter.                                      | Was the pressure/flow measured within the specification?                                                                          |
| STEP 4C:        | Measure the fuel inlet restriction.                                                                        | Is the fuel inlet restriction greater than the specification?                                                                     |
| <u>STEP 4D:</u> | Check if the engine is equipped<br>with a lift pump voltage<br>regulator                                   | Is the engine equipped with a lift pump voltage regulator?                                                                        |
| <u>STEP 4E:</u> | Measure fuel pressure at the outlet of the on engine fuel filter.                                          | Is the pressure drop across the<br>filter greater than the<br>specification?                                                      |
| <u>STEP 4F:</u> | Perform INSITE™ electronic<br>service tool single cylinder cut-<br>out test.                               | Can the miss or excessive<br>smoke be attributed to a single<br>cylinder?                                                         |
| <u>STEP 4G:</u> | Perform a manual single cylinder cut-out test.                                                             | Did the engine start after<br>blocking off a cylinder(s) or can<br>the miss or excessive smoke be<br>attributed to a cylinder(s)? |
| <u>STEP 4H:</u> | Measure the injector return fuel<br>drain flow from the cylinder<br>head.                                  | Is injector fuel drain flow from the cylinder head greater than specification?                                                    |
| <u>STEP 41:</u> | Determine which cylinder(s) is<br>causing excessive injector fuel<br>drain flow from the cylinder<br>head. | Did blocking off a cylinder(s)<br>decrease the flow rate below the<br>maximum specified flow rate?                                |
| <u>STEP 4J:</u> | Monitor Commanded Fuel Rail<br>Pressure and Measured Fuel<br>Rail Pressure.                                | Does the Measured Fuel Rail<br>Pressure vary more than ± 35<br>bar [± 500 psi] from the<br>Commanded Fuel Rail Pressure?          |
| STEP 4K:        | Check the fuel pressure relief valve for excessive leakage.                                                | Is the fuel pressure relief valve within specification?                                                                           |

| Engine Perform<br>Page TT-172 | nance Troubleshooting Tree - ISB Engines E [                                             | .] ISB, ISBe2, ISBe3, ISBe4, QSB4 []<br>Section TT - Troubleshooting Symptoms (New Format)                                                                  |
|-------------------------------|------------------------------------------------------------------------------------------|----------------------------------------------------------------------------------------------------|
| STEP 4L:                      | Measure the high-pressure fuel supply pump fuel drain flow.                              | Is the high pressure fuel supply<br>pump fuel return flow greater<br>than specification?                                                                    |
| STEP 4M:                      | Measure fuel drain line restriction.                                                     | Is the drain line restriction less than specification?                                                                                                    |
| <u>STEP 5:</u>                | Air handling troubleshooting proce                                                       | edures                                                                                                    |
| <u>STEP 5A:</u>               | Check intake manifold pressure sensor accuracy.                                          | Intake manifold pressure<br>reading is less than 102 mm-Hg<br>[4 in-Hg]?                                                                                    |
| <u>STEP 5B:</u>               | Check the Air intake System for Leaks.                                                   | Were any air intake system leaks found?                                                                                                    |
| STEP 5C:                      | Check air intake restriction.                                                            | Is the air intake restriction greater than the specification?                                                                                               |
| STEP 5D:                      | Inspect the turbocharger blades for damage.                                              | Damage found on the<br>turbocharger blades?                                                                                                    |
| <u>STEP 5E:</u>               | Determine if the turbocharger is<br>a variable geometry<br>turbocharger.                 | Is the turbocharger a variable geometry turbocharger?                                                                                                    |
| <u>STEP 5F:</u>               | Perform INSITE™ electronic<br>service tool turbocharger<br>actuator test.                | Does the turbocharger pass the turbocharger actuator test?                                                                                                  |
| STEP 5G:                      | Inspect the wastegate actuator hose.                                                     | Holes or cracks found in the<br>wastegate actuator hose?                                                                                                    |
| <u>STEP 5H:</u>               | Inspect the turbocharger wastegate capsule for air leaks.                                | Did the wastegate actuator capsule leak air?                                                                                                    |
| <u>STEP 5H</u>                | <u>-1:</u> Inspect the turbocharger<br>wastegate actuator for<br>proper operation.       | Does the wastegate actuator rod move?                                                                                                    |
| <u>STEP 5H</u>                | <ul> <li>-2: Inspect the turbocharger<br/>wastegate for proper<br/>operation.</li> </ul> | Does the wastegate actuator rod move?                                                                                                    |
| <u>STEP 51:</u>               | Measure turbocharger axial and radial clearance.                                         | Are the axial and radial clearances within specification?                                                                                                   |
| <u>STEP 5J:</u>               | Inspect the charge-air cooler.                                                           | Does the charge-air cooler pass<br>the visual inspection as well as<br>the pressure test and<br>temperature differential test?                              |
| <u>STEP 6:</u>                | EGR System checks.                                                                       |                                                                                                    |
| <u>STEP 6A:</u>               | Check for air leaks in the EGR system.                                                   | Air leaks found in the EGR connection tubing?                                                                                                    |
| <u>STEP 6B:</u>               | Check the EGR temperature sensor accuracy.                                               | Are all temperature readings<br>within 5.6°C or 10°F of each<br>other?                                                                                      |
| <u>STEP 6C:</u>               | Check differential pressure sensor for proper operation.                                 | Is the EGR differential pressure<br>greater than 5 mm-Hg [0.2 in-Hg]<br>when the EGR valve is open<br>greater than 50 percent?                              |
| <u>STEP 6D:</u>               | Check exhaust gas pressure sensor accuracy.                                              | There is less than a 102 mm-Hg<br>[4 in-Hg] difference between the<br>exhaust pressure sensor<br>reading and the barometric air<br>pressure sensor reading? |

Does the EGR Valve pass the INSITE™ EGR Valve Actuator

Was the Performance or Excessive Smoke (Black) complaint corrected by disconnecting the EGR valve differential pressure sensor?

Was blockage or excessive carbon build up found in the

EGR valve differential pressure sensor and/or intake connection

Was the air intake connection assembled properly with no

damage to any components?

Test?

passages?

| <u>STEP 6E:</u> | Perform the INSITE™ electronic<br>service tool EGR valve actuator<br>test. |
|-----------------|----------------------------------------------------------------------------|
|-----------------|----------------------------------------------------------------------------|

- STEP 6F: Isolate EGR System.
  - STEP 6F-1: Check the EGR System for Blockage.
  - STEP 6F-2: Check the EGR system for correct or damaged components.

STEP 7: Verify electronic features are operating correctly.

|                 |                                                     | 5                                                                                                    |
|-----------------|-----------------------------------------------------|----------------------------------------------------------------------------------------------------|
| <u>STEP 7A:</u> | Verify accelerator (throttle)<br>pedal travel.      | Does the throttle position read 0<br>percent when the accelerator<br>(throttle) is released and 100<br>percent when the accelerator<br>(throttle) is fully depressed? |
| <u>STEP 7B:</u> | Monitor the vehicle speed.                          | Does the vehicle speed read<br>zero when the vehicle is not<br>moving?                                                                                                |
| STEP 7C:        | Verify the electronic feature settings are correct. | Are the electronic features set<br>correctly?                                                                                                    |
| <u>STEP 7D:</u> | Check the temperature sensor accuracy.              | Are all temperature readings<br>within 5.6°C or 10°F of each<br>other?                                                                                                |
| <u>STEP 7E:</u> | Check ambient air pressure sensor accuracy          | INSITE™ electronic service tool<br>reading is within 102 mm-Hg [4<br>in-Hg] of local barometric<br>pressure?                                                          |

# STEP 8: Perform base engine mechanical checks.

| <u>STEP 8A:</u>  | Verify the overhead adjustments are correct.                                 | Are the overhead settings within the reset limits?                               |
|------------------|------------------------------------------------------------------------------|----------------------------------------------------------------------------------|
| <u>STEP 8B:</u>  | Check the exhaust restriction.                                               | Is the exhaust back pressure greater than the specification?                     |
| STEP 8C:         | Verify the engine crankcase<br>pressure (blowby) is within<br>specification. | Is the engine crankcase<br>pressure (blowby) less than<br>specification?         |
| STEP 8D:         | Check for internal engine damage.                                            | Did cutting the oil filter open<br>reveal evidence of internal<br>engine damage? |
| <u>STEP 9:</u> E | excessive vibration checks.                                                  |                                                                                  |
| <u>STEP 9A:</u>  | Check engine idle speed.                                                     | Is the engine idle speed within specification?                                   |
| <u>STEP 9B:</u>  | Check if the feature Fast Idle<br>Warm Up is available and<br>enabled.       | Is the feature Fast Idle Warm Up available and enabled?                          |
| STEP 9B-         | <ol> <li>Monitor if the Fast Idle<br/>Warm Up Status.</li> </ol>             | Is the feature Fast Idle Warm Up becoming active?                                |

To buy Cummins Parts and Service Manuals, Training Guides, or Tools go to our website at https://store.cummins.com

| Engine Performance | Troubleshooting | Tree - ISB | Engines E [] |
|--------------------|-----------------|------------|--------------|
| Page TT-174        | •               |            | • • • •      |

| <u>STEP 9C:</u>   | Check front engine driven accessory(s).                           | Did isolating the front engine<br>driven accessory(s) correct the<br>vibration?                                |
|-------------------|-------------------------------------------------------------------|----------------------------------------------------------------------------------------------------|
| <u>STEP 9D:</u>   | Check the Vibration Damper/<br>Crankshaft speed indicator ring.   | Is the vibration damper/<br>crankshaft speed indicator ring<br>damaged?                                        |
| <u>STEP 9E:</u>   | Check the Engine Support<br>Brackets, Mounts and/or<br>Isolators. | Are the engine support brackets,<br>mounts and/or isolators or<br>damaged?                                     |
| <u>STEP 9F:</u>   | Check engine gear driven accessory(s).                            | Does the engine have an engine<br>gear driven/air compressor<br>driven hydraulic pump?                         |
| <u>STEP 9F-1:</u> | lsolate engine gear driven<br>accessory(s)                        | Did isolating/removing engine<br>gear driven/air compressor<br>driven hydraulic pump correct<br>the vibration? |
| <u>STEP 9F-2:</u> | Check if the engine is equipped with an air compressor.           | Is the engine equipped with an<br>engine gear driven air<br>compressor?                                        |
| <u>STEP 9F-3:</u> | Unload the Air Compressor and Operate.                            | Did unloading the air<br>compressor significantly reduce<br>or eliminate the vibration?                        |
| <u>STEP 9F-4:</u> | Check Air Compressor<br>Timing.                                   | Was the air compressor<br>correctly timed to the engine?                                                       |
| <u>STEP 9G:</u>   | Check/Isolate engine driven components.                           | Did isolating/removing any<br>engine driven component<br>correct the vibration?                                |
| <u>STEP 9H:</u>   | Check the Flywheel Housing<br>Alignment.                          | Is the flywheel housing bore and face runout within specification?                                             |
|                   |                                                                   |                                                                                                    |

# **TROUBLESHOOTING STEP**

#### STEP 1: Perform basic troubleshooting procedures. STEP 1A: Check for active fault codes or high counts of inactive fault codes.

# Condition:

Turn keyswitch ON.
Connect INSITE™ electronic service tool.

| Action                                                                                                    | Specification/Repair                                                                                     | Next Step           |
|----------------------------------------------------------------------------------------------------|----------------------------------------------------------------------------------------------------|---------------------|
| <ul> <li>Check for an active fault code.</li> <li>Use INSITE<sup>™</sup> electronic service tool to read the fault codes.</li> </ul>                           | Active fault codes or high counts of inactive fault codes?<br>YES                                        | Repair<br>complete. |
| Reference the corresponding Electronics<br>Troubleshooting and Repair Manual for the<br>engine being serviced.<br>For engines equipped with a CM850 Electronic | <b>Repair:</b><br>Follow the electronic fault code trees for the appropriate troubleshooting procedures. |                     |
| Control Module, reference Bulletin 4021416.                                                                                                    | Active fault codes or high counts of inactive fault codes?                                               | 1B                  |

# STEP 1B: Perform basic troubleshooting checks.

# Condition:

| Action                                                                                                    | Specification/Repair                                                                                                    | Next Step           |
|----------------------------------------------------------------------------------------------------|----------------------------------------------------------------------------------------------------|---------------------|
| The following items must be checked or verified before continuing: <ul> <li>Verify the fuel level in the tanks.</li> </ul>                                                                                                    | All steps have been verified to be correct?<br>YES                                                                                                    | 2A                  |
| <ul> <li>Verify the fuel level in the tanks.</li> <li>Verify the vehicle is in good working order</li> <li>Check if any recent maintenance or service work has been performed</li> <li>Verify there have <b>not</b> been any changes to CPL components on the engine.</li> <li>Verify fuel grade is correct for the application.</li> <li>Verify the engine is operating within the recommended altitude.</li> <li>Verify engine oil is in good condition and at the correct level.</li> <li>Verify engine duty cycle has <b>not</b> changed.</li> <li>Verify the air filter is <b>not</b> excessively plugged, by checking the filter minder.</li> <li>Listen for air and exhaust leaks.</li> <li>Verify there are no visible coolant leaks.</li> <li>Verify there are no visible signs (soot streaks) of an external EGR leak.</li> <li>Verify the canaded the position and the</li> </ul> | All steps have been verified to be correct?<br><b>NO</b><br><b>Repair:</b><br>Correct the condition and verify complaint is<br>no longer present after repair. | Repair<br>complete. |
| camshaft position sensors are correctly connected to the engine harness.                                                                                                    |                                                                                                    |                     |

# STEP 2: Determination of engine symptom.

STEP 2A: Engine Difficult to Start or Will Not Start (With or Without Exhaust Smoke), Engine Shuts Off or Dies Unexpectedly or Dies during Deceleration, or Engine Starts but Will Not Keep Running.

# Condition:

| Action                                                | Specification/Repair                                                                                                    | Next Step                                                                            |
|-------------------------------------------------------|----------------------------------------------------------------------------------------------------|--------------------------------------------------------------------------------------|
| Interview the driver and verify the complaint.<br>N/A | Is the engine symptom Engine Difficult to<br>Start or Will <b>Not</b> Start (With or Without<br>Exhaust Smoke), Engine Shuts Off or Dies<br>Unexpectedly or Dies during Deceleration, or<br>Engine Starts but Will <b>Not</b> Keep Running?<br><b>YES</b> | Perform the<br>troubleshooti<br>ng steps<br>suggested in<br>the repair<br>procedure. |
|                                                       | Repair:                                                                                                    |                                                                                      |
|                                                       | Perform the troubleshooting steps in the<br>recommended order listed below:                                                                                                    |                                                                                      |
|                                                       | Step 3 - Engine will <b>Not</b> Start or Stalls<br>Troubleshooting Procedures                                                                                                    |                                                                                      |
|                                                       | Step 4 - Fuel System Checks                                                                                                    |                                                                                      |
|                                                       | Step 5 - Air Handling Checks                                                                                                    |                                                                                      |
|                                                       | Step 7 - Electronics Checks.                                                                                                    |                                                                                      |
|                                                       | Is the engine symptom Engine Difficult to<br>Start or Will <b>Not</b> Start (With or Without<br>Exhaust Smoke), Engine Shuts Off or Dies<br>Unexpectedly or Dies during Deceleration, or<br>Engine Starts but Will <b>Not</b> Keep Running?<br><b>NO</b>  | 2В                                                                                   |

# STEP 2B: Engine Runs Rough at Idle, Engine Runs Rough or Misfires, Engine Speed Surges at Low or High Idle, Engine Speed Surges under Load or in Operating Range.

| Condition: |
|------------|
|------------|

| N/A                                                   |                                                                                                    |                                                                                      |
|-------------------------------------------------------|----------------------------------------------------------------------------------------------------|--------------------------------------------------------------------------------------|
| Action                                                | Specification/Repair                                                                                                    | Next Step                                                                            |
| Interview the driver and verify the complaint.<br>N/A | Is the engine symptom Engine Runs Rough<br>at Idle, Engine Runs Rough or Misfires,<br>Engine Speed Surges at Low or High Idle,<br>Engine Speed Surges under Load or in<br>Operating Range?<br>YES       | Perform the<br>troubleshooti<br>ng steps<br>suggested in<br>the repair<br>procedure. |
|                                                       | Repair:                                                                                                    |                                                                                      |
|                                                       | Perform the troubleshooting steps in the recommended order listed below:                                                                                                    |                                                                                      |
|                                                       | Step 4 - Fuel System Checks                                                                                                    |                                                                                      |
|                                                       | Step 7 - Electronic Checks                                                                                                    |                                                                                      |
|                                                       | Step 5 - Air Handling Checks                                                                                                    |                                                                                      |
|                                                       | Is the engine symptom Engine Runs Rough<br>at Idle, Engine Runs Rough or Misfires,<br>Engine Speed Surges at Low or High Idle,<br>Engine Speed Surges under Load or in<br>Operating Range?<br><b>NO</b> | 2C                                                                                   |

# STEP 2C: Smoke, Black - Excessive

# **Condition:**

| Action                                                | Specification/Repair                                                                                                    | Next Step                                                                            |
|-------------------------------------------------------|----------------------------------------------------------------------------------------------------|--------------------------------------------------------------------------------------|
| Interview the driver and verify the complaint.<br>N/A | Is the engine symptom Smoke, Black<br>Excessive?<br>YES<br>Repair:<br>Perform the troubleshooting steps in the<br>recommended order listed below:<br>Step 6 - EGR System Checks<br>Step 5 - Air Handling Checks<br>Step 4 - Fuel System Checks<br>Step 7 - Electronics Checks<br>Step 8 - Base Engine Checks | Perform the<br>troubleshooti<br>ng steps<br>suggested in<br>the repair<br>procedure. |
|                                                       | Is the engine symptom Smoke, Black<br>Excessive?<br>NO                                                                                                    | 2D                                                                                   |

# STEP 2D: Smoke, White - Excessive.

# Condition:

| N/A                                                   |                                                         |           |
|-------------------------------------------------------|---------------------------------------------------------|-----------|
| Action                                                | Specification/Repair                                    | Next Step |
| Interview the driver and verify the complaint.<br>N/A | Is the engine symptom Smoke, White<br>Excessive?<br>YES | Step 2D-1 |
|                                                       | Is the engine symptom Smoke, White Excessive?<br>NO     | Step 2E   |

| STEP 2D-1: Smoke, White Excessive.                                                                                                    |                                     |                                                                                         |
|----------------------------------------------------------------------------------------------------|-------------------------------------|-----------------------------------------------------------------------------------------|
| Condition:<br>N/A                                                                                                    |                                     |                                                                                         |
| Action                                                                                                    | Specification/Repair                | Next Step                                                                               |
| Interview the driver and verify the complaint.<br>Verify if, along with the white smoke complaint,<br>coolant is being used.<br>Check the coolant level. | Is the engine using coolant?<br>YES | Refer to the<br>Coolant Loss<br>- Internal<br>Troubleshoot<br>ing Symptom<br>(TS) Tree. |
|                                                                                                    | Is the engine using coolant?        | Step 2D-2                                                                               |

# STEP 2D-2: Smoke, White Excessive

# **Condition:**

| Action                                                                                                    | Specification/Repair                                                                                                    | Next Step                                                                            |
|----------------------------------------------------------------------------------------------------|----------------------------------------------------------------------------------------------------|--------------------------------------------------------------------------------------|
| Interview the driver and verify the complaint.<br>Check if the white smoke excessive complaint is<br>only occurring when the engine is cold and<br>during cold ambient conditions?<br>Some white smoke after a cold start in cold<br>ambient conditions is not uncommon.<br>If white smoke persists once the engine has<br>reached the minimum operating coolant<br>temperature, troubleshoot the white smoke | Is the white smoke excessive complaint only<br>occurring when the engine is cold and during<br>cold ambient conditions?<br>YES<br>Repair:<br>Perform the Checks in Step 3A only<br>Step 4 - Fuel System Checks<br>Step 7 - Electronics Checks                                                       | Perform the<br>troubleshooti<br>ng steps<br>suggested in<br>the repair<br>procedure. |
| Minimum Operating Coolant Temperature: 60°C<br>[140°F]                                                                                                    | Is the white smoke excessive complaint only<br>occurring when the engine is cold and during<br>cold ambient conditions?<br><b>NO</b><br><b>Repair:</b><br>Perform the troubleshooting steps in the<br>recommended order listed below:<br>Step 4 - Fuel System Checks<br>Step 7 - Electronics Checks | Perform the<br>troubleshooti<br>ng steps<br>suggested in<br>the repair<br>procedure. |

## STEP 2E: Engine Acceleration or Response Poor, Engine Power Output Low, Engine Decelerates Slowly, Intake Manifold Pressure (Boost) is Below Normal or Engine Will Not Reach Rated Speed (RPM)

| Condition:<br>N/A                                     |                                                                                                    |                                                                                      |
|-------------------------------------------------------|----------------------------------------------------------------------------------------------------|--------------------------------------------------------------------------------------|
| Action                                                | Specification/Repair                                                                                                    | Next Step                                                                            |
| Interview the driver and verify the complaint.<br>N/A | Is the engine symptom Engine Acceleration<br>or Response Poor, Engine Power Output<br>Low, Engine Decelerates Slowly, Intake<br>Manifold Pressure (Boost) is Below Normal<br>or Engine Will <b>Not</b> Reach Rated Speed<br>(RPM)?              | Perform the<br>troubleshooti<br>ng steps<br>suggested in<br>the repair<br>procedure. |
|                                                       | Renair:                                                                                                    |                                                                                      |
|                                                       | Perform the troubleshooting steps in the recommended order listed below:                                                                                                    |                                                                                      |
|                                                       | Step 5 - Air Handling Checks                                                                                                    |                                                                                      |
|                                                       | Step 4 - Fuel Systems Checks                                                                                                    |                                                                                      |
|                                                       | Step 7 - Electronics Checks                                                                                                    |                                                                                      |
|                                                       | Step 8 - Base Engine Checks                                                                                                    |                                                                                      |
|                                                       | Is the engine symptom Engine Acceleration<br>or Response Poor, Engine Power Output<br>Low, Engine Decelerates Slowly, Intake<br>Manifold Pressure (Boost) is Below Normal<br>or Engine Will <b>Not</b> Reach Rated Speed<br>(RPM)?<br><b>NO</b> | Step 2F                                                                              |

# STEP 2F: Engine Vibration Excessive

# Condition:

| Action                                                | Specification/Repair                                                     | Next Step                                                                                                  |
|-------------------------------------------------------|--------------------------------------------------------------------------|----------------------------------------------------------------------------------------------------|
| Interview the driver and verify the complaint.<br>N/A | Is the engine symptom Engine Vibration Excessive?                        | Perform the troubleshooti ng steps                                                                         |
|                                                       | Repair:                                                                  | suggested in the repair                                                                                    |
|                                                       | Perform the troubleshooting steps in the recommended order listed below: | procedure.                                                                                                 |
|                                                       | Perform Step 4G and 4H of the Fuel System<br>Checks Only                 |                                                                                                    |
|                                                       | Step 9 - Excessive Vibration Checks                                      |                                                                                                    |
|                                                       | Step 8 - Base Engine Checks                                              |                                                                                                    |
|                                                       | Is the engine symptom Engine Vibration<br>Excessive?<br>NO               | For engine<br>related<br>symptoms,<br>refer to the<br>correct<br>troubleshooti<br>ng symptom<br>(TS) tree. |

#### STEP 3: Engine will Not Start or Stalls Troubleshooting Procedures. Verify the operation of cold weather aids. STEP 3A:

- Engine and Ambient Conditions Cold.Turn keyswitch ON.

| Action                                                                                                    | Specification/Repair                                                                                                    | Next Step          |
|----------------------------------------------------------------------------------------------------|----------------------------------------------------------------------------------------------------|--------------------|
| Make sure the necessary cold weather aids are<br>being used and are operational as required.<br>Minimum Ambient Air Temperature for Unaided<br>Cold Start is 12.2°C [10°F]                                                                                    | Are the necessary cold weather starting aids<br>are being used and are operational as<br>required?<br>YES                                                                                                    | 3В                 |
| The INSITE <sup>™</sup> electronic service tool Intake Air<br>Heater Override test can be used to diagnose<br>intake air heater problems. For engines equipped<br>with air intake heaters, the air intake heaters<br>should begin to function at 19°C [66°F]. | Are the necessary cold weather starting aids<br>are being used and are operational as<br>required?<br>NO                                                                                                    | Repair<br>complete |
|                                                                                                    | Repair:                                                                                                    |                    |
|                                                                                                    | Install or repair cold weather starting aids.                                                                                                    |                    |
|                                                                                                    | <ul> <li>For the engine coolant heater, use the following procedure in the ISBe, ISB, QSB (Common Rail Fuel System) Service Manual, Bulletin 4021271. Refer to Procedure 008-011 in Section 8.</li> <li>For the intake air heater(s), use the following procedure in the ISBe, ISB, QSB (Common Rail Fuel System) Service Manual, Bulletin 4021271. Refer to Procedure 010-029 in Section 10.</li> <li>For the engine oil heaters, use the following procedure in the ISBe, ISB, QSB (Common Rail Fuel System) Service Manual, Bulletin 4021271. Refer to Procedure 010-029 in Section 10.</li> <li>For the engine oil heaters, use the following procedure in the ISBe, ISB, QSB (Common Rail Fuel System) Service Manual, Bulletin 4021271. Refer to Procedure 007-001 in Section 7.</li> <li>For any OEM installed cold starting aids (radiator shutters, etc.), refer to the OEM service manual.</li> </ul> |                    |

# STEP 3B: Check electronic features and programmable parameters.

# **Condition:**

- Turn keyswitch ON.
- Connect INSITE™ electronic service tool.

| Action                                                                                                    | Specification/Repair                                                                                                    | Next Step           |
|----------------------------------------------------------------------------------------------------|----------------------------------------------------------------------------------------------------|---------------------|
| Check if the electronic features and<br>programmable parameters are the cause for the<br>engine shutting down or the no-start complaint.<br>The electronic features and programmable<br>parameters include: Idle Shutdown, Engine<br>Protection Shutdown, and Vehicle Anti-theft<br>Protection. | Are electronic features and programmable<br>parameters the cause for the engine shutting<br>down or the no-start complaint?<br>YES<br>Repair:<br>Program the electronic features per the<br>customer or OEM requirements. | Repair<br>Complete. |
|                                                                                                    | Are electronic features and programmable parameters the cause for the engine shutting down or the no-start complaint?                                                                                                    | Step 3C             |

# STEP 3C: Monitor the engine speed during cranking.

- Turn keyswitch ON.
- Connect INSITE™ electronic service tool.
- INSITE<sup>™</sup> Monitor.

| Action                                                                                                    | Specification/Repair                                                                                                    | Next Step                                                                                     |
|----------------------------------------------------------------------------------------------------|----------------------------------------------------------------------------------------------------|-----------------------------------------------------------------------------------------------|
| <ul> <li>Monitor the engine speed.</li> <li>Use INSITE<sup>™</sup> electronic service tool to monitor engine speed while cranking the engine.</li> </ul>                                                                                           | Is the engine speed greater than 150 rpm during cranking?<br>YES                                                                                              | 3D                                                                                            |
| Attempt to start the engine; engage the engine starter for at least 30 continuous seconds. Do <b>not</b> overheat the starter.                                                                                                    | Is the engine speed greater than 150 rpm<br>during cranking?<br><b>NO</b>                                                                                     | Refer to the<br>Engine Will<br>Not Crank or                                                   |
| Attempting to start the engine for 30 continuous seconds also allows the fault code logic time to perform. If any fault codes become active, stop using this troubleshooting tree and reference the corresponding fault code troubleshooting tree. | <b>Repair:</b><br>Find and correct the cause for low cranking<br>speed. Consider the batteries, engine<br>starting motor, drive units and accessory<br>loads. | Cranks<br>Slowly<br>(Electric or<br>Air Starter)<br>troubleshooti<br>ng symptom<br>(TS) tree. |

# STEP 3D: Monitor the ECM Keyswitch Input.

# Condition:

- Turn keyswitch ON.
- Connect INSITE™ electronic service tool.
- Engine **not** operating.

| Action                                                                                                    | Specification/Repair                                                                                                    | Next Step |
|----------------------------------------------------------------------------------------------------|----------------------------------------------------------------------------------------------------|-----------|
| <ul> <li>Monitor User Fueling State.</li> <li>Use INSITE™ electronic service tool to monitor fuel state while cranking the engine.</li> </ul> | Does the User Fueling State indicate<br>Cranking or is the keyswitch voltage equal to<br>battery voltage?                                                                                                    | 3E        |
| If the engine is intermittently shutting down, User<br>Eucling State can also be monitored during                                             | TES                                                                                                    |           |
| engine shut down.                                                                                                    | Does the User Fueling State indicate                                                                                                    | Repair    |
| If the INSITE™ electronic service tool is<br>unavailable:                                                                                     | Cranking or is the keyswitch voltage equal to battery voltage?                                                                                                    | complete. |
| Disconnect the OEM harness.                                                                                                    | NO                                                                                                    |           |
| Turn keyswitch ON.                                                                                                    | Repair:                                                                                                    |           |
| Measure the signal voltage from the keyswitch input signal wire of the OEM harness to the engine block ground.                                | Check the keyswitch battery supply circuit.<br>Use the following procedure in the ISB (4<br>cylinder) and ISBe (4 and 6 cylinder)                                                                                                    |           |
| Measure the keyswitch voltage with the<br>keyswitch in the ON position and also with the<br>keyswitch in the cranking position.               | Electronic Control System Troubleshooting<br>and Repair manual, Bulletin 3666477. Refer<br>to Procedure 019-064 in Section 19. Repair<br>or replace the OEM harness, keyswitch, or<br>check the battery connections. Refer to the<br>OEM service manual for the proper<br>procedures. |           |
| Refer to the corresponding wiring diagram for the engine being serviced for connector pin identification.                                     |                                                                                                    |           |

# STEP 3E: Monitor the ECM Battery Supply.

- Turn keyswitch ON.
- Connect INSITE™ electronic service tool.
- Engine not running.

| Action                                                                                                    | Specification/Repair                                                                                                    | Next Step           |
|----------------------------------------------------------------------------------------------------|----------------------------------------------------------------------------------------------------|---------------------|
| <ul> <li>Monitor battery voltage.</li> <li>Use INSITE™ electronic service tool to<br/>monitor battery voltage while cranking the<br/>engine.</li> </ul> | Is the ECM battery supply voltage greater<br>than +11-VDC for 12 volt systems or +22-<br>VDC for 24 volt systems?<br>YES | 3F                  |
| If the INSITE <sup>™</sup> electronic service tool is                                                                                                   |                                                                                                    |                     |
| <ul> <li>Disconnect the ECM power supply connection.</li> <li>Turn keyswitch ON.</li> </ul>                                                             | Is the ECM battery supply voltage greater<br>than +11-VDC for 12 volt systems or +22-<br>VDC for 24 volt systems?        | Repair<br>complete. |
| Measure the voltage from the ECM battery                                                                                                    | NO                                                                                                    |                     |
| supply (-) pin(s) to the ECM battery supply (+)<br>pin(s) in the ECM connector.                                                                         | Repair:                                                                                                    |                     |
| Measure the ECM voltage with the keyswitch in<br>the ON position and also with the keyswitch in<br>the cranking position.                               | Repair or replace the ECM power and ground connections. Check the battery connections and fuse terminals.                |                     |
| Refer to the corresponding wiring diagram for the engine being serviced for connector pin identification.                                               |                                                                                                    |                     |

# STEP 3F: Check the Load Carrying Capabilities of the ECM Power and Ground Circuits.

# **Condition:**

- Turn keyswitch OFF.
- Disconnect the ECM Power Supply Connection.

| Action                                                                                                    | Specification/Repair                                                                                                    | Next Step          |
|----------------------------------------------------------------------------------------------------|----------------------------------------------------------------------------------------------------|--------------------|
| Connect a headlight (12 volt or 24 volt systems)<br>A headlight <b>must</b> be used to make sure that the                                                                                                    | Do the headlights illuminate brightly?<br>YES                                                                                                    | 3G                 |
| Use the ECM battery SUPPLY (+) pin in the<br>ECM power supply connection for the battery<br>positive (+) and the ECM battery SUPPLY (-) pin<br>in the ECM power harness connector for the<br>battery negative (-).<br>Refer to the corresponding wiring diagram for the<br>engine being serviced for connector pin<br>identification. | Do the headlights illuminate brightly?<br>NO<br>Repair:<br>Repair or replace the ECM power and<br>ground connections. Check the battery<br>connections and fuse terminals. | Repair<br>complete |

STEP 3G: Check orientation of connector.

## **Condition:**

• Turn keyswitch OFF.

| Action                                                                                                    | Specification/Repair                      | Next Step |
|----------------------------------------------------------------------------------------------------|-------------------------------------------|-----------|
| Check for the appropriate orientation of the rail<br>fuel pressure sensor connector.<br>Connector can be installed rotated 180 degrees. | Is the sensor correctly installed?<br>YES | 3Н        |
|                                                                                                    | Is the sensor correctly installed?<br>NO  | 4A        |
|                                                                                                    | Repair:                                   |           |
|                                                                                                    | Reorient connector.                       |           |

| STEP 3H: Verify rail fuel pressure sen | nsor accuracy. |
|----------------------------------------|----------------|
|----------------------------------------|----------------|

- Turn keyswitch ON.
- Connect INSITE<sup>™</sup> electronic service tool.
- INSITE<sup>™</sup> electronic service tool monitor.
- Engine **not** operating.

| Action                                                                                                    | Specification/Repair                                                       | Next Step          |
|----------------------------------------------------------------------------------------------------|----------------------------------------------------------------------------|--------------------|
| Monitor the fuel rail pressure.<br>Use INSITE™ electronic service tool to measure<br>the fuel rail pressure. | Is the Fuel Rail Pressure (measured) less<br>than 30 bar (435 psi)?<br>YES | 31                 |
|                                                                                                    | Is the Fuel Rail Pressure (measured) less<br>than 30 bar (435 psi)?<br>NO  | Repair<br>Complete |

#### STEP 3I: Monitor fuel rail pressure while cranking the engine.

- Turn keyswitch ON.
  Connect INSITE™ electronic service tool.
  INSITE™ electronic service tool monitor.

| Action                                                                                                    | Specification/Repair                                                                   | Next Step |
|----------------------------------------------------------------------------------------------------|----------------------------------------------------------------------------------------|-----------|
| Monitor Fuel Rail Pressure (measured) and Fuel<br>Rail Pressure (commanded).<br>Use INSITE™ electronic service tool.                                                                                                    | Did the Fuel Rail Pressure (measured) equal the Fuel Rail Pressure (commanded)?<br>YES | 5A        |
| Fuel Rail Pressure (commanded) can also be referred to as HPCR fuel setpoint.                                                                                                    | Did the Fuel Rail Pressure (measured) equal the Fuel Rail Pressure (commanded)?        | 4A        |
| Attempt to start the engine, engage the engine starter for at least 30 continuous seconds.                                                                                                    |                                                                                        |           |
| Do <b>not</b> overheat the starter.                                                                                                    |                                                                                        |           |
| A minimum of 100 bar [1450 psi] of fuel rail pressure is required before the injectors will open and provide fuel.                                                                                                    |                                                                                        |           |
| Attempting to start the engine for 30 continuous seconds allows the fault code logic time to run. If Fault Code 2215 or 559 becomes active, adequate fuel rail pressure is <b>not</b> being developed. Discontinue using this troubleshooting tree and troubleshoot Fault Code 2215 or 559. |                                                                                        |           |

# STEP 4: Fuel system troubleshooting procedures. STEP 4A: Check for air in the fuel supply line.

- Turn keyswitch OFF.
- Engine OFF.
- · Connect required service tools at the fuel filter head diagnostic port (inlet).
- Turn keyswitch ON.

| Action                                                                                                    | Specification/Repair                                                                                                    | Next Step          |
|----------------------------------------------------------------------------------------------------|----------------------------------------------------------------------------------------------------|--------------------|
| Check for air in the fuel.<br>Use the following procedure in the ISBe, ISB,<br>and QSB (Common Rail Fuel System) Service<br>Manual, Bulletin 4021271. Refer to Procedure<br>006-003 in Section 6.<br>Operate the fuel lift pump.<br>At initial key ON, the lift pump will run for 60<br>seconds and then turn OFF. The lift pump can<br>also be operated, use INSITE <sup>™</sup> electronic<br>service tool lift pump override test. | Is air present in the fuel supply?<br>YES<br>Repair:<br>Locate and correct the cause of air ingestion<br>in the fuel supply system. Sources of air<br>ingestion include loose fuel filters, loose fuel<br>line fittings, loose or cracked fuel tank stand-<br>pipes, or severe restrictions in the fuel supply<br>lines and filters that cause cavitation at high<br>fuel flow rates. | Repair<br>complete |
|                                                                                                    | Is air present in the fuel supply?<br>NO                                                                                                    | 4B                 |
|                                                                                                    | C Cumnins Inc.                                                                                                    | 00d00080           |

# Engine Performance Troubleshooting Tree - ISB Engines E [...] Page TT-188

 $\overline{C}$ 

19d02005

# STEP 4B: Measure fuel flow/pressure at the inlet of the on engine fuel filter.

### Condition:

- Turn keyswitch OFF.
- Engine OFF.

1

- Connect required service tools at the fuel filter head diagnostic port (inlet).
- Turn keyswitch ON.

| -                                                                                                    |                                                                                |           |
|----------------------------------------------------------------------------------------------------|--------------------------------------------------------------------------------|-----------|
| Action                                                                                                    | Specification/Repair                                                           | Next Step |
| Measure fuel inlet pressure and flow at the inlet diagnostic port of the fuel filter.                                                                                                    | Was the pressure/flow measured within specification?                           | 4E        |
| Use the following procedure(s) in the ISBe, ISB,<br>and QSB (Common Rail Fuel System) Service<br>Manual, Bulletin 4021271. Refer to Procedure<br>005-045 in Section 5. Refer to Procedure | NOTE: Record the measured fuel inlet pressure for use in the next step.<br>YES |           |
| Operate the fuel lift pump.                                                                                                    | Was the pressure/flow measured within specification?                           | 4C        |
| At initial key ON, the lift pump will run for 60<br>seconds and then turn OFF. The lift pump can<br>also be operated, use INSITE™ electronic<br>service tool lift pump override test.     | NO                                                                             |           |
| Fuel flow rate for lift pump (engine <b>not</b> operating) - greater than 300 ml in 30 seconds.                                                                                           |                                                                                |           |
| Measure the pressure at high idle:                                                                                                    |                                                                                |           |
| <ul> <li>Fuel pressure range lift pump (engine<br/>operating) - 0 to 0.8 bar [0 to 11.6 psi].</li> </ul>                                                                                  |                                                                                |           |
| Record the fuel filter inlet flow and pressure measured.                                                                                                    |                                                                                |           |
|                                                                                                    |                                                                                |           |

6

7

TI in

Ś)

TI

# STEP 4C: Measure the fuel inlet restriction.

- Turn keyswitch OFF.
- Engine OFF.
- Connect required service tools at the fuel lift pump inlet.

| Action                                                                                                    | Specification/Repair                                                                                                    | Next Step           |
|----------------------------------------------------------------------------------------------------|----------------------------------------------------------------------------------------------------|---------------------|
| Measure the fuel inlet restriction.<br>Use the following procedure in the ISBe, ISB,<br>and QSB (Common Rail Fuel System) Service<br>Manual, Bulletin 4021271. Refer to Procedure<br>006-020 in Section 6.<br>Operate the engine at <b>high</b> idle:<br>Maximum inlet restriction - 6 in-Hg (vacuum)<br>20.3 kPa                                                                                                    | Is the fuel inlet restriction greater than the specification?<br>YES<br>Repair:<br>Find and correct cause of high inlet restriction. Look for plugged OEM fuel filters or screens, or a restricted ECM cooler, pinched OEM fuel lines or a restricted stand | Repair<br>Complete. |
| If the engine will <b>not</b> start, operate the lift pump,<br>use INSITE <sup>™</sup> electronic service tool Fuel Lift<br>Pump Override Test.<br>If the issue is intermittent (no start or engine<br>shuts off unexpectedly) and no issues can be<br>found while the engine is being serviced, there<br>may be debris in the fuel system causing an<br>intermittent restriction. Install a fuel filter minder,<br>Fleetguard® Part Number 3892576s, at the<br>connection between the OEM fuel supply lines<br>and the engine. A fuel filter minder will capture<br>the peak restriction in millimeters and inches of<br>mercury. If the issue occurs again, the fuel filter<br>minder can be checked to see if there is<br>something on the OEM side causing an<br>intermittent high restriction. | pipe in the OEM fuel tank.<br>Is the fuel inlet restriction greater than the<br>specification?<br>NO                                                                                                    | 4D                  |

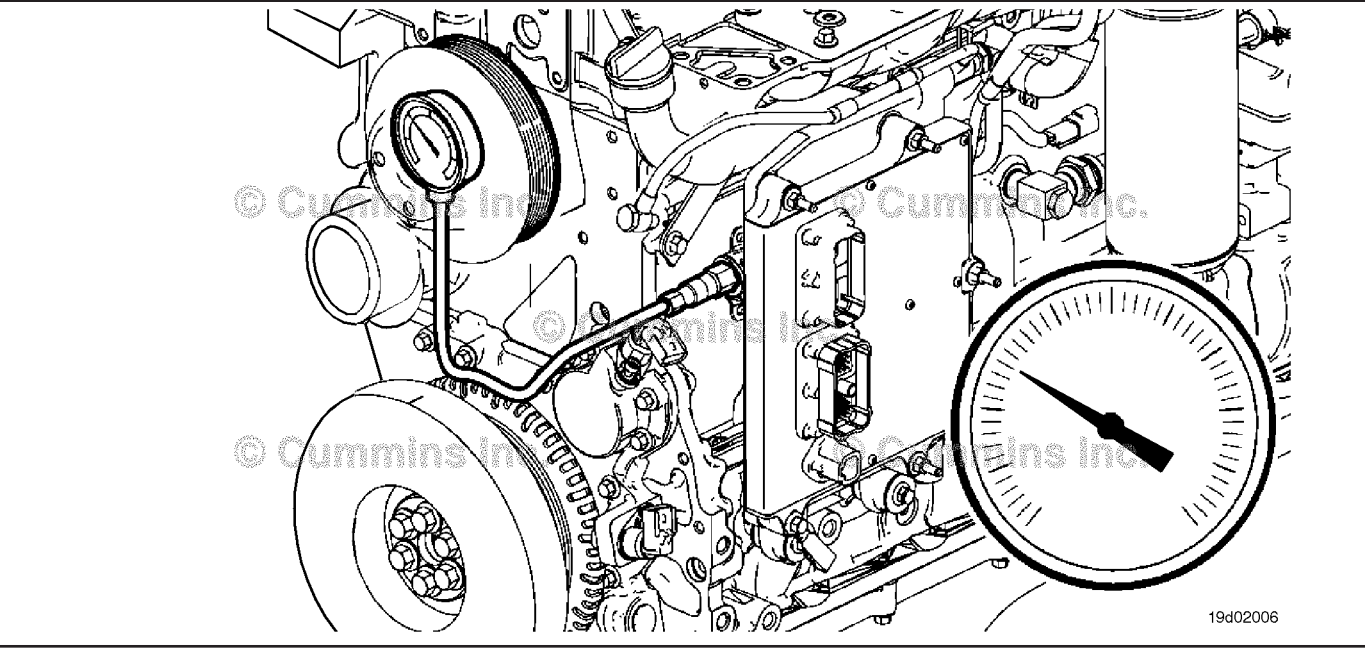

# STEP 4D: Check if the engine is equipped with a lift pump voltage regulator.

# **Condition:**

| Action                                                                                                    | Specification/Repair                                                                                                    | Next Step          |  |
|----------------------------------------------------------------------------------------------------|----------------------------------------------------------------------------------------------------|--------------------|--|
| Check if the engine is equipped with an on<br>engine voltage regulator to convert 24 volts to 12<br>volts.<br>This allows for the use of a 12 volt lift pump in a<br>24 volt engine configuration.<br>If equipped, the voltage regulator is mounted<br>below the ECM.                                                                                                    | Is the engine equipped with a lift pump<br>voltage regulator?<br>YES<br>Repair:<br>If equipped, verify the voltage regulator is<br>operating properly. Replace if necessary. If<br>OK, replace the electric fuel lift pump. Use<br>the following procedure in the ISBe, ISB, and<br>QSB (Common Rail Fuel System) Service<br>Manual, Bulletin 4021271. Refer to<br>Procedure 005-045 in Section 5. | Repair<br>Complete |  |
|                                                                                                    | Is the engine equipped with a lift pump<br>voltage regulator?<br><b>NO</b><br><b>Repair:</b><br>Replace the electric fuel lift pump. Use the<br>following procedure in the ISBe, ISB, and<br>QSB (Common Rail Fuel System) Service<br>Manual, Bulletin 4021271. Refer to<br>Procedure 005-045 in Section 5.                                                                                        | Repair<br>Complete |  |
| +12 Volts to Lift Pump<br>Voltage<br>Regulator<br>24 Volts - Switched<br>Relay<br>Curring Inc.<br>Halay<br>Voltage<br>Relay<br>Control<br>From ECM<br>Solution<br>Relay<br>Control<br>From ECM<br>Solution<br>Relay<br>Solution<br>Relay<br>Solution<br>Solution |                                                                                                    |                    |  |

# ISB, ISBe2, ISBe3, ISBe4, QSB4 [...] Section TT - Troubleshooting Symptoms (New Format)

# STEP 4E: Measure fuel pressure at the outlet of the on engine fuel filter

- Turn keyswitch OFF.
- · Connect required service tools at the fuel filter head diagnostic port(outlet).
- Turn keyswitch ON.

| Action                                                                                                    | Specification/Repair                                                                                       | Next Step          |
|----------------------------------------------------------------------------------------------------|----------------------------------------------------------------------------------------------------|--------------------|
| Measure fuel outlet pressure outlet diagnostic port of the fuel filter.                                                                   | Is the pressure drop across the filter greater than the specification?                                     | Repair<br>complete |
| Use the following procedure in the ISBe, ISB,                                                                                             | YES                                                                                                    |                    |
| and QSB (Common Rail Fuel System) Service                                                                                                 | Repair:                                                                                                    |                    |
| 006-015 in Section 6.                                                                                                    | Replace the fuel filter. Use the following                                                                 |                    |
| Calculate the pressure drop across the fuel filter<br>by subtracting the pressure measured here from<br>the pressure measured in Step 4B. | (Common Rail Fuel System) Service Manual,<br>Bulletin 4021271. Refer to Procedure<br>006-015 in Section 6. |                    |
| Measure the pressure at low idle:                                                                                                    |                                                                                                    |                    |
| <ul> <li>Maximum pressure drop across the fuel filter -<br/>0.35 bar [5 psi].</li> </ul>                                                  | Is the pressure drop across the filter greater than the specification?                                     | 4F                 |
| If the engine will <b>not</b> start, use INSITE™<br>electronic service tool Fuel Lift Pump Override<br>Test to operate the lift pump.     | NO                                                                                                    |                    |

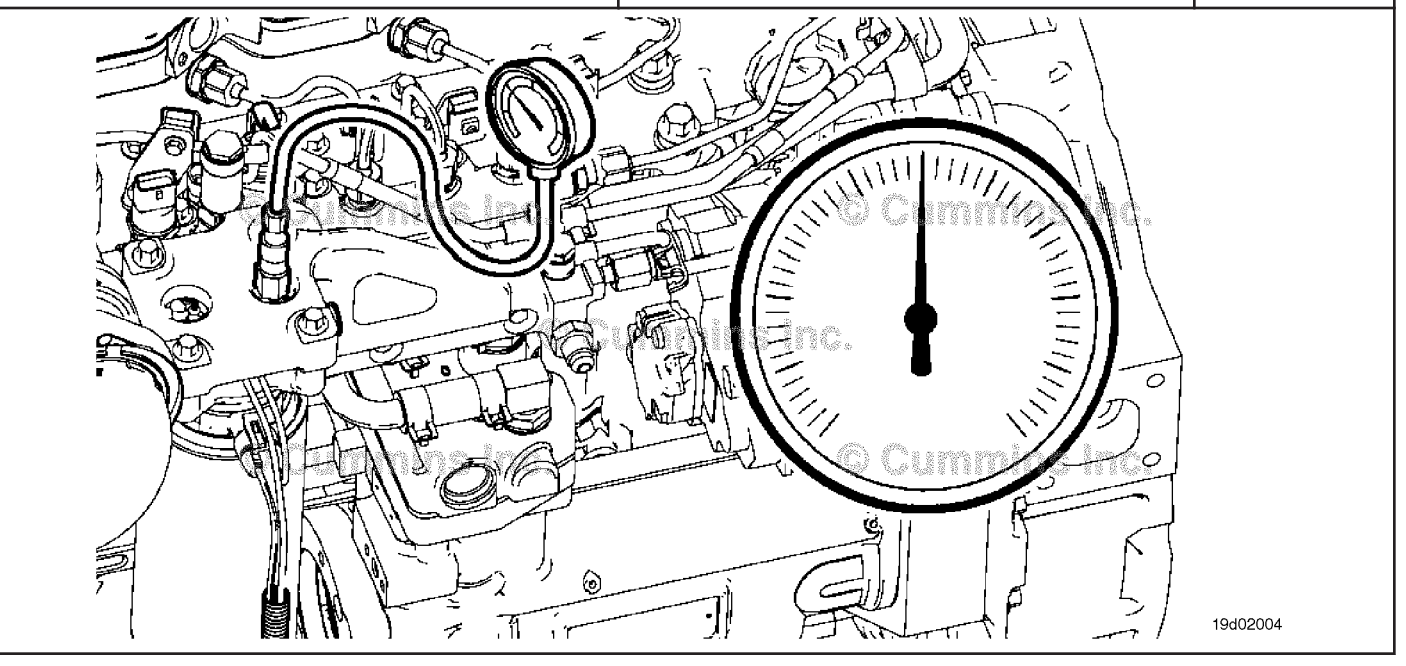
#### STEP 4F: Perform INSITE<sup>™</sup> electronic service tool single cylinder cutout test.

- Turn keyswitch ON.
  Engine operating at low idle.
  Connect INSITE™ electronic service tool.

| Action                                                                                                    | Specification/Repair                                                                                                    | Next Step          |
|----------------------------------------------------------------------------------------------------|----------------------------------------------------------------------------------------------------|--------------------|
| <ul> <li>Perform single cylinder cutout test.</li> <li>If the engine will not start or is difficult to start, move to the next step.</li> <li>In the ECM Diagnostic Tests menu of INSITE™ electronic service tool, click on the Cylinder Cutout Test, and follow the instructions on the screen.</li> <li>Operate the engine under the conditions in which the complaint occurs.</li> <li>Use INSITE™ electronic service tool to perform the Cylinder Cutout Test to disable individual injectors.</li> <li>If this test is performed and there is not a significant change while cutting out one injector, there may be a problem with more than one injector. It may be necessary to cut out multiple cylinders at a time.</li> </ul> | Can the miss or excessive smoke be<br>attributed to a single cylinder?<br>YES<br>Repair:<br>Look for a cause of the complaint, including<br>valve lash and excessive crankcase pressure<br>that may indicate power cylinder damage, or<br>camshaft lobe wear. If no other damage is<br>found, replace the fuel injector in the cylinder<br>that was identified using the single cylinder<br>cut-out test. Use the following procedure in<br>the ISBe, ISB, and QSB (Common Rail Fuel<br>System) Service Manual, Bulletin 4021271.<br>Refer to Procedure 006-026 in Section 6. | Repair<br>complete |
|                                                                                                    | Can the miss or excessive smoke be attributed to a single cylinder?                                                                                                    | 4G                 |

#### STEP 4G: Perform a manual single cylinder cut-out test.

- Turn keyswitch OFF.
  Install the injector leakage isolation too.
  Turn keyswitch ON.

| Action                                                                                                    | Specification/Repair                                                                                                    | Next Step                |  |
|----------------------------------------------------------------------------------------------------|----------------------------------------------------------------------------------------------------|--------------------------|--|
| <ul> <li>Perform a manual cut-out test.</li> <li>With the engine not operating, disconnect the fuel line running from the rail to cylinder number 1. Use the following procedure in the ISBe, ISB, and QSB (Common Rail Fuel System) Service Manual, Bulletin 4021271. Refer to Procedure 006-051 in Section 6.</li> <li>Install the injector leakage isolation tools.</li> <li>For 3.9L and 5.9L engines, install the injector leakage isolation tool, Part Number 3164325, on the rail where the number 1 cylinder fuel line connects.</li> <li>Torque Value: 30 N•m [22 ft-lb].</li> <li>Attempt to start the engine or operate the engine at idle.</li> <li>Repeat the above test, as necessary, with each cylinder blocked off.</li> </ul> | Did the engine start after blocking off a cylinder(s) or can the miss or excessive smoke be attributed to a cylinder(s)?<br><b>YES</b><br><b>Repair:</b><br>Look for a cause of the complaint, including valve lash and excessive crankcase pressure that can indicate power cylinder damage or camshaft lobe wear. If no other damage is found, replace the fuel injector in the cylinder that was identified using the manual single cylinder cut-out test. Use the following procedure in the ISBe, ISB, and QSB (Common Rail Fuel System) Service Manual, Bulletin 4021271. Refer to Procedure 006-051 in Section 6. | Repair<br>complete<br>4H |  |
|                                                                                                    | smoke be attributed to a cylinder(s)?                                                                                                    |                          |  |
| © Cummins Inc.<br>© Cummins Inc.                                                                                                    |                                                                                                    |                          |  |
|                                                                                                    | 06d00259                                                                                                    |                          |  |

# STEP 4H: Measure the injector return fuel drain flow from the cylinder head.

- Turn keyswitch OFF.
- · Connect appropriate service tools to measure injector fuel drain flow from the cylinder head.

| •                                                                                                    |                                                                                | N ( 0)    |  |
|----------------------------------------------------------------------------------------------------|--------------------------------------------------------------------------------|-----------|--|
| Action                                                                                                    | Specification/Repair                                                           | Next Step |  |
| Measure the injector return fuel drain flow from the cylinder head.                                                                       | Is injector fuel drain flow from the cylinder head greater than specification? | 41        |  |
| Use the following procedure in the ISBe, ISB,<br>and QSB (Common Rail Fuel System) Service<br>Manual Bulletin 4021271, Befer to Procedure | YES                                                                            |           |  |
| 006-051 in Section 6.                                                                                                    | head greater than specification?                                               | 4J        |  |
| Flow Specification:                                                                                                    | ΝΟ                                                                             |           |  |
| Idle Conditions                                                                                                    |                                                                                |           |  |
| 6 cylinder engines - 180 ml/minute [6 fl-oz per minute] maximum                                                                           |                                                                                |           |  |
| Cranking Conditions                                                                                                    |                                                                                |           |  |
| Make sure not to overheat the starter                                                                                                    |                                                                                |           |  |
| 6 cylinder engines - 90 ml/minute [3 fl-oz per<br>minute] maximum                                                                         |                                                                                |           |  |
|                                                                                                    |                                                                                |           |  |

# STEP 4I: Determine which cylinder(s) is causing excessive injector fuel drain flow from the cylinder head.

- Turn keyswitch OFF.
- Connect appropriate service tools to measure injector fuel drain flow from the cylinder head.
- Install the injector leakage isolation tool.

| , ,                                                                                                    |                                                                                                    |                    |  |
|----------------------------------------------------------------------------------------------------|----------------------------------------------------------------------------------------------------|--------------------|--|
| Action                                                                                                    | Specification/Repair                                                                                            | Next Step          |  |
| Measure the injector return fuel drain flow from<br>the cylinder head and isolate a cylinder one at a<br>time using the injector leakage isolation tool.                                                                                                    | Did blocking off a cylinder(s) decrease the flow rate below the maximum specified flow rate?                    | Repair<br>Complete |  |
| Use the following procedure in the ISBe, ISB,                                                                                                    | YES                                                                                                    |                    |  |
| Manual, Bulletin 4021271. Refer to Procedure                                                                                                    | Repair:                                                                                                    |                    |  |
| 006-051 in Section 6.                                                                                                    | Remove the fuel connector and inspect for<br>damage Replace if necessary                                        |                    |  |
| The flow rate will decrease below the maximum specified flow when the cylinder with the leak is blocked.                                                                                                    | Remove the injector and inspect the fuel connector contact surface for damage.                                  |                    |  |
| Flow Specification:                                                                                                    | Replace if necessary.                                                                                           |                    |  |
| Idle Conditions 6 cylinder engines - 180 ml/<br>minute [4 fl-oz per minute] maximum.                                                                                                    | ISB, and QSB (Common Rail Fuel System)<br>Service Manual, Bulletin 4021271. Refer to                            |                    |  |
| Cranking Conditions                                                                                                    | Procedure 006-051 in Section 6. Refer to                                                                        |                    |  |
| Make sure <b>not</b> to overheat the starter                                                                                                    | Procedure 006-052 In Section 6.                                                                                 |                    |  |
| 6 cylinder engines - 90 ml/minute [3 fl-oz per minute] maximum.                                                                                                    | Did blocking off a cylinder(s) decrease the<br>flow rate below the maximum specified flow<br>rate?<br><b>NO</b> | 4J                 |  |
| If this test is performed and there is not a<br>significant change in fuel return flow while cutting<br>out one injector, there may be a problem with<br>more than one injector. Compare the fuel flow<br>difference across all injectors. Is there more than<br>one injector that caused a noticeable decrease in<br>fuel flow? If so, these could be the injectors with<br>the problems. |                                                                                                    |                    |  |
| Another cause of this problem could be that the customer is operating on fuels lighter than specified. Fuels with low viscosity will result in higher injector leakage and greater drain flow rates.                                                                                                    |                                                                                                    |                    |  |
| Cummins Inc.                                                                                                    |                                                                                                    |                    |  |

#### STEP 4J: Monitor Commanded Fuel Rail Pressure and Measured Fuel Rail Pressure.

#### Condition:

- Turn keyswitch ON.
- · Electronic service tool connected.
- · Engine idling.

| g                                                                                                    |                                                                                                    |                    |
|----------------------------------------------------------------------------------------------------|----------------------------------------------------------------------------------------------------|--------------------|
| Action                                                                                                    | Specification/Repair                                                                                                    | Next Step          |
| Use an electronic service tool to monitor<br>Commanded Fuel Rail Pressure and Measured<br>Fuel Rail Pressure while the engine is idling.                                                                                                    | Does the Measured Fuel Rail Pressure vary<br>more than ± 35 bar [± 500 psi] from the<br>Commanded Fuel Rail Pressure?                                                                                                | Repair<br>complete |
| When monitoring, note whether any engine                                                                                                    | YES                                                                                                    |                    |
| driven accessory (air conditioning compressor,<br>air compressor, fan clutch, etc.) turns on Also                                                                                                    | Repair:                                                                                                    |                    |
| air compressor, fan clutch, etc.) turns on. Also,<br>note whether any accessories that put demand/<br>load on the alternator (intake air heater, vehicle<br>accessories, etc.). These items can affect the<br>outcome of this check. The load on the engine<br>should be constant. | Replace the fuel pump actuator. Use the following procedure in the ISB, ISBe, ISBe4, QSB4.5, QSB5.9, and QSB6.7 (Common Rail Fuel System) Service Manual, Bulletin 4021271. Refer to Procedure 005-007 in Section 5. |                    |
|                                                                                                    | Does the Measured Fuel Rail Pressure vary<br>more than ± 35 bar [± 500 psi] from the<br>Commanded Fuel Rail Pressure?<br><b>NO</b>                                                                                   | 4К                 |

#### **STEP 4K:** Check the fuel pressure relief valve for excessive leakage.

#### Condition:

• Use the following procedure in the ISBe, ISB, and QSB (Common Rail Fuel System) Service Manual, Bulletin 4021271. Refer to Procedure 006-061 in Section 6.

| Action                                                                                                    | Specification/Repair                                                                                                    | Next Step          |
|----------------------------------------------------------------------------------------------------|----------------------------------------------------------------------------------------------------|--------------------|
| Measure the fuel pressure relief valve drain flow.<br>Use the following procedure in the Service<br>Manual, ISBe, ISB, and QSB (Common Rail Fuel<br>System) Series Engines, Bulletin 4021271. Refer<br>to Procedure 006-061 in Section 6. | Is the fuel pressure relief valve within specification?<br>YES                                                                                                    | 4L                 |
|                                                                                                    | Is the fuel pressure relief valve within specification?                                                                                                    | Repair<br>complete |
|                                                                                                    | Repair:                                                                                                    |                    |
|                                                                                                    | Replace the fuel pressure relief valve. Use<br>the following procedure in the ISBe, ISB, and<br>QSB (Common Rail Fuel System) Service<br>Manual, Bulletin 4021271. Refer to<br>Procedure 006-061 in Section 6. |                    |

# STEP 4L: Measure the high-pressure fuel supply pump fuel drain flow.

## **Condition:**

• Use the following procedure in the ISBe, ISB, and QSB (Common Rail Fuel System) Service Manual, Bulletin 4021271. Refer to Procedure 005-016 in Section 5.

| Action                                                                                                    | Specification/Repair                                                                                                    | Next Step          |
|----------------------------------------------------------------------------------------------------|----------------------------------------------------------------------------------------------------|--------------------|
| Measure the high-pressure fuel supply pump return flow.                                                            | Is the high-pressure fuel supply pump fuel drain flow greater than specification?                                                                                                    | Repair<br>complete |
| Use the following procedure in the ISBe, ISB,                                                                      | YES                                                                                                    |                    |
| and QSB (Common Rail Fuel System) Service<br>Manual, Bulletin 4021271. Refer to Procedure<br>005-016 in Section 5. | Repair:                                                                                                    |                    |
|                                                                                                    | Replace the high-pressure fuel supply pump.<br>Use the following procedure in the ISBe, ISB,<br>and QSB (Common Rail Fuel System)<br>Service Manual, Bulletin 4021271. Refer to<br>Procedure 005-016 in Section 5. |                    |
|                                                                                                    | Is the high-pressure fuel supply pump fuel drain flow greater than specification?                                                                                                    | 4M                 |

# STEP 4M: Measure fuel drain line restriction.

- Turn keyswitch OFF.
- Connect appropriate service tools to measure fuel drain line restriction.

| Action                                                                                                    | Specification/Repair                                                                                      | Next Step                                                                  |
|----------------------------------------------------------------------------------------------------|----------------------------------------------------------------------------------------------------|----------------------------------------------------------------------------|
| Measure the fuel drain line restriction.<br>Use the following procedure in the ISBe, ISB,<br>and QSB (Common Rail Fuel System) Service<br>Manual, Bulletin 4021271. Refer to Procedure<br>006-012 in Section 6.                                                                                                    | Is the drain line restriction less than specification?<br>YES                                             | Perform next<br>troubleshooti<br>ng procedure<br>as outlined in<br>Step 2. |
| Operate the engine at high idle:                                                                                                    | Is the drain line restriction less than                                                                   | Repair                                                                     |
| Maximum fuel drain line restriction: 0.19 bar (2.7 psi).                                                                                                    | specification?<br>NO                                                                                      | Complete                                                                   |
|                                                                                                    | Repair:                                                                                                   |                                                                            |
|                                                                                                    | Check OEM fuel drain lines to tank for proper size, leaks, bends, clogs and fuel tank vents for plugging. |                                                                            |
| Cumming of the second second s |                                                                                                    | 00000104                                                                   |

# STEP 5: Air handling troubleshooting procedures. STEP 5A: Check intake manifold pressure sensor accuracy.

#### **Condition:**

- Turn keyswitch ON.
- Connect INSITE<sup>™</sup> electronic service tool.
- Engine OFF.

| _                                                                                                    |                                                                                                    |                    |
|----------------------------------------------------------------------------------------------------|----------------------------------------------------------------------------------------------------|--------------------|
| Action                                                                                                    | Specification/Repair                                                                                                    | Next Step          |
| Start the data monitor/logger and monitor<br>reading.<br>Start INSITE <sup>™</sup> electronic service tool data<br>monitor/logger and monitor INSITE <sup>™</sup> electronic<br>service tool reading for intake manifold pressure<br>with the engine off. | Intake manifold pressure reading is less than<br>102 mm-Hg [4 in-Hg]?<br>YES                                                                                                    | 5B                 |
|                                                                                                    | Intake manifold pressure reading is less than 102 mm-Hg [4 in-Hg]?                                                                                                    | Repair<br>complete |
|                                                                                                    | Repair:                                                                                                    |                    |
|                                                                                                    | Replace the intake manifold pressure sensor.<br>Use the following procedure in the ISB (4<br>cylinder) and ISBe (4 and 6 cylinder)<br>Electronic Control System Troubleshooting<br>and Repair manual, Bulletin 3666477. Refer<br>to Procedure 019-061 in Section 19. If<br>equipped with a combination Intake Manifold<br>Pressure/Temperature Sensor, use the<br>following procedure in the ISB (4 cylinder)<br>and ISBe (4 and 6 cylinder) Electronic<br>Control System Troubleshooting and Repair<br>manual, Bulletin 3666477. Refer to<br>Procedure 019-159 in Section 19. |                    |

STEP 5B: Check the air intake system for leaks.

## **Condition:**

N/A

| Action                                                                                                    | Specification/Repair                                                                                  | Next Step           |
|----------------------------------------------------------------------------------------------------|----------------------------------------------------------------------------------------------------|---------------------|
| Check the air intake system for leaks.<br>Use the following procedure in the ISBe, ISB,<br>and QSB (Common Rail Fuel System) Service<br>Manual, Bulletin 4021271. Refer to Procedure<br>010-024 in Section 10.                                      | Were any air intake system leaks found?<br>YES<br>Repair:<br>Repair or replace the damaged component. | Repair<br>Complete. |
| On engines equipped with a turbocharged air<br>compressor, one often overlooked item as a<br>source for air leaks is the air compressor intake<br>line. The intake line supplies intake air from the<br>intake of the engine to the air compressor. | Were any air intake system leaks found?<br>NO                                                         | 5C                  |

# ISB, ISBe2, ISBe3, ISBe4, QSB4 [...] Section TT - Troubleshooting Symptoms (New Format)

#### STEP 5C: Check air intake restriction.

- Turn keyswitch ON.Engine operating at rated speed and full load.

| Action                                                                                                    | Specification/Repair                                                                                                    | Next Step          |
|----------------------------------------------------------------------------------------------------|----------------------------------------------------------------------------------------------------|--------------------|
| <ul> <li>Check the air intake restriction.</li> <li>Install a vacuum gauge, Part Number<br/>ST-1111-3, or equivalent, into the air intake<br/>system.</li> </ul>     | Is the air intake restriction greater than the specification?<br>YES                                                               | Repair<br>Complete |
| Use the following procedure in the ISBe, ISB,<br>and QSB (Common Rail Fuel System) Service<br>Manual, Bulletin 4021271. Refer to Procedure<br>010-031 in Section 10. | Repair:<br>Correct the cause of high intake air<br>restriction. Check for a plugged air filter or<br>restricted air intake piping. |                    |
| Maximum Air Intake Restriction:<br>Dirty Filter: 25 in-H <sub>2</sub> O/635 mm-H <sub>2</sub> O.<br>Clean Filter: 10 in-H <sub>2</sub> O/254 mm-H <sub>2</sub> O.    | Is the air intake restriction greater than the specification?                                                                      | 5D                 |

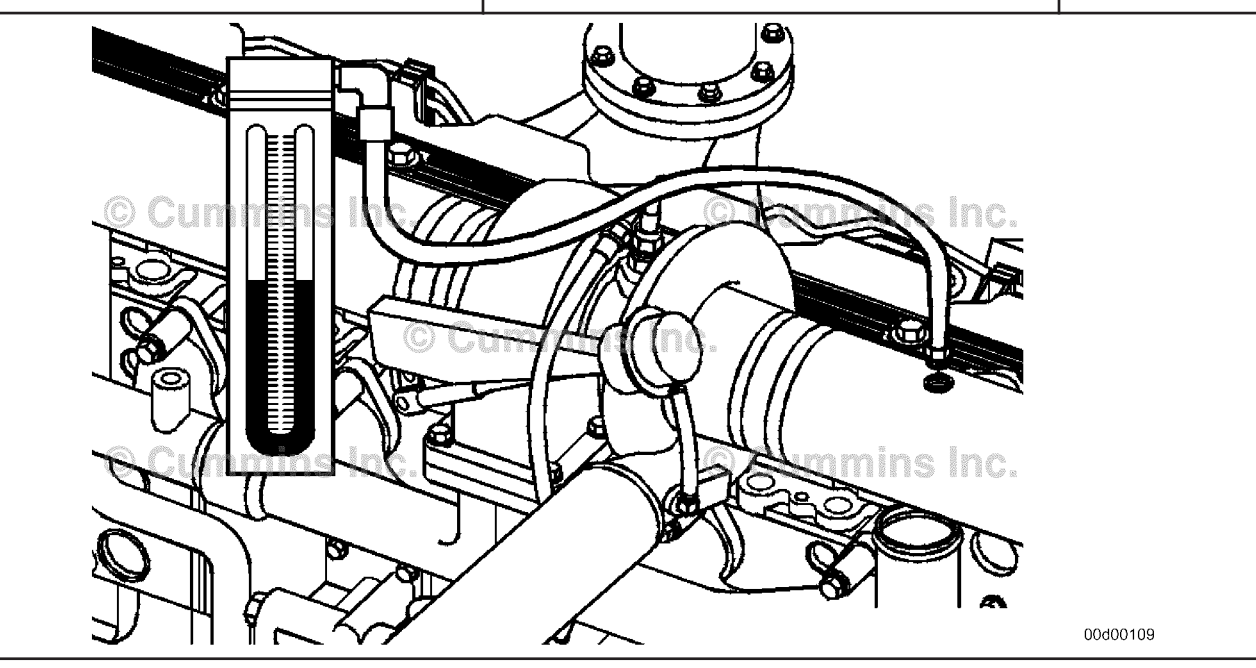

#### STEP 5D: Inspect the turbocharger blades for damage.

#### **Condition:**

- Engine OFF.Remove the intake piping from the turbocharger.

| Action                                                                                                    | Specification/Repair                                                                                                    | Next Step          |
|----------------------------------------------------------------------------------------------------|----------------------------------------------------------------------------------------------------|--------------------|
| Inspect the compressor blades for damage or wear.                                                                                                    | Damage found on the turbocharger blades?<br>YES                                                                                                    | Repair<br>complete |
| Use the following procedure in the ISBe, ISB,<br>and OSB (Common Bail Fuel System) Service                                                                                                    | Repair:                                                                                                    |                    |
| Manual, Bulletin 4021271. Refer to Procedure 010-033 in Section 10.                                                                                                    | Replace the turbocharger. Use the following<br>procedure in the ISBe, ISB, and QSB<br>(Common Rail Fuel System) Service Manual,<br>Bulletin 4021271. Refer to Procedure<br>010-033 in Section 10. |                    |
|                                                                                                    | Damage found on the turbocharger blades?<br>NO                                                                                                    | 5E                 |
| Currier of the state of the state of the sta |                                                                                                    |                    |

#### STEP 5E: Determine if the turbocharger is a variable geometry turbocharger.

| Condition:<br>N/A                                                            |                                                              |           |
|------------------------------------------------------------------------------|--------------------------------------------------------------|-----------|
| Action                                                                       | Specification/Repair                                         | Next Step |
| Determine if the turbocharger is a variable<br>geometry turbocharger.<br>N/A | Is the turbocharger a variable geometry turbocharger?<br>YES | 5F        |
|                                                                              | Is the turbocharger a variable geometry turbocharger?        | 5G        |

#### Perform INSITE<sup>™</sup> electronic service tool turbocharger actuator test. STEP 5F:

- Turn keyswitch ON.
  Connect INSITE<sup>™</sup> electronic service tool.

| Action                                                                                                    | Specification/Repair                                                                                                    | Next Step |
|----------------------------------------------------------------------------------------------------|----------------------------------------------------------------------------------------------------|-----------|
| <ul> <li>Select turbocharger actuator test.</li> <li>In the ECM Diagnostic Tests menu of INSITE™ electronic service tool click on the turbocharger actuator test, and follow the</li> </ul> | Does the turbocharger pass the turbocharger actuator test?<br>YES                                                                                                    | Step 5I   |
| <ul><li> Open and close the turbocharger actuator.</li></ul>                                                                                                    | Does the turbocharger pass the turbocharger                                                                                                    | Repair    |
| When opened, the actuator position will be 100 percent open.                                                                                                    | actuator test?<br>NO                                                                                                    | compiete  |
| When closed, the actuator position will be less than 10 percent closed.                                                                                                    | Repair:                                                                                                    |           |
|                                                                                                    | Replace the variable geometry turbocharger.<br>Use the following procedure in the ISBe, ISB,<br>and QSB (Common Rail Fuel System)<br>Service Manual, Bulletin 4021271. Refer to<br>Procedure 010-033 in Section 10. |           |

#### STEP 5G: Inspect the wastegate actuator hose.

- Engine OFF.Remove turbocharger if wastegate actuator is inaccessible.

| Action                                                                                                    | Specification/Repair                                                                                                    | Next Step          |
|----------------------------------------------------------------------------------------------------|----------------------------------------------------------------------------------------------------|--------------------|
| Inspect the integral wastegate actuator hose for cracks or holes.                                                                                                    | Holes or cracks found in the wastegate actuator hose?                                                                                                    | Repair<br>complete |
| Use the following procedure in the ISBe, ISB,                                                                                                    | YES                                                                                                    |                    |
| And QSB (Common Rall Fuel System) Service<br>Manual, Bulletin 4021271, Refer to Procedure                                                                                                    | Repair:                                                                                                    |                    |
| 010-050 in Section 10.                                                                                                    | Replace the wastegate actuator hose. Use<br>the following procedure in the ISBe, ISB, and<br>QSB (Common Rail Fuel System) Service<br>Manual, Bulletin 4021271. Refer to<br>Procedure 010-050 in Section 10.                                                                                                    |                    |
|                                                                                                    | Holes or cracks found in the wastegate actuator hose?                                                                                                    | 5H                 |
| Curring Contraction of the contraction of the contr | C Cummins models of the community of the community of the |                    |
|                                                                                                    |                                                                                                    | 00d00107           |

# STEP 5H: Inspect the turbocharger wastegate capsule for air leaks.

#### **Condition:**

• Engine OFF.

• Remove the wastegate actuator hose from the wastegate actuator.

| Action                                                                                                    | Specification/Repair                                                                                                    | Next Step          |
|----------------------------------------------------------------------------------------------------|----------------------------------------------------------------------------------------------------|--------------------|
| Perform a leak test on the wastegate actuator capsule.                                                                                                    | Did the wastegate actuator capsule leak air?<br>YES                                                                                                    | Repair<br>complete |
| Refer to Procedure 010-050 in Section 10 of the Service Manual, ISBe, ISB, QSB (Common Rail Fuel System), Bulletin 4021271.                                                                                | <b>Repair:</b><br>Replace the wastegate actuator. Use the                                                                                                    |                    |
| Use Cummins® tool, Part Number 3823799, to<br>apply a regulated air supply of 59 in-Hg (29 psi)<br>to the wastegate actuator capsule. No air should<br>be heard (i.e., leaking noise) through a functional | following procedure in the ISBe, ISB, and<br>QSB (Common Rail Fuel System) Service<br>Manual, Bulletin 4021271. Refer to<br>Procedure 010-050 in Section 10. |                    |
| wastegate capsule.                                                                                                    | Did the wastegate actuator capsule leak air?<br><b>NO</b>                                                                                                    | 5H-1               |
|                                                                                                    |                                                                                                    |                    |

#### STEP 5H-1: Inspect the turbocharger wastegate actuator for proper operation.

- Engine OFF.
- Remove the wastegate actuator hose from the wastegate actuator.

| Action                                                                                                    | Specification/Repair                                                                                                    | Next Step |
|----------------------------------------------------------------------------------------------------|----------------------------------------------------------------------------------------------------|-----------|
| Check the wastegate actuator rod for movement.<br>Use the following procedure in the ISBe, ISB,<br>and OSB (Common Bail Fuel System) Sopriso                                   | Does the wastegate actuator rod move?<br>YES                                                                                                    | Step 5I   |
| Manual, Bulletin 4021271. Refer to Procedure<br>010-050 in Section 10.                                                                                                    | Does the wastegate actuator rod move?                                                                                                    | Step 5H-2 |
| Use Cummins® tool, Part Number 3823799, to apply a regulated air supply of 59 in-Hg (29 psi) to the wastegate actuator capsule. Check for wastegate actuator rod for movement. |                                                                                                    |           |
|                                                                                                    | Cursies Contractions of the second second se | 00d00106  |

# STEP 5H-2: Inspect the turbocharger wastegate for proper operation.

- Engine OFF.
- Remove the e-clip from the wastegate pin and disconnect the actuator rod from the wastegate lever.

| Action                                                                                                    | Specification/Repair                                                                                                    | Next Step           |
|----------------------------------------------------------------------------------------------------|----------------------------------------------------------------------------------------------------|---------------------|
| Check the wastegate actuator rod for movement<br>with it disconnected from the turbocharger<br>wastegate.<br>Use the following procedure in the ISBe, ISB,<br>and QSB (Common Rail Fuel System) Service<br>Manual, Bulletin 4021271. Refer to Procedure<br>010-050 in Section 10. | Does the wastegate actuator rod move?<br>YES<br>Repair:<br>Move the wastegate lever back and forth and<br>check for smooth operation. If the wastegate<br>lever does <b>not</b> move freely or binds, spray a<br>penetrating oil on the wastegate lever joint                                                              | Repair<br>Complete. |
| apply a regulated air supply of 59 in-Hg (29 psi)<br>to the wastegate actuator capsule. Check for<br>wastegate actuator rod for movement.                                                                                                    | and try to free the wastegate lever by<br>working the lever back and forth. If the lever<br>does <b>not</b> become free, replace the<br>turbocharger. Use the following procedure in<br>the ISBe, ISB, and QSB (Common Rail Fuel<br>System) Service Manual, Bulletin 4021271.<br>Refer to Procedure 010-033 in Section 10. |                     |
|                                                                                                    | Does the wastegate actuator rod move?                                                                                                    | Repair<br>Complete. |
|                                                                                                    | Repair:                                                                                                    |                     |
|                                                                                                    | Replace the wastegate actuator. Use the following procedure in the ISBe, ISB, and QSB (Common Rail Fuel System) Service Manual, Bulletin 4021271. Refer to Procedure 010-050 in Section 10.                                                                                                    |                     |
| Contrastinc.                                                                                                    |                                                                                                    |                     |
| © Current Inc.                                                                                                    | Cumins inc.                                                                                                    |                     |
| STAL CO                                                                                                    |                                                                                                    | 00d00108            |

# STEP 5I: Measure turbocharger axial and radial clearance.

- Engine OFF.
- Disconnect the exhaust and intake connections from the turbocharger.

| Action                                                                                                    | Specification/Repair                                                                                                    | Next Step          |
|----------------------------------------------------------------------------------------------------|----------------------------------------------------------------------------------------------------|--------------------|
| Follow the procedure for measuring the axial clearance of the turbocharger.<br>Use the following procedure in the ISBe, ISB, and QSB (Common Rail Fuel System) Service Manual, Bulletin 4021271. Refer to Procedure 010-033 in Section 10. | Are the axial and radial clearances within specification?<br>YES                                                                                                    | 5J                 |
|                                                                                                    | Are the axial and radial clearances within specification?                                                                                                    | Repair<br>Complete |
|                                                                                                    | Repair:                                                                                                    |                    |
|                                                                                                    | Replace the turbocharger assembly. Use the following procedure in the ISBe, ISB, and QSB (Common Rail Fuel System) Service Manual, Bulletin 4021271. Refer to Procedure 010-033 in Section 10. |                    |

# STEP 5J: Inspect the charge-air cooler.

#### Condition:

• Turn keyswitch OFF.

| ActionSpecification/RepairNext StepInspect the charge air cooler for cleanliness,<br>and QSB (Common Rail Fuel System) Service<br>Manual, Bulletin 4021271. Refer to Procedure<br>to coler procedure can be used to verify<br>chargeair cooler problems.Does the charge-air cooler pass the visual<br>inspection as well as the pressure test and<br>temperature differential test?<br>NO<br>Repair:<br>Repair or replace the charge-air cooler<br>assessembly. Use the following procedure in the<br>ISBE, ISB, and QSB (Common Rail Fuel<br>System) Service<br>NO<br>Repair:<br>Repair or replace the charge-air cooler<br>assembly. Use the following procedure in the<br>ISBE, ISB, and QSB (Common Rail Fuel<br>System) Service Manual, Bulletin 4021271.<br>Refer to Procedure 010-027 in Section 10.Repair<br>complete                                                                                                    |                                                                                                    |                                                                                                    |                                                                                   |
|----------------------------------------------------------------------------------------------------|----------------------------------------------------------------------------------------------------|----------------------------------------------------------------------------------------------------|-----------------------------------------------------------------------------------|
| Inspect the charge air cooler for cleanliness, blockage, cracks, holes, or other damage.       Does the charge-air cooler pass the visual inspection as well as the pressure test and temperature differential test?       Perform the next troubleshooti ng procedure in the ISBE, ISB, and QSB (Common Rail Fuel System) Service Manual, Bulletin 4021271. Refer to Procedure on the used to verify charge-air cooler procedure can be used to verify charge-air cooler procedure can be used to verify charge-air cooler procedure can be used to verify charge-air cooler procedure can be used to verify charge-air or coler pass the visual inspection as well as the pressure test and temperature differential test?       Repair         NO       Repair:       Repair or replace the charge-air cooler pass the visual inspection as well as the pressure test and temperature differential test?       Repair         System): Service Manual, Bulletin 4021271. Refer to Procedure 010-027 in Section 10.       Repair         NO       Repair       Repair         NO       Repair       Repair         System): Service Manual, Bulletin 4021271. Refer to Procedure 010-027 in Section 10.       Repair         NO       Repair       Repair         NO       Repair       Repair         NO       Repair       Repair         NO       Repair       Repair         NO       Repair       Repair         NO       Repair       Repair         Repair       Repair       Repair         < | Action                                                                                                    | Specification/Repair                                                                                                    | Next Step                                                                         |
| The pressure and temperature checks in the chargeair cooler procedure can be used to verify charge-air cooler procedure can be used to verify charge-air cooler problems. Does the charge-air cooler pass the visual inspection as well as the pressure test and temperature differential test? NO Repair:<br>Repair or replace the charge-air cooler assembly. Use the following procedure in the ISBe, ISB, and QSB (Common Rail Fuel System) Service Manual, Bulletin 4021271. Refer to Procedure 010-027 in Section 10.                                                                                                    | <ul> <li>Inspect the charge air cooler for cleanliness,<br/>blockage, cracks, holes, or other damage.</li> <li>Use the following procedure in the ISBe, ISB,<br/>and QSB (Common Rail Fuel System) Service<br/>Manual, Bulletin 4021271. Refer to Procedure<br/>010-027 in Section 10.</li> </ul> | Does the charge-air cooler pass the visual inspection as well as the pressure test and temperature differential test?<br>YES                                                                                              | Perform the<br>next<br>troubleshooti<br>ng procedure<br>as outlined in<br>Step 2. |
| Repair or replace the charge-air cooler<br>assembly. Use the following procedure in the<br>ISBe, ISB, and QSB (Common Rail Fuel<br>System) Service Manual, Bulletin 4021271.<br>Refer to Procedure 010-027 in Section 10.                                                                                                    | The pressure and temperature checks in the chargeair cooler procedure can be used to verify charge-air cooler problems.                                                                                                    | Does the charge-air cooler pass the visual inspection as well as the pressure test and temperature differential test?                                                                                                    | Repair<br>complete                                                                |
| Repair or replace the charge-air cooler<br>assembly. Use the following procedure in the<br>ISBe, ISB, and QSB (Common Rail Fuel<br>System) Service Manual, Bulletin 4021271.<br>Refer to Procedure 010-027 in Section 10.                                                                                                    |                                                                                                    | Repair:                                                                                                    |                                                                                   |
|                                                                                                    |                                                                                                    | Repair or replace the charge-air cooler<br>assembly. Use the following procedure in the<br>ISBe, ISB, and QSB (Common Rail Fuel<br>System) Service Manual, Bulletin 4021271.<br>Refer to Procedure 010-027 in Section 10. |                                                                                   |
| 00000112                                                                                                    |                                                                                                    |                                                                                                    | 00d00112                                                                          |

# STEP 6: EGR system checks.

# STEP 6A: Check for air leaks in the EGR system.

| Condition: |  |
|------------|--|
|------------|--|

N/A

| Action                                                                                                    | Specification/Repair                                                                                                    | Next Step          |
|----------------------------------------------------------------------------------------------------|----------------------------------------------------------------------------------------------------|--------------------|
| <ul> <li>Check for air leaks in the EGR connection tubing and other connections.</li> <li>Check for EGR at the mounting flange for the differential pressure sensor.</li> <li>Soot streaks can be noticeable where leaks are present.</li> </ul> | Air leaks found in the EGR connection<br>tubing?<br><b>YES</b><br><b>Repair:</b><br>Repair any leaks in the EGR system. | Repair<br>complete |
|                                                                                                    | Air leaks found in the EGR connection tubing?                                                                           | 6B                 |
|                                                                                                    |                                                                                                    |                    |

# STEP 6B: Check the EGR temperature sensor accuracy.

#### Condition:

- Turn keyswitch ON.
- Connect INSITE™ electronic service tool.
- The engine **must** be turned off long enough for engine coolant temperature to be equal to ambient air temperature.

| Action                                                                                                    | Specification/Repair                                                                                                    | Next Step          |
|----------------------------------------------------------------------------------------------------|----------------------------------------------------------------------------------------------------|--------------------|
| Monitor the following temperatures.<br>Use INSITE™ electronic service tool to monitor<br>temperature of the following:                                                                               | Are all temperature readings within 5.6°C<br>[10°F] of each other?<br>YES                                                                                                    | Step 6C            |
| <ul> <li>EGR temperature sensor</li> <li>Engine coolant temperature sensor</li> <li>Intake manifold air temperature sensor</li> <li>Turbocharger compressor inlet air temperature sensor.</li> </ul> | Are all temperature readings within 5.6°C<br>[10°F] of each other?<br>NO                                                                                                    | Repair<br>complete |
|                                                                                                    | Repair:                                                                                                    |                    |
|                                                                                                    | Check for a short from the signal pin of the<br>temperature sensor in question to all other<br>pins in the harness. Refer to Procedure<br>019-360 in Section 19. If no short is found,<br>replace the temperature sensor that is<br>reading higher or lower than the other<br>sensors. See Section 19 for specifics on<br>each temperature sensor. |                    |

## STEP 6C: Check differential pressure sensor for proper operation.

- Turn keyswitch ON.
- Engine operating.
- Connect INSITE<sup>™</sup> electronic service tool.

| Action                                                                                                    | Specification/Repair                                                                                                    | Next Step |
|----------------------------------------------------------------------------------------------------|----------------------------------------------------------------------------------------------------|-----------|
| Operate the engine until the EGR valve opens.<br>Use INSITE <sup>™</sup> electronic service tool to monitor<br>the EGR Differential Pressure and the EGR<br>valve position (Percent Open).                                  | Is the EGR differential pressure greater than<br>5 mm-Hg [0.2 in-Hg] when the EGR valve is<br>open greater than 50 percent?<br>YES       | 6D        |
| The EGR valve may <b>not</b> open until the engine<br>has reached normal operating temperature.<br>Once the engine has reached normal operating<br>temperature, quick throttle snaps can help<br>induce EGR valve movement. | Is the EGR differential pressure greater than<br>5 mm-Hg [0.2 in-Hg] when the EGR valve is<br>open greater than 50 percent?<br><b>NO</b> | 6F        |

#### STEP 6D: Check exhaust gas pressure sensor accuracy.

## **Condition:**

- Turn keyswitch ON.
- Connect INSITE™ electronic service tool.
- Engine OFF.

| Action                                                                                                    | Specification/Repair                                                                                                    | Next Step           |
|----------------------------------------------------------------------------------------------------|----------------------------------------------------------------------------------------------------|---------------------|
| <ul> <li>Start the data monitor/logger.</li> <li>Use INSITE<sup>™</sup> electronic service tool to compare the reading for exhaust pressure sensor and barometric pressure sensor.</li> <li>If working on an engine <b>not</b> equipped with an exhaust pressure sensor, go to the pert step.</li> </ul> | There is less than a 102 mm-Hg [4 in-Hg]<br>difference between the exhaust pressure<br>sensor reading and the barometric air<br>pressure sensor reading?<br>YES                                                                                                    | 6E                  |
| The exhaust pressure sensor is an absolute pressure sensor. This means that the sensor reads exhaust pressure plus barometric air pressure.                                                                                                    | There is less than a 102 mm-Hg [4 in-Hg]<br>difference between the exhaust pressure<br>sensor reading and the barometric air<br>pressure sensor reading?<br><b>NO</b>                                                                                                    | Repair<br>Complete. |
|                                                                                                    | <b>Repair:</b><br>Remove the exhaust pressure sensor,                                                                                                    |                     |
|                                                                                                    | pedestal and exhaust pressure sensor tube.<br>Use the following procedure in the ISBe, ISB,<br>QSB (Common Rail Fuel System) Service<br>Manual, Bulletin 4021271. Refer to<br>Procedure 011-027 in Section 11. Check for<br>condensation or foreign material build up.<br>Clean or replace as necessary, any of the<br>removed components. |                     |

# STEP 6E: Perform the INSITE<sup>™</sup> electronic service tool EGR valve actuator test.

| <ul> <li>Condition:</li> <li>Turn keyswitch ON.</li> <li>Connect INSITE<sup>™</sup> electronic service tool.</li> </ul>                                                                                                    |                                                                                                    |                     |
|----------------------------------------------------------------------------------------------------|----------------------------------------------------------------------------------------------------|---------------------|
| Action                                                                                                    | Specification/Repair                                                                                                    | Next Step           |
| <ul> <li>ECM diagnostic tests.</li> <li>Use INSITE<sup>™</sup> electronic service tool menu on the EGR Valve Actuator Test and follow the instructions on the screen.</li> <li>Open and close the EGR valve actuator.</li> <li>When opened, the actuator position will be 100 percent open.</li> <li>When closed, the actuator position will be less than 10 percent closed</li> </ul> | Does the EGR Valve pass the INSITE™<br>electronic service tool EGR Valve Actuator<br>Test?<br>YES                                                                              | 6F                  |
|                                                                                                    | Does the EGR Valve pass the INSITE™<br>electronic service tool EGR Valve Actuator<br>Test?<br><b>NO</b>                                                                        | Repair<br>Complete. |
|                                                                                                    | Repair:                                                                                                    |                     |
|                                                                                                    | Replace the EGR valve. Use the following procedure in the ISBe, ISB, QSB (Common Rail Fuel System) Service Manual, Bulletin 4021271. Refer to Procedure 011-022 in Section 11. |                     |

#### STEP 6F: Isolate EGR System.

- Turn keyswitch OFF.Disconnect the EGR valve differential pressure sensor.

| Action                                                                                                    | Specification/Repair                                                                                                    | Next Step                      |
|----------------------------------------------------------------------------------------------------|----------------------------------------------------------------------------------------------------|--------------------------------|
| Disconnect the EGR valve differential pressure<br>sensor.<br>Use the following procedure in the ISB (4<br>cylinder) and ISBe (4 and 6 cylinder) Electronic                                                                                                    | Was the Performance or Excessive Smoke (Black) complaint corrected by disconnecting the EGR valve differential pressure sensor? | 6F-1                           |
| manual, Bulletin 3666477. Refer to Procedure<br>019-370 in Section 19.                                                                                                    | Was the Performance or Excessive Smoke<br>(Black) complaint corrected by disconnecting                                          | Perform next<br>troubleshooti  |
| Operate the engine at which the Performance or Excessive Smoke (Black) complaint occurs.                                                                                                    | the EGR valve differential pressure sensor?                                                                                     | ng procedure<br>as outlined in |
| By disconnecting the EGR valve differential<br>pressure sensor, the ECM will command the<br>EGR valve to close. No engine derate will be<br>commanded by the ECM. Fault Code 2274 will<br>become active with the EGR valve differential<br>pressure sensor disconnected. |                                                                                                    | Sieh Z.                        |

#### STEP 6F-1: Check the EGR System for Blockage

- Turn keyswitch OFF.Remove the EGR valve differential pressure sensor.

| Action                                                                                                    | Specification/Repair                                                                                                    | Next Step          |
|----------------------------------------------------------------------------------------------------|----------------------------------------------------------------------------------------------------|--------------------|
| Remove the EGR valve differential pressure<br>sensor and inspect the passages in the sensor<br>and in the air intake connection for blockage or<br>excessive carbon build up.<br>Use the following procedure in the ISB (4<br>cylinder) and ISBe (4 and 6 cylinder) Electronic<br>Control System Troubleshooting and Repair<br>manual, Bulletin 3666477. Refer to Procedure<br>019-370 in Section 19. Use the following<br>procedure in the ISBe, ISB, QSB (Common Rail<br>Fuel System) Service Manual, Bulletin 4021271.<br>Refer to Procedure 010-080 in Section 10. | Was blockage or excessive carbon build up<br>found in the EGR valve differential pressure<br>sensor and/or intake connection passages?<br><b>YES</b><br><b>Repair:</b><br>Clean the passages in the sensor and in the<br>air intake connection. If the blockage or<br>carbon build up is to severe, replace the<br>EGR valve differential pressure sensor and/<br>or air intake connection. Use the following<br>procedure in the ISB (4 cylinder) and ISBe (4<br>and 6 cylinder) Electronic Control System<br>Troubleshooting and Repair manual, Bulletin<br>3666477. Refer to Procedure 019-370 in<br>Section 19. Use the following procedure in<br>the ISBe, ISB, QSB (Common Rail Fuel<br>System) Service Manuel, Bulletin 4021271 | Repair<br>Complete |
|                                                                                                    | Refer to Procedure 010-080 in Section 10.         Was blockage or excessive carbon build up                                                                                                    | 6F-2               |
|                                                                                                    | found in the EGR valve differential pressure sensor and/or intake connection passages?                                                                                                    |                    |
| Cummins Inc.<br>Cummins Inc.<br>Cummins Inc.<br>Cummins Inc.<br>Cummins Inc.<br>Cummins Inc.<br>Cummins Inc.<br>Cummins Inc.<br>Cummins Inc.<br>Cummins Inc.<br>Cummins Inc.                                                                                                    |                                                                                                    |                    |

# STEP 6F-2: Check the EGR system for correct or damaged components.

#### Condition:

• Turn keyswitch OFF.

| Action                                                                                                    | Specification/Repair                                                                                                    | Next Step          |  |
|----------------------------------------------------------------------------------------------------|----------------------------------------------------------------------------------------------------|--------------------|--|
| Check if the air intake connection is assembled<br>properly and/or any components are damaged.<br>1. Disconnect the EGR connection tubes from<br>the air intake connection. Use the following<br>procedure in the ISBe, ISB, QSB (Common Rail<br>Fuel System) Service Manual, Bulletin 4021271.<br>Refer to Procedure 011-025 in Section 11.<br>Inspect the EGR inlet to the air intake connection<br>to make sure the EGR flow measurement<br>venture (1) is present and <b>not</b> damaged or<br>blocked.<br>2. Remove the two-piece air intake connection<br>adapter. Use the following procedure in the ISBe,<br>ISB, QSB (Common Rail Fuel System) Service<br>Manual, Bulletin 4021271. Refer to Procedure<br>010-131 in Section 10. Verify the EGR mixer is<br>installed and remove the EGR mixer. Use the<br>following procedure in the ISBe, ISB, QSB<br>(Common Rail Fuel System) Service Manual,<br>Bulletin 4021271. Refer to Procedure 011-021 in<br>Section 11. Inspect the EGR Mixer for damage<br>or excessive carbon build up.<br>If replacing the air intake connection on engines<br>equipped with EGR, check to make sure the<br>EGR flow measurement venture (1) is properly<br>installed in the new air intake connection. | Was the air intake connection assembled<br>properly with no damage to any<br>components?<br>YES<br>Repair:<br>Replace the EGR valve differential pressure<br>sensor and air intake connection. Use the<br>following procedure in the ISB (4 cylinder)<br>and ISBe (4 and 6 cylinder) Electronic<br>Control System Troubleshooting and Repair<br>manual, Bulletin 3666477. Refer to<br>Procedure 019-370 in Section 19. Use the<br>following procedure in the ISBe, ISB, QSB<br>(Common Rail Fuel System) Service Manual,<br>Bulletin 4021271. Refer to Procedure<br>010-080 in Section 10.                                                                                                    | Repair<br>Complete |  |
|                                                                                                    | Was the air intake connection assembled<br>properly with no damage to any<br>components?<br><b>NO</b><br><b>Repair:</b><br>Replace or clean the necessary component.<br>Use the following procedure in the ISBe, ISB,<br>QSB (Common Rail Fuel System) Service<br>Manual, Bulletin 4021271. Refer to<br>Procedure 011-021 in Section 11. If the EGR<br>flow measurement venturi is damaged or<br>missing, the entire air intake connection must<br>be replaced as an assembly. The EGR flow<br>measurement venturi can <b>not</b> be serviced<br>separately. Use the following procedure in<br>the ISBe, ISB, QSB (Common Rail Fuel<br>System) Service Manual, Bulletin 4021271.<br>Refer to Procedure 010-080 in Section 10. | Repair<br>Complete |  |
| Cummins inc.<br>Cummins inc.<br>Confis inc.<br>Cummins inc.<br>Cummins inc.<br>Cummins inc.<br>Cummins inc.                                                                                                    |                                                                                                    |                    |  |

# STEP 7:Verify electronic features are operating correctly.STEP 7A:Verify accelerator (throttle) pedal travel.

#### **Condition:**

- Turn keyswitch ON.
- Connect INSITE™ electronic service tool.

| Action                                                                                                    | Specification/Repair                                                                                                    | Next Step          |
|----------------------------------------------------------------------------------------------------|----------------------------------------------------------------------------------------------------|--------------------|
| Use INSITE <sup>™</sup> electronic service tool to monitor<br>throttle position while fully depressing and<br>releasing the accelerator (throttle) pedal.<br>N/A | Does the throttle position read 0 percent<br>when the accelerator (throttle) is released<br>and 100 percent when the accelerator<br>(throttle) is fully depressed?<br>YES | 7B                 |
|                                                                                                    | Does the throttle position read 0 percent<br>when the accelerator (throttle) is released<br>and 100 percent when the accelerator<br>(throttle) is fully depressed?        | Repair<br>complete |
|                                                                                                    | NO                                                                                                    |                    |
|                                                                                                    | Repair:                                                                                                    |                    |
|                                                                                                    | Refer to the OEM service manual for accelerator (throttle) pedal troubleshooting.                                                                                         |                    |

# STEP 7B: Monitor vehicle speed.

- Turn keyswitch ON.
- Connect INSITE™ electronic service tool.

| Action                                                                                                    | Specification/Repair                                                                      | Next Step          |
|----------------------------------------------------------------------------------------------------|-------------------------------------------------------------------------------------------|--------------------|
| <ul> <li>Monitor the vehicle speed.</li> <li>Use INSITE<sup>™</sup> electronic service tool to monitor vehicle speed while the vehicle is <b>not</b> moving.</li> </ul> | Does the vehicle speed read zero when the vehicle is <b>not</b> moving?<br>YES            | 7C                 |
|                                                                                                    | Does the vehicle speed read zero when the vehicle is <b>not</b> moving?<br>NO             | Repair<br>complete |
|                                                                                                    | Repair:                                                                                   |                    |
|                                                                                                    | Check the vehicle speed sensor and circuit for problems. Refer to the OEM service manual. |                    |

# STEP 7C: Verify the electronic feature settings are correct.

## **Condition:**

- Turn keyswitch ON.
- Connect INSITE™ electronic service tool.

| Action                                                                                                    | Specification/Repair                                                                          | Next Step          |
|----------------------------------------------------------------------------------------------------|-----------------------------------------------------------------------------------------------|--------------------|
| Use INSITE <sup>™</sup> electronic service tool to verify the following adjustable parameters are correctly set:<br>• Maximum vehicle speed                                                                                                    | Are the electronic features set correctly?<br>YES                                             | 7D                 |
| <ul> <li>Powertrain protection</li> <li>Rear axle ratio</li> <li>Tailshaft teeth</li> <li>Tire revolutions per mile</li> <li>Gear-down protection</li> <li>Cruise control droop settings</li> <li>Cruise control maximum vehicle speed</li> <li>Accelerator type</li> <li>Road speed governor</li> <li>Vehicle acceleration management</li> <li>Transmission type.</li> </ul> | Are the electronic features set correctly?<br>NO<br>Repair:<br>Correct programmable features. | Repair<br>complete |

## STEP 7D: Check the temperature sensor accuracy.

- Turn keyswitch ON.
- Connect INSITE™ electronic service tool.
- The engine **must** be turned off long enough for coolant temperature to be equal to ambient air temperature.

| Action                                                                                                    | Specification/Repair                                                                                                    | Next Step          |
|----------------------------------------------------------------------------------------------------|----------------------------------------------------------------------------------------------------|--------------------|
| <ul> <li>Use INSITE<sup>™</sup> elctronic service tool to monitor the following temperatures:</li> <li>Engine coolant temperature senor</li> <li>Intake manifold air temperature sensor</li> <li>If equipped, the turbocharger compressor inlet air temperature sensor</li> <li>If equipped, the EGR temperature sensor.</li> </ul> | Are all temperature readings within 5.6°C or 10°F of each other?<br>YES                                                                                                    | Step 7E            |
|                                                                                                    | Are all temperature readings within 5.6°C or 10°F of each other?<br>NO                                                                                                    | Repair<br>complete |
|                                                                                                    | Repair:                                                                                                    |                    |
|                                                                                                    | Check for a short from the SIGNAL pin of the temperature sensor in question to all other pins in the harness.                                                                       |                    |
|                                                                                                    | Refer to Procedure 019-360 in Section 19.                                                                                                    |                    |
|                                                                                                    | If no short is found, replace the temperature<br>sensor that is reading higher or lower than<br>the other sensors. See Section 19 for<br>specifications on each temperature sensor. |                    |

#### STEP 7E: Check ambient air pressure sensor accuracy.

- Turn keyswitch ON.
  Connect INSITE™ electronic service tool.

| Action                                                                                                    | Specification/Repair                                                                                                    | Next Step                                                                  |
|----------------------------------------------------------------------------------------------------|----------------------------------------------------------------------------------------------------|----------------------------------------------------------------------------|
| Start INSITE <sup>™</sup> electronic service tool data<br>monitor/logger and compare the INSITE <sup>™</sup><br>electronic service tool reading for barometric air<br>pressure to the local barometric pressure.<br>Refer to Procedure 018-028 in Section V. | INSITE <sup>™</sup> electronic service tool reading is<br>within 50.8 mm-Hg [2 in-Hg] of local<br>barometric pressure?<br>YES                                                                                                    | Perform next<br>troubleshooti<br>ng procedure<br>as outlined in<br>Step 2. |
|                                                                                                    | INSITE <sup>™</sup> electronic service tool reading is<br>within 50.8 mm-Hg [2 in-Hg] of local<br>barometric pressure?<br><b>NO</b>                                                                                                    | Repair<br>Complete                                                         |
|                                                                                                    | Repair:                                                                                                    |                                                                            |
|                                                                                                    | Replace the barometric pressure sensor.<br>Use the following procedure in the ISB (4<br>cylinder) and ISBe (4 and 6 cylinder)<br>Electronic Control System Troubleshooting<br>and Repair manual, Bulletin 3666477. Refer<br>to Procedure 019-004 in Section 19. |                                                                            |

#### **STEP 8:** Perform base engine mechanical checks. Verify the overhead adjustments are correct. STEP 8A:

- Turn keyswitch OFF. Remove valve cover. .

| Action                                                                                                    | Specification/Repair                                                                                                    | Next Step          |
|----------------------------------------------------------------------------------------------------|----------------------------------------------------------------------------------------------------|--------------------|
| <ul> <li>Measure the overhead settings.</li> <li>Use the following procedure in the ISBe, ISB, QSB (Common Rail Fuel System) Service Manual, Bulletin 4021271. Refer to Procedure 003-004 in Section 3.</li> </ul> | Are the overhead settings within the reset limits?<br>YES                                                                                                    | 8B                 |
|                                                                                                    | Are the overhead settings within the reset limits?<br>NO                                                                                                    | Repair<br>complete |
|                                                                                                    | Repair:                                                                                                    |                    |
|                                                                                                    | Adjust the overhead settings. Use the<br>following procedure in the ISBe, ISB, QSB<br>(Common Rail Fuel System) Service Manual,<br>Bulletin 4021271. Refer to Procedure<br>003-004 in Section 3. |                    |
|                                                                                                    |                                                                                                    |                    |

# STEP 8B: Check the exhaust restriction.

- Turn keyswitch ON.
- Engine running at advertised horsepower and rpm.

| Action                                                                                                    | Specification/Repair                                                                                                    | Next Step          |
|----------------------------------------------------------------------------------------------------|----------------------------------------------------------------------------------------------------|--------------------|
| Measure exhaust system back pressure.<br>Measure the exhaust system back pressure by<br>installing a pressure gage, Cummins® Part<br>Number ST-1273, or equivalent, into the exhaust<br>system immediately downstream of the<br>turbocharger exhaust outlet.<br>Maximum Exhaust Back Pressure = 10.2 kPa<br>[1.5 PSI]. | Is the exhaust back pressure greater than<br>the specification?<br>YES<br>Repair:<br>Correct the cause of high back pressure,<br>look for collapsed or plugged exhaust pipes. | Repair<br>complete |
|                                                                                                    | Is the exhaust back pressure greater than the specification?                                                                                                    | 8C                 |

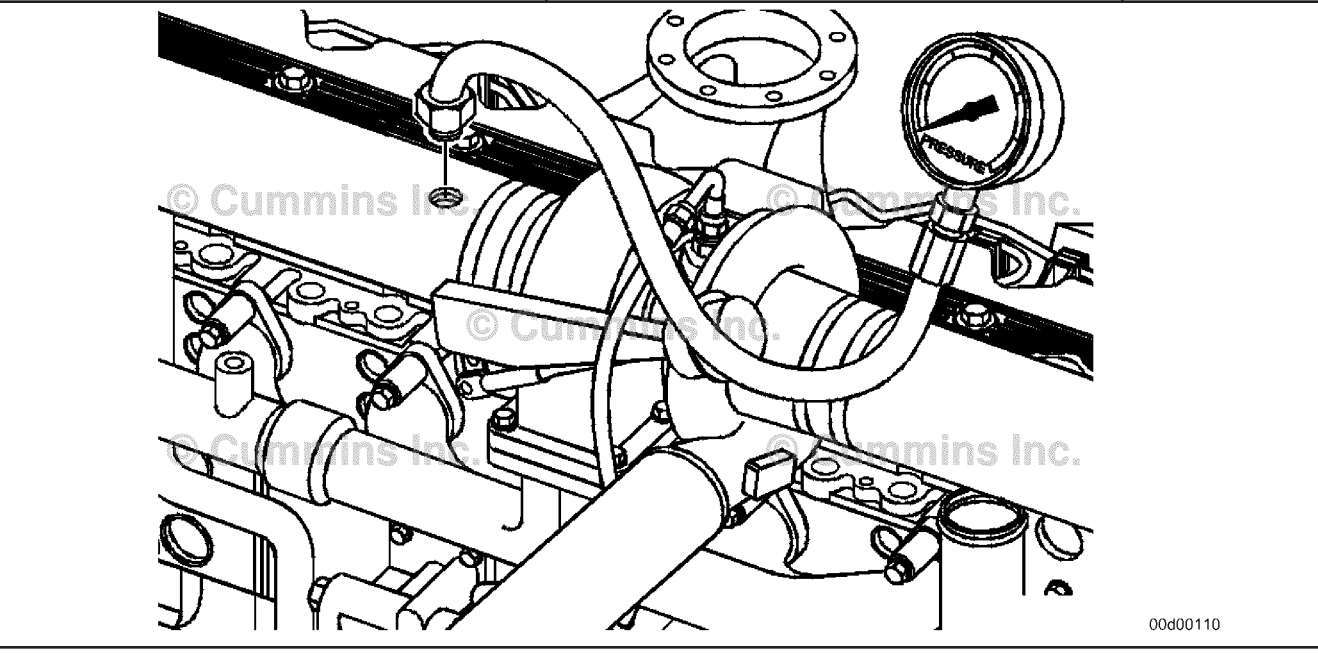

# STEP 8C: Verify the engine crankcase pressure (blowby) is within specification.

- Turn keyswitch OFF.
- · Connect appropriate service tools to measure blowby.

| Action                                                                                                    | Specification/Repair                                                                                                    | Next Step                                                                                             |
|----------------------------------------------------------------------------------------------------|----------------------------------------------------------------------------------------------------|----------------------------------------------------------------------------------------------------|
| Measure engine crankcase pressure (blowby).<br>Use the following procedure in the ISBe, ISB,<br>QSB (Common Rail Fuel System) Service | Is the engine crankcase pressure (blowby)<br>less than specification?<br>YES                                                                                                    | 8D                                                                                                    |
| 014-010 in Section 14.                                                                                                    | Is the engine crankcase pressure (blowby)<br>less than specification?<br><b>NO</b><br><b>Repair:</b><br>Record the engine blowby pressure for later<br>use.                                                                                                    | Refer the<br>Crankcase<br>Gases<br>(Blowby)<br>Excessive<br>troubleshooti<br>ng symptom<br>(TS) tree. |
|                                                                                                    | the second second secon | 00d00111                                                                                              |

## STEP 8D: Check for internal engine damage.

#### Condition:

• Turn keyswitch OFF.

| Action                                                                                                    | Specification/Repair                                                                                                    | Next Step                                                                  |
|----------------------------------------------------------------------------------------------------|----------------------------------------------------------------------------------------------------|----------------------------------------------------------------------------|
| Remove the oil filter.<br>Use the following procedure in the ISBe, ISB,<br>QSB (Common Rail Fuel System) Service<br>Manual, Bulletin 4021271. Refer to Procedure<br>007-013 in Section 7.<br>Cut the oil filter open and inspect for debris and<br>area of probable damage. Use the following<br>procedure in the ISBe, ISB, QSB (Common Rail<br>Fuel System) Service Manual, Bulletin 4021271.<br>Refer to Procedure 007-083 in Section 7. | <ul> <li>Did cutting the oil filter open reveal evidence of internal engine damage?</li> <li>YES</li> <li>Repair:</li> <li>Determine the area of probable damage and repair as necessary. Remove the lubricating oil pan and rocker lever cover, if necessary, to inspect for damage.</li> <li>Use the following procedure in the ISBe, ISB, QSB (Common Rail Fuel System) Service Manual, Bulletin 4021271. Refer to Procedure 007-025 in Section 7.</li> <li>Use the following procedure in the ISBe, ISB, QSB (Common Rail Fuel System) Service Manual, Bulletin 4021271. Refer to Procedure 007-025 in Section 7.</li> </ul> | Repair<br>complete                                                         |
|                                                                                                    | Did cutting the oil filter open reveal evidence<br>of internal engine damage?<br>NO                                                                                                    | Perform next<br>troubleshooti<br>ng procedure<br>as outlined in<br>Step 2. |

# STEP 9: Excessive vibration checks. STEP 9A: Check engine idle speed.

- Turn keyswitch ON.
- Connect INSITE™ electronic service tool.
- INSITE<sup>™</sup> electronic service tool monitor.

| Action                                                                                                    | Specification/Repair                                                                                         | Next Step          |
|----------------------------------------------------------------------------------------------------|----------------------------------------------------------------------------------------------------|--------------------|
| <ul> <li>Monitor the engine speed.</li> <li>Use INSITE<sup>™</sup> electronic service tool to monitor engine speed while engine is idling.</li> <li>See the engine dataplate for idle speed specifications.</li> </ul> | Is the engine idle speed within specification?<br>YES<br>Repair:<br>N/A                                      | 9B                 |
|                                                                                                    | Is the engine idle speed within specification?<br>NO<br>Repair:<br>Adjust or increase the engine idle speed. | Repair<br>Complete |

# STEP 9B: Check if the feature Fast Idle Warm Up is available and enabled.

#### Condition:

Turn keyswitch ON.

Connect INSITE<sup>™</sup> electronic service tool.

| Action                                                                                                    | Specification/Repair                                           | Next Step |
|----------------------------------------------------------------------------------------------------|----------------------------------------------------------------|-----------|
| Check the features and parameters with INSITE™ electronic service tool.<br>Check if the feature Fast Idle Warm Up is | Is the feature Fast Idle Warm Up available and enabled?<br>YES | 9B-1      |
|                                                                                                    | Is the feature Fast Idle Warm Up available and enabled?        | 9C        |

# STEP 9B-1: Monitor the Fast Idle Warm Up Status.

- Turn keyswitch ON.
- Connect INSITE™ electronic service tool.
- INSITE<sup>™</sup> electronic service tool monitor.

| Action                                                                   | Specification/Repair                                                                               | Next Step          |
|--------------------------------------------------------------------------|----------------------------------------------------------------------------------------------------|--------------------|
| Monitor the Fast Idle Warm Up INSITE™<br>electronic service tool status. | Is the feature Fast Idle Warm Up becoming active?                                                  | Repair<br>Complete |
| N/A                                                                      | YES                                                                                                |                    |
|                                                                          | Repair:                                                                                            |                    |
|                                                                          | Adjust the fast idle warm up idle speed or<br>check with the customer on disabling the<br>feature. |                    |
|                                                                          | Disabling the fast idle warm up feature can affect warranty.                                       |                    |
|                                                                          | Is the feature Fast Idle Warm Up becoming active?<br>NO                                            | 9C                 |

## STEP 9C: Check front engine driven accessory(s).

### **Condition:**

- Turn keyswitch OFF.
- Isolate front engine driven accessory(s).

| Action                                                                                                    | Specification/Repair                                                                                                    | Next Step           |
|----------------------------------------------------------------------------------------------------|----------------------------------------------------------------------------------------------------|---------------------|
| <ul> <li>Isolate front engine driven accessory(s) one at a time, including:</li> <li>Alternator(s)</li> <li>Refrigerant compressor(s)</li> <li>Fan hub(s)</li> <li>Hydraulic/Power steering pump(s)</li> <li>Water pump</li> <li>Cooling fan</li> <li>Crankshaft driven PTO accessories.</li> </ul> | Did isolating the front engine driven<br>accessory(s) correct the vibration?<br>YES<br>Repair:<br>Repair or replace the malfunctioning<br>component. | Repair<br>Complete. |
|                                                                                                    | Did isolating the front engine driven accessory(s) correct the vibration?                                                                            | 9D                  |

# STEP 9D: Check the Vibration Damper/Crankshaft speed indicator ring.

#### **Condition:**

• Turn keyswitch OFF.

| Action                                                                                                    | Specification/Repair                                                      | Next Step           |
|----------------------------------------------------------------------------------------------------|---------------------------------------------------------------------------|---------------------|
| Check the vibration damper/ crankshaft speed indicator ring for damage.                                                                                                    | Is the vibration damper/crankshaft speed indicator ring damaged?          | Repair<br>Complete. |
| For engines equipped with a rubber vibration                                                                                                    | YES                                                                       |                     |
| damper, use the following procedure in the ISBe,                                                                                                    | Repair:                                                                   |                     |
| Manual, Bulletin 4021271. Refer to Procedure<br>001-051 in Section 1.                                                                                                    | Replace the damaged vibration damper/<br>crankshaft speed indicator ring. |                     |
| For engines equipped with a viscous damper,<br>use the following procedure in the ISBe, ISB,<br>QSB (Common Rail Fuel System) Service<br>Manual, Bulletin 4021271. Refer to Procedure<br>001-052 in Section 1.                               | Is the vibration damper/crankshaft speed indicator ring damaged?          | 9E                  |
| For engines equipped with a crankshaft speed<br>indicator ring <b>only</b> , use the following procedure<br>in the ISBe, ISB, QSB (Common Rail Fuel<br>System) Service Manual, Bulletin 4021271.<br>Refer to Procedure 001-071 in Section 1. |                                                                           |                     |

# STEP 9E: Check the Engine Support Brackets, Mounts and/or Isolators.

#### Condition:

• Turn keyswitch OFF.

| ,<br>,                                                                                                    |                                                                   |                     |
|----------------------------------------------------------------------------------------------------|-------------------------------------------------------------------|---------------------|
| Action                                                                                                    | Specification/Repair                                              | Next Step           |
| Check the engine support brackets, mounts and/<br>or isolators for damage.                                                                  | Are the engine support brackets, mounts and/or isolators damaged? | Repair<br>Complete. |
| For front engine supports, use the following                                                                                                | YES                                                               |                     |
| procedure in the ISBe, ISB, QSB (Common Rail                                                                                                | Repair:                                                           |                     |
| Refer to Procedure 016-002 in Section 16.                                                                                                   | Replace the damaged engine support                                |                     |
| For rear engine supports, use the following                                                                                                 | brackets, mounts and/or isolators.                                |                     |
| procedure in the ISBe, ISB, QSB (Common Rail<br>Fuel System) Service Manual, Bulletin 4021271.<br>Refer to Procedure 016-003 in Section 16. | Are the engine support brackets, mounts and/or isolators damaged? | 9F                  |

## STEP 9F: Check engine gear driven accessory(s).

#### Condition:

• Turn keyswitch OFF.

| ,<br>,                                                                                        |                                                                                                   |           |
|-----------------------------------------------------------------------------------------------|---------------------------------------------------------------------------------------------------|-----------|
| Action                                                                                        | Specification/Repair                                                                              | Next Step |
| Check if the engine has an engine gear driven/air<br>compressor driven hydraulic pump?<br>N/A | Does the engine have an engine gear driven/<br>air compressor driven hydraulic pump?<br>YES       | 9F-1      |
|                                                                                               | Does the engine have an engine gear driven/<br>air compressor driven hydraulic pump?<br><b>NO</b> | 9F-2      |

## STEP 9F-1: Isolate engine gear driven accessory(s).

| Condition: <ul> <li>Turn keyswitch OFF.</li> <li>Isolate/remove the gear/air compressor driven hydraulic pump.</li> </ul>                                                                                                    |                                                                                                    |                     |
|----------------------------------------------------------------------------------------------------|----------------------------------------------------------------------------------------------------|---------------------|
| Action                                                                                                    | Specification/Repair                                                                                                    | Next Step           |
| Isolate/remove the gear driven/air compressor<br>driven hydraulic pump and operate the engine.<br>For general hydraulic pump remove and install<br>instructions, use the following procedure in the<br>ISBe, ISB, QSB (Common Rail Fuel System)<br>Service Manual, Bulletin 4021271. Refer to<br>Procedure 009-016 in Section 9.<br>Some engines require an accessory drive to | Did isolating/removing engine gear driven/air<br>compressor driven hydraulic pump correct<br>the vibration?<br>YES<br>Repair:<br>Repair or replace the malfunctioning<br>component. | Repair<br>Complete. |
| drive the hydraulic pump. It may be necessary to<br>isolate this as well. Use the following procedure<br>in the ISBe, ISB, QSB (Common Rail Fuel<br>System) Service Manual, Bulletin 4021271.<br>Refer to Procedure 009-001 in Section 9.                                                                                                    | Did isolating/removing engine gear driven/air<br>compressor driven hydraulic pump correct<br>the vibration?<br><b>NO</b>                                                            | 9F-2                |

#### STEP 9F-2: Check if the engine is equipped with an air compressor.

#### Condition:

• Turn keyswitch OFF.

| Action                                                                               | Specification/Repair                                                        | Next Step |
|--------------------------------------------------------------------------------------|-----------------------------------------------------------------------------|-----------|
| Check if the engine is equipped with an engine<br>gear driven air compressor.<br>N/A | Is the engine is equipped with an engine gear driven air compressor?<br>YES | 9F-3      |
|                                                                                      | Is the engine is equipped with an engine gear driven air compressor?        | 9G        |

| STEP 9F-3: | Unload the Air Compressor and Operate. |
|------------|----------------------------------------|
|------------|----------------------------------------|

- Turn keyswitch OFF.Unload the air compressor.

| Action                                                                                                    | Specification/Repair                                                                          | Next Step           |
|----------------------------------------------------------------------------------------------------|-----------------------------------------------------------------------------------------------|---------------------|
| With the air compressor unloaded, operate the engine in the condition in which the vibration complaint occurs.                                                                                                    | Did unloading the air compressor significantly reduce or eliminate the vibration?             | 9F-4                |
| The air compressor can be unloaded by:                                                                                                    | YES                                                                                           |                     |
| Disconnecting the air governor signal line and<br>connecting regulated shop air, with a pressure<br>gauge, to the air compressor governor air signal<br>port.<br>Typically 621 kPa (90 psi) of air pressure is the<br>set point for unloading the air compressor. Refer | Did unloading the air compressor<br>significantly reduce or eliminate the<br>vibration?<br>NO | Repair<br>Complete. |
| to the OEM service manual.                                                                                                    |                                                                                               |                     |
| Disconnect the air compressor discharge line and air intake hose from the air compressor.                                                                                                    |                                                                                               |                     |
| On turbocharged air compressors, make sure to plug the air intake hose attached to the intake manifold.                                                                                                    |                                                                                               |                     |

# STEP 9F-4: Check Air Compressor Timing.

## Condition:

- Turn keyswitch OFF.
- Check the timing of the air compressor.

| Action                                                                                                    | Specification/Repair                                                                                                    | Next Step           |  |  |
|----------------------------------------------------------------------------------------------------|----------------------------------------------------------------------------------------------------|---------------------|--|--|
| Check that the air compressor is correctly timed to the engine.                                                                                                    | Was the air compressor correctly timed to the engine?                                                                                                    | Repair<br>Complete. |  |  |
| Use the following procedure in the ISBe, ISB,<br>QSB (Common Rail Fuel System) Service                                                                                                    | YES                                                                                                    |                     |  |  |
|                                                                                                    | Repair:                                                                                                    |                     |  |  |
| 012-014 in Section 12.                                                                                                    | Replace the air compressor. Use the                                                                                                    |                     |  |  |
| When troubleshooting a vibration issue in which<br>it is suspected that the air compressor is the<br>cause of the vibration, it may be necessary to<br>isolate the air compressor from the engine. | Common Rail Fuel System) Service Manual,<br>Bulletin 4021271. Refer to Procedure<br>012-014 in Section 12.                                                                                                    |                     |  |  |
|                                                                                                    | Was the air compressor correctly timed to the engine?                                                                                                    | Repair<br>Complete. |  |  |
|                                                                                                    | NO                                                                                                    |                     |  |  |
|                                                                                                    | Repair:                                                                                                    |                     |  |  |
|                                                                                                    | Correctly time the air compressor to the<br>engine. Use the following procedure in the<br>ISBe, ISB, QSB (Common Rail Fuel System)<br>Service Manual, Bulletin 4021271. Refer to<br>Procedure 012-014 in Section 12. |                     |  |  |

# STEP 9G: Check/Isolate engine driven components.

- Turn keyswitch OFF.
- · Isolate/remove any engine driven components.

| Action                                                                                                    | Specification/Repair                                                                        | Next Step           |
|----------------------------------------------------------------------------------------------------|---------------------------------------------------------------------------------------------|---------------------|
| Isolate/remove any engine driven components<br>and operate the engine.<br>Engine driven components include:                                                                                                    | Did isolating/removing any engine driven component correct the vibration?                   | Repair<br>Complete. |
| <ul> <li>Transmissions (Torque converters/Clutches)</li> <li>Hydraulic pumps</li> <li>Direct drive shafts</li> <li>For flywheels, use the following procedure in the ISBe, ISB, QSB (Common Rail Fuel System) Service Manual, Bulletin 4021271. Refer to Procedure 016-005 in Section 16.</li> <li>For flexplates, use the following procedure in the ISBe, ISB, QSB (Common Rail Fuel System) Service Manual, Bulletin 4021271. Refer to Procedure 016-004 in Section 16.</li> </ul> | <b>Repair:</b><br>Replace the malfunctioning component.<br>Refer to the OEM service manual. |                     |
|                                                                                                    | Did isolating/removing any engine driven<br>component correct the vibration?<br>NO          | 9Н                  |

#### Check the Flywheel Housing Alignment. STEP 9H:

- Turn keyswitch OFF.Engine driven components removed.

| Action                                                                                                    | Specification/Repair                                                                                                    | Next Step           |  |
|----------------------------------------------------------------------------------------------------|----------------------------------------------------------------------------------------------------|---------------------|--|
| Measure the flywheel housing bore and face<br>runout.<br>Use the following procedure in the ISBe, ISB,<br>QSB (Common Rail Fuel System) Service<br>Manual, Bulletin 4021271. Refer to Procedure<br>016-006 in Section 16. | Is the flywheel housing bore and face runout within specification?<br>YES                                                                                                    | 8A                  |  |
|                                                                                                    | Is the flywheel housing bore and face runout within specification?                                                                                                    | Repair<br>Complete. |  |
|                                                                                                    | Repair:                                                                                                    |                     |  |
|                                                                                                    | For flywheel housing repair options, use the<br>following procedure in the ISBe, ISB, QSB<br>(Common Rail Fuel System) Service Manual,<br>Bulletin 4021271. Refer to Procedure<br>016-006 in Section 16. |                     |  |
## Fuel Economy Troubleshooting Tree

### This troubleshooting procedure should be followed for the following symptoms:

Fuel Consumption Excessive

### How to Use This Troubleshooting Procedure:

This symptom tree is to be used to troubleshoot fuel economy complaints. This tree is used along with the Fuel Consumption - Customer Complaint Form and the Driveability Low Power/Excessive Fuel - Consumption Checklist to help isolate engine, chassis, or driver issues associated with excessive fuel consumption.

### Shop Talk:

The Fuel Consumption - General Information section of this manual and Troubleshooting Excessive Fuel Consumption, Bulletin 3666094, **must** be referenced prior to any troubleshooting being performed on a customer's engine.

The cause of excessive fuel consumption is difficult to diagnose and correct because of the potential number of factors involved. Actual fuel consumption problems can be caused by any of the following factors:

- Engine factors
- Vehicle factors and specifications
- Environmental factors
- Driver technique and operating practices
- Fuel system factors
- Low power or driveability problems.

Before troubleshooting, it is important to determine the exact complaint. Is the complaint based on whether the problem is real or perceived, or does **not** meet driver expectations? The Fuel Consumption - Customer Complaint Form is a valuable list of questions that can be used to assist the service technician in determining the cause of the problem. Complete the form before troubleshooting the complaint.

The following are some of the factors that **must** be considered when troubleshooting fuel consumption complaints.

| Factors to Consider When Troubleshooting Fuel Consumption Complaints |                                                                                                    |  |
|----------------------------------------------------------------------|----------------------------------------------------------------------------------------------------|--|
| Excessive Idling Time                                                | Idling the engine can use from 0.5 to 1.5 gallons per hour depending on the engine idle speed                                                                                                    |  |
| Vehicle Aerodynamics                                                 | The largest single power requirement for a truck is the<br>power needed to overcome air resistance. As a<br>general rule, each 10 percent reduction in air<br>resistance results in a 5 percent increase in mile per<br>gallon                                                           |  |
| Rolling Resistance                                                   | Rolling resistance is the second largest consumer of<br>power on a truck. The type of tire and tread design<br>have a sizeable effect on fuel economy and<br>performance. Changing from a bias ply to a low profile<br>radial tire can reduce rolling resistance by about 36<br>percent. |  |
| Environmental and Seasonal Weather Changes                           | There can be as much as 1 to 1.5 mile per gallon difference in fuel consumption, depending on the season and the weather conditions.                                                                                                    |  |
| Truck Route and Terrain                                              | East and west routes experience almost continual crosswinds and head winds. Less fuel can be used on north and south routes where parts of the trip are <b>not only</b> warmer, but have less wind resistance.                                                                           |  |
| Driver Technique and Operating Practices                             | A 1 mile per hour increase in road speed equals a 0.1 mile per gallon increase in fuel consumption. This means that increasing road speed from 50 to 60 mph will result in a loss of fuel mileage of 1 mpg.                                                                              |  |

| Factors to Consider When Troubleshooting Fuel Consumption Complaints |                                                                                                    |  |
|----------------------------------------------------------------------|----------------------------------------------------------------------------------------------------|--|
| Result of a Low Power or Driveability Problem                        | An operator will change driving style to compensate for<br>a low power or driveability problem. Some things the<br>driver is likely to do are                                         |  |
|                                                                      | (a) shift to a high engine rpm                                                                                                    |  |
|                                                                      | (b) run on the droop curve in a lower gear instead of<br>upshifting to drive at part-throttle conditions. These<br>changes in driving style will increase the amount of fuel<br>used. |  |

Additional vehicle factors, vehicle specifications, and axle alignment can also affect fuel consumption. For additional information on troubleshooting fuel consumption complaints, reference the Troubleshooting Excessive Fuel Consumption, Bulletin 3666094.

### **TROUBLESHOOTING SUMMARY**

| STEPS           |                                                             | SPECIFICATIONS                                                                 | SRT CODE |
|-----------------|-------------------------------------------------------------|--------------------------------------------------------------------------------|----------|
| <u>STEP 1:</u>  | Verify the complaint.                                       |                                                                                |          |
| <u>STEP 1A:</u> | Fill out the Fuel Consumption -<br>Customer Complaint Form. | Problem caused by vehicle factors, environmental factors, or driver technique? |          |
| <u>STEP 2:</u>  | Electronic Checks, use INSITE                               | electronic service tool.                                                       |          |
| <u>STEP 2A:</u> | Check for fault codes.                                      | Any active or high counts of<br>inactive fault codes?                          |          |
| <u>STEP 2B:</u> | Confirm Features and<br>Parameters.                         | Features and Parameters set<br>correctly?                                      |          |
| STEP 2C:        | Check the engine control module (ECM) calibrations.         | Calibration correct?                                                           |          |
| <u>STEP 2D:</u> | Monitor vehicle speed.                                      |                                                                                |          |
| STEP 2          | <u>D-1:</u> Inspect the engine and chassis grounds.         | Does vehicle speed read 0 when the vehicle is not moving?                      |          |
| <u>STEP 3:</u>  | Engine performance.                                         |                                                                                |          |
| <u>STEP 3A:</u> | Engine performance troubleshooting.                         | Poor fuel economy complaint still exists?                                      |          |

### **TROUBLESHOOTING STEP**

### STEP 1:

Verify the complaint. Fill the Fuel Consumption - Customer Complaint Form. STEP 1A:

### Condition:

N/A

| Action                                                                                                    | Specification/Repair                                                                           | Next Step          |
|----------------------------------------------------------------------------------------------------|------------------------------------------------------------------------------------------------|--------------------|
| Fill out the Fuel Consumption - Customer<br>Complaint Form in the Troubleshooting and<br>Repair Manual, ISC, QSC8.3, ISL and QSL9<br>Engines, Bulletin 4021418.<br>N/A | Problem caused by vehicle factors,<br>environmental factors, or driver technique?<br>YES       | Repair<br>complete |
|                                                                                                    | Problem caused by vehicle factors,<br>environmental factors, or driver technique?<br><b>NO</b> | 2A                 |

## STEP 2:Electronic Checks, use INSITE™ electronic service tool.STEP 2A:Check for fault codes.

### **Condition:**

- Turn keyswitch ON.
- Connect INSITE<sup>™</sup> electronic service tool.

| · · · · · · · · · · · · · · · · · · ·                               |                                                           |                          |
|---------------------------------------------------------------------|-----------------------------------------------------------|--------------------------|
| Action                                                              | Specification/Repair                                      | Next Step                |
| Use INSITE™ electronic service tool to read the fault codes.<br>N/A | Any active or high counts of inactive fault codes?<br>YES | Troubleshoot fault codes |
|                                                                     | Any active or high counts of inactive fault codes?        | 2B                       |

### STEP 2B: Confirm Features and Parameters.

| <ul> <li>Condition:</li> <li>Turn keyswitch ON.</li> <li>Connect INSITE<sup>™</sup> electronic service tool.</li> </ul> |                                                                |                    |
|----------------------------------------------------------------------------------------------------|----------------------------------------------------------------|--------------------|
| Action                                                                                                    | Specification/Repair                                           | Next Step          |
| Confirm the Programmable Features and<br>Parameters are set correctly.<br>N/A                                           | Features and Parameters set correctly?<br><b>YES</b>           | 2C                 |
|                                                                                                    | Features and Parameters set correctly?<br>NO<br>Repair:        | Repair<br>complete |
|                                                                                                    | Reset the Features and Parameters to their appropriate values. |                    |

### **STEP 2C:** Check the ECM calibration.

### Condition:

• Turn keyswitch ON.

• Connect INSITE<sup>™</sup> electronic service tool.

| Action                                                                                                    | Specification/Repair                           | Next Step          |
|----------------------------------------------------------------------------------------------------|------------------------------------------------|--------------------|
| Compare the ECM code with the engine rating and control parts list (CPL). Verify the calibration is correct. | Calibration correct?<br>YES                    | 2D                 |
| N/A                                                                                                    | Calibration correct?<br><b>NO</b>              | Repair<br>complete |
|                                                                                                    | Repair:                                        |                    |
|                                                                                                    | Recalibrate the ECM with the correct ECM code. |                    |

#### STEP 2D: Monitor vehicle speed.

### Condition:

Turn keyswitch ON.
Connect INSITE<sup>™</sup> electronic service tool.

| Action                                                                                                    | Specification/Repair                                                       | Next Step |
|----------------------------------------------------------------------------------------------------|----------------------------------------------------------------------------|-----------|
| Use INSITE <sup>™</sup> electronic service tool to monitor Vehicle Speed while the vehicle is <b>not</b> moving. N/A | Does vehicle speed read 0 when the vehicle is <b>not</b> moving?<br>YES    | ЗА        |
|                                                                                                    | Does vehicle speed read 0 when the vehicle is <b>not</b> moving? <b>NO</b> | 2D-1      |

| STEP 2D-1: | Inspect the engine and | chassis grounds. |
|------------|------------------------|------------------|
|            | mopoor the engine and  | onuoono grounuo. |

### Condition:

• Turn keyswitch OFF.

| Action                                                                                                    | Specification/Repair                                                                                       | Next Step          |
|----------------------------------------------------------------------------------------------------|----------------------------------------------------------------------------------------------------|--------------------|
| <ul> <li>Check for loose or corroded engine, chassis, or battery ground connection.</li> <li>Check the engine ground connection</li> <li>Check the chassis ground connections</li> <li>Check the battery terminal connections.</li> </ul> | All grounds present, properly grounded, free of corrosion, and tight?<br>YES                               | Repair<br>complete |
|                                                                                                    | Repair:                                                                                                    |                    |
|                                                                                                    | Check the variable speed sensor (VSS) and<br>the VSS circuit. Refer to Procedure 019-091<br>in Section 19. |                    |
|                                                                                                    | All grounds present, properly grounded, free of corrosion, and tight?                                      | Repair<br>complete |
|                                                                                                    | Repair:                                                                                                    |                    |
|                                                                                                    | Replace, clean, or tighten the grounds.                                                                    |                    |

## STEP 3:Engine performance.STEP 3A:Engine performance troubleshooting.

### Condition:

N/A

| Action                                                                                                    | Specification/Repair                                                                                                    | Next Step          |
|----------------------------------------------------------------------------------------------------|----------------------------------------------------------------------------------------------------|--------------------|
| Perform the Fuel System Checks, Air Handling<br>Checks, and Base Engine Checks in the Engine<br>Performance Troubleshooting Tree.<br>N/A | Poor fuel economy complaint still exists?<br>YES<br>Repair:<br>Perform the Fuel System Checks, Air<br>Handling Checks, and Base Engine Checks<br>in the Engine Performance Troubleshooting<br>Tree. | Repair<br>complete |
|                                                                                                    | Poor fuel economy complaint still exists?                                                                                                    | Repair<br>complete |

Notes

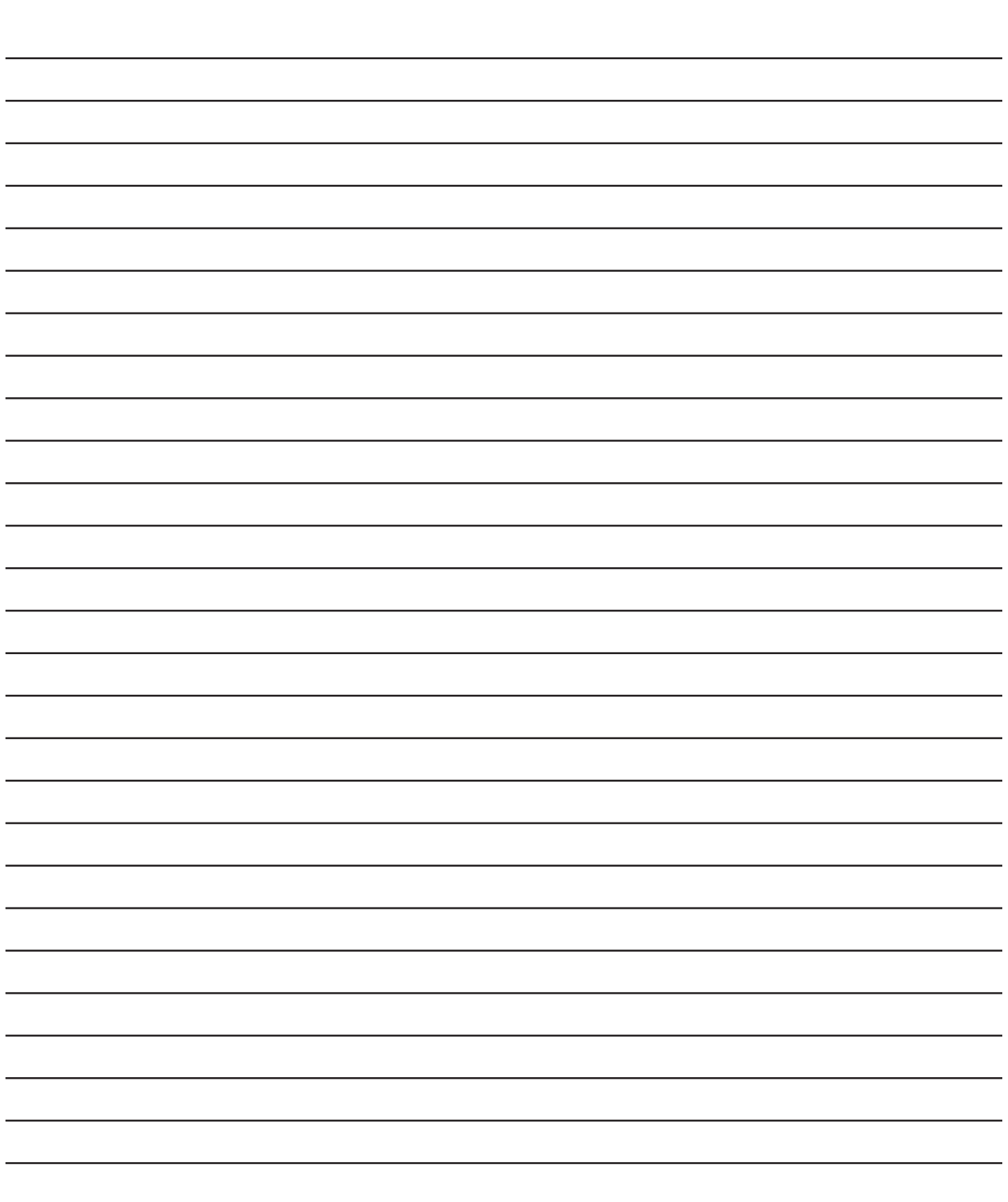

## **Section Contents**

|                                                                  | Page |
|------------------------------------------------------------------|------|
| Accelerator Interlock Switch                                     |      |
| General Information                                              |      |
| Accelerator Interlock Switch Circuit                             |      |
| Check for Short Circuit from Pin to Pin                          |      |
| Check for Short Circuit to External Voltage Source               |      |
| Check for Short Circuit to Ground                                |      |
| Resistance Check                                                 |      |
| Accelerator Pedal or Lever Position Sensor                       |      |
| Check for Short Circuit to Ground                                |      |
| Automotive and Industrial                                        |      |
| Marine Applications                                              |      |
| General Information                                              |      |
| Automotive and Industrial                                        |      |
| Marine Applications                                              |      |
| Resistance Check                                                 |      |
| Automotive and Industrial                                        |      |
| Marine Applications                                              |      |
| Accelerator Pedal or Lever Position Sensor Circuit               |      |
| Check for Short Circuit from Pin to Pin                          |      |
| Check for Short Circuit to External Voltage Source               |      |
| Check for Short Circuit to Ground                                |      |
| Initial Check                                                    |      |
| Resistance Check                                                 |      |
| Aftertreatment Diesel Exhaust Fluid Dosing Unit                  |      |
| Clean and Inspect for Reuse                                      |      |
| Finishing Steps                                                  |      |
| General Information                                              |      |
| Initial Check                                                    |      |
| Install                                                          |      |
| Preparatory Steps                                                |      |
| Remove                                                           |      |
| lest                                                             |      |
| Aftertreatment Diesel Exhaust Fluid Dosing Unit Extended Priming |      |
| Finishing Steps                                                  |      |
| General Information                                              |      |
| Initial Check                                                    |      |
| Preparatory Steps                                                |      |
| Prime                                                            |      |
| Aftertreatment Outlet NOx Sensor                                 |      |
| Clean and Inspect for Reuse                                      |      |
| Finisning Steps                                                  |      |
| General Information                                              |      |
| Install                                                          |      |
| Preparatory Steps                                                |      |
| Remove                                                           |      |
| Air Conditioning Pressure Switch                                 |      |
| Check for Short Circuit to Ground                                |      |
| General Information                                              |      |
| Resistance Uneck                                                 |      |
| Air Conditioning Pressure Switch Circuit                         |      |
| Check for Short Circuit from Pin to Pin                          |      |
| Check for Short Circuit to External Voltage Source               |      |
| Check for Short Circuit to Ground                                |      |
| Resistance Uneck                                                 |      |
| Alternate Lorque Switch                                          |      |
| Check for Short Circuit to Ground.                               |      |
|                                                                  |      |

| Resistance Check                                   | 19-211           |
|----------------------------------------------------|------------------|
| AMP Connector Series                               | 19-129           |
| Connector Replacement                              | 19-130           |
| Pin Replacement                                    |                  |
| AMP VP44 Connector Series                          |                  |
| Connector Replacement                              |                  |
| Pin Replacement                                    |                  |
| Barometric Air Pressure Sensor                     |                  |
|                                                    |                  |
| li Islali<br>Demove                                |                  |
| Battery Ground Circuit                             |                  |
| Resistance Check                                   | 19-5             |
| Bosch™ Actuator and Sensor Connector Series        |                  |
| Connector Replacement                              |                  |
| Pin Replacement                                    | 19-163           |
| Bosch Aftertreatment DEF Controller Connector      | 19-322           |
| Pin Replacement                                    | 19-322           |
| Bosch™ ECM Actuator and Sensor Connector Series    | 19-171           |
| Connector Replacement                              | 19-174           |
| Pin Replacement                                    |                  |
| Bosch Im ECM Injector Driver Connector Series      |                  |
| Connector Replacement                              |                  |
|                                                    |                  |
| Connector Replacement                              | 19-170<br>10_170 |
| Pin Replacement                                    |                  |
| Brake Pedal Position Switch                        |                  |
| Check for Short Circuit to Ground                  | 19-82            |
| General Information                                | 19-80            |
| Install                                            |                  |
| Remove                                             |                  |
| Resistance Check.                                  |                  |
| Check for Short Circuit from Din to Din            |                  |
| Check for Short Circuit to External Voltage Source |                  |
| Check for Short Circuit to Ground                  | 19-84            |
| Resistance Check                                   |                  |
| Cab Switchable Governor Switch                     |                  |
| Check for Short Circuit to Ground                  | 19-200           |
| General Information                                | 19-199           |
| Resistance Check                                   | 19-200           |
| Cab Switchable Governor Switch Circuit             | 19-200           |
| Check for Short Circuit from Pin to Pin            |                  |
| Check for Short Circuit to External Voltage Source |                  |
| Desistance Check                                   | 10 200           |
| Camshaft Position Sensor                           |                  |
| Inspect for Reuse                                  | 19-248           |
| Install                                            |                  |
| Remove                                             |                  |
| Clutch Pedal Position Switch                       | 19-6             |
| Check for Short Circuit to External Voltage Source | 19-7             |
| Check for Short Circuit to Ground                  | 19-7             |
| General Information                                |                  |
| Resistance Uneck                                   |                  |
| Check for Short Circuit from Pin to Pin            | 19-8<br>10 10    |
| Check for Short Circuit to External Voltage Source |                  |
| Check for Short Circuit to Ground                  | 19-9             |
| Resistance Check                                   |                  |
| Component Connector and Pin Inspection             |                  |
| General Information                                | 19-240           |
| Inspect for Reuse                                  | 19-241           |

| Connector, Butt Splice                                                                                        | 19-120 |
|----------------------------------------------------------------------------------------------------|--------|
| General Information                                                                                           | 19-120 |
| Crankcase Pressure Sensor                                                                                     | 19-318 |
| General Information                                                                                           | 19-318 |
| Inspect for Reuse                                                                                             |        |
| Install                                                                                                    | 19-319 |
| Remove                                                                                                    | 19-318 |
| Crankshaft Position Sensor                                                                                    | 19-248 |
| Inspect for Reuse                                                                                             |        |
| Install                                                                                                    |        |
|                                                                                                    |        |
| Cruise Control or PTO ON/OFF Switch                                                                           |        |
| Check for Short Circuit from Pin to Pin                                                                       |        |
| Manne Applications                                                                                            |        |
| Marine Applications                                                                                           | 10 16  |
| Conoral Information                                                                                           |        |
| Marine Applications                                                                                           | 10 15  |
| Resistance Check                                                                                              | 19-15  |
| Marine Applications                                                                                           | 19-16  |
| Cruise Control or PTO ON/OFF Switch Circuit                                                                   | 19-17  |
| Check for Short Circuit from Pin to Pin                                                                       |        |
| Check for Short Circuit to External Voltage Source                                                            |        |
| Check for Short Circuit to Ground.                                                                            |        |
| Resistance Check.                                                                                             |        |
| Cruise Control or PTO Set/Resume Select Switch                                                                |        |
| Check for Short Circuit to Ground                                                                             | 19-22  |
| General Information                                                                                           | 19-19  |
| Resistance Check                                                                                              | 19-20  |
| Cruise Control or PTO Set/Resume Select Switch Circuit                                                        | 19-22  |
| Check for Short Circuit from Pin to Pin                                                                       | 19-24  |
| Check for Short Circuit to External Voltage Source                                                            | 19-25  |
| General Information                                                                                           | 19-22  |
| Resistance Check                                                                                              | 19-23  |
| D-Sub Miniature Connector Series                                                                              | 19-158 |
| Connector Replacement                                                                                         |        |
|                                                                                                    |        |
| Data Link Circuit, SAE J1587                                                                                  |        |
| Check for Short Circuit from Pin to Pin                                                                       |        |
| Conerce Information                                                                                           | 10 100 |
| General Intolniation                                                                                          | 10 100 |
| Voltage Check                                                                                                 | 10_112 |
| Data Link Circuit SAF 11939                                                                                   | 19_103 |
| Check for Short Circuit from Pin to Pin                                                                       | 19-106 |
| Check for Short Circuit to Ground                                                                             |        |
| General Information                                                                                           | 19-103 |
| Resistance Check.                                                                                             |        |
| Deutsch DRC Connector Series                                                                                  |        |
| Connector Replacement                                                                                         |        |
| Pin Replacement                                                                                               | 19-132 |
| Deutsch DT Connector Series                                                                                   | 19-136 |
| Connector Replacement                                                                                         | 19-139 |
| Pin Replacement                                                                                               | 19-136 |
| Deutsch DTM and DTP Connector Series                                                                          | 19-140 |
| Connector Replacement                                                                                         | 19-140 |
| Pin Replacement                                                                                               | 19-140 |
| Deutsch HD10 Connector Series                                                                                 | 19-142 |
| Connector Replacement                                                                                         | 19-145 |
| Pin Replacement.                                                                                              | 19-142 |
| Deutscn HDP20 and HD30 Connector Series                                                                       | 19-146 |
| Connector Replacement.                                                                                        |        |
| Pin Replacement                                                                                               |        |
|                                                                                                    | 19-25  |
| To buy Cummins Parts and Service Manuals, Training Guides, or Tools go to our website at https://store.cummir | s.com  |

| Check for Short Circuit to Ground                  | 19-27          |
|----------------------------------------------------|----------------|
| General Information                                | 19-25          |
| Resistance Check                                   | 19-26          |
| Diagnostic Test Mode Switch Circuit                | 19-27          |
| Check for Short Circuit from Pin to Pin            | 19-28          |
| Check for Short Circuit to External Voltage Source | 19-29          |
| Check for Short Circuit to Ground                  | 19-28          |
| Resistance Check                                   |                |
| EGR Differential Pressure Sensor                   |                |
| General Information                                |                |
| INSTAIL                                            |                |
| FCP Temperature Sensor                             |                |
| Conorol Information                                | 10 256         |
|                                                    | 10 257         |
| n Islan.<br>Remove                                 | 10_256         |
| FGR Valve Assembly Circuit                         | 10_252         |
| Check for Short Circuit from Pin to Pin            | 19-254         |
| Check for Short Circuit to External Voltage Source | 19-254         |
| Check for Short Circuit to Ground                  | 19-253         |
| Initial Check                                      | 19-252         |
| Resistance Check                                   |                |
| EGR Valve Position Sensor                          |                |
| General Information                                |                |
| Inspect for Reuse                                  | 19-251         |
| Install                                            |                |
| Remove                                             | 19-250         |
| Engine Brake Harness                               | 19-100         |
| Resistance Check                                   | 19-100         |
| Engine Brake Level Switch                          | 19-40          |
| General Information                                | 19-40          |
| Resistance Check.                                  |                |
| Engine Brake ON/OFF Switch                         |                |
| Check for Short Circuit to Ground.                 |                |
| General Information                                |                |
| Resistance Uneck.                                  |                |
| Check for Short Circuit from Din to Din            | 10 20          |
| Check for Short Circuit to External Voltage Source | 10_/10         |
| Check for Short Circuit to Ground                  | 19-38          |
| Resistance Check                                   | 19-36          |
| Engine Control Module                              |                |
| Finishing Steps.                                   |                |
| Initial Check                                      |                |
| Install                                            | 19-30          |
| Preparatory Steps                                  | 19-30          |
| Remove                                             | 19-30          |
| Engine Control Module Calibration Code             | 19-31          |
| General Information                                | 19-31          |
| Initial Check                                      |                |
| Inspect                                            |                |
| Preparatory Steps.                                 |                |
| Engine Control Module ROM Boot                     |                |
| General Information.                               |                |
| Install                                            |                |
| ni islan<br>Remove                                 |                |
| Fnaine Coolant Temperature Sensor                  | 19-13<br>10_1/ |
| Initial Check                                      | 10_1/          |
| Inspect for Reuse                                  | 19-15          |
| Install                                            |                |
| Remove                                             |                |
| Engine Datalinks                                   |                |
| Check for Short Circuit from Pin to Pin            |                |
|                                                    |                |

| Check for Short Circuit to Ground                                                                                  | 19-302  |
|----------------------------------------------------------------------------------------------------|---------|
| General Information                                                                                                | 19-295  |
| Resistance Check                                                                                                   | 19-299  |
| Engine Oil Pressure Sensor/Switch                                                                                  | .19-61  |
| Install                                                                                                    | . 19-62 |
| Remove                                                                                                    | . 19-61 |
| Engine Protection Override Switch                                                                                  | 19-215  |
| Check for Short Circuit to Ground                                                                                  | 19-216  |
| General Information                                                                                                | 19-215  |
| Resistance Check                                                                                                   | 19-215  |
| Engine Protection Override Switch Circuit                                                                          | 19-217  |
| Check for Short Circuit to External Valtage Source                                                                 | 19-218  |
| Check for Short Circuit to Cround                                                                                  | 19-219  |
| Peristance Check                                                                                                   | 19-217  |
| Engine Torque Limit Control Switch                                                                                 | 10-226  |
| Check for Short Circuit to Ground                                                                                  | 10-228  |
| General Information                                                                                                | 19-226  |
| Resistance Check                                                                                                   | 19-227  |
| Engine Torque Limit Control Switch Circuit                                                                         | 19-228  |
| Check for Short Circuit from Pin to Pin                                                                            | 19-229  |
| Check for Short Circuit to External Voltage Source                                                                 | 19-230  |
| Check for Short Circuit to Ground                                                                                  | 19-229  |
| Resistance Check                                                                                                   | 19-228  |
| Engine Wiring Harness                                                                                              | . 19-41 |
| General Information                                                                                                | .19-41  |
| Inspect for Reuse                                                                                                  | .19-43  |
| Install                                                                                                    | . 19-44 |
| Remove                                                                                                    | . 19-42 |
| Exhaust Brake ON/OFF Switch                                                                                        | 19-113  |
| Check for Short Circuit to Ground                                                                                  | 19-115  |
| General Information                                                                                                | 19-113  |
| Resistance Uneck.                                                                                                  | 19-114  |
| Chock for Short Circuit from Din to Din                                                                            | 19-115  |
| Check for Short Circuit to Cround                                                                                  | 19-117  |
| Peristance Check                                                                                                   | 19-110  |
| Exhaust Gas Pressure Sensor                                                                                        | 10_255  |
| General Information                                                                                                | 19-255  |
| Install                                                                                                    | 19-256  |
| Remove                                                                                                    | 19-255  |
| Exhaust Gas Temperature Sensor                                                                                     | .19-11  |
| Clean and Inspect for Reuse.                                                                                       | . 19-12 |
| General Information                                                                                                | .19-11  |
| Install                                                                                                    | . 19-12 |
| Remove                                                                                                    | . 19-12 |
| Fan Clutch Switch                                                                                                  | 19-219  |
| Check for Short Circuit to Ground                                                                                  | 19-220  |
| General Information                                                                                                | 19-219  |
| Resistance Check                                                                                                   | 19-219  |
| Fan Clutch Switch Circuit                                                                                          | 19-220  |
| Check for Short Circuit from Pin to Pin                                                                            | 19-222  |
| Check for Short Circuit to External Voltage Source                                                                 | 19-223  |
| Check for Short Circuit to Ground                                                                                  | 19-221  |
| Resistance Uneck.                                                                                                  | 19-220  |
| Check for Short Circuit from Din to Din                                                                            | 10 40   |
| General Information                                                                                                | 10_15   |
| Resistance Check                                                                                                   | 10 16   |
| Fan Control Switch                                                                                                 | 19_257  |
| Check for Short Circuit to Ground                                                                                  | 19-258  |
| General Information                                                                                                | 19-257  |
| Resistance Check                                                                                                   | 19-257  |
| Fan Control Switch Circuit                                                                                         | 19-258  |
| To buy Cummins Parts and Service Manuals, Training Guides, or Tools go to our website at https://store.cummins.com |         |

| Chook for Short Circuit from Din to Din            | 10.260 |
|----------------------------------------------------|--------|
|                                                    |        |
| Check for Short Circuit to External Voltage Source | 19-260 |
| Check for Short Circuit to Ground                  | 19-259 |
| Resistance Check                                   |        |
| Fault   amn                                        | 10_47  |
| Control Information                                | 10 47  |
|                                                    |        |
| Voltage Check                                      |        |
| Fault Lamp Circuit                                 | 19-48  |
| Voltage Check                                      |        |
| Ford™ Connector Series                             | 19-157 |
| Connector Replacement                              | 10_157 |
|                                                    | 10 107 |
| Framatome Connector Series                         |        |
| Connector Replacement                              | 19-185 |
| Pin Replacement                                    | 19-182 |
| Fuel Control Valve                                 |        |
| Initial Check                                      | 19-94  |
| Instal                                             | 10 05  |
|                                                    |        |
| Measure                                            |        |
| Remove                                             | 19-95  |
| Fuel Lift Pump                                     |        |
| Clean                                              | 19-274 |
| With EGR                                           | 10_27/ |
|                                                    | 40 070 |
| initial Check                                      |        |
| With EGR                                           |        |
| Install                                            | 19-275 |
| With EGR.                                          |        |
| Prime                                              | 19-275 |
| Pomovo                                             | 10 270 |
|                                                    | 40.074 |
| Vitn EGR.                                          |        |
| Fuel Pump Actuator                                 | 19-98  |
| Initial Check                                      | 19-98  |
| Install                                            | 19-98  |
| Remove                                             | 19-98  |
|                                                    | 10 110 |
| ruse, namess in-Line                               |        |
| Inspect                                            | 19-119 |
| Idle Adjust Switch                                 | 19-49  |
| Check for Short Circuit from Pin to Pin            |        |
| Check for Short Circuit to Ground                  | 19-49  |
| Concrete Information                               | 10 /0  |
|                                                    |        |
| Resistance Check.                                  |        |
| Idle Adjust Switch Circuit                         | 19-50  |
| Check for Short Circuit from Pin to Pin            | 19-52  |
| Check for Short Circuit to Ground                  | 19-51  |
| Bacistance Chack                                   | 10 50  |
|                                                    |        |
|                                                    |        |
| Check for Short Circuit from Pin to Pin            | 19-54  |
| Check for Short Circuit to Ground                  | 19-53  |
| General Information                                |        |
| Marine Applications                                | 19-52  |
| Bosistance Chock                                   | 10 52  |
| Nesistance Check                                   |        |
| Inactive of Intermittent Fault Code                |        |
| General Information                                | 19-242 |
| Initial Check                                      | 19-243 |
| Sensor Accuracy Check                              |        |
| Voltage Check                                      | 10_246 |
| Intako Air Heater Control Polay Circuit            | 10 200 |
| Check for Check Check Check Back Back              |        |
| Check for Short Circuit from Pin to Pin.           | 19-288 |
| Check for Short Circuit to External Voltage Source | 19-289 |
| Check for Short Circuit to Ground                  |        |
| Initial Check                                      | 19-286 |
| Resistance Check                                   | 10 200 |
| Intele Manifeld Air Temperature Seneer             |        |
| Intake Manifold Air Temperature Sensor             |        |
| Inspect for Reuse                                  | 19-55  |
| Install                                            | 19-55  |

| Intake Manifold Pressure Sensor                                                                                                    | Remove                                             |        |
|----------------------------------------------------------------------------------------------------|----------------------------------------------------|--------|
| Inspect for Reuse                                                                                                    | Intake Manifold Pressure Sensor                    |        |
| Install         19-56           Intake Manifold Pressure/Temperature Sensor         19-101           Inspect for Reuse.         19-102           Install         19-102           Remove         19-101           Intermediate Speed Control 1 Switch         19-210           Check for Short Circuit to Ground.         19-2210           General Information.         19-220           Resistance Check.         19-230           Instead Reuse.         19-56           Install         19-56           Install         19-56           Remove         19-57           Install         19-56           Install         19-56           Install         19-57           Key Switch Battery Supply Circuit         19-56           Voltage Check.         19-56           Voltage Check.         19-56           Remove         19-52           Remove         19-52           Remove         19-52           Chean and Inspect for Reuse.         19-56           Voltage Check.         19-56           Voltage Check.         19-52           Remove         19-52           Remove         19-52           Remov                                                                                                    | Inspect for Reuse                                  |        |
| Remove19-66Instate Manifold Pressure/Temperature Sensor19-101Instate for Reuse.19-101Instate19-102Remove19-102Remove19-102Remove19-209Check for Short Circuit to Ground.19-209Check for Short Circuit to Ground.19-209Resistance Check.19-209Resistance Check.19-209Resistance Check.19-57Inspect for Reuse.19-56Remove19-57Inspect for Reuse.19-56Remove19-57Connector Series19-151Connector Replacement.19-56Valtage Check.19-60Lubricating Oil Level Sensor19-56Remove19-56Remove19-56Remove19-56Remove19-56Remove19-56Remove19-56Remove19-56Remove19-56Remove19-56Remove19-56Remove19-281Check for Short Circuit to Ground.19-281Check for Short Circuit to Ground.19-282Check for Short Circuit to Ground.19-282Check for Short Circuit to Ground.19-282Check for Short Circuit to Ground.19-282Check for Short Circuit to Ground.19-282Check for Short Circuit to Ground.19-282Check for Short Circuit to Ground.19-282Check for Short Circuit to Ground.19-282Check for Short C                                                                                                    | Install                                            |        |
| Intake Manifold Pressure/Temperature Sensor                                                                                                    | Remove                                             |        |
| Inspect for Reuse                                                                                                    | Intake Manifold Pressure/Temperature Sensor        | 19-101 |
| Install                                                                                                    | Inspect for Reuse                                  | 19-102 |
| Remove       19-101         Intermediate Speed Control 1 Switch       19-209         Check for Short Circuit to Ground.       19-210         General Information       19-209         Resistance Check.       19-210         Internal Actuator Wiring Harness       19-57         Install       19-56         Remove       19-57         Internal Actuator Wiring Harness       19-57         Internal Actuator Wiring Harness       19-57         Remove       19-56         Remove       19-57         Internation Connector Series       19-57         Internation Connector Series       19-61         Key Switch Battery Supply Circuit       19-60         Voltage Check.       19-60         Voltage Check       19-60         Voltage Check       19-61         Maximum Engine Speed Switch       19-26         General Information       19-34         Install       19-35         Maximum Engine Speed Switch Circuit       19-262         General Information       19-262         General Information       19-262         Maximum Engine Speed Switch Circuit       19-262         Check for Short Circuit to Ground.       19-262                                                                                                    | Install                                            |        |
| Intermediate Speed Control 1 Switch                                                                                                    | Remove                                             |        |
| Check for Short Circuit to Ground.       19-210         General Information.       19-200         Resistance Check.       19-270         Instant Actuator Wiring Harness.       19-57         Instant Actuator Wiring Harness.       19-58         Instant       19-58         Remove.       19-57         Ti Cannon Connector Series.       19-56         Pin Replacement.       19-152         Pin Replacement.       19-50         Voltage Check.       19-60         Unbricating Oil Level Sensor       19-60         Clean and Inspect for Reuse.       19-40         Instalt.       19-52         Remove.       19-44         Maximum Engine Speed Switch       19-261         Maximum Engine Speed Switch Circuit       19-261         Maximum Engine Speed Switch Circuit       19-262         General Information.       19-262         Maximum Engine Speed Switch Circuit       19-262         Maximum Engine Speed Switch Circuit       19-262         Check for Short Circuit to Ground.       19-262         Maximum Engine Speed Switch Circuit       19-262         Maximum Engine Speed Switch Circuit       19-262         Check for Short Circuit to Ground.       19-262                                                                                                  | Intermediate Speed Control 1 Switch                |        |
| General Information       19-209         Resistance Check.       19-261         Inspect for Reuse.       19-57         Inspect for Reuse.       19-58         Install       19-58         Remove.       19-57         ITT Cannon Connector Series       19-151         Connector Replacement.       19-152         Pin Replacement.       19-152         Voltage Check       19-60         Clean and Inspect for Reuse.       19-54         Install.       19-55         Remove.       19-54         Maximum Engine Speed Switch       19-54         Check for Short Circuit to Ground.       19-262         Check for Short Circuit to Ground.       19-261         Resistance Check.       19-261         Resistance Check.       19-262         Check for Short Circuit to Ground.       19-263         Check for Short Circuit Tor Pin to Pin       19-263         Check for Short Circuit to Ground.       19-263         Check for Short Circuit to Ground.       19-263         Check for Short Circuit to Ground.       19-263         Check for Short Circuit to Ground.       19-263         Check for Short Circuit to Ground.       19-263         Connector Replacement                                                                                                    | Check for Short Circuit to Ground                  | 19-210 |
| Resistance Check.       19-210         Internal Actuator Wiring Harness       19-57         Inspect for Reuse.       19-58         Install.       19-58         Remove.       19-57         Tinspect for Reuse.       19-57         Fin Replacement.       19-57         Pin Replacement.       19-151         Key Switch Battery Supply Circuit       19-60         Voltage Check.       19-54         Lubricating Oil Level Sensor       19-54         Clean and Inspect for Reuse.       19-54         General Information.       19-54         Maximum Engine Speed Switch       19-261         Maximum Engine Speed Switch Circuit       19-261         Maximum Engine Speed Switch Circuit       19-262         General Information.       19-264         Maximum Engine Speed Switch Circuit       19-264         Maximum Engine Speed Switch Circuit       19-265         Maximum Engine Speed Switch Circuit       19-262         Check for Short Circuit from Pin to Pin.       19-263         Check for Short Circuit for Pin to Pin.       19-263         Maximum Engine Speed Switch Circuit       19-263         Maximum Engine Speed Switch Circuit       19-264         Maximum Engine Speed Switch Cir                                                                       | General Information                                |        |
| Internal Actuator Wiring Harness       19-57         Inspect for Reuse       19-58         Inspact for Reuse       19-58         Install       19-58         Remove       19-57         ITT Cannon Connector Series       19-57         Onnector Replacement       19-151         Key Switch Battery Supply Circuit       19-151         Key Switch Battery Supply Circuit       19-60         Voltage Check       19-60         Lubricating Oil Level Sensor       19-54         General Information       19-54         Install       19-55         Remove       19-54         Maximum Engine Speed Switch       19-261         Check for Short Circuit Ground       19-262         Check for Short Circuit Ground       19-262         Check for Short Circuit Ground       19-263         Kariumum Engine Speed Switch Circuit       19-263         Check for Short Circuit Ground       19-263         Check for Short Circuit Tor Pin to Pin       19-263         Check for Short Circuit Tor Pin to Pin       19-263         Check for Short Circuit Tor Pin to Pin       19-263         Check for Short Circuit Tor Pin to Pin       19-263         Check for Short Circuit Tor Pin to Pin       19-26                                                                                | Resistance Check                                   |        |
| Inspect for Reuse                                                                                                    | Internal Actuator Wiring Harness                   |        |
| Install       19-56         Remove       19-57         ITT Cannon Connector Series       19-151         Connector Replacement       19-151         Key Switch Battery Supply Circuit       19-60         Ubitage Check       19-60         Lubricating Oil Level Sensor       19-54         Clean and Inspect for Reuse       19-54         Maximum Engine Speed Switch       19-56         Remove       19-56         Remove       19-56         Remove       19-261         Check for Short Circuit to Ground.       19-262         General Information       19-263         Check for Short Circuit to Ground.       19-264         Check for Short Circuit from Pin to Pin.       19-263         Check for Short Circuit from Pin to Pin.       19-263         Check for Short Circuit from Pin to Pin.       19-263         Check for Short Circuit to Ground.       19-263         Check for Short Circuit to Ground.       19-263         Metriyack Connector Series       19-261         Connector Replacement.       19-263         Multi Unit Synchronization Switch       19-263         Connector Replacement.       19-263         Multi Unit Synchronization Switch Circuit       19-203                                                                                        | Inspect for Reuse                                  |        |
| Remove       19-57         ITT Cannon Connector Series       19-151         Connector Replacement       19-152         Pin Replacement       19-152         Pin Replacement       19-162         Voltage Check       19-60         Voltage Check       19-60         Ubricating Oil Level Sensor       19-54         Clean and Inspect for Reuse       19-54         General Information       19-54         Maximum Engine Speed Switch       19-261         Check for Short Circuit to Ground       19-261         Maximum Engine Speed Switch Circuit       19-262         Check for Short Circuit to Ground       19-282         Check for Short Circuit to Ground       19-282         Check for Short Circuit to External Voltage Source       19-282         Check for Short Circuit to Ground       19-282         Mutripack Connector Series       19-127         Connector Replacement       19-127         Connector Replacement       19-208         Mutripack Connector Series       19-207         Multi Unit Synchronization Switch Circuit       19-208         General Information       19-207         Multi Unit Synchronization Switch Circuit       19-207         Multi Unit Synchronization Swit                                                                       | Install                                            |        |
| ITT Cannon Connector Series                                                                                                    | Remove                                             |        |
| Connector Replacement.       19-151         Fin Replacement.       19-151         Key Switch Battery Supply Circuit       19-60         Voltage Check.       19-60         Lubricating Oi Level Sensor       19-54         Clean and Inspect for Reuse.       19-54         General Information       19-54         Install.       19-54         Check for Short Circuit to Ground.       19-54         Check for Short Circuit to Ground.       19-262         Ceck for Short Circuit to Ground.       19-262         Check for Short Circuit to Ground.       19-262         Check for Short Circuit to Circuit       19-262         Check for Short Circuit to External Voltage Source.       19-262         Check for Short Circuit to External Voltage Source.       19-264         Check for Short Circuit to Ground.       19-262         Metripack Connector Series       19-127         Connector Replacement.       19-127         Pin Replacement.       19-127         Connector Replacement.       19-208         General Information       19-208         General Information       19-207         Mult Unit Synchronization Switch       19-207         Mult Unit Synchronization Switch Circuit       19-208      <                                                           | ITT Cannon Connector Series                        |        |
| Pin Replacement.       19-161         Key Switch Battery Supply Circuit       19-60         Lubricating Oil Level Sensor       19-54         Clean and Inspect for Reuse.       19-54         General Information       19-54         Maximum Engine Speed Switch       19-56         Remove.       19-56         Maximum Engine Speed Switch       19-261         Check for Short Circuit to Ground.       19-262         General Information       19-262         General Information       19-263         Resistance Check       19-261         Check for Short Circuit to Ground.       19-263         Check for Short Circuit tor Pin       19-263         Check for Short Circuit to External Voltage Source.       19-263         Check for Short Circuit to Ground.       19-263         Resistance Check       19-262         Metripack Connector Series       19-127         Pin Replacement.       19-127         Pin Replacement.       19-207         Check for Short Circuit to Ground.       19-207         Check for Short Circuit to Ground.       19-207         Check for Short Circuit to Ground.       19-207         Check for Short Circuit to Ground.       19-207         Check for Short Circ                                                                       | Connector Replacement                              | 19-152 |
| Key Switch Battery Supply Circuit       19-60         Voltage Check.       19-54         Clean and Inspect for Reuse.       19-54         Clean and Inspect for Reuse.       19-54         General Information       19-54         Install.       19-54         Maximum Engine Speed Switch       19-54         Check for Short Circuit to Ground.       19-262         General Information       19-262         Maximum Engine Speed Switch Circuit       19-262         Resistance Check.       19-262         Check for Short Circuit to Ground.       19-262         Check for Short Circuit to External Voltage Source.       19-263         Check for Short Circuit to Ground.       19-262         Metripack Connector Series       19-127         Connector Replacement.       19-127         Pin Replacement.       19-208         General Information       19-208         General Information       19-209         General Information       19-201         Multi Unit Synchronization Switch Circuit       19-207         Multi Unit Synchronization Switch Circuit       19-208         General Information.       19-209         Check for Short Circuit to Ground.       19-209         Check for Short                                                                        | Pin Replacement                                    |        |
| Voltage Check       19-60         Lubricating Oil Level Sensor       19-54         Clean and Inspect for Reuse       19-54         General Information       19-55         Remove       19-56         Maximum Engine Speed Switch       19-262         General Information       19-262         General Information       19-261         Maximum Engine Speed Switch Circuit       19-262         Check for Short Circuit to Ground.       19-263         Check for Short Circuit to Ground.       19-263         Check for Short Circuit to Ground.       19-263         Check for Short Circuit to Ground.       19-263         Check for Short Circuit to Ground.       19-264         Mutripack Connector Series       19-264         Metripack Connector Series       19-263         Resistance Check.       19-264         Mutit Unit Synchronization Switch       19-264         Mutit Unit Synchronization Switch       19-267         Check for Short Circuit to Ground.       19-267         Check for Short Circuit to Ground.       19-267         Check for Short Circuit to Ground.       19-207         Resistance Check.       19-207         Resistance Check.       19-208         General Informatio                                                                       | Key Switch Battery Supply Circuit                  |        |
| Lubricating Qil Level Sensor       19-54         Clean and Inspect for Reuse.       19-54         General Information.       19-54         Install.       19-55         Remove.       19-56         Maximum Engine Speed Switch       19-261         Check for Short Circuit to Ground.       19-2261         Resistance Check.       19-2261         Maximum Engine Speed Switch Circuit       19-2262         Check for Short Circuit from Pin to Pin       19-2263         Check for Short Circuit to External Voltage Source.       19-2263         Check for Short Circuit to External Voltage Source.       19-2263         Resistance Check.       19-2263         Metripack Connector Series       19-127         Pin Replacement.       19-127         Pin Replacement.       19-127         Pin Replacement.       19-207         Check for Short Circuit to Ground.       19-207         Check for Short Circuit to Ground.       19-207         Resistance Check.       19-207         Resistance Check.       19-207         Check for Short Circuit from Pin to Pin.       19-208         Check for Short Circuit from Pin to Pin.       19-208         Check for Short Circuit from Pin to Pin.       19-208 <t< td=""><td>Voltage Check</td><td></td></t<>                    | Voltage Check                                      |        |
| Clean and Inspect for Reuse       19-54         General Information       19-54         Install.       19-55         Remove       19-56         Maximum Engine Speed Switch       19-261         Check for Short Circuit to Ground.       19-282         General Information       19-281         Resistance Check.       19-281         Maximum Engine Speed Switch Circuit       19-283         Check for Short Circuit to External Voltage Source.       19-283         Check for Short Circuit to External Voltage Source.       19-283         Check for Short Circuit to Ground.       19-283         Resistance Check.       19-263         Mati Unit Synchronization Switch       19-283         Connector Replacement.       19-127         Pin Replacement.       19-127         Multi Unit Synchronization Switch       19-207         Multi Unit Synchronization Switch Circuit       19-208         General Information       19-207         Multi Unit Synchronization Switch Circuit       19-208         Check for Short Circuit from Pin to Pin       19-207         Multi Unit Synchronization Switch Circuit       19-208         Check for Short Circuit to Ground.       19-208         Check for Short Circuit from Pin to Pin                                          | Lubricating Oil Level Sensor                       |        |
| General Information       19-54         Install       19-55         Remove       19-262         General Information       19-262         General Information       19-262         General Information       19-262         Maximum Engine Speed Switch Circuit       19-262         Maximum Engine Speed Switch Circuit       19-262         Maximum Engine Speed Switch Circuit       19-262         Maximum Engine Speed Switch Circuit       19-262         Check for Short Circuit to External Voltage Source       19-262         Check for Short Circuit to External Voltage Source       19-262         Metripack Connector Series       19-127         Connector Replacement       19-127         Connector Replacement       19-127         Check for Short Circuit to Ground       19-208         General Information       19-207         Multi Unit Synchronization Switch       19-207         Resistance Check       19-207         Resistance Check       19-208         Check for Short Circuit for Pin to Pin       19-208         Check for Short Circuit to Ground       19-209         Check for Short Circuit for Pin to Pin       19-208         Check for Short Circuit to Ground       19-208                                                                         | Clean and Inspect for Reuse                        |        |
| Install19-56Remove19-54Maximum Engine Speed Switch19-261Check for Shot Circuit to Ground19-261Resistance Check19-261Maximum Engine Speed Switch Circuit19-262Maximum Engine Speed Switch Circuit19-263Check for Shot Circuit for Pin to Pin.19-263Check for Shot Circuit to External Voltage Source.19-263Check for Shot Circuit to Ground.19-263Resistance Check.19-263Metripack Connector Series19-263Mutti Unit Synchronization Switch19-207Check for Shot Circuit to Ground.19-207Check for Shot Circuit to Ground.19-207Check for Shot Circuit to Ground.19-207Check for Shot Circuit to Ground.19-208General Information.19-207Check for Shot Circuit to Ground.19-208Check for Shot Circuit to Ground.19-209Check for Shot Circuit to Ground.19-209Check for Shot Circuit to Ground.19-209Check for Shot Circuit to Ground.19-208Check for Shot Circuit to Ground.19-209Check for Shot Circuit to Ground.19-209Check for Shot Circuit to Ground.19-209Check for Shot Circuit to Ground.19-209Check for Shot Circuit to Ground.19-209Check for Shot Circuit to Ground.19-209Check for Shot Circuit to Ground.19-209Check for Shot Circuit to Ground.19-209Check for Shot Circuit to Faternal Voltage Source.19-276 <td>General Information</td> <td></td>                               | General Information                                |        |
| Remove19-54Maximum Engine Speed Switch19-261Check for Short Circuit to Ground.19-262General Information.19-261Maximum Engine Speed Switch Circuit19-262Check for Short Circuit from Pin to Pin.19-262Check for Short Circuit to External Voltage Source.19-264Maximum Engine Speed Switch Circuit19-263Maximum Engine Speed Switch Circuit19-263Maximum Engine Speed Switch Circuit19-264Check for Short Circuit to External Voltage Source.19-263Metripack Connector Series19-127Connector Replacement.19-127Pin Replacement.19-127Multi Unit Synchronization Switch19-207Check for Short Circuit to Ground.19-207Resistance Check.19-207Multi Unit Synchronization Switch Circuit19-207Multi Unit Synchronization Switch Circuit19-208Check for Short Circuit for Pin to Pin.19-209Check for Short Circuit for Oround.19-208Multi Unit Synchronization Switch Circuit19-208Check for Short Circuit for Pin to Pin.19-208Check for Short Circuit for Pin to Pin.19-208Multimeter Usage19-208Resistance Check.19-208Multimeter Usage19-208Resistance Check.19-208Multimeter Usage19-208Resistance Check.19-208Multimeter Usage19-208Check for Short Circuit from Pin to Pin.19-276General Information. <td< td=""><td>Install</td><td></td></td<>                                             | Install                                            |        |
| Maximum Engine Speed Switch       19-262         Check for Short Circuit to Ground.       19-262         Resistance Check.       19-262         Maximum Engine Speed Switch Circuit       19-262         Check for Short Circuit to External Voltage Source.       19-263         Check for Short Circuit to External Voltage Source.       19-263         Check for Short Circuit to External Voltage Source.       19-263         Metripack Connector Series       19-263         Metripack Connector Series       19-127         Connector Replacement.       19-127         Pin Replacement.       19-127         Nutti Unit Synchronization Switch       19-207         Check for Short Circuit to Ground.       19-207         Check for Short Circuit from Pin to Pin.       19-207         Check for Short Circuit from Pin to Pin.       19-207         Check for Short Circuit from Pin to Pin.       19-209         Check for Short Circuit from Pin to Pin.       19-209         Check for Short Circuit from Pin to Pin.       19-209         Check for Short Circuit from Pin to Pin.       19-208         Check for Short Circuit from Pin to Pin.       19-208         General Information.       19-208         General Information.       19-208         General Informatio | Remove                                             |        |
| Check for Short Circuit to Ground.19-261Resistance Check.19-261Maximum Engine Speed Switch Circuit19-263Check for Short Circuit from Pin to Pin.19-263Check for Short Circuit to External Voltage Source.19-264Check for Short Circuit to External Voltage Source.19-264Check for Short Circuit to External Voltage Source.19-263Check for Short Circuit to Ground.19-263Metripack Connector Series19-127Connector Replacement.19-127Pin Replacement.19-127Check for Short Circuit to Ground.19-208General Information.19-208General Information.19-208Check for Short Circuit to Ground.19-209Check for Short Circuit to Ground.19-208Check for Short Circuit fom Pin to Pin.19-208Check for Short Circuit to Ground.19-209Check for Short Circuit to Ground.19-208Check for Short Circuit fom Pin to Pin.19-208Check for Short Circuit to Ground.19-208Multi Unit Synchronization Switch Circuit19-208Check for Short Circuit to Ground.19-208Check for Short Circuit to Ground.19-208Check for Short Circuit to Ground.19-208Check for Short Circuit to Ground.19-208Check for Short Circuit to Braun.19-208Check for Short Circuit to Ground.19-208Check for Short Circuit form Pin to Pin.19-279Check for Short Circuit form Pin to Pin.19-276Check for Short C                          | Maximum Engine Speed Switch                        | 19-261 |
| General Information19-261Resistance Check.19-263Maximum Engine Speed Switch Circuit19-263Check for Short Circuit to External Voltage Source.19-263Check for Short Circuit to External Voltage Source19-263Check for Short Circuit to Ground.19-263Resistance Check.19-262Metripack Connector Series19-262Connector Replacement.19-127Pin Replacement.19-207Check for Short Circuit to Ground.19-208General Information19-207Resistance Check.19-207Mutti Unit Synchronization Switch19-207Resistance Check.19-207Multi Unit Synchronization Switch Circuit19-208General Information.19-209Check for Short Circuit for Pin19-209Check for Short Circuit to Ground.19-209General Information.19-208Multi Unit Synchronization Switch Circuit19-208Check for Short Circuit for Doud.19-208Check for Short Circuit for Pin to Pin19-208Check for Short Circuit for Ground.19-208Resistance Check.19-208Multimeter Usage19-208Check for Short Circuit to Ground.19-208Check for Short Circuit for Pin to Pin19-208Check for Short Circuit for Pin to Pin19-206Check for Short Circuit for Pin to Pin19-276Check for Short Circuit for Pin to Pin19-276Check for Short Circuit for Pin to Pin19-276Check for Short C                                                                                | Check for Short Circuit to Ground                  |        |
| Resistance Check.19-261Maximum Engine Speed Switch Circuit19-262Check for Short Circuit form Pin to Pin19-263Check for Short Circuit to External Voltage Source.19-263Check for Short Circuit to Ground.19-263Resistance Check.19-262Metripack Connector Series19-127Connector Replacement.19-127Pin Replacement.19-207Check for Short Circuit to Ground.19-207Resistance Check.19-207Multi Unit Synchronization Switch19-207Resistance Check.19-207Resistance Check.19-208General Information.19-208Check for Short Circuit to Ground.19-209Check for Short Circuit to Ground.19-209Check for Short Circuit to Ground.19-209Check for Short Circuit to Ground.19-209Check for Short Circuit to Ground.19-209Check for Short Circuit to Ground.19-209Check for Short Circuit for Pin to Pin19-208Mutitimetre Usage19-208Mutitimetre Usage19-208Mutitimetre Usage19-208Check for Short Circuit to Ground.19-209Check for Short Circuit from Pin to Pin19-208Mutitimetre Usage19-208Mutitimetre Usage19-208Mutitimetre Usage19-276Check for Short Circuit from Pin to Pin19-276Check for Short Circuit from Pin to Pin19-276Check for Short Circuit to Ground.19-276Check for Short C                                                                                                    | General Information                                | 19-261 |
| Maximum Engine Speed Switch Circuit       19-262         Check for Short Circuit from Pin to Pin.       19-263         Check for Short Circuit to External Voltage Source.       19-264         Check for Short Circuit to Ground.       19-263         Resistance Check.       19-263         Metripack Connector Series       19-127         Connector Replacement.       19-127         Pin Replacement.       19-127         Multi Unit Synchronization Switch       19-208         General Information.       19-208         Resistance Check.       19-207         Resistance Check.       19-207         Multi Unit Synchronization Switch Circuit       19-207         Multi Unit Synchronization Switch Circuit       19-208         Check for Short Circuit from Pin to Pin.       19-208         Check for Short Circuit from Pin to Pin.       19-208         Check for Short Circuit from Pin to Pin.       19-208         Check for Short Circuit from Pin to Pin.       19-208         Check for Short Circuit from Pin to Pin.       19-208         Check for Short Circuit from Pin to Pin.       19-208         Check for Short Circuit from Pin to Pin.       19-208         Check for Short Circuit from Pin to Pin.       19-276         Check for Short Circuit from Pi | Resistance Check                                   | 19-261 |
| Check for Short Circuit to External Voltage Source19-263Check for Short Circuit to External Voltage Source19-263Resistance Check19-263Metripack Connector Series19-127Connector Replacement19-127Pin Replacement19-127Multi Unit Synchronization Switch19-208General Information19-208General Information19-207Resistance Check19-207Resistance Check19-208General Information19-207Resistance Check19-208Check for Short Circuit form Pin to Pin19-209Check for Short Circuit form Pin to Pin19-209Check for Short Circuit form Pin to Pin19-209Check for Short Circuit form Pin to Pin19-209Check for Short Circuit form Pin to Pin19-208Multi Unit Synchronization Switch Circuit19-208Check for Short Circuit form Pin to Pin19-209Check for Short Circuit form Pin to Pin19-209Check for Short Circuit form Pin to Pin19-208Multimeter Usage19-208General Information19-208OEM Pressure Sensor19-276Inspect for Reuse19-276Check for Short Circuit to External Voltage Source19-276Check for Short Circuit to External Voltage Source19-276Resistance Check19-276Resistance Check19-276Resistance Check19-276Resistance Check19-276Resistance Check19-276Resistance Check                                                                                                    | Maximum Engine Speed Switch Circuit                |        |
| Check for Short Circuit to External Voltage Source.19-264Check for Short Circuit to Ground.19-262Metripack Connector Series19-127Connector Replacement.19-127Pin Replacement.19-127Multi Unit Synchronization Switch19-202General Information19-207Resistance Check.19-207Multi Unit Synchronization Switch Circuit19-207Resistance Check.19-207Multi Unit Synchronization Switch Circuit19-207Resistance Check.19-207Multi Unit Synchronization Switch Circuit19-207Multi Unit Synchronization Switch Circuit19-209Check for Short Circuit from Pin to Pin.19-209Check for Short Circuit from Pin to Pin.19-209General Information19-209General Information19-208Multimeter Usage19-230General Information19-208OEM Pressure Sensor19-276Inspect for Reuse.19-276Check for Short Circuit from Pin to Pin.19-276Check for Short Circuit from Pin to Pin.19-276Check for Short Circuit from Pin to Pin.19-276Check for Short Circuit from Pin to Pin.19-276Check for Short Circuit to Ground.19-278Initial Check.19-276Check for Short Circuit to Ground.19-278Initial Check.19-276Check for Short Circuit to Ground.19-276Check for Short Circuit to Ground.19-276Check for Short Circuit to Ground.1                                                                                         | Check for Short Circuit from Pin to Pin            | 19-263 |
| Check for Short Circuit to Ground.19-262Metripack Connector Series19-127Connector Replacement.19-127Pin Replacement.19-127Pin Replacement.19-207Check for Short Circuit to Ground.19-207Check for Short Circuit to Ground.19-208General Information19-207Mutti Unit Synchronization Switch19-207Mutti Unit Synchronization Switch Circuit19-208General Information19-208Check for Short Circuit to Ground.19-209Check for Short Circuit to Ground.19-209Check for Short Circuit to Ground.19-208Check for Short Circuit to Ground.19-208Check for Short Circuit to Ground.19-208Check for Short Circuit to Ground.19-208Check for Short Circuit to Ground.19-208Mutimeter Usage19-230General Information19-230OEM Pressure Sensor19-276General Information19-276Check for Short Circuit from Pin to Pin.19-276OEM Pressure Sensor Circuit19-276Check for Short Circuit to Ground.19-278Initial Check.19-278Initial Check.19-278Initial Check.19-278Inspect for Reuse.19-278Inspect for Reuse.19-278Inspect for Reuse.19-280General Information.19-280Inspect for Reuse.19-281Check for Short Circuit from Pin to Pin.19-281Check for Short Circuit for P                                                                                                    | Check for Short Circuit to External Voltage Source | 19-264 |
| Resistance Check.19-262Metripack Connector Series19-127Connector Replacement.19-127Pin Replacement.19-127Multi Unit Synchronization Switch19-207Check for Short Circuit to Ground.19-207Resistance Check.19-207Multi Unit Synchronization Switch Circuit19-207Resistance Check.19-207Multi Unit Synchronization Switch Circuit19-207Multi Unit Synchronization Switch Circuit19-207Multi Unit Synchronization Switch Circuit19-209Check for Short Circuit for pin to Pin.19-209Check for Short Circuit to Ground.19-209General Information.19-209General Information.19-208Multimeter Usage19-230General Information.19-230General Information.19-230General Information.19-276OEM Pressure Sensor19-276OEM Pressure Sensor Circuit19-276Check for Short Circuit to Ground.19-278Inspect for Reuse.19-279Check for Short Circuit to Ground.19-278Initial Check.19-278Initial Check.19-278Initial Check.19-278Inspect for Reuse.19-280General Information.19-278Inspect for Reuse.19-270Check for Short Circuit to Ground.19-278Initial Check.19-278Initial Check.19-270Check for Short Circuit to Forund.19-281Cem Temperatur                                                                                                    | Check for Short Circuit to Ground                  | 19-263 |
| Metripack Connector Series       19-127         Connector Replacement       19-127         Pin Replacement       19-127         Multi Unit Synchronization Switch       19-208         General Information       19-208         General Information       19-207         Resistance Check.       19-207         Multi Unit Synchronization Switch Circuit       19-207         Metripack for Short Circuit form Pin to Pin       19-207         Metripack for Short Circuit form Pin to Pin       19-208         Check for Short Circuit for Ground       19-209         General Information       19-209         General Information       19-208         Resistance Check.       19-209         General Information       19-208         Multimeter Usage       19-208         General Information       19-208         Multimeter Usage       19-208         General Information       19-208         OEM Pressure Sensor       19-230         OEM Pressure Sensor Circuit       19-276         Inspect for Reuse       19-276         Check for Short Circuit from Pin to Pin       19-276         Check for Short Circuit to Ground       19-279         Check for Short Circuit to Ground       19-277 </td <td>Resistance Check</td> <td>19-262</td>                                   | Resistance Check                                   | 19-262 |
| Connector Replacement.19-127Pin Replacement.19-217Multi Unit Synchronization Switch19-207Check for Short Circuit to Ground.19-208General Information19-207Resistance Check19-207Multi Unit Synchronization Switch Circuit19-208Check for Short Circuit from Pin to Pin.19-208Check for Short Circuit for Pin to Pin.19-209Check for Short Circuit to Ground.19-209General Information19-209General Information19-208Multi Unit Synchronization Switch Circuit19-208General Information19-208General Information19-208Multimeter Usage19-208General Information19-208OEM Pressure Sensor19-276OEM Pressure Sensor Circuit19-276OEM Pressure Sensor Circuit19-276OEM Pressure Sensor Circuit19-277Check for Short Circuit to External Voltage Source19-278Initial Check.19-278Initial Check.19-278Initial Check.19-278Instiel Check.19-278Instiel Check.19-278Instiel Check.19-278Instiel Check.19-280General Information19-278Instiel Check.19-278Instiel Check.19-278Instiel Check.19-281OEM Temperature Sensor Circuit19-281OEM Temperature Sensor Circuit19-281OEM Temperature Sensor Circuit19-281<                                                                                                    | Metripack Connector Series                         | 19-127 |
| Pin Replacement.19-127Multi Unit Synchronization Switch19-207Check for Short Circuit to Ground.19-207Resistance Check.19-207Multi Unit Synchronization Switch Circuit19-207Multi Unit Synchronization Switch Circuit19-209Check for Short Circuit from Pin to Pin.19-209Check for Short Circuit of Ground.19-209General Information19-209General Information19-209General Information19-209General Information19-209General Information19-209General Information19-208Resistance Check19-208Multimeter Usage19-230General Information19-230OEM Pressure Sensor19-276Inspect for Reuse.19-276Check for Short Circuit from Pin to Pin.19-276Check for Short Circuit for Pin to Pin.19-279Check for Short Circuit to External Voltage Source.19-279Check for Short Circuit to Ground.19-279Check for Short Circuit to Ground.19-276Resistance Check.19-277OEM Temperature Sensor19-276OEM Temperature Sensor Circuit19-276OEM Temperature Sensor Circuit19-276OEM Temperature Sensor Circuit19-281OEM Temperature Sensor Circuit19-281OEM Temperature Sensor Circuit19-281OEM Temperature Sensor Circuit19-281OEM Temperature Sensor Circuit19-281OEM Temperature Sensor Circuit<                                                                                                    | Connector Replacement                              | 19-127 |
| Multi Unit Synchronization Switch19-207Check for Short Circuit to Ground.19-208General Information19-207Resistance Check.19-207Multi Unit Synchronization Switch Circuit19-208Check for Short Circuit from Pin to Pin.19-209Check for Short Circuit from Pin to Pin.19-209General Information.19-208Resistance Check.19-208Multimeter Usage19-208General Information.19-208General Information.19-208Multimeter Usage19-208OEM Pressure Sensor19-230OEM Pressure Sensor19-276Inspect for Reuse19-276Check for Short Circuit to External Voltage Source.19-279Check for Short Circuit to Ground.19-279Check for Short Circuit to Ground.19-279Check for Short Circuit to Ground.19-279Check for Short Circuit to External Voltage Source.19-279Check for Short Circuit to Ground.19-277OEM Temperature Sensor19-278Initial Check.19-277OEM Temperature Sensor19-278General Information.19-278Inspect for Reuse.19-280General Information.19-278Check for Short Circuit from Pin to Pin.19-278Check for Short Circuit to Ground.19-278Initial Check.19-277OEM Temperature Sensor19-280General Information.19-281OEM Temperature Sensor Circuit19-281OEM Te                                                                                                    | Pin Replacement                                    | 19-127 |
| Check for Short Circuit to Ground.19-208General Information19-207Resistance Check.19-207Multi Unit Synchronization Switch Circuit19-208Check for Short Circuit from Pin to Pin19-209Check for Short Circuit to Ground.19-209General Information.19-208Resistance Check.19-209Multi Unit Synchronization Switch Circuit19-209General Information.19-209General Information.19-208Multimeter Usage19-230General Information.19-230OEM Pressure Sensor19-276General Information.19-276Inspect for Reuse.19-276OEM Pressure Sensor Circuit19-276Check for Short Circuit from Pin to Pin19-276Check for Short Circuit to External Voltage Source.19-278Initial Check.19-277OEM Temperature Sensor19-277OEM Temperature Sensor19-277OEM Temperature Sensor Circuit19-278Initial Check.19-277OEM Temperature Sensor Circuit19-278Inspect for Reuse.19-277OEM Temperature Sensor Circuit19-280General Information.19-280General Information.19-280General Information.19-280General Information.19-280General Information.19-280General Information.19-280General Information.19-280General Information.19-280General Information. <td>Multi Unit Synchronization Switch</td> <td>19-207</td>                                                                                                    | Multi Unit Synchronization Switch                  | 19-207 |
| General Information19-207Resistance Check19-207Multi Unit Synchronization Switch Circuit19-208Check for Short Circuit from Pin to Pin19-209Check for Short Circuit to Ground19-209General Information19-208Resistance Check19-208Multimeter Usage19-208General Information19-208OEM Pressure Sensor19-230OEM Pressure Sensor19-276Inspect for Reuse19-276Check for Short Circuit to External Voltage Source19-276Check for Short Circuit to Ground19-276Check for Short Circuit to Ground19-276Check for Short Circuit from Pin to Pin19-276Check for Short Circuit to External Voltage Source19-278Initial Check19-277OEM Temperature Sensor19-276Resistance Check19-277OEM Temperature Sensor19-278Initial Check19-277OEM Temperature Sensor19-280Inspect for Reuse19-280Inspect for Reuse19-281OEM Temperature Sensor Circuit19-281OEM Temperature Sensor Circuit19-281OEM Temperature Sensor Circuit19-281Check for Short Circuit from Pin to Pin19-281Check for Short Circuit from Pin to Pin19-281Check for Short Circuit from Pin to Pin19-281Check for Short Circuit from Pin to Pin19-281Check for Short Circuit from Pin to Pin19-283Check for Short Circuit from Pin to                                                                                                    | Check for Short Circuit to Ground                  | 19-208 |
| Resistance Check.19-207Multi Unit Synchronization Switch Circuit19-208Check for Short Circuit from Pin to Pin.19-209Check for Short Circuit to Ground.19-209General Information19-208Resistance Check.19-208Multimeter Usage19-230General Information19-230General Information19-230General Information19-276General Information19-276OEM Pressure Sensor19-276Inspect for Reuse19-276OEM Pressure Sensor Circuit19-276Check for Short Circuit from Pin to Pin.19-276Check for Short Circuit to External Voltage Source.19-276Check for Short Circuit to Ground.19-278Initial Check.19-277OEM Temperature Sensor19-277OEM Temperature Sensor19-278Inspect for Reuse.19-278Inspect for Reuse.19-278Initial Check.19-278Check for Short Circuit to Ground.19-278Inspect for Reuse.19-280General Information19-280Inspect for Reuse.19-281OEM Temperature Sensor Circuit19-281OEM Temperature Sensor Circuit19-281Check for Short Circuit from Pin to Pin.19-281Check for Short Circuit from Pin to Pin.19-281Check for Short Circuit from Pin to Pin.19-281Check for Short Circuit from Pin to Pin.19-281Check for Short Circuit from Pin to Pin.19-283Che                                                                                                    | General Information                                | 19-207 |
| Multi Unit Synchronization Switch Circuit19-208Check for Short Circuit from Pin to Pin.19-209Check for Short Circuit to Ground.19-209General Information19-208Multimeter Usage19-230General Information.19-230General Information.19-230OEM Pressure Sensor19-276General Information.19-276Inspect for Reuse.19-276OEM Pressure Sensor Circuit19-276Inspect for Short Circuit from Pin to Pin.19-279Check for Short Circuit from Pin to Pin.19-279Check for Short Circuit to External Voltage Source.19-278Initial Check.19-277Resistance Check.19-277OEM Temperature Sensor19-278Initial Check.19-278Initial Check.19-270Check for Short Circuit to Ground.19-280Inspect for Reuse.19-278Initial Check.19-270Check for Short Circuit to Ground.19-280Inspect for Reuse.19-280Inspect for Reuse.19-280Inspect for Reuse.19-280Inspect for Reuse.19-281OEM Temperature Sensor Circuit19-281Check for Short Circuit from Pin to Pin.19-281Check for Short Circuit from Pin to Pin.19-281Check for Short Circuit from Pin to Pin.19-281Check for Short Circuit from Pin to Pin.19-281Check for Short Circuit from Pin to Pin.19-281Check for Short Circuit from Pin to Pin.19                                                                                                    | Resistance Check                                   | 19-207 |
| Check for Short Circuit from Pin to Pin.19-209Check for Short Circuit to Ground.19-209General Information.19-208Resistance Check.19-208Multimeter Usage19-230General Information.19-230OEM Pressure Sensor19-276General Information.19-276Inspect for Reuse.19-276OEM Pressure Sensor Circuit19-276OEM Pressure Sensor Circuit19-276OEM Pressure Sensor Circuit19-276OEM Pressure Sensor Circuit19-276Inspect for Reuse.19-276OEM Pressure Sensor Circuit from Pin to Pin.19-279Check for Short Circuit to External Voltage Source.19-279Check for Short Circuit to Ground.19-278Initial Check.19-277OEM Temperature Sensor19-280General Information.19-280Inspect for Reuse.19-281OEM Temperature Sensor Circuit19-281OEM Temperature Sensor Circuit19-281OEM Temperature Sensor Circuit19-281OEM Temperature Sensor Circuit19-281OEM Temperature Sensor Circuit19-281OEM Temperature Sensor Circuit19-281OEM Temperature Sensor Circuit19-281OEM Temperature Sensor Circuit19-281Check for Short Circuit from Pin to Pin.19-283                                                                                                    | Multi Unit Synchronization Switch Circuit          | 19-208 |
| Check for Short Circuit to Ground.19-209General Information.19-208Resistance Check.19-208Multimeter Usage19-230General Information.19-230OEM Pressure Sensor19-276General Information.19-276Inspect for Reuse.19-276OEM Pressure Sensor Circuit19-276Check for Short Circuit from Pin to Pin.19-279Check for Short Circuit to External Voltage Source.19-279Check for Short Circuit to Ground.19-276Initial Check.19-276Resistance Check.19-276OEM Temperature Sensor19-276OEM Temperature Sensor19-278Inspect for Reuse.19-278OEM Temperature Sensor19-280General Information19-280Inspect for Reuse.19-280General Information19-280General Information19-280Inspect for Reuse.19-281OEM Temperature Sensor Circuit19-281OEM Temperature Sensor Circuit19-281Check for Short Circuit from Pin to Pin.19-283                                                                                                    | Check for Short Circuit from Pin to Pin            | 19-209 |
| General Information19-208Resistance Check19-208Multimeter Usage19-208General Information19-230OEM Pressure Sensor19-276General Information19-276Inspect for Reuse19-276OEM Pressure Sensor Circuit19-276Check for Short Circuit from Pin to Pin.19-279Check for Short Circuit to External Voltage Source19-279Check for Short Circuit to Ground19-276Initial Check.19-276Resistance Check.19-276OEM Temperature Sensor19-278General Information19-278Inspect for Reuse19-278Check for Short Circuit to Ground19-278Initial Check.19-276Inspect for Reuse19-277OEM Temperature Sensor19-280General Information19-280Inspect for Reuse19-281OEM Temperature Sensor Circuit19-281OEM Temperature Sensor Circuit19-281OEM Temperature Sensor Circuit19-281OEM Temperature Sensor Circuit19-281OEM Temperature Sensor Circuit19-281OEM Temperature Sensor Circuit19-281OEM Temperature Sensor Circuit19-281OEM Temperature Sensor Circuit19-283Check for Short Circuit from Pin to Pin.19-283                                                                                                    | Check for Short Circuit to Ground                  | 19-209 |
| Resistance Check.19-208Multimeter Usage19-230General Information.19-230OEM Pressure Sensor19-276General Information.19-276Inspect for Reuse.19-276OEM Pressure Sensor Circuit19-276Check for Short Circuit from Pin to Pin.19-276Check for Short Circuit to External Voltage Source.19-279Check for Short Circuit to Ground.19-278Initial Check.19-276Resistance Check.19-277OEM Temperature Sensor19-277OEM Temperature Sensor19-280Inspect for Reuse.19-280Check for Short Circuit to External Voltage19-277OEM Temperature Sensor19-280Check for Short Circuit to Ground.19-280Check for Reuse.19-281OEM Temperature Sensor Circuit19-281OEM Temperature Sensor Circuit19-281<                                                                                                    | General Information                                | 19-208 |
| Multimeter Usage19-230General Information19-230OEM Pressure Sensor19-276General Information19-276Inspect for Reuse19-276OEM Pressure Sensor Circuit19-276Check for Short Circuit from Pin to Pin19-279Check for Short Circuit to External Voltage Source19-279Check for Short Circuit to Ground19-278Initial Check19-276Resistance Check19-277OEM Temperature Sensor19-280General Information19-280Inspect for Reuse19-281OEM Temperature Sensor Circuit19-281OEM Temperature Sensor Circuit19-281OEM Temperature Sensor Circuit19-281OEM Temperature Sensor Circuit19-281OEM Temperature Sensor Circuit19-281OEM Temperature Sensor Circuit19-281OEM Temperature Sensor Circuit19-281OEM Temperature Sensor Circuit19-281OEM Temperature Sensor Circuit19-281OEM Temperature Sensor Circuit19-281Check for Short Circuit from Pin to Pin19-283                                                                                                    | Resistance Check                                   | 19-208 |
| General Information19-230OEM Pressure Sensor19-276General Information19-276Inspect for Reuse19-276OEM Pressure Sensor Circuit19-276Check for Short Circuit from Pin to Pin19-279Check for Short Circuit to External Voltage Source19-279Check for Short Circuit to Ground19-278Initial Check19-276OEM Temperature Sensor19-276General Information19-278Inspect for Reuse19-276Check for Short Circuit to Ground19-278Initial Check19-276Resistance Check19-277OEM Temperature Sensor19-280Inspect for Reuse19-281OEM Temperature Sensor Circuit19-281Check for Short Circuit from Pin to Pin19-281Check for Short Circuit from Pin to Pin19-283                                                                                                    | Multimeter Usage                                   | 19-230 |
| OEM Pressure Sensor19-276General Information19-276Inspect for Reuse19-276OEM Pressure Sensor Circuit19-276Check for Short Circuit from Pin to Pin.19-279Check for Short Circuit to External Voltage Source.19-279Check for Short Circuit to Ground.19-278Initial Check.19-276Resistance Check.19-276OEM Temperature Sensor19-270Inspect for Reuse.19-278Inspect for Reuse.19-278Check for Short Circuit to Ground.19-280General Information.19-280Inspect for Reuse.19-281OEM Temperature Sensor Circuit19-281Check for Short Circuit from Pin to Pin.19-283                                                                                                    | General Information                                | 19-230 |
| General Information19-276Inspect for Reuse19-276OEM Pressure Sensor Circuit19-276Check for Short Circuit from Pin to Pin19-279Check for Short Circuit to External Voltage Source19-279Check for Short Circuit to Ground19-278Initial Check19-276Resistance Check19-277OEM Temperature Sensor19-280General Information19-280Inspect for Reuse19-281OEM Temperature Sensor Circuit19-281OEM Temperature Sensor Circuit19-281OEM Temperature Sensor Circuit19-281OEM Temperature Sensor Circuit19-281OEM Temperature Sensor Circuit19-281OEM Temperature Sensor Circuit19-281OEM Temperature Sensor Circuit19-283                                                                                                    | OEM Pressure Sensor                                | 19-276 |
| Inspect for Reuse.19-276OEM Pressure Sensor Circuit19-276Check for Short Circuit from Pin to Pin.19-279Check for Short Circuit to External Voltage Source.19-279Check for Short Circuit to Ground.19-278Initial Check.19-276Resistance Check.19-277OEM Temperature Sensor19-280General Information.19-280Inspect for Reuse.19-281OEM Temperature Sensor Circuit19-281OEM Temperature Sensor Circuit19-281OEM Temperature Sensor Circuit19-281OEM Temperature Sensor Circuit19-281OEM Temperature Sensor Circuit19-281Check for Short Circuit from Pin to Pin.19-283                                                                                                    | General Information                                | 19-276 |
| OEM Pressure Sensor Circuit19-276Check for Short Circuit from Pin to Pin.19-279Check for Short Circuit to External Voltage Source.19-279Check for Short Circuit to Ground.19-278Initial Check.19-276Resistance Check.19-277OEM Temperature Sensor19-280General Information.19-281Inspect for Reuse.19-281Check for Short Circuit from Pin to Pin.19-283                                                                                                    | Inspect for Reuse                                  | 19-276 |
| Check for Short Circuit from Pin to Pin                                                                                                    | OEM Pressure Sensor Circuit                        | 19-276 |
| Check for Short Circuit to External Voltage Source.19-279Check for Short Circuit to Ground.19-278Initial Check.19-276Resistance Check.19-277 <b>OEM Temperature Sensor</b> 19-280General Information.19-280Inspect for Reuse.19-281 <b>OEM Temperature Sensor Circuit</b> 19-281Check for Short Circuit from Pin to Pin.19-283                                                                                                    | Check for Short Circuit from Pin to Pin            | 19-279 |
| Check for Short Circuit to Ground.19-278Initial Check.19-276Resistance Check.19-277 <b>OEM Temperature Sensor</b> 19-280General Information.19-280Inspect for Reuse.19-281 <b>OEM Temperature Sensor Circuit</b> 19-281Check for Short Circuit from Pin to Pin.19-283                                                                                                    | Check for Short Circuit to External Voltage Source | 19-279 |
| Initial Check                                                                                                    | Check for Short Circuit to Ground                  | 19-278 |
| Resistance Check.19-277OEM Temperature Sensor19-280General Information.19-280Inspect for Reuse.19-281OEM Temperature Sensor Circuit19-281Check for Short Circuit from Pin to Pin.19-283                                                                                                    | Initial Check                                      | 19-276 |
| OEM Temperature Sensor       19-280         General Information       19-280         Inspect for Reuse       19-281         OEM Temperature Sensor Circuit       19-281         Check for Short Circuit from Pin to Pin       19-283                                                                                                    | Resistance Check                                   | 19-277 |
| General Information                                                                                                    | OEM Temperature Sensor                             | 19-280 |
| Inspect for Reuse                                                                                                    | General Information                                | 19-280 |
| OEM Temperature Sensor Circuit                                                                                                    | Inspect for Reuse                                  | 19-281 |
| Check for Short Circuit from Pin to Pin                                                                                                    | OEM Temperature Sensor Circuit                     |        |
|                                                                                                    | Check for Short Circuit from Pin to Pin            | 19-283 |

| Check for Short Circuit to External Voltage Source | 10-283 |
|----------------------------------------------------|--------|
| Check for Short Girquit to Excured                 | 10 202 |
|                                                    | 10 204 |
| Initial Check                                      | 10 201 |
|                                                    |        |
| OEM WIRIng Harness                                 |        |
| General Information                                |        |
| Packard Relay Connector                            |        |
| Connector Replacement                              | 19-155 |
| Pin Replacement                                    | 19-155 |
| Power Train Protection Switch                      | 19-186 |
| Check for Short Circuit to External Voltage Source | 19-188 |
| Check for Short Circuit to Ground                  | 19-187 |
| General Information                                |        |
| Resistance Check                                   |        |
| Power Train Protection Switch Circuit              | 19-188 |
| Check for Short Circuit from Pin to Pin            | 19-190 |
| Check for Short Circuit to External Voltage Source | 19_190 |
| Check for Short Circuit to Excured                 | 10 180 |
| Breistance Check                                   | 10 109 |
| Resistance Oriect.                                 | 10 62  |
| Adjust                                             | 10.62  |
| Adjust                                             |        |
| General Intomitation.                              |        |
| Kall Fuel Pressure Sensor                          |        |
| General Information                                |        |
| Inspect for Reuse                                  |        |
| Install                                            |        |
| Remove                                             |        |
| Real-Time Clock Battery                            |        |
| General Information                                |        |
| Install                                            | 19-213 |
| Remove                                             | 19-213 |
| Remote Accelerator Switch                          | 19-223 |
| Check for Short Circuit to Ground                  | 19-224 |
| General Information                                | 19-223 |
| Resistance Check                                   | 19-224 |
| Remote Accelerator Switch Circuit                  | 19-225 |
| Check for Short Circuit from Pin to Pin            |        |
| Check for Short Circuit to External Voltage Source |        |
| Check for Short Circuit to Ground                  |        |
| Resistance Check                                   |        |
| Remote PTO Switch                                  |        |
| Check for Short Circuit to Ground                  |        |
| General Information                                |        |
| Resistance Check                                   | 19-66  |
| Remote PTO Switch Circuit                          | 19-64  |
| Check for Short Circuit from Pin to Pin            | 19-65  |
| Check for Short Circuit to Ground                  | 19-65  |
| Decistance Check                                   | 10.67  |
| Posiciance Oriect.                                 | 10 237 |
| Check for Short Circuit from Din to Din            | 10 220 |
| Check for Short Circuit to reund                   | 10 220 |
| Continuity Chook                                   | 10 229 |
|                                                    |        |
| General miormation                                 |        |
| Resistance Check.                                  |        |
| Ring Terminal                                      |        |
| Connector Replacement                              |        |
| Service LOOIS                                      |        |
|                                                    |        |
| Slow Idle Switch                                   | 19-305 |
| Check for Short Circuit to Ground                  | 19-306 |
| Marine Applications                                | 19-306 |
| General Information                                | 19-305 |
| Marine Applications                                | 19-305 |
| Posistance Check                                   | 19-306 |

| Marine Applications                                | 19-306 |
|----------------------------------------------------|--------|
| Slow Idle Switch Circuit                           |        |
| Check for Short Circuit to Ground                  | 19-307 |
| Marine Applications                                | 19-307 |
| General Information                                |        |
| Marine Applications                                |        |
| Resistance Check                                   | 19-307 |
| Marine Applications                                | 19-307 |
| Starter Lockout/Switched Outputs Relay Circuit     |        |
| Check for Short Circuit from Pin to Pin            |        |
| General Information                                |        |
| Resistance Check                                   |        |
| Station Select Switch                              | 19-307 |
| Check for Short Circuit to Ground                  |        |
| Marine Applications.                               |        |
| Check for Short Circuit to Ground                  | 19-308 |
| Marine Applications                                |        |
| General Information                                |        |
| Marine Applications                                | 19-307 |
| Resistance Check                                   | 19-308 |
| Marine Applications                                | 19-308 |
| Station Select Switch Circuit                      | 19-309 |
| Check for Short Circuit from Pin to Pin            | 19-310 |
| Check for Short Circuit to Ground                  | 19-310 |
| General Information                                | 19-309 |
| Resistance Check                                   | 19-309 |
| Switched Maximum Operating Speed Switch            | 19-203 |
| Check for Short Circuit to Ground                  | 19-204 |
| General Information                                | 19-203 |
| Resistance Check                                   | 19-203 |
| Switched Maximum Operating Speed Switch Circuit    | 19-204 |
| Check for Short Circuit from Pin to Pin            | 19-205 |
| Check for Short Circuit to External Voltage Source | 19-206 |
| Check for Short Circuit to Ground                  | 19-205 |
| Resistance Check                                   | 19-204 |
| Tachograph Circuit                                 | 19-214 |
| Check for Short Circuit from Pin to Pin            | 19-215 |
| Check for Short Circuit to Ground                  | 19-214 |
| General Information                                | 19-214 |
| Resistance Check                                   | 19-214 |
| Tachometer Circuit                                 | 19-67  |
| Check for Short Circuit from Pin to Pin            | 19-68  |
| Check for Short Circuit to Ground                  | 19-68  |
| General Information                                | 19-67  |
| Resistance Check                                   |        |
| I ransmission Shift Modulation Signal Circuit      |        |
| Check for Short Circuit from Pin to Pin            |        |
| Check for Short Circuit to External Voltage Source |        |
| Check for Short Circuit to Ground                  |        |
| Initial Check                                      |        |
| Resistance Check                                   |        |
| Concrol Information                                |        |
| General Information.                               |        |
|                                                    | 19-2/1 |
| IIIstall                                           |        |
| REIIIUve                                           | 19-2/1 |
| Liniching Stope                                    | 19-264 |
| Constal Information                                |        |
|                                                    | 19-264 |
| Inspection Reuse                                   | 10 267 |
| liistali                                           |        |
| Niedsule                                           | 10.004 |
| Fieparatory Steps                                  |        |
|                                                    | 19-205 |

| Turbocharger Position Sensor                       |       |
|----------------------------------------------------|-------|
| General Information                                |       |
| Inspect for Reuse                                  |       |
| Install                                            |       |
| Remove                                             |       |
| Turbocharger Speed Sensor                          |       |
| General Information                                |       |
| Inspect for Reuse                                  |       |
| Install                                            |       |
| Remove                                             |       |
| Two-Speed Axle Switch                              |       |
| Check for Short Circuit to Ground                  |       |
| General Information                                |       |
| Resistance Check                                   |       |
| Two-Speed Axle Switch Circuit                      |       |
| Check for Short Circuit from Pin to Pin            |       |
| Check for Short Circuit to External Voltage Source |       |
| Check for Short Circuit to Ground                  |       |
| Resistance Check                                   |       |
| Unswitched Battery Supply Circuit                  |       |
| General Information                                |       |
| Resistance Check                                   |       |
| Voltage Check                                      |       |
| Vehicle Speed Sensor Circuit                       |       |
| Check for Short Circuit from Pin to Pin            | 19-94 |
| Check for Short Circuit to Ground                  |       |
| Resistance Check                                   |       |
| Vehicle Speed Sensor, Digital Input                |       |
| Check for Short Circuit from Pin to Pin            |       |
| Check for Short Circuit to Ground                  | 19-88 |
| General Information                                |       |
| Resistance Check                                   | 19-86 |
| Vehicle Speed Sensor, Magnetic Pick Up             |       |
| Check for Short Circuit to Ground                  |       |
| General Information                                |       |
| Inspect for Reuse                                  |       |
| Install                                            |       |
| Remove                                             |       |
| Resistance Check                                   |       |
| Water in Fuel Sensor                               |       |
| General Information                                |       |
| Resistance Check.                                  |       |
| Weather Pak Connector Series                       |       |
| Connector Replacement                              |       |
| Pin Replacement                                    |       |

### Service Tools

## Electronic Engine Controls

The following special tools are recommended to perform procedures in this section. The use of these tools is shown in the appropriate procedure. These tools can be purchased from a local Cummins® Authorized Repair Location.

| Tool No. | Tool Description                                                                                                    | <b>Tool Illustration</b>                                                                                                    |
|----------|----------------------------------------------------------------------------------------------------|----------------------------------------------------------------------------------------------------|
| 3163682  | <b>Data Link Adapter Kit</b><br>INLINE II adapter and associated cables are used to connect a<br>computer to an engine data link.                      | Datalink Adapter Kit 3824592 21 Mar 21 Pro<br>Sacutarian States 21 States 21 S                                                                                                    |
| 3163890  | <b>Engine Controller</b><br>Used in conjunction with the engine controller adapter harness to<br>provide fault lamps, throttle control, and keyswitch. |                                                                                                    |
| 3164110  | Bosch® Male Test Lead<br>Used to test electrical circuits.                                                                                             |                                                                                                    |
| 3164111  | Bosch® Female Test Lead<br>Used to test electrical circuits.                                                                                           |                                                                                                    |
| 3164185  | <b>ECM Bench Top Calibration Harness</b><br>Used to calibrate electronic control modules off the engine.                                               | © Cummins in<br>Cummins in<br>Cummins in Cummins in<br>Cummins in Cummins in<br>Cummins in Cummins in Cummins i |
| 3164242  | Engine Controller Adapter Harness<br>Used to separate engine wiring issues from chassis issues. Also<br>used on the dynometer.                         |                                                                                                    |

| Tool No. | Tool Description                                                                                                    | Tool Illustration                                                                                                    |
|----------|----------------------------------------------------------------------------------------------------|----------------------------------------------------------------------------------------------------|
| 3164488  | <b>Multimeter</b><br>Used to measure voltage (volts), resistance (ohms), and current<br>(amps) in electrical circuits.                                                                            |                                                                                                    |
| 3164596  | Framatome Male Test Lead<br>Used to test electrical circuits.                                                                                                    | © Cummins Inc.<br>© Cummins Inc.<br>© Cummins Inc.                                                                                                    |
| 3164597  | Framatome Female Test Lead<br>Used to test electrical circuits.                                                                                                    | Commins Inc.<br>Commune<br>Commune<br>Commins Inc.<br>3164597                                                                                                    |
| 3164653  | Data Link Power Adapter Harness<br>Used to provide power straight from the ECM for the INLINE II kit.                                                                                             | Commission<br>Commission<br>Commission |
| 3165117  | Wiring Repair Kit<br>Contains a variety of connectors, pins, seals, terminals, test leads,<br>and other tools used to repair connectors. Use with base Wiring<br>Repair Kit, Part Number 3164573. | © Constinue Inc. © Comminantes.<br>© Constinue Inc.<br>© Constinue Inc.<br>0 Constinue Inc.                                                                                                    |
| 3822608  | Weather-Pack Terminal Removal Tool<br>Used to repair Weather-Pack connectors.                                                                                                    | © Cum<br>© Cummins inc.<br>© Cummins inc.<br>3822608                                                                                                    |
| 3822758  | Deutsch/AMP/Metri-Pack Male Test Lead<br>Used to test electrical circuits.                                                                                                    | © Cummins inc.<br>© Cummins inc.<br>© Cummins inc.                                                                                                    |
| 3822759  | AMP Terminal Removal Tool<br>Used to repair AMP connectors.                                                                                                    | © Cummins Inc.<br>© Cummins Inc.<br>© Cummins Inc.                                                                                                    |

| Tool No. | Tool Description                                                                         | Tool Illustration                                                                                                    |
|----------|------------------------------------------------------------------------------------------|----------------------------------------------------------------------------------------------------|
| 3822760  | <b>Deutsch Terminal Removal Tool (Blue)</b><br>Used to repair Deutsch connectors.        | O Cummins in Currents in<br>Commins in Currents in<br>3822760                                                              |
| 3822860  | Heat Gun<br>Used to repair connector wires.                                              | © Cummins inc.                                                                                                    |
| 3822917  | <b>Deutsch/AMP/Metri-Pack Female Test Lead</b><br>Used to test electrical circuits.      | © Cummins Inc.<br>Cummins Inc.<br>© Cummins Inc.<br>3164132                                                                |
| 3822930  | Wire Crimping Pliers<br>Used when repairing connector wires.                             | Cummins linc.                                                                                                    |
| 3823843  | <b>Deep Well Socket (1.25 inch)</b><br>Used to remove and install sensors and actuators. | © Cummins Inc.<br>© Cummins Inc.<br>© Cummins Inc.<br>© Cummins Inc.<br>3823843                                            |
| 3824510  | Electrical Contact Cleaner<br>Used to clean electrical contacts and connectors.          | © Cummins Inc.<br>© Cummins Inc.<br>© Cummins Inc.<br>© Cummins Inc.<br>© Cummins Inc.<br>© Cummins Inc.<br>© Cummins Inc. |
| 3824811  | Deutsch Male Test Lead<br>Used to test electrical circuits.                              | © Cummins inc. 5 of time inc.<br>© Cummins inc.<br>© Cummins inc.<br>3164133                                               |
| 3824812  | <b>Deutsch Female Test Lead</b><br>Used to test electrical circuits.                     | © Commins Inc.<br>© Commins Inc.<br>© Commins Inc.<br>3164132                                                              |

| Tool No. | Tool Description                                                                                                    | Tool Illustration                                               |
|----------|----------------------------------------------------------------------------------------------------|-----------------------------------------------------------------|
| 3824815  | <b>Deutsch Terminal Removal Tool (Red)</b><br>Used to repair Deutsch connectors.                                                                                                  | Cumples inc. © Cummins inc.<br>© Commins inc.<br>© Cummins inc. |
| 3886388  | <b>INSITE™ Software Kit</b><br>Used to troubleshoot, program, and adjust CM850 ISC and ISL<br>engines. Refer to your local Cummins Authorized Repair Location for<br>Part Number. | Cummins inc.<br>Cummins inc.<br>3824801                         |

### Barometric Air Pressure Sensor (019-004) Initial Check

Connect an electronic service tool to the vehicle data link.

Turn the keyswitch to the ON position.

Monitor the barometric air pressure. If the barometric air pressure is less than or equal to 523 mm Hg [20.6 in Hg] and the present elevation is less than 3.048 km [10,000 ft], replace the barometric air pressure sensor.

### Remove

Slide the locking tab sideways.

Push down on the button towards the rear of the connector and disconnect from the sensor.

The sensor is connected to the intake manifold cover by a capscrew.

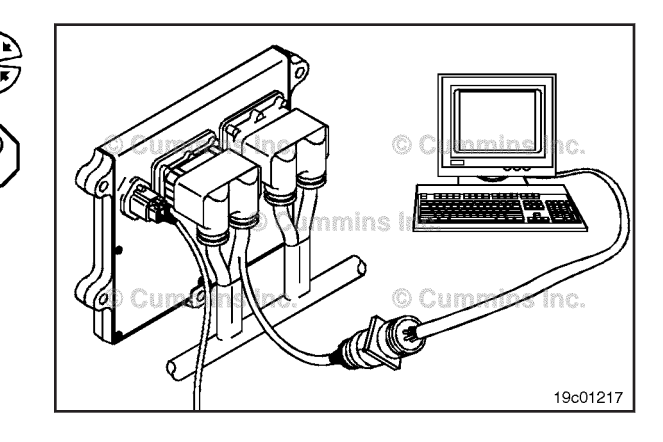

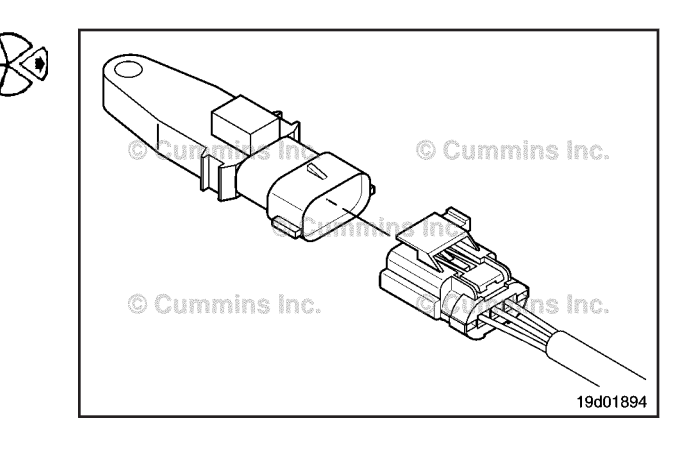

### Install

Install a new sensor on the engine.

Attach the sensor to the intake manifold cover.

Torque Value: 9 N•m [ 80 in-lb ]

Push the connectors together until they lock.

Slide the locking tab to the lock position.

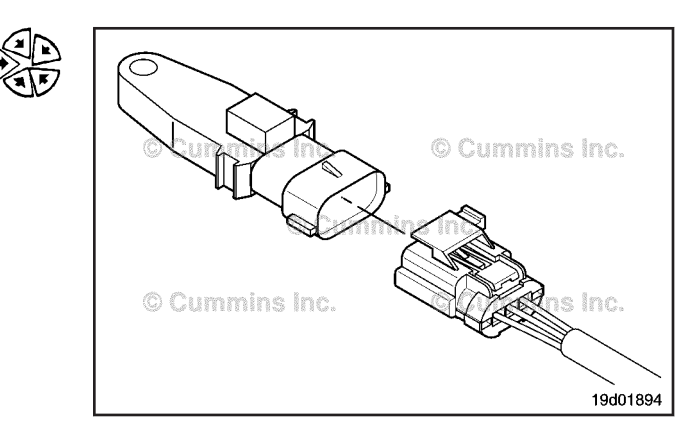

## Battery Ground Circuit (019-008)

### **Resistance Check**

Check the Original Equipment Manufacturer harness ground connection for loose, corroded, or broken connections.

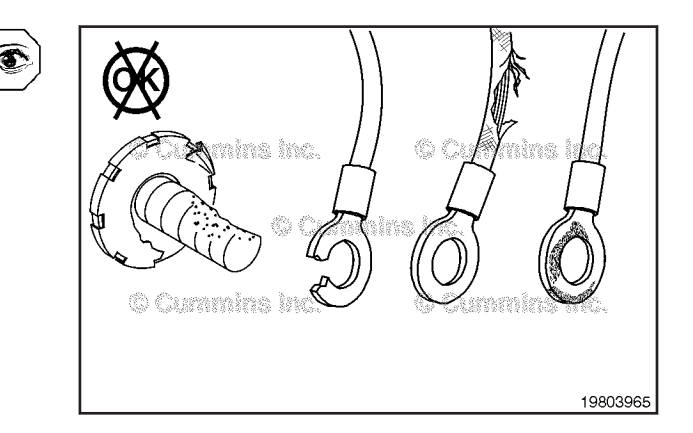

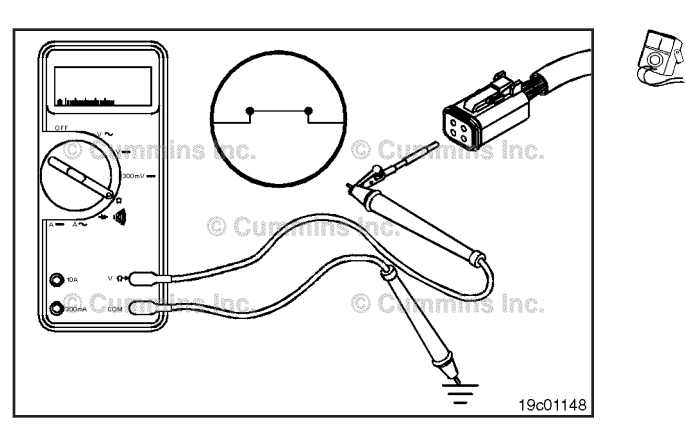

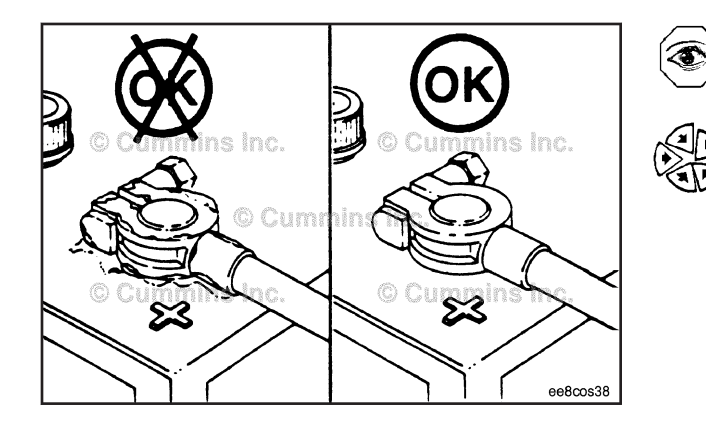

Current Current Curren

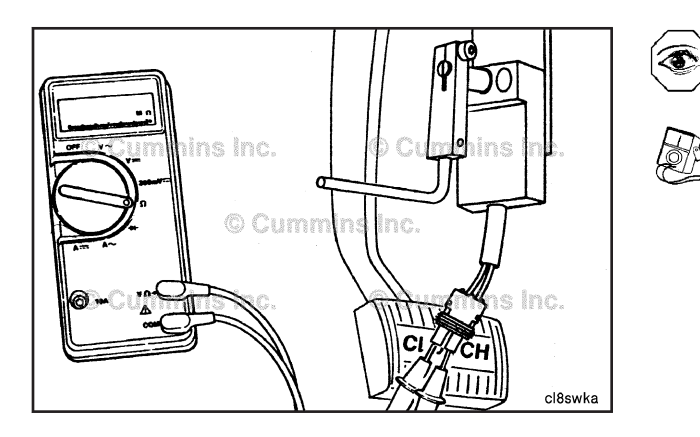

## $\Delta$ CAUTION $\Delta$

# The leads must fit tightly in the connector without expanding the pins in the connector otherwise the connector will be damaged.

Measure the resistance between the battery supply negative (-) pin of the Original Equipment Manufacturer harness control module connector(s) and engine block ground or chassis ground for each control module. Reference the wiring diagram for connector pin identification. The resistance **must** be 10 ohms or less.

If the resistance value is **not** correct, check the batteries, cables, and cable connections.

Repair or replace the parts as required.

## Clutch Pedal Position Switch (019-009) General Information

The clutch pedal position switch circuit is used to disable the PTO and cruise control features.

The circuit consists of an open control switch, a clutch pedal position switch signal wire, and a switch return. When the clutch pedal position switch is installed and adjusted, the contact points are held closed. When the clutch pedal is depressed, the clutch pedal position switch is in its normally open position. This will disable the PTO or cruise control operation.

### **Resistance Check**

If INSITE<sup>TM</sup> is available, monitor the clutch switch for proper operation. If **not**, follow the troubleshooting procedures in this section.

Find the clutch pedal position switch. The location will depend on the OEM installation procedures.

Disconnect the wiring harness attached to the switch terminals.

Adjust the multimeter to measure resistance.

Touch the probes of a multimeter to the two terminals in the connector of the clutch pedal position switch.

Release the clutch pedal. The multimeter **must** show a closed circuit (10 ohms or less).

If the switch is **not** closed when the clutch is fully engaged, adjust the clutch switch trip lever. If the switch is **not** closed after adjusting the trip lever, the switch has failed. Refer to the OEM troubleshooting and repair manual for the replacement procedures.

Depress the clutch pedal. The clutch pedal position switch **must** open. The multimeter **must** show an open circuit (100k ohms or more).

If the switch is **not** open when the clutch is fully engaged, adjust the clutch switch trip lever. If the switch is **not** open after adjusting the trip lever, the switch has failed. Refer to the OEM troubleshooting and repair manual for the replacement procedures.

### Check for Short Circuit to Ground

Remove one multimeter probe from the clutch pedal position switch connector and touch the probe to the chassis ground. The multimeter **must** show an open circuit (100k ohms or more) when the clutch pedal is released. If the circuit is closed, replace the clutch pedal position switch.

Refer to the OEM troubleshooting and repair manual.

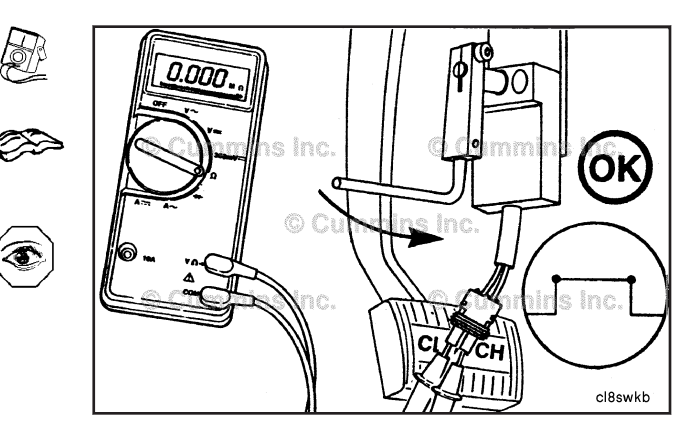

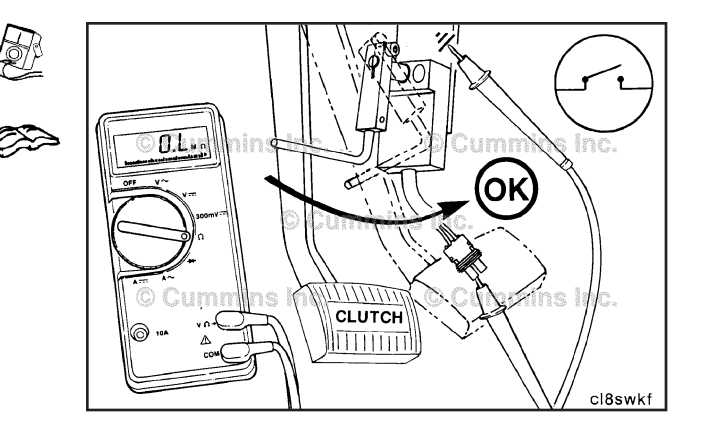

## Check for Short Circuit to External Voltage Source

Turn the keyswitch to the ON position.

Adjust the multimeter to measure VDC.

Insert one of the multimeter probes into the clutch pedal position switch connector.

Touch the other multimeter probe to the engine block ground and measure the voltage. The voltage **must** be 1.5 VDC or less with the clutch pedal released and depressed.

If the voltage value is more than 1.5 VDC, there is a short circuit to an external voltage source.

**NOTE:** An external voltage source is any wire in the OEM harness wiring that carries the voltage.

Remove the external voltage source.

If the clutch pedal position switch passed all previous checks, connect the switch to the wiring harness. The clutch pedal position switch circuit **must** be checked.

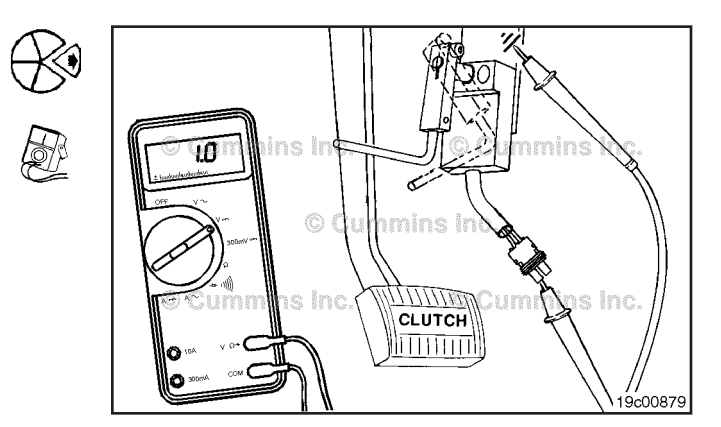

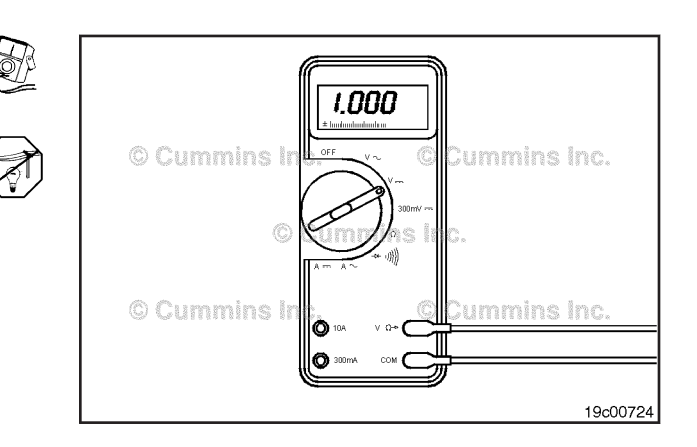

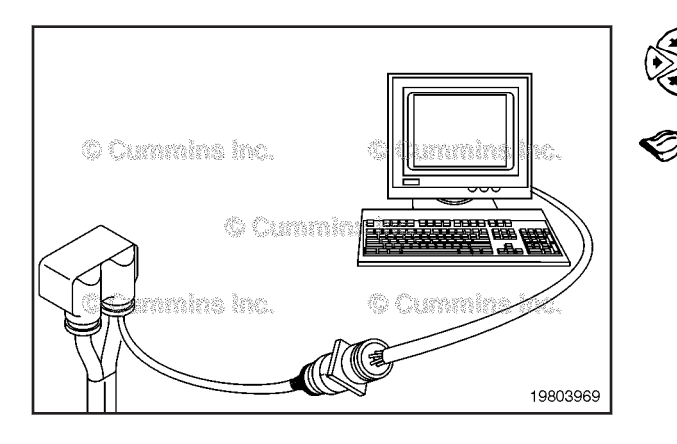

## Clutch Pedal Position Switch Circuit (019-010)

**Resistance Check** 

### $\Delta$ CAUTION $\Delta$

Proper leads and/or a Cummins® approved circuit testing tool must be used when working with electrical connectors to prevent pin expansion and damage to the connector.

If INSITE<sup>™</sup> electronic service tool is available, monitor the clutch pedal position switch circuit for proper operation. If **not**, follow the troubleshooting procedures in this section.

Disconnect the original equipment manufacturer (OEM) harness connector from the electronic control module (ECM).

Insert a test lead into the clutch pedal position switch return pin depending on the OEM application of the OEM connector. Insert the other test lead into the clutch pedal position switch signal pin of the OEM connector.

Connect the alligator clips to the two probes of the multimeter. Adjust the multimeter to measure resistance.

The multimeter **must** show a closed circuit (10 ohms or less) when the clutch pedal (1) is released.

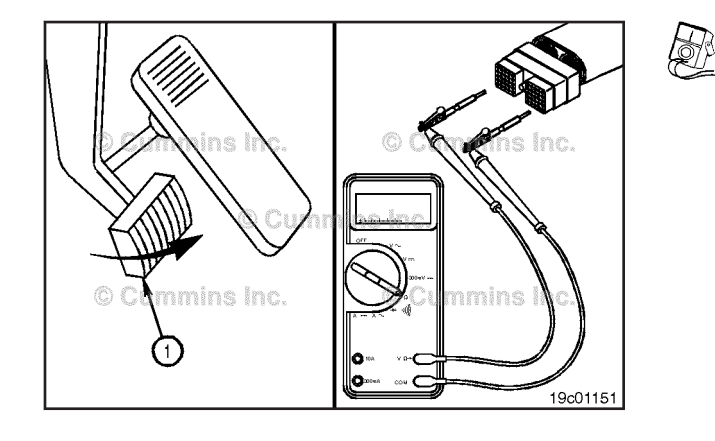

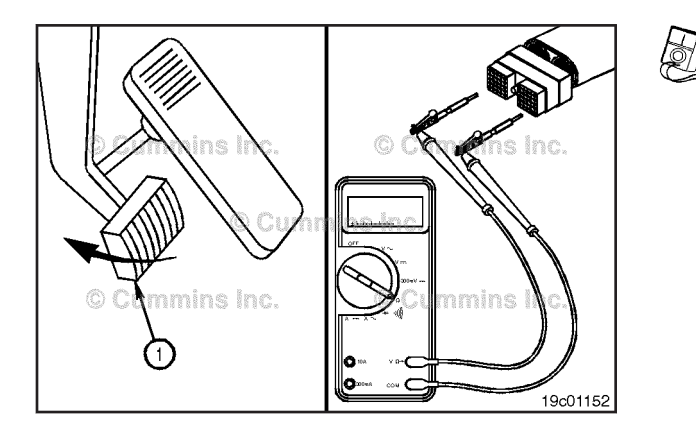

Depress the clutch pedal (1). The multimeter **must** show an open circuit (100k ohms or more). If the resistance values are **not** correct, the clutch pedal position switch signal wire and the return wire **must** be checked for an open circuit, provided the clutch pedal position switch was previously checked.

If the values are correct, the circuit **must** still be checked for a short circuit to ground, a short circuit from pin to pin, and a short circuit to an external voltage source.

#### ISB, ISBe2, ISBe3, ISBe4, QSB4 [...] Section 19 - Electronic Controls - Group 19

### **Check for Short Circuit to Ground**

To isolate the clutch pedal position switch circuit when checking for a short circuit to ground, turn all cab panel switches to the OFF or neutral position.

Set the service brake using the trailer brake hand valve.

Disconnect the clutch pedal position switch, the idle validation switch, and the throttle pedal.

### Remove the test lead from the switch return pin. Disconnect the multimeter probe from the alligator clip.

#### Clutch Pedal Position Switch Circuit Page 19-9

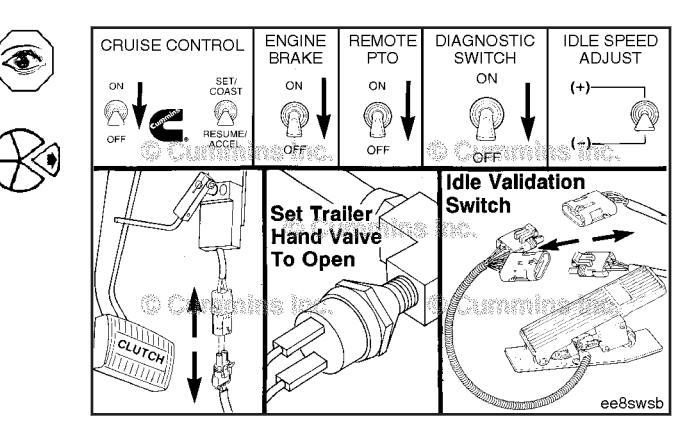

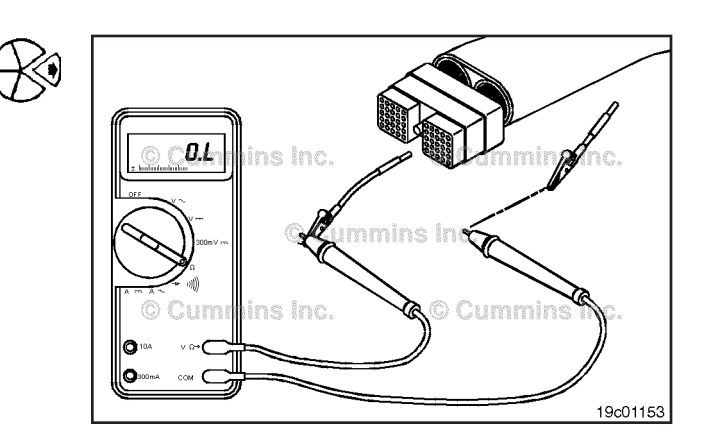

Touch the other multimeter probe to the engine block ground. Measure the resistance. The multimeter **must** show an open circuit (100k ohms or more). If the circuit is **not** open, there is a short circuit to ground in the clutch pedal position switch circuit.

Repair or replace the wire connected to the clutch pedal position switch signal pin in the OEM harness according to the vehicle manufacturer's procedures.

Connect all components when the repair is complete.

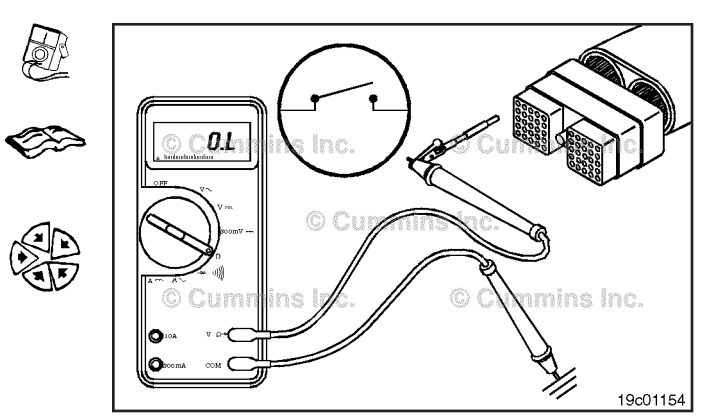

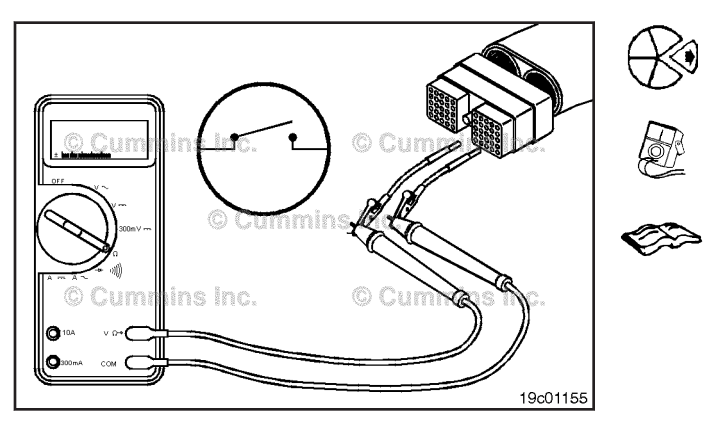

### Check for Short Circuit from Pin to Pin

Isolate the clutch pedal position switch circuit as described in previous step. Set all cab panel switches to the OFF or neutral position, and disconnect the clutch pedal position switch and the throttle pedal.

Adjust the multimeter to measure resistance. Then insert one test lead into the clutch pedal position switch signal pin of the OEM harness connector. Insert the other test lead into the clutch pedal position switch return pin. Connect the alligator clips to the multimeter probes.

Measure the resistance. The multimeter **must** show an open circuit (100k ohms or more).

With the first test lead still touching the clutch pedal position switch signal pin, remove the test lead from the clutch pedal position switch return pin and touch it to all other pins, one at a time. The multimeter **must** show an open circuit (100k ohms or more) at all pins.

If the circuit is **not** open, there is a short circuit between the wire connected to the clutch pedal position switch signal pin and any pin that shows a closed circuit. Repair or replace the wires in the OEM harness according to the vehicle manufacturer's procedures.

Remove the test lead from the clutch pedal position switch signal pin and touch it to the clutch pedal position switch return pin. Touch the other test lead to all other pins, one at a time. Measure the resistance. The multimeter **must** show an open circuit (100k ohms or more), except for the clutch pedal position switch return pin.

If the circuit is **not** open, there is a short circuit between the wire connected to the clutch pedal position switch return wire and any pin that measured a closed circuit. Repair or replace the wires in the OEM harness according to the vehicle manufacturer's procedures.

## Check for Short Circuit to External Voltage Source

Isolate the clutch pedal position switch circuit as described in the previous steps. Set the cab panel switches to the OFF or neutral position, and disconnect the clutch pedal position switch and the throttle pedal. Turn the keyswitch to the ON position. Adjust the multimeter to measure VDC.

Insert test lead connected to the positive multimeter probe into the clutch pedal position switch signal pin. Disconnect the negative multimeter probe from the test lead and touch it to the engine block ground. Measure the voltage. The voltage **must** be 1.5 VDC or less.

**NOTE:** An external voltage source is any wire in the OEM wiring that carries voltage.

If the voltage value is more than 1.5 VDC, there is a short circuit between the wire connected to the clutch pedal position switch signal pin and a wire carrying power in the OEM harness. Repair the OEM harness according to the vehicle manufacturer's procedures.

Remove the test lead from clutch pedal position switch signal pin and insert it into the clutch pedal position switch return pin. With the multimeter probe still touching the engine block ground, measure the voltage. The voltage **must** be 1.5 VDC or less. If the voltage value is **not** correct, there is a short circuit between the wire connected to the clutch pedal position switch return and a wire carrying power in the OEM harness. Repair the OEM harness according to the vehicle manufacturer's procedures.

Connect all components after completing the repairs.

# Exhaust Gas Temperature Sensor (019-013)

### **General Information**

The Exhaust Gas Temperature Sensors (1) are located in the exhaust muffler on either side of the catalyst brick.

The temperature sensors are part of the aftertreatment system and are used to monitor the catalyst inlet and outlet temperatures.

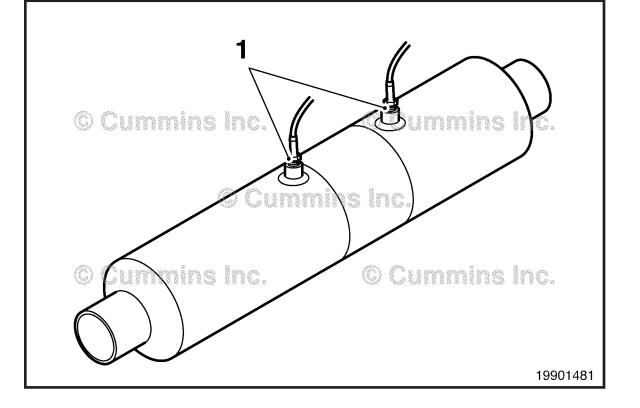

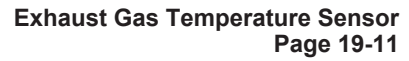

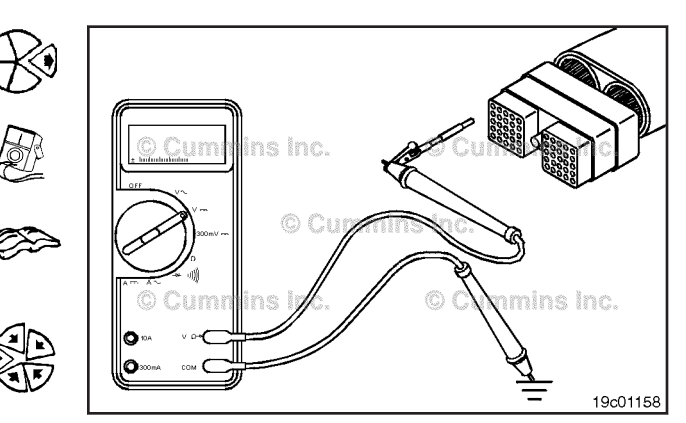

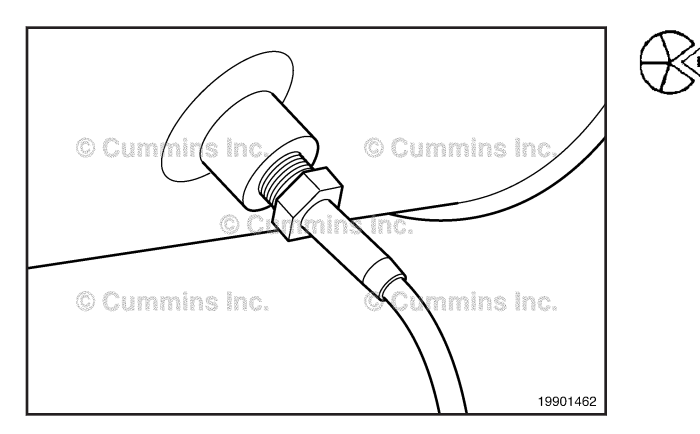

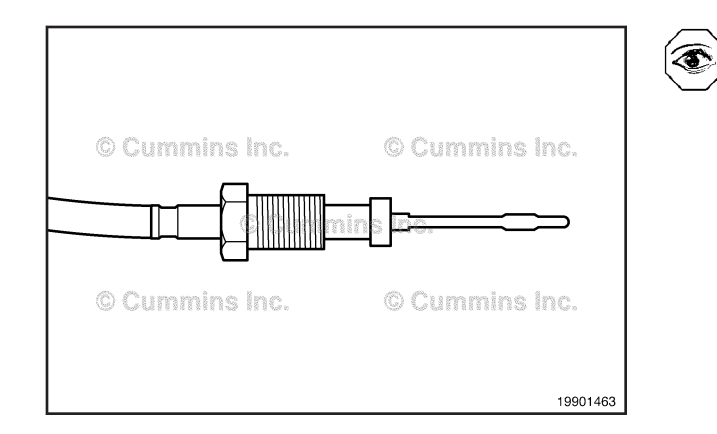

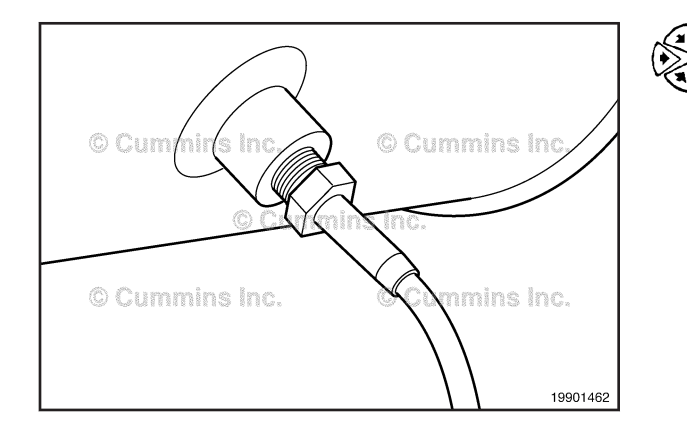

### Remove

## 

The Exhaust Catalyst will stay hot to touch for long periods of time after the engine has been turned off.

Lift up on the locking tab and pull the electrical connectors apart.

Disconnect the exhaust gas temperature sensor from OEM wiring harness.

Loosen the retaining nut and remove the exhaust gas temperature sensor from the exhaust catalyst.

### **Clean and Inspect for Reuse**

Visually inspect the exhaust gas temperature sensors for damage to wiring or body.

Visually inspect the tip of the exhaust gas temperature sensor for damage and carbon build up

### Install

Apply anti-sieze compound to the sensor threads of the exhaust gas temperature sensor.

Make sure the exhaust gas temperature sensors are connected to the correct position on the OEM wiring harness. Swapped inlet and outlet temperature sensors will result in active fault codes.

Push the sensor and sensor harness connectors together until they lock.

Tighten the nut that secures the sensor to the after-treatment system.

Torque Value: 30 N·m [ 22 ft-lb ]

#### Engine Coolant Level Sensor (019-017)

Remove

## A WARNING A

Do not remove the pressure cap from a hot engine. Wait until the coolant temperature is below 50°C [120°F] before removing the pressure cap. Heated coolant spray or steam can cause personal injury.

## **WARNING**

Coolant is toxic. Keep away from children and pets. If not reused, dispose of in accordance with local environmental regulations.

Remove the radiator cap.

Drain enough coolant from the cooling system to empty the radiator top tank. Refer to Procedure 008-018 in the Troubleshooting and Repair Manual, ISC, QSC8.3, ISL and QSL9 Engines, Bulletin 4021418 or Troubleshooting Repair Manual, ISB<sup>e</sup>, ISB, and QSB5.9 (Common Rail Fuel System), Bulletin 4021271.

Lift up on the locking tab and pull the electrical connectors apart.

Remove the sensor.

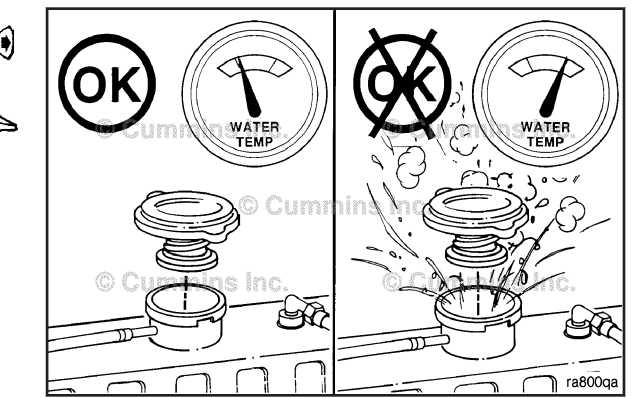

**Engine Coolant Level Sensor** 

Page 19-13

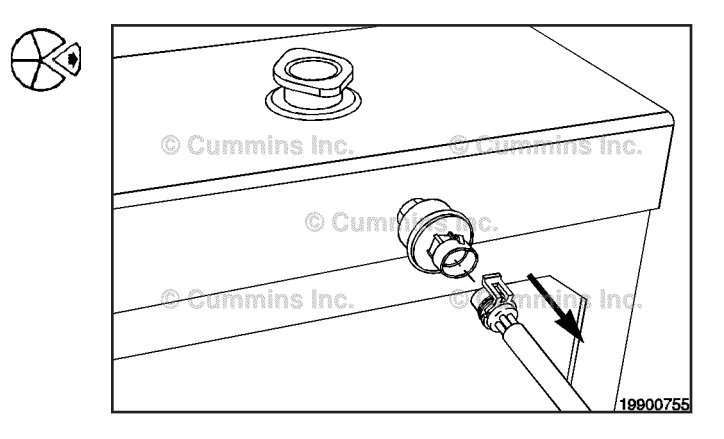

### Install

Install and tighten the new sensor according to the vehicle manufacturer's procedures.

Push the electrical connectors together until they lock.

Fill the cooling system and check for leaks. Refer to Procedure 008-018 in the Troubleshooting and Repair Manual, ISC, QSC8.3, ISL and QSL9 Engines, Bulletin 4021418 or Troubleshooting Repair Manual, ISB<sup>e</sup>, ISB, and QSB5.9 (Common Rail Fuel System), Bulletin 4021271.

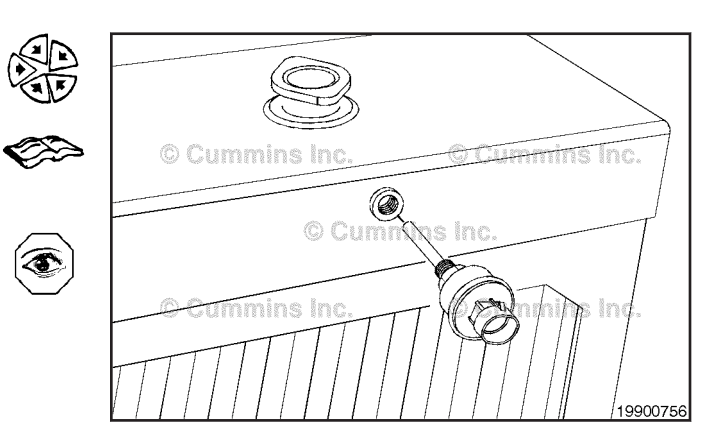

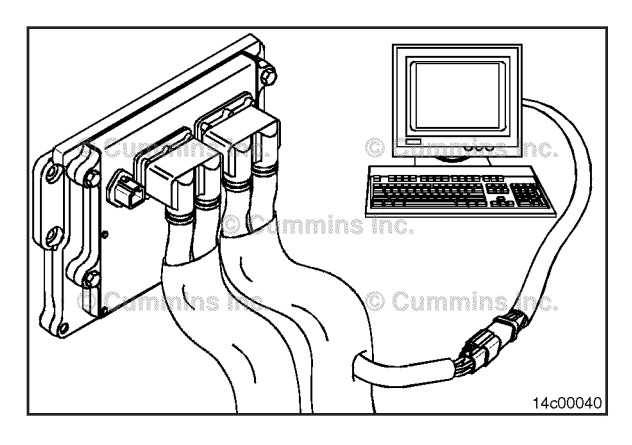

# Engine Coolant Temperature Sensor (019-019)

### **Initial Check**

Connect INSITE<sup>TM</sup> electronic service tool and verify the coolant temperature reading is the same on INSITE<sup>TM</sup> electronic service tool as the gauge reading.

### Remove

## 

Do not remove the pressure cap from a hot engine. Wait until the coolant temperature is below 50°C [120°F] before removing the pressure cap. Heated coolant spray or steam can cause personal injury.

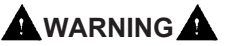

Coolant is toxic. Keep away from children and pets. If not reused, dispose of in accordance with local environmental regulations.

Drain the cooling system. Refer to Procedure 008-018 in the Troubleshooting and Repair Manual, ISC, QSC8.3, ISL and QSL9 Engines, Bulletin 4021418 or Troubleshooting Repair Manual, ISB<sup>e</sup>, ISB, and QSB5.9 (Common Rail Fuel System), Bulletin 4021271.

Lift up on the locking tab and pull the electrical connectors apart.

Remove the sensor.

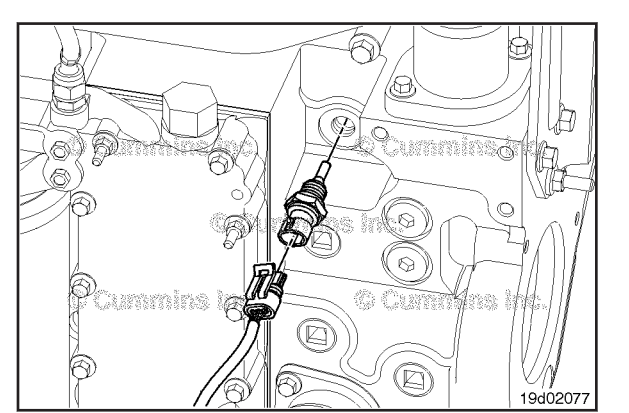

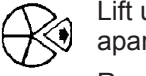

ra8000

### Inspect for Reuse

Inspect the engine harness connector and coolant temperature sensor for the following:

- cracked or broken connector shell
- missing or damaged connector seals
- dirt, debris, or moisture in or on the connector pins
- corroded, bent, broken, pushed back, or expanded pins.

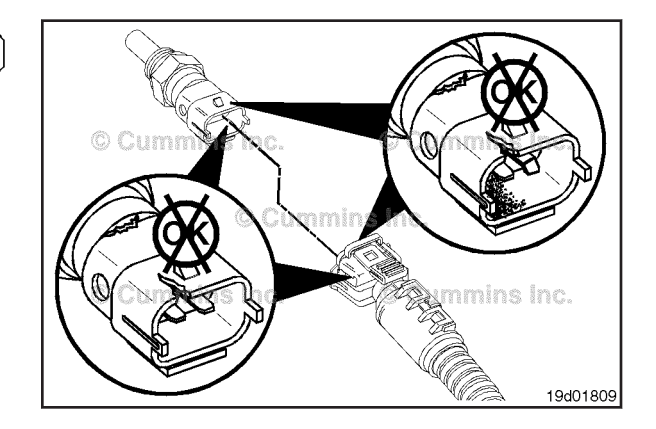

۲

### Install

Make sure the new sensor has an o-ring installed.

Lubricate the o-ring with clean engine oil.

Install the new sensor into the engine. Tighten the sensor.

Push the connectors together until they lock.

Torque Value: 23 N•m [ 17 ft-lb ]

Fill the cooling system and operate the engine to check for leaks. Refer to Procedure 008-018 in the Troubleshooting and Repair Manual, ISC, QSC8.3, ISL and QSL9 Engines, Bulletin 4021418 or Troubleshooting Repair Manual, ISB<sup>e</sup>, ISB, and QSB5.9 (Common Rail Fuel System), Bulletin 4021271.

Monitor the engine coolant temperature sensor with INSITE<sup>™</sup> electronic service tool for proper operation.

## Cruise Control or PTO ON/OFF Switch (019-021)

### **General Information**

### Marine Applications

The Cruise 1/2 control switch is located on the control panel and has three settings, Cruise 1, Cruise 2 and OFF. The rocker switch is used to activate or disable the cruise control operation. The cruise control ON and OFF circuit consists of the Cruise Control 1 and 2 signal lines, switch common ground and the rocker switch.

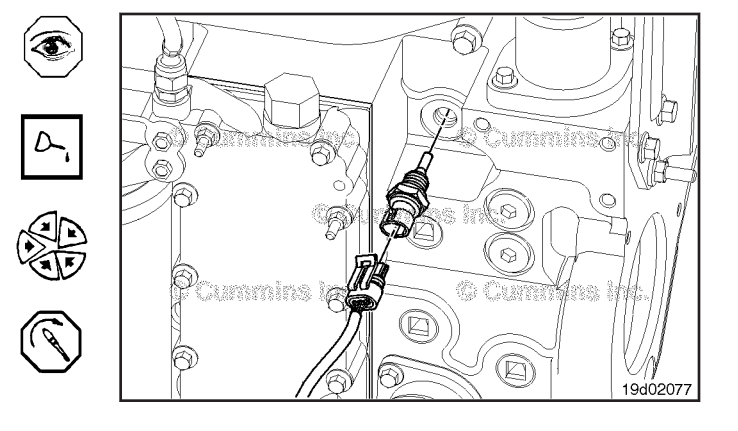

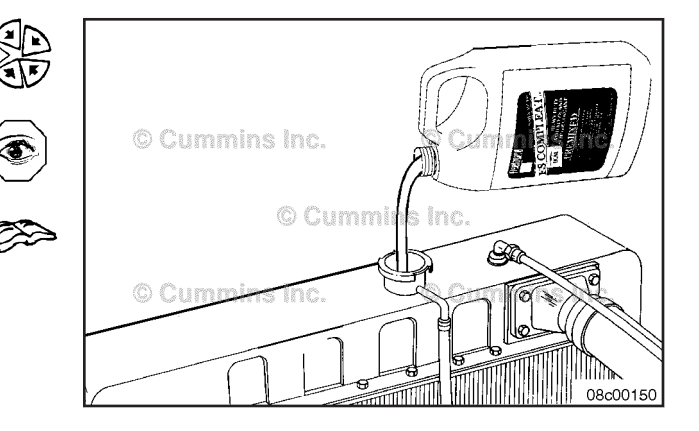

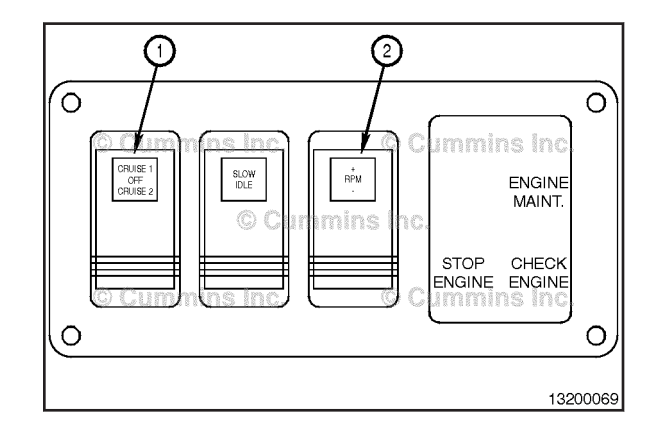

## Cruise Control or PTO ON/OFF Switch Page 19-16

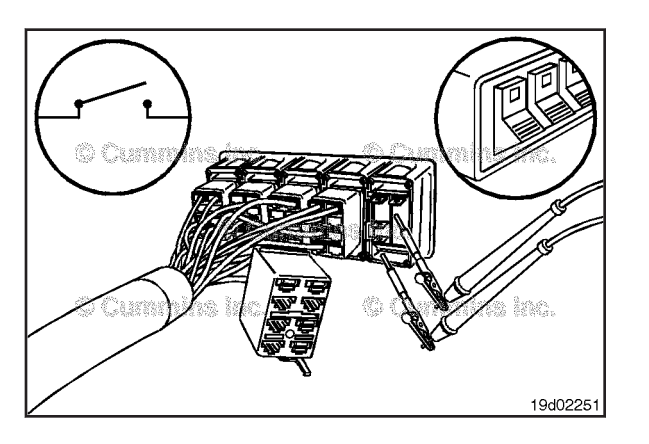

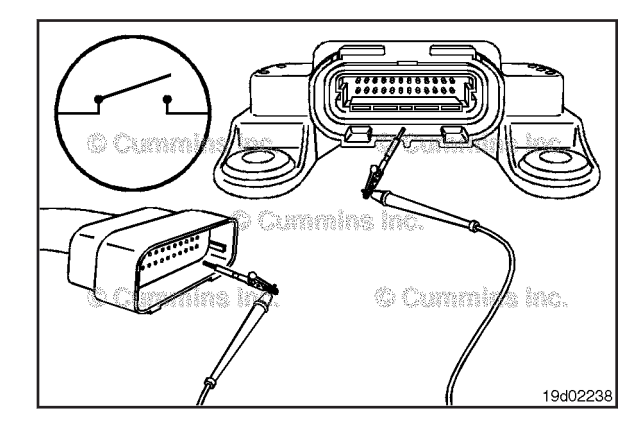

### Resistance Check

### **Marine Applications**

If INSITE  $^{\text{TM}}$  electronic service tool is available, monitor the switch for proper operation. If **not**, follow the troubleshooting procedures in this section.

Locate and remove the Cruise  $1/2\ \mbox{switch}$  from the connector.

Adjust the multimeter to measure resistance.

Touch the multimeter probes to the Cruise 1 signal switch prong (3) and the battery ground prong switch prong (2).

Turn the switch to the OFF position and measure the resistance. The multimeter **must** show an open circuit (100k ohms or more).

If the circuit is  $\ensuremath{\text{not}}$  open, the switch has failed. Replace the switch.

Touch the multimeter probes to the Cruise 2 signal switch prong (1) and the battery ground prong switch prong (2).

Turn the switch to the OFF position and measure the resistance. The multimeter **must** show an open circuit (100k ohms or more).

If the circuit is **not** open, the switch has failed. Replace the switch.

## Check for Short Circuit to Ground

### **Marine Applications**

Touch the multimeter probes to the Cruise 1 signal switch prong (3) and the battery ground prong switch prong (2).

Turn the switch to the Cruise 1 position and measure the resistance. The multimeter **must** show an closed circuit (10 ohms or less).

If the circuit is  $\ensuremath{\text{not}}$  closed, the switch has failed. Replace the switch.

Touch the multimeter probes to the Cruise 2 signal switch prong (1) and the battery ground prong switch prong (2).

Turn the switch to the Cruise 2 position and measure the resistance. The multimeter **must** show an closed circuit (10 ohms or less).

If the circuit is **not** closed, the switch has failed. Replace the switch.

### Check for Short Circuit from Pin to Pin

### Marine Applications

Check for a short circuit from pin to pin.

Touch the multimeter probe to the Cruise 1 switch signal prong (3). Touch the other multimeter probe to the Cruise 2 switch signal prong (1).

Turn the cruise control switch to the OFF position.

The multimeter **must** show an open circuit (100k ohms or more).

If the circuit is **not** open, there is a short circuit between the Cruise Control 1 and Cruise 2 signal lines. Replace the switch.

## **Cruise Control or PTO ON/OFF Switch** Circuit (019-022)

**Resistance Check** 

## $\Delta$ CAUTION $\Delta$

Proper leads and/or a Cummins® approved circuit testing tool must be used when working with electrical connectors to prevent pin expansion and damage to the connector.

If INSITE<sup>™</sup> electronic service tool is available, monitor the switch circuit for proper operation. If not, follow the troubleshooting procedures in this section.

Disconnect the original equipment manufacturer (OEM) harness connector from the electronic control module (ECM).

Insert the test lead into the cruise control ON/OFF switch signal pin of the original equipment manufacturer (OEM) harness connector and attach it to the multimeter probe. Touch the other probe to the engine block ground.

Move the ON/OFF switch to the ON position. The multimeter **must** show a closed circuit (10 ohms or less). If the circuit is not closed, inspect the cruise control ON/ OFF switch input for an open circuit. Refer to the OEM troubleshooting and repair manual.

If the resistance is within specification, the cruise control ON/OFF switch input **must** be checked for a short circuit to ground, a short circuit from terminal to terminal, and a short circuit to an external voltage source.

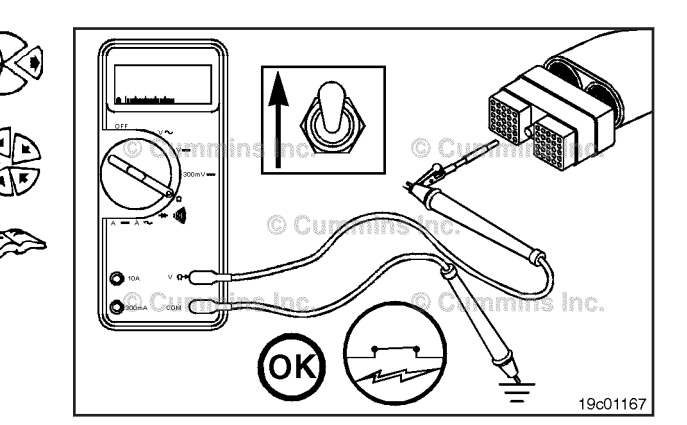

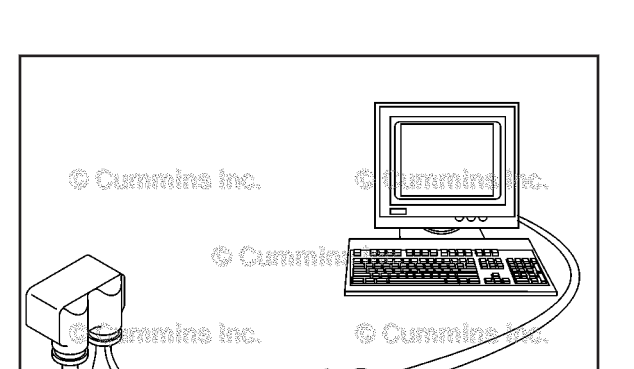

19803969

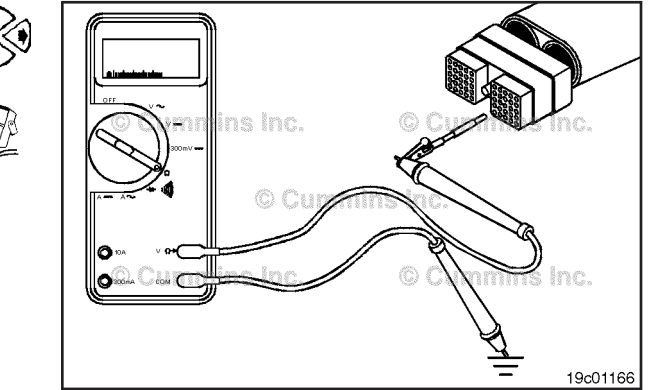

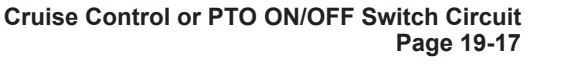

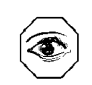

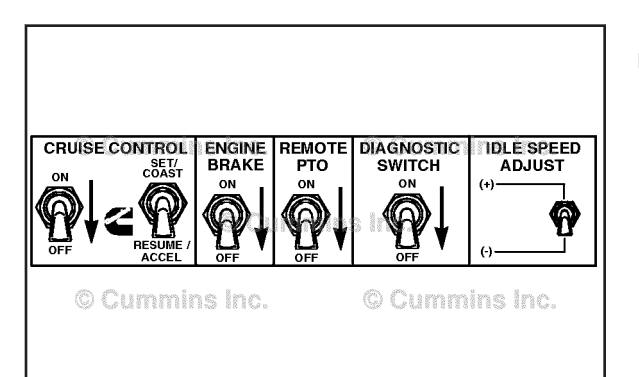

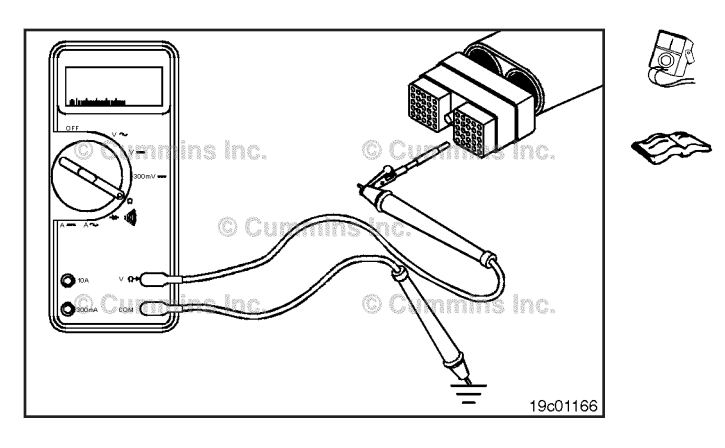

19200292

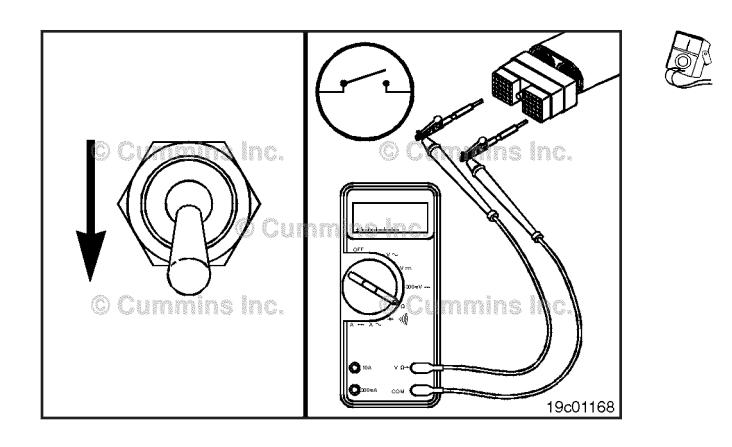

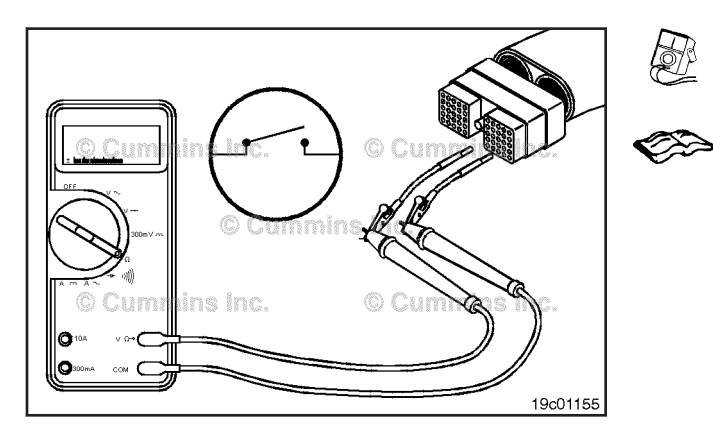

### **Check for Short Circuit to Ground**

To isolate the cruise control circuit when checking for a short circuit, disconnect the OEM harness connector from the ECM and the OEM harness from the cruise control switch.

Disconnect the clutch pedal position switch, idle validation on/off switch, and the accelerator pedal position switch. Set all cab panel switches to the OFF or neutral position.

Set the service brake using the trailer brake hand valve.

Adjust the multimeter to measure resistance. Insert a test lead into the cruise control ON/OFF switch input of the OEM harness connector and attach it to a multimeter probe. Remove the other multimeter probe from the alligator clip and touch it to the engine block ground.

Measure the resistance.

The multimeter **must** show an open circuit (100k ohms or more). If the circuit is **not** open, there is a short circuit to ground in the cruise control circuit, provided that the switch has been previously checked.

Repair or replace the wire connected to the cruise control ON/OFF switch input in the OEM harness according to the vehicle manufacturer's procedures.

## Check for Short Circuit from Pin to Pin

Check for a short circuit from pin-to-pin. Isolate the cruise control circuit by setting the switches as in the previous section. Set the cruise control/PTO ON/OFF switch to the OFF position. Insert the lead into the cruise control ON/ OFF switch input. Connect the alligator clip to the multimeter. With the other lead inserted into the switch return wire(s), measure the resistance.

The multimeter **must** show an open circuit (100k ohms or more).

Remove the lead from the cruise control ON/OFF switch input and check all other pins. Measure the resistance. The multimeter **must** show an open circuit (100k ohms or more).

If the circuit is **not** open, there is a short circuit between the cruise control ON/OFF switch input circuit and any pin that shows a closed circuit, provided the switch has previously been checked.

Repair or replace the wires in the OEM harness according to the vehicle manufacturer's procedures.

### Check for Short Circuit to External Voltage Source

Turn the vehicle keyswitch to the ON position. Set the cruise control/PTO ON/OFF switch to ON. Adjust the multimeter to measure VDC. Insert a test lead into the cruise control ON/OFF switch input and attach it to a multimeter probe. Disconnect the other multimeter probe from the other lead and touch it to the engine block ground. Measure the voltage. The voltage **must** be 1.5 VDC or less.

If the voltage is **not** correct, there is an external voltage source connected to the circuit, or there is a short circuit between the cruise control/PTO ON/OFF switch circuit and a wire carrying power in the OEM harness. Remove the voltage source or repair the wiring in the OEM harness according to the vehicle manufacturer's procedures. Connect all components after completing the repair.

**NOTE:** If the cruise control/PTO ON/OFF switch circuit was approved in all of the previous tests, it is functioning correctly.

# Cruise Control or PTO Set/Resume Select Switch (019-023)

### **General Information**

The cruise control/PTO set/resume select switch has two positions: SET/COAST and RESUME/ACCEL.

The switch can be used for: Cruise Control SET/COAST and RESUME/ACCEL, PTO INCREASE/DECREASE, IDLE INCREASE/DECREASE, ROAD SPEED GOVERNOR INCREASE/DECREASE, DIAGNOSTIC FAULT CODE INCREASE/DECREASE. For additional information, see Section F.

The operator can set the vehicle cruising speed when the switch is in the SET/COAST position. The SET/COAST position can also be used to reduce the vehicle cruising speed. Hold the switch in the SET/COAST position and the vehicle will coast down to a lower speed. When the select switch is released, the cruising speed will be reset.

**NOTE:** Some OEM's have switches labeled SET/ACCEL and RESUME/COAST.

The operator can resume cruise control, after clutching or braking, by moving the switch to RESUME/ACCEL. The vehicle speed will return to the last set mph.

The RESUME/ACCEL position can also be used to increase the vehicle cruising speed. Hold the select switch in the RESUME/ACCEL position and the vehicle will increase in speed. When the switch is released, the cruising speed will be reset.

Cruise Control or PTO Set/Resume Select Switch Page 19-19

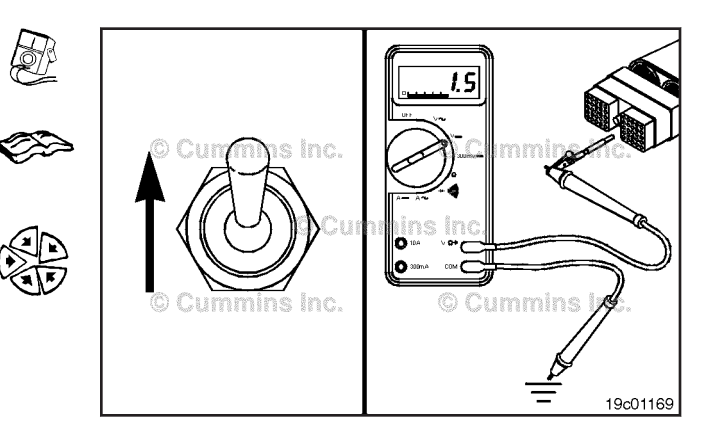

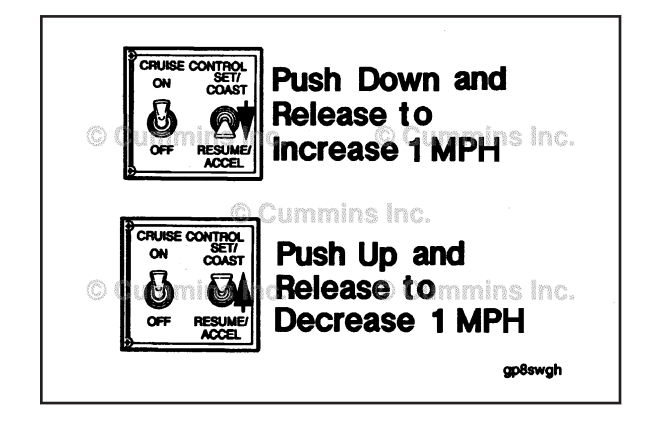

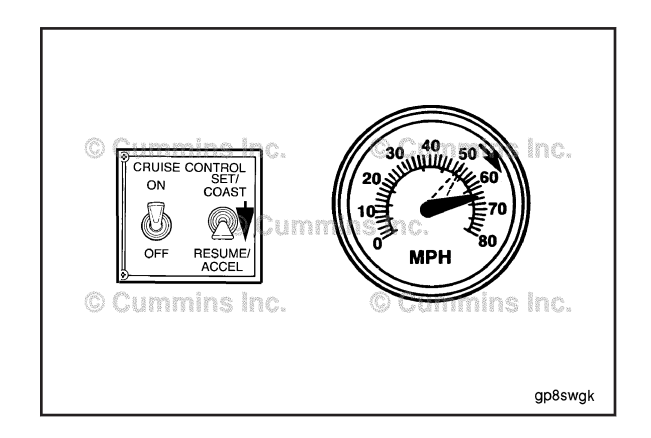
#### **Cruise Control or PTO Set/Resume Select Switch** Page 19-20

The cruise control/PTO set/resume switch circuit consists of the switch return, the cruise control/PTO resume/accel switch signal, cruise control/PTO set/coast switch signal and the vehicle mounted switch.

#### If INSITE™ is available, monitor the cruise control/PTO set/resume select switch for proper operation. If not, follow the troubleshooting procedures in this section. Label the wires with the location on the switch or the wire number. Remove the three electrical connectors from the

switch.

۲

Adjust the multimeter to measure resistance.

Touch one multimeter probe to the center terminal of the switch. Touch the other multimeter probe to the RESUME/ ACCEL terminal of the switch.

To buy Cummins Parts and Service Manuals, Training Guides, or Tools go to our website at https://store.cummins.com

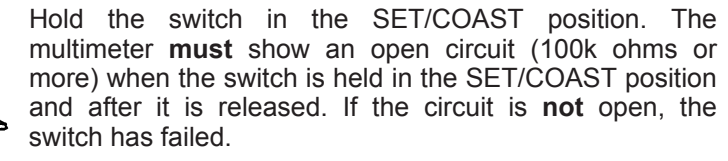

Refer to the OEM troubleshooting and repair manual for replacement procedures.

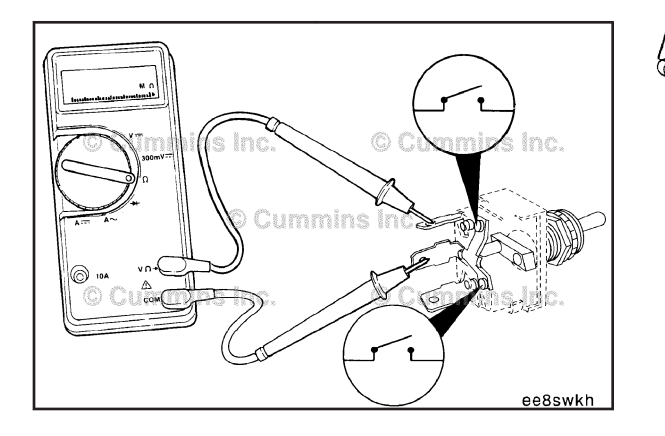

100k Ohms

or More

SET/COAST

RESUME/ACCEL

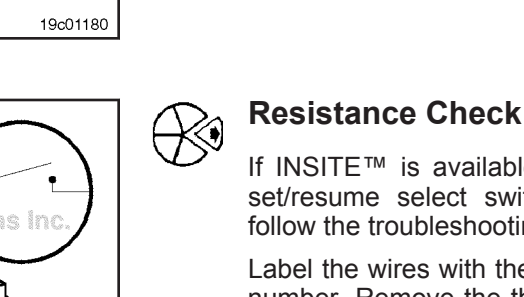

19c01181

100k Ohms

10.

19900504

or More

SET/COAST

RESUME/ACCEL

#### ISB, ISBe2, ISBe3, ISBe4, QSB4 [...] Section 19 - Electronic Controls - Group 19

#### ISB, ISBe2, ISBe3, ISBe4, QSB4 [...] Section 19 - Electronic Controls - Group 19

Hold the switch in the RESUME/ACCEL position. The multimeter **must** show a closed circuit (10 ohms or less) when the switch is held in the RESUME/ACCEL position.

When the switch is released, the multimeter **must** show an open circuit (100k ohms or more). If the multimeter does **not** show the correct values in either test, the switch has failed.

Refer to the OEM troubleshooting and repair manual for replacement procedures.

If the resistance value is correct, the switch **must** still be checked for a short circuit to ground.

Touch one multimeter probe to the center terminal of the switch. Touch the other multimeter probe to the SET/ COAST terminal of the switch.

Hold the switch in the SET/COAST position.

The multimeter  ${\rm must}$  show a closed circuit (10 ohms or less) while the switch is held to the SET/COAST position.

When the switch is released, the multimeter **must** show an open circuit (100k ohms or more). If the multimeter does **not** show the correct values in either test, the switch has failed.

Refer to the OEM troubleshooting and repair manual for replacement procedures.

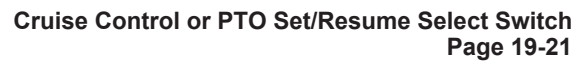

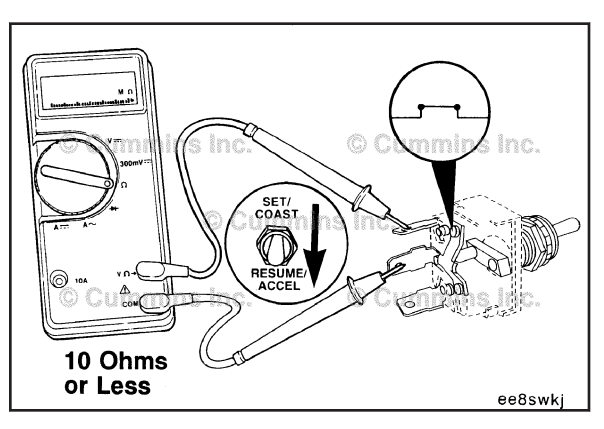

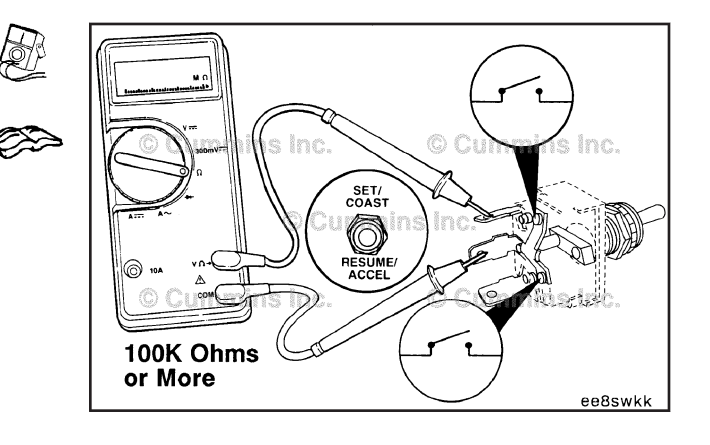

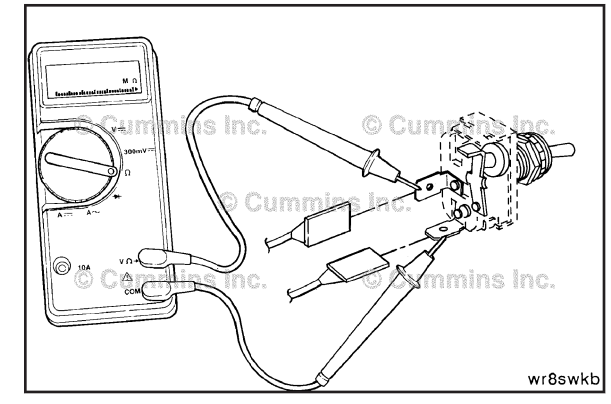

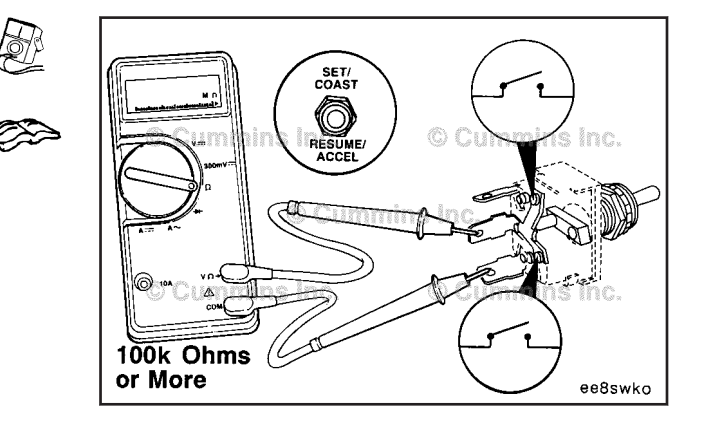

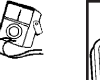

Ø?

Cruise Control or PTO Set/Resume Select Switch Circuit Page 19-22

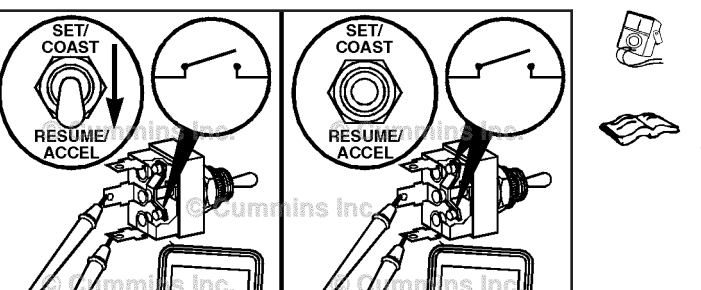

RESUME 100k Ohms or More ee8swki

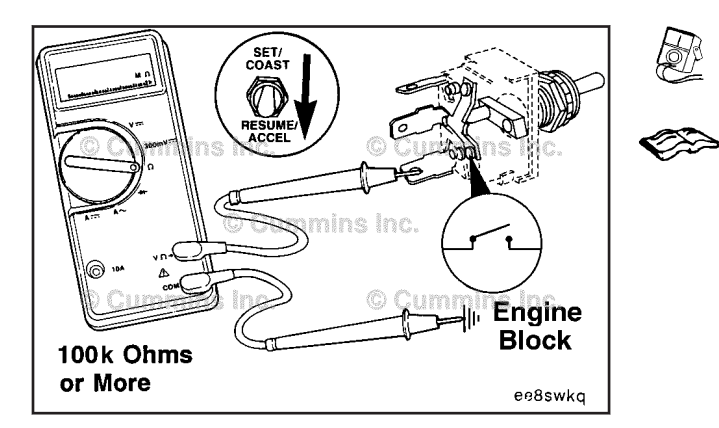

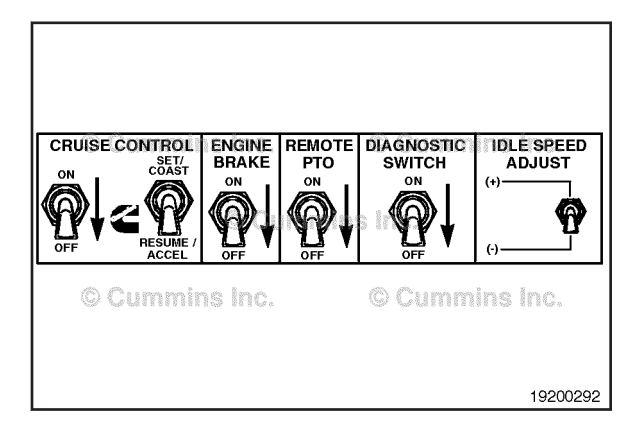

ISB, ISBe2, ISBe3, ISBe4, QSB4 [...] Section 19 - Electronic Controls - Group 19

Move the switch to the RESUME/ACCEL position.

The multimeter **must** show an open circuit (100k ohms or more) when the switch is held in the RESUME/ACCEL position and when it is released. If the circuit is **not** open, the switch has failed.

Refer to the OEM troubleshooting and repair manual for replacement procedures.

#### **Check for Short Circuit to Ground**

Adjust the multimeter to measure resistance.

Touch one multimeter probe to the RESUME/ACCEL terminal of the switch. Touch the other multimeter probe to the chassis ground. Move the switch to the SET/ COAST position then to the RESUME/ACCEL position. Measure the resistance.

The multimeter **must** show an open circuit (100k ohms or more) when the switch is in all positions. If the circuit is **not** open, the switch has failed. Refer to the OEM troubleshooting and repair manual for replacement procedures.

Touch one multimeter probe to the SET/COAST terminal of the switch. Touch the other multimeter probe to chassis ground. Move the switch to the RESUME/ACCEL position, then to the SET/COAST position. Measure the resistance.

The multimeter **must** show an open circuit (100k ohms or more) when the switch is in all positions. If the circuit is **not** open, the switch has failed. Refer to the OEM troubleshooting and repair manual for replacement procedures.

#### Cruise Control or PTO Set/Resume Select Switch Circuit (019-024) General Information

In addition to cruise control functions, the cruise control select switch also provides for increasing/decreasing idle speed, PTO speed, fault code flashout, and road speed governor limit.

#### **Resistance Check**

#### $\Delta$ CAUTION $\Delta$

Proper leads and/or a Cummins® approved circuit testing tool must be used when working with electrical connectors to prevent pin expansion and damage to the connector.

If INSITE<sup>m</sup> electronic service tool is available, monitor the cruise control/PTO set/resume select switch circuit for proper operation. If **not**, follow the troubleshooting procedures in this section.

Disconnect the original equipment manufacturer (OEM) harness connector from the electronic control module (ECM).

Insert a test lead into the cruise control/PTO set/coast switch signal of the OEM harness connector and connect the alligator clip to the multimeter probe.

Touch the other probe to engine block ground.

Hold the cruise control select switch in the SET/COAST position. The multimeter **must** show a closed circuit (10 ohms or less) while holding the switch in the SET/COAST position and return to an open circuit (100k ohms or more) when the switch is released. The circuit **must** remain an open circuit (100k ohms or more) when the switch is in the RESUME/ACCEL position.

If the resistance values are **not** correct, make sure the cruise control/PTO set/coast input and the cruise control/ PTO resume/accel input wires are properly installed on the cruise control select switch. If both control wires are correctly installed, inspect the cruise control/PTO set/ coast input and the cruise control/PTO resume/accel wires for an open circuit, provided the cruise control select switch has been previously checked.

Remove the lead from the cruise control/PTO set/coast switch signal and insert it into the cruise control/PTO resume/accel switch signal.

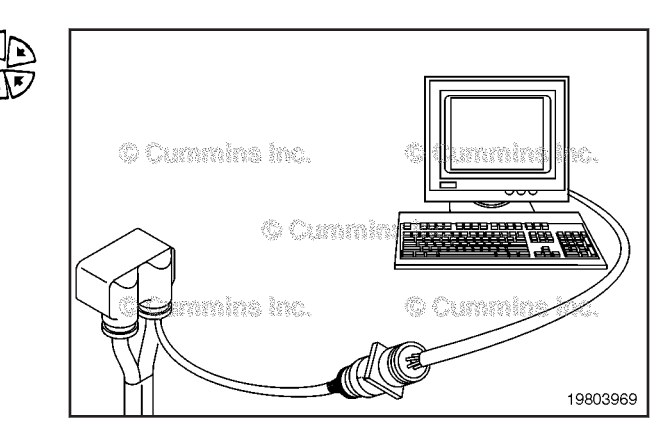

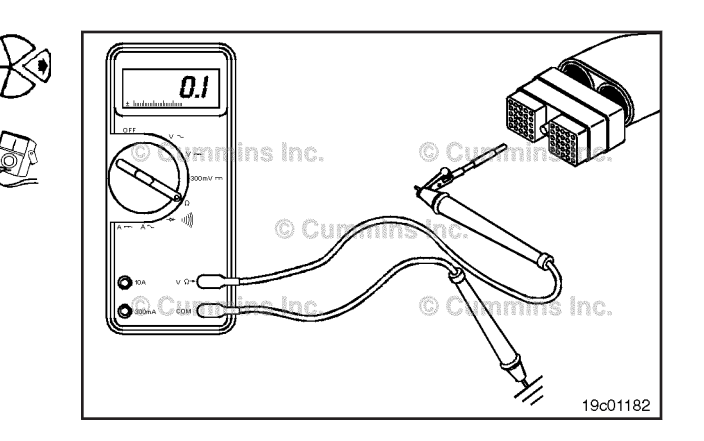

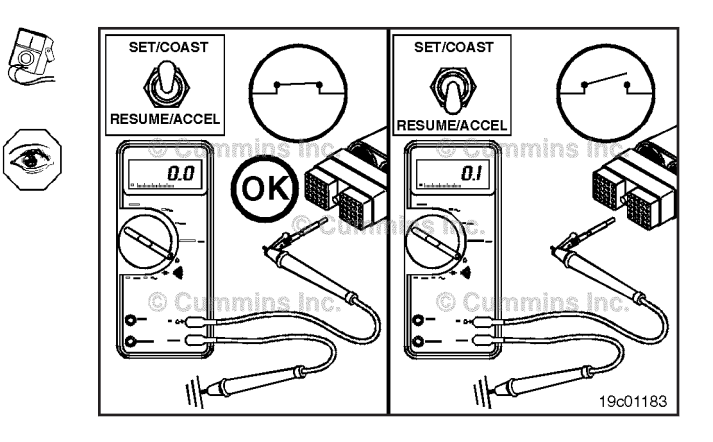

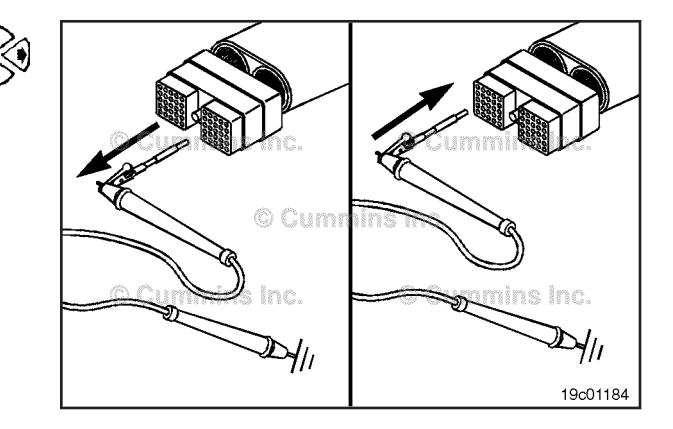

Cruise Control or PTO Set/Resume Select Switch Circuit Page 19-24

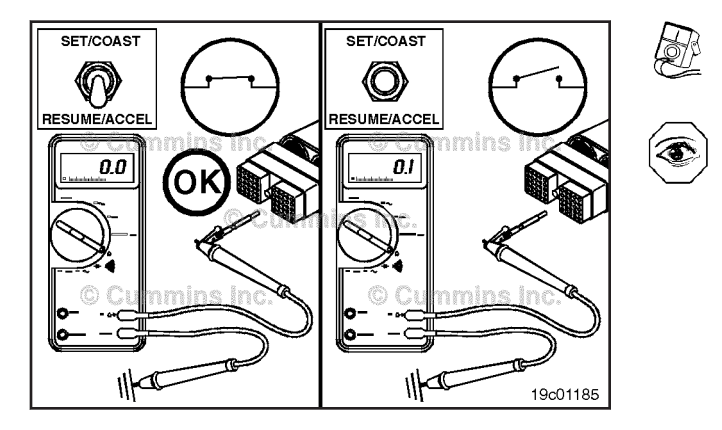

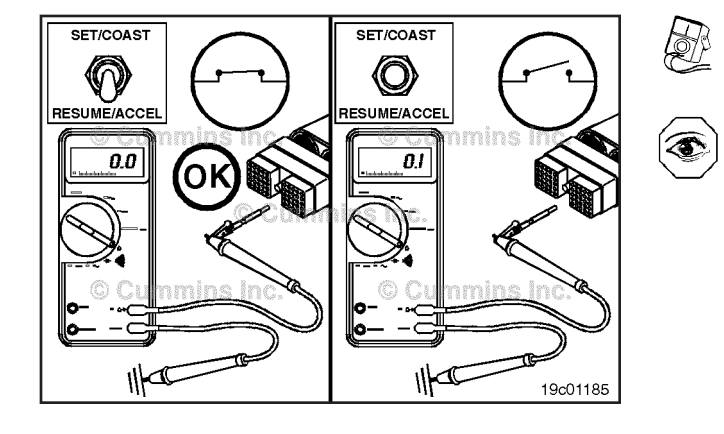

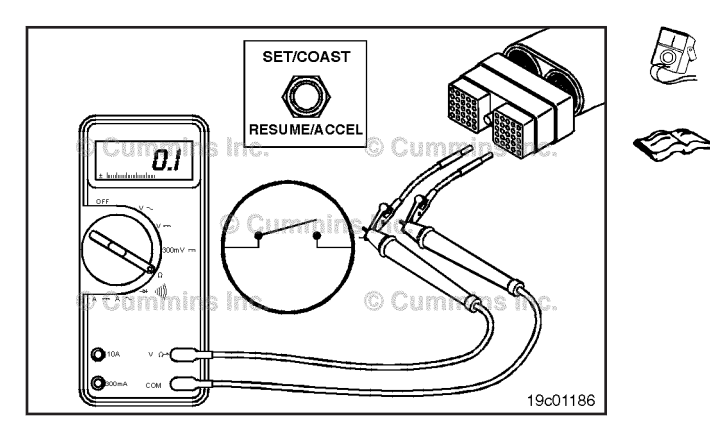

Hold the cruise control select switch in the RESUME/ ACCEL position. The multimeter **must** show a closed circuit (10 ohms or less) when the switch is in the RESUME/ACCEL position and an open circuit (100k ohms or more) when the switch is released.

The circuit **must** remain an open circuit (100k ohms or more) when the switch is held in the SET/COAST position.

If the resistance values are **not** correct, make sure the cruise control/PTO resume/accel wire is properly installed on the cruise control select switch. If the cruise control/PTO resume/accel wire is properly installed on the cruise control select switch, inspect the cruise control/PTO resume/accel signal for an open circuit, provided the cruise control select switch has been previously checked.

If the resistance values are correct in the previous checks, the cruise control/PTO set/coast signal and cruise control/ PTO resume/accel signal **must** still be checked for a short circuit to ground, a short circuit from pin to pin, and a short circuit to an external voltage source.

#### Check for Short Circuit from Pin to Pin

Isolate the cruise control/PTO set/resume select switch circuit as described in the previous section. Insert a test lead into the cruise control/PTO set/coast switch signal pin of the OEM harness connector. Insert the other lead into the first pin in the connector. Connect the alligator clips to the multimeter probes. Measure the resistance.

The multimeter **must** show an open circuit (100k ohms or more).

Remove the lead from the first pin in the connector and check all other pins. The multimeter **must** show an open circuit (100k ohms or more).

If the circuit is **not** open, there is a short circuit from the wire connected to the cruise control/PTO set/coast switch signal pin and any pin that measured less than 100k ohms.

Repair or replace the wires in the OEM harness. Refer to Procedure 019-071.

Remove the lead from the cruise control/PTO set/coast signal pin and insert it into the cruise control/PTO resume/ accel switch signal pin. Insert the other lead into the first pin in the connector.

Measure the resistance. The multimeter **must** show an open circuit (100k ohms or more).

Remove the lead from the first pin in the connector and measure the resistance to all other pins. The multimeter **must** show an open circuit (100k ohms or more). If the circuit is **not** open, there is a short circuit between the wire connected to the cruise control/PTO resume/accel switch signal pin and any pin that measured less than 100k ohms.

Repair or replace the wires in the OEM harness. Refer to Procedure 019-071.

# Check for Short Circuit to External Voltage Source

Isolate the cruise control/PTO resume/accel switch circuit as described in the previous section. Turn the vehicle keyswitch to the ON position. Adjust the multimeter to measure VDC. Insert a test lead into the cruise control/ PTO resume/accel switch signal of the OEM harness connector. Connect the test lead alligator clip to the positive (+) multimeter probe. Touch the negative (-) multimeter probe to the engine block ground and measure the voltage. The multimeter **must** show less than 1.5 VDC.

If the voltage value is **not** correct, there is an external voltage source short circuit to the cruise control/PTO set/ coast switch signal in the OEM harness. Remove the voltage source. Repair or replace the wire in the OEM harness. Refer to Procedure 019-071.

Remove the lead from the cruise control/PTO set/coast switch input pin and insert it into the cruise control/PTO resume/accel switch input pin. Touch the negative multimeter probe to the engine block ground and measure the voltage. The multimeter **must** show less than 1.5 VDC.

If the voltage value is **not** correct, there is an external voltage source short circuit to the cruise control/PTO resume/accel switch input pin in the OEM harness. Remove the voltage source. Repair or replace the wire in the OEM harness. Refer to Procedure 019-071.

Connect all components after completing the repair.

# Diagnostic Test Mode Switch (019-027)

#### **General Information**

The diagnostic ON/OFF switch circuit signals the system that the operator is requesting to read any active fault code recorded in the ECM.

**NOTE:** Some OEM's use a shorting plug rather than a switch.

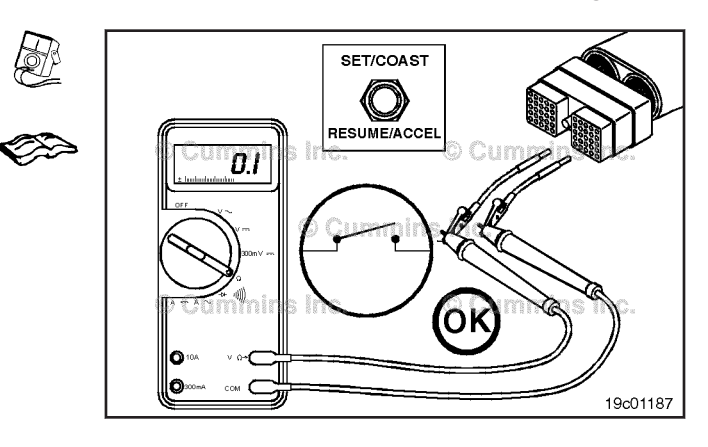

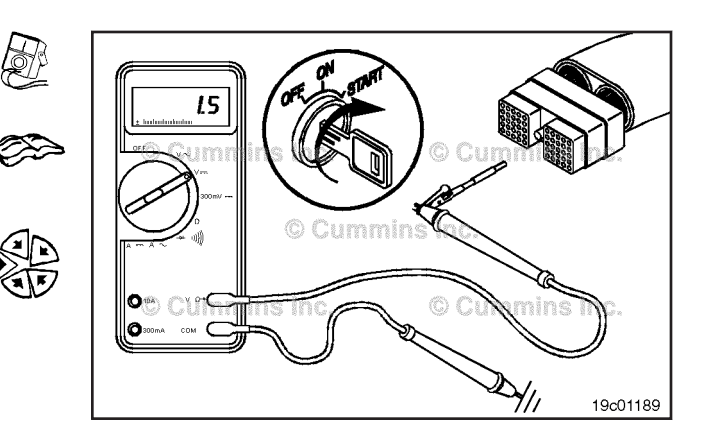

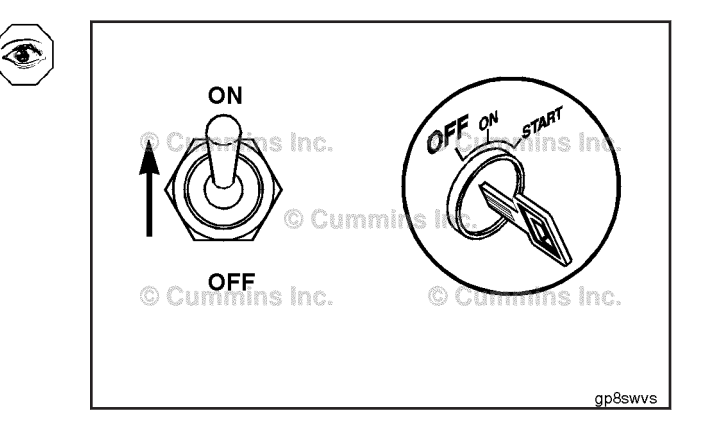

#### **Diagnostic Test Mode Switch** Page 19-26

When the ECM receives the signal from the diagnostic

ON/OFF switch, the yellow and red warning lights will

come on and start flashing if any active fault code is

recorded in the ECM. If both warning lights remain on and

**NOTE:** The equipment **must** be stationary. If road speed

do not flash, there are no active fault codes present.

is detected, the flashing sequence will not occur.

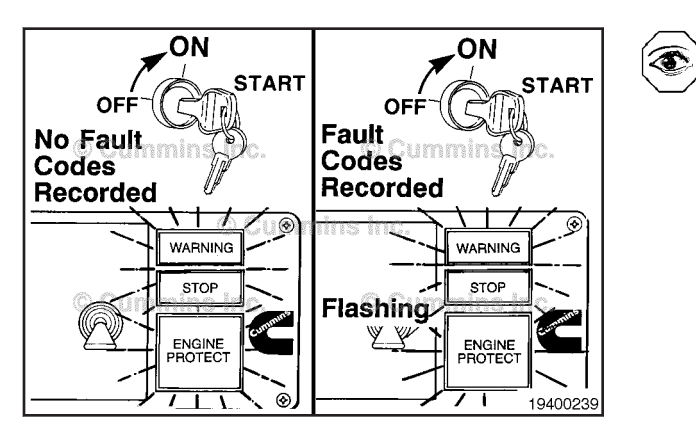

G-Cumi © Cummir (O)10A 19900590

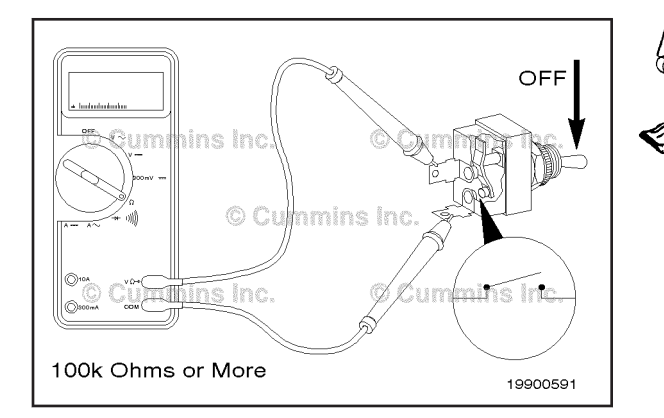

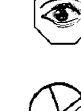

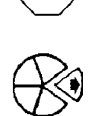

If INSITE™ is available, monitor the switch for proper operation. If not, follow the troubleshooting procedures in this section. Locate the desired ON/OFF toggle switch. Remove and

switch.

**Resistance Check** 

tag the two connectors from the terminals on the switch. Touch the multimeter probes to the terminals on the

Move the switch to the OFF position and measure the resistance. The multimeter must show an open circuit (100k ohms or more).

If the circuit is **not** open, the switch has failed.

Refer to the OEM troubleshooting and repair manual for the replacement procedures.

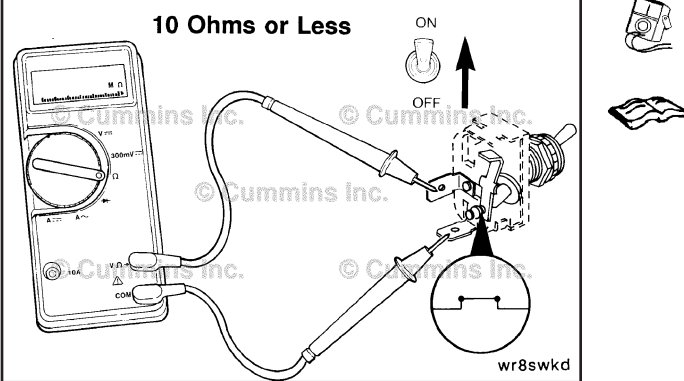

Move the switch to the ON position and measure the resistance. The multimeter must show a closed circuit (10 ohms or less). If the circuit is **not** closed, the switch has failed.

Refer to the OEM troubleshooting and repair manual for the replacement procedures.

If the resistance value is correct, the switch must still be checked for a short circuit to ground.

#### Check for Short Circuit to Ground

Touch one of the multimeter probes to one of the switch terminals. Touch the other probe to chassis ground. Move the switch to the ON position and measure the resistance. The multimeter **must** show an open circuit (100k ohms or more). If the circuit is **not** open, the switch has failed. Refer to the OEM troubleshooting and repair manual for replacement procedures. If the switch passes all of the previous checks, the circuit **must** be checked for an open circuit, a short circuit to ground, a short circuit from pin to pin, and a short circuit to an external voltage source.

# Diagnostic Test Mode Switch Circuit (019-028)

**Resistance Check** 

#### $\Delta$ CAUTION $\Delta$

Proper leads and/or a Cummins® approved circuit testing tool must be used when working with electrical connectors to prevent pin expansion and damage to the connector.

If INSITE<sup>TM</sup> electronic service tool is available, monitor the switch circuit for proper operation. If **not**, follow the troubleshooting procedures in this section.

Disconnect the original equipment manufacturer (OEM) harness connector from the electronic control unit. Insert the test lead into the diagnostic test mode switch signal pin in the OEM harness connector and connect it to the multimeter probe.

Touch the other probe to the engine block or chassis ground.

Move the ON/OFF switch to the ON position.

If the OEM wired the switch return to chassis ground, the multimeter **must** show a closed circuit (10 ohms or less). If the circuit is **not** closed, inspect the diagnostic test mode switch signal wire for an open circuit.

If the OEM wired the switch return to the OEM wire harness, the multimeter **must** show an open circuit (100k ohms or more). If the circuit is **not** open, inspect the diagnostic test mode switch signal wire for a closed circuit.

Refer to the OEM troubleshooting and repair manual.

If the resistance is within specification, the diagnostic test mode switch signal wire **must** be checked for a short circuit to ground, a short circuit from terminal to terminal, and a short circuit to an external voltage source.

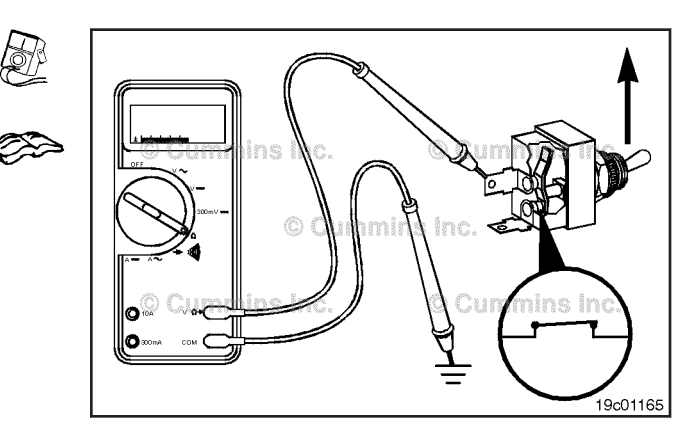

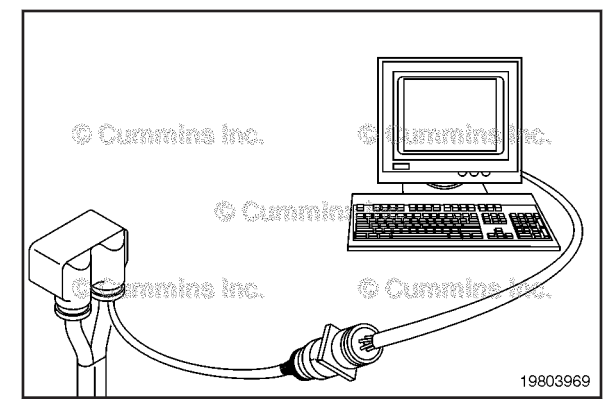

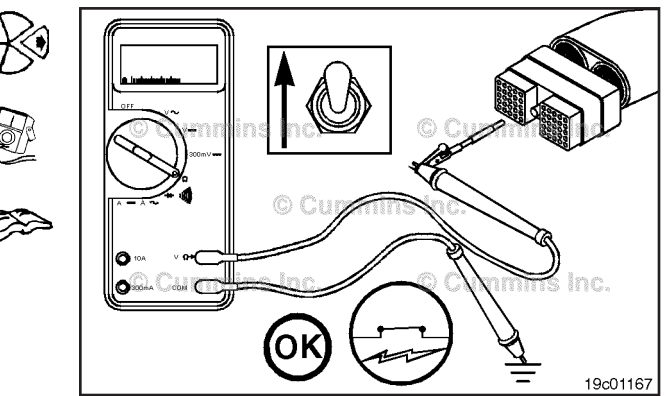

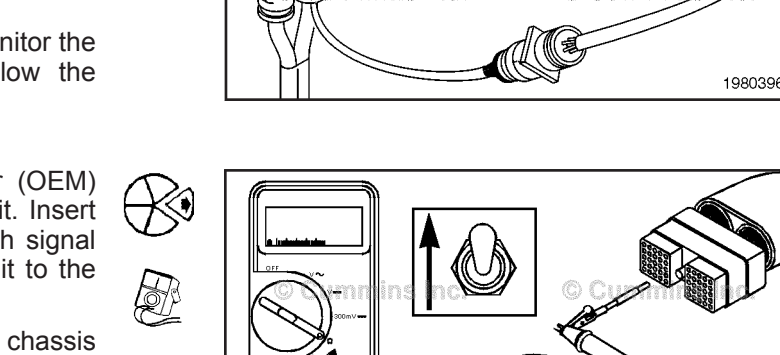

#### Diagnostic Test Mode Switch Circuit Page 19-28

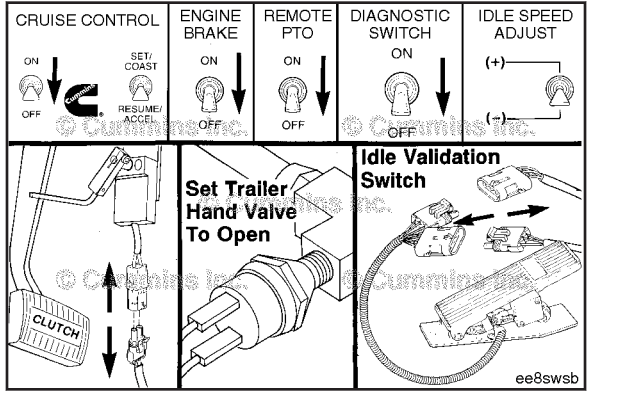

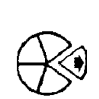

#### **Check for Short Circuit to Ground**

To isolate the diagnostic test mode switch signal circuit when checking for an electrical short, turn all cab panel switches to the OFF or neutral position.

Set the service brake using the trailer brake hand valve.

Disconnect the clutch pedal position switch.

Disconnect the idle validation switch.

**NOTE:** Some equipment may vary, depending on OEM application.

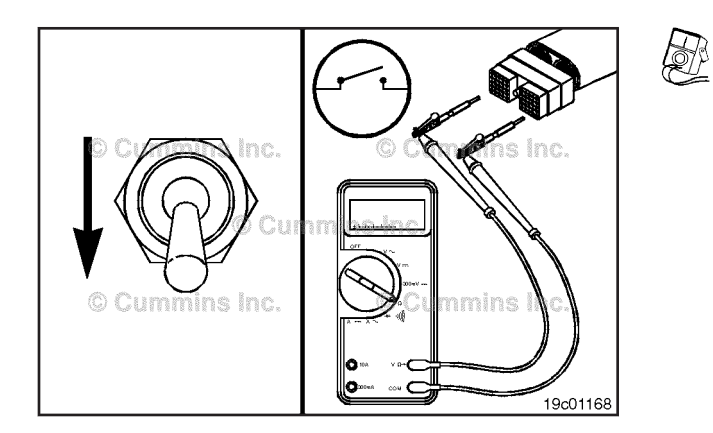

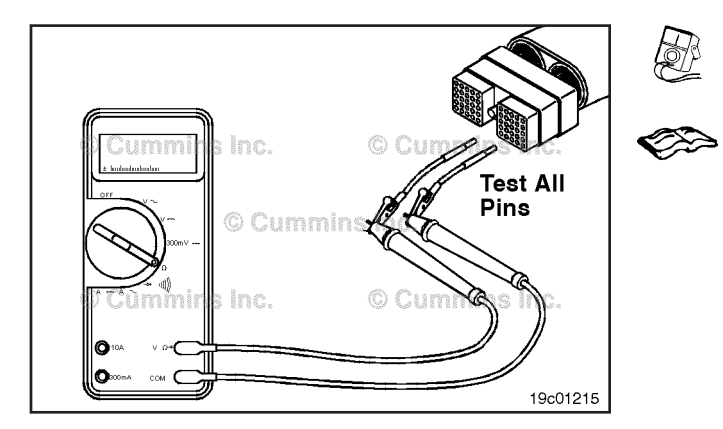

Disconnect the OEM harness connector from the electronic control unit. Set the diagnostic test mode switch to the OFF position.

Insert one of the test leads into the diagnostic test mode switch signal pin of the OEM harness connector and connect it to a multimeter probe.

Touch the other probe to engine block or chassis ground.

The multimeter **must** show an open circuit (100k ohms or more).

#### Check for Short Circuit from Pin to Pin

Check for a short circuit from pin-to-pin. Isolate the switch circuit by setting the cab panel switches as described in the previous section. Set the diagnostic test mode switch to the OFF position. Insert a test lead into the switch return pin of the OEM harness connector and connect it to the multimeter probe. With the other lead inserted into the diagnostic test mode switch signal pin of the connector, measure the resistance. The multimeter **must** show an open circuit (100k ohms or more).

Remove the lead from the switch return and test all pins in the connector. Measure the resistance. The multimeter **must** show an open circuit (100k ohms or more).

If the circuit is **not** open, there is a short circuit between the switch circuit and any pin that shows a closed circuit, provided the switch has previously been checked. Repair or replace the wires in the OEM harness. Refer to Procedure 019-071.

# Check for Short Circuit to External Voltage Source

Turn the vehicle keyswitch to the ON position. Set the diagnostic test mode switch to ON. Adjust the multimeter to measure VDC. Insert a test lead into the diagnostic test mode switch signal pin of the OEM harness connector. Touch the other lead to the engine block or chassis ground. Measure the voltage. The voltage **must** be 1.5 VDC or less.

If the voltage is **not** correct, there is an external voltage source connected to the circuit or there is a short circuit between the switch circuit and a wire carrying power in the OEM harness. Remove the voltage source or repair the wiring in the OEM harness. Refer to Procedure 019-071.

Connect all components after completing the repair.

## Engine Control Module (019-031) Initial Check

Turn the keyswitch to the ON position while monitoring the fault lamps. The fault lamps **must** illuminate for 2 to 3 seconds.

If the lamps do **not** illuminate, check for burned-out bulbs.

**NOTE:** This applies to automotive and industrial **only**.

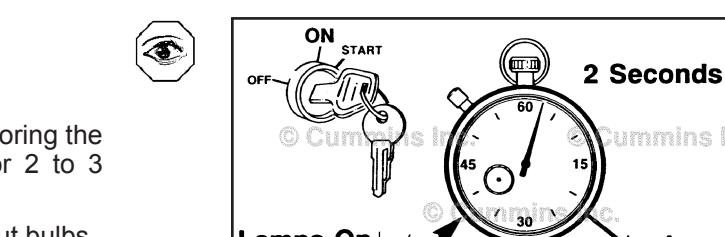

Turn the keyswitch to the OFF position.

Connect INSITE<sup>™</sup> electronic service tool to the vehicle <sup>(</sup> data link.

Turn the keyswitch to the ON position.

Select the Monitor Mode on INSITE<sup>™</sup> electronic service tool. INSITE<sup>™</sup> electronic service tool **must** be able to communicate with the engine control module (ECM). If the ECM will **not** communicate with INSITE<sup>™</sup> electronic service tool, reference the Communication Error -Electronic Service Tool or Control Device troubleshooting symptom tree in Section TS.

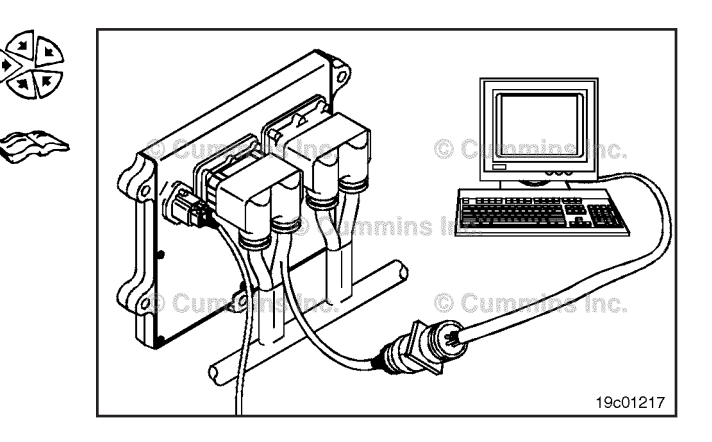

Lamps Off

gp8swkb

ROL ST/ AST

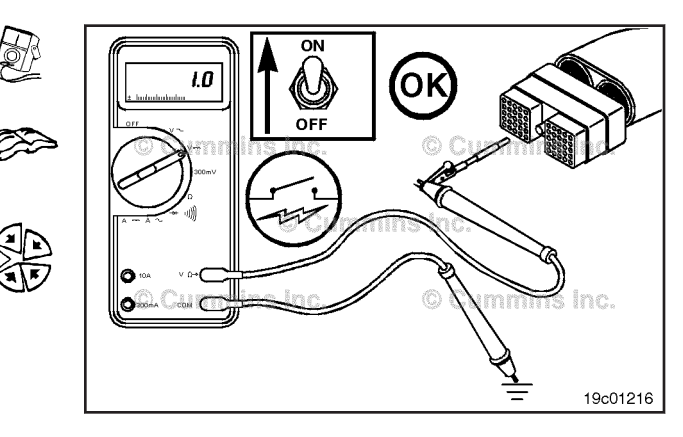

heck for burned-out bulbs. ve and industrial only.

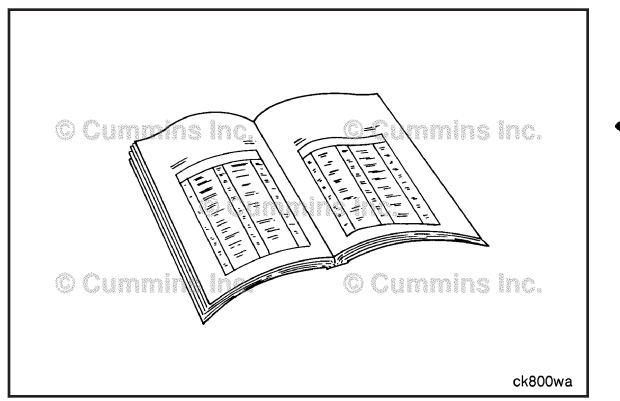

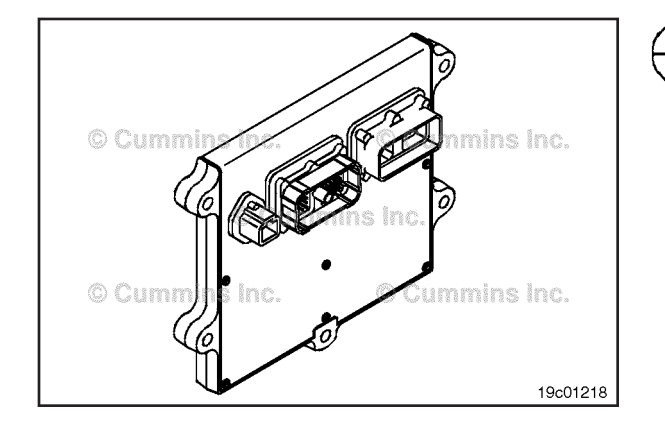

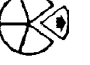

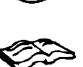

WARNING Batteries can emit explosive gases. To reduce the possibility of personal injury, always ventilate the compartment before servicing the batteries. To reduce the possibility of arcing, remove the negative (-) battery cable first and attach the negative (-) battery cable last.

• Disconnect the battery connections. Refer to the original equipment manufacturer (OEM) service manual.

#### Remove

## $\Delta$ CAUTION $\Delta$

Preparatory Steps

Record all programmable parameters, features, and calibration information from the old ECM before disconnecting the harness connectors. This information will be needed to program the new ECM.

Disconnect the ECM power, engine, and OEM harness connectors from the ECM, if they are **not** already disconnected.

Marine Application: The OEM harness mounting plate **must** be removed first. To do so, remove the OEM harness connector, the unswitched power supply harness, and system integration module.

Remove the capscrews that secure the ECM to the engine block.

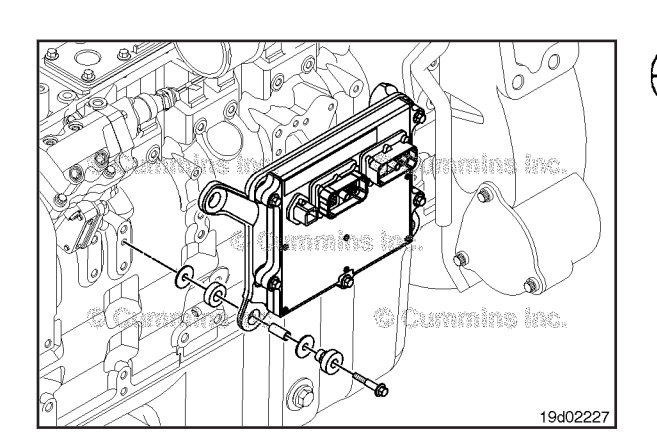

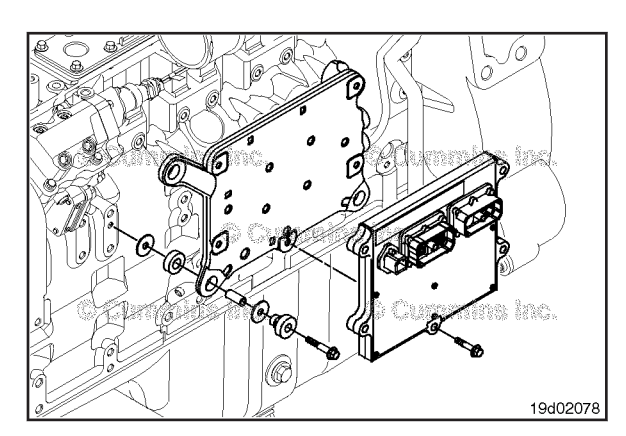

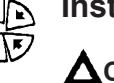

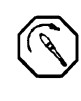

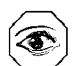

Install

# 

Do not paint the backside of the ECM. Make sure there is no grease or dirt between the ECM and the engine block.

Install the new ECM to the cooling plate.

Tighten the capscrews.

Torque Value: 18 N•m [ 159 in-lb ]

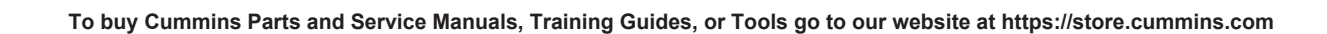

## 

Do not blow compressed air into the ECM ports or connectors. Compressed air can contain moisture due to condensation.

Use electrical contact cleaner, Part Number 3824510, to remove all dirt and moisture from the ECM connector ports and the harness connectors.

Connect the ECM power, engine, and OEM harness connectors to the ECM. Tighten the connector capscrews to the ECM.

Torque Value: 3 N•m [ 27 in-lb ]

**NOTE:** When an ECM is replaced, the new ECM **must** be calibrated. Refer to Procedure 019-032 in Section 19.

#### **Finishing Steps**

#### 

Batteries can emit explosive gases. To reduce the possibility of personal injury, always ventilate the compartment before servicing the batteries. To reduce the possibility of arcing, remove the negative (-) battery cable first and attach the negative (-) battery cable last.

- Connect the battery connections. Refer to the OEM service manual.
- Start the engine and check for proper operation.

### Engine Control Module Calibration Code (019-032)

#### **General Information**

**NOTE:** Due to the number of various engine control module (ECM) configurations, this procedure has been written to be common. **Not** all illustrations within this procedure will represent the application that is being worked on.

ECM calibrations can be performed by INSITE™ electronic service tool.

After an ECM is replaced or calibrated, the actual engine hours / distance **must** be entered correctly into the ECM.

Record the values of ECM Distance Offset, ECM Time Offset, Engine Distance Offset, and Engine Time Offset prior to replacement or calibration of the ECM. These parameters can be found in the Trip Information section of Features and Parameters.

Engine Control Module Calibration Code Page 19-31

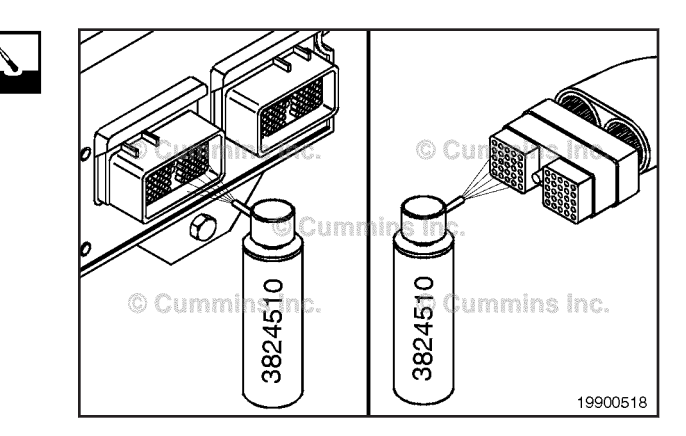

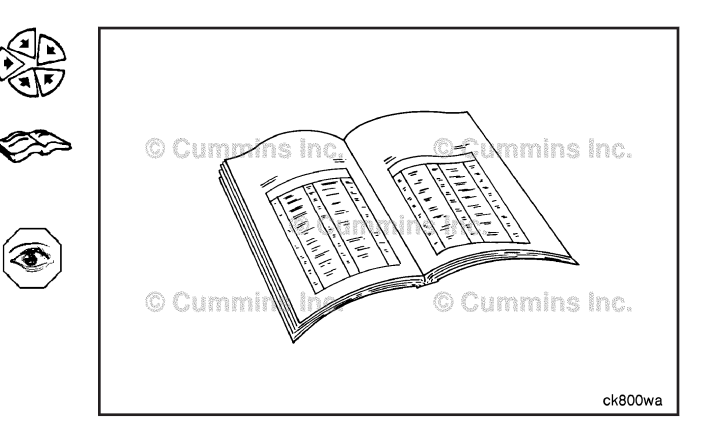

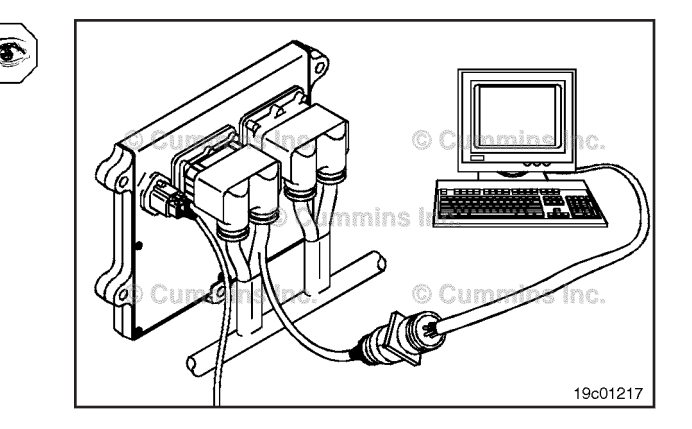

# Engine Control Module Calibration Code Page 19-32

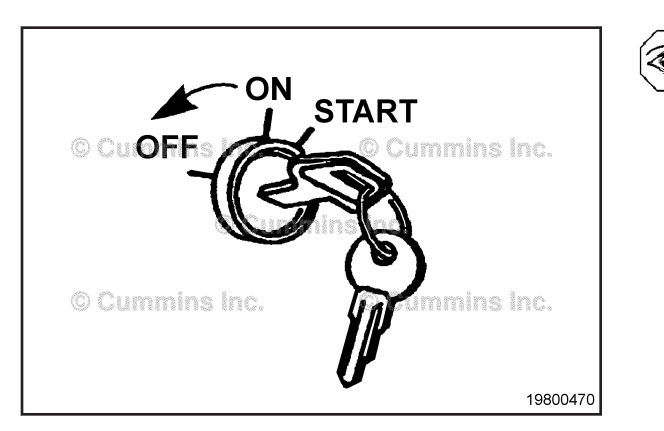

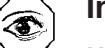

19c01217

ck800wa

#### Initial Check

**NOTE:** If the tool will **not** communicate with the keyswitch in the ON position, cycle the keyswitch and try again.

The ECM calibration process occurs with the keyswitch turned ON. **Always** follow the instructions on the service tool screens.

#### **Preparatory Steps**

Connect INSITE<sup>TM</sup> electronic service tool to the service tool data link, which is located on the engine or in the cab.

See the help section within INSITE<sup>™</sup> electronic service tool for detailed ECM calibration procedures.

After an ECM is replaced or calibrated, the actual engine hours / distance **must** be entered correctly into the ECM.

Input the values of ECM Distance Offset, ECM Time Offset, Engine Distance Offset, and Engine Time Offset prior to replacement or calibration of the ECM. These parameters can be found in the Trip Information section of Features and Parameters.

Following calibration download, if new fault codes or fault conditions exist, perform the following steps in order to understand if the calibration is working correctly and is the appropriate calibration for the application.

If it is suspected that the calibration is **not** working correctly, make sure that the appropriate calibration was loaded for the engine, equipment, and application.

If no issues are found, no further action is required.

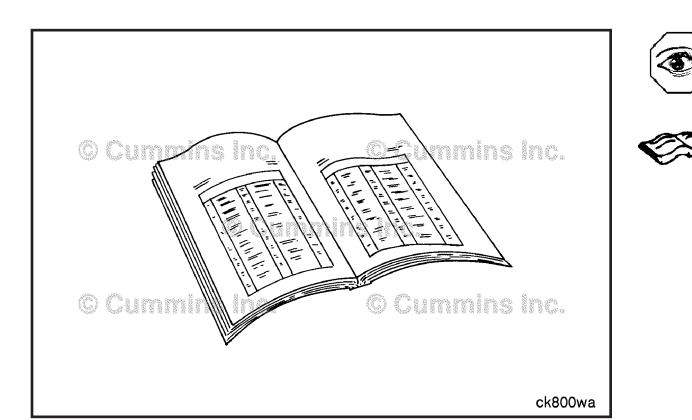

#### Inspect

Establish if the suspected feature creating the problem is operating correctly. Reference the relevant "Electronic Controlled Fuel System" (Procedure 101-007) in Section 1 of the appropriate Operation and Maintenance Manual or in INSITE<sup>™</sup> electronic service tool "Fault Information System" for further information.

ISB, ISBe2, ISBe3, ISBe4, QSB4 [...] Section 19 - Electronic Controls - Group 19

**NOTE:** To access INSITE<sup>™</sup> electronic service tool "Adjustable Engine Features" section, either select Help - > Contents from the menu bar, or press F1 with an individual feature within the Features and Parameters section in INSITE<sup>™</sup> electronic service tool highlighted.

Review the INSITE<sup>™</sup> electronic service tool help files "Adjustable Engine Features" section to determine if the suspected error is due to an incorrectly set adjustable engine feature.

Use QuickServe™ Online to inspect the calibraton revision history.

- 1 Log into QuickServe<sup>™</sup> Online
- 2 Select "My Applications"
- 3 Select "ECM Calibraton Revisions"
- 4 Enter the calibration code and select "Search"
- 5 Review the calibration revision information.

**NOTE:** The calibration revision history provides information relating to changes made to a calibration each time a new revision is released. This information can be used to establish if there is a commonality between changes made to the calibration and the symptoms being observed. The calibration revision history can also be downloaded in Excel format by selecting "Spreadsheet" in the record filter box.

**NOTE:** The greater the number of parameters, the slower the rate at which they can be logged. Therefore, **only** log the minimum number of parameters if sample rate is important.

If no issue can be identified using the steps listed above, the following information should be collected to allow the issue to enter the technical escalation chain:

- 1 Engine specifics engine serial number (ESN), application, rating, engine hours, maintenance history, etc.)
- 2 ECM codes (the codes before and after, including revision numbers)
- 3 ECM images (before and after calibration downloads)
- 4 Data logs (utilize existing, pre-defined parameter groups, found in INSITE<sup>™</sup> electronic service tool, or use the relevant wiring diagram to identify if multiple circuits utilize a common supply or ground, or monitor parameters which logically would be linked i.e. User Fuelling State, Engine Speed, Commanded Fuel Rail Pressure, Measured Fuel Rail Pressure, etc.).

Engine Control Module Calibration Code Page 19-33

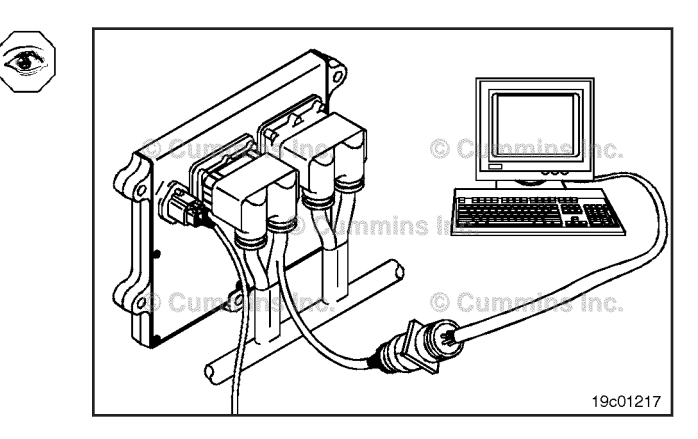

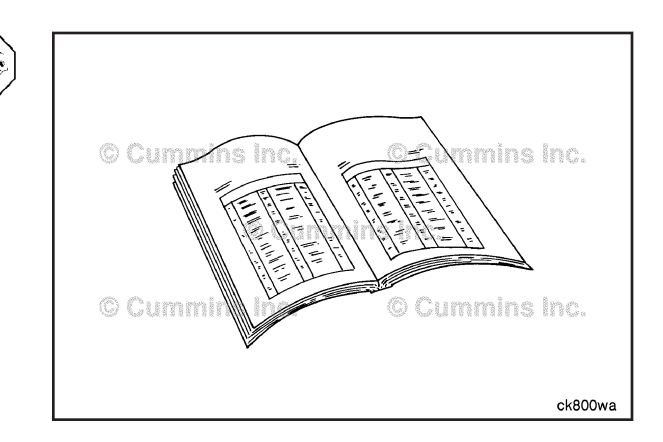

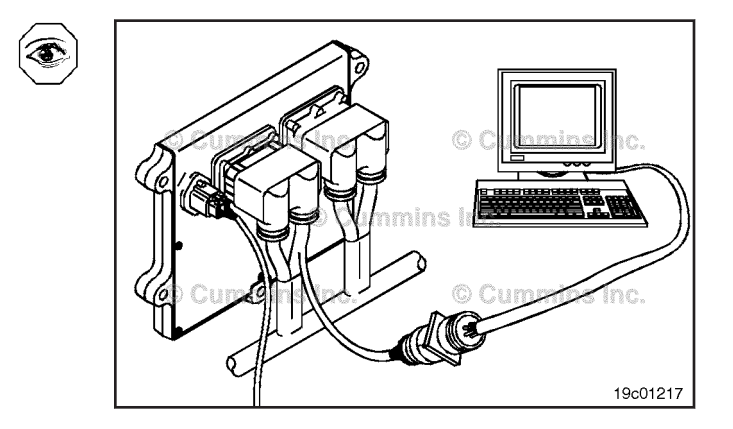

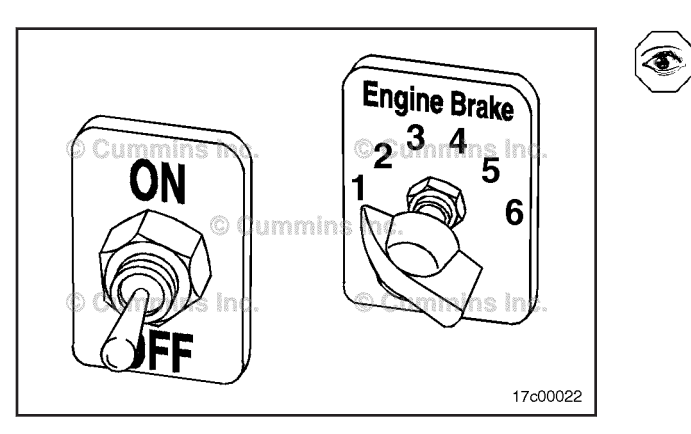

# Engine Brake ON/OFF Switch (019-034)

#### **General Information**

The engine brake ON/OFF switch circuit signals the system that the operator is requesting the engine brake system to be activated. The engine brake level switch determines what percentage of engine braking power will be used for engine braking. Three inputs to the electronic control module (ECM) from the engine brake level switch are used to communicate the setting to the ECM. Engine brake selector number 1 signal, engine brake selector number 2 signal, and engine brake selector number 3 signal in the original equipment manufacturer (OEM) connector are used. Various combinations of the three wires are used to represent the six switch positions.

After the ECM receives the signal from the engine brake ON/OFF switch and all other engine braking preconditions are met (engine RPM and road speed limits), the ECM will supply 12 VDC to the appropriate engine brake solenoids depending on how the 3 or 6 position engine brake level switch is set.

#### **Resistance Check**

If INSITE<sup>TM</sup> electronic service tool is available, monitor the engine brake ON/OFF switches for proper operation. If **not**, follow the troubleshooting procedures in this section.

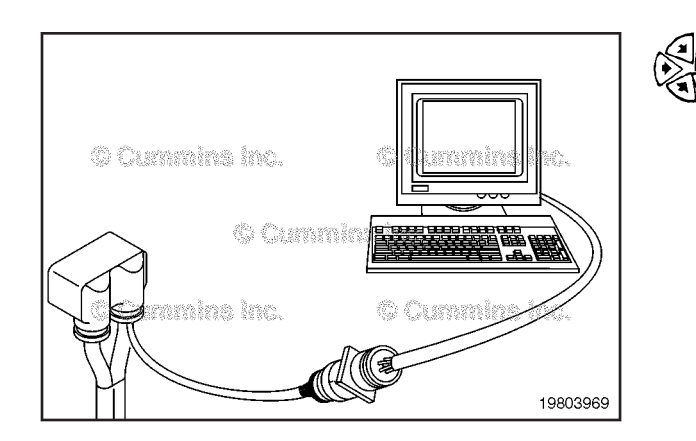

# Cummins Inc. Cummins Inc. Cummins Inc. Cummins Inc. Cummins Inc. Cummins Inc. Cummins Inc.

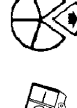

Locate the engine brake ON/OFF switch. Remove the electrical connectors from the switch.

Label the wires with the location on the switch or the wire number. Remove the electrical connectors from the switch.

Adjust the multimeter to measure resistance.

Touch one multimeter probe to one of the terminals of the switch. Touch the other multimeter probe to the other terminal of the switch.

#### ISB, ISBe2, ISBe3, ISBe4, QSB4 [...] Section 19 - Electronic Controls - Group 19

Move the switch to the OFF position. The multimeter **must** show an open circuit (100k ohms or more). If the circuit is **not** open, the switch has failed.

Refer to the OEM troubleshooting and repair manual for replacement procedures.

#### Engine Brake ON/OFF Switch Page 19-35

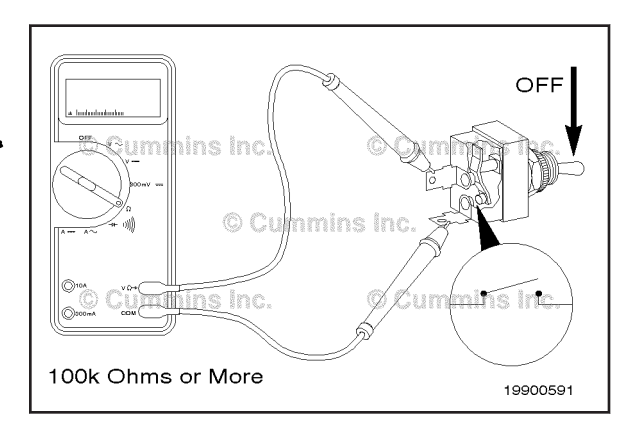

Place the switch in the ON position. The multimeter **must** show a closed circuit (10 ohms or less). If the circuit is **not** closed, the switch has failed.

Refer to the OEM troubleshooting and repair manual for replacement procedures.

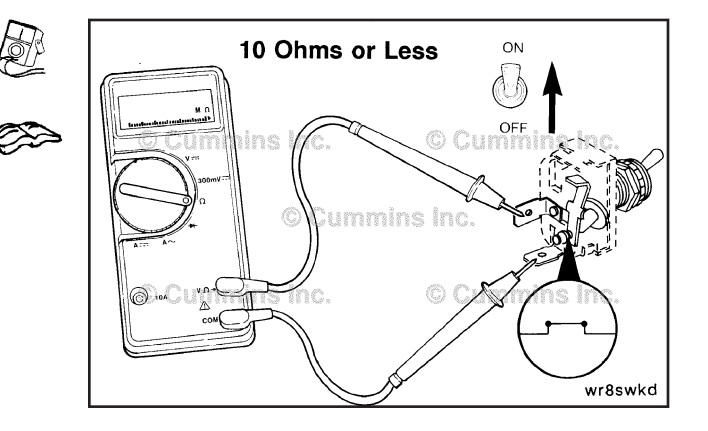

#### **Check for Short Circuit to Ground**

Touch one of the multimeter probes to one of the switch terminals. Touch the other probe to chassis ground. Move the switch to the ON position and measure the resistance. The multimeter **must** show an open circuit (100k ohms or more). If the circuit is **not** open, the switch has failed. Refer to the OEM troubleshooting and repair manual for replacement procedures. If the switch passes all of the previous checks, the circuit **must** be checked for an open circuit, a short circuit to ground, a short circuit from pin-topin, and a short circuit to an external voltage source.

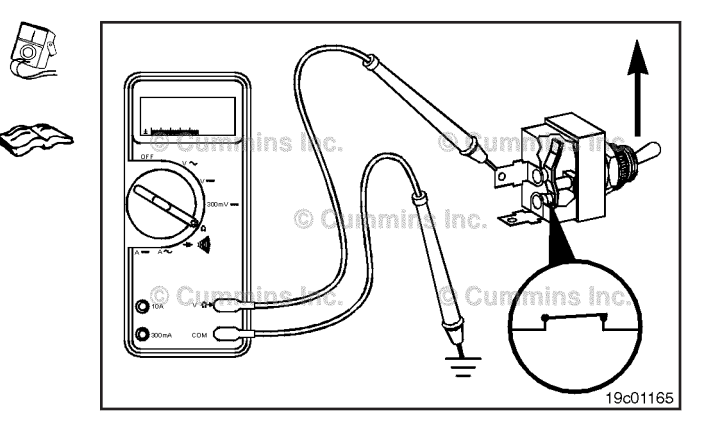

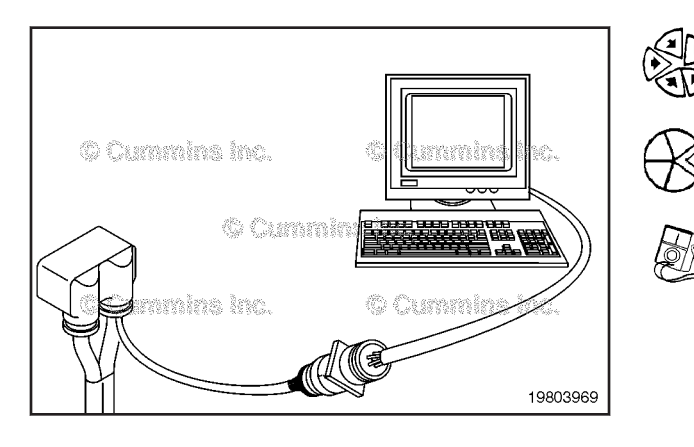

# Engine Brake ON/OFF Switch Circuit (019-035)

**Resistance Check** 

#### $\Delta$ CAUTION $\Delta$

Proper leads and/or a Cummins® approved circuit testing tool must be used when working with electrical connectors to prevent pin expansion and damage to the connector.

If INSITE  $^{\text{TM}}$  electronic service tool is available, monitor the engine brake switch circuit for proper operation. If **not**, follow the troubleshooting procedures in this section.

Disconnect the original equipment manufacturer (OEM) harness connector from the electronic control module (ECM).

Insert one of the test leads into the switch return of the OEM harness connector and connect the alligator clip to the multimeter probe. Insert the other lead into engine brake selector signal number 1 of the OEM harness connector and connect the alligator clip to the other multimeter probe.

#### ISB, ISBe2, ISBe3, ISBe4, QSB4 [...] Section 19 - Electronic Controls - Group 19

Move the engine brake ON/OFF switch to the ON position. Move the engine brake level switch to position number 1 for a six-position switch or to position number 2 for a three-position switch. The multimeter must show a closed circuit (10 ohms or less). If the circuit is not closed, inspect the switch return and engine brake selector signal number 1 for an open circuit, provided that the switch has been previously checked. Refer to the OEM troubleshooting and repair manual for repair procedures. If the resistance is within the specification, the switch return and engine brake selector signal number 1 must be checked for a short circuit to ground, a short circuit from pin to pin, and a short circuit to an external voltage source.

Remove the lead from engine brake selector signal number 1 and insert it into engine brake selector signal number 2 of the OEM harness connector.

Move the engine brake ON/OFF switch to the ON position. Move the engine brake level switch to position number 2 for a six-position switch or to position number 1 for a three-position switch.

The multimeter **must** show a closed circuit (10 ohms or less). If the circuit is **not** closed, inspect engine brake selector signal number 2 wire for an open circuit, provided that the switch has been previously checked. Refer to the OEM troubleshooting and repair manual for repair procedures.

If the resistance is within the specification, engine brake selector signal number 2 wire **must** be checked for a short circuit to ground, a short circuit from pin to pin, and a short circuit to an external voltage source.

Remove the lead from engine brake selector signal number 2 and insert it into engine brake selector signal number 3 of the OEM harness.

Move the engine brake ON/OFF switch to the ON position. Move engine brake level switch to position number 3.

The multimeter **must** show a closed circuit (10 ohms or less). If the circuit is **not** closed, inspect the engine brake selector signal number 3 wire for an open circuit, provided that the switch has been previously checked. Refer to the OEM troubleshooting and repair manual for repair procedures.

If the resistance is within the specification, the engine brake selector signal number 3 wire **must** be checked for a short circuit to ground, a short circuit from pin to pin, and a short circuit to an external voltage source.

Connect all components after completing the repair.

Engine Brake ON/OFF Switch Circuit Page 19-37

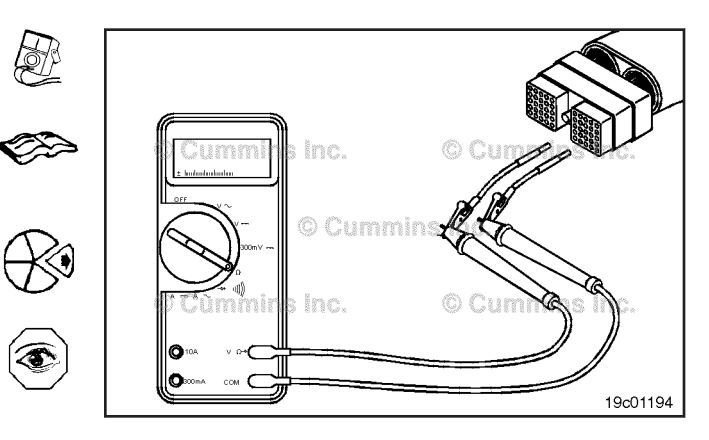

# Engine Brake ON/OFF Switch Circuit Page 19-38

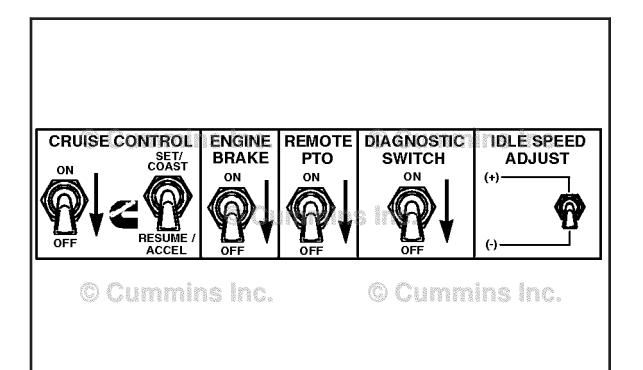

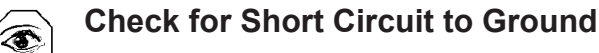

To isolate the engine brake circuit when checking for an electrical short, turn all cab panel switches to the OFF or neutral position.

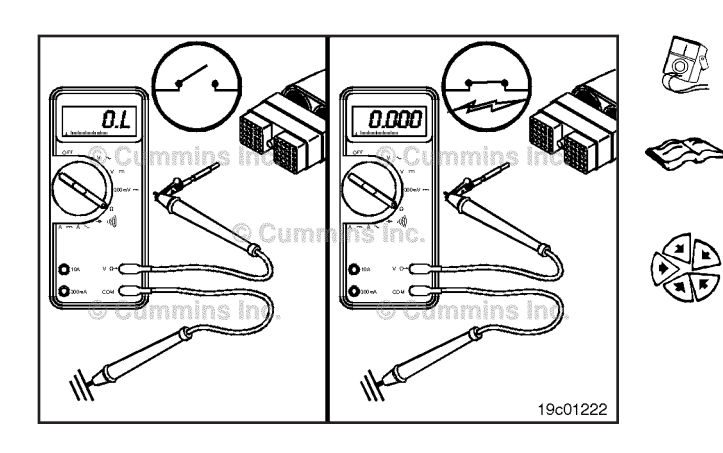

19200292

Move the engine brake level switch to position number 1 for a six-position switch or position number 2 for a three-position switch.

 Insert a test lead into engine brake selector signal number
 1 pin of the OEM harness connector and connect it to a multimeter probe.

Touch the other multimeter probe to the engine block ground.

Switch the engine brake ON/OFF switch to the OFF position.

Measure the resistance.

The multimeter **must** show an open circuit (100k ohms or more). If the circuit is **not** open, there is a short circuit to ground in the engine brake circuit, provided the engine brake ON/OFF switch and engine brake selector switch have been previously checked.

Repair or replace the wire connected to the switch return or engine brake selector signal number pin 1 in the OEM harness connector according to the vehicle manufacturer's procedures.

Remove the lead from engine brake selector signal number 1 pin and insert it into engine brake selector signal number 2 pin of the OEM harness connector.

Move engine brake level switch to position number 2 for a six-position switch or to position number 1 for a three-position switch.

Switch the engine brake ON/OFF switch to OFF.

Measure the resistance.

The multimeter **must** show an open circuit (100k ohms or more). If the circuit is **not** open, there is a short circuit to ground in the engine brake circuit, provided the engine brake ON/OFF switch has been previously checked.

Repair or replace the wire connected to engine brake selector signal number 2 pin in the OEM harness according to the vehicle manufacturer's procedures. Remove the lead from engine brake selector signal number 2 pin and insert it into engine brake selector signal number 3 pin of the OEM harness connector.

Move engine brake level switch to position number 3.

Switch the engine brake ON/OFF switch to the OFF position.

Measure the resistance with the multimeter.

The multimeter **must** show an open circuit (100k ohms or more). If the circuit is **not** open, there is a short circuit to ground in the engine brake circuit, provided the engine brake ON/OFF switch has been previously checked.

Repair or replace the wire connected to engine brake selector signal number 3 pin in the OEM harness according to the vehicle manufacturer's procedures.

#### Check for Short Circuit from Pin to Pin

Isolate the circuit by setting the cab panel switches as described in the previous section. Set the engine brake ON/OFF switch to the ON position. Place engine brake level to position number 6 for a six-position switch or position number 3 for a three-position switch.

Insert a test lead into the switch return of the OEM harness connector and check all pins except the switch return, engine brake selector signal number 1 pin, and engine brake selector signal number 3 pin.

Measure the resistance. The multimeter **must** show an open circuit (100k ohms or more).

Remove the lead from the switch return and insert it into engine brake selector signal number 2 pin. Check all pins except the switch return engine, brake selector signal number 1 pin and engine brake selector signal number 3 pin. Measure the resistance.

The multimeter **must** show an open circuit (100k ohms or more).

Remove the lead from engine brake selector signal number 2 pin and insert it into engine brake selector signal number 3 pin. Check all pins except the switch return. Measure the resistance.

The multimeter **must** show an open circuit (100k ohms or more).

Remove the lead from the engine brake selector signal number 3 pin and inert it in the engine brake selector signal number 1 pin. Check all pins except the switch return. Measure the resistance.

The multimeter **must** show an open circuit (100k ohms or more).

Engine Brake ON/OFF Switch Circuit Page 19-39

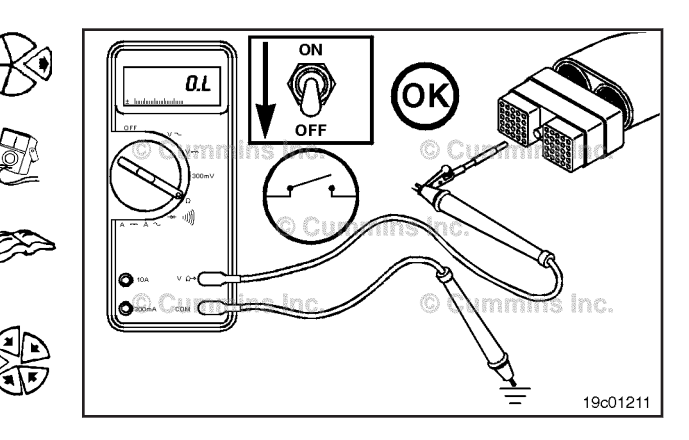

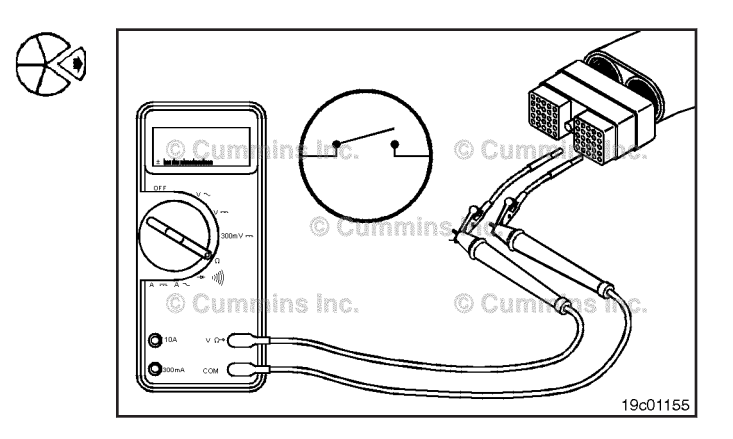

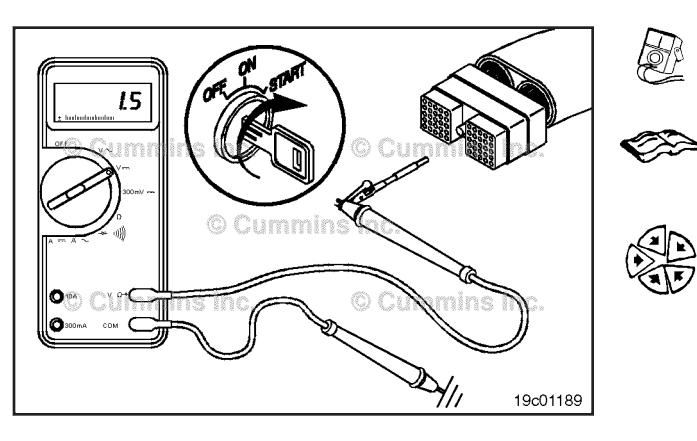

# Check for Short Circuit to External Voltage Source

Turn the vehicle keyswitch to the ON position. Set the engine brake ON/OFF switch to the ON position.

Adjust the multimeter to measure the VDC.

Insert a test lead into the switch signal pin of the OEM harness connector.

Disconnect the multimeter probe from the test lead and touch it to the engine block ground. Measure the voltage. The voltage **must** be 1.5 VDC or less.

If the voltage is **not** correct, there is an external voltage source connected to the circuit, or there is a short circuit between the engine brake on/off circuit and a wire carrying power in the OEM harness. Remove the voltage source or repair the wiring in the OEM harness according to the vehicle manufacturer's procedures.

Connect all components after completing the repair.

## Engine Brake Level Switch (019-036) General Information

The engine brake level switch determines the percentage of engine braking power that will be applied when the engine brakes are activated. The engine brake ON/OFF switch needs to be turned ON to activate the engine brake system. Vehicles can be wired with a 2 or 3 position switch.

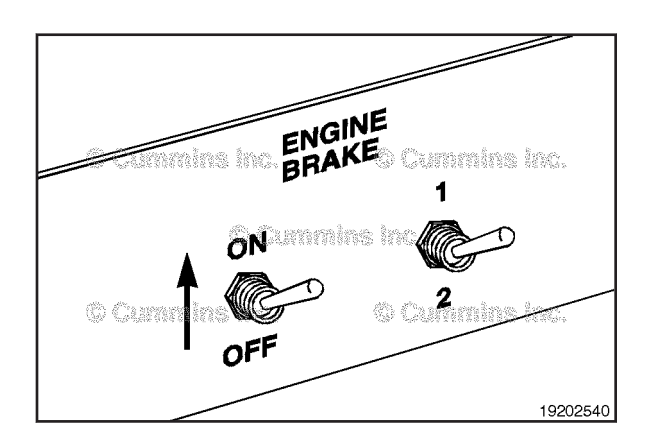

#### **Resistance Check**

If INSITE<sup>TM</sup> is available, monitor the engine brake selector switch for proper operation. If INSITE<sup>TM</sup> is **not** available then follow the troubleshooting procedures for this section.

Label the wires with the location on the switch or the wire number. Disconnect the three electrical connectors from the switch.

Adjust the multimeter to measure resistance

| Three Position Switch |                                                          |                                                          |  |
|-----------------------|----------------------------------------------------------|----------------------------------------------------------|--|
| Switch<br>Position    | Terminal A - Engine<br>Brake Selector<br>Signal Number 1 | Terminal B - Engine<br>Brake Selector<br>Signal Number 2 |  |
| 1                     | Closed                                                   | Open                                                     |  |
| 1                     | Open                                                     | Closed                                                   |  |
| 2                     | Open                                                     | Closed                                                   |  |
| 2                     | Closed                                                   | Open                                                     |  |
| 3                     | Closed                                                   | Closed                                                   |  |

| Two Position Switch |                                                          |                                                          |  |
|---------------------|----------------------------------------------------------|----------------------------------------------------------|--|
| Switch<br>Position  | Terminal A - Engine<br>Brake Selector<br>Signal Number 1 | Terminal B - Engine<br>Brake Selector<br>Signal Number 2 |  |
| 1                   | Closed                                                   | Open                                                     |  |
| 1                   | Open                                                     | Closed                                                   |  |
| 2                   | Closed                                                   | Closed                                                   |  |

Check the resistance for each position of the 2 or 3 position switch. An open circuit **must** have a resistance greater than 100k ohms. A closed circuit **must** have a resistance of 10 ohms or less.

If the multimeter does **not** show the correct values in both tests, the switch has failed. Refer to the OEM troubleshooting and repair manual for replacement procedures.

### Engine Wiring Harness (019-043) General Information

The engine uses three separate wiring harnesses to control the engine and some of the vehicle operations. Shown, left to right, are the ECM ports for the following:

- 1. 4-pin OEM power supply harness connector
- 2. 60-pin engine harness connector
- 3. 50-pin OEM harness connector.

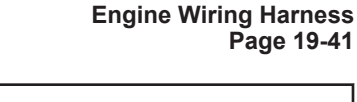

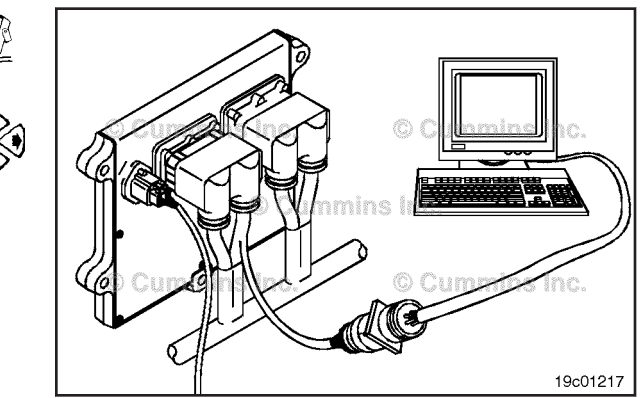

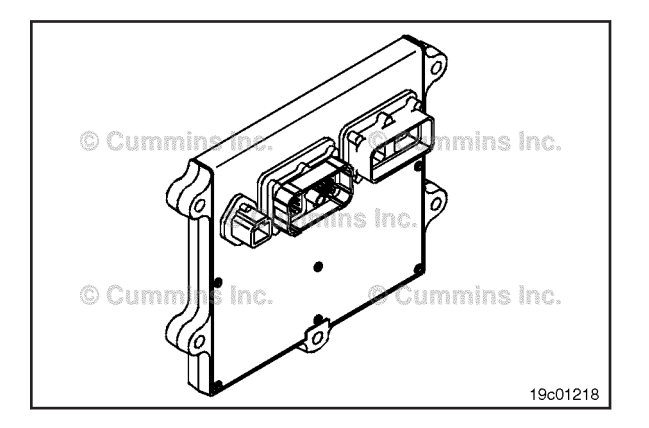

Engine Wiring Harness Page 19-42 ISB, ISBe2, ISBe3, ISBe4, QSB4 [...] Section 19 - Electronic Controls - Group 19

# 

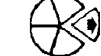

#### Remove

Remove the harness clamps from the engine block.

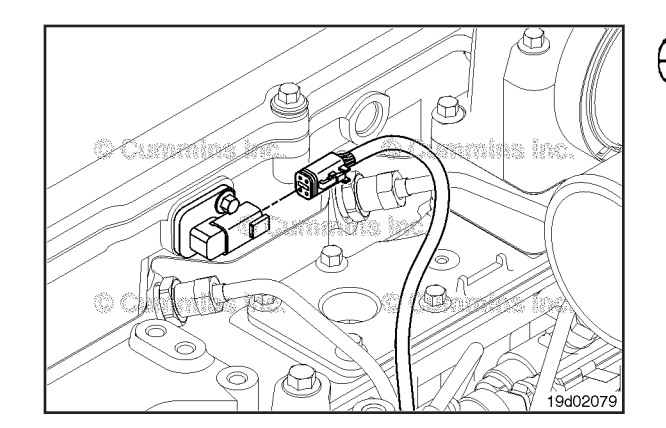

Disconnect the engine harness from the injector pass-through connectors.

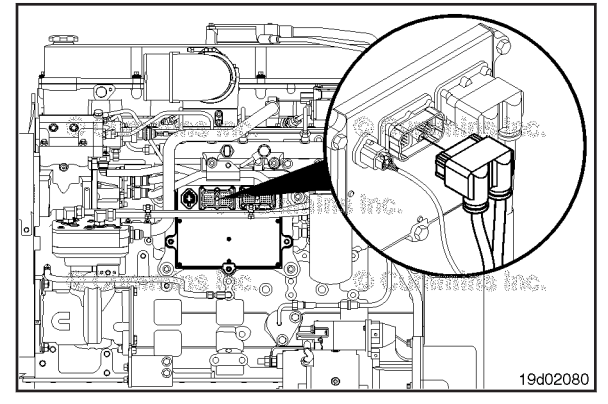

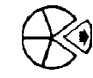

۲

Disconnect the 60-pin engine harness connector from the ECM.

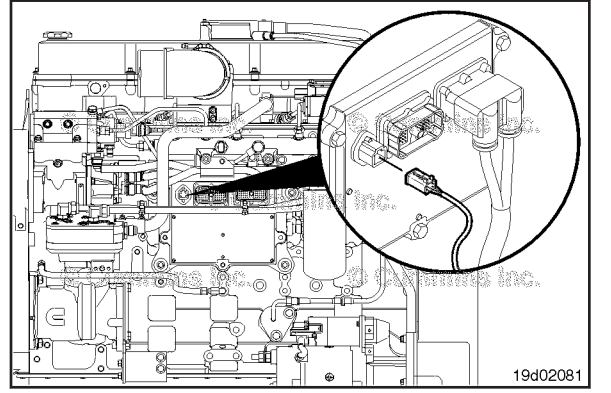

Disconnect the 4-pin power supply harness connector from the ECM.

Disconnect the electronic fuel control actuator from the engine harness.

#### Engine Wiring Harness Page 19-43

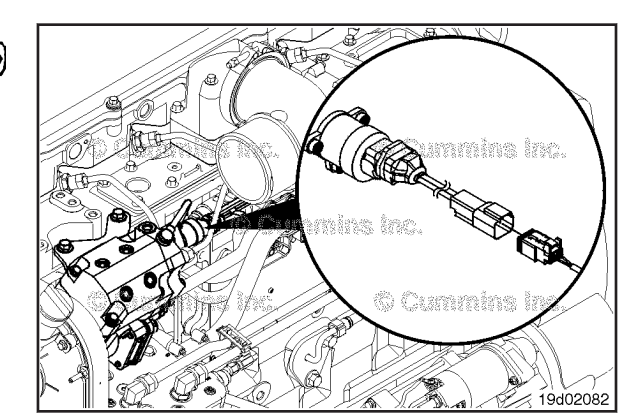

Disconnect the engine harness from the following :

- Crankshaft position sensor. Refer to Procedure 019-365.
- Camshaft position sensor. Refer to Procedure 019-363.
- Intake manifold pressure sensor. Refer to Procedure 019-061.
- Intake manifold temperature sensor. Refer to Procedure 019-059.
- Barometric pressure sensor. Refer to Procedure 019-004, (this applies to automotive and industrial only).
- Oil pressure switch. Refer to Procedure 019-066.
- Engine coolant temperature sensor. Refer to Procedure 019-019.
- Turbocharger speed sensor. Refer to Procedure 019-390, (this applies to automotive and industrial **only**).
- Turbocharger compressor inlet temperature sensor. Refer to Procedure 019-395, (this applies to automotive and industrial only).
- Turbocharger control valve. Refer to Procedure 019-388, (this applies to automotive and industrial **only**).
- Rail fuel pressure sensor. Refer to Procedure 019-115.
- Water-in-fuel sensor. Refer to Procedure 019-127.
- Fuel lift pump.

#### Inspect for Reuse

Replace or repair the engine harness if there is an open circuit or a short circuit found under the protective covering of the harness body.

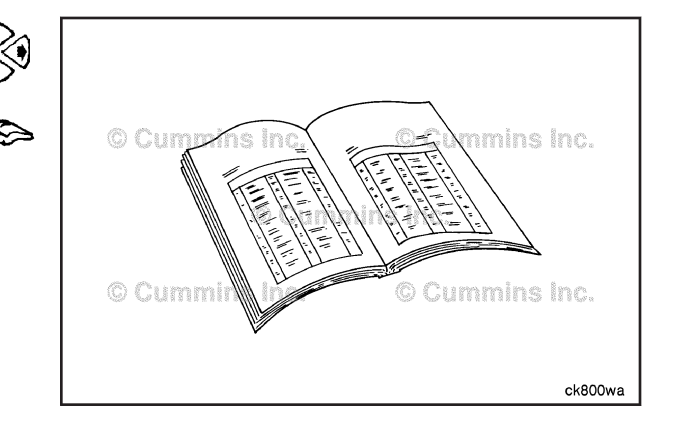

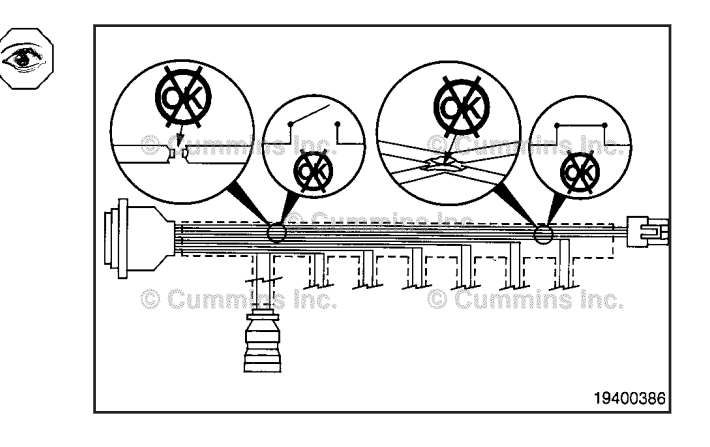

#### Engine Wiring Harness Page 19-44

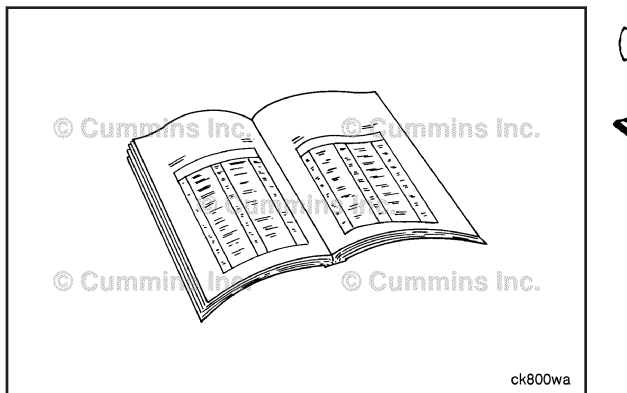

# Install

019-365.
Camshaft position sensor. Refer to Procedure 019-363.

Connect the engine harness to the following:

Intake manifold pressure sensor. Refer to Procedure 019-061.

Crankshaft position sensor. Refer to Procedure

- Intake manifold temperature sensor. Refer to Procedure 019-059.
- Barometric pressure sensor. Refer to Procedure 019-004, (this applies to automotive and industrial only).
- Oil pressure switch. Refer to Procedure 019-066.
- Engine coolant temperature sensor. Refer to Procedure 019-019.
- Turbocharger speed sensor. Refer to Procedure 019-390, (this applies to automotive and industrial **only**).
- Turbocharger compressor inlet temperature sensor. Refer to Procedure 019-395, (this applies to automotive and industrial only).
- Turbocharger control valve. Refer to Procedure 019-388, (this applies to automotive and industrial **only**).
- Rail fuel pressure sensor. Refer to Procedure 019-115.
- Water-in-fuel sensor. Refer to Procedure 019-127.
- Fuel lift pump.

Connect the electronic fuel control actuator connector.

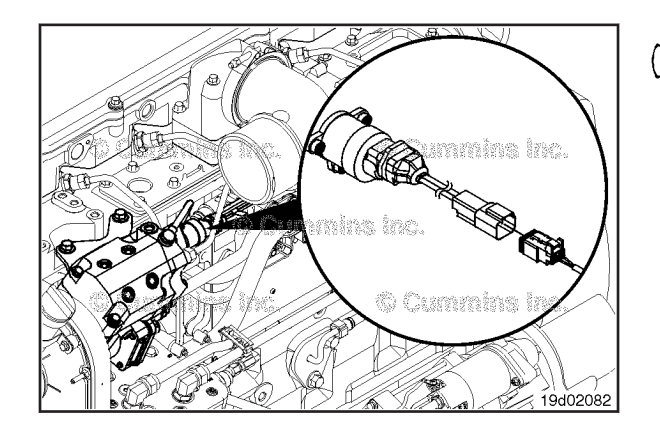

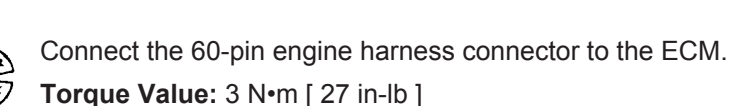

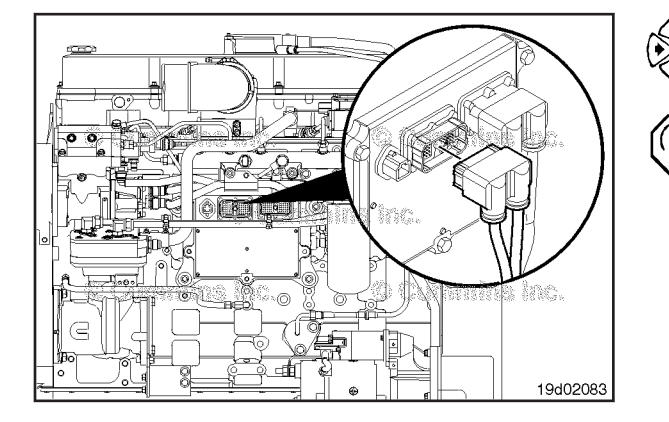

Connect the 4-pin OEM power supply harness connector to the ECM.

Install the harness clamps that hold the engine harness to the engine block.

#### Fan Control Circuit (019-045) **General Information**

The CM850 control system can control the fan clutch activation. The ECM energizes the air valve solenoid or an electric fan clutch.

Refer to vehicle manufacturer's publications for more information on troubleshooting and repair of the fan clutch wiring.

connectors.

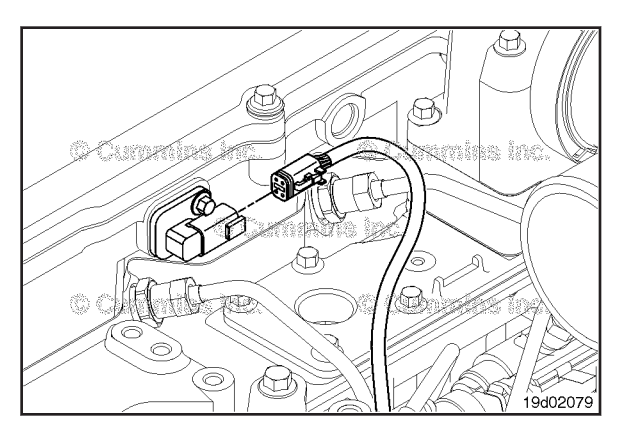

**Fan Control Circuit** 

Page 19-45

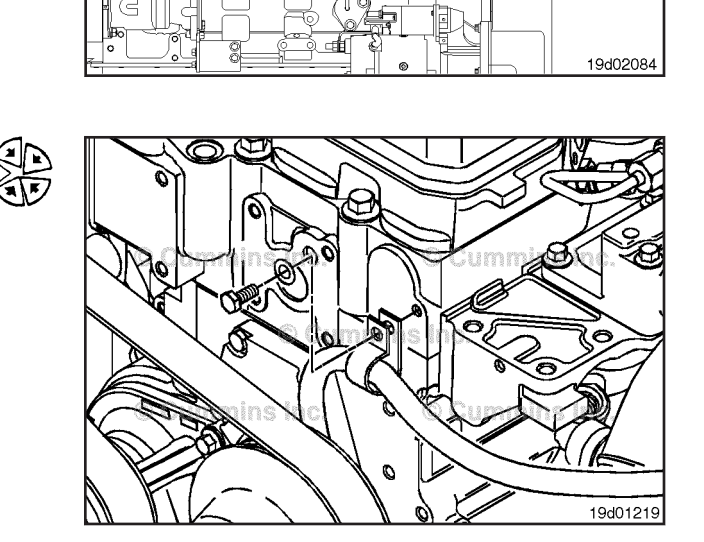

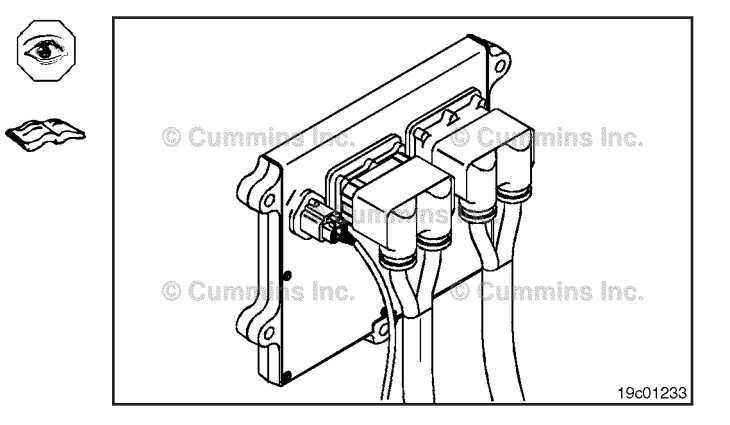

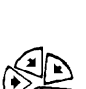

Connect the engine harness to the injector pass-through

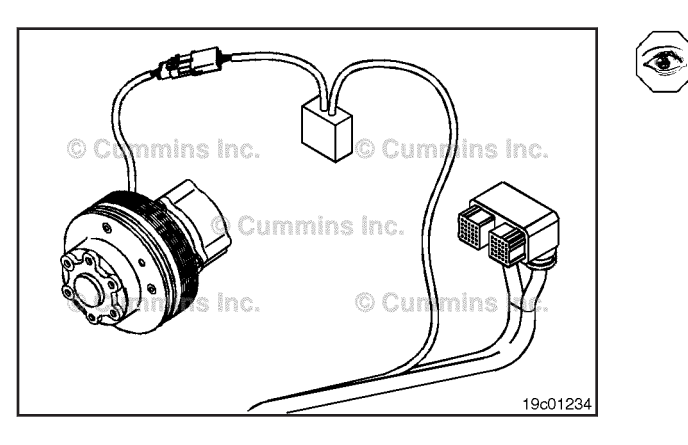

The fan control circuit resides in the OEM harness. The fan control signal wire is in the OEM connector on the ECM. The fan control signal wire leads to the fan clutch air solenoid through the OEM wiring harness. The fan control signal is grounded through the clutch body/engine block ground.

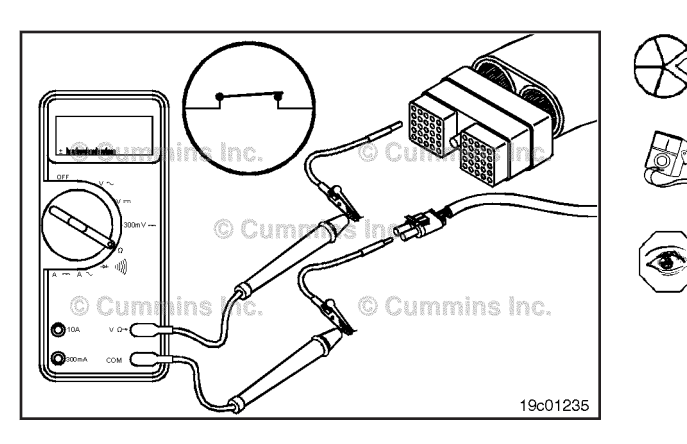

#### **Resistance Check**

#### $\Delta$ CAUTION $\Delta$

Do not use probes or leads other than Part Number 3822758. The connector will be damaged. The leads must fit tightly in the connector without expanding the pins of the connector.

Disconnect the OEM harness connector from the ECM. Disconnect the OEM wiring at the fan control solenoid.

Insert a test lead into the fan control signal pin of the OEM harness connector and connect it to the multimeter probe.

Touch the other multimeter probe to the connector terminal of the fan clutch solenoid. Make sure the fan clutch solenoid is disconnected.

Measure the resistance.

The multimeter **must** show a closed circuit (10 ohms or less). If the circuit is closed, it **must** still be checked for a short circuit to ground and a short circuit from pin to pin. If the circuit is **not** closed, there is a connection problem or an open circuit in the wiring harness.

#### Check for Short Circuit from Pin to Pin

Check for a short circuit between the fan control signal pin and all of the other pins in the OEM harness. Make sure the fan control solenoid is disconnected. Make sure the battery voltage supply is disconnected.

Insert a test lead into the fan control signal pin of the OEM harness connector. Insert the other test lead into all of the other pins of the OEM harness connector, one at a time.

Measure the resistance.

The multimeter **must** show an open circuit (more than 100k ohms).

If the circuit is **not** open, there is a short circuit between the fan control signal pin and **any** pins that measured a closed circuit.

Repair or replace the OEM wiring harness.

Refer to Procedure 019-043 or 019-071.

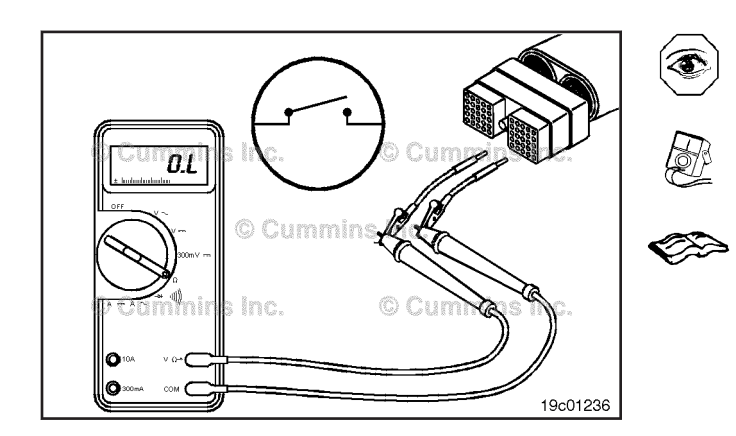

#### Fault Lamp (019-046)

#### **General Information**

The fault code warning lamps let the operator know when a part or a system fault is detected. The amber lamp can have the word WARNING printed on it. The red lamp can have the word STOP printed on it

The fault code lamp circuits consist of the light bulb, lamp signal output, and VDC supply from the keyswitch circuit.

#### Voltage Check

Measure the voltage between each fault lamp and ground.

Turn the keyswitch to the ON position.

Touch the positive (+) multimeter probe to the amber warning lamp signal terminal.

Touch the negative (-) multimeter probe to the chassis ground. Measure the voltage.

Repeat this check for the other terminal of the amber fault lamp. The multimeter **must** show the battery voltage.

Touch the positive (+) multimeter probe to the red stop lamp signal terminal.

Touch the negative (-) multimeter probe to chassis ground.

Measure the voltage.

Repeat this check for the other terminal of the red fault lamp. The multimeter **must** show battery voltage.

If battery voltage is **not** present, there is a problem with the keyswitch line or the lamp has failed. Refer to the OEM troubleshooting and repair manual for repair procedures.

Connect all components after the repair is complete.

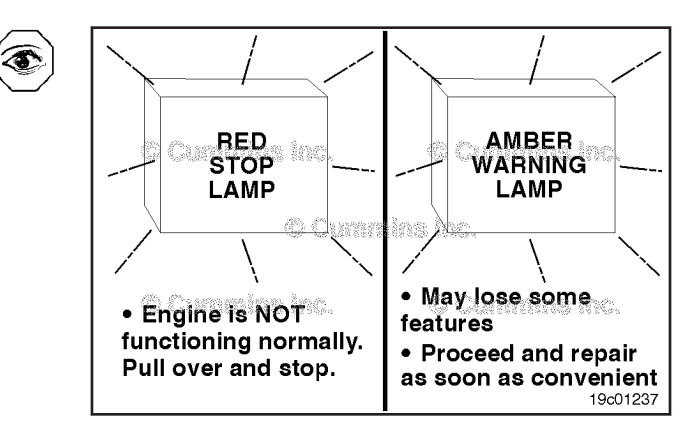

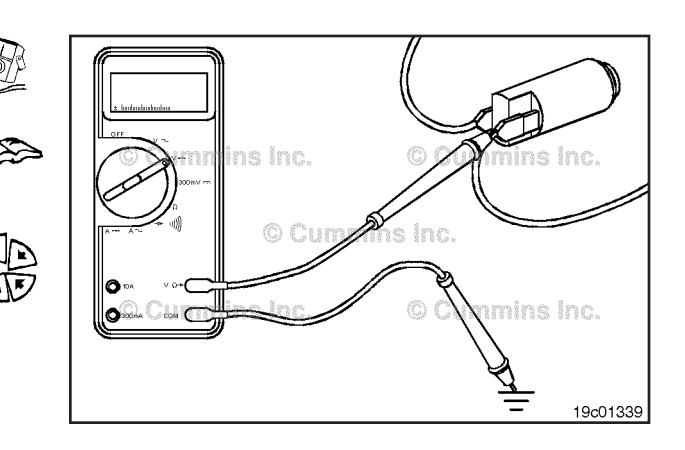

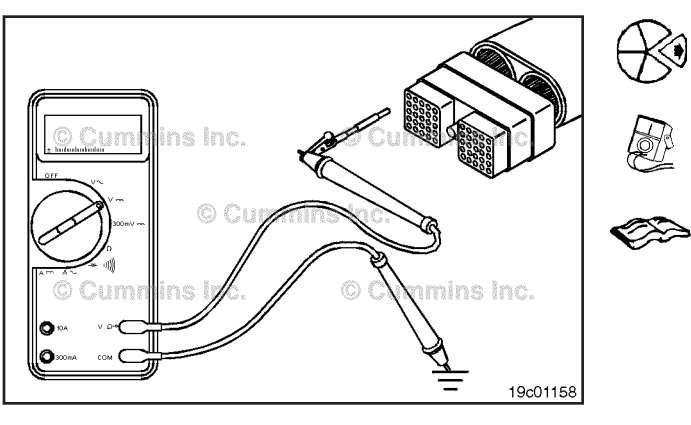

#### Cumins Inc. Cumins Inc.

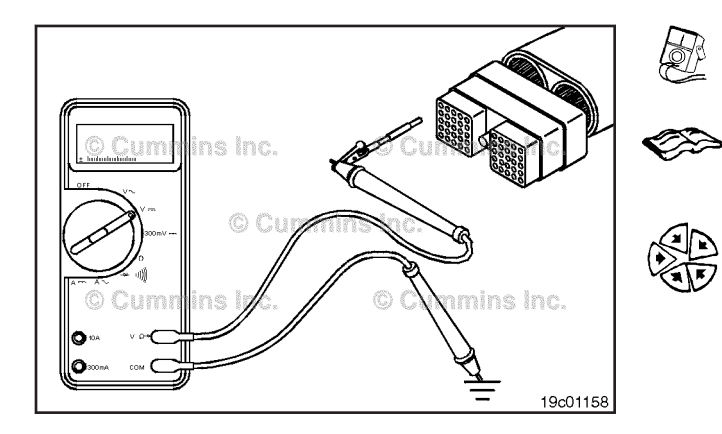

# Fault Lamp Circuit (019-047)

#### Voltage Check

# 

Proper leads and/or a Cummins® approved circuit testing tool must be used when working with electrical connectors to prevent pin expansion and damage to the connector.

Disconnect the original equipment manufacturer (OEM) harness connector from the electronic control module (ECM).

Turn the keyswitch to the ON position. Adjust the multimeter to measure VDC. Insert the multimeter lead into the amber warning lamp signal pin and attach it to the multimeter probe. Touch the other multimeter probe to the engine block. Read the display on the multimeter.

The multimeter **must** show battery voltage. If battery voltage is **not** present, there is a problem with an OEM harness wire, provided the amber warning lamp has previously been checked.

Refer to the OEM troubleshooting and repair manual for repair procedures.

Remove the lead from the amber warning lamp signal pin and insert it into the malfunction indicator lamp (MIL) signal pin. Touch the other multimeter probe to the engine block.

The multimeter **must** show battery voltage. If battery voltage is **not** present, there is a problem with the malfunction indicator lamp (MIL) OEM harness wire, provided the malfunction indicator lamp (MIL) has been previously checked.

Refer to the OEM troubleshooting and repair manual for repair procedures.

Remove the lead from the malfunction indicator lamp (MIL) signal pin and insert it into the red stop lamp signal pin. Touch the other multimeter probe to the engine block.

The multimeter **must** show battery voltage. If battery voltage is **not** present, there is a problem with the red stop lamp OEM harness wire, provided the red stop lamp has been previously checked. Refer to the OEM troubleshooting and repair manual for repair procedures.

Connect all components after completing the repair.

#### Idle Adjust Switch Page 19-49

## Idle Adjust Switch (019-052) General Information

The idle adjust switch is located on the control panel and has three settings, RPM+, RPM-, and OFF. The rocker switch is used to activate or disable the idle adjust operation. The idle adjust circuit consists of the RPM+ and RPM- signal lines, switch common ground and the rocker switch.

#### **Resistance Check**

If  $INSITE^{TM}$  is available, monitor the switch for proper operation. If **not**, follow the troubleshooting procedures in this section.

Locate and remove the idle adjust switch from the connector.

Adjust the multimeter to measure resistance.

Touch the multimeter probes to the RPM+ signal switch prong (3) and the battery ground prong switch prong (2).

Turn the switch to the OFF position and measure the resistance. The multimeter **must** show an open circuit (100k ohms or more).

If the circuit is **not** open, the switch has failed. Replace the switch.

Touch the multimeter probes to the RPM- signal switch prong (1) and the battery ground prong switch prong (2).

Turn the switch to the OFF position and measure the resistance. The multimeter **must** show an open circuit (100K ohms or more).

If the circuit is  $\ensuremath{\text{not}}$  open, the switch has failed. Replace the switch.

#### **Check for Short Circuit to Ground**

Touch the multimeter probes to the RPM+ signal switch prong (3) and the battery ground prong switch prong (2).

Hold the switch depressed to the RPM+ position and measure the resistance. The multimeter **must** show an closed circuit (10 ohms or less).

If the circuit is **not** closed, the switch has failed. Replace the switch.

Touch the multimeter probes to the RPM- signal switch prong (1) and the battery ground prong switch prong (2).

Hold the switch depressed to the RPM- position and measure the resistance. The multimeter **must** show an closed circuit (10 ohms or less).

If the circuit is **not** closed, the switch has failed. Replace the switch.

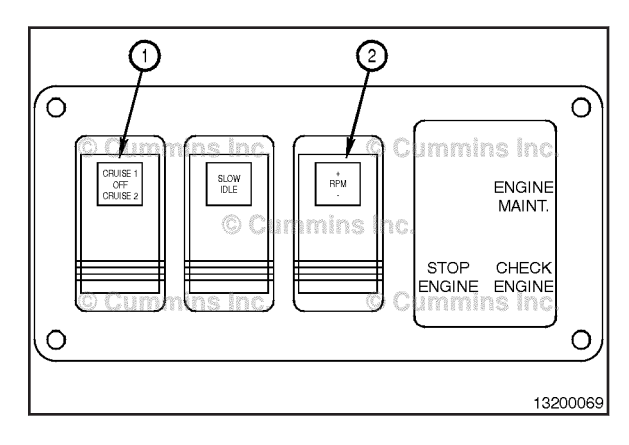

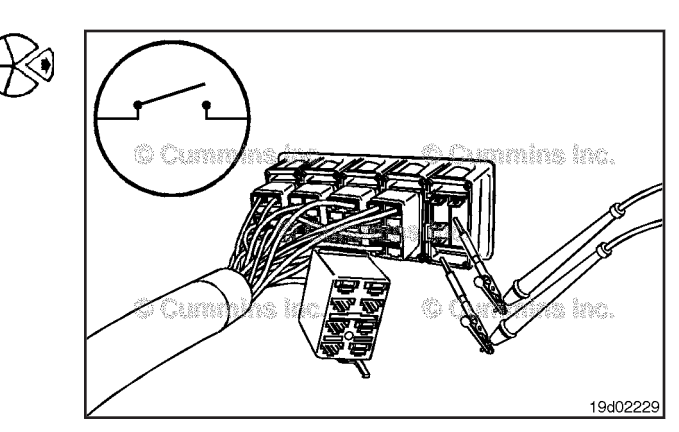

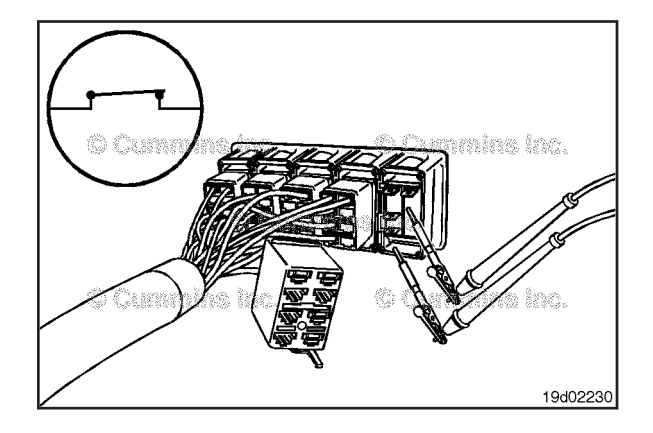

#### **Check for Short Circuit from Pin to Pin**

Check for a short circuit from pin to pin.

Touch the multimeter probe to the RPM+ switch signal prong (3). Touch the other multimeter probe to the RPM-switch signal prong (1).

Turn the cruise control switch to the OFF position.

The multimeter **must** show an open circuit (100k ohms or more).

If the circuit is **not** open, there is a short circuit between the RPM+ and RPM- signal lines. Replace the switch.

#### Idle Adjust Switch Circuit (019-053) Resistance Check

#### $\Delta$ CAUTION $\Delta$

Proper leads and/or a Cummins® approved circuit testing tool must be used when working with electrical connectors to prevent pin expansion and damage to the connector.

**NOTE:** The idle/diagnostic increment/decrement switch is the cruise control/PTO/set/resume select switch.

If INSITE  $^{\text{TM}}$  electronic service tool is available, monitor the idle adjust switch circuit for proper operation. If **not**, follow the troubleshooting procedures in this section.

Remove the original equipment manufacturer (OEM) harness connector from the electronic control module (ECM).

Insert the pin of the test lead into the cruise control/PTO set/coast switch signal in the OEM harness connector. Measure the resistance from the cruise control/PTO set/ coast switch signal to the engine block.

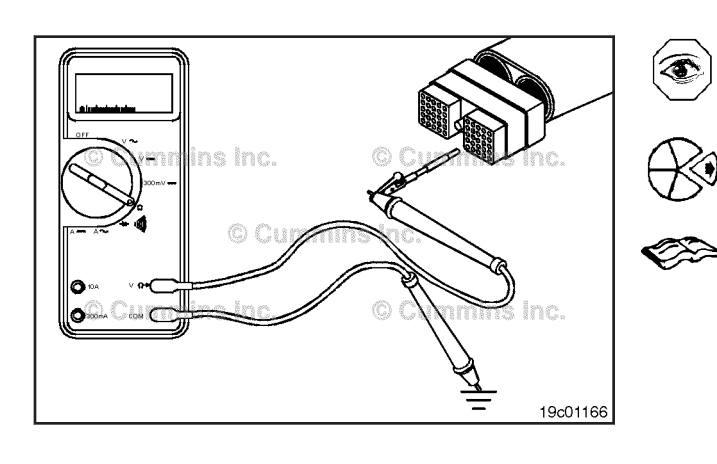

Hold the idle adjust switch in the positive (+) increment position.

If the OEM connected the return wire to chassis ground the multimeter **must** show a closed circuit (10 ohms or less) while holding the switch on and return to an open circuit (100K ohms or more) when the switch is released. The circuit **must** remain an open circuit when the switch is in the decrement negative (-) position.

If the OEM connected the return wire to the ECM OEM connector the multimeter **must** show an open circuit (100k ohms or more) while holding the switch on and return to a closed circuit (10 ohms or less) when the switch is released. The circuit **must** remain a closed circuit when the switch is in the decrement negative (-) position.

If the resistance values are **not** correct, make sure the return wire and the cruise control/PTO set/coast switch signal wire are properly installed on the idle adjust switch. If both wires are correctly installed, inspect the return wire and the cruise control/PTO set/coast switch signal wire for open circuits, provided the idle adjust switch has been previously checked for short circuits to ground.

Remove the lead from the cruise control/PTO set/coast switch signal and insert it into the cruise control/PTO resume/accelerator switch signal.

Hold the idle adjust switch in the negative (-) decrement position. The multimeter **must** show a closed circuit (10 ohms or less) when the switch is held in the decrement position and an open circuit (100K ohms or more) when the switch is released. The circuit **must** remain an open circuit when the switch is in the positive (+) increment position.

If the resistance values are **not** correct, make sure the cruise control/PTO resume/accelerator switch signal wire is properly installed on the idle adjust switch. If the cruise control/PTO resume/accelerator switch signal wire is properly installed on the idle adjust switch, inspect the cruise control/PTO resume/accelerator switch signal wire for an open circuit, provided the idle adjust switch has been previously checked for short circuits to ground.

#### Check for Short Circuit to Ground

Disconnect the idle/diagnostic decrement wire (attached to the cruise control/PTO resume/ accelerator switch signal) from the switch.

Measure the resistance from the cruise control/PTO resume/accelerator switch signal of the OEM harness connector to the engine block.

Idle Adjust Switch Circuit Page 19-51

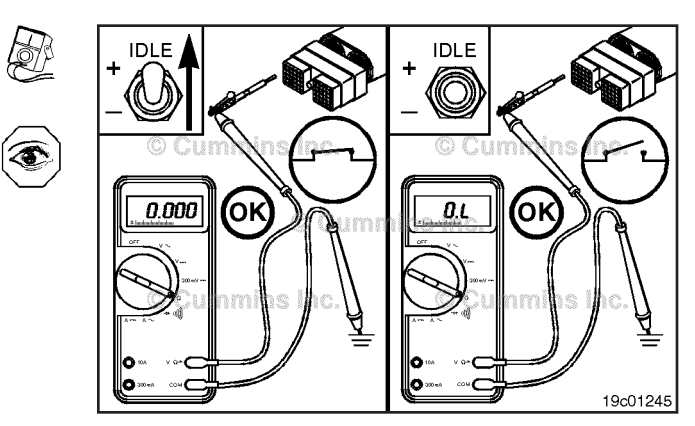

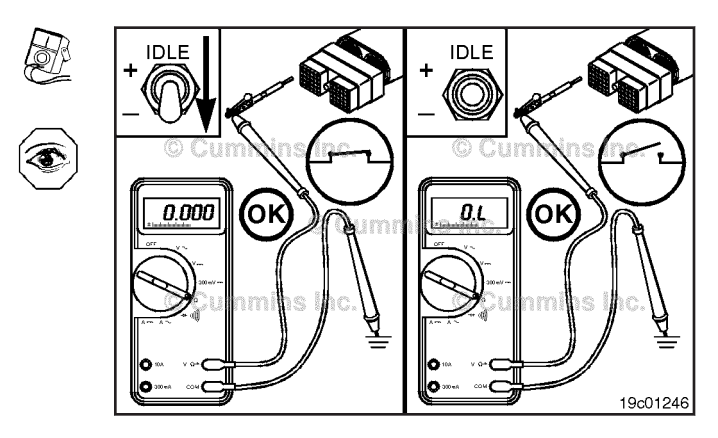

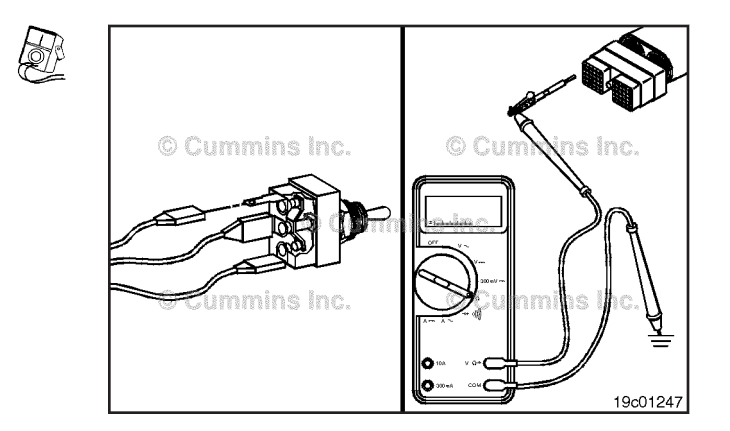

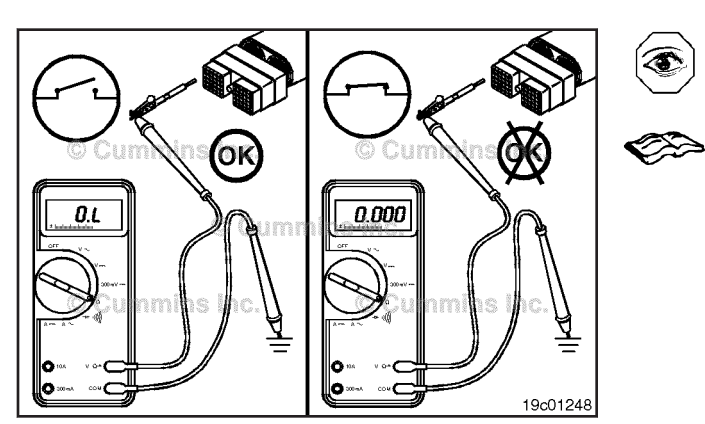

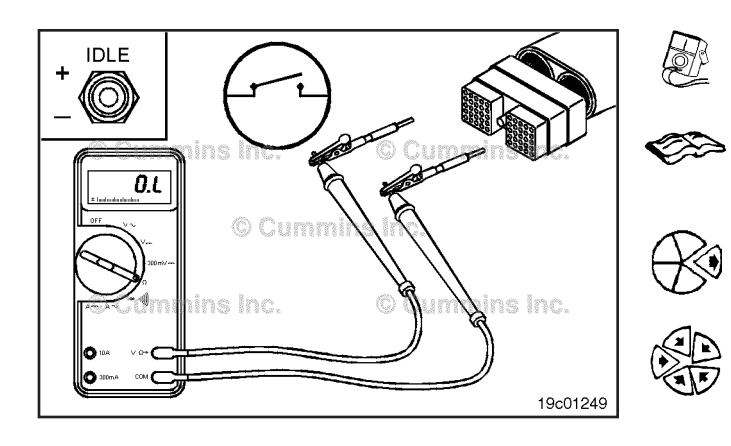

The multimeter **must** show an open circuit (100K ohms or more). If the circuit is **not** open, there is a short circuit to ground in the cruise control/PTO resume/accelerator switch signal circuit, provided the idle adjust switch has been previously checked.

Repair or replace the wire connected to the cruise control/ PTO resume/accelerator switch signal in the OEM harness according to the vehicle manufacturer's instructions.

To check the idle/diagnostic increment wire (attached the to cruise control/PTO set/coast switch signal) for short circuits to ground, follow the same procedure as described above for the idle/diagnostic decrement wire.

## Check for Short Circuit from Pin to Pin

Measure the resistance from the cruise control/PTO resume/accelerator switch signal of the OEM harness connector to all other pins in the connector. The multimeter **must** show an open circuit (100k ohms or more).

If the circuit is **not** open, there is a short circuit between the wire connected to the cruise control/PTO resume/ accelerator switch signal and any pin that measured less than 100k ohms.

Repair or replace the wires in the OEM harness according to the vehicle manufacturer's instructions.

Remove the lead from the cruise control/PTO resume/ accelerator switch signal of the OEM harness connector and insert it into the cruise control/PTO set/coast switch signal of the connector. Measure the resistance from the cruise control/PTO set/coast switch signal to all other pins in the connector. The multimeter **must** show an open circuit (100k ohms or more).

If the circuit is **not** open, there is a short circuit between the wire connected to the cruise control/PTO set/coast switch signal and any pin that measured less than 100k ohms, provided the idle adjust switch has been previously checked.

Repair or replace the wires in the OEM harness according to the vehicle manufacturer's instructions.

Connect all components after completing the repair.

# Idle Validation Switch (019-054)

**General Information** 

**Marine Applications** 

## 

Do not use DSES lubricant on throttle connectors.

The idle validation switch is located on the throttle assembly and is activated by moving the throttle to or from the idle position. The idle validation switch circuit consists of the Idle Validation Idle Switch Input, the Idle Validation Off Idle Switch Input, the Idle Validation Return and the Idle Validation Switch.

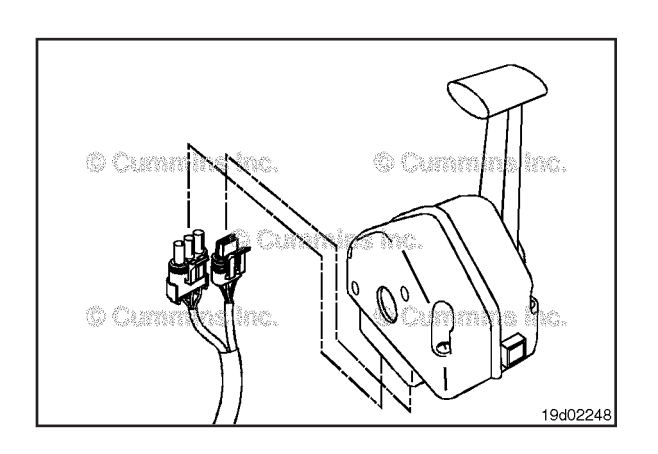

#### **Resistance Check**

If INSITE<sup>TM</sup> electronic service tool is available, monitor the switch for proper operation. If **not**, follow the troubleshooting procedures in this section.

Locate the throttle assembly and disconnect the Idle Validation Switch connector from the Idle Validation Switch.

Adjust the multimeter to measure resistance.

Touch the multimeter probes to the idle validation idle switch input pin and idle validation return pin of the idle validation switch connector.

Move the throttle out of the idle position and measure the resistance. The multimeter **must** show an open circuit (100k ohms or more).

If the circuit is **not** open, the switch has failed. Replace the switch.

Touch the multimeter probes to the idle validation off idle switch input pin and the idle validation return pin of the idle validation switch connector.

Move the throttle to the idle position and measure the resistance. The multimeter **must** show an open circuit (100k ohms or more).

If the circuit is **not** open, the switch has failed. Replace the switch.

#### **Check for Short Circuit to Ground**

Touch the multimeter probes to the idle validation idle switch input line and the idle validation return line of the idle validation switch.

Move the throttle into the idle position and measure the resistance. The multimeter **must** show an closed circuit (10 ohms or less).

If the circuit is **not** closed, the switch has failed. Replace the switch.

Touch the multimeter probes to the idle validation off idle switch input line and the idle validation return line of the idle validation switch.

Move the throttle out of the idle position and measure the resistance. The multimeter **must** show an closed circuit (10 ohms or less).

If the circuit is **not** closed, the switch has failed. Replace the switch.

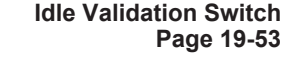

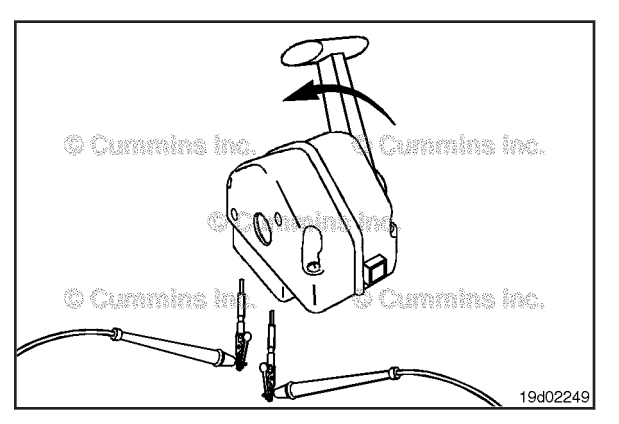

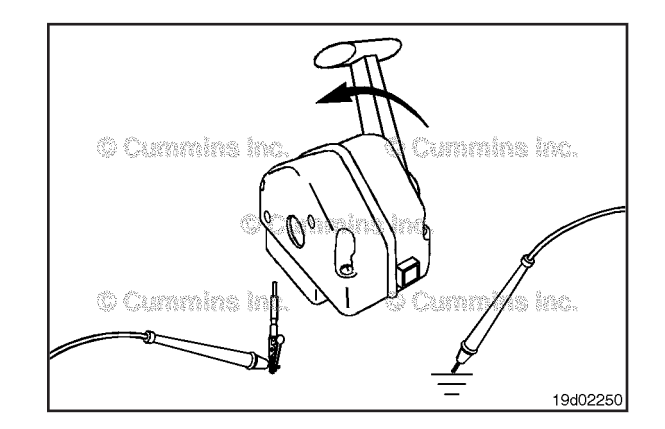

#### **Check for Short Circuit from Pin to Pin**

Check for a short circuit from pin to pin.

Touch the multimeter probe to the idle validation idle switch input line. Touch the other multimeter probe to the idle validation off idle switch input line.

Move the throttle into the idle position and measure the resistance. The multimeter **must** show an open circuit (100k ohms or more).

If the circuit is **not** open, there is a short circuit between the idle validation idle switch input and idle validation off idle switch input lines. Replace the switch.

### Lubricating Oil Level Sensor (019-056) General Information

The lubricating oil level sensor is used to monitor the engine lubricating oil level. The sensor is integrated into the dipstick tube on the engine.

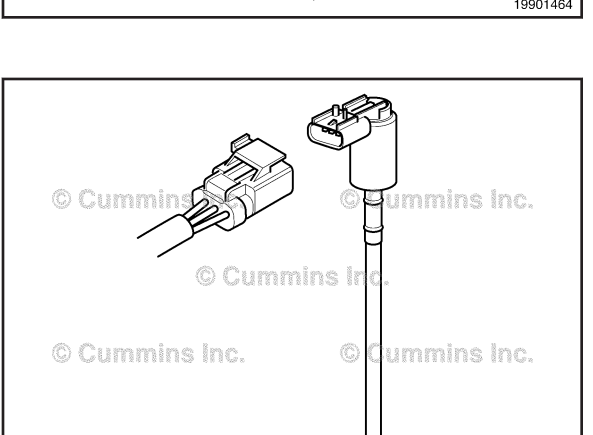

© Cummins Inc.

Lift up on the locking tab and pull the electrical connectors apart.

Remove the lubricating oil level sensor from the dipstick tube.

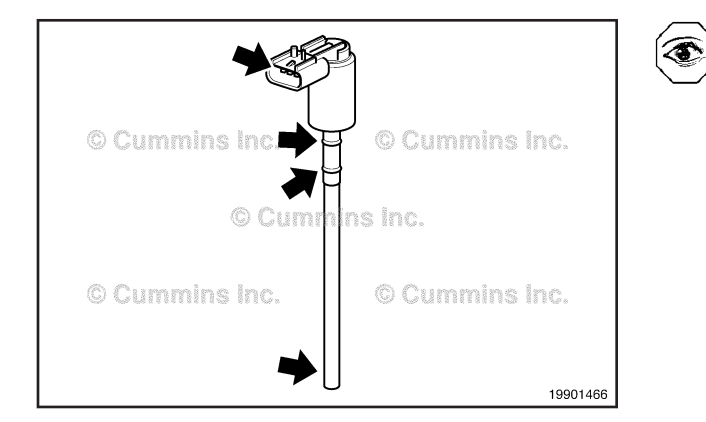

#### **Clean and Inspect for Reuse**

Visually inspect the lubricating oil level sensor for damage to wiring or body.

Inspect the o-rings for damage.

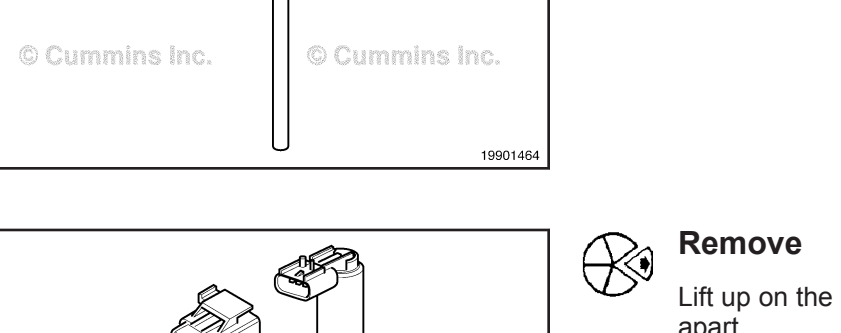

19901465

© Cummins Inc.

#### ISB, ISBe2, ISBe3, ISBe4, QSB4 [...] Section 19 - Electronic Controls - Group 19

#### Install

Install the sensor into the dipstick tube.

Push the sensor and sensor harness connectors together until they lock.

#### Intake Manifold Air Temperature Sensor Page 19-55

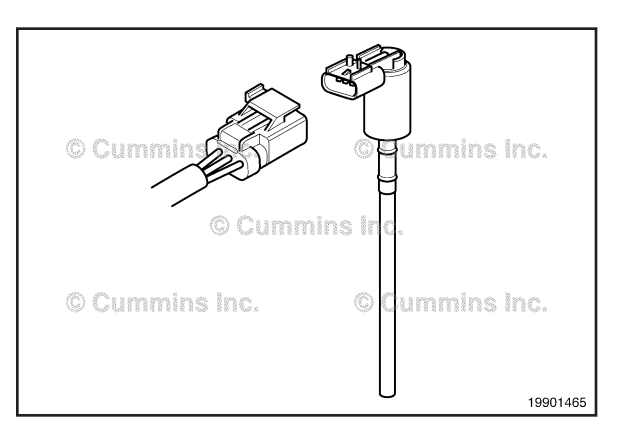

#### Intake Manifold Air Temperature Sensor (019-059) Remove

Disconnect the wiring harness connector from the sensor.

Remove the intake manifold air temperature sensor from the intake manifold cover.

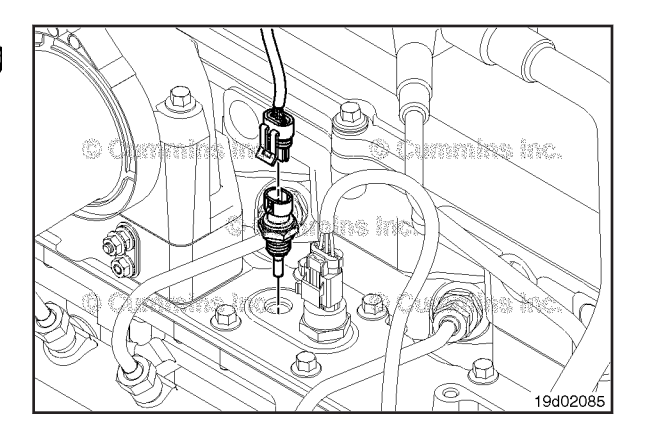

#### **Inspect for Reuse**

Use the electronic service tool to monitor the air temperature sensor.

Perform a rationale check to see if the sensor is reading an appropriate reading.

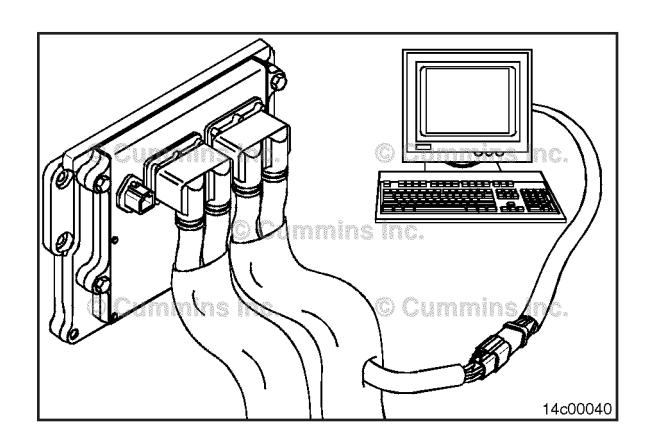

#### Install

Install the sensor and tighten the capscrew.

Torque Value: 23 N•m [ 17 ft-lb ]

Connect the wiring harness connector to the sensor.

Turn the keyswitch ON.

Use the electronic service tool to monitor the temperature sensor to make sure it is working correctly.

Refer to the resistance charts on the wiring diagram for sensor resistance values.

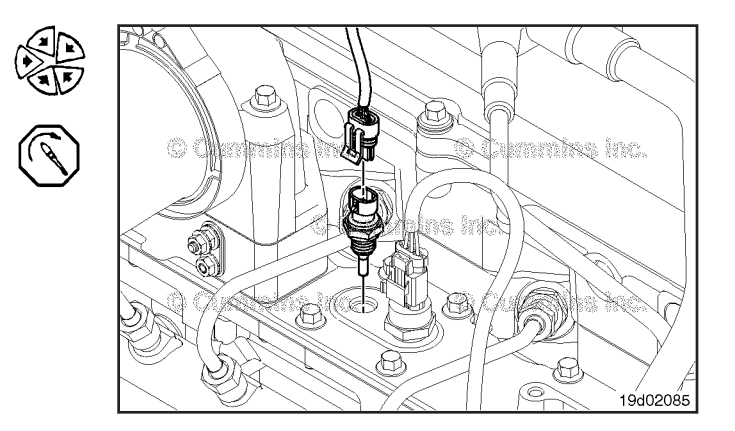
# Intake Manifold Pressure Sensor Page 19-56

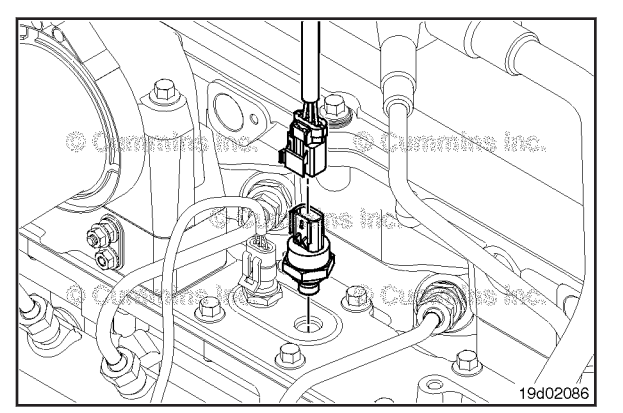

# Cummins inc.

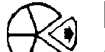

۲

# Intake Manifold Pressure Sensor (019-061)

# Remove

Slide the locking tab on the top side of the connector to the unlock position.

Press down on the tab near the end of the harness connector where the harness wires lead into the connector.

Pull outward on the connector away from the sensor to disconnect.

Use a socket or combination wrench to remove the sensor.

# **Inspect for Reuse**

The sensor is located on the intake air manifold. Use the electronic service tool to monitor the sensor.

To validate this reading, a multimeter with a pressure transducer can be used to measure the pressure.

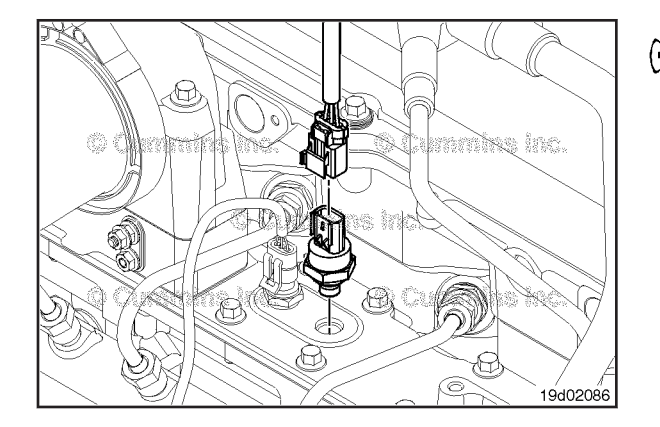

# Install

Install the sensor and tighten the capscrew.

Torque Value: 23 N•m [ 17 ft-lb ]

Connect the wiring harness connector to the sensor and slide the locking tab to the lock position.

Turn the keyswitch ON.

Use the electronic service tool to monitor the intake manifold pressure sensor to ensure it is working correctly.

#### Internal Actuator Wiring Harness Page 19-57

# Internal Actuator Wiring Harness (019-063)

## Remove

Disconnect the three Deutsch 4-pin connectors on the engine harness from the pass-through connector.

Remove the crankcase breather tube. Refer to Procedure 003-018 in Troubleshooting and Repair Manual, ISC, QSC8.3, ISL and QSL9 Engines, Bulletin 4021418 or Troubleshooting and Repair Manual, ISB<sup>e</sup>, ISB, and QSB5.9 Engines, Bulletin 4021271.

Remove the rocker lever cover. Refer to Procedure 003-011 in Troubleshooting and Repair Manual, ISC, QSC8.3, ISL and QSL9 Engines, Bulletin 4021418 or Troubleshooting and Repair Manual, ISB<sup>e</sup>, ISB, and QSB5.9 Engines, Bulletin 4021271.

Remove the pigtail capscrews from all injector solenoids.

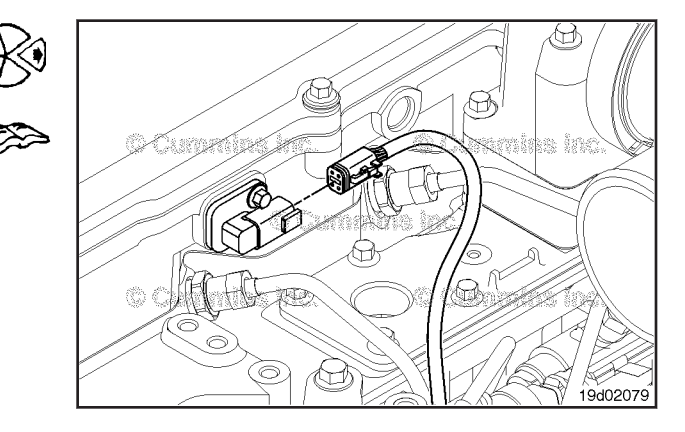

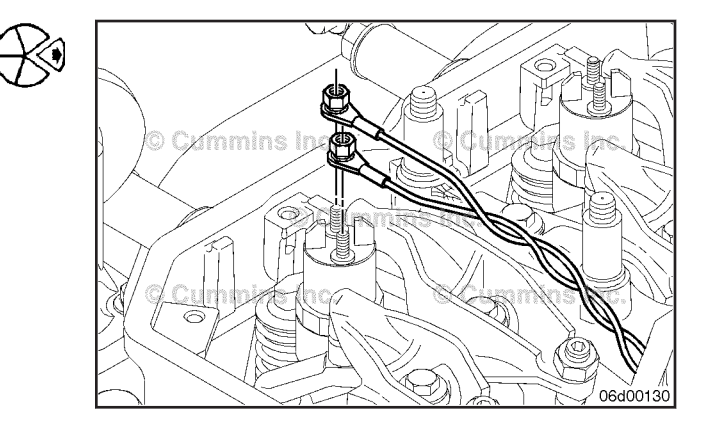

Remove the rocker housing. Refer to Procedure 003-013 in Troubleshooting and Repair Manual, ISC, QSC8.3, ISL and QSL9 Engines, Bulletin 4021418 or Troubleshooting and Repair Manual, ISB<sup>e,</sup> ISB, and QSB5.9 Engines, Bulletin 4021271.

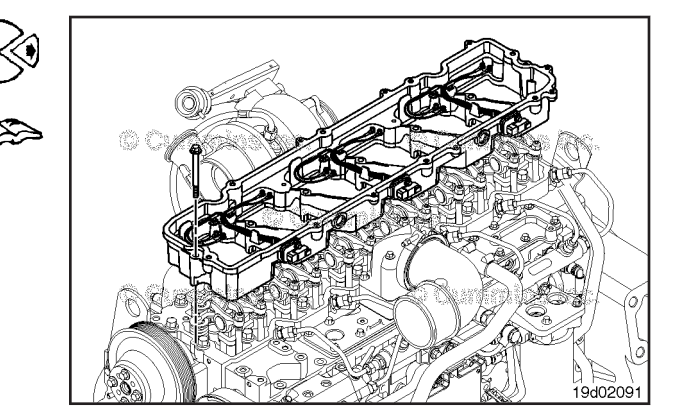

#### **Internal Actuator Wiring Harness** Page 19-58

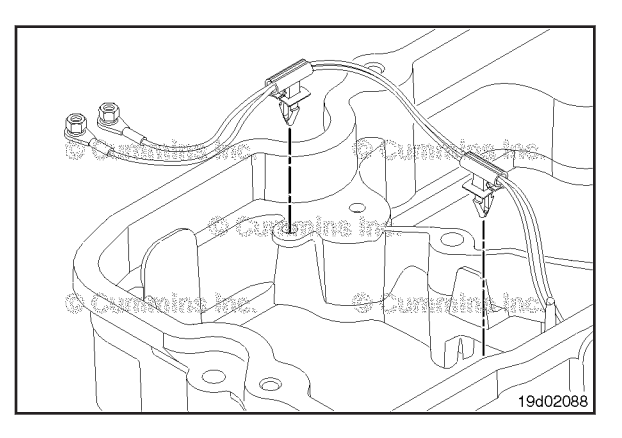

Remove the internal injector harness and the plastic clips ۲ from the rocker lever housing.

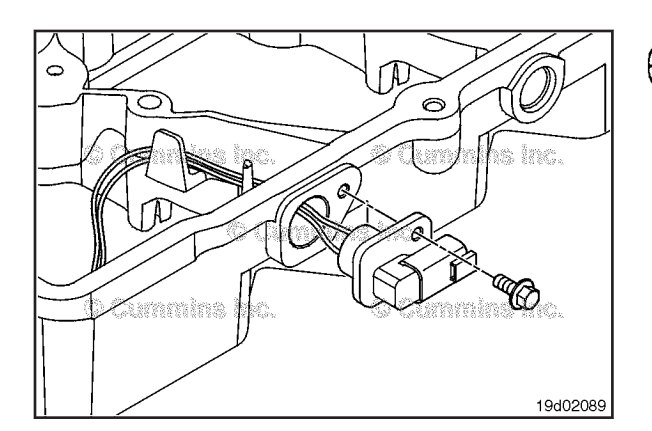

Remove the pass-through connector from the rocker housing.

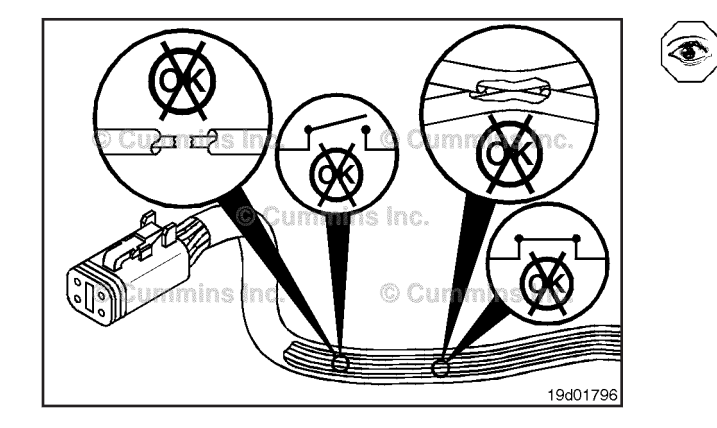

# **Inspect for Reuse**

Inspect for damaged or exposed wires, bent or broken pins, or damaged connectors.

Replace, if necessary.

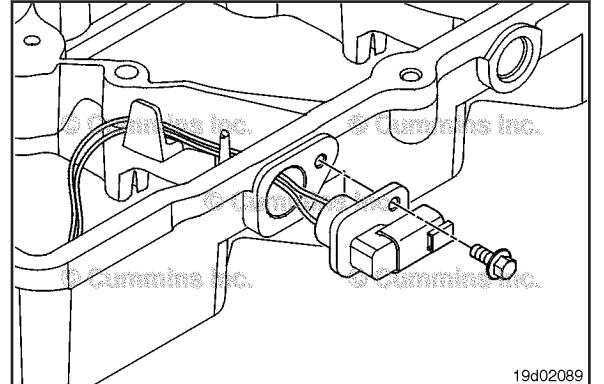

# Install

9

Install the pass-through connector into the rocker housing. Torque Value: 10 N•m [ 89 in-lb ]

Route the injector wiring around the metal tabs to the injectors.

Install new plastic clips into the rocker housing.

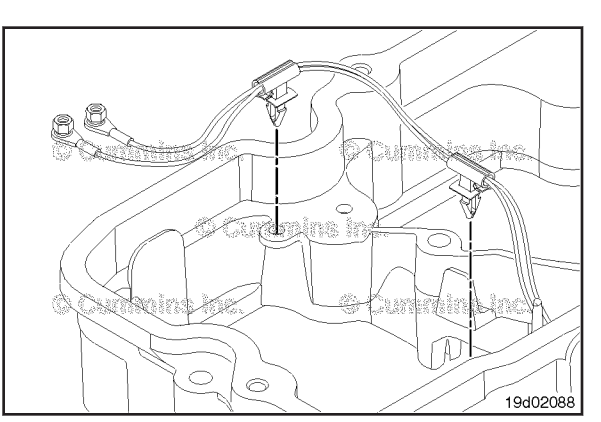

Install the rocker lever housing. Refer to Procedure 003-013 in Troubleshooting and Repair Manual, ISC, QSC8.3, ISL and QSL9 Engines, Bulletin 4021418 or Troubleshooting and Repair Manual, ISB<sup>e</sup>, ISB, and QSB5.9 Engines, Bulletin 4021271.

**NOTE:** Verify that the internal injector harness does **not** rest on any sharp corners.

**NOTE:** Verify that the pigtail wires are **not** "crossed over" to the wrong injectors.

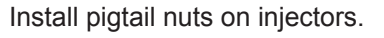

Torque Value: 1.25 N•m [ 11 in-lb ]

**NOTE:** Injector wire to injector orientation is **not** significant.

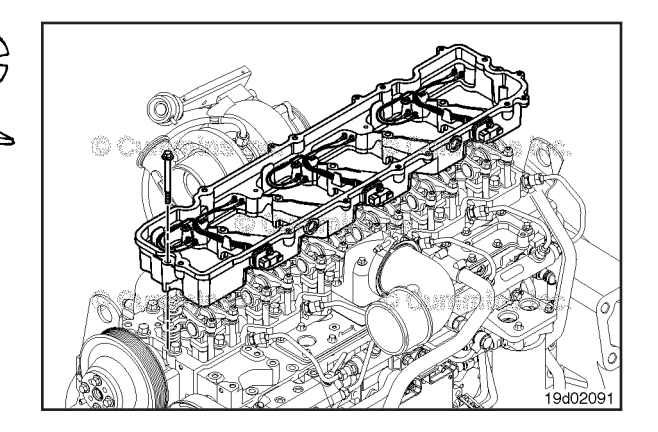

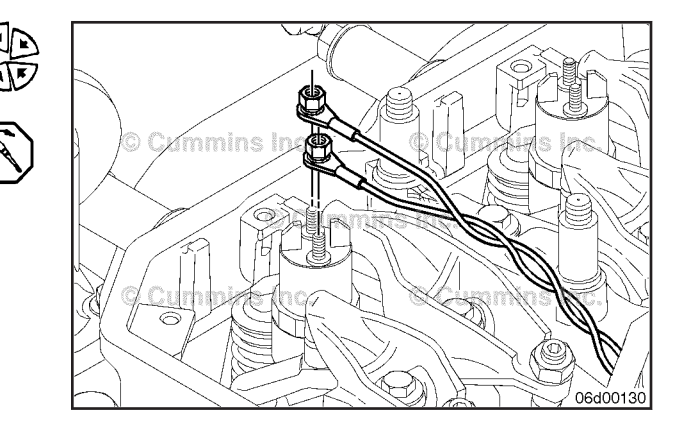

Install the rocker lever cover. Refer to Procedure 003-011 in Troubleshooting and Repair Manual, ISC, QSC8.3, ISL and QSL9 Engines, Bulletin 4021418 or Troubleshooting and Repair Manual, ISB<sup>e</sup>, ISB, and QSB5.9 Engines, Bulletin 4021271.

Connect the engine harness to the pass-through connector.

Install the crankcase breather tube. Refer to Procedure 003-018 in Troubleshooting and Repair Manual, ISC, QSC8.3, ISL and QSL9 Engines, Bulletin 4021418 or Troubleshooting and Repair Manual, ISB<sup>e</sup>, ISB, and QSB5.9 Engines, Bulletin 4021271.

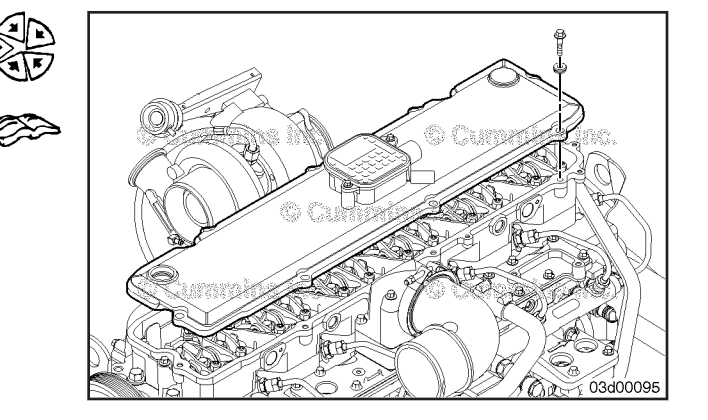

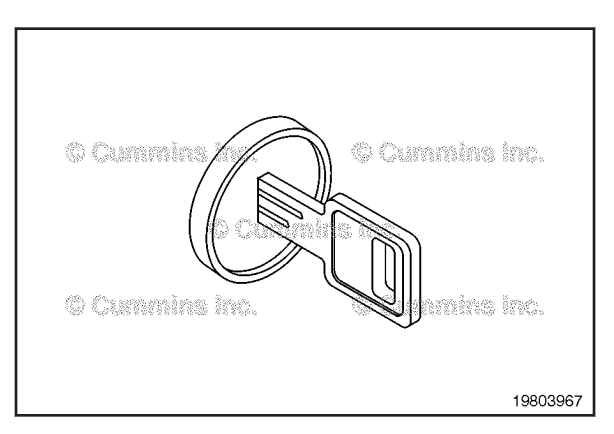

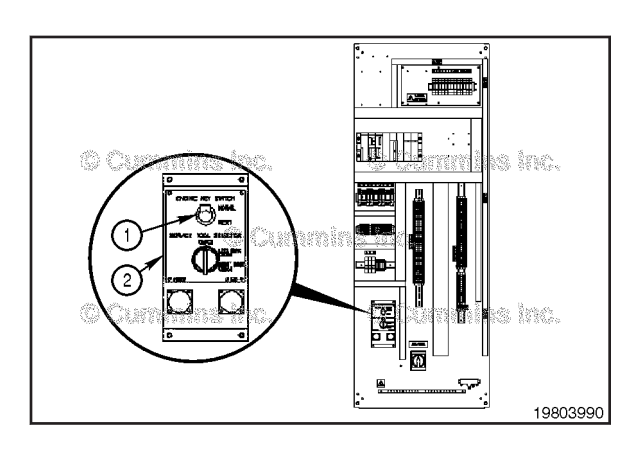

# (2)т ..... 19803991

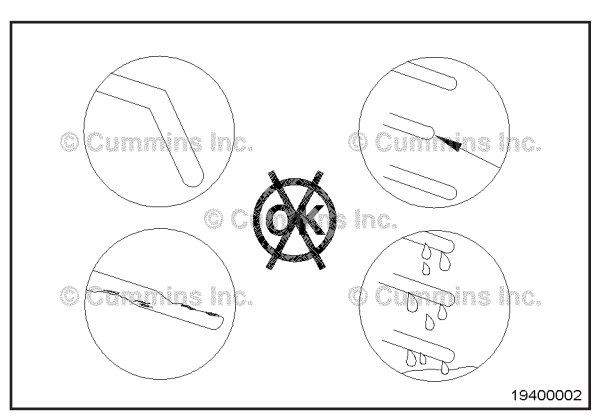

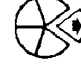

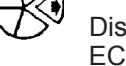

Turn the keyswitch to the OFF position.

Disconnect the Actuator harness connector from the ECM.

Inspect the connector pins.

Key Switch Battery Supply Circuit (019-064)

# **Voltage Check**

The vehicle keyswitch supplies an input signal to the electronic control module (ECM) which turns the ECM on or off.

The Generator Set ECM Keyswitch supplies an input signal to all generator set electronic control modules (ECMs) which turns to ECM on or off.

For generator sets using the PowerCommand Supervisor 3100 mounted in the Generator Control Panel (GCP), the ECM keyswitch (1) is mounted on the Service Tool Connector Panel (2), located inside the main panel.

For generator sets using the PowerCommand Supervisor 3300 mounted in the Generator Interface Box, the ECM keyswitch (1) is mounted within the customer terminal box above the customer connection terminal connection strip (2).

# $\Delta$ CAUTION $\Delta$

Proper leads and/or a Cummins® approved circuit testing tool must be used when working with electrical connectors to prevent pin expansion and damage to the connector.

Adjust the multimeter to measure VDC.

Insert a test lead into the keyswitch input signal pin of the Actuator connector. Connect the lead to the multimeter probe. Touch the other probe to a clean, unpainted surface on the engine block ground.

Turn the keyswitch to the ON position.

The measured voltage **must** show battery voltage. If the measured voltage is more than 0.5 VDC below battery voltage, continue with the next step.

Disconnect the bulkhead connector.

Inspect the connector pins. Refer to the OEM troubleshooting and repair manual for the proper procedure.

Measure the voltage. Refer to the OEM troubleshooting and repair manual for the proper procedure.

The measured voltage **must** show battery voltage. If the voltage is **not** correct, there is a problem with the keyswitch input signal wire, keyswitch, or battery connection.

Repair or replace the wiring harness, keyswitch, or check the battery connections. Refer to the OEM troubleshooting and repair manual for the proper procedures.

# Engine Oil Pressure Sensor/Switch (019-066)

## Remove

Disconnect the engine wiring harness from the engine oil pressure sensor.

Remove the engine oil pressure sensor.

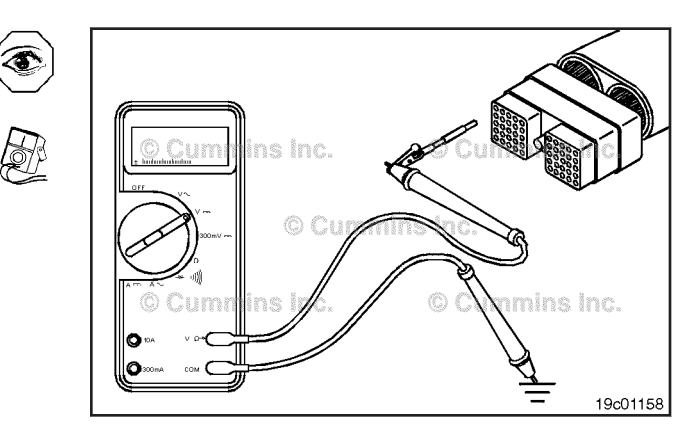

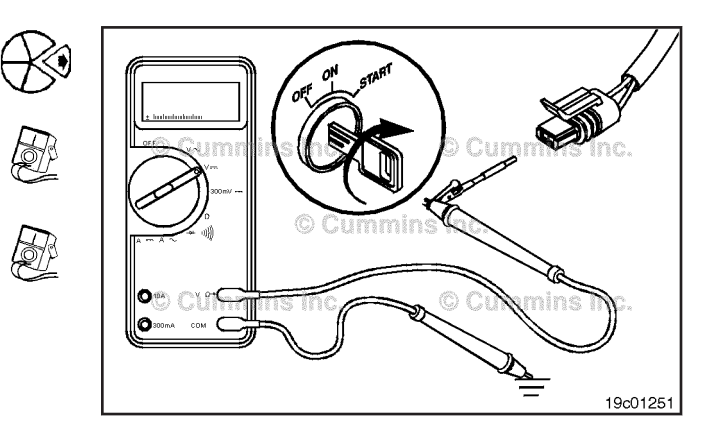

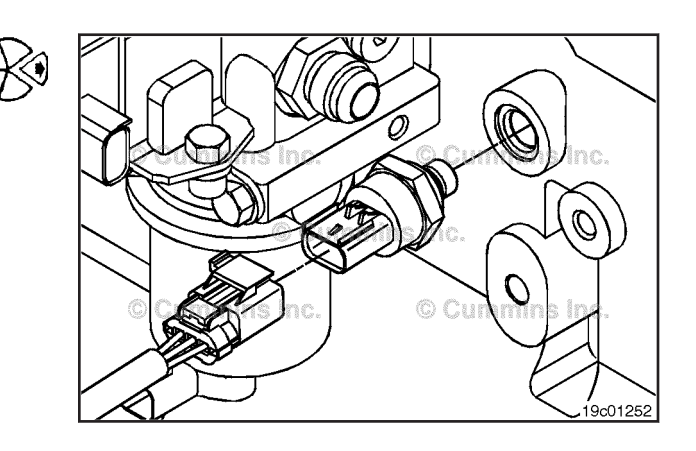

# Programmable Features and Parameters Not Correct Page 19-62

#### ISB, ISBe2, ISBe3, ISBe4, QSB4 [...] Section 19 - Electronic Controls - Group 19

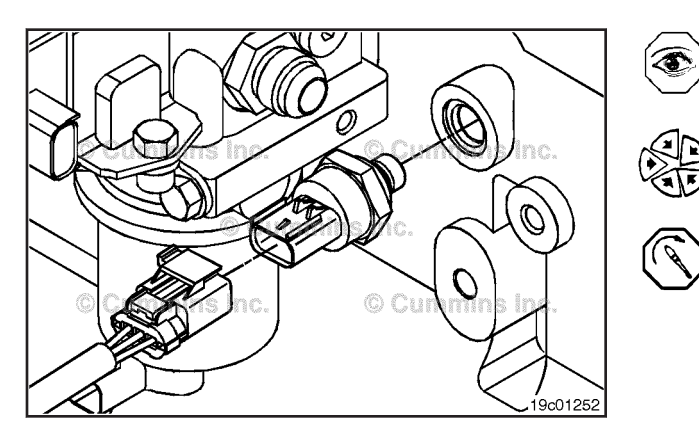

# Install

Verify the o-ring is installed on the sensor.

Install the engine oil pressure sensor.

Torque Value: 23 N•m [ 17 ft-lb ]

Connect the engine wiring harness to the engine oil pressure sensor. An audible click will be heard when the connector locks in place.

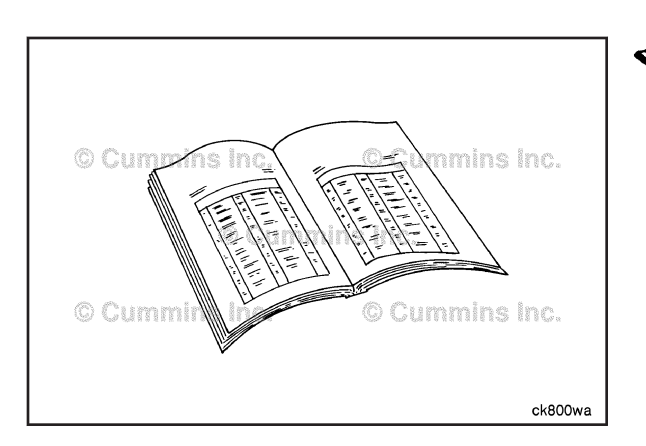

# CEM Wiring Harness (019-071) General Information

The original equipment manufacturer (OEM) harness is supplied and installed by the vehicle manufacturer. Follow the vehicle manufacturer's procedures, if replacement is necessary. Refer to the vehicle manufacturer's troubleshooting and repair manual.

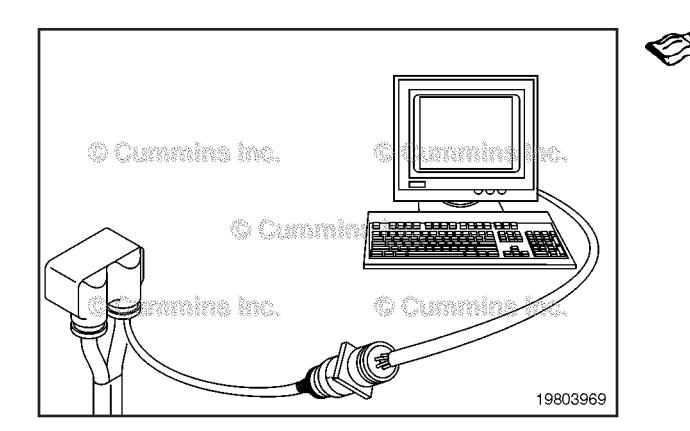

# Programmable Features and Parameters Not Correct (019-078) General Information

This procedure was developed due to the increasing number of parameters and features offered which can affect vehicle performance. Use the following table to troubleshoot performance complaints by locating the appropriate symptom in the left column. Then follow the probable cause and corrective action in the adjacent columns.

Consult the appropriate electronic service tool manual to adjust the parameters or features.

# Adjust

| Programmable Feature/Parameters Not Correct        |                                                                              |                                                                                                    |  |  |
|----------------------------------------------------|------------------------------------------------------------------------------|----------------------------------------------------------------------------------------------------|--|--|
| Symptom                                            | Probable Cause                                                               | Correction                                                                                                    |  |  |
| Exceeding road speed governor set speed down hills | Cruise control or road speed<br>governor lower droop is set too<br>high.     | Change the cruise control or road speed<br>governor lower droop to a lower value. If the<br>problem continues, change the cruise control<br>engine brake activation to lower value. |  |  |
| Poor acceleration up hills                         | Cruise control and/or road<br>speed governor upper droop is<br>set too high. | Change the cruise control or road speed governor upper droop to a lower value.                                                                                                    |  |  |
| Cruise control turns on automatically              | Cruise control auto-resume feature is enabled.                               | Turn off the cruise control auto-resume feature.                                                                                                    |  |  |

| Programmable Feature/Parameters Not Correct                                                                    |                                                                                                    |                                                                                                    |  |  |
|----------------------------------------------------------------------------------------------------|----------------------------------------------------------------------------------------------------|----------------------------------------------------------------------------------------------------|--|--|
| Symptom                                                                                                    | Probable Cause                                                                                                    | Correction                                                                                                    |  |  |
| Exhaust brakes turn on automatically                                                                           | Cruise control auto engine brake<br>feature is enabled or exhaust<br>brake switch has failed close.                                                                      | Turn off the cruise control auto engine brake feature or repair the switch.                                                                                                    |  |  |
| Unable to obtain maximum vehicle speed                                                                         | Gear-down protection feature is enabled.                                                                                                    | Turn off or adjust the gear-down protection<br>parameters.                                                                                                    |  |  |
| Poor clutch engagement                                                                                         | The low idle speed is set too low for the application.                                                                                                    | Increase the low-idle speed using the idle adjust switch. Refer to Procedure 019-052. Increase the low-idle speed parameter.                                                                                                    |  |  |
| Speedometer on the dashboard<br>is <b>not</b> correct or vehicle<br>exceeding road speed governor<br>set speed | Vehicle speed parameters <b>not</b> correct.                                                                                                    | Make sure the following are correct: tire size, rear axle ratio, vehicle speed sensor type, and gear teeth per revolution.                                                                                                    |  |  |
| Trip information mileage readings are <b>not</b> correct                                                       | The tire size parameter was<br>changed without resetting the<br>trip information system.                                                                                 | Set the trip information system again whenever the tire size parameter is changed.                                                                                                    |  |  |
| Can <b>not</b> obtain maximum<br>vehicle speed with<br>semiautomatic transmission                              | The gear-down protection parameters are <b>not</b> correct.                                                                                                    | Change the top gear ratio parameter to be equal to the first gear-down ratio, <b>not</b> the top gear ratio. For example, on a transmission with a 0.75, 0.87, and 1.0 ratio set, the top gear ratio parameter <b>must</b> be set to 0.87. |  |  |
| Engine won't start                                                                                             | Antitheft password active.                                                                                                    | Enter antitheft personal identification number (PIN) using RoadRelay™ or delete password with Zap-It.                                                                                                    |  |  |
| Low power in lower gears or top gear                                                                           | Power train protection<br>parameters set too low.                                                                                                    | Change power train protection torque limits to match torque capability of the vehicle's transmission.                                                                                                    |  |  |
| Semiautomatic transmission will <b>not</b> shift into top gear                                                 | Top gear ratio setting does <b>not</b> match top gear of transmission.                                                                                                   | Using INSITE™ electronic service tool, set the proper top gear ratio.                                                                                                    |  |  |
|                                                                                                    | Centinel™ feature has been<br>turned on but vehicle has a<br>Spicer Top 2™ transmission.                                                                                 | Turn off the Centinel <sup>™</sup> feature and turn on the Top 2 feature using INSITE <sup>™</sup> electronic service tool.                                                                                                    |  |  |
| Engine recently started overheating because the fan will <b>not</b> turn on                                    | Fan control feature is <b>not</b> set properly.                                                                                                    | Verify all fan control feature parameters are properly set for the vehicle.                                                                                                    |  |  |
| Fan will <b>not</b> turn off                                                                                   | Fan control feature is <b>not</b> set properly.                                                                                                    | Verify all fan control feature parameters are<br>properly set for the vehicle.                                                                                                    |  |  |
| Fan control switch will <b>not</b> turn on the fan                                                             | Fan control 1 accessory switch control is turned off.                                                                                                    | Turn on fan control 1 accessory switch control using INSITE™ electronic service tool.                                                                                                    |  |  |
| Unable to obtain maximum vehicle speed                                                                         | Cruise control maximum vehicle<br>speed or accelerator maximum<br>vehicle speed <b>not</b> set high<br>enough.                                                           | Verify or change settings using INSITE™<br>electronic service tool.                                                                                                    |  |  |
|                                                                                                    | Driver reward system is<br>penalizing the driver with<br>reduced top vehicle speed or<br>cruise control maximum speed<br>for poor fuel economy or<br>extended idle time. | Explain feature to the driver or change parameter settings to more appropriate values.                                                                                                    |  |  |
| Accelerator pedal has no effect<br>on engine speed                                                             | Vehicle is in PTO mode and<br>PTO accelerator override is<br>turned on in the ECM.                                                                                       | Turn off PTO accelerator override using INSITE™ electronic service tool.                                                                                                    |  |  |
|                                                                                                    | Vehicle has a multiplexed<br>throttle pedal and the<br>multiplexing feature has been<br>turned off                                                                       | Verify that the throttle pedal is multiplexed. Turn<br>on the multiplexing feature for the throttle pedal<br>using INSITE™ electronic service tool.                                                                                        |  |  |

| Programmable Feature/Parameters Not Correct                               |                                                                                                    |                                                                                                    |  |
|---------------------------------------------------------------------------|----------------------------------------------------------------------------------------------------|----------------------------------------------------------------------------------------------------|--|
| Symptom                                                                   | Probable Cause                                                                                                  | Correction                                                                                                    |  |
| Remote accelerator control has no effect on engine speed                  | Remote accelerator feature has been turned off.                                                                 | Turn on the remote accelerator feature using INSITE™ electronic service tool.                                                                                                  |  |
|                                                                           | Vehicle has a multiplexed<br>remote accelerator control and<br>the multiplexing feature has<br>been turned off. | Verify that the remote accelerator control is multiplexed. Turn on the multiplexing feature for the remote throttle control using INSITE <sup>™</sup> electronic service tool. |  |
| Lamps do <b>not</b> operate                                               | 5 A or 15 A Power fuse in<br>engine harness blown.                                                              | Check fuses and verify the ECM is getting power on the keyswitch wire.                                                                                                    |  |
|                                                                           | Vehicle has multiplexed lamps<br>and the multiplexing feature has<br>been turned off.                           | Verify that the lamps are multiplexed. Turn on the multiplexing feature for the lamps using INSITE™ electronic service tool.                                                   |  |
| Engine brakes do <b>not</b> operate                                       | Vehicle has multiplexed engine<br>brake switches and the<br>multiplexing feature has been<br>turned off.        | Verify that the engine brake switches are<br>multiplexed. Turn on the multiplexing feature for<br>the engine brake switches using INSITE™<br>electronic service tool.          |  |
| Engine will <b>not</b> respond to one or all of the operator's switch(es) | Vehicle has multiplexed<br>switches and the multiplexing<br>feature has been turned off.                        | Verify that the switches are multiplexed. Turn on the multiplexing feature for the switches using INSITE <sup>™</sup> electronic service tool.                                 |  |

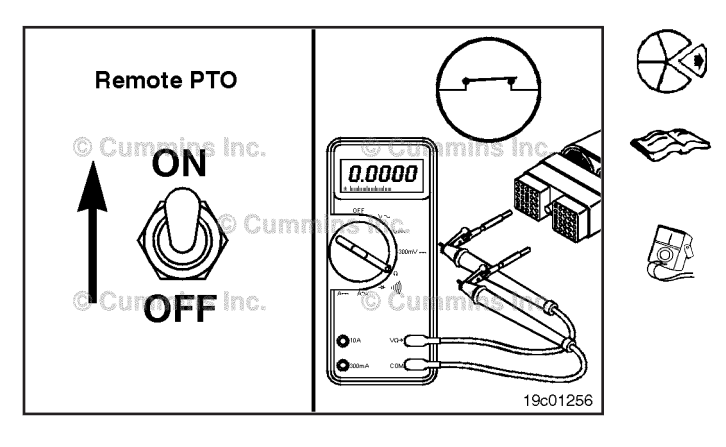

# Remote PTO Switch Circuit (019-079) Resistance Check

# $\Delta$ CAUTION $\Delta$

Proper leads and/or a Cummins® approved circuit testing tool must be used when working with electrical connectors to prevent pin expansion and damage to the connector.

Disconnect the original equipment manufacturer (OEM) harness connector from the electronic control module (ECM).

Insert a test lead into the remote power take-off (PTO) switch return pin of the OEM harness connector and connect it to the multimeter probe. Insert the other test lead into the remote PTO switch signal pin of the connector and connect it to the other probe.

Make sure the switch is connected to the circuit. Move the remote PTO switch to the ON position. Measure the resistance with the multimeter. The multimeter **must** show a closed circuit (10 ohms or less). If the circuit is **not** closed, inspect the switch return wire and the remote PTO switch signal wire for an open circuit. Repair or replace the OEM harness, provided the switch has been previously checked. Refer to the OEM troubleshooting and repair manual for the procedures.

If the resistance is correct, the remote PTO switch return wire and the remote PTO switch signal wire **must** be checked for a short circuit to ground, a short circuit from pin to pin, and a short circuit to an external voltage source.

Connect all components after the repair is complete.

# Check for Short Circuit to Ground

# $\Delta$ CAUTION $\Delta$

Proper leads and/or a Cummins® approved circuit testing tool must be used when working with electrical connectors to prevent pin expansion and damage to the connector.

Disconnect the OEM harness from the ECM.

Insert the test lead into the remote PTO switch signal pin in the OEM harness connector and connect it to the multimeter probe. Touch the other probe to engine block ground.

With the remote PTO switch in the OFF position, read the resistance.

The multimeter **must** show an open circuit (100k ohms or more).

If the resistance values are **not** correct, make sure the remote PTO switch signal wire and the ground wire are properly installed on the switch. If both wires are correctly installed, inspect the wires for a short to ground circuit, provided the remote PTO switch has been previously checked.

# Check for Short Circuit from Pin to Pin

Check for a short circuit from pin to pin. Set the remote PTO switch to the OFF position. Insert the test lead into the remote PTO switch return pin of the OEM harness connector and connect it to the multimeter probe. With a test lead connected to the other multimeter probe, check all the other pins in the connector. Measure the resistance. The multimeter **must** show an open circuit (100k ohms or more).

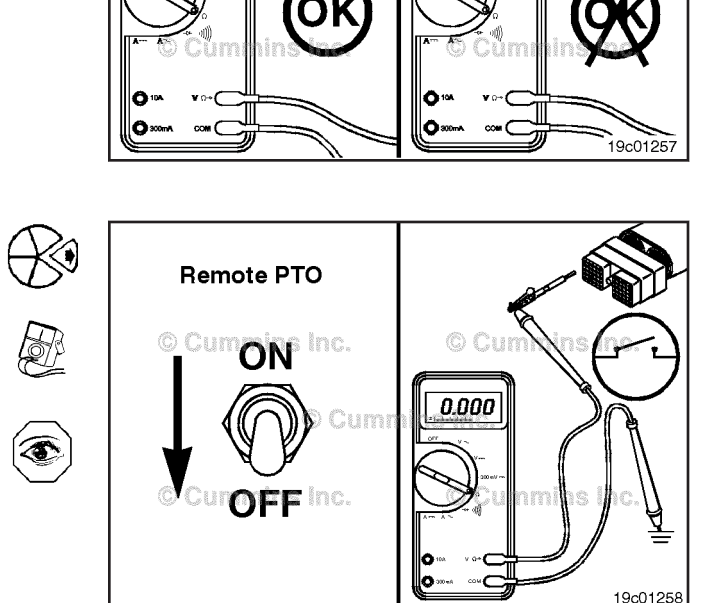

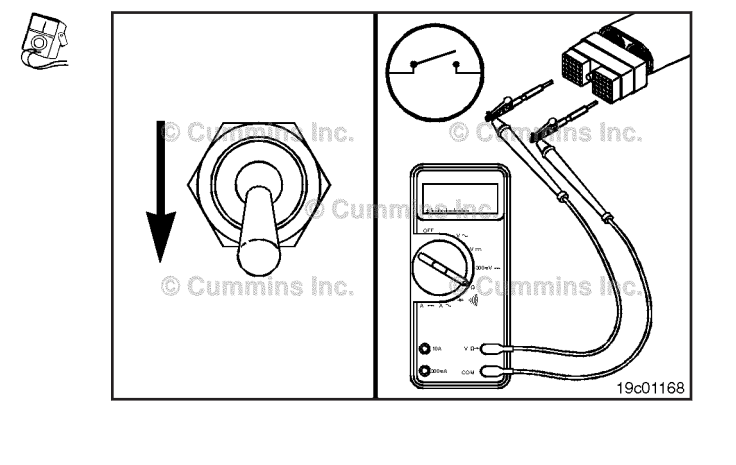

# Remote PTO Switch Page 19-66

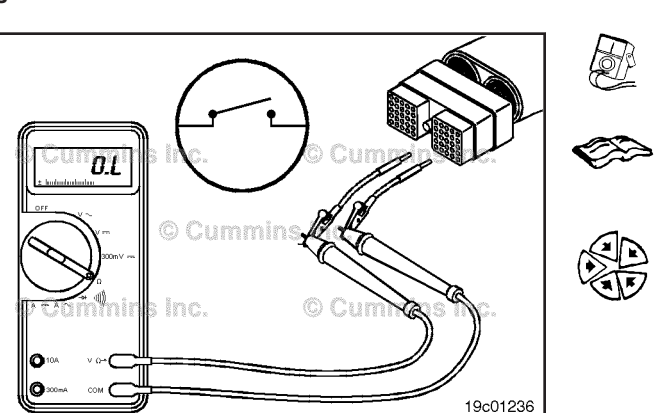

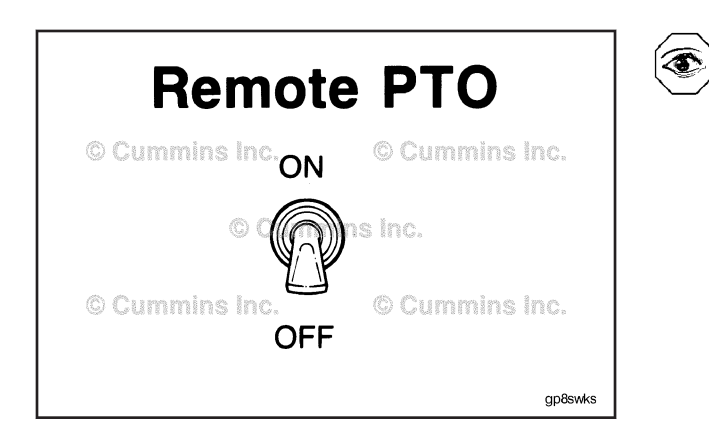

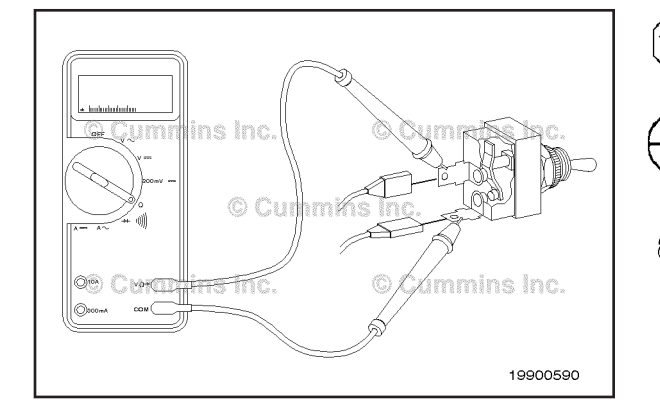

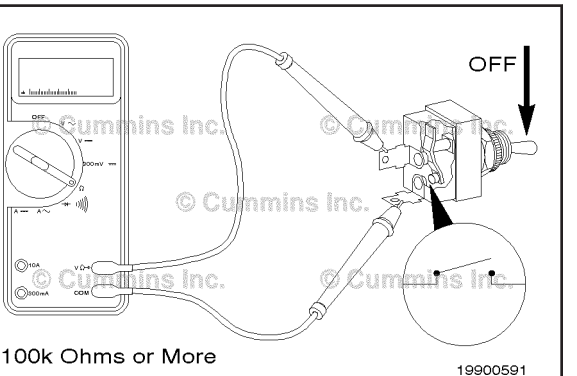

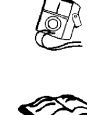

ISB, ISBe2, ISBe3, ISBe4, QSB4 [...] Section 19 - Electronic Controls - Group 19

Remove the lead from the remote PTO switch return pin and insert it into the remote PTO switch signal pin of the harness connector. With the other test lead, check all other pins in the connector. Measure the resistance. The multimeter **must** show an open circuit (100k ohms or more).

If the circuit is **not** open, there is a short circuit between the switch circuit and any pin that did **not** measure an open circuit, provided the switch has previously been checked. Repair or replace the wires in the OEM harness according to the vehicle manufacturer's procedures.

Connect all components after completing the repair.

# Remote PTO Switch (019-080) General Information

A remote PTO switch is available for applications where PTO operation control is desired away from the operator controls.

The remote PTO switch circuit consists of the remote PTO switch signal wire and a switch common return.

# **Resistance Check**

Locate the desired ON/OFF toggle switch.

Remove and tag the two connectors from the terminals on the switch.

Touch the multimeter probes to the terminals on the switch.

Move the switch to the OFF position and measure the resistance. The multimeter **must** show 100k ohms or more (open circuit). If the circuit is **not** open, the switch has failed.

Replace the switch. Refer to the OEM troubleshooting and repair manual for the replacement procedures.

Move the switch to the ON position and measure the resistance. The multimeter **must** show 10 ohms or less (closed circuit). If the circuit is **not** closed, the switch has failed.

Replace the switch. Refer to the OEM troubleshooting and repair manual for the replacement procedures.

If the resistance value is correct, the switch **must** still be checked for a short circuit to ground.

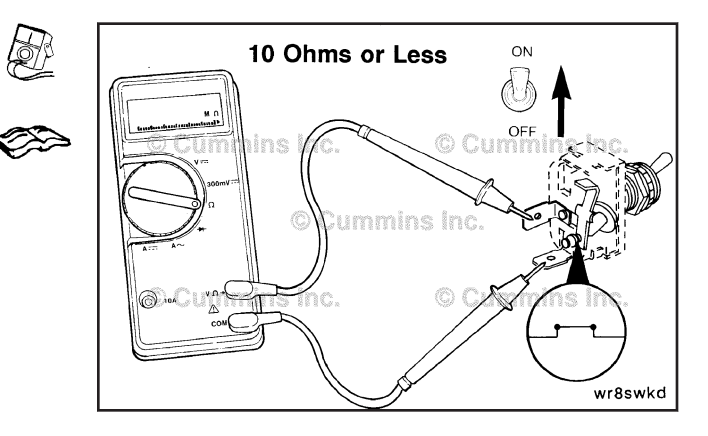

# **Check for Short Circuit to Ground**

Touch one of the multimeter probes to one of the switch terminals. Touch the other probe to chassis ground. Move the switch to the ON position and measure the resistance. The multimeter **must** show 100k ohms or more (open circuit). If the circuit is **not** open, the switch has failed. Replace the switch. Refer to the OEM troubleshooting and repair manual for replacement procedures. If the switch passes all of the previous checks, the circuit **must** be checked for an open circuit, a short circuit to ground, a short circuit from pin to pin, and a short circuit to an external voltage source.

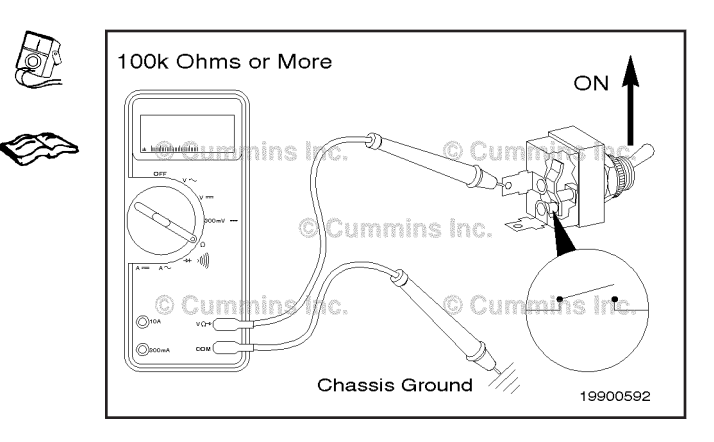

# Tachometer Circuit (019-083)

#### **General Information**

The ECM can supply an output signal to operate the vehicle tachometer.

The circuit is the tachometer signal wire and a return line in the OEM harness.

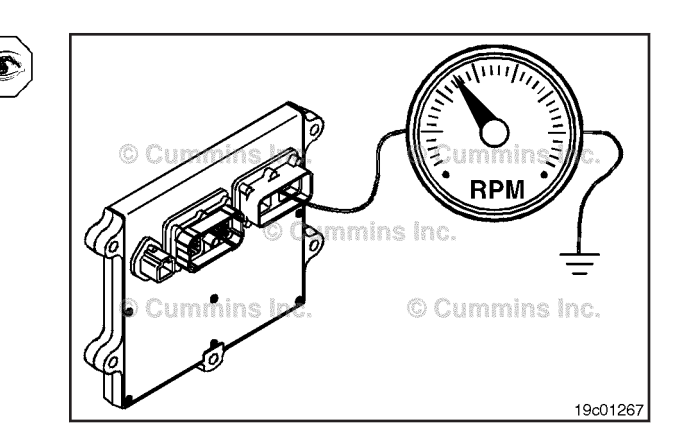

# **Resistance Check**

# $\Delta$ CAUTION $\Delta$

Do not use probes or leads other than Part Number 3822758. The connector will be damaged. The leads must fit tightly in the connector without expanding pins in the connector.

Disconnect the OEM harness from the ECM. Disconnect the tachometer from the OEM harness.

Insert the test lead into the tachometer signal pin of the OEM harness connector and connect it to the multimeter probe.

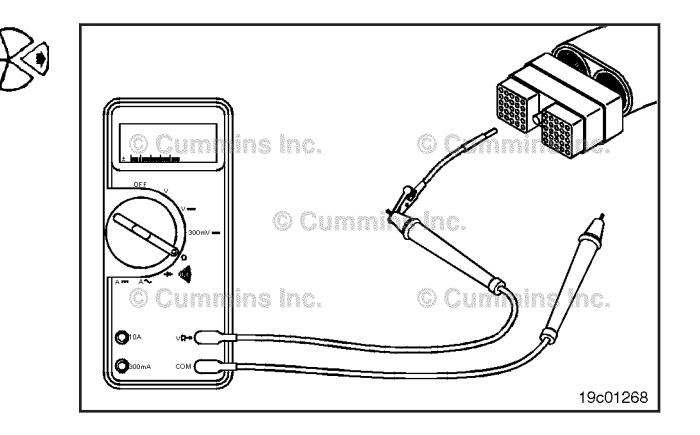

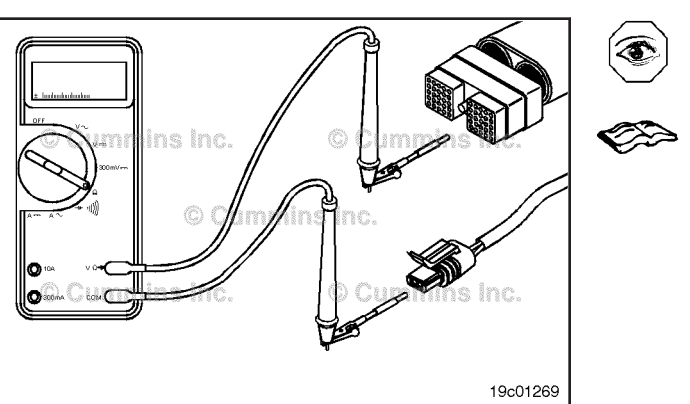

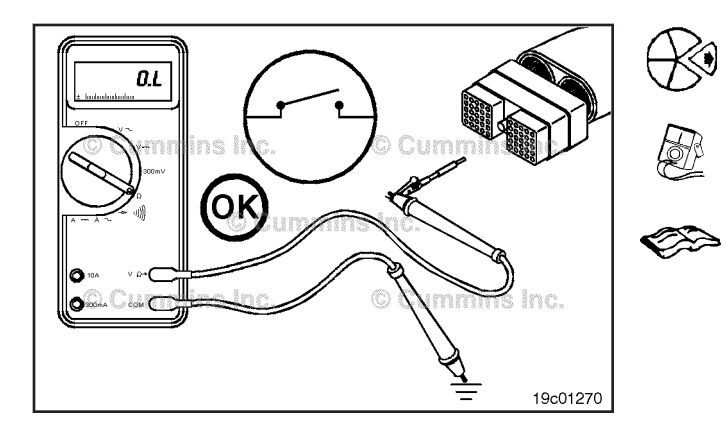

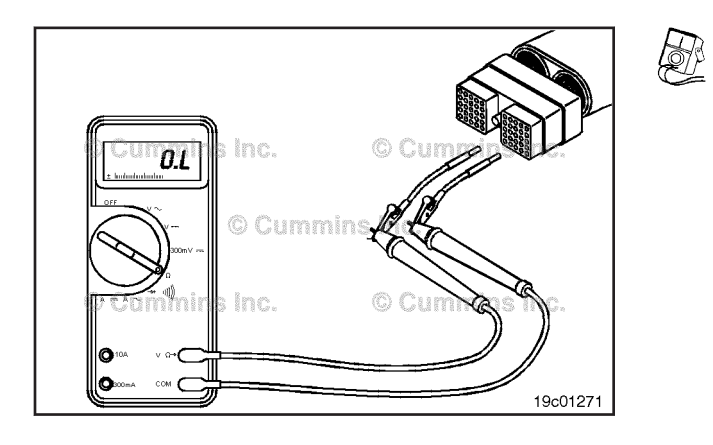

Locate the tachometer connector of the OEM harness.

Connect the other lead to the multimeter probe and connect it to the tachometer signal pin of the tachometer connector that is coming from the engine ECM. Consult the OEM troubleshooting and repair manual for wiring schematics.

Adjust the multimeter to the resistance setting. Measure the resistance.

The multimeter **must** show a closed circuit (10 ohms or less). If the circuit is **not** closed, there is an open circuit or the wires in the tachometer connector are reversed. Repair or replace the wire connected to the tachometer signal pin in the OEM harness according to the vehicle manufacturer's procedures.

# **Check for Short Circuit to Ground**

Disconnect the tachometer from the OEM harness.

Insert the test lead into the tachometer signal pin of the OEM harness connector and connect it to the multimeter probe. Touch the other multimeter probe to the engine block ground. Measure the resistance.

The multimeter **must** show an open circuit (100k ohms or more).

If the circuit is **not** open in either of the prior checks, repair the wires which have incorrect readings. Refer to the OEM troubleshooting and repair manual for the repair procedures.

# Check for Short Circuit from Pin to Pin

Disconnect the tachometer from the OEM harness. Insert the test lead into the tachometer signal pin of the OEM harness connector and connect it to the multimeter probe. Insert the other lead into any pin, except the tachometer switch return, of the OEM harness connector, and connect it to the other multimeter probe, and measure the resistance.

The multimeter **must** show an open circuit (100k ohms or more).

Measure the resistance from the tachometer signal pin to all other pins in the OEM connector. The multimeter **must** show an open circuit.

Remove the test lead from the last tested pin, insert it into the tachometer switch return pin. Measure the resistance from the tachometer switch return pin to the tachometer signal pin in the OEM harness connector.

The multimeter **must** show an open circuit (100k ohms or more) at all pins. If any pin-to-pin check measures as **not** open, there is a short circuit between the tachometer signal pin and any other pin that measured a **not** open circuit. Repair or replace the OEM harness. Refer to Procedure 019-071 for harness replacement.

# Accelerator Pedal or Lever Position

#### **General Information**

#### Automotive and Industrial

The accelerator pedal position sensor will vary with OEM. Refer to the vehicle manufacturer's manual for the specific troubleshooting and repair procedures. This section contains troubleshooting and repair procedures for one typical accelerator pedal position sensor.

The accelerator pedal position sensor sends a signal to the ECM when the operator pushes on the accelerator pedal. The accelerator position circuit consists of the accelerator pedal position sensor, the ECM, accelerator pedal position +5 volt, accelerator pedal position signal, and accelerator pedal position return wires.

#### **Marine Applications**

The lever position sensor will vary with OEM. Refer to the vehicle manufacturer's manual for the specific troubleshooting and repair procedures. This section contains troubleshooting and repair procedures for one typical accelerator lever position sensor.

The accelerator lever position sensor sends a signal to the ECM when the operator pushes on the accelerator lever. The accelerator position circuit consists of the accelerator lever position sensor, the ECM, accelerator lever position +5 volt, accelerator lever position signal, and accelerator lever position return wires.

Accelerator Pedal or Lever Position Sensor Page 19-69

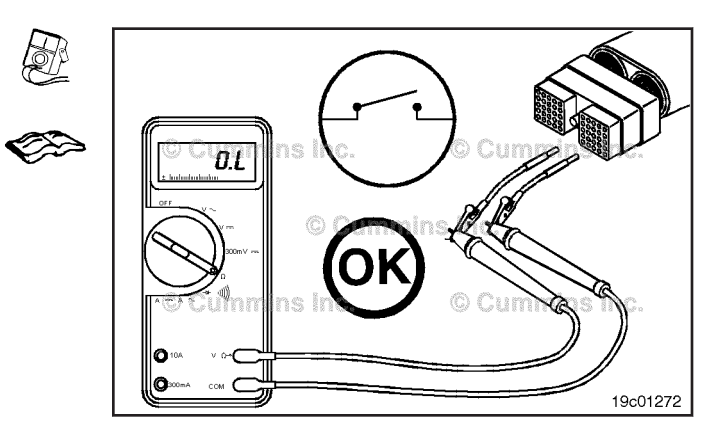

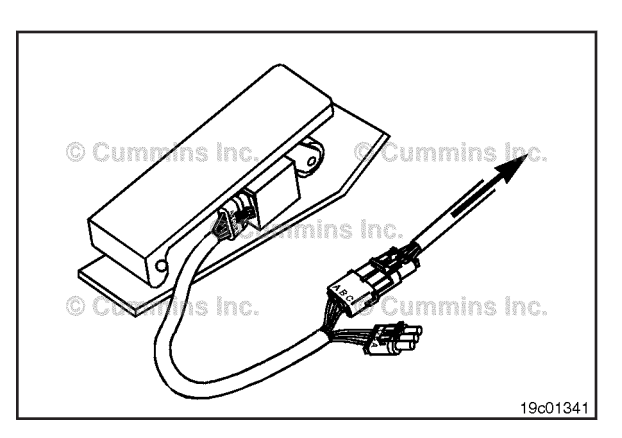

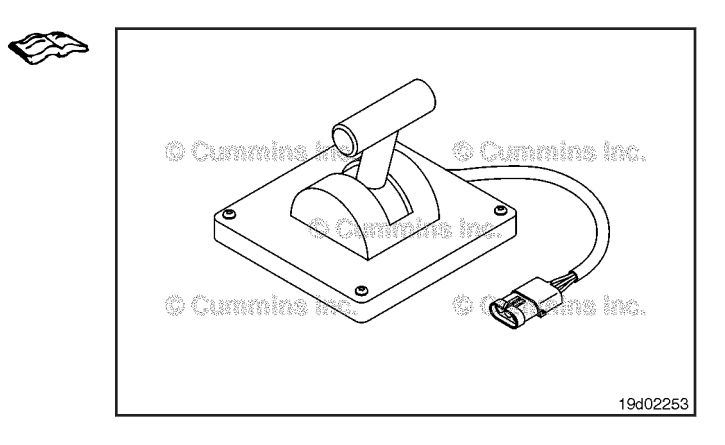

# Accelerator Pedal or Lever Position Sensor Page 19-70

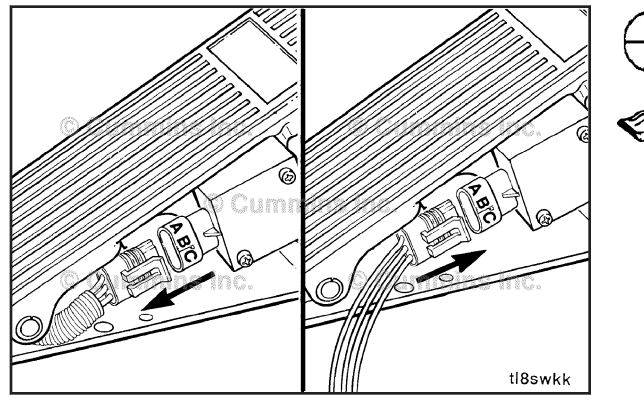

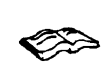

# **Resistance Check**

## Automotive and Industrial

If INSITE<sup>TM</sup> is available, monitor the accelerator position sensor for proper operation. If **not**, follow the troubleshooting procedures in this section.

Disconnect the 3-pin connector from the accelerator position sensor.

Connect the test connector.

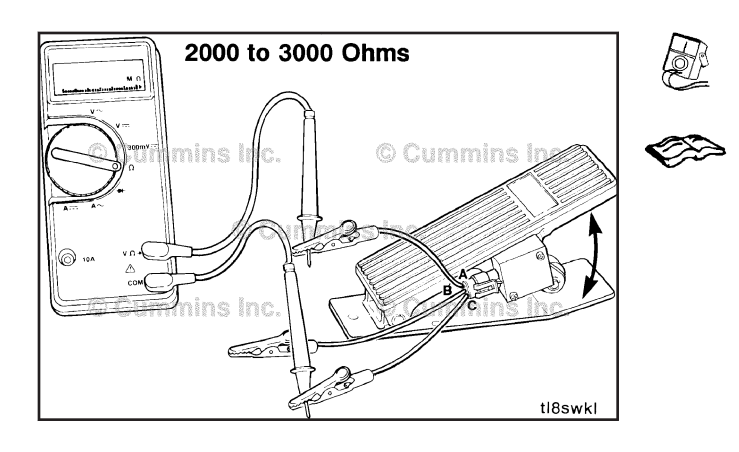

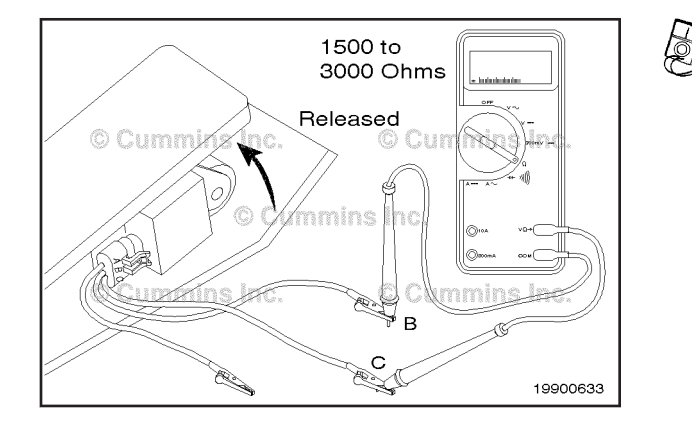

Connect the multimeter positive (+) test lead to the accelerator pedal position +5 volt supply test connector wire. Connect the negative (-) multimeter test probe to the accelerator pedal position return test connector wire.

Measure the resistance. The multimeter **must** show between 2000 and 3000 ohms when the accelerator pedal is released (idle position) or depressed (full-fuel position).

If the resistance is **not** within the specification, the accelerator position sensor has failed. Replace the accelerator position sensor. Refer to the OEM troubleshooting and repair manual for the procedures.

Remove the multimeter probe from the accelerator pedal/ lever position +5 volt supply test connector wire and connect it to the accelerator pedal position signal test connector wire.

When the accelerator pedal is in the released (idle) position, measure the resistance. The multimeter **must** show between 1500 and 3000 ohms.

250 to 1500 Ohms Cummins in Commins in Cummins in Cummi Depress the accelerator pedal assembly (full-fuel position) and measure the resistance. The multimeter **must** show between 250 and 1500 ohms. This resistance value **must** be at least 1000 ohms lower than the resistance value of 1500 to 3000 ohms measured in the above check. If the resistance values in the two previous steps are **not** within the specification, the accelerator position sensor has failed. Replace the accelerator position sensor according to the vehicle manufacturer's procedures. If the resistance values are within the specifications, the accelerator position sensor according to the vehicle manufacturer's procedures. If the resistance values are within the specifications, the accelerator position sensor **must** still be checked for a short circuit to ground.

#### **Marine Applications**

If INSITE<sup>™</sup> is available, monitor the accelerator position sensor for proper operation. If **not**, follow the troubleshooting procedures in this section.

Disconnect the 3-pin connector from the accelerator position sensor.

Connect the test connector.

#### Accelerator Pedal or Lever Position Sensor Page 19-71

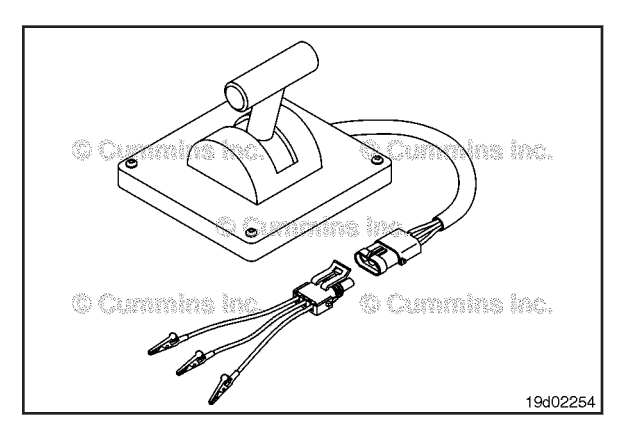

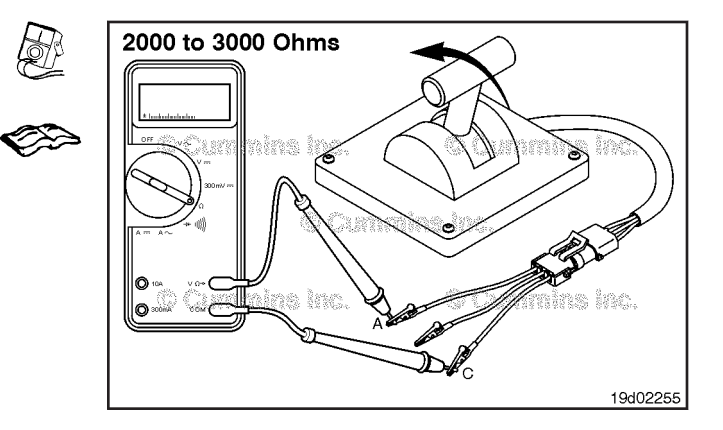

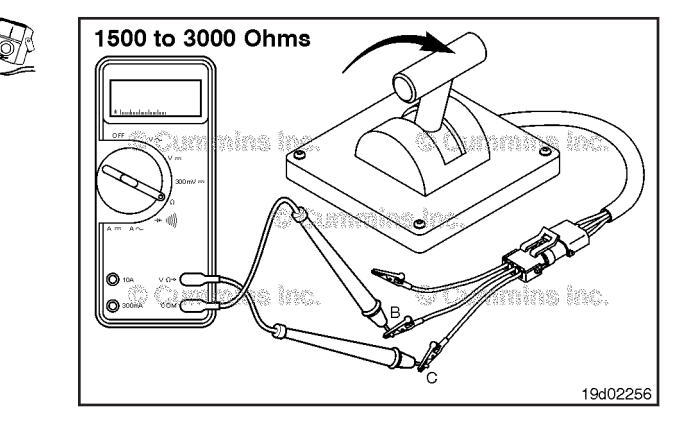

Depress the accelerator lever assembly (full-fuel position) and measure the resistance. The multimeter **must** show between 250 and 1500 ohms. This resistance value **must** be at least 1000 ohms lower than the resistance value of 1500 to 3000 ohms measured in the above check. If the resistance values in the two previous steps are **not** within the specification, the accelerator position sensor has failed. Replace the accelerator position sensor according to the vehicle manufacturer's procedures. If the resistance values are within the specifications, the accelerator position sensor must still be checked for a short circuit to ground.

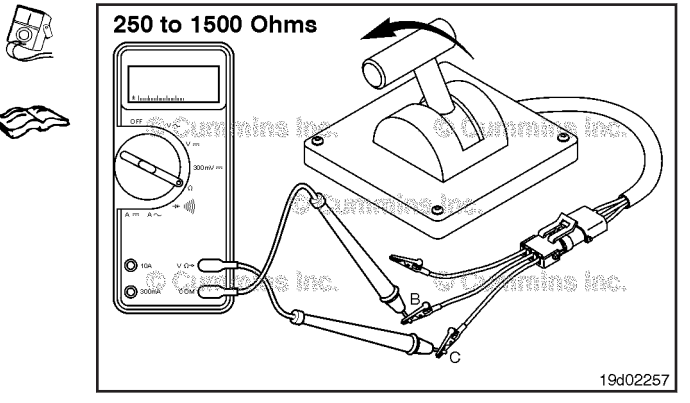

accelerator lever position +5 volt supply test connector wire. Connect the negative (-) multimeter test probe to the accelerator lever position return test connector wire.

Connect the multimeter positive (+) test lead to the

Measure the resistance. The multimeter **must** show between 2000 and 3000 ohms when the accelerator lever is released (idle position) or depressed (full-fuel position).

If the resistance is **not** within the specification, the accelerator position sensor has failed. Replace the accelerator position sensor. Refer to the OEM troubleshooting and repair manual for the procedures.

Remove the multimeter probe from the accelerator lever position +5 volt supply test connector wire and connect it to the accelerator lever position signal test connector wire.

When the accelerator lever is in the released (idle) position, measure the resistance. The multimeter **must** show between 1500 and 3000 ohms.

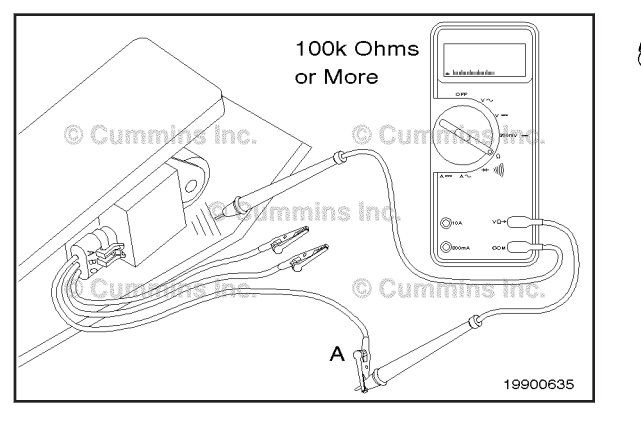

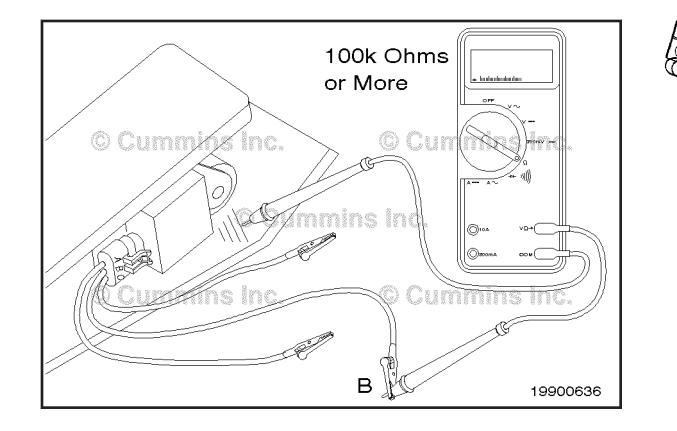

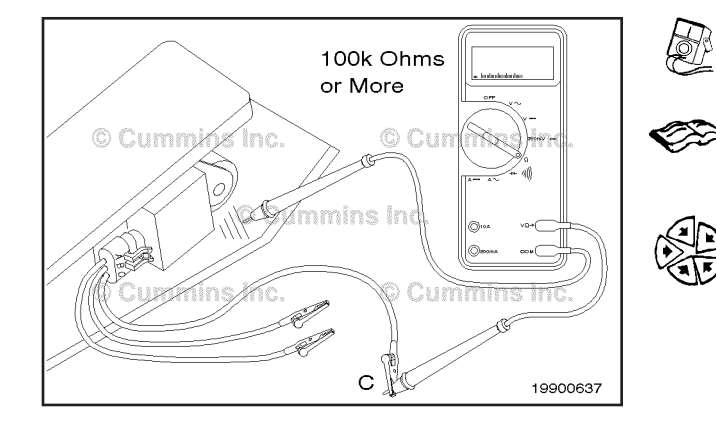

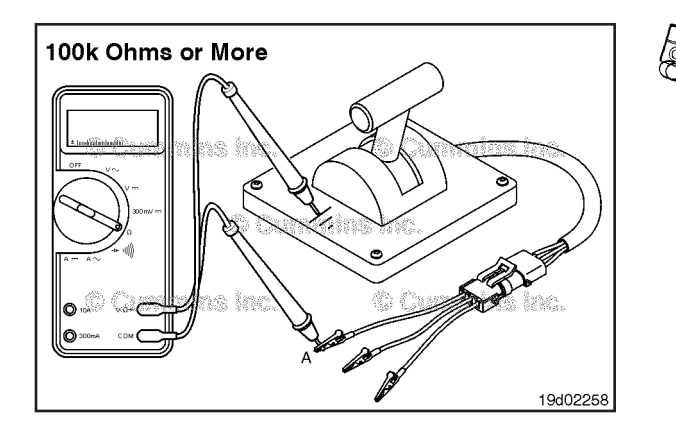

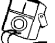

# **Check for Short Circuit to Ground**

#### Automotive and Industrial

Connect the multimeter positive (+) probe to the accelerator pedal position return test connector wire. Touch the negative (-) multimeter probe to the chassis ground and measure the resistance.

The multimeter **must** show an open circuit (100k ohms or more).

Remove the multimeter positive (+) probe from accelerator pedal position return test connector wire and connect it to the accelerator pedal position signal test connector wire. Measure the resistance.

The multimeter **must** show an open circuit (100k ohms or more).

Remove the multimeter positive (+) probe from the accelerator pedal position signal test connector wire and connect it to the accelerator pedal position +5 volt supply test connector wire. Measure the resistance. The multimeter **must** show an open circuit (100k ohms or more).

If the resistance values are **not** within the specifications in the previous check, the accelerator position sensor has failed. Replace the accelerator position sensor according to the vehicle manufacturer's procedures.

If the accelerator position sensor has passed all the previous checks, connect the sensor to the wiring harness. The accelerator position sensor circuit **must** still be checked.

#### **Marine Applications**

Connect the multimeter positive (+) probe to the accelerator lever position return test connector wire. Touch the negative (-) multimeter probe to the chassis ground and measure the resistance.

The multimeter **must** show an open circuit (100k ohms or more).

Remove the multimeter positive (+) probe from accelerator lever position return test connector wire and connect it to the accelerator lever position signal test connector wire. Measure the resistance.

The multimeter **must** show an open circuit (100k ohms or more).

Remove the multimeter positive (+) probe from the accelerator lever position signal test connector wire and connect it to the accelerator lever position +5 volt supply test connector wire. Measure the resistance. The multimeter **must** show an open circuit (100k ohms or more).

If the resistance values are **not** within the specifications in the previous check, the accelerator position sensor has failed. Replace the accelerator position sensor according to the vehicle manufacturer's procedures.

If the accelerator position sensor has passed all the previous checks, connect the sensor to the wiring harness. The accelerator position sensor circuit **must** still be checked.

# Accelerator Pedal or Lever Position (Sensor Circuit (019-086)

**Initial Check** 

# $\Delta$ CAUTION $\Delta$

Do not use probes or leads other than Part Number 3822758. The OEM connector will be damaged. The leads must fit tightly in the connector without expanding the pins in the connector.

If INSITE<sup>™</sup> electronic service tool is available, monitor the accelerator position sensor circuit for proper operation. If **not**, follow the troubleshooting procedures in this section.

#### Accelerator Pedal or Lever Position Sensor Circuit Page 19-73

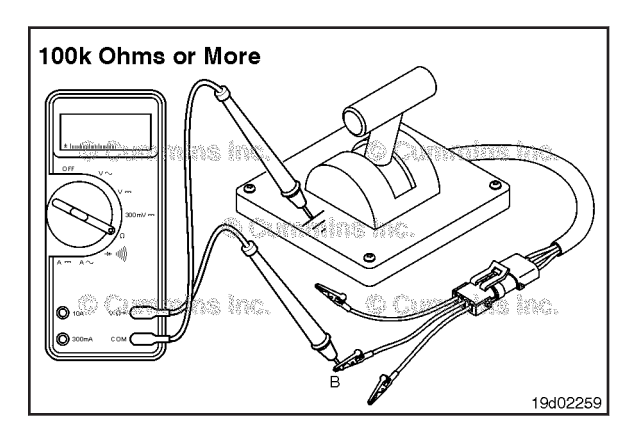

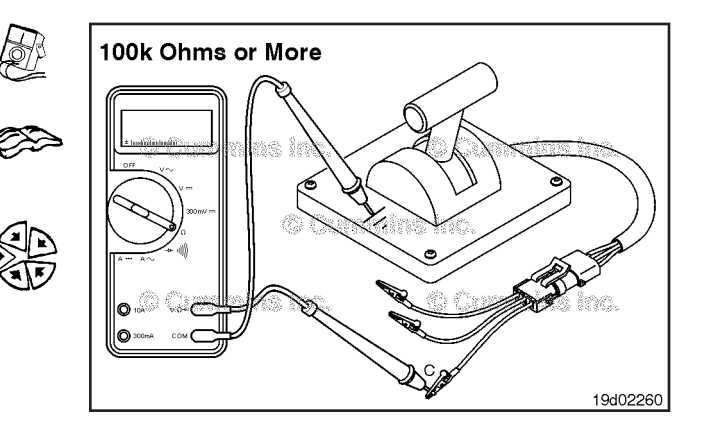

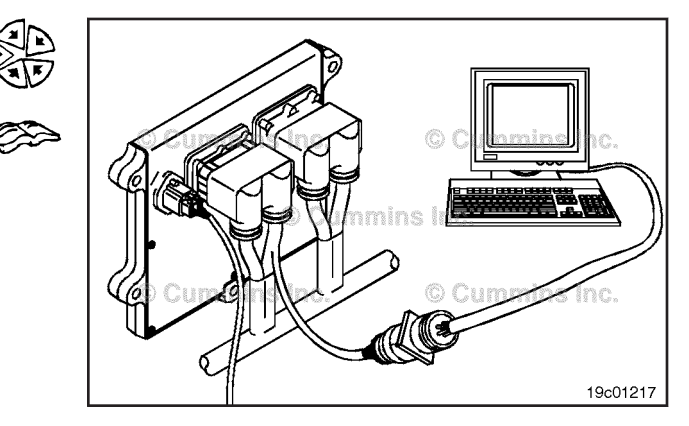

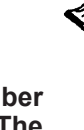

Į,

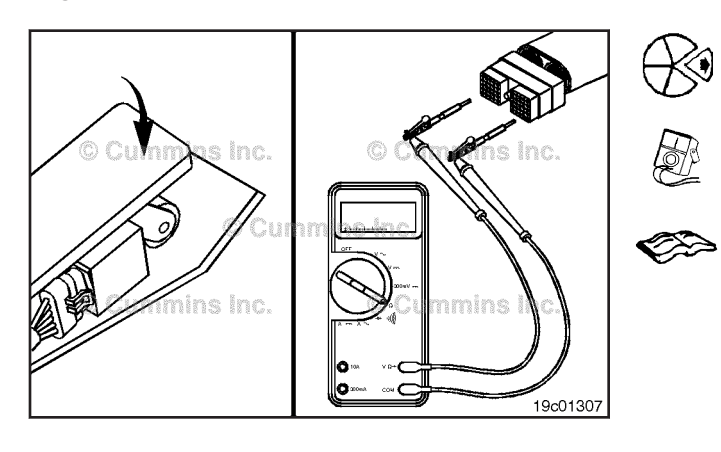

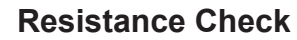

Disconnect the OEM harness connector from the ECM. Make sure the sensor is connected to the OEM harness. Insert a test lead into the accelerator pedal/lever position +5 volt supply pin of the OEM harness connector and connect it to the multimeter probe. Insert the other lead into the accelerator pedal/lever position return of the connector and connect it to the other multimeter probe.

With the accelerator pedal depressed, measure the resistance. The multimeter **must** show 2000 to 3000 ohms when the accelerator pedal is down. If the resistance is **not** within the specification, there is a problem with the accelerator pedal/lever position +5 volt supply wire or the accelerator pedal/lever position return wire in the OEM harness, provided the accelerator position sensor has been previously checked. Repair the OEM harness according to the manufacturer's procedures.

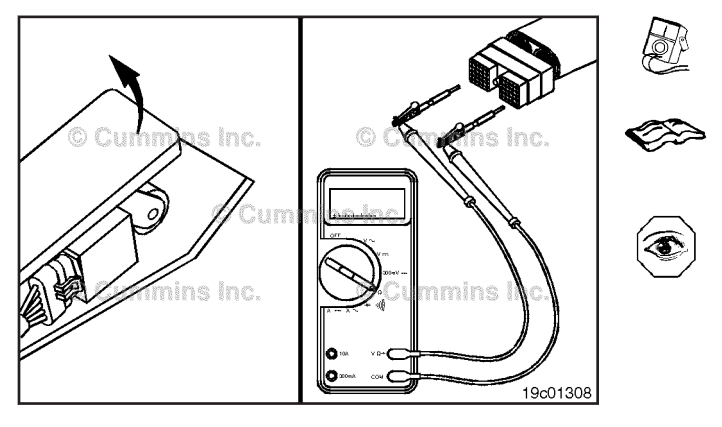

Repeat the check with the accelerator pedal in the released position. Measure the resistance. The multimeter **must** show 2000 to 3000 ohms when the accelerator pedal is up. If the resistance is **not** within the specification, there is a problem with the accelerator pedal/lever position +5 volt supply wire or the accelerator position pedal/lever return wire in the OEM harness, provided the accelerator position sensor has been previously checked. Repair the OEM harness according to the manufacturer's procedures.

Remove the test lead from the accelerator pedal/lever position return pin and insert it into the accelerator pedal/ lever position signal pin.

Make sure the foot pedal is in the released (idle) position.

Measure the resistance. The multimeter **must** show 1500 to 3000 ohms.

Depress the accelerator pedal assembly (full-fuel) and measure the resistance again.

The multimeter **must** show 200 to 1500 ohms. This resistance value **must** be at least 1000 ohms lower than the resistance value of 1500 to 3000 ohms measured in the above check. If the resistance values are **not** within the specification, there is a problem with the accelerator pedal/lever position +5 volt supply or the accelerator position pedal/lever signal wire in the OEM harness.

Repair the OEM harness according to the manufacturer's procedures.

If the resistance values in the two previous checks are within the specification, the accelerator pedal/lever position +5 volt supply, the accelerator pedal/lever position return, and the accelerator pedal/lever position signal wire **must** still be checked for a short circuit to ground, a short circuit from pin to pin, and a short circuit to battery supply.

**NOTE:** When checking the OEM harness, inspect the bulkhead connector and other connectors in the circuit for corrosion or damage to the accelerator position sensor wire terminals.

# **Check for Short Circuit to Ground**

Disconnect the accelerator pedal/lever position sensor and assembly from the OEM harness at the accelerator pedal/lever position sensor and assembly.

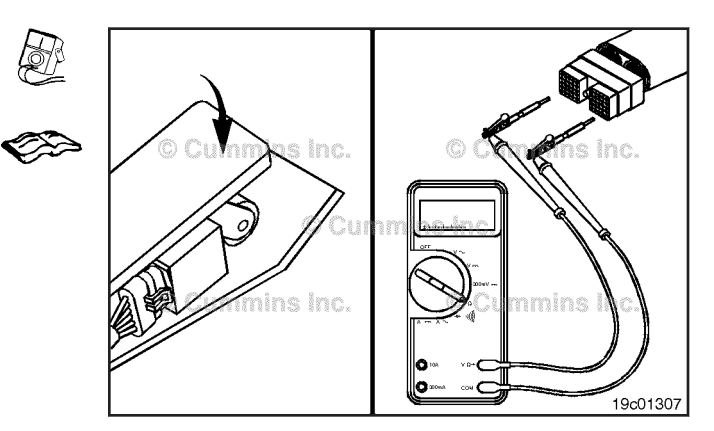

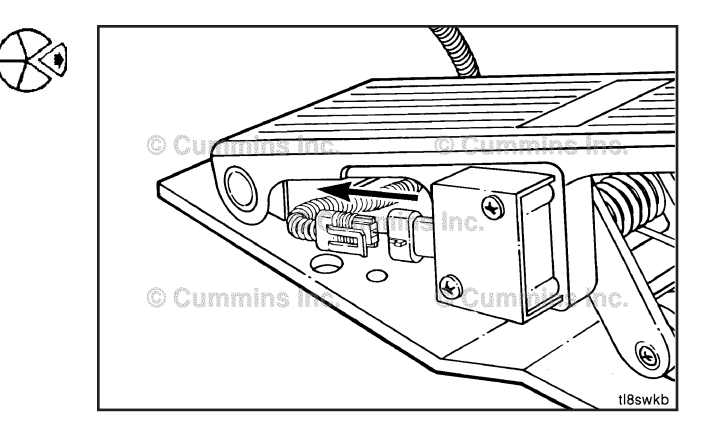

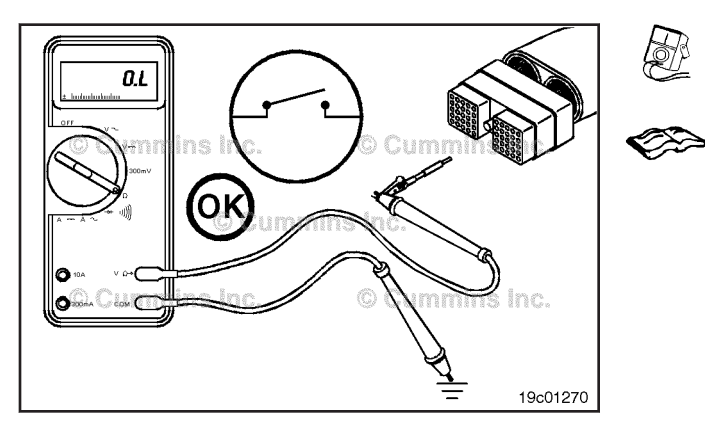

Insert a test lead into the accelerator pedal/lever position +5 volt supply pin of the OEM harness connector and connect it to the multimeter positive probe. Touch the multimeter negative probe to the engine block ground and measure the resistance.

The multimeter **must** show an open circuit (100k ohms or more).

Remove the lead from the accelerator pedal/lever position +5 volt supply pin and insert it into the accelerator pedal/ lever position return pin of the OEM harness connector. Touch the multimeter negative probe to the engine block ground and measure the resistance.

The multimeter **must** show an open circuit (100k ohms or more).

Remove the lead from the accelerator pedal/lever position return and insert it into the accelerator pedal/lever position signal pin. Touch the multimeter negative probe to the engine block ground and measure the resistance.

The multimeter **must** show an open circuit (100k ohms or more).

If **any** of these three resistance measurements are **not** open, there is a short circuit to ground between the wires connected to the accelerator pedal/lever position +5 volt supply, the accelerator pedal/lever position return, or the accelerator pedal/lever position signal wire. Repair the OEM harness. Refer to the OEM troubleshooting and repair manual for the procedures.

# **Check for Short Circuit from Pin to Pin**

Disconnect the accelerator pedal/lever position sensor and assembly from the OEM harness at the accelerator pedal/lever position sensor and assembly.

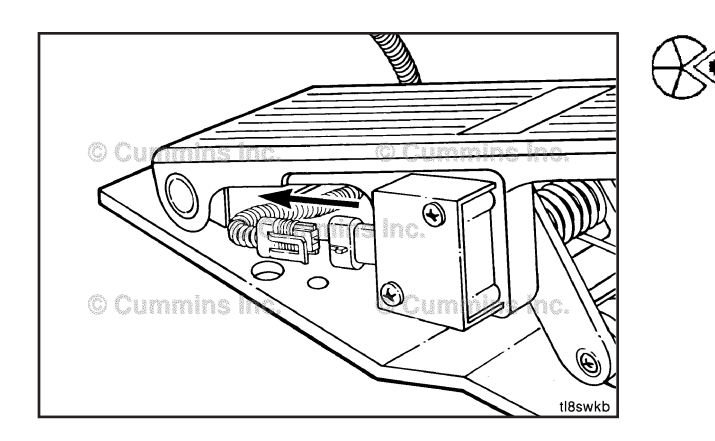

Insert the test lead into the accelerator pedal/lever position +5 volt supply pin of the OEM harness connector. Insert the other lead into the idle validation on-idle signal pin of the accelerator pedal assembly connector. Connect the clips to the multimeter probes and measure the resistance.

The multimeter **must** show an open circuit (100k ohms or more).

Remove the lead from the idle validation on-idle signal pin and test all other pins in the OEM harness connector, one at a time.

The multimeter **must** show an open circuit (100k ohms or more) at all pins.

If the multimeter did **not** indicate an open circuit at every pin, there is a short circuit between the accelerator pedal/ lever position +5 volt supply wire and any other wire that did **not** measure an open circuit. Repair or replace the OEM harness. Refer to Procedure 019-071 for harness replacement.

Remove the lead from the accelerator pedal/lever position +5 volt supply pin and insert it into the accelerator pedal/ lever position return pin. Insert the other lead into the idle validation on-idle signal pin in the OEM harness connector and measure the resistance.

The multimeter **must** show an open circuit (100k ohms or more).

Remove the lead from idle validation idle signal pin and test all other pins in the OEM harness connector, one at a time.

The multimeter **must** show an open circuit (100k ohms or more) at all pins.

Remove the lead from the accelerator pedal/lever position return pin and insert it into the accelerator pedal/lever position signal pin. Insert the other lead into the first pin in the OEM harness connector and measure the resistance.

The multimeter **must** show an open circuit (100k ohms or more).

Remove the lead from the first pin in the OEM harness connector and test all other pins in the connector, one at a time.

The multimeter **must** show an open circuit (100k ohms or more) in all pins.

If the multimeter did **not** indicate an open circuit on every pin, there is a short circuit between the accelerator pedal/ lever position signal wire and any other wire that did **not** indicate an open circuit. Repair the OEM harness according to the vehicle manufacturer's procedures.

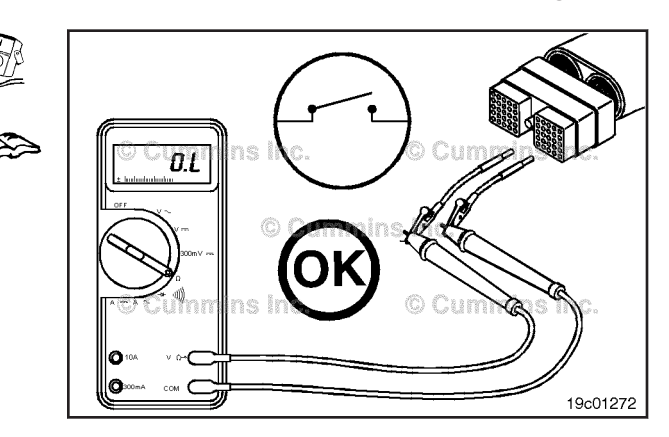

# Unswitched Battery Supply Circuit Page 19-78

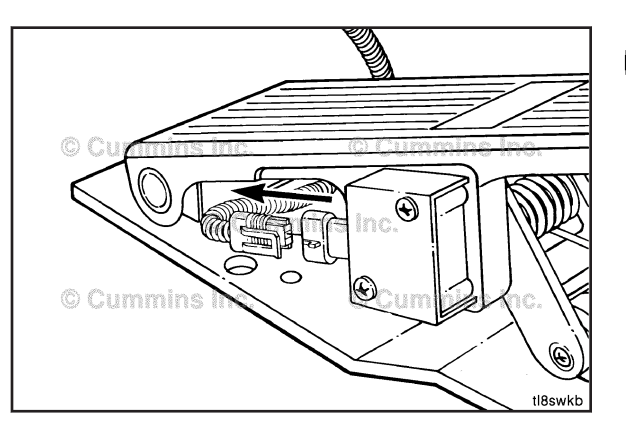

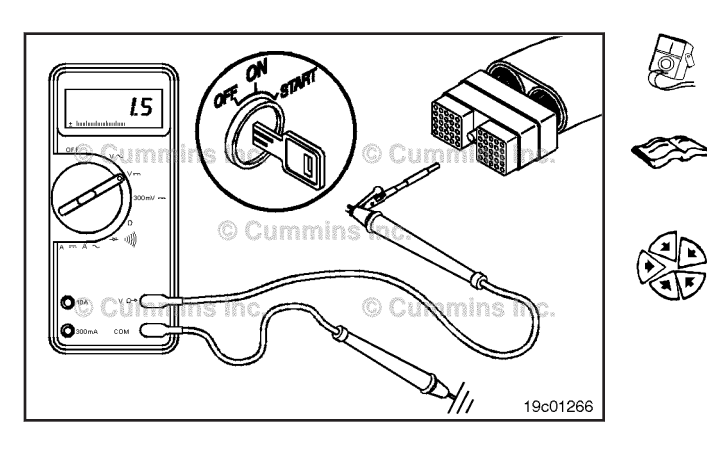

# Check for Short Circuit to External Voltage Source

Disconnect the accelerator pedal/lever position sensor assembly from the OEM harness at the accelerator pedal/ lever position sensor assembly.

Turn the keyswitch to the ON position. Adjust the multimeter to measure VDC.

Insert a test lead into the accelerator pedal/lever position return pin. Touch the multimeter negative probe to the engine block ground and measure the voltage.

The voltage **must** be 1.5 VDC or less.

Remove the lead from the accelerator pedal/lever position return pin and insert it into the accelerator pedal/lever position signal pin. Touch the multimeter negative probe to the engine block and measure the voltage.

The voltage **must** be 1.5 VDC or less.

If more than 1.5 VDC is measured at any pin, there is a short circuit from the accelerator pedal/lever position +5 volt supply, the accelerator pedal/lever position return, or the accelerator pedal/lever position signal to a wire carrying power in the OEM harness.

**NOTE:** An external voltage source is any wire in the OEM harness that carries voltage.

Replace the OEM harness. Refer to Procedure 019-071. Connect all components after completing the repair.

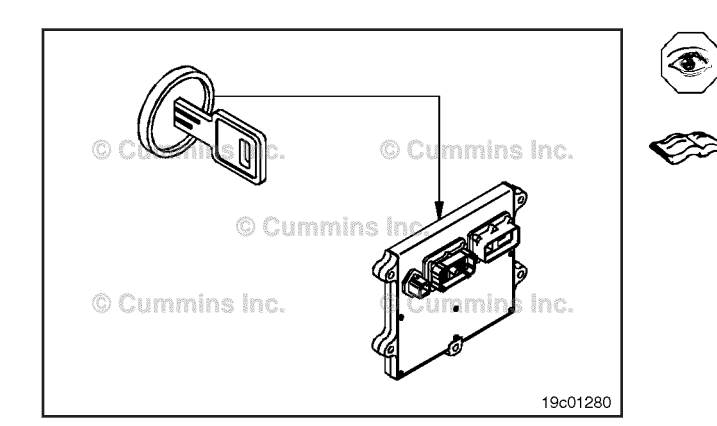

# Unswitched Battery Supply Circuit (019-087)

# **General Information**

The ECM receives constant voltage from the batteries through the ECM battery supply positive (+) wire that is connected directly to the positive (+) battery post. There is one in-line 30-amp fuse (marine has 25-amp fuse) in the ECM supply wire to protect the ECM. The ECM receives switched battery input through the keyswitch input signal when the vehicle keyswitch is turned on. The ECM battery supply negative (-) wire is connected directly to the negative (-) battery post.

The ECM battery supply positive (+) wire and the ECM battery supply negative (-) wire are in the ECM power harness.

Always check the ECM battery supply fuse when troubleshooting the ECM and power supply circuit.

Check the battery voltage. Refer to Procedure 019-008.

# **Resistance Check**

Disconnect the ECM power harness connector from the ECM.

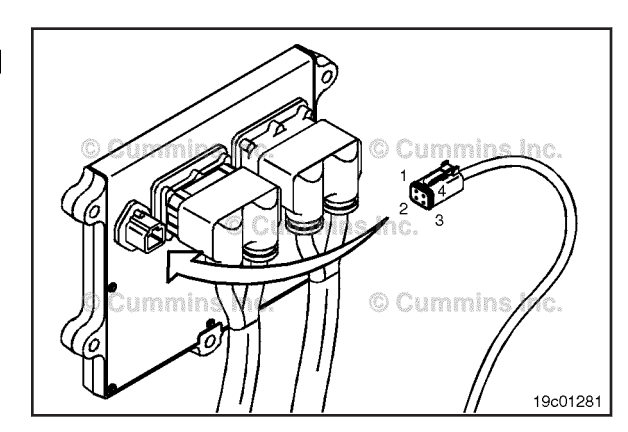

Adjust the multimeter to measure resistance.

Insert a test lead into the ECM battery supply negative (-) pin of the ECM power connector. Attach it to a multimeter probe. Touch the other multimeter probe to the engine block ground and measure the resistance. The multimeter **must** show 10 ohms or less.

If the resistance value is **not** correct, check the ECM power harness.

Repair or replace the ECM power harness.

When the checks have been completed, connect the ECM (power harness connector.

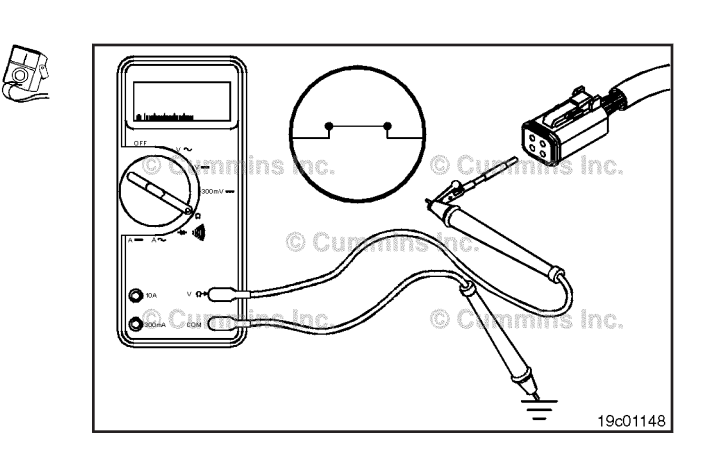

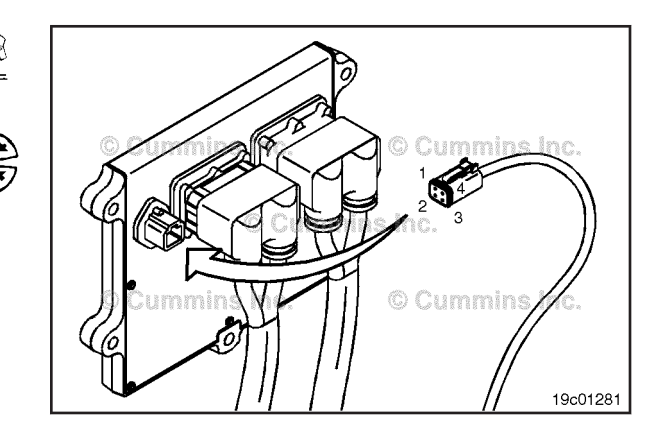

**NOTE:** Some OEM applications have the ECM power harness with all 4 pins in the connector populated.

Check the battery return wire in the ECM power harness for proper grounding. Disconnect the harness from the ECM. Check for damaged pins in the ECM and the harness.

Repair or replace any damaged pins.

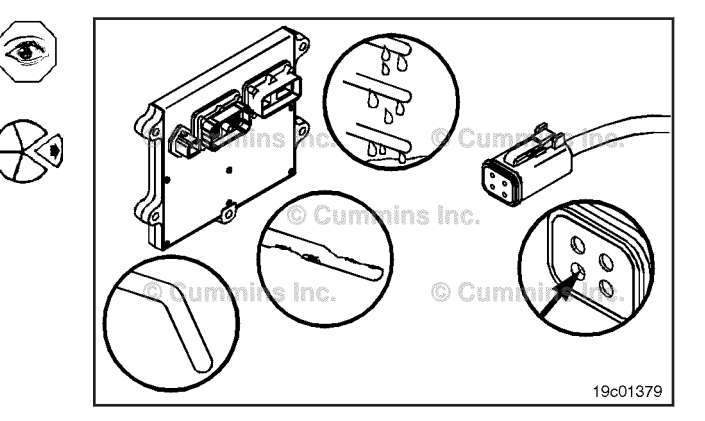

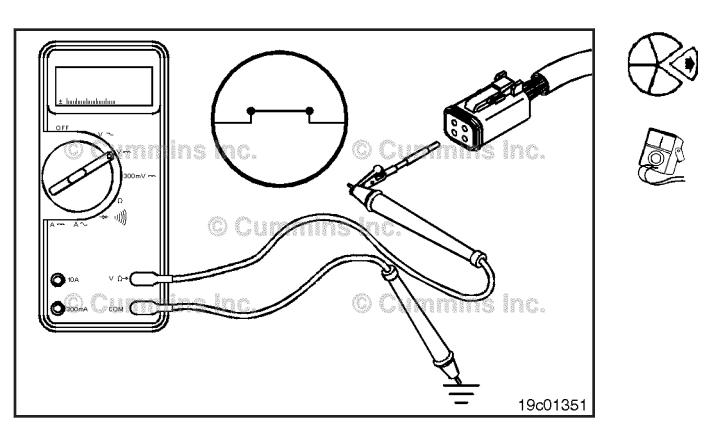

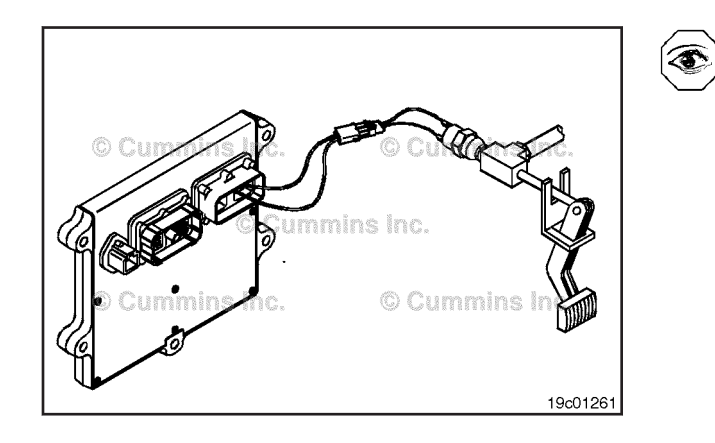

# Voltage Check

Check the battery voltage supply at the ECM battery supply positive (+) pin of the ECM power connector.

Turn the keyswitch to the OFF position. Disconnect the 4pin ECM power harness connector from the ECM. Set the multimeter to measure VDC.

Measure the voltage from the ECM battery supply positive (+) to ground.

The voltage **must** read battery voltage at this pin.

If the voltage is **not** correct, repair or replace the ECM power harness.

# Brake Pedal Position Switch (019-088) General Information

# $\Delta$ CAUTION $\Delta$

When troubleshooting the brake line switch circuit, make sure the brake pressure switch is identified. The vehicle brake light pressure switch, which is not a part of the Signature system, is commonly mistaken for the brake line switch used in the Signature system.

The brake pedal position switch detects the position of the service brake pedal. Certain features such as cruise control and PTO respond to the state of the brake pedal position switch and disengage when the brakes are applied. The circuit has a normally-closed switch, switch return wire, and brake pedal position switch signal wire of the OEM harness. The brake pedal position switch is mounted in the low pressure side of the vehicle pneumatic brake system. When the vehicle brakes are applied, the normally-closed switch opens and disables the cruise control operation.

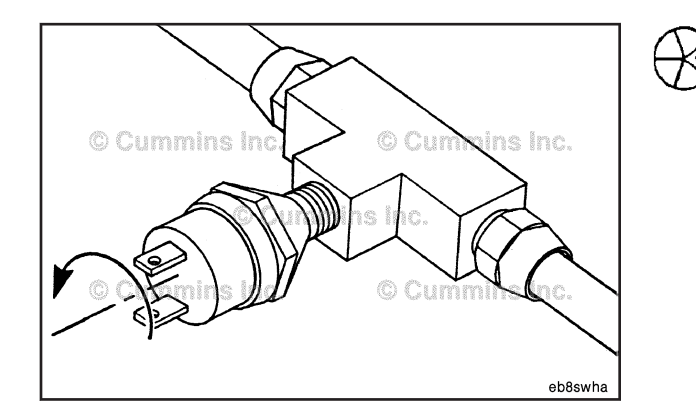

# Remove

# 

To avoid personal injury or death, do not apply the vehicle brakes when the switch is removed from the brake line fitting.

Disconnect the OEM harness from the brake pedal position switch.

Remove the brake pedal position switch from the fitting.

#### Install

Install the new brake pedal position switch into the fitting according to the vehicle manufacturer's procedures.

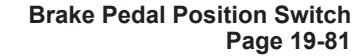

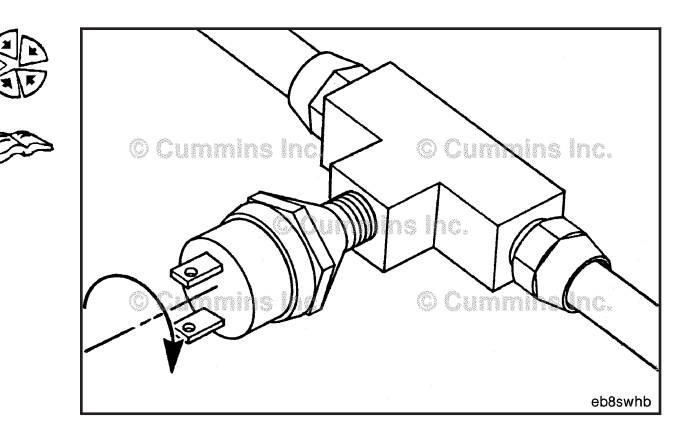

Connect the two wire connectors to the brake pedal position switch.

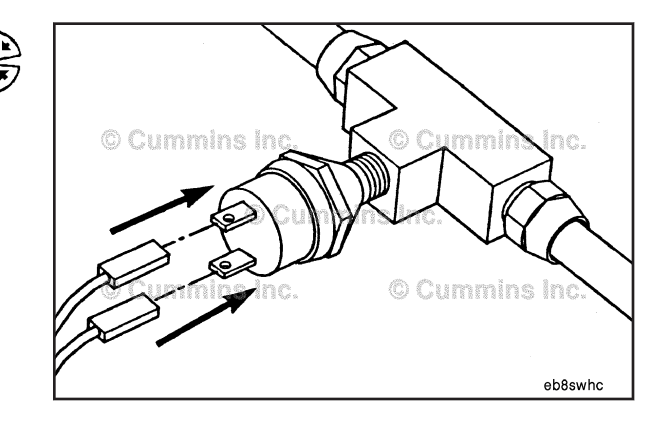

## **Resistance Check**

If INSITE<sup>™</sup> is available, monitor the brake pedal position switch for proper operation. If **not**, follow the troubleshooting procedures in this section.

The brake pedal position switch (1) will be located in the vehicle brake line (2). The location will depend on the OEM installation procedures.

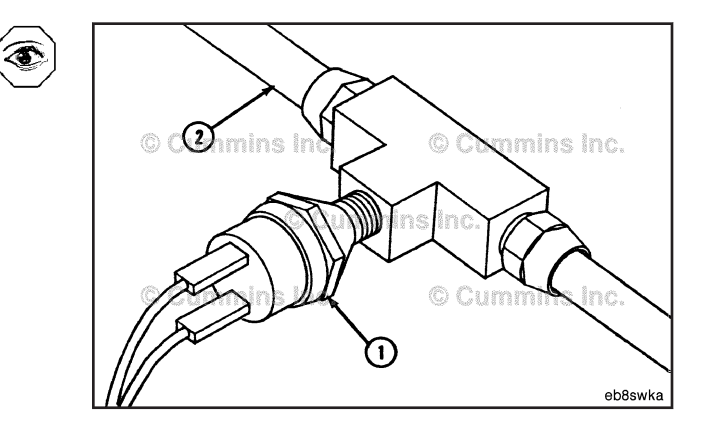

Disconnect the two wire connectors from the brake pedal position switch.

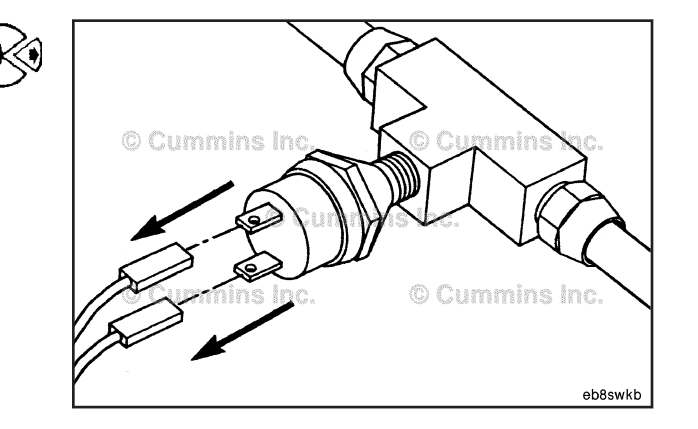

OK CONSINC. CONSINC. CONSIN. CONSIN. CONSIN. CONSIN. CONSIN. CONSIN. CONSIN. CONSIN. CONSINTE

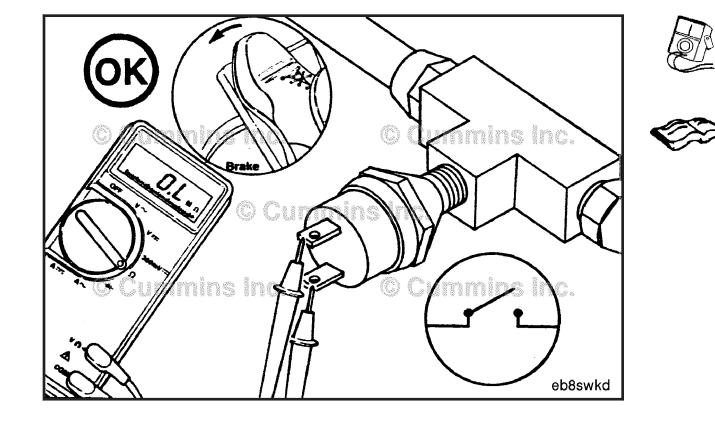

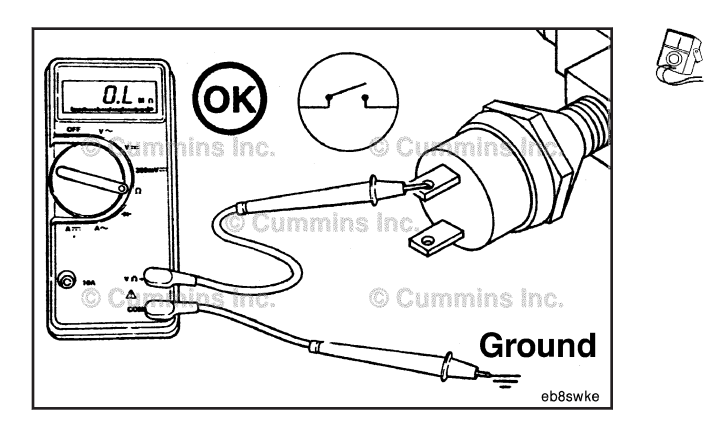

Connect the probes of the multimeter to the brake pedal position switch terminals.

Measure the resistance.

The multimeter **must** show a closed circuit (10 ohms or less) when the brakes are **not** applied. If the circuit is **not** closed, replace the brake pedal position switch.

# 

The vehicle must have enough air pressure to activate the brakes.

Depress the vehicle brake pedal. The multimeter **must** show an open circuit (100k ohms or more) when the brakes are applied. If the circuit is **not** open, replace the brake pedal position switch.

If the resistance value is correct, the switch **must** still be checked for a short circuit to ground.

# **Check for Short Circuit to Ground**

Touch one multimeter probe to one of the brake pedal position switch terminals. Touch the other multimeter probe to chassis ground. Measure the resistance. The multimeter **must** show an open circuit (100k ohms or more) when the brake pedal is released. If the circuit is **not** open, replace the brake pedal position switch.

If the brake pedal position switch passed all the previous checks, connect the switch to the wiring harness. The brake pedal position switch circuit **must** still be checked.

# Brake Pedal Position Switch Circuit (019-089)

# **Resistance Check**

# $\Delta$ CAUTION $\Delta$

Proper leads and/or a Cummins® approved circuit testing tool must be used when working with electrical connectors to prevent pin expansion and damage to the connector.

If INSITE<sup>™</sup> electronic service tool is available, monitor the brake pedal position switch for proper operation. If **not**, follow the troubleshooting procedures in this section.

Disconnect the original equipment manufacturer (OEM) harness connector from the electronic control module (ECM).

Make sure the brake pedal position switch is connected to the circuit.

Insert a test lead into the brake pedal position switch signal pin of the OEM harness connector. Attach the lead to a multimeter probe. Insert the other test lead into the switch return pin of the connector and attach it to the other probe.

Adjust the multimeter to the resistance setting and measure the resistance. The multimeter **must** show a closed circuit (10 ohms or less) when the brakes are **not** engaged (brake pedal released). If the circuit is **not** closed, there is a problem with the OEM harness, provided the brake pedal position switch has been previously checked.

# 

# The vehicle must have enough air pressure to activate the brakes.

Depress the vehicle brake pedal and repeat the resistance check. The multimeter **must** show an open circuit (100k ohms or more). If the circuit is **not** open, there is a problem with the OEM harness, provided the brake pedal position switch has been previously checked.

If the values are correct, the circuit **must** still be checked for a short circuit to ground, a short circuit from pin to pin, and a short circuit to an external voltage source.

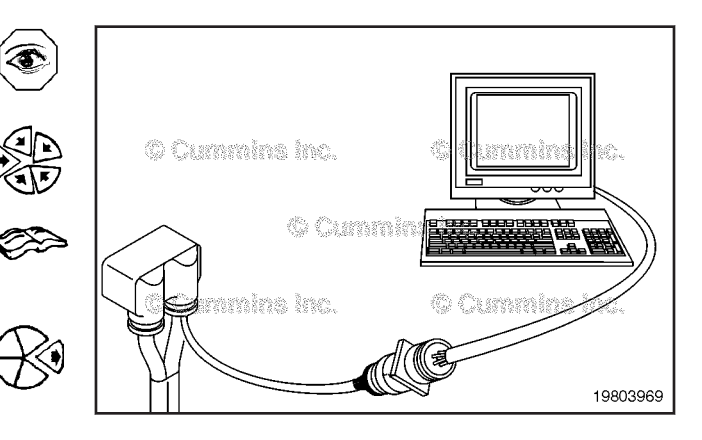

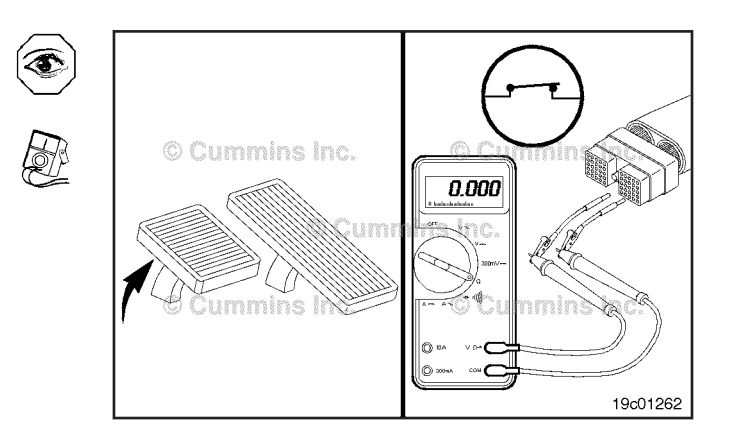

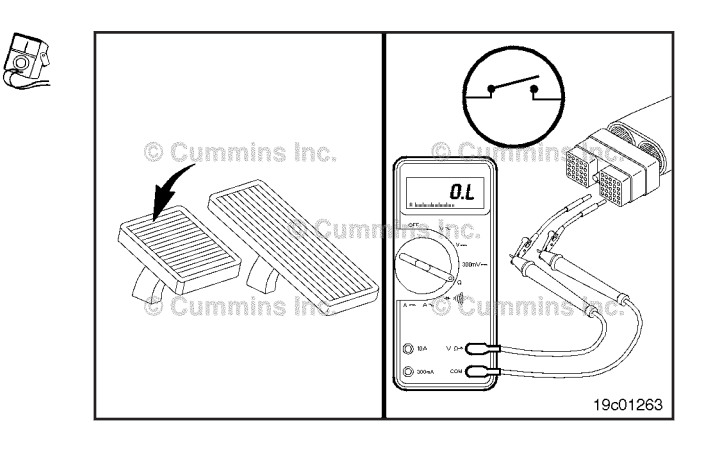

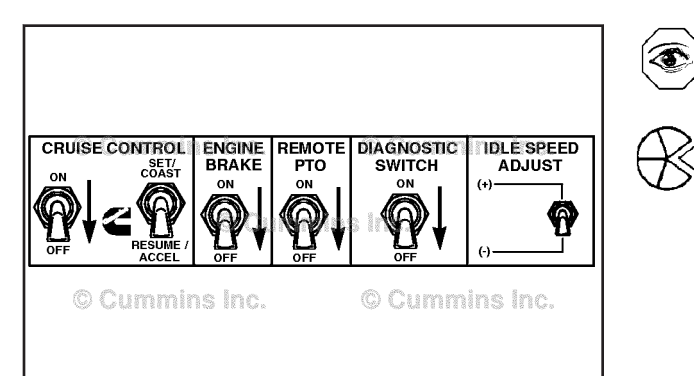

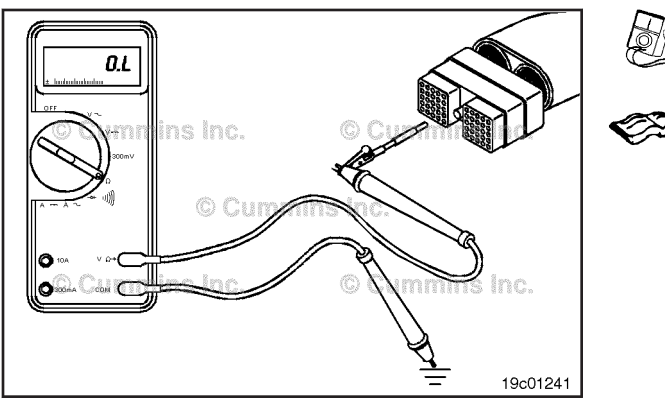

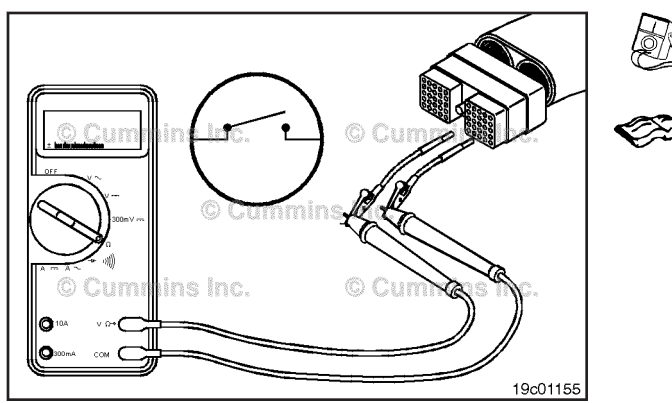

## **Check for Short Circuit to Ground**

To isolate the brake pedal position switch circuit when checking for a short circuit, turn all cab panel switches to the OFF or neutral position.

Disconnect the OEM harness connector from the ECM and the OEM harness from the brake pedal position switch.

Set the service brake using the trailer brake hand valve.

Disconnect the clutch pedal position switch, accelerator position switch and the idle validation on/off switch.

Insert a test lead into the brake pedal position switch signal pin of the OEM harness connector. Connect the lead to the multimeter probe. Remove the alligator clip from the other multimeter probe and touch the probe to the engine block.

The multimeter **must** show an open circuit (100k ohms or more). If the circuit is not open, there is a short circuit to ground in the brake pedal position switch signal wire, provided that the switch has been previously checked.

Repair or replace the wire connected to the brake pedal position switch signal pin in the OEM harness according to the vehicle manufacturer's procedures.

Measure the resistance.

# Check for Short Circuit from Pin to Pin

Isolate the brake pedal position switch circuit by disconnecting the brake pedal position switch connector and the OEM harness connector at the ECM. Insert a test lead into the brake pedal position switch signal pin of the OEM harness connector. Insert the other test lead into the switch return pin of the OEM harness connector. Connect the alligator clips to the multimeter probes. Measure the resistance. The multimeter **must** show an open circuit (100k ohms or more).

Remove the lead from the switch return pin and test all other pins in the connector. The multimeter **must** show an open circuit (100k ohms or more) at all pins. If the circuit is not open, there is a short circuit between the wire connected to the service brake switch signal pin and any pin that did **not** show an open circuit.

Repair or replace the wires in the OEM harness according to the vehicle manufacturer's procedures.

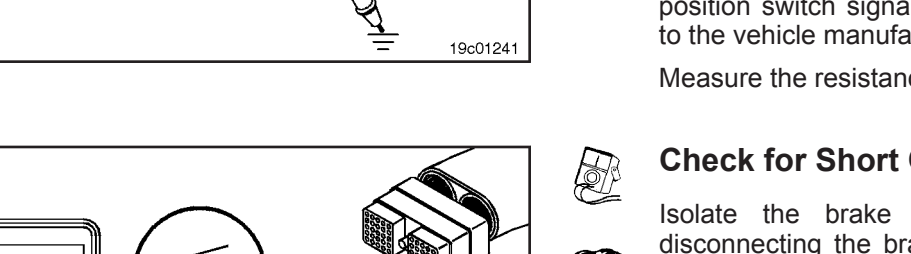

19200292

# Check for Short Circuit to External Voltage Source

Disconnect the brake pedal position switch from the OEM harness and disconnect the OEM harness from the ECM. Turn the vehicle keyswitch to the ON position. Adjust the multimeter to measure VDC. Insert a test lead into the brake pedal position switch signal pin and connect it to the positive multimeter probe. Remove the lead from the negative multimeter probe and touch the probe to the engine block ground. Measure the voltage. The voltage **must** be 1.5 VDC or less.

**NOTE:** An external voltage source is any wire in the OEM wiring that carries voltage.

If the voltage is more than 1.5 VDC, there is a short circuit between the wire connected to the brake pedal position switch signal pin and a wire carrying power in the OEM harness. Repair the OEM harness according to the vehicle manufacturer's procedures.

Connect all components after completing the repair.

# Vehicle Speed Sensor, Digital Input (019-090)

## **General Information**

The digital input signal device is an OEM optional part. It changes the signal pulses from AC to DC. This part is near the transmission or in the vehicle cab. The DC voltage pulses are then sent to the ECM and computed into miles per hour.

The digital vehicle speed sensor circuit consists of the speed sensor, the digital vehicle speed sensor +5 volt supply wire, the digital vehicle speed sensor signal wire, and the digital vehicle speed sensor return wire.

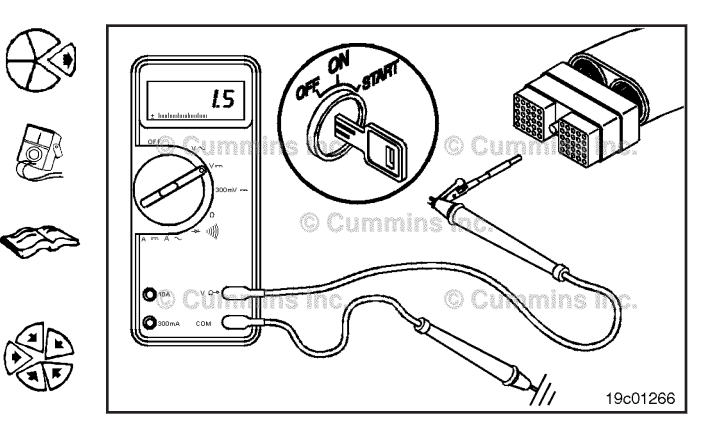

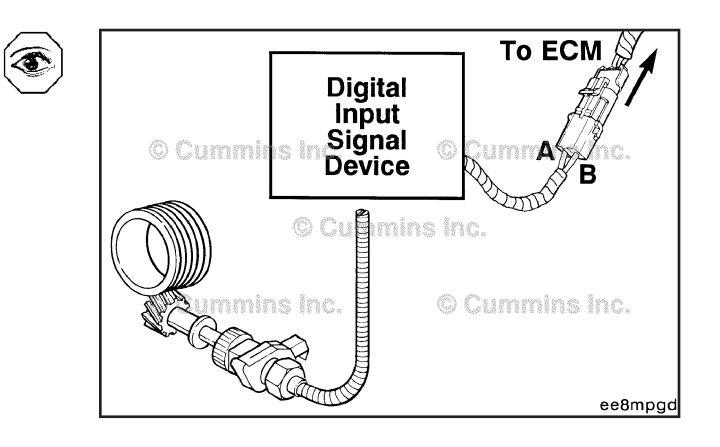

**T** 

# $\Delta$ CAUTION $\Delta$

When the OEM-supplied signal conditioner is internally grounded, do not connect the vehicle speed sensor signal negative (-) wire to the ECM. This will create a ground loop in the system that will inject unwanted electrical noise into the system. Only the digital vehicle speed sensor +5 volt supply wire is required in this case.

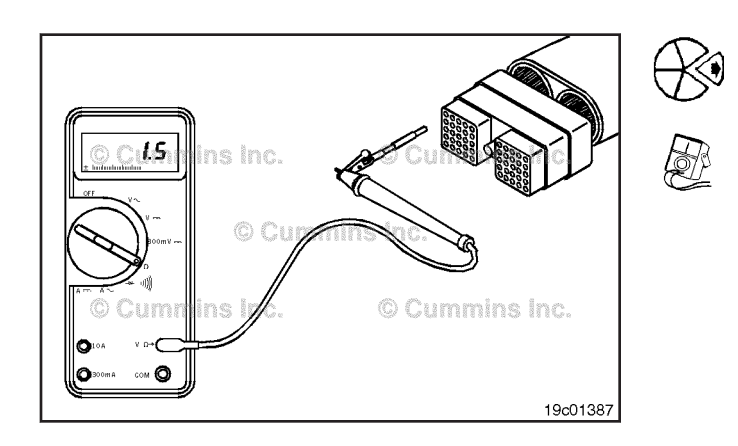

# **Resistance Check**

# $\Delta$ CAUTION $\Delta$

Proper leads and/or a Cummins® approved circuit testing tool must be used when working with electrical connectors to prevent pin expansion and damage to the connector.

Disconnect the OEM harness connector from the ECM connector.

Disconnect the digital vehicle speed sensor from the OEM harness.

Insert a test lead into the digital vehicle speed sensor +5 volt supply pin in the OEM harness connector, and connect it to the multimeter probe.

Insert the other test lead to the digital vehicle speed sensor +5 volt supply in the vehicle speed sensor connector and connect the alligator clip to the other multimeter probe. Adjust the multimeter to the resistance setting and measure the resistance.

The multimeter **must** show a closed circuit (10 ohms or less).

If the circuit is **not** closed, there is an open circuit. Repair or replace the wire connected to the digital vehicle speed sensor +5 volt supply pin in the OEM harness according to the vehicle manufacturer's procedures.

Remove the lead from the digital vehicle speed sensor +5 volt supply pin and insert it into the digital vehicle speed sensor signal pin of the OEM harness connector. Remove the multimeter lead from the digital vehicle speed sensor +5 volt supply at the speed sensor connector and connect it to the digital vehicle speed sensor connector. Measure the resistance.

The multimeter **must** show a closed circuit (10 ohms or less).

If the circuit is **not** closed, there is an open circuit. Repair or replace the wire connected to the vehicle speed sensor signal pin in the OEM harness according to the vehicle manufacturer's procedures.

Remove the lead from the digital vehicle speed sensor signal pin and insert it into the digital vehicle speed sensor return pin of the OEM harness connector. Remove the multimeter lead from the digital vehicle speed sensor signal pin at the speed sensor connector and connect it to the digital vehicle speed sensor return pin in the vehicle speed sensor connector. Measure the resistance.

The multimeter **must** show a closed circuit (10 ohms or less).

If the circuit is **not** closed, there is an open circuit. Repair or replace the wire connected to the vehicle speed sensor return pin in the OEM harness according to the vehicle manufacturer's procedures.

If the values are correct, the circuit **must** still be checked for a short circuit to ground and a short circuit from pin-topin.

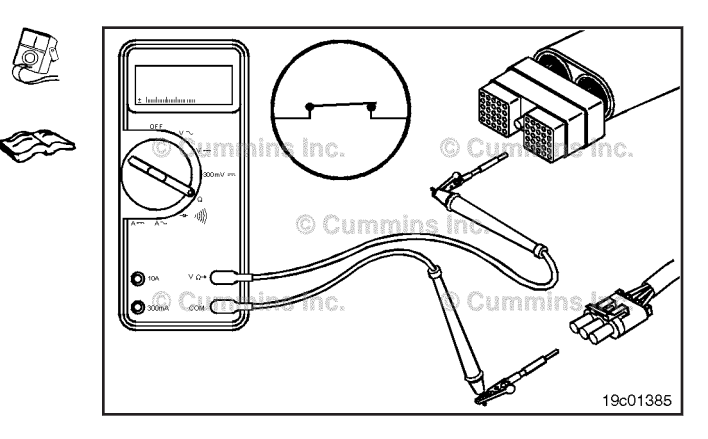

#### Vehicle Speed Sensor, Digital Input Page 19-88

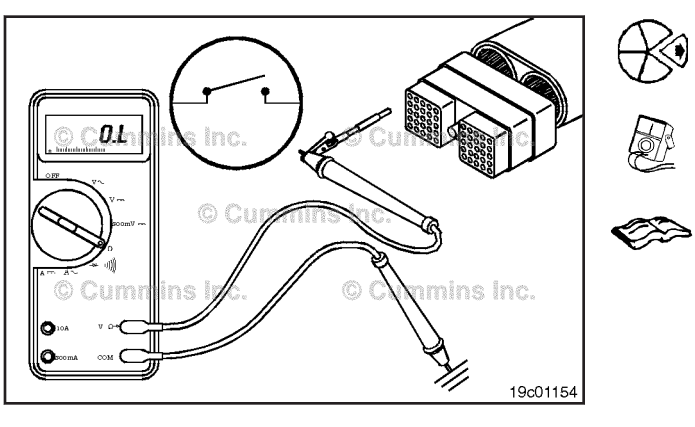

## **Check for Short Circuit to Ground**

Disconnect the vehicle speed sensor from the OEM harness. Disconnect the OEM harness connector from the ECM.

Insert a test lead into the digital vehicle speed sensor signal return pin of the OEM harness connector, and connect it to the multimeter probe. Touch the other multimeter probe to the engine block ground. Measure the resistance.

The multimeter **must** show an open circuit (100k ohms or more).

Remove the test lead from the digital vehicle speed sensor signal return pin and insert it into the digital vehicle speed sensor +5 volt supply pin of the OEM harness connector. Touch the other multimeter probe to the engine block ground. Measure the resistance.

The multimeter **must** show an open circuit (100k ohms or more).

Remove the test lead from the digital vehicle speed sensor signal +5 volt supply pin and insert it into the digital vehicle speed sensor signal pin of the OEM harness connector. Touch the other multimeter probe to the engine block ground. Measure the resistance.

The multimeter **must** show an open circuit (100k ohms or more).

If the circuit is **not** open in either of these checks, there is a short circuit to ground in the digital vehicle speed sensor circuit in the OEM harness.

Repair the wires which have a short circuit according to the vehicle manufacturer's procedures.

# Check for Short Circuit from Pin to Pin

Disconnect the vehicle speed sensor from the OEM harness.

Disconnect the OEM harness connector from the ECM connecter.

Insert one test lead into the digital vehicle speed sensor +5 volt supply pin of the OEM harness connector, and connect it to the multimeter probe. Connect the other test lead to the other multimeter probe and check all pins in the OEM harness connector.Measure the resistance.

The multimeter **must** show an open circuit at all pins (100k ohms or more).

Remove the test lead from the digital vehicle speed sensor +5 volt supply pin, and insert it into the digital vehicle speed sensor signal return pin.

Use the other test lead to check all pins in the connector. Measure the resistance.

The multimeter **must** show an open circuit (100k ohms or more).

Remove the test lead from the digital vehicle speed sensor return pin, and insert it into the digital vehicle speed sensor signal signal pin.

Use the other test lead to check all pins in the connector. Measure the resistance.

The multimeter **must** show an open circuit (100k ohms or more).

If the circuit is **not** open in any of the checks, repair the wires that have the short circuit according to the vehicle manufacturer's procedures.

**NOTE:** If the values are correct for all of the circuit checks in Procedure 019-090, the vehicle speed sensor circuit is good.

The problem is in the vehicle speed sensor. Repair or replace the vehicle speed sensor according to the vehicle manufacturer's procedures.

# Vehicle Speed Sensor, Magnetic Pick Up (019-091)

## **General Information**

The vehicle speed sensor (VSS) senses the speed of the output shaft of the transmission. The vehicle's road speed is computed from this data by the electronic control module (ECM). The ECM uses programmed gearing and tire size data to compute the road speed.

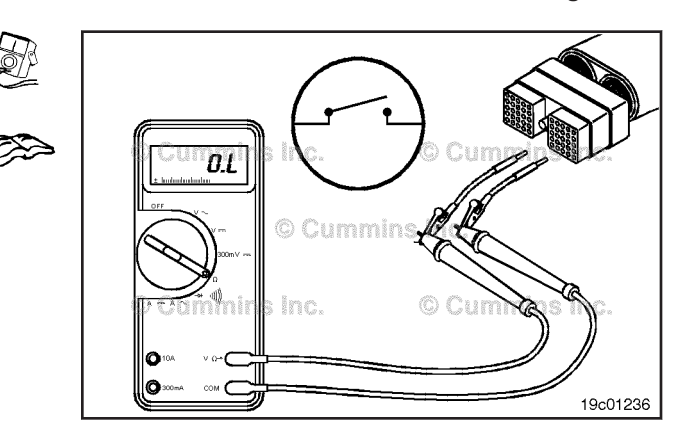

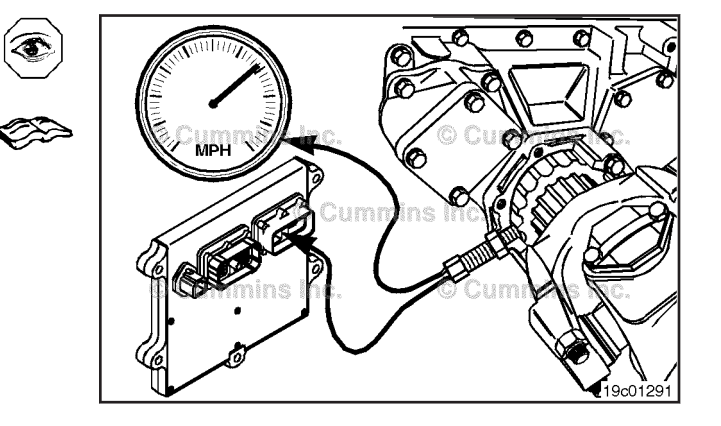

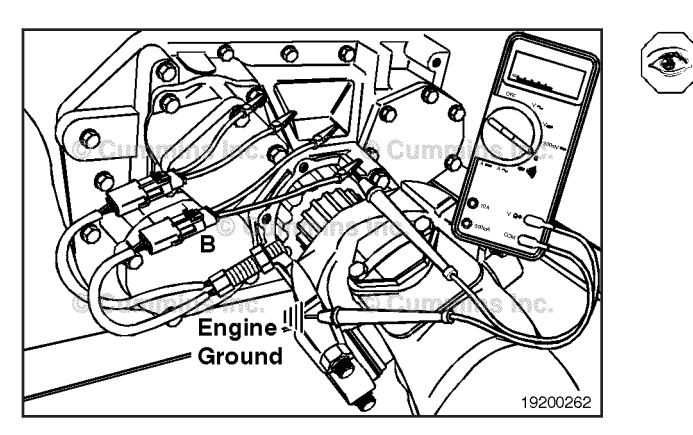

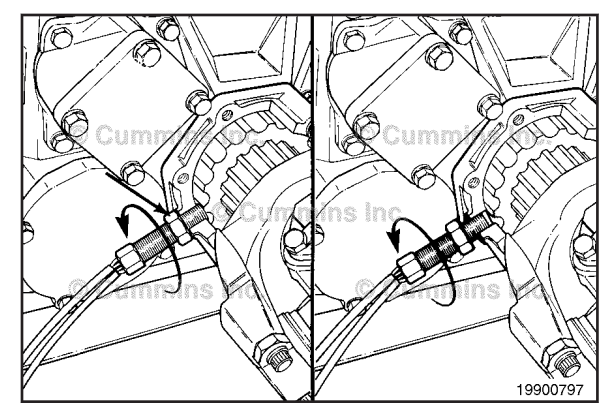

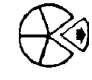

The vehicle speed sensor is located in the rear of the transmission housing.

The vehicle speed sensor has two coils. One coil is connected to the ECM and the other coil is connected to the vehicle speedometer, or some other vehicle device.

**NOTE:** Vehicle speed sensor design varies with the application. Refer to the original equipment manufacturer (OEM) troubleshooting and repair manual to understand which type of vehicle speed sensor is being used in a given location.

# Remove

Disconnect the engine harness from the vehicle speed sensor.

Loosen the locknut. Turn the vehicle speed sensor out of the transmission housing.

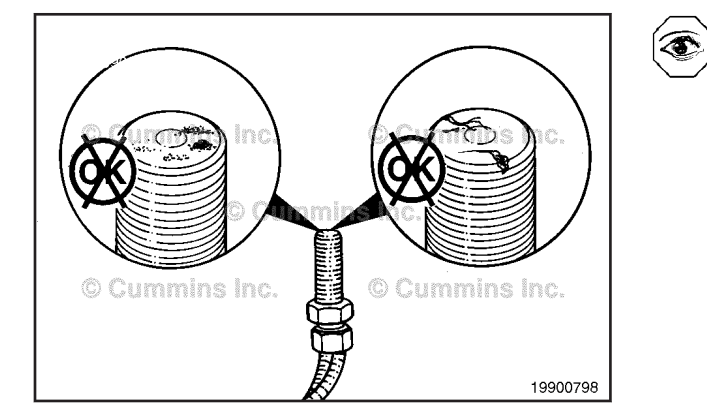

# **Inspect for Reuse**

Inspect the tip of the vehicle speed sensor for dirt, debris, or physical damage (cracked potting, and so forth).

Clean the tip if dirty, or replace the vehicle speed sensor if damaged.

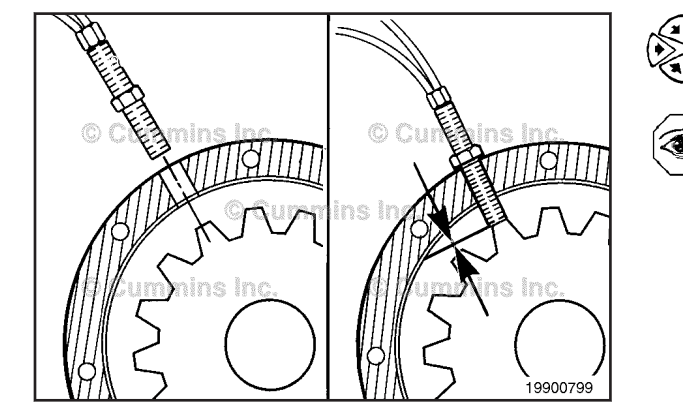

# Install

# 

Make sure a gear tooth is aligned with the hole in the housing. Install the vehicle speed sensor into the hole until it touches the gear tooth.

**NOTE:** If the vehicle speed sensor does **not** turn in with finger pressure, check the transmission hole threads and the sensor threads for dirt or damage.

Turn the vehicle speed sensor out 1/2 to 3/4 of a turn.

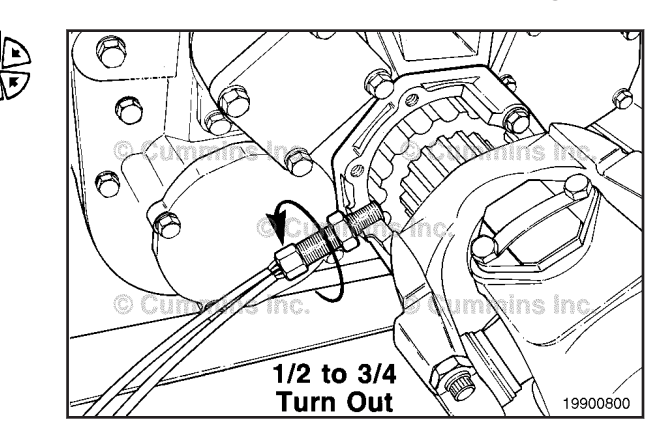

Tighten the locknut against the transmission housing.

Torque the sensor according to the OEM or transmission specifications. Refer to the OEM troubleshooting and repair manual for detailed procedures.

Install both of the connectors together until connectors "snap" into position. The connectors can be interchanged with each other without changing the performance of the system.

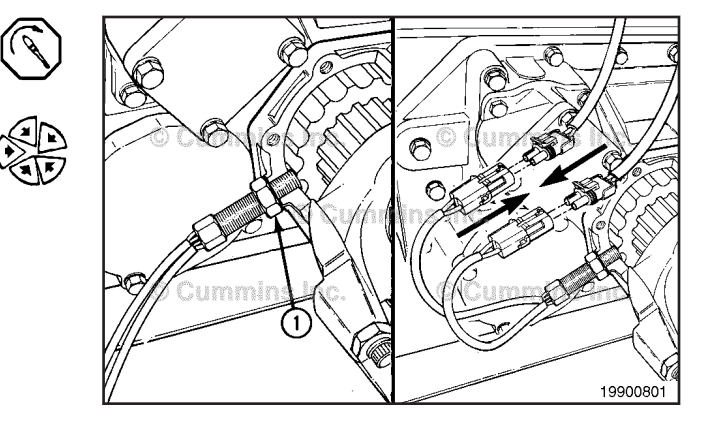

## **Resistance Check**

Lift the tab on the connectors and pull them apart.

**NOTE:** When measuring the resistance value of the vehicle speed sensor coils, use two female test leads. This will allow the electrical leads of the sensor to be softly flexed to check for damaged or partially broken wire strands under the insulation.

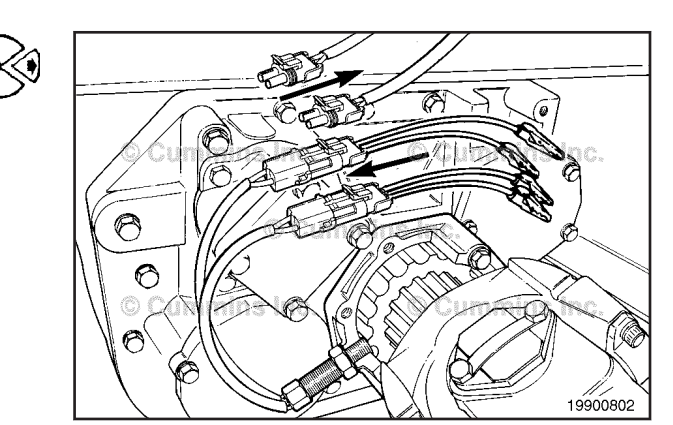

Use a multimeter to measure the resistance between the two pins of each connector on the vehicle speed sensor. Refer to the OEM troubleshooting and repair manual for detailed procedures. If the resistance is **not** correct, replace the vehicle speed sensor. If the resistance value is correct, the vehicle speed sensor **must** still be checked for a short circuit to ground and a short circuit between coils.

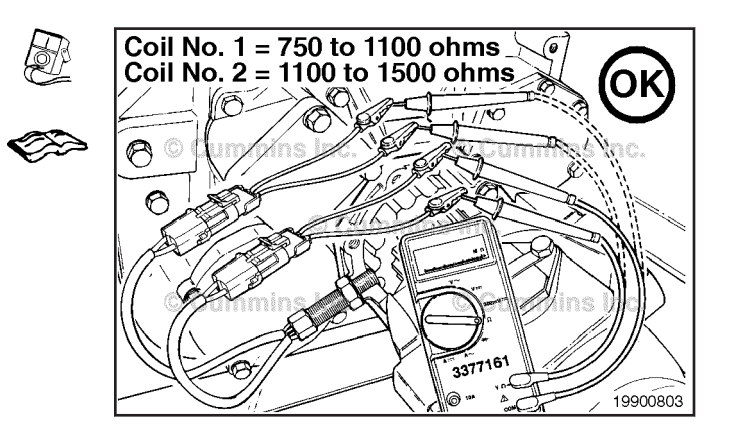
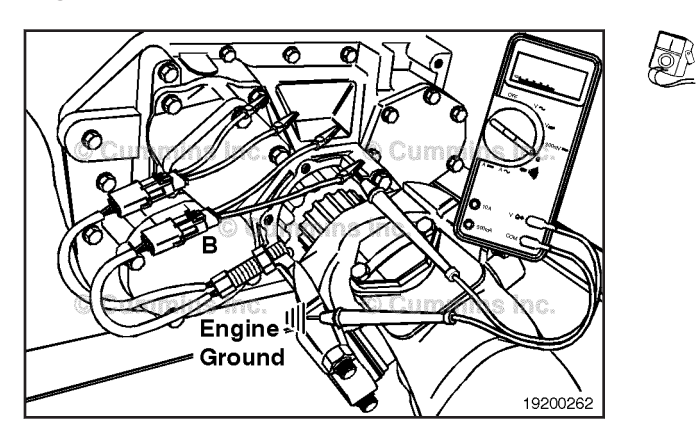

## **Check for Short Circuit to Ground**

Measure the resistance between the magnetic vehicle speed sensor signal negative (-) pin of one of the connectors and the engine block. Refer to the OEM troubleshooting and repair manual for detailed procedures.

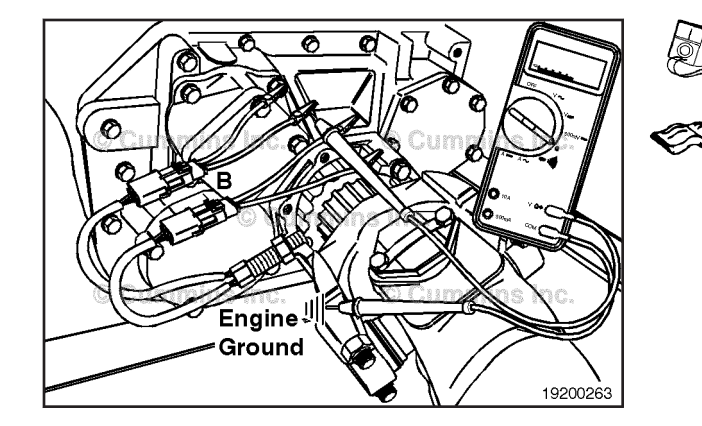

Measure the resistance between the magnetic vehicle speed sensor signal negative (-) pin of the other connector and the engine block. Refer to the OEM troubleshooting and repair manual for detailed procedures.

Check for a short circuit between coils

Use a multimeter to measure the resistance between the magnetic vehicle speed sensor signal negative (-) pin of one of the connectors and the magnetic vehicle speed sensor signal (-) pin of the other connector. Refer to the OEM troubleshooting and repair manual for detailed procedures.

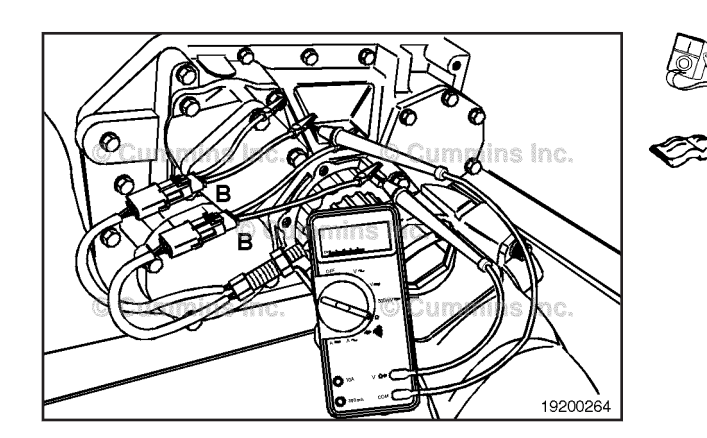

#### Vehicle Speed Sensor Circuit (019-093)

### **Resistance Check**

# $\Delta$ CAUTION $\Delta$

Proper leads and/or a Cummins® approved circuit testing tool must be used when working with electrical connectors to prevent pin expansion and damage to the connector.

Disconnect the original equipment manufacturer (OEM) harness connector from the electronic control module (ECM). Make sure the vehicle speed sensor is connected to the OEM harness.

Insert a test lead into the magnetic vehicle speed sensor signal positive (+) pin in the OEM harness connector. Insert the other lead into the magnetic vehicle speed sensor signal negative (-) pin of the connector.

Connect the two alligator clips to the two probes of the multimeter. Adjust the multimeter to the resistance setting and measure resistance. When measuring the resistance with the sensor connected, refer to the OEM troubleshooting and repair manual for the correct resistance value. If the value is not correct, there is a problem with the OEM harness, provided that the vehicle speed sensor component has been previously checked.

NOTE: Repair or replace the OEM harness. Refer to Procedure 019-071, or to the OEM troubleshooting and repair manual for OEM harness replacement.

If the value is correct, the circuit must still be checked for a short circuit to ground and a short circuit from pin-to-pin.

# Check for Short Circuit to Ground

Check for a short circuit to ground. Insert the multimeter probe with attached test lead into the magnetic vehicle speed sensor signal positive (+) pin of the OEM harness connector. Touch the other multimeter probe to the engine block. Measure the resistance. The multimeter must show an open circuit (100k ohms or more).

If the circuit is **not** open, there is a short circuit to ground in the vehicle speed sensor circuit in the engine harness or OEM harness.

Repair the wires which are shorted in the circuit according to the vehicle manufacturer's procedures.

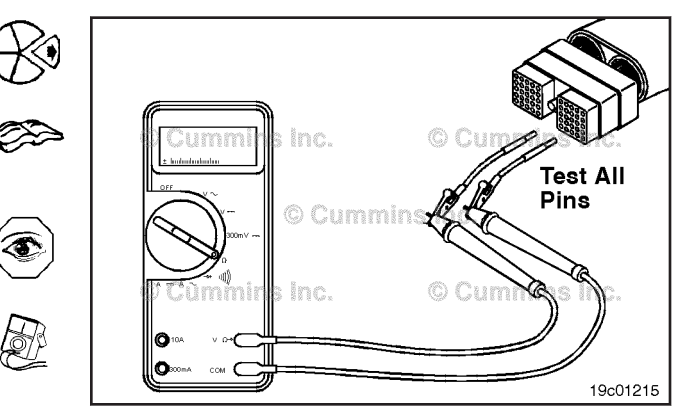

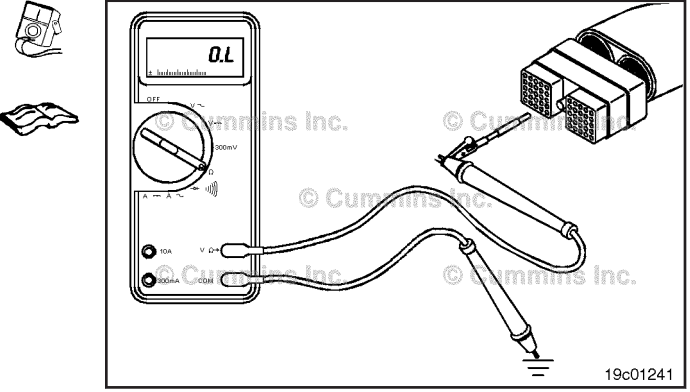

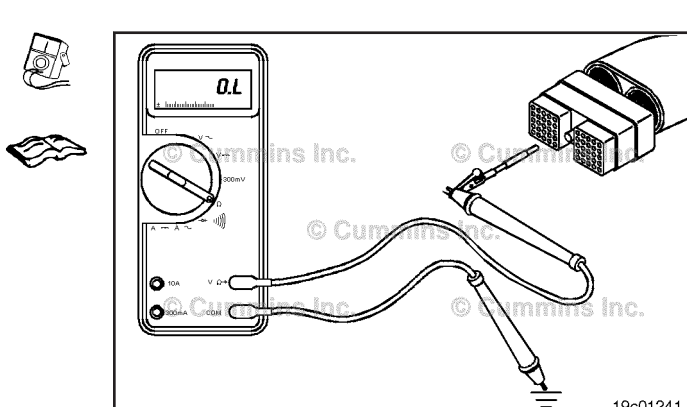

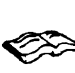

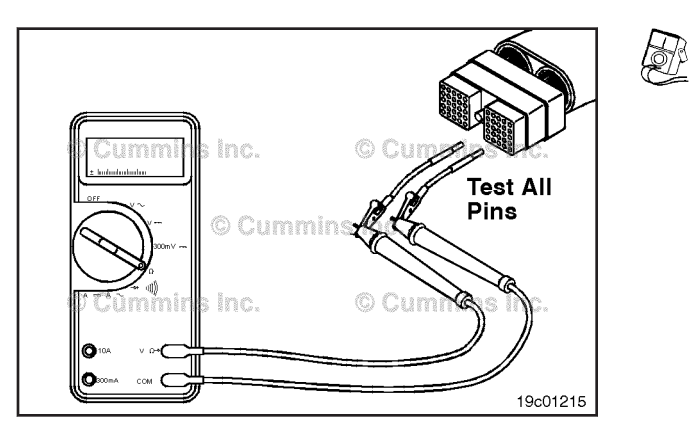

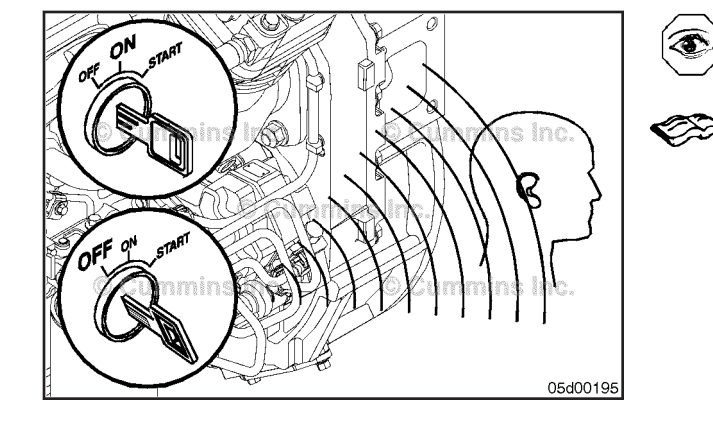

# Check for Short Circuit from Pin to Pin

Check for a short circuit from pin-to-pin. Insert the multimeter probe with attached test lead into the magnetic vehicle speed sensor signal positive (+) pin of the OEM harness connector. Insert the other test lead into all the other pins, one at a time, to check for a short to another pin.

Measure the resistance. The multimeter **must** show an open circuit (more than 100k ohms).

# Fuel Control Valve (019-102) Initial Check

Check the electronic fuel control actuator for an audible click after a key-on-key-off cycle. If no audible click is heard at key-off, measure the resistance of the electronic fuel control actuator valve.

**NOTE:** The electronic fuel control (EFC) actuator can also be checked using an INSITE<sup>™</sup> electronic service tool. Refer to the OEM service manual for instructions.

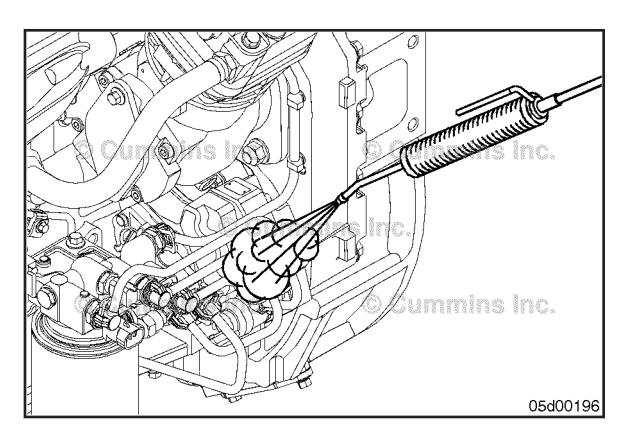

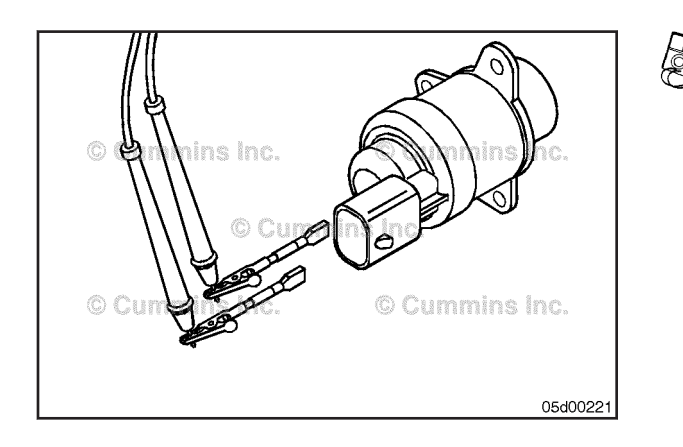

# 

Wear appropriate eye and face protection when using compressed air. Flying debris and dirt can cause personal injury.

# 

When using a steam cleaner, wear safety glasses or a face shield, as well as protective clothing. Hot steam can cause serious personal injury.

Steam-clean the fuel pump and the area around the fuel pump.

Dry with compressed air.

# Measure

Measure the resistance of the electronic fuel control actuator valve. The maximum resistance is 5 ohms.

#### Remove

Remove the low-pressure supply lines. Refer to Procedure 006-024.

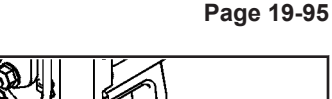

**Fuel Control Valve** 

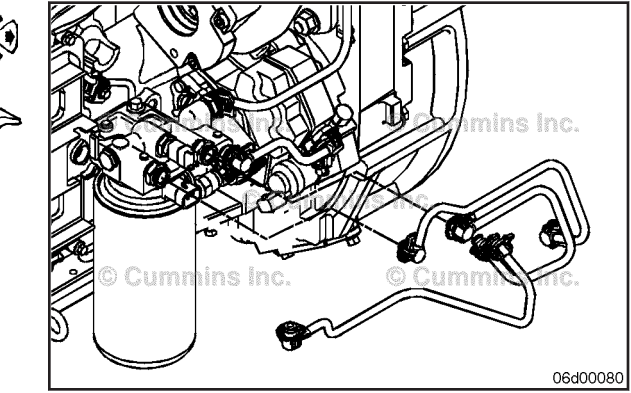

Remove the capscrews and electronic fuel control actuator.

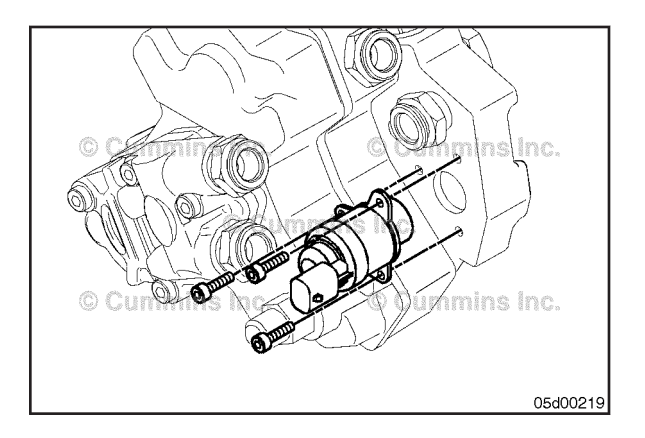

#### Install

# $\Delta$ CAUTION $\Delta$

Do not pause more than two minutes between Torque Steps 1 and 2. This can cause the capscrews not to maintain their torque value. Leakage or engine damage can result.

**NOTE:** Lubricate the new o-ring with clean oil before installation.

Install a new o-ring on the electric fuel control actuator.

Install the electronic fuel control actuator and capscrews, and tighten.

| Torque Value: | Step1 | 3 N•m | [ 27 in-lb ] |
|---------------|-------|-------|--------------|
| -             | Step2 | 7 N•m | [ 62 in-lb ] |

**NOTE:** Be sure that the electronic fuel control actuator flange is flush with the mounting surface on the fuel pump.

**NOTE:** New capscrews **must** be used each time the electronic fuel control actuator is installed. The capscrews are coated with an encapsulated thread sealant that is activated in Step 1 of the tightening procedure.

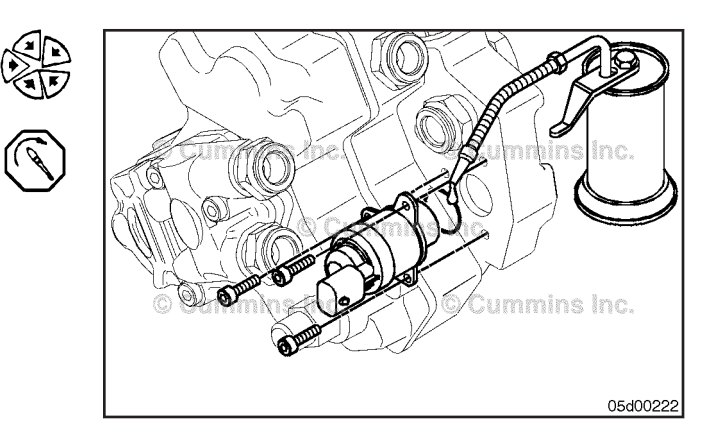

Rail Fuel Pressure Sensor Page 19-96

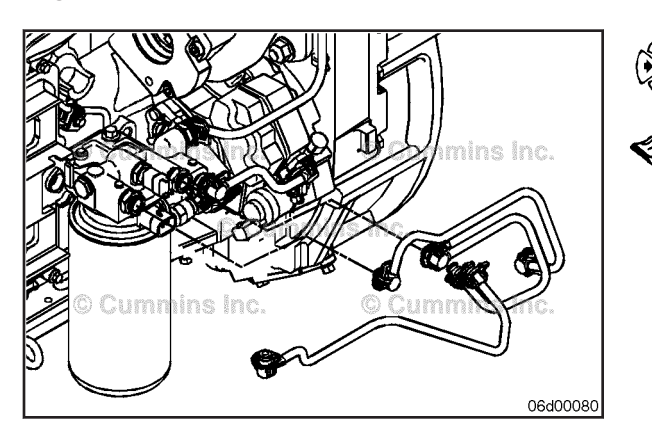

Install the low-pressure fuel supply lines. Refer to Procedure 006-024.

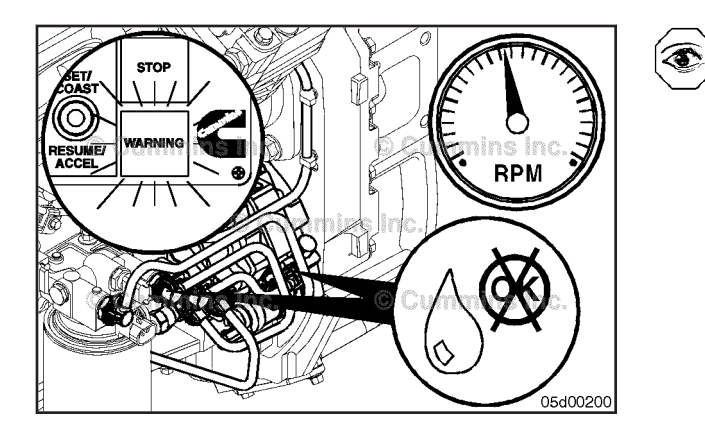

Operate the engine and check for leaks or fault codes.

# Rail Fuel Pressure Sensor (019-115) General Information

The fuel pressure sensor is located on the fuel rail mounted on the inlet manifold.

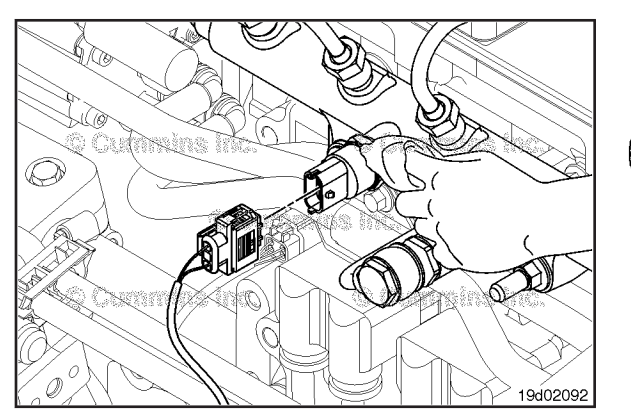

Remove

Clean the area around the fuel pressure sensor.

Disconnect the pressure sensor connector from the engine harness.

Remove the fuel pressure sensor.

#### Rail Fuel Pressure Sensor Page 19-97

19d01807

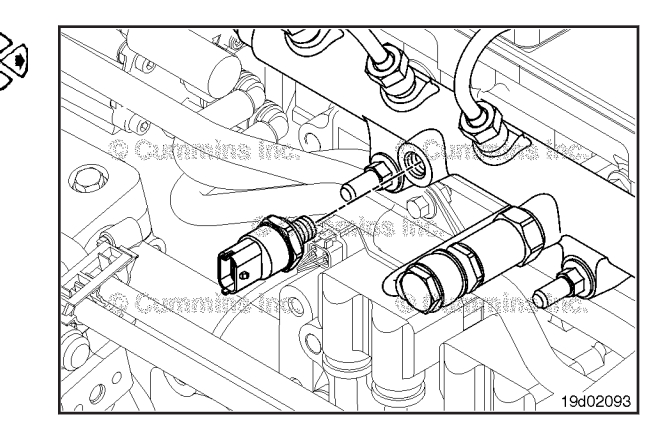

## **Inspect for Reuse**

Inspect the engine harness connector and the fuel pressure sensor for the following:

- Cracked or broken connector shell
- Missing or damaged connector seals
- Dirt, debris, or moisture in or on the connector pins
- Corroded, bent, broken, pushed back, or expanded pins.

۲

Inspect the fuel pressure sensor for the following:

- Damaged seal surface in the rail
- Damaged seal surface on the sensor
- Thread damage.

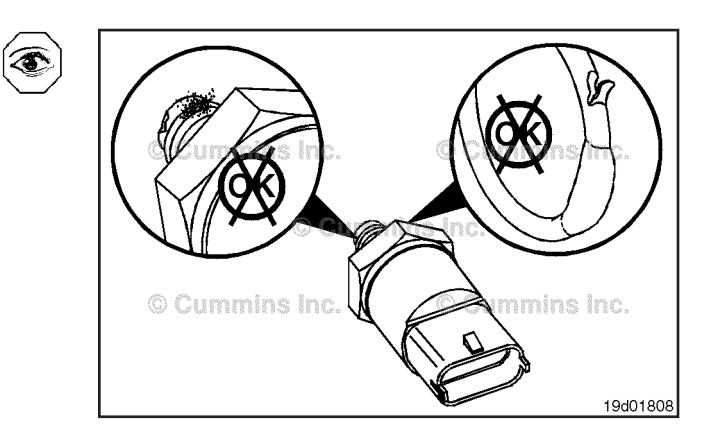

#### Install

Install a new fuel pressure sensor.

Torque Value: 70 N•m [ 52 ft-lb ]

Connect the engine harness to the fuel pressure sensor. Start the engine and check for leaks.

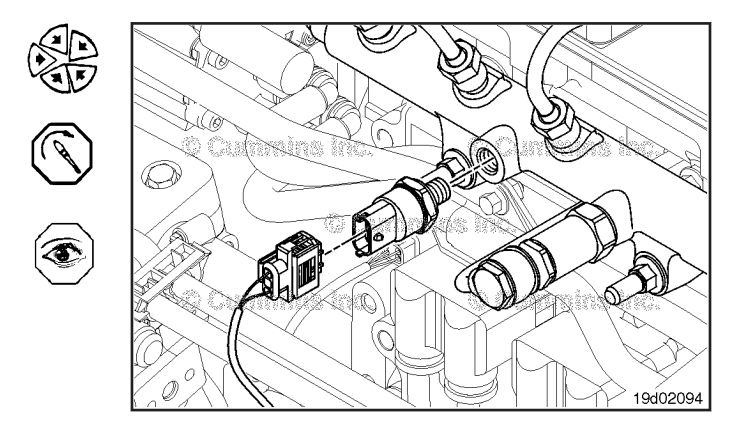

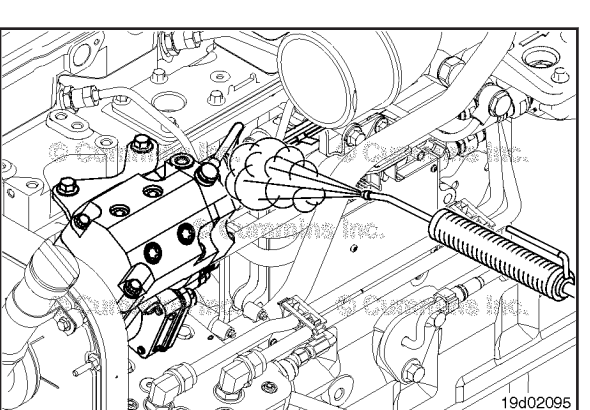

# Fuel Pump Actuator (019-117)

**Initial Check** 

# 

When using a steam cleaner, wear safety glasses or a face shield, as well as protective clothing. Hot steam can cause serious personal injury.

# 

Wear appropriate eye and face protection when using compressed air. Flying debris and dirt can cause personal injury.

Steam-clean the fuel pump and the area around the fuel pump.

Dry with compressed air.

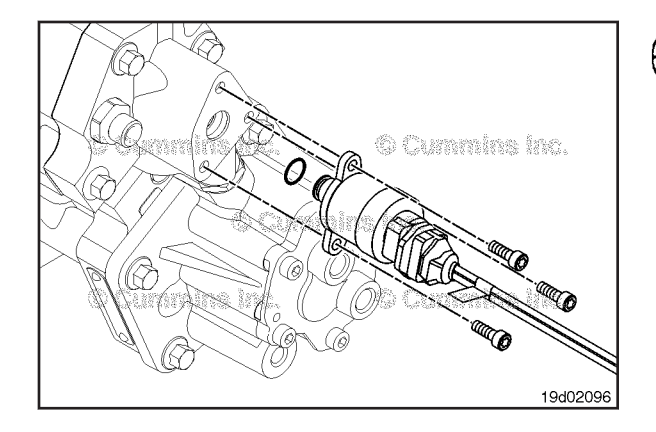

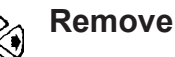

Remove the capscrews and fuel pump actuator.

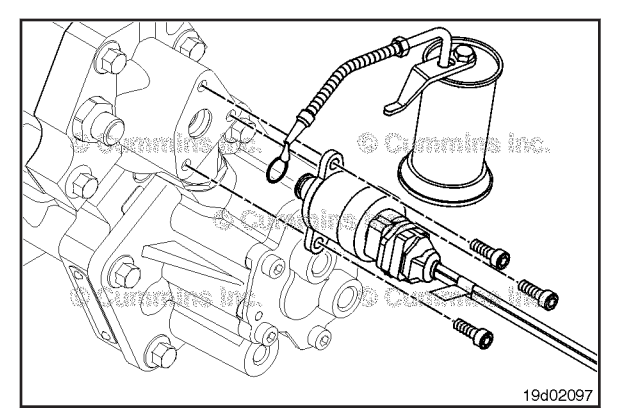

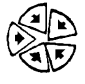

# Install

Install a new o-ring on the fuel pump actuator.

Lubricate the new o-ring with clean oil before installation.

Be sure that the fuel pump actuator flange is flush with the mounting surface on the fuel pump.

Turn the fuel pump actuator in a **clockwise** direction while pressing it into the bore.

Install the capscrews.

| Torque Value: Step1 | 3 N•m | [ 27 in-lb ] |
|---------------------|-------|--------------|
| Step2               | 6 N•m | [ 50 in-lb ] |

Operate the engine and check for leaks or fault codes.

#### Water in Fuel Sensor Page 19-99

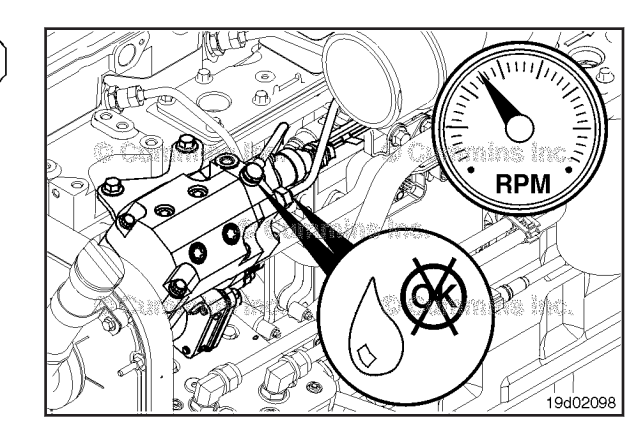

# Water in Fuel Sensor (019-127) General Information

The water-in-fuel sensor separator is located at the base of the fuel filter. The water-in-fuel sensor sends a signal to the electronic control module (ECM) when a set volume of water has accumulated in the fuel filter. The water-in-fuel circuit contains two wires, the water-in-fuel return wire and the water-in-fuel signal wire.

# A CONTRACT OF CONTRACT OF CONTRACT

# **Resistance Check**

**NOTE:** The water-in-fuel sensor is the water-in-fuel signal wire and the water-in-fuel return wire in the engine harness connector.

Disconnect the engine harness from the ECM.

Check for damaged pins.

Disconnect the water-in-fuel sensor from the engine harness.

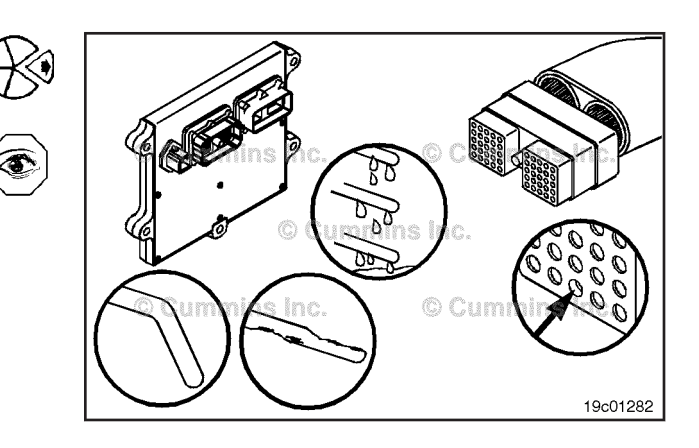

Return Wire Resistance - Checking

# 

To reduce the possibility of pin and connector damage, use test lead, Part Number 3822758, when taking a measurement.

Insert the test lead into sensor return pin (common return) of the engine harness connector. Connect the alligator clip to the multimeter probe. Touch the other multimeter probe to water-in-fuel return pin of the water-in-fuel sensor, harness side.

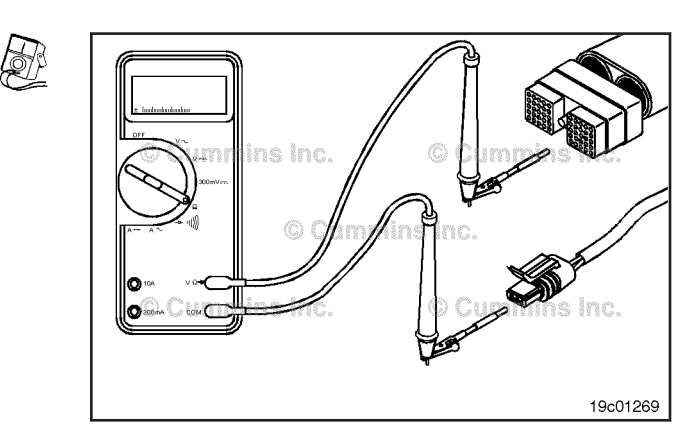

ins Inc.

Measure the resistance.

¢>>

19c01269

The multimeter **must** show a closed circuit (10 ohms or less).

If more than 10 ohms are measured, there is an open circuit in the return wire. Repair the wire, or replace the engine harness.

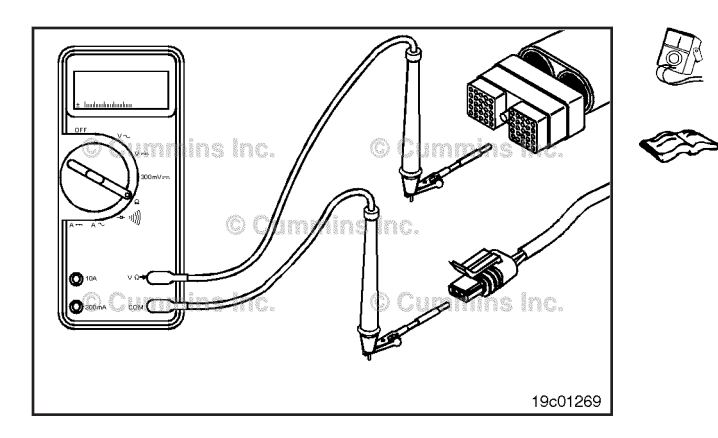

# 

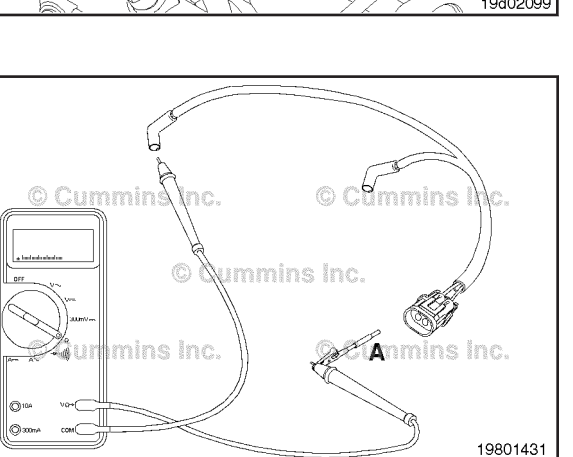

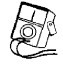

Signal Wire Resistance - Checking

Insert the test lead into the water-in-fuel signal pin of the engine harness connector. Connect the alligator clip to the multimeter probe. Touch the other multimeter probe to the signal wire pin of the water-in-fuel sensor, harness side.

Measure the resistance.

The multimeter **must** show a closed circuit (10 ohms or less).

If more than 10 ohms are measured, there is an open circuit in the signal supply wire. Repair the wire, or replace the engine harness.

# Engine Brake Harness (019-136) Resistance Check

Disconnect the brake harness from the engine harness and from the rocker lever housing pass-through connectors.

Insert a test lead into pin A in the brake harness.

Insert the other test lead into the corresponding engine pass-through terminal connector in the brake harness.

Measure the resistance. The multimeter **must** read a closed circuit (10 ohms or less).

Remove the test lead from pin A and insert it into pin B.

Insert the other test lead into the corresponding engine pass-through terminal connector.

Measure the resistance. The multimeter must read a closed circuit (10 ohms or less).

If the resistance values are **not** correct, inspect the wires for an open circuit.

# rocker lever housing pass-through connectors.

# Intake Manifold Pressure/Temperature Sensor (019-159)

#### Remove

Lift up on the locking tab and pull the electrical connectors apart.

Remove the sensor from the engine.

#### Intake Manifold Pressure/Temperature Sensor Page 19-101

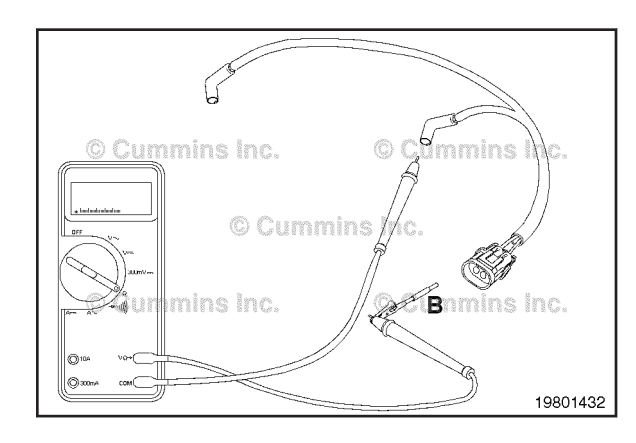

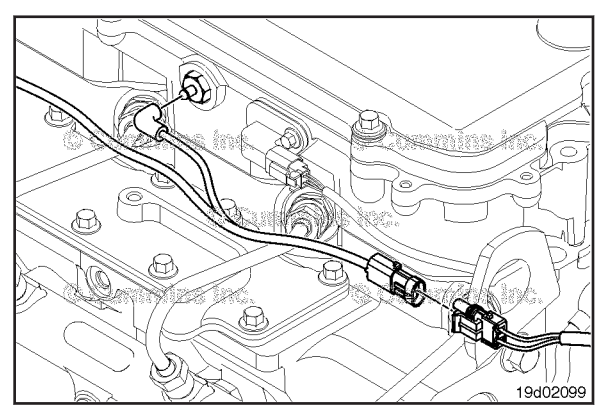

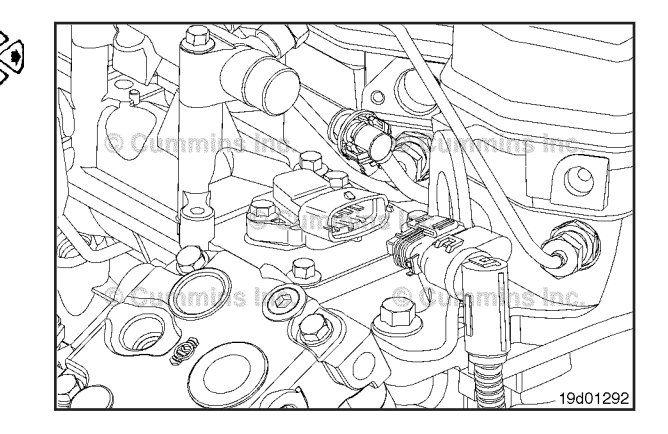

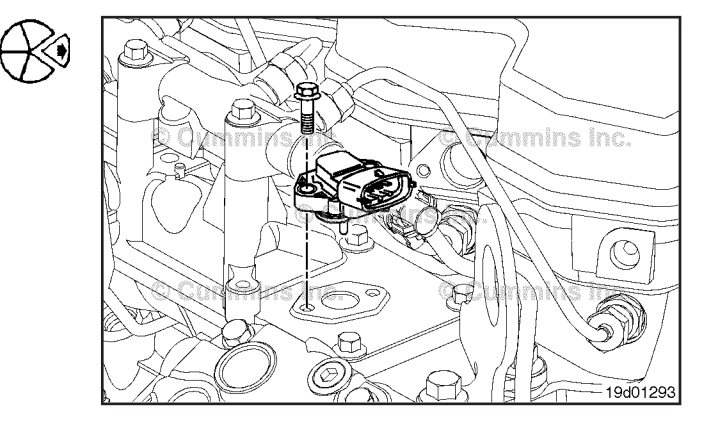

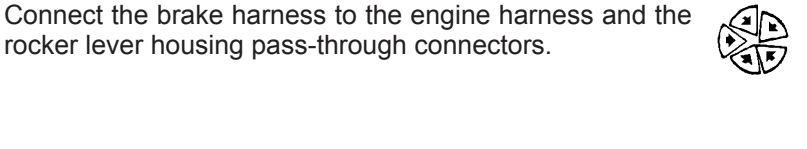

Į.

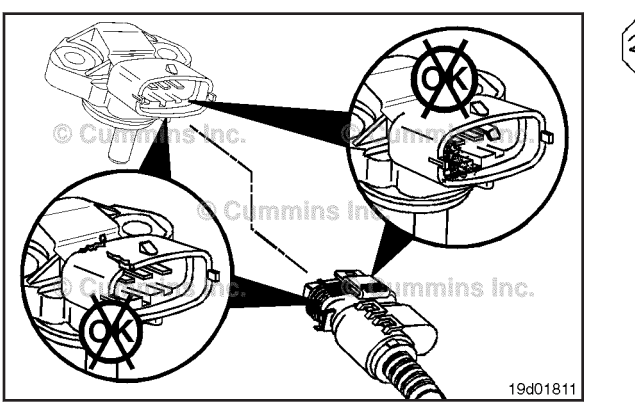

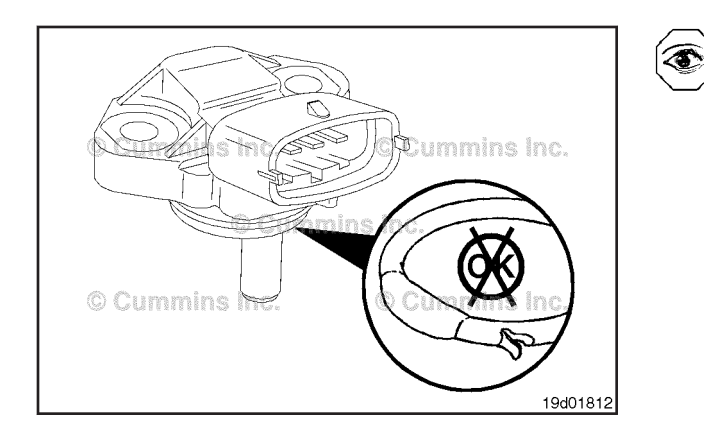

# Inspect for Reuse

Inspect the engine harness connector and the intake manifold pressure/temperature sensor for the following:

- 1. Cracked or broken connector shell
- 2. Missing or damaged connector seals
- 3. Dirt, debris, or moisture in or on the connector pins
- 4. Corroded, bent, broken, pushed back, or expanded pins.

Inspect the intake manifold pressure/temperature sensor for the following:

- 1. Swollen o-ring
- 2. Nicks or cuts in or on the o-ring.

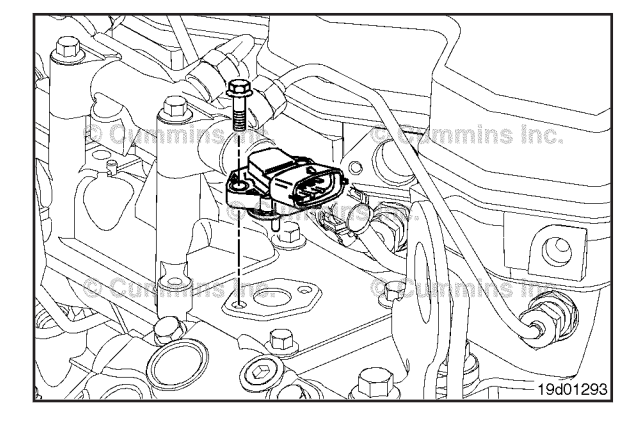

# Install

Make sure the new sensor has an o-ring. Install the new sensor into the engine. Tighten the sensor. **Torque Value:** 6 N•m [ 53 in-lb ]

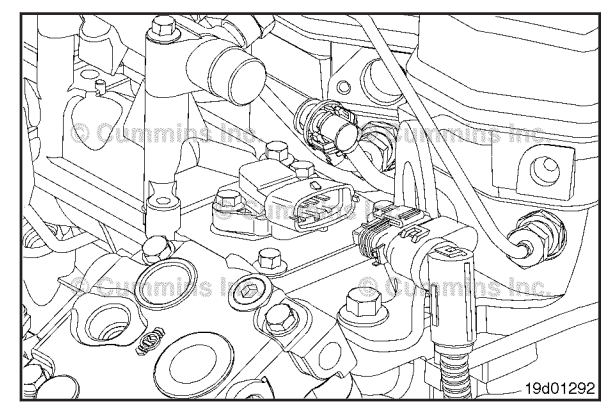

Push the connectors together until they lock. An audible click will be heard as the connector locks in place.

# Data Link Circuit, SAE J1939 (019-165) General Information

The OEM J1939 datalink circuit is located in the OEM wiring harness.

The purpose of this datalink is to allow communication with vehicle control-operated systems such as transmission controllers, traction control system, etc.

The traditional OEM J1939 datalink circuit is described as a shielded twisted pair and includes the wires connected to the J1939 datalink positive (+) pin, the J1939 datalink negative (-) pin, and the J1939 (shield) pin in the OEM harness.

On newer vehicles and equipment, OEM's can utilize an OEM J1939 datalink circuit that is described as an unshielded twisted pair (UTP). The unshielded twisted pair (UTP) J1939 datalink does **not** include the J1939 (shield) pin and **only** includes the J1939 datalink positive (+) pin and the J1939 datalink negative (-) pin in the OEM harness.

With the keyswitch in the ON position, public datalink messages will be broadcast on the OEM J1939 datalink. The broadcast will stop when the keyswitch is turned to the OFF position.

The Society of Automotive Engineers (SAE) J1939 has strict guidelines that **must** be followed for successful communication. Understanding some fundamentals about SAE J1939 will help make sure these guidelines are followed.

The main component of an SAE J1939 system is a backbone harness. The harness can be up to 40 meters [131 feet] in length. The backbone harness is terminated at each end with a 120 ohm resistor.

A maximum of thirty different devices can be attached to the SAE J1939 backbone at once. Each device, such as the datalink adapter, is connected to the backbone through a stub, which can be up to 1 meter [3.3 ft] in length. The stub connector is a 3-pin plug.

The terminating resistor caps (1) **must** be in place on the OEM backbone harness plugs (2) to maintain proper communication. Each resistor is 120 ohms and can be located in a removable cap.

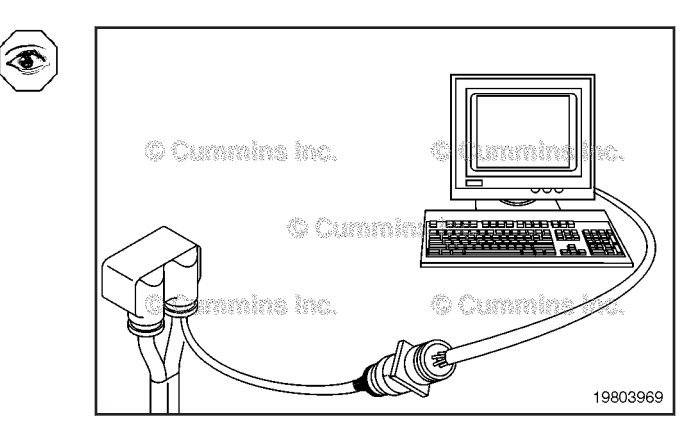

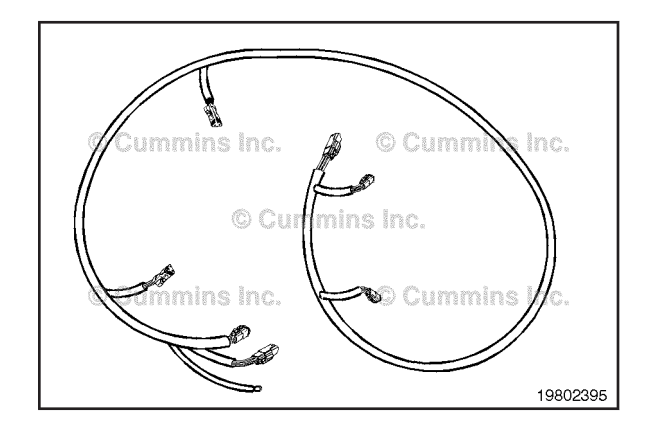

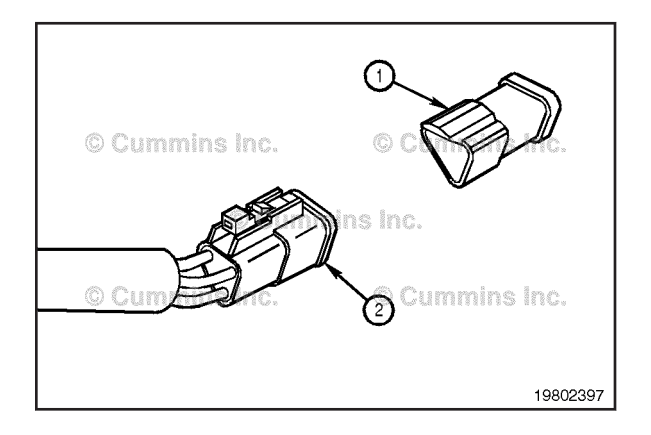

#### Data Link Circuit, SAE J1939 Page 19-104

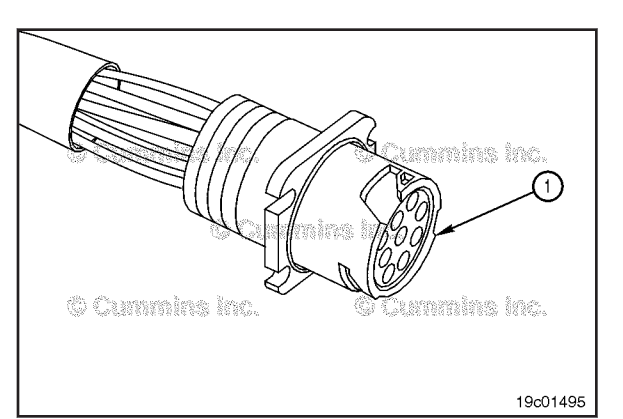

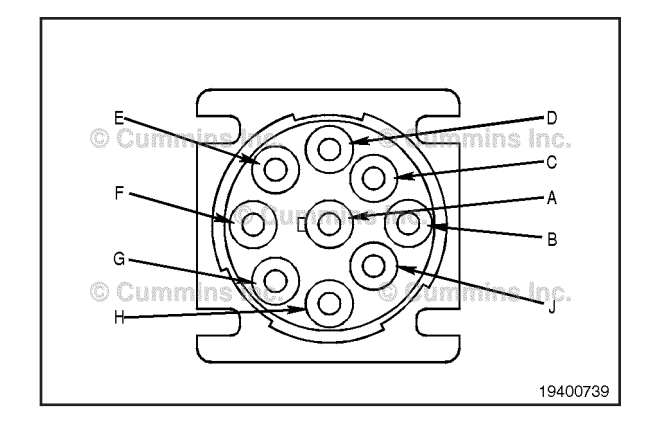

Some OEMs will choose to provide a complete SAE J1939 backbone harness. If this is supplied, connection to the INSITE<sup>™</sup> electronic service tool is accomplished by a 9-pin datalink connector (1), Part Number 3162848.

**NOTE:** Some OEM's place a 9-pin connector in the cab, but do **not** connect all of the pins to support J1939 protocol.

To check for the OEM J1939 backbone, turn the keyswitch to the OFF position. Measure the resistance from the SAE J1939 datalink positive (+) pin to the SAE J1939 datalink negative (-) pin of the 9-pin Deutsch<sup>TM</sup> connector.

The multimeter **must** read between 50 and 65 ohms for the INSITE  $^{\text{TM}}$  electronic service tool to be able to establish communication.

If the OEM does **not** supply the J1939 backbone harness to the 9-pin connector, the **only** way to establish J1939 communication is through either the bench communication setup or for the Engine Control Module through the engine communication setup. Refer to Procedure 022-999.

**NOTE:** The typical SAE J1939 connector will be a 9-pin connector.

| Pin | Signal                                    |
|-----|-------------------------------------------|
| A   | Ground                                    |
| В   | Unswitched Battery                        |
| С   | J1939 datalink (+)                        |
| D   | J1939 datalink (-)                        |
| E   | J1939 datalink (shield) (if<br>available) |
| F   | J1708 datalink (+)                        |
| G   | J1708 datalink (-)                        |
| Н   | Open                                      |
| J   | Open                                      |

#### **Resistance Check**

# 

Batteries can emit explosive gases. To reduce the possibility of personal injury, always ventilate the compartment before servicing the batteries. To reduce the possibility of arcing, remove the negative (-) battery cable first and attach the negative (-) battery cable last.

# $\Delta$ CAUTION $\Delta$

Proper leads and/or a Cummins® approved circuit testing tool must be used when working with electrical connectors to prevent pin expansion and damage to the connector.

Turn the keyswitch to the OFF position.

Disconnect the batteries.

Disconnect the OEM harness connector from the ECU.

Insert a test lead into the SAE J1939 datalink positive (+) pin of the OEM harness connector, and connect it to the multimeter probe. Insert the other test lead into the SAE J1939 datalink positive (+) pin of the 9-pin Deutsch<sup>™</sup> connector, and connect it to the multimeter.

Measure the resistance. The multimeter **must** show a closed circuit (10 ohms or less).

If the circuit is **not** closed, repair or replace the OEM harness. Refer to the OEM troubleshooting and repair manual for the procedures.

Insert the multimeter lead into the SAE J1939 datalink negative (-) of the OEM harness connector. Touch the other lead to the SAE J1939 datalink negative (-) pin of the 9-pin Deutsch<sup>™</sup> connector. Measure the resistance. The multimeter **must** show a closed circuit (10 ohms or less)

If the circuit is **not** closed, repair or replace the OEM harness. Refer to the OEM troubleshooting and repair manual for the procedures.

If the values are correct, the circuit **must** still be checked for a short circuit to ground and a short circuit from pin to pin.

Remove the lead from the SAE J1939 datalink negative (-) pin of the OEM harness connector and insert it into the SAE J1939 datalink (shield) pin, if the shield pin is available.

If the J1939 datalink circuit is an unshielded twisted pair (UTP), the shield pin will **not** be provided.

If the shield pin is provided, measure the resistance from the SAE J1939 datalink (shield) pin of the OEM harness connector to the SAE J1939 datalink (shield) pin of the 9-pin Deutsch™ connector.

The multimeter **must** show a closed circuit (10 ohms or less). If the circuit is **not** closed, repair or replace the OEM harness. Refer to the OEM troubleshooting and repair manual for the procedures.

If the (shield) pin is provided, measure the resistance from the SAE J1939 datalink (shield) pin of the 9-pin Deutsch<sup>™</sup> connector to the engine block or chassis ground. The SAE J1939 datalink shield **must** be grounded to the vehicle battery ground. The multimeter **must** show a closed circuit (10 ohms or less). If the circuit is **not** closed, refer to the OEM troubleshooting and repair manual for repair instruction.

If more than 10 ohms are measured in any of these steps, there can be an open circuit in the SAE J1939 datalink positive (+) pin, the SAE J1939 datalink negative (-) pin, or the SAE J1939 (shield) pin, or the polarity is **not** correct. There can also be an open circuit from the datalink (shield) pin to vehicle battery ground.

If the values are correct, the SAE J1939 datalink positive (+) pin and the datalink negative (-) pin **must** still be checked for a short circuit to ground. The SAE J1939 datalink positive (+) pin, the datalink negative (-) pin, and the datalink (shield) pin **must** still be checked for a short circuit from pin to pin.

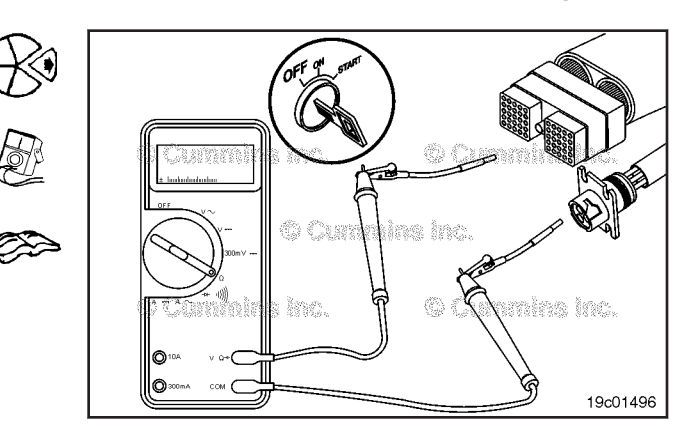

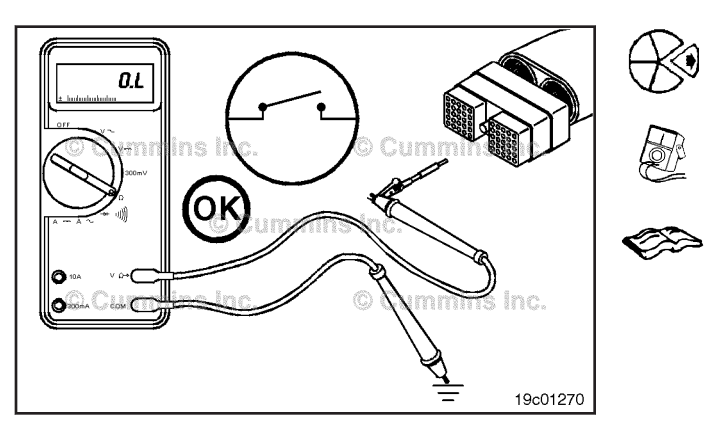

## **Check for Short Circuit to Ground**

# $\Delta$ CAUTION $\Delta$

Proper leads and/or a Cummins® approved circuit testing tool must be used when working with electrical connectors to prevent pin expansion and damage to the connector.

Disconnect the OEM harness connector from the ECU. Insert a test lead into the SAE J1939 datalink positive (+) pin of the OEM harness connector and connect it to a multimeter probe. Touch the other multimeter probe to the engine block or chassis ground.

Measure the resistance. The multimeter **must** show an open circuit (100k ohms or more).

If the circuit is **not** open, repair or replace the OEM harness. Refer to the OEM troubleshooting and repair manual.

Remove the test lead from the SAE J1939 datalink positive (+) pin and insert it into the SAE J1939 datalink negative (-) pin. Measure the resistance from the SAE J1939 datalink negative (-) pin of the OEM harness connector to the engine block or chassis ground. The multimeter **must** show an open circuit (100k ohms or more).

If the circuit is **not** open, repair or replace the OEM harness. Refer to the OEM troubleshooting and repair manual.

# **Check for Short Circuit from Pin to Pin**

# $\Delta$ CAUTION $\Delta$

Proper leads and/or a Cummins® approved circuit testing tool must be used when working with electrical connectors to prevent pin expansion and damage to the connector.

Disconnect the OEM harness connector from the ECU.

Insert a test lead into the SAE J1939 datalink positive (+) pin of the OEM harness connector and connect it to the multimeter probe. Insert the other test lead into another pin in the connector of the OEM harness and connect it to the other multimeter probe.

Measure the resistance from the SAE J1939 datalink positive (+) pin to the first pin in the connector. The multimeter **must** show an open circuit (100k ohms or more).

If the circuit is **not** open, repair or replace the OEM harness. Refer to the OEM troubleshooting and repair manual.

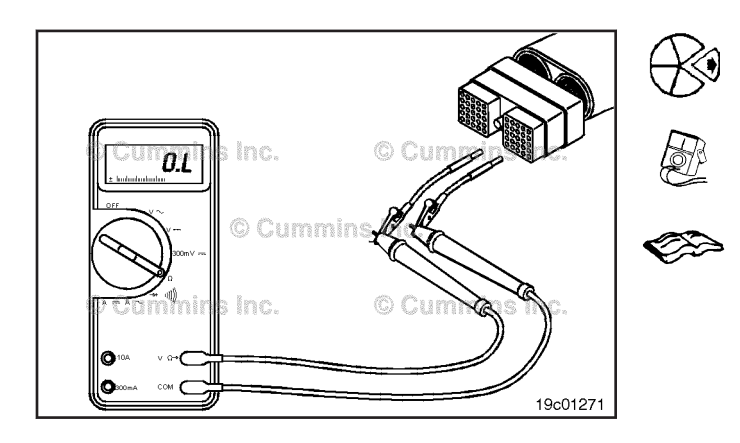

Measure the resistance from the SAE J1939 datalink positive (+) pin of the OEM harness connector to all other pins in the connector, one at a time. The multimeter **must** show an open circuit (100k ohms or more) at all pins, except the J1939 datalink negative (-).

If the circuit is **not** open, repair or replace the OEM harness. Refer to the OEM troubleshooting and repair manual.

Remove the test lead from the J1939 datalink positive (+) pin and insert it into the J1939 datalink (shield) pin of the OEM harness connector, if the shield pin is available

**NOTE:** If the J1939 datalink circuit is an unshielded . twisted pair (UTP), the (shield) pin will **not** be provided. If the shield pin is **not** provided, the datalink negative (-) pin **must** still be checked for a short circuit to the other pins.

Insert the other test lead into another pin in the connector. Measure the resistance.

The multimeter **must** show an open circuit (100k ohms or more).

If the circuit is **not** open, repair or replace the OEM harness. Refer to the OEM troubleshooting and repair manual.

Measure the resistance from the SAE J1939 datalink (shield) pin, if available, to all other pins in the connector, one at a time. The multimeter **must** show an open circuit (100k ohms or more).

If the circuit is **not** open, repair or replace the OEM harness. Refer to the OEM troubleshooting and repair manual.

Remove the test lead from the SAE J1939 datalink (shield) pin and insert it into the SAE J1939 datalink negative (-) pin of the OEM harness connector. Insert the other test lead into another pin in the connector. Measure the resistance.

The multimeter **must** show an open circuit (100k ohms or more).

If the circuit is **not** open, repair or replace the OEM harness. Refer to the OEM troubleshooting and repair manual.

#### Data Link Circuit, SAE J1939 Page 19-107

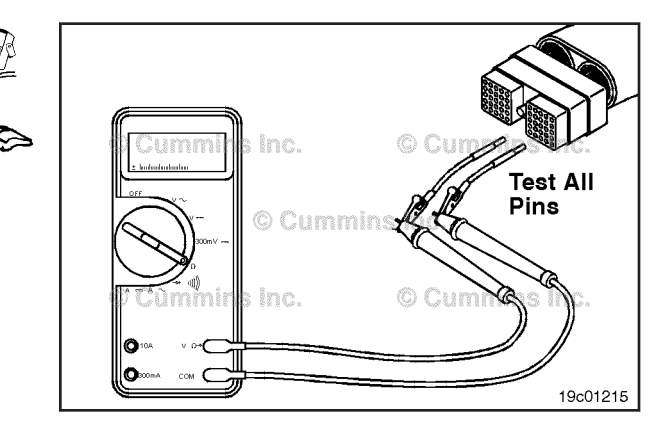

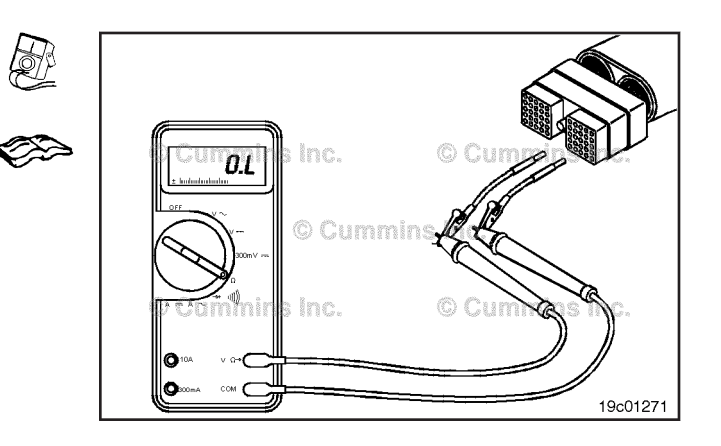

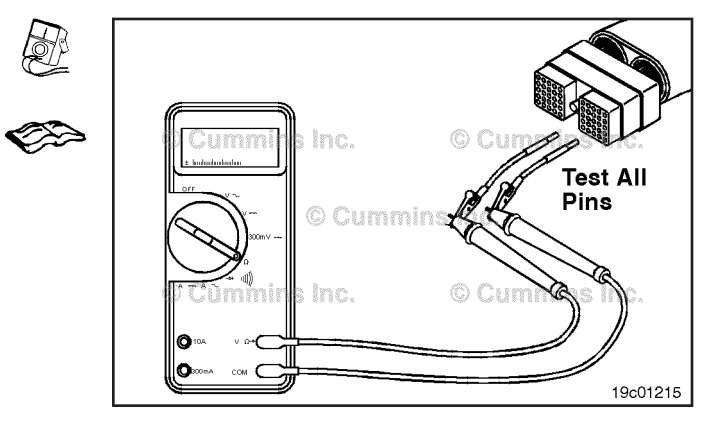

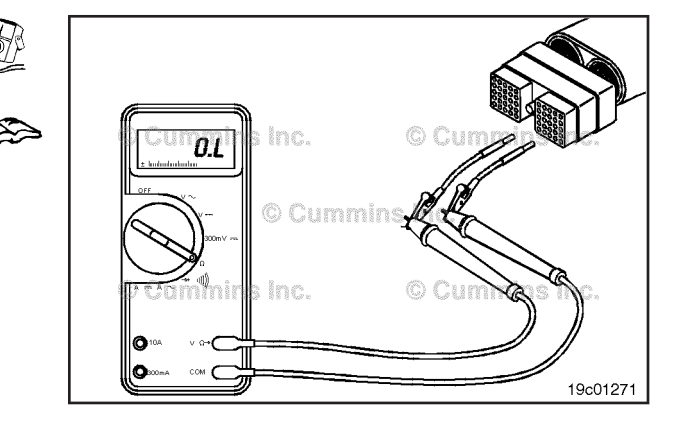

#### Data Link Circuit, SAE J1587 Page 19-108

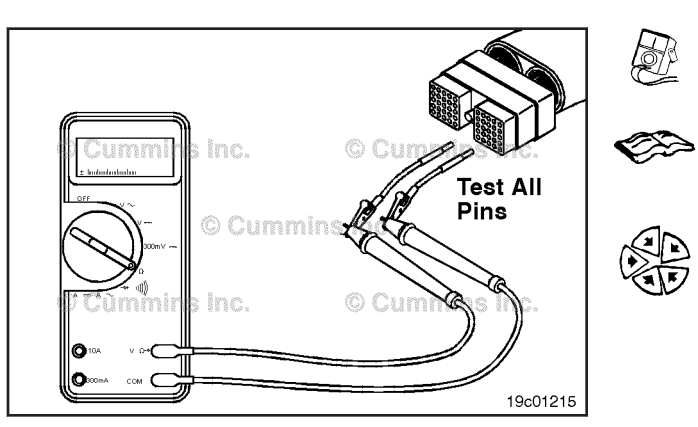

Measure the resistance from the SAE J1939 datalink negative (-) pin of the OEM harness connector to all other pins in the connector. The multimeter **must** show an open circuit (100k ohms or more) at all pins, except the J1939 datalink positive (+) pin.

If the circuit is **not** open, repair or replace the OEM harness. Refer to the OEM troubleshooting and repair manual.

Connect all the components after the repair is complete.

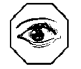

# Data Link Circuit, SAE J1587 (019-166) General Information

The OEM J1587 datalink circuit is located in the OEM wiring harness.

The purpose of this datalink is to allow the ECM to communicate to the vehicle control operated systems such as the transmission controllers, traction control system, etc. The J1587 datalink includes the Society of Automotive Engineers (SAE J1587) datalink positive (+) and the SAE J1587 datalink negative (-) wires in the OEM wiring harness.

**NOTE:** Typical SAE J1587 connectors will either be 2 or 6-pin connectors.

| 6-Pin Connector |                       |  |
|-----------------|-----------------------|--|
| Position A      | Datalink positive (+) |  |
| Position B      | Datalink negative (-) |  |
| Position C      | Battery (12/24 VDC)   |  |
| Position D      | Open                  |  |
| Position E      | Engine block ground   |  |
| Position F      | Not used              |  |

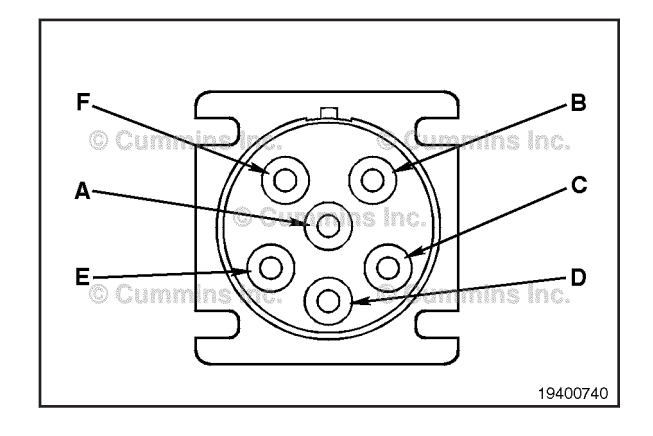

#### **Resistance Check**

# $\Delta$ CAUTION $\Delta$

The leads must fit tightly in the connector without expanding the pins in the connector otherwise the connector will be damaged.

Turn the keyswitch to the OFF position. Disconnect the OEM harness connector from the ECM.

Insert a test lead into the SAE J1587 datalink positive (+) pin of the OEM harness connector and connect to a multimeter probe. Insert the other test lead into the SAE J1587 datalink positive (+) pin of the 6-pin connector and connect it to the other multimeter probe. Measure the resistance. The multimeter **must** show a closed circuit (10 ohms or less).

If the circuit is **not** closed, repair or replace the OEM harness. Refer to the OEM troubleshooting and repair manual.

Remove the test lead from the SAE J1587 datalink positive (+) pin and insert it into the SAE J1587 datalink negative (-) pin. Remove the other test lead from the SAE J1587 datalink positive (+) pin and insert it into the SAE J1587 datalink negative (-) pin of the 6-pin connector. Measure the resistance. The multimeter **must** show a closed circuit (10 ohms or less).

If the circuit is **not** closed, repair or replace the OEM harness. Refer to the OEM troubleshooting and repair manual.

Remove the test lead from the SAE J1587 datalink negative (-) pin and insert it into the battery negative (-) pin of the 6-pin Deutsch connector. Remove the test lead from the SAE J1587 datalink negative (-) pin and disconnect it from the multimeter probe. Touch the multimeter probe to the engine block ground. Measure the resistance. The multimeter **must** show a closed circuit (10 ohms or less).

If the circuit is **not** closed, repair or replace the OEM harness. Refer to the OEM troubleshooting and repair manual.

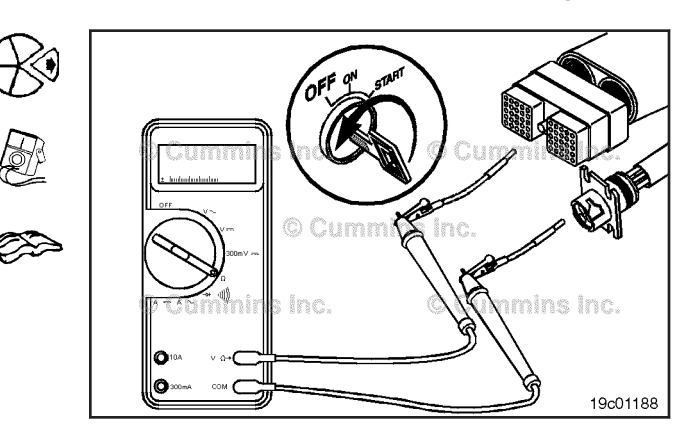

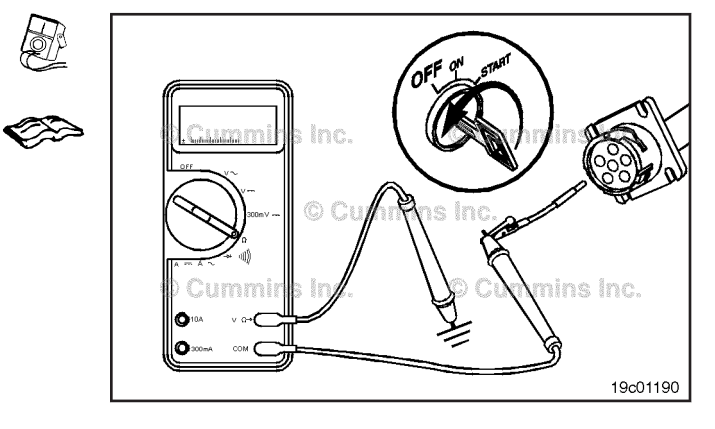

#### Data Link Circuit, SAE J1587 Page 19-110

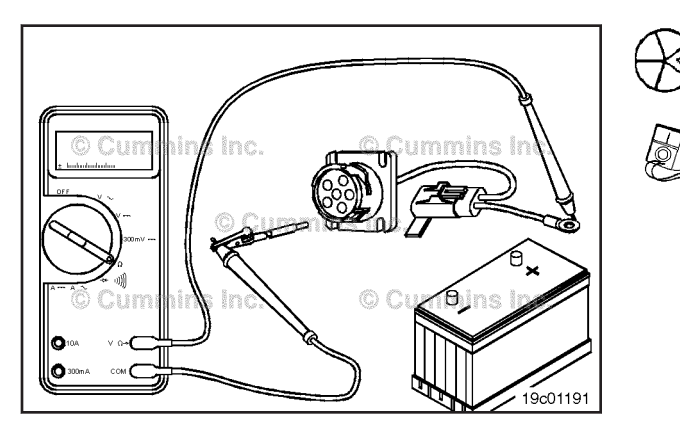

# **WARNING**

Batteries can emit explosive gases. To reduce the possibility of personal injury, always ventilate the compartment before servicing the batteries. To reduce the possibility of arcing, remove the negative (-) battery cable first and attach the negative (-) battery cable last.

# $\Delta$ CAUTION $\Delta$

The leads must fit tightly in the connector without expanding the pins in the connector otherwise the connector will be damaged.

Disconnect the batteries.

Measure the resistance from the positive (+) battery terminal to battery positive (+) of the 6-pin Deutsch connector. The multimeter **must** show a closed circuit (10 ohms or less).

If the circuit is **not** closed, repair or replace the OEM battery supply circuit. Refer to the OEM troubleshooting and repair manual for the procedures.

If the values are correct, the circuit **must** still be checked for a short circuit to ground and a short circuit from pin to pin.

#### **Check for Short Circuit to Ground**

# 

Batteries can emit explosive gases. To reduce the possibility of personal injury, always ventilate the compartment before servicing the batteries. To reduce the possibility of arcing, remove the negative (-) battery cable first and attach the negative (-) battery cable last.

# $\Delta$ CAUTION $\Delta$

The leads must fit tightly in the connector without expanding the pins in the connector otherwise the connector will be damaged.

Disconnect the batteries.

Disconnect the OEM harness connector from the ECM.

Insert a test lead into the SAE J1587 datalink positive (+) pin of the 6-pin connector and connect it to a multimeter probe. Touch the other multimeter probe to the engine block ground. Measure the resistance. The multimeter **must** show an open circuit (100k ohms or more).

If the circuit is **not** open, repair or replace the OEM harness. Refer to the OEM troubleshooting and repair manual.

Remove the test lead from the SAE J1587 datalink positive (+) pin and insert it into the SAE J1587 datalink negative (-) pin of the 6-pin connector. Touch the other multimeter probe to the engine block ground. Measure the resistance from the SAE J1587 datalink negative (-) pin of the 6-pin connector to the engine block ground. The multimeter **must** show an open circuit (100k ohms or more).

If the circuit is **not** open, repair or replace the OEM harness. Refer to the OEM troubleshooting and repair manual.

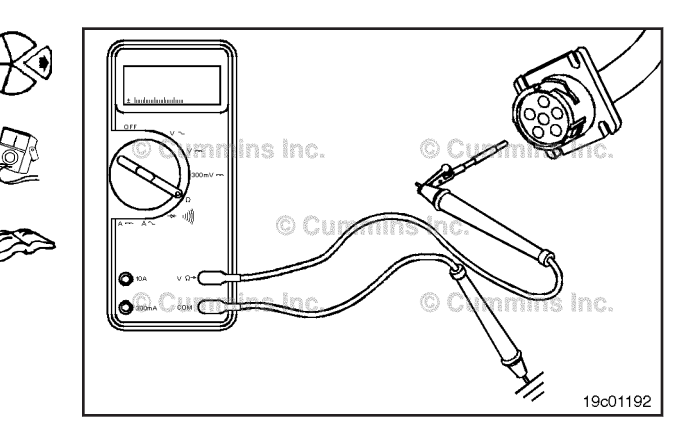

#### Data Link Circuit, SAE J1587 Page 19-112

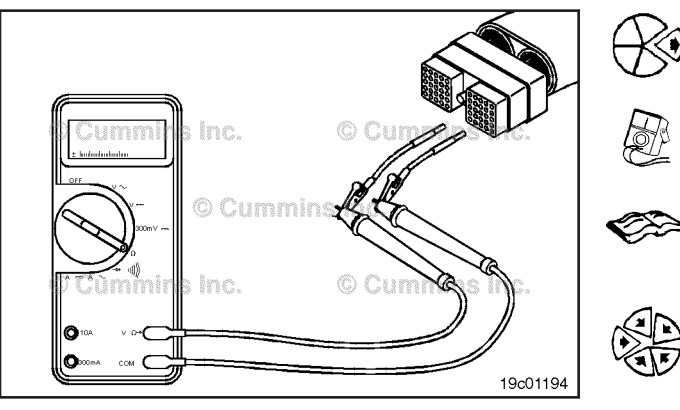

## Check for Short Circuit from Pin to Pin

# $\Delta$ CAUTION $\Delta$

The leads must fit tightly in the connector without expanding the pins in the connector otherwise the connector will be damaged.

▶ Disconnect the OEM harness connector from the ECM.

Insert a test lead into the SAE J1587 datalink positive (+) pin of the OEM harness connector and connect it to the multimeter probe. Insert the other test lead into another pin in the OEM harness and connect it to the other multimeter probe. Measure the resistance. The multimeter **must** show an open circuit (100k ohms or more).

If the circuit is **not** open, repair or replace the OEM harness. Refer to the OEM troubleshooting and repair manual.

Measure the resistance from the SAE J1587 datalink positive (+) pin of the OEM harness connector to all other pins in the connector, one at a time. The multimeter **must** show an open circuit (100k ohms or more).

If the circuit is **not** open, repair or replace the OEM harness. Refer to the OEM troubleshooting and repair manual.

Remove the test lead from the SAE J1587 datalink positive (+) pin of the OEM harness connector and insert it into the SAE J1587 datalink negative (-) pin. Measure the resistance from the SAE J1587 datalink negative (-) pin to all other pins in the connector. The multimeter **must** show an open circuit (100k ohms or more) at all pins.

If the circuit is **not** open, repair or replace the OEM harness. Refer to the OEM troubleshooting and repair manual.

Connect all components after repairs are completed.

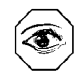

#### **Voltage Check**

Locate the datalink connector on the OEM harness. The location will depend on the OEM.

# $\Delta$ CAUTION $\Delta$

The leads must fit tightly in the connector without expanding the pins in the connector otherwise the connector will be damaged.

Turn the keyswitch to the ON position. Adjust the multimeter to measure VDC.

Insert a test lead into the SAE J1587 datalink positive (+) pin of the 6-pin connector and connect it to a multimeter probe. Touch the other multimeter probe to the engine block ground. Measure the voltage.

The multimeter **must** read 3.5 to 5 VDC for the voltage check from the SAE J1587 datalink positive (+) pin of the datalink connector to ground.

Remove the test lead from the SAE J1587 datalink positive (+) pin and insert it into the SAE J1587 datalink negative (-) pin of the 6-pin Deutsch connector. Touch the other multimeter probe to the engine block ground. Measure the voltage.

The multimeter **must** read 0 to 2.5 VDC for the voltage check from the SAE J1587 datalink negative (-) pin of the datalink connector to ground.

Remove the test lead from the SAE J1587 datalink negative (-) pin and insert it into battery positive (+) pin of the 6-pin connector. Touch the other multimeter probe to the engine block ground. Measure the voltage.

The multimeter **must** read battery voltage for the voltage check from pin C of the datalink connector to ground.

Remove the test lead from the battery positive (+) pin and insert it into the battery negative (-) pin of the 6-pin connector. Touch the other multimeter probe to the engine block ground. Measure the voltage.

The multimeter **must** read 0 voltage for the voltage check from the battery negative (-) pin of the datalink connector to ground.

# Exhaust Brake ON/OFF Switch (019-193)

#### **General Information**

The exhaust brake on/off switch circuit signals the system that the operator is requesting the exhaust brake system to be activated.

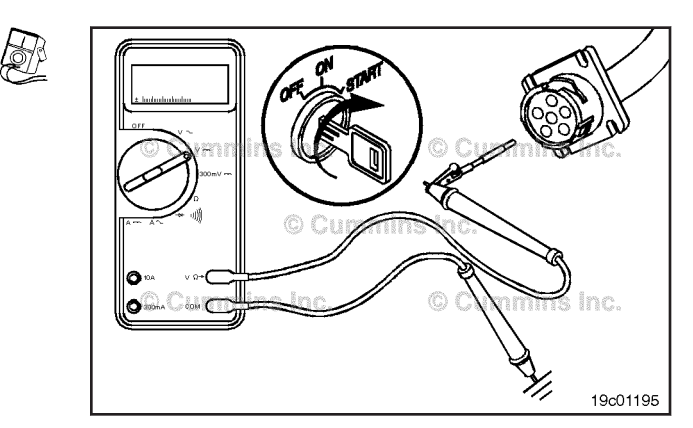

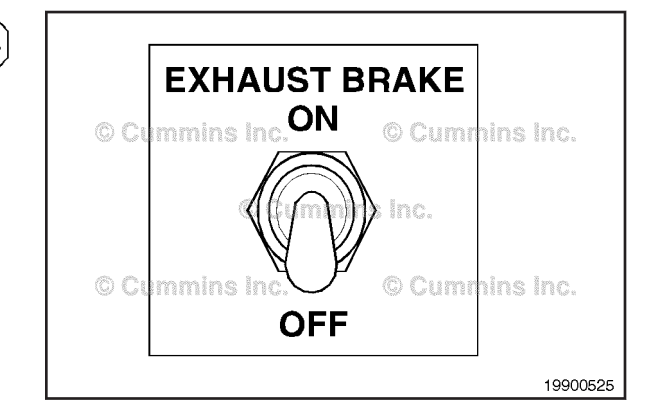

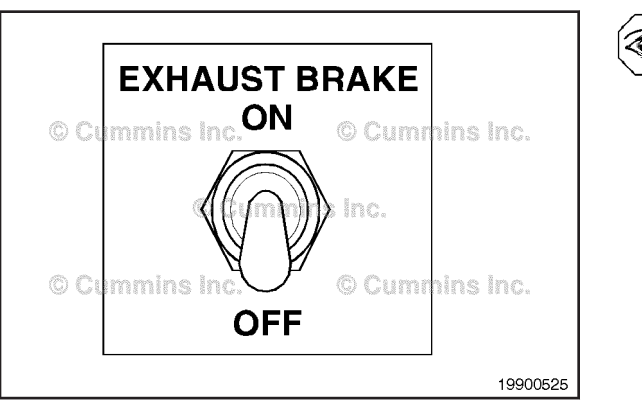

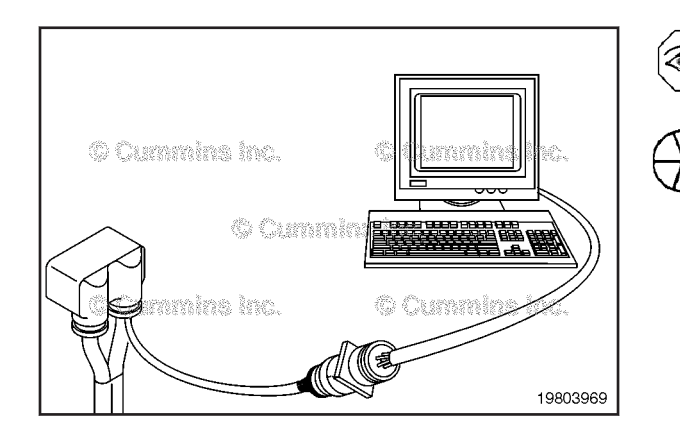

# ٣)

After the ECM receives the signal from the exhaust brake on/off switch, the ECM will supply 12 VDC to the exhaust brake signal pin in the engine harness, provided the engine speed is **not** below 1000 rpm and the driver is **not** in cruise control or depressing the accelerator or clutch pedals.

# **Resistance Check**

If INSITE<sup>™</sup> electronic service tool is available, monitor the exhaust brake select switch for proper operation. If **not**, follow the troubleshooting procedures in this section.

Label the wires with the location on the switch or the wire number. Remove the electrical connectors from the switch.

Cummins Inc. Cummins Inc. Cummins Inc. Cummins Inc. Cummins Inc. Cummins Inc. Set the multimeter to measure resistance.

Touch one multimeter probe to the center terminal of the switch. Touch the other multimeter probe to the bottom terminal of the switch.

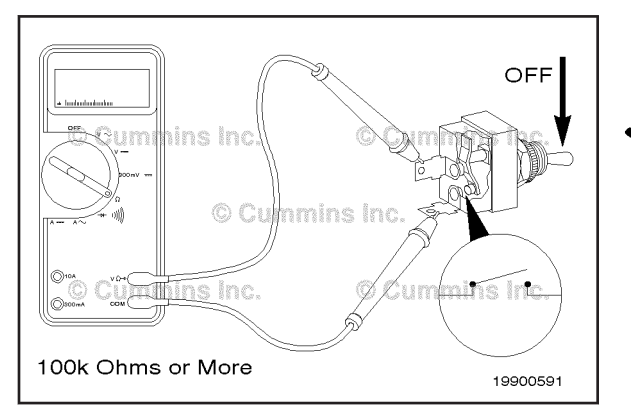

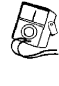

Set the switch to the OFF position.

The multimeter **must** show an open circuit (100k ohms or more).

If the circuit is **not** open, the switch has failed. Replace the switch.

Refer to the OEM repair manual for replacement instructions.

Set the switch to the ON position.

The multimeter **must** show a closed circuit (10 ohms or less).

If the circuit is **not** closed, the switch has failed. Replace **X** the switch.

Refer to the OEM troubleshooting and repair manual for replacement instructions.

# Check for Short Circuit to Ground

Touch one of the multimeter probes to one of the switch terminals. Touch the other probe to chassis ground. Move the switch to the ON position, and measure the resistance.

The multimeter **must** show an open circuit (100k ohms or more).

If the circuit is **not** open, the switch has failed. Replace the switch. Refer to the OEM troubleshooting and repair manual for replacement instructions.

If the switch passes all of the previous checks, the circuit **must** be checked for open circuits, short circuits to ground, short circuits from pin to pin, and short circuits to an external voltage source.

# Exhaust Brake ON/OFF Switch Circuit (019-194)

**Resistance Check** 

# $\Delta$ CAUTION $\Delta$

Proper leads and/or a Cummins® approved circuit testing tool must be used when working with electrical connectors to prevent pin expansion and damage to the connector.

If INSITE<sup>™</sup> electronic service tool is available, monitor the exhaust brake switch circuit for proper operation.

If **not**, follow the troubleshooting procedures in this section.

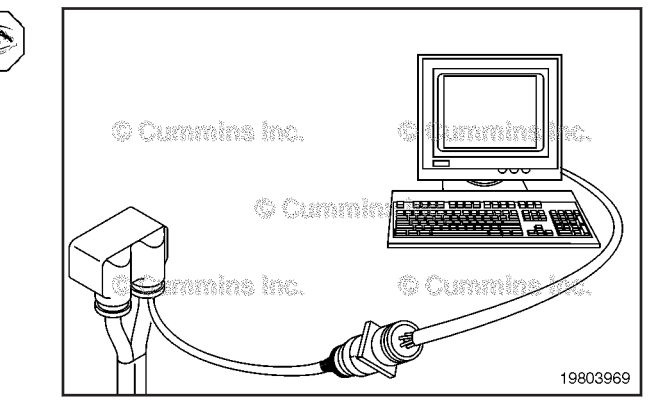

#### Exhaust Brake ON/OFF Switch Circuit Page 19-115

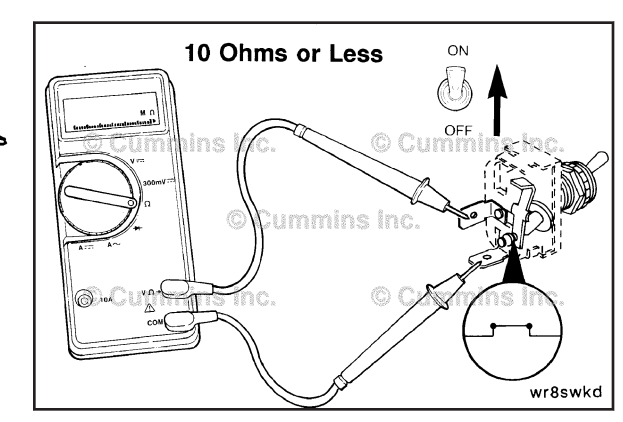

L P

# 100k Ohms or More

# Exhaust Brake ON/OFF Switch Circuit Page 19-116

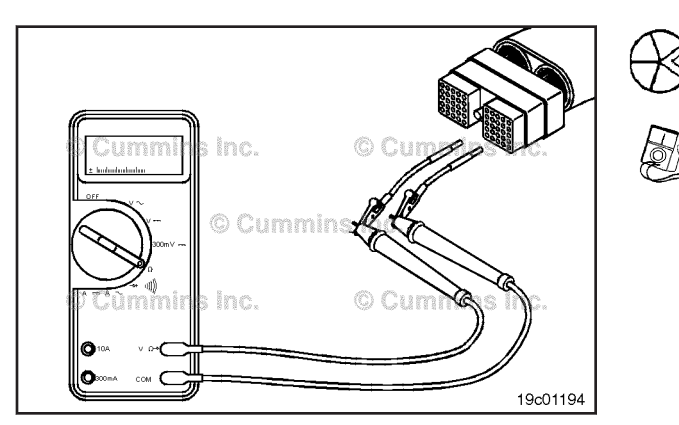

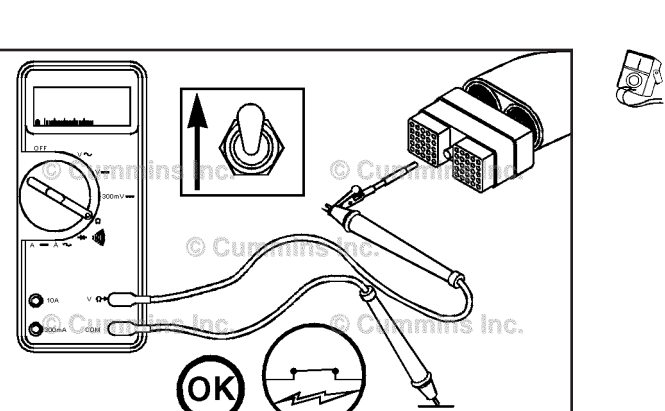

19c01167

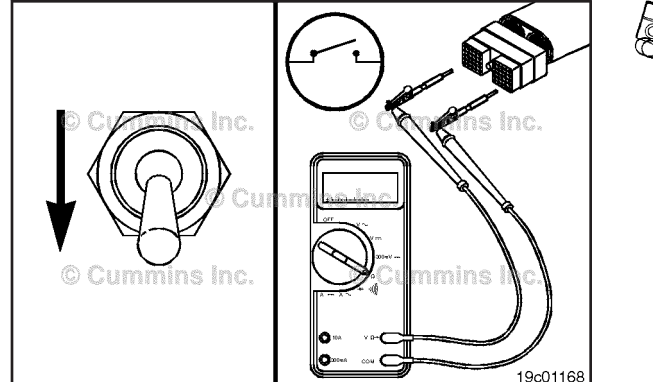

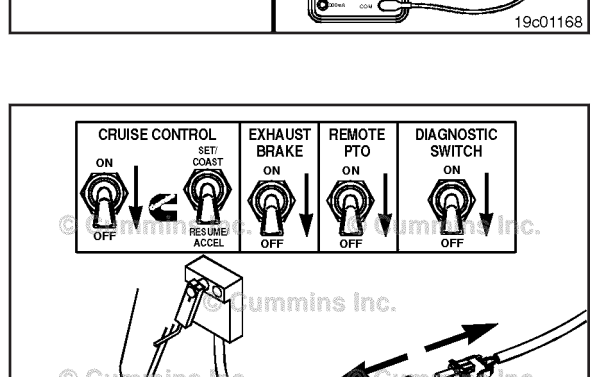

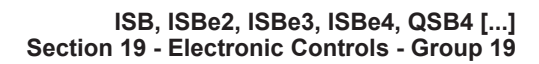

Disconnect the OEM harness from the ECM connector.

Insert the appropriate test lead into exhaust brake ON/ OFF switch input pin of the OEM harness connector.

Insert the other appropriate test lead into switch return pin of the connector.

Set the exhaust brake switch to the ON position.

The multimeter **must** show a closed circuit (10 ohms or less).

Set the exhaust brake switch to the OFF position.

The multimeter **must** show an open circuit (100k ohms or more).

If the resistance values are **not** correct, make sure exhaust brake ON/OFF switch input pin and the battery positive (+) bus to switch return pin are properly installed on the switch.

If both wires are correctly installed, inspect exhaust brake ON/OFF switch input pin and the battery positive (+) bus to switch return pin for open circuits to ground and short circuits to other pins, provided the switch has been previously checked.

If the resistance values are correct in the previous checks, exhaust brake ON/OFF switch input pin and switch return pin **must** still be checked for short circuits to ground and short circuits from pin-to-pin.

# **Check for Short Circuit to Ground**

To isolate the exhaust brake circuit when checking for an electrical short, turn all cab switches to the OFF or NEUTRAL position.

T.

19d01783

If INSITE<sup>™</sup> electronic service tool is available, monitor the engine brake ON/OFF switch circuit for proper operation.

If **not**, follow the troubleshooting procedures in this section.

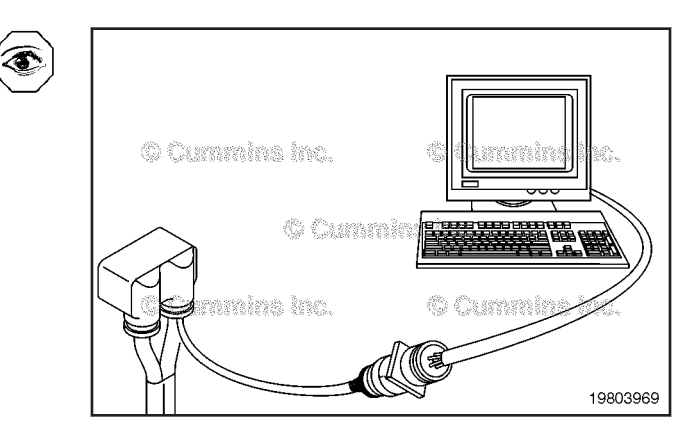

Disconnect the OEM harness from the ECM connector.

Insert the appropriate test lead into exhaust brake ON/ OFF switch input pin of the OEM harness connector. Touch the other multimeter probe to engine block ground. Measure the resistance.

The multimeter **must** show an open circuit (100k ohms or more).

If the resistance value is **not** correct, there is a short circuit to ground in the harness.

Repair or replace the OEM harness. Refer to Procedure 019-071.

Touch one multimeter probe to the engine block. Insert the other multimeter probe with attached appropriate test lead into switch return pin of the OEM harness connector. Measure the resistance.

The multimeter **must** show an open circuit (100k ohms or more).

If the resistance value is **not** correct, there is a short circuit to ground in the harness. Repair or replace the OEM harness. Refer to Procedure 019-071.

If the resistance value is correct in the previous checks, the exhaust brake ON/OFF switch input pin **must** still be checked for short circuits from pin-to-pin.

# Check for Short Circuit from Pin to Pin

Isolate the switch circuit as in the previous section.

Insert the appropriate test lead into exhaust brake ON/ OFF switch input pin of the OEM harness connector.

Insert the other appropriate test lead into pin 1 of the connector. Connect the alligator clips to the multimeter probes. Measure the resistance.

The multimeter **must** show an open circuit (100k ohms or more).

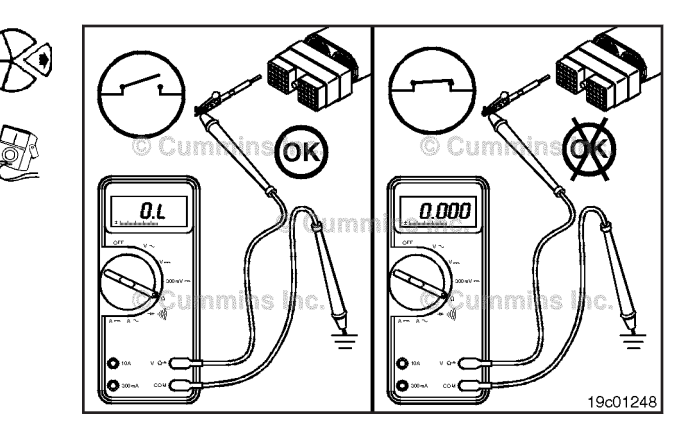

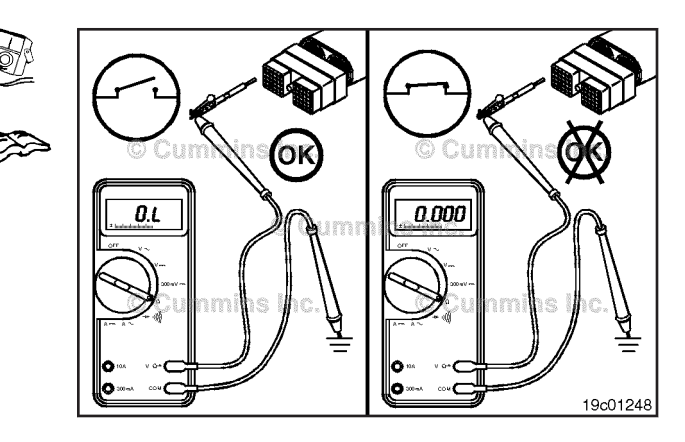

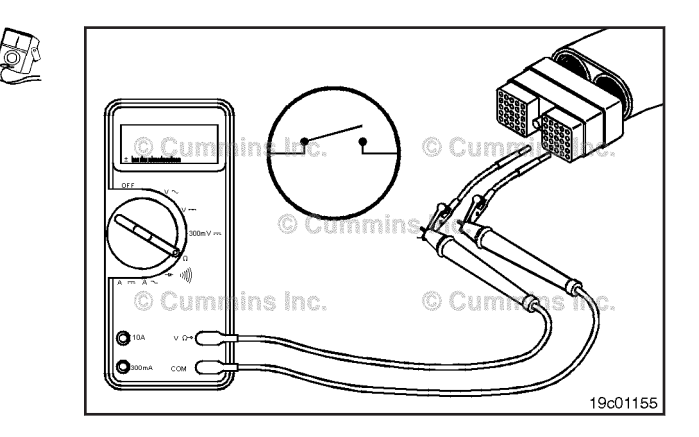

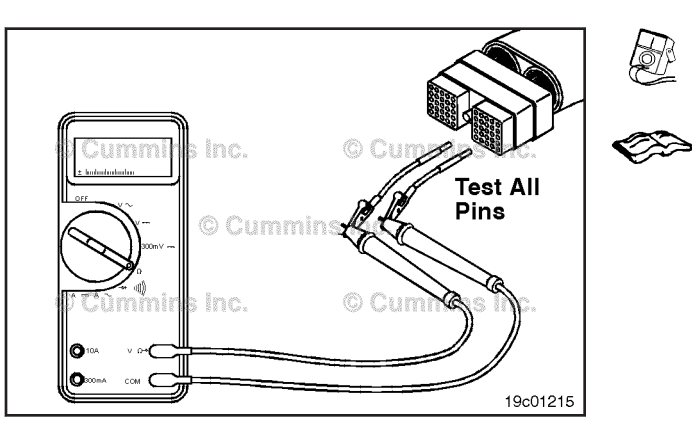

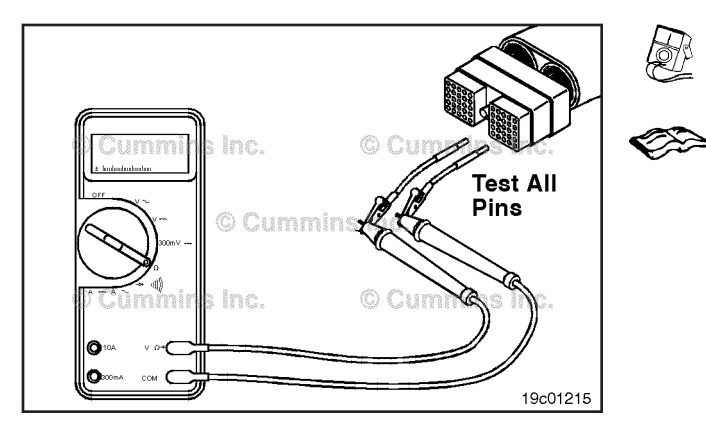

Remove the lead and check all other pins.

The multimeter **must** show an open circuit (100k ohms or more).

If the circuit is **not** open, there is a short circuit between the wire connected to exhaust brake ON/OFF switch input pin and any pin that measured less than 100k ohms.

Repair or replace the OEM harness. Refer to (Procedure Refer to Procedure 019-071).

Insert the test lead into switch return pin of the OEM harness connector. Check all pins of the harness connector. Measure the resistance.

The multimeter **must** show an open circuit (100k ohms or more) at all pins.

If the circuit is **not** open, there is a short circuit to ground in the positive switch supply bus, provided the switch has been previously checked.

Repair or replace the wiring connected to switch return pin in the OEM harness. Refer to Procedure 019-071.

# Ring Terminal (019-197) Connector Replacement

Terminals are used for various connections including grounds and fuel shutoff valve supply.

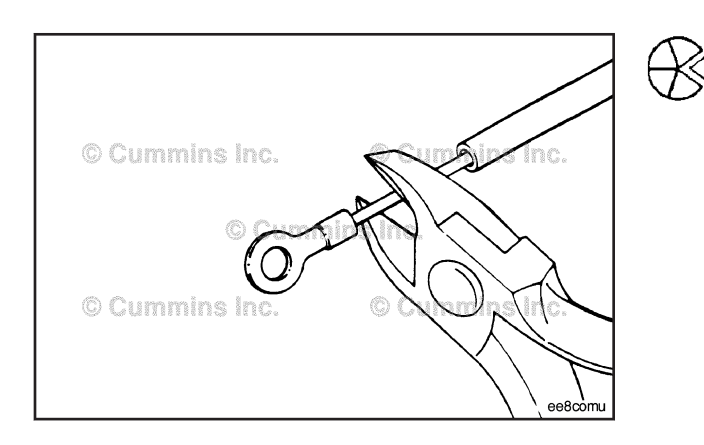

Use wire crimp tool, Part Number 3822930, to cut and remove the ring terminal connector as shown.

Use wire crimp tool, Part Number 3822930, to remove 6 mm [1/4 in] of insulation from the harness wire.

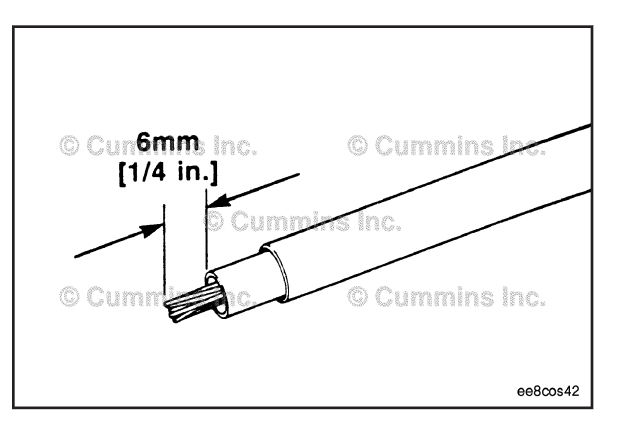

Install the proper-size ring terminal on the bare wire. The ring terminals that are included in the wiring repair kit, Part Number 3164572, are as follows:

| Ring Terminal Size | Part No. |
|--------------------|----------|
| No. 10             | 3823760  |
| 1/2 inch           | 3823761  |

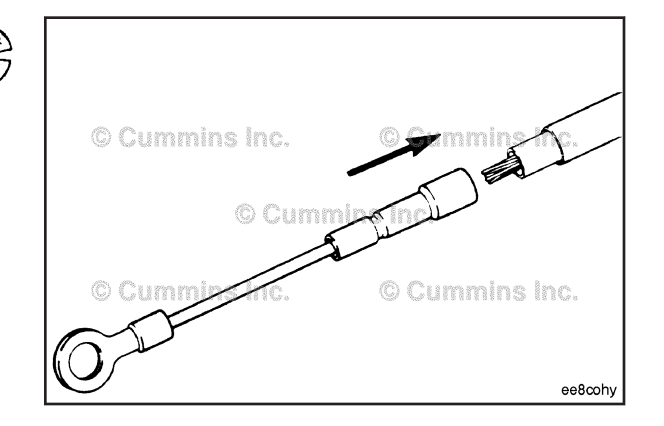

# 

Only use wire crimping pliers, Part Number 3822930, when repairing electrical terminals.

Crimp the repair wire on the bare wire.

Use a heat gun, Part Number 3822860, or open flame to heat the shrink tubing. The tubing will shrink and make the connection waterproof.

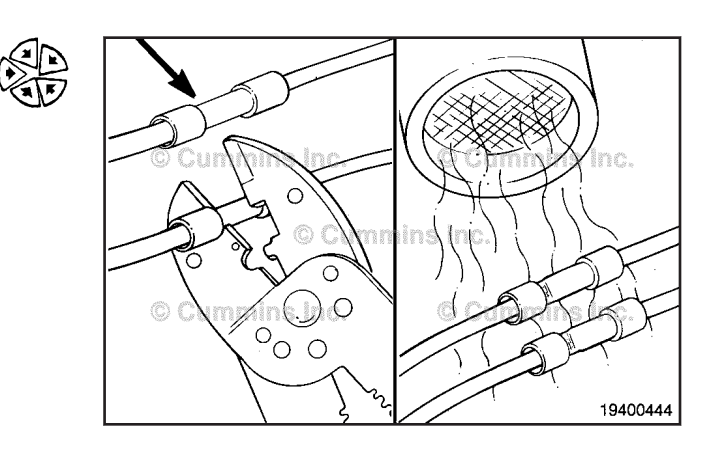

# Fuse, Harness In-Line (019-198)

# Inspect

Remove the fuse protective covers from the fuse(s) that are being checked. Check to make sure the fuse is installed in the fuse holder correctly.

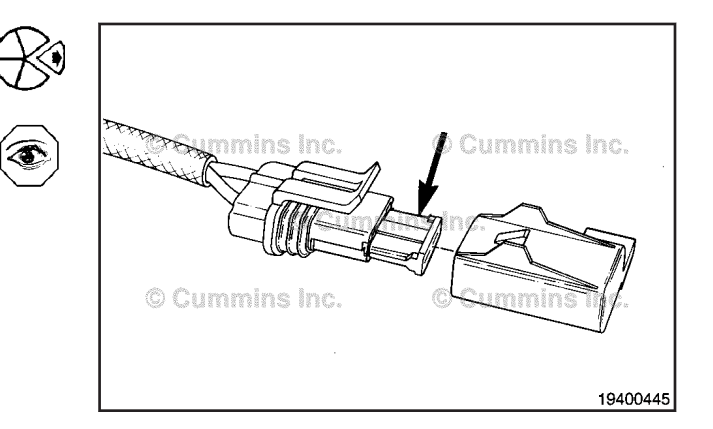

Connector, Butt Splice Page 19-120

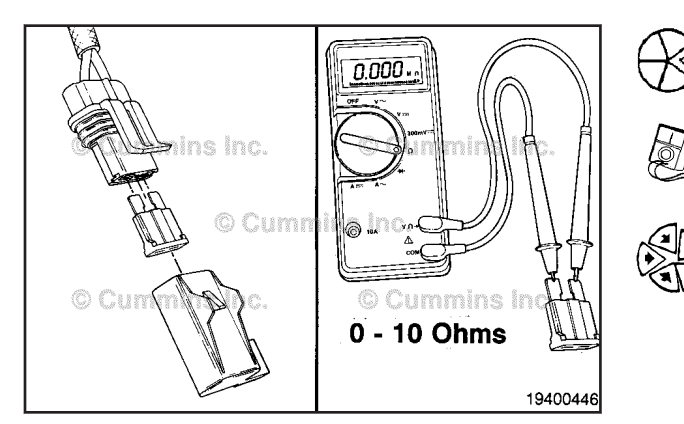

If the fuse is installed correctly, check for a blown fuse.

Remove the fuse(s) to be checked.

Touch each one of the multimeter leads to each fuse terminal. Measure the resistance.

The multimeter **must** show less than 10 ohms, which is a closed circuit. If the circuit is closed then put the fuse back into the holder and connect the fuse cover.

# Connector, Butt Splice (019-199) General Information

Butt splice connectors are used when repairing harnesses or damaged wires.

Only use the butt splices that are supplied with the wiring repair kit, Part Number 3164572, when repairs are necessary.

Butt splices are designed to provide the best possible cold joint connection when properly crimped.

Use wire crimp tool, Part Number 3822930, supplied with the electrical wiring repair kit.

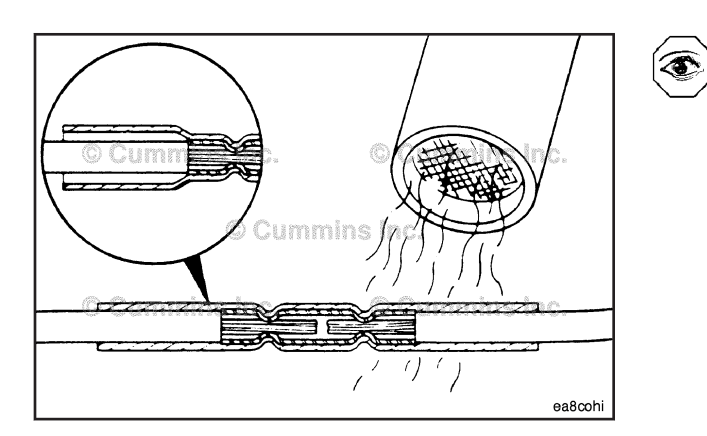

Butt splices also provide protection against corrosion. After crimping the connection, heat the shrink tube with the heat gun, Part Number 3822860, or an open flame, until the shrink tube has sealed the joint.

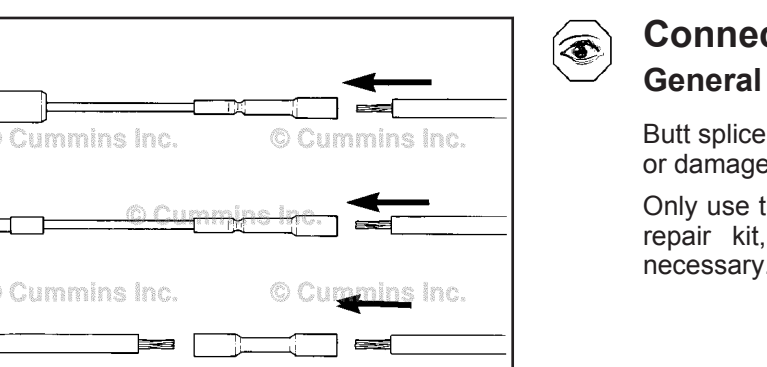

ee8coha

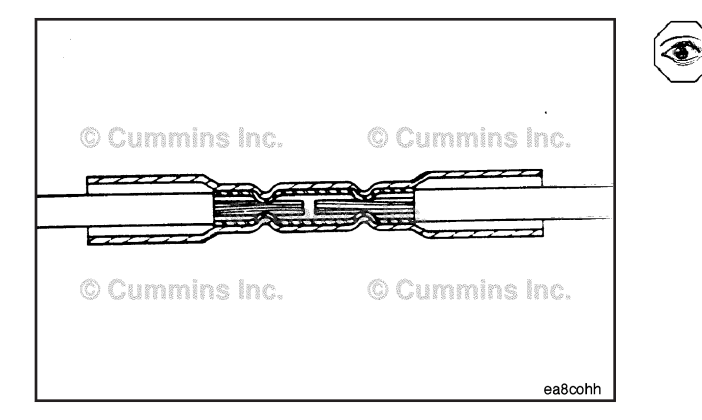

# Weather Pak Connector Series (019-201)

## **Pin Replacement**

This connector is used to connect many different components to the engine, or other devices. The connector can have many different pin configurations. All types of connectors are repaired in the same manner. The two-way connector is displayed in this procedure.

Before installing the new repair wire, perform a test fit to make sure the wire is the correct size.

Refer to the appropriate wiring repair kit in the service tools table in the front of Section 19 for the correct repair wire. Replace one contact wire at a time. If more than one wire needs replaced, attach a lettered tag to each wire removed.

Refer to the wiring diagram in Section E for pin locations.

To replace the Weather-Pack terminal (1), pull the locking tabs (3) apart on the wire lock (4).

**NOTE:** The wire is held in the connector body by the wire lock (1) and two locking lances (2) on the terminal. Open the wire lock.

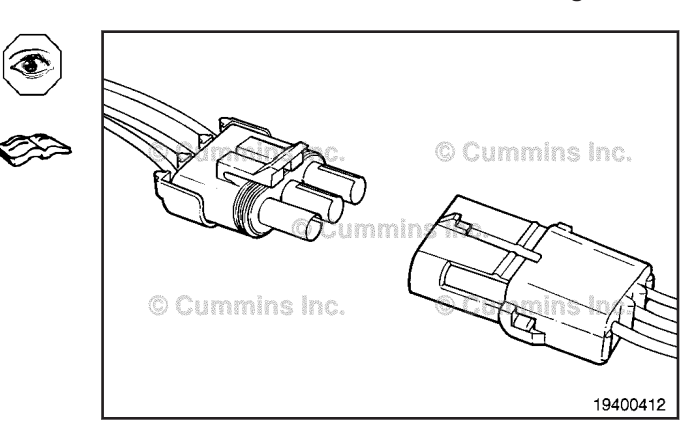

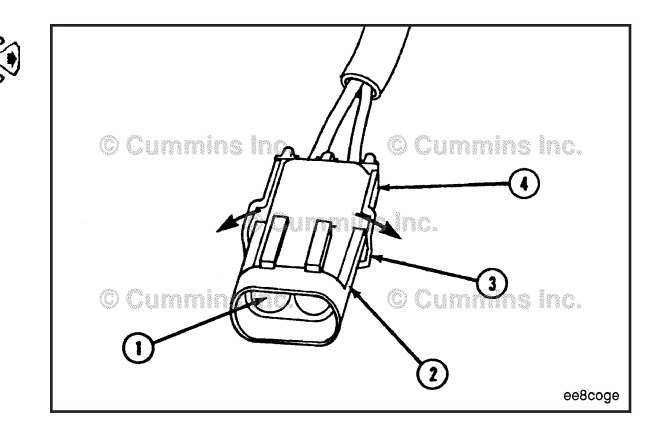

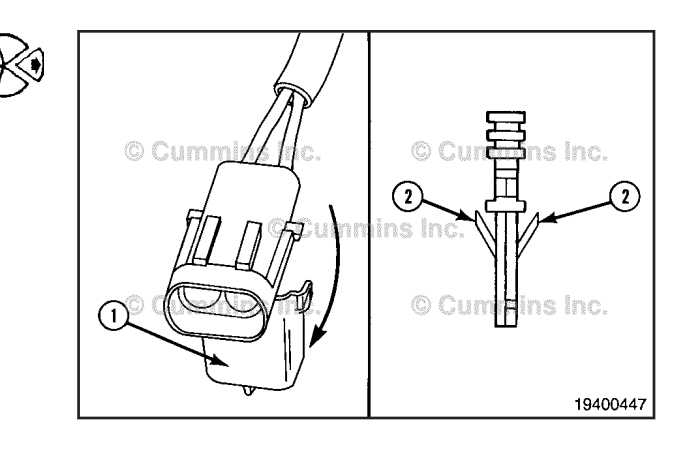

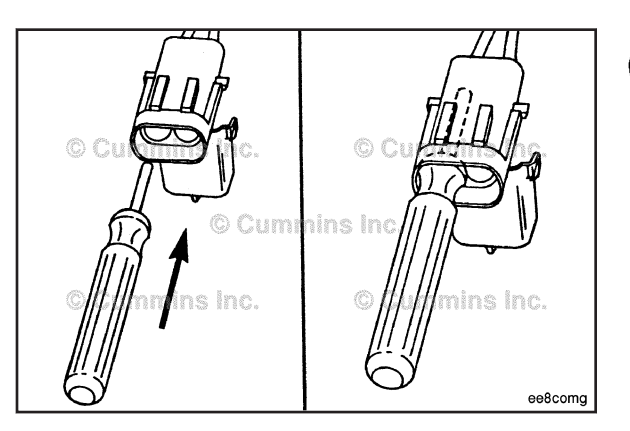

# $\Delta$ CAUTION $\Delta$

# This tool can be easily broken. Care must be taken when using this tool. Do not force the tool into place.

Insert the Weather-Pack extraction tool, Part Number 3822608, over the terminal. Use a twisting motion to push the tool to the bottom of the cavity.

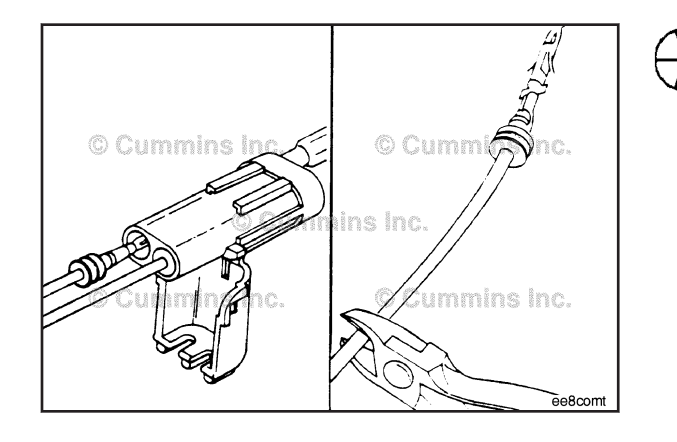

# 

If more than one wire is being repaired, tag each wire and install it in the original location. Electrical problems can occur if wires are switched.

Pull the wire and the terminal out of the connector body.

**NOTE:** The repair wire and the terminal is 127 mm [5 in] long.

Use crimping tool, Part Number 3822930, to cut 127 mm [5 in] of the terminal wire.

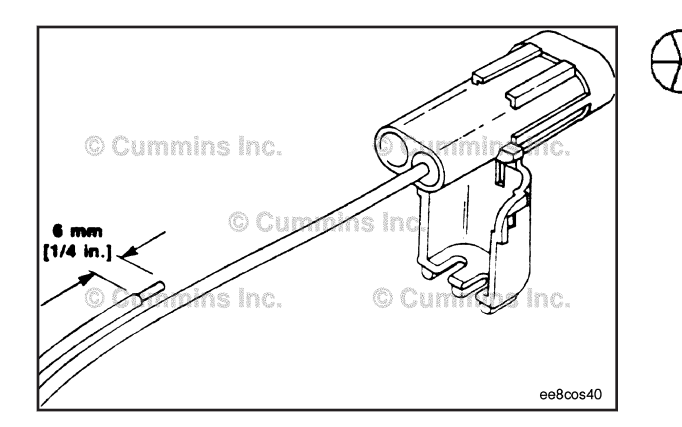

Use wire crimping tool, Part Number 3822930, to remove approximately 6 mm [ $\frac{1}{4}$  in] of insulation from the wire.

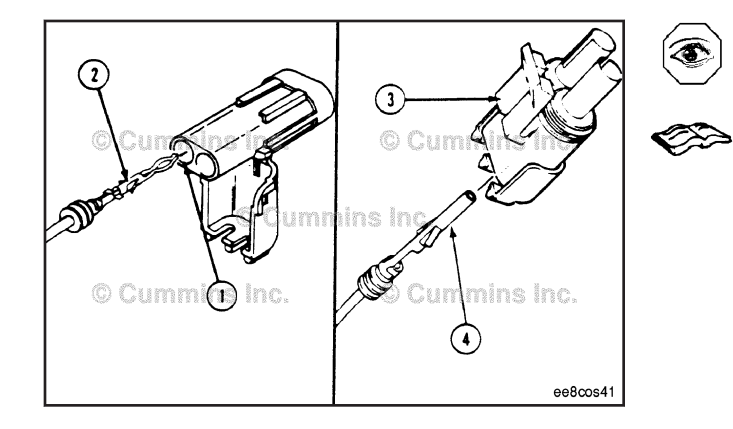

**NOTE:** The shroud connector bodies (1) use pin terminals (2). The tower connector bodies (3) use socket terminals (4).

Before installing the new repair wire, perform a test fit to make sure the wire is the correct size.

Refer to the appropriate wiring repair kit in the service tools table in the front of Section 19 for the correct repair wire. Replace one contact wire at a time. If more than one wire needs to be replaced, attach a lettered tag to each wire removed.

Refer to the wiring diagram in Section E for pin locations.

Install the correct repair wire on the bare wire.

Make sure that the bare wire extends into the insulated <sup>(</sup> butt splice connector.

#### Weather Pak Connector Series Page 19-123

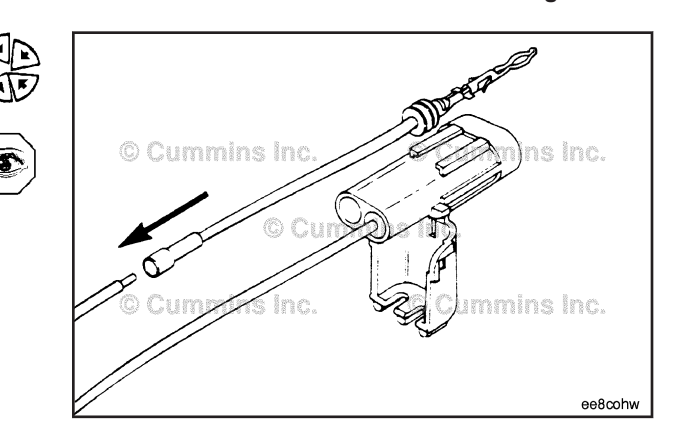

Use wire crimping tool, Part Number 3822930, to crimp the repair wire on the bare wire.

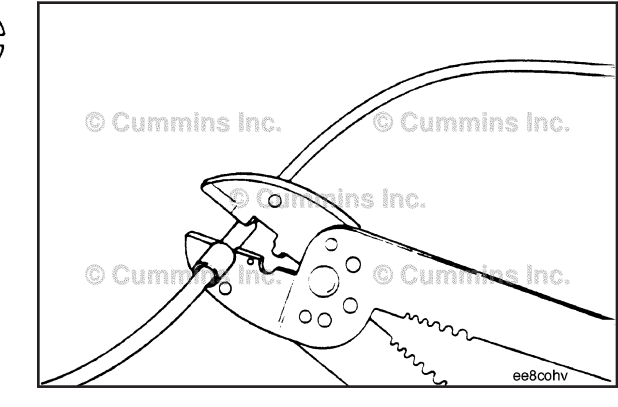

Use heat gun, Part Number 3822860, to heat the shrink tubing. The tubing will shrink and make the connection waterproof.

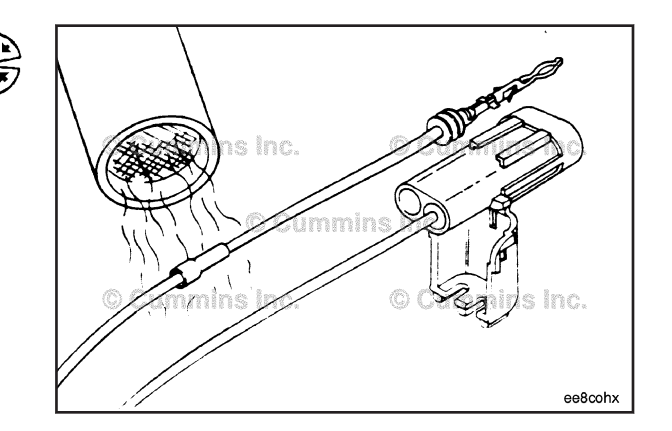

# $\Delta$ CAUTION $\Delta$

If more than one wire is repaired or if the connector body is replaced, make sure to insert the wires into the same locations as they were in. Electrical problems can occur if wires are switched.

Insert the terminal into the connector body. The terminal locking lances **must** click and hold the terminal in the body.

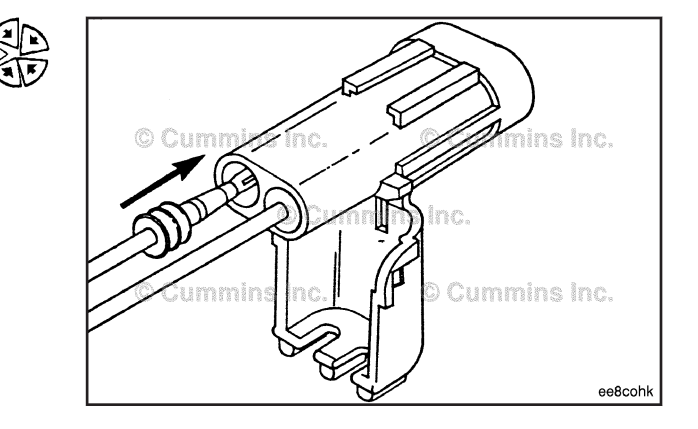

#### Weather Pak Connector Series Page 19-124

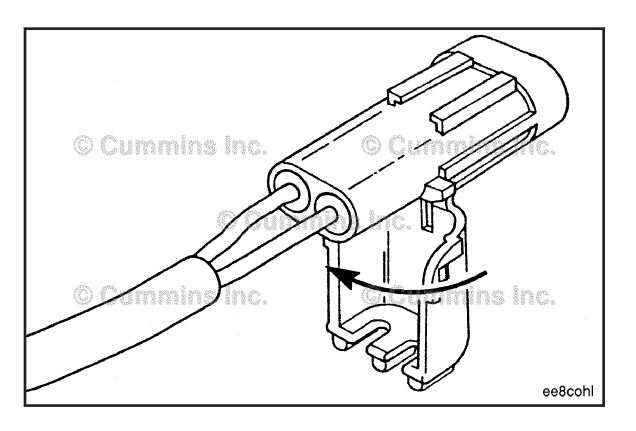

Close and latch the wire on the connector body.

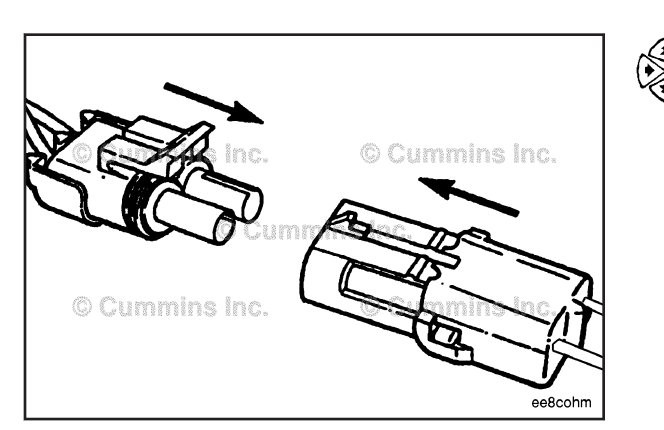

Insert the two connector halves together.

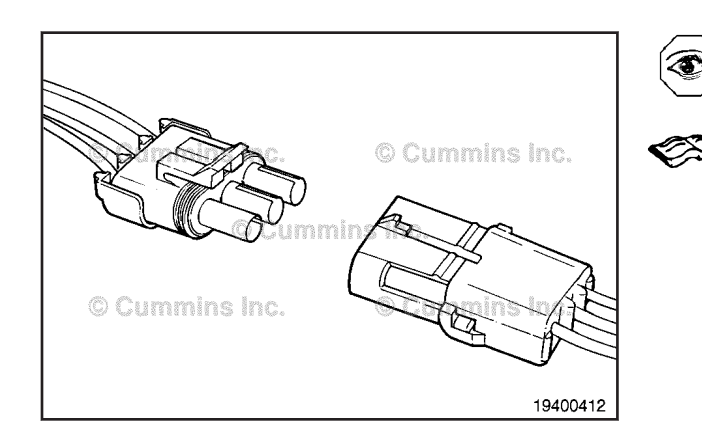

## **Connector Replacement**

The connector is used to connect many different components to the engine, or other devices. The connector can have many different pin configurations. All types of connectors are repaired in the same manner. The two-way connector is displayed in this procedure.

Before installing the new connector, perform a test fit to make sure the connector is keyed correctly.

Refer to the appropriate wiring repair kit in the service tools table in the front of Section 19 for the correct repair connector.

Refer to the wiring diagram in Section E for pin locations.

Replace one contact wire at a time. If more than one wire needs to be replaced, attach a lettered tag to each wire removed.

To replace the Weather-Pack connector body (2), pull the locking tabs (3) apart on the wire lock (4).

#### Weather Pak Connector Series Page 19-125

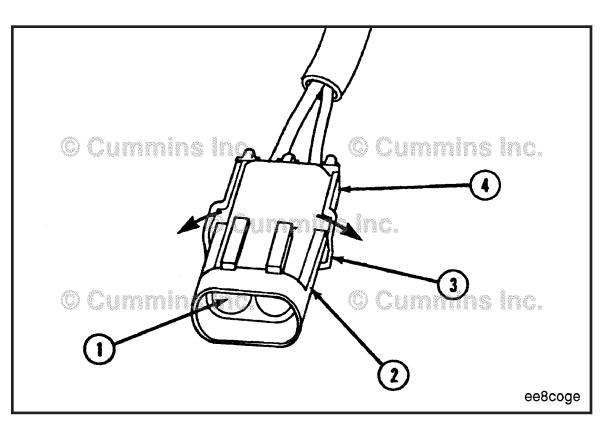

The wire is head in the connector body by the wire lock (1) and two locking lances (2) on the terminal.

Open the wire lock.

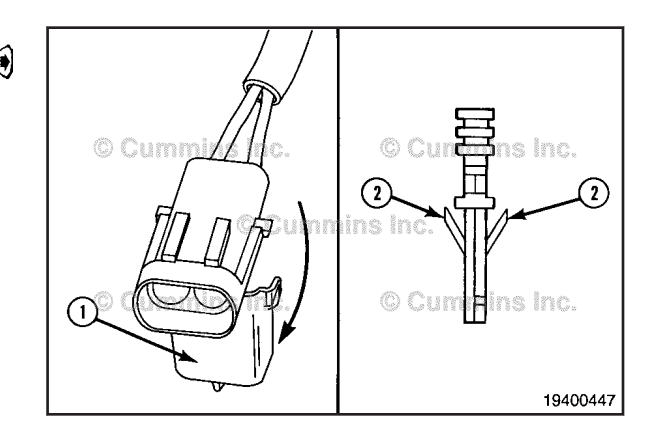

# 

This tool can be easily broken. Care must be taken when using this tool. Do not force the tool into place.

Insert Weather-Pack extraction tool, Part Number 3822608, over the terminal. Use a twisting motion to push the tool to the bottom of the cavity.

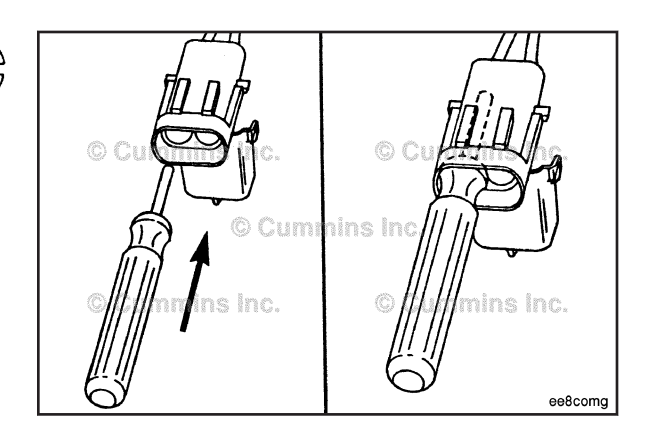

Pull the wire and the terminal out of the connector body.

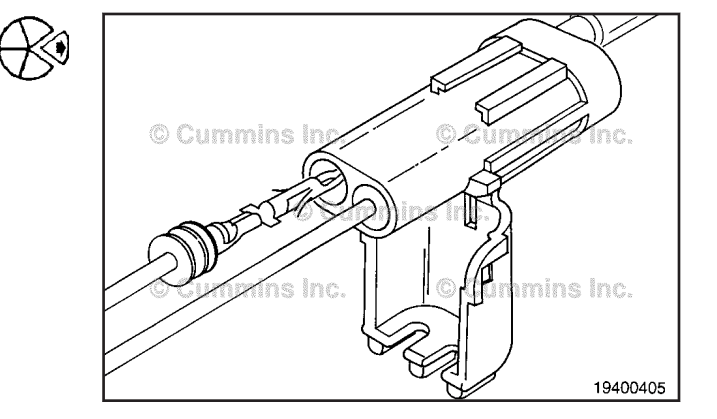

#### Weather Pak Connector Series Page 19-126

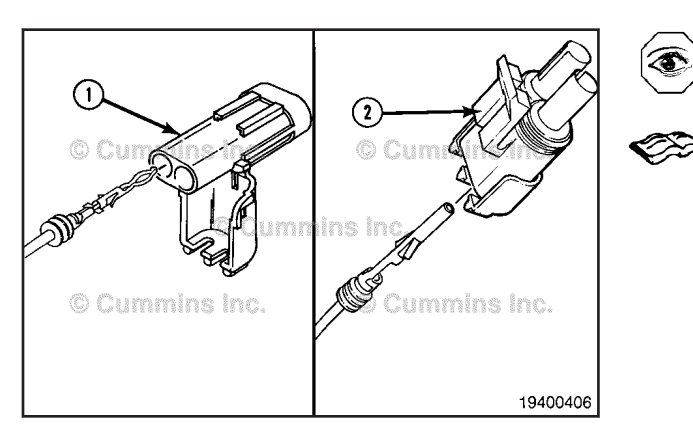

Before installing the new connector, perform a test fit to make sure the connector is keyed correctly.

Refer to the appropriate wiring repair kit in the service tools table in the front of Section 19 for the correct repair connector.

Replace one contact wire at a time. If more than one wire needs replaced, attached a lettered tag to each wire removed.

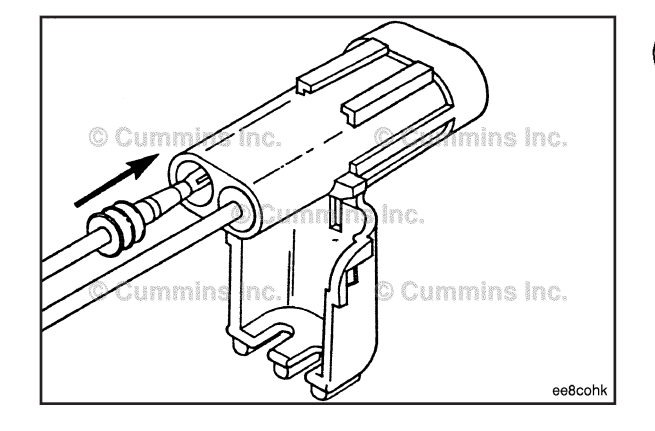

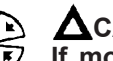

# $\Delta$ CAUTION $\Delta$

If more that one wire is repaired or if the connector body is replaced, make sure to insert the wires into the same locations as they were in. Electrical problems can occur if wires are switched.

Insert the terminal into the connector body. The terminal locking lances **must** click and hold the terminal in the body.

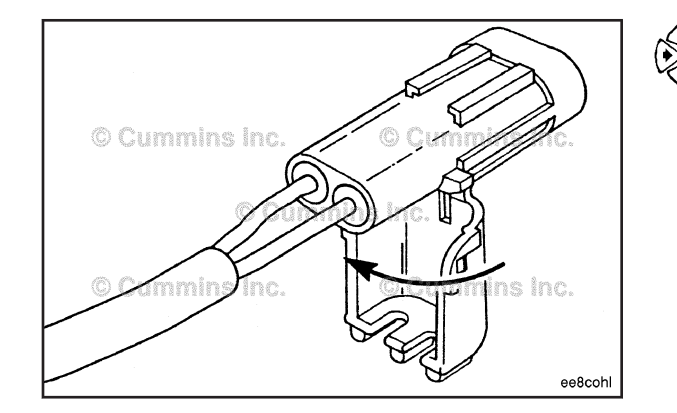

Close and latch the wire lock on the connector body.

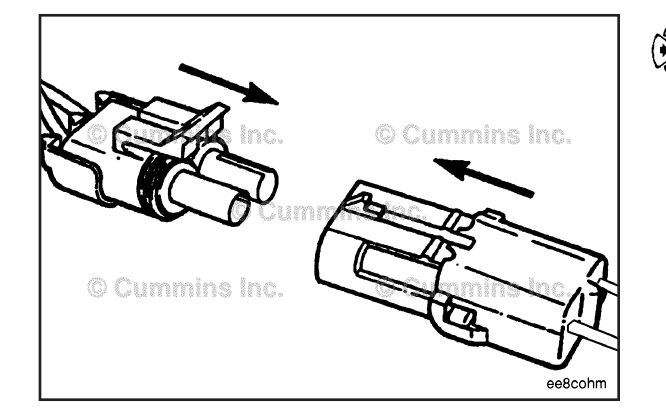

Insert the two connector halves together.

# Metripack Connector Series (019-202) Pin Replacement

The connector can have multiple pin configurations. All types of connectors are repaired in the same manner.

The connector pins can **not** be repaired or replaced. The connector **must** be replaced as a unit.

Refer to the connector replacement procedure for replacement instructions.

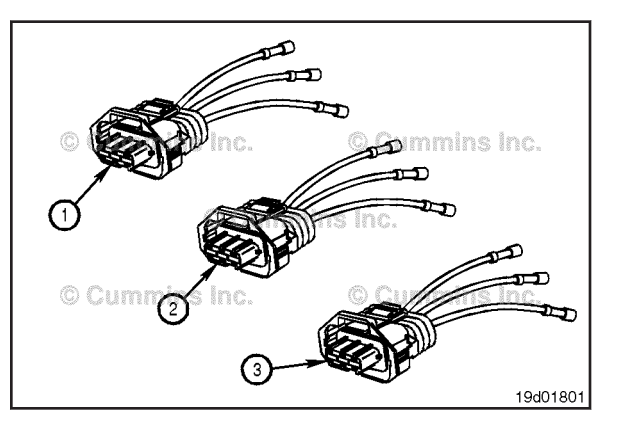

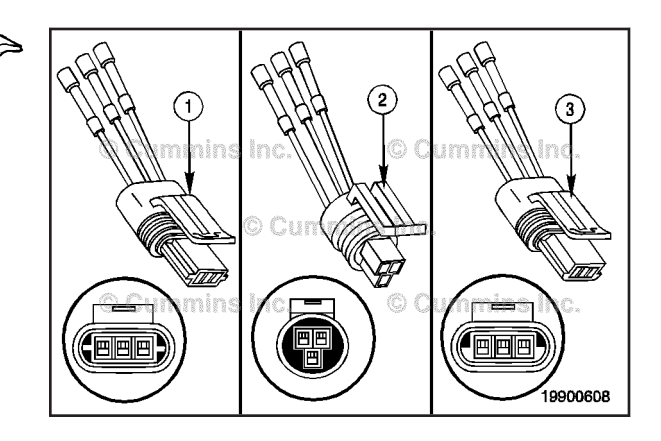

# **Connector Replacement**

The connector can have multiple pin configurations. All types of connectors are repaired in the same manner.

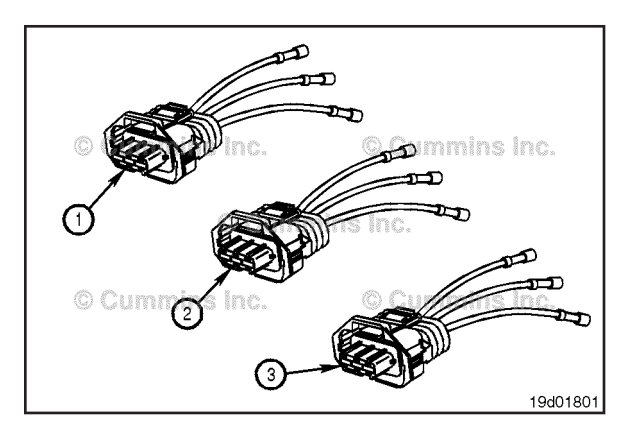

The connectors have different keying and can **not** be interchanged with each other.

Before installing the new connector, perform a test fit to make sure the connector is keyed correctly.

Refer to the appropriate wiring repair kit in the service tools table in the front of Section 19 for the correct repair connector.

Refer to the wiring diagram in Section E for pin locations.

Replace one contact wire at a time. If more than one wire needs replaced, attach a lettered tag to each wire removed.

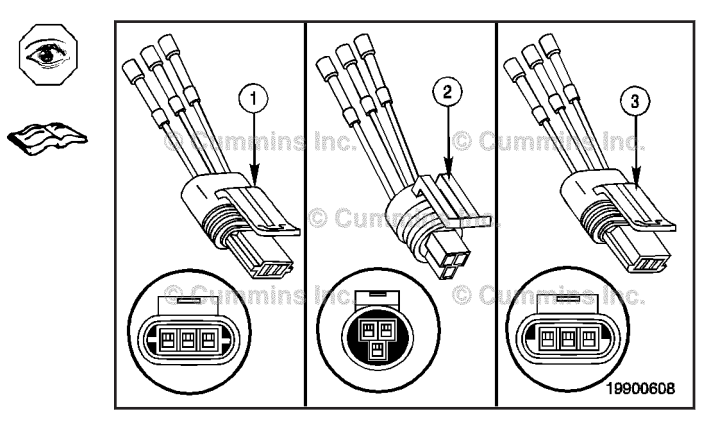
Metripack Connector Series Page 19-128

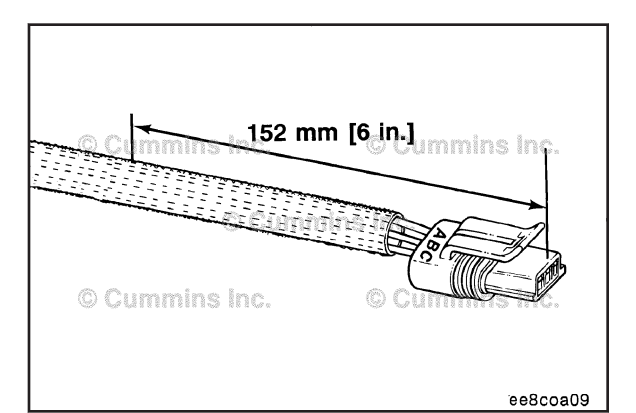

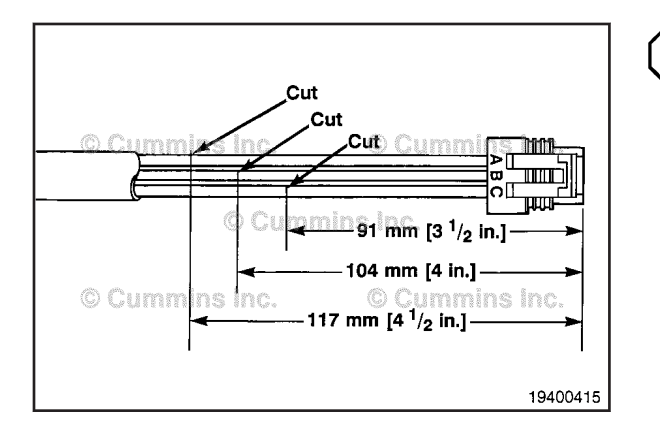

© Cummins Inc. [<sup>1</sup>/4 in.] 6 mm 6 mm 6 mm 6 mm 6 mm 6 mm 6 mm Cummins Inc. 1/4 in.] 6 mm 1/4 in.] 19400416

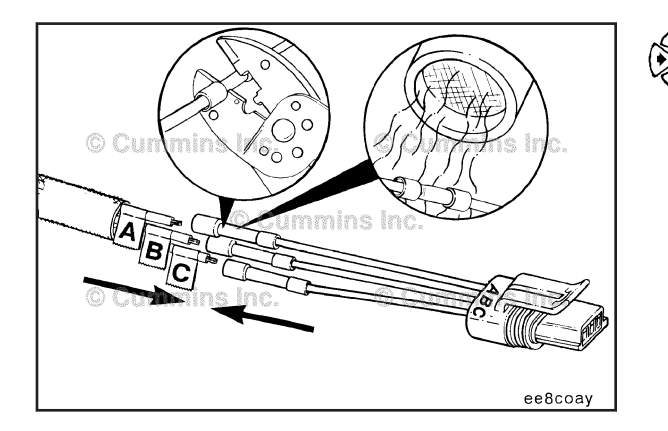

Measure 152 mm [6 in] back from the face of the connector, and remove the wiring harness protective cover.

Before cutting the wires, measure and tag the wires.

Use wire cutters to cut wire A 117 mm  $[4-\frac{1}{2} \text{ in}]$  from the face of the connector.

Use wire cutters to cut wire B 104 mm  $\left[ 4 \text{ in} \right]$  from the face of the connector.

Use wire cutters to cut wire C 91 mm [3-1/2 in] from the face of the connector.

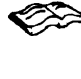

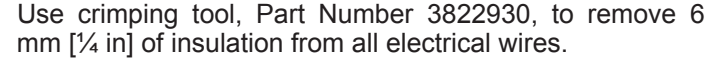

Before installing the new connector, perform a test fit to make sure the connector is keyed correctly.

Refer to the appropriate wiring repair kit in the service tools table in the front of Section 19 for the correct repair connector.

Refer to Section E for pin locations.

Replace one contact at a time. If more than one wire needs replaced, attach a lettered tag to each wire removed.

Install the terminal repair wires on the bare wires and use wire crimping tool, Part Number 3822930, to crimp the terminals.

Use heat gun, Part Number 3822860, to heat the shrink tubing. The tubing will shrink and make the connection waterproof.

Wrap the wires with tape, for added protection to complete the repair.

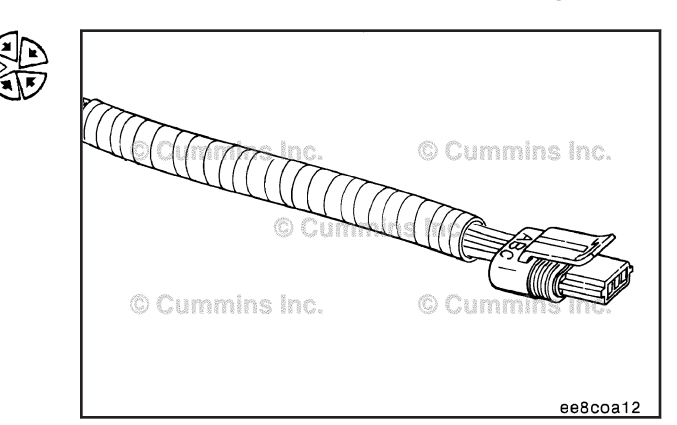

## AMP Connector Series (019-203)

**Pin Replacement** 

## $\Delta$ CAUTION $\Delta$

Use care in handling the AMP connectors. They are very fragile and easily damaged. Follow the steps outlined in this procedure to avoid damage.

Check to be sure the connector wedge lock is in the open position.

**NOTE:** The connector assembly is shipped in one piece, with the wedge lock in the open position. It is possible that during adverse shipping conditions that some wedge locks can get bumped into the closed position.

If the wedge lock is closed, perform the following:

Insert screwdriver blade (flat) between the matting seal and one of the red wedge lock tabs.

Depress the lock tabs (Item 3 in the figure in the previous step).

Pry open the wedge lock to the open position.

**NOTE:** The wedge lock **must not** be removed from the housing for insertion or removal of the contacts.

Remove the damaged contacts, rotate the contact wire back and forth over a half turn ( $\frac{1}{4}$  turn in each direction). Gently pull the wire until the contact is removed.

Refer to the appropriate wiring repair kit in the service tools table in the front of Section 19 for the correct repair wire.

**NOTE:** Replace one contact wire at a time. If more than one wire needs replaced, attach a lettered tag to each wire removed.

Refer to the wiring diagram in Section E for pin locations.

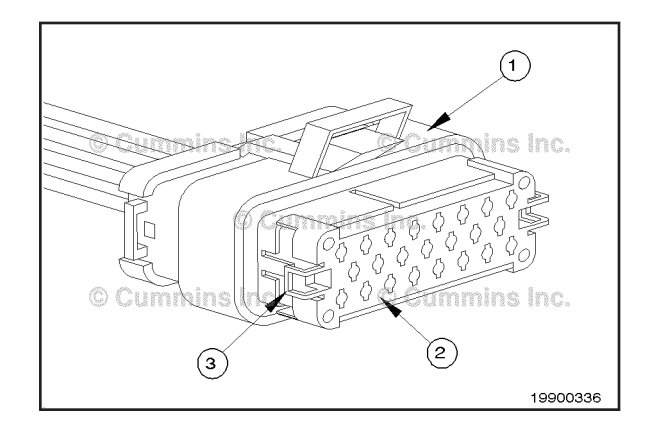

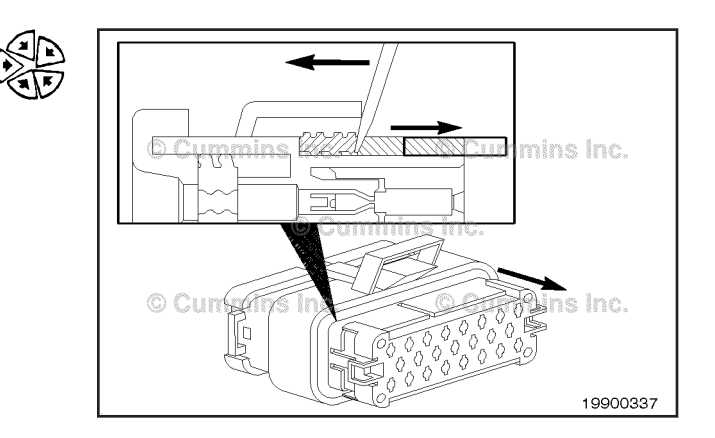

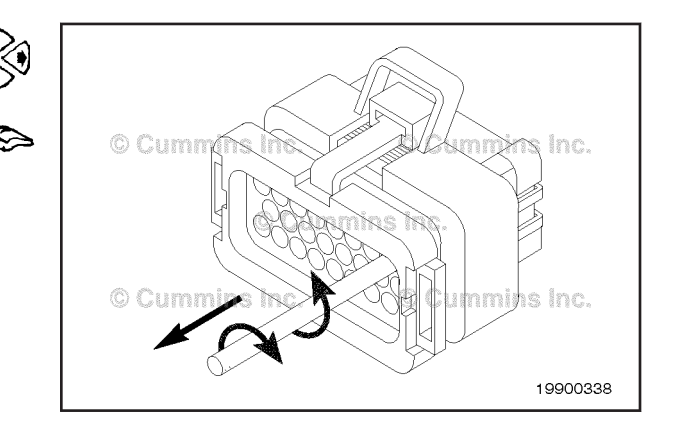

#### AMP Connector Series Page 19-130

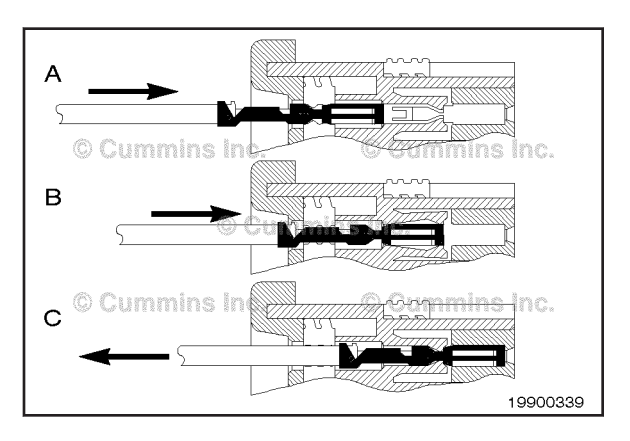

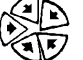

Before installing the new repair wire, perform a test fit to make sure the wire is the correct size.

Install a new wire and contact.

Insert wire straight into the appropriate circuit cavity.

Insert the wire until the pin bottoms out.

Pull back gently to be sure the retention fingers are holding the contact.

After all of the required contacts have been replaced, the wedge lock **must** be closed to its LOCKED position. Release the locking latches by squeezing them inward.

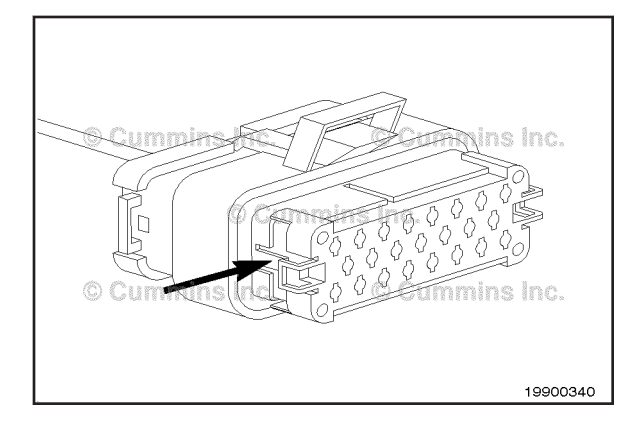

© Cummierine.

Slide the wedge lock into the housing until it is flush with the housing.

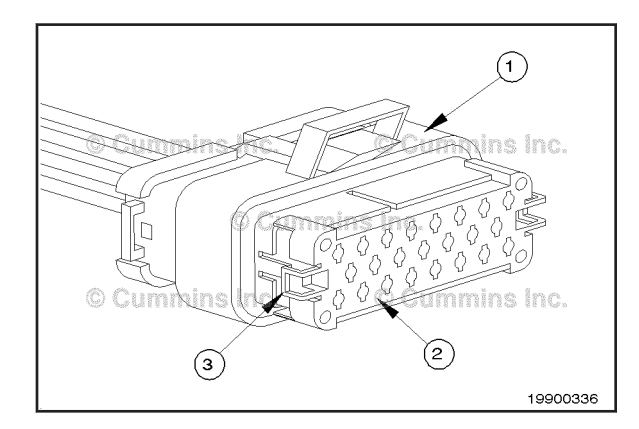

## **Connector Replacement**

## $\Delta$ CAUTION $\Delta$

Use care in handling the AMP connectors. They are very fragile and easily damaged. Follow the steps outlined in this procedure to avoid damage.

**NOTE:** The connector assembly is shipped in one piece, with the wedge lock in the open position. It is possible that during adverse shipping conditions that some wedge locks can get bumped into the closed position.

Check to be sure the connector wedge lock is in the open position.

**NOTE:** The wedge lock **must not** be removed from the housing for insertion or removal of the contacts.

If the wedge lock is closed, perform the following:

Insert screwdriver blade (flat) between the matting seal and one of the red wedge lock tabs.

Depress the lock tabs (Item 3 in the figure in the previous step).

Pry open the wedge lock to the open position.

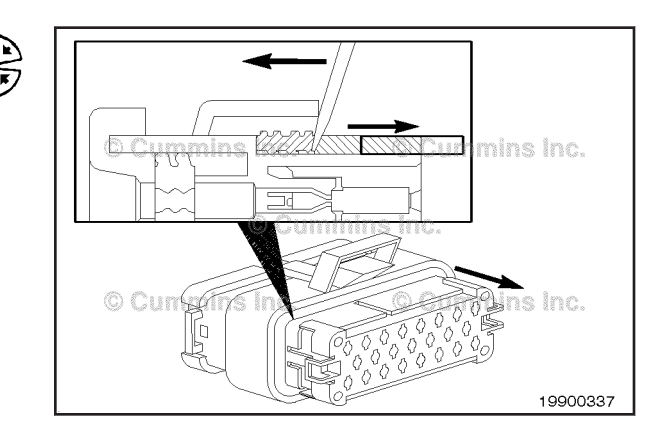

Replace one contact wire at a time. Attach a lettered tag to each wire removed.

Before installing the new connector, perform a test fit to make sure the connector is keyed correctly.

Remove all of the contacts. Rotate the contact wires back and forth over a half turn (¼ turn in each direction). Gently pull the wire until the contact is removed.

Refer to the appropriate wiring repair kit in the service tools table in the front of Section 19 for the correct repair connector.

Refer to the wiring diagram in Section E for pin locations.

Install a new wire and contact by:

Insert wire straight into the appropriate circuit cavity.

Insert the wire until the pin bottoms out.

Pull back gently to be sure the retention fingers are holding the contact.

© Cummins inc. © Cummins inc. © Cummins inc. University of tummins inc.

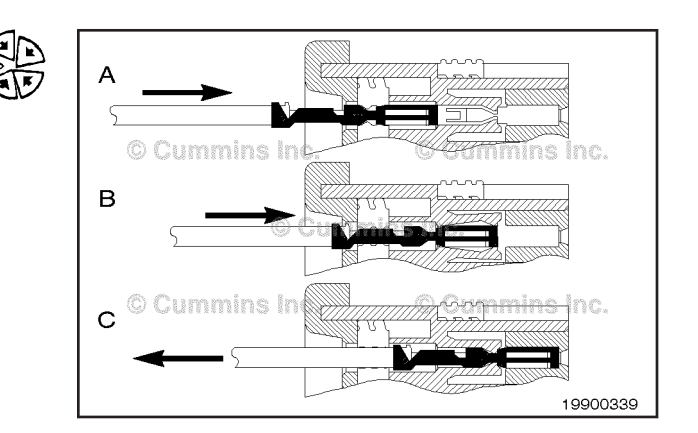

Cummins inc. Cummins inc. Cummins inc. Cummins inc. 19900340

After all of the required contacts have been replaced, the wedge lock **must** be closed to its LOCKED position. Release the locking latches by squeezing them inward.

#### Deutsch DRC Connector Series Page 19-132

#### ISB, ISBe2, ISBe3, ISBe4, QSB4 [...] Section 19 - Electronic Controls - Group 19

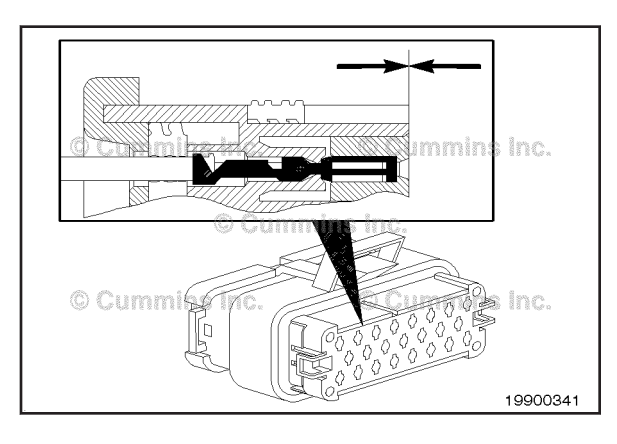

Slide the wedge lock into the housing until it is flush with the housing.

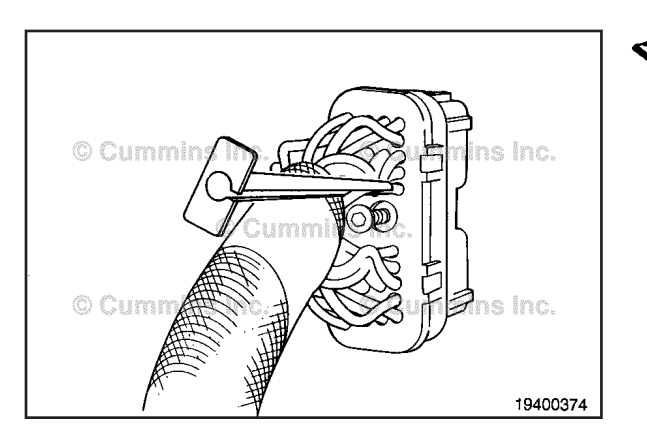

## Deutsch DRC Connector Series (019-204)

## Pin Replacement

Replace one contact wire at a time. If more than one wire needs replaced, attach a lettered tag to each wire removed.

Refer to the wiring diagram for pin locations.

Use the Deutsch extraction tool, listed in the table below, to remove a pin from the connector.

| Tool Part Number | Wire Size |
|------------------|-----------|
| 3824815          | 20 gauge  |
| 3822760          | 16 gauge  |
| 3824816          | 12 gauge  |

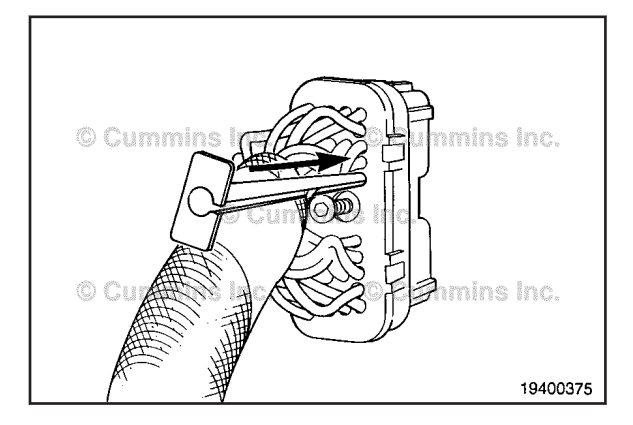

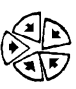

Push the tool into the connector approximately 25 mm [1 in] until it bottoms on the terminal flange.

Hold the tool on the terminal flange and pull the wire and connecting pin out of the connector. Note and record the hole from which the pin is removed.

NOTE: The repair wire is 127 mm [5 in] long.

Use wire crimping tool, Part Number 3822930, to cut 127 mm [5 in] off the wire and pin.

Use the crimping tool to remove 6 mm  $[\frac{1}{4}$  in] of insulation from the wire.

Refer to the appropriate wiring repair kit in the service tools table in the front of Section 19 for the correct repair wire.

Install the correct repair wire on the bare wire, make sure that the bare wire extends into the splice connector.

Use the wire crimping tool to crimp the repair wire onto the bare wire.

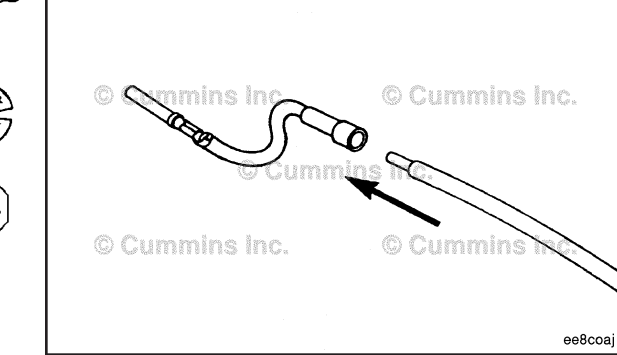

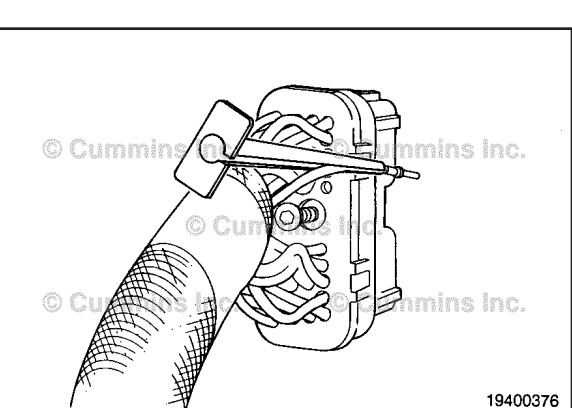

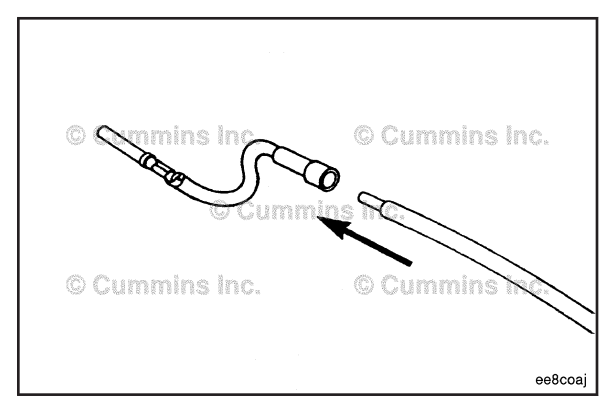

© Cummins Inc.

3822930 O 0 00

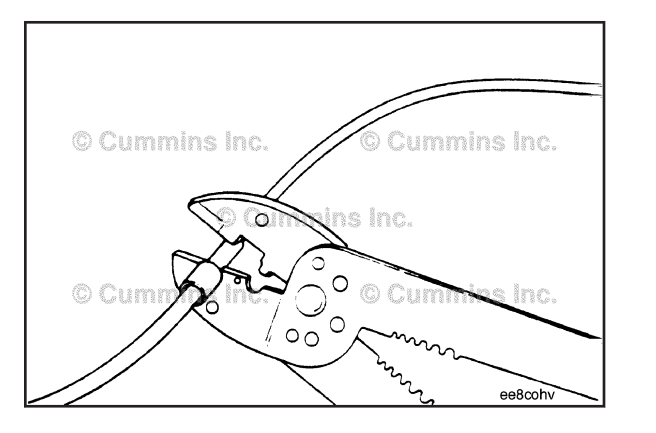

## **Deutsch DRC Connector Series** Page 19-133

<sup>38</sup>22930

0 0

0

cei37

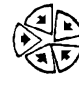

127 mm

 $\cap$ 

[ 5 ln. ]

## Deutsch DRC Connector Series Page 19-134

#### ISB, ISBe2, ISBe3, ISBe4, QSB4 [...] Section 19 - Electronic Controls - Group 19

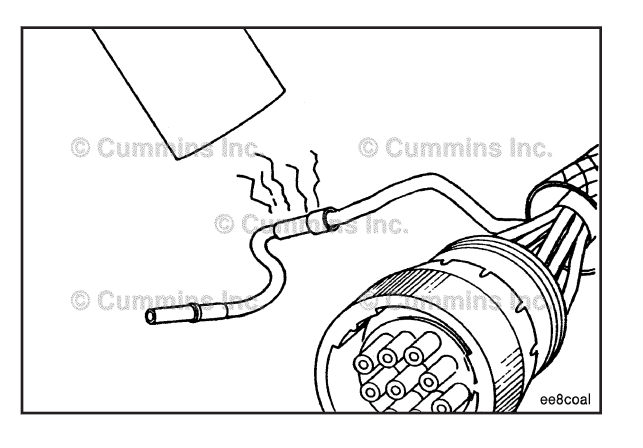

shrink and make the connector waterproof.

Use heat gun, Part Number 3822860, or an open flame to heat the shrink tubing around the wire. The tubing will

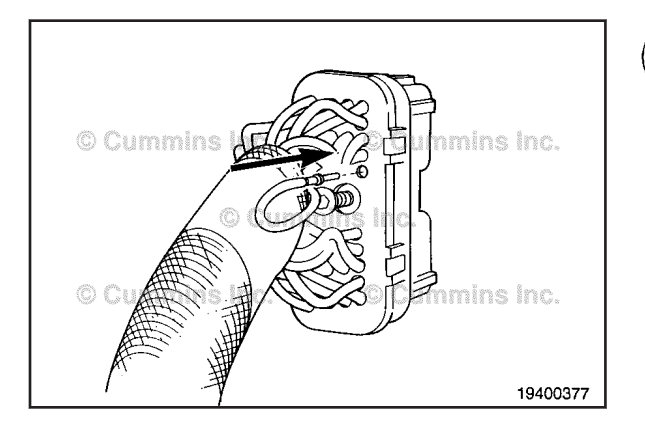

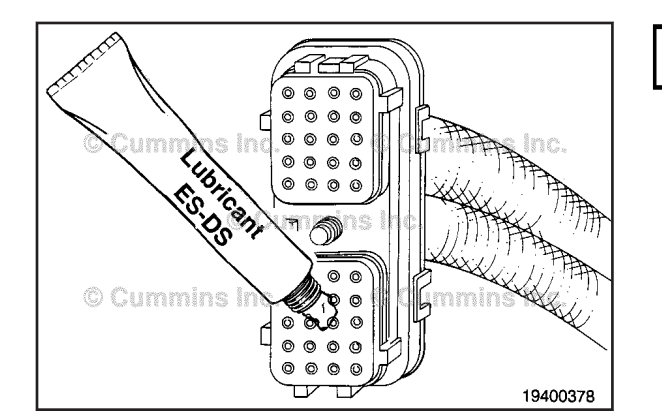

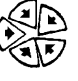

0

Insert the pin into the correct hole of the connector.

The pin **must** click into place and hold the wire in the connector.

Pull the wire gently to make sure it is seated in the connector.

## $\Delta$ CAUTION $\Delta$

Use only Cummins recommended lubricant DS-ES, Part Number 3822934. Other lubricants, such as lubricating oil or grease, in the connectors can cause Electronic Control Unit damage, poor performance, or premature connector pin wear.

Apply a small amount of lubricant to the connector terminals. Do **not** fill the entire connector cavity with the lubricant.

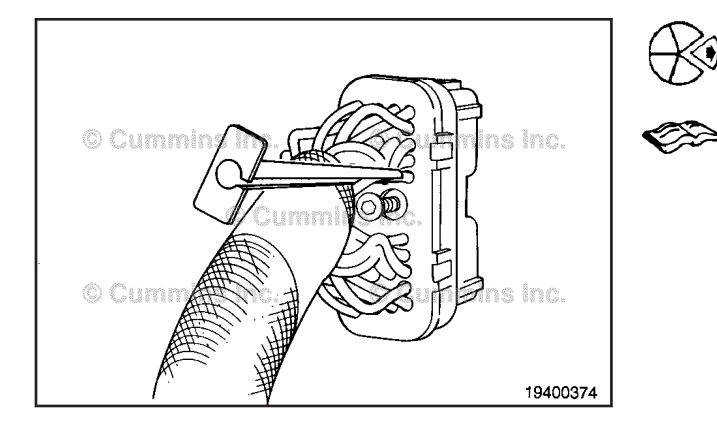

## **Connector Replacement**

Use the Deutsch extraction tool, listed in the table below, to remove a pin from the connector.

| Tool Part Number | Wire Size |
|------------------|-----------|
| 3824815          | 20 gauge  |
| 3822760          | 16 gauge  |
| 3824816          | 12 gauge  |

Replace one wire at a time. Attach a lettered tag to each wire removed.

Refer to the wiring diagram for pin locations.

ISB, ISBe2, ISBe3, ISBe4, QSB4 [...]

Section 19 - Electronic Controls - Group 19

## Deutsch DRC Connector Series Page 19-135

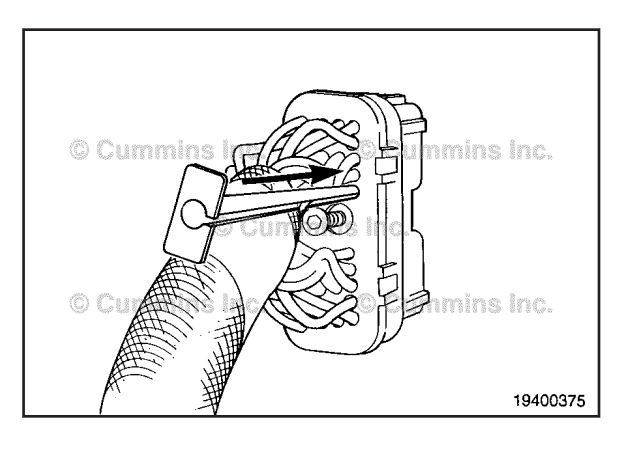

Hold the tool on the terminal flange and pull the wire and the connecting pin out of the connector. Note and record the hole from which the pin is removed.

Before installing the new connector, perform a test fit to make sure the connector is keyed correctly.

Refer to the appropriate wiring repair kit in the service tools table in the front of Section 19 for the correct repair connector.

Refer to the wiring diagram for pin locations.

Insert the pins into the correct holes of the replacement connector.

Each pin **must** click into place and hold the wires in the connector.

Pull each wire gently to make sure it is seated in the connector.

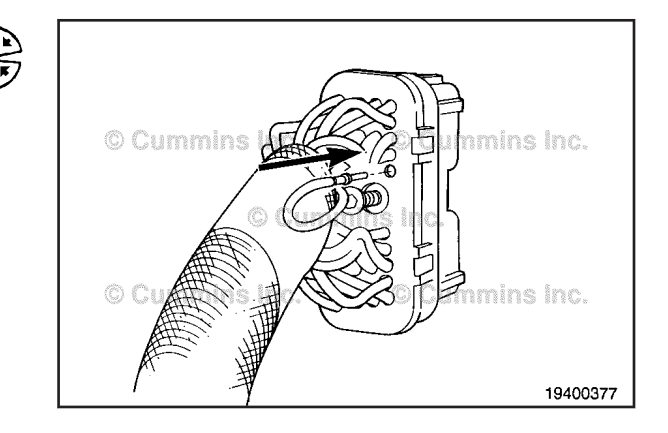

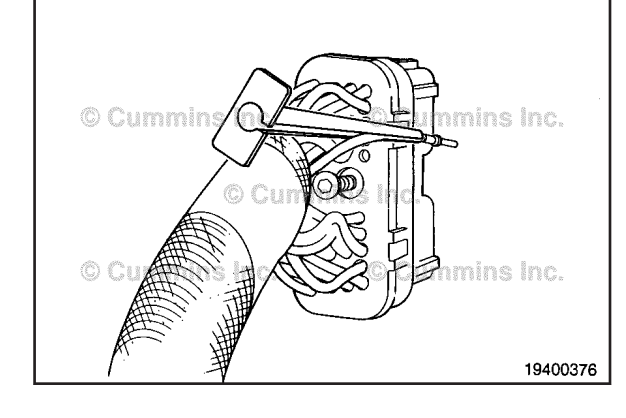

#### Deutsch DT Connector Series Page 19-136

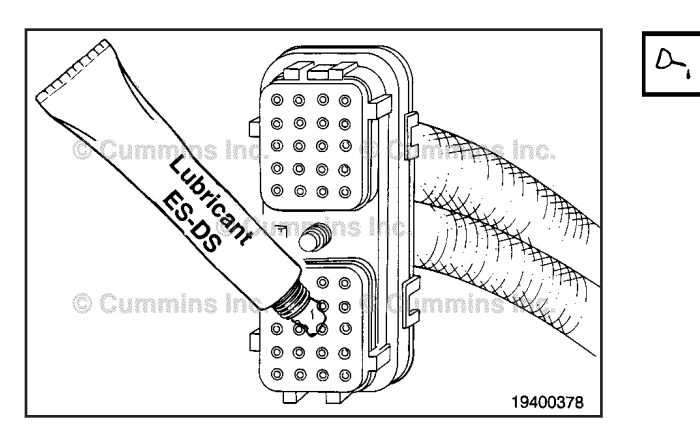

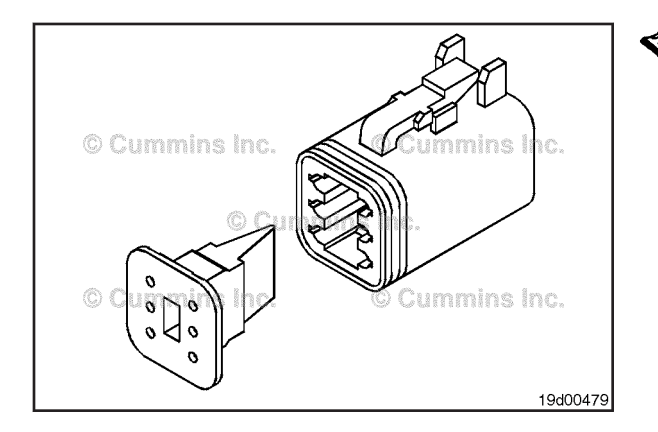

## $\Delta$ CAUTION $\Delta$

Use only Cummins lubricant DS-ES, Part Number 3822934. Other lubricants such as lubricating oil or grease, in the connectors can cause Electronic Control Unit damage, poor performance or premature connector pin wear.

Apply a small amount of lubricant to the connector terminals. Do **not** fill the entire connector cavity with lubricant.

## Deutsch DT Connector Series (019-205) Pin Replacement

The connector can have multiple pin configurations. All type of connectors are repaired in the same manner.

Replace one contact wire at a time. If more than one wire needs replaced, attach a lettered tag to each wire removed.

Refer to the wiring diagram in Section E for pin locations.

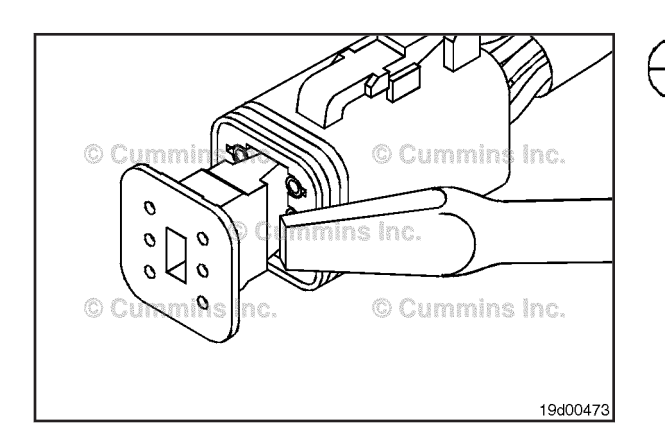

To replace the pin in the receptacle connector, remove the orange wedge using needle nose pliers or a hookshaped wire to pull the wedge straight out.

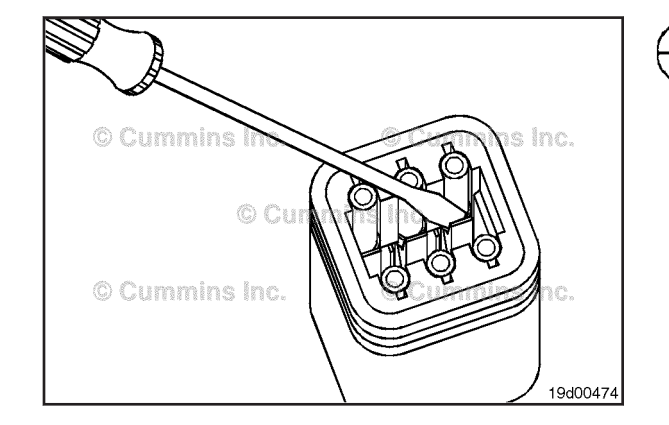

## $\Delta$ CAUTION $\Delta$

Locking finger can be easily broken. Care must be taken when using this tool. Do not force the tool into place.

To remove the contact out of the connector body, gently pull wire backward, while at the same time releasing the locking finger by moving it away from the contact with a screwdriver.

## $\Delta$ CAUTION $\Delta$

If more than one wire is being repaired, tag each wire and install it in the original location. Electrical damage can occur if wire is installed in the incorrect location.

Pull the wire and the terminal out of the connector body.

#### Deutsch DT Connector Series Page 19-137

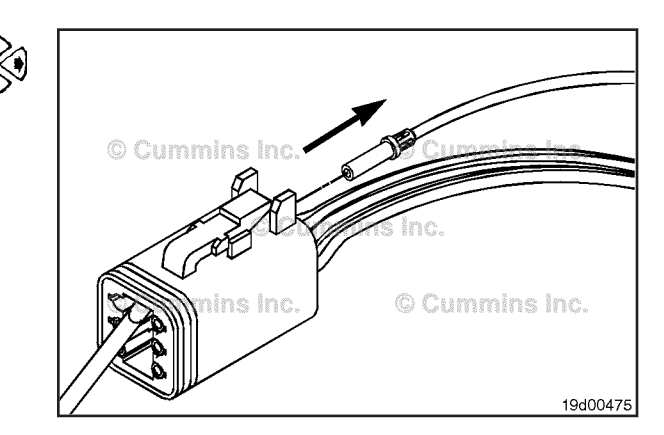

Refer to the appropriate wiring repair kit in the service tools table in the front of Section 19 for the correct repair wire.

Replace one contact wire at a time. If more than one wire needs replaced, attach a lettered tag to each wire removed.

Refer to the wiring diagram in Section E for pin locations.

Before installing the new repair wire, perform a test fit to make sure the wire is the correct size.

Use wire crimping tool, Part Number 3822930, to cut 127 mm [5 in] off the wire and pin.

Use wire crimping tool, Part Number 3822930, to remove 6 mm [ $\frac{1}{4}$  in] of insulation from the wire.

Install the correct repair wire on the bare wire.

Make sure the bare wire extends into the splice connector.

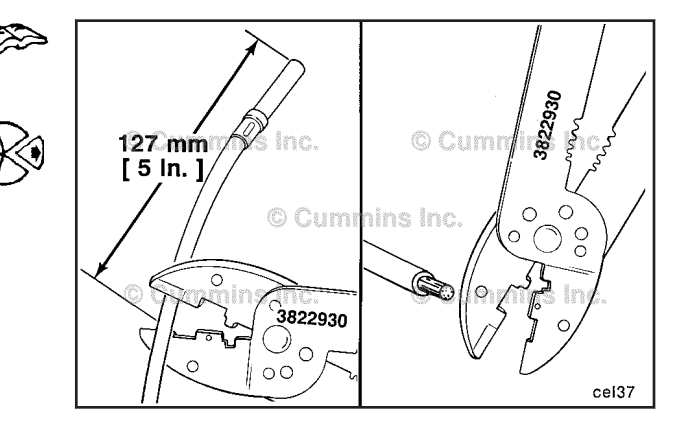

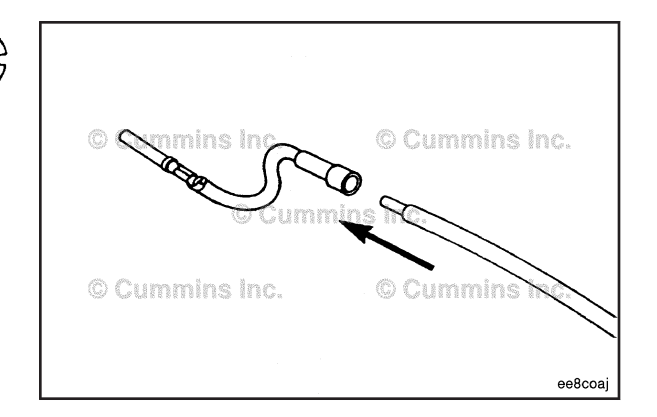

© Cummins Inc. © Commins Inc. © Cummins Inc. © Cummins Inc. © Cummins Inc. © Cummins Inc. © Cummins Inc. © Cummins Inc. © Cummins Inc.

Use wire crimping tool, Part Number 3822930, to crimp the repair wire onto the bare wire.

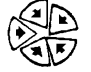

## Deutsch DT Connector Series Page 19-138

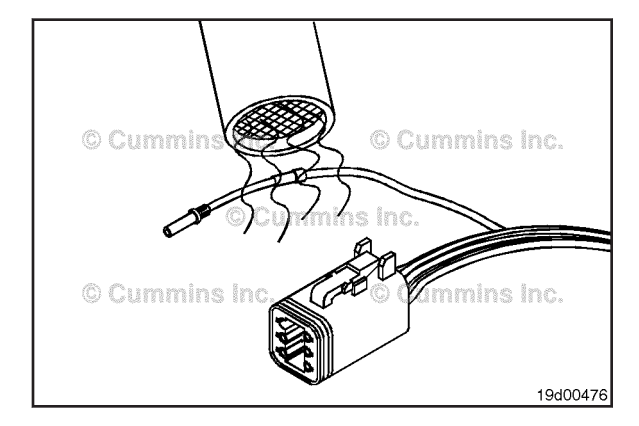

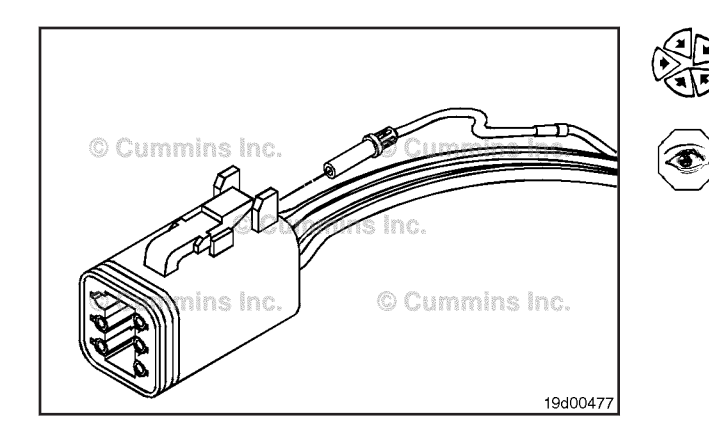

Use heat gun, Part Number 3822860, to heat shrink the tubing around the wire.

The tubing will shrink and make the connection waterproof.

## $\Delta$ CAUTION $\Delta$

If more than one wire is repaired or if the connector body is replaced, make sure to insert wires into the same locations as they are in the original connector. If wires are not in the original location electrical damage can occur.

Replace the connector and install the wire and terminal into the connector body. Push the wire and terminal into the seal at the back of the connector. Push the wires straight in until a click is felt. A slight tug will confirm that it is properly locked in place.

Cummin Contraction Cummins Inc.

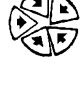

arrow pointing toward the exterior locking mechanism. Push the orange wedge in until it snaps in place.

Make sure both seals are in place and the back of the connector plug and receptacle. Be sure the rubber seal has been installed on the connector plug.

Once the wires are in place, insert the orange wedge with

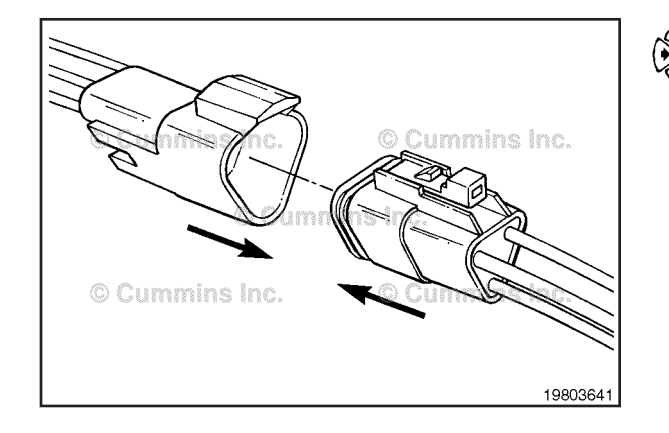

Push the connector plug into the connector receptacle until the external locking clip snaps into place.

## **Connector Replacement**

The connector can have multiple pin configurations. All types of connectors are repaired in the same manner.

Before installing the new connector perform a test fit to make sure the connector is keyed correctly.

Refer to the appropriate wiring repair kit in the service tools table in the front of Section 19 for the correct repair connector.

Refer to the wiring diagram in Section E for pin locations.

To replace the pin in the plug connector, grasp the orange wedge and pull the wedge straight out.

## Deutsch DT Connector Series Page 19-139

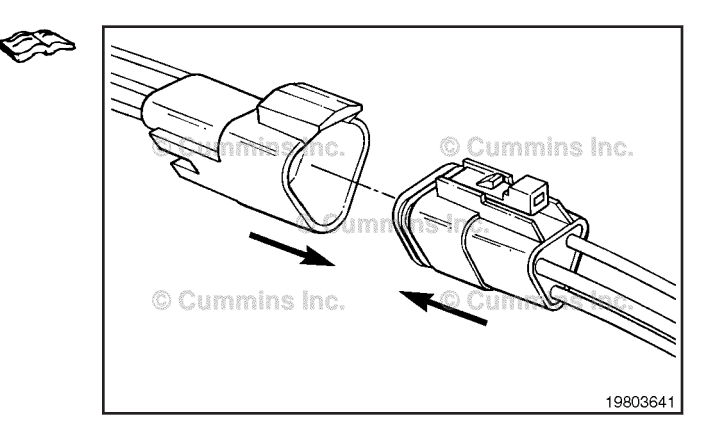

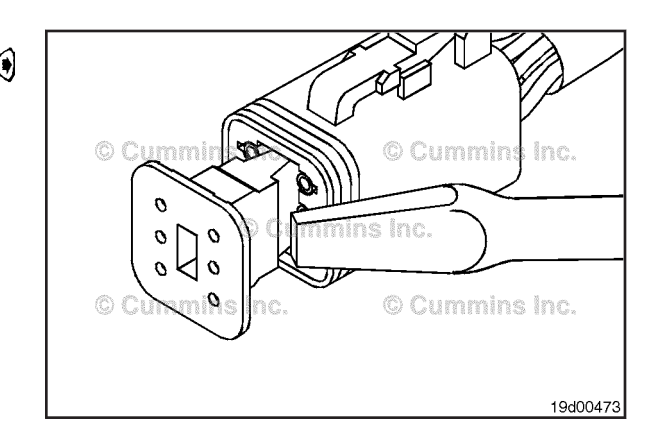

## 

Locking finger can be easily broken. Care must be taken when using this tool. Do not force the tool into place.

To remove the contact out of the connector body, gently pull wire backward, while at the same time releasing the locking finger by moving it away from the contact with a screwdriver.

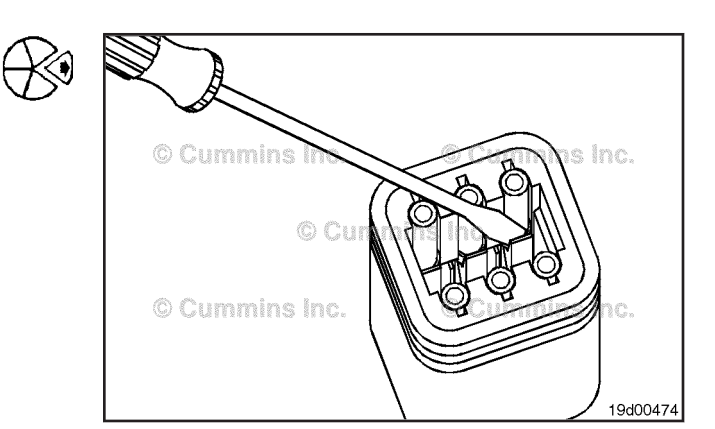

## $\Delta$ CAUTION $\Delta$

If more than one wire is repaired or if the connector body is replaced, be sure to insert the wires into the same location as they were in the original connector. If wires are not in the original location electrical damage can occur.

Replace the connector and install the wire and terminal into the seal at the back of the connector. Push the wires straight in until a click is felt. A slight tug will confirm that it is properly locked in place.

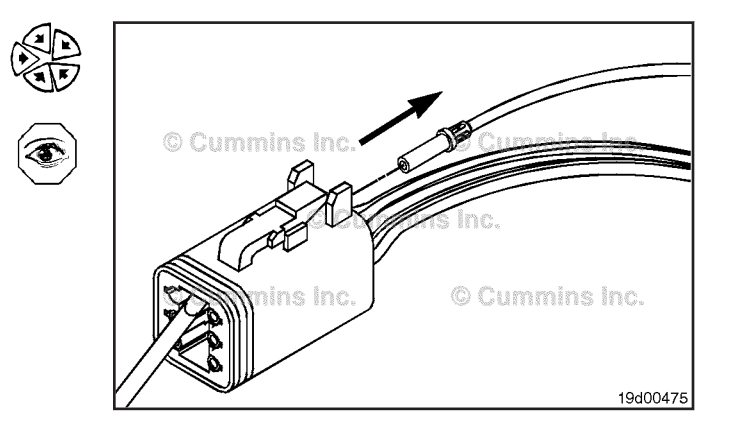

#### **Deutsch DTM and DTP Connector Series** Page 19-140

## 0 0 0 000 0 © Cummins Inc. 19d00480

Once the wires are in place, insert the orange wedge with arrow pointing toward the exterior locking mechanism. Push the orange wedge in until it snaps in place.

Make sure both seals are in place at the back of the connector plug and receptacle. Make sure the rubber seal has been installed on the connector plug.

Push the connector plug into the connector receptacle

until the external locking clip snaps into place.

19803641

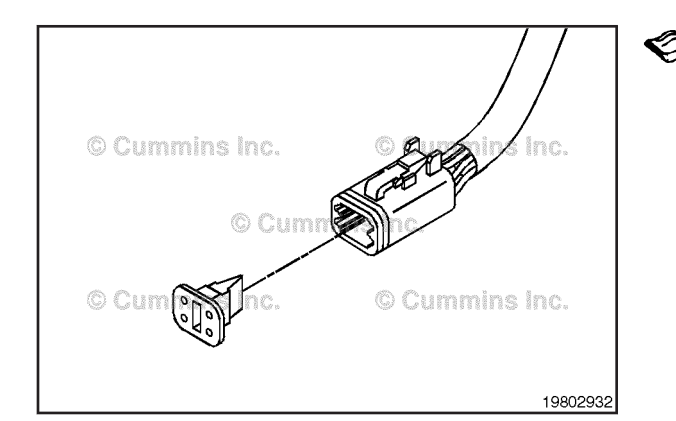

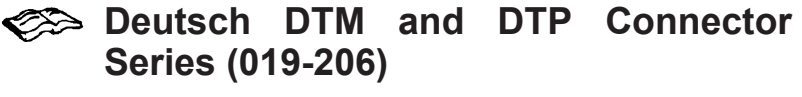

## **Pin Replacement**

The connector can have multiple pin configurations.

The connector pins can **not** be repaired or replaced. The connector must be replaced as a unit.

Refer to the connector replacement procedure for replacement procedures.

## Connector Replacement

Before installing the new connector, perform a test fit to make sure the connector is keyed correctly.

Refer to the appropriate wiring repair kit in the service tool table in the front of Section 19 for the correct repair connector.

Refer to the wiring diagram in Section E for pin locations.

The replacement connector shown in the following procedure is a 4-pin Deutsch series. All sizes of DTM connectors are replaced in the same manner.

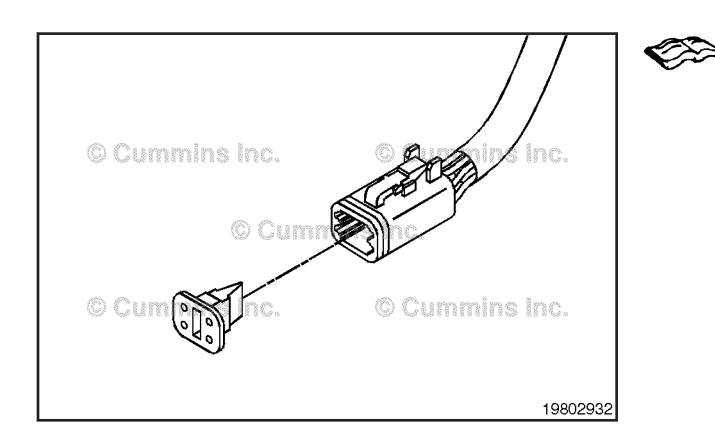

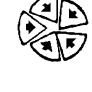

Section 19 - Electronic Controls - Group 19

ISB, ISBe2, ISBe3, ISBe4, QSB4 [...]

Measure 152 mm [6 in] back from the face of the connector and remove the wiring harness protective cover.

Before cutting the wires, measure and tag all wires. Use wire crimping tool, Part Number 3822930.

## **Deutsch DTM and DTP Connector Series** Page 19-141

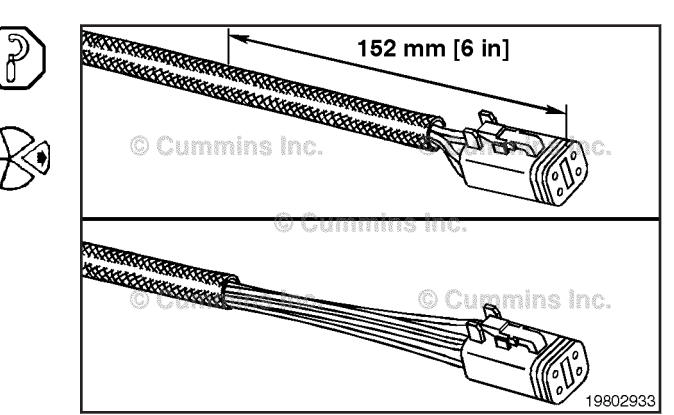

102 mm [4 in] Cut wire A 102 mm [4 in] from the face of the connector. Cut wire B 102 mm [4 in] from the face of the connector.

Use wire crimping tool, Part Number 3822930, to remove 6 mm [1/4 in] of insulation from both electrical wires.

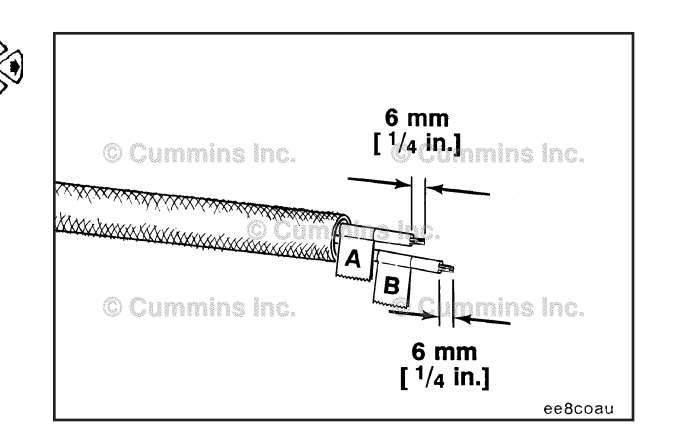

19802934

Install the connector repair wires and use wire crimping tool, Part Number 3822930, to crimp the terminals.

Use heat gun, Part Number 3822860, to heat the shrink tubing. The tubing will shrink and make the connection waterproof.

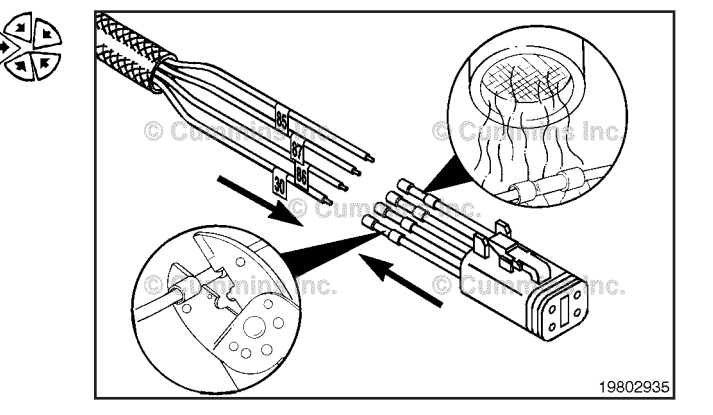

#### Deutsch HD10 Connector Series Page 19-142

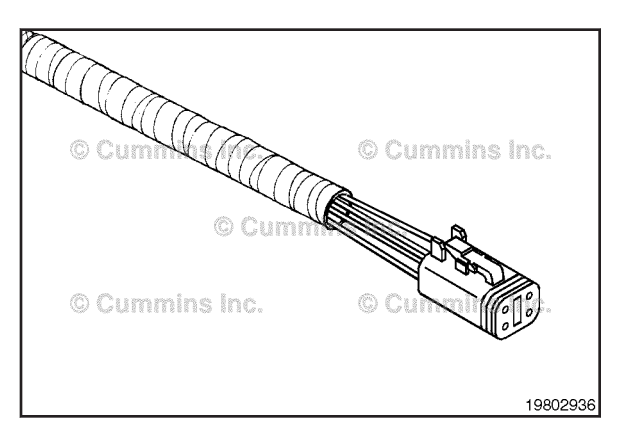

Wrap the wires with tape, for added protection, to complete the repair.

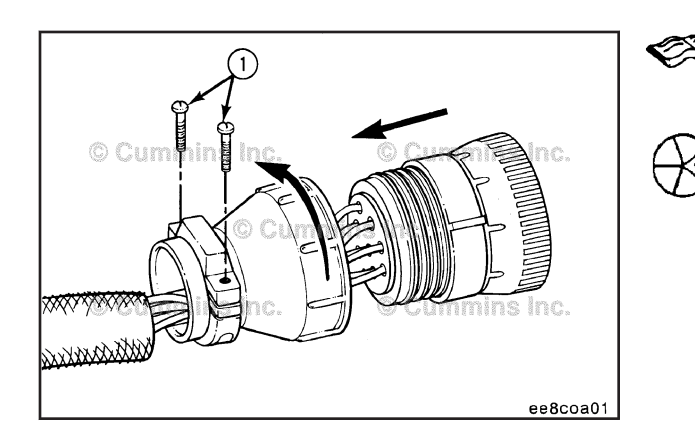

## Deutsch HD10 Connector Series (019-207)

## Pin Replacement

These connectors are available with multiple pin configurations.

Refer to the appropriate wiring repair kit in the service tools table in the front of Section 19 for the correct repair wire. Replace one contact at a time. If more than one wire needs replaced, attach a lettered tag to each wire removed.

Refer to the wiring diagram in Section E for pin locations.

Unlock the connector. Rotate the locking tab **counterclockwise** by hand. Do **not** use pliers; they can damage the connector.

Remove the two clamp capscrews (1) from the rear of the connector. Turn the rear support of the connector **counterclockwise** until the two pieces are separated.

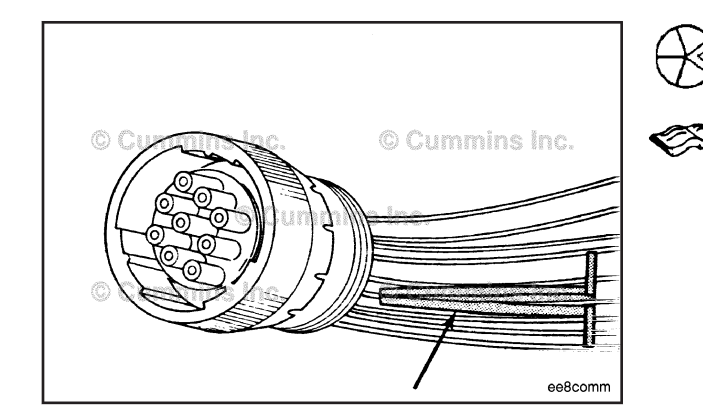

These connectors are available with multiple pin configurations.

Use the Deutsch extraction tool, listed in the table below, to remove a pin from the connector.

| Tool Part Number | Wire Size |
|------------------|-----------|
| 3824815          | 20 gauge  |
| 3822760          | 16 gauge  |
| 3824816          | 12 gauge  |

Replace one contact wire at a time. If more than one wire needs replaced, attach a lettered tag to each wire removed.

Refer to the wiring diagram in Section E for pin locations.

Push the tool into the connector approximately 25 mm [1 in] until it bottoms on the terminal flange.

#### Deutsch HD10 Connector Series Page 19-143

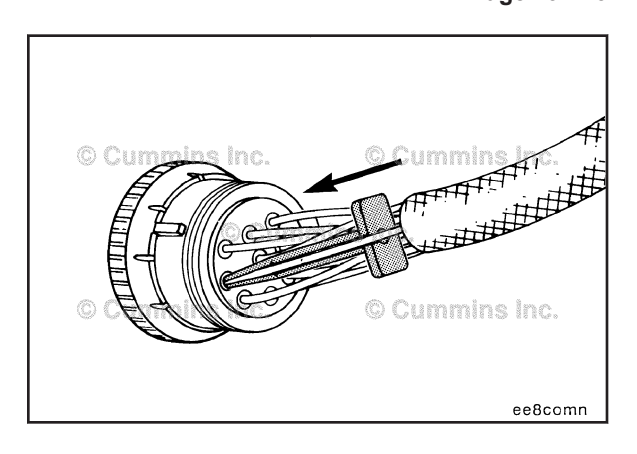

Hold the tool on the terminal flange and pull the wire and the connecting pin out of the connector. Note and record the hole from which the pin is removed.

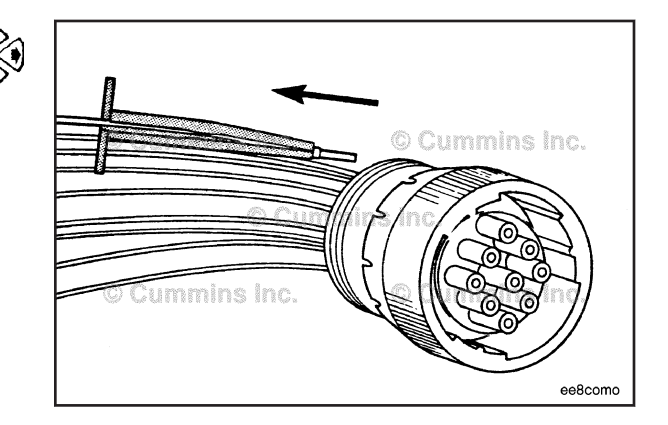

**NOTE:** The repair wire is 127 mm [5 in] long.

Remove about 6 mm [ $\frac{1}{4}$  in] of insulation from the wire.

Before installing the new repair wire, perform a test fit to make sure the wire is the correct size.

Refer to the appropriate wiring repair kit in the service tools table in the front of Section 19 for the correct repair wire.

Replace one contact wire at a time. If more than one wire needs replaced, attach a lettered tag to each wire removed.

Refer to the wiring diagram in Section E for pin locations.

Install a repair wire on the bare wire. Make sure the bare wire extends into the splice.

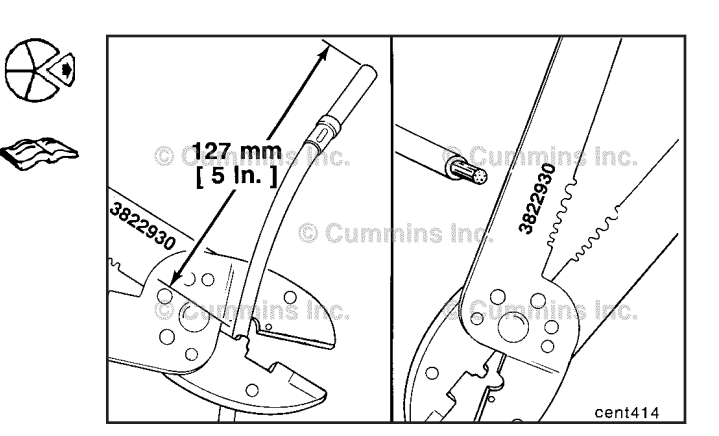

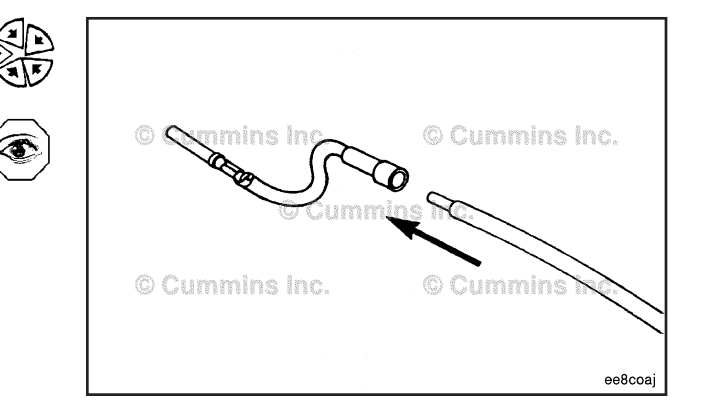

## Deutsch HD10 Connector Series Page 19-144

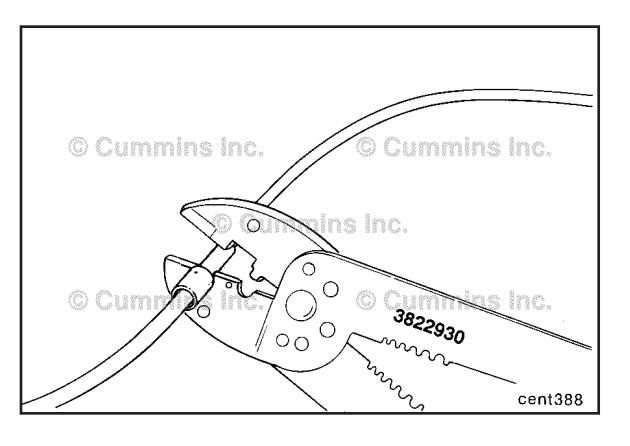

Use wire crimping tool, Part Number 3822930, to crimp the repair wire onto the bare wire.

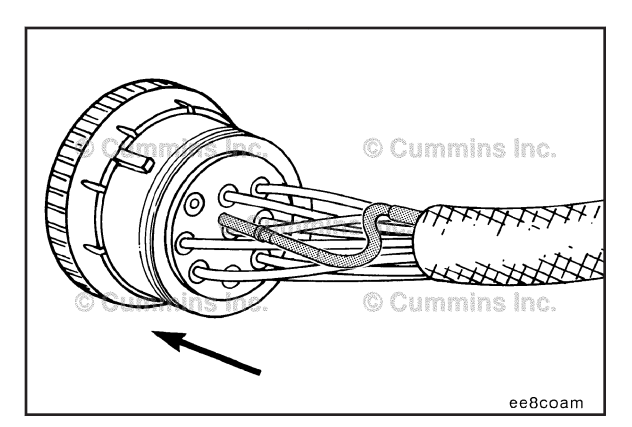

Insert the pin into the correct hole of the connector.

The pin **must** lock into place and hold the wire in the connector.

Pull the wire gently to make sure it is seated in the connector.

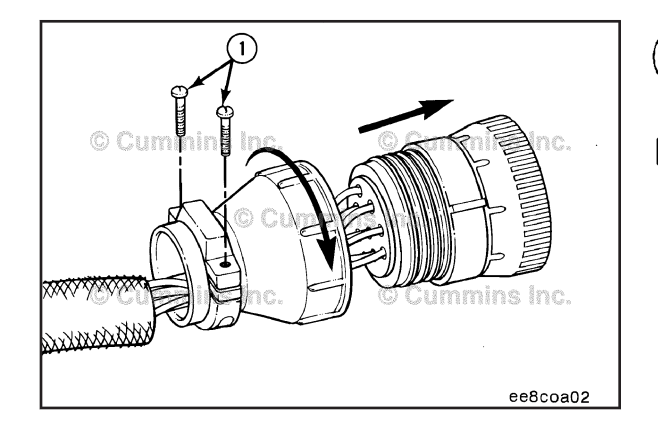

Install the rear connector support. Tighten the two wire clamp capscrews. **Torque Value:** 1 N•m [ 9 in-lb ]

## **Connector Replacement**

These connectors are available with multiple pin configurations.

Use the Deutsch extraction tool, listed in the table below, to remove a pin from the connector.

| Tool Part Number | Wire Size |
|------------------|-----------|
| 3824815          | 20 gauge  |
| 3822760          | 16 gauge  |
| 3824816          | 12 gauge  |

Replace one contact wire at a time. If more than one wire needs replaced, attach a lettered tag to each wire removed.

Refer to the wiring diagram in Section E for pin locations.

Push the tool into the connector approximately 25 mm [1 in] until it bottoms on the terminal flange.

Hold the tool on the terminal flange and pull the wire and the connecting pin out of the connector. Note and record the hole from which the pin is removed.

## **Deutsch HD10 Connector Series** Page 19-145

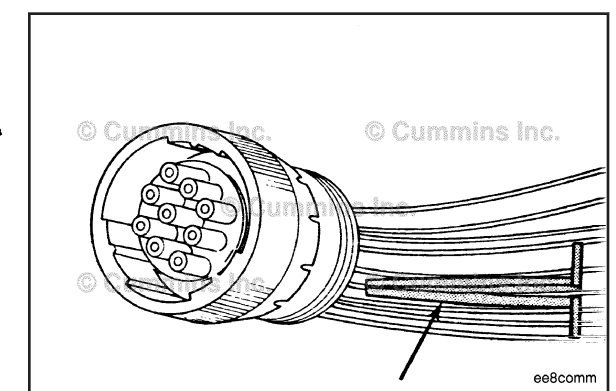

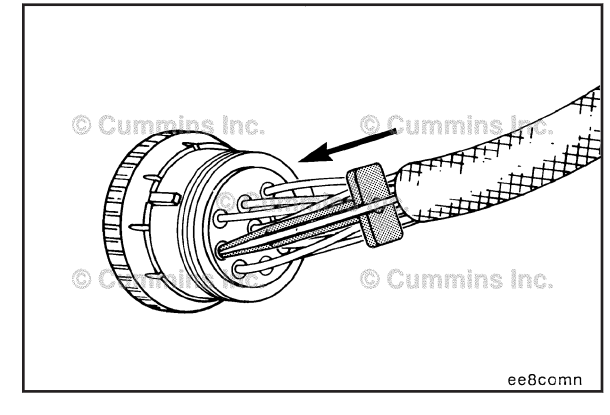

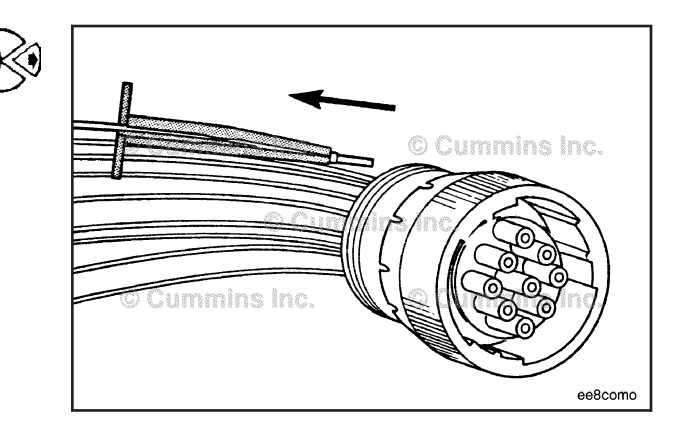

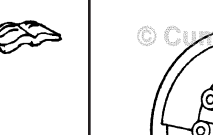

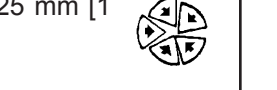

## Deutsch HDP20 and HD30 Connector Series Page 19-146

# © Cummins Inc. © Cummins Inc. © Cummins Inc. © Cummins Inc.

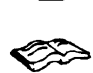

Before installing the new connector, perform a test fit to make sure the connector is keyed correctly.

Refer to the appropriate wiring repair kit in the service tools table in the front of Section 19 for the correct repair connector.

Refer to the wiring diagram in Section E for pin locations.

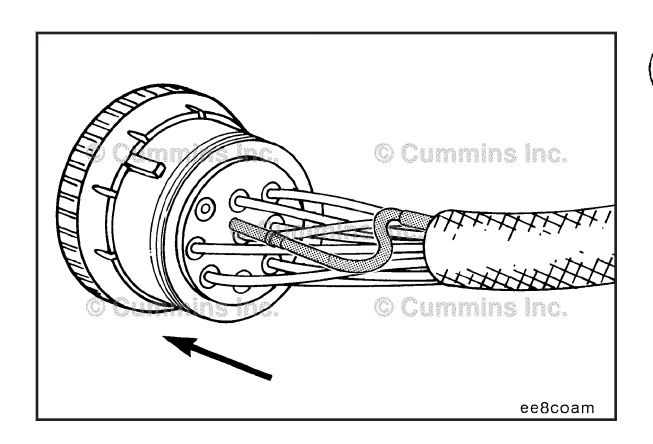

Insert the pins into the correct holes of the replacement connector.

The pin **must** click into place and hold the wire in the connector.

Pull the wire gently to make sure it is seated in the connector.

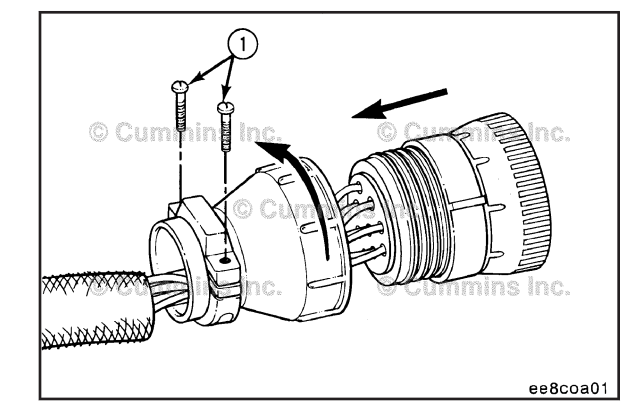

## Deutsch HDP20 and HD30 Connector Series (019-208)

## **Pin Replacement**

Remove the two clamp capscrews (1) from the rear of the connector.

Turn the retainer of the connector **counterclockwise** until the two pieces are separated.

Use the Deutsch extraction tool, listed in the table below, to remove a pin from the connector.

| Tool Part Number | Wire Size |  |
|------------------|-----------|--|
| 3824815          | 20 gauge  |  |
| 3822760          | 16 gauge  |  |
| 3824816          | 12 gauge  |  |

Before installing the new repair wire, perform a test fit to make sure the wire is the correct size.

Refer to the appropriate wiring repair kit in the service tools table in the front of Section 19 for the correct repair wire.

Replace one contact wire at a time. If more than one wire needs replaced, attach a lettered tag to each wire removed.

Refer to the wiring diagram in Section E for pin locations.

Push the tool into the connector about 25 mm [1 in] until it bottoms on the terminal flange.

Hold the tool on the terminal flange and pull the wire and the connecting pin out of the connector. Note and record the hole from which the pin is removed.

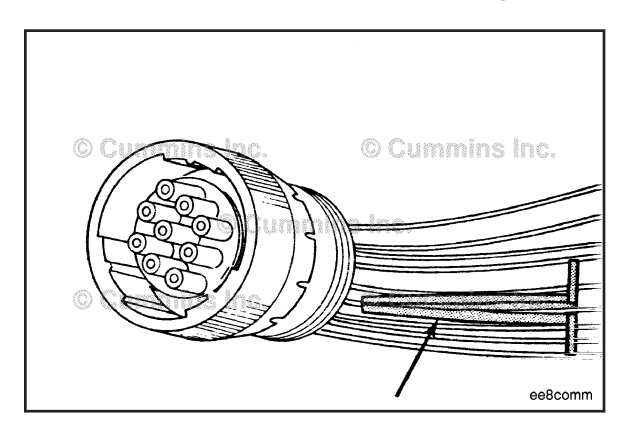

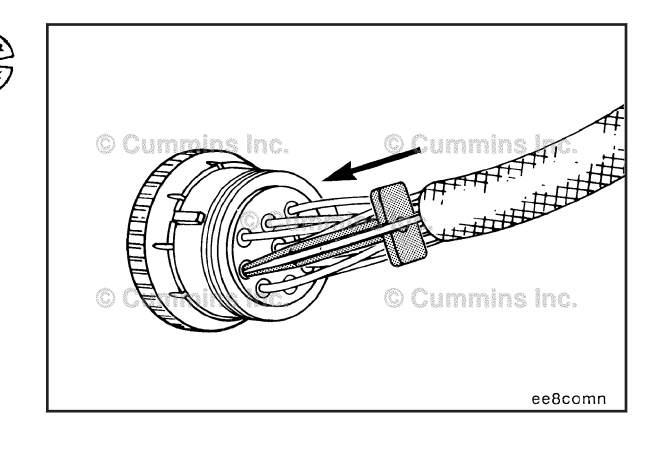

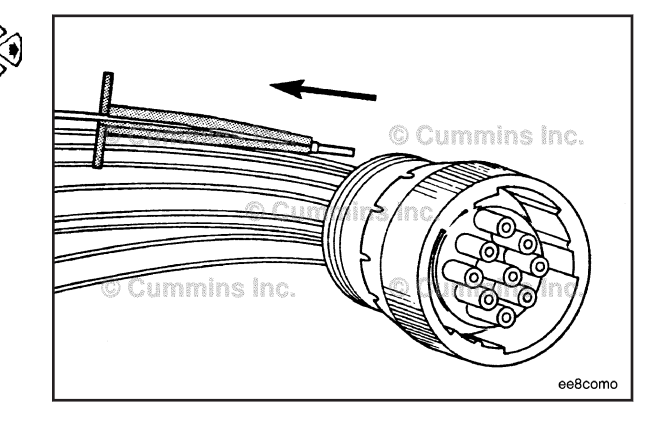

## Deutsch HDP20 and HD30 Connector Series Page 19-148

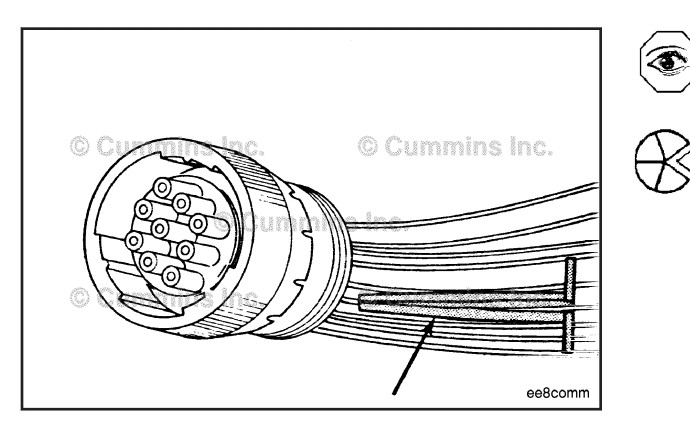

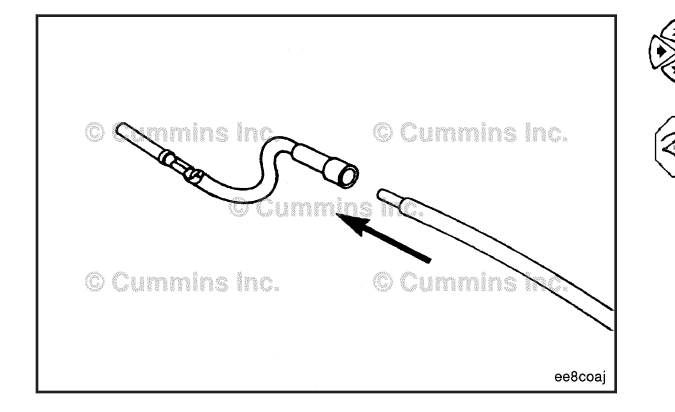

NOTE: The repair wire is 127 mm [5 in] long.

Before installing the new repair wire, perform a test fit to make sure the wire is the correct size.

Refer to the appropriate wiring repair kit tools table in the front of Section 19 for the correct repair wire.

Replace one contact wire at a time. If more than one wire needs replaced, attach a lettered tag to each wire removed.

Refer to the wiring diagram in Section E for pin locations.

Use wire crimping tool, Part Number 3822930, to cut 127 mm [5 in] off the wire and pin.

Use the wire crimping tool to remove 6 mm  $\left[ \frac{1}{4} \right]$  in of insulation from the wire.

Install the correct repair wire on the bare wire.

Make sure the bare wire extends into the splice connector.

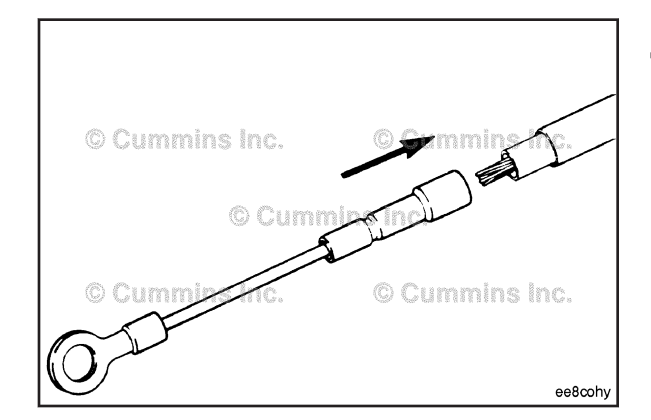

Use the wire crimping tool to crimp the repair wire onto the bare wire.

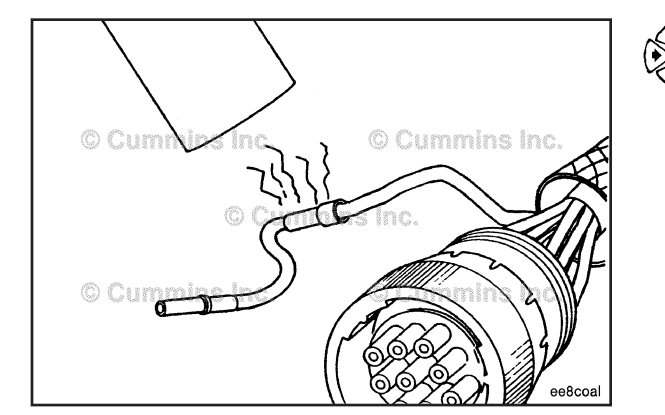

Use heat gun, Part Number 3822860, or an open flame to heat shrink the tubing around the wire. The tubing will shrink and make the connector waterproof.

Insert the pin into the correct hole of the connector.

The pin **must** click into place and hold the wire in the connector.

Pull the wire gently to make sure it is seated in the connector.

#### Deutsch HDP20 and HD30 Connector Series Page 19-149

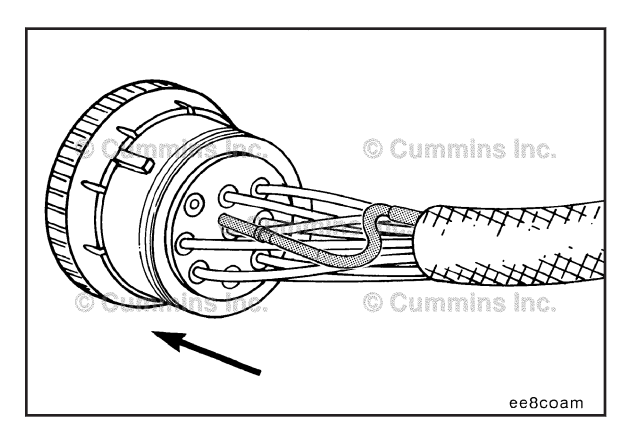

Ð

Install the retainer. Tighten the two clamp capscrews. **Torque Value:** 1 N•m [ 9 in-lb ]

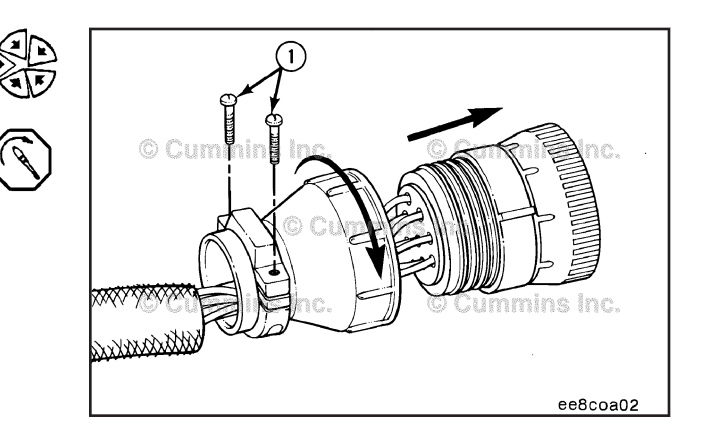

## **Connector Replacement**

Remove the two clamp capscrews (1) from the rear of the connector.

Turn the retainer of the connector **counterclockwise** until the two pieces are separated.

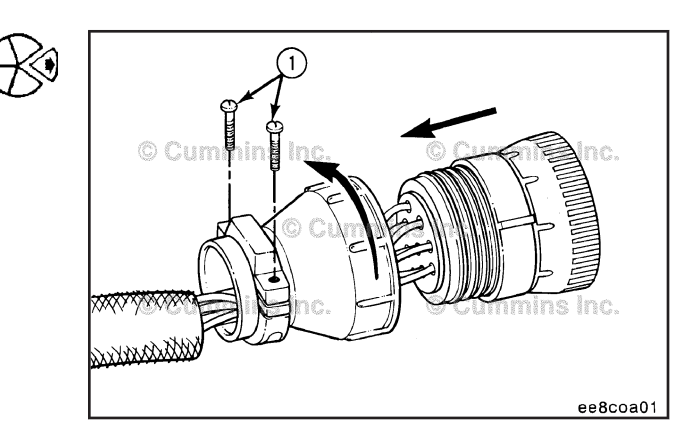

## Deutsch HDP20 and HD30 Connector Series Page 19-150

# Cummins Inc.

ISB, ISBe2, ISBe3, ISBe4, QSB4 [...] Section 19 - Electronic Controls - Group 19

Use the Deutsch extraction tool, listed in the table below, to remove a pin from the connector.

| Tool Part Number | Wire Size |
|------------------|-----------|
| 3824815          | 20 gauge  |
| 3822760          | 16 gauge  |
| 3824816          | 12 gauge  |

Before installing the new repair wire, perform a test fit to make sure the wire is the correct size.

Refer to the appropriate wiring repair kit in the service tools table in the front of Section 19 for the correct repair wire.

Refer to the wiring diagram in Section E for pin locations.

Replace one contact wire at a time. If more than one wire needs replaced, attach a lettered tag to each wire removed.

Push the tool into the connector about 25 mm [1 in] until it bottoms on the terminal flange.

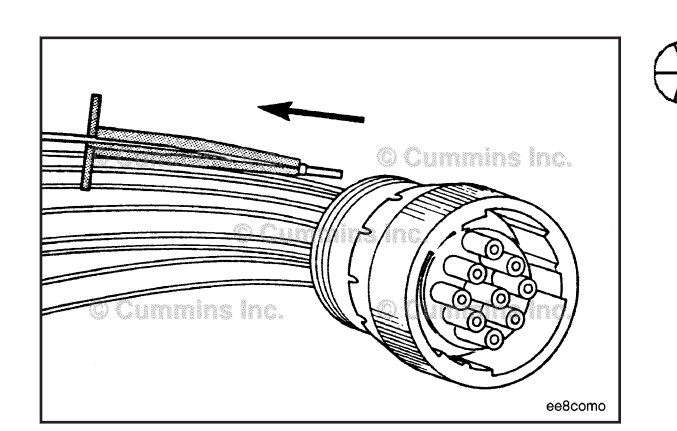

Hold the tool on the terminal flange and pull the wire and connecting pin out of the connector. Note and record the hole from which the pin is removed.

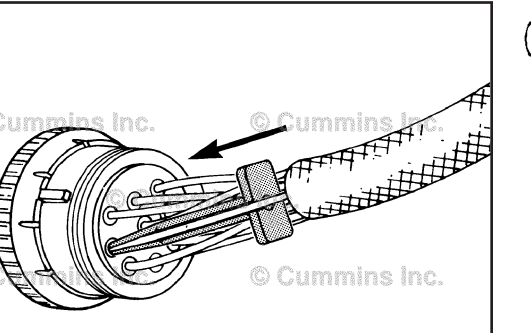

ee8comn

Before installing the new connector, perform a test fit to make sure the connector is keyed correctly.

Refer to the appropriate wiring repair kit in the service tools table in the front of Section 19 for the correct repair connector.

Refer to the wiring diagram in Section E for pin locations.

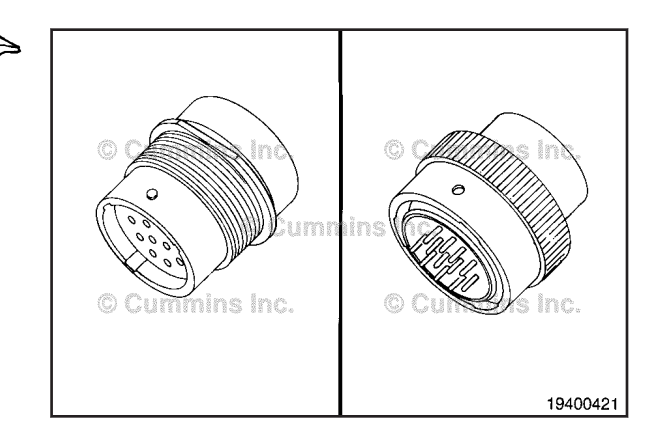

Insert the pins into the correct holes of the connector.

The pin **must** click into place and hold the wire in the connector.

Pull the wire gently to make sure it is seated in the connector.

Install the retainer. Tighten the two clamp capscrews **Torque Value:** 1 N•m [ 9 in-lb ]

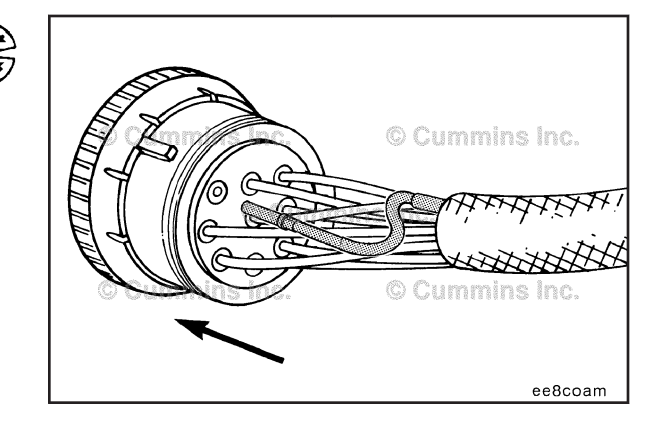

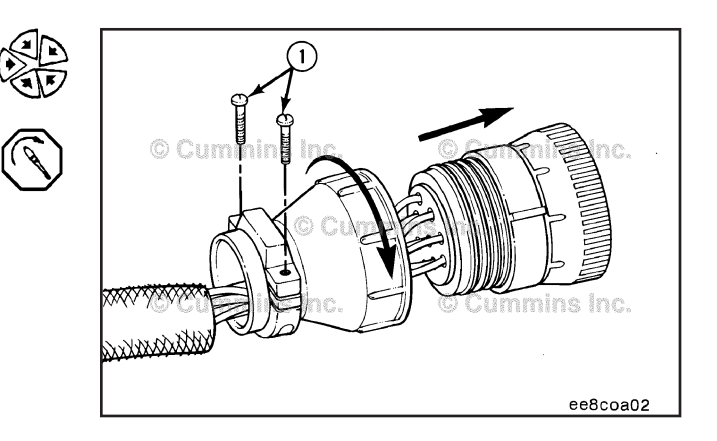

# ITT Cannon Connector Series <>> (019-209)

## Pin Replacement

The connector pins can **not** be repaired or replaced. The connector **must** be replaced as a unit.

Refer to the Connector Replacement procedure for replacement instructions.

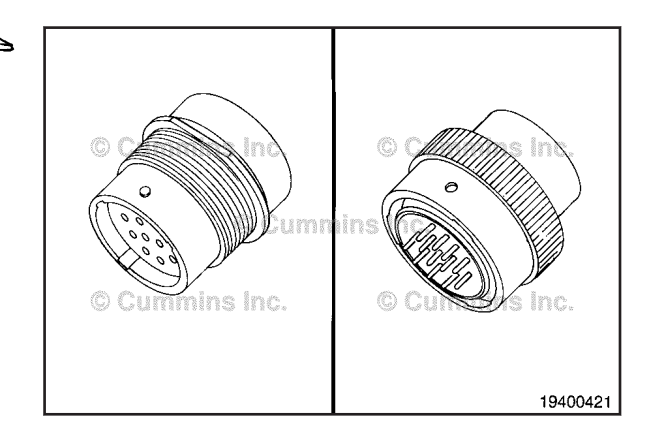

## ITT Cannon Connector Series Page 19-152

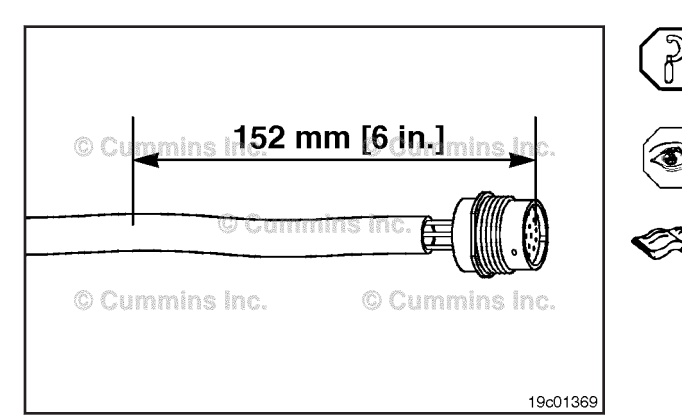

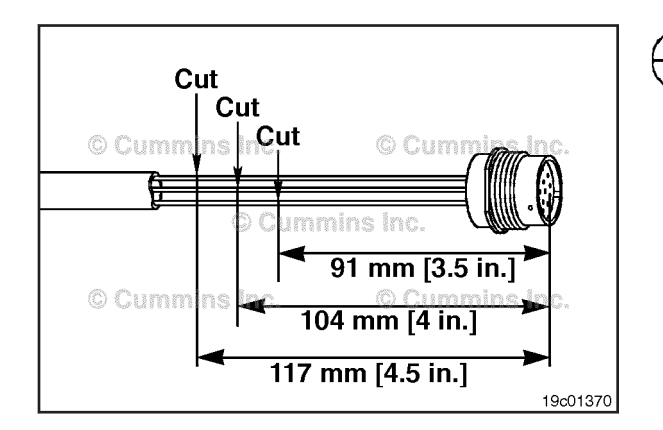

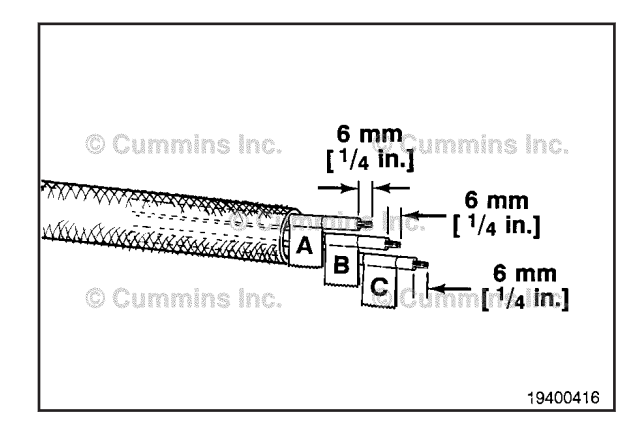

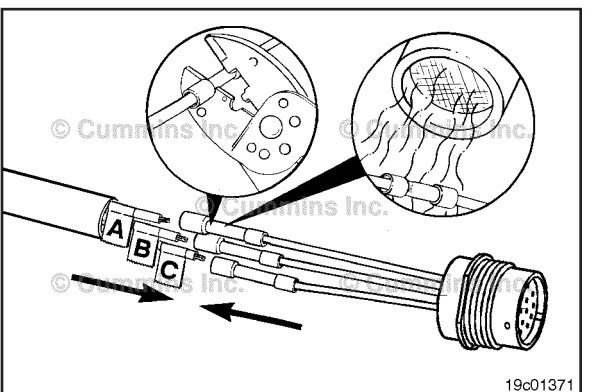

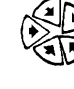

## **Connector Replacement**

Measure 152 mm [6 in] back from the face of the connector and remove the wiring harness protective cover.

Before installing the new connector, perform a test fit to make sure the connector is keyed correctly.

Refer to the appropriate wiring repair kit in the service tools table in the front of Section 19 for the correct repair connector.

Replace one contact wire at a time. If more than one wire needs replaced, attach a lettered tag to each wire removed.

Use wire crimping tool, Part Number 3822930, to cut the wires. Cut the first wire 91 mm  $[3-\frac{1}{2} \text{ in}]$  from the face of the connector.

Cut the remaining seven wires in increments of 12 mm [1/2 in] back from the previous cut.

Use the wire crimping tool to remove 6 mm [<sup>1</sup>/<sub>4</sub> in] of insulation from all eight electrical wires.

Install the terminal repair wires on the bare wires and use the wire crimping tool to crimp the terminal.

Use heat gun, Part Number 3822860, or an open flame to heat the shrink tubing. The tubing will shrink and make the connection waterproof.

For added protection, wrap the wire with tape to complete the repair.

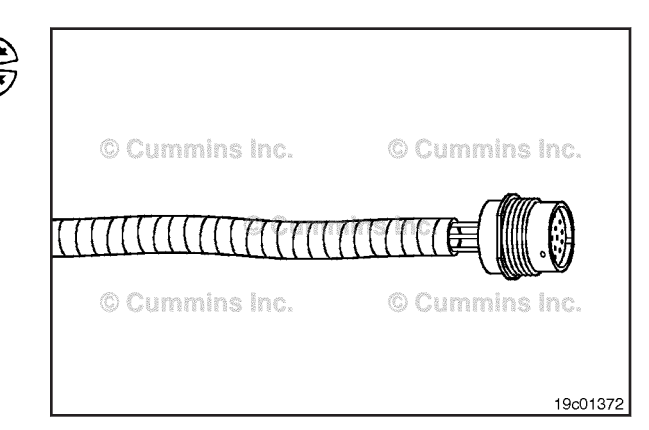

# AMP VP44 Connector Series (019-210)

The connector pins can **not** be repaired or replaced. The connector **must** be replaced as a unit.

Refer to the Connector Replacement step in this procedure for replacement instructions.

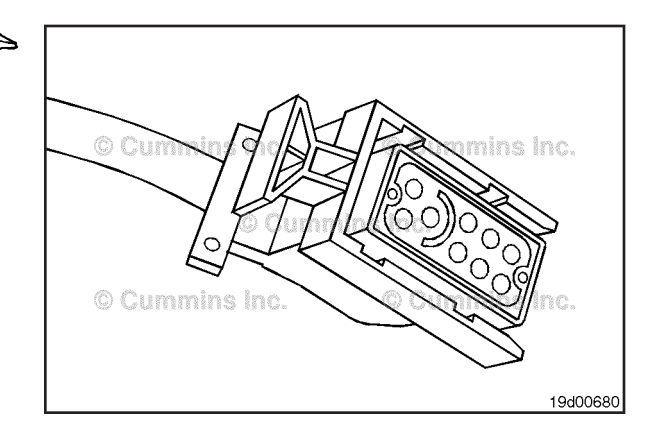

## **Connector Replacement**

This connector is used to connect the VP44 fuel pump to the ECM.

The pins in this connector can **not** be repaired or replaced. The connector **must** be replaced as a unit.

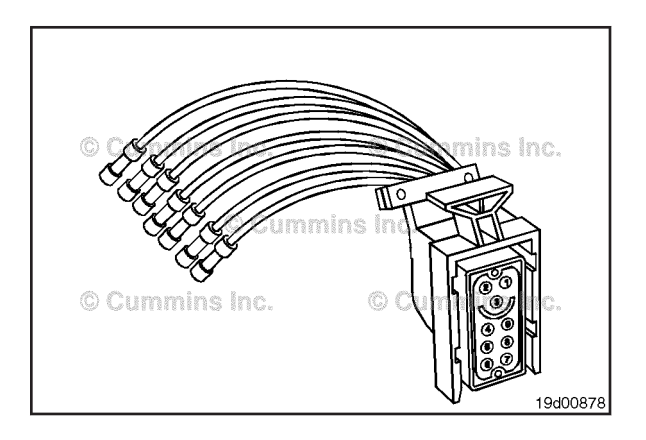

Measure 178 mm [7 in] back from the face of the connector and remove the wiring harness protective cover.

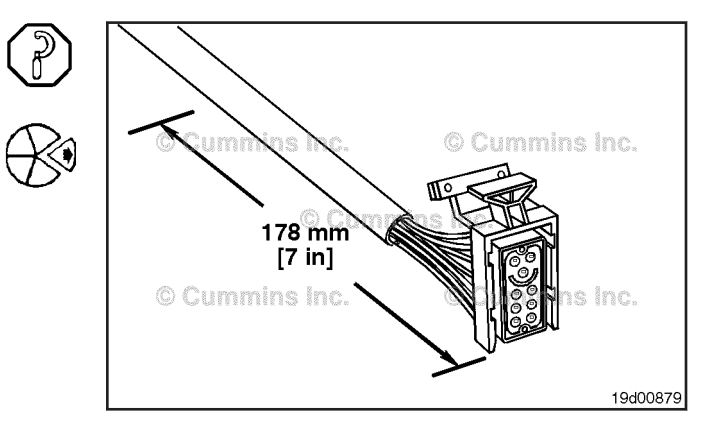

#### AMP VP44 Connector Series Page 19-154

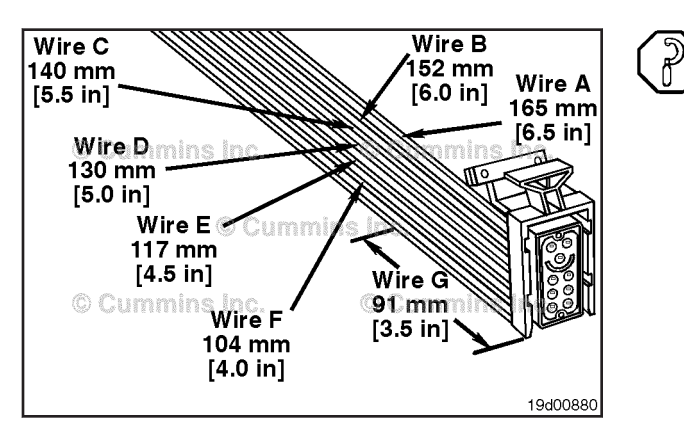

Before cutting the wires, measure and tag all of the wires.

Use wire crimping tool, Part Number 3822930, to cut the wires.

Cut wire A 165 mm [7 in] from the face of the connector.

Cut wire B 152 mm [6- $^{\prime\!\!/}_2$  in] from the face of the connector.

Cut wire C 140 mm [6 in] from the face of the connector.

Cut wire D 130 mm  $[5\mathchar`-12]{2}$  in] from the face of the connector.

Cut wire F 104 mm [4 in] from the face of the connector.

Cut wire G 91 mm [ $3-\frac{1}{2}$  in] from the face of the connector.

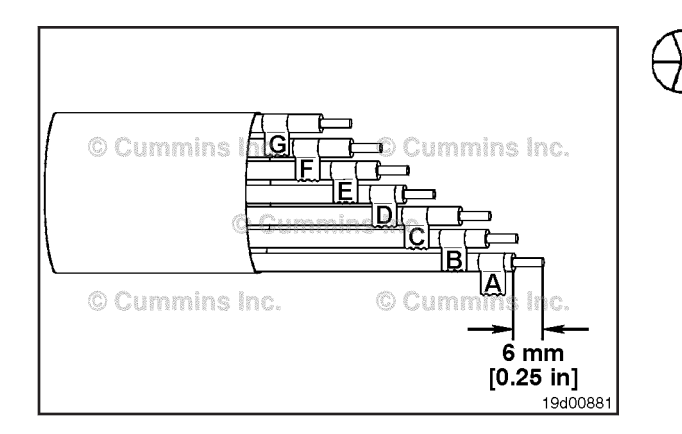

Use the wire crimping tool to remove 6 mm  $\left[ ^{1\!\!/}_{4} \text{ in} \right]$  of insulation from all electrical wires.

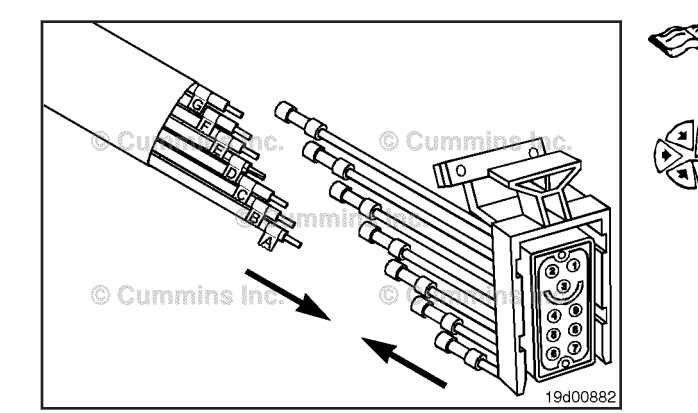

Before installing the new connector, perform a test fit to make sure the connector is keyed correctly.

Refer to the appropriate wiring repair kit in the service tools table in the front of Section 19 for the correct repair connector.

Refer to the wiring diagram in Section E for pin locations.

Install the pin repair wires and connector onto the bare wires of the harness and use the wire crimping tool to crimp each repair wire onto the harness.

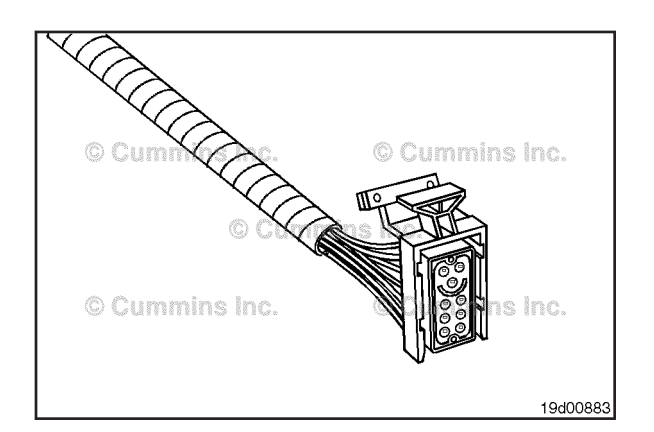

For added protection, wrap the wires with tape to complete the repair.

Packard Relay Connector (019-211)

## Pin Replacement

The connector pins can **not** be replaced. The connector **must** be replaced as a unit.

Refer to the Connector Replacement procedure for replacement instructions.

## **Connector Replacement**

Before installing the new connector, perform a test fit to make sure the connector is keyed properly.

Refer to the appropriate wiring repair kit in the service tools table in the front of Section 19 for the correct repair connector.

Refer to the wiring diagram for pin locations.

Replace one contact wire at a time. If more than one wire needs replaced, attach a lettered tag to each wire removed.

Measure 152 mm [6 in] from the face of the connector, and remove the wiring harness protective cover.

Before cutting the wires measure and tag them.

Use wire crimping tool, Part Number 3822930.

Cut wire A 130 mm [5 in] from the face of the connector.

Cut wire B 117 mm  $[4-\frac{1}{2}$  in] from the face of the connector.

Cut wire C 104 mm [4 in] from the face of the connector.

Cut wire D 91 mm [3-1/2 in] from the face of the connector.

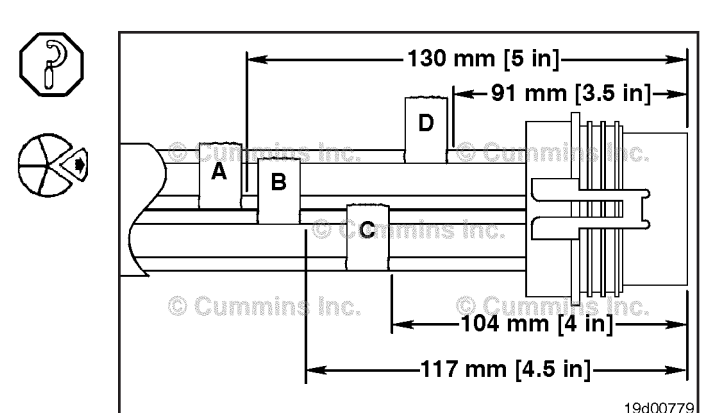

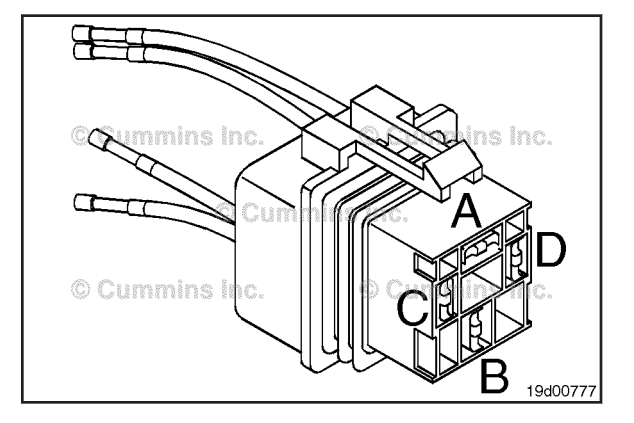

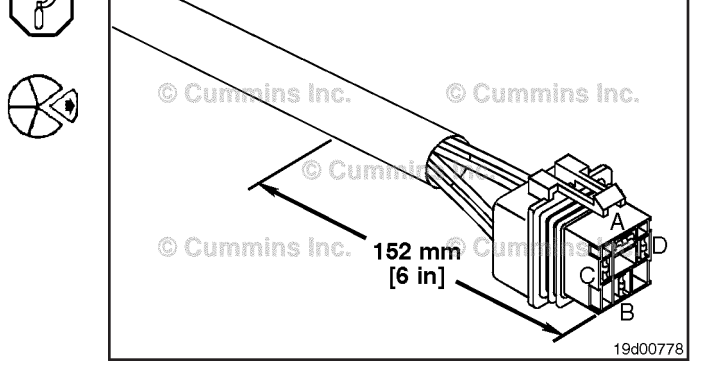

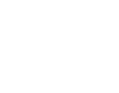

Ø

#### Packard Relay Connector Page 19-156

#### ISB, ISBe2, ISBe3, ISBe4, QSB4 [...] Section 19 - Electronic Controls - Group 19

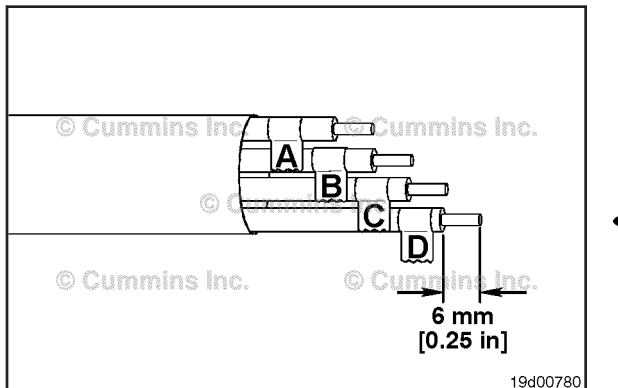

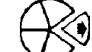

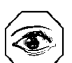

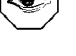

Use crimping tool, Part Number 3822930, to remove 6 mm [ $^{1}\!\!\!/_4$  inch] of insulation from the electrical wires.

Before installing the new connector, perform a test fit to make sure the connector is keyed correctly.

Refer to the appropriate wiring repair kit in the service tools table in the front of Section 19 for the correct repair connector.

Refer to the wiring diagram for pin locations.

Replace one contact wire at a time. If more than one wire needs replaced, attach a lettered tag to each wire removed.

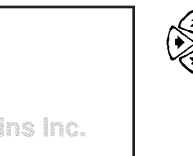

19d00781

Install the terminal repair wires on the bare wires. Use wire crimping tool, Part Number 3822930, to crimp the terminals.

Use heat gun, Part Number 3822860, or an open flame to heat the shrink tubing. The tubing will shrink and make the connection waterproof.

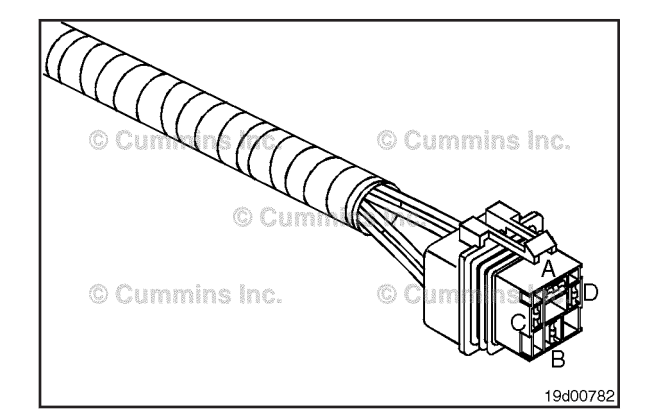

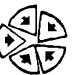

Wrap the wires with tape, for added protection, to complete the repair.

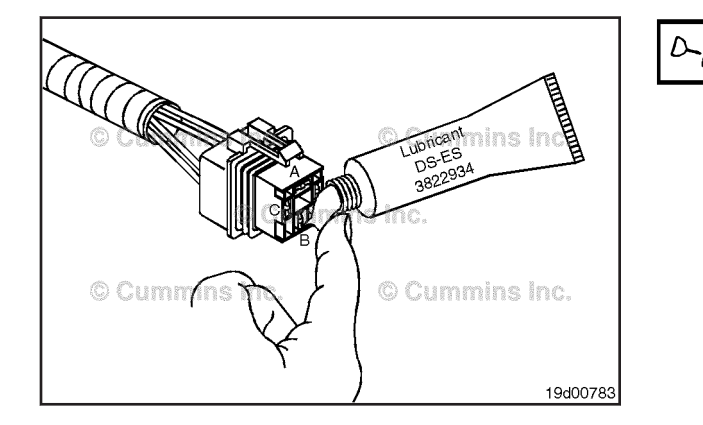

## $\Delta$ CAUTION $\Delta$

Use only Cummins-recommended lubricant DS-ES, Part Number 3822934, other lubricants, such as lubricating oil or grease, in the connectors can cause electronic control unit damage, poor performance, or premature connector pin wear.

Apply a small amount of lubricant to the connector terminals. Before installing, fill the entire connector cavity with lubricant.

## Ford<sup>™</sup> Connector Series (019-212)

## **Connector Replacement**

Measure 152 mm [6 in] back from the face of the connector, and using the braid removal tool, Part Number 3822932, remove the wiring harness protective cover.

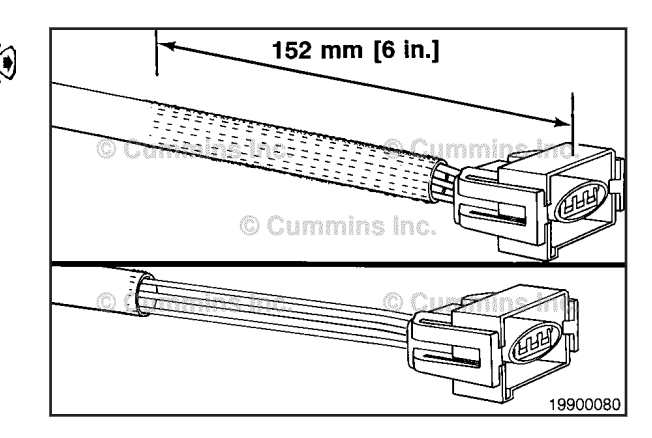

Before cutting the wires, measure and tag the three wires. Cut wire A 117 mm  $[4-\frac{1}{2}$  in] from the face of the connector.

Cut wire B 104 mm [4 in] from the face of the connector.

Cut wire C 91 mm  $[3-\frac{1}{2} in]$  from the face of the connector.

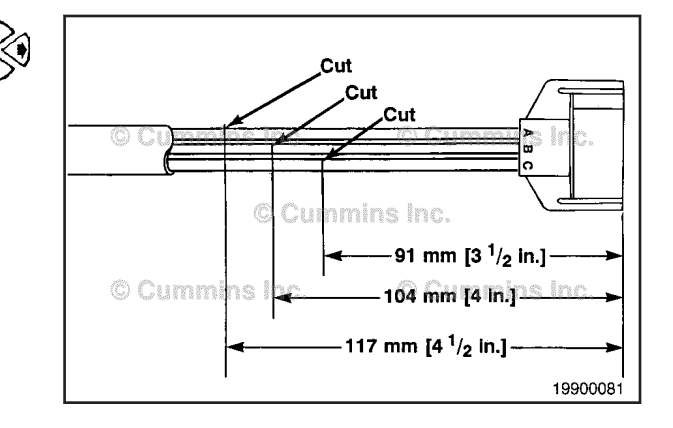

Remove 6 mm [<sup>1</sup>/<sub>4</sub> in] of insulation from all three wires using wire crimp tool, Part Number 3822930.

Before installing the new connector, perform a test fit to make sure the connector is keyed correctly.

Refer to the appropriate wiring repair kit in the service tools table in the front of Section 19 for the correct repair connector.

Refer to the wiring diagram in Section E for pin locations.

Replace one contact wire at a time. If more than one wire needs replaced, attach a lettered tag to each wire removed.

Install the terminal repair wires onto the bare wires and use wire crimping tool, Part Number 3822930, to crimp them together.

Use heat gun, Part Number 3823860, or an open flame to heat the shrink tubing. The tubing will shrink and make the connection waterproof.

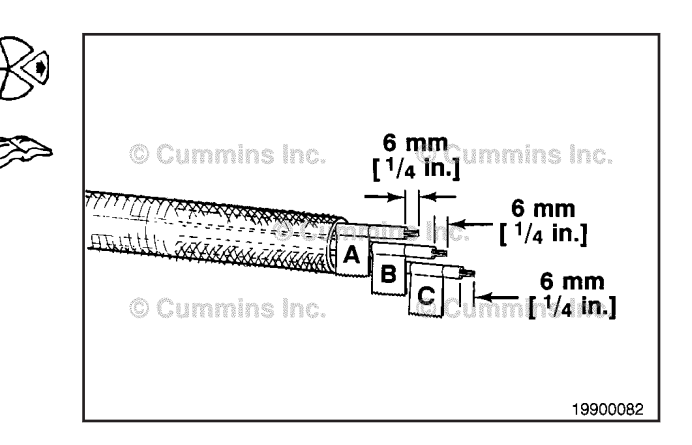

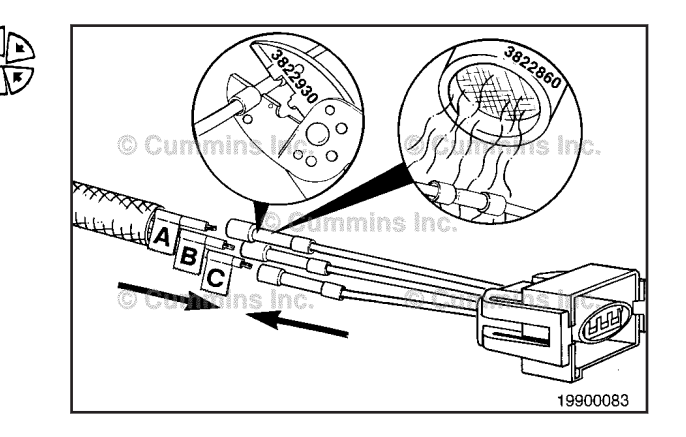

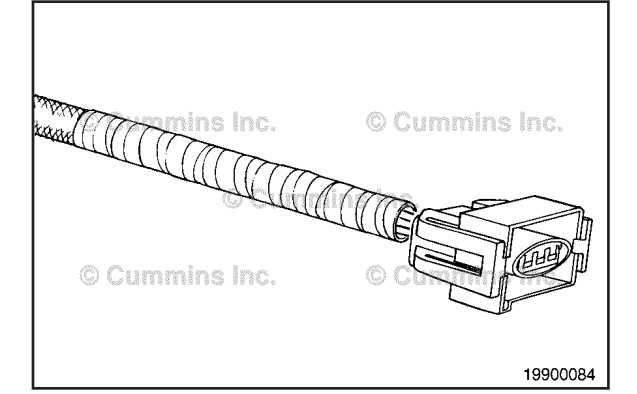

Wrap the wires with tape, for added protection, to complete the repair.

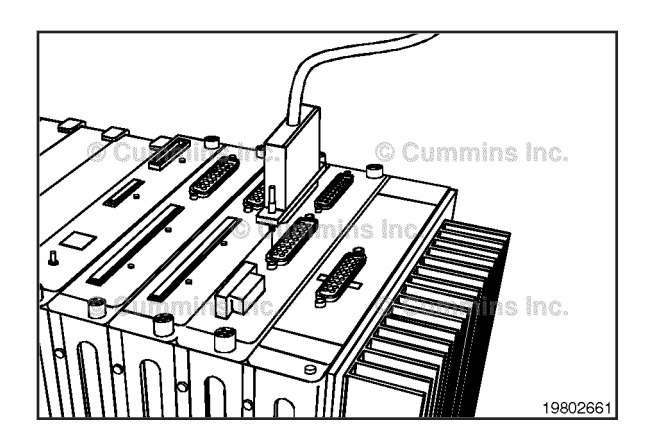

## D-Sub Miniature Connector Series (019-213) Pin Replacement

The D-sub miniature connector is used to attach the appropriate harnesses to the ECM. Remove the connector.

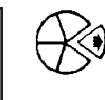

Remove the backshell from the connector. Locate the damaged pin or wire.

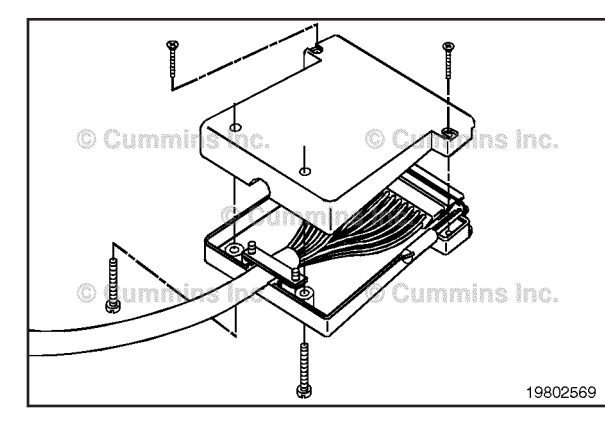

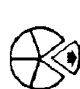

Remove the strain relief to be able to work with the damaged pin.

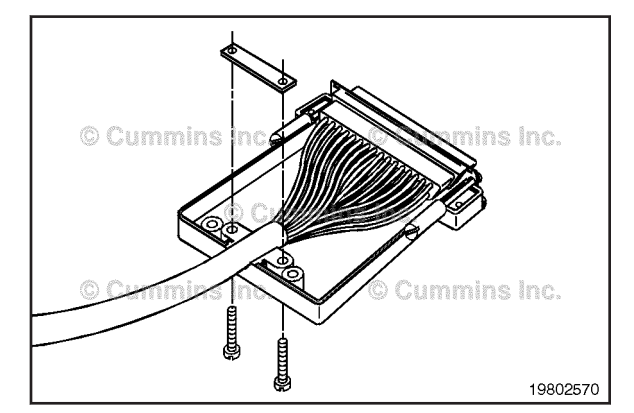

Use the D-sub miniature extraction tool, Part Number 3163971, place over the wire to remove a pin from the connector.

Before installing the new repair wire, perform a test fit to make sure the wire is the correct size.

Refer to the appropriate wiring repair kit in the service tools table in the front of Section 19 for the correct repair wire.

Replace one contact wire at a time. If more than one wire needs replaced, attach a lettered tag to each wire removed.

Refer to the wiring diagram in Section E for pin locations.

With a twisting motion, push the pin extraction tool into the connector approximately 25 mm [1 in] until it bottoms on the terminal flange. A click will be heard when the extraction tool is in place.

Hold the tool on the terminal flange and pull the wire and connecting pin out of the connector. Note and record the hole from which the pin is removed.

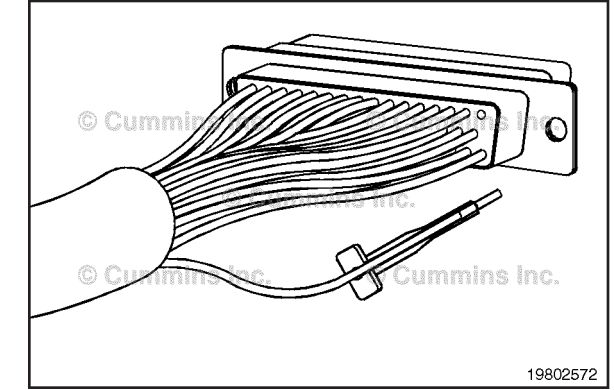

## NOTE: The repair wire is 127 mm [5 in] long.

Use wire crimping tool, Part Number 3822930, to cut 127 mm [5 in] off the wire and pin.

Use the crimping tool to remove 6 mm [1/4 in] of insulation from the wire.

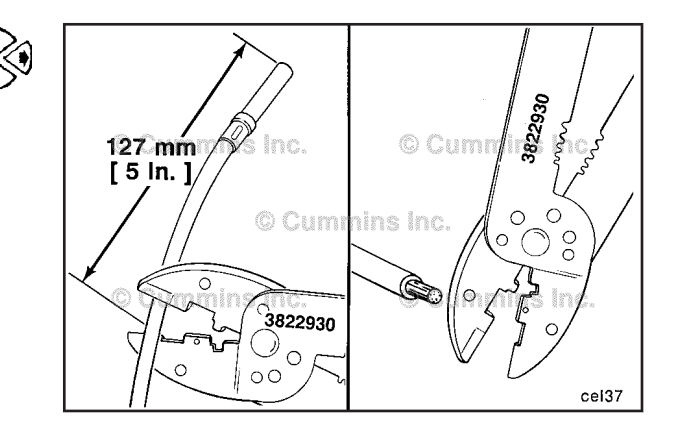

#### **D-Sub Miniature Connector Series** Page 19-159

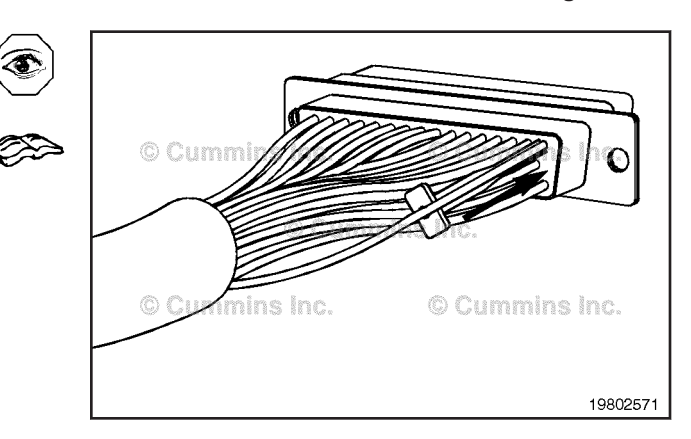

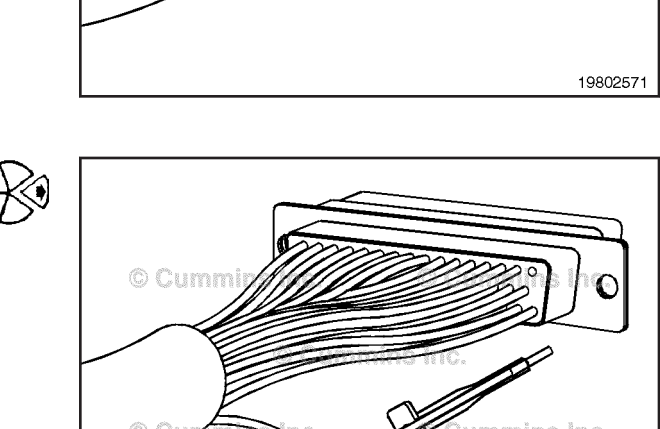

D-Sub Miniature Connector Series Page 19-160

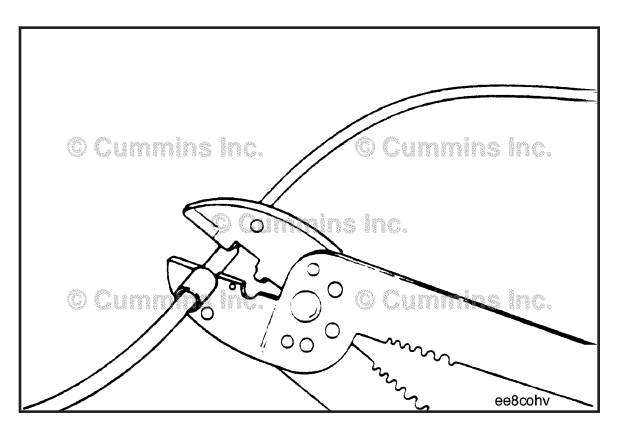

Use the wire crimping tool to crimp the repair wire onto the bare wire.

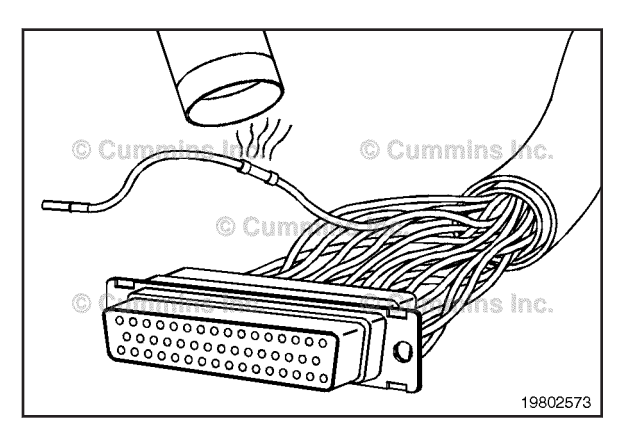

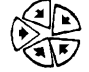

Use heat gun, Part Number 3822860, to heat shrink the tubing around the wire. The tubing will shrink and make the connection waterproof.

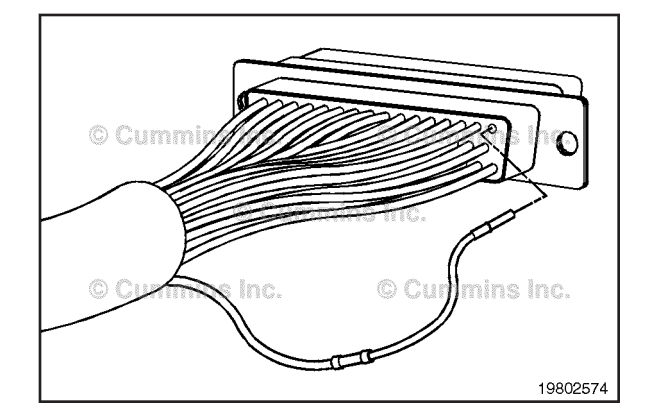

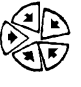

Insert the pin into the correct hole of the connector.

The pin **must** click into place and hold the wire in the connector.

Pull the wire gently to make sure it is seated in the connector.

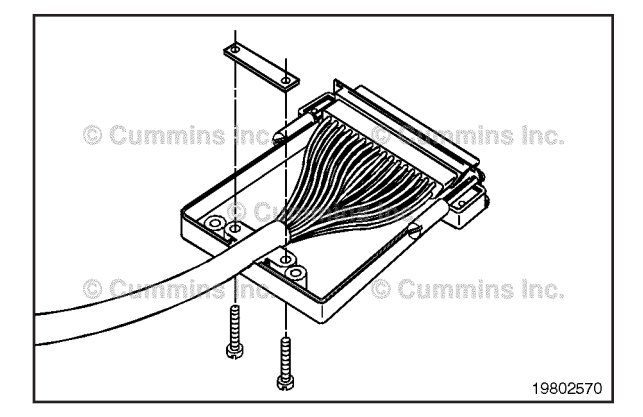

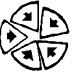

Tighten the strain relief.

Complete the assembly of the backshell by placing the two halves together and tightening the screws.

## $\Delta$ CAUTION $\Delta$

Use only Cummins-recommended lubricant DS-ES, Part Number 3822934. Other lubricants, such as lubricating oil or grease, in the connectors can cause ECM damage, poor engine performance, or premature connector pin wear.

Apply a small amount of lubricant to the connector terminals. Do **not** fill the entire connector cavity with lubricant.

## **Connector Replacement**

The 50-pin D-sub miniature connector is used to attach the appropriate harnesses to the ECM.

Before installing the new connector, perform a test fit to make sure the connector is keyed correctly.

Refer to the appropriate wiring repair kit in the service tools table in the front of Section 19 for the correct repair connector.

Refer to the wiring diagram in Section E for pin locations.

Replace one contact wire at a time. If more than one wire needs replaced, attach a lettered tag to each wire removed.

Remove the backshell from the connector. Remove the stain relief.

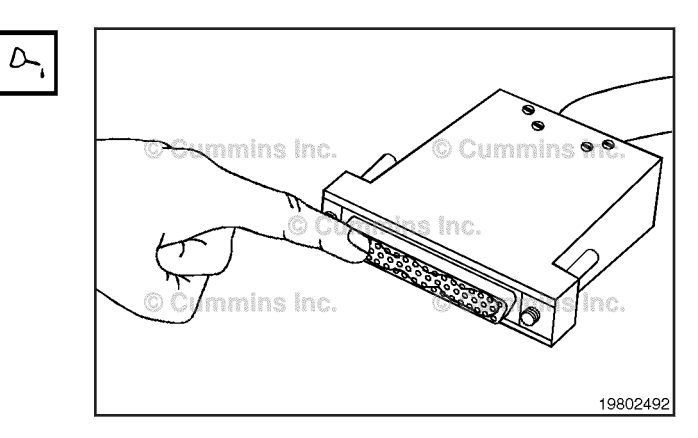

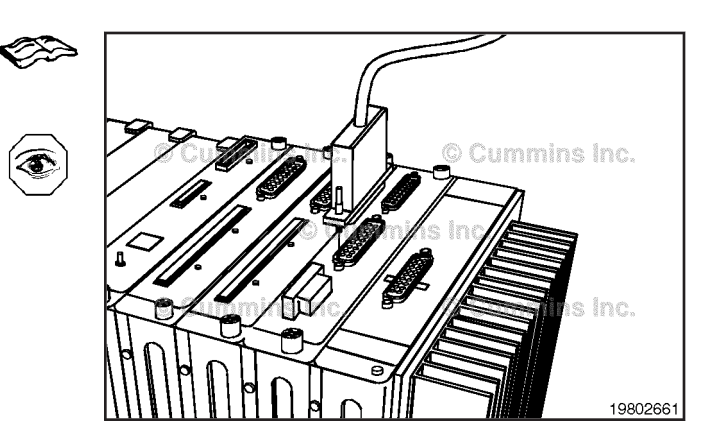

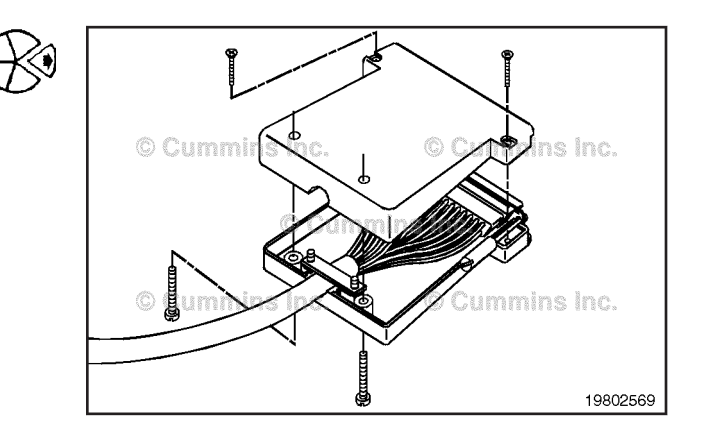

#### D-Sub Miniature Connector Series Page 19-162

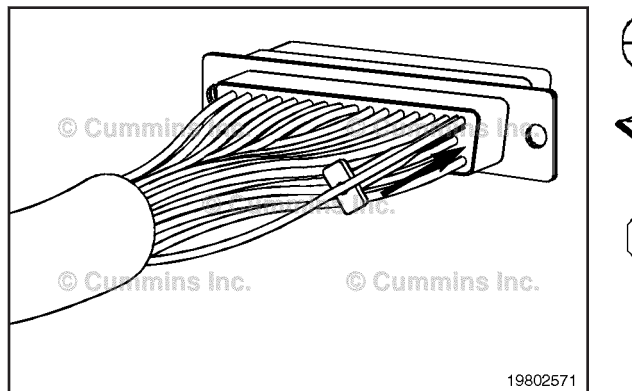

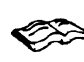

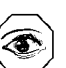

To replace the connector use the D-sub miniature extraction tool, Part Number 3163971, place over each wire to remove all pins from the connector.

Before installing the new connector, perform a fit test to make sure the connector is keyed correctly.

Refer to the appropriate wiring repair kit in the service tools table in the front of Section 19 for the correct repair connector.

Refer to the wiring diagram in Section E for pin locations.

Replace one contact wire at a time. If more than one wire needs replaced, attach a lettered tag to each wire removed.

With a twisting motion, push the pin extraction tool into the connector approximately 25 mm [1 in] until it bottoms on the terminal flange. A click will be heard when the extraction tool is in place.

Hold the tool on the terminal flange and pull the wire and connecting pin out of the connector. Note and record the

hole from which the pin was removed.

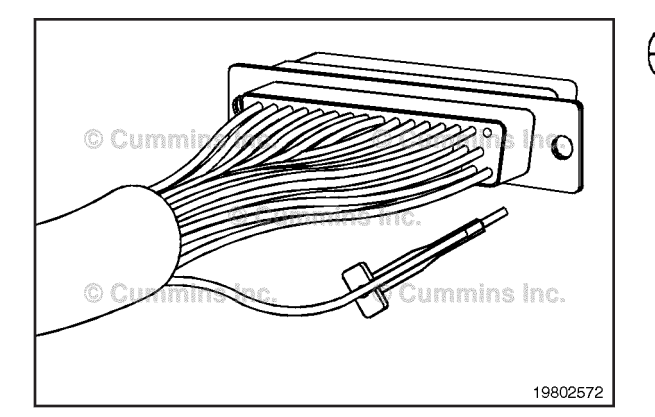

|                | © Cummins Inc. |
|----------------|----------------|
| © Cummins Inc. | 000000         |
|                | 19802575       |

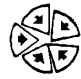

Insert the nine into the correct below of the replacement

Insert the pins into the correct holes of the replacement connector.

Each pin **must** click into place and hold the wires in the connector.

Pull each wire gently to make sure it is seated in the connector.

Place the connector pin block onto the lower half of the backshell. Place all wires within the strain relief and tighten the strain relief.

## Bosch™ Actuator and Sensor Connector Series Page 19-163

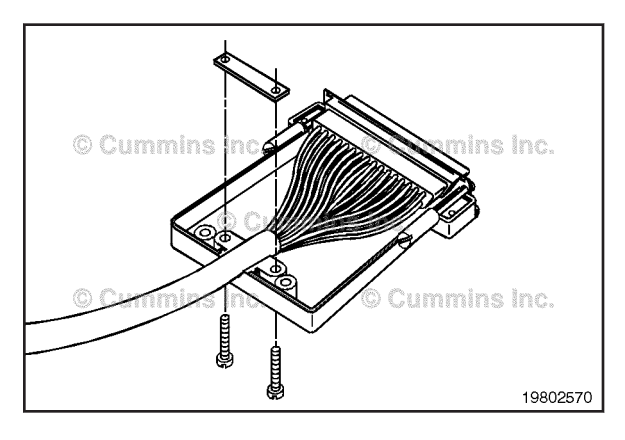

ns Inc.

ummins Inc.

Complete the assembly of the connector by placing the upper half of the backshell onto the lower half and tightening the screws.

## $\Delta$ CAUTION $\Delta$

Use only Cummins-recommended lubricant DS-ES, Part Number 3822934. Other lubricants, such as lubricating oil or grease, in the connectors can cause ECM damage, poor engine performance, or premature connector pin wear.

Apply a small amount of lubricant to the connector terminals. Do **not** fill the entire connector cavity with lubricant.

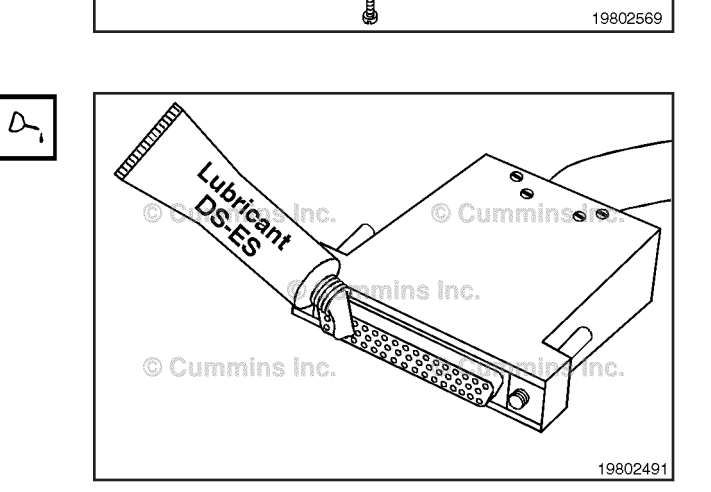

## Bosch<sup>™</sup> Actuator and Sensor Connector Series (019-214) Pin Replacement

The connector is **not** repairable. If any part of the connector becomes damaged, replace the connector with the appropriate repair connector.

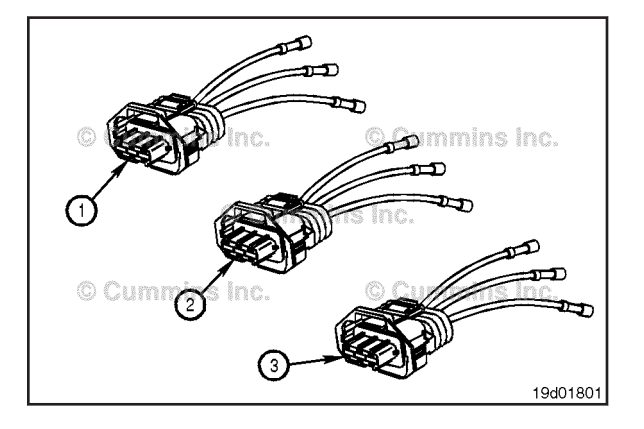
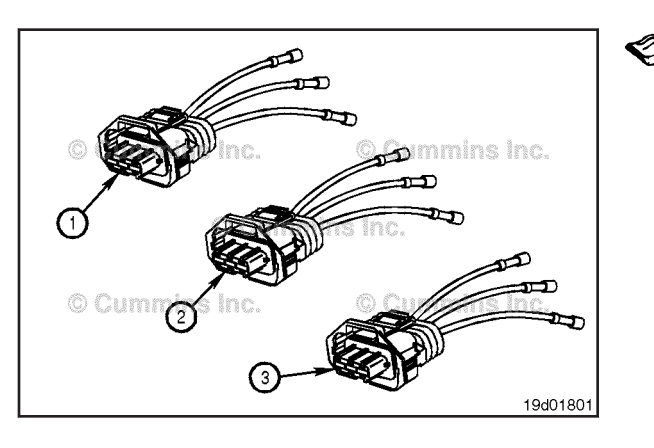

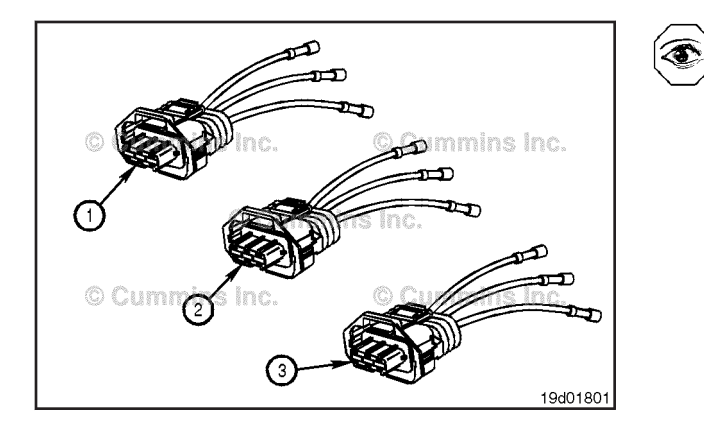

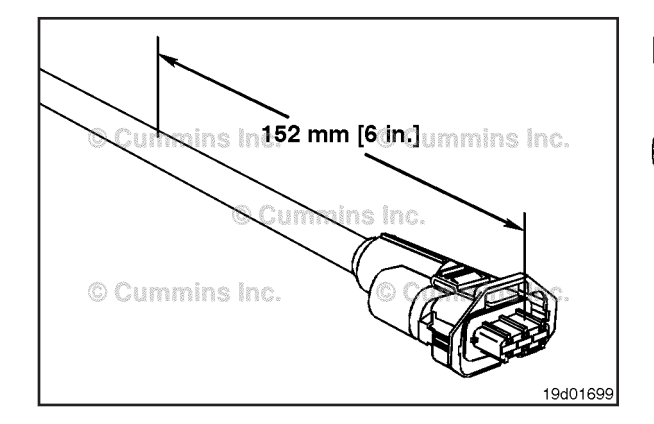

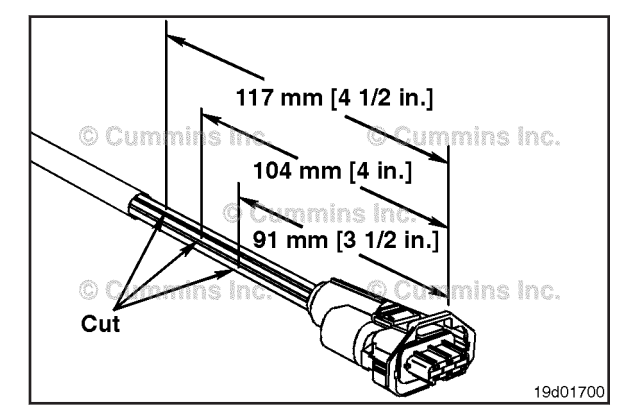

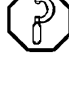

cover.

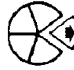

Before cutting the wires, measure and tag the three wires.

Use wire cutters to cut wire 1 117 mm [4-1/2 in] from the face of the connector.

Use wire cutters to cut wire 2 104 mm [4 in] from the face of the connector.

Use wire cutters to cut wire 3 91 mm [3-1/2 in] from the face of the connector.

Connector Replacement

Before installing the new connector, perform a test fit to make sure the connector is keyed correctly.

Refer to the appropriate wiring repair kit in the service tools table in the front of Section 19 for the correct repair connector.

Refer to the wiring diagram in Section E for pin locations.

The connector is **not** repairable. If any part of the connector becomes damaged, replace the connector with the appropriate repair connector.

The connectors have different keying and can **not** be interchanged with each other.

Make sure the correct wires are connected to pin 1, pin 2, and pin 3, when replacement is necessary.

Measure 152 mm [6 in] back from the face of the connector, and remove the wiring harness protective

Use wire crimping tool, Part Number 3822930, to remove 6 mm [1/4 in] of insulation from all electrical wires.

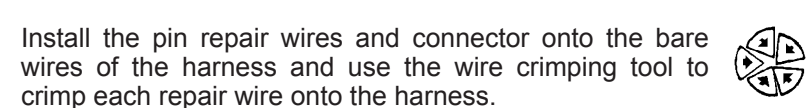

Use heat gun, Part Number 3822860, to shrink the tubing. The tubing will shrink and make the connection waterproof.

Wrap the wires with tape, for added protection, to complete the repair.

#### Bosch™ ECM Injector Driver Connector Series (019-215) Pin Replacement

This connector is used to attach the appropriate harness to the ECM.

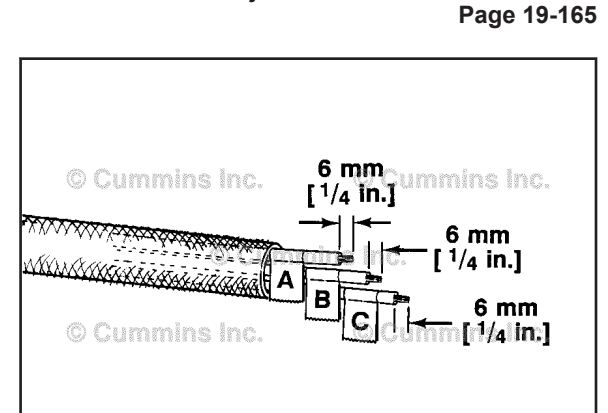

19400416

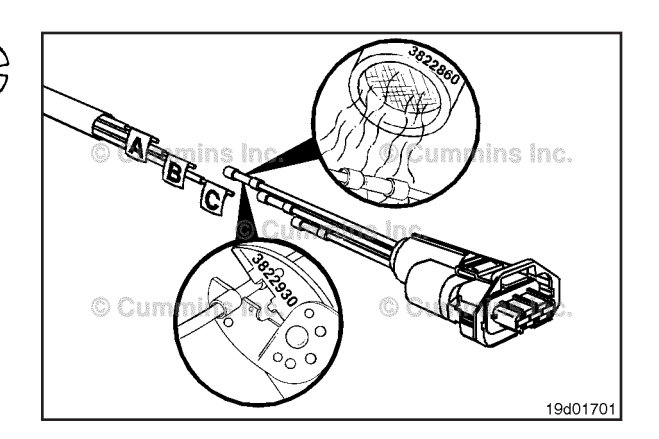

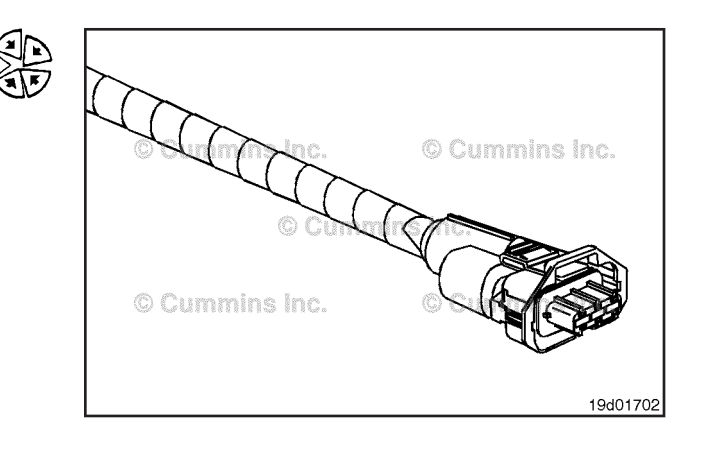

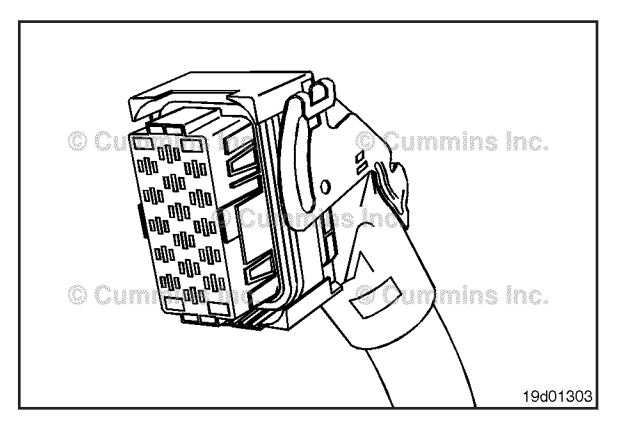

Bosch™ ECM Injector Driver Connector Series

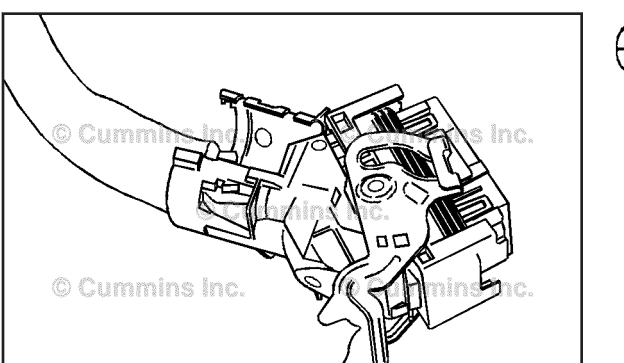

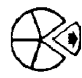

19d01304

Remove the connector shell by slightly bending the connector shell (black) away from the two tangs that hold the shell to the ECM connector (red).

Before pins can be removed, they **must** be unlocked. Slide the purple tabs on the edges of the connector sideways at the same time. When unlocked, the purple tab will align with a slot, making the entire length of the purple tab visible.

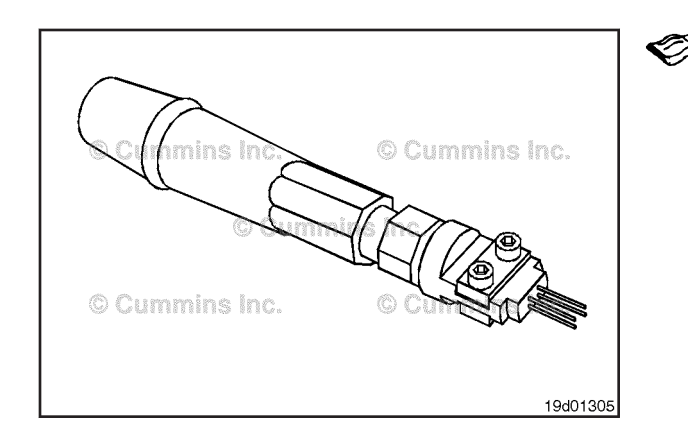

Use Bosch® extraction tool, Part Number 3164091, place over the wire to remove a pin from the connector.

Replace one contact wire at a time. If more than one wire needs replaced, attach a lettered tag to each wire removed.

Refer to the wiring diagram in Section E for pin locations.

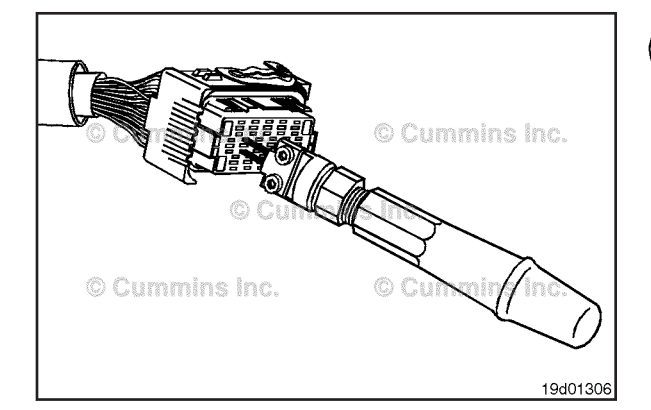

Insert the pin extraction tool into the unlocking holes in the connector.

Do not push the tool all the way into the connector.

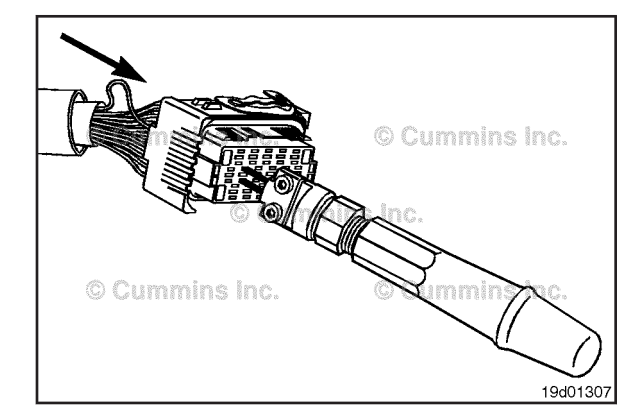

Push the corresponding wire toward the pin extraction tool.

#### Bosch™ ECM Injector Driver Connector Series Page 19-167

Press the pin extraction tool all the way into the connector.

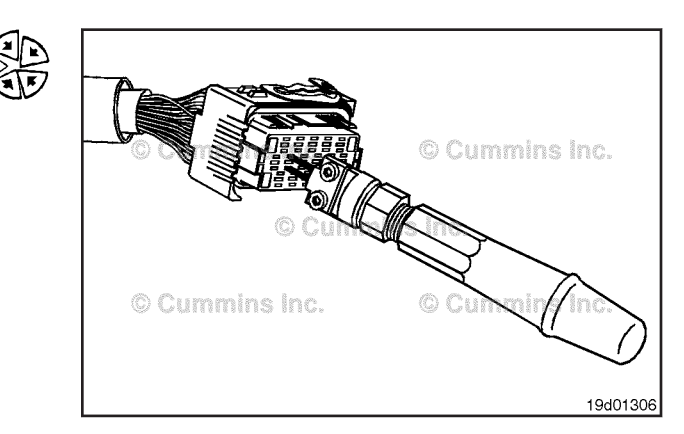

# 

If the wire is difficult to remove, do not pull hard on wire; the locking tang of the wire terminal will stick or the terminal will pull off the wire and remain in the connector.

Carefully pull the wire out of the connector. If it is difficult to remove, repeat the entire procedure.

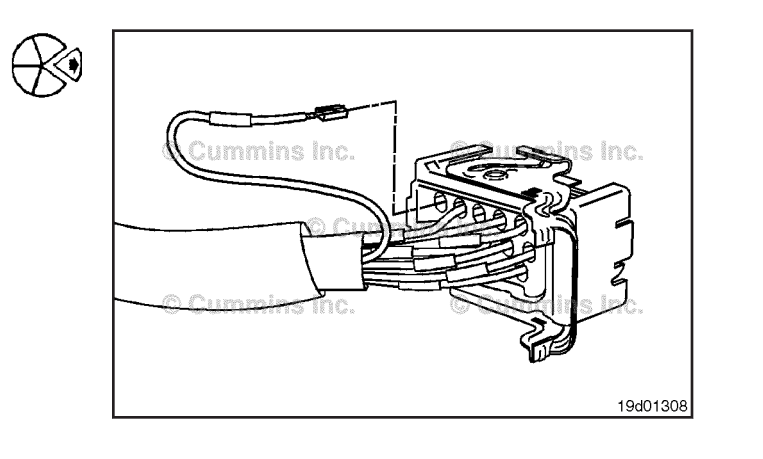

**NOTE:** The repair wire is 127 mm [5 in] long.

Use wire cutters to cut 127 mm [5 in] off the wire and pin.

Refer to the appropriate wiring repair kit in the service tools table in the front of Section 19 for the correct repair wire.

Before installing the new repair wire, perform a test fit to make sure the wire is the correct size.

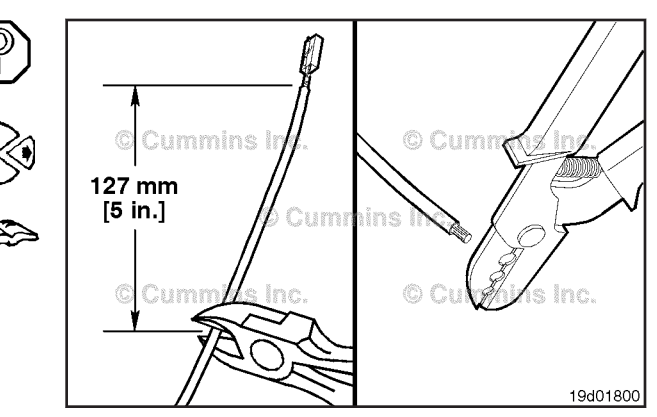

Install the repair wire on the bare wire.

Make sure the bare wire extends into the splice connector.

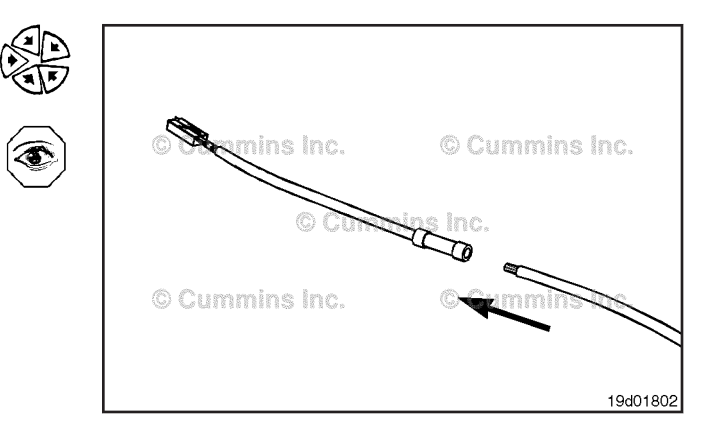

# Bosch™ ECM Injector Driver Connector Series Page 19-168

# ISB, ISBe2, ISBe3, ISBe4, QSB4 [...] Section 19 - Electronic Controls - Group 19

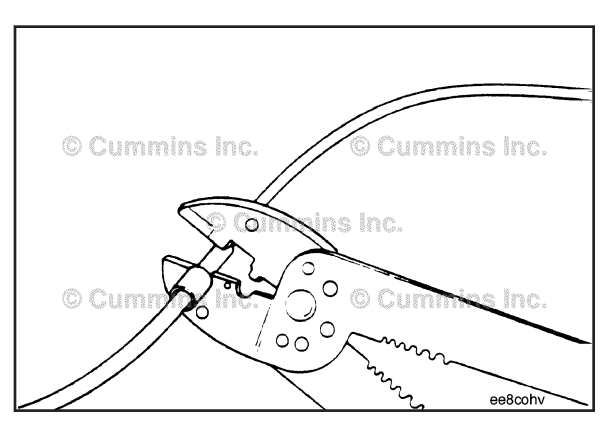

Use the wire crimping tool, Part Number 3822930, to crimp the repair wire onto the bare wire.

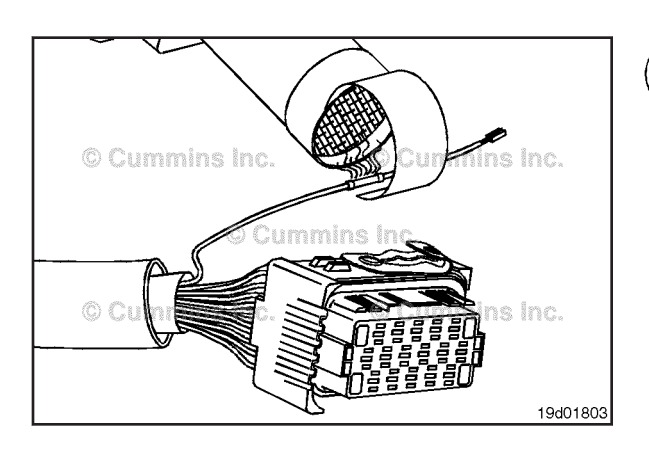

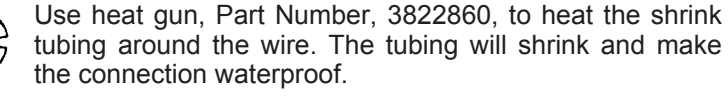

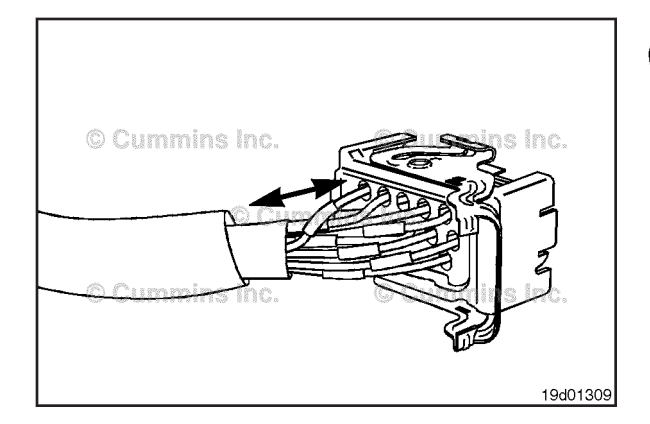

The wire terminal has locating pins that **only** allow it to be inserted in a certain orientation.

Insert the wire from the backside of the connector.

Pull the wire into the connector.

Pull the wire gently to make sure it is locked into the connector.

**NOTE:** If the wire's locking tang did **not** latch, then remove the wire and pry the tang away from the terminal and repeat this step.

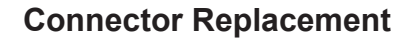

This connector is used to attach the harness to the ECM.

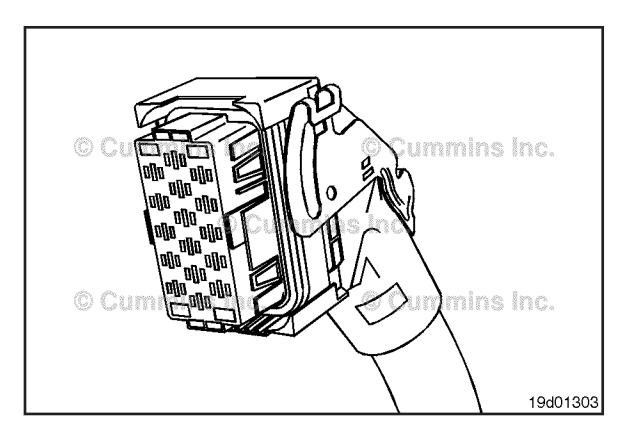

Remove the connector shell by slightly bending the connector shell (black) away from the two tangs that hold the shell to the ECM connector (red).

Before pins can be removed, they **must** be unlocked. Slide the purple tabs on the edges of the connector sideways at the same time. When unlocked, the purple tab will align with a slot, making the entire length of the purple tab visible.

#### Bosch™ ECM Injector Driver Connector Series Page 19-169

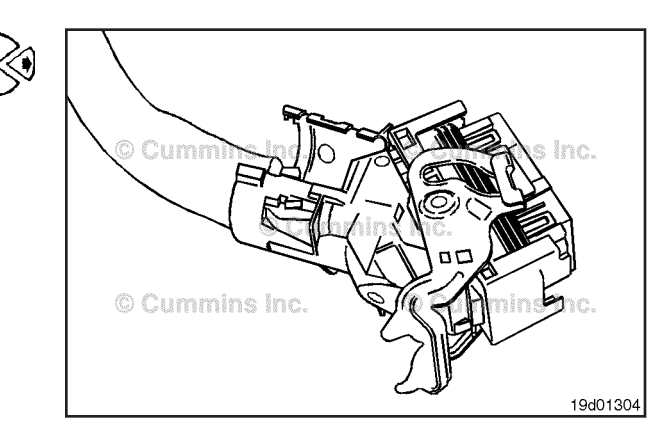

Replace one contact wire at a time. If more than one wire needs replaced, attach a lettered tag to each wire removed.

Refer to the wiring diagram in Section E for pin locations.

Refer to the appropriate wiring repair kit in the service tools table in the front of Section 19 for the correct repair connector.

To replace the connector, use Bosch® extraction tool, Part Number 3164091, over each wire to remove all pins from the connector.

Insert the pin extraction tool into the unlocking holes in the connector.

Do not push the tool all the way into the connector.

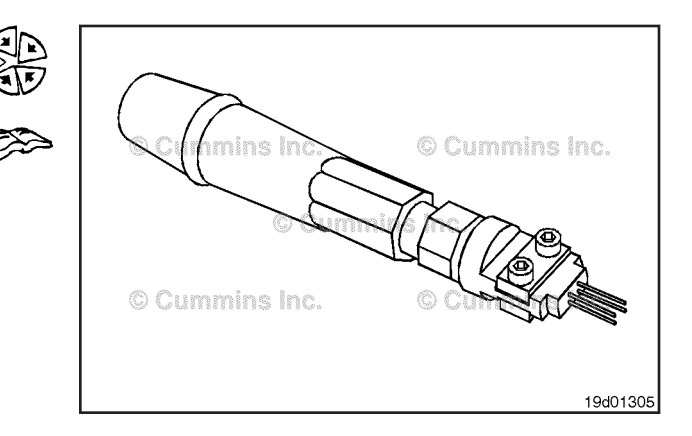

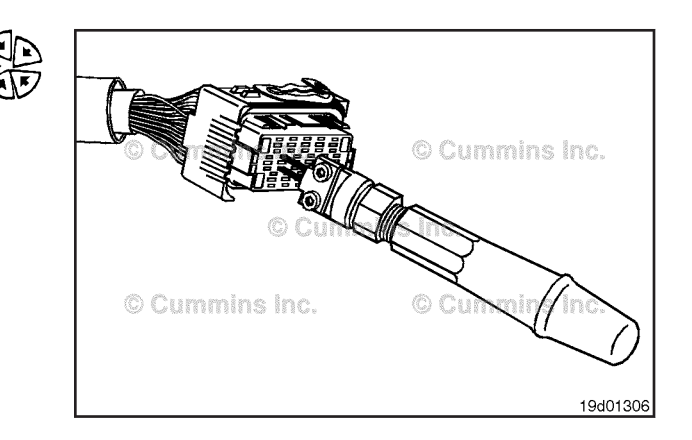

Push the corresponding wire toward the pin extraction tool.

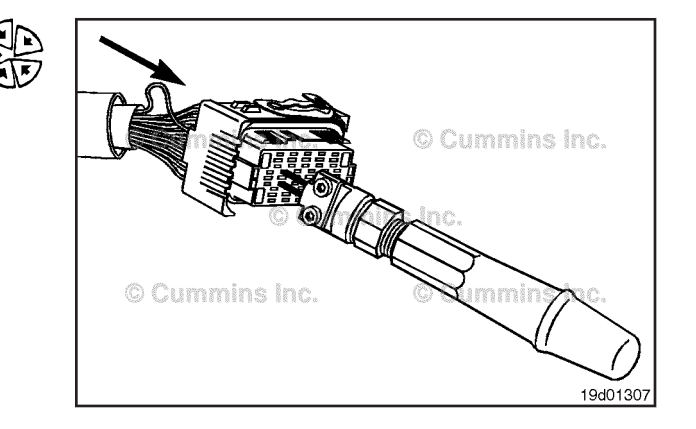

#### Bosch™ ECM Injector Driver Connector Series Page 19-170

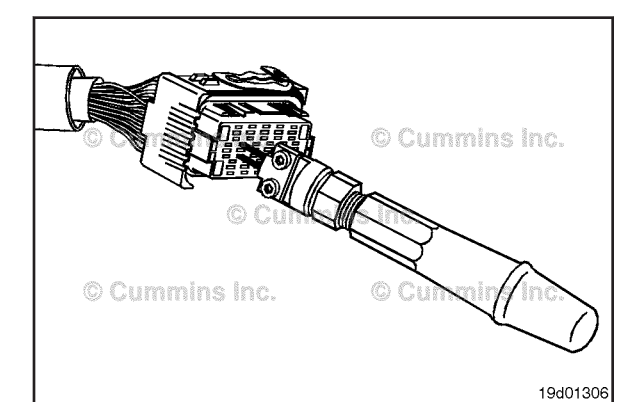

Section 19 - Electronic Controls - Group 19 Press the pin extraction tool all the way into the connector.

ISB, ISBe2, ISBe3, ISBe4, QSB4 [...]

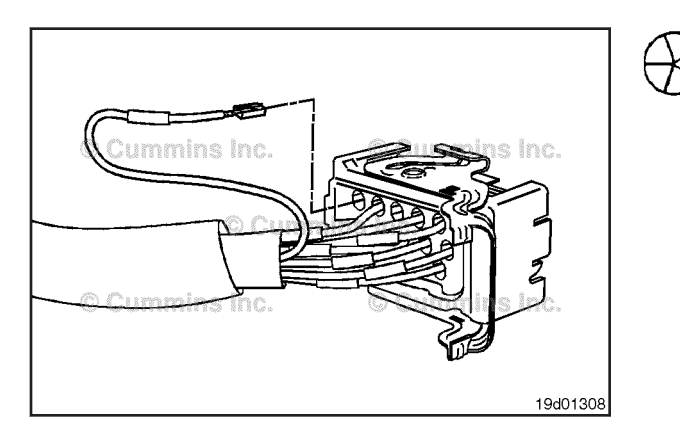

# 

If the wire is difficult to remove, do not pull hard on the wire; otherwise, the locking tang of the wire terminal will stick or the terminal will pull off the wire and remain in the connector.

Carefully pull the wire out of the connector and record the hole from which the pin is removed. If it is difficult to remove, repeat the procedure.

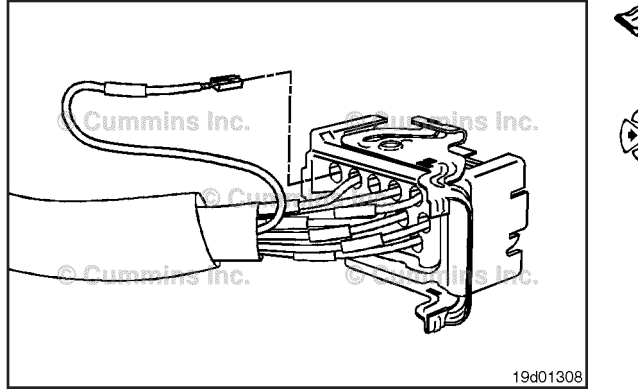

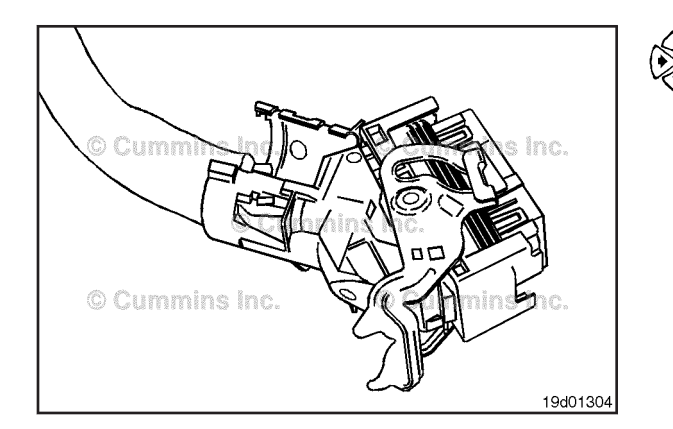

make sure the connector is keyed correctly. Refer to the appropriate wiring repair kit in the service

Before installing the new connector, perform a test fit to

tools table in the front of Section 19 for the correct repair connector.

Refer to the wiring diagram in Section E for pin locations.

The wire terminal has locating pins that allow it to be inserted in **only** a certain orientation.

Insert the pins into the correct holes of the replacement connector.

Each pin must click into place and hold the wires in the connector.

Pull each wire gently to make sure it is seated in the connector.

Replace the connector shell by inserting the hinge of the connector shell (black) into the hinge of the connector (red).

Close the connector shell onto the connector and wiring harness by pressing it onto the tang of the connector until a click is heard.

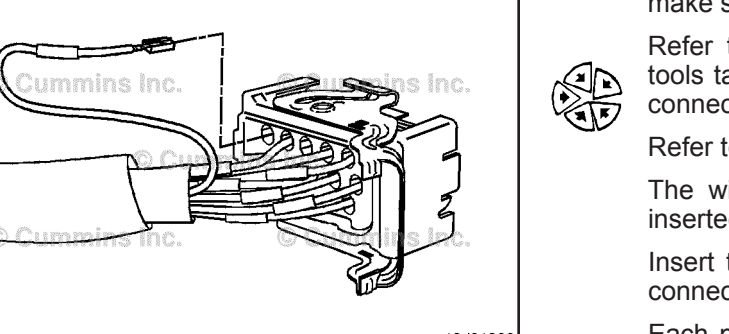

# Bosch™ ECM Actuator and Sensor Connector Series (019-216)

# **Pin Replacement**

The connector is used to attach the appropriate harness to the ECM.

## Bosch™ ECM Actuator and Sensor Connector Series Page 19-171

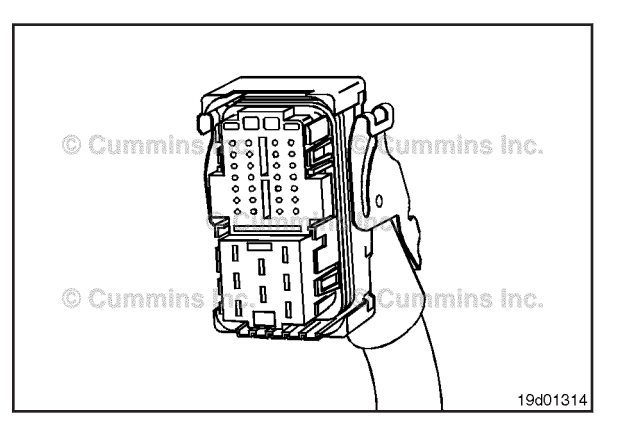

Remove the connector shell by slightly bending the connector shell (black) away from the two tangs that hold the shell to the ECM connector (red). Before pins can be removed, they **must** be unlocked.

Slide the purple tabs on the edges of the connector sideways at the same time. When unlocked, the purple tab will align with a slot, making the entire length of the purple tab visible.

Use Bosch® extraction tool (2), Part Number 3164093, (small terminals), or use Bosch® extraction tool (1), Part Number 3164091 (large terminals), over the wire to remove a pin from the connector.

Replace one contact wire at a time. If more than one wire needs replaced, attach a lettered tag to each wire removed.

Refer to the wiring diagram in Section E for pin locations.

Refer to the appropriate wiring repair kit in the service tools table in the front of Section 19 for the correct repair wire.

Insert the pin extractor tool into the unlocking holes in the connector.

Do **not** push the tool all the way into the connector.

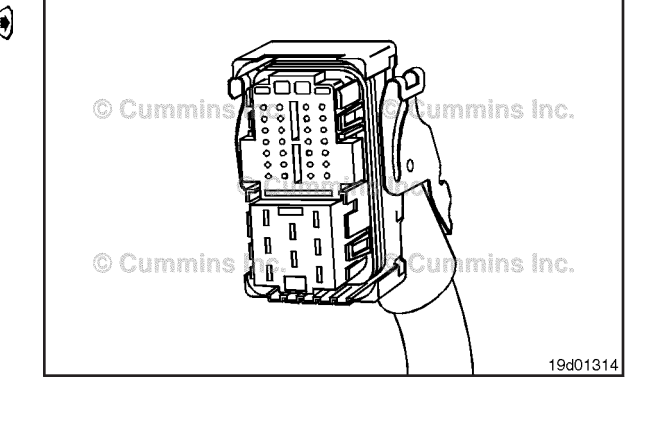

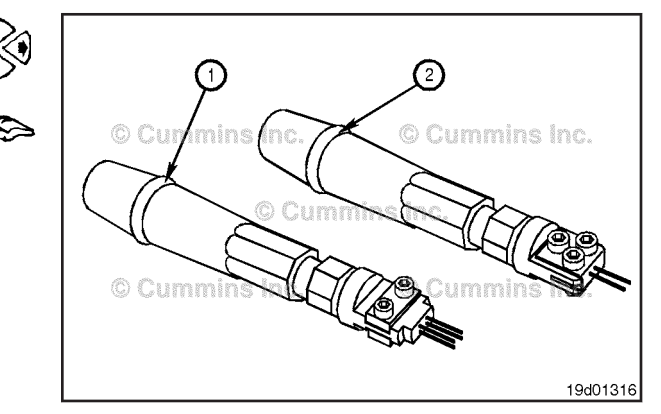

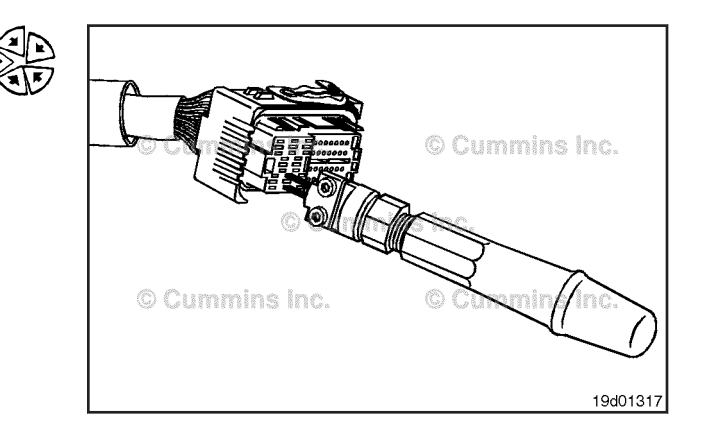

Press the pin extraction tool all the way into the connector.

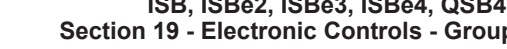

Push the corresponding wire toward the pin extraction tool.

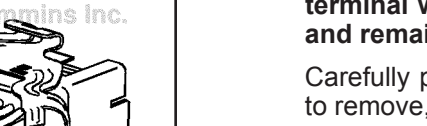

19d01320

# $\Delta$ CAUTION $\Delta$

If the wire is difficult to remove, do not pull hard on the wire; otherwise, the locking tang of the wire terminal will stick or the terminal will pull off the wire and remain in the connector.

Carefully pull the wire out of the connector. If it is difficult to remove, repeat the entire procedure.

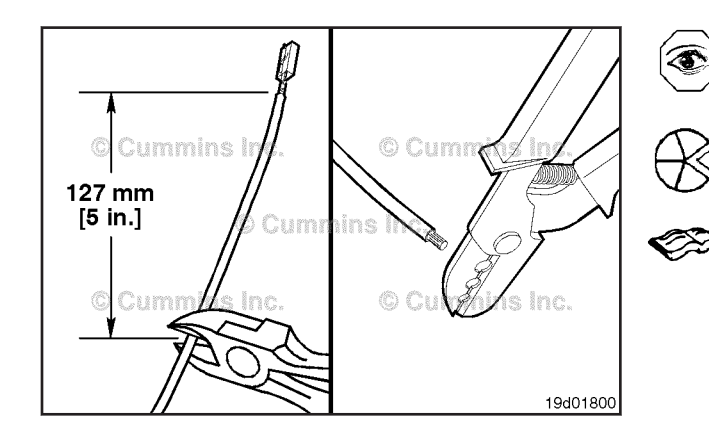

**NOTE:** The repair wire is 127 mm [5 in] long.

Use wire cutters to cut 127 mm [5 in] of the wire and pin.

Use wire crimping tool, Part Number 3822930, to remove  $6 \text{ mm} [\frac{1}{4} \text{ in}]$  of insulation from the wire.

Refer to the appropriate wiring repair kit in the service tools table in the front of Section 19 for the correct repair wire.

Before installing the new repair wire, perform a test fit to make sure the wire is the correct size.

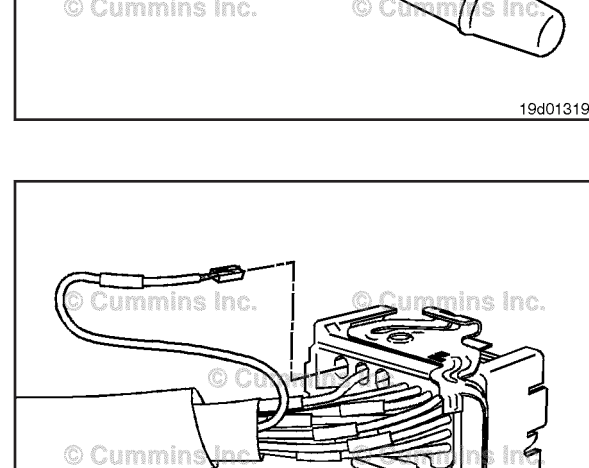

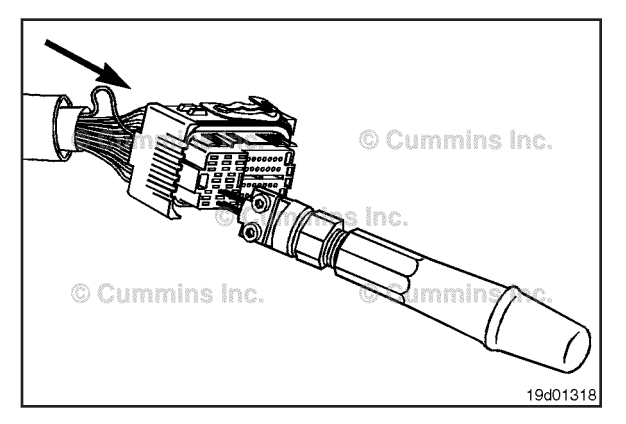

ISB, ISBe2, ISBe3, ISBe4, QSB4 [...] Section 19 - Electronic Controls - Group 19 Install the repair wire on the bare wire.

Make sure the bare wire extends into the splice connector.

Use wiring crimping tool, Part Number 3822930, to crimp the repair wire onto the bare wire.

Use heat gun, Part Number 3822860, to heat the shrink tubing around the wire.

The tubing will shrink and make the connection waterproof.

19d01802 © Cummins Inc. Cummins Inc. ns Inc. 0 0 00

ee8cohv

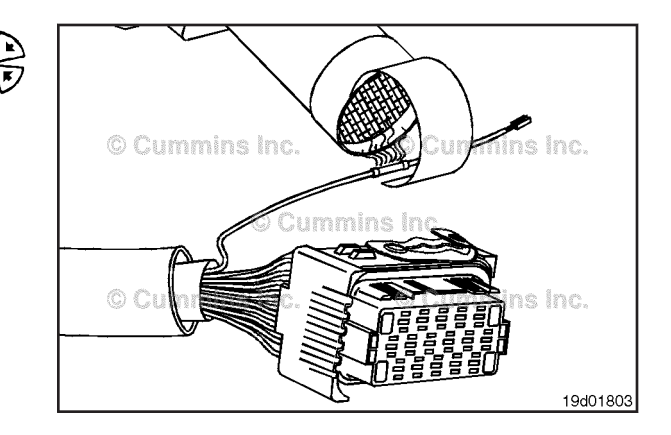

The wire terminal has locating pins that only allow it to be installed in a certain orientation.

Insert the wire from the backside of the connector.

Push the wire into the connector.

Pull the wire gently to make sure it is locked into the connector.

NOTE: If the wire's locking tang has not latched, then remove the wire, pry the tang away from the terminal, and repeat this step.

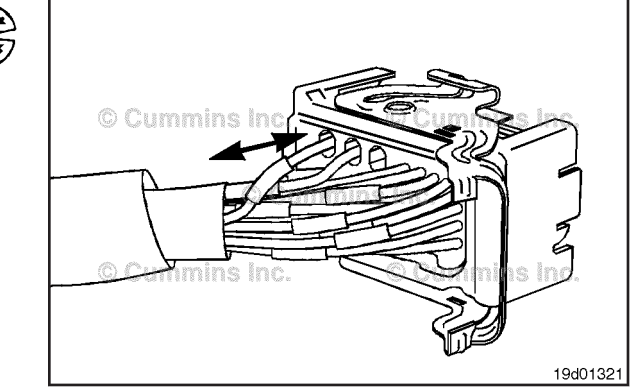

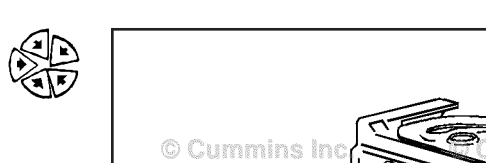

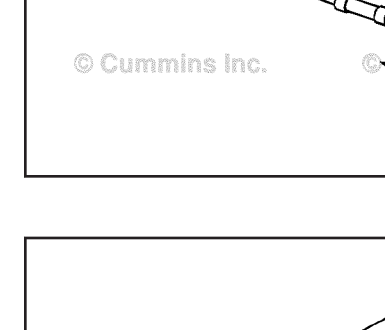

# ISB, ISBe2, ISBe3, ISBe4, QSB4 [...] Section 19 - Electronic Controls - Group 19

Bosch™ ECM Actuator and Sensor Connector Series Page 19-174

# © Cummins 19d01314

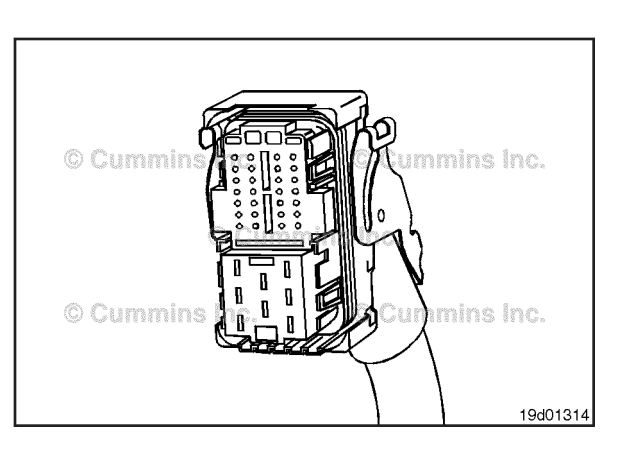

# **Connector Replacement**

This connector is used to attach the engine harness to the ECM.

Remove the connector shell by slightly bending the connector shell (black) away from the two tangs that hold the shell to the ECM connector (red).

Before pins can be removed, they **must** be unlocked. Slide the purple tabs on the edges of the connector sideways at the same time. When unlocked, the purple tab will align with a slot, making the entire length of the purple tab visible.

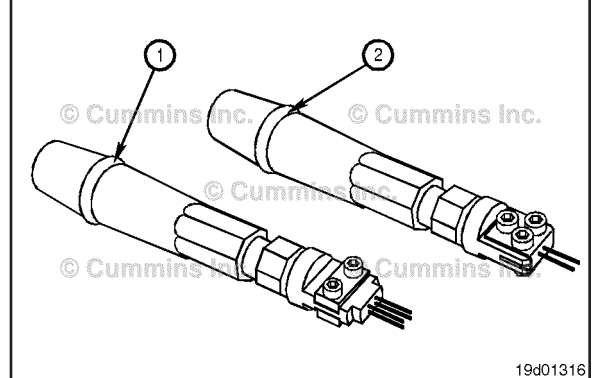

© Cummins Inc. 19d01317

Use Bosch® extraction tool (2), Part Number 3164093, (small terminals), or use Bosch® extraction tool (1), Part Number 3164091 (large terminals), over the wire to remove a pin from the connector.

Remove one contact wire at a time. If more than one wire needs replaced, attach a lettered tag to each wire removed.

Refer to the wiring diagram in Section E for pin locations.

Refer to the appropriate wiring repair kit in the service tools table in the front of Section 19 for the correct repair

Insert the pin extraction tool into the unlocking holes in the connector.

Do not push the tool all the way into the connector.

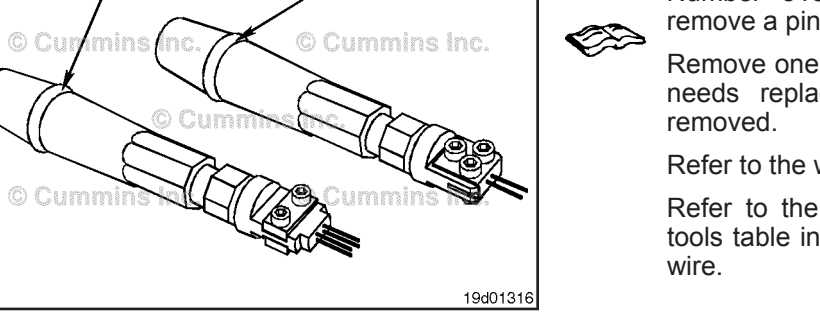

#### Bosch™ ECM Actuator and Sensor Connector Series Page 19-175

Push the corresponding wire toward the pin extraction tool.

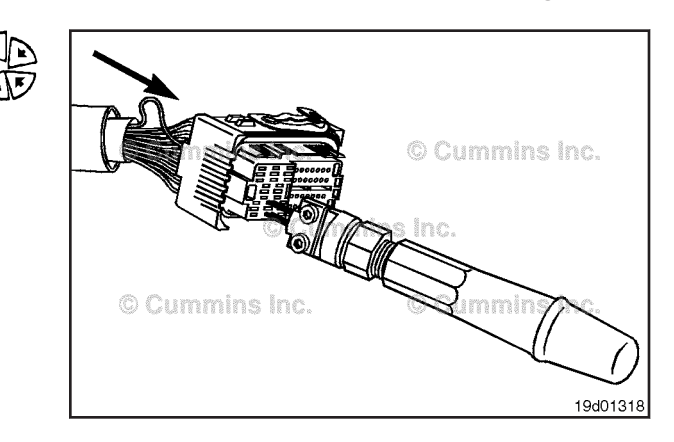

Press the pin extraction tool all the way into the connector.

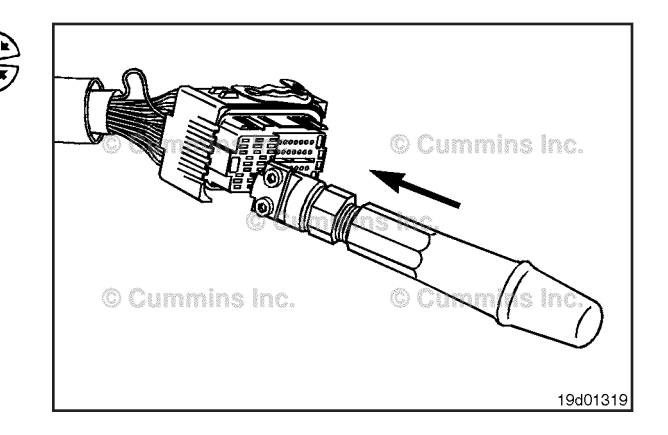

# 

If the wire is difficult to remove, do not pull hard on the wire; otherwise, the locking tang of the wire terminal will stick or the terminal will pull off the wire and remain in the connector.

Carefully pull the wire out of the connector and record the hole from which the pin is removed. If it is difficult to remove, repeat the entire procedure.

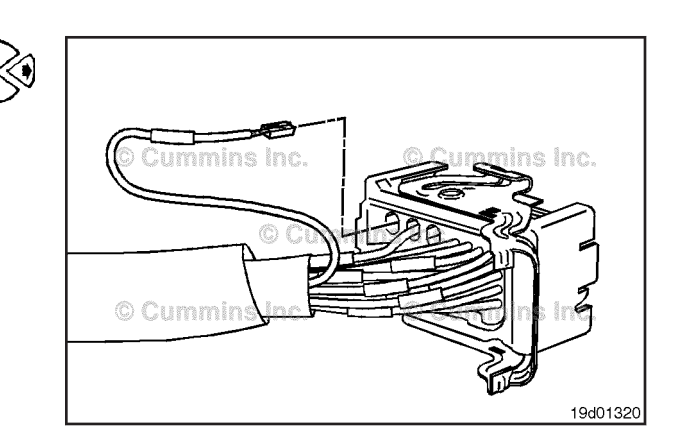

Before installing the new connector, perform a test fit to make sure the connector is keyed correctly.

Refer to the appropriate wiring repair kit in the service tools table in the front of Section 19 for the correct repair connector.

Refer to the wiring diagram in Section E for pin locations.

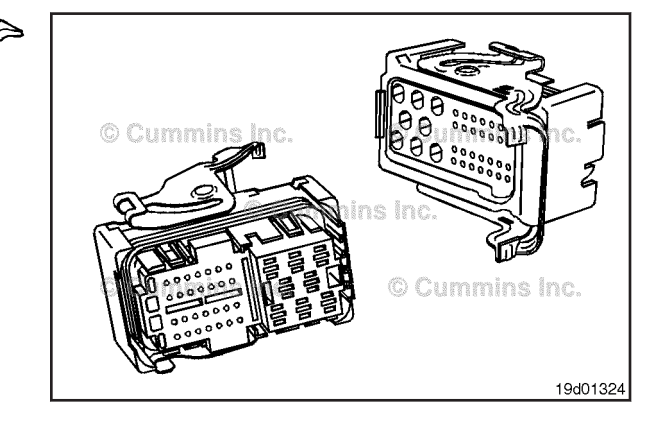

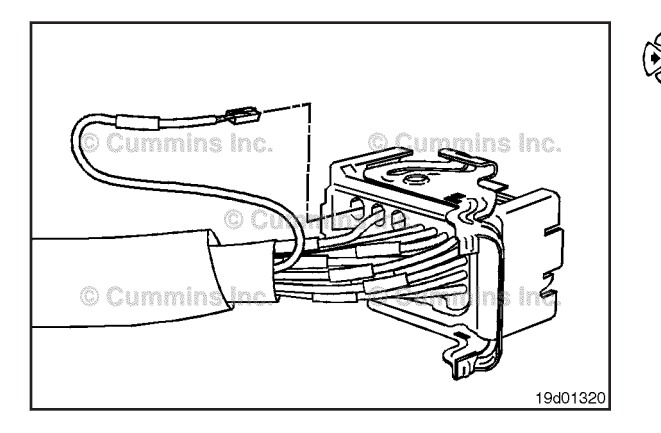

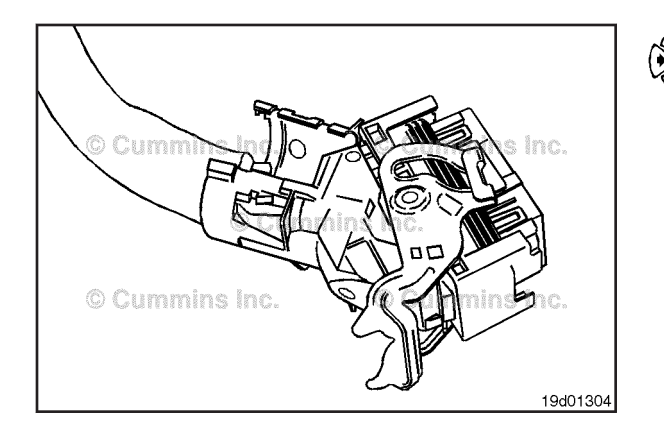

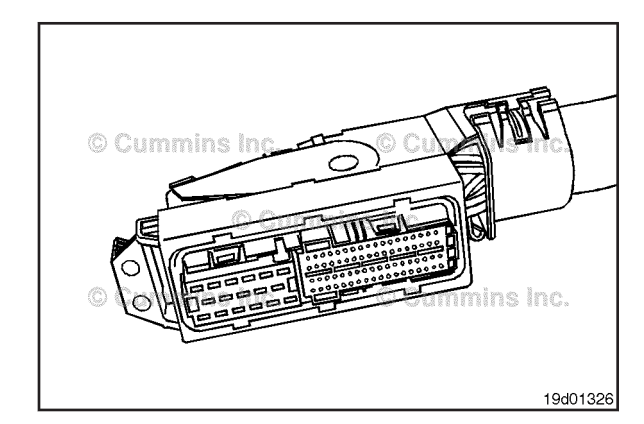

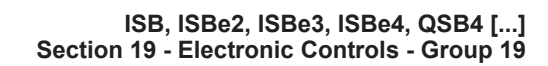

Insert the pins into the correct hole of the replacement connector.

Each pin **must** click into place and hold the wires in the connector.

Pull each wire gently to make sure it is seated in the connector.

Replace the connector shell by inserting the hinge of the connector shell (black) into the hinge of the connector (red).

Close the connector shell onto the connector and wiring harness by pressing it on the tang of the connector until a click is heard.

# Bosch<sup>™</sup> ECM OEM Connector Series (019-217)

# **Pin Replacement**

This connector is used to attach the appropriate harness to the  $\ensuremath{\mathsf{ECM}}$  .

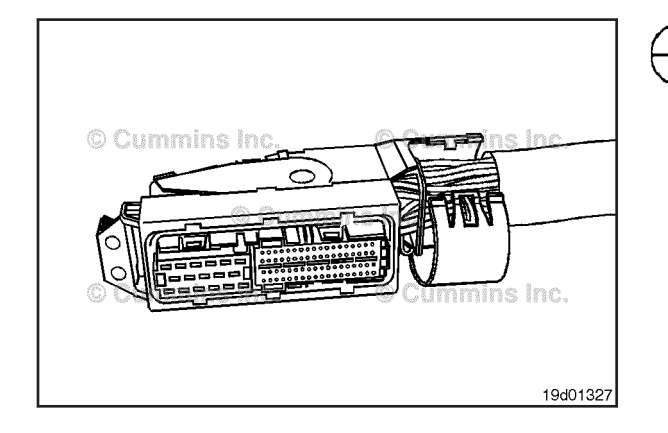

Remove the connector shell by slightly bending the connector shell (black) away from the two tangs that hold the shell to the ECM connector (red).

Before pins can be removed, they **must** be unlocked. Slide the purple tabs on the edges of the connector sideways at the same time. When unlocked, the purple tab will align with a slot, making the entire length of the purple tab visible.

Use Bosch® extraction tool (2), Part Number 3164093, (small terminals), or use Bosch® extraction tool (1), Part Number 3164091 (large terminals), over the wire to remove a pin from the connector.

Replace one contact wire at a time. If more than one wire needs replaced, attach a lettered tag to each wire removed.

Refer to the wiring diagram in Section E for pin locations.

Refer to the appropriate wiring repair kit in the service tools table in the front of Section 19 for the correct repair wire.

Insert the pin extraction tool into the unlocking holes in the connector.

Do not push the tool all the way into the connector.

Push the corresponding wire toward the pin extraction tool.

Bosch™ ECM OEM Connector Series Page 19-177

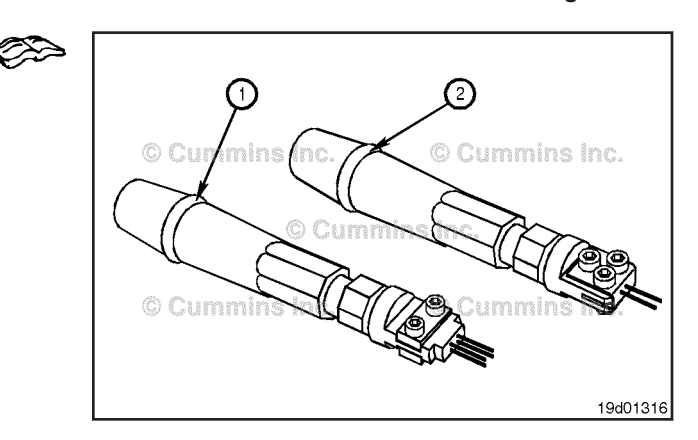

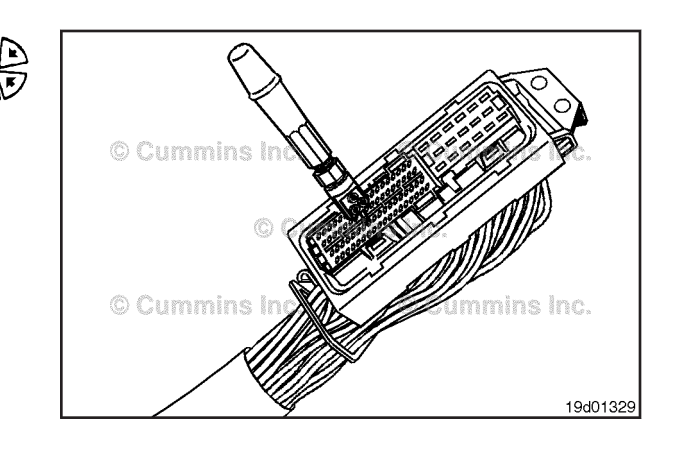

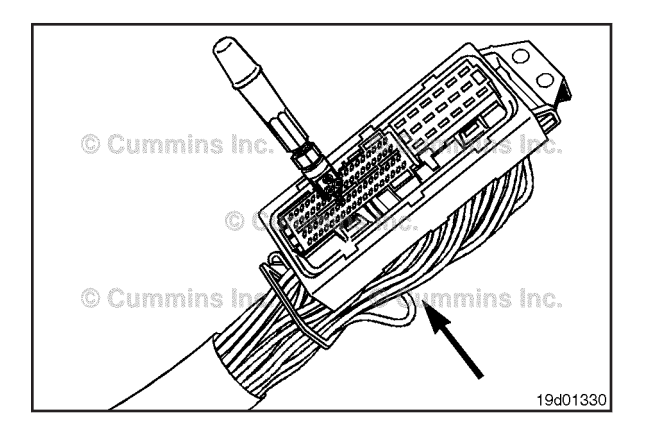

Press the pin extraction tool all the way into the connector.

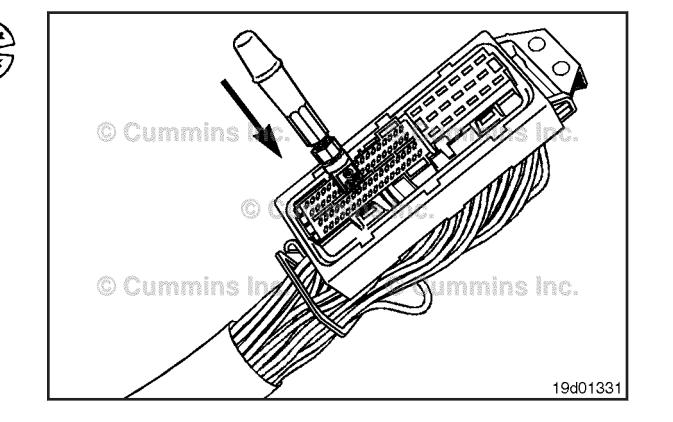

# Bosch™ ECM OEM Connector Series Page 19-178

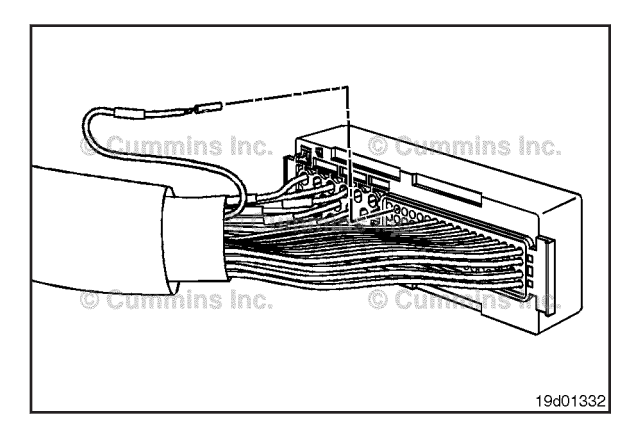

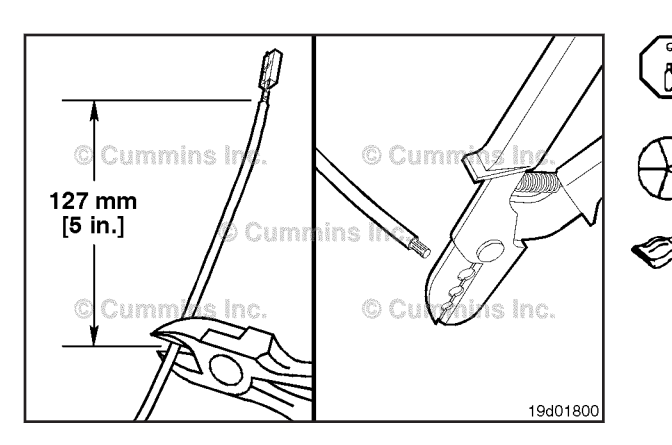

# 

If the wire is difficult to remove, do not pull hard on the wire; otherwise, the locking tang of the wire terminal will stick or the terminal will pull off the wire and remain in the connector.

Carefully pull the wire out of the connector. If it is difficult to remove, repeat the entire procedure.

NOTE: The repair wire is 127 mm [5 in] long.

Use wire cutters to cut 127 mm [5 in] of the wire and pin.

Use wire crimping tool, Part Number 3822930, to remove  $6 \text{ mm} [\frac{1}{4} \text{ in}]$  of insulation from the wire.

Refer to the appropriate wiring repair kit in the service tools table in the front of Section 19 for the correct repair wire.

Before installing the new repair wire, perform a test fit to make sure the wire is the correct size.

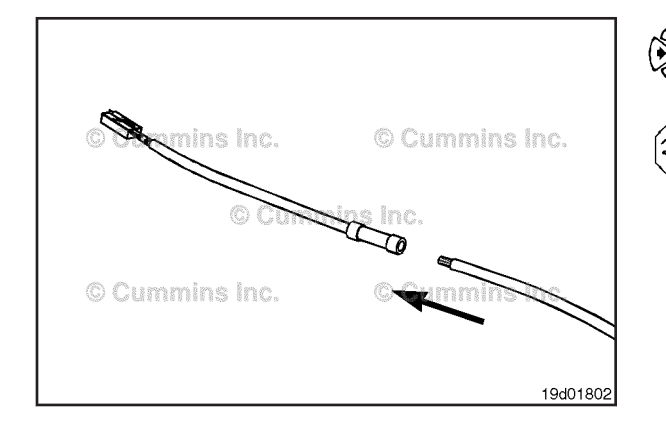

Install the repair wire on the bare wire.

Make sure the bare wire extends into the splice connector.

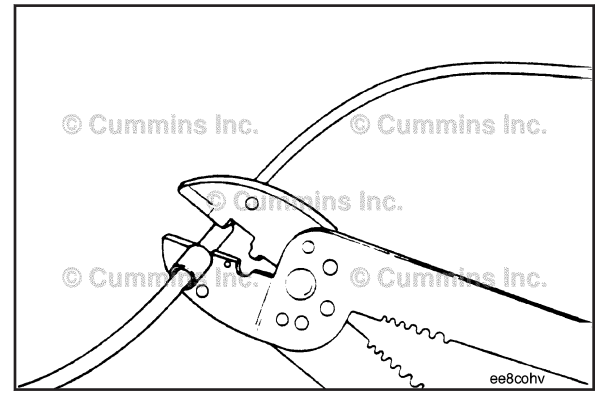

Use wire crimping tool, Part Number 3822930, to crimp the repair wire onto the bare wire.

Use heat gun, Part Number 3822860, to heat the shrink tubing around the wire.

The tubing will shrink and make the connection waterproof.

# Bosch™ ECM OEM Connector Series Page 19-179

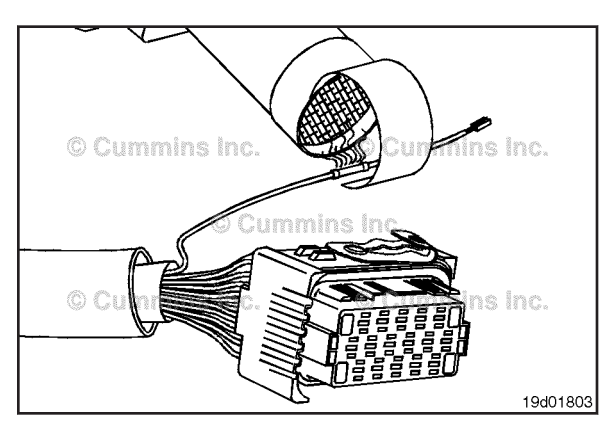

The wire terminal has locating pins that **only** allow it to be installed in a certain orientation.

Insert the wire from the backside of the connector.

Push the wire into the connector.

Pull the wire gently to make sure it is locked into the connector.

**NOTE:** If the wire's locking tang has **not** latched, then remove the wire, pry the tang away from the terminal, and repeat this step.

Replace the connector shell by inserting the hinge of the connector shell (black) into the hinge of the connector (red).

Close the connector shell onto the connector and wiring harness by pressing it onto the tang of the connector until you hear it click.

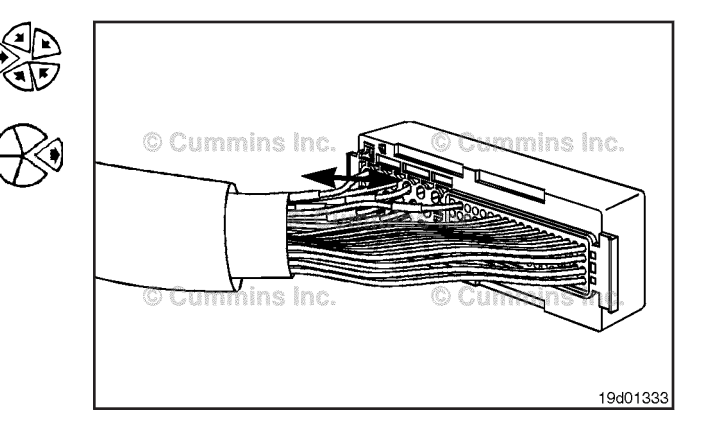

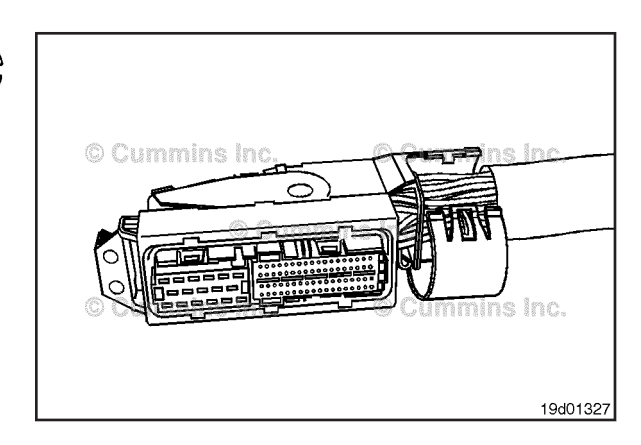

# **Connector Replacement**

This connector is used to attach the appropriate harness to the ECM.

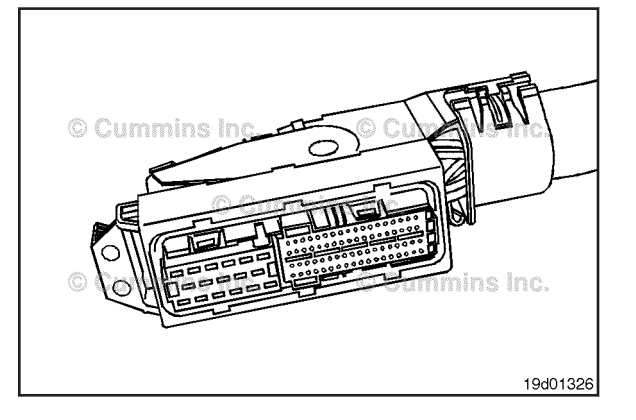

TE

# Bosch<sup>™</sup> ECM OEM Connector Series Page 19-180

# nins Inc. 19d01327

(2)

removed. Refer to the wiring diagram in Section E for pin locations. Refer to the appropriate wiring repair kit in the service tools table in the front of Section 19 for the correct repair wire.

remove a pin from the connector.

Insert the pin extraction tool into the unlocking holes in the connector.

Do not push the tool all the way into the connector.

Push the corresponding wire toward the pin extraction tool.

To buy Cummins Parts and Service Manuals, Training Guides, or Tools go to our website at https://store.cummins.com

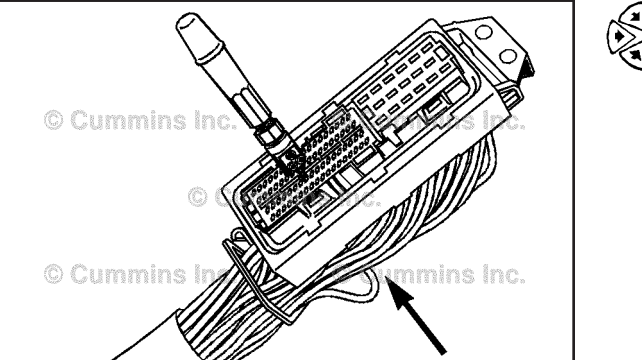

19d01329

19d01330

© Cummins I

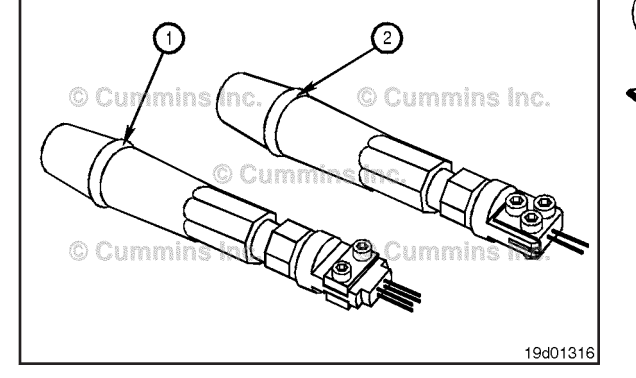

# Remove the connector shell by slightly bending the connector shell (black) away from the two tangs that hold the shell to the ECM connector (red).

Before pins can be removed, they **must** be unlocked. Slide the purple tabs on the edges of the connector sideways at the same time. When unlocked, the purple tab will align with a slot, making the entire length of the purple tab visible.

Use Bosch® extraction tool (2), Part Number 3164093, (small terminals), or use Bosch® extraction tool (1), Part

Number 3164091 (large terminals), over the wire to

Replace one contact wire at a time. If more than one wire needs replaced, attach a lettered tag to each wire

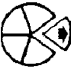

Press the pin extraction tool all the way into the connector.

#### Bosch™ ECM OEM Connector Series Page 19-181

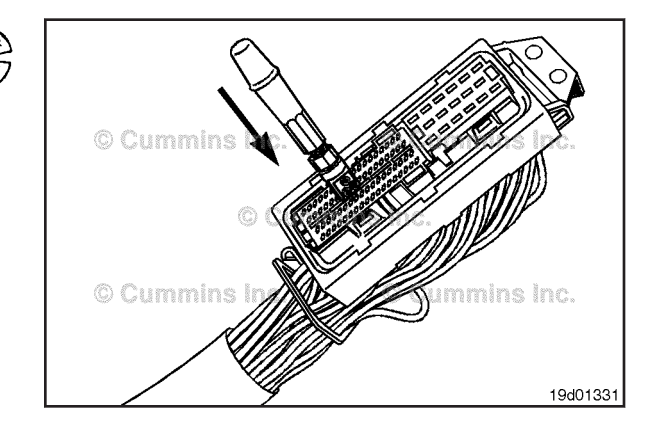

# $\Delta$ CAUTION $\Delta$

If the wire is difficult to remove, do not pull hard on the wire; otherwise, the locking tang of the wire terminal will stick or the terminal will pull off the wire and remain in the connector.

Carefully pull the wire out of the connector. If it is difficult to remove, repeat the entire procedure.

Before installing the new connector, perform a test fit to make sure the connector is keyed correctly.

Refer to the appropriate wiring repair kit in the service tools table in the front of Section 19 for the correct repair connector.

Refer to the wiring diagram in Section E for pin locations.

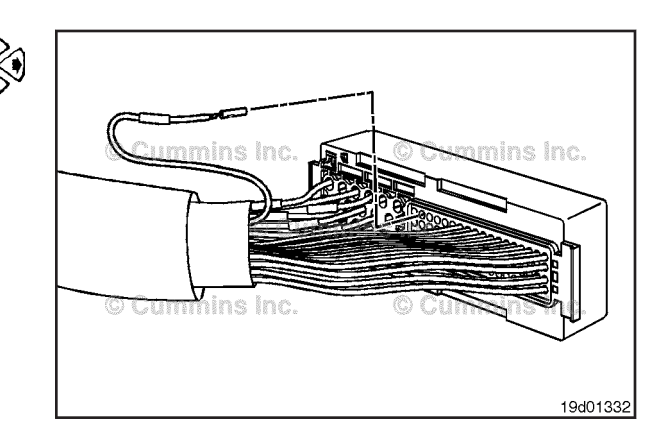

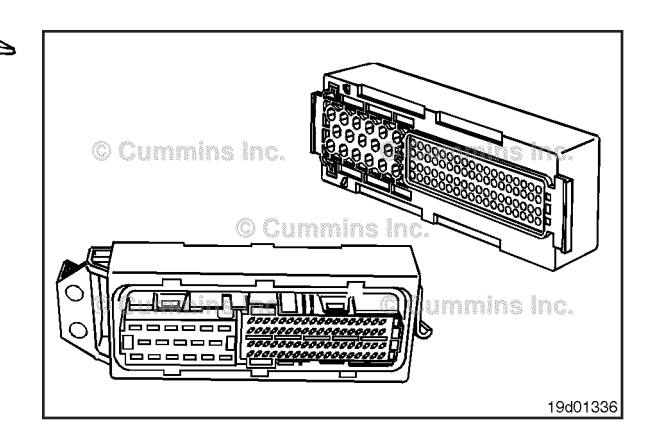

Insert the pins into the correct hole of the replacement connector.

Each pin **must** click into place and hold the wires in the connector.

Pull each wire gently to make sure it is seated in the connector.

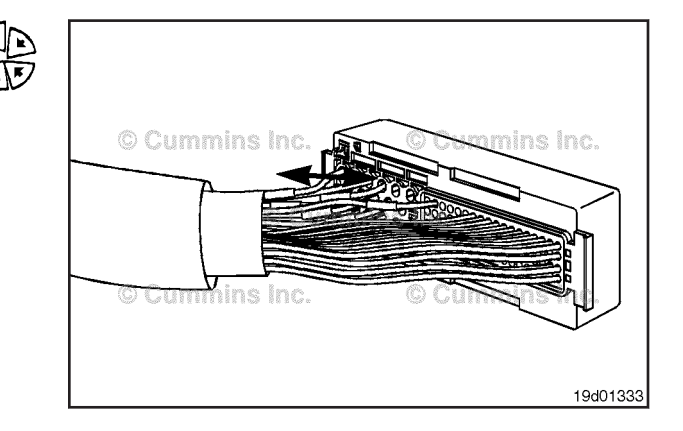

# Framatome Connector Series Page 19-182

Series

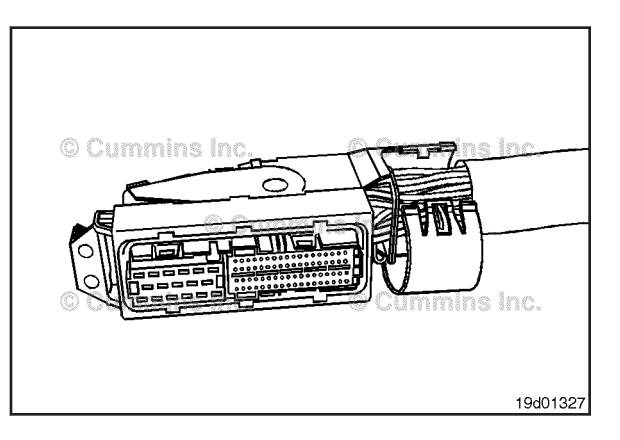

Replace the connector shell by inserting the hinge of the connector shell (black) into the hinge of the connector (red).

Close the connector shell onto the connector and wiring harness by pressing it onto the tang of the connector until you hear it click.

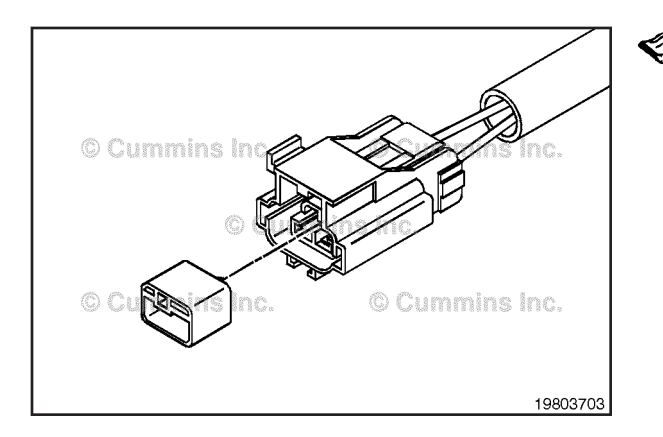

# Framatome Connector (019-218) Pin Replacement

The connector can have multiple pin configurations. All type of connectors are repaired in the same manner.

Replace one contact wire at a time. If more than one wire needs replaced, attach a lettered tag to each wire removed.

Refer to the wiring diagram in Section E for pin locations.

To replace the pin in the receptacle connector, remove the blue inter connector lock using needle nose pliers.

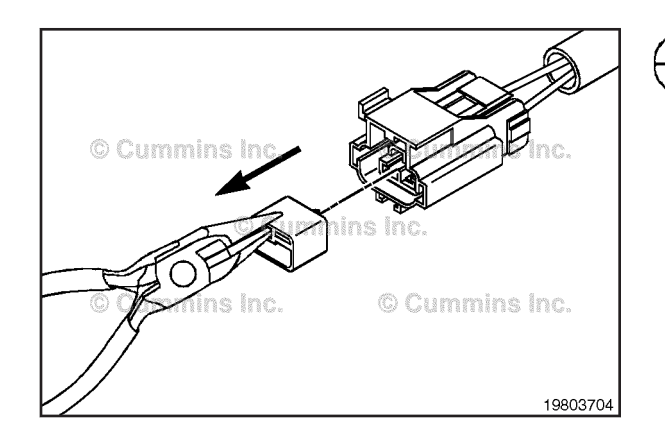

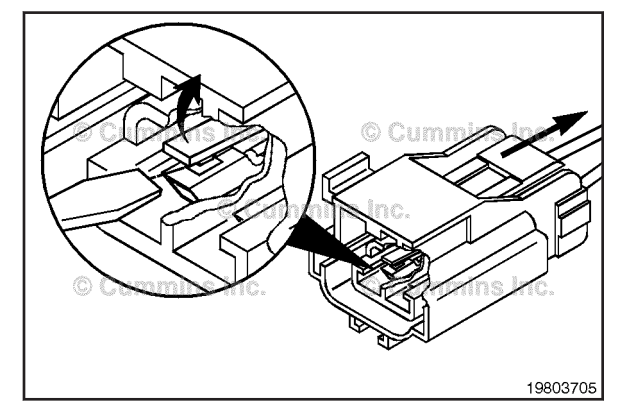

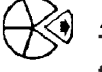

# $\Delta$ CAUTION $\Delta$

The locking finger can be easily broken. Care must be taken when using this tool. Do not force the tool into place.

To remove the contact out of the connector body, gently pull wire backward, while at the same time releasing the locking finger by moving it away from the contact with a screwdriver.

# $\Delta$ CAUTION $\Delta$

If more than one wire is being repaired, tag each wire and install it in the original location. Electrical damage can occur if a wire is installed in the incorrect location.

Pull the wire and the terminal out of the connector body.

#### Framatome Connector Series Page 19-183

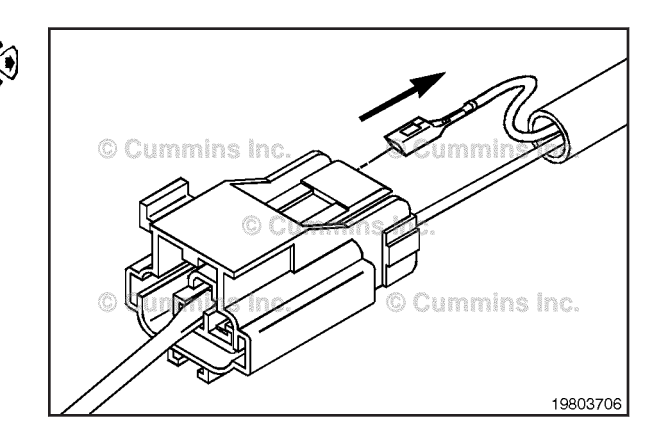

Refer to the appropriate wiring repair kit in the service tools table in the front of this section for the correct repair wire.

Replace one contact wire at a time. If more than one wire needs replaced, attach a lettered tag to each wire removed.

Refer to the wiring diagram in Section E for pin locations.

Before installing the new repair wire, perform a test fit to make sure the wire is the correct size.

Use wire crimping tool, Part Number 3822930, to cut 127 mm [5 in] off the wire and pin.

Use wire crimping tool, Part Number 3822930, to remove 6 mm [ $\frac{1}{4}$  in] of insulation from the wire.

Install the correct repair wire on the bare wire.

Make sure the bare wire extends into the splice connector.

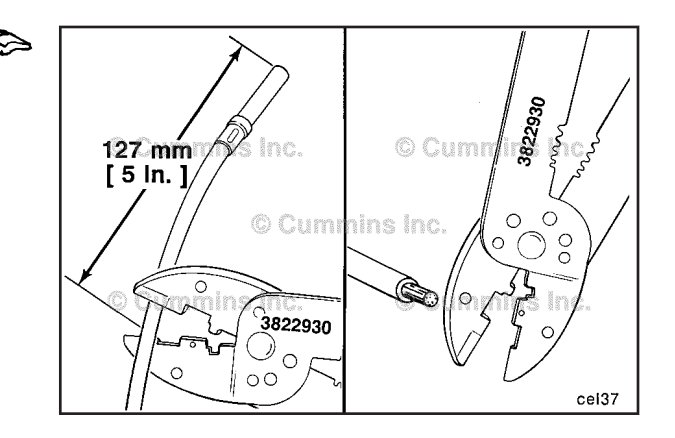

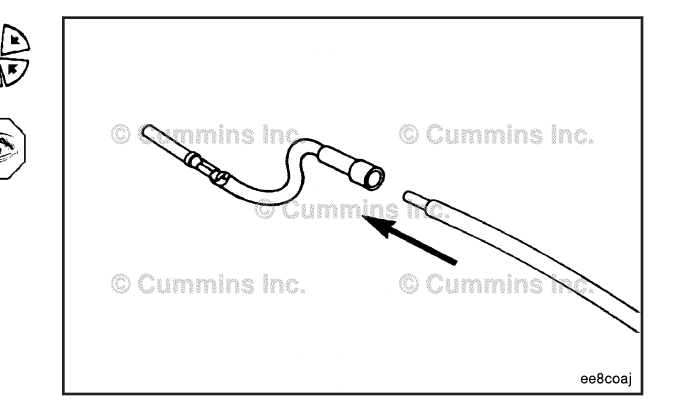

© Cummins Inc. © Commins Inc. © Cummins Inc. © Cummins Inc. © Cummins Inc. © Cummins Inc. © Cummins Inc. © Cummins Inc. © Cummins Inc.

Use wire crimping tool, Part Number 3822930, to crimp the repair wire onto the bare wire.

# Framatome Connector Series Page 19-184

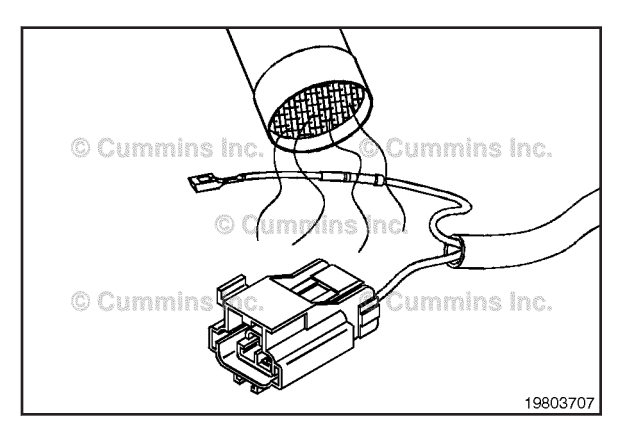

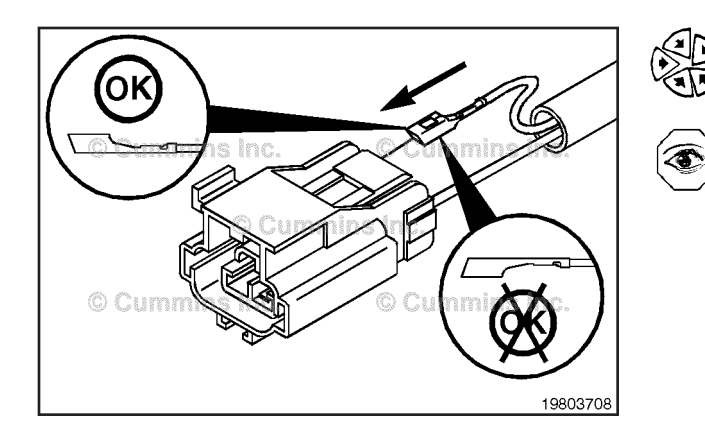

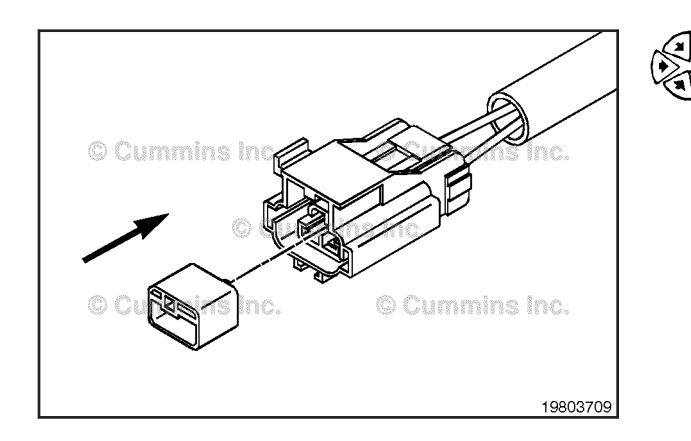

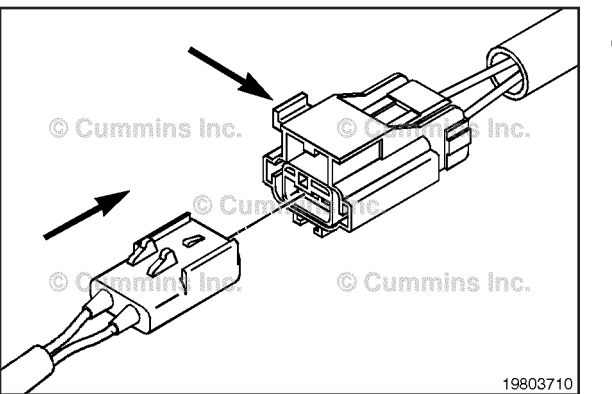

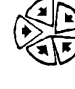

Use heat gun, Part Number 3822860, to heat shrink the tubing around the wire.

The tubing will shrink and make the connection waterproof.

# $\Delta$ CAUTION $\Delta$

If more than one wire is repaired or if the connector body is replaced, make sure to insert wires into the same locations as they are in the original connector. If wires are not in the original location, electrical damage can occur.

Install the wire and terminal into the connector body. Push the wire and terminal into the seal at the back of the connector. Install the replacement terminal and wire so that the longest point of the terminal is closest to the connector locking tab.

Push the wires straight in until a click is felt. A slight tug will confirm that it is properly locked in place.

Once the wires are in place, insert the blue inter connector lock with the locking tab positioned towards the connector locking tab.

Push the blue inter connector lock in until it snaps in place.

Push the connector plug into the connector receptacle until the external locking clip snaps into place.

Slide the connector locking tab to the locked position.

# **Connector Replacement**

The connector can have multiple pin configurations. All types of connectors are repaired in the same manner.

Before installing the new connector perform a test fit to make sure the connector is keyed correctly.

Refer to the appropriate wiring repair kit in the service tools table in the front of this section for the correct repair connector.

Refer to the wiring diagram in Section E for pin locations.

# $\Delta$ CAUTION $\Delta$

If more than one wire is repaired or if the connector body is replaced, be sure to insert the wires into the same location as they were in the original connector. If the wires are not in the original location, electrical damage can occur.

To replace the connector, grasp the blue inter connector and pull it straight out.

#### **Framatome Connector Series** Page 19-185

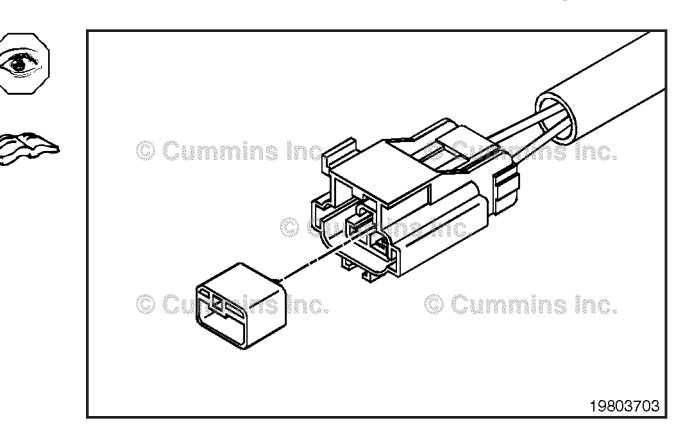

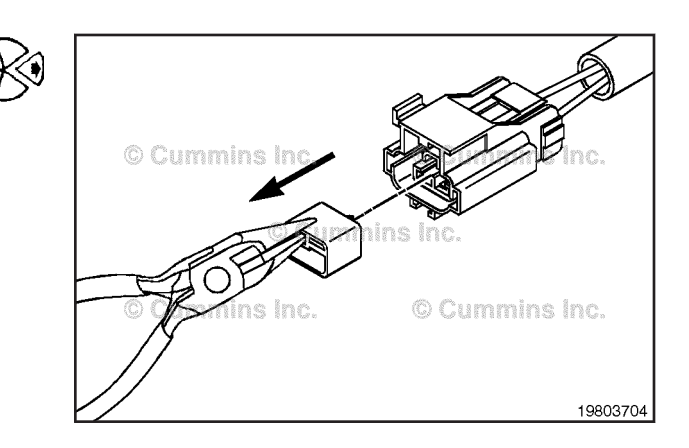

# $oldsymbol{\Delta}$ CAUTION $oldsymbol{\Delta}$

The locking finger can be easily broken. Care must be taken when using this tool. Do not force the tool into place.

To remove the contact out of the connector body, gently pull wire backward, while at the same time releasing the locking finger by moving it away from the contact with a screwdriver.

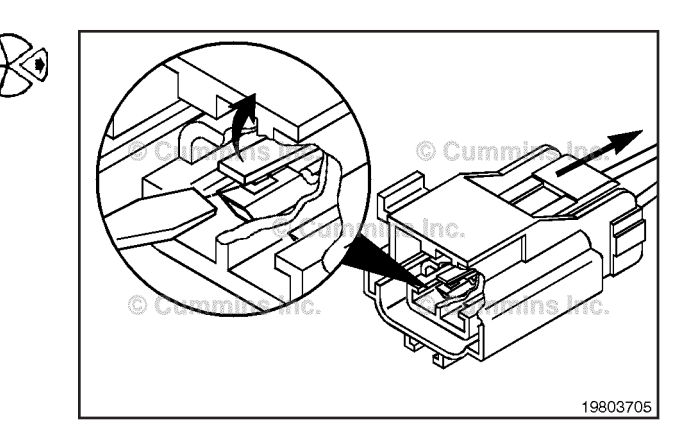

Replace the connector and install the wires and terminals into the seal at the back of the connector. Push the wires straight in until a click is felt. A slight tug will confirm that it is properly locked in place.

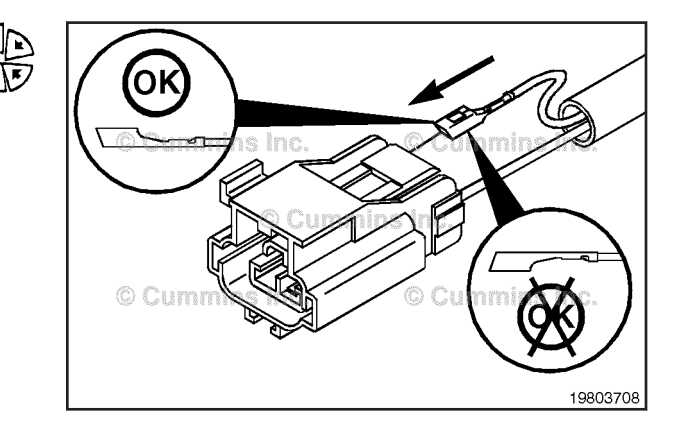

# Power Train Protection Switch Page 19-186

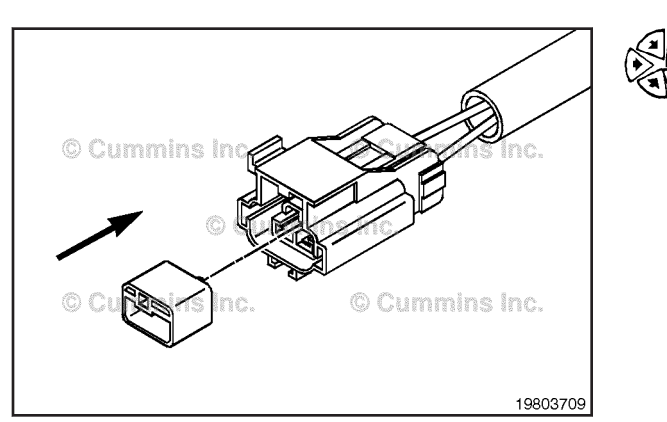

Once the wires are in place, insert the blue inter connector lock with the locking tab positioned towards the connector locking tab.

Push the blue inter connector lock in until it snaps in place.

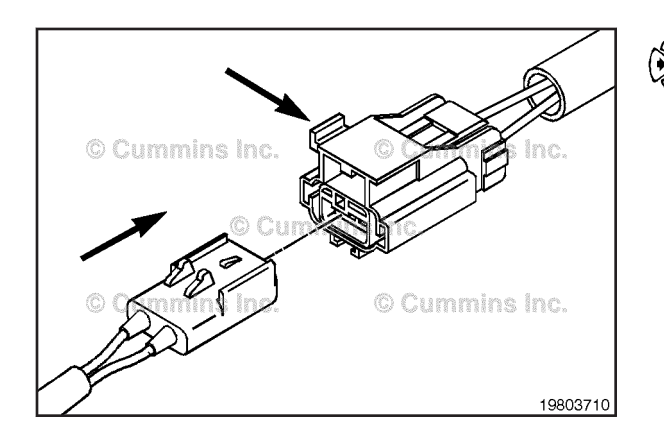

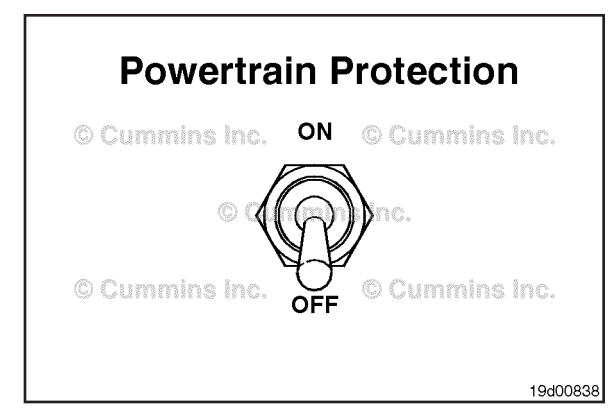

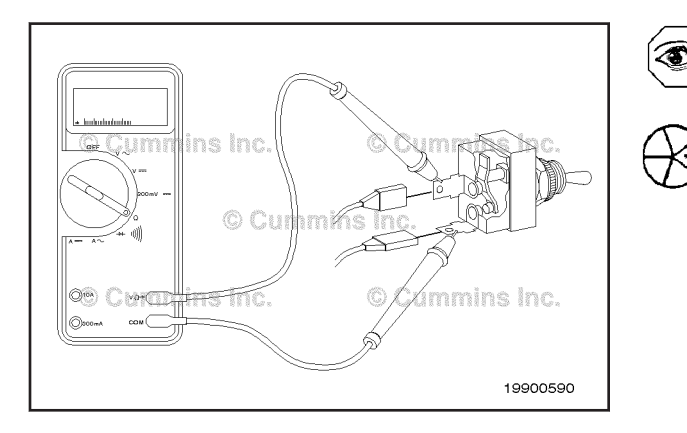

Push the connector plug into the connector receptacle until the external locking clip snaps into place.

Slide the connector locking tab to the locked position.

# Power Train Protection Switch (019-253)

# **General Information**

The powertrain protection switch circuit signals the system to protect the drivetrain when lower gears are engaged. The powertrain protection feature can limit engine output torque depending upon transmission gear ratio. Engine torque limits based on transmission gear ratio can be adjusted using the INSITE<sup>™</sup> electronic service tool.

# **Resistance Check**

If INSITE<sup>TM</sup> electronic service tool is available, monitor the powertrain protection switch for proper operation. If **not**, follow the troubleshooting procedures in this section.

Locate the powertrain protection switch. Remove and tag the two connectors from the terminals on the switch. Touch the multimeter probes to the terminals on the switch.

To buy Cummins Parts and Service Manuals, Training Guides, or Tools go to our website at https://store.cummins.com

Move the switch to the OFF position, and measure the resistance. The multimeter must show an open circuit (100k ohms or more). If the circuit is not open, the switch has failed. Refer to the original equipment manufacturer (OEM) troubleshooting and repair manual for the replacement instructions.

OFF  $\langle \rangle >$ © Cummins Inc uns int mins inc 100k Ohms or More 19900591

Page 19-187

Move the switch to the ON position, and measure the resistance. The multimeter must show a closed circuit (10 ohms or less). If the circuit is not closed, the switch has failed. Refer to the OEM troubleshooting and repair manual for the replacement instructions.

If the resistance value is correct, the switch must still be checked for a short circuit to ground.

# **Check for Short Circuit to Ground**

Touch one of the multimeter probes to one of the switch terminals. Touch the other probe to chassis ground. Move the switch to the ON position, and measure the resistance. The multimeter must show an open circuit (100k ohms or more).

If the circuit is not open, the switch has failed. Refer to the OEM troubleshooting and repair manual for replacement procedures.

ON nins Inc Chassis Ground 19900592

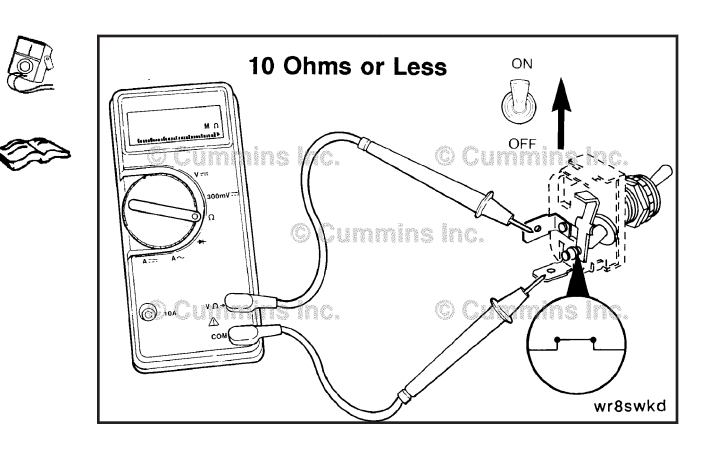

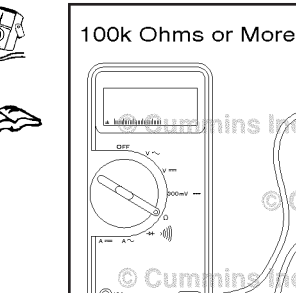

# Power Train Protection Switch Circuit Page 19-188

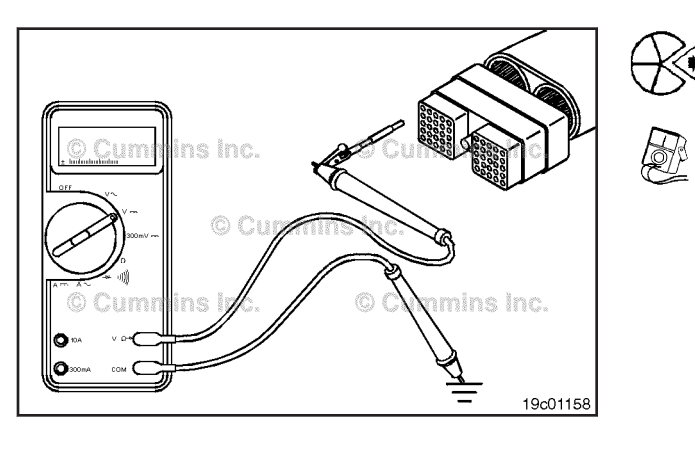

# Check for Short Circuit to External Voltage Source

# $\Delta$ CAUTION $\Delta$

The leads must fit tightly in the connector without expanding the pins in the connector otherwise the connector will be damaged.

Isolate the powertrain protection switch circuit. Turn the vehicle keyswitch to the ON position. Adjust the multimeter to measure VDC.

Insert the test lead connected to the positive (+) multimeter probe into the powertrain protection switch signal pin of the OEM harness.

Disconnect the negative (-) multimeter probe from the test lead, touch it to the engine block ground, and measure the voltage. The voltage **must** be 1.5 VDC or less.

**NOTE:** An external voltage source is any wire in the OEM harness wiring that carries the voltage.

If the voltage value is more than 1.5 VDC, there is a short circuit between the wire connected to the powertrain protection switch signal pin and a wire carrying power in the OEM harness. Repair the OEM harness according to the vehicle manufacturer's procedures.

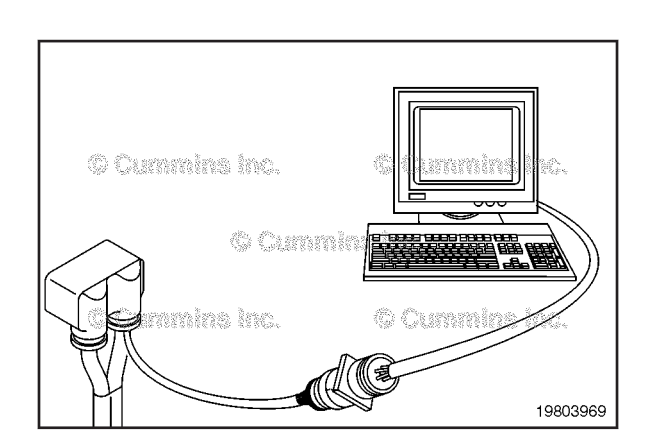

0

mins Inc.

19c01158

# Power Train Protection Switch Circuit (019-254)

**Resistance Check** 

# $\Delta$ CAUTION $\Delta$

Proper leads and/or a Cummins® approved circuit testing tool must be used when working with electrical connectors to prevent pin expansion and damage to the connector.

If INSITE<sup>™</sup> electronic service tool is available, monitor the powertrain protection switch circuit for proper operation. If **not**, follow the troubleshooting procedures in this section.

Disconnect the original equipment manufacturer (OEM) harness from the electronic control module (ECM). Insert the multimeter probe into powertrain protection switch signal pin in the OEM harness. Touch the other probe to the engine block ground.

Power Train Protection Switch Circuit Page 19-189

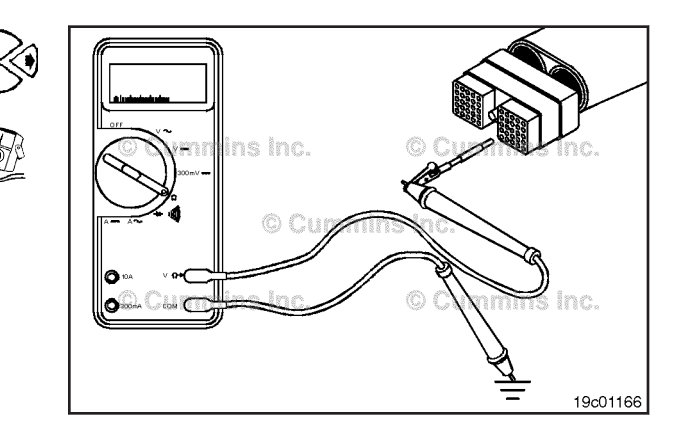

Move the powertrain protection switch to the ON position. The multimeter **must** show a closed circuit (10 ohms or less). If the circuit is **not** closed, inspect the signal wire for an open circuit. Refer to the OEM troubleshooting and repair manual. If the resistance is within specification, the signal pin **must** be checked for a short circuit to ground, a short circuit from terminal to terminal, and a short circuit to an external voltage source.

# 

# **Check for Short Circuit to Ground**

Isolate the powertrain protection switch circuit.

Touch multimeter probe to the engine block. With the other electrical lead inserted into powertrain protection switch signal pin, measure the resistance.

The multimeter **must** show an open circuit (100k ohms or more). If the circuit is **not** open, there is a short circuit to ground in the powertrain protection switch circuit, provided that the switch has been previously checked. Repair or replace the wire connected to powertrain protection switch signal pin according to the vehicle manufacturer's instructions.

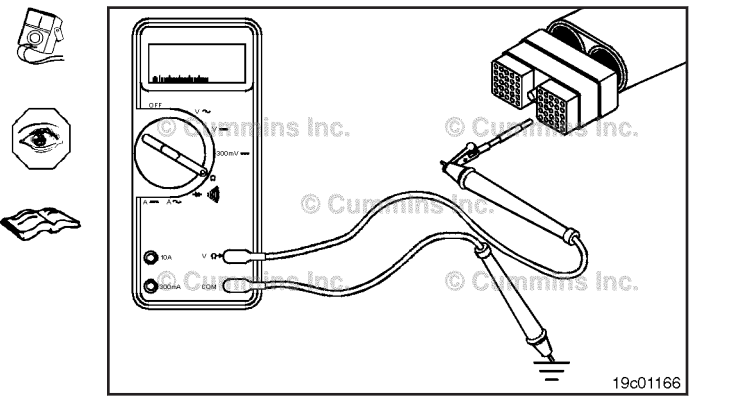

19c01166

# Power Train Protection Switch Circuit Page 19-190

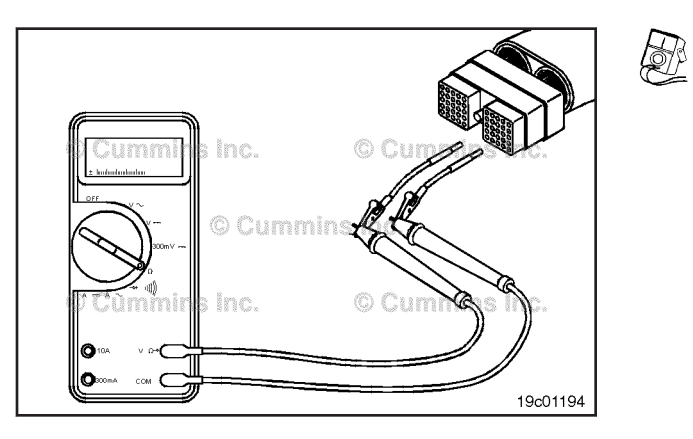

#### Cummin sinc. Cummin sinc.

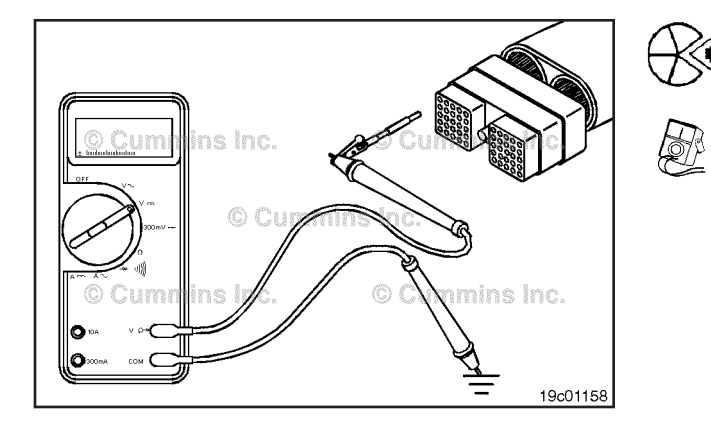

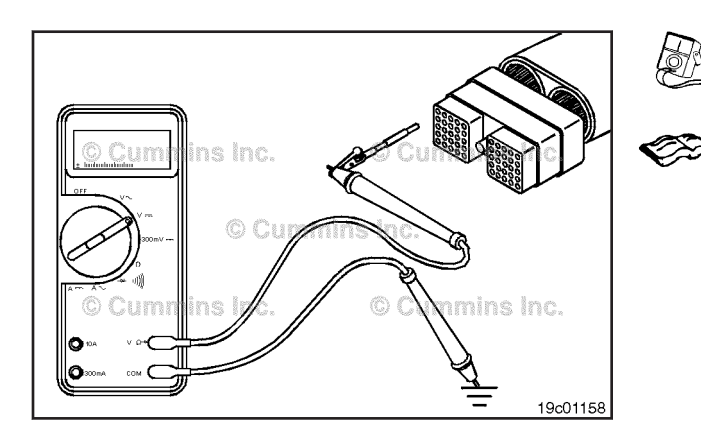

# Check for Short Circuit from Pin to Pin

Isolate the powertrain protection switch circuit. Place one of the leads into power train protection switch signal pin. Insert the pin of the other lead into pin 1. Connect the alligator clips to the multimeter probes. Measure the resistance.

The multimeter **must** show an open circuit (100k ohms or more).

Remove the lead from pin 1, and check all other pins. The multimeter **must** show an open circuit (100k ohms or more).

If the circuit is **not** open, there is a short circuit from the wire connected to powertrain protection switch signal pin and any pin that measured less than 100k ohms.

Repair or replace the wires in the OEM harness according to the vehicle manufacturer's instructions.

# Check for Short Circuit to External Voltage Source

Isolate the powertrain protection switch circuit. Turn the vehicle keyswitch to the ON position. Set the multimeter to measure VDC.

Insert the test lead connected to the positive (+) multimeter probe into powertrain protection switch signal pin of the OEM harness.

Disconnect the negative (-) multimeter probe from the test lead, touch it to the engine block ground, and measure the voltage. The voltage **must** be 1.5 VDC or less.

**NOTE:** An external voltage source is any wire in the OEM harness wiring that carries the voltage.

If the voltage value is more than 1.5 VDC, there is a short circuit between the wire connected to powertrain protection switch signal pin and a wire carrying power in the OEM harness. Repair the OEM harness according to the vehicle manufacturer's procedures.

# Two-Speed Axle Switch (019-255)

# **General Information**

The 2-speed axle switch allows the operator the capability of switching from one axle to another. The ECM can then calculate the vehicle speed correctly.

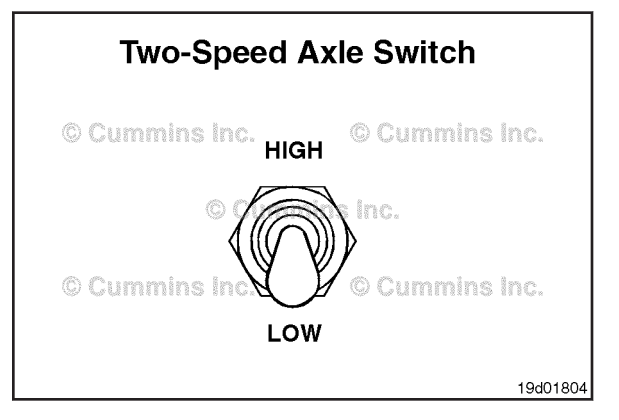

۲

# **Resistance Check**

If INSITE<sup>™</sup> electronic service tool is available, monitor the 2-speed axle switch for proper operation. If **not**, follow the troubleshooting procedures in this section.

Locate the 2-speed axle switch.

Remove and tag the two connectors from the terminals on the switch.

Touch the multimeter probes to the terminals on the switch.

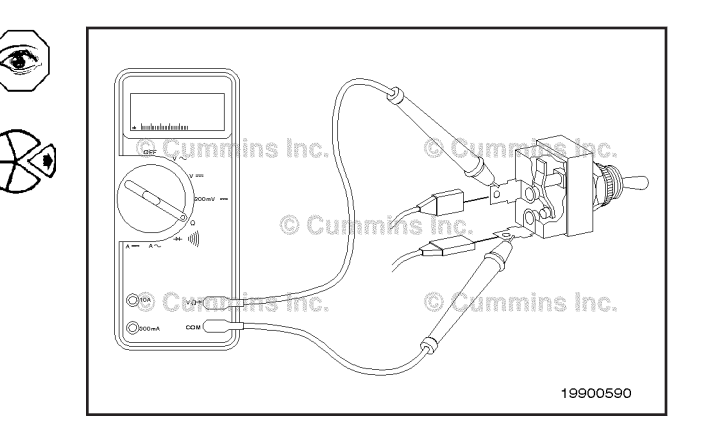

Move the switch to the OFF position, and measure the resistance.

The multimeter **must** show an open circuit (100k ohms or more).

If the circuit is **not** open, the switch is damaged and **must** be replaced.

Refer to the OEM troubleshooting and repair manual for the replacement instructions.

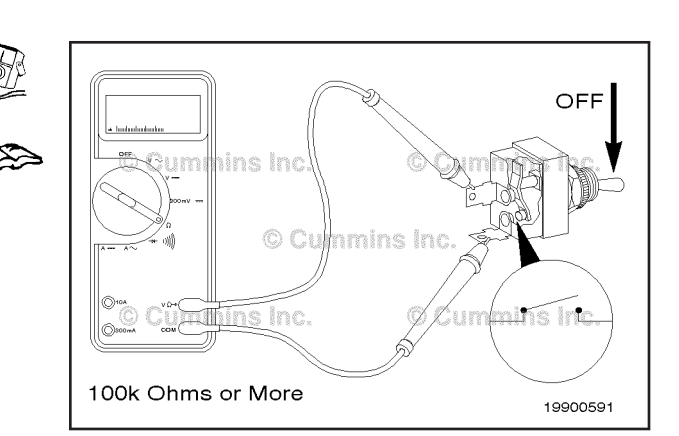

Move the switch to the ON position, and measure the resistance.

The multimeter **must** show a closed circuit (10 ohms or less).

If the circuit is **not** closed, the switch is damaged and **must** be replaced.

Refer to the OEM troubleshooting and repair manual for the replacement instructions.

If the resistance value is correct, the switch **must** still be checked for a short circuit to ground.

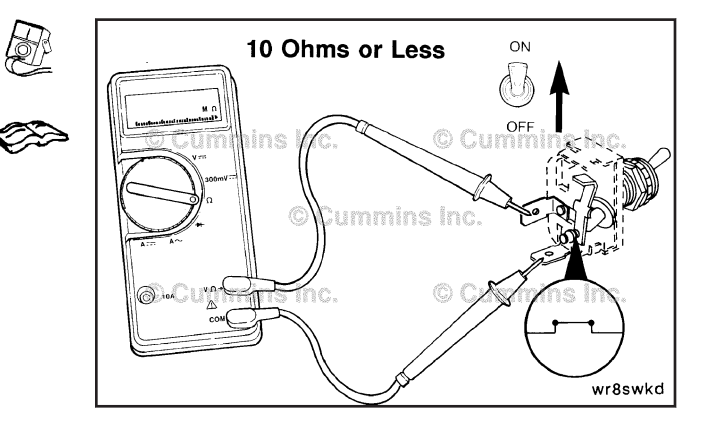

# Two-Speed Axle Switch Circuit Page 19-192

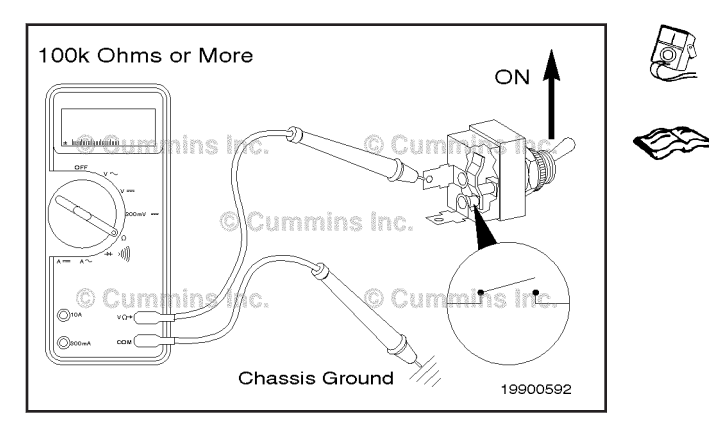

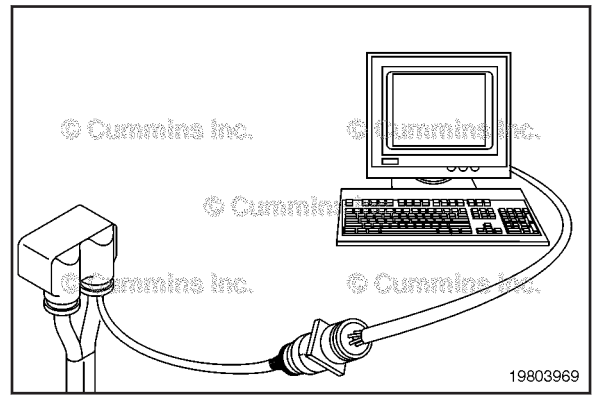

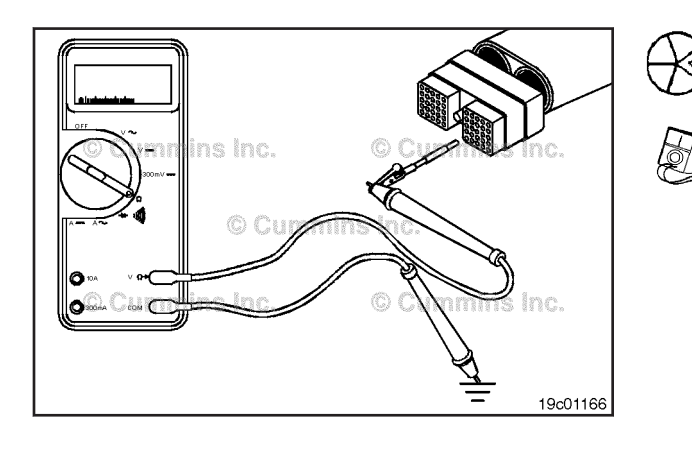

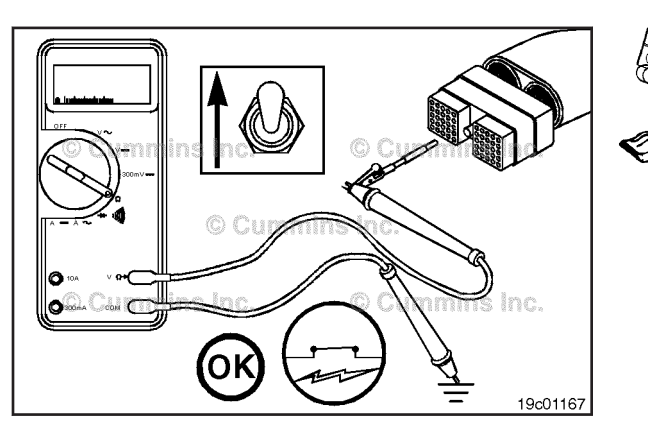

# **Check for Short Circuit to Ground**

Touch one of the multimeter probes to one of the switch terminals. Touch the other probe to chassis ground.

Move the switch to the ON position, and measure the resistance.

The multimeter **must** show an open circuit (100k ohms or more).

If the circuit is **not** open, the switch is damaged and **must** be replaced.

Refer to the OEM repair manual for replacement procedures.

# Two-Speed Axle Switch Circuit (019-256)

**Resistance Check** 

# $\Delta$ CAUTION $\Delta$

Proper leads and/or a Cummins® approved circuit testing tool must be used when working with electrical connectors to prevent pin expansion and damage to the connector.

If INSITE<sup>™</sup> electronic service tool is available, monitor the 2-speed axle switch circuit for proper operation.

If  ${\bf not},$  follow the troubleshooting procedures in this section.

Disconnect the OEM harness from the ECM connector.

Insert a test lead into the 2-speed axle switch signal pin of the OEM harness connector, and attach it to a multimeter probe.

Touch the other multimeter probe to the engine block ground.

Move the 2-speed axle switch to the ON position.

The multimeter **must** show a closed circuit (10 ohms or less).

If the circuit is **not** closed, inspect the 2-speed-axle-switch signal wire for an open circuit. Refer to the OEM troubleshooting and repair manual.

If the resistance is within specification, the 2-speed axle switch signal pin **must** be checked for a short circuit to ground, a short circuit from pin-to-pin, and a short circuit to an external voltage source.

Inc. © Cumminut. 19803969 If INSITE™ electronic so 2-speed axle switch circo If not, follow the tropsection.

# **Check for Short Circuit to Ground**

Isolate the 2-speed axle switch circuit.

Insert the test lead attached to the multimeter probe into the 2-speed axle switch signal pin of the OEM harness connector.

Touch the other multimeter probe to the engine block, and measure the resistance.

# Two-Speed Axle Switch Circuit Page 19-193

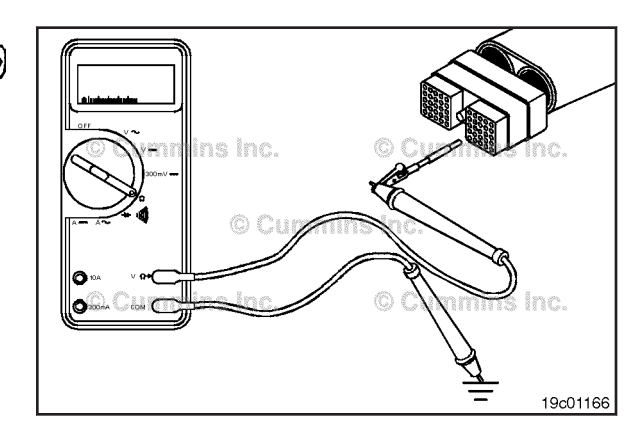

The multimeter **must** show an open circuit (100k ohms or more).

If the circuit is **not** open, there is a short circuit to ground in the 2-speed axle switch circuit, provided that the switch has been previously checked.

Repair or replace the wire connected to the 2-speed axle switch signal pin according to the vehicle manufacturer's instructions.

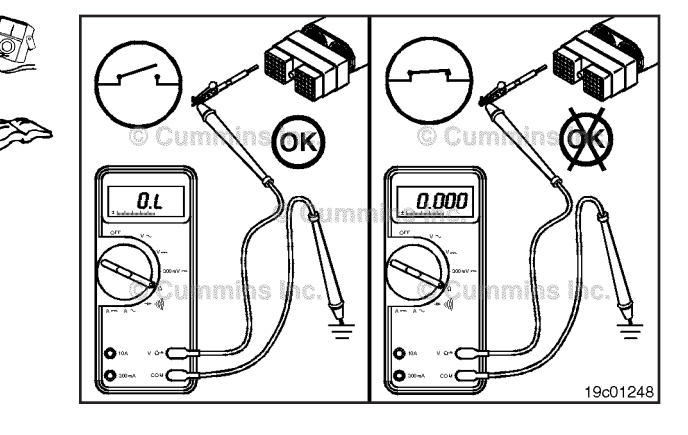

# Check for Short Circuit from Pin to Pin

Isolate the 2-speed axle switch circuit.

Insert the appropriate test lead into the 2-speed axle switch signal pin of the OEM harness connector.

Insert the other appropriate test lead into one of the other pins of the connector. Connect the alligator clips to the multimeter probes. Measure the resistance.

The multimeter **must** show an open circuit (100k ohms or more).

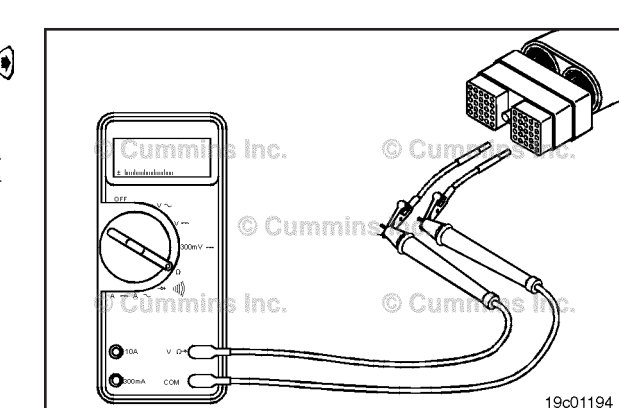

Remove the lead and check all other pins.

The multimeter **must** show an open circuit (100k ohms or more).

If the circuit is **not** open, there is a short circuit from the wire connected to the 2-speed axle switch signal pin to any pin that measured less than 100k ohms.

Repair or replace the wires in the OEM harness according to the vehicle manufacturer's instructions.

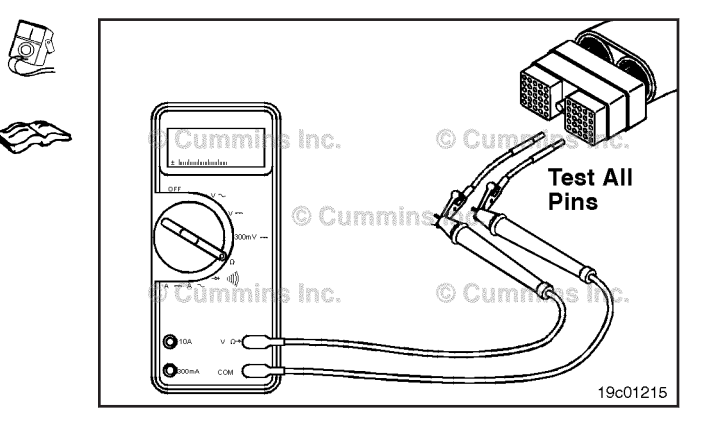

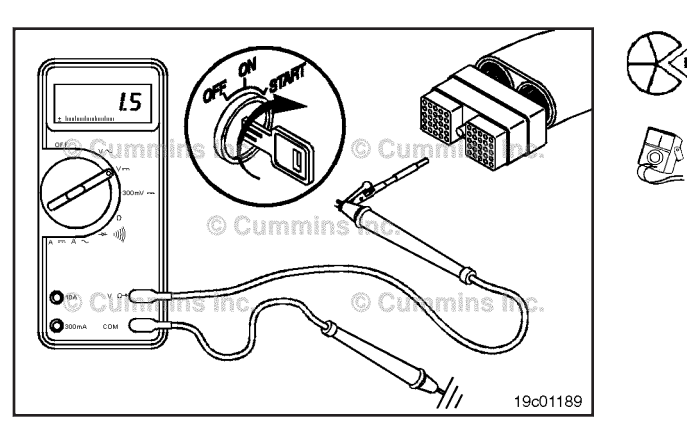

# Check for Short Circuit to External Voltage Source

Isolate the 2-speed axle switch circuit. Turn the keyswitch to the ON position. Set the multimeter to measure VDC.

Insert the test lead connected to the positive (+) multimeter probe into the 2-speed axle switch signal pin of the OEM harness connector.

Disconnect the negative (-) multimeter probe from the test lead, touch it to the engine block ground, and measure the voltage.

The voltage **must** be 1.5-VDC or less.

**NOTE:** An external voltage source is any wire in the OEM harness wiring that carries the voltage.

If the voltage value is more than 1.5-VDC, there is a short circuit between the wire connected to the 2-speed axle switch signal pin and a wire that is carrying power in the OEM harness.

Repair or replace the OEM harness. Refer to Procedure 019-071.

Connect all components after completing the repairs.

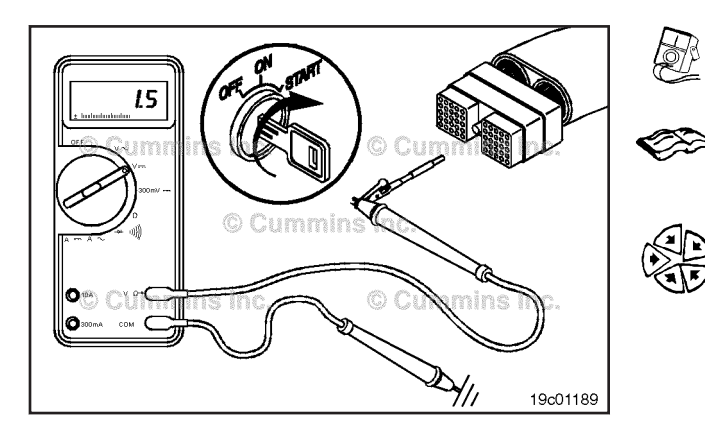

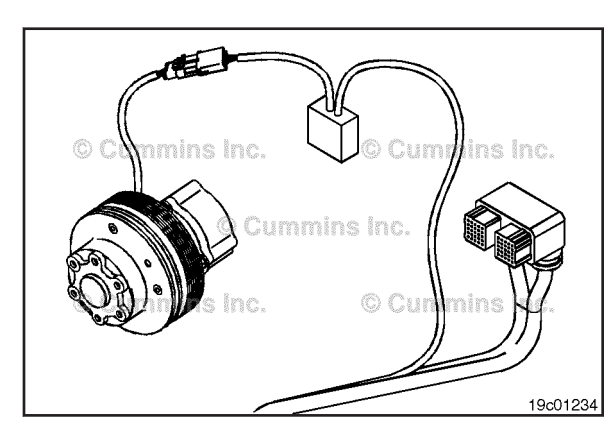

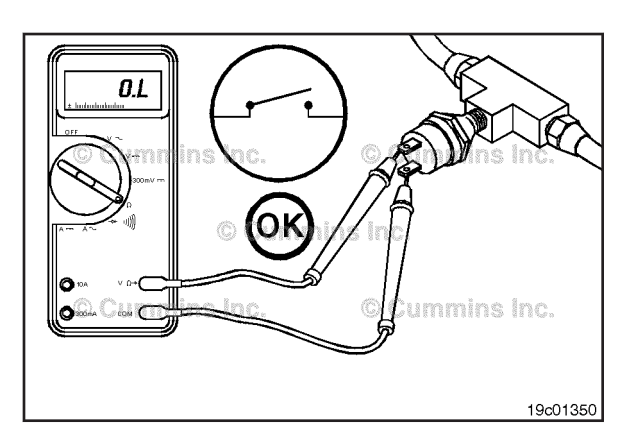

# Air Conditioning Pressure Switch (019-261)

# **General Information**

The air conditioning pressure switch circuit signals the system that the air conditioner head pressure is high and the engine fan **must** be engaged. The air conditioning pressure circuit consists of the air conditioning pressure switch signal pin and switch return pin. This circuit is considered "fail safe", meaning when the circuit is open, the engine fan will be engaged by the electronic control module (ECM).

# **Resistance Check**

Locate the air conditioning pressure switch. Remove the electrical connection from the switch. Adjust the multimeter to measure resistance. Touch one multimeter probe to one of the terminals on the switch. Touch the other multimeter probe to the other terminal of the switch.

When the system head pressure is high, the multimeter **must** show an open circuit (100k ohms or more). If the circuit is **not** open, the switch has failed. Refer to the original equipment manufacturer (OEM) troubleshooting and repair manual for replacement procedures.

When the system head pressure is low, the multimeter **must** show a closed circuit (10 ohms or less). If the circuit is **not** closed, the switch has failed. Refer to the OEM troubleshooting and repair manual for replacement procedures. If the resistance value is correct, the switch **must** still be checked for a short circuit to ground.

## Air Conditioning Pressure Switch Circuit Page 19-195

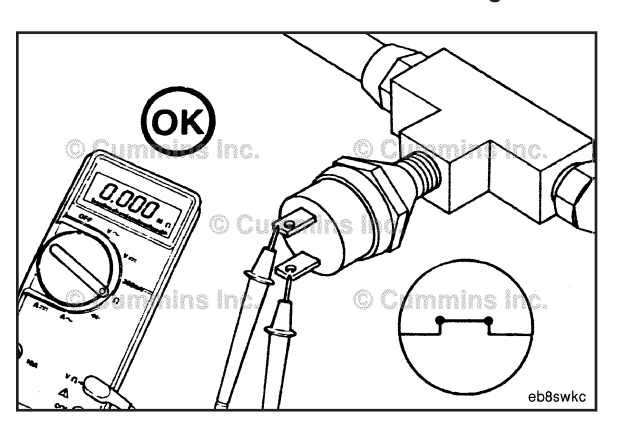

# **Check for Short Circuit to Ground**

When the system head pressure is low, touch one of the multimeter probes to one of the switch terminals. Touch the other probe to chassis ground. The multimeter **must** show an open circuit (100k ohms or more). If the circuit is **not** open, the switch has failed. Refer to the OEM troubleshooting and repair manual for replacement procedures. If the switch passes all of the previous checks, the circuit **must** be checked for an open circuit, a short circuit to ground, a short circuit from pin to pin, and a short circuit to an external voltage source.

# Air Conditioning Pressure Switch ( Circuit (019-262)

# **Resistance Check**

# $\Delta$ CAUTION $\Delta$

Proper leads and/or a Cummins® approved circuit testing tool must be used when working with electrical connectors to prevent pin expansion and damage to the connector.

Disconnect the original equipment manufacturer (OEM) harness connector from the electronic control module (ECM). Insert one of the test leads into the switch return of the OEM harness connector and connect the alligator clip to the multimeter probe. Insert the other lead into the air conditioning pressure switch signal pin of the harness connector and connect the alligator clip to the other multimeter probe.

When the system head pressure is low, the multimeter **must** show a closed circuit (10 ohms or less). If the circuit is **not** closed, inspect the switch return and the air conditioning pressure switch signal wire for an open circuit, provided that the switch has been previously checked. Refer to the OEM troubleshooting and repair manual for repair procedures. If the resistance is within the specification, the switch return and the air conditioning pressure switch wire **must** be checked for a short circuit to ground, a short circuit from pin-to-pin, and a short circuit to an external voltage source.

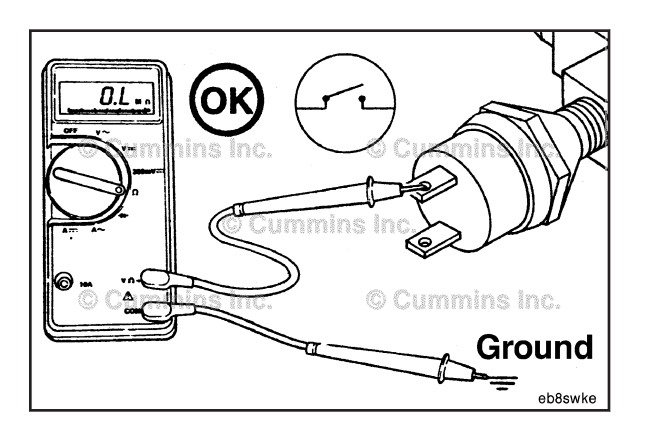

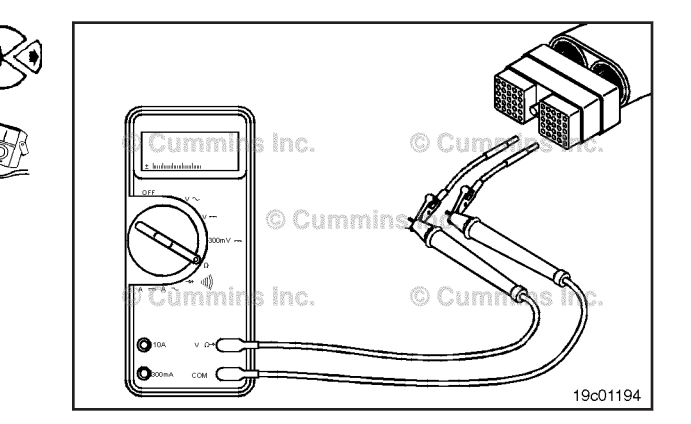

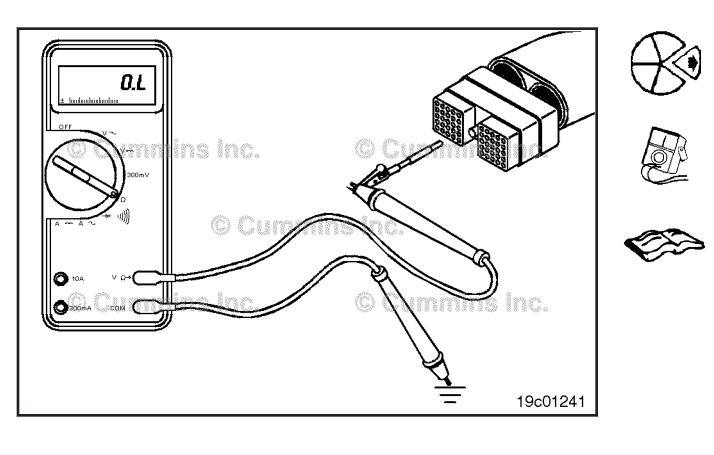

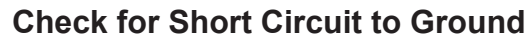

To isolate the air conditioning switch circuit when checking for an electrical short, disconnect the OEM harness from the ECM.

Adjust the multimeter to measure resistance. When the system head pressure is low, insert a test lead into the air conditioning pressure switch signal pin of the OEM harness connector and connect it to a multimeter probe. Touch the other multimeter probe to the engine block ground. Measure the resistance.

The multimeter **must** show an open circuit (100k ohms or more). If the circuit is **not** open, there is a short circuit to ground in the air conditioning switch circuit, provided that the switch has been previously checked. Repair or replace the wire connected to the air conditioning pressure switch signal pin in the OEM harness. Refer to Procedure 019-071.

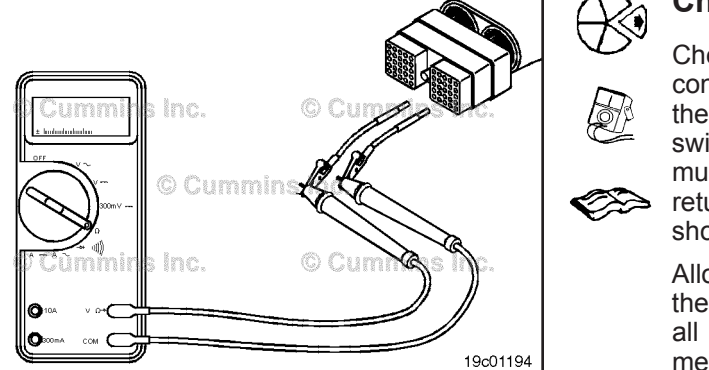

# Check for Short Circuit from Pin to Pin

Check for a short circuit from pin-to-pin. Isolate the air conditioning circuit by removing the OEM harness from the ECM. Insert the lead into the air conditioning pressure switch signal pin. Connect the alligator clip to the multimeter. With the other lead inserted into the switch return pin, measure the resistance. The multimeter **must** show an open circuit (100k ohms or more).

Allow the head pressure to drop and remove the lead from the air conditioning pressure switch signal pin and check all other pins. When the system head pressure is low, measure the resistance. The multimeter **must** show an open circuit (100k ohms or more). If the circuit is **not** open, there is a short circuit between the air conditioning pressure circuit and any pin that shows a closed circuit. Repair or replace the wires in the engine harness. Refer to Procedure 019-043. Repair or replace the wires in the OEM harness. Refer to Procedure 019-071.

# Check for Short Circuit to External Voltage Source

Turn the keyswitch to the ON position. When the system head pressure is low, adjust the multimeter to measure VDC. Insert a test lead into the air conditioning pressure switch signal pin of the OEM connector and attach it to a multimeter probe. Touch the other multimeter probe to the engine block ground. Measure the voltage. The voltage must be 1.5 VDC or less. If the voltage is not correct, there is an external voltage source connected to the circuit, or there is a short circuit between the air conditioning pressure switch circuit and a wire carrying power in the engine or OEM harness. Remove the voltage source, or repair or replace the wiring in the OEM harness. Refer to Procedure 019-071. Remove the voltage source or repair or replace the wires in the engine harness. Connect all components after completing the repair.

**NOTE:** If the air conditioning pressure switch circuit was approved in all of the previous tests, it is functioning properly.

# Accelerator Interlock Switch (019-264) General Information

The accelerator interlock switch inhibits the operation of the cab accelerator and the remote accelerator. For example, busses inhibit the accelerator as passengers embark and disembark, to ensure the bus remains stationary. The accelerator interlock feature, available **only** on special transit and vocational calibrations, uses this switch. Installation varies; busses commonly use a door-actuated switch.

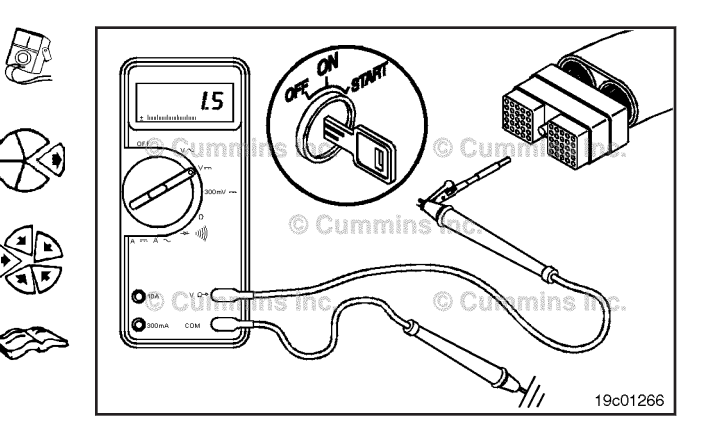

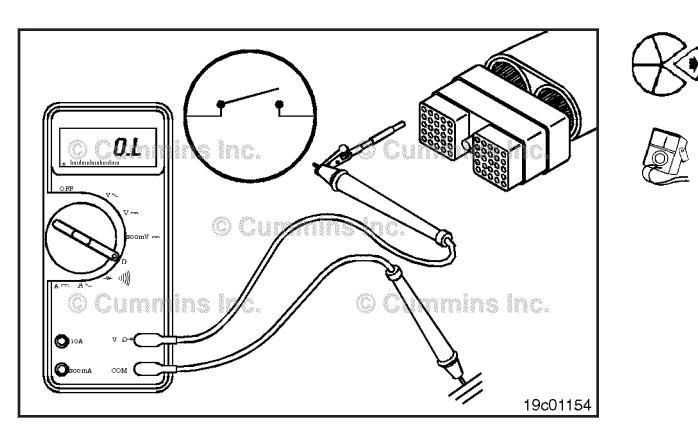

# Accelerator Interlock Switch Circuit (019-265)

**Resistance Check** 

# $\Delta$ CAUTION $\Delta$

Proper leads and/or a Cummins® approved circuit testing tool must be used when working with electrical connectors to prevent pin expansion and damage to the connector.

The accelerator interlock switch is programmable. Check the setting with INSITE<sup>™</sup> electronic service tool before continuing with the troubleshooting steps.

If INSITE  $^{\text{TM}}$  electronic service tool is available, monitor the accelerator interlock switch for proper operation. If **not**, follow the procedure below.

**NOTE:** The accelerator interlock signal input can also be used as the engine torque limit switch signal as well.

Disconnect the original equipment manufacturer (OEM) harness connector from the electronic control module (ECM). Insert a test lead into the accelerator interlock switch signal pin. Touch the other multimeter probe to engine block ground. With the switch in the inhibit position, the multimeter **must** read an open circuit (100k ohms or more).

With the switch in the normal position, the multimeter **must** read a closed circuit (10 ohms or less).

If the circuit is **not** closed, inspect the accelerator interlock switch signal line for an open circuit.

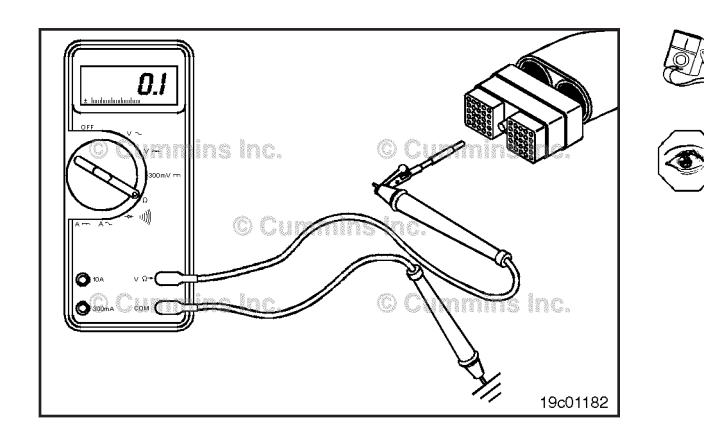

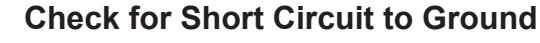

Connect one of the multimeter probes to the accelerator interlock switch signal wire. Touch the other probe to chassis ground. Move the switch to the inhibit position and measure the resistance.

The multimeter **must** show an open circuit (100k ohms or more). If the circuit does **not** show an open circuit then there is a short to ground in the circuit somewhere.

Repair or replace the OEM harness. Refer to Procedure 019-071.

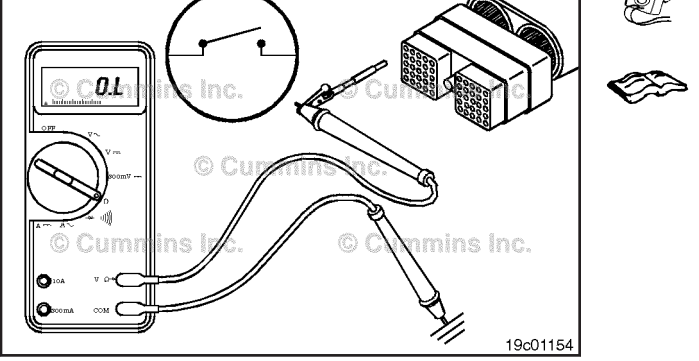

# Check for Short Circuit from Pin to Pin

Check for a short circuit from pin-to-pin. Insert a test lead into the accelerator interlock switch signal pin. Insert the other test lead into the switch return pin. Measure the resistance. The multimeter **must** show an open circuit (100k ohms or more).

Remove the test lead from the switch return pin and test all other pins in the connector. The multimeter **must** show an open circuit on all pins.

Repair any pin circuits that show a closed circuit with the accelerator governor switch signal pin.

# Check for Short Circuit to External Voltage Source

Set the switch to normal position and set the multimeter to read VDC. Insert one test lead into the accelerator interlock switch signal pin and connect a multimeter lead to it. Touch the other multimeter lead to engine block ground. Measure the voltage.

The voltage **must** read 1.5 VDC or less.

If the voltage is **not** correct, there is an external voltage source connected to the circuit. Repair or replace the OEM wiring. Refer to Procedure 019-071.

# Cab Switchable Governor Switch (019-266)

# **General Information**

The cab switchable governor switch selects between variable speed (VS) and automotive accelerator governors. Governor selection often occurs while changing operation modes: for example, between cab accelerator and remote accelerator. When the OEM enables the switchable accelerator type of feature, the automotive or VS governing feature uses the accelerator governor switch.

The accelerator governor switch has two positions: ALTERNATE and PROGRAMMABLE. The PROGRAMMABLE position allows the accelerator-type parameter, VS or automotive, to choose the governor. The ALTERNATE position chooses the opposite governor from that selected by the accelerator-type parameter.

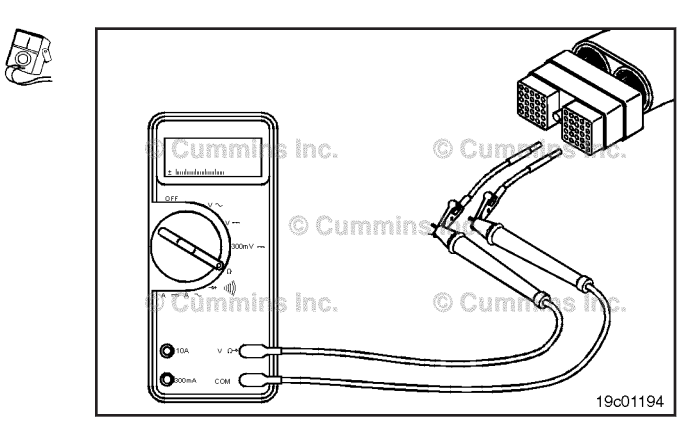

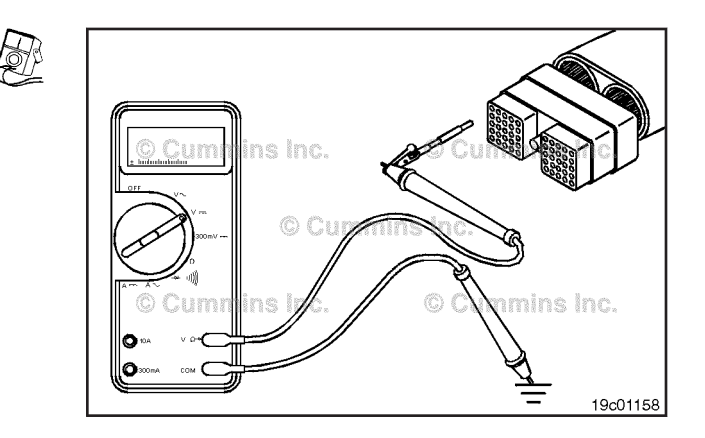

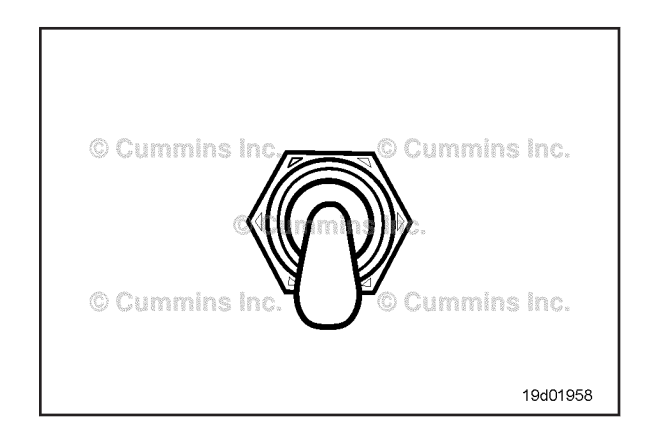
# Cab Switchable Governor Switch Circuit Page 19-200

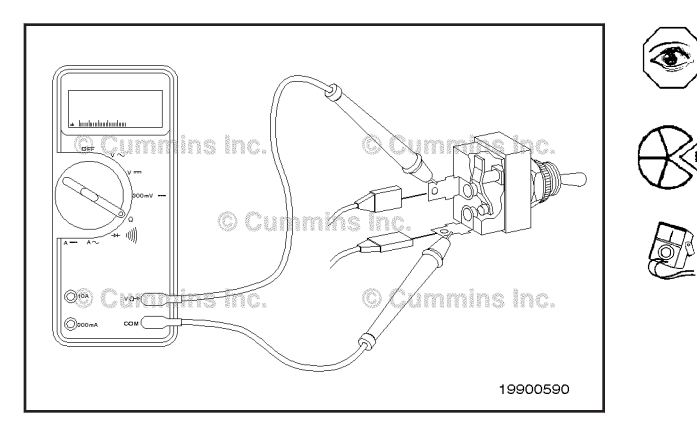

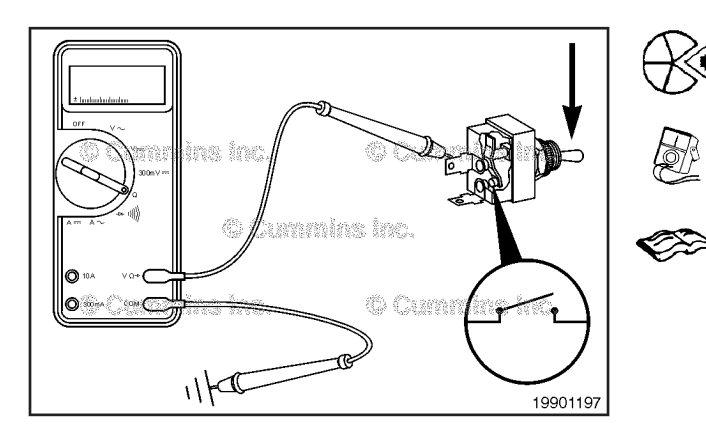

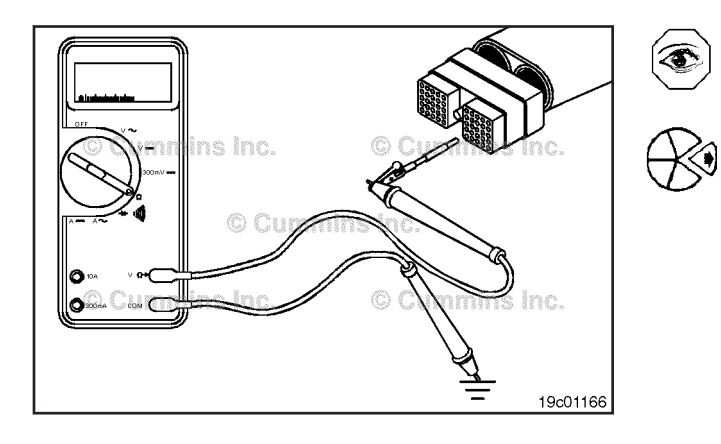

#### **Resistance Check**

If INSITE  $^{\text{TM}}$  electronic service tool is available, monitor the switch for proper operation. If **not**, follow the following procedure.

Locate the switch. Disconnect the connectors and label the wires. Touch a multimeter probe to each switch terminal and measure the resistance with the switch set to both positions.

The multimeter **must** show a value of 100k ohms or more (open circuit) while the switch is in one position and a value of 10 ohms or less (closed circuit) in the other position.

If the switch does **not** transition from an open to a closed circuit when flipped from one position to the other, the switch is defective. Replace the switch. Refer to the original equipment manufacturer (OEM) troubleshooting and repair manual.

#### **Check for Short Circuit to Ground**

Locate the switch. Disconnect the connectors and label the wires. Touch one of the multimeter probes to one of the switch terminals and touch the other multimeter to engine block ground. Move the switch from one position to the other.

The multimeter **must** show a value of 100k ohms or more (open circuit) with the switch in both positions. If the switch does not show an open circuit, the switch is defective. Replace the switch. Refer to the original equipment manufacturer (OEM) troubleshooting and repair manual.

# Cab Switchable Governor Switch Circuit (019-267)

**Resistance Check** 

# $\Delta$ CAUTION $\Delta$

Proper leads and/or a Cummins® approved circuit testing tool must be used when working with electrical connectors to prevent pin expansion and damage to the connector.

If INSITE  $^{\text{TM}}$  electronic service tool is available, monitor the switch for proper operation. If **not**, follow the following procedure.

Disconnect the original equipment manufacturer (OEM) harness connector from the electronic control module (ECM). Set the multimeter to measure resistance. Insert a test lead into the accelerator governor switch input pin of the OEM harness connector, and attach the alligator clip to a multimeter probe. Touch the other multimeter probe to engine block ground.

#### ISB, ISBe2, ISBe3, ISBe4, QSB4 [...] Section 19 - Electronic Controls - Group 19

Transition the switch from one position to the other and measure the resistance at both positions. The multimeter **must** show a value of 100k ohms or more (open circuit) while the switch is in one position, and a value of 10 ohms or less (closed circuit) in the other position.

If the switch does not transition from an open to a closed circuit when flipped from one position to the other, there is an open circuit in the input wire. If the specification is correct, the circuit **must** still be checked for a short circuit to ground, a short circuit from pin-to-pin, and a short circuit to an external voltage source.

#### Check for Short Circuit to Ground

## $\Delta$ CAUTION $\Delta$

Proper leads and/or a Cummins® approved circuit testing tool must be used when working with electrical connectors to prevent pin expansion and damage to the connector.

Disconnect the OEM harness connector from the ECM. Set the multimeter to measure resistance.

Insert a test lead into the accelerator governor switch input pin of the OEM harness connector, and attach the alligator clip to a multimeter probe.

Touch the other multimeter probe to engine block ground. Move the switch from its present position to the other position, and measure the resistance.

The multimeter **must** show a value of 100k ohms or more (open circuit).

If the multimeter does not show an open circuit, there is a short circuit to ground in the circuit.

Repair or replace the OEM harness. Refer to Procedure 019-071.

**Cab Switchable Governor Switch Circuit** Page 19-201

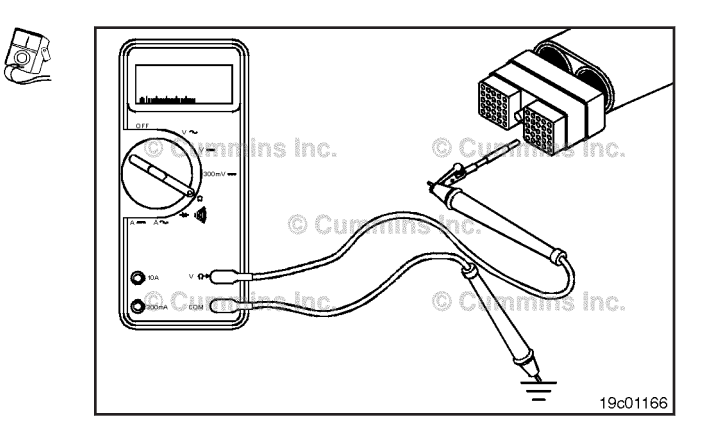

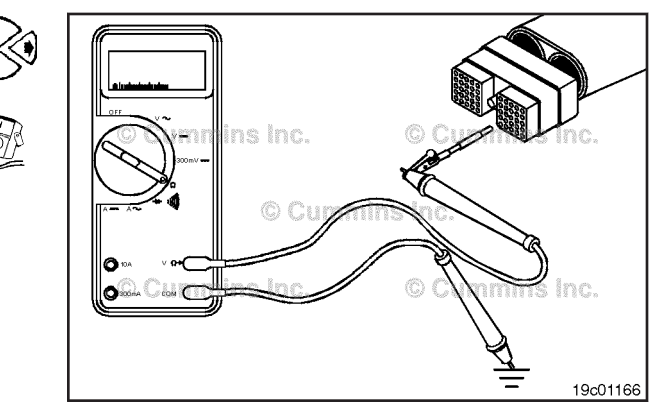

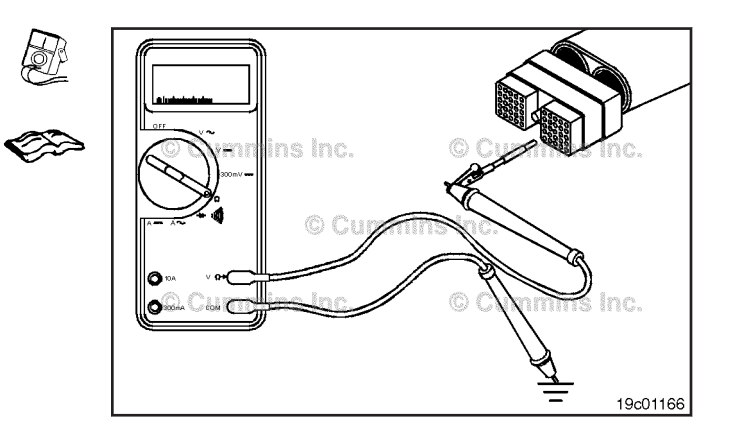

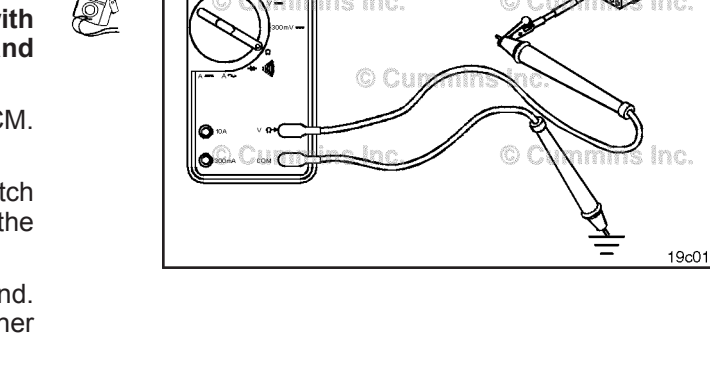

# Cab Switchable Governor Switch Circuit Page 19-202

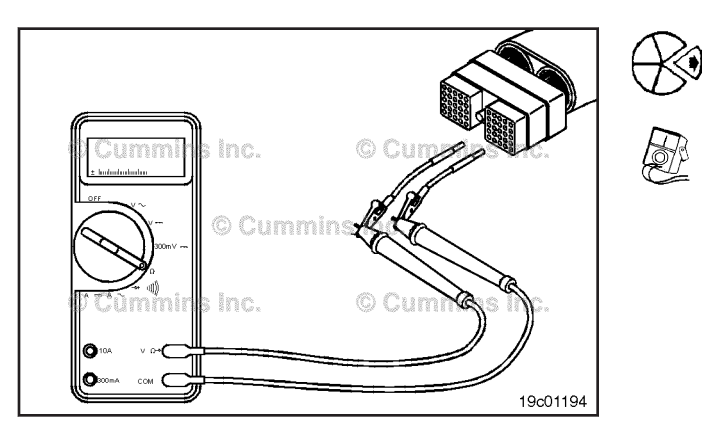

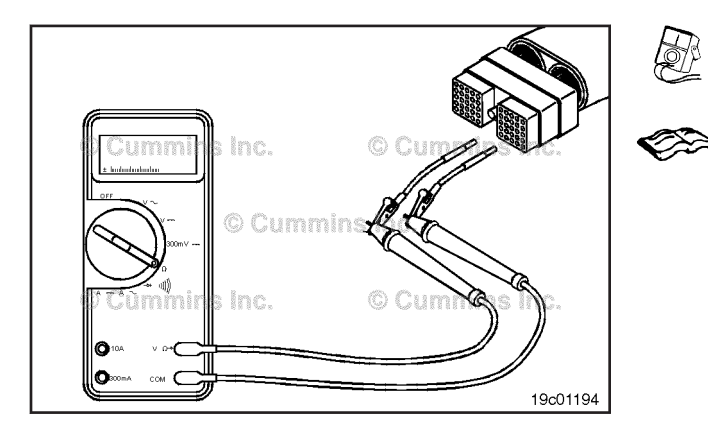

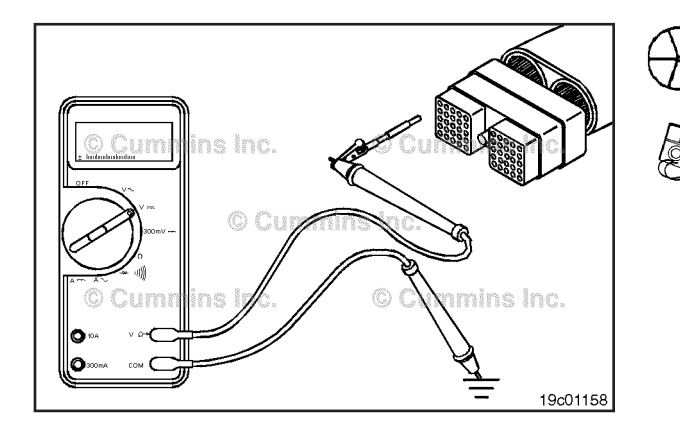

#### Check for Short Circuit from Pin to Pin

## $\Delta$ CAUTION $\Delta$

Proper leads and/or a Cummins® approved circuit testing tool must be used when working with electrical connectors to prevent pin expansion and damage to the connector.

Disconnect the OEM harness connector from the ECM. Set the multimeter to measure resistance.

Insert a test lead into the accelerator governor switch input pin of the OEM harness connector, and attach the alligator clip to a multimeter probe.

Touch the other multimeter probe with attached test lead to all other pins in the connector. Measure the resistance.

The multimeter **must** show a value of 100k ohms or more (open circuit) at all pins.

If any circuit is **not** open, there is a short circuit between the input pin and the applicable pin.

Repair or replace the OEM harness. Refer to Procedure 019-071.

# Check for Short Circuit to External Voltage Source

## $\Delta$ CAUTION $\Delta$

Proper leads and/or a Cummins® approved circuit testing tool must be used when working with electrical connectors to prevent pin expansion and damage to the connector.

Disconnect the OEM harness connector from the ECM. Set the multimeter to measure VDC. Turn the keyswitch to the ON position.

Insert a test lead into the accelerator governor switch input pin of the OEM harness connector, and attach the alligator clip to a multimeter probe.

Touch the other multimeter probe to engine block ground and measure the voltage.

#### ISB, ISBe2, ISBe3, ISBe4, QSB4 [...] Section 19 - Electronic Controls - Group 19

The multimeter **must** show a value of 1.5 VDC or less.

If the voltage is more than 1.5 VDC, there is a short circuit to an external voltage source.

Remove the external voltage source.

#### Switched Maximum Operating Speed Switch Page 19-203

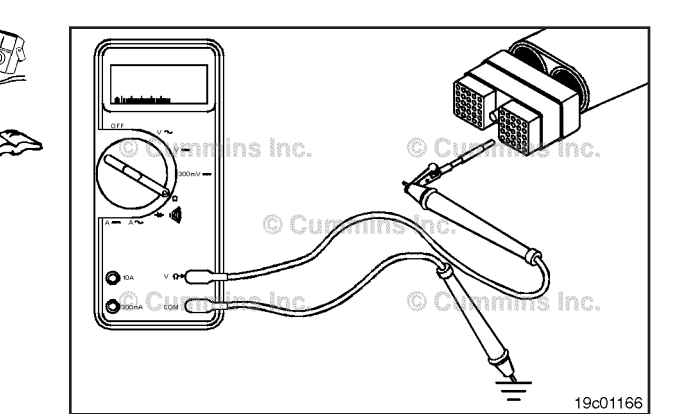

# Switched Maximum Operating Speed Switch (019-268)

#### **General Information**

The maximum engine speed switch is an original equipment manufacturer (OEM) installed switch that allows a driver to select a lower, programmable maximum engine speed.

Certain applications, such as one that uses a hydraulic system, can possibly need to be protected from an overspeed condition. The operator can toggle this switch and limit the maximum engine rpm to a lower value in which the hydraulic system can safely operate.

#### **Resistance Check**

If INSITE<sup>m</sup> electronic service tool is available, monitor the switched maximum operating switch for proper operation. If **not**, follow the troubleshooting procedures in this section.

Locate the maximum engine speed switch. Label the wires with the location on the switch or the wire number.

Remove the electrical connectors from the switch.

Set the multimeter to measure resistance. Touch the other multimeter probe to the other terminal of the switch.

Place the switch in the OFF position and measure the resistance. The multimeter **must** show an open circuit (100k ohms or more).

If the circuit is **not** open, the switch is defective. Refer to the OEM troubleshooting and repair manual for replacement procedures.

# Switched Maximum Operating

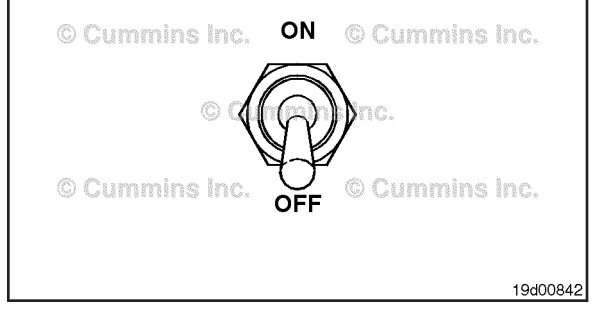

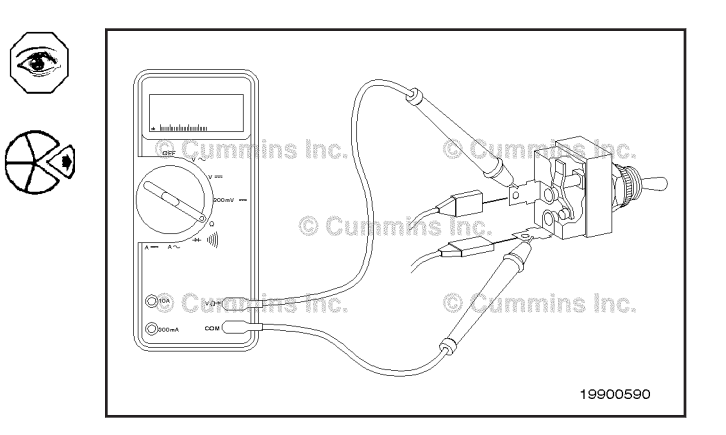

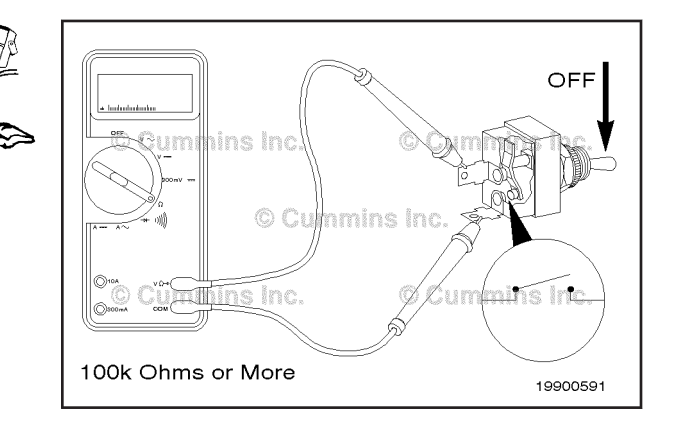

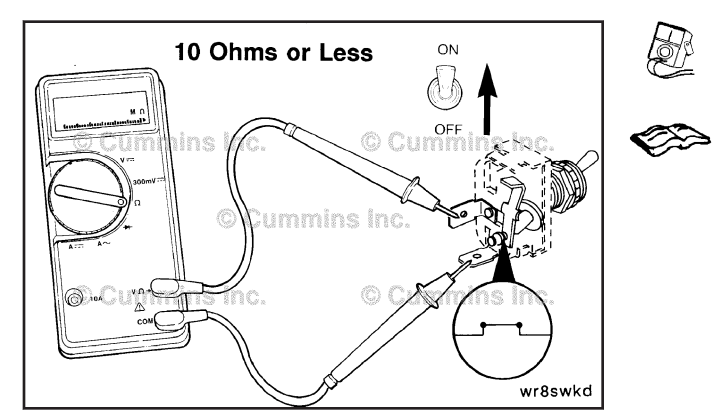

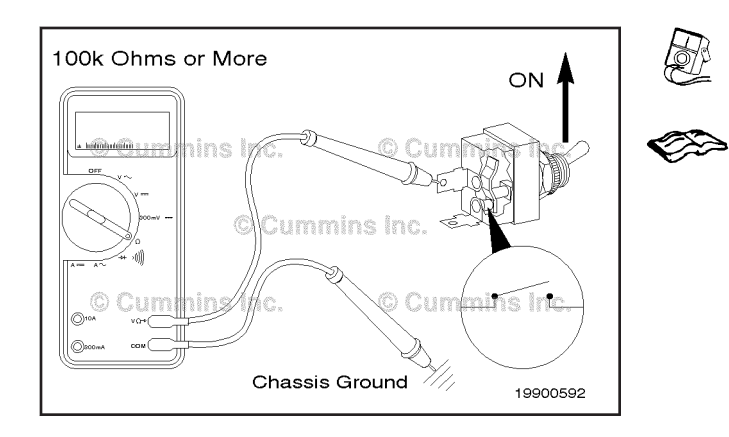

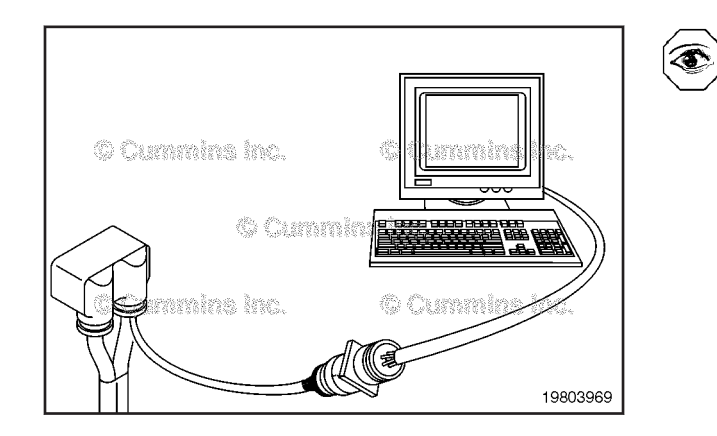

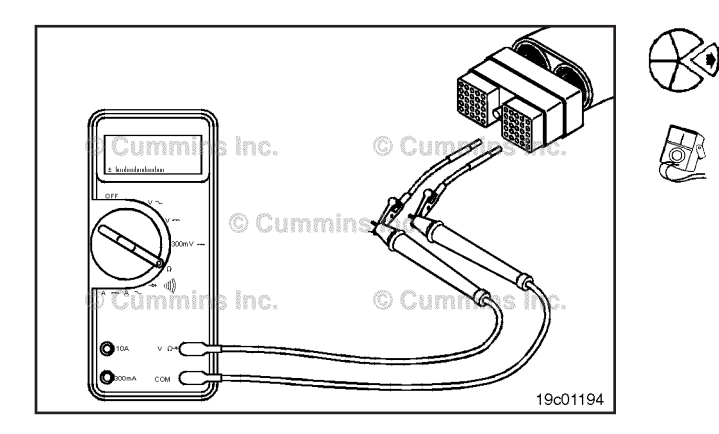

Place the switch in the ON and measure the resistance. The multimeter **must** show a closed circuit (10 ohms or less). If the circuit is **not** closed, the switch is defective. Refer to the OEM troubleshooting and repair manual for the replacement procedures.

If the resistance value is correct, the switch **must** still be checked for a short circuit to ground.

#### **Check for Short Circuit to Ground**

Touch one of the multimeter probes to one of the switch terminals. Touch the other probe to chassis ground. Move the switch to the normal position and measure the resistance. The multimeter **must** show an open circuit (100k ohms or more).

If the circuit is **not** open, the switch has failed. Refer to the OEM troubleshooting and repair manual for replacement procedures.

If the switch passes all of the previous checks, the circuit **must** be checked for an open circuit, a short circuit to ground, a short circuit from pin-to-pin, and a short circuit to an external voltage source.

# Switched Maximum Operating Speed Switch Circuit (019-269)

**Resistance Check** 

#### $\Delta$ CAUTION $\Delta$

The leads must fit tightly in the connector without expanding the pins in the connector otherwise the connector will be damaged.

If INSITE  $^{\text{TM}}$  electronic service tool is available, monitor the switched maximum operating speed switch circuit for proper operation. If **not**, follow the troubleshooting procedures in this section.

Disconnect the original equipment manufacturer (OEM) harness from the electronic control module (ECM). Set the multimeter to measure resistance.

Insert a test lead into the switched maximum operating speed switch return (-) pin of the OEM harness connector, and connect the alligator clip to the multimeter probe. Touch the other lead to the switched maximum operating speed switch input pin of the connector, and connect the alligator clip to the other multimeter probe.

#### Switched Maximum Operating Speed Switch Circuit Page 19-205

Section 19 - Electronic Controls - Group 19 Move the switched maximum operating speed switch to the ON position. The multimeter must show 10 ohms or

ISB, ISBe2, ISBe3, ISBe4, QSB4 [...]

less (closed circuit). If the circuit is **not** closed, inspect both the return (-) wire and the input wire for an open circuit, provided that the switch has been previously checked.

Refer to the OEM troubleshooting and repair manual. If the resistance is within specification, both the return (-) wire and the input wire **must** be checked for a short circuit to ground, a short circuit from pin-to-pin, and a short circuit to an external voltage source.

#### Check for Short Circuit to Ground

Isolate the switched maximum operating speed switch circuit.

Insert one of the test leads into the switched maximum operating speed switch return (-) pin of the OEM harness connector, and connect the alligator clip to the multimeter probe. Touch the other multimeter probe to the engine block, and measure the resistance.

The multimeter must show 100k ohms or more (open circuit). If the circuit is not open, there is a short circuit to ground in the switched maximum operating speed switch circuit, provided that the switch has been previously checked.

Repair or replace the wire connected to the return (-) pin according to the vehicle manufacturer's instructions.

#### Check for Short Circuit from Pin to Pin

Isolate the switched maximum operating speed switch circuit. Disconnect the OEM harness connector from the ECM. Set the multimeter to measure resistance.

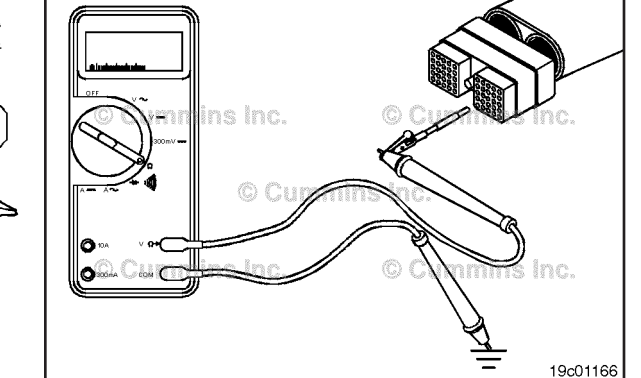

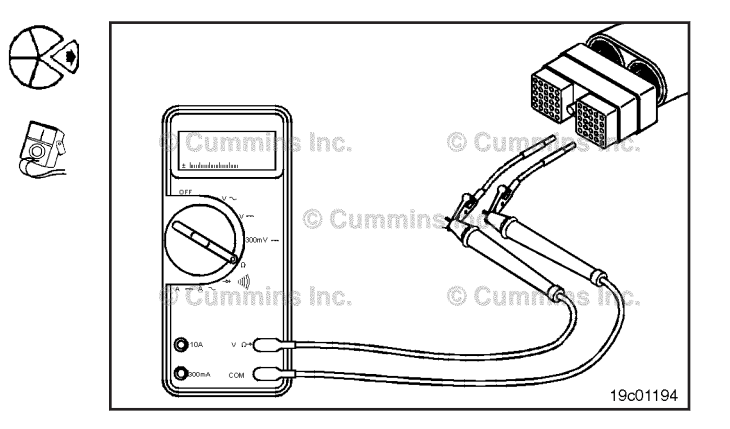

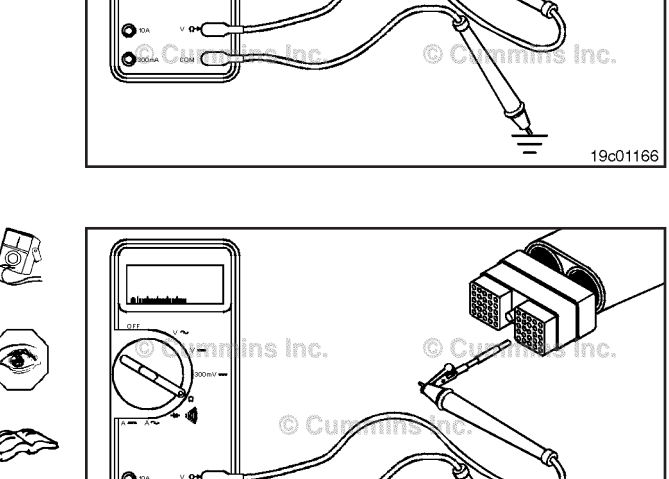

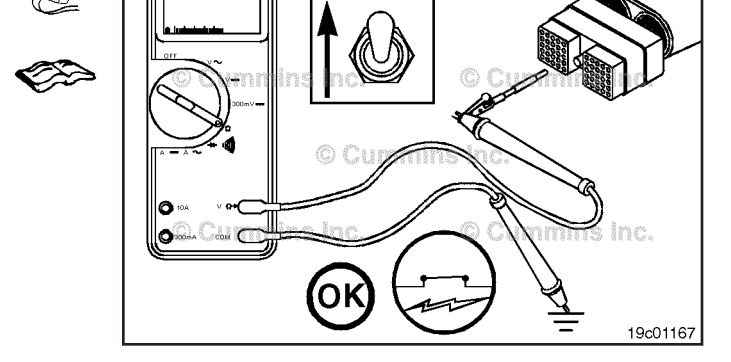

# Switched Maximum Operating Speed Switch Circuit Page 19-206

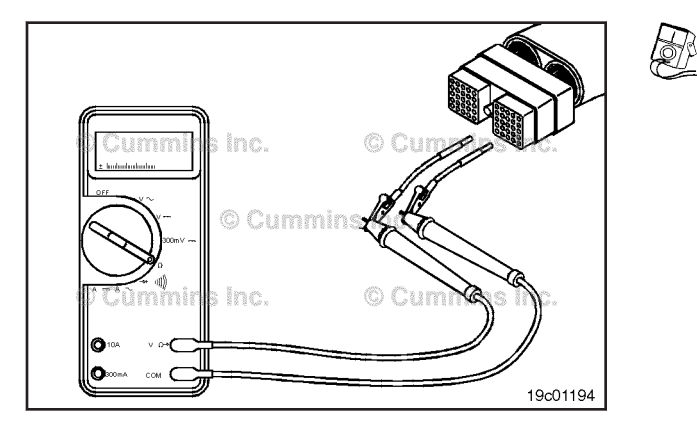

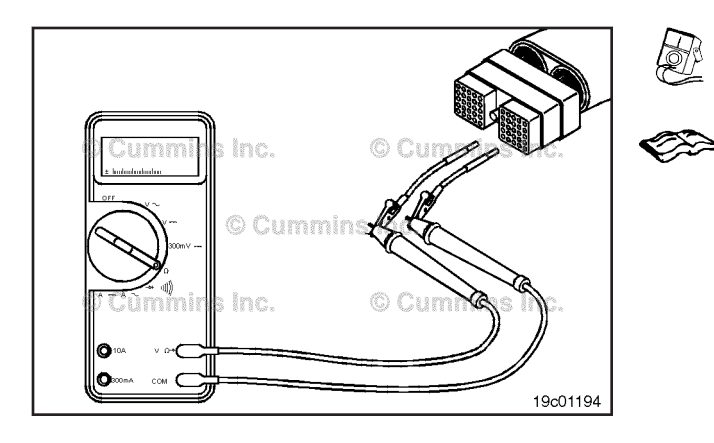

Current ins inc.

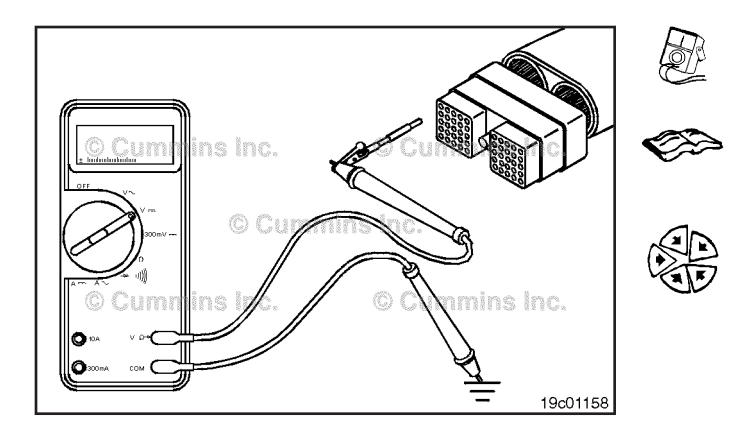

Insert a test lead into the maximum operating speed switch input pin of the OEM harness connector. Insert the other test lead into the switch return pin of the connector. Connect the alligator clips to the multimeter probes.

Measure the resistance.

The multimeter **must** show 100k ohms or more (open circuit).

Remove the lead from the maximum operating speed switch return pin, and check all other pins.

The multimeter **must** show 100k ohms or more (open circuit) at all pins. If the circuit is **not** open, there is a short circuit from the wire between the applicable pins that measured less than 100k ohms.

Repair or replace the wires in the OEM harness. Refer to Procedure 019-071.

# Check for Short Circuit to External Voltage Source

**NOTE:** An external voltage source is any wire in the OEM harness wiring that carries the voltage.

Set the switched maximum operating speed switch to normal. Disconnect the OEM harness connector from the ECM. Turn the vehicle keyswitch to the ON position. Set the multimeter to measure VDC.

Insert a test lead into the switched maximum operating speed switch input pin of the OEM harness connector. Connect the lead to the positive (+) multimeter probe.

Touch the negative (-) multimeter probe to the engine block ground, and measure the voltage. The voltage **must** be 1.5 VDC or less.

If the voltage value is more than 1.5 VDC, there is a short circuit between the wire connected to the switched maximum operating speed switch input pin and a wire carrying power in the OEM harness. Repair the OEM harness. Refer to Procedure 019-071.

Connect all components after completing the repairs.

# Multi Unit Synchronization Switch (019-270)

#### **General Information**

The Multiple Unit Synchronization feature allows two or more engines to be controlled by a single throttle input. One engine is configured as the primary engine, all other engines must be configured as secondary.

#### **Resistance Check**

If INSITE<sup>™</sup> electronic service tool is available, monitor the switch for proper operation. If not, follow the troubleshooting procedures in this section.

Locate the desired ON/OFF toggle switch. Remove and tag the two connectors from the terminals on the switch. Touch the multimeter probes to the terminals on the switch.

Move the switch to the OFF position and measure the Ø resistance.

The multimeter must show an open circuit (100K ohms or more).

If the circuit is **not** open, the switch is damaged and **must** be replaced. Refer to the OEM troubleshooting and repair manual for the replacement procedures.

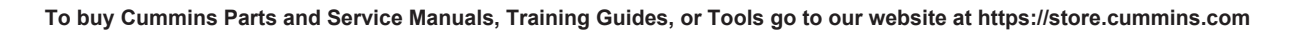

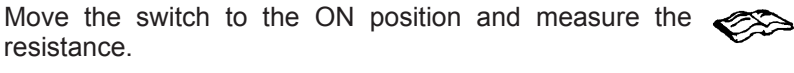

The multimeter **must** show a closed circuit (10 ohms or less).

If the circuit is not closed, the switch is damaged and must be replaced. Refer to the OEM troubleshooting and repair manual for the replacement procedures.

If the resistance value is correct, the switch must still be checked for a short circuit to ground.

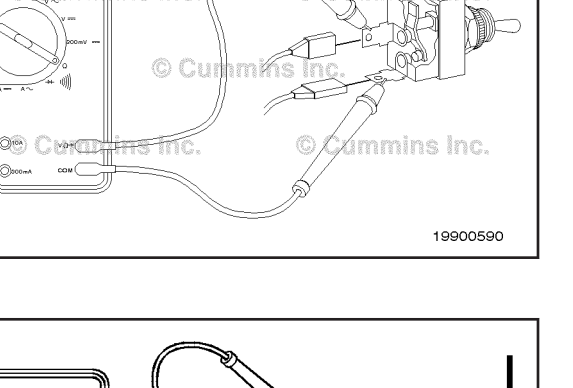

. 19c01163

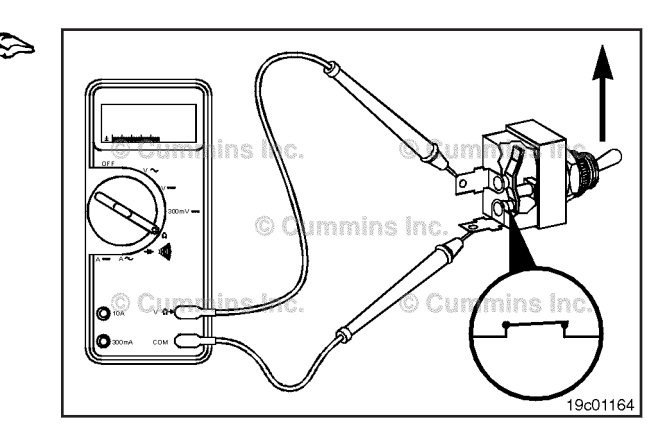

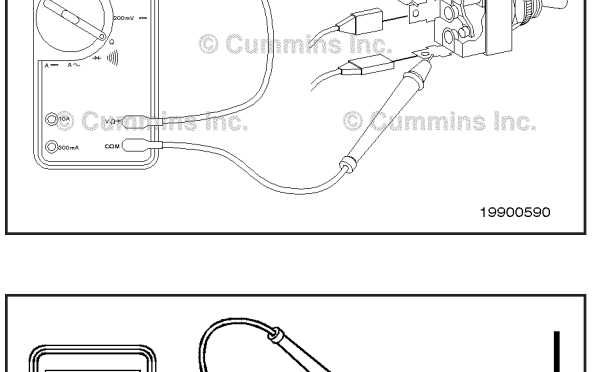

Q Cumr

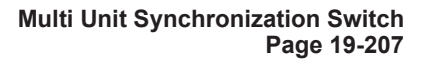

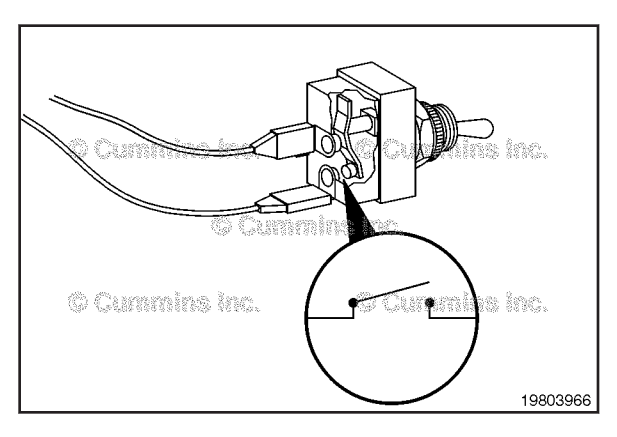

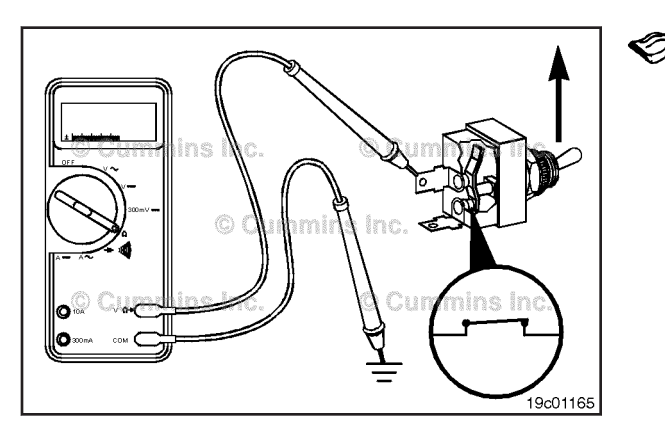

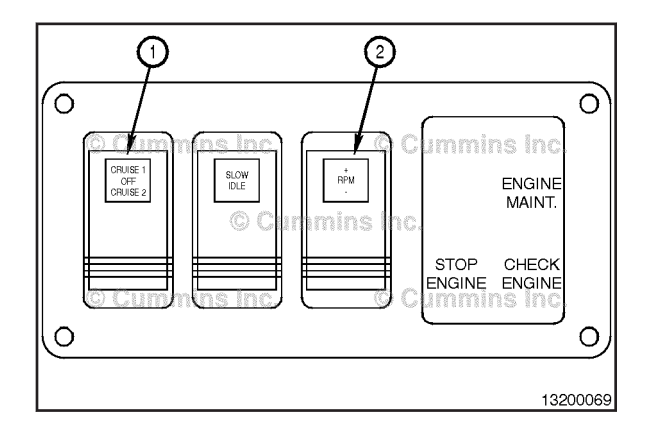

# Cummins inc.

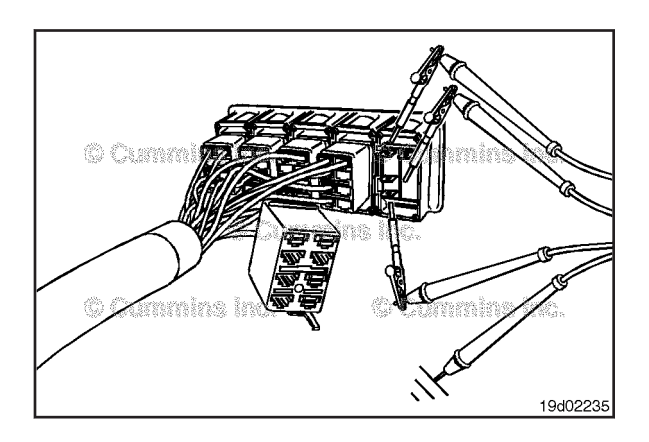

#### Check for Short Circuit to Ground

Touch one of the multimeter probes to one of the switch terminals. Touch the other probe to chassis ground. Move the switch to the ON position and measure the resistance.

The multimeter **must** show an open circuit (100K ohms or more).

If the circuit is **not** open, the switch is damaged and **must** be replaced. Refer to the OEM troubleshooting and repair manual for replacement procedures.

If the switch passes all of the previous checks, the circuit **must** be checked for an open circuit, a short circuit to ground, a short circuit from pin-to-pin, and a short circuit to an external voltage source.

#### Multi Unit Synchronization Switch Circuit (019-271) General Information

The synchronization switch is located on the control panel and has two settings, ON and OFF.

#### **Resistance Check**

Disconnect the Smart Multiplex module connector from the Smart Multiplex module.

Touch the probe to the synchronization switch signal pin of the Smart Multiplex module connector. Touch the other probe to the unswitched battery (-) pin of the Smart Multiples module connector.

Move the switch to the ON position. The multimeter **must** show a closed circuit (10 ohms or less). If the circuit is **not** closed, inspect the synchronization switch for an open circuit. Refer to Procedure 019-270.

If the resistance is within specification, the synchronization switch circuit **must** be checked for a short circuit to ground, and a short circuit from terminal to terminal.

#### **Check for Short Circuit to Ground**

Disconnect the Smart Multiplex module connector from the Smart Multiplex module.

Adjust the multimeter to measure resistance.

Touch the multimeter probe to the synchronization switch signal pin of the Smart Multiplex module connector. Touch the other probe to the unswitched battery (-) pin of the Smart Multiplex module connector.

Move the synchronization switch to the OFF position.

Measure the resistance.

The multimeter **must** show an open circuit (100k ohms or more). If the circuit is **not** open, there is a short circuit to ground in the cruise control circuit, provided that the switch has been previously checked.

Repair or replace the signal wire connected to the synchronization switch and/or the signal wire connected to the Smart Multiples module.

#### Check for Short Circuit from Pin to Pin

Check for a short circuit from pin to pin. Set all switches to the C-Cruise Switch control module to the OFF position. Touch the multimeter probe to the synchronization switch signal pin on the Smart Multiplex module connector. Touch the other probe to all of the other signal pins of the Smart Multiplex module connector in succession.

The multimeter **must** show an open circuit (100k ohms or more) for each pin check.

If the circuit is **not** open, there is a short circuit between the synchronization circuit and any pin that shows a closed circuit, provided the switch has previously checked.

Repair or replace the appropriate wire in the Smart Multiplex module harness or C-Cruise switch panel harness.

# Intermediate Speed Control 1 Switch (019-274)

#### **General Information**

The Intermediate Speed Control is a fixed engine speed governor that can be activated by up to three switches. When activated, the intermediate speed control feature governs engine speed to the corresponding preset speed depending on the priority of individual intermediate speed control inputs and also of the main accelerator.

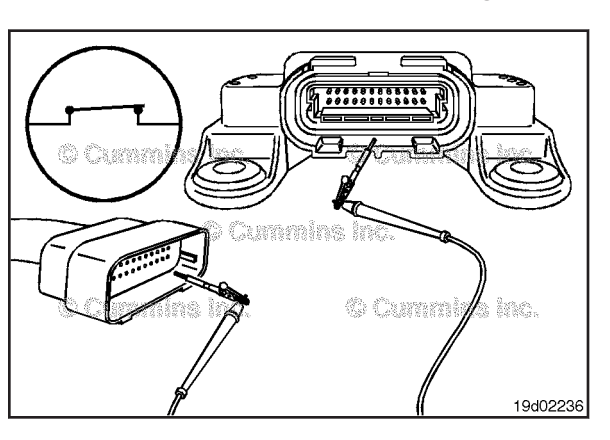

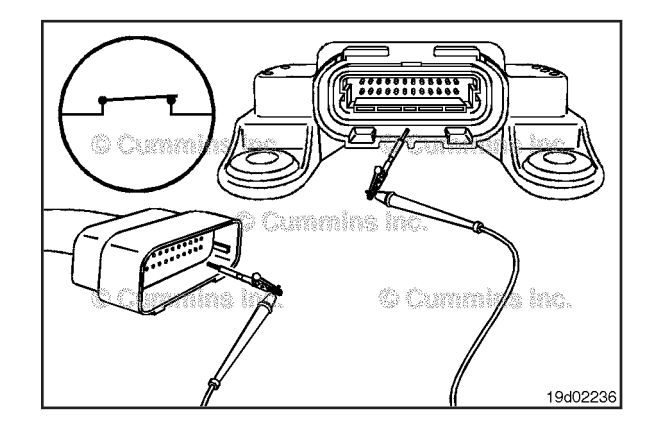

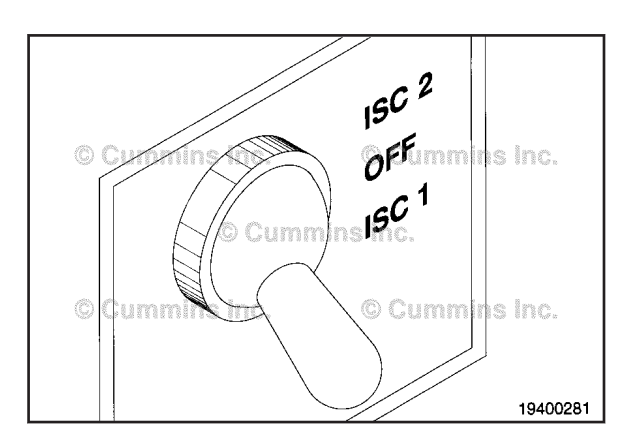

# Intermediate Speed Control 1 Switch Page 19-210

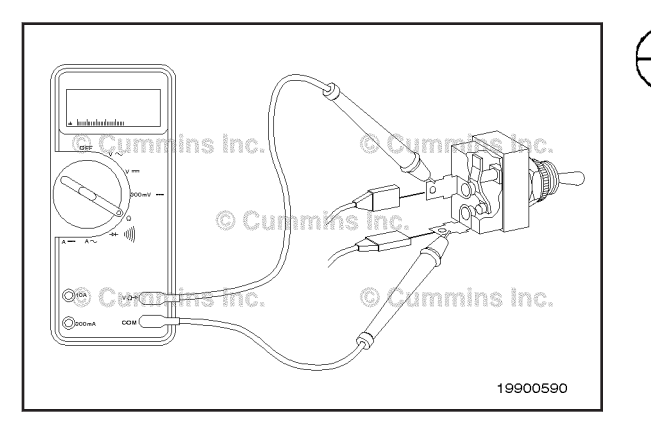

# Re Re

#### Resistance Check

If INSITE<sup>™</sup> electronic service tool is available, monitor the switch for proper operation. If not, follow the troubleshooting procedures in this section.

Locate the desired ON/OFF toggle switch. Remove and tag the two connectors from the terminals on the switch. Touch the multimeter probes to the terminals on the switch.

Move the switch to the OFF position and measure the resistance. The multimeter **must** show an open circuit (100K ohms or more).

If the circuit is **not** open, the switch has failed. Refer to the OEM troubleshooting and repair manual for the replacement procedures.

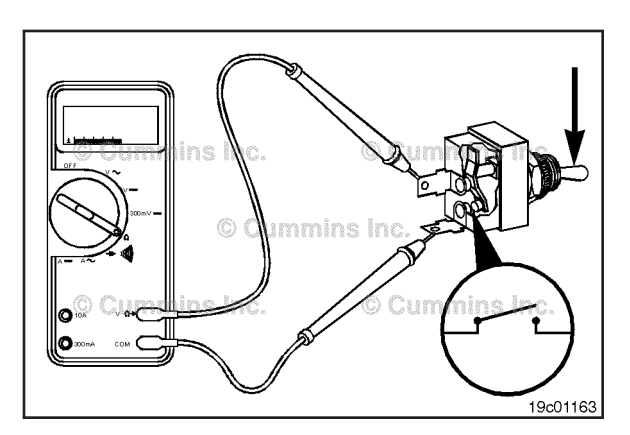

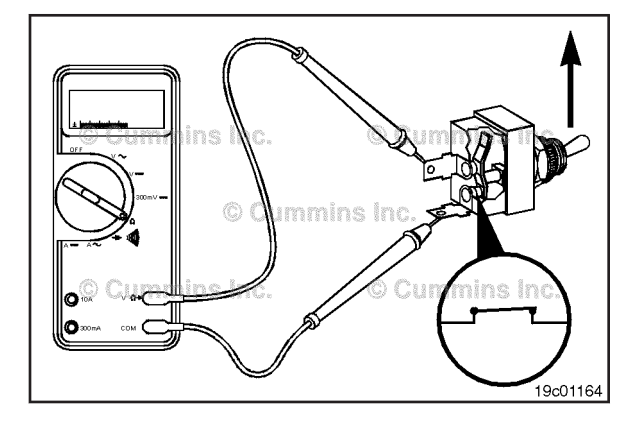

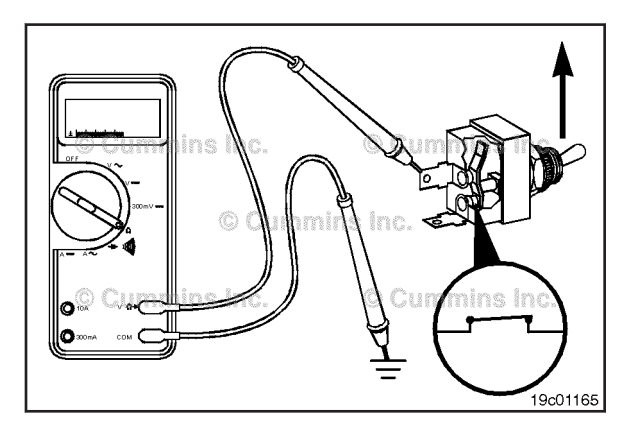

Move the switch to the ON position and measure the resistance. The multimeter **must** show a closed circuit (10 ohms or less).

If the circuit is **not** closed, the switch has failed. Refer to the OEM troubleshooting and repair manual for the replacement procedures.

If the resistance value is correct, the switch **must** still be checked for a short circuit to ground.

#### **Check for Short Circuit to Ground**

Touch one of the multimeter probes to one of the switch terminals. Touch the other probe to chassis ground. Move the switch to the ON position and measure the resistance. The multimeter **must** show an open circuit (100K ohms or more). If the circuit is **not** open, the switch has failed. Refer to the OEM troubleshooting and repair manual for replacement procedures. If the switch passes all of the previous checks, the circuit **must** be checked for an open circuit, a short circuit to ground, a short circuit from pin to pin, and a short circuit to an external voltage source.

19900590

# Alternate Torque Switch (019-282)

#### **General Information**

This switch is used to enable the alternate torque curve feature and switch up to and between two derated torque curves.

**NOTE:** This switch can be a simple ON/OFF switch or an optional 3-position switch. Use the correct section for the particular switch on your application.

#### **Resistance Check**

ON/OFF Type of Switch

If INSITE<sup>TM</sup> electronic service tool is available, monitor the switch for proper operation. If **not**, follow the troubleshooting procedures in this section.

Locate the desired ON/OFF toggle switch. Remove and tag the two connectors from the terminals on the switch. Touch the multimeter probes to the terminals on the switch.

Move the switch to the OFF position and measure the resistance.

The multimeter **must** show an open circuit (100K ohms or more).

If the circuit is **not** open, the switch is damaged and **must** be replaced. Refer to the OEM troubleshooting and repair manual for the replacement procedures.

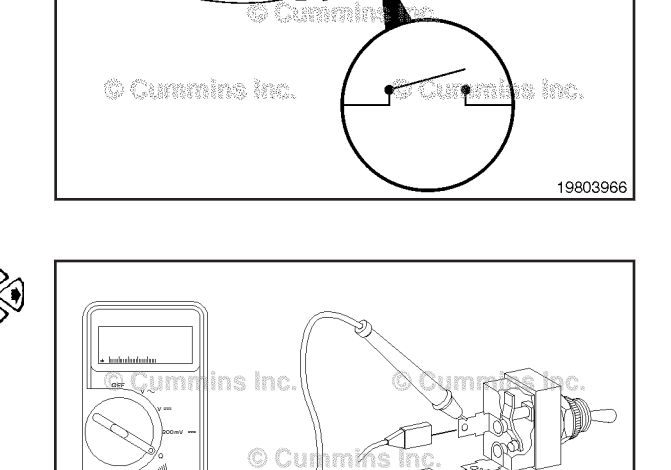

(Q10A) ( v.D+(

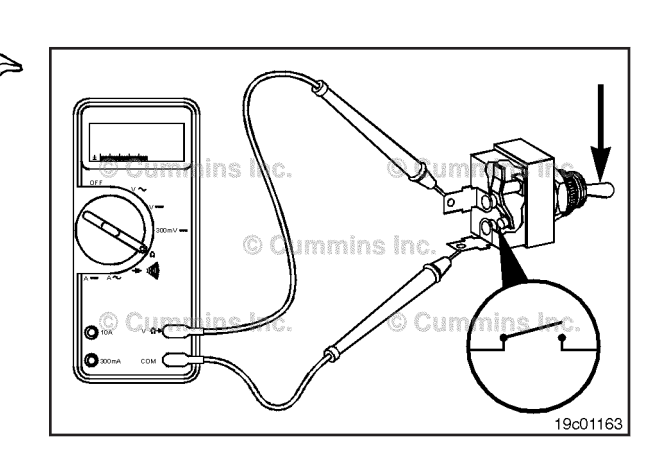

Move the switch to the ON position and measure the resistance.

The multimeter **must** show a closed circuit (10 ohms or less).

If the circuit is **not** closed, the switch is damaged and **must** be replaced. Refer to the OEM troubleshooting and repair manual for the replacement procedures.

If the resistance value is correct, the switch **must** still be checked for a short circuit to ground.

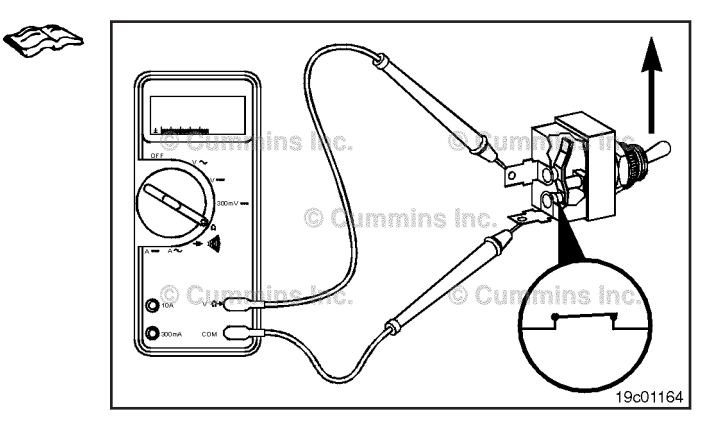

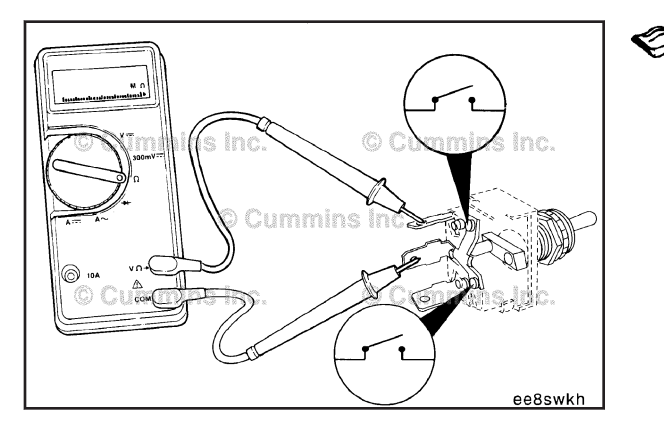

3-Position Type of Switch

Move the switch to the OFF position, and measure the resistance.

The multimeter **must** show an open circuit (100K ohms or more).

If the circuit is **not** open, the switch is damaged and **must** be replaced. Refer to the OEM troubleshooting and repair manual for the replacement instructions.

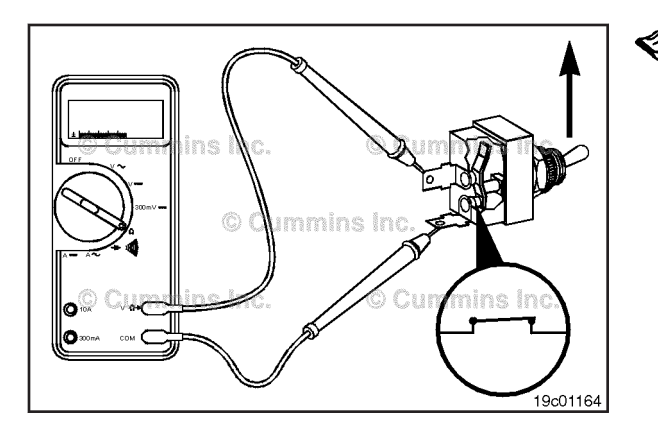

Move the switch to the ON position, and measure the resistance.

The multimeter must show a closed circuit (10 ohms or less).

If the circuit is **not** closed, the switch is damaged and must be replaced. Refer to the OEM troubleshooting and repair manual for the replacement instructions.

If the resistance value is correct, the switch must still be checked for a short circuit to ground.

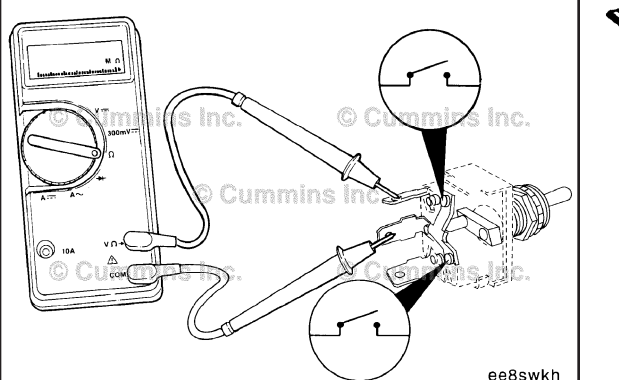

Move the switch to the center position, and measure the resistance.

The multimeter must show 1000 to 2000 ohms.

If not, the switch is damaged and must be replaced. Refer to the OEM troubleshooting and repair manual for the replacement instructions.

If the resistance value is correct, the switch **must** still be checked for a short circuit to ground.

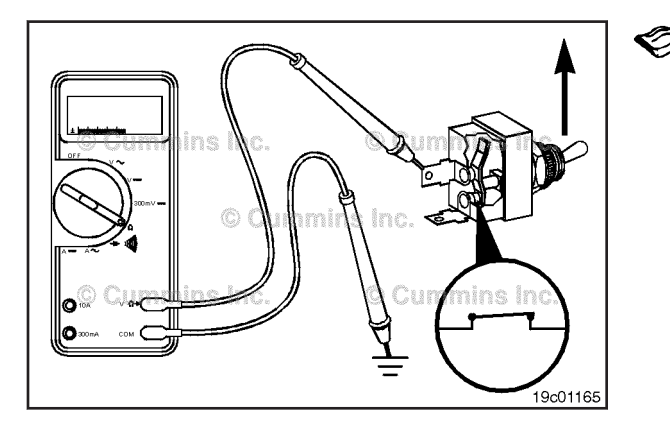

## Check for Short Circuit to Ground

Touch one of the multimeter probes to one of the switch terminals. Touch the other probe to chassis ground. Move the switch to the ON position and measure the resistance.

The multimeter must show an open circuit (100K ohms or more).

If the circuit is **not** open, the switch is damaged and **must** be replaced. Refer to the OEM troubleshooting and repair manual for replacement procedures.

If the switch passes all of the previous checks, the circuit must be checked for an open circuit, a short circuit to ground, a short circuit from pin-to-pin, and a short circuit to an external voltage source.

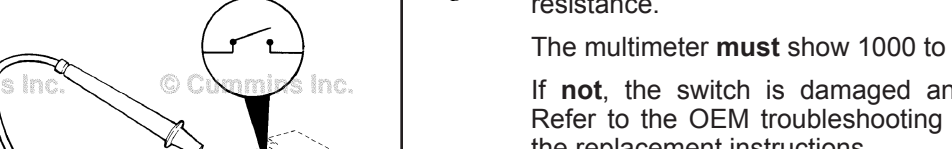

# Real-Time Clock Battery (019-311)

#### **General Information**

The real-time clock battery is connected to the engine harness main branch directly under the 50-pin engine ECM connector.

The ECM uses the real-time clock feature to time-stamp faults and other data with the time and date. The battery is used to power the real-time clock circuitry in the ECM when vehicle battery power is removed from the ECM. If a battery is installed, the ECM clock will maintain the correct time and date with power removed from the ECM, provided the engine harness connector remains plugged into the ECM.

If a real-time clock battery is **not** installed on the engine, it will be necessary to set the time and date using INSITE<sup>™</sup> whenever the real-time clock feature is enabled in the ECM and vehicle battery power is removed from the ECM.

#### Remove

Locate the real-time clock battery on the main engine harness. Cut the wire tie securing the module case to the harness.

Clean the area around the battery harness connector.

Disconnect the battery from the engine harness.

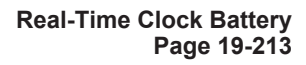

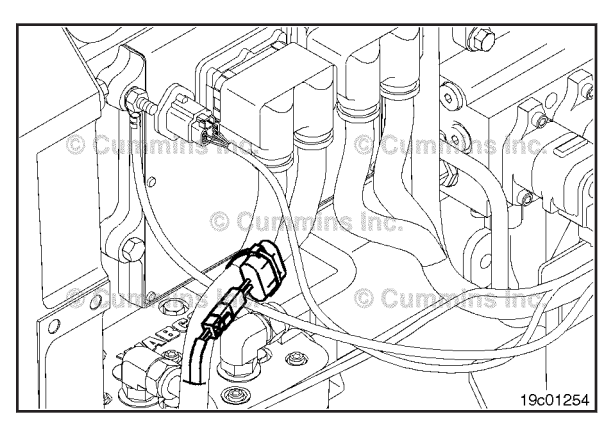

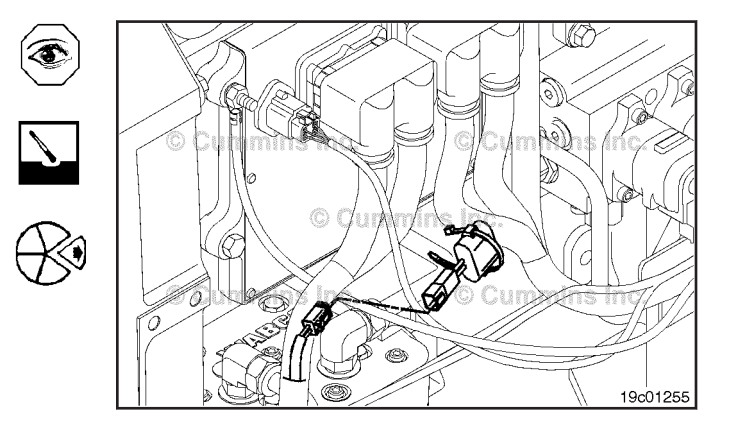

#### Install

Use quick-dry electrical contact cleaner, Part Number 3824510, to clean all dirt and moisture from the battery and harness connector.

Do **not** apply grease or oil to either the harness connector or battery.

Connect the battery to the engine harness.

Secure the battery to the main engine harness using wire ties.

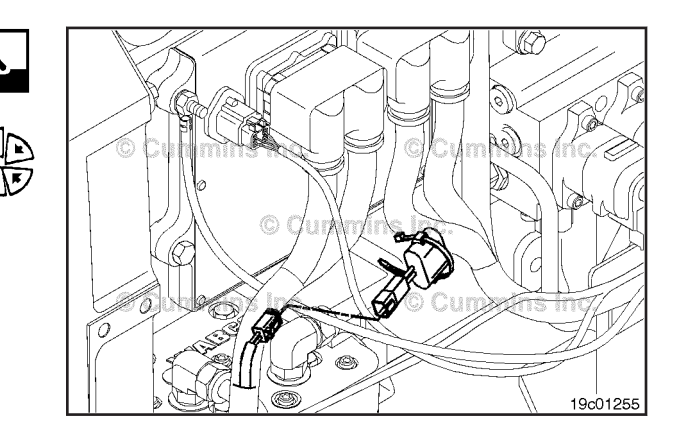

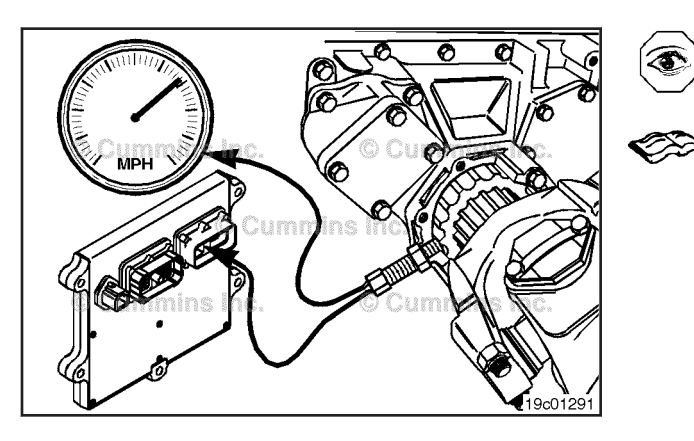

ns Inc.

# Tachograph Circuit (019-325) General Information

The ECM can supply an output signal to operate the vehicle tachograph. The circuit consists of the tachograph signal wire and the common switch return (-) wire.

Refer to the OEM troubleshooting and repair manual for troubleshooting instructions.

#### **Resistance Check**

# $\Delta$ CAUTION $\Delta$

To reduce the possibility of pin and connector damage, use test lead, Part Number 3822758, when taking a measurement.

Disconnect the 50-pin OEM harness connector from the ECM. Disconnect the tachograph from the OEM harness. Set the multimeter to measure resistance.

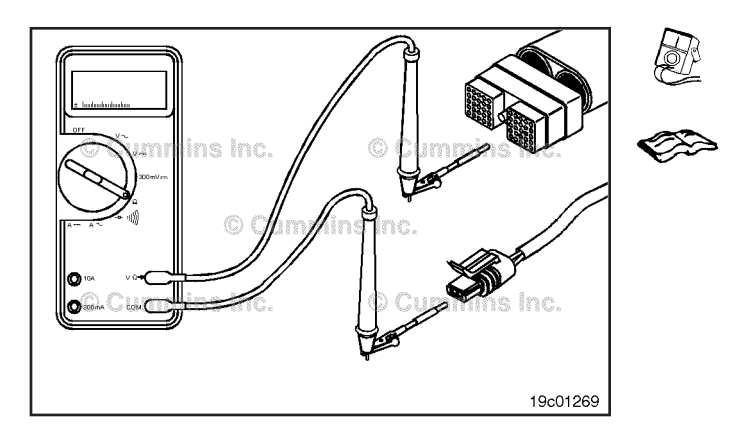

19c01269

Insert one of the test leads into the tachograph signal pin of the 50-pin OEM harness connector. Connect the alligator clip to the multimeter probe. Insert the other test lead into the tachograph signal pin of the sensor harness connector, and connect the alligator clip to the other multimeter probe. Measure the resistance.

The multimeter **must** show 10 ohms or less (closed circuit). If the circuit is **not** closed, there is an open circuit or the wires in the tachograph connector are reversed. Repair or replace the wire connected to the signal pin in the 50-pin OEM harness connector. Refer to the OEM troubleshooting and repair manual.

#### **Check for Short Circuit to Ground**

Disconnect the 50-pin OEM harness connector from the ECM. Disconnect the tachograph from the OEM harness. Set the multimeter to measure resistance.

Touch the test lead to the tachograph signal pin of the 50pin OEM harness connector. Touch the other multimeter lead to the engine block. Measure the resistance.

The multimeter **must** show 100k ohms or more (open circuit).

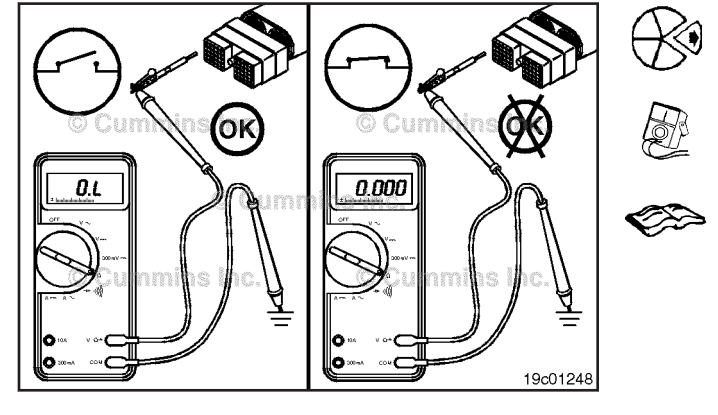

#### Check for Short Circuit from Pin to Pin

Disconnect the 50-pin OEM harness connector from the ECM. Set the multimeter to measure resistance. Insert a test lead into the tachograph signal pin of the 50-pin OEM harness connector. Insert the other test lead into the first pin of the 50-pin OEM harness connector, and measure the resistance.

The multimeter **must** show 100k ohms or more (open circuit).

Remove the lead from the first pin and check all other pins, one at a time.

The multimeter must show 100k ohms or more (open circuit) at all pins. If the multimeter does not show an open circuit at any pin, a short circuit exists between the signal pin and any pin that measures less than 100k ohms. Repair or replace the OEM harness. Refer to the OEM troubleshooting and repair manual.

#### **Engine Protection Override Switch** (019-327)

#### **General Information**

The engine protection override switch is an original equipment manufacturer (OEM) installed switch that allows a driver to abort a pending engine protection shutdown. The switch is only active when it is properly wired by the OEM and the engine protection shutdown override feature is enabled in the calibration. If the switch is not preventing a shutdown from occurring, check the feature with the electronic service tool to see if it is enabled in the calibration.

#### Resistance Check

If INSITE<sup>™</sup> electronic service tool is available, monitor the engine protection override switch for proper operation. If **not**, follow the troubleshooting procedures in this section.

Locate the engine protection override switch. Label the wires with the location on the switch or the wire number. Remove the electrical connectors from the switch. Adjust the multimeter to measure resistance. Touch one multimeter probe to one of the terminals on the switch. Touch the other multimeter probe to the other terminal of the switch.

19c01194

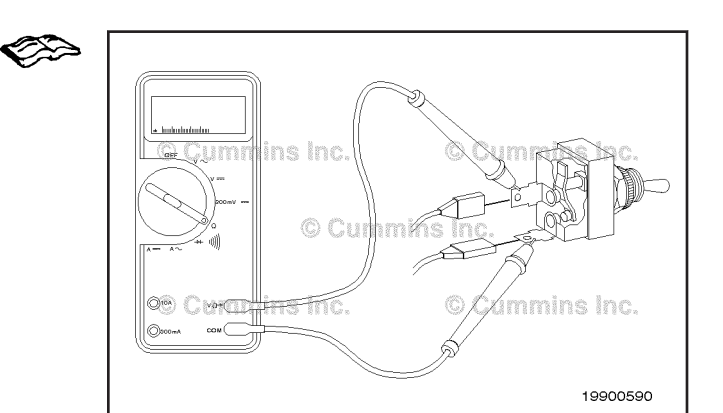

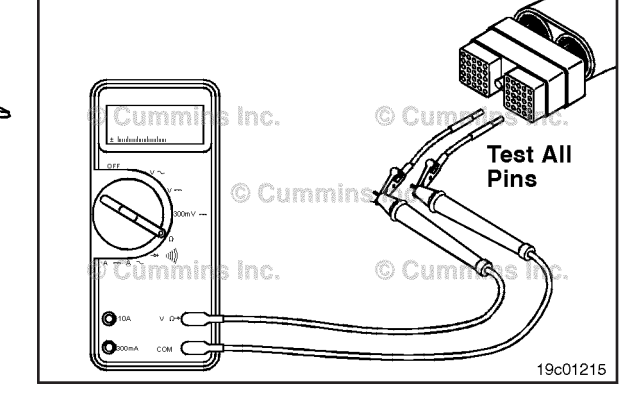

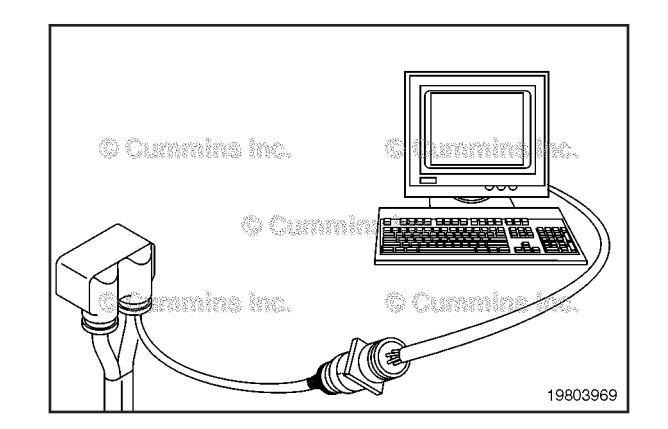

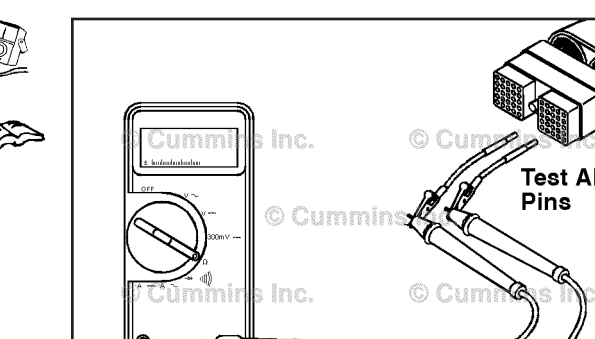

Į P

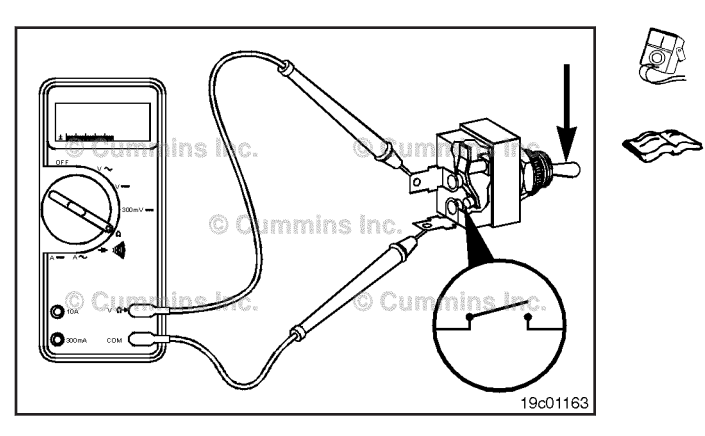

Place the switch in the non-override (released) position and measure the resistance. The multimeter **must** show an open circuit (100k ohms or more). If the circuit is **not** open, the switch is defective. Refer to the original equipment manufacturer (OEM) troubleshooting and repair manual for replacement procedures.

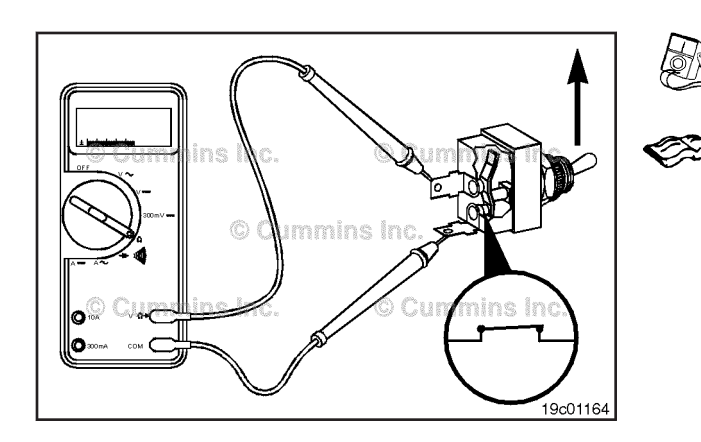

Place the switch in the override (pressed) position and measure the resistance. The multimeter **must** show a closed circuit (10 ohms or less). If the circuit is **not** closed, the switch is defective. Refer to the OEM troubleshooting and repair manual for replacement procedures. If the resistance value is correct, the switch **must** still be checked for a short circuit to ground.

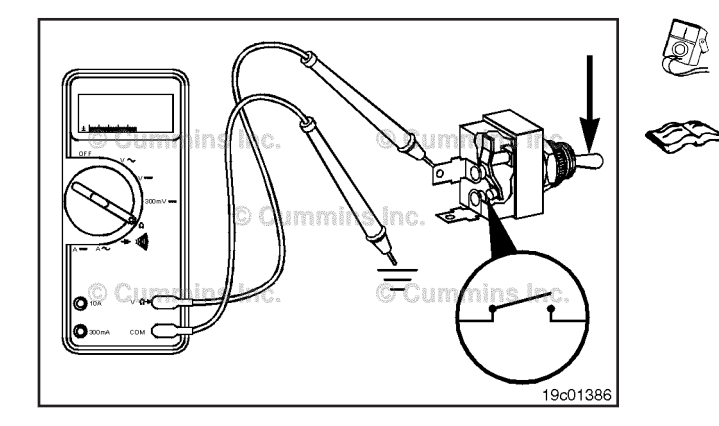

#### **Check for Short Circuit to Ground**

Touch one of the multimeter probes to one of the switch terminals. Touch the other probe to chassis ground. Move the switch to the non-override (released) position and measure the resistance. The multimeter **must** show an open circuit (100k ohms or more).

If the circuit is **not** open, the switch has failed. Refer to the OEM troubleshooting and repair manual for replacement procedures.

If the switch passes all of the previous checks, the circuit **must** be checked for an open circuit, a short circuit to ground, a short circuit from pin-to-pin, and a short circuit to an external voltage source.

# Engine Protection Override Switch Circuit (019-328)

**Resistance Check** 

# $\Delta$ CAUTION $\Delta$

Proper leads and/or a Cummins® approved circuit testing tool must be used when working with electrical connectors to prevent pin expansion and damage to the connector.

If INSITE<sup>™</sup> electronic service tool is available, monitor the engine protection override switch circuit for proper operation. If **not**, follow the troubleshooting procedures in this section.

Disconnect the original equipment manufacturer (OEM) harness connector from the electronic control module (ECM). Insert one of the test leads into the switch return negative (-) pin of the OEM harness connector and connect the alligator clip to the multimeter probe. Insert the other lead into the engine protection override switch signal pin of the OEM harness connector and connect the alligator clip to the other multimeter probe.

Move the engine protection override switch to the override (pressed) position. The multimeter **must** show a closed circuit (10 ohms or less). If the circuit is **not** closed, inspect the switch return negative (-) wire and the engine protection override switch wire for an open circuit, provided that the switch has been previously checked. Refer to the OEM troubleshooting and repair manual for repair procedures.

If the resistance is within the specification, the cab switch return negative (-) wire and the engine protection override switch wire **must** be checked for a short circuit to ground, a short circuit from pin-to-pin, and a short circuit to an external voltage source.

#### **Check for Short Circuit to Ground**

To isolate the engine protection override switch circuit when checking for an electrical short, disconnect the OEM harness from the ECM connector and the OEM harness from the engine protection override switch. Disconnect the idle validation switch. Set all cab panel switches to the OFF or neutral position. Set the service brake using the trailer brake hand valve.

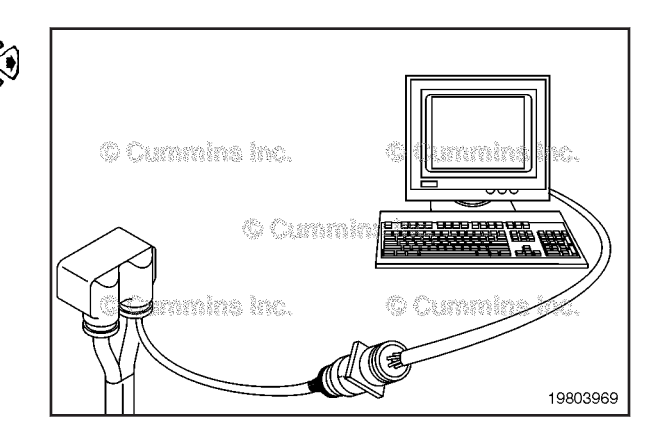

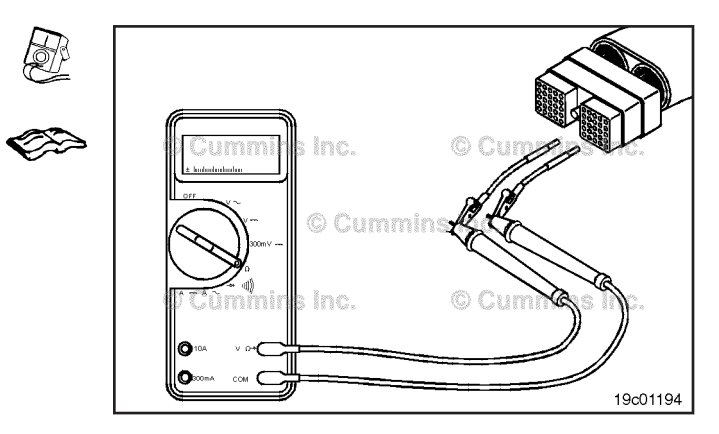

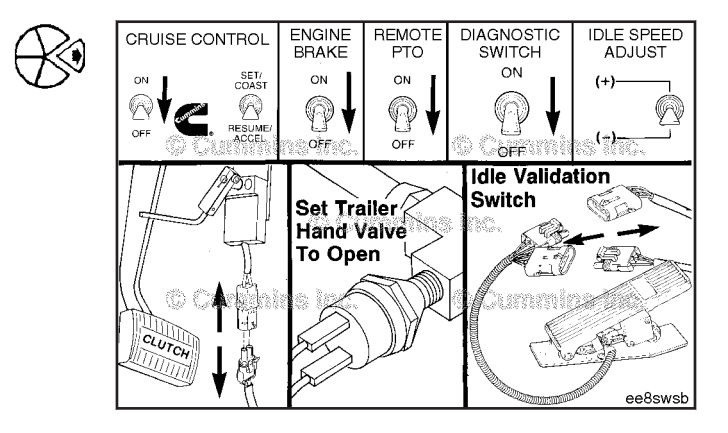

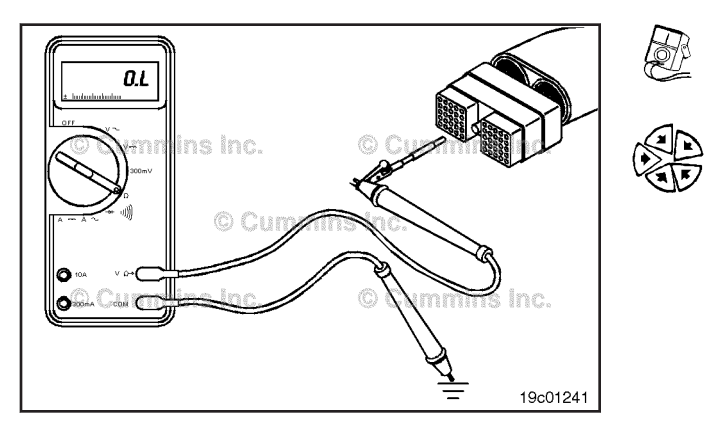

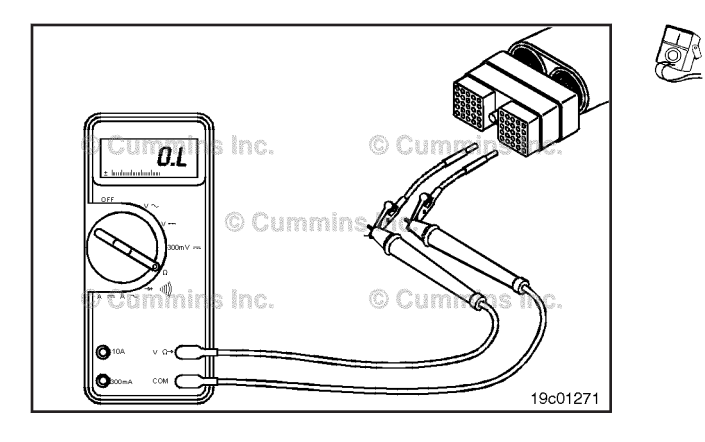

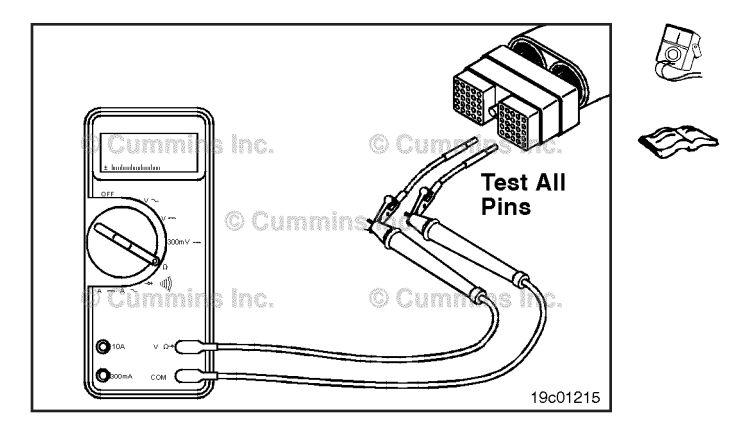

Adjust the multimeter to measure resistance. Insert a test lead into the engine protection override switch pin of the OEM harness connector and connect it to a multimeter probe. Touch the other multimeter probe to the engine block ground. Measure the resistance.

The multimeter **must** show an open circuit (100k ohms or more). If the circuit is **not** open, there is a short circuit to ground in the engine protection override switch circuit, provided that the switch has been previously checked.

Repair or replace the wire connected to cruise control input wire in the OEM harness according to the vehicle manufacturer's procedure.

## Check for Short Circuit from Pin to Pin

Check for a short circuit from pin-to-pin. Isolate the engine protection override circuit by setting the switches as in the previous section. Set the engine protection override switch to the override position. Insert the lead into the engine protection override switch pin. Connect the alligator clip to the multimeter. With the other lead inserted into the cab switch return negative (-) pin, measure the resistance. The multimeter **must** show an open circuit (100k ohms or more).

Remove the lead from the engine protection override switch pin and check all other pins. Measure the resistance. The multimeter **must** show an open circuit (100k ohms or more). If the circuit is **not** open, there is a short circuit between the engine protection override switch circuit and any pin that shows a closed circuit, provided the switch has previously been checked.

Repair or replace the wires in the OEM harness. Refer to Procedure 019-071.

# Check for Short Circuit to External Voltage Source

Turn the keyswitch to the ON position. Set the engine protection override switch to the override position. Adjust the multimeter to measure VDC. Insert a test lead into the engine protection override switch pin and attach it to a multimeter probe. Touch the other multimeter probe to the engine block ground. Measure the voltage. The voltage **must** be 1.5 VDC or less.

If the voltage is **not** correct, there is an external voltage source connected to the circuit, or there is a short circuit between the engine protection override switch circuit and a wire carrying power in the OEM harness. Remove the voltage source or repair the wiring in the OEM harness. Refer to Procedure 019-071. Connect all components after completing the repair.

**NOTE:** If the engine protection override switch circuit was approved in all of the previous tests, it is functioning properly.

## Fan Clutch Switch (019-329) General Information

The fan clutch switch allows the driver to control the operation of the engine's fan.

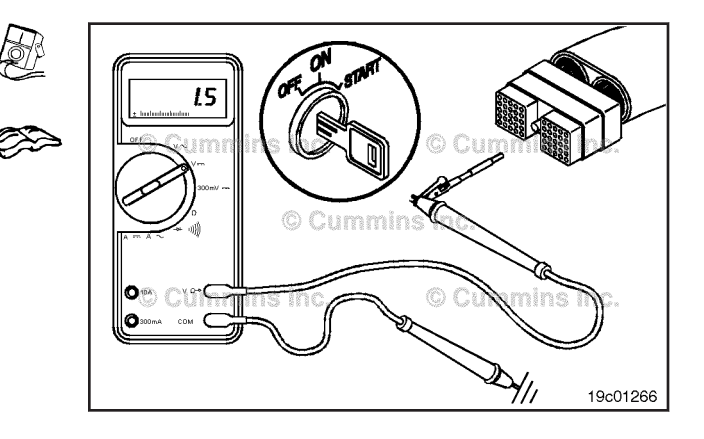

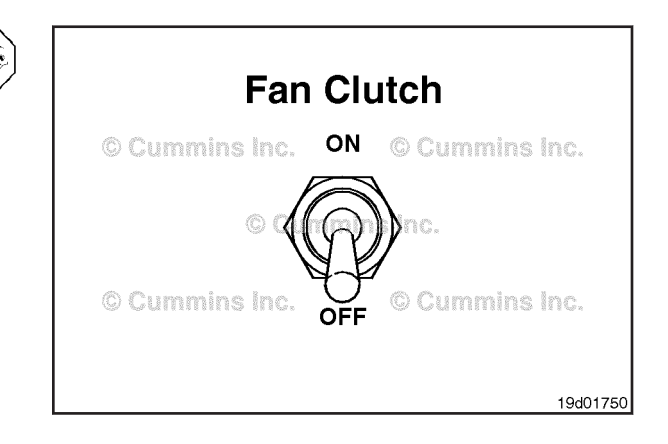

#### **Resistance Check**

If INSITE<sup>TM</sup> electronic service tool is available, monitor the fan clutch switch for proper operation. If **not**, follow the troubleshooting procedures in this section.

Locate the fan clutch switch. Remove and tag the two connectors from the terminals on the switch.

Touch the multimeter probes to the terminals on the switch.

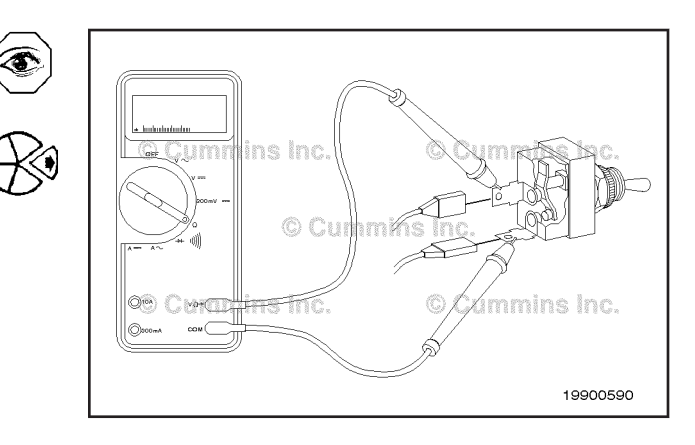

#### Fan Clutch Switch Circuit Page 19-220

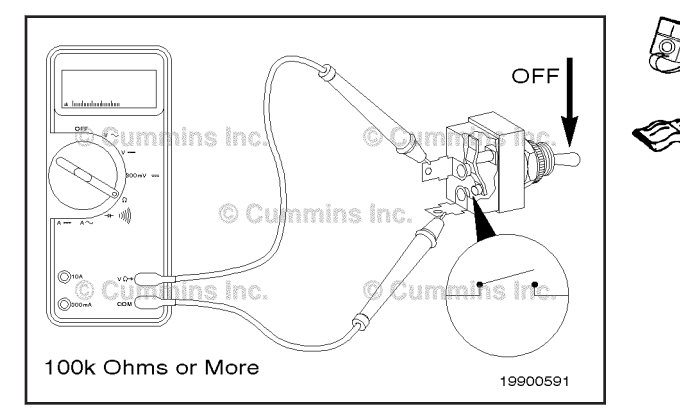

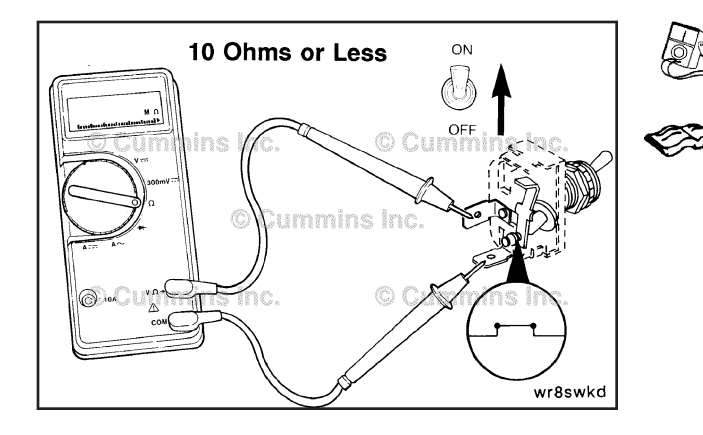

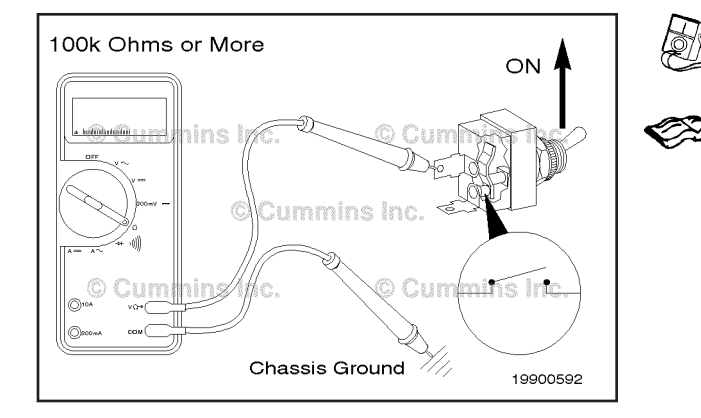

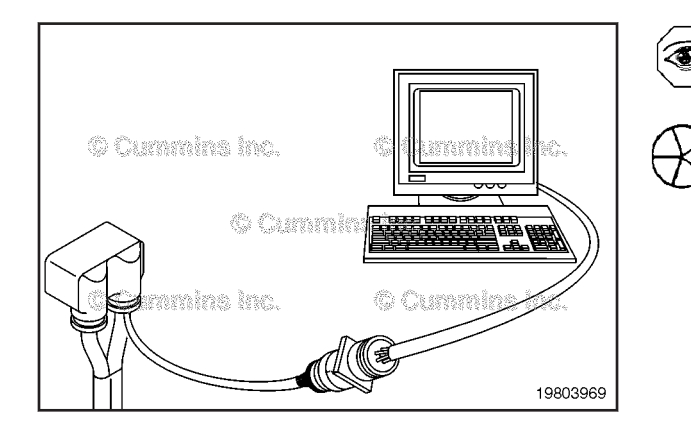

Move the switch to the OFF position, and measure the resistance.

The multimeter **must** show 100k ohms or more (open circuit).

If the circuit is **not** open, the switch has failed.

Replace the switch. Refer to the OEM troubleshooting and repair manual for the replacement instructions.

Move the switch to the ON position, and measure the resistance.

The multimeter **must** show 10 ohms or less (closed circuit).

If the circuit is **not** closed, the switch is damaged and **must** be replaced. Refer to the OEM repair manual for the replacement instructions.

If the resistance value is correct, the switch **must** still be checked for a short circuit to ground.

#### **Check for Short Circuit to Ground**

Touch one of the multimeter probes to one of the switch terminals. Touch the other probe to chassis ground.

Move the switch to the ON position, and measure the resistance.

The multimeter **must** show 100k ohms or more (open circuit).

If the circuit is **not** open, the switch is damaged and **must** be replaced. Refer to the OEM repair manual for replacement procedures.

# Fan Clutch Switch Circuit (019-330)

**Resistance Check** 

#### $\Delta$ CAUTION $\Delta$

Proper leads and/or a Cummins® approved circuit testing tool must be used when working with electrical connectors to prevent pin expansion and damage to the connector.

If INSITE  $^{\text{TM}}$  electronic service tool is available, monitor the switch for proper operation. If **not**, follow the following procedure.

Disconnect the OEM harness connector from the ECM connector. Set the multimeter to measure resistance.

Insert a test lead into the manual fan clutch switch input pin of the OEM harness connector, and attach the alligator clip to a multimeter probe.

Insert the other lead attached to the multimeter probe to the switch return (-) pin of the OEM harness connector.

Set the manual fan clutch switch to the OFF position and measure the resistance.

The multimeter **must** show a value of 10 ohms or less (closed circuit).

If the specification is **not** correct, there is an open circuit in the return (-) wire or input wire, provided the switch has previously been checked.

If the resistance is within specification, the return (-) wire and switch wire **must** still be checked for a short circuit to ground, a short circuit from pin-to-pin, and a short circuit to an external voltage source.

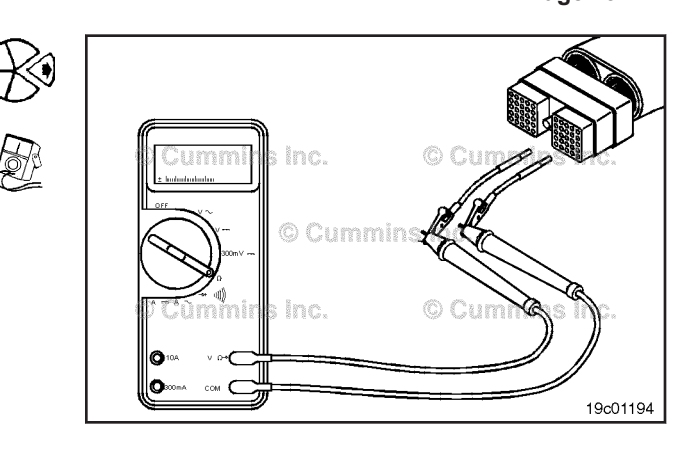

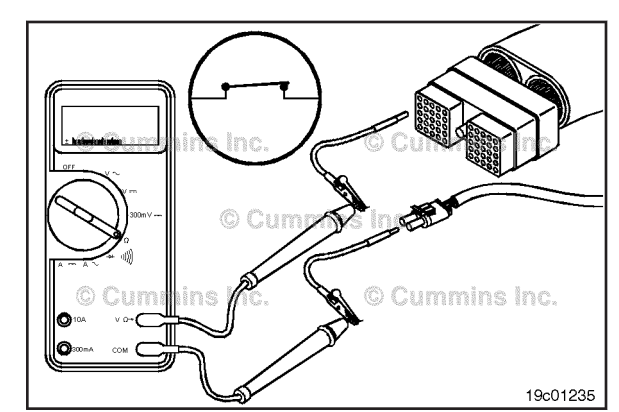

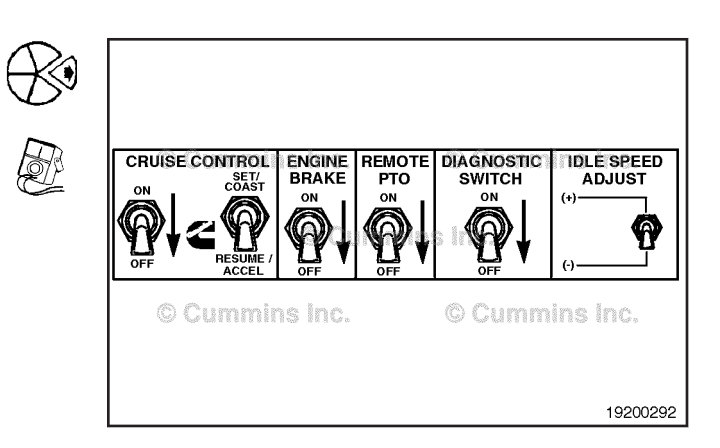

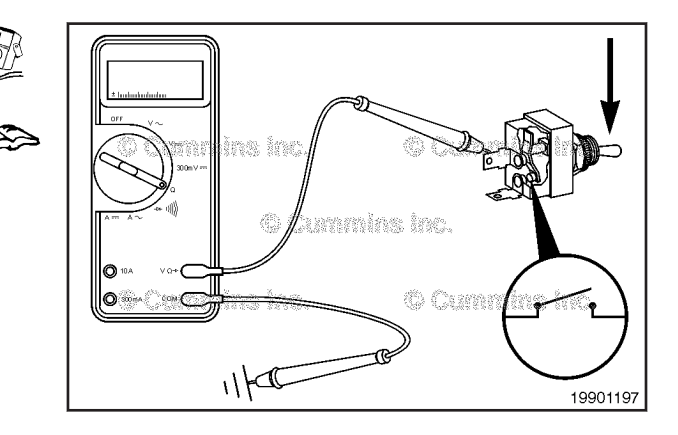

#### **Check for Short Circuit to Ground**

Disconnect the OEM harness connector from the ECM connector.

Disconnect the manual fan clutch switch from the OEM harness.

Disconnect the clutch switch and the idle validation switch.

Set all cab switches to the OFF or neutral position.

Set the service brake using the trailer brake hand valve. Set the multimeter to measure resistance.

Insert a test lead into the manual fan clutch switch input pin of the OEM harness connector, and attach the alligator clip to a multimeter probe.

Touch the other multimeter probe to engine block ground and measure the resistance.

Ø

#### **Fan Clutch Switch Circuit** Page 19-222

CRUISE CONTROL

SET/ COAST

ENGINE

BRAKE

REMOTE

PTO

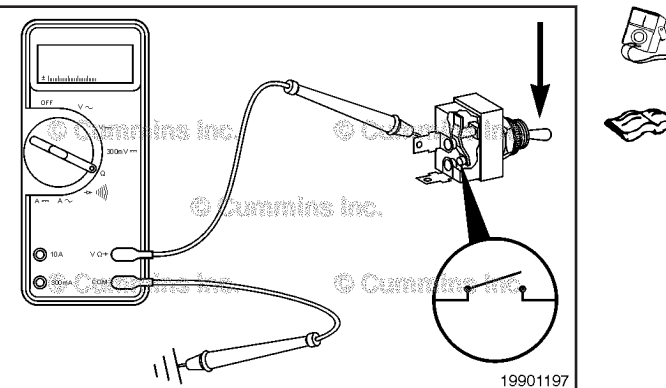

DIAGNOSTIC

SWITCH

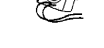

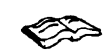

in the manual fan clutch circuit, provided the switch has been previously checked and is good.

(open circuit).

Repair or replace the OEM harness. Refer to the OEM troubleshooting and repair manual.

The multimeter must show a value of 100k ohms or more

If the circuit is **not** open, there is a short circuit to ground

#### Check for Short Circuit from Pin to Pin

Disconnect the OEM harness connector from the ECM connector.

Disconnect the manual fan clutch switch from the OEM harness.

Disconnect the clutch switch and the idle validation switch.

Set all cab switches to the OFF or neutral position.

Set the service brake using the trailer brake hand valve. Set the multimeter to measure resistance.

Test All Pins © Cummins O 19c01215

Insert a test lead into the manual fan clutch switch input pin of the OEM harness connector, and attach the alligator clip to a multimeter probe.

Touch the other multimeter probe with attached test lead to all other pins in the connector. Measure the resistance.

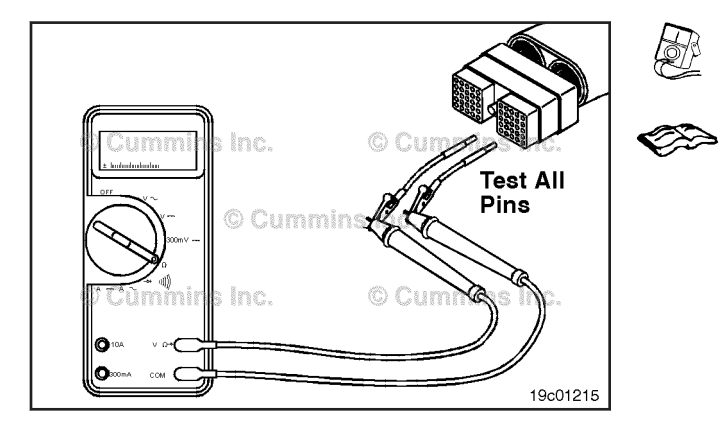

The multimeter **must** show a value of 100k ohms or more (open circuit) at all pins.

If any circuit is **not** open, there is a short circuit between the input pin and the applicable pin, provided the switch has been checked and is good.

Repair or replace the OEM harness. Refer to the OEM troubleshooting and repair manual.

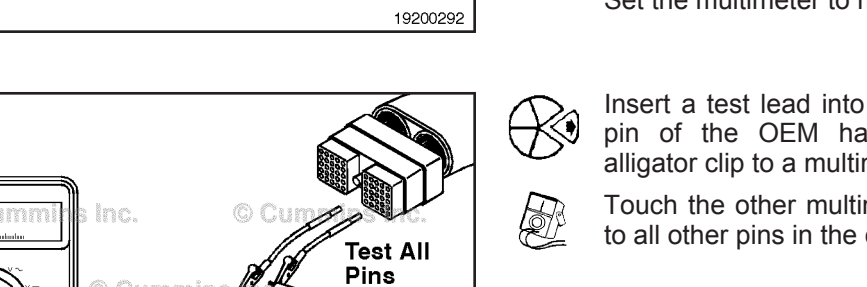

**IDLE SPEED** 

ADJUST

# Check for Short Circuit to External Voltage Source

# $\Delta$ CAUTION $\Delta$

Proper leads and/or a Cummins® approved circuit testing tool must be used when working with electrical connectors to prevent pin expansion and damage to the connector.

Disconnect the OEM harness connector from the ECM connector. Set the multimeter to measure VDC. Turn the keyswitch to the ON position.

Insert a test lead into the manual fan clutch switch input pin of the OEM harness connector, and attach the alligator clip to a multimeter probe.

Touch the other multimeter probe to engine block ground and measure the voltage.

The multimeter **must** show a value of 1.5-VDC or less.

If the voltage is more than 1.5-VDC, there is a short circuit to an external voltage source.

Remove the external voltage source.

## Remote Accelerator Switch (019-333) General Information

The remote accelerator switch enables and disables the remote accelerator feature. When enabled, the remote accelerator feature allows an operator to control the fueling of the engine from a remote location. Often, the remote accelerator switch is located on a remote panel very close to the remote accelerator sensor.

#### Remote Accelerator Switch Page 19-223

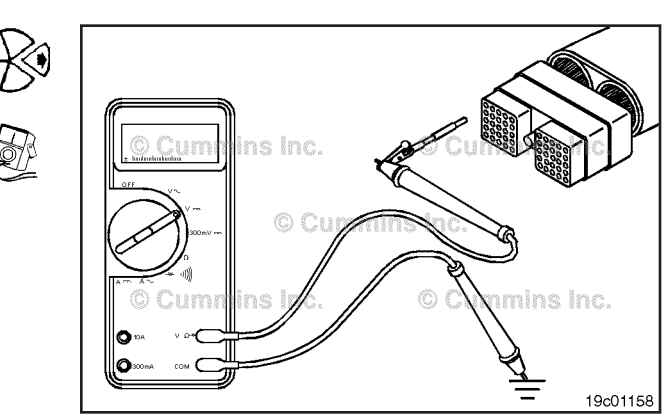

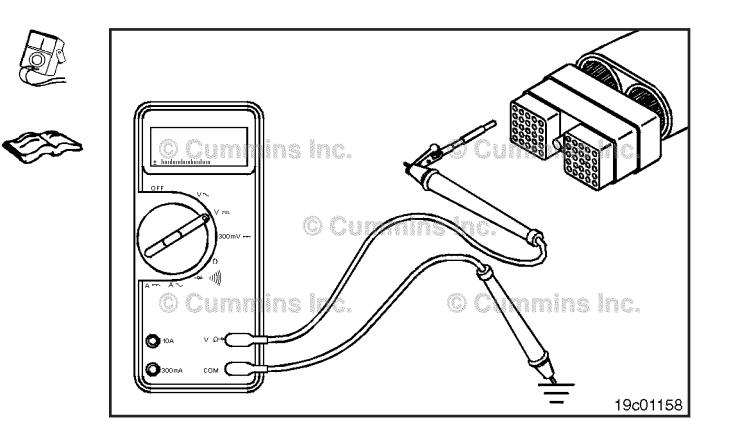

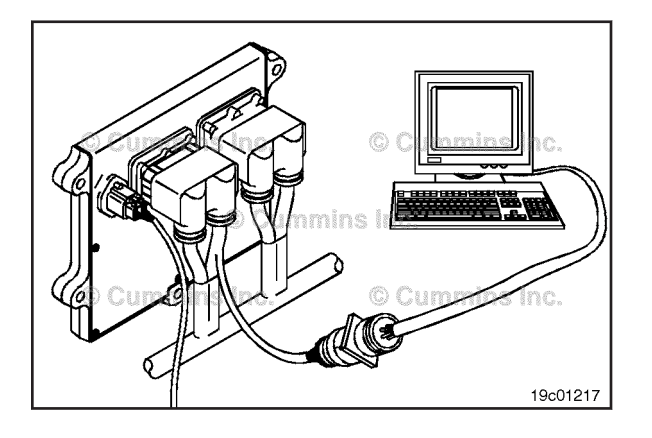

# Remote Accelerator Switch Page 19-224

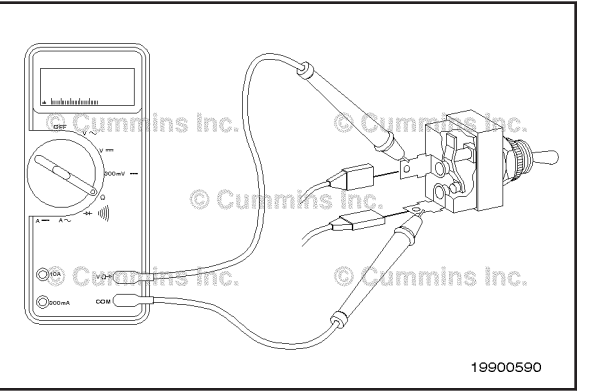

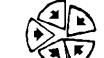

#### **Resistance Check**

If INSITE<sup>TM</sup> is available, monitor the switch for proper operation. If INSITE<sup>TM</sup> is **not** available, follow the troubleshooting procedures in this section.

Locate the remote accelerator switch. Remove and tag the two connectors from the terminals on the switch.

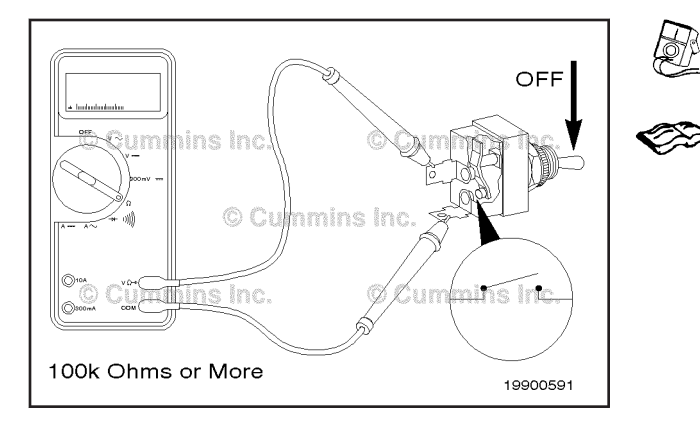

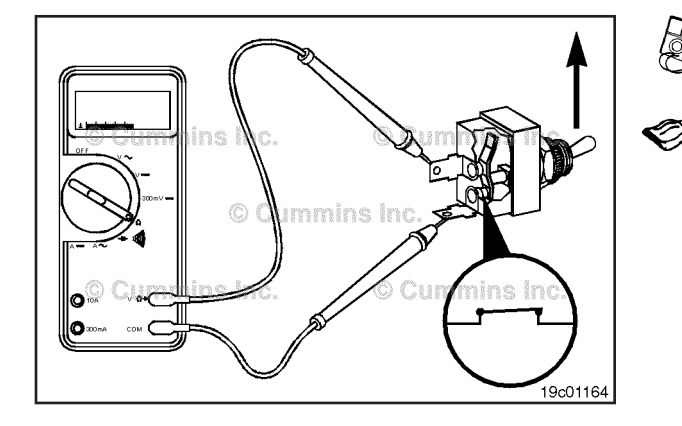

Touch the multimeter probes to the terminals on the switch.

Move the switch to the OFF position and measure the resistance. The multimeter **must** show an open circuit (100K ohms or more).

If the circuit is **not** open, the switch has failed. Refer to the OEM troubleshooting and repair manual for the replacement procedures.

Move the switch to the ON position and measure the resistance. The multimeter **must** show a closed circuit (10 ohms or less).

If the circuit is **not** closed, the switch has failed. Refer to the OEM troubleshooting and repair manual for replacement procedures.

If the resistance value is correct, the switch **must** still be checked for a short circuit to ground.

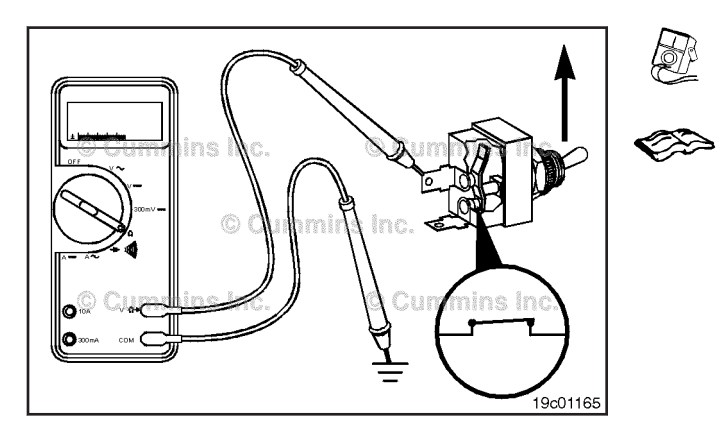

#### **Check for Short Circuit to Ground**

Touch one of the multimeter probes to one of the switch terminals. Touch the other probe to chassis ground. Move the switch to the ON position and measure the resistance. The multimeter **must** show an open circuit (100K ohms or more). If the circuit is **not** open, the switch has failed. Refer to the OEM troubleshooting and repair manual for replacement procedures.

If the switch passes all of the previous checks, the circuit **must** be checked for an open circuit, a short circuit to ground, a short circuit from pin to pin and a short circuit to an external voltage source.

# Remote Accelerator Switch Circuit (25) (019-334)

#### **Resistance Check**

# $\Delta$ CAUTION $\Delta$

Proper leads and/or a Cummins® approved circuit testing tool must be used when working with electrical connectors to prevent pin expansion and damage to the connector.

If INSITE<sup>TM</sup> electronic service tool is available, monitor the switch circuit for proper operation. If **not**, follow the troubleshooting procedures in this section.

Disconnect the original equipment manufacturer (OEM) harness from the electronic control module (ECM).

Insert a test lead into the remote accelerator switch signal of the OEM harness connector and attach it to the multimeter probe. Touch the other probe to engine block ground. Move the remote accelerator switch to the ON position. The multimeter **must** show a closed circuit (10 ohms or less).

If the circuit is **not** closed, inspect the remote accelerator switch signal line wire for an open circuit. Refer to the OEM troubleshooting and repair manual.

If the resistance is within specification, the remote accelerator switch signal wire **must** be checked for short circuit to ground, short circuit from pin-to-pin, and a short circuit to an external voltage source.

#### **Check for Short Circuit to Ground**

To isolate the remote accelerator switch circuit when checking for a short circuit, disconnect the OEM harness connector from the ECM and the OEM harness from the remote accelerator switch.

Adjust the multimeter to measure resistance. Insert a test lead into the remote accelerator switch signal wire of the OEM harness connector and attach it to a multimeter probe. Touch the other multimeter probe to engine block ground. Measure the resistance.

The multimeter **must** show an open circuit (100K ohms or more). If the circuit is **not** open, there is a short circuit to ground in the remote accelerator switch circuit, provided the switch has already been checked.

Repair or replace the wire connected to the remote accelerator switch signal. Refer to the OEM troubleshooting and repair manual.

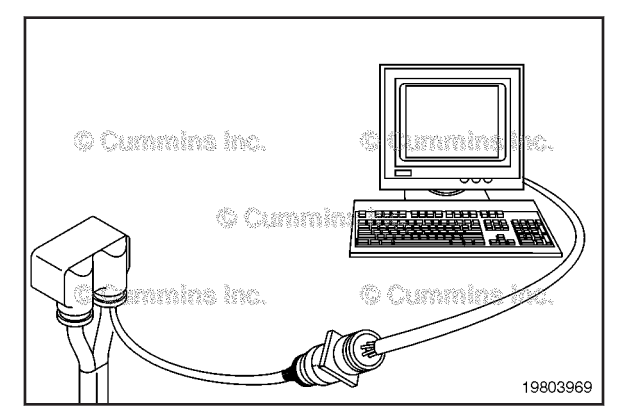

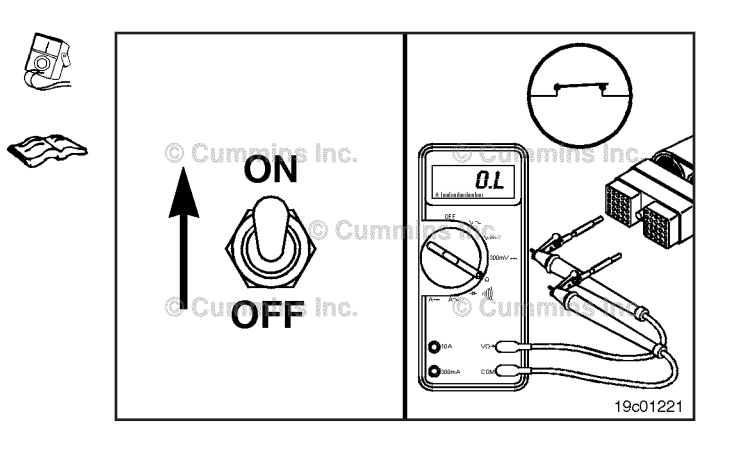

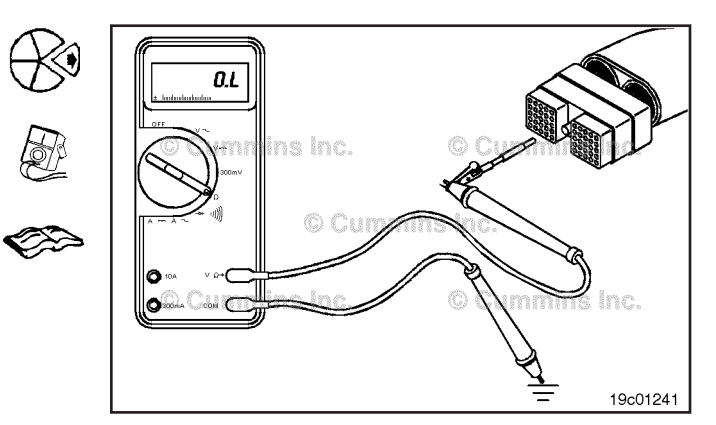

#### **Engine Torgue Limit Control Switch** Page 19-226

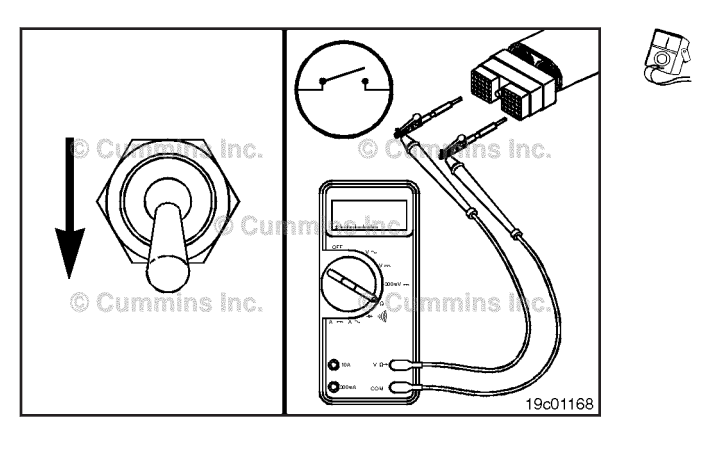

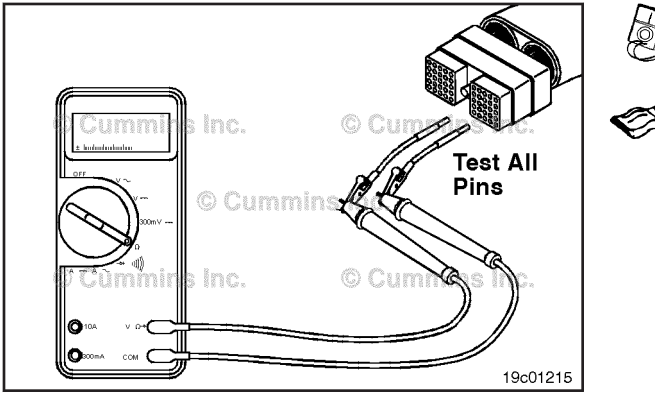

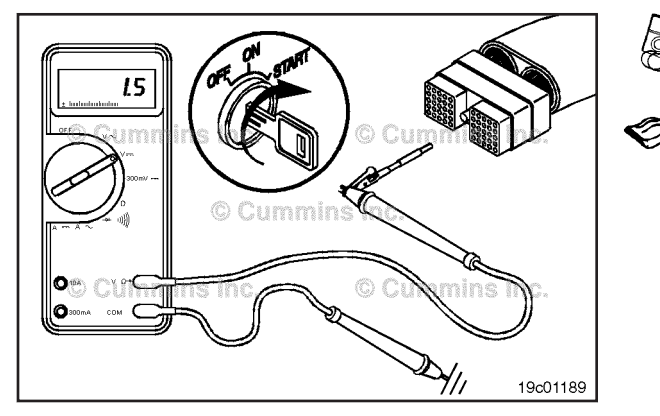

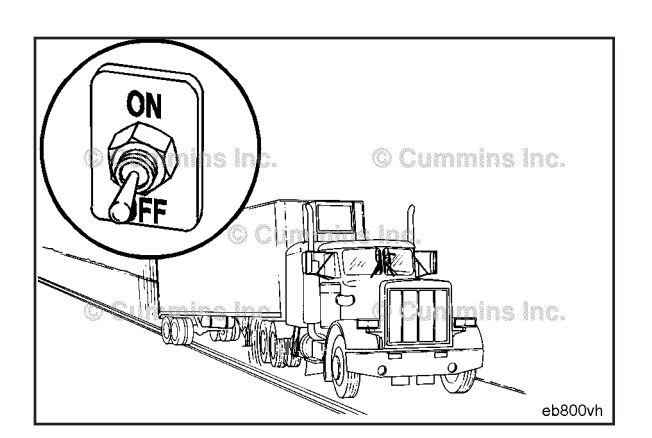

#### Check for Short Circuit from Pin to Pin

Turn the remote accelerator switch to the OFF position. Insert a test lead into the remote accelerator switch signal wire at the OEM harness connector.

Connect the multimeter probe to the test lead. Insert the other multimeter probe with a test lead attached into the switch return wires within the OEM harness connector. Measure the resistance.

The multimeter must show an open circuit (100K ohms or more).

Remove the test lead from the remote accelerator switch signal wire and check all other pins. The multimeter must show an open circuit (100K ohms or more).

If the circuit is **not** open, there is a short circuit between the remote accelerator switch signal pin and any other pin that shows a closed circuit, provided the switch has previously been checked.

Repair or replace the wires in the OEM harness. Refer to

#### Check for Short Circuit to External Voltage Source

Turn the vehicle keyswitch to the ON position. Set the remote accelerator switch to the ON position. Set the multimeter to measure VDC. Insert a test lead into the remote accelerator switch signal wire and attach it to a multimeter probe. Touch the other multimeter probe to engine block ground. Measure the voltage, the voltage must be 1.5 volts or less.

If the voltage is **not** correct, there is an external voltage source connected to the circuit, or there is a short circuit between the remote accelerator switch circuit and a wire carrying power in the OEM harness. Repair or replace the OEM harness. Refer to Procedure 019-071.

## **Engine Torque Limit Control Switch** (019 - 335)

#### **General Information**

The engine torgue limit switch allows the operator to switch to a different torque output limit by the engine. This is desirable in applications where auxiliary equipment can not handle full engine torque.

Activating this switch protects the equipment by limiting the maximum output torque of the engine. This maximum torque value can be entered through the electronic service tool under the powertrain protection feature.

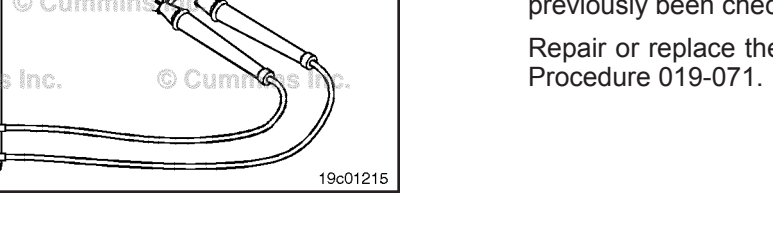

#### ISB, ISBe2, ISBe3, ISBe4, QSB4 [...] Section 19 - Electronic Controls - Group 19

#### **Resistance Check**

If  $INSITE^{TM}$  is available, monitor the engine torque limit switch for proper operation. If **not**, follow the troubleshooting procedures in this section.

Locate the engine torque limit switch. Label the wires with the location of the switch or the wire number. Remove the electrical connectors from the switch. Adjust the multimeter to measure resistance. Touch one multimeter probe to one of the terminals on the switch. Touch the other multimeter probe to the other terminal of the switch.

**NOTE:** The torque limit switch is programmable by the OEM. The open or closed position of the switch can represent "Normal" or "Torque Limit" depending on how the OEM programs the switch. Before continuing troubleshooting refer to the OEM literature to determine how the switch is programmed and apply the "switch failed" criteria accordingly when performing the troubleshooting.

Place the switch in the torque limit position and measure the resistance. The multimeter **must** show an open circuit (100K ohms or more). If the circuit is **not** open, the switch has failed. Refer to the OEM troubleshooting and repair manual for replacement procedures.

Place the switch in the normal position and measure the resistance. The multimeter **must** show a closed circuit (10 ohms or less). If the circuit is **not** closed, the switch has failed. Refer to the OEM troubleshooting and repair manual for replacement procedures. If the resistance value is correct, the switch **must** still be checked for a short circuit to ground.

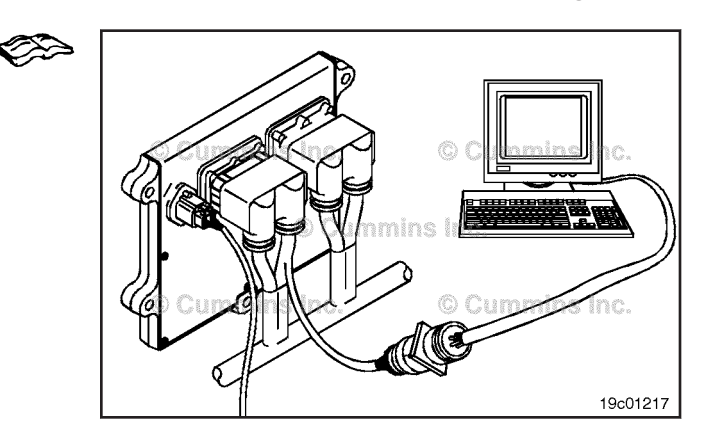

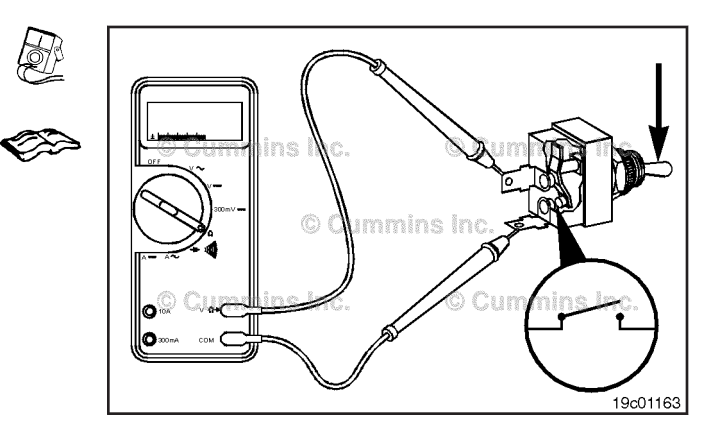

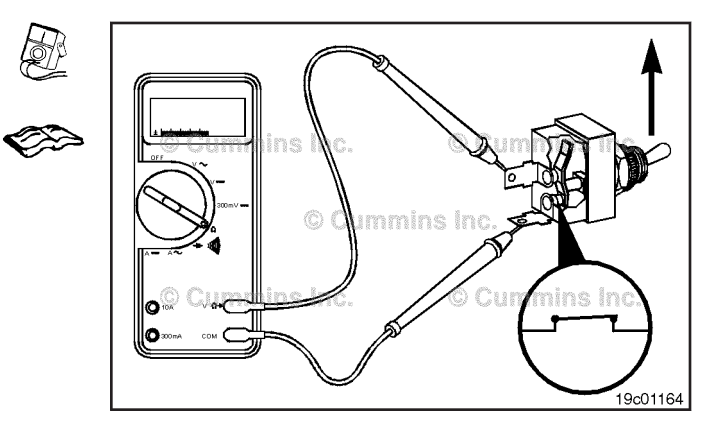

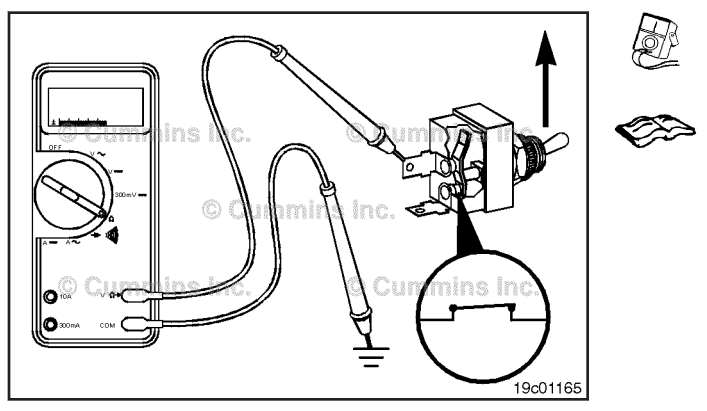

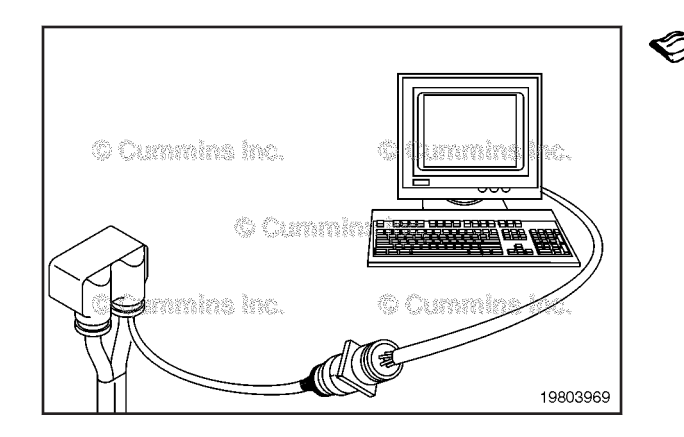

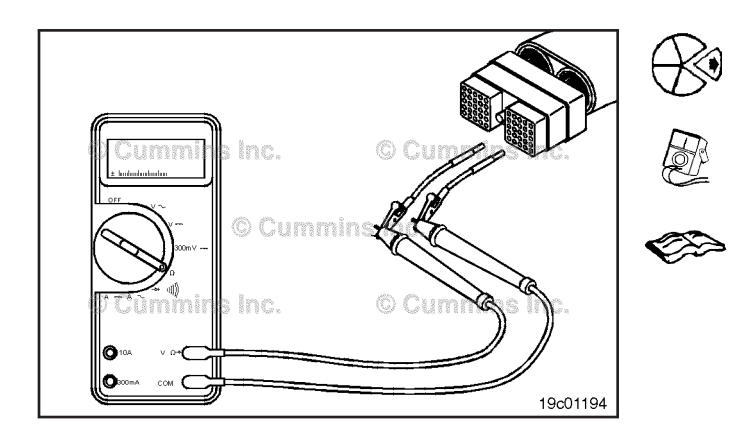

#### **Check for Short Circuit to Ground**

Touch one of the multimeter probes to one of the switch terminals. Touch the other probe to chassis ground. Move the switch to the normal position and measure the resistance. The multimeter **must** show an open circuit (100K ohms or more). If the circuit is **not** open, the switch has failed. Refer to the OEM troubleshooting and repair manual for replacement procedures. If the switch passes all of the previous checks, the circuit **must** be checked for an open circuit, a short circuit to ground, a short circuit from pin to pin, and a short circuit to an external voltage source.

#### Engine Torque Limit Control Switch Circuit (019-336) Resistance Check

## 

Proper leads and/or a Cummins® approved circuit testing tool must be used when working with electrical connectors to prevent pin expansion and damage to the connector.

If INSITE<sup>TM</sup> electronic service tool is available, monitor the engine torque limit switch circuit for proper operation. If **not**, follow the troubleshooting procedures in this section.

Disconnect the original equipment manufacturer (OEM) harness connector from the electronic control module (ECM). Insert one of the test leads into the switch return pin of the OEM harness connector and connect the alligator clip to the multimeter probe. Insert the other lead into the engine torque limit signal pin of the OEM harness connector and connect the alligator clip to the definition of the OEM harness connector and connect the alligator clip to the multimeter probe.

**NOTE:** The torque limit switch is programmable by the OEM. The open or closed position of the switch can represent "Normal" or "Torque Limit" depending on how the OEM programs the switch. Before continuing to troubleshoot refer to the OEM troubleshooting and repair manual to determine how the switch is programmed and apply the defective switch criteria accordingly when performing the troubleshooting.

Move the torque limit switch to the normal position. The multimeter **must** show a closed circuit (10 ohms or less). If the circuit is **not** closed, inspect the switch return wire and the engine torque limit signal wire for an open circuit, provided that the switch has been previously checked. Refer to the OEM troubleshooting and repair manual for repair procedures. If the resistance is within the specification, the switch return wire and the engine torque limit signal wire **must** be checked for a short circuit to ground, a short circuit from pin-to-pin, and a short circuit to an external voltage source.

#### ISB, ISBe2, ISBe3, ISBe4, QSB4 [...] Section 19 - Electronic Controls - Group 19

#### Check for Short Circuit to Ground

To isolate the engine torque limit switch circuit when checking for an electrical short, disconnect the OEM harness from the ECM and the OEM harness from the engine torque limit switch. Disconnect the clutch pedal position switch/engine protection override switch and the accelerator pedal assembly. Set all cab panel switches to the OFF or neutral position. Set the service brake using the trailer brake hand valve.

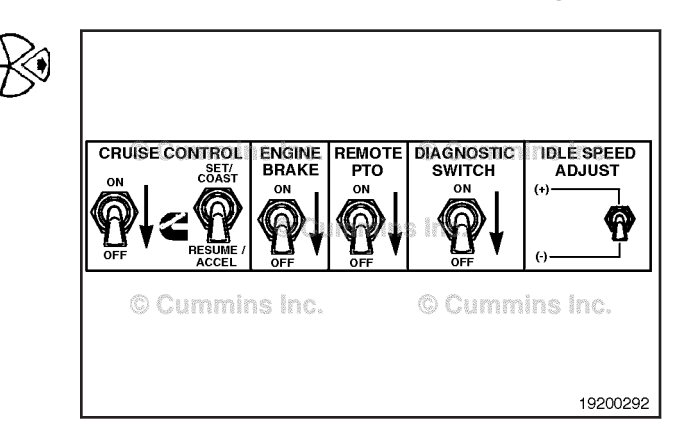

Adjust the multimeter to measure resistance. Insert a test lead into the engine torque limit switch pin of the OEM harness connector and connect it to a multimeter probe. Touch the other multimeter probe to the engine block ground.

Measure the resistance. The multimeter **must** show an open circuit (100K ohms or more). If the circuit is **not** open, there is a short circuit to ground in the engine torque limit switch circuit, provided that the switch has been previously checked.

Repair or replace the wire connected to the engine torque limit control switch signal wire in the OEM harness. Refer to the OEM troubleshooting and repair manual.

#### Check for Short Circuit from Pin to Pin

Isolate the engine torque limit switch circuit by setting the switches as in the previous section. Set the engine torque limit switch to the normal position. Insert the lead into the engine torque limit switch signal pin. Connect the alligator clip to the multimeter. With the other lead inserted into the switch return pin, measure the resistance. The multimeter **must** show an open circuit (100K ohms or more).

Remove the lead from the engine torque limit switch pin and check all other pins. Measure the resistance. The multimeter **must** show an open circuit (100K ohms or more). If the circuit is **not** open, there is a short circuit between the engine torque limit switch circuit and any pin that shows a closed circuit, provided the switch has previously been checked.

Repair or replace the wires in the OEM harness. Refer to Procedure 019-071.

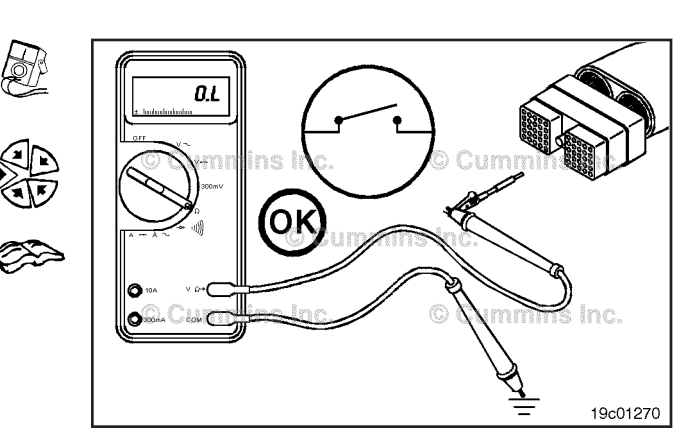

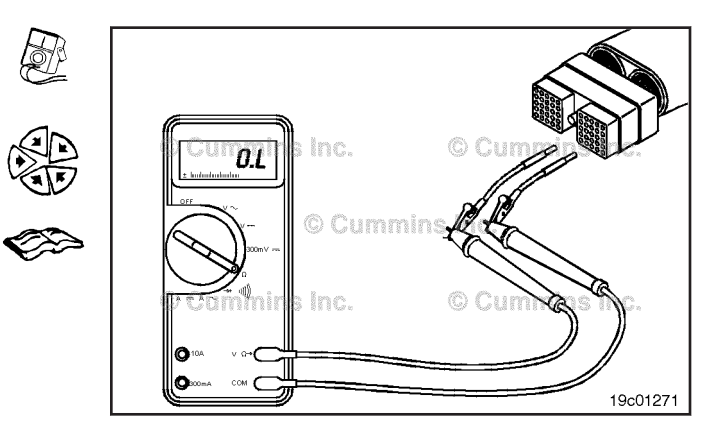

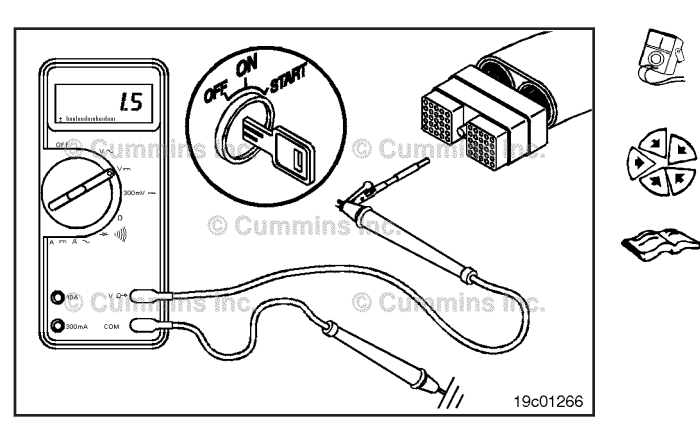

# Check for Short Circuit to External Voltage Source

Turn the keyswitch to the ON position. Set the engine torque limit switch to the normal position. Adjust the multimeter to measure VDC. Insert a test lead into the engine torque limit switch signal pin and attach it to a multimeter probe. Touch the other multimeter probe to the engine block ground. Measure the voltage. The voltage **must** be 1.5 VDC or less.

If the voltage is **not** correct, there is an external voltage source connected to the circuit, or there is a short circuit between the engine torque limit switch circuit and a wire carrying power in the OEM harness. Remove the voltage source or repair the wiring in the OEM harness according to the vehicle manufacturer's procedures.

Connect all components after completing the repair.

**NOTE:** If the engine torque limit switch circuit was approved in all of the previous tests, it is functioning correctly.

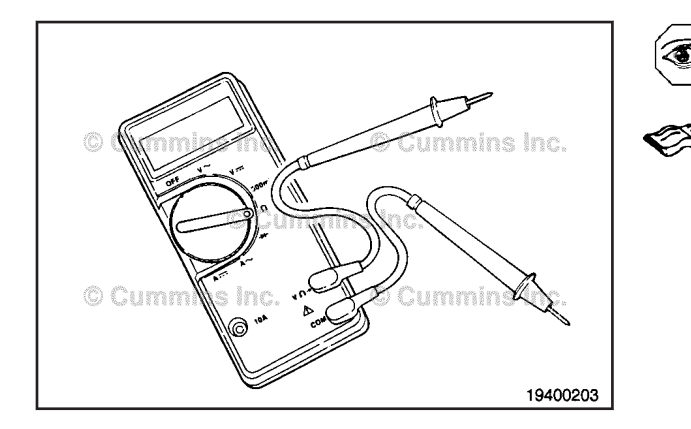

# Multimeter Usage (019-359)

#### **General Information**

#### How to Use a Multimeter

On most meters, the negative (-), (black) meter probe **must** be plugged into the COM position and the positive (+), (red) meter probe **must** be plugged into one of the positions marked for amperage, resistance, or voltage. Refer to the manufacturer's procedures for more detail.

**NOTE:** When measuring to a block or chassis ground, use a clean, unpainted metal surface to make sure a good measurement exists.

#### Use of Special Test Leads

## $\Delta$ CAUTION $\Delta$

To reduce the possibility of pin and harness damage, use the appropriate test lead for the connector. Refer to the Service Tools listing or the appropriate wiring repair kit for this control system.

Refer to the appropriate wiring repair kit for specific test leads used on this application.

#### ISB, ISBe2, ISBe3, ISBe4, QSB4 [...] Section 19 - Electronic Controls - Group 19

#### How to Measure Amperage

Make an open circuit at the place where the current is to be measured.

Select the AC current (A ~) or DC current (A-) function on the meter.

Turn on the power in the circuit being measured.

Put the probes of the meter across the open circuit to measure the amperage.

Read the displayed measurement.

#### Multimeter Usage Page 19-231

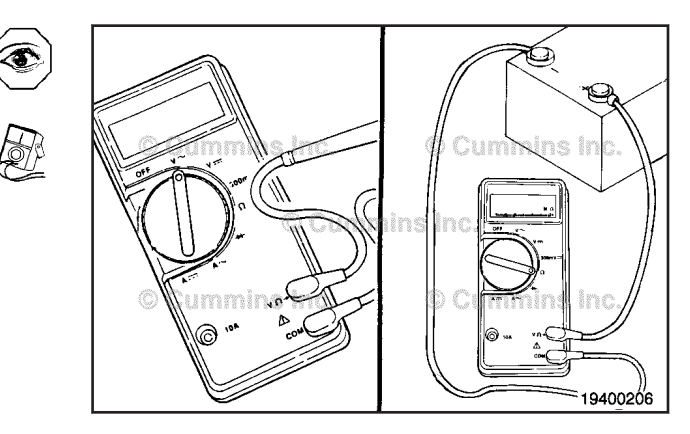

#### How to Measure Voltage

Select the AC voltage (V  $\tilde{}$  ) or DC voltage (V-) function on the meter.

Turn on the power in the circuit being measured.

Touch the positive (+) probe of the multimeter to the terminal or pin that is being measured for voltage. Touch the other probe to a clean, unpainted metal surface that is connected to battery ground or to the negative (-) post of the battery.

Read the displayed measurement.

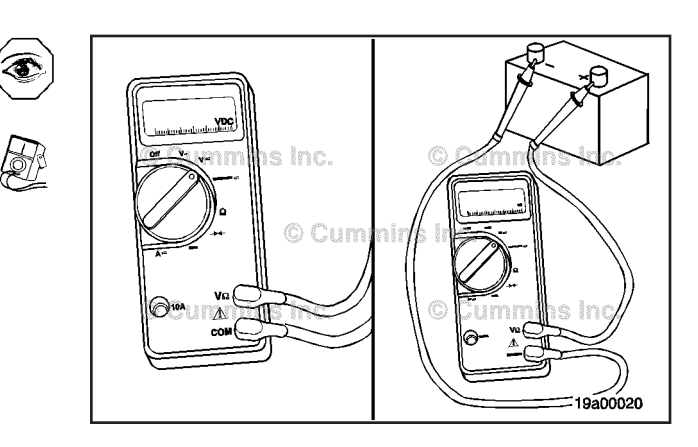

#### How to Measure Resistance Select the resistance function on the meter.

Verify that there is no power to the components being tested.

Disconnect both ends of the circuit or component to be measured. Touch one probe to one end of the circuit or component terminal. Touch the other probe to the other end of the circuit or the other component terminal.

Read the displayed measurement.

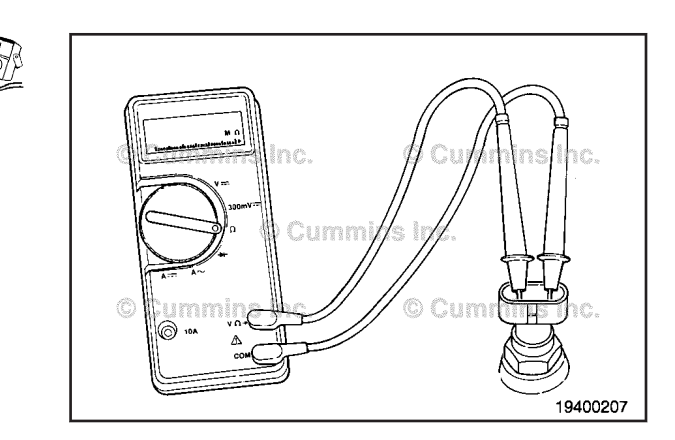

#### How to Find the Internal Resistance of the Meter

It is important to know the internal resistance of the meter when measuring small resistances. To measure small resistances accurately, the internal resistance of the meter **must** be subtracted from the measured resistance.

Turn the meter ON.

Set the meter to the lowest ohm scale.

Measure the resistance of the meter by touching the test probes together and reading the resistance value (including special test leads, if they are being used).

ZERO the meter or subtract this value when taking measurements.

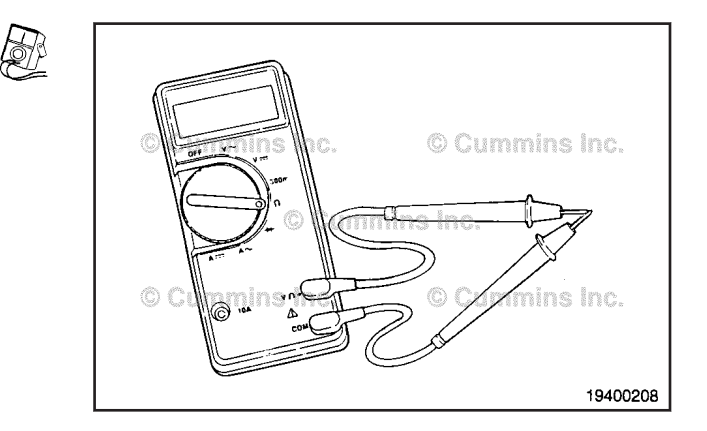

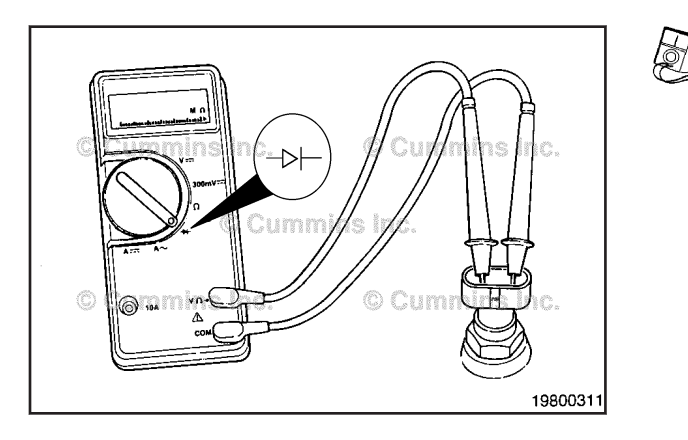

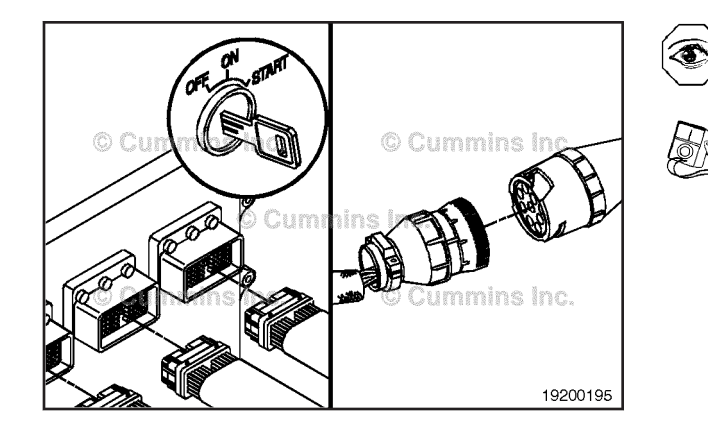

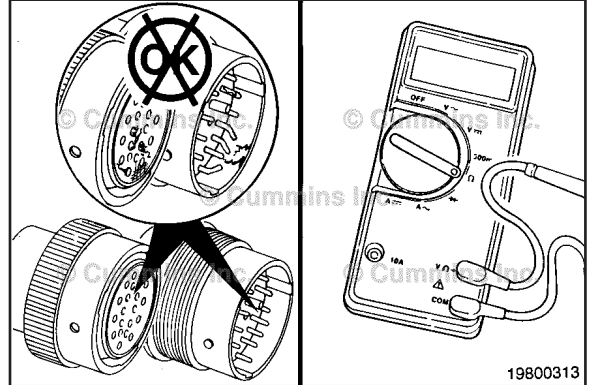

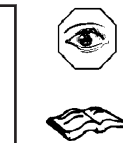

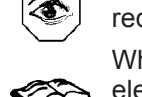

When testing a sensor, only the sensor connection is required to be disconnected. When testing a harness, the harness connector at the

electronic control unit and the connector at the sensor or multiple sensors should be disconnected.

Identify the pins that need to be tested.

Inspect the connector pins. 019-361.

Adjust the multimeter to measure resistance.

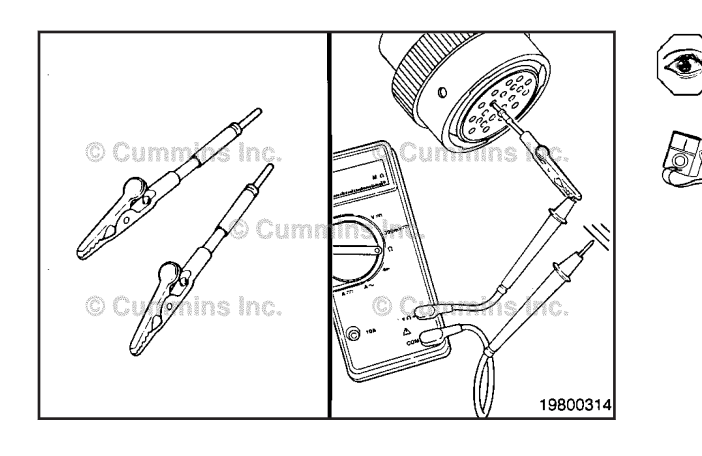

# $oldsymbol{\Delta}$ CAUTION $oldsymbol{\Delta}$

To reduce the possibility of pin and harness damage, use the appropriate test lead for the connector. Refer to the Service Tools listing or the appropriate wiring repair kit for this control system.

Touch one of the multimeter probes to the correct pin to be tested.

Touch the other probe of the multimeter to a clean, unpainted surface on the engine block or chassis ground.

Read the value on the multimeter display.

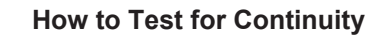

Select the continuity function on the meter (usually marked with a diode symbol).

Make sure there is no power to the component being measured.

Disconnect both ends of the circuit or component to be measured. Touch one probe to one end of the circuit or component terminal. Touch the other probe to the other end of the circuit or the other component terminal.

Read the displayed measurement.

The meter will beep if the resistance is less than about 150 ohms. If there is an open circuit, the meter does not beep.

#### **Short Circuit to Ground - Check**

Short circuit to ground is a condition where a connection from a circuit to ground exists when it is not intended.

The procedure for checking for a short circuit to ground is as follows:

- Turn keyswitch OFF.
- Disconnect the connectors that are to be tested.

The multimeter must read greater than 100k ohms, which is an open circuit.

If the circuit is **not** open, the wire being checked has a short circuit to ground, engine block or chassis ground.

Repair or replace the component or wire.

#### Short Circuit from Pin to Pin - Check

Short circuit from pin to pin is a condition in which an electrical path exists between two pins where it is not intended to exist.

The procedure for checking short circuit from pin to pin is as follows:

- 1 Turn keyswitch OFF.
- 2 Disconnect the connector that is to be tested.
- Identify the pins that are to be tested. 3
- 4 Adjust the multimeter to measure resistance.

# $oldsymbol{\Delta}$ CAUTION $oldsymbol{\Delta}$

To reduce the possibility of pin and harness damage, use the appropriate test lead for the connector. Refer to the Service Tools listing or the appropriate wiring repair kit for this control system.

- Touch one of the multimeter probes to the correct pin 1 to be tested on the harness side of the connector.
- 2 Touch the other probe of the multimeter to all other pins on the harness side of the connector.

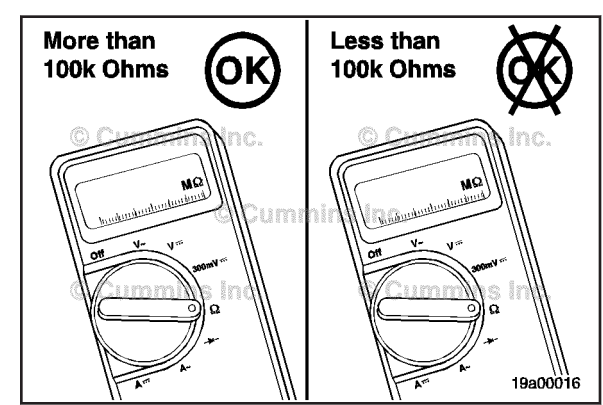

 $\mathbf{k}$ OFF ۲ 19400213

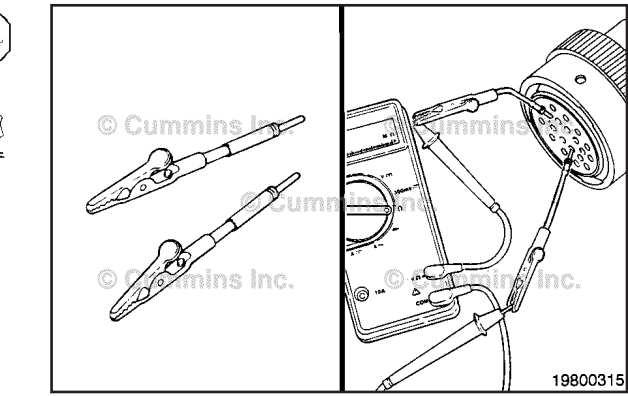

- Read the value on the multimeter display. 1
- The multimeter **must** read greater than 100k ohms, 2 which is an open circuit.
- If the circuit is **not** open, the pins being checked are 3 electrically connected.

**NOTE:** Refer to the wiring diagram to verify that the wires in question are not supposed to be connected.

- Inspect the harness connectors for moisture that can 1 be the cause of an inappropriate electrical connection.
- Repair or replace the harness.

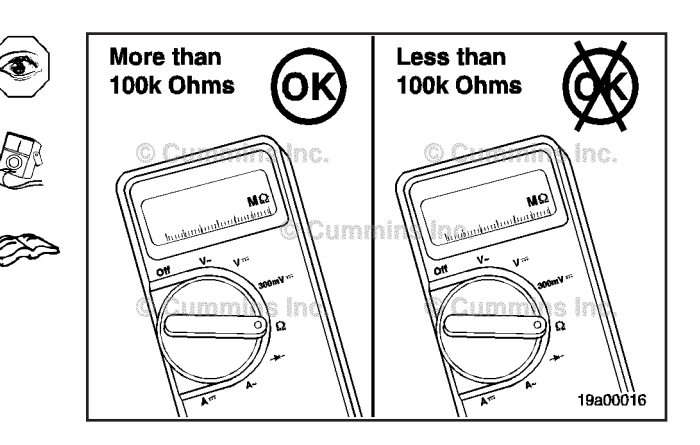

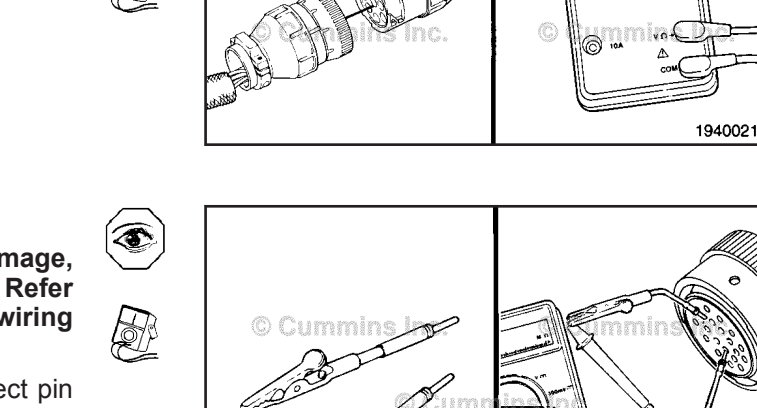

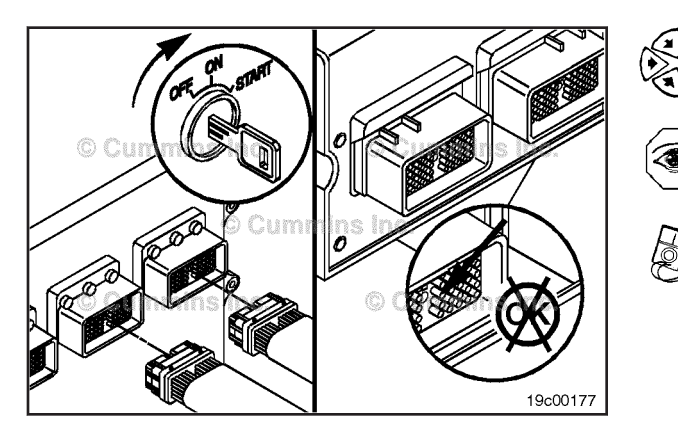

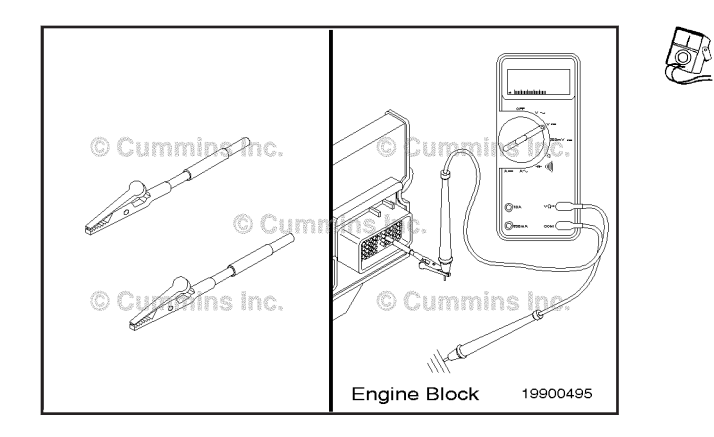

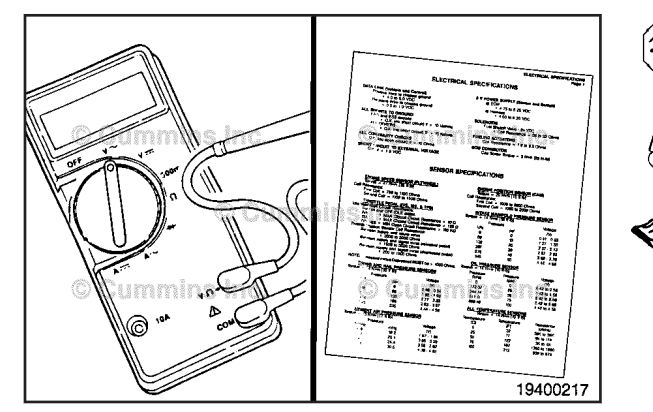

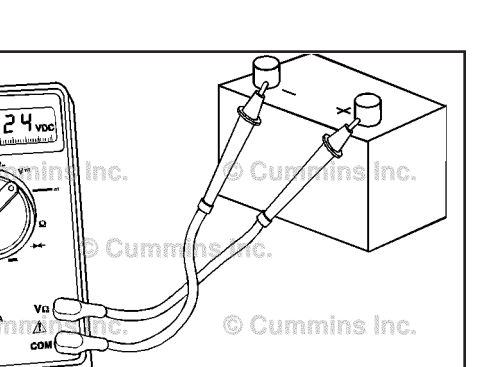

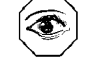

19a00021

#### Voltage Checking

Voltage check is a procedure to measure the difference in voltage potential between two points.

The procedure for checking voltage is as follows:

- 1 Disconnect the connectors that are to be tested.
- 2 Turn keyswitch ON.
- 3 Identify the pins that are to be tested.
- 4 Adjust the multimeter to AC voltage (V ~) or DC voltage (V-).

# 

To reduce the possibility of pin and harness damage, use the appropriate test lead for the connector. Refer to the Service Tools listing or the appropriate wiring repair kit for this control system.

- 1 Touch one of the multimeter test probes to the correct lead to be tested.
- 2 Touch the other multimeter probe to a clean, unpainted surface on the engine block, chassis ground or to the appropriate return pin.
- 1 Read the value on the multimeter display. Compare the measured value to the range of voltage given in the specifications.
- 2 If the measured value falls outside of the specified range, check the repair procedure for the electrical system that is being checked for the appropriate action.

#### **Polarity Check**

A battery will be used as an example to check polarity of a circuit.

The terminals of a battery are marked for polarity. The multimeter displays the voltage difference of the positive (+) probe (red) to the negative (-) probe (black).

The polarity is correct when the positive (red) probe of the multimeter is on the positive (+) terminal of the battery and the negative (black) probe of the multimeter is on the negative (-) terminal of the battery.

The multimeter will display positive voltage if the polarity is correct.

If the multimeter probes are reversed, the multimeter displays a negative voltage.

#### Multimeter Usage Page 19-235

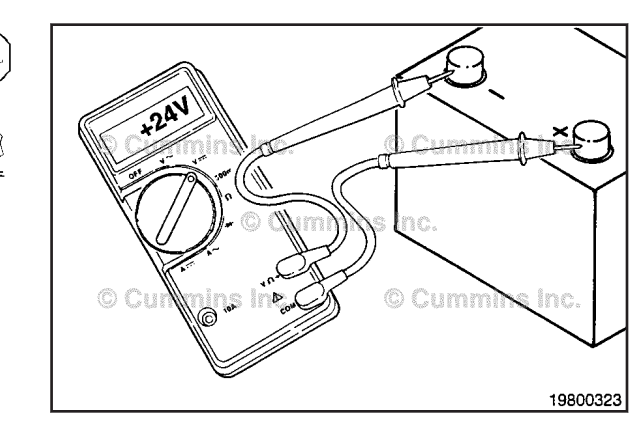

T

#### **Continuity Check**

 $\Delta$ CAUTION $\Delta$ 

To reduce the possibility of pin and harness damage, use the appropriate test lead for the connector. Refer to the Service Tools listing or the appropriate wiring repair kit for this control system.

Continuity is an electrical connection between two pins that is less than a certain resistance value. For harness wires, the specification is less than 10 ohms.

The procedure for checking continuity is as follows:

- 1 Turn keyswitch OFF.
- 2 Disconnect the harness connectors that are to be tested.
- 3 Adjust the multimeter to measure resistance.

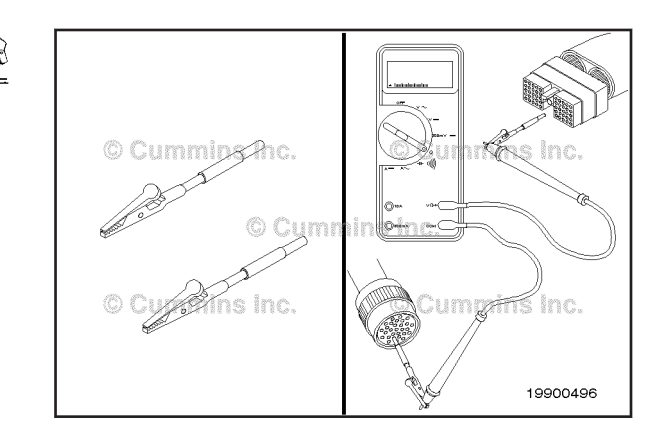

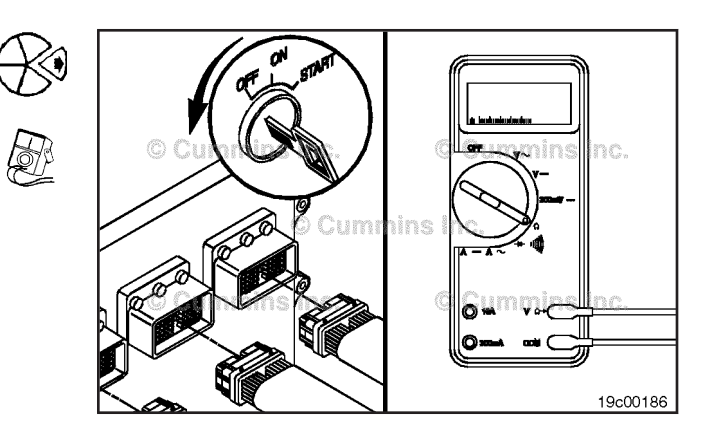

# 

To reduce the possibility of pin and harness damage, use the appropriate test lead for the connector. Refer to the Service Tools listing or the appropriate wiring repair kit for this control system.

- 1 Insert test lead to the pin of the wire being tested and connect the alligator clip to the multimeter probe.
- 2 Insert the other test lead to the pin at the other end of the wire being tested and connect the alligator clip to the other multimeter probe.
- 3 Read the value on the multimeter display.

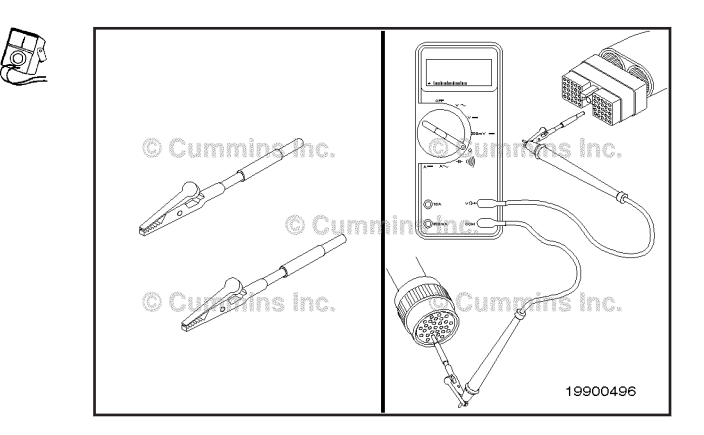
Multimeter Usage Page 19-236

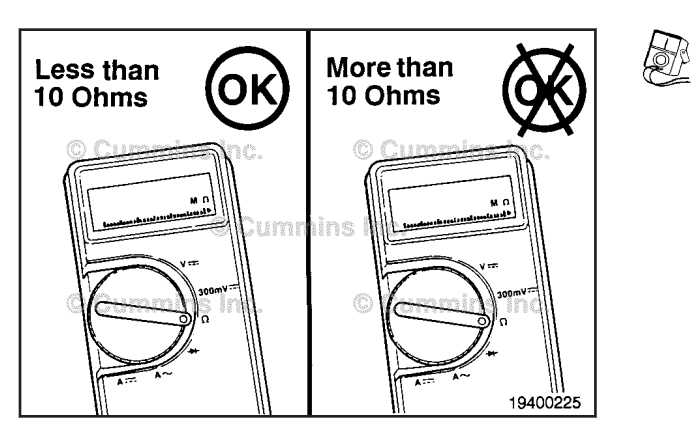

The multimeter **must** display less than 10 ohms for wire continuity.

If the multimeter displays greater than 10 ohms, the wire **must** be repaired or the harness replaced.

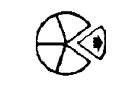

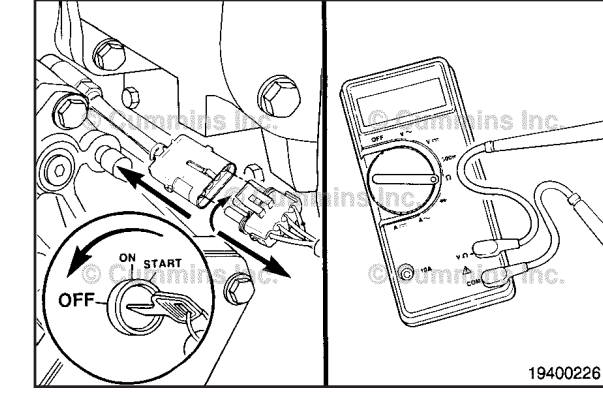

Resistance Check - Coil Turn keyswitch OFF.

Disconnect the harness from the coil.

Adjust the multimeter to measure resistance.

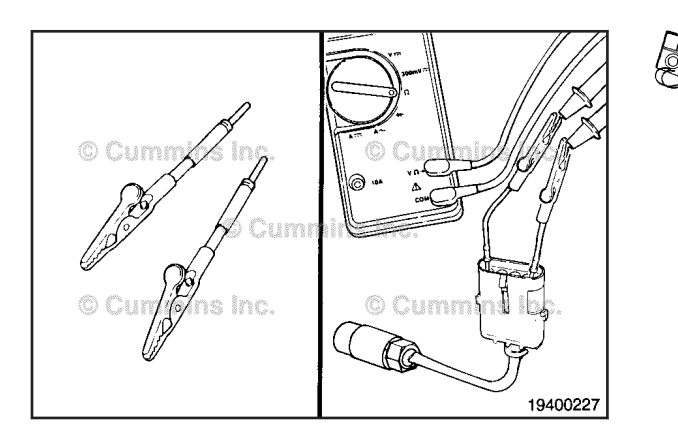

#### $\Delta$ CAUTION $\Delta$

To reduce the possibility of pin and harness damage, use the appropriate test lead for the connector. Refer to the Service Tools listing or the appropriate wiring repair kit for this control system.

Insert test lead to the coil connector pin, and connect the alligator clip to the multimeter probe.

Insert the other test lead to the other coil connector pin, and connect the alligator clip to the other multimeter probe.

**NOTE:** For internally grounded coils, touch one multimeter lead to the coil terminal and the other multimeter lead to a clean, unpainted surface on the engine block.

Read the measured resistance on the multimeter display.

Check the measured resistance against the resistance specification for the coil.

**NOTE:** The internal resistance of the multimeter is significant in some coil resistance checks.

# Resistance Measurement Using a Multimeter (019-360)

#### **General Information**

Use this procedure **only** if the harness or connector can be repaired.

After performing any of the checks below, and it is necessary to repair or replace a harness or connector, refer to the table of contents in section 19 for the appropriate repair or replacement procedure.

Fault code troubleshooting trees will refer to this procedure when it is necessary to measure resistance on a harness, connector, or component that the fault code applies to. Each fault code troubleshooting tree will troubleshoot a particular component and the associated circuitry such as a pressure sensor, wiring harness and connectors that connect the sensor to the electronic control unit.

When troubleshooting to determine if a short or open exists in a particular circuit, all of the associated connectors, pins, circuit names and connections that apply to this component can be viewed on the applicable wiring diagram.

Use the following procedures to determine how to make the necessary resistance checks on components, connectors and circuits that apply to the fault code that referred you to this procedure.

#### **Resistance Check**

Turn the key switch off.

Disconnect the appropriate connector from the component.

Adjust the multimeter to measure resistance.

Use the wiring diagram to determine the pins that apply to the component you are measuring.

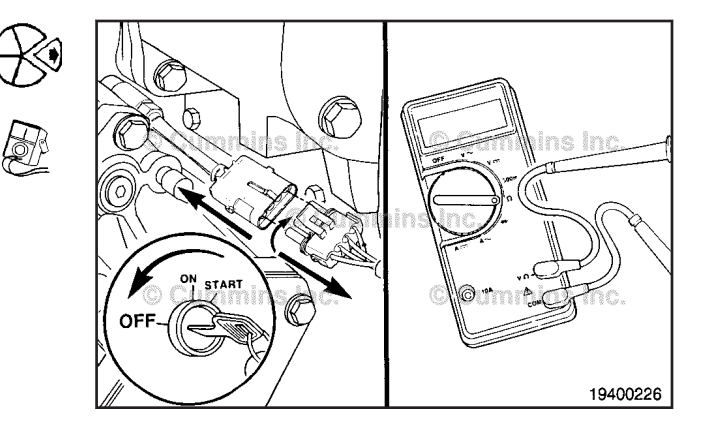

#### $\Delta$ CAUTION $\Delta$

To reduce the possibility of pin and harness damage, use the appropriate test lead for the connector. Refer to the Service Tools listing or the appropriate wiring repair kit.

Connect the appropriate connector test leads to the connector pins and connect the alligator clips to the multimeter probe. Measure the resistance.

Compare this value to the applicable fault code specification or applicable Electrical or Sensor Specification on the wiring diagram. If the value is not correct, the component is malfunctioning. Refer to the applicable fault code procedure for instructions.

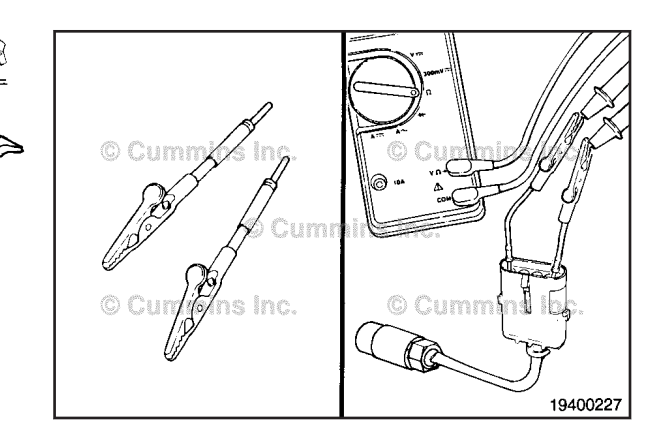

## Resistance Measurement Using a Multimeter Page 19-238

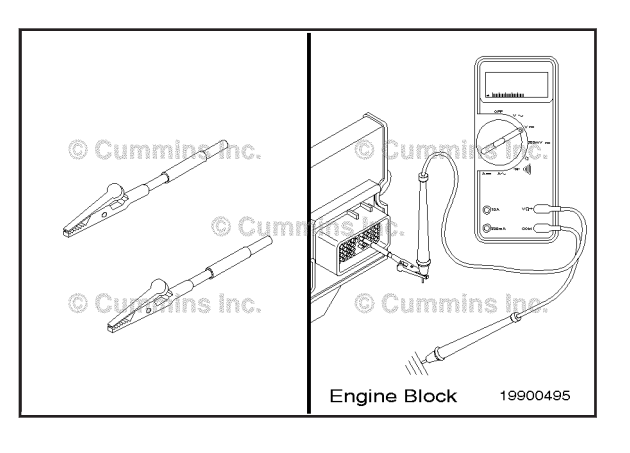

#### **Continuity Check**

Continuity is an electrical connection between two pins that is less than a certain value. For harness wires, the specification is less than 10 ohms.

Turn the key switch to the OFF position.

Disconnect the harness connectors that are to be tested. Adjust the multimeter to measure resistance.

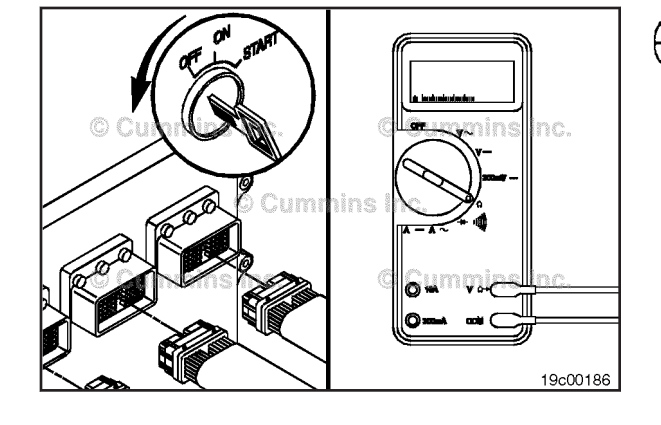

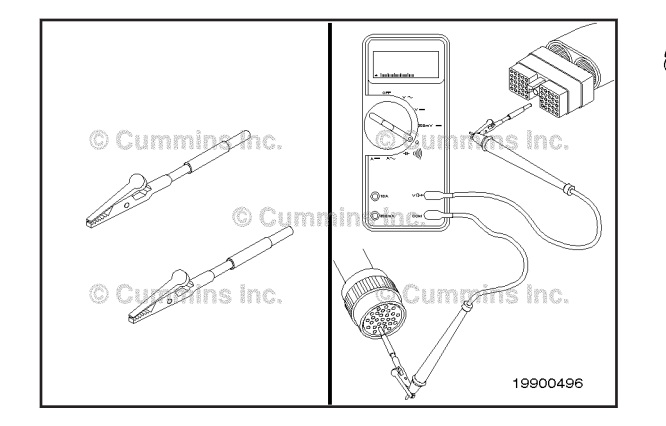

#### $\Delta$ CAUTION $\Delta$

To reduce the possibility of pin and harness damage, use the appropriate test lead for the connector. Refer to the Service Tools listing or the appropriate wiring repair kit.

Connect the appropriate connector test leads to the connector pins and connect the alligator clips to the multimeter probe. Measure the resistance.

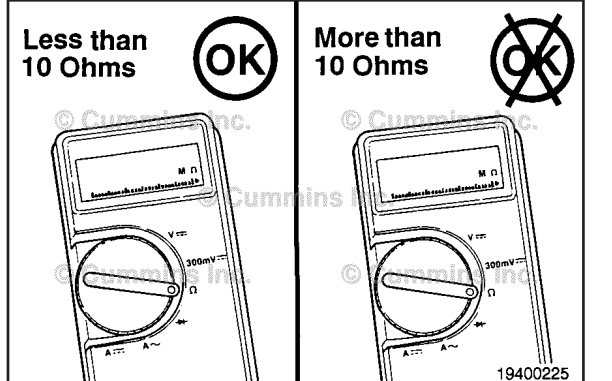

Ø

Ć

The multimeter **must** display less than 10 ohms for wire continuity. If the multimeter displays greater than 10 ohms, the wire **must** be repaired or the harness replaced.

Refer to the applicable fault code procedure for instructions.

#### Check for Short Circuit from Pin to Pin

Short circuit from pin to pin check is a condition in which an electrical connection exists between two pins where it is **not** intended to exist.

Turn the key switch to the OFF position.

Disconnect the harness connectors that are to be tested.

Adjust the multimeter to measure resistance.

#### Resistance Measurement Using a Multimeter Page 19-239

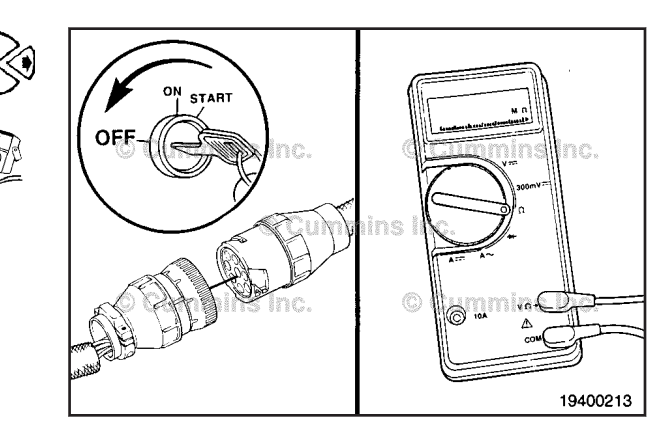

### 

To reduce the possibility of pin and harness damage, use the appropriate test lead for the connector. Refer to the Service Tools listing or the appropriate wiring repair kit.

Connect the appropriate connector test leads to the connector pins and connect the alligator clips to the multimeter probes. Measure the resistance.

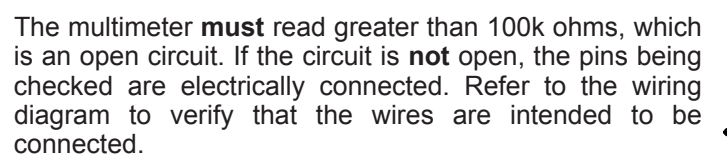

Inspect the harness connectors for moisture that can cause an inappropriate electrical connection.Refer to Procedure procedure 019-361.

Refer to the applicable fault code procedure for instructions.

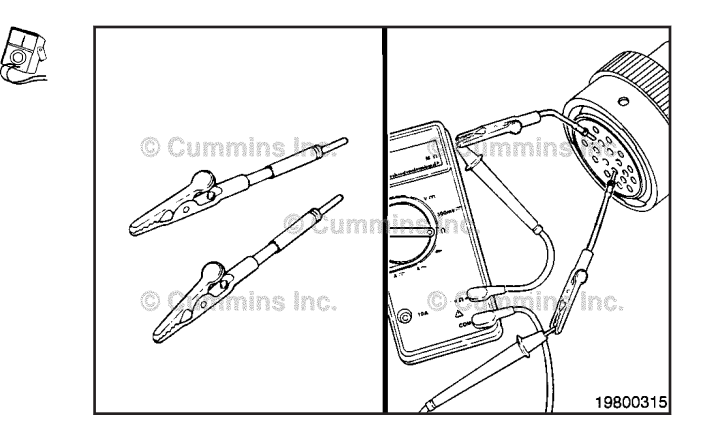

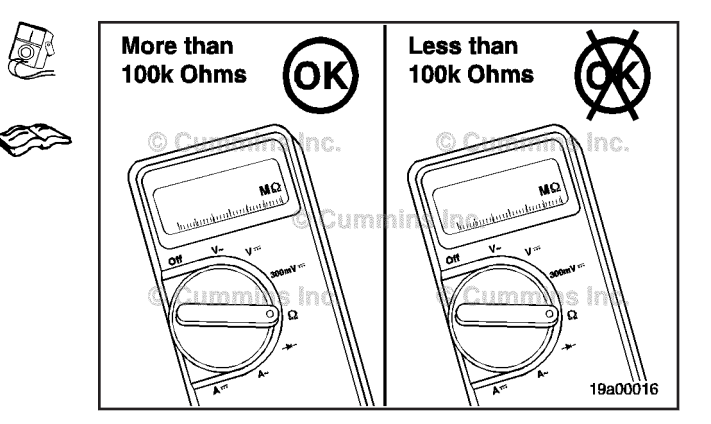

#### **Check for Short Circuit to Ground**

Short circuit to ground is a condition where a connection from a circuit to ground exists when it is not intended.

Turn the key switch to the OFF position.

Disconnect the harness connectors that are to be tested.

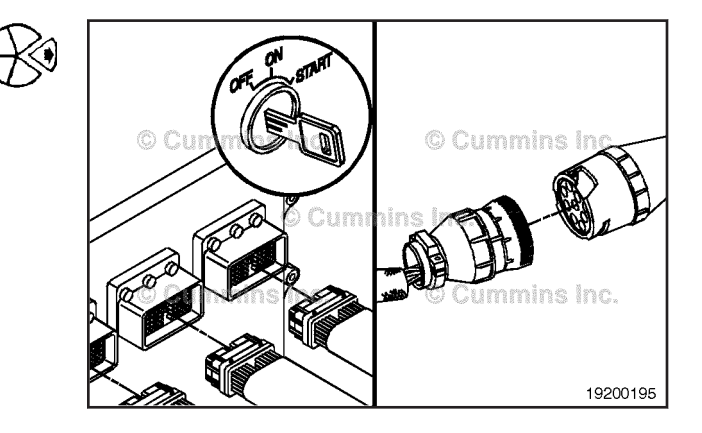

#### **Component Connector and Pin Inspection** Page 19-240

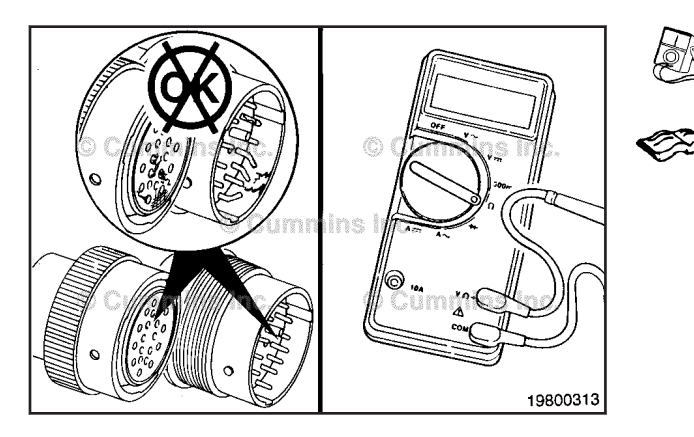

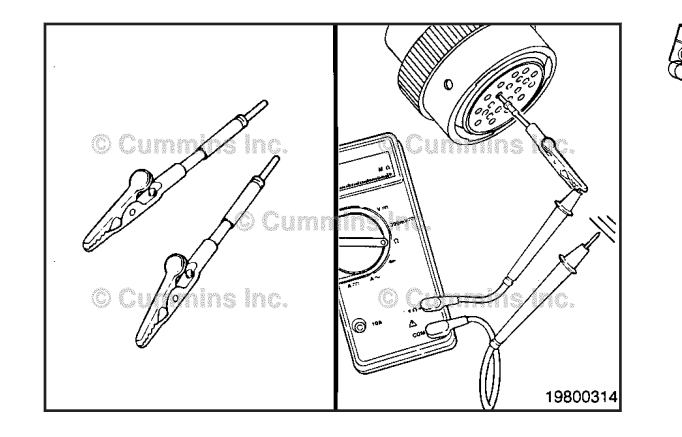

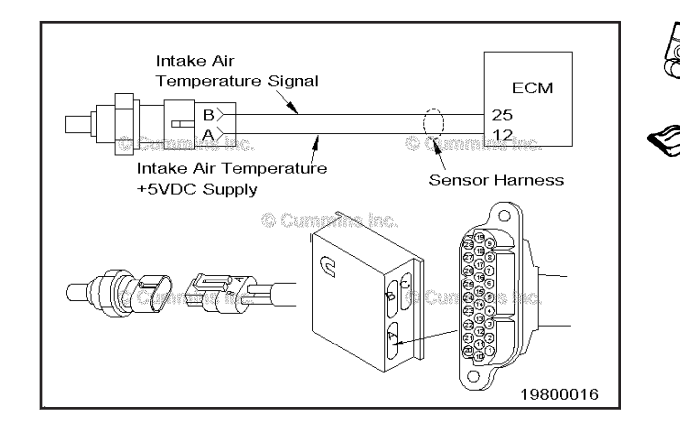

When testing a sensor, only the sensor connection is required to be disconnected.

When testing a harness, the harness connector at the electronic control unit and the connector at the sensor or multiple sensors must be disconnected.

Identify the pins that need to be tested.

Inspect the connector pins.Refer to Procedure procedure 019-361.

#### $\Delta$ CAUTION $\Delta$

To reduce the possibility of pin and harness damage, use the appropriate test lead for the connector. Refer to the Service Tools listing or the appropriate wiring repair kit.

Connect the appropriate connector test lead to a connector pin and connect the alligator clip to the multimeter probe.

Touch the other multimeter probe to a clean, unpainted surface on the engine block or chassis ground. Measure the resistance.

The multimeter **must** read greater than 100k ohms, which indicates an open circuit. If the circuit is not open, the wire being checked has a short circuit to ground, the engine block or chassis ground.

Refer to the applicable fault code procedure for instructions.

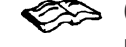

#### Section Connector and Pin Inspection (019-361)

**General Information** 

The following inspection procedures should be used for any component, connector, or harness connector to ensure there is no pin damage.

To troubleshoot electrical circuit faults that are intermittent and are currently inactive. Refer to Procedure 019-362 in Section 19.

#### Inspect for Reuse

When disconnecting connectors during troubleshooting, **always** check for loose connectors (gently pull the wires at the back of the connector) and inspect the pins to make sure they are **not** the cause of a bad connection. The things to look for are bent, corroded, and pushed back pins.

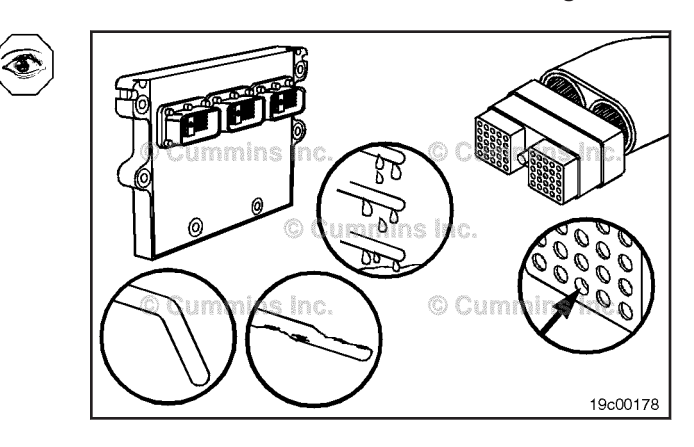

#### Moisture in Connector

Moisture in a connector can also cause system performance issues. Many times it is difficult to see moisture in a connector. If moisture is suspected, the connector **must** be dried by applying contact cleaner, Part Number 3824510, to the connector. A heat gun can also be used on a low heat setting so that it will **not** damage the connector or wires.

**NOTE:** Do **not** blow compressed air in the electronic control unit ports or connector. Compressed air can contain moisture due to condensation.

#### **Bent or Expanded Pins**

Inspect the male terminals of the connector. If any of the terminals are bent, so that they will **not** easily mate with the other side of the connector, or if the male terminals are expanded, that is, bulged out or squashed so as to make them too large to mate with the other side of the connector, then the pin **must** be replaced. See the repair section for the specific connector in question.

#### **Corroded Pins**

Inspect both the male and female terminals for corrosion, which can cause a poor electrical connection within the connector. If any corrosion is evident on the pins, then the corroded pins **must** be replaced. See the repair section for the specific connector in question.

#### **Pushed Back Pins**

Inspect both the male and female terminals for pins that can **not** be making contact because they are pushed back in the connector. To repair, push the pin into the connector body from the back of the connector. Make sure the terminal locks into place. If the terminal will **not** lock into place, then replace it. See the repair section for the specific connector in question.

## Inactive or Intermittent Fault Code (019-362)

#### **General Information**

This procedure is designed to troubleshoot electrical circuit faults that are intermittent and are currently inactive. This procedure can also be used to troubleshoot high inactive counts of circuit related fault codes.

If multiple fault codes are present, use a wiring diagram to check for common sensor supplies and ground circuits that may be shared between sensors, actuators, and switches. Pressure sensors may share a common 5 volt supply and ground circuit. Temperature sensors and actuators may share a common ground circuit. If either a sensor supply or a ground circuit has an intermittent connection, fault codes related to all the sensors may be active or have high counts of inactive fault codes.

If the conditions for a fault code to trigger exist and then the conditions are no longer present, an inactive fault code is created. When conditions are intermittent, there may be multiple inactive counts for a given fault code. If there are more than 10 inactive counts, the fault code should be troubleshot as an active fault code. Troubleshooting priority should be given to fault codes that are associated engine performance components such as the turbocharger, EGR valve, or any system related fault code.

#### Initial Check

Interview the operator and determine the engine operating conditions when the fault occurs and what symptoms occur when the fault is active.

Determine if there have been any recent service repairs or maintenance performed that may be related to the intermittent condition.

Review the "Shop Talk" section of the fault code troubleshooting tree. Shop Talk will give additional troubleshooting information and will list possible causes for the fault code.

Verify the electronic control module (ECM) calibration is correct. Check the calibration revision history found on QuickServe® Online for applicable fixes to the calibration stored in the ECM. If necessary, recalibrate the ECM. 019-032 (ECM Calibration Code) in Section 19 in the corresponding Troubleshooting and Repair Manual for the engine being serviced.

Disconnect the sensor or actuator related to the intermittent condition.

Inspect the wiring harness and connector for the following:

- Loose connector (gently pull the wires at the back of the connectors)
- Corroded pins
- Bent or broken pins
- Pushed back or expanded pins
- Moisture in or on the connectors
- Dirt or debris in, or on, the connector pins
- Missing or damaged connector seals
- Wire insulation damage
- Connector shell broken
- Damaged locking tab connector
- Pin wear (close visual inspection)
- Rusty, painted, corroded, or loose grounds.

Thoroughly inspect the wiring harness between the suspected component and ECM connection. Check for the proper strain relief on the wiring harness.

A dark powder found inside the connector may be a sign of pin fretting. Clean the pin contacts and reconnect the connector.

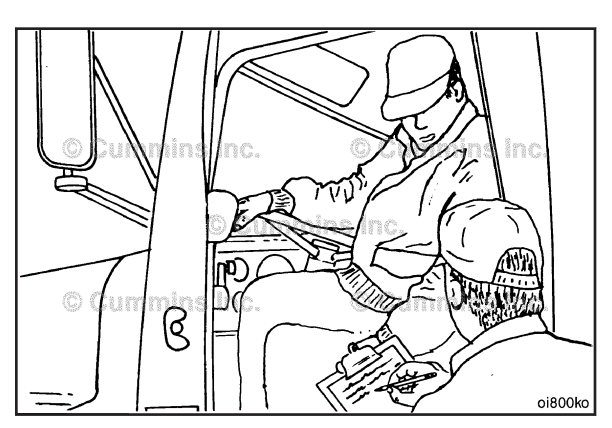

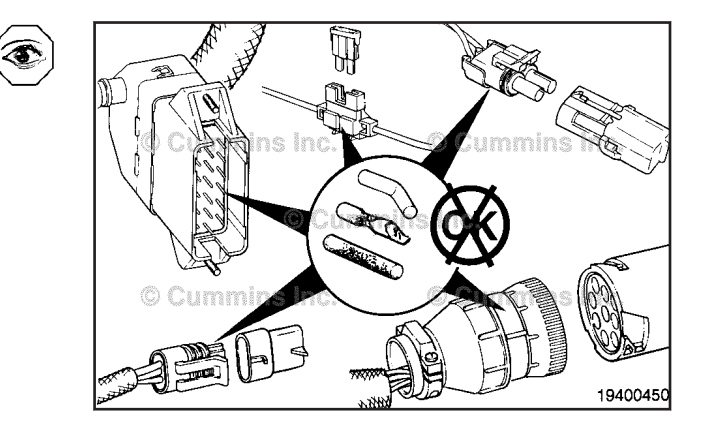

## Inactive or Intermittent Fault Code Page 19-244

#### C Cummins C Cummins C Cumm

ISB, ISBe2, ISBe3, ISBe4, QSB4 [...] Section 19 - Electronic Controls - Group 19

Disconnect the wiring harness connector from the ECM. Inspect the ECM connector for the following:

- Loose connector (gently pull the wires at the back of the connectors)
- Corroded pins

۲

- Bent or broken pins
- Pushed back or expanded pins
- Moisture in or on the connectors
- · Dirt or debris in, or on, the connector pins
- · Missing or damaged connector seals
- Wire insulation damage
- Connector shell broken
- Damaged locking tab connector
- Pin wear (close visual inspection)
- Rusty, painted, corroded, or loose grounds.

Clean connector(s) of suspect components and clear the fault code.

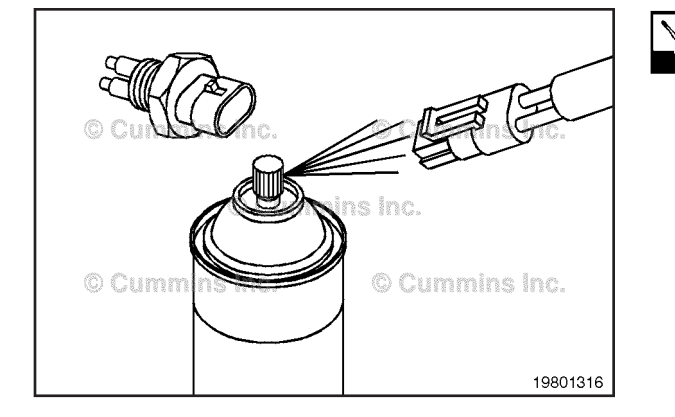

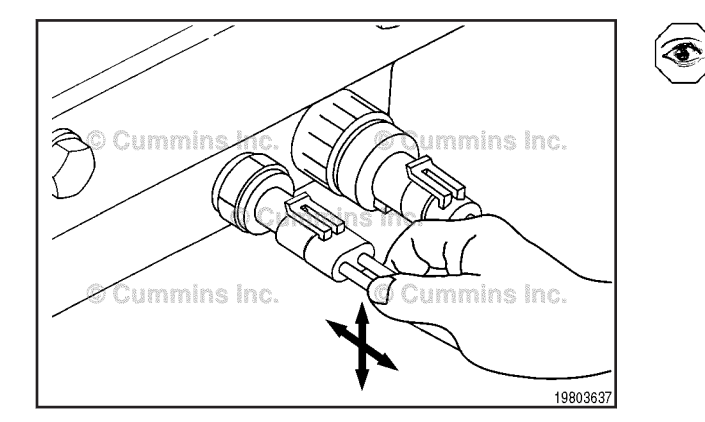

#### Harness Shake Test

Connect INSITE<sup>™</sup> and open the Data Monitor/Logger feature. Monitor the sensor signal voltage for the appropriate sensor. Also monitor the actual value of the sensor or component.

Beginning at the component in question and working back through the harness to the ECM, gently twist, bend and pull at each connection and in between connections in the harness.

While performing the Harness Shake Test, the sensor signal voltage that INSITE<sup>TM</sup> displays should remain between steady. A typical reading should be between 0.5 and 5.12 volts.

**NOTE:** This procedure can also be used to check for loose or damaged wires for switches. Switch status can be monitored with INSITE<sup>™</sup>. Look for switch changes when performing the Harness Shake Test.

If the fault code goes active, if inactive counts increase, the sensor signal voltage fluctuates, or the switch status changes, there is a loose connection or damaged wire at that specific location. Refer to Procedure 019-361, Component Connector and Pin Inspection, and inspect the pins at the connectors in question. Repair or replace as necessary.

**NOTE:** The ECM will **not** change the status of switches and faults instantaneously. Approximately 10 to 15 seconds should be used to gently twist the harness and see a reading change from the ECM. Trying to monitor too many parameters at one time with INSITE<sup>™</sup> will slow down the update rate on the screen. Keep the number of parameters monitored with INSITE<sup>™</sup> to minimum to increase the update rate.

#### Start the engine.

With the engine running, connect to INSITE<sup>™</sup> and open up the Data Monitor/Logger feature. Monitor the sensor signal voltage for the appropriate sensor. Also monitor the actual value of the sensor or component.

While performing the Harness Shake Test, the sensor signal voltage that INSITE<sup>™</sup> displays should remain between steady. A typical reading should be between 0.5 and 5.12 volts.

Now gently bend, twist, and pull the connections and in between connections in the harness while monitoring the sensor signal voltage.

If the sensor signal voltage fluctuates during the test, then there is a loose connection or damaged wire at that specific location. Inspect the pins at the connectors in question.

#### **Ground Circuit Check**

Check for poor battery and chassis grounds. Firmly pull on ground wires or cables checking for loose connections. Check the following grounds making sure they are secure, clean, and on a non-painted surface:

- engine block grounds
- chassis (or frame rail) grounds
- ECM grounds
- alternator and starter negative posts

While performing this step, check to see if the fault code goes active, or if inactive counts increase. If this happens, there is a loose connection or damaged wire at that location. Disconnect, clean grounding cables and grounding surfaces, then reconnect. Repair or replace grounding cables or wires if necessary.

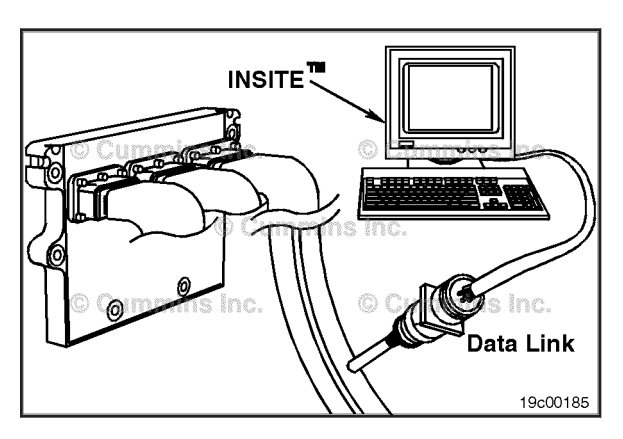

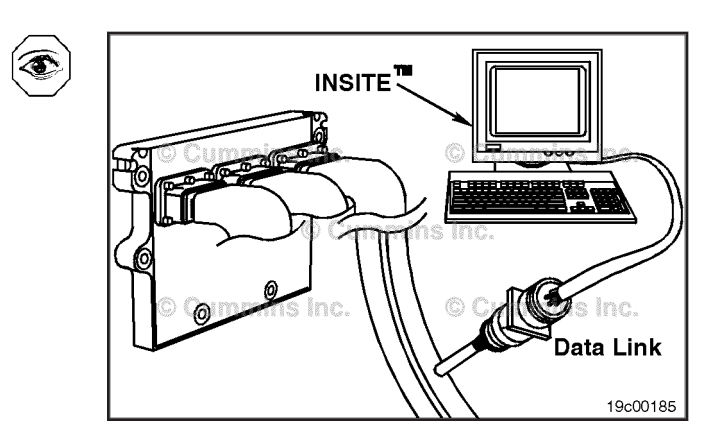

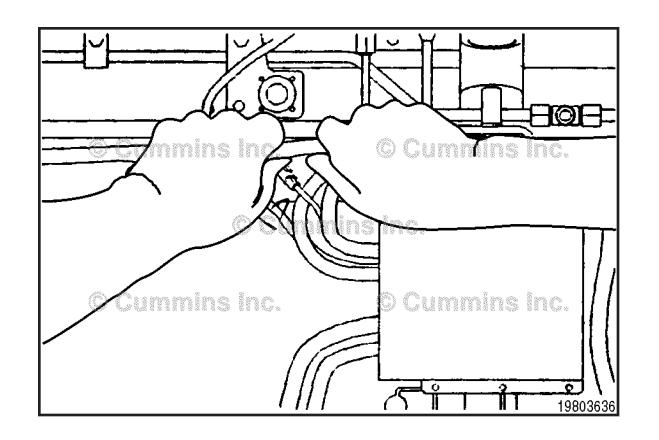

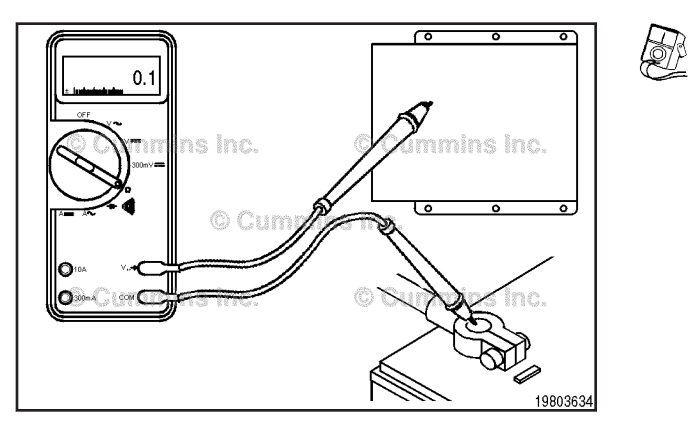

Measure resistance from the battery negative (-) post to:

- ECM casing (clean, non-painted surface)
- Engine Block (clean, non-painted surface)
- Starter (-) post
- Alternator (-) post
- Firewall grounding post
- Cab ground (dash switches, common ground)
- Vehicle frame rail.

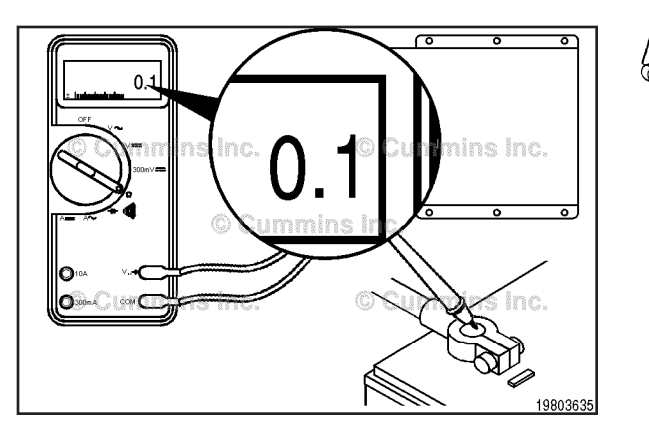

All resistance values should measure less than 1 ohm. If resistance values exceed 1 ohm, clean grounding cables and grounding surfaces, then reconnect. Repair or replace grounding cables or wires if necessary.

**NOTE:** Refer to Procedure 019-359, "General Multimeter Usage", for the correct use of a multimeter.

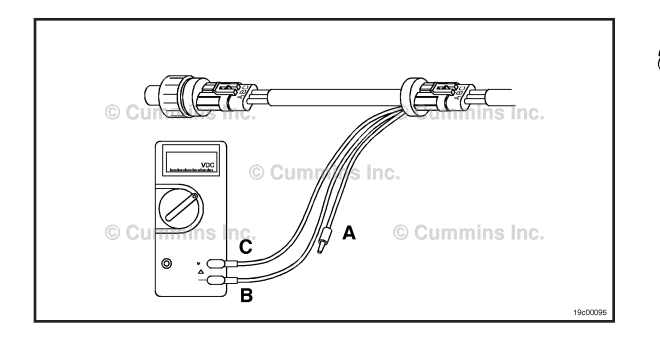

#### Voltage Check

This test **must** be performed with the actuator connected to the wiring harness.

With the sensor or actuator disconnected from the wiring harness, measure the voltage at the engine harness connector of the component.

Connect the sensor or actuator to the wiring harness and measure the voltage with all the components connected. Use a breakout cable or back-probe the connector with the multimeter leads when performing this check.

The voltage to the component should be within 0.5 volts of the original voltage measured. If the voltage drops more than 0.5 volts, check for intermittent connections, cut wires, or corroded relay connections between the actuator and the ECM.

#### Sensor Accuracy Check

When a sensor circuit is shorted high or shorted low, the sensor value will be locked to a default value when the fault code is active. The default value will usually be set to a value that is within the standard operating range of the sensor. When monitoring the sensor values with a service tool it will appear as if the sensor is reading a correct value even when the fault code is active. Some typical global default sensor values are as follows:

- Engine Coolant Temperature = 104.4°C [219.9°F]
- Intake Manifold Temperature = 21.3°C [70.3°F]
- Intake Manifold Pressure = 2.4 kpa [0.7 inHg]
- EGR Temperature = 37.8°C [100°F]
- Engine Oil Pressure = 73.1 kPa [10.6 psi]

Be aware when troubleshooting intermittent circuit fault codes that the value displayed with a service tool could be a default sensor reading. Always use the sensor signal voltage measurement when troubleshooting intermittent circuit fault codes.

If further investigation is necessary, use the Data Monitor/ Logger feature in INSITE<sup>™</sup> to monitor the inputs and outputs of a running engine and to capture data to a log file. The Logger feature in INSITE<sup>™</sup> will allow for information to be captured during the intermittent event and can reviewed at a later time.

#### Camshaft Position Sensor (019-363) Remove

Disconnect the sensor from the engine harness. Slide the locking tab sideways. Push down on the button toward the rear of the connector and disconnect from the sensor.

Remove the capscrew that secures the sensor to the cylinder block.

Remove the sensor from the mounting location.

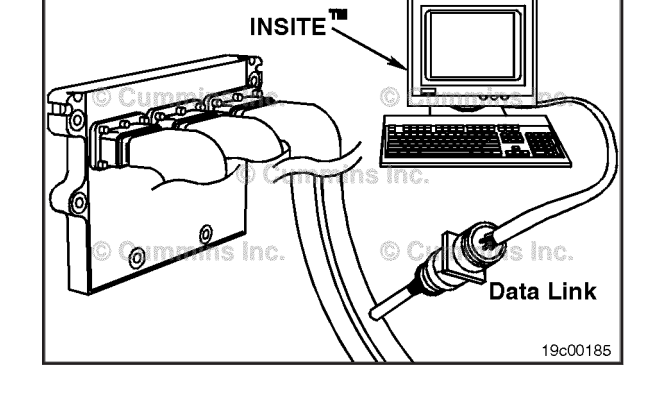

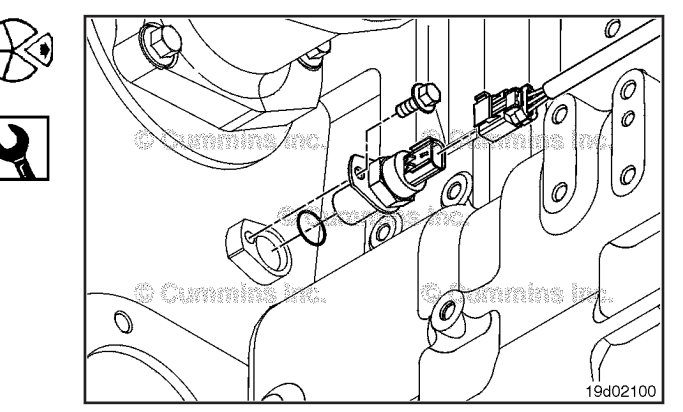

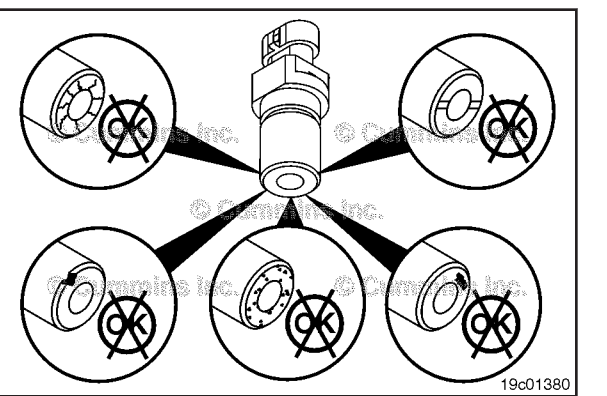

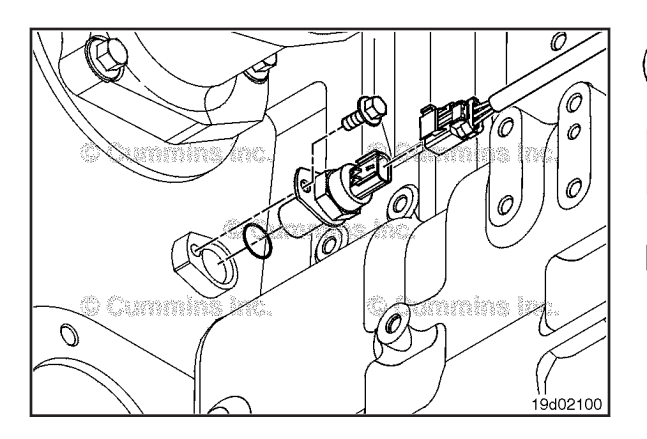

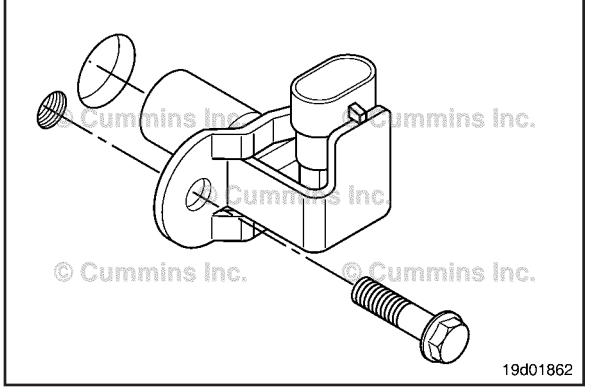

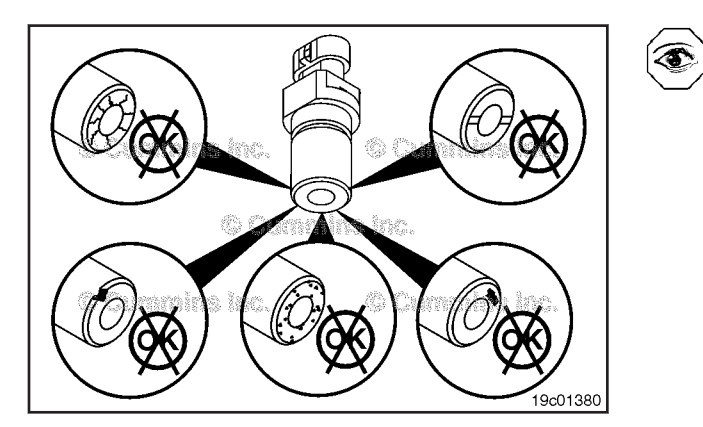

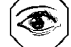

#### Inspect for Reuse

Inspect the camshaft position sensor for debris, cracks, or damage from contact with the tone wheel.

If there is debris on the camshaft position sensor, clean the sensor.

If the sensor is chipped, cracked, extruded, or damaged, replace the sensor with a new one.

#### Install

Install a new o-ring onto the sensor.

Apply clean engine oil to the o-ring.

Install the new sensor into the mounting hole.

Install and tighten the capscrew.

Torque Value: 10 N·m [ 89 in-lb ]

Connect the sensor to the engine harness.

Slide the lock tab sideways to lock the connector to the sensor.

#### Crankshaft Position Sensor (019-365) Remove

Disconnect the sensor from the engine harness. Slide the locking tab sideways. Push down on the button toward the rear of the connector and disconnect from the sensor.

Remove the capscrew that secures the sensor to the cylinder block.

Remove the sensor from the mounting location.

#### Inspect for Reuse

Inspect the engine speed sensor for debris or cracks.

If there is debris on the sensor, clean the sensor.

If the sensor is chipped, cracked or damaged, replace the sensor with a new one.

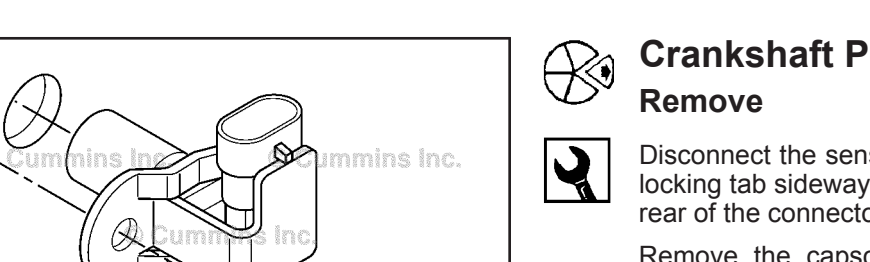

#### Install

Install a new o-ring onto the sensor.

Apply clean engine oil to the o-ring.

Install the new sensor into the mounting hole.

Install and tighten the capscrew.

Torque Value: 25 N·m [ 221 in-lb ]

Connect the sensor to the engine harness.

Slide the lock tab sideways to lock the connector to the sensor

# EGR Differential Pressure Sensor (019-370)

#### **General Information**

The EGR valve differential pressure sensor has two ports that sense a pressure drop across the EGR gas entrance to the intake connection. The ECM uses this pressure drop to calculate the amount of EGR gas entering the intake. This calculation helps to determine the commanded position of the EGR valve (and VG turbocharger) that will control the amount of EGR gas flow into the engine.

The EGR valve differential pressure sensor is mounted on the side of the intake air horn.

#### Remove

Slide the locking tab sideways. Push down on the button toward the rear of the connector and disconnect from the sensor.

Remove the two 10-mm capscrews from the base of the sensor and remove the sensor from the engine.

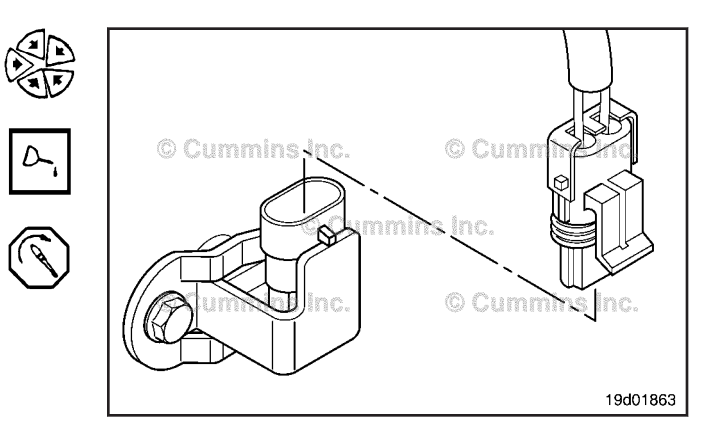

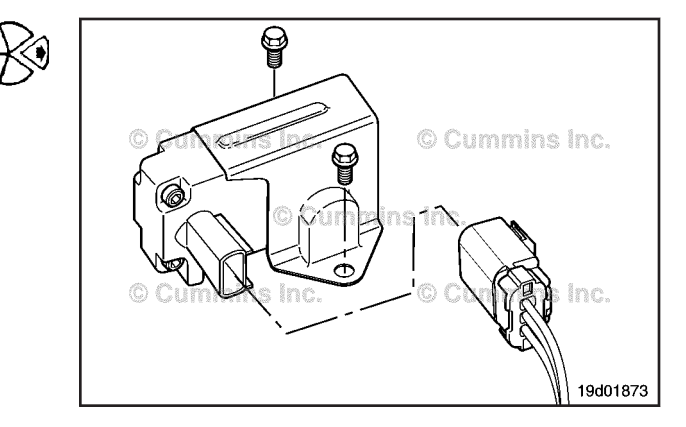

#### Install

Make sure the new sensor has two o-rings in the two grooves at the base of the sensor.

Install a new sensor into the engine. Tighten the sensor.

Torque Value: 24 N•m [ 212 in-lb ]

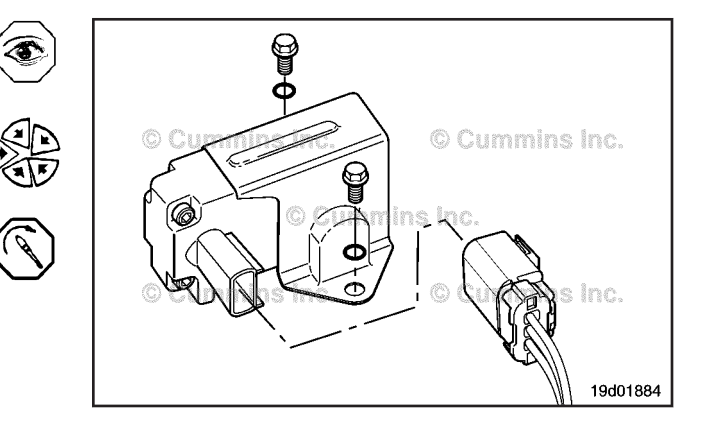

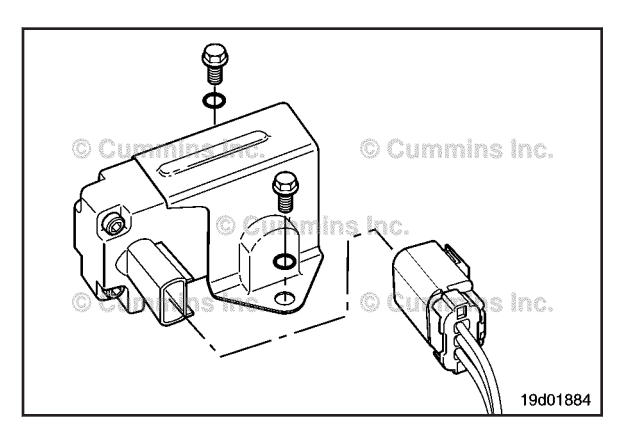

Push the connectors together until they lock. Slide the locking tab to the lock position.

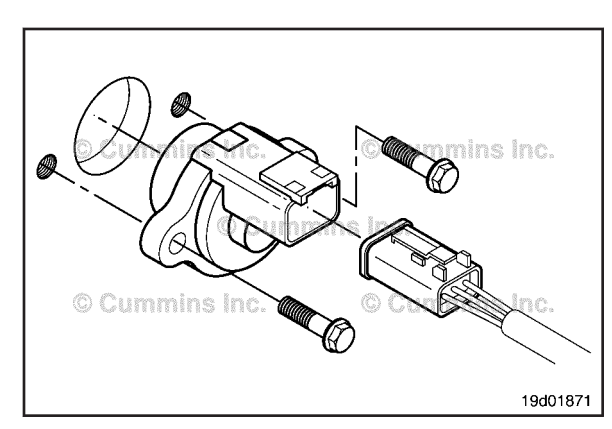

#### EGR Valve Position Sensor (019-372) General Information

#### 

The position sensor pins can be bent if the engine harness connector is mated to the sensor connector at an angle. Therefore, the engine harness connector must be inserted straight into the position sensor connector to reduce the possibility of damaging the pins. Bent pins will result in poor engine performance and intermittent fault codes.

#### $\Delta$ CAUTION $\Delta$

Do not use connector grease on the EGR valve position sensor connector. Use of connector grease can cause damage to the EGR valve and low engine performance.

The EGR valve position sensor outputs a voltage signal to the ECM. The ECM converts this signal into a percentage, 0 to 100 percent, indicating valve position. A fully open valve is equivalent to 100 percent. The engine harness is connected to the EGR valve by an EGR valve extension harness.

The EGR valve position sensor is located on the EGR valve assembly.

There are two types of position sensors. The original position sensor has the connector molded into the sensor (shown in the diagram). The new hull effect position sensor has a pigtail harness connected to the sensor.

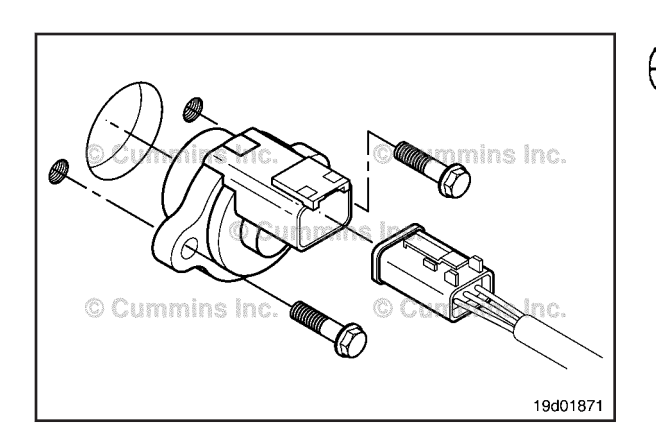

#### Remove

Push down on the connector tab and disconnect the connector from the sensor.

Remove the two capscrews securing the sensor to the EGR valve assembly.

Remove the sensor.

#### **Inspect for Reuse**

Inspect the position sensor for a damaged or missing oring and damaged or broken connector pins.

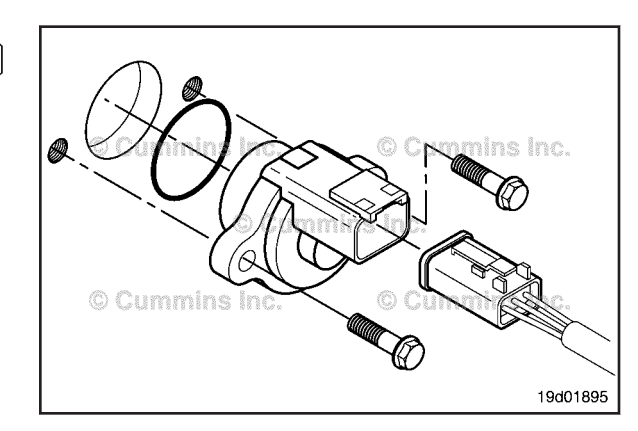

Ć

Install

### $\Delta$ CAUTION $\Delta$

The position sensor pins can be bent if the engine harness connector is mated to the sensor connector at an angle. Therefore, the engine harness connector must be inserted straight into the position sensor connector to reduce the possibility of damaging the pins. Bent pins will result in poor engine performance and intermittent fault codes.

Rotate the internal hub of the sensor so it will align with the flat spot on the shaft.

Guide pins, Part Number 3165138, are necessary for proper alignment between the position sensor and the housing. Improper alignment will result in damage to the sensor.

Insert alignment pins into the capscrew holes in the housing.

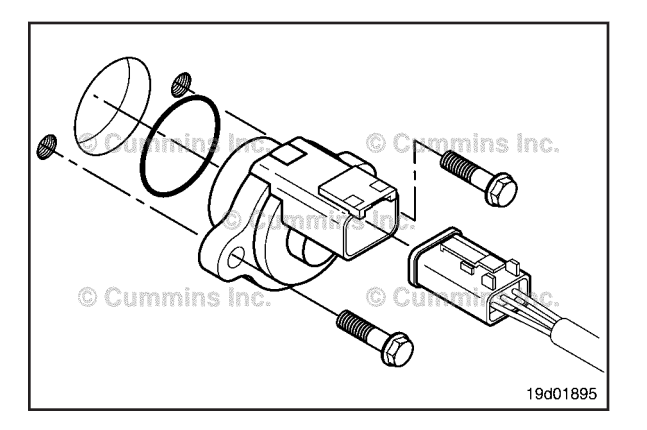

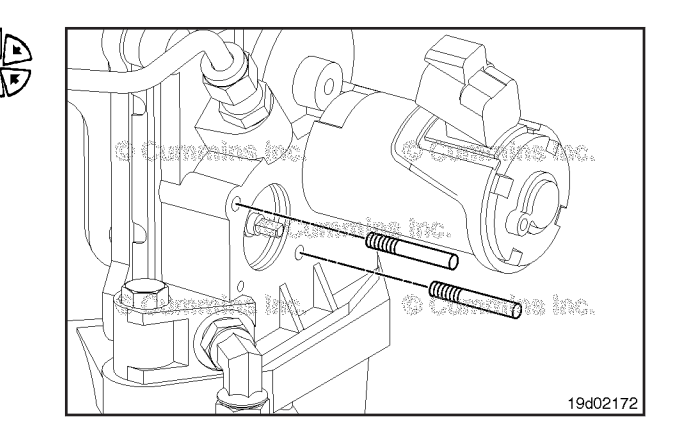

#### $\Delta$ CAUTION $\Delta$

Do not allow any of the solution to get inside the sensor. Damage to electrical components can occur.

Use a cotton swab to lubricate the sensor o-ring with a mild soap and water solution.

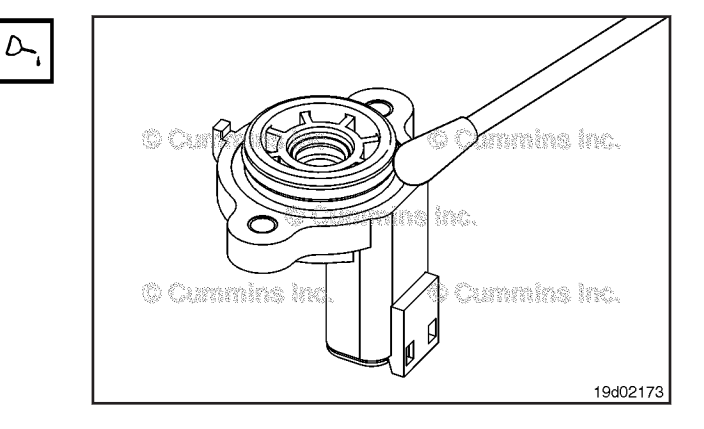

## EGR Valve Assembly Circuit Page 19-252

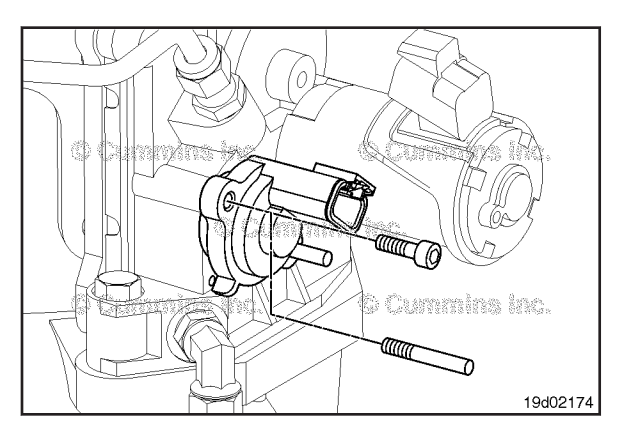

Install the position sensor over the guide pins.

Press the sensor into the bore until the o-ring is fully engaged.

The external locating tab on the sensor should align with the hole in the housing.

 $\Delta$ CAUTION $\Delta$ 

performance.

tension.

When the position sensor is fully seated against the housing, remove the alignment pins and install the two M4 capscrews.

Do not use connector grease on the EGR valve position sensor connector. Use of connector grease can cause damage to the EGR valve and low engine

Connect the engine harness connector to the sensor.

Inspect the wiring harness and connector for excessive

If excessive tension is present, determine the source and

Push the connectors together until they lock.

relieve the tension on the circuit.

Torque Value: 3.1 N•m [ 27 in-lb ]

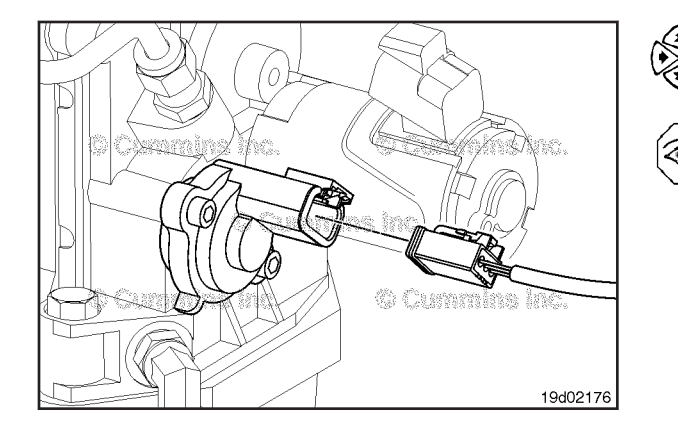

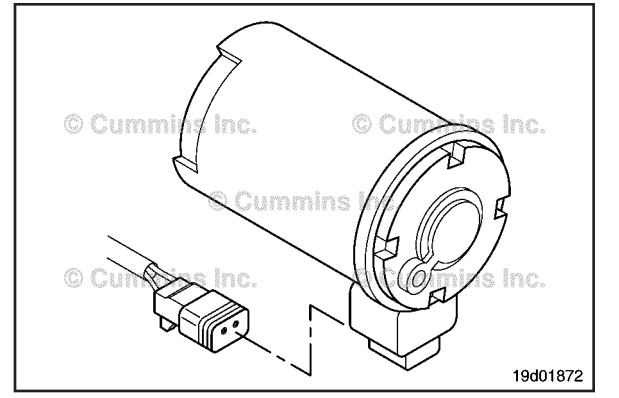

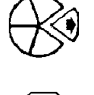

#### EGR Valve Assembly Circuit (019-375) Initial Check

Disconnect the EGR valve motor connector from the engine harness. Disconnect the 60-pin engine harness connector from the ECM.

Check the EGR valve motor connector and engine harness connectors for broken, bare, or melted wires; loose, dirty, damaged, or missing pins; and other visible signs of damage.

#### Resistance Check

#### $\Delta$ CAUTION $\Delta$

To reduce the possibility of pin and connector damage, use test leads, Part Numbers 3822758 and 3823993, when taking a measurement.

Disconnect the 60-pin engine harness connector from the ECM. Disconnect the EGR valve motor from the engine harness. Set the multimeter to measure resistance.

Insert a test lead into the EGR valve motor signal pin of the 60-pin engine harness connector. Connect the alligator clip to a multimeter probe. Insert the second test lead to the signal pin of the EGR valve motor harness connector and connect the clip to the other multimeter probe. Measure the resistance.

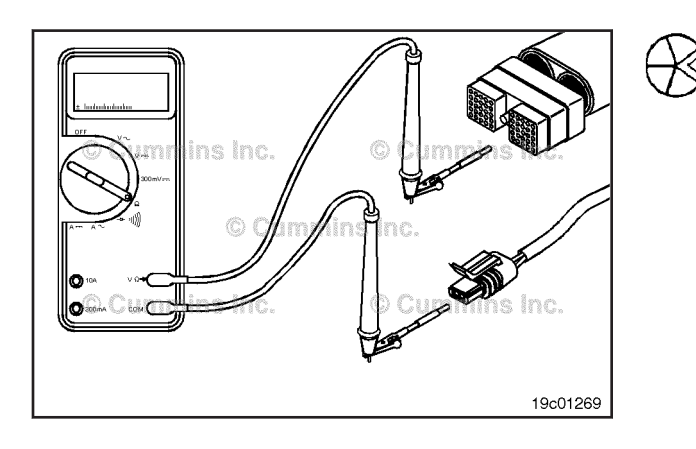

The multimeter **must** show a measurement of 10 ohms or less (closed circuit).

If the measured value is more than 10 ohms, there is an open circuit in the signal wire.

Repair or replace the engine harness. Refer to Procedure 019-043.

#### EGR Valve Assembly Circuit Page 19-253

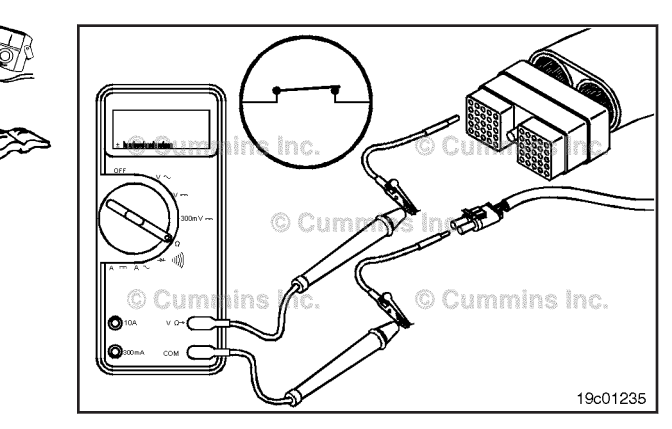

Repeat the resistance check for the return wire. Measure the resistance from the EGR valve motor return pin of the 60-pin engine harness connector to the EGR valve motor return pin of the harness connector.

The multimeter **must** show a measurement of 10 ohms or less (closed circuit).

If the measured value is more than 10 ohms, there is an open circuit in the return wire.

Repair or replace the engine harness. Refer to Procedure 019-043.

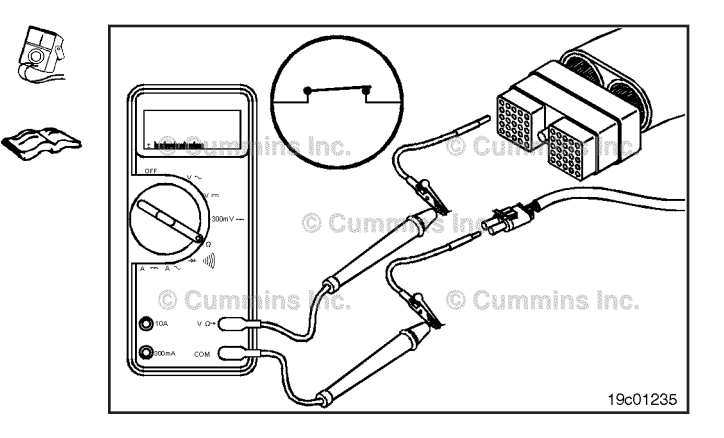

#### **Check for Short Circuit to Ground**

#### $\Delta$ CAUTION $\Delta$

To reduce the possibility of pin and connector damage, use test lead, Part Number 3822758, when taking a measurement.

Disconnect the 60-pin engine harness connector from the ECM. Disconnect the EGR valve motor from the engine harness. Set the multimeter to measure resistance.

Insert the test lead into the EGR valve motor signal pin of the 60-pin engine harness connector. Touch the other multimeter probe to engine block ground. Measure the resistance.

The multimeter **must** show a measurement of 100k ohms or more (open circuit).

If the measured value is less than 100k ohms, there is a short circuit to ground in the signal wire.

Repair or replace the engine harness. Refer to Procedure 019-043.

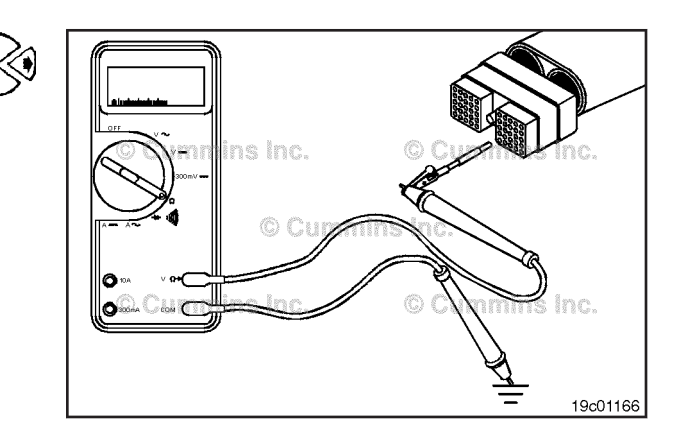

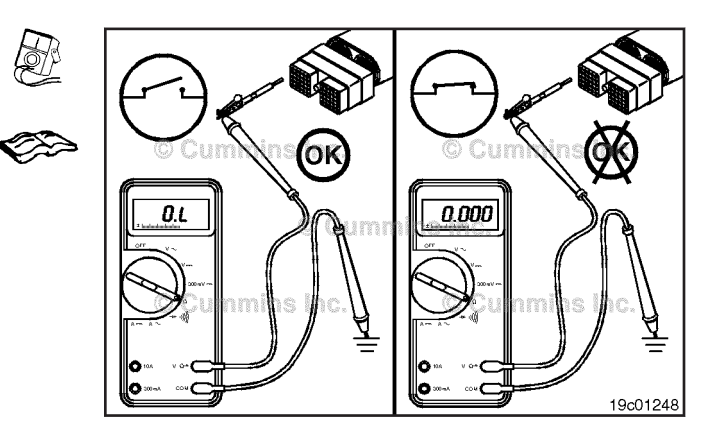

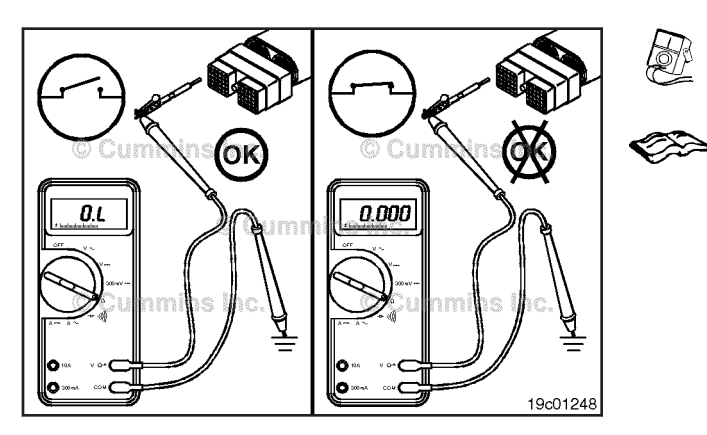

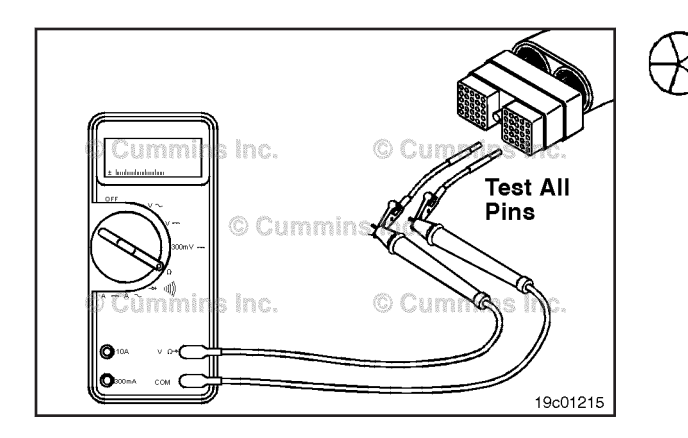

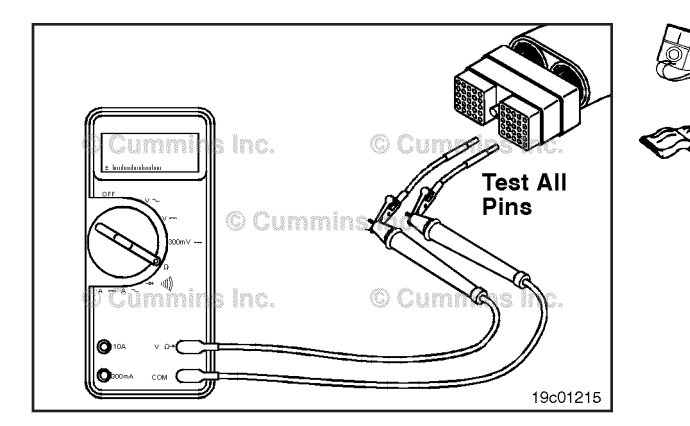

Repeat the short-to-ground check for the return wire. Measure the resistance from the EGR valve motor return pin of the 60-pin engine harness connector to engine block ground.

The multimeter **must** show a measurement of 100k ohms or more (open circuit).

If the measured value is less than 100k ohms, there is a short circuit to ground in the return wire.

Repair or replace the engine harness. Refer to Procedure 019-043.

#### Check for Short Circuit from Pin to Pin

Disconnect the 60-pin engine harness connector from the ECM. Disconnect the EGR valve motor from the engine harness. Set the multimeter to measure resistance.

Measure the resistance from the EGR valve motor signal pin in the 60-pin engine harness connector to all other pins in the connector.

The multimeter **must** show a measurement of 100k ohms or more (open circuit).

If the measured value is less than 100k ohms, there is a short circuit between the signal wire and any other pin that measured a closed circuit.

Repair or replace the engine harness. Refer to Procedure 019-043.

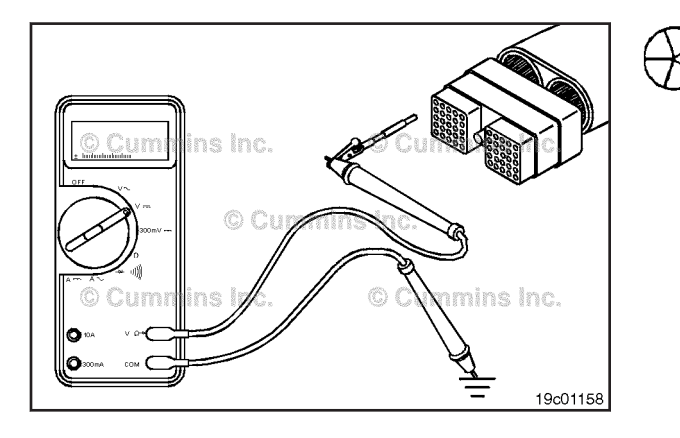

## Check for Short Circuit to External Voltage Source

Disconnect the 60-pin engine harness connector from the ECM. Disconnect the EGR valve motor from the engine harness. Set the multimeter to measure VDC. Turn the vehicle keyswitch to the ON position.

Insert the test lead connected to the positive (+) multimeter probe into the EGR valve motor signal pin of the 60-pin engine harness connector. Touch the negative (-) multimeter probe to engine block ground and measure the voltage.

#### Exhaust Gas Pressure Sensor Page 19-255

If voltage is present, there is a short circuit from the signal wire to an external voltage source.

Remove the external voltage source.

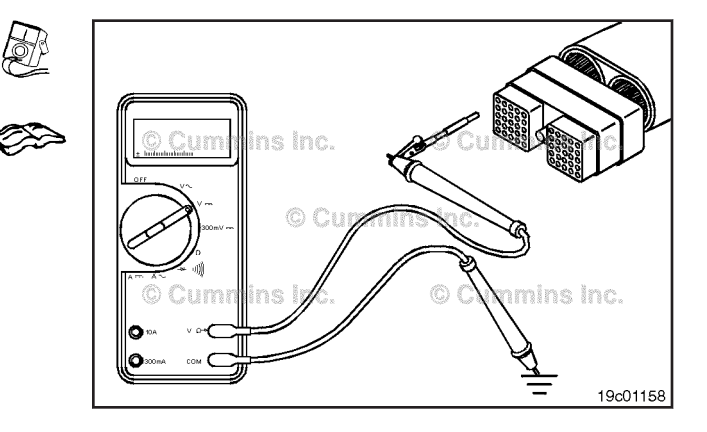

Repeat the short-to-external-voltage-source check for the return wire. Measure the voltage from the EGR valve motor return pin of the 60-pin engine harness connector to engine block ground.

If voltage is present, there is a short circuit from the return wire to an external voltage source.

Remove the external voltage source.

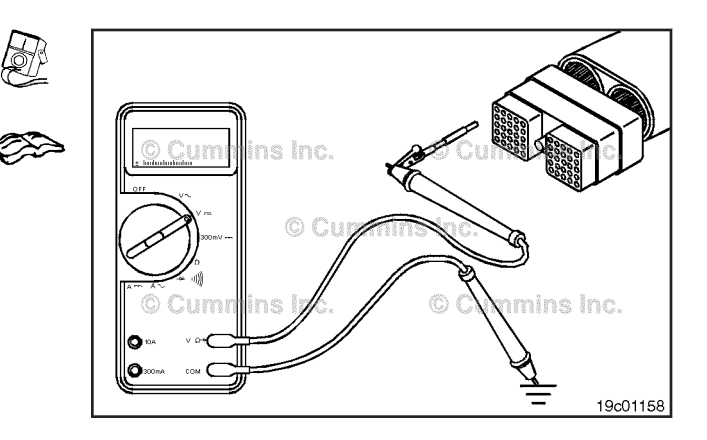

## Exhaust Gas Pressure Sensor (019-376)

#### **General Information**

The exhaust gas pressure sensor monitors the pressure from the exhaust and passes that information on to the ECM through the engine harness. If the exhaust gas pressure sensor becomes too low, it will cause a derate condition.

The exhaust gas pressure sensor is located on the EGR cooler on the exhaust side of the engine.

#### Remove

Slide the locking tab on the connector sideways. Push down on the button toward the rear of the connector and disconnect from the sensor.

Remove the sensor from the engine.

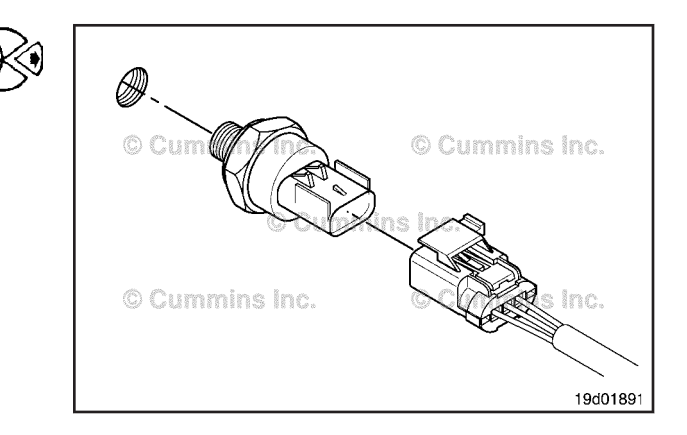

EGR Temperature Sensor Page 19-256

#### ISB, ISBe2, ISBe3, ISBe4, QSB4 [...] Section 19 - Electronic Controls - Group 19

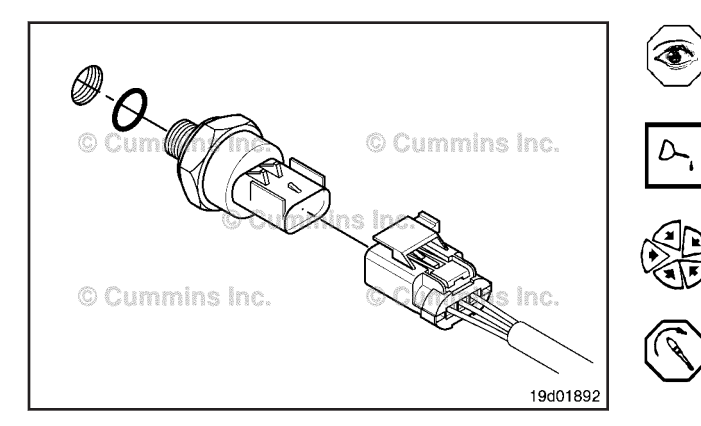

#### Install

Make sure the new sensor has an o-ring. Lubricate the o-ring with clean engine oil. Install a new sensor into the engine. Tighten the sensor. **Torque Value:** 18 N•m [ 159 in-lb ]

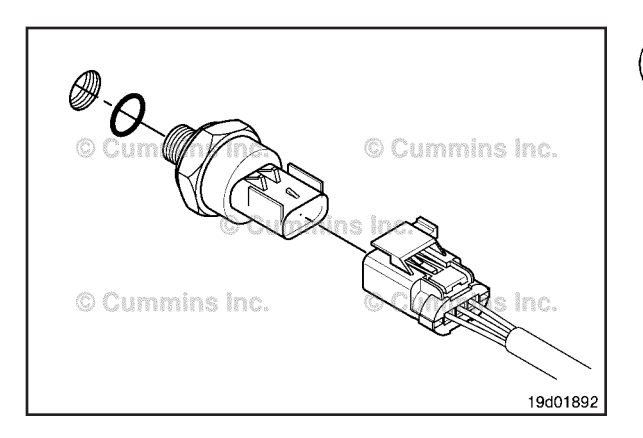

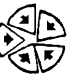

Push the connectors together until they lock. Slide the locking tab to the lock position.

## EGR Temperature Sensor (019-378)

#### **General Information**

The exhaust gas recirculation (EGR) cooler outlet temperature sensor is used to measure the temperature of the exhaust gas that exits the EGR cooler. The ECM uses this temperature to control the emission levels of the engine.

The EGR cooler outlet temperature sensor is located at the intake air horn at the front of the engine.

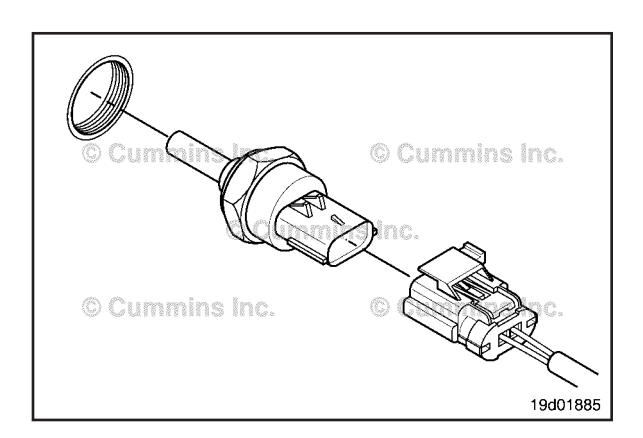

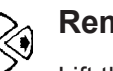

#### Remove

Lift the tab and detach the connector from the sensor. Remove the sensor from the air intake connection.

#### Install

Check to make sure the new sensor has an o-ring.

Lubricate the o-ring with clean engine oil.

Install the new sensor into the engine. Tighten the sensor.

Torque Value: 15 N•m [ 133 in-lb ]

Connect the engine harness connector to the new sensor.

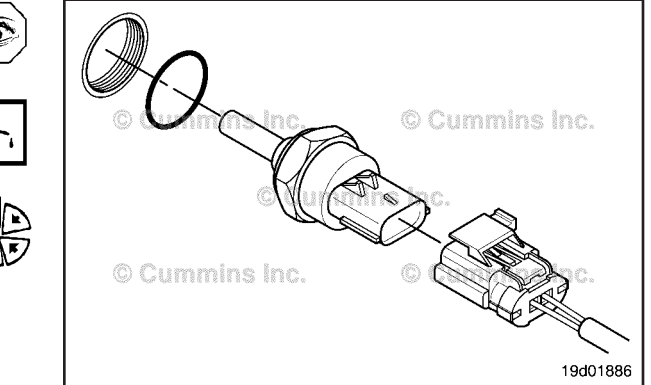

## Page 19-257

**Fan Control Switch** 

### Fan Control Switch (019-380) General Information

The fan control switch circuit signals the system that the operator is requesting the engine fan to be engaged. The fan on and off circuit consists of the fan control switch signal, the switch return, and the OEM cab-mounted toggle switch. This circuit is considered "fail safe", meaning when the circuit is open, the engine fan will be engaged by the ECM.

**NOTE:** This procedure is **only** valid if the fan control switch is wired through the ECM and the feature manual fan switch is enabled in the ECM. If the fan control switch is wired in series with the fan control relay, the ECM could log fan circuit errors during normal operation. Please verify the circuit is wired properly before performing this procedure.

#### **Resistance Check**

If INSITE<sup>TM</sup> is available, monitor the fan control switch for proper operation. If **not** operating properly, follow the troubleshooting procedures in this section.

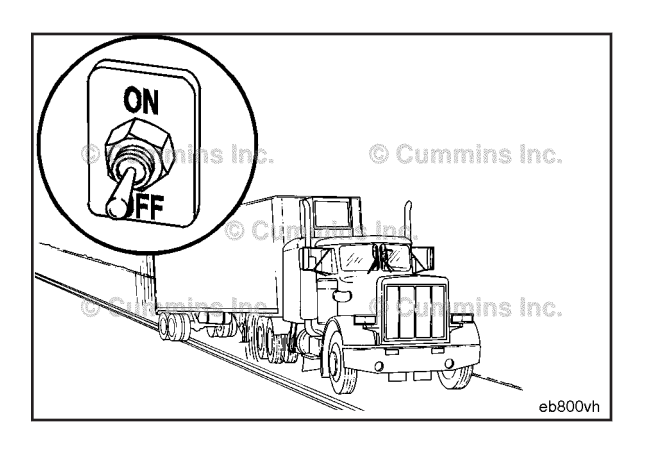

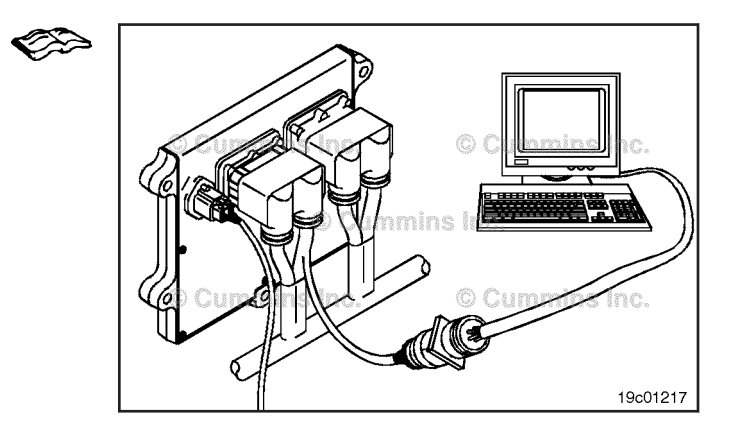

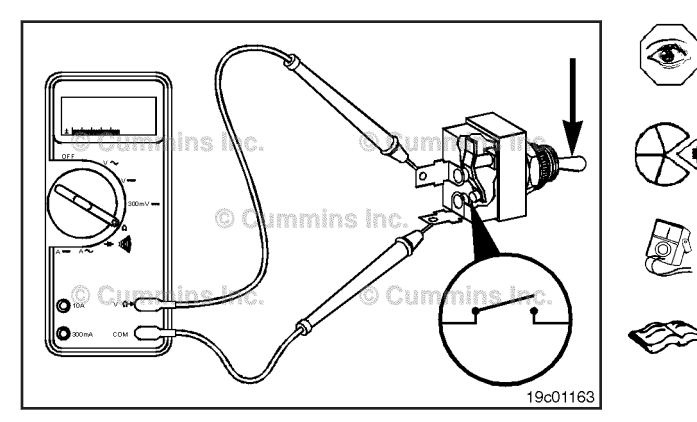

Locate the fan control switch. Label the wires with the location of the switch or the wire number. Remove the electrical connectors from the switch. Adjust the multimeter to measure resistance. Touch one multimeter probe to one of the terminals on the switch. Touch the other multimeter probe to the other terminal of the switch.

Move the switch to the ON position and measure the resistance. The multimeter **must** show an open circuit (100k ohms or more). If the circuit is **not** open, the switch has failed. Refer to the OEM troubleshooting and repair manual for replacement procedures.

Place the switch in the OFF position and measure the resistance. The multimeter **must** show a closed circuit (10 ohms or less). If the circuit is **not** closed, the switch has failed. Refer to the OEM troubleshooting and repair manual for replacement procedures. If the resistance value is correct, the switch **must** still be checked for a short circuit to ground.

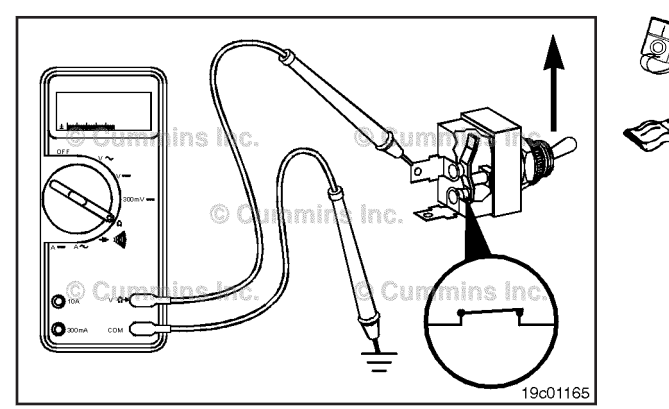

. 19c01164

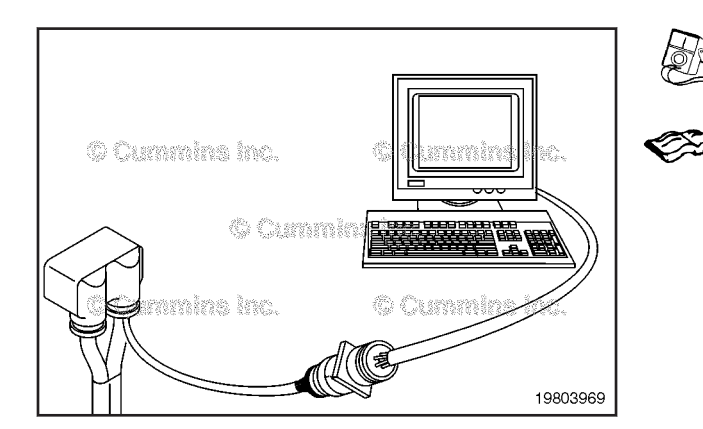

#### terminals. Touch the other probe to chassis ground. Move the switch to the OFF position and measure the

**Check for Short Circuit to Ground** 

resistance. The multimeter **must** show an open circuit (100k ohms or more). If the circuit is **not** open, the switch has failed. Refer to the OEM troubleshooting and repair manual for replacement procedures. If the switch passes all of the previous checks, the circuit **must** be checked for an open circuit, a short circuit to ground, a short circuit from pin to pin, and a short circuit to an external voltage source.

Touch one of the multimeter probes to one of the switch

### Fan Control Switch Circuit (019-381)

**Resistance Check** 

#### $\Delta$ CAUTION $\Delta$

Proper leads and/or a Cummins® approved circuit testing tool must be used when working with electrical connectors to prevent pin expansion and damage to the connector.

If INSITE<sup>™</sup> electronic service tool is available, monitor the fan control switch circuit for proper operation. If **not**, follow the troubleshooting procedures in this section.

Disconnect the original equipment manufacturer (OEM) harness connector from the electronic control module (ECM). Insert one of the test leads into the switch return pin of the OEM harness connector and connect the alligator clip to the multimeter probe. Insert the other lead into the fan control switch signal pin of the OEM harness connector and connect the alligator clip to the other multimeter probe.

Move the fan control switch to the OFF position. The multimeter **must** show a closed circuit (10 ohms or less). If the circuit is **not** closed, inspect the fan control switch, switch return wire, and the fan control switch signal wire for an open circuit, provided that the switch has been previously checked. Refer to the OEM troubleshooting and repair manual for repair procedures. If the resistance is within the specification, the fan control switch, switch return (-) wire, and the fan control signal wire must be checked for a short circuit to ground, a short circuit from pin-to-pin, and a short circuit to an external voltage source.

#### Check for Short Circuit to Ground

To isolate the fan control switch circuit when checking for an electrical short, disconnect the OEM harness from the ECM and fan control switch. Disconnect the clutch position switch/engine protection override switch and the accelerator pedal assembly. Set all cab panel switches to the OFF or neutral position. Set the service brake using the trailer brake hand valve.

Adjust the multimeter to measure resistance. Insert a test lead into the fan control switch signal pin of the OEM harness connector and connect it to a multimeter probe. Touch the other multimeter probe to the engine block ground. Measure the resistance.

The multimeter **must** show an open circuit (100k ohms or more). If the circuit is not open, there is a short circuit to ground in the fan switch control circuit, provided that the switch has been previously checked. Repair or replace the wire connected to the fan control switch signal in the OEM harness according to the vehicle manufacturer's procedure.

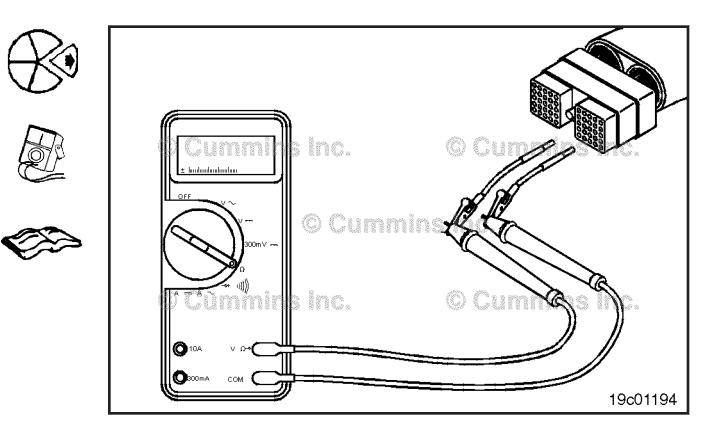

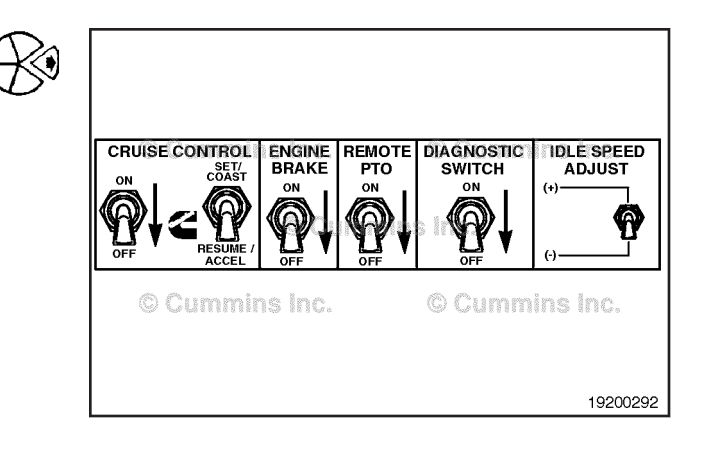

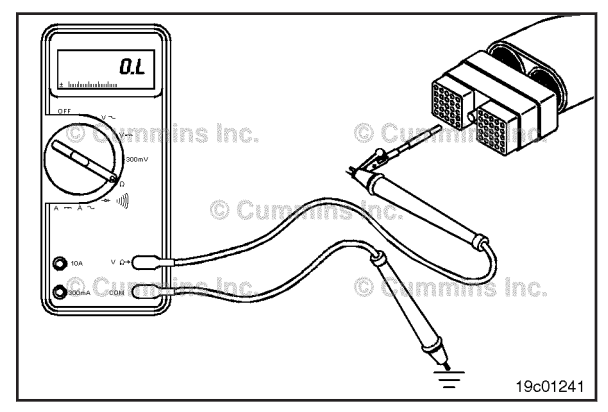

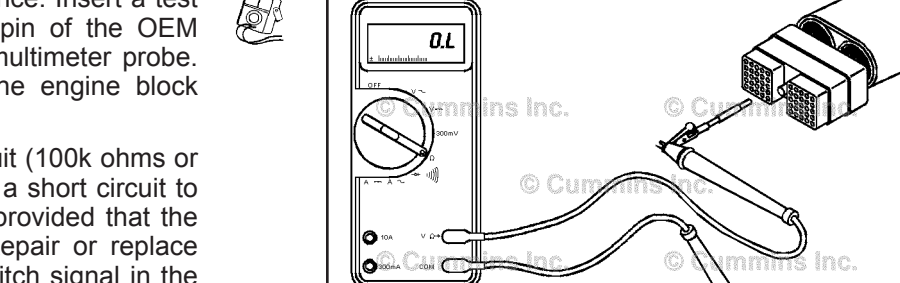

#### Fan Control Switch Circuit Page 19-260

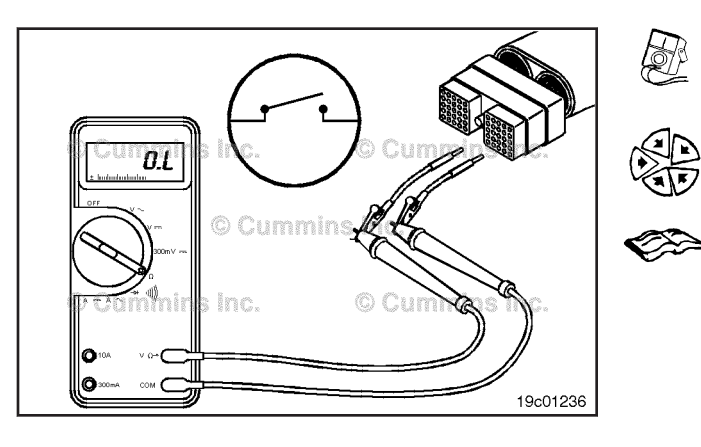

#### L5 Cummins Cummins

#### Check for Short Circuit from Pin to Pin

Isolate the fan control switch circuit by setting the switches as in the previous section. Set the fan control switch to the ON position. Insert the lead into the fan control switch signal pin. Connect the alligator clip to the multimeter. With the other lead inserted into the switch return pin, measure the resistance. The multimeter **must** show an open circuit (100k ohms or more).

Remove the lead from the fan control switch signal pin and check all other pins. Measure the resistance. The multimeter **must** show an open circuit (100k ohms or more). If the circuit is **not** open, there is a short circuit between the fan control switch circuit and any pin that shows a closed circuit, provided the switch has previously been checked. Repair or replace the wires in the OEM harness. Refer to Procedure 019-071.

## Check for Short Circuit to External Voltage Source

Turn the keyswitch to the ON position. Set the fan control switch to OFF. Adjust the multimeter to measure VDC. Insert a test lead into the fan control switch signal pin and attach it to a multimeter probe. Touch the other multimeter probe to the engine block ground. Measure the voltage. The voltage **must** be 1.5 VDC or less.

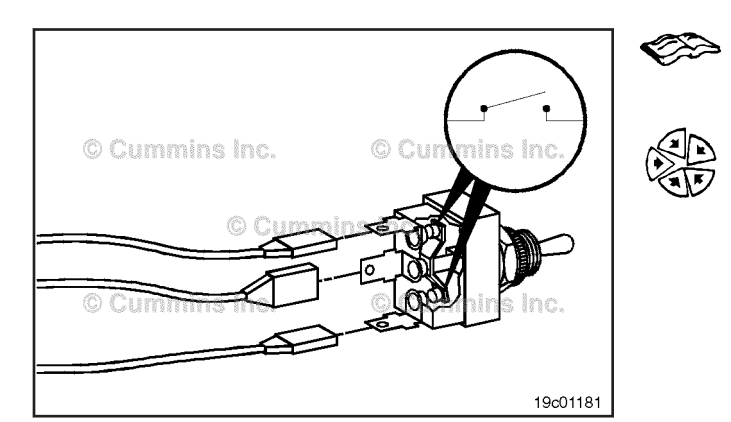

If the voltage is **not** correct, there is an external voltage source connected to the circuit, or there is a short circuit between the fan control switch circuit and a wire carrying power in the OEM harness. Remove the voltage source or repair the wiring in the OEM harness according to the vehicle manufacturer's procedures.

Connect all components after completing the repair.

**NOTE:** If the fan control switch circuit was approved in all of the previous tests, it is functioning correctly.

# Maximum Engine Speed Switch (019-382)

#### **General Information**

The maximum engine speed switch is an OEM installed switch that allows a driver to select a lower, programmable maximum engine speed. Certain applications such as one that uses a hydraulic system may need to be protected from an overspeed condition. The operator may toggle this switch and limit the maximum engine RPM to a lower value that is safe for the hydraulic system to operate in.

**NOTE:** The switch is now programmable, meaning the speed limit and normal positions can either be open or closed depending on the configuration. Confirm which configuration the specific switch is and adjust the troubleshooting failure criteria before deeming the switch failed.

#### **Resistance Check**

If INSITE<sup>TM</sup> is available, monitor the maximum engine speed switch for proper operation. If **not**, follow the troubleshooting procedures in this section.

Locate the maximum engine speed switch. Label the wires with the location of the switch or the wire number. Remove the electrical connectors from the switch. Adjust the multimeter to measure resistance. Touch one multimeter probe to one of the terminals on the switch. Touch the other multimeter probe to the other terminal of the switch.

Place the switch in the open position and measure the resistance. The multimeter **must** show an open circuit (100k ohms or more). If the circuit is **not** open, the switch has failed. Refer to the OEM troubleshooting and repair manual for replacement procedures.

Place the switch in the closed position and measure the resistance. The multimeter **must** show a closed circuit (10 ohms or less). If the circuit is **not** closed, the switch has failed. Refer to the OEM troubleshooting and repair manual for replacement procedures. If the resistance value is correct, the switch **must** still be checked for a short circuit to ground.

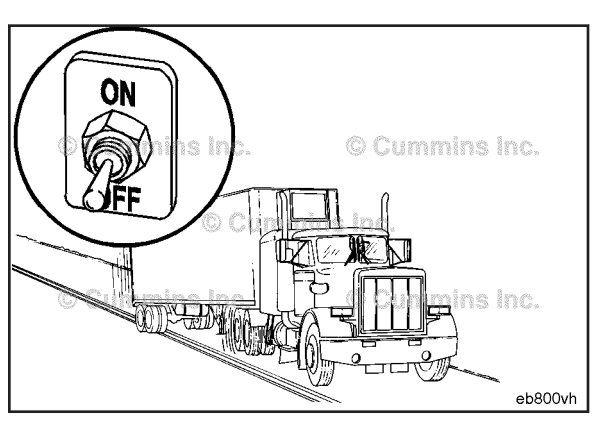

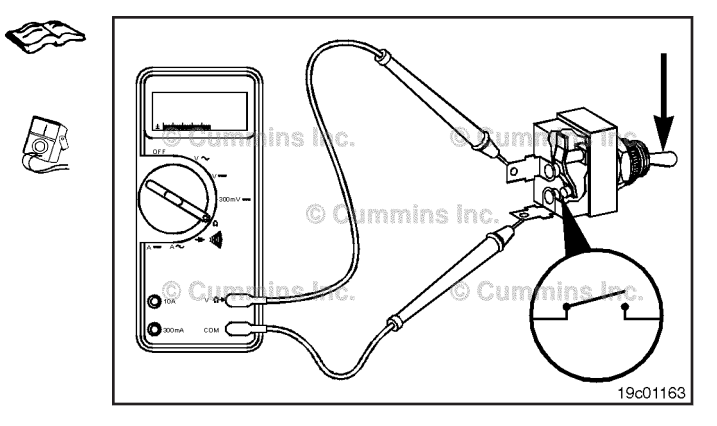

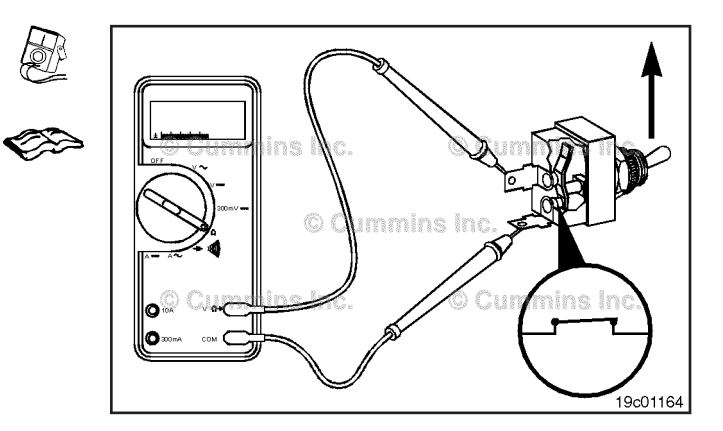

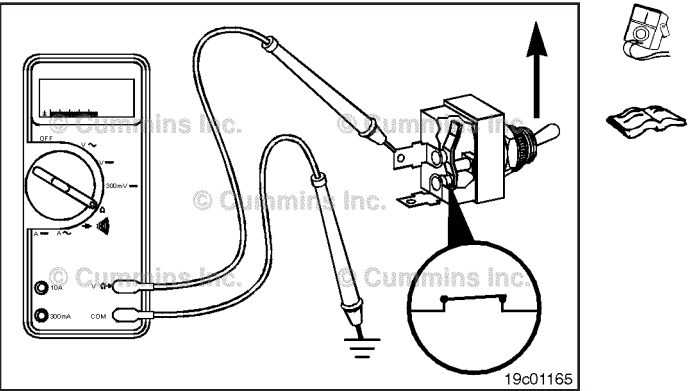

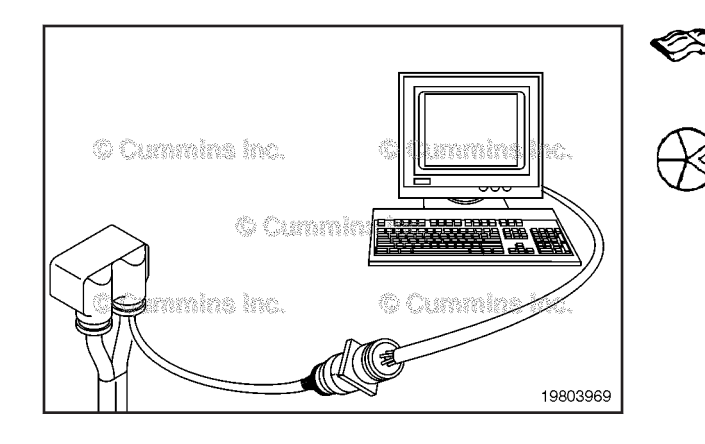

#### **Check for Short Circuit to Ground**

Touch one of the multimeter probes to one of the switch terminals. Touch the other probe to chassis ground. Move the switch to the closed position and measure the resistance. The multimeter **must** show an open circuit (100k ohms or more). If the circuit is **not** open, the switch has failed. Refer to the OEM troubleshooting and repair manual for replacement procedures. If the switch passes all of the previous checks, the circuit **must** be checked for an open circuit, a short circuit to ground, a short circuit from pin to pin, and a short circuit to an external voltage source.

#### Maximum Engine Speed Switch Circuit (019-383)

**Resistance Check** 

#### $\Delta$ CAUTION $\Delta$

Proper leads and/or a Cummins® approved circuit testing tool must be used when working with electrical connectors to prevent pin expansion and damage to the connector.

If INSITE  $^{\text{TM}}$  electronic service tool is available, monitor the maximum engine speed switch circuit for proper operation. If **not**, follow the troubleshooting procedures in this section.

Disconnect the original equipment manufacturer (OEM) harness connector from the electronic control module (ECM). Insert one of the test leads into the switch return pin of the OEM harness connector and connect the alligator clip to the multimeter probe. Insert the other lead into the maximum engine speed switch signal pin of the OEM harness connector and connect the alligator clip to the other multimeter probe.

engine speed NOTE: The maximum switch is programmed by the OEM. The open or closed position of the switch can represent "Normal" or "Speed Limit" depending on how the OEM programs the switch. Before continuing troubleshoot refer to to the OEM troubleshooting and repair manual to determine how the switch is programmed and apply the defective switch criteria accordingly when performing the troubleshooting.

Move the maximum engine speed switch to the normal position. The multimeter **must** show a closed circuit (10 ohms or less). If the circuit is **not** closed, inspect the switch return wire and the maximum engine speed switch signal wire for an open circuit, provided that the switch has been previously checked. Refer to the OEM troubleshooting and repair manual for repair procedures. If the resistance is within the specification, the switch return wire and the maximum engine speed switch signal wire **must** be checked for a short circuit to ground, a short circuit from pin-to-pin, and a short circuit to an external voltage source.

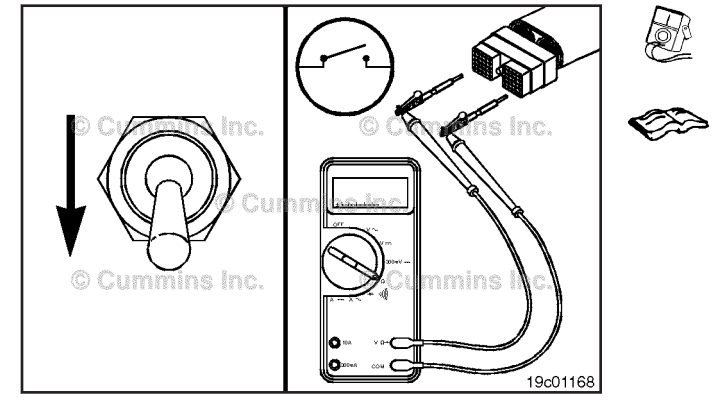

#### Check for Short Circuit to Ground

To isolate the maximum engine speed switch circuit when checking for an electrical short, disconnect the OEM harness from the ECM and the OEM harness from the maximum engine speed switch. Disconnect the clutch pedal position switch/engine protection override switch and the accelerator pedal assembly switch. Set all cab panel switches to the OFF or neutral position. Set the service brake using the trailer brake hand valve.

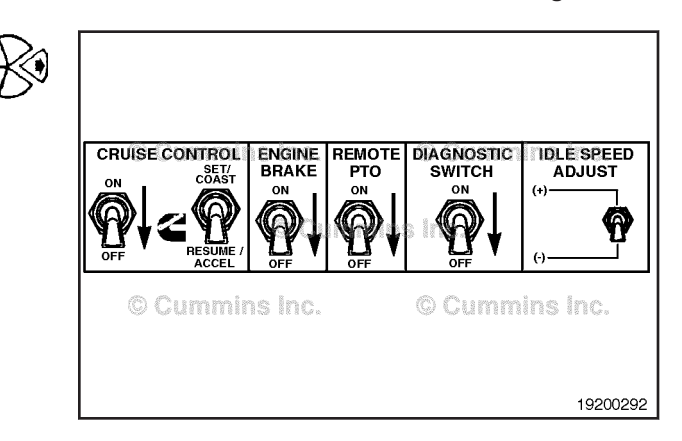

Adjust the multimeter to measure resistance. Insert a test lead into the maximum engine speed switch signal pin of the OEM harness connector and connect it to a multimeter probe. Touch the other multimeter probe to the engine block ground.

Measure the resistance. The multimeter **must** show an open circuit (100k ohms or more). If the circuit is **not** open, there is a short circuit to ground in the maximum engine speed switch circuit, provided that the switch has been previously checked.

Repair or replace the wire connected to the maximum engine speed switch signal pin in the OEM harness according to the vehicle manufacturer's procedure.

#### Check for Short Circuit from Pin to Pin

Isolate the maximum engine speed switch circuit by setting the switches as in the previous section. Set the maximum engine speed switch to the normal position. Insert the lead into the maximum engine speed switch signal pin. Connect the alligator clip to the multimeter. With the other lead inserted into the switch return pin, measure the resistance. The multimeter **must** show an open circuit (100k ohms or more).

Remove the lead from the maximum engine speed switch signal pin and check all other pins. Measure the resistance. The multimeter **must** show an open circuit (100k ohms or more). If the circuit is **not** open, there is a short circuit between the manual fan switch circuit and any pin that shows a closed circuit, provided the switch has previously been checked.

Repair or replace the wires in the OEM harness. Refer to Procedure 019-071.

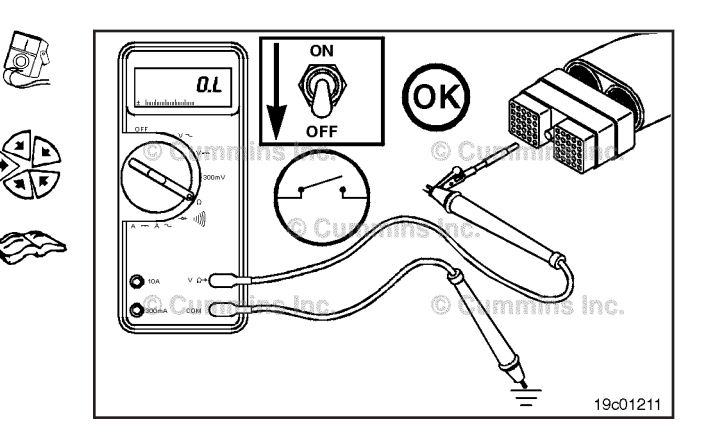

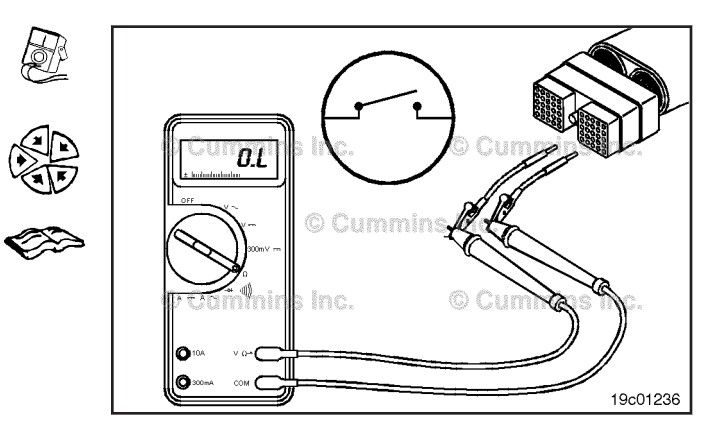

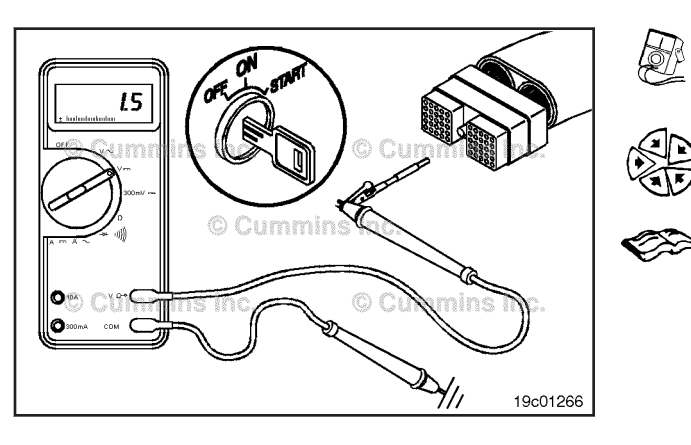

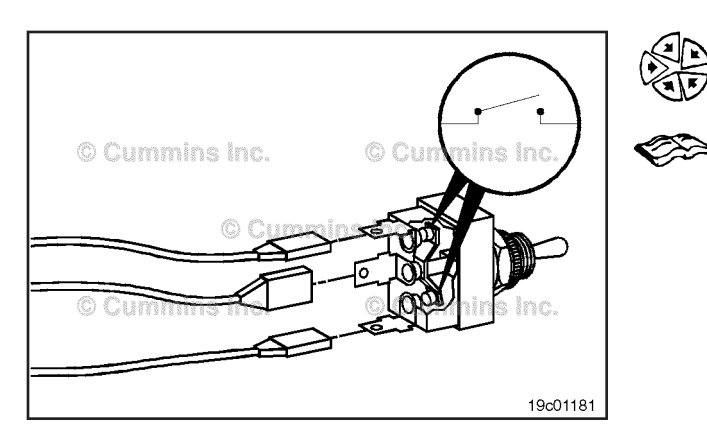

## Check for Short Circuit to External Voltage Source

Turn the keyswitch to the ON position. Set the maximum engine speed switch to the normal position. Adjust the multimeter to measure VDC. Insert a test lead into the maximum engine speed switch signal pin and attach it to a multimeter probe. Touch the other multimeter probe to the engine block ground. Measure the voltage. The voltage **must** be 1.5 VDC or less.

If the voltage is **not** correct, there is an external voltage source connected to the circuit, or there is a short circuit between the maximum engine speed switch circuit and a wire carrying power in the OEM harness.

Remove the voltage source or repair the wiring in the OEM harness according to the OEM troubleshooting and repair manual. Connect all components after completing the repair.

**NOTE:** If the maximum engine speed switch circuit was approved in all of the previous tests, it is functioning correctly.

#### **Turbocharger Control Valve (019-388)**

#### **General Information**

#### **ISL Engines**

A small amount of air can possibly be heard escaping from the turbocharger control valve during the turbocharger actuator test. This is a normal condition for the valve to achieve output regulation pressure. Do **not** replace the turbocharger control valve for this condition.

The valve **must not** leak air with the key ON and the engine OFF. If the valve leaks air with the key ON and the engine OFF, the valve is damaged.

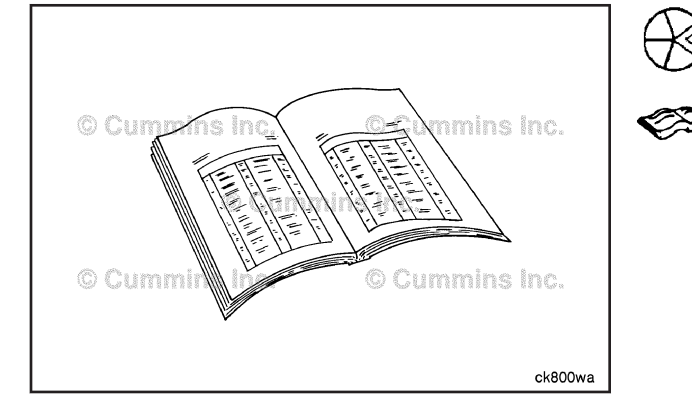

## Preparatory Steps

**NOTE:** Removal of the variable geometry turbocharger may be necessary to access and service the actuator. Use the following procedure in Service Manual, ISBe, ISB, and QSB (Common Rail Fuel System), Bulletin 4021271. Refer to Procedure 010-033 in Section 10.

- Drain the coolant. Use the following procedure in the Service Manual, ISBe, ISB, and QSB (Common Rail Fuel System), Bulletin 4021271. Refer to Procedure 008-018 in Section 8.
- Remove the actuator coolant lines. Use the following procedure in the Service Manual, ISBe, ISB, and QSB (Common Rail Fuel System), Bulletin 4021271. Refer to Procedure 011-030 in Section 11

## Remove

Disconnect the electrical connections from the actuator.

Turbocharger Control Valve Page 19-265

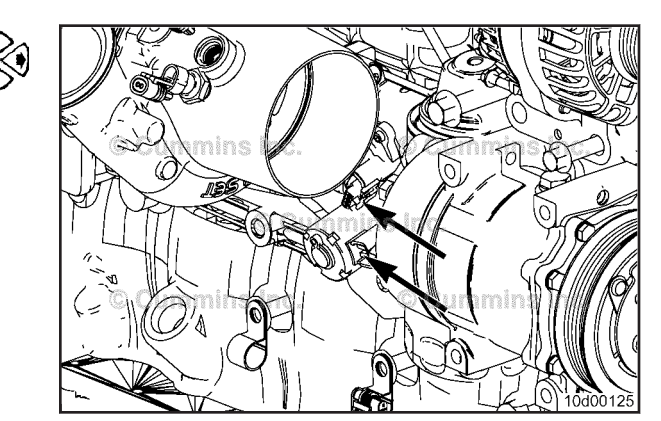

Remove the four capscrews from the dust cover plate. Remove the cover and gasket.

Discard the gasket.

Remove the three capscrews that attach the actuator housing to the turbocharger.

Remove the actuator assembly and pivot wear block.

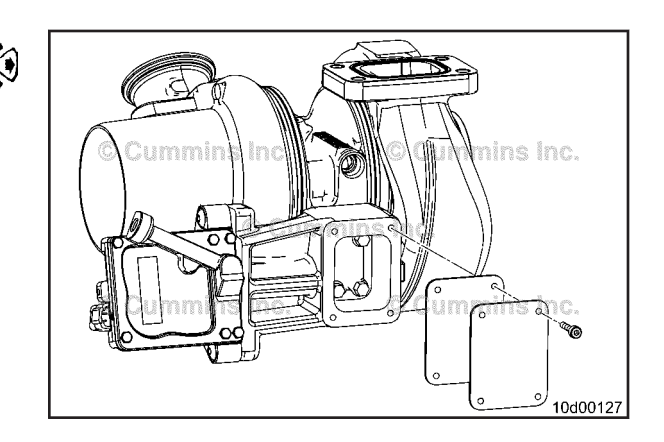

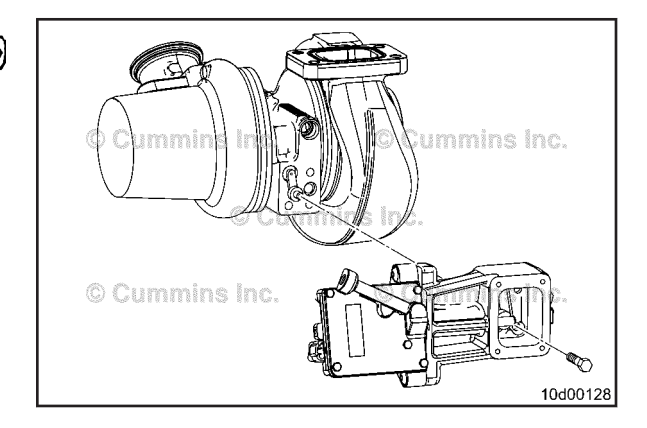

#### **ISL Engines**

Make sure the keyswitch is in the OFF position.

Bleed the air from the turbocharger control valve supply line.

Remove the air lines to the turbocharger actuator and the OEM air supply.

Disconnect the electrical harness from the turbocharger valve.

Remove the two mounting capscrews.

Discard the sealing washers.

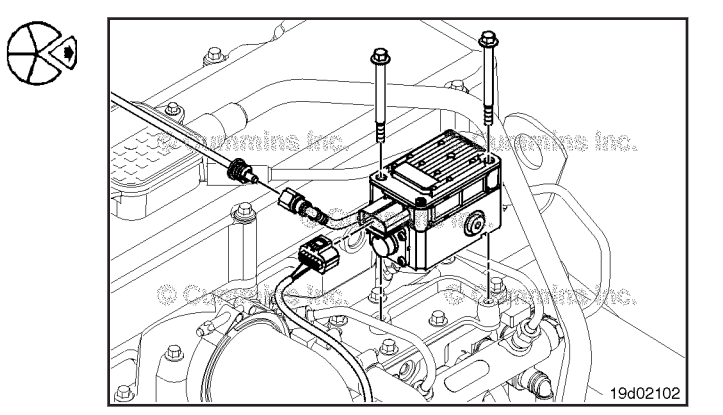

## Turbocharger Control Valve Page 19-266

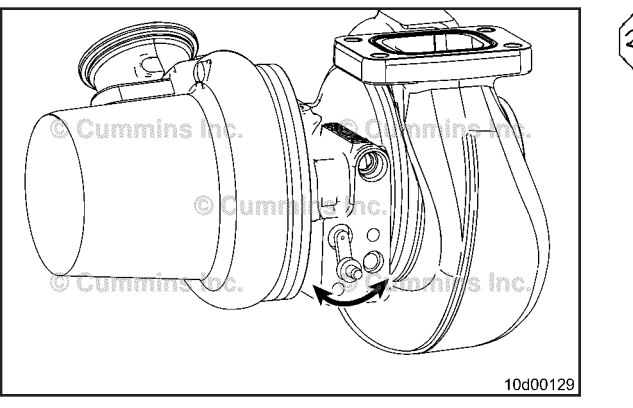

### 

ISB

Check the actuator lever on the turbocharger for freedom of movement by moving the lever back and forth by hand. The movement **must** be smooth, with the lever operating properly.

If the lever is stuck or **not** moving freely, the variable geometry turbocharger **must** be replaced.

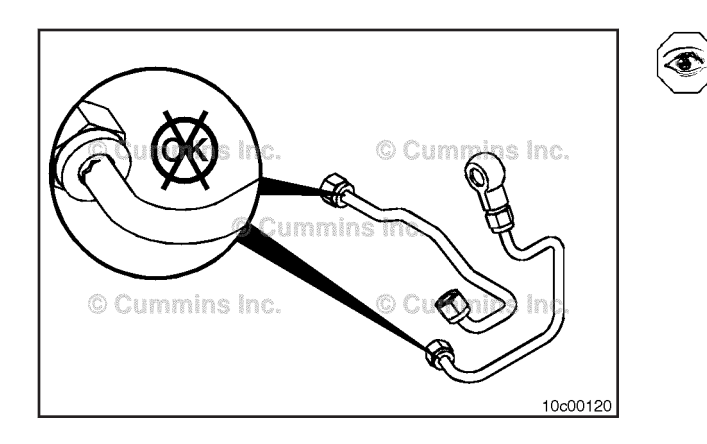

#### **ISL Engines**

#### **WARNING**

Inspect for Reuse

Wear appropriate eye and face protection when using compressed air. Flying debris and dirt can cause personal injury.

It is normal for a small amount of air to be heard escaping from the turbocharger control valve. Do **not** replace the turbocharger control valve for this condition.

The valve **must not** leak air with the keyswitch ON and the engine OFF. If the valve leaks air with the keyswitch ON and the engine OFF, the valve is damaged.

Check the air lines for cracks. Replace the air lines if cracks are found.

Check the air lines for contamination or water.

Use compressed air to clean the air lines.

#### Measure

#### ISB

With the actuator removed from the turbocharger, connect the actuator harness electrical connections.

Use  $\mathsf{INSITE}^{\mathsf{TM}}$  electronic service tool to command the variable geometry actuator open and closed.

Observe the movement of the actuator push rod.

Movement **must** be free and smooth with no binding. If the actuator does **not** move freely or binds, it **must** be replaced.

Follow any related turbocharger fault codes.

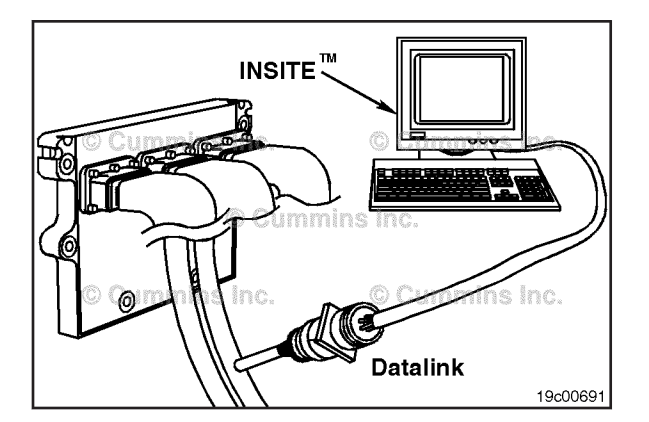

#### Install ISB

Install a new pivot wear block and position the actuator on the turbocharger.

Install the two mounting capscrews.

Torque Value: 17 N•m [ 150 in-lb ]

#### Turbocharger Control Valve Page 19-267

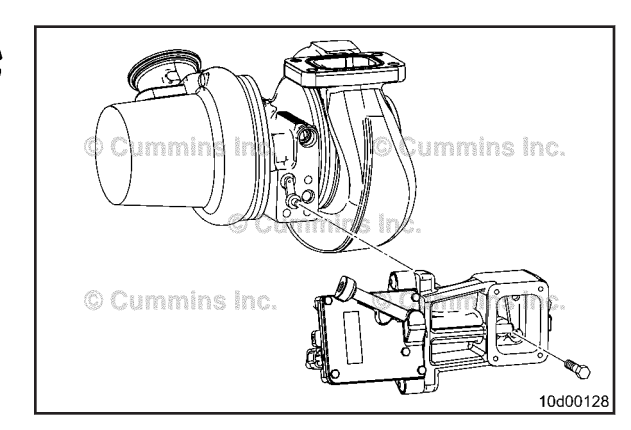

Install four new capscrews, the dust cover plate, and a new gasket.

Tighten the capscrews.

Torque Value: 6 N•m [ 53 in-lb ]

**NOTE:** If the actuator is replaced, transfer the turbocharger dataplate information onto the new data tag and adhere the tag to the new actuator.

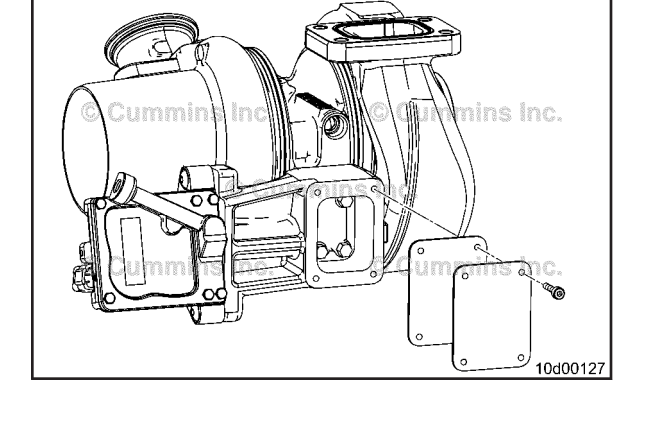

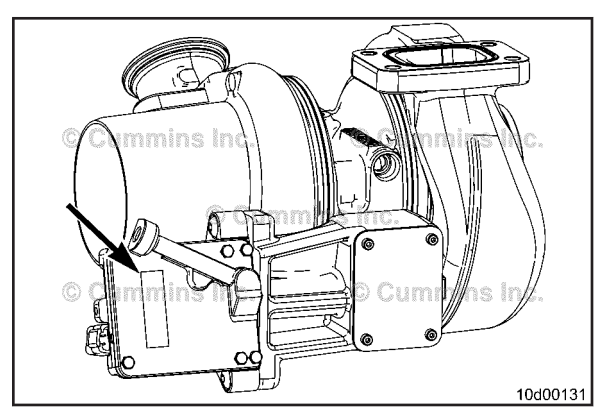

Connect the electrical connections to the actuator.

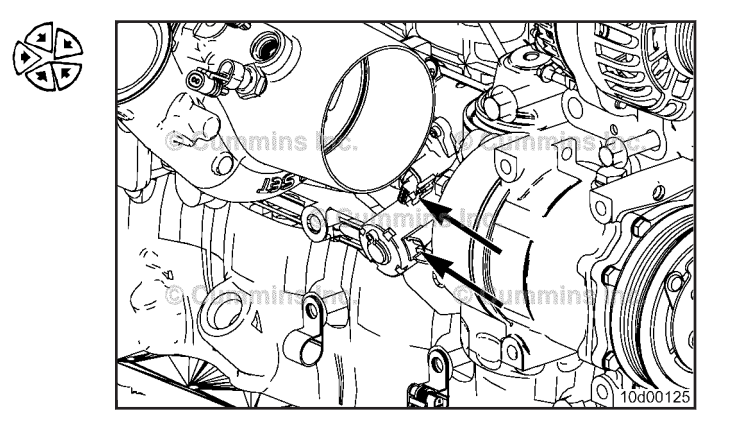

#### Turbocharger Control Valve Page 19-268

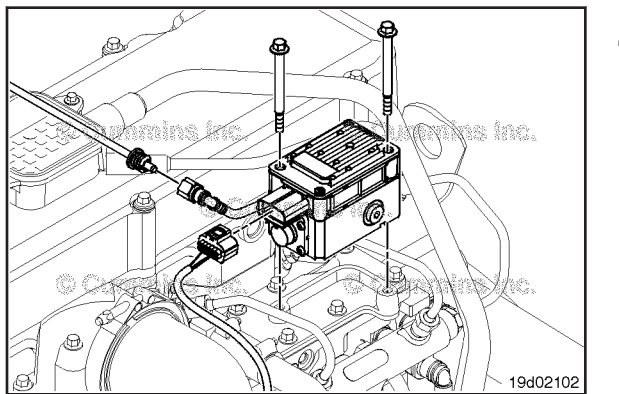

ISL Engines

#### 

Do not use any type of thread sealant or thread tape on air lines. The sealant can cause contamination or malfunction of the turbocharger control valve.

Install the two mounting capscrews.

Torque Value: 15 N•m [ 133 in-lb ]

Install the turbocharger control valve outlet fitting into the valve body Port 2.

| Polymer body outlet fitting     | 9 n.m  | [80 in-lb]  |
|---------------------------------|--------|-------------|
| Aluminum body outlet fitting    | 15 n.m | [133 in-lb] |
| Polymer body with metal inserts | 20 N•m | [177 in-lb] |

Install the turbocharger control valve inlet fitting into the valve body Port 1.

| Polymer body outlet fitting     | 9 n.m  | [80 in-lb]  |
|---------------------------------|--------|-------------|
| Aluminum body outlet fitting    | 15 n.m | [133 in-lb] |
| Polymer body with metal inserts | 20 N•m | [177 in-lb] |

Connect the electrical harness to the turbocharger control valve.

Install the air line from the turbocharger actuator to the turbocharger control valve.

Torque Value: 16 N•m [ 142 in-lb ]

Install the air supply line to the turbocharger control valve.

Torque Value: 16 N•m [ 142 in-lb ]

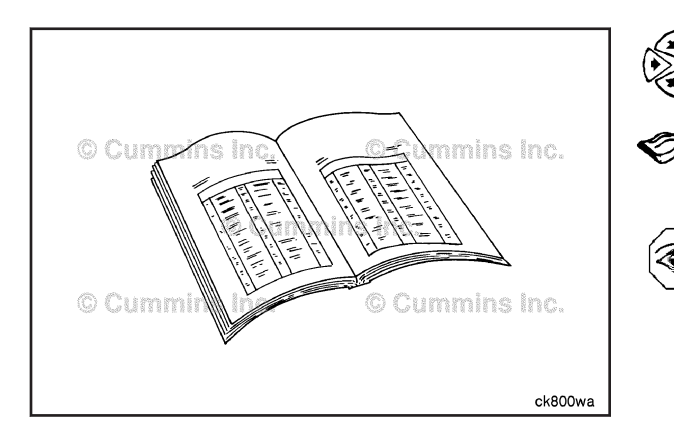

## Finishing Steps 7 ISB

• Install the turbocharger, if removed.

- Install the coolant lines. Use the following procedure in the Service Manual, ISBe, ISB, and QSB, Bulletin 4021271. Refer to Procedure 011-030 in Section 11.
- Fill the cooling system. Use the following procedure in the Service Manual, ISBe, ISB, and QSB (Common Rail Fuel System), Bulletin 4021271. Refer to Procedure 008-018 in Section 8.
- Clear any fault codes.
- Operate the engine and check for leaks.

#### **ISL Engines**

- Start and operate the engine. Verify proper operation.
- Check for air leaks.

#### Turbocharger Speed Sensor (019-390) General Information

The turbocharger speed sensor is located on the bottom of the turbocharger between the compressor and the turbine housings toward the rear (flywheel) side of the turbocharger. INSITE<sup>TM</sup> electronic service tool can be used to monitor the sensor for proper operation.

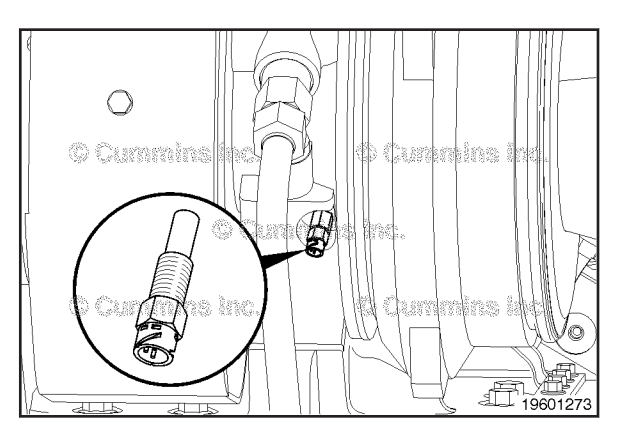

#### Remove

#### $\Delta$ CAUTION $\Delta$

When removing the turbocharger speed sensor, use a twisting motion while pulling upward. Prying on the sensor body with a screwdriver can lead to broken sensors and could result in unwarranted turbocharger replacement.

Disconnect the Cannon<sup>™</sup> connector from the turbocharger speed sensor.

Unscrew the speed sensor from the turbocharger housing and remove.

#### **Inspect for Reuse**

Inspect the turbocharger speed sensor body for signs of melting or damage. If signs of melting or damage are found on the sensor, inspect the turbocharger coolant supply for restriction.

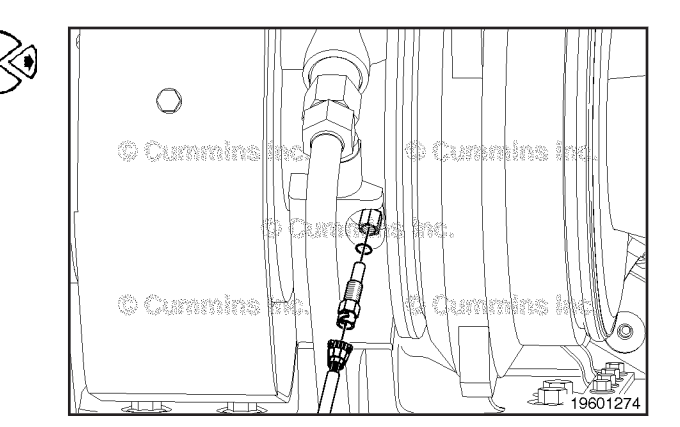

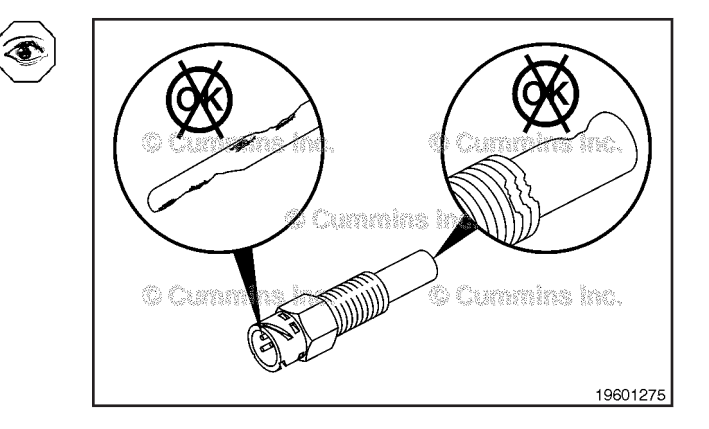

Turbocharger Compressor Inlet Air Temperature Sensor Page 19-270

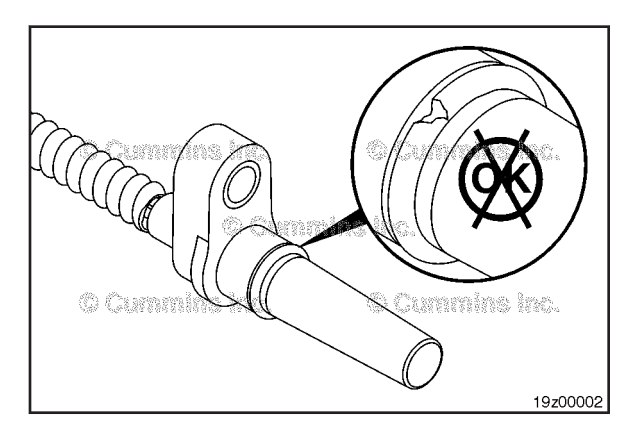

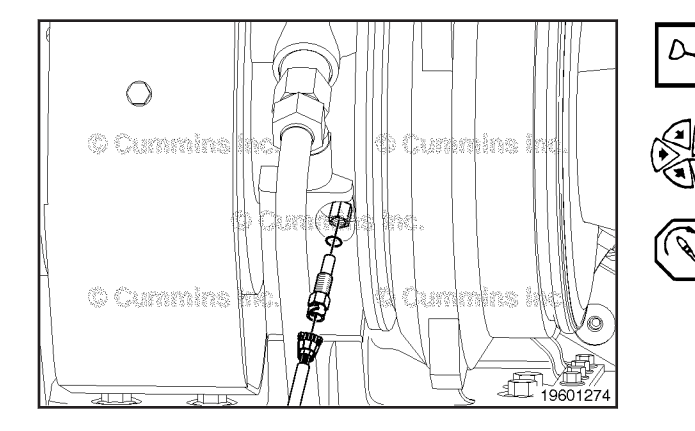

If the turbocharger speed sensor is being removed due to an oil leak, inspect the turbocharger speed sensor o-ring for signs of damage. If the o-ring is cut or damaged, the o-ring **must** be replaced.

If there are no cuts or damage evident to the o-ring, it is possible to reseal and prevent oil leaks. To do this, apply Loctite  $^{TM}$  5699, or equivalent, to the o-ring and the area where the o-ring sits on the speed sensor, prior to assembly.

#### Install

#### 

The turbocharger speed sensor harness must be tied up and away from any heat sources and hard or sharp surfaces. Failure to do so will cause damage to the harness.

Make sure the new turbocharger speed sensor has a new o-ring installed.

If the turbocharger speed sensor was removed due to an oil leak, it is possible to reuse the turbocharger speed sensor and either replace or inspect the o-ring for reuse (as described in the Inspection section above).

Apply Loctite<sup>™</sup> 5699, or equivalent, to the o-ring. This helps seal and prevent oil leaks.

Install the turbocharger speed sensor into the engine.

Torque Value: 15 N•m [ 133 in-lb ]

Push the Cannon  ${}^{\rm T\!M}$  connector together and twist until it locks in place.

The connector **must** be fully mated.

Use cable ties to attach the harness to the turbocharger coolant feed line.

Start the engine and verify with INSITE<sup>™</sup> electronic service tool that the turbocharger speed sensor is working properly.

#### Turbocharger Compressor Inlet Air Temperature Sensor (019-395) General Information

The turbocharger compressor inlet air temperature sensor is located on the air inlet of the turbocharger.

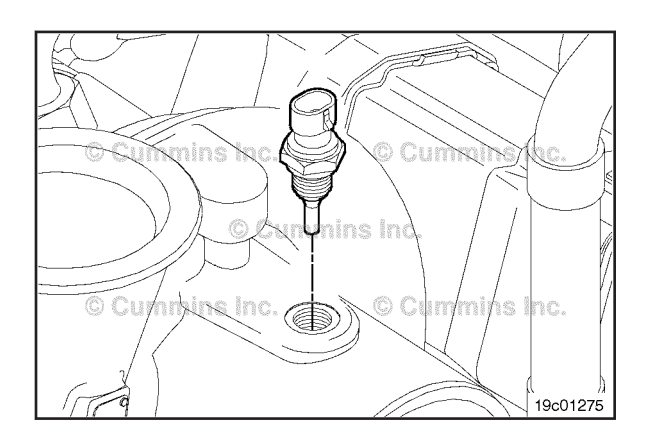

#### **Turbocharger Compressor Inlet Air Temperature Sensor** Page 19-271

#### **Initial Check**

Use the electronic service tool to monitor the turbocharger compressor air inlet temperature sensor.

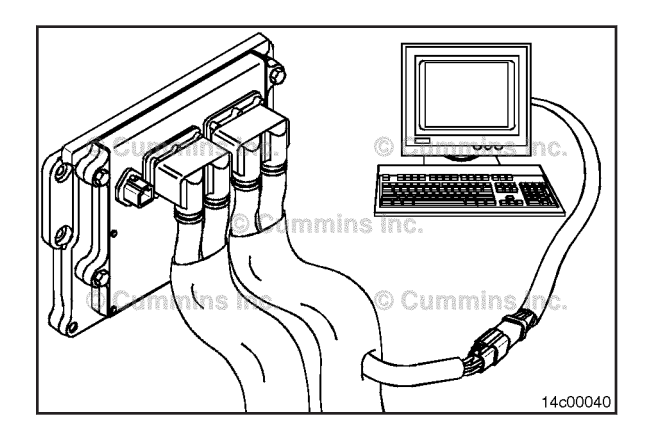

#### Remove

Lift up on the locking tab and pull the electrical connectors apart.

Remove the sensor.

## Install

Make sure the new sensor has an o-ring installed. Lubricate the o-ring with clean engine oil. Install the new sensor into the engine. Tighten the sensor. Torque Value: 23 N·m [ 17 ft-lb ]

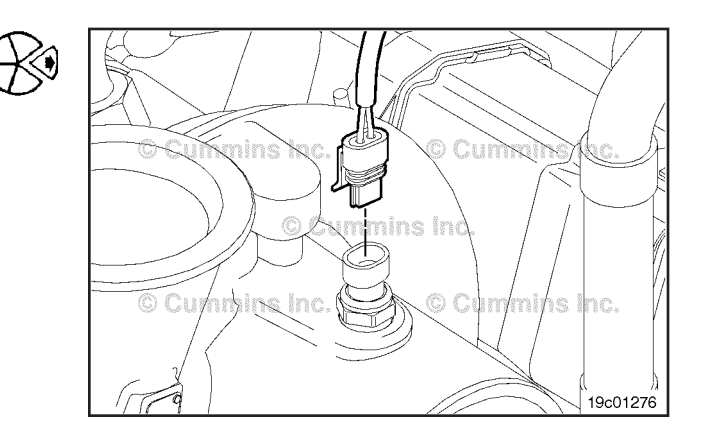

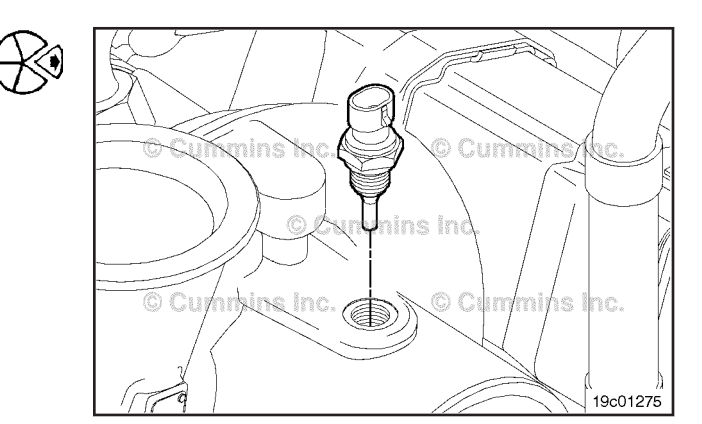

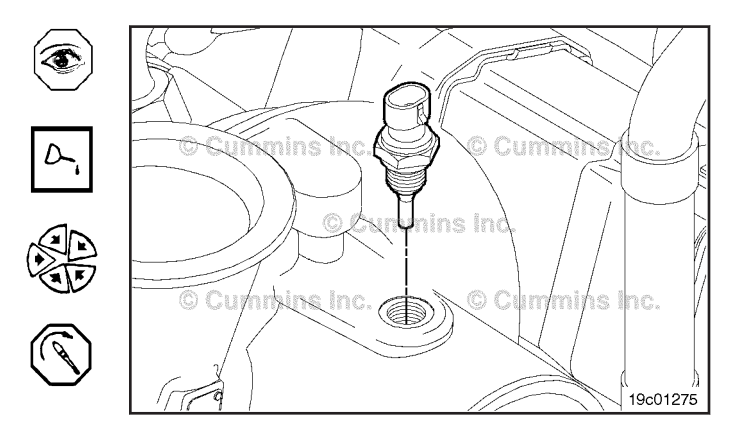
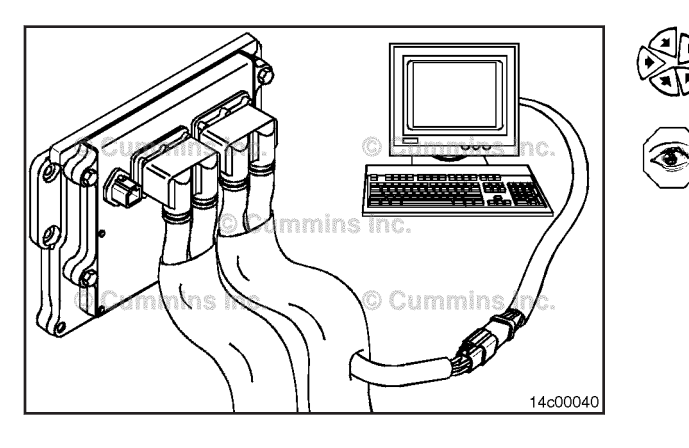

Push the connectors together until they lock.

Start the engine and verify with the electronic service tool that the sensor is working properly.

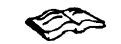

# 🌮 Fuel Lift Pump (019-396) Initial Check

#### With EGR

**NOTE:** This test **only** applies to engines equipped with EGR. Engines not equipped with EGR do not have a lift pump.

NOTE: High fuel inlet restriction can result in lift pump damage. Before replacing the lift pump, measure the fuel inlet restriction. Refer to Procedure 006-020, in the Troubleshooting and Repair Manual, ISB<sup>e</sup>, ISB and QSB5.9 (Common Rail Fuel System) Series Engines, Bulletin 4021271.

If service tool, Part Number 316461, lift pump performance test orifice, is not available, the following instructions can be followed to assemble the tool.

Tap a female quick connect, Part Number 3376859.

Tap size: 8-36 national fine (U.S.)

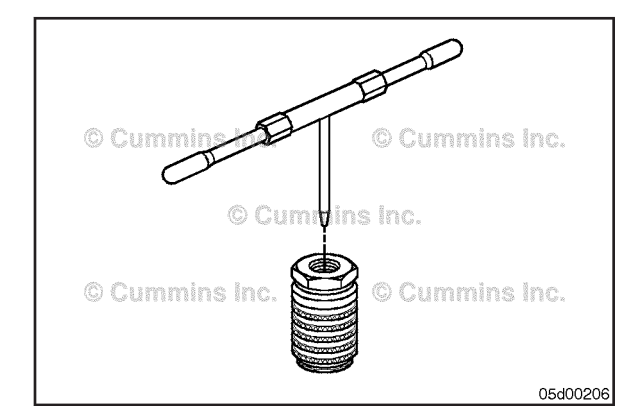

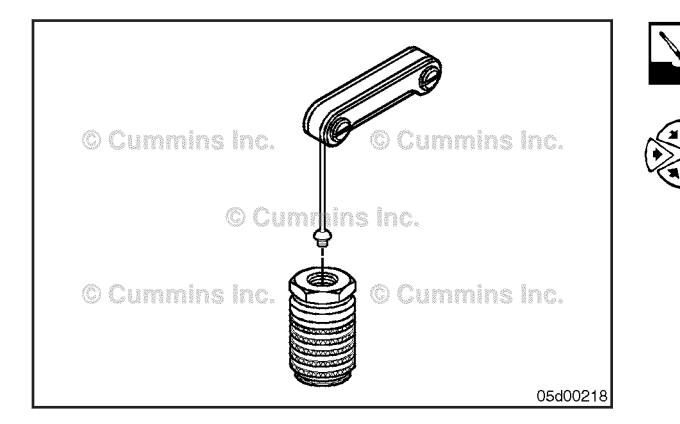

# A WARNING A

Wear appropriate eye and face protection when using compressed air. Flying debris and dirt can cause personal injury.

Clean the female quick connect, Part Number 3376859, with compressed air to remove debris.

Assemble a 1.09-mm [0.043-in] injector orifice, Part Number 3045018, with washer, to the female guick connect, Part Number 3376859.

NOTE: To obtain correct flow, use a 1.09-mm [0.043-in] injector orifice, Part Number 3045018.

Attach to an appropriate length (it **must** reach from the lift pump to the measurement device) of 1/4-inch, or larger, tubing.

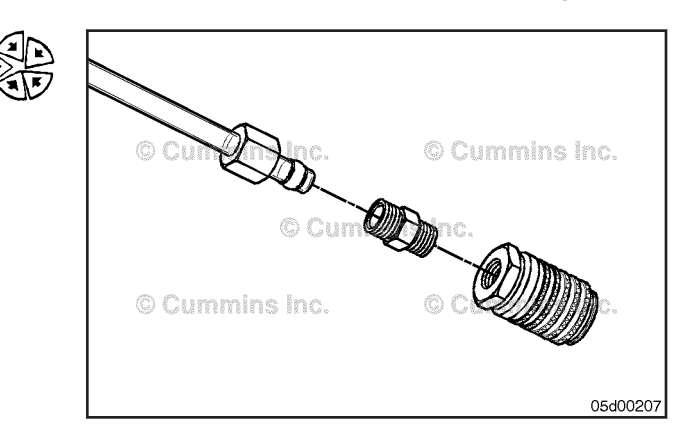

Install an M10 male Compuchek<sup>™</sup> fitting, Part Number 3824842, on the diagnostic port on the inlet side of the fuel filter. Connect the service tool containing a 1.09-mm [0.043-inch] orifice, Part Number 3164621, to the diagnostic port.

Allow the other end of the hose to drain into a 500-ml graduated beaker, Part Number 3823705.

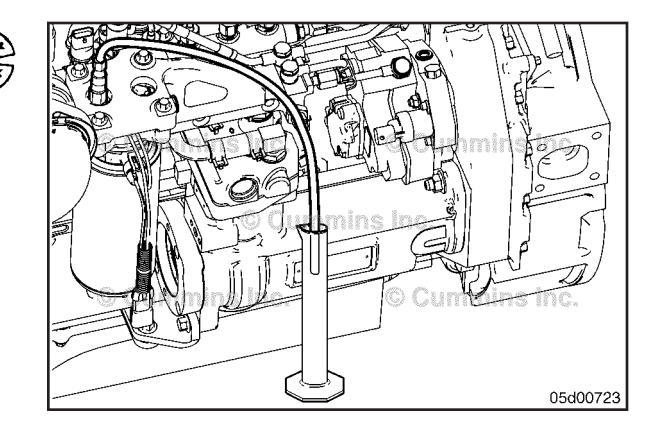

**NOTE:** This test is performed with the engine **not** running.

Start the lift pump by using the INSITE<sup>™</sup> electronic service tool, lift pump override test. Refer to INSITE<sup>™</sup> electronic service tool. Alternatively, the lift pump can be temporarily activated by "bumping" the starter **without** starting the engine or by turning the keyswitch on.

Measure the amount of fuel flowed by the lift pump in a 60-second interval:

• Fuel flow rate for lift pump (engine **not** running) - greater than 600 ml in 60 seconds or filling a 12-ounce can in 36 seconds or less.

**NOTE:** Voltage will **only** be present when the lift pump is commanded ON. This can be accomplished by either using the INSITE<sup>™</sup> electronic service tool lift pump override test or by "bumping" the starter.

If the lift pump is **not** functioning properly, check the voltage and resistance at the lift pump.

If the voltage does **not** meet the specifications, check the power supply.

| System | Voltage             | Resistance       |
|--------|---------------------|------------------|
| 12 VDC | 9 VDC<br>(minimum)  | 5 ohms (maximum) |
| 24 VDC | 21 VDC<br>(minimum) | 5 ohms (maximum) |

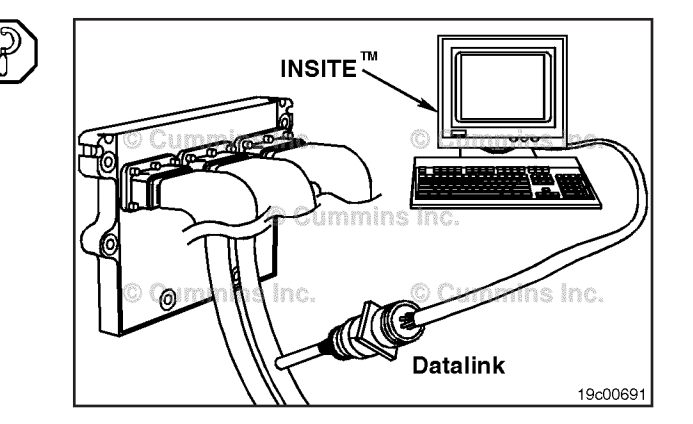

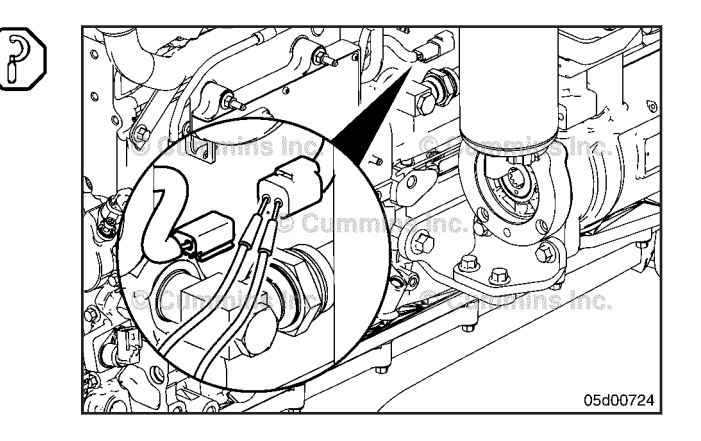

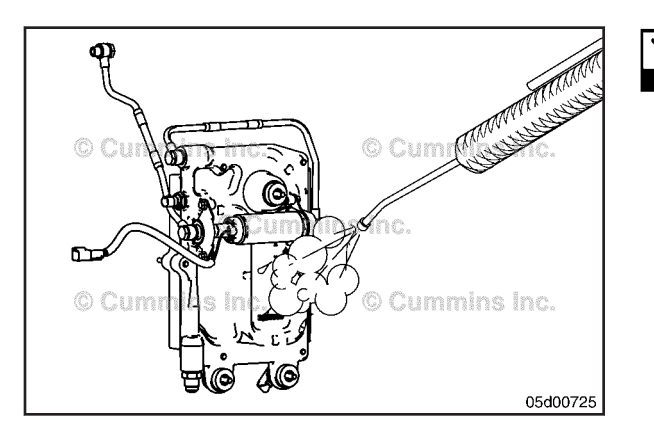

#### Clean With EGR

Thoroughly clean the fittings and components before removal. Make sure that debris, water, steam, or cleaning solution does **not** reach inside the fuel system.

#### Remove With EGR

# 

Batteries can emit explosive gases. To reduce the possibility of personal injury, always ventilate the compartment before servicing the batteries. To reduce the possibility of arcing, remove the negative (-) battery cable first and attach the negative (-) battery cable last.

Disconnect the battery.

Remove the fuel lift pump inlet and outlet fuel lines.

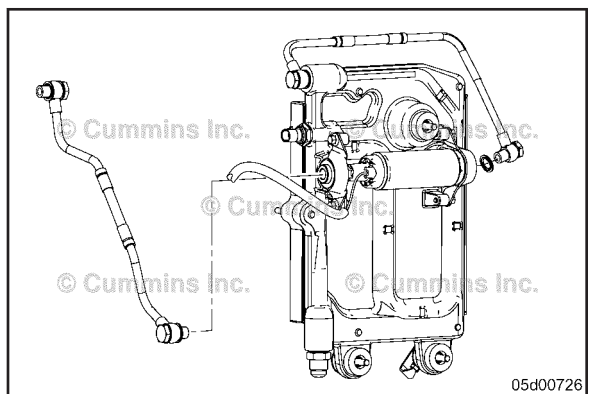

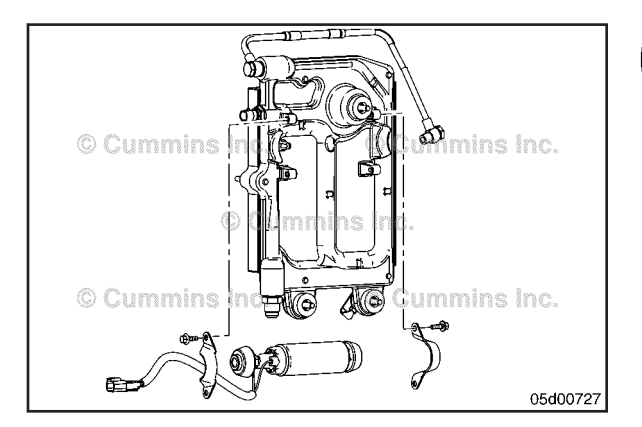

Remove the fastener holding the lift pump to the back of the ECM cooler plate.

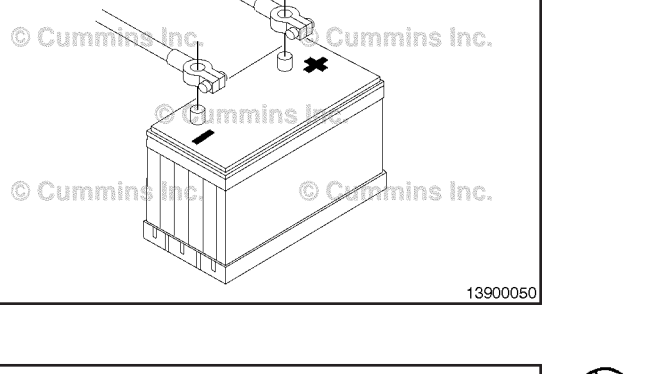

#### Fuel Lift Pump Page 19-275

#### Install

#### With EGR

**NOTE:** Make sure the inlet and outlet are properly oriented. Check the lift pump for labeling of inlet and outlet ports. Verify that the correct pump (12 VDC or 24 VDC) is installed.

Install the lift pump on the mounting bracket behind the ECM cooling plate.

Torque Value: 7 N•m [ 62 in-lb ]

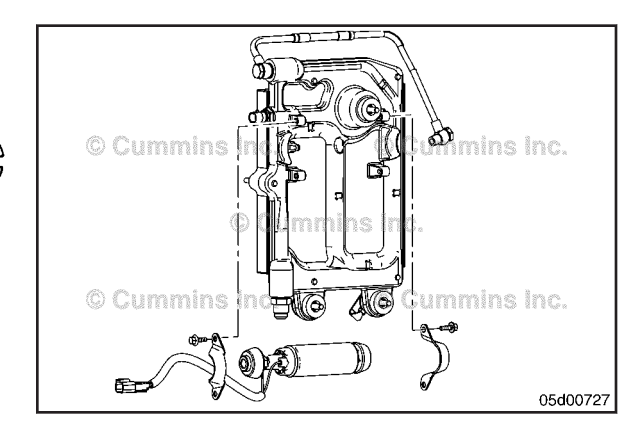

Install the fuel lift pump inlet and outlet fuel lines. **Torque Value:** 24 N•m [ 212 in-lb ]

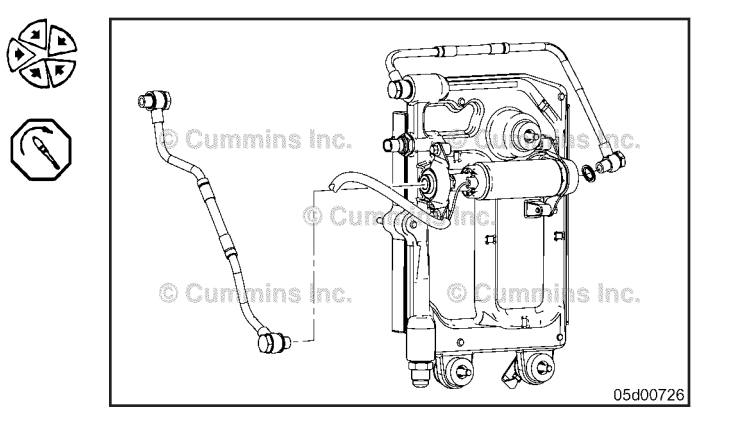

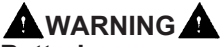

Batteries can emit explosive gases. To reduce the possibility of personal injury, always ventilate the compartment before servicing the batteries. To reduce the possibility of arcing, remove the negative (-) battery cable first and attach the negative (-) battery cable last.

Connect the battery.

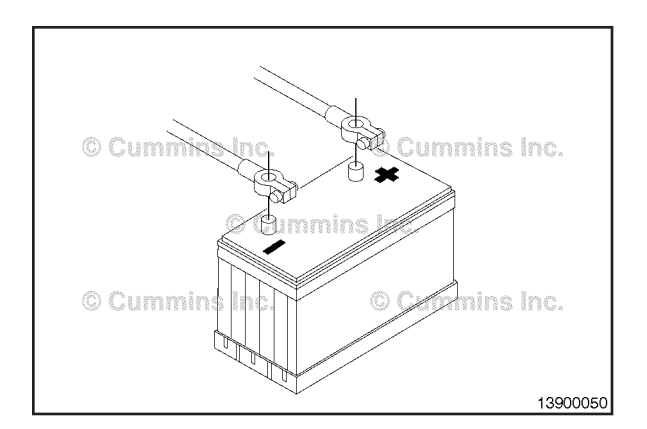

#### Prime

# **A**WARNING **A**

The fuel pump high-pressure fuel lines and fuel rail contain very high-pressure fuel. Never loosen any fittings while the engine is running. Personal injury and property damage can result.

It is **not** necessary to vent air from the high-pressure fuel system before starting the engine. Cranking the engine will prime the fuel system.

For engines with EGR, allow the lift pump to run by turning the keyswitch ON and waiting 30 seconds before starting.

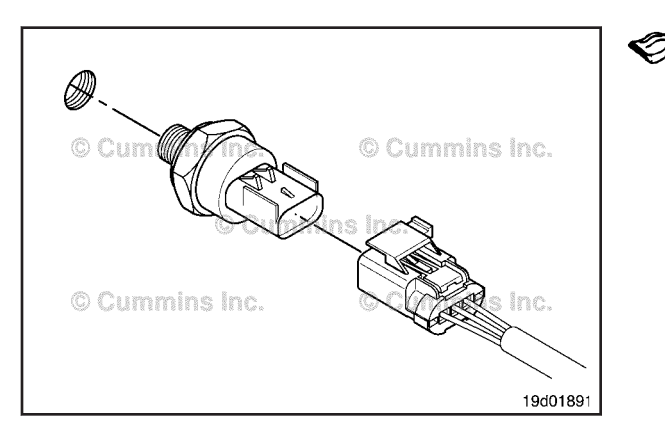

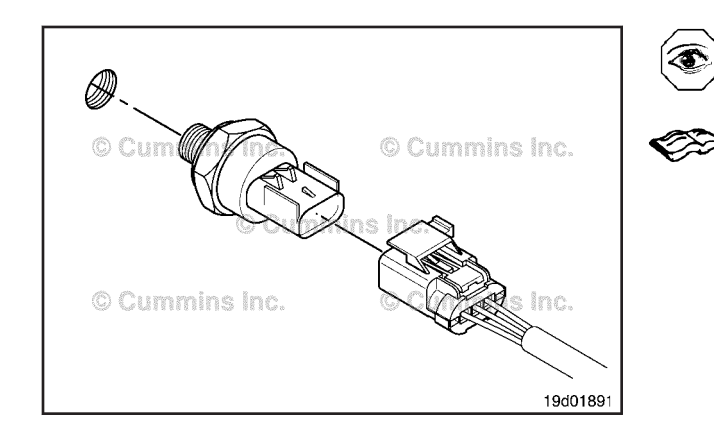

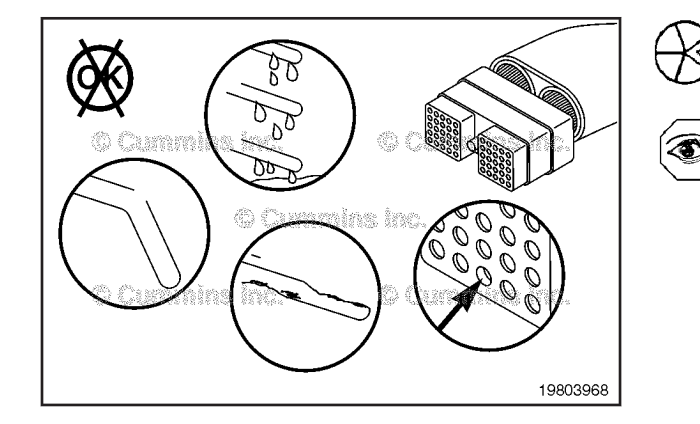

# CEM Pressure Sensor (019-400)

### **General Information**

Some original equipment manufacturers (OEMs) can choose to install an additional pressure sensor.

The OEM pressure sensor monitors an OEM-defined pressure and passes that information on to the electronic control module (ECM) through the OEM harness. The ECM uses this information to determine the state of an OEM switched output device.

Refer to the OEM troubleshooting and repair manual for the location of the OEM pressure sensor.

## **Inspect for Reuse**

Inspect the OEM pressure sensor for damaged or broken connector pins.

Refer to the OEM troubleshooting and repair manual for removal and installation instructions.

# OEM Pressure Sensor Circuit (019-401)

# Initial Check

Disconnect the original equipment manufacturer (OEM) pressure sensor connector from the OEM harness. Disconnect the OEM harness connector from the electronic control module (ECM).

Check the OEM pressure sensor connector and OEM harness connectors for broken, bare, or melted wires; loose, dirty, damaged, or missing pins; and other visible signs of damage.

#### **Resistance Check**

# $\Delta$ CAUTION $\Delta$

Proper leads and/or a Cummins® approved circuit testing tool must be used when working with electrical connectors to prevent pin expansion and damage to the connector.

Disconnect the OEM harness connector from the ECM. Disconnect the OEM pressure sensor from the OEM harness. Set the multimeter to measure resistance.

Insert a test lead into the OEM pressure sensor signal pin of the OEM harness connector. Connect the alligator clip to a multimeter probe. Insert the second test lead to the signal pin of the OEM pressure sensor harness connector and connect the clip to the other multimeter probe. Measure the resistance.

The multimeter **must** show a measurement of 10 ohms or less (closed circuit).

If the measured value is more than 10 ohms, there is an open circuit in the signal wire.

Repair or replace the OEM harness. Refer to Procedure 019-071.

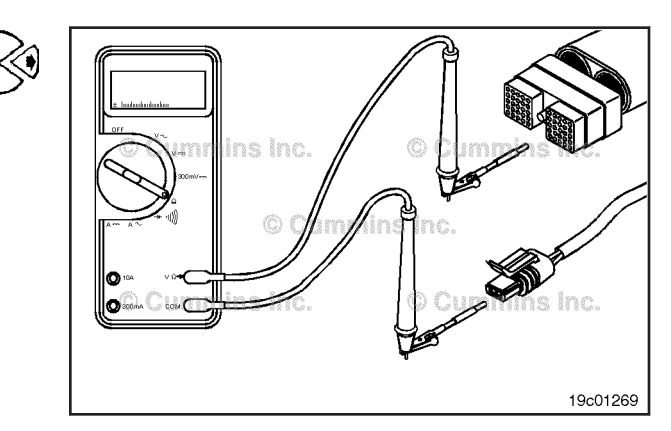

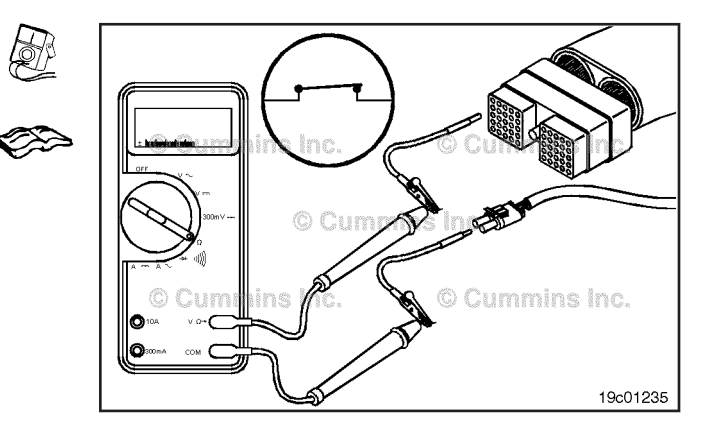

Repeat the resistance check for the return wire. Measure the resistance from the OEM pressure sensor return pin of the OEM harness connector to the OEM pressure sensor return pin of the harness connector.

The multimeter **must** show a measurement of 10 ohms or less (closed circuit).

If the measured value is more than 10 ohms, there is an open circuit in the return wire.

Repair or replace the OEM harness. Refer to Procedure 019-071.

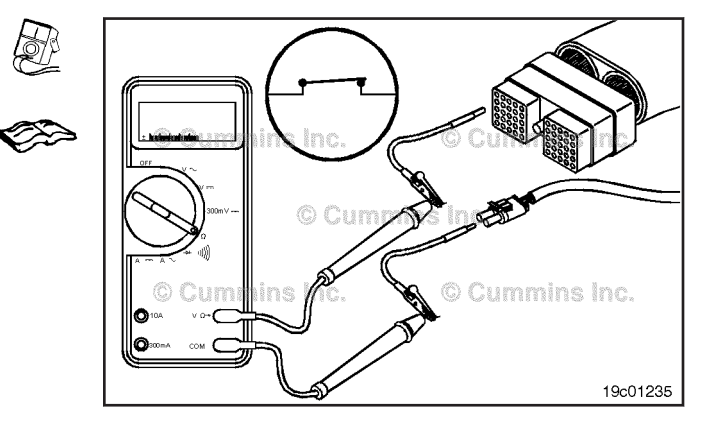

#### OEM Pressure Sensor Circuit Page 19-278

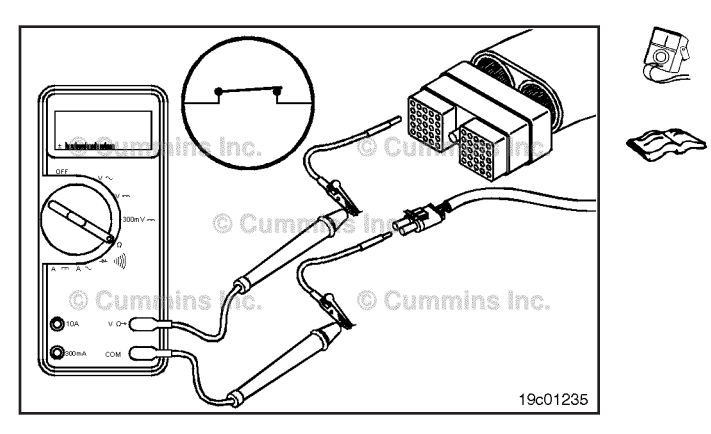

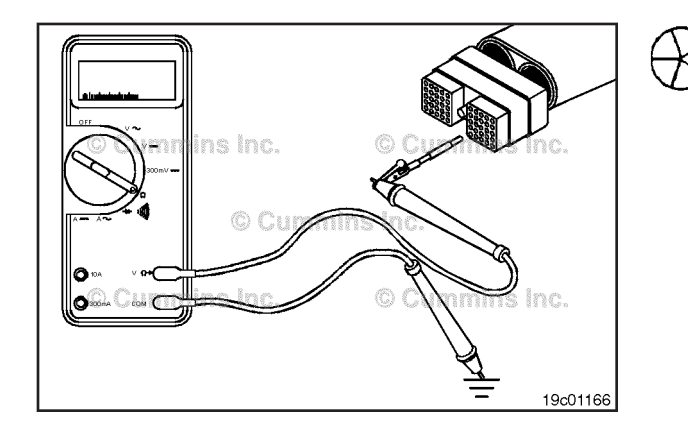

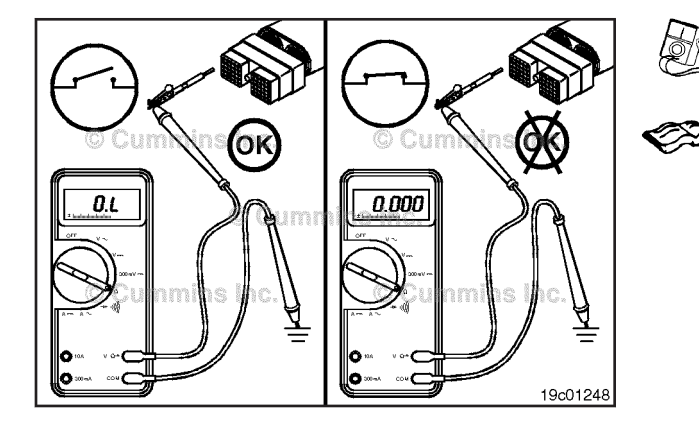

Repeat the resistance check for the 5 volt supply wire. Measure the resistance from the OEM pressure sensor 5 volt supply pin of the OEM harness connector to the OEM pressure sensor 5 volt supply pin of the harness connector.

The multimeter **must** show a measurement of 10 ohms or less (closed circuit).

If the measured value is more than 10 ohms, there is an open circuit in the 5 volt supply wire.

Repair or replace the OEM harness. Refer to Procedure 019-071.

# **Check for Short Circuit to Ground**

Disconnect the OEM harness connector from the ECM. Disconnect the OEM pressure sensor from the OEM harness. Set the multimeter to measure resistance.

Insert the test lead into the OEM pressure sensor signal pin of the OEM harness connector. Touch the other multimeter probe to engine block ground. Measure the resistance.

The multimeter **must** show a measurement of 100k ohms or more (open circuit).

If the measured value is less than 100k ohms, there is a short circuit to ground in the signal wire.

Repair or replace the OEM harness. Refer to Procedure 019-071.

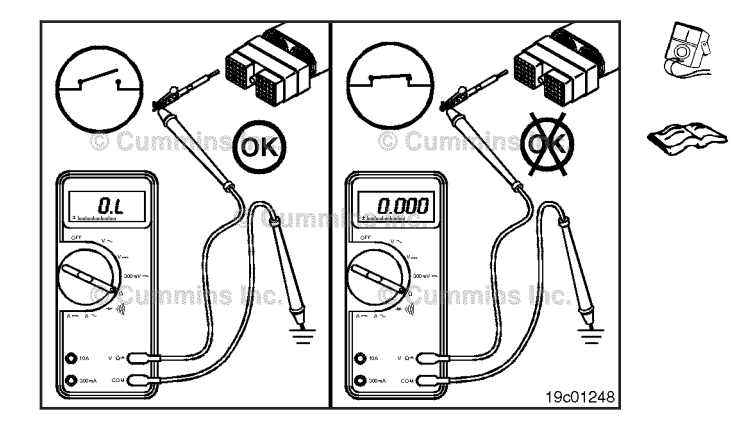

Repeat the short-to-ground check for the return wire. Measure the resistance from the OEM pressure sensor return pin of the OEM harness connector to engine block ground.

The multimeter **must** show a measurement of 100k ohms or more (open circuit).

If the measured value is less than 100k ohms, there is a short circuit to ground in the return wire.

Repair or replace the OEM harness. Refer to Procedure 019-071.

Repeat the short-to-ground check for the 5 volt supply wire. Measure the resistance from the OEM pressure sensor 5 volt supply pin of the OEM harness connector to engine block ground.

The multimeter **must** show a measurement of 100k ohms or more (open circuit).

If the measured value is less than 100k ohms, there is a short circuit to ground in the 5 volt supply wire.

Repair or replace the OEM harness. Refer to Procedure 019-071.

# Check for Short Circuit from Pin to Pin

Disconnect the OEM harness connector from the ECM. Disconnect the OEM pressure sensor from the OEM harness. Set the multimeter to measure resistance.

Measure the resistance from the OEM pressure sensor signal pin in the OEM harness connector to all other pins in the connector.

The multimeter **must** show a measurement of 100k ohms or more (open circuit).

If the measured value is less than 100k ohms, there is a short circuit between the signal wire and any other pin that measured a closed circuit.

Repair or replace the OEM harness. Refer to Procedure 019-071.

# Check for Short Circuit to External Voltage Source

Disconnect the OEM harness connector from the ECM. Disconnect the OEM pressure sensor from the OEM harness. Set the multimeter to measure VDC. Turn the vehicle keyswitch to the ON position.

Insert the test lead connected to the positive (+) multimeter probe into the OEM pressure sensor signal pin of the OEM harness connector. Touch the negative (-) multimeter probe to engine block ground and measure the voltage.

#### OEM Pressure Sensor Circuit Page 19-279

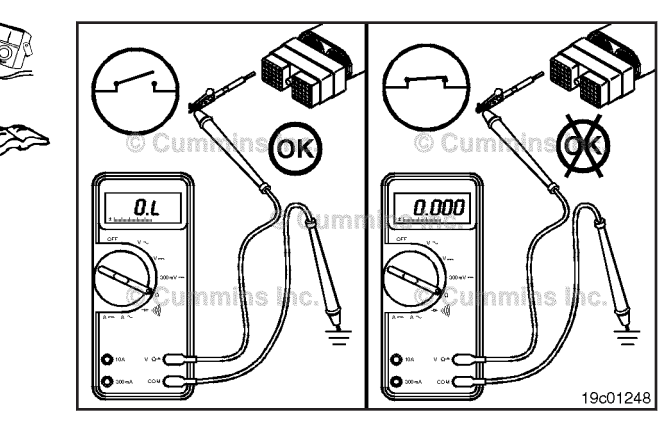

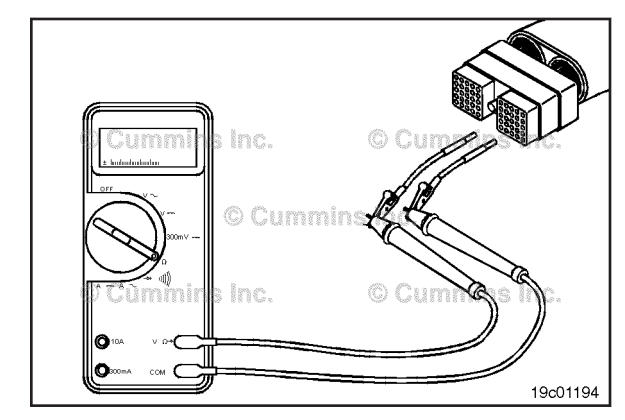

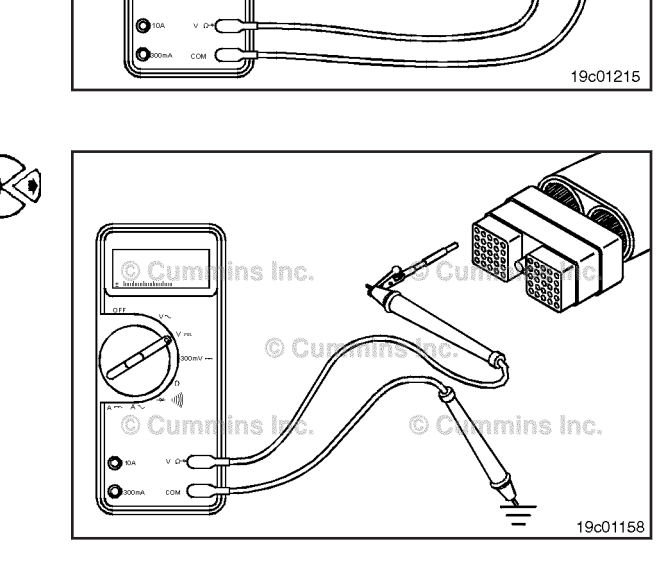

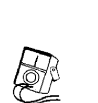

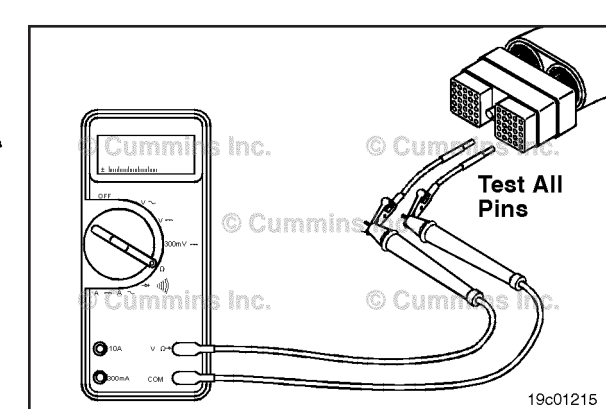

#### OEM Temperature Sensor Page 19-280

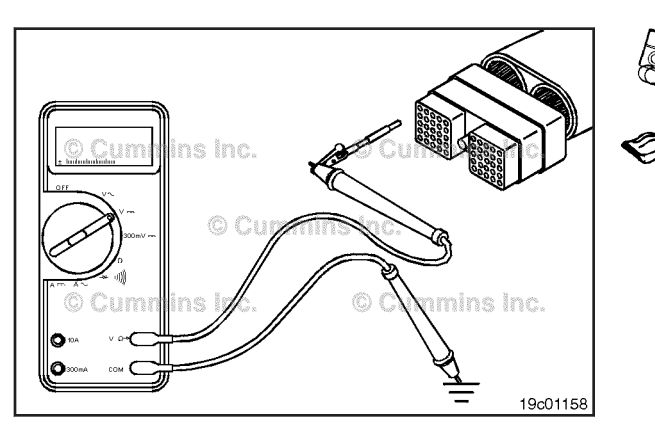

If there is voltage present, there is a short circuit from the signal wire to an external voltage source.

Repair or replace the OEM harness. Refer to Procedure 019-071.

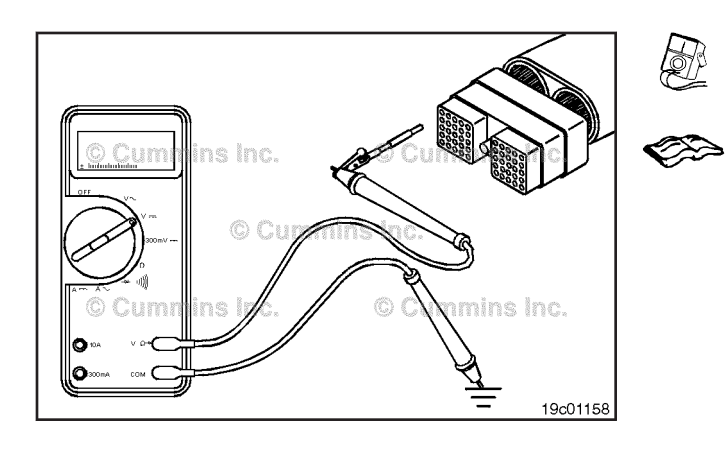

Repeat the short to external voltage source check for the return wire. Measure the voltage from the OEM pressure sensor return pin of the OEM harness connector to engine block ground.

If there is voltage present, there is a short circuit from the return wire to an external voltage source.

Repair or replace the OEM harness. Refer to Procedure 019-071.

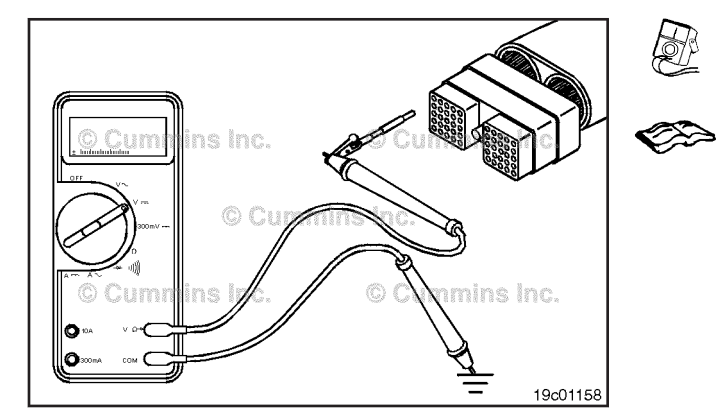

Repeat the short to external voltage source check for the 5 volt supply wire. Measure the voltage from the OEM pressure sensor 5 volt supply pin of the OEM harness connector to engine block ground.

The multimeter **must** show a voltage of less than 5.5 VDC. If the voltage is greater than 5.5 VDC, there is a short circuit from the 5 volt supply wire to an external voltage source.

Repair or replace the OEM harness. Refer to Procedure 019-071.

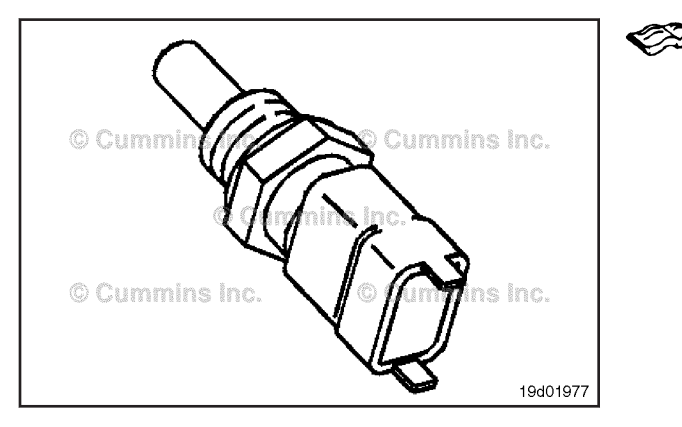

# CEM Temperature Sensor (019-402) General Information

Some original equipment manufacturers (OEMs) can choose to install an additional temperature sensor.

The OEM temperature sensor monitors an OEM-defined temperature and passes that information on to the electronic control module (ECM) through the OEM harness. The ECM uses this information to determine the state of an OEM switched output device.

Refer to the OEM troubleshooting and repair manual for the location of the OEM temperature sensor.

#### **Inspect for Reuse**

Inspect the OEM temperature sensor for damaged or broken connector pins.

Refer to the OEM troubleshooting and repair manual for removal and installation instructions.

#### OEM Temperature Sensor Circuit Page 19-281

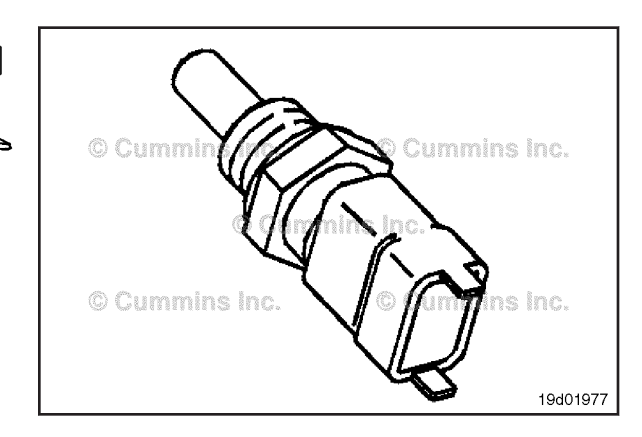

۲

# OEM Temperature Sensor Circuit (019-403)

### **Initial Check**

Disconnect the original equipment manufacturer (OEM) temperature sensor connector from the OEM harness. Disconnect the OEM harness connector from the electronic control module (ECM).

Check the OEM temperature sensor connector and OEM harness connectors for broken, bare, or melted wires; loose, dirty, damaged, or missing pins; and other visible signs of damage.

### **Resistance Check**

# $\Delta$ CAUTION $\Delta$

Proper leads and/or a Cummins® approved circuit testing tool must be used when working with electrical connectors to prevent pin expansion and damage to the connector.

Disconnect the OEM harness connector from the ECM. Disconnect the OEM temperature sensor from the OEM harness. Set the multimeter to measure resistance.

Insert a test lead into the OEM temperature sensor signal pin of the OEM harness connector. Connect the alligator clip to a multimeter probe. Insert the second test lead to the signal pin of the OEM temperature sensor harness connector and connect the clip to the other multimeter probe. Measure the resistance.

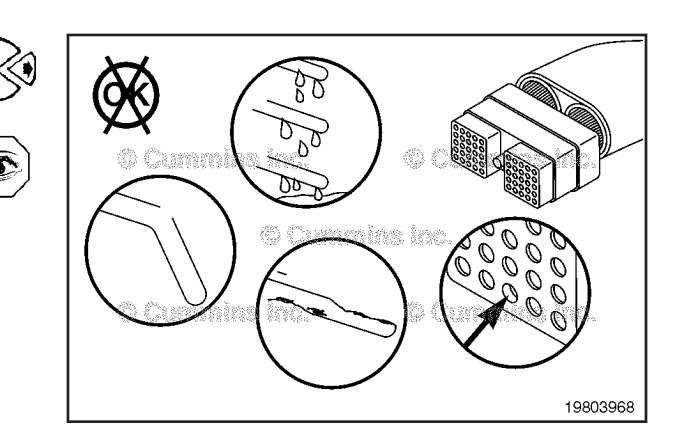

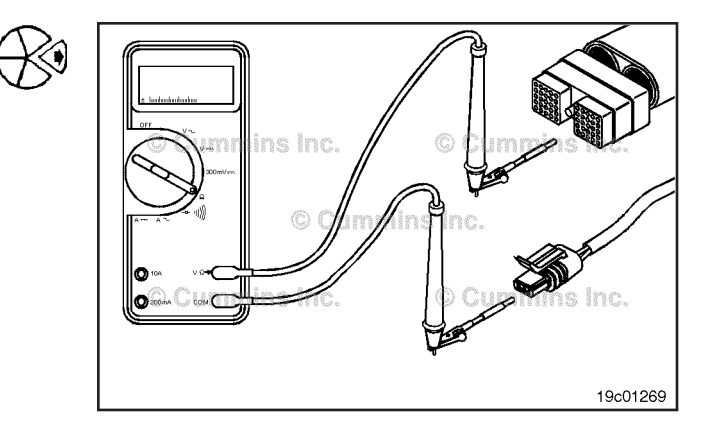

#### **OEM Temperature Sensor Circuit** Page 19-282

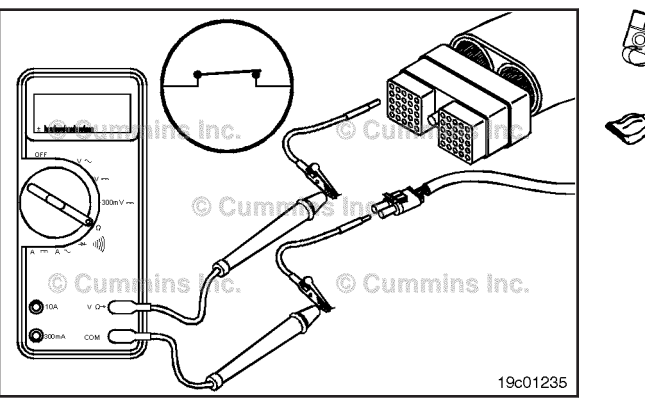

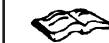

The multimeter must show a measurement of 10 ohms or less (closed circuit).

If the measured value is more than 10 ohms, there is an open circuit in the signal wire.

Repair or replace the OEM harness. Refer to Procedure 019-071.

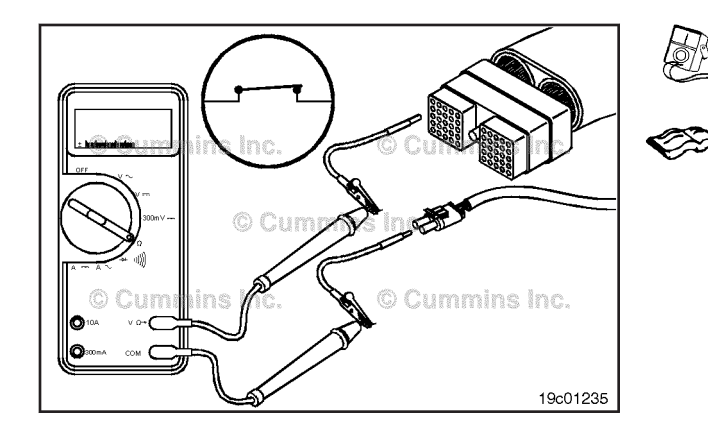

the resistance from the OEM temperature sensor return pin of the OEM harness connector to the OEM temperature sensor return pin of the harness connector.

Repeat the resistance check for the return wire. Measure

The multimeter **must** show a measurement of 10 ohms or less (closed circuit).

If the measured value is more than 10 ohms, there is an open circuit in the return wire.

Repair or replace the OEM harness. Refer to Procedure 019-071.

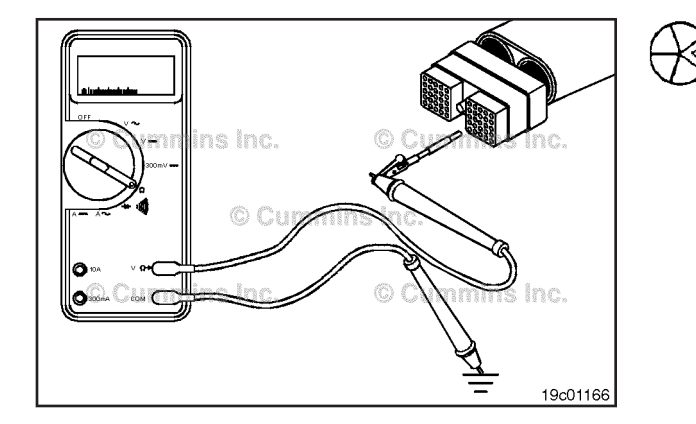

# Check for Short Circuit to Ground

Disconnect the OEM harness connector from the ECM. Disconnect the OEM temperature sensor from the OEM harness. Set the multimeter to measure resistance.

Insert the test lead into the OEM temperature sensor signal pin of the OEM harness connector. Touch the other multimeter probe to engine block ground. Measure the resistance.

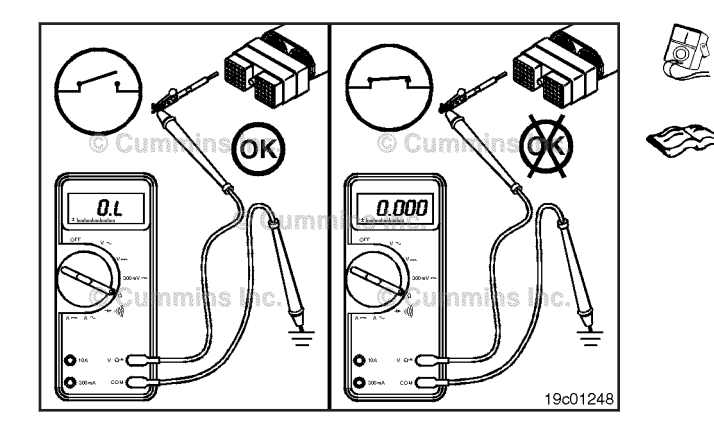

The multimeter **must** show a measurement of 100k ohms or more (open circuit).

If the measured value is less than 100k ohms, there is a short circuit to ground in the signal wire.

Repair or replace the OEM harness. Refer to Procedure 019-071.

Repeat the short-to-ground check for the return wire. Measure the resistance from the OEM temperature sensor return pin of the OEM harness connector to engine block ground.

The multimeter **must** show a measurement of 100k ohms or more (open circuit).

If the measured value is less than 100k ohms, there is a short circuit to ground in the return wire.

Repair or replace the OEM harness. Refer to Procedure 019-071.

# Check for Short Circuit from Pin to Pin

Disconnect the OEM harness connector from the ECM. Disconnect the OEM temperature sensor from the OEM harness. Set the multimeter to measure resistance.

Measure the resistance from the OEM temperature sensor signal pin in the OEM harness connector to all other pins in the connector.

The multimeter must show a measurement of 100k ohms or more (open circuit).

If the measured value is less than 100k ohms, there is a short circuit between the signal wire and any other pin that measured a closed circuit.

Repair or replace the OEM harness. Refer to Procedure 019-071.

#### Check for Short Circuit to External Voltage Source

Disconnect the OEM harness connector from the ECM. Disconnect the OEM temperature sensor from the OEM harness. Set the multimeter to measure VDC. Turn the vehicle keyswitch to the ON position.

Insert the test lead connected to the positive (+) multimeter probe into the OEM temperature sensor signal pin of the OEM harness connector. Touch the negative (-) multimeter probe to engine block ground and measure the voltage.

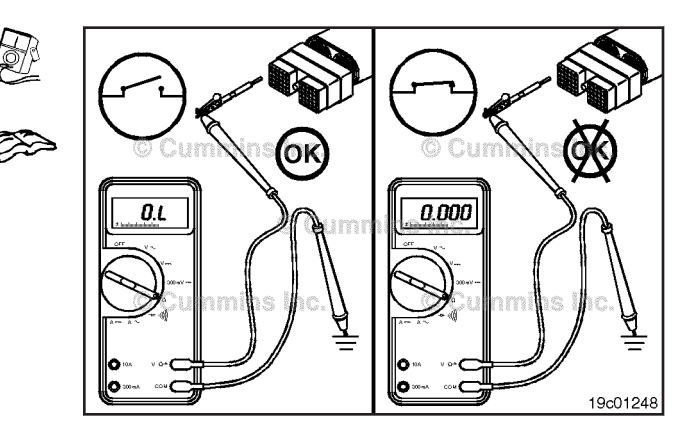

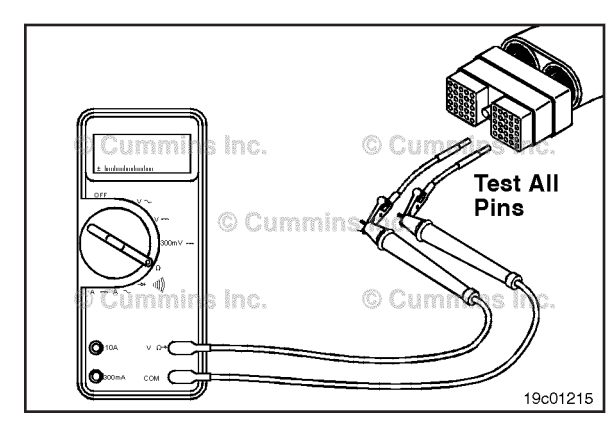

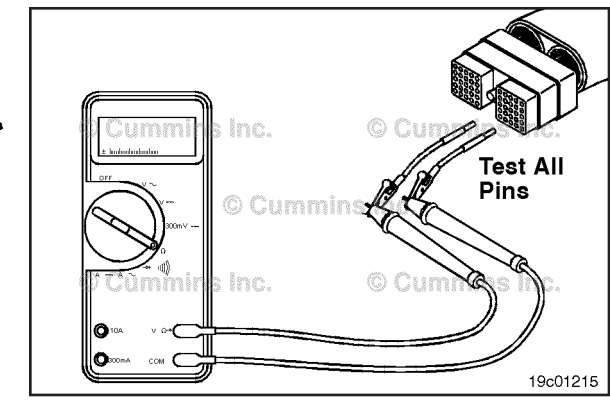

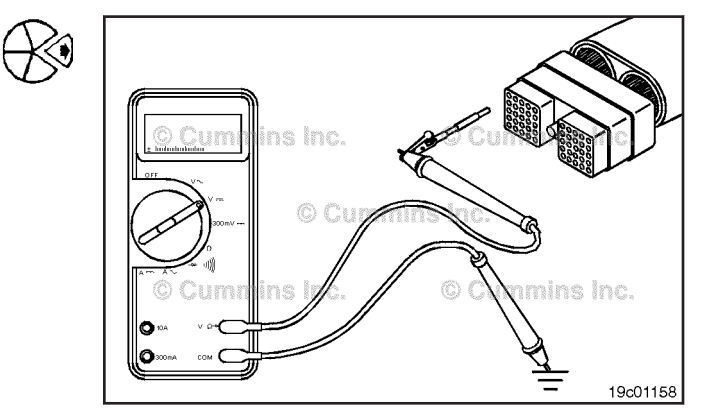

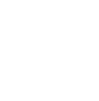

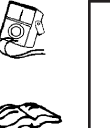

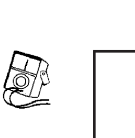

#### Turbocharger Position Sensor Page 19-284

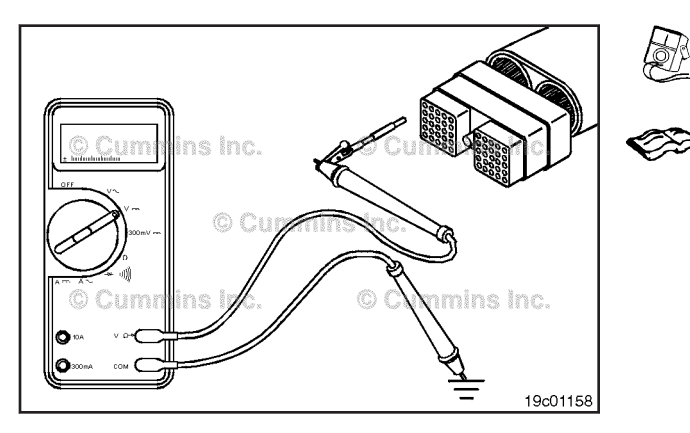

The multimeter **must** show voltage of 5.5 VDC or less. If the voltage is incorrect, there is a short circuit from the signal wire to an external voltage source.

Repair or replace the OEM harness. Refer to Procedure 019-071.

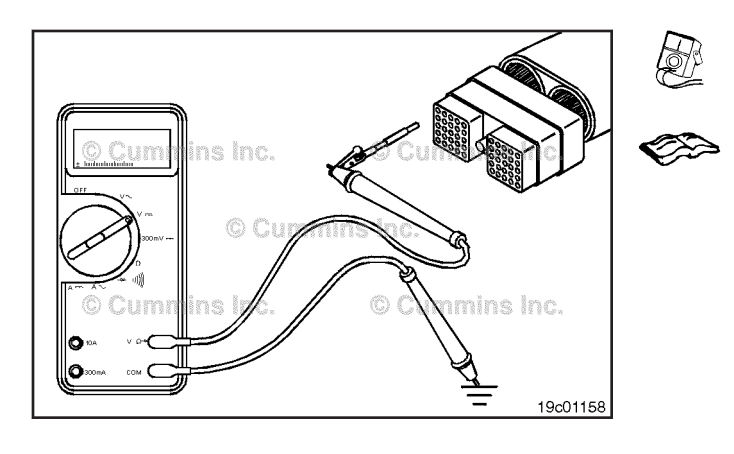

Repeat the short to external voltage source check for the return wire. Measure the voltage from the OEM temperature sensor return pin of the OEM harness connector to engine block ground.

The multimeter **must** show voltage of 5.5 VDC or less. If the voltage is incorrect, there is a short circuit from the return wire to an external voltage source.

Repair or replace the OEM harness. Refer to Procedure 019-071.

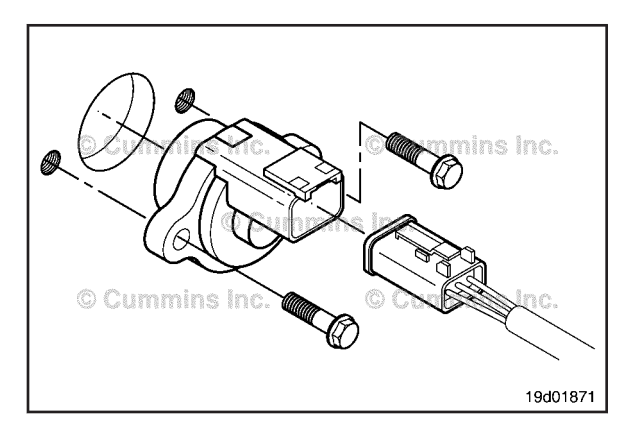

# Turbocharger Position Sensor (019-405)

# **General Information**

# $\Delta$ CAUTION $\Delta$

The position sensor pins can be bent if the engine harness connector is mated to the sensor connector at an angle. Therefore, the engine harness connector must be inserted straight into the position sensor connector to reduce the possibility of damaging the pins. Bent pins will result in poor engine performance and intermittent fault codes.

# $\Delta$ CAUTION $\Delta$

Do not use connector grease on the turbocharger position sensor connector. Use of connector grease can cause damage to the turbocharger control valve and low engine performance.

The turbocharger position sensor outputs a voltage signal to the ECM. The ECM converts this signal into a percentage, 0 to 100 percent, indicating variable geometry turbocharger position. A fully closed turbocharger is equivalent to 100 percent.

The turbocharger position sensor is located on the variable geometry turbocharger actuator assembly.

There are two types of position sensors. The original position sensor has the connector molded into the sensor (shown in the diagram). The new hull effect position sensor has a pigtail harness connected to the sensor.

#### Remove

Push down on the connector tab and detach the connector from the sensor.

Remove the capscrews that secure the sensor to the variable geometry turbocharger actuator assembly.

Remove the sensor.

#### Turbocharger Position Sensor Page 19-285

ins Inc.

19d01871

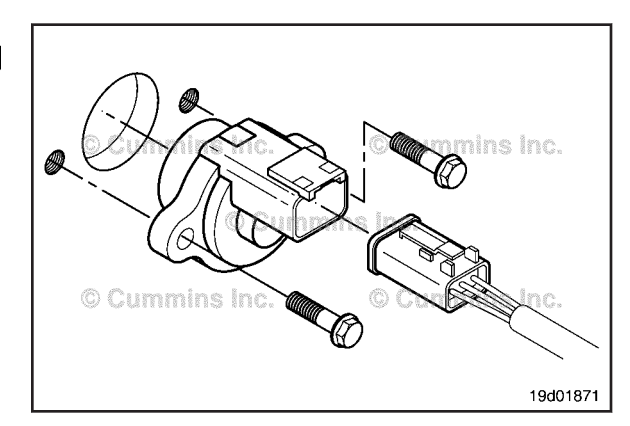

### Inspect for Reuse

Inspect the turbocharger position sensor for a damaged or missing o-ring and damaged or broken connector pins.

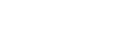

### Install

# $\Delta$ CAUTION $\Delta$

The position sensor pins can be bent if the engine harness connector is mated to the sensor connector at an angle. Therefore, the engine harness connector must be inserted straight into the position sensor connector to reduce the possibility of damaging the pins. Bent pins will result in poor engine performance and intermittent fault codes.

Rotate the internal hub of the sensor so it will align with the flat spot on the shaft.

Guide pins, Part Number 3165138, are necessary for proper alignment between the position sensor and the housing. Improper alignment will result in damage to the sensor.

Insert alignment pins into the capscrew holes in the housing.

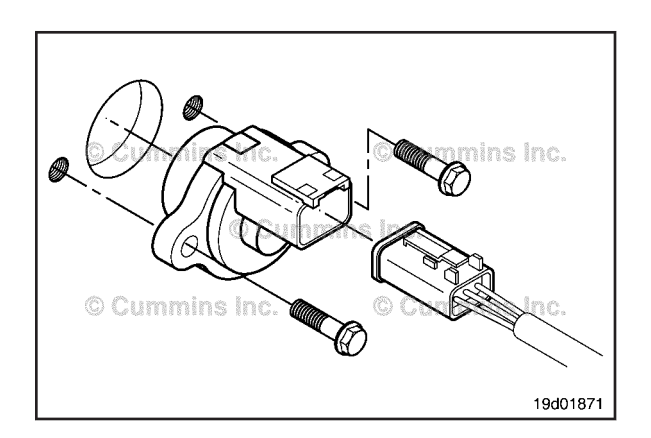

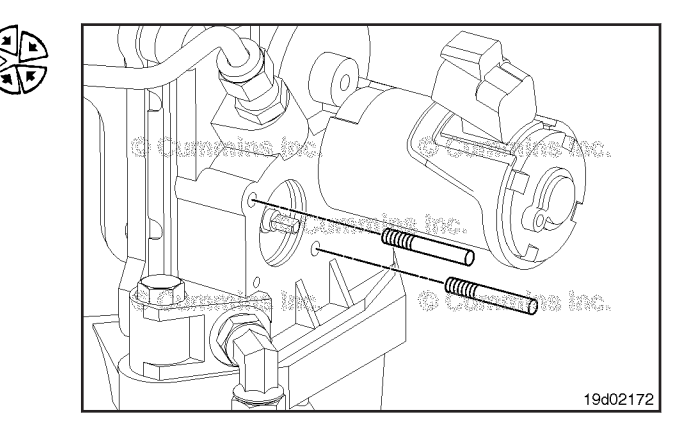

۲

(M)

# Intake Air Heater Control Relay Circuit Page 19-286

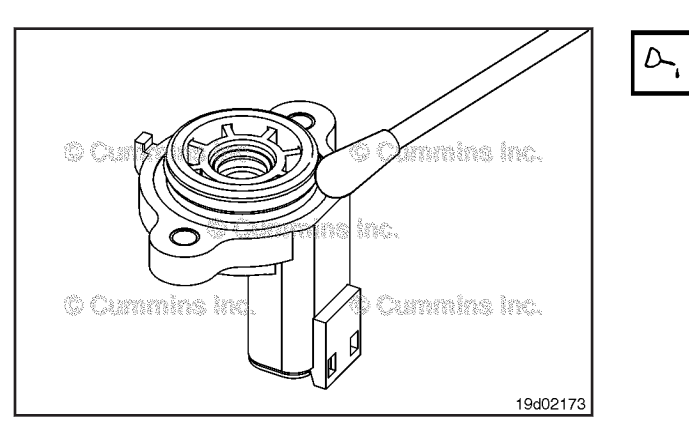

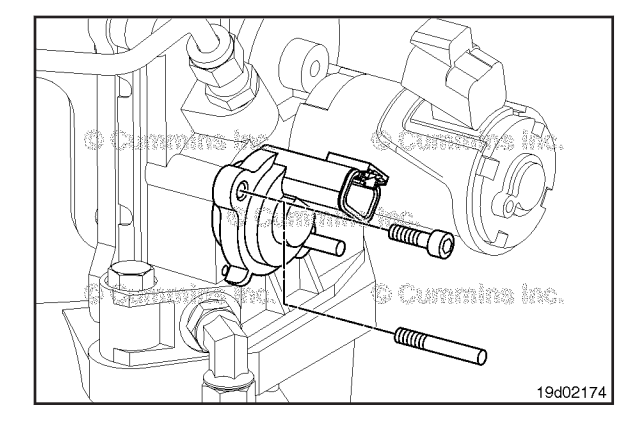

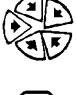

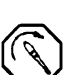

Install the position sensor over the guide pins.

Press the sensor into the bore until the o-ring is fully engaged.

Do not allow any of the solution to get inside the sensor. Damage to electrical components can occur.

Use a cotton swab to lubricate the sensor o-ring with a

The external locating tab on the sensor should align with the hole in the housing.

When the position sensor is fully seated against the housing, remove the alignment pins and install the two M4 capscrews.

Torque Value: 3.1 N•m [ 27 in-lb ]

 $\Delta$ CAUTION $\Delta$ 

mild soap and water solution.

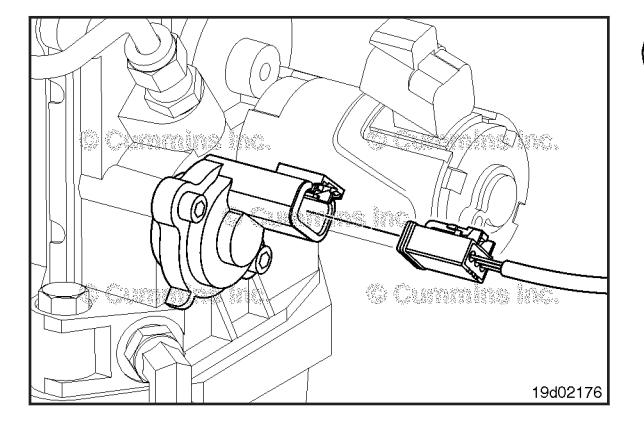

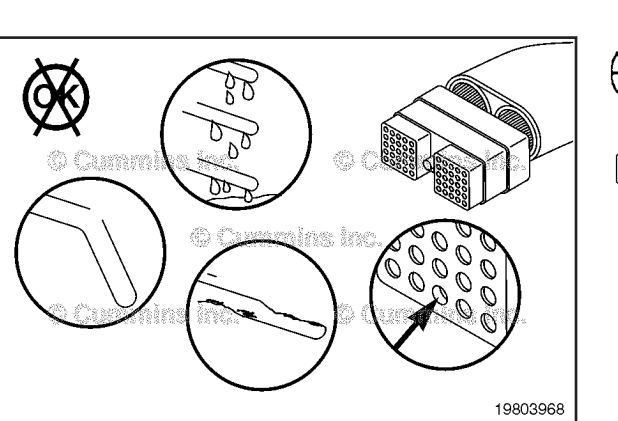

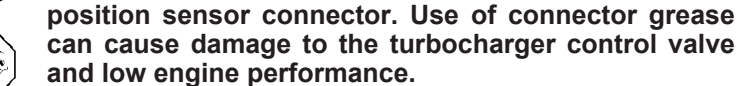

 $oldsymbol{\Delta}$ CAUTION $oldsymbol{\Delta}$ 

Connect the engine harness connector to the sensor. Push the connectors together until they lock.

Do not use connector grease on the turbocharger

Inspect the wiring harness and connector for excessive tension.

If excessive tension is present, determine the source and relieve the tension on the circuit.

# Intake Air Heater Control Relay Circuit (019-408)

# Initial Check

Disconnect the intake air heater control relay from the OEM harness.

Disconnect the OEM harness connector from the ECM connector.

Check the intake air heater control relay and harness connector for broken, bare, or melted wires; loose, dirty, damaged, or missing pins; and other visible signs of damage.

#### **Resistance Check**

# $\Delta$ CAUTION $\Delta$

Proper leads and/or a Cummins® approved circuit testing tool must be used when working with electrical connectors to prevent pin expansion and damage to the connector.

Disconnect the OEM harness connector from the ECM connector. Disconnect the intake air heater control relay from the OEM harness. Set the multimeter to measure resistance.

Insert a test lead into the intake air heater control relay signal pin of the OEM harness connector. Connect the alligator clip to a multimeter probe. Insert the second test lead to the signal pin of the intake air heater control relay harness connector and connect the clip to the other multimeter probe. Measure the resistance.

The multimeter **must** show a measurement of 10 ohms or less (closed circuit).

If the measured value is more than 10 ohms, there is an open circuit in the signal wire. Repair or replace the OEM harness. Refer to the OEM troubleshooting and repair manual.

Repeat the resistance check for the return wire. Measure the resistance from the intake air heater control relay return pin of the OEM harness connector to the intake air heater control relay return pin of the harness connector.

The multimeter **must** show a measurement of 10 ohms or less (closed circuit).

If the measured value is more than 10 ohms, there is an open circuit in the return wire. Repair or replace the OEM harness. Refer to the OEM troubleshooting and repair manual.

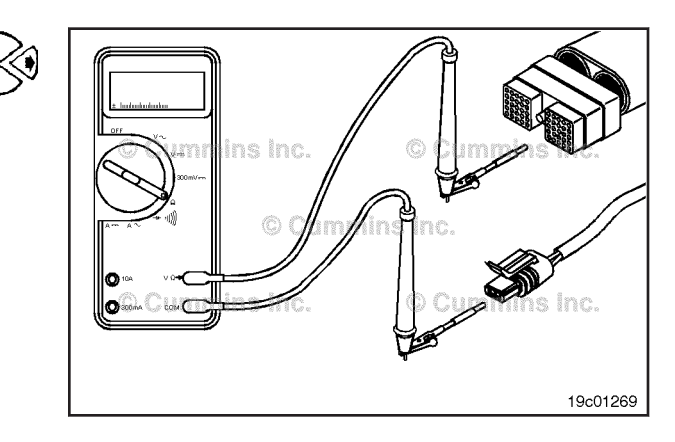

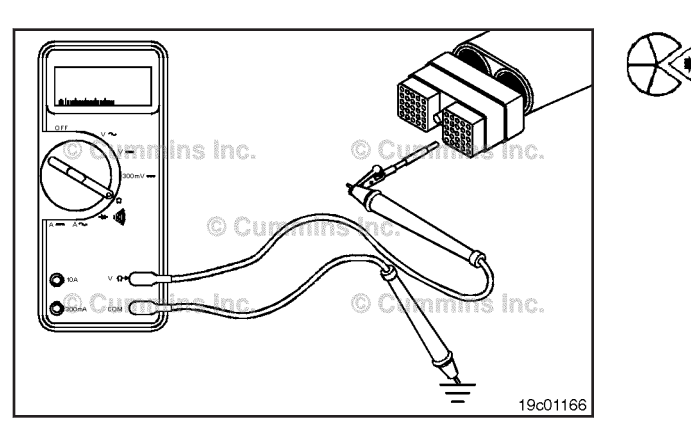

#### Cummins Cummins Cummin

# **Check for Short Circuit to Ground**

Disconnect the OEM harness connector from the ECM connector. Disconnect the intake air heater control relay from the OEM harness. Set the multimeter to measure resistance.

Insert the test lead into the intake air heater control relay signal pin of the OEM harness connector. Touch the other multimeter probe to engine block ground. Measure the resistance.

The multimeter **must** show a measurement of 100k ohms or more (open circuit).

If the measured value is less than 100k ohms, there is a short circuit to ground in the signal wire. Repair or replace the OEM harness. Refer to the OEM troubleshooting and repair manual.

Repeat the short to ground check for the return wire. Measure the resistance from the intake air heater control relay return pin of the OEM harness connector to engine block ground.

The multimeter **must** show a measurement of 100k ohms or more (open circuit).

If the measured value is less than 100k ohms, there is a short circuit to ground in the return wire. Repair or replace the OEM harness. Refer to the OEM troubleshooting and repair manual.

# Check for Short Circuit from Pin to Pin

Disconnect the OEM harness connector from the ECM connector. Disconnect the intake air heater control relay from the OEM harness. Set the multimeter to measure resistance.

Measure the resistance from the intake air heater control relay signal pin in the OEM harness connector to all other pins in the connector.

The multimeter **must** show a measurement of 100k ohms or more (open circuit).

If the measured value is less than 100k ohms, there is a short circuit between the signal wire and any other pin that measured a closed circuit. Repair or replace the OEM harness. Refer to the OEM troubleshooting and repair manual.

# Check for Short Circuit to External Voltage Source

Disconnect the OEM harness connector from the ECM connector. Disconnect the intake air heater control relay from the OEM harness.

Set the multimeter to measure VDC. Turn the keyswitch to the ON position.

Insert the test lead connected to the positive (+) multimeter probe into the intake air heater control relay signal pin of the OEM harness connector. Touch the negative (-) multimeter probe to engine block ground and measure the voltage.

If voltage is present, there is a short circuit from the signal wire to an external voltage source. Repair or replace the OEM harness. Refer to the OEM troubleshooting and repair manual.

Repeat the short to external voltage source check for the return wire. Measure the voltage from the intake air heater control relay return pin of the OEM harness connector to engine block ground.

If voltage is present, there is a short circuit from the return wire to an external voltage source. Repair or replace the OEM harness. Refer to the OEM troubleshooting and repair manual.

# Transmission Shift Modulation Signal Circuit (019-409)

#### **Initial Check**

Disconnect the transmission shift modulator from the OEM harness.

Disconnect the OEM harness connector from the ECM connector.

Check the transmission shift modulator and harness connector for broken, bare, or melted wires; loose, dirty, damaged, or missing pins; and other visible signs of damage.

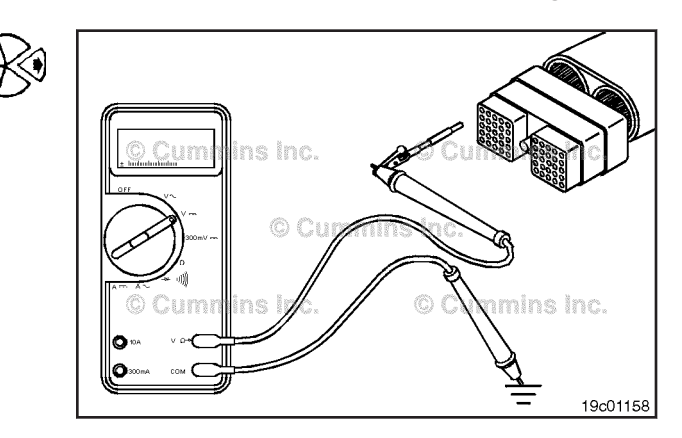

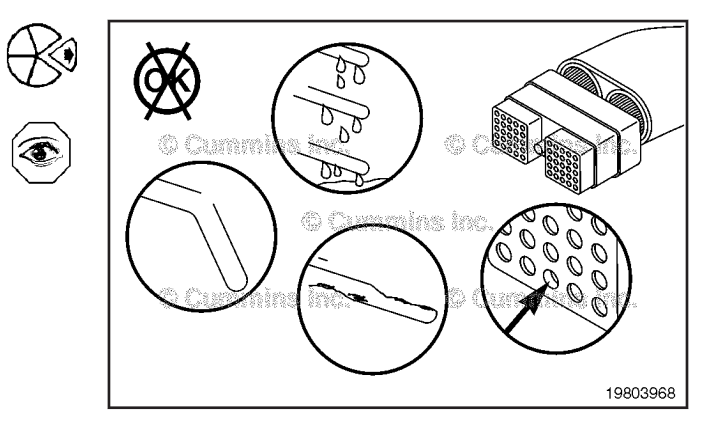

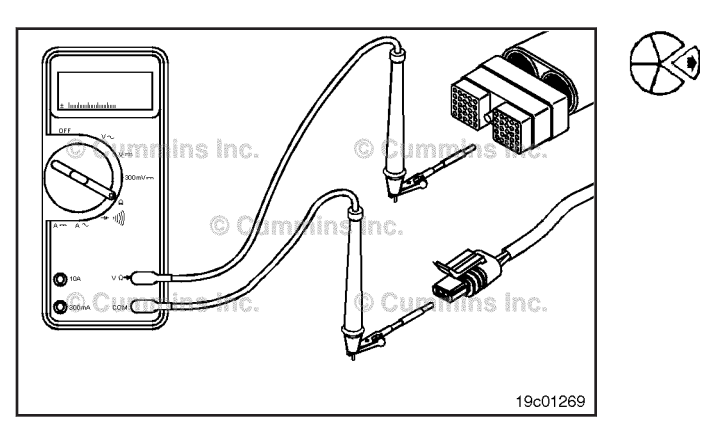

### **Resistance Check**

# $\Delta$ CAUTION $\Delta$

Proper leads and/or a Cummins® approved circuit testing tool must be used when working with electrical connectors to prevent pin expansion and damage to the connector.

Disconnect the OEM harness connector from the ECM connector. Disconnect the transmission shift modulator from the OEM harness. Set the multimeter to measure resistance.

Insert a test lead into the transmission shift modulator signal pin of the OEM harness connector. Connect the alligator clip to a multimeter probe. Insert the second test lead to the signal pin of the transmission shift modulator harness connector and connect the clip to the other multimeter probe. Measure the resistance.

The multimeter **must** show a measurement of 10 ohms or less (closed circuit).

If the measured value is more than 10 ohms, there is an open circuit in the signal wire. Repair or replace the OEM harness. Refer to the OEM troubleshooting and repair manual.

Repeat the resistance check for the return wire. Measure the resistance from the transmission shift modulator return pin of the OEM harness connector to the transmission shift modulator return pin of the harness connector.

The multimeter **must** show a measurement of 10 ohms or less (closed circuit).

If the measured value is more than 10 ohms, there is an open circuit in the return wire. Repair or replace the OEM harness. Refer to the OEM troubleshooting and repair manual.

# Check for Short Circuit to Ground

Disconnect the OEM harness connector from the ECM connector. Disconnect the transmission shift modulator from the OEM harness. Set the multimeter to measure resistance.

Insert the test lead into the transmission shift modulator signal pin of the OEM harness connector. Touch the other multimeter probe to engine block ground. Measure the resistance.

The multimeter **must** show a measurement of 100k ohms or more (open circuit).

If the measured value is less than 100k ohms, there is a short circuit to ground in the signal wire. Repair or replace the OEM harness. Refer to the OEM troubleshooting and repair manual.

Repeat the short to ground check for the return wire. Measure the resistance from the transmission shift modulator return pin of the OEM harness connector to engine block ground.

The multimeter **must** show a measurement of 100k ohms or more (open circuit).

If the measured value is less than 100k ohms, there is a short circuit to ground in the return wire. Repair or replace the OEM harness. Refer to the OEM troubleshooting and repair manual.

# Check for Short Circuit from Pin to Pin

Disconnect the OEM harness connector from the ECM connector. Disconnect the transmission shift modulator from the OEM harness. Set the multimeter to measure resistance.

Measure the resistance from the transmission shift modulator signal pin in the OEM harness connector to all other pins in the connector.

The multimeter **must** show a measurement of 100k ohms or more (open circuit).

If the measured value is less than 100k ohms, there is a short circuit between the signal wire and any other pin that measured a closed circuit. Repair or replace the OEM harness. Refer to the OEM troubleshooting and repair manual.

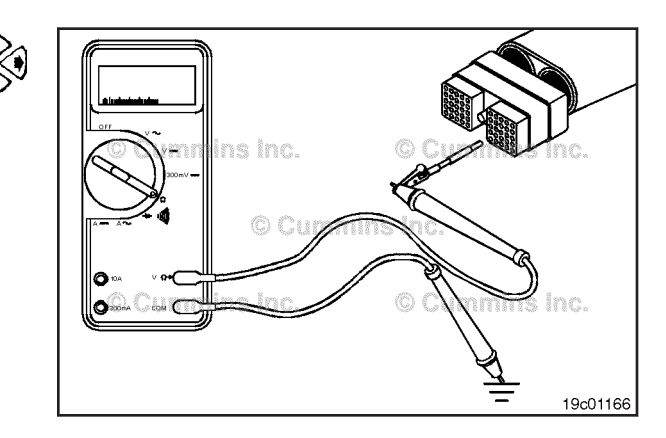

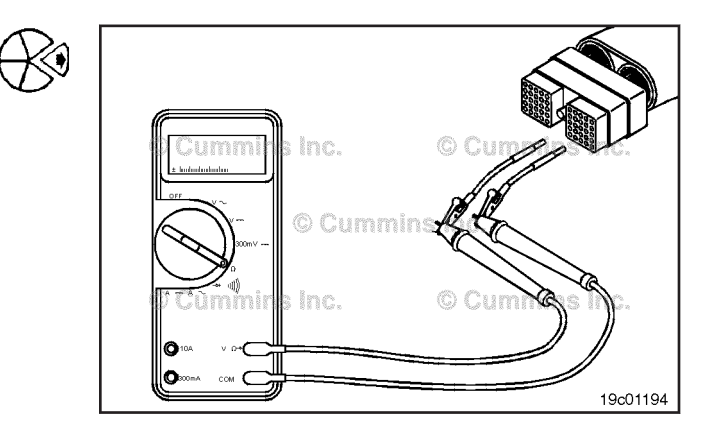

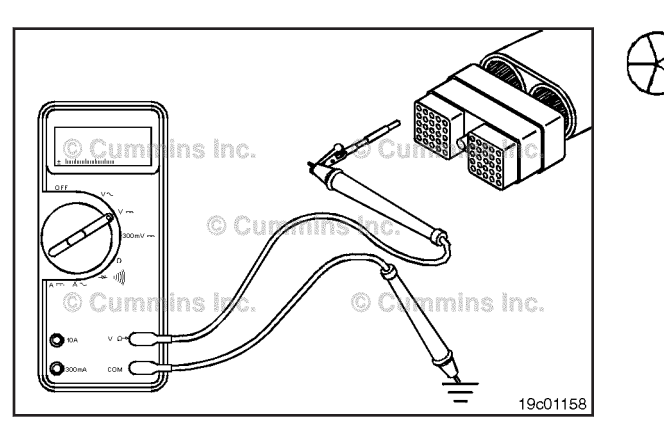

# Check for Short Circuit to External Voltage Source

Disconnect the OEM harness connector from the ECM connector. Disconnect the transmission shift modulator from the OEM harness.

Set the multimeter to measure VDC. Turn the keyswitch to the ON position.

Insert the test lead connected to the positive (+) multimeter probe into the transmission shift modulator signal pin of the OEM harness connector. Touch the negative (-) multimeter probe to engine block ground and measure the voltage.

The voltage **must** be 5.5-VDC or less.

If the voltage is incorrect, there is a short circuit from the signal wire to an external voltage source. Repair or replace the OEM harness. Refer to the OEM troubleshooting and repair manual.

Repeat the short to external voltage source check for the return wire. Measure the voltage from the transmission shift modulator return pin of the OEM harness connector to engine block ground.

If voltage is present, there is a short circuit from the return wire to an external voltage source. Repair or replace the OEM harness. Refer to the OEM troubleshooting and repair manual.

# © Cummins Inc. © Cummins Inc. © Cummins Inc. © Cummins Inc. • Cummins Inc. • Summins Inc.

# Starter Lockout/Switched Outputs Relay Circuit (019-419)

### **General Information**

The ECM can control a starter lockout relay or an OEM relay.

Refer to the vehicle manufacturer's publications for more information on troubleshooting and repair of the starter lockout relay or OEM relay.

#### **Resistance Check**

# $\Delta$ CAUTION $\Delta$

Proper leads and/or a Cummins® approved circuit testing tool must be used when working with electrical connectors to prevent pin expansion and damage to the connector.

Disconnect the OEM harness connector from the ECM connector. Disconnect the OEM wiring at the starter lockout or OEM relay. Set the multimeter to measure resistance.

Insert a test lead into the starter lockout relay signal/ switched output relay number 1 signal pin of the OEM harness connector and connect the alligator clip to a multimeter probe. Touch the other test lead to the starter lockout relay signal/switched output relay number 1 signal terminal at the component. Measure the resistance.

The multimeter **must** show 10 ohms or less (closed circuit).

Check the return pin. Insert a test lead into the starter lockout relay signal/switched output relay number 1 return pin of the OEM harness connector and connect the alligator clip to a multimeter probe. Touch the other test lead to the starter lockout relay signal/switched output relay number 1 return terminal at the component. Measure the resistance.

The multimeter **must** show 10 ohms or less (closed circuit).

If the circuit is closed, it **must** still be checked for a short circuit from pin to pin.

If the circuit is **not** closed, there is a connection problem or an open circuit in the harness.

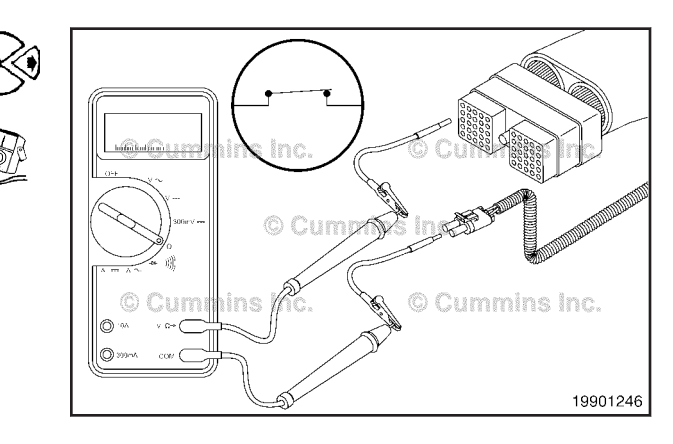

#### Engine Control Module ROM Boot Page 19-294

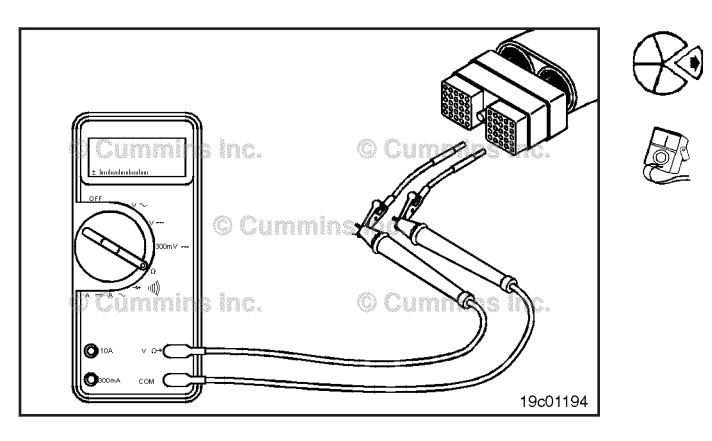

#### **Check for Short Circuit from Pin to Pin**

Check for a short circuit between the starter lockout relay signal/switched output relay number 1 signal pin and all other pins in the OEM harness connector.

Disconnect the OEM harness connector from the ECM connector.

Set the multimeter to measure resistance.

Disconnect the starter lockout or OEM relay from the OEM harness.

Insert a test lead into the signal pin of the OEM harness connector, and connect the alligator clip to a multimeter probe. Insert the second test lead to the first pin in the OEM harness connector, and connect the alligator clip to the other multimeter probe.

Measure the resistance from the signal pin to all other pins in the connector, one at a time.

The multimeter **must** show 100k ohms or more (open circuit) at all pins.

If any pin-to-pin check shows a closed circuit, there is a short circuit between the applicable pins that measured a closed circuit.

Repair or replace the OEM harness. Refer to the OEM troubleshooting and repair manual.

# Engine Control Module ROM Boot (019-427)

### General Information

Engine Control Module (ECM) ROM Boot Procedure:

- Install the calibration cable with ROM boot switch.
- With the keyswitch (2) in the OFF position, press the ROM boot switch (1), located on the ECM-specific calibration adapter harness, and hold.
- Switch the keyswitch to the ON position while holding the ROM boot switch down, wait for five seconds.
- Release the ROM boot switch.
- Recalibrate the ECM. Refer to Procedure 019-032 in Section 19.
- Remove the ROM boot cable from the ECM.

For general tool information, including the correct installation configuration, see the ECM-specific calibration adapter cable with ROM boot switch in the ECM Bench Calibration Base Harness, Bulletin 3377791.

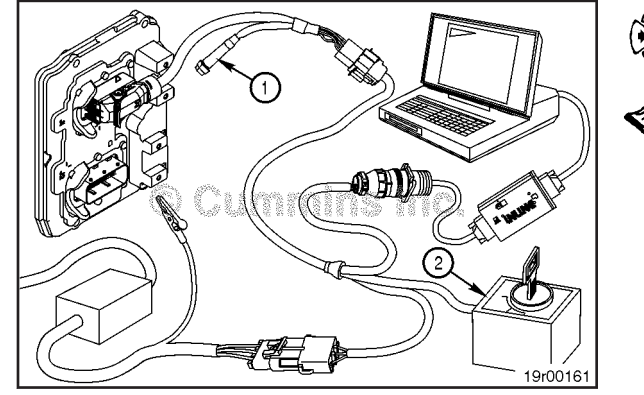

#### Engine Datalinks Page 19-295

# Engine Datalinks (019-428)

# **General Information**

# 

Proper leads and/or a Cummins® approved circuit testing tool must be used when working with electrical connectors to prevent pin expansion and damage to the connector.

The engine data link consists of circuitry located in the engine wiring harness. On older engines, the engine data link circuitry supports J1587/J1708 protocol. On newer engines, the engine data link circuitry supports J1939 protocol.

The purpose of the engine data link is to provide an access point for a service tool, such as INSITE<sup>™</sup> electronic service tool, to communicate with the engine control module (ECM). A service tool can communicate with the ECM on the engine data link free from data link traffic from other electronic devices that can be present on the OEM data link.

#### SAE J1939 Backbone Harness Overview:

SAE J1939 has strict guidelines that **must** be followed for successful communication. Understanding some fundamentals about SAE J1939 will help make sure these guidelines are followed.

The main component of an SAE J1939 system is a backbone harness. The harness can be up to 40 m [131 ft] long. The backbone harness is terminated at each end with 120 ohm resistors.

A maximum of 30 different devices can be attached to the SAE J1939 backbone at once. Each device, such as the data link adapter, is connected to the backbone through a stub which can be up to 1 m [3.2 ft] in length. The stub connector is a 3-pin plug.

The terminating resistor caps (1) **must** be in place on the OEM backbone harness plugs (2) to maintain proper communication. Each resistor is 120 ohms and is located in a removable cap. This resistance is required when communicating with INSITE<sup>TM</sup> electronic service tool over the J1939 data link.

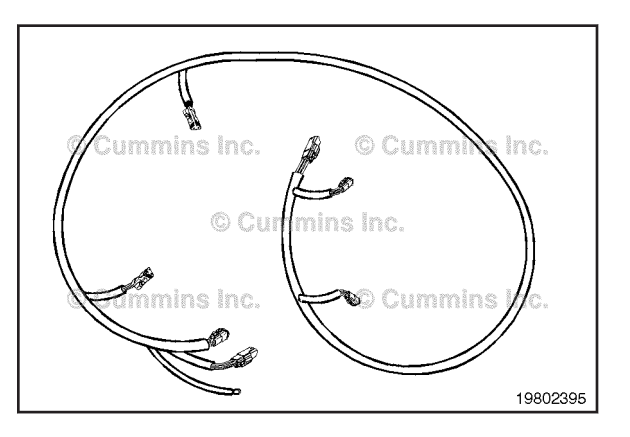

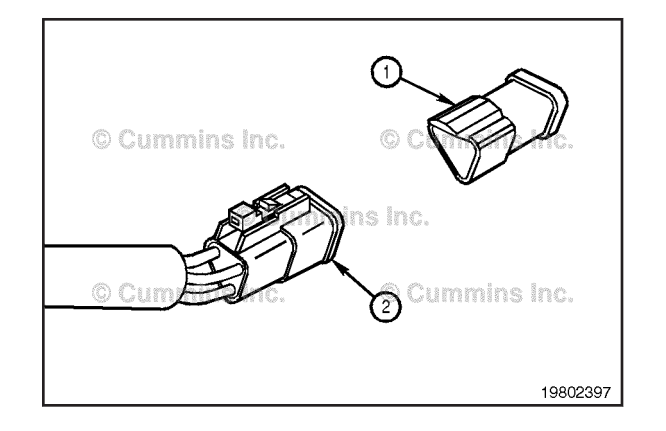

Engine Datalinks Page 19-296

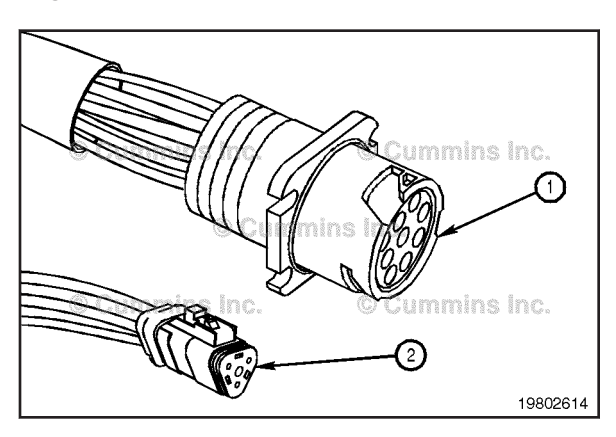

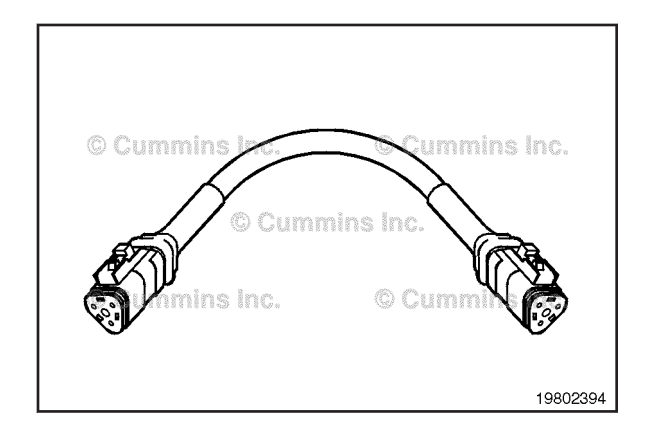

Some engine harnesses include a complete SAE J1939 backbone harness. If this is supplied, connection to INSITE<sup>TM</sup> electronic service tool is accomplished either by a 9-pin data link connector (1), Part Number 4918416, or a 3-pin receptacle (2), Part Number 3165141.

To check for the J1939 backbone, turn the keyswitch to the OFF position. Measure the resistance from the SAE J1939 data link positive (+) pin to the SAE J1939 data link negative (-) pin of the 3-pin Deutsch<sup>™</sup> connector.

The multimeter will show 60 ohms when the engine harness has provided a backbone on the data link bus.

If the engine harness does **not** supply the J1939 backbone harness and the data link connector is a 3-pin receptacle, a mini-backbone harness will have to be added.

Engine Data Link Connectors

The engine data link connector available on the engine harness will depend upon the data link circuitry in the engine harness and the vintage of the engine. Engine data link connectors available on Cummins® engines are summarized in the table below.

| Connector Type      | Data Link Protocols<br>Supported |
|---------------------|----------------------------------|
| 2-pin Weather Pack™ | J1587/J1708                      |
| 3-pin Deutsch™      | J1939                            |
| 6-pin Deutsch™      | J1587/J1708                      |
| 9-pin Deutsch™      | J1587/J1708, J1939               |

Each connector type is described in more detail in the following information.

The 9-pin Deutsch<sup>™</sup> connector, Part Number 3824018, connector can supply SAE J1587/SAE 1708 and SAE J1939 communications, and battery voltage. The following are pin-outs for the 9-pin connector:

| Pin | Signal                                                          |
|-----|-----------------------------------------------------------------|
| А   | Ground                                                          |
| В   | Unswitched Battery                                              |
| С   | J1939 data link (+)                                             |
| D   | J1939 data link (-)                                             |
| E   | J1939 data link (shield)<br>( <b>not</b> applicable for Marine) |
| F   | J1708 data link (+)                                             |
| G   | J1708 data link (-)                                             |
| Н   | Open                                                            |
| J   | Open                                                            |

The 6-pin Deutsch<sup>™</sup> connector, Part Number 3824805, is found on some engines. This connector supplies SAE J1587/J1708, as well as the battery voltage. The following are pin-outs for the 6-pin connector:

| Pin | Signal                 |
|-----|------------------------|
| A   | J1708 data link (+)    |
| В   | J1708 data link (-)    |
| С   | Unswitched battery (+) |
| D   | Open                   |
| E   | Ground                 |
| F   | Open                   |

**NOTE:** For CELECT Plus<sup>TM</sup> engines, do **not** use the incab 6-pin data link connector to calibrate the ECM. Use the data link connector found on the engine.

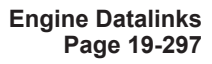

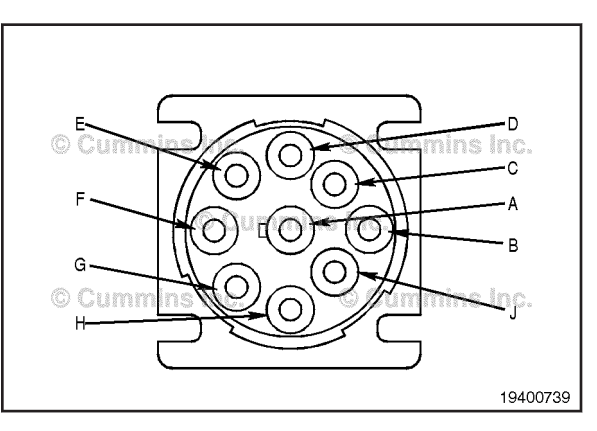

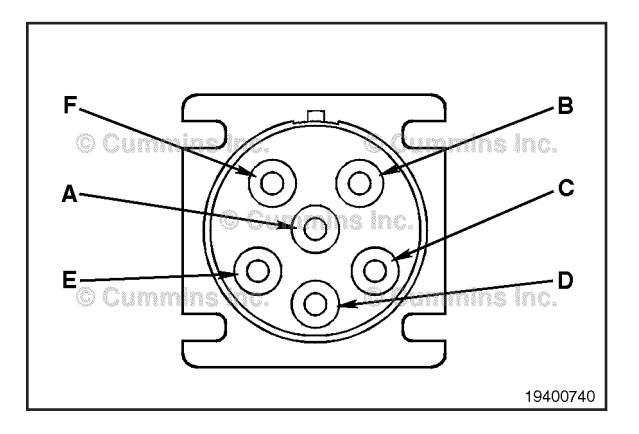

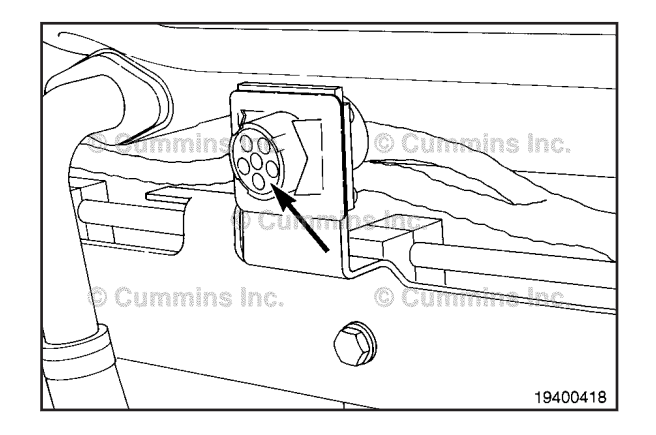

Engine Datalinks Page 19-298

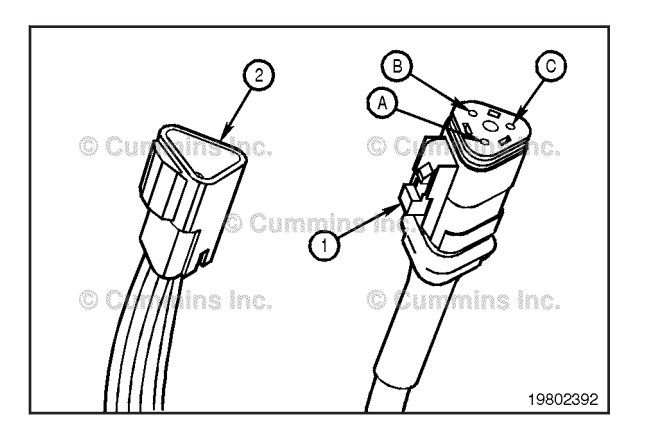

The 3-pin SAE J1939 Deutsch<sup>™</sup> connectors are also found on some Cummins<sup>®</sup> engine harnesses. Two possible types of 3-pin connectors can be present: A 3-pin plug (1), Part Number 3824288; and a 3-pin receptacle (2), Part Number 3824290. The following are the pin-outs for the 3-pin connector:

| Pin | Signal                   |
|-----|--------------------------|
| A   | J1939 data link (+)      |
| В   | J1939 data link (-)      |
| С   | J1939 data link (shield) |

The 3-pin connector **only** supports the SAE J1939 data link.

To meet the SAE J1939 standard, the 3-pin receptacle connector **must** be within 0.66 m [2.16 ft] of the ECM. Use of the J1939 mini-backbone harness, Part Number 3163096, may be required for proper termination resistance. The mini-backbone harness is required when **no** backbone is provided on the data link. Gender changer cable, Part Number 3163597, may be required to connect the mini-backbone harness to the engine harness or service tool cable.

**NOTE:** If there is 60 ohm resistance measured between pins A and B of the 3-pin connector, a backbone is on the data link.

The 2-pin connector is on many older engines, and **only** supplies SAE J1587/J1708 support (no battery voltage supply). The following are the pin-outs for the 2-pin connector:

| Pin | Signal                    |
|-----|---------------------------|
| A   | J1587/J1708 data link (+) |
| В   | J1587/1708 data link (-)  |

Some engines have a 2-pin service tool power supply Weather Pack<sup>™</sup> receptacle located in the engine harness. It can be used to power up any service tool device.

| Pin | Signal                 |
|-----|------------------------|
| A   | Unswitched battery (+) |
| В   | Ground (-)             |

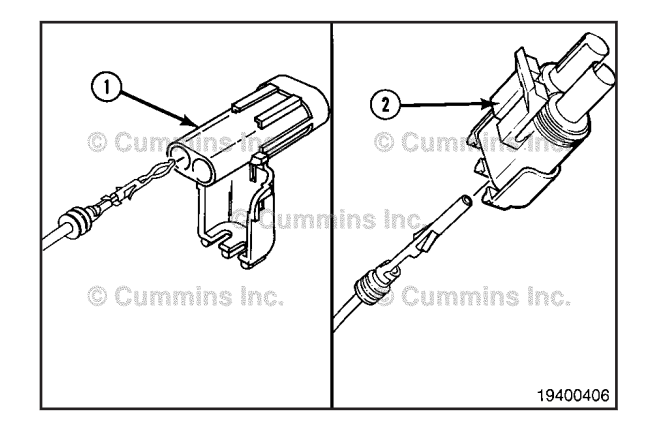

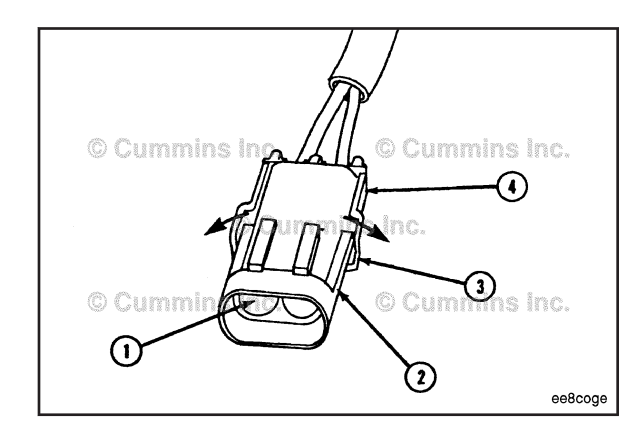

#### **Resistance Check**

# **A**WARNING

Batteries can emit explosive gases. To reduce the possibility of personal injury, always ventilate the compartment before servicing the batteries. To reduce the possibility of arcing, remove the negative (-) battery cable first and attach the negative (-) battery cable last.

# $\Delta$ CAUTION $\Delta$

For the J1939 engine data link, use test lead, Part Number 3822758, on the ECM connector to avoid damage to the connector pins. Use test lead, Part Number 3824811, for the 9-pin Deutsch™ connector. Use test lead, Part Number 3823993 for the 3-pin Deutsch™ connector pin receptacle or test lead, Part Number 3823994 for the 3-pin Deutsch™ connector.

# $\Delta$ CAUTION $\Delta$

For the J1587/J1708 engine data link, use test lead, Part Number 3622758, on the ECM connector to reduce the possibility of damage to the connector pins. Use test lead 3824800 for the 6-pin Deutsch™ connector. Use test lead 3823995 for the 2-pin Packard<sup>™</sup> connector.

Determine the type of engine data link available on the engine, either J1939 or J1587/J1708. Follow the instructions provided to measure the resistance for the type of engine data link identified.

J1939 Engine Data Link

- Disconnect the batteries.
- Disconnect the engine harness connector from the ECM. Turn the keyswitch to the OFF position.

Insert a test led into the SAE J1939 data link positive (+) pin of the engine harness ECM connector, and connect it to the multimeter probe. Insert the other test lead into the SAE J1939 data link positive (+) pin of the 3-pin or 9-pin Deutsch<sup>™</sup> connector, and connect it to the multimeter.

Measure the resistance. The multimeter **must** show a closed circuit (10 ohms or less).

If the circuit is **not** closed, repair or replace the engine harness.

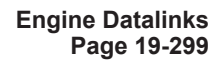

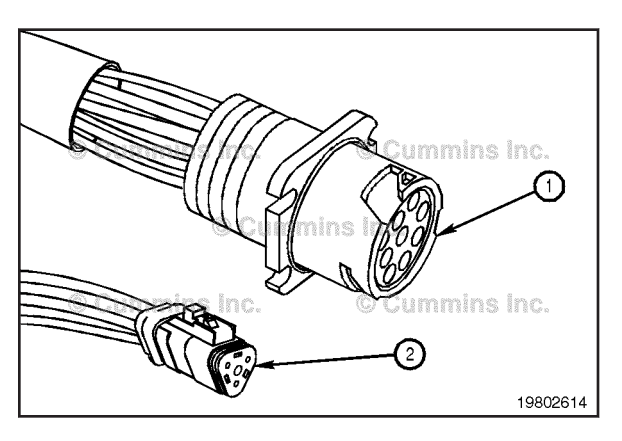

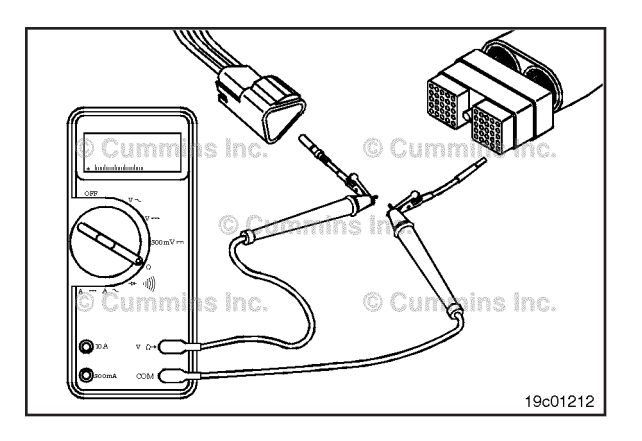

Insert the multimeter lead into the SAE J1939 data link negative (-) of the engine harness ECM connector. Touch the other lead to the SAE J1939 data link negative (-) pin of the 3-pin or 9-pin Deutsch<sup>™</sup> connector. Measure the resistance. The multimeter **must** show a closed circuit (10 ohms or less).

If the circuit is **not** closed, repair or replace the engine harness.

See the Troubleshooting and Repair manual for additional information.

Cummers in the since of the since of the sin

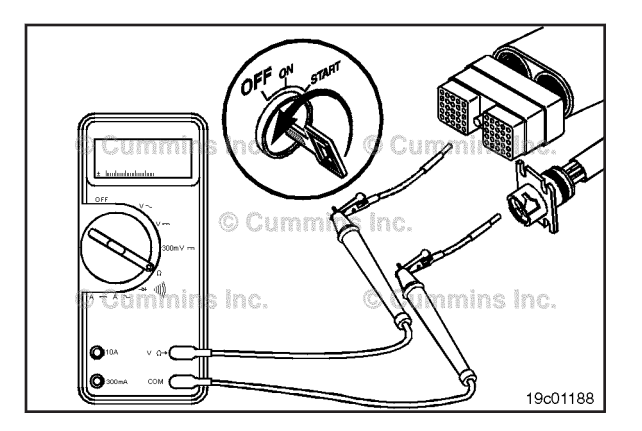

If the values are correct, the circuit **must** still be checked for a short circuit to ground and a short circuit from pin-topin.

Remove the lead from the SAE J1939 data link negative (-) pin of the engine harness ECM connector and insert it into the SAE J1939 data link (shield) pin. Touch the negative multimeter lead to the SAE J1939 data link (shield) pin of the 3-pin or 9-pin Deutsch<sup>™</sup> connector. Measure the resistance.

The multimeter **must** show a closed circuit (10 ohms or less). If more than 10 ohms are measured in any of these steps, there could be an open circuit in the SAE J1939 data link (shield) pin, the SAE J1939 data link negative (-) pin, or the SAE J1939 data link positive (+) pin, or the polarity is **not** correct.

#### J1587/J1708 Engine Data Link

Turn the keyswitch to the OFF position. Disconnect the engine harness from the ECM.

Insert a test lead into the SAE J1587 data link positive (+) pin of the engine harness ECM connector and connect it to a multimeter probe. Insert the other test lead into the SAE J1587 data link positive (+) pin of the 2-pin or 6-pin connector and connect it to the other multimeter probe. Measure the resistance. The multimeter **must** show a closed circuit (10 ohms or less).

If the circuit is **not** closed, repair or replace the engine harness.

Remove the test lead from the SAE J1587 data link positive (+) pin and insert it into the SAE J1587 data link negative (-) pin of the ECM connector. Remove the other test lead from the SAE J1587 data link positive (+) pin and insert it into the SAE J1587 data link negative (-) pin of the 2-pin or 6-pin connector. Measure the resistance. The multimeter **must** show a closed circuit (10 ohms or less).

If the circuit is **not** closed, repair or replace the engine harness.

See the Troubleshooting and Repair manual for additional information.

Remove the test lead from the SAE J1587 data link negative (-) pin and insert it into the battery negative (-) pin of the 6-pin Deutsch<sup>™</sup> connector. Remove the test lead from the SAE J1587 data link negative (-) pin of the engine connector and disconnect it from the multimeter probe. Touch the multimeter probe to the engine block ground. Measure the resistance. The multimeter should show a closed circuit (10 ohms or less).

If the circuit is not closed, repair or replace the engine harness.

See the Troubleshooting and Repair manual for additional information.

# 

Batteries can emit explosive gases. To reduce the possibility of personal injury, always ventilate the compartment before servicing the batteries. To reduce the possibility of arcing, remove the negative (-) battery cable first and attach the negative (-) battery cable last.

# $\Delta$ CAUTION $\Delta$

Use test lead, Part Number 3824811, for the 6-pin Deutsch™ connector.

Disconnect the batteries.

Measure the resistance from the positive (+) battery terminal to battery positive (+) of the 6-pin Deutsch<sup>TM</sup> connector. The multimeter **must** show a closed circuit (10 ohms or less).

If the circuit is **not** closed, repair or replace the engine harness.

See the Troubleshooting and Repair manual for additional information.

If the values are correct, the circuit **must** still be checked for a short circuit to ground and a short circuit from pin-topin.

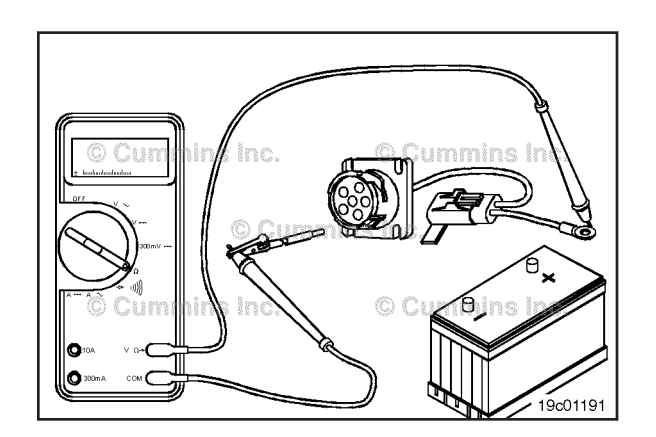

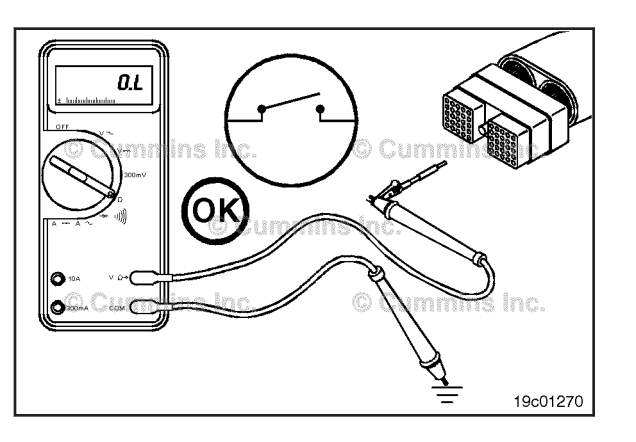

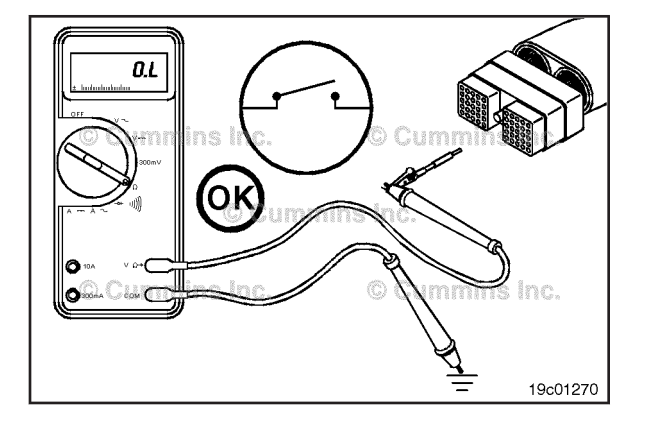

#### **Check for Short Circuit to Ground**

# $\Delta$ CAUTION $\Delta$

For the J1939 engine data link, use test lead, Part Number 3822758, on the ECM connector to avoid damage to the connector pins.

# $\Delta$ CAUTION $\Delta$

For the J1587/J1708 engine data link, use test lead, Part Number 3822758, on the ECM connector to avoid damage to the connector pins.

Determine the type of engine data link available on the engine, either J1939 or J1587/J1708. Follow the instructions provided for short circuit to ground check for the type of engine data link identified.

J1939 Engine Data Link

Disconnect the engine harness connector from the ECM. Insert a test lead into SAE J1939 data link positive (+) pin of the engine harness ECM connector and connect it to a multimeter probe. Touch the other multimeter probe to engine block ground.

Measure the resistance. The multimeter **must** show an open circuit (100k ohms or more).

If the circuit is **not** open, repair or replace the engine harness.

See the Troubleshooting and Repair manual for additional information.

Remove the test lead from the SAE J1939 data link positive (+) pin and insert it into the SAE J1939 data link negative (-) pin of the ECM connector. Measure the resistance from the SAE J1939 data link negative (-) pin of the engine harness ECM connector to the engine block ground. The multimeter **must** show an open circuit (100k ohms or more).

If the circuit is **not** open, repair or replace the engine harness.

See the Troubleshooting and Repair manual for additional information.

If less than 100k ohms is measured in any of the previous steps, there is a short to circuit to ground. Repair or replace the engine harness.

J1587/J1708 Engine Data Link

Disconnect the engine harness connector from the ECM.

Insert a test lead into the SAE J1587 data link positive (+) pin of the engine harness ECM connector and connect it to a multimeter probe. Touch the other multimeter probe to the engine block ground. Measure the resistance. The multimeter **must** show an open circuit (100k ohms or more).

If the circuit is **not** open, repair or replace the engine harness.

See the Troubleshooting and Repair manual for additional information.

Remove the test lead from the SAE J1587 data link positive (+) pin and insert it into the SAE J1587 data link negative (-) pin of the engine harness ECM connector. Touch the other multimeter probe to the engine block ground. Measure the resistance from the SAE J1587 data link negative (-) pin of the engine harness ECM connector to the engine block ground. The multimeter **must** show an open circuit (100k ohms or more).

If the circuit is **not** open, repair or replace the engine harness.

See the Troubleshooting and Repair manual for additional information.

### Check for Short Circuit from Pin to Pin

# $\Delta$ CAUTION $\Delta$

For the J1939 engine data link, use test lead, Part Number 3822758, on the ECM connector to avoid damage to the connector pins.

# $\Delta$ CAUTION $\Delta$

For the J1587/J1708 engine data link, use test lead, Part Number 3822758, on the ECM connector to avoid damage to the connector pins.

J1939 Engine Data Link

Disconnect the engine harness connector from the ECM.

Insert a test lead into the SAE J1939 data link positive (+) pin of the engine harness ECM connector and connect it to the multimeter probe. Insert the other test lead into another pin in the connector of the engine harness ECM connector and connect it to the other multimeter probe.

Measure the resistance from the SAE J1939 data link positive (+) pin to the first pin in the connector. The multimeter **must** show an open circuit (100k ohms or more).

If the circuit is **not** open, repair or replace the engine harness.

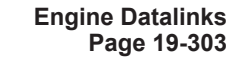

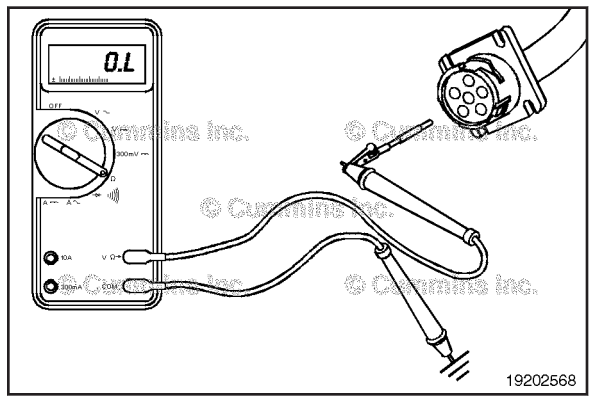

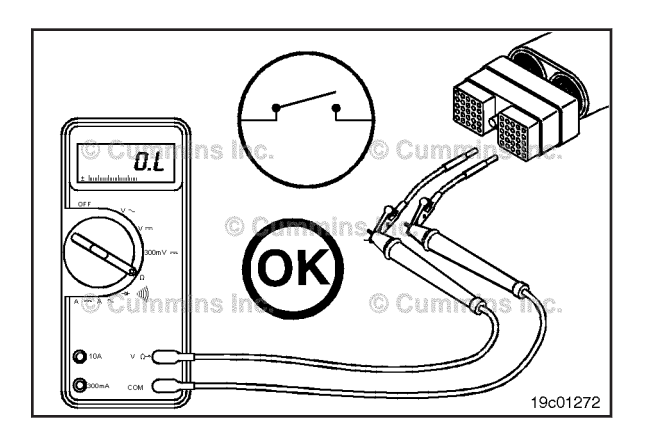

Remove the lead from the first pin in the connector and measure the resistance from the SAE J1939 data link positive (+) pin of the engine harness ECM connector to all other pins in the connector, one at a time. The multimeter **must** show an open circuit (100k ohms or more) at all pins.

If the circuit is **not** open, repair or replace the engine harness.

See the Troubleshooting and Repair manual for additional information.

Remove the test lead from the J1939 data link positive (+) pin and insert it into the J1939 data link (shield) pin of the engine harness ECM connector. Insert the other test lead into another pin in the connector. Measure the resistance.

The multimeter **must** show an open circuit (100k ohms or more).

If the circuit is  $\ensuremath{\text{not}}$  open, repair or replace the engine harness.

See the Troubleshooting and Repair manual for additional information.

Measure the resistance from the SAE J1939 data link (shield) pin to all other pins in the connector, one at a time. The multimeter **must** show an open circuit (100k ohms or more).

If the circuit is **not** open, repair or replace the engine harness.

See the Troubleshooting and Repair manual for additional information.

Remove the test lead from the SAE J1939 data link (shield) pin and insert it into the SAE J1939 data link negative (-) pin of the engine harness ECM connector. Insert the other test lead into another pin in the connector. Measure the resistance.

The multimeter **must** show an open circuit (100k ohms or more).

If the circuit is **not** open, repair or replace the engine harness.

See the Troubleshooting and Repair manual for additional information.

Measure the resistance from the SAE J1939 data link negative (-) pin of the engine harness connector to all other pins in the connector, one at a time. The multimeter **must** show an open circuit (100k ohms or more).

If the circuit is **not** open, repair or replace the engine harness.

J1587/J1708 Engine Data Link

Disconnect the engine harness connector from the ECM.

Insert a test lead into the SAE J1587 data link positive (+) pin of the engine harness ECM connector and connect it to the multimeter probe. Insert the other test lead into another multimeter probe. Measure the resistance. The multimeter **must** show an open circuit (100k ohms or more).

If the circuit is **not** open, repair or replace the engine harness.

See the Troubleshooting and Repair manual for additional information.

Remove the lead from the first pin in the connector and test all other pins in the connector. Measure the resistance from the SAE J1587 data link positive (+) pin of the engine harness ECM connector to all other pins in the connector, one at a time. The multimeter **must** show an open circuit (100k ohms or more).

Remove the test lead from the SAE J1587 data link positive (+) pin of the engine harness ECM connector and insert it into the SAE J1587 data link negative (-) pin.

Measure the resistance from the SAE J1587 data link negative (-) pin to all other pins in the connector. The multimeter **must** show an open circuit (100k ohms or more) at all pins.

If the circuit is **not** open, repair or replace the engine harness.

See the Troubleshooting and Repair manual for additional information.

# Slow Idle Switch (019-435)

### **General Information**

#### **Marine Applications**

The Slow Idle Switch is located on the control panel and has two settings, ON and OFF. The rocker switch is used to activate or disable the slow idle operation. The slow idle circuit consists of the Slow Idle signal line, switch common ground and the rocker switch.

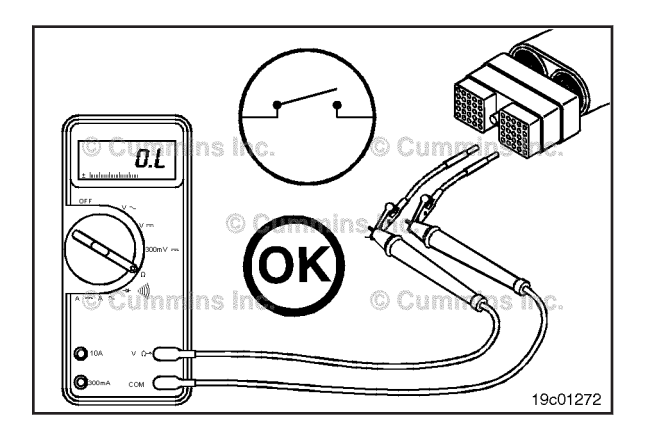

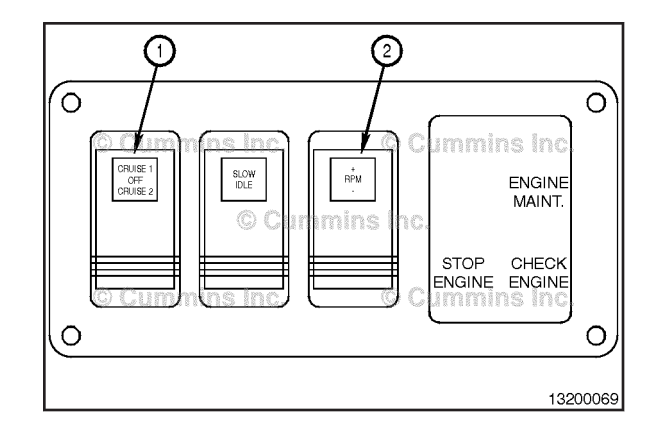

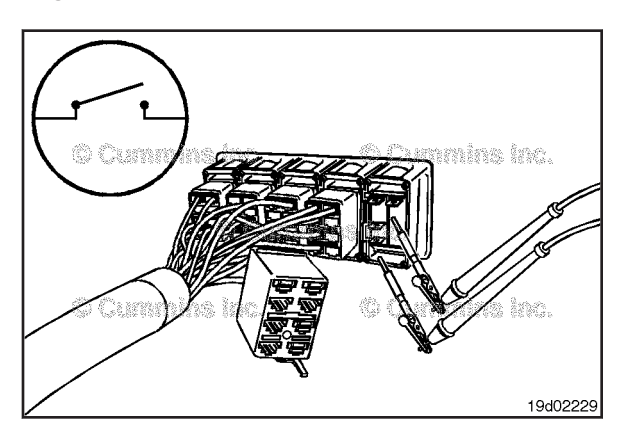

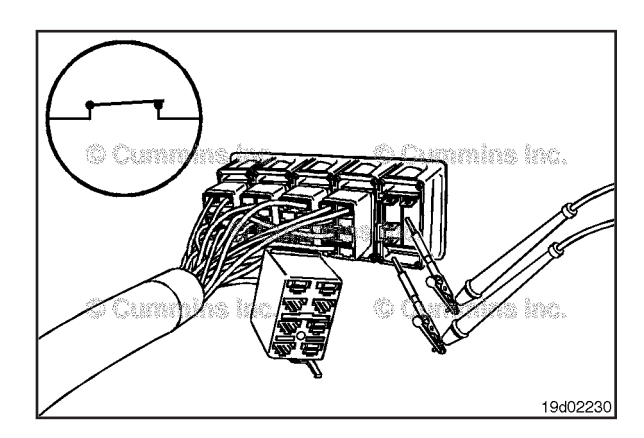

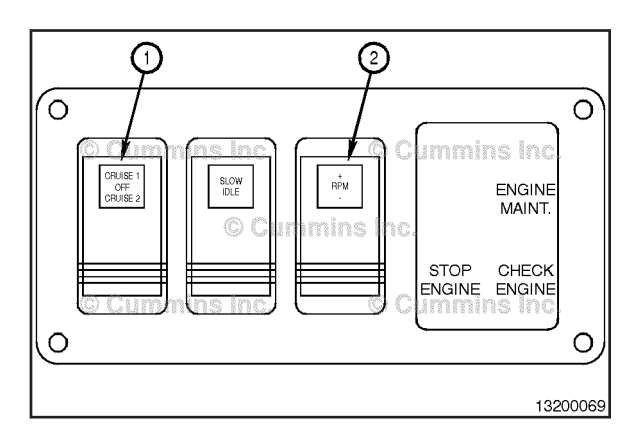

### **Resistance Check**

#### **Marine Applications**

If INSITE  $^{\text{TM}}$  electronic service tool is available, monitor the switch for proper operation. If **not** follow the troubleshooting procedures in this section.

Locate and remove the Slow Idle Switch from the connector.

Adjust the multimeter to measure resistance.

Touch the multimeter probes to the Slow Idle signal switch prong (3) and the battery ground prong switch prong (2).

Turn the switch to the OFF position and measure the resistance. The multimeter **must** show an open circuit (100k ohms or more).

If the circuit is  $\ensuremath{\text{not}}$  open, the switch has failed. Replace the switch.

### Check for Short Circuit to Ground Marine Applications

Touch the mulitmeter probes to the Slow Idle Switch signal prong (3) and the battery ground prong (2).

Turn the switch to the ON position and measure the resistance. The multimeter **must** show an closed circuit (10 ohms or less). Replace the switch.

# Slow Idle Switch Circuit (019-436)

#### **General Information**

#### **Marine Applications**

The slow idle switch is located on the control panel and has two settings. ON and OFF. The rocker switch is used to activate or disable the slow idle operation. The slow idle circuit consists of the Slow Idle signal, switch common ground and the rocker switch.

#### **Resistance Check**

#### **Marine Applications**

If INSITE<sup>TM</sup> electronic service tool is available, monitor the switch for proper operation. If **not**, follow the troubleshooting procedures in this section.

Locate and remove the slow idle switch from the connector.

Adjust the multimeter to measure resistance.

Touch the multimeter probes to the slow idle signal switch prong (3) and the batter ground prong switch prong (2).

Turn the switch to the OFF position and measure the resistance. The multimeter **must** show an open circuit (100k ohms or more).

If the circuit is **not** open, the switch has failed. Replace the switch.

# **Check for Short Circuit to Ground**

#### Marine Applications

Touch the multimeter probes to the slow idle switch signal prong (3) and the battery ground prong (2).

Turn the switch to the ON position and measure the resistance. The multimeter **must** show an closed circuit (10 ohms or less).

If the circuit is **not** closed, the switch has failed. Replace the switch.

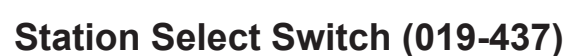

#### **General Information**

#### Marine Applications

The Station Select Switch is a monetary switch located on the control panel. The rocker switch is used to change the station selected. The station select circuit consists of the station select signal line, the keyswitch line, and the rocker switch.

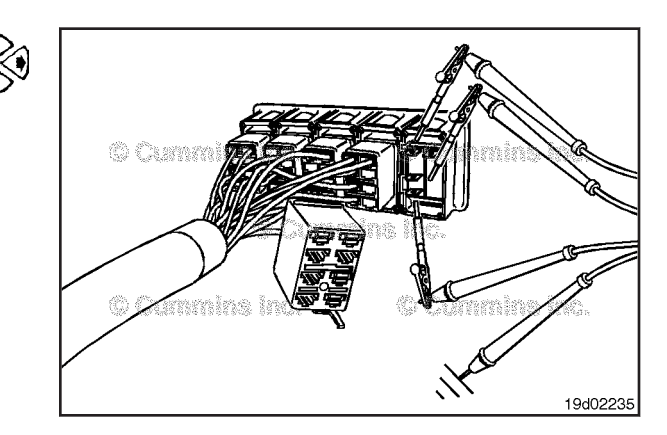

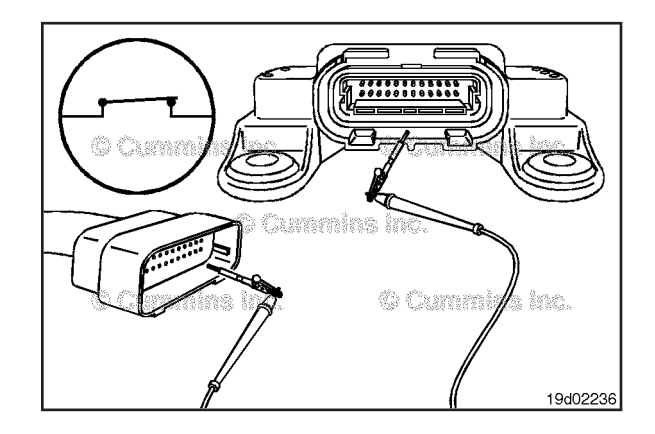

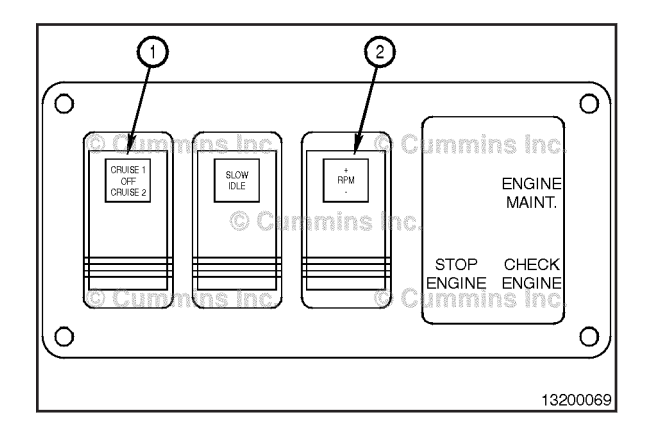
# Station Select Switch Page 19-308

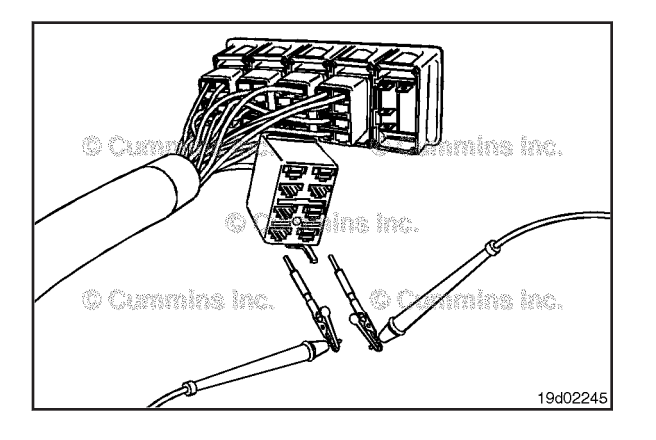

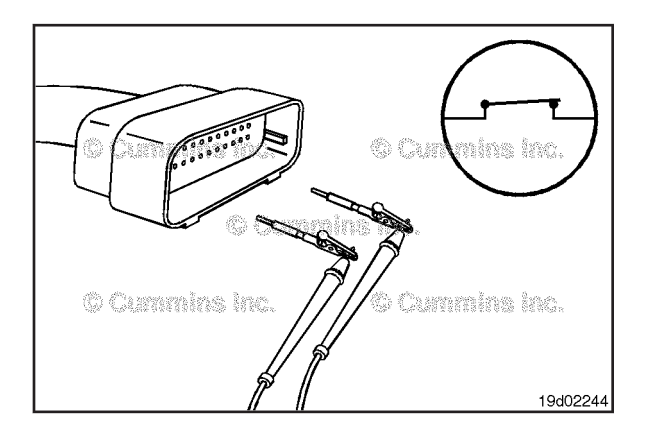

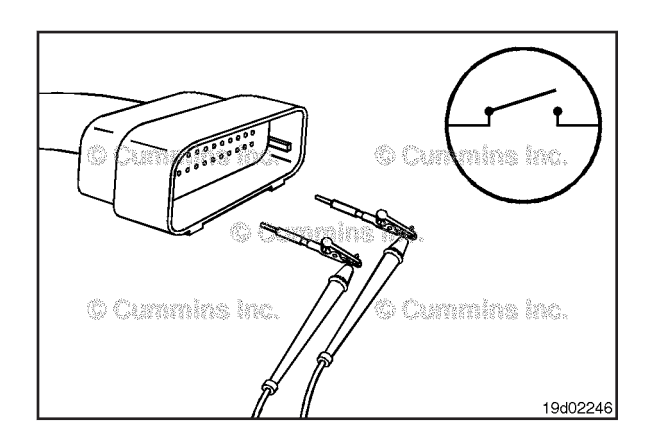

#### **Resistance Check**

#### **Marine Applications**

If INSITE  $^{\text{TM}}$  electronic service tool is available, monitor the switch for proper operation. If **not**, follow the troubleshooting procedures in this section.

Locate and remove the station select switch from the connector.

Adjust the multimeter to measure resistance.

Touch the multimeter probes to the station select signal switch prong (3) and the keyswitch prong (2).

Turn the switch to the OFF position and measure the resistance. The multimeter **must** show an open circuit (100k ohms or more).

If the circuit is **not** open, the switch has failed. Replace the switch.

# **Check for Short Circuit to Ground**

#### **Marine Applications**

Touch the multimeter probes to the Cruise 1 signal switch prong (3) and the battery ground prong switch prong (2).

Turn the switch to the Cruise 1 position and measure the resistance. The multimeter **must** show an closed circuit (10 ohms or less).

If the circuit is  $\ensuremath{\text{not}}$  closed, the switch has failed. Replace the switch.

Touch the multimeter probes to the Cruise 2 signal switch prong (1) and the battery ground prong switch prong (2).

Turn the switch to the Cruise 2 position and measure the resistance. The multimeter **must** show an closed circuit (10 ohms or less).

If the circuit is  $\ensuremath{\text{not}}$  closed, the switch has failed. Replace the switch.

#### **Check for Short Circuit to Ground**

#### **Marine Applications**

Check for a short circuit from pin to pin.

Touch the multimeter probe to the Cruise 1 switch signal prong (3). touch the other multimeter probe to the Cruise 2 switch signal prong(1).

Turn the cruise control switch to the OFF position.

The multimeter **must** show an open circuit (100k ohms or more).

If the circuit is **not** open, there is a short circuit between the Cruise Control 1 and 2 signal lines. Replace the switch.

# Station Select Switch Circuit (019-438)

#### **General Information**

The station select switch is a momentary switch located on the control panel and has two settings, ON and OFF (default position).

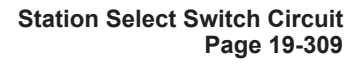

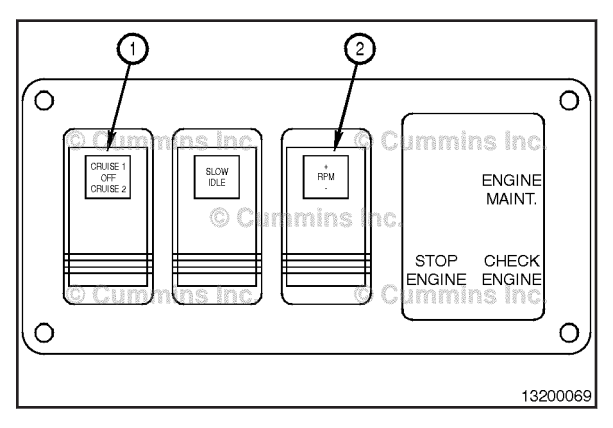

#### **Resistance Check**

Disconnect the Smart Multiplex module connector from the Smart Multiplex module.

Touch the probe to the station select switch signal pin of the Smart Multiplex module connector. Touch the other probe to the keyswitch pin of the Smart Multiplex module connector.

Hold the switch depressed to the ON position. The multimeter **must** show a closed circuit (10 ohms or less). If the circuit is **not** closed, inspect the station select switch for an open circuit. Refer to Procedure 019-437.

If the resistance is within specification, the station select switch circuit **must** be checked for a short circuit to ground, and a short circuit from terminal to terminal.

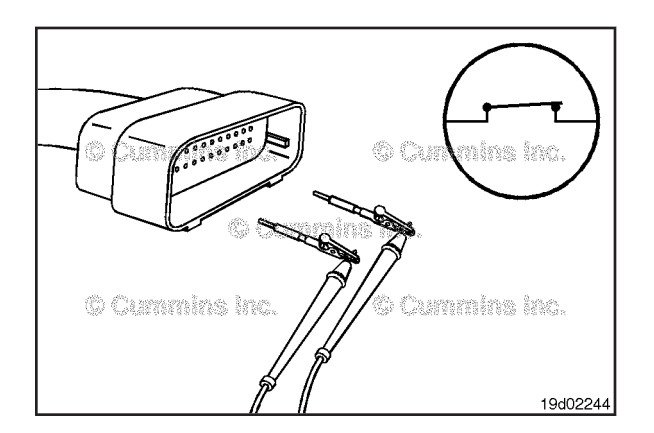

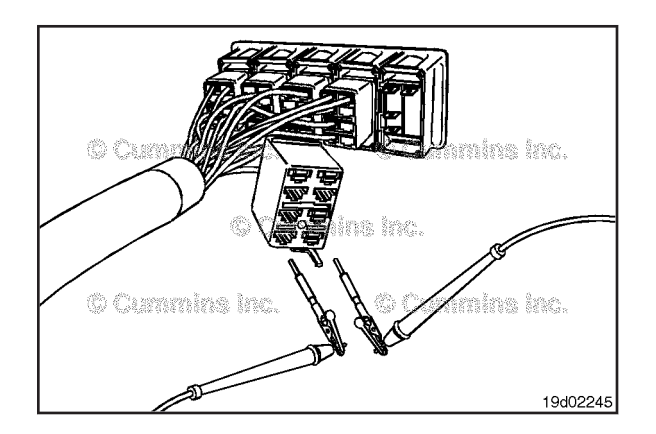

# Station Select Switch Circuit Page 19-310

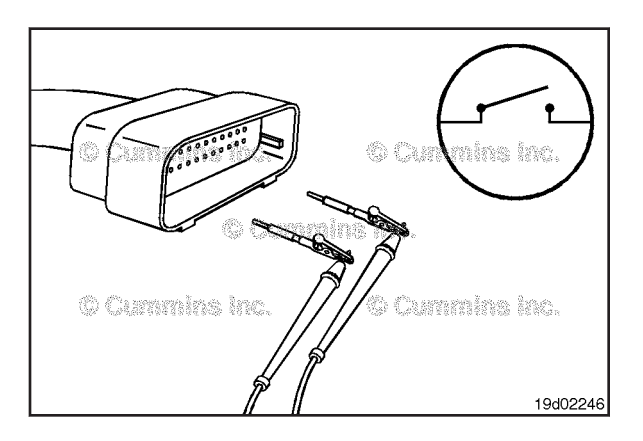

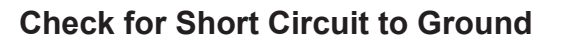

Disconnect the Smart Multiplex module connector from the Smart Multiplex module.

Adjust the multimeter to measure resistance.

Touch the multimeter probe to the station select switch signal pin of the Smart Multiplex module connector. Touch the other probe to the unswitched battery (-) pin of the Smart Multiplex module connector.

Leave the slow idle switch in the OFF position.

Measure the resistance.

The multimeter **must** show an open circuit (100k ohms or more). If the circuit is **not** open, there is a short circuit to ground in the station select circuit, checked.

Repair or replace the signal wire connected to the station select switch and/or the signal wire connected to the Smart Multiplex module.

#### Check for Short Circuit from Pin to Pin

Check for a short circuit from pin to pin. Set all switches of the C-Cruise Switch control module to the OFF position. Touch the multimeter probe to the station select switch signal pin on the Smart Multiplex module connector. Touch the other probe to all of the other signal pins of the Smart Multiplex module connector in succession.

The multimeter **must** show and open circuit (100k ohms of more) for each pin check.

If the circuit is **not** open, there is a short circuit between the station select circuit and any pin that shows a closed circuit, provided the switch has previously checked.

Repair or replace the appropriate wire in the Smart Multiplex module harness or C-Cruise switch panel harness.

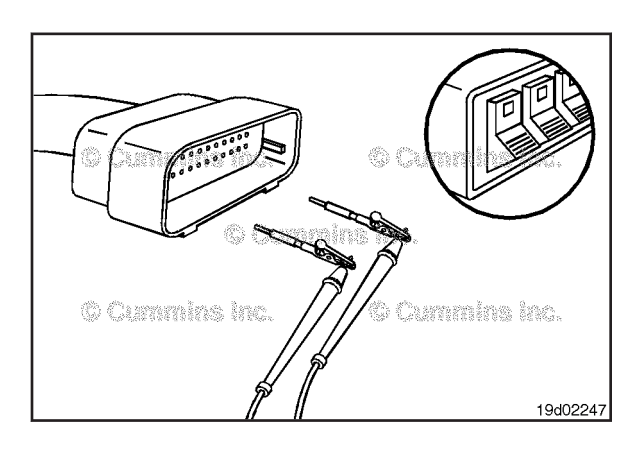

# Aftertreatment Diesel Exhaust Fluid Dosing Unit (019-440)

#### **General Information**

## 

The diesel exhaust fluid (DEF) contains urea. Do not get the substance in your eyes. In case of contact, immediately flood eyes with large amounts of water for a minimum of 15 minutes. Avoid prolonged contact with skin. In case of contact, immediately wash skin with soap and water. Do not swallow internally. In the event the catalyst reagent is ingested, contact a physician immediately. Refer to the Material Safety Data Sheet (MSDS) for additional information.

# 

The air solenoid is hot to the touch after initial shutdown. Use eye protection, gloves, and appropriate personal protective equipment.

The DEF dosing unit is used to administer the correct amount of DEF for the aftertreatment system.

The DEF dosing unit receives commands from the engine ECM via the Cummins® data link. Based on various operating conditions, the engine ECM will command the DEF dosing unit to administer the DEF.

**NOTE:** The DEF dosing unit is **not** serviceable. Do **not** open the case.

**NOTE:** The nozzle supply hose **must** be made from PTFE (Polytetraflouroethylene).

#### **Initial Check**

Locate the DEF dosing unit on the vehicle.

The DEF dosing unit dataplate is located either on the top, or on the side of the unit, as illustrated (1).

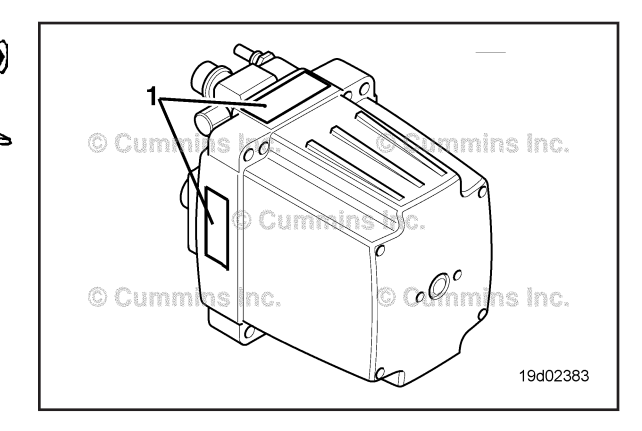

#### Aftertreatment Diesel Exhaust Fluid Dosing Unit Page 19-312

#### ISB, ISBe2, ISBe3, ISBe4, QSB4 [...] Section 19 - Electronic Controls - Group 19

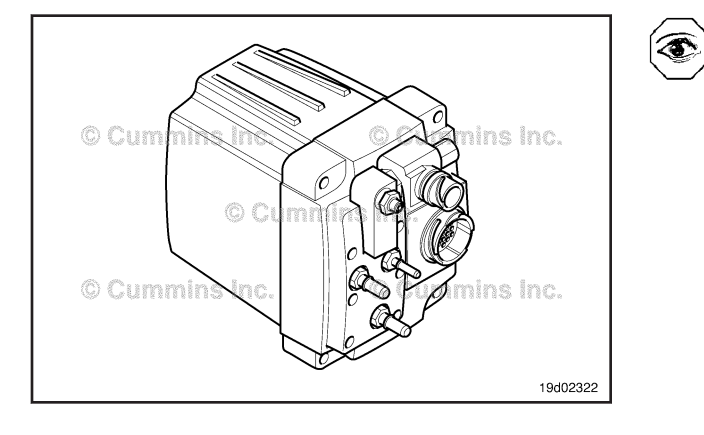

Check the pipework going to and returning from the DEF dosing unit for any signs of a leak.

DEF leaks will leave a white deposit around the fittings.

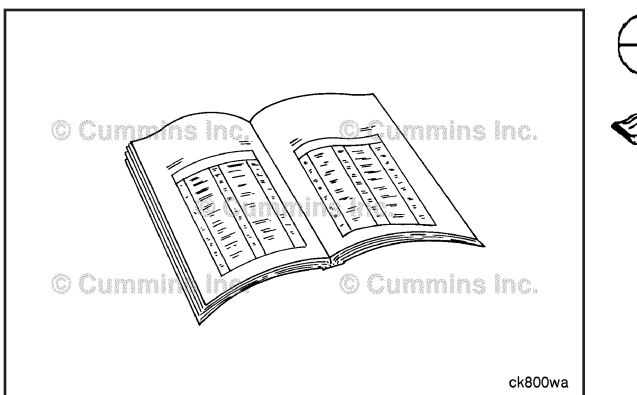

# Preparatory Steps

## WARNING A

Batteries can emit explosive gases. To reduce the possibility of personal injury, always ventilate the compartment before servicing the batteries. To reduce the possibility of arcing, remove the negative (-) battery cable first and attach the negative (-) battery cable last.

# A WARNING A

Wear appropriate eye and face protection when using compressed air. Flying debris and dirt can cause personal injury.

- Disconnect the batteries. Refer to the OEM service manual.
- Release the pressure in all vehicle air tanks. Refer to the OEM service manual.

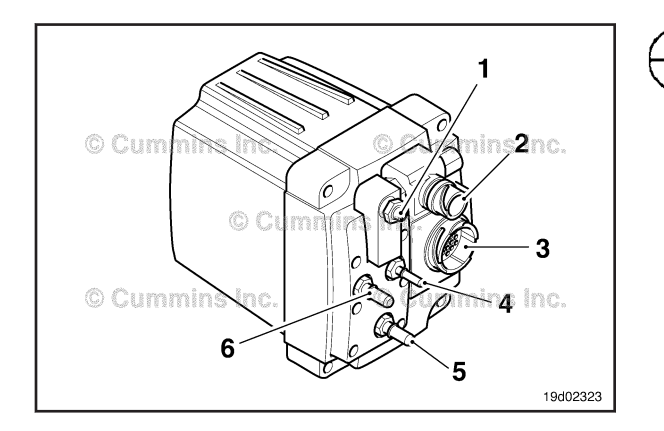

## Remove

The DEF dosing unit is secured to the chassis by four mounting bolts. Depending on the installation, it can be easier to remove the pipework and connectors either before or after the DEF dosing unit is removed from its mounting bracket.

The DEF dosing unit must be wiped with a clean damp cloth and/or a spray bottle with mild detergent. This will remove any contamination and reduce the risk of debris entering the DEF dosing unit.

**NOTE:** Do **not** jet wash or steam clean this unit.

Disconnect the electrical connections and pipework that is attached to the DEF dosing unit.

- 1 Compressed air supply
- 2 Air solenoid connector (2 pin)
- 3 37-pin ITT Cannon<sup>™</sup> connector
- 4 DEF supply to aftertreatment nozzle (PTFE line)
- 5 DEF supply to pump
- 6 DEF return

Lines 4, 5 and 6 have quick-fit connections.

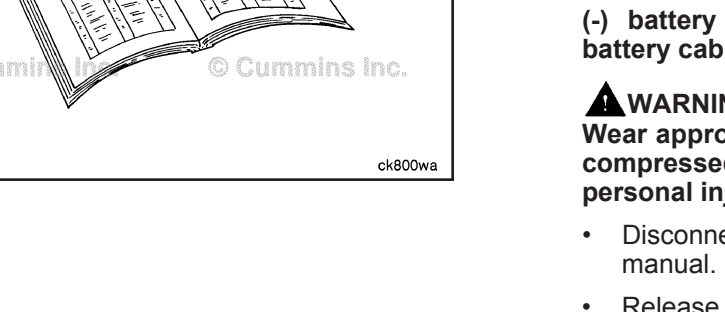

## $\Delta$ CAUTION $\Delta$

Be sure the vehicle air supply to the dosing unit is either drained down or isolated before removing the air supply line.

#### **Air Connector**

• A quick release fitting is also used for the air connection at the top of the DEF dosing unit. To release this fitting, apply equal pressure to both sides of the release collar and pull the pipe from the fitting.

#### **DEF Dosing Unit Pipe Fittings**

• The pipework is connected to the front of the DEF dosing unit by quick release fittings. To remove the fittings, press either side of the fitting, as shown in the illustration.

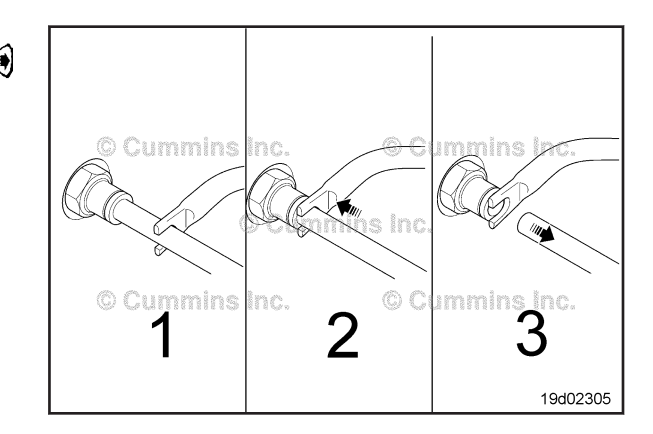

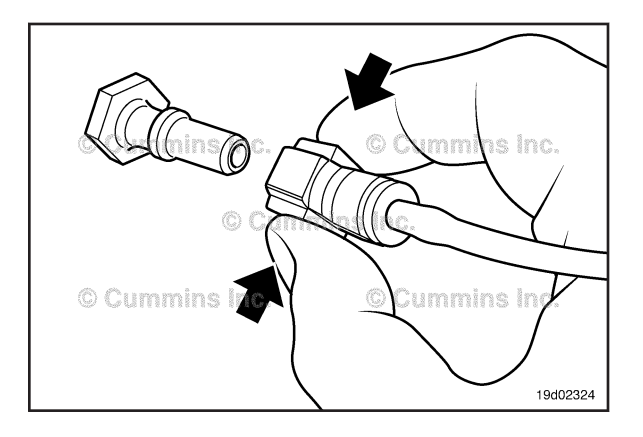

# 

Some OEMs use fittings of different sizes to avoid confusion. However, some OEMs use the same connections on the DEF supply and DEF return. Be sure the lines are connected to the correct location on the DEF dosing unit.

## $\Delta$ CAUTION $\Delta$

If these fittings need to be replaced, and they are of different sizes, be sure they are fitted to the correct location on the front of the DEF dosing unit.

The fittings are three different sizes.

There is an o-ring on the rear of each of these fittings.

Torque Value: 15 N•m [ 133 in-lb ]

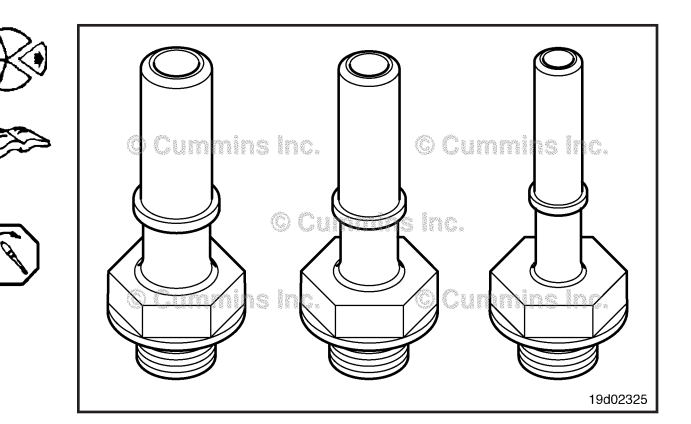

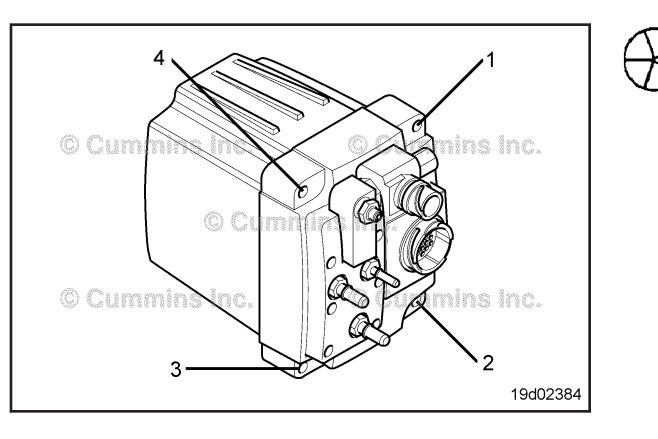

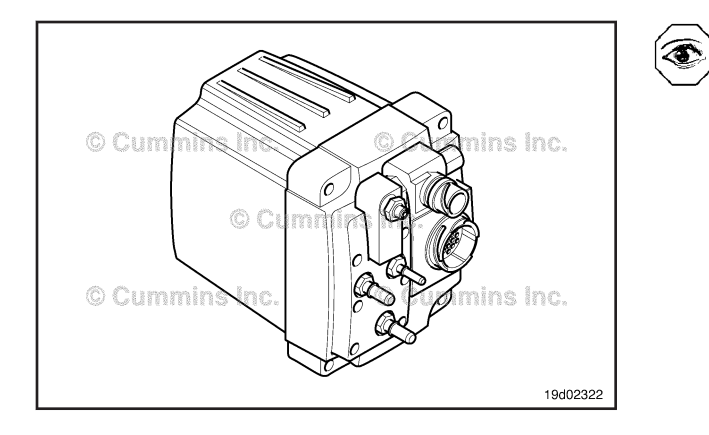

## 

The DEF contains urea. Do not get the substance in your eyes. In case of contact, immediately flood eyes with large amounts of water for a minimum of 15 minutes. Avoid prolonged contact with skin. In case of contact, immediately wash skin with soap and water. Do not swallow internally. In the event the DEF is ingested, contact a physician immediately. Refer to the Material Safety Data Sheet (MSDS) for more information.

Remove the four mounting bolts (1-4) from each corner of the DEF dosing unit.

The DEF dosing unit **must** be wiped with a clean damp cloth and/or a spraybottle with mild detergent. This will remove any contamination and reduce the risk of debris entering the DEF dosing unit.

#### **Clean and Inspect for Reuse**

**NOTE:** This unit is **not** serviceable. Do **not** open the case. Return the unit to a Cummins® Authorized Repair Location.

Inspect the outside of the unit. If there are any cracks or damage to the mounting flanges, the exterior case or the electrical connectors, replace the DEF dosing unit.

Check all connections, lines, and fittings for any signs of leaks or damage.

Repair or replace the connections as necessary.

Test

## 

The DEF contains urea. Do not get the substance in your eyes. In case of contact, immediately flood eyes with large amounts of water for a minimum of 15 minutes. Avoid prolonged contact with skin. In case of contact, immediately wash skin with soap and water. Do not swallow internally. In the event the DEF is ingested, contact a physician immediately. Refer to the Material Safety Data Sheet (MSDS) for more information.

# 

Wear appropriate eye and face protection when using compressed air. Flying debris and dirt can cause personal injury.

DEF Dosing Unit Override Test

The purpose of this test is to run the DEF dosing pump through a dosing cycle and check for a specific amount of DEF to be delivered in a specified time.

The DEF Dosing Unit Override Test is a fully automated test. There are three main parts to the SCR aftertreatment cycle.

- 1 Priming
- 2 Dosing
- 3 Purging.

# 

The DEF injection nozzle must be removed from the exhaust system before starting the test. Failure to do so can result in excessive ammonia emissions on subsequent startup or damage to the catalyst.

Remove the aftertreatment nozzle from the exhaust system.

- For ISC and ISL engines, use the following procedure in the Troubleshooting and Repair Manual, ISC, ISCe, QSC8.3, ISL, ISLe3, ISLe4, and QSL9, Bulletin 4021418. Refer to Procedure 011-040 in Section 11.
- For ISB engines, use the following procedure in the Service Manual, ISBe, ISB, and QSB (Common Rail Fuel Systems), Bulletin 4021271. Refer to Procedure 011-040 in Section 11.

The aftertreatment nozzle mounting hole in the exhaust system **must** be capped to eliminate exhaust leaks.

Place the nozzle in a measured container with a capacity of at least 200 militer [6.8 fl oz].

Make sure the top of the container is covered to keep any DEF from spraying out of the container and affecting the test result.

**NOTE:** A properly sized cup plug can be inserted under the aftertreatment nozzle retaining nut and hand-tightened to block exhaust leaks during the test.

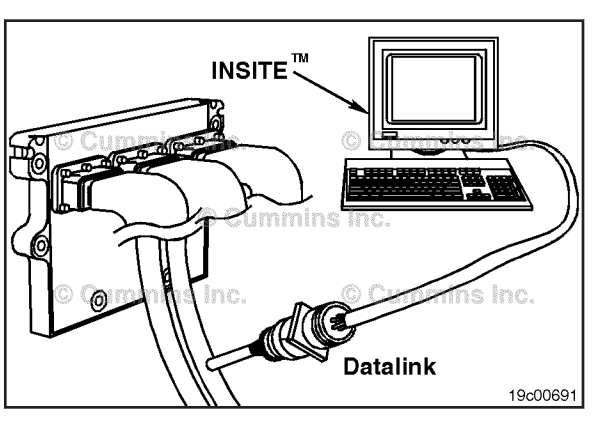

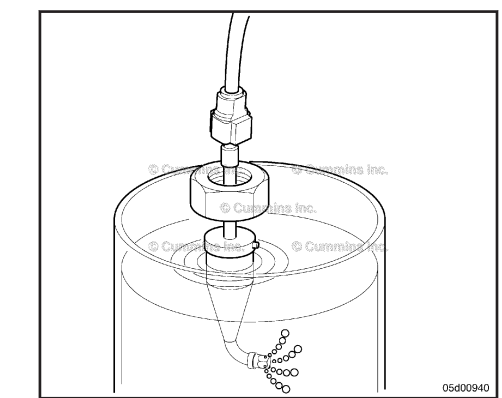

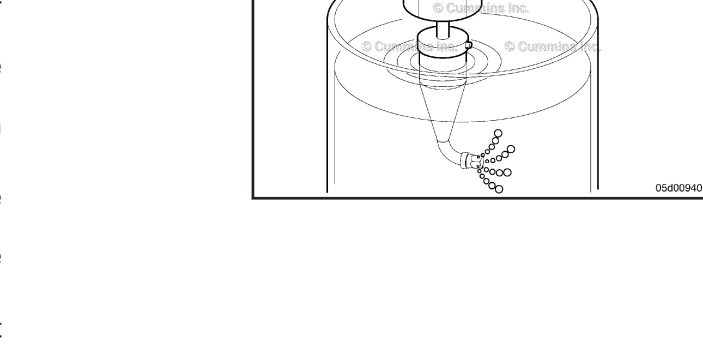

 $\mathcal{F}$ 

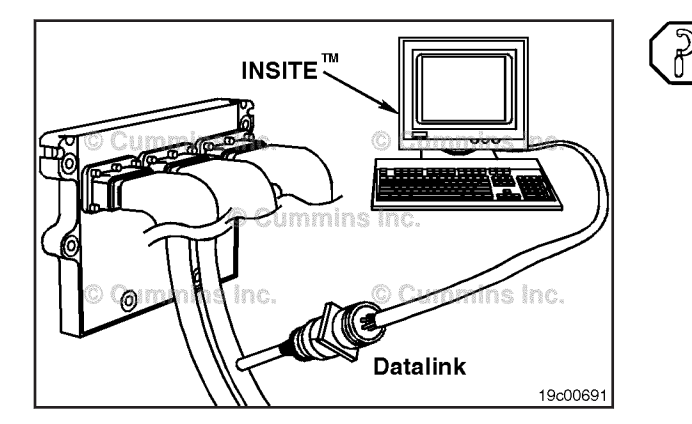

This test **must only** be run with the vehicle stationary, in neutral, and the engine at idle.

Use INSITE<sup>™</sup> electronic service tool to perform the DEF Dosing Unit Override Test.

Measure the amount of DEF injected into the container.

| Override Test DEF Injection Volume (Old 10 Minute |     |       |  |  |  |
|---------------------------------------------------|-----|-------|--|--|--|
| nest)<br>ml                                       |     | fl-oz |  |  |  |
| 900                                               | MIN | 30    |  |  |  |
| 1100                                              | MAX | 37    |  |  |  |

Override Test DEF Injection Volume (New 6 Minute Test)

| ml  |     | fl-oz |
|-----|-----|-------|
| 90  | MIN | 3.04  |
| 110 | MAX | 3.72  |

**NOTE:** If the test lasts for 6 minutes, use the "New 6 Minute Test" specification. If the test lasts for 10 minutes, use the "Old 10 Minute Test" specification.

**NOTE:** If the New 6 Minute Test is used, check the INCAL<sup>™</sup> DVD History Sheet to see if an update is available for your ECM code. The update will be labeled as "New DOT Test Specification to 100 ml in 6 Minutes".

The expected amount is 100 ml [3.38 fl oz] in 6 minutes, within the above tolerance. If the amount of DEF is **not** within specification:

- Check the air supply to the DEF dosing unit for blockages or restrictions.
- Check to be sure the DEF dosing unit is priming properly. Remove the DEF lines from the DEF dosing unit to check for blockages or restrictions.
- Check the inlet connector with integral strainer for blockage, if applicable.
- Perform the test again. If the amount of DEF is **not** within specification, replace the DEF dosing pump.

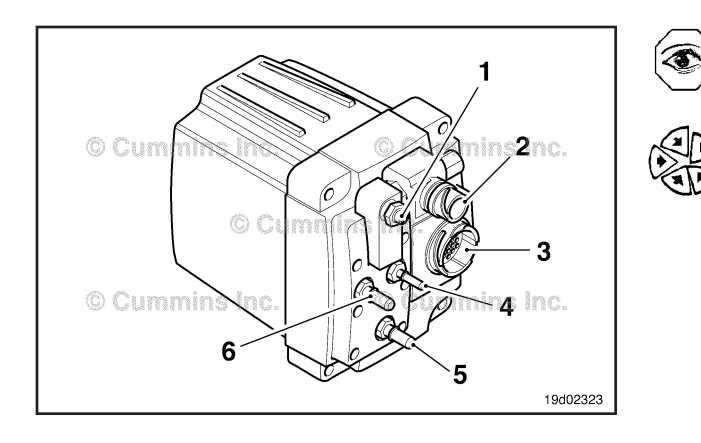

#### Install

**NOTE:** Make sure the new unit is kept free from any contamination during installation to the vehicle.

Install the electrical connections and pipework that is attached to the DEF dosing unit.

- 1 Compressed air supply
- 2 Air solenoid connector (2 pin)
- 3 37-pin ITT Cannon™ connector
- 4 DEF supply to aftertreatment nozzle
- 5 DEF supply to pump
- 6 DEF return

#### ISB, ISBe2, ISBe3, ISBe4, QSB4 [...] Section 19 - Electronic Controls - Group 19

Remove the push fit fittings from the damaged DEF dosing unit and install the fittings to the replacement DEF dosing unit, if required.

#### Torque Value: 15 N•m [ 133 in-lb ]

The three hoses, DEF supply to nozzle, DEF supply to pump, and DEF return, are all quick connections.

#### Aftertreatment Diesel Exhaust Fluid Dosing Unit Page 19-317

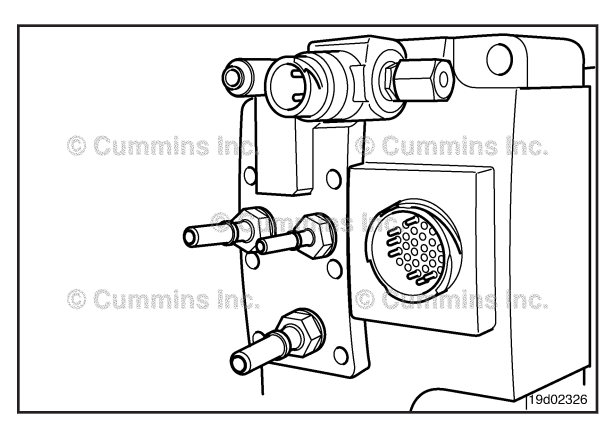

# 

The air solenoid is hot to the touch. Use eye protection, gloves and appropriate personal protective equipment.

Connect the two electrical connections, the air solenoid and the 37-pin connector. These are push-and-twist type fit connectors.

Twist these connectors until a click is felt.

Connect the air supply line to the DEF dosing unit.

Insert the blanks from the replacement DEF dosing unit or blank the fittings if possible. Install them on the damaged DEF dosing unit.

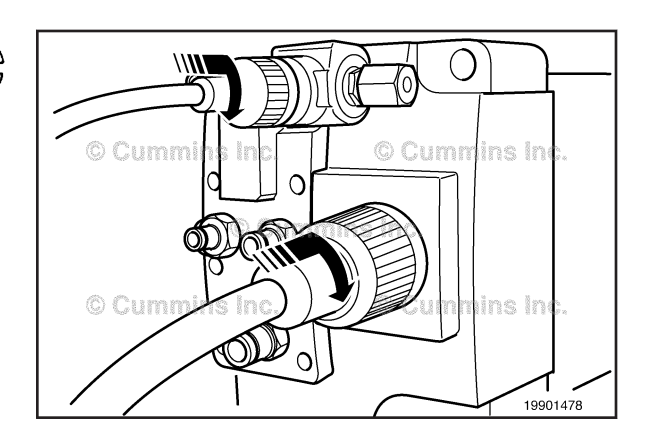

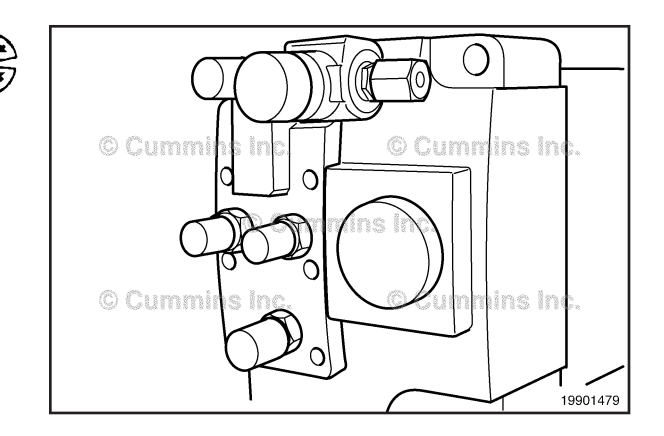

The DEF dosing unit is bolted to the chassis by four bolts (1-4), one in each corner of the DEF dosing unit. Attach the DEF dosing unit to the OEM mounting bracket. Refer to the OEM service manual.

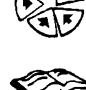

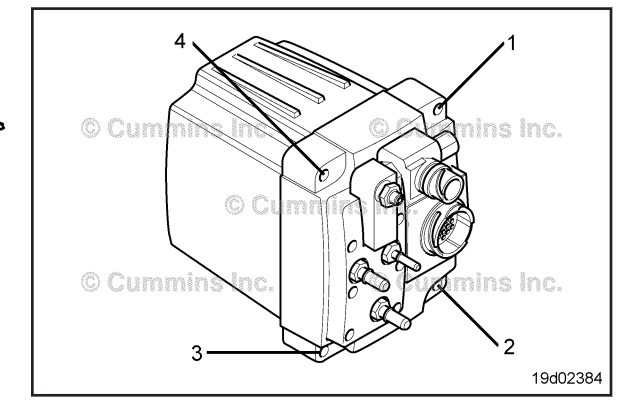

#### Crankcase Pressure Sensor Page 19-318

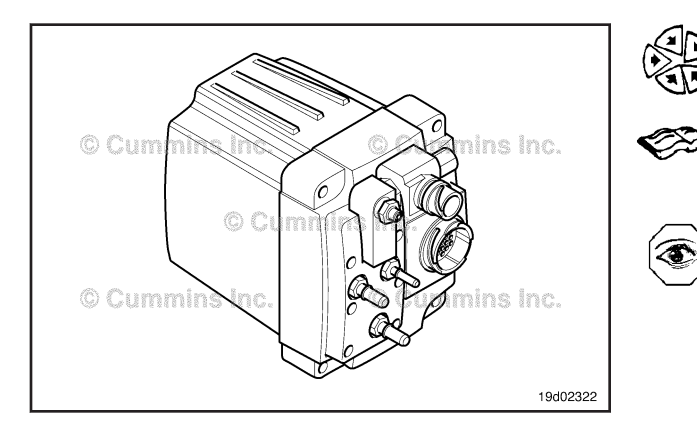

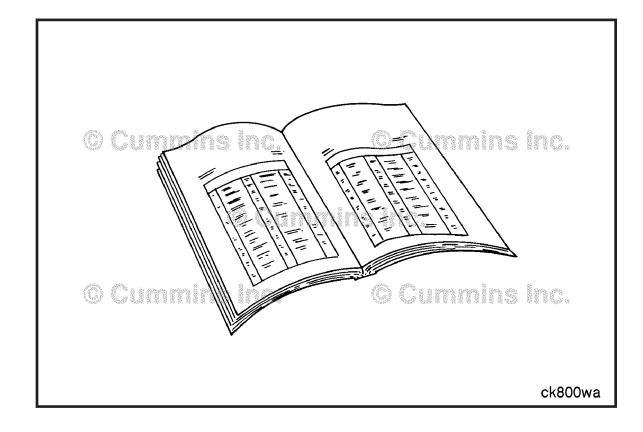

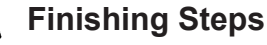

# 

Batteries can emit explosive gases. To reduce the possibility of personal injury, always ventilate the compartment before servicing the batteries. To reduce the possibility of arcing, remove the negative (-) battery cable first and attach the negative (-) battery cable last.

- Connect the batteries. Refer to the OEM service manual.
- Start and operate the engine to build up air pressure.
- Check for air or DEF leaks.
- Check for active fault codes.

## Crankcase Pressure Sensor (019-445) General Information

**NOTE:** This procedure applies to the ISL engine in Recreational Vehicle applications **only**.

The crankcase pressure sensor is used to monitor the pressure in the crankcase.

The crankcase pressure sensor is located on top of the rocker lever cover.

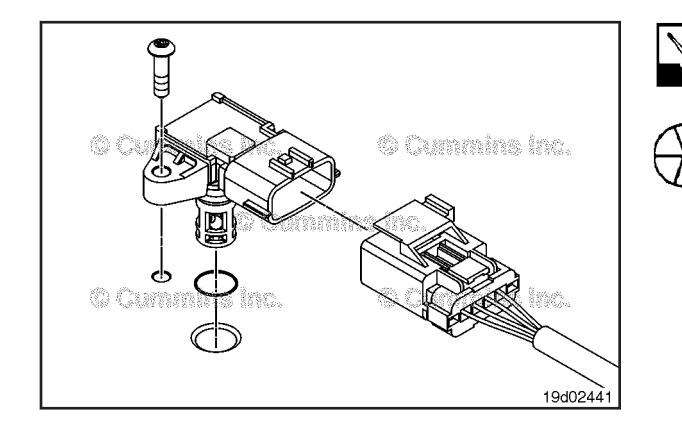

#### Remove

Clean the area around the crankcase pressure sensor.

Disconnect the pressure sensor connector from the engine harness.

Remove the mounting capscrew.

Remove the sensor from the engine by pulling straight up on the sensor. Be careful **not** to damage the o-ring seal when removing the sensor.

#### **Inspect for Reuse**

Inspect the engine harness connector and the crankcase pressure sensor for the following:

- loose connector
- corroded pins
- bent or broken pins
- pushed back or expanded pins
- moisture in or on the connector
- missing or damaged connector seals
- dirt or debris in or on the connector pins
- connector shell broken
- wire insulation damage
- damaged connector locking tab.

Inspect the crankcase pressure sensor for the following:

- swollen o-ring
- nicks or cuts in or on the o-ring.

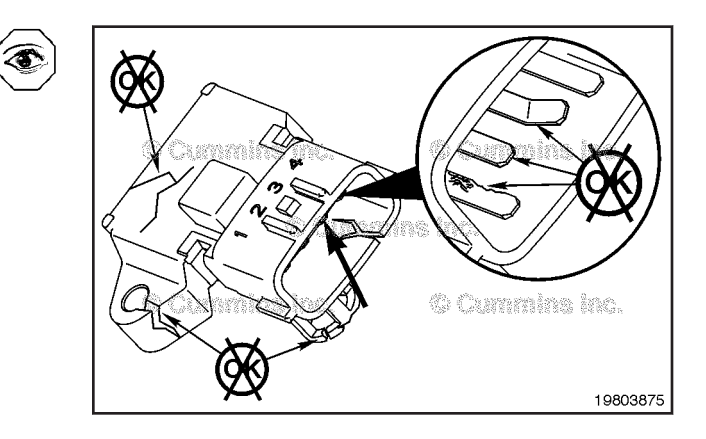

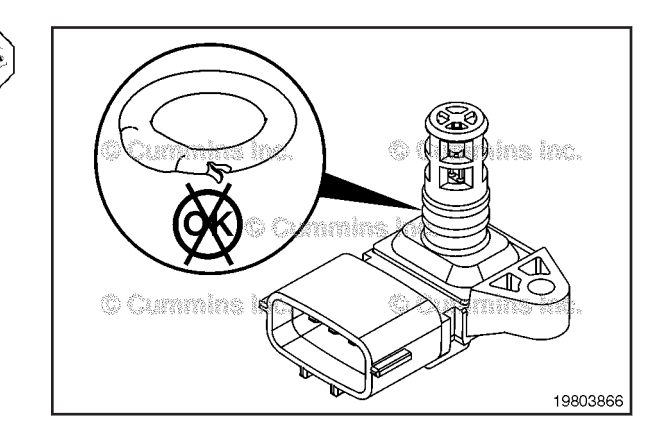

#### Install

Lubricate the o-ring with clean engine oil before installation.

Install the crankcase pressure sensor by pressing firmly on the top of the sensor until the o-ring is fully seated.

Install and tighten the mounting capscrew.

Torque Value: 2.3 N•m [ 20 in-lb ]

Connect the engine harness to the crankcase pressure sensor.

Start the engine and check for leaks.

Shut off the engine.

Connect INSITE<sup>™</sup> electronic service tool.

Operate the engine and check for fault codes.

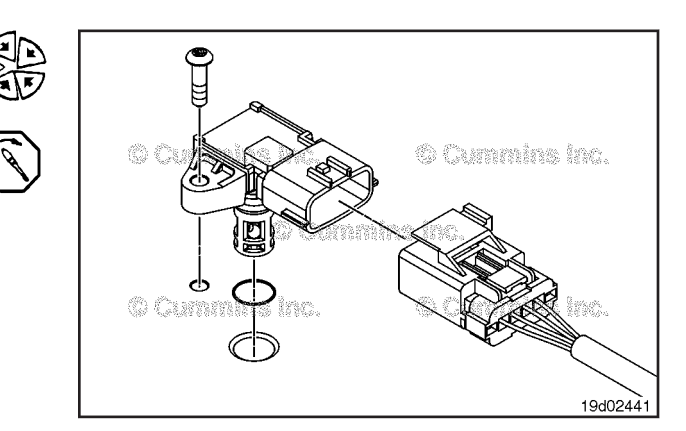

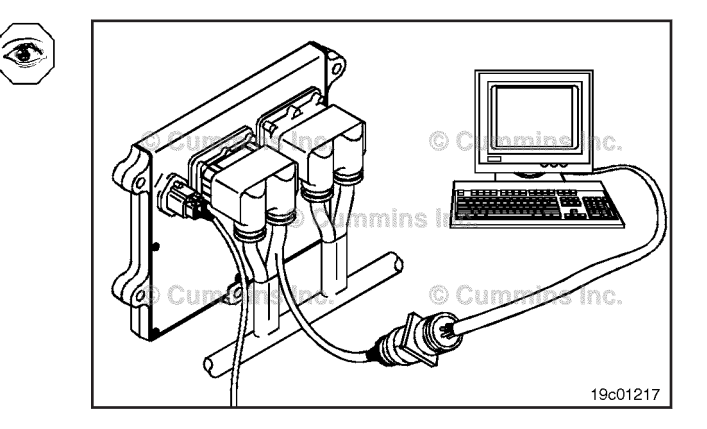

T

#### Aftertreatment Outlet NOx Sensor Page 19-320

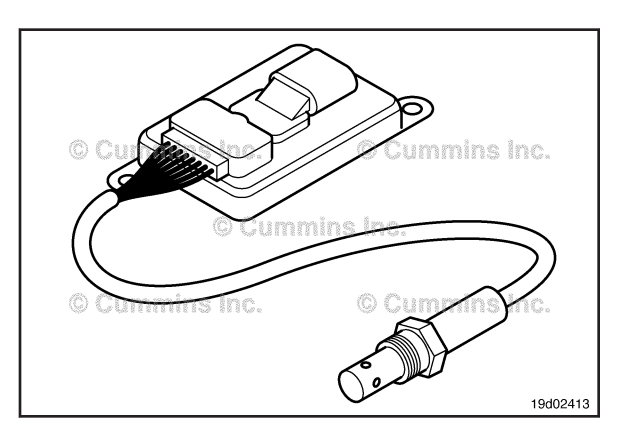

# Aftertreatment Outlet NOx Sensor (019-451)

#### **General Information**

The NOx sensor is located either in the exhaust muffler or in the exhaust tailpipe.

The NOx sensor is a one-piece unit made up of two parts, a small module with a wire connection to the metal sensor body that sits in the exhaust system. The parts must **not** be separated.

The NOx sensor is **not** serviceable. If proved to be faulty, the part **must** be replaced.

## $\Delta$ CAUTION $\Delta$

Exhaust catalyst will stay hot to touch for long periods of time after the engine has been switched off.

# 

The NOx sensor will stay hot to touch for long periods of time after the engine has been switched off. The NOx sensor will also be hot if the engine keyswitch is on.

# $\Delta$ CAUTION $\Delta$

Do not underseal or coat/paint any part of the NOx sensor.

# 

Wear goggles and protective clothing to reduce the possibility of personal injury.

## 

The catalyst substrate contains Vanadium Pentoxide. Vanadium Pentoxide has been determined by the State of California to cause cancer. Always wear protective gloves and eye protection when handling the catalyst assembly. Do not get the catalyst material in your eyes. In case of contact, immediately flood eyes with large amounts of water for a minimum of 15 minutes. Avoid prolonged contact with skin. In case of contact, immediately wash skin with soap and water.

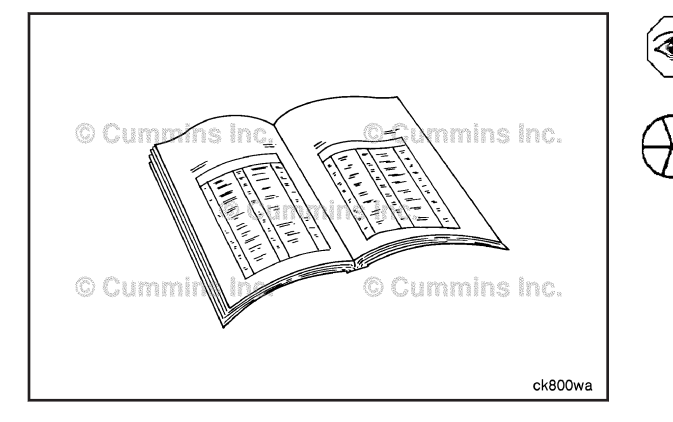

#### **Preparatory Steps**

## 

Batteries can emit explosive gases. To reduce the possibility of personal injury, always ventilate the compartment before servicing the batteries. To reduce the possibility of arcing, remove the negative (-) battery cable first and attach the negative (-) battery cable last.

- Check for active fault codes with INSITE™.
- Disconnect the batteries. Refer to the OEM instructions.

ISB, ISBe2, ISBe3, ISBe4, QSB4 [...] Section 19 - Electronic Controls - Group 19

#### Remove

Disconnect the push-fit connector from the NOx sensor module.

Remove the two retaining bolts.

#### Aftertreatment Outlet NOx Sensor Page 19-321

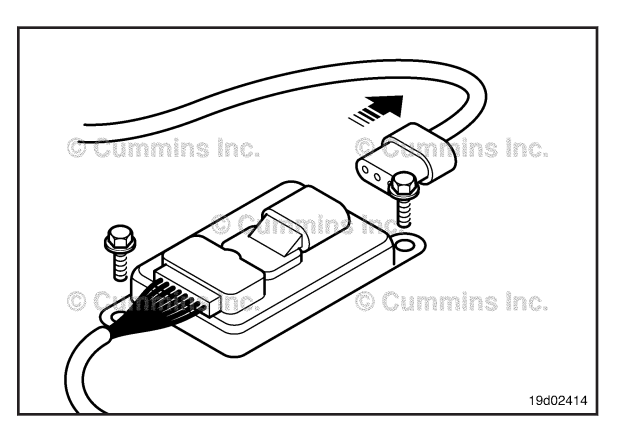

Remove the retaining nut and pull out the NOx sensor from the exhaust catalyst/exhaust pipework.

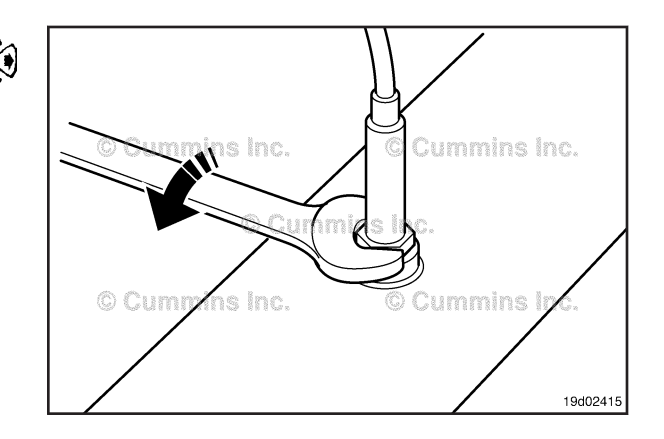

#### **Clean and Inspect for Reuse**

Visually inspect the NOx sensor for damage to wiring or the body of the sensor.

 $\triangle$ CAUTION $\triangle$ Do not immerse the NOx sensor in water or any kind of chemical wash.

Do not jet-wash or steam clean the NOx sensor.

Visually inspect the tip of the NOx sensor for damage.

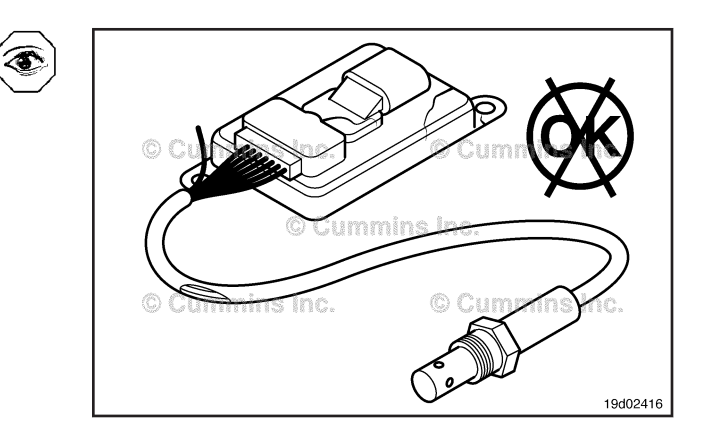

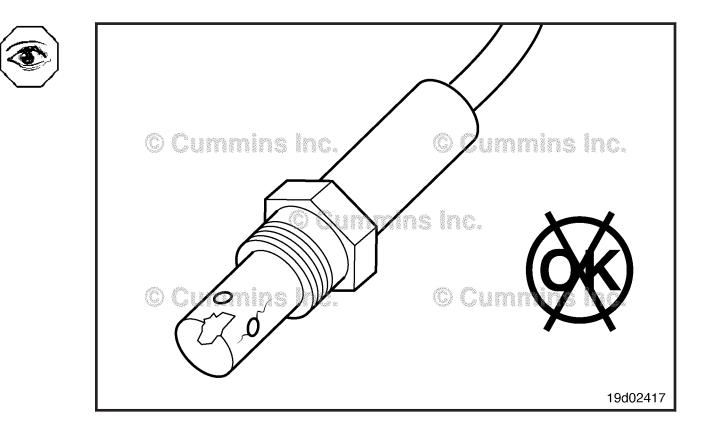

#### Bosch Aftertreatment DEF Controller Connector Page 19-322

#### ISB, ISBe2, ISBe3, ISBe4, QSB4 [...] Section 19 - Electronic Controls - Group 19

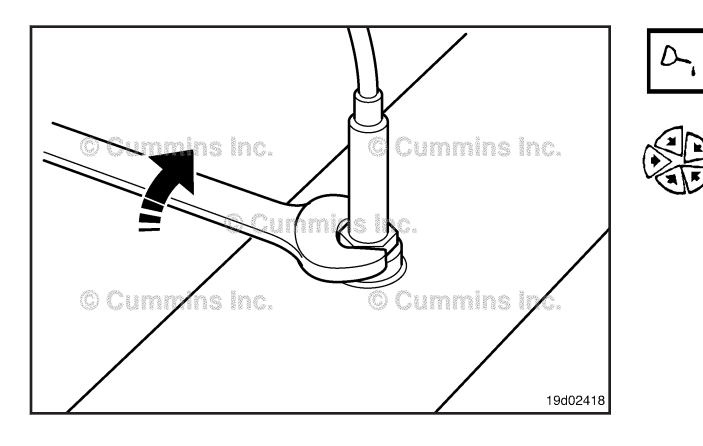

#### Install

Apply a light coating of anti-seize compound, Part Number 3824879, to the threads of the NOx sensor.

Install the NOx sensor to the exhaust system and tighten the retaining nut.

Torque Value: 50 N·m [ 37 ft-lb ]

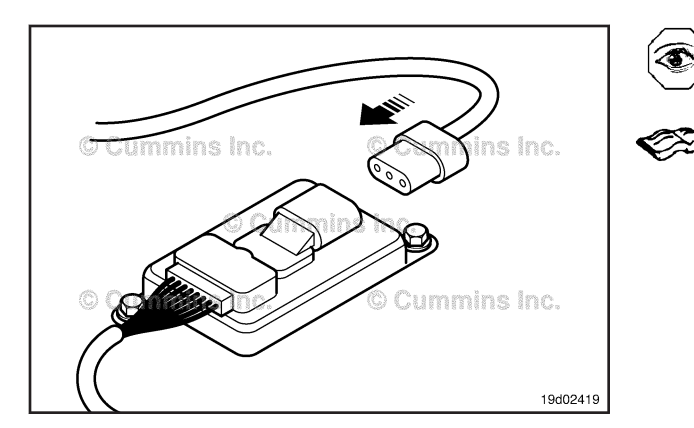

Ensure that the NOx sensor is connected to the OEM wiring harness.

Ensure that the small module is secured to the application by the two mounting bolts.

Refer to OEM service information for location and torque.

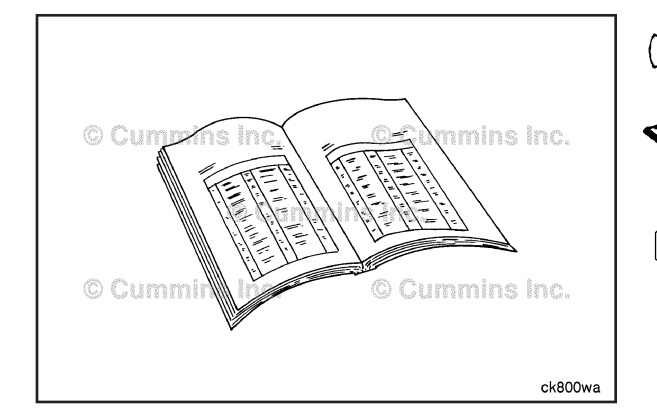

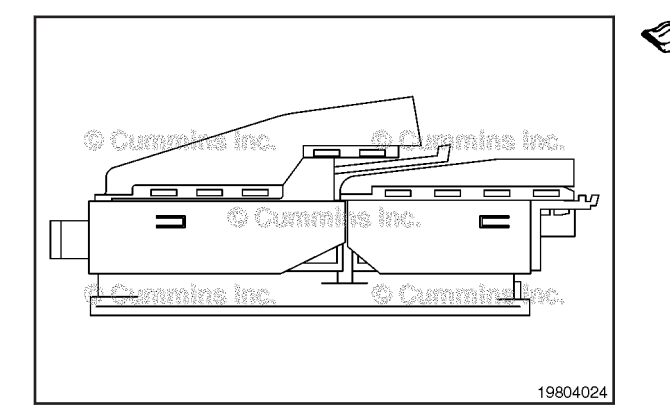

#### **Finishing Steps**

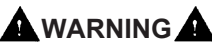

Batteries can emit explosive gases. To reduce the possibility of personal injury, always ventilate the compartment before servicing the batteries. To reduce the possibility of arcing, remove the negative (-) battery cable first and attach the negative (-) battery cable last.

- Connect the batteries. Refer to the OEM instructions.
- Run the engine.
- Check there are no active faults codes using INSITE™.

# Bosch Aftertreatment DEF Controller Connector (019-474)

#### **Pin Replacement**

This connector is used to attach the appropriate harness to the DEF (Diesel Exhaust Fluid) Controller.

1

#### ISB, ISBe2, ISBe3, ISBe4, QSB4 [...] Section 19 - Electronic Controls - Group 19

Remove the connector cover by inserting a small screwdriver into the angled slot on the side of the cover and twisting. Then slide the cover off of the connector.

Cut the wire tie holding the wire bundle to free the wires.

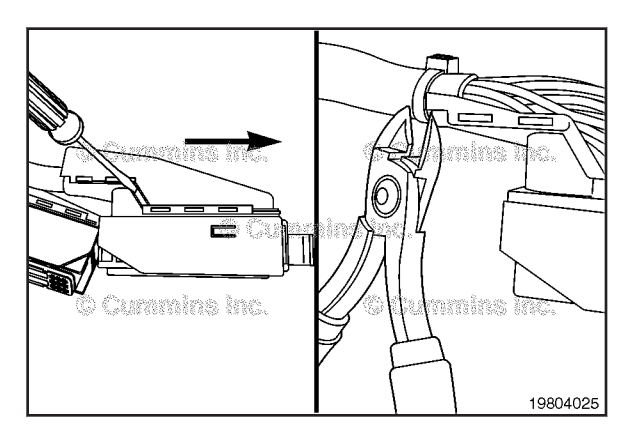

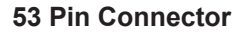

Before the 1.2mm terminals can be removed it is necessary to remove the secondary lock #1 from the small terminal block using a small screwdriver to move from the closed detent and completely remove from connector body.

Before the 2.8mm terminals can be removed it is necessary to unlock the secondary lock #2 by using a small screwdriver to move secondary lock #2 from closed detent to the open detent position approximately 1.5mm travel.

DO NOT REMOVE COMPLETELY.

#### 86 Pin Connector

Repeat steps from 53 way connector.

**NOTE:** The secondary locks are on opposite ends of the 86 way connector than the 53 way connector

Notice that the secondary lock #2 should only move about 1.5mm and stop in an open detent position.

The same procedure is used to remove the wires from both connectors.

Use Cummins electrical terminal replacer part number 4919735 to remove the wire terminals from the connector.

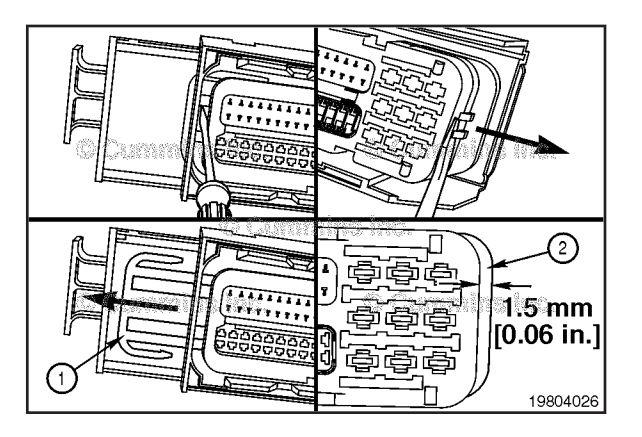

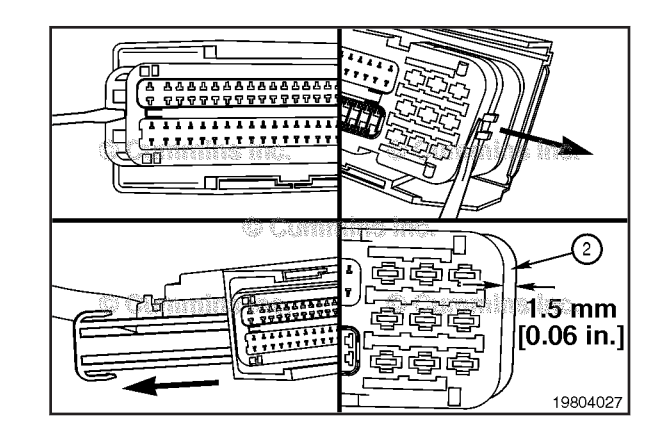

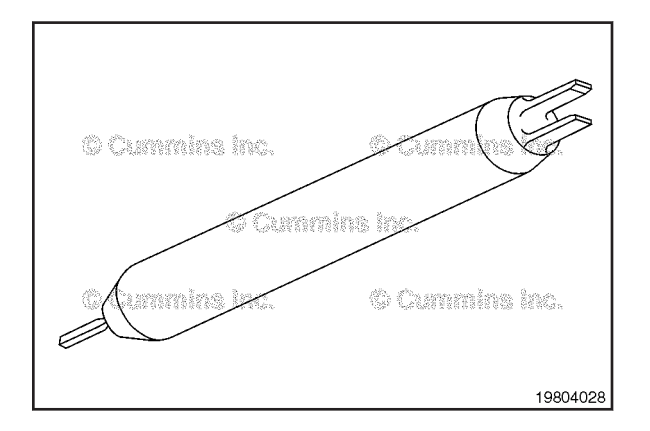

# Bosch Aftertreatment DEF Controller Connector Page 19-324

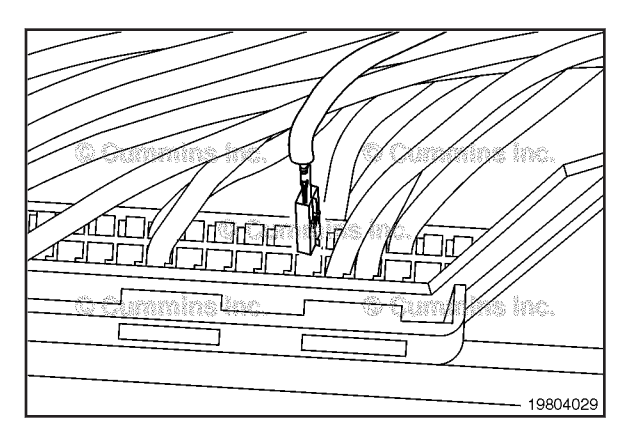

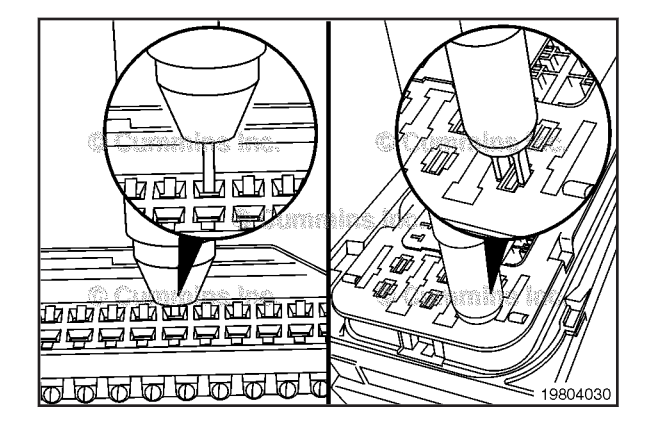

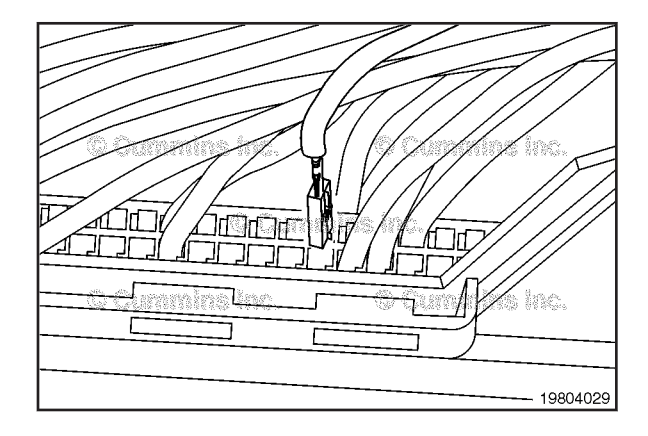

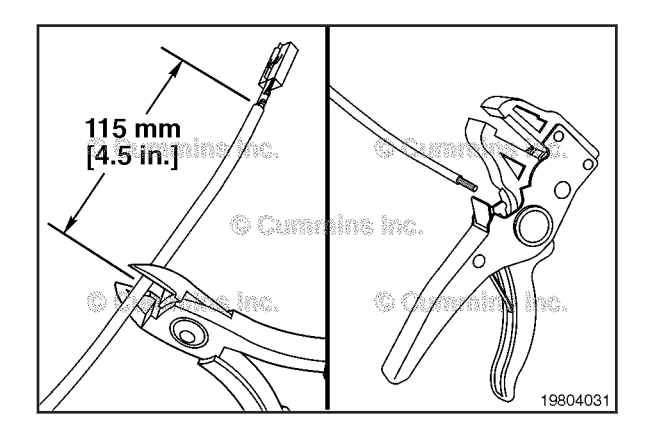

Replace one terminal wire at a time. If more than one terminal wire must be replaced, attach an identification tag to each wire removed.

Refer to the wiring diagram in Section E for terminal locations.

Refer to the appropriate wiring harness repair kit in the service tools table in front of section 19 for the correct repair wire.

#### **Removing Terminal**

Insert the proper end of the replacer into the terminal unlocking holes in the face of the connector being careful to hold the replacer perpendicular to the face of the connector.

# $\Delta$ CAUTION $\Delta$

If the wire is difficult to remove, do not pull hard on the wire, otherwise, the locking tang of the terminal will stick or the terminal will pull off the wire and remain in the connector.

Carefully pull the wire from the connector. If it is difficult to remove, repeat the entire process.

NOTE: The repair wire is 115mm [4.5 in] long.

Use wire cutters to remove 115mm [4.5 in.] of the terminal and wire to be replaced.

Use wire stripping tool, Part Number 3400045, to remove 6mm [¼ in.] of insulation from the wire.

#### ISB, ISBe2, ISBe3, ISBe4, QSB4 [...] Section 19 - Electronic Controls - Group 19

Before installing the new repair wire, perform a test fit to make sure the wire is the correct size.

Install the repair wire on the bare wire.

Make sure the bare wire extends into the splice connector properly.

Use wire crimping tool, Part Number 3163109, to crimp the repair wire onto the bare wire.

Use Heat Gun, Part Number 3822860, to heat the shrink tubing around the wire.

The tubing will shrink and make the connection waterproof.

## Inserting Terminal

The wire terminals have locating features that only allow the terminal to be inserted in the proper orientation.

Insert the wire from the top of the connector.

Push the wire until the terminal locks into place.

Pull on the wire gently to make sure it is locked into the connector.

Reinstall secondary locks and snap into locked position.

#### Bosch Aftertreatment DEF Controller Connector Page 19-325

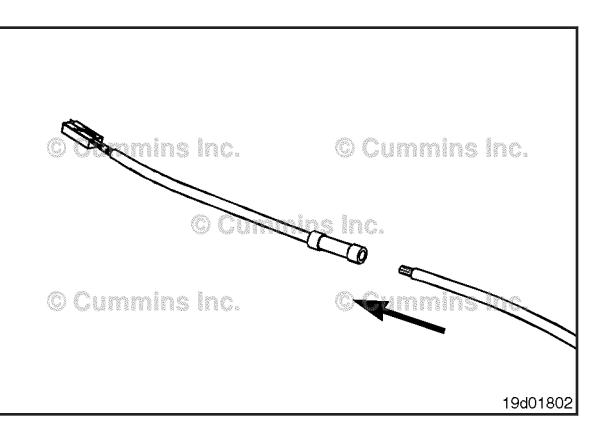

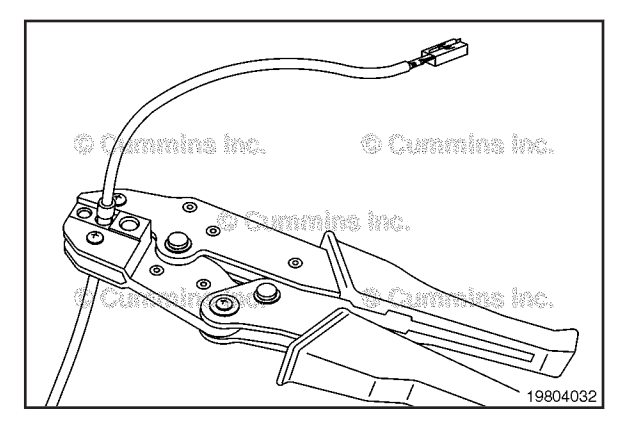

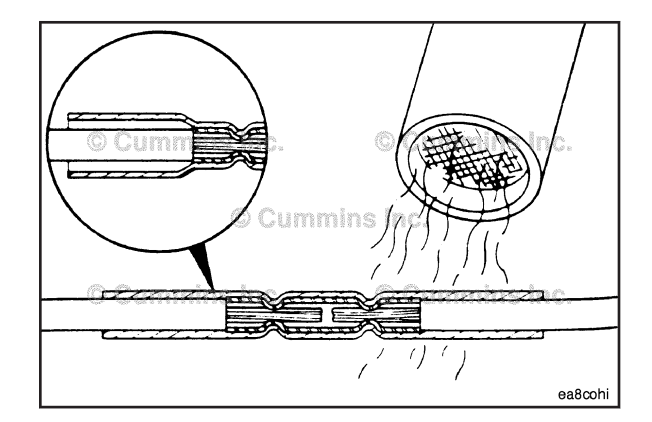

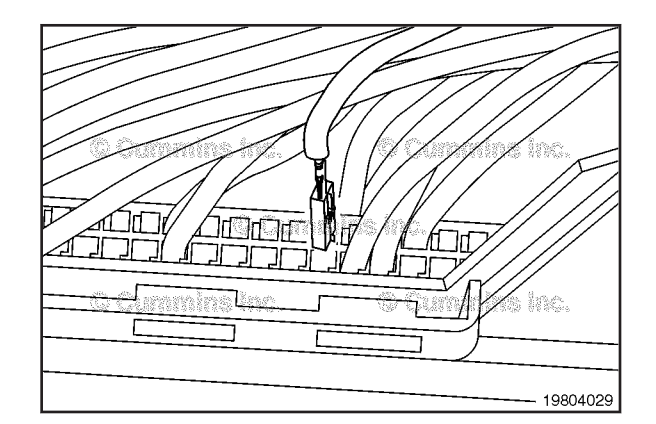

# Bosch Aftertreatment DEF Controller Connector Page 19-326

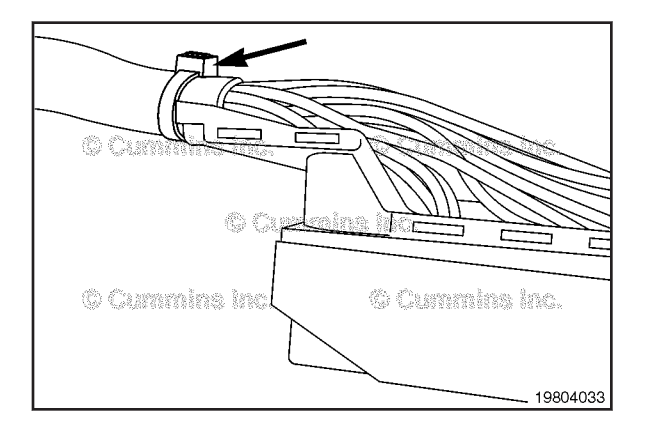

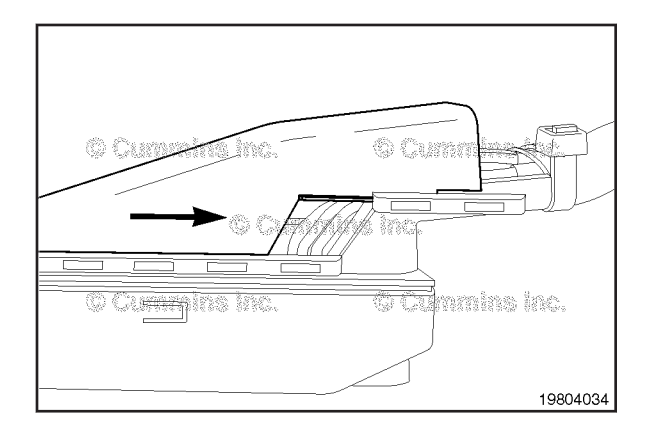

Position the wire bundle into place.

Install a wire tie to hold the wire bundle in place on the connector.

Remove the excess wire tie.

Replace the connector shell by inserting the bottom sliding guides into the connector guide rails.

Slide toward the wire bundle and align the top slide guides into the upper connector guides.

Slide toward the wire bundle until the connector cover is snapped into place.

## Aftertreatment Diesel Exhaust Fluid Dosing Unit Extended Priming (019-476)

**General Information** 

# 

The diesel exhaust fluid contains urea. Do not get the substance in your eyes. In case of contact, immediately flood eyes with large amounts of water for a minimum of 15 minutes. Avoid prolonged contact with skin. In case of contact, immediately wash skin with soap and water. Do not swallow internally. In the event the diesel exhaust fluid is ingested, contact a physician immediately. Refer to the Material Safety Data Sheet (MSDS) for additional information.

# 

The air solenoid is hot to the touch after initial shutdown. Use eye protection, gloves, and appropriate personal protective equipment.

This procedure is used to remove air from urea lines greater than 3 meters in length after any service intervention at the DEF tank, DEF lines, or dosing control unit. During normal priming, the dosing unit pumps DEF from the tank feed through the dosing unit and back to the return. Every 30 seconds the dosing control unit performs an 'aeration check' by closing the return line and increasing the pressure in the DEF gallery. If air is found to be present the dosing unit is commanded to re-prime for another 30 seconds.

Long lines can cause air to become trapped, because the full volume of the line is **not** able to pass through the dosing unit in a 30 second period.

**NOTE:** The diesel exhaust fluid dosing unit is **not** serviceable. Do **not** open the case.

#### **Initial Check**

Locate the diesel exhaust fluid dosing unit on the vehicle.

The diesel exhaust fluid dosing unit dataplate is located either on the top, or on the side of the unit, as illustrated (1).

Check the pipework going to and returning from the diesel exhaust fluid dosing unit for any signs of a leak.

Diesel exhaust fluid leaks will leave a white deposit around the fittings.

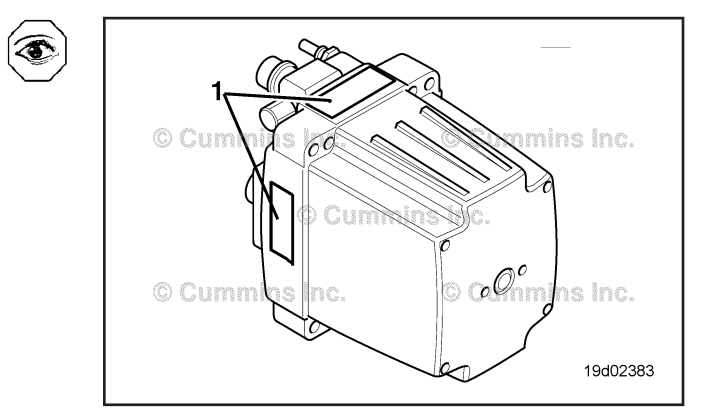

Aftertreatment Diesel Exhaust Fluid Dosing Unit Extende [...] Page 19-328

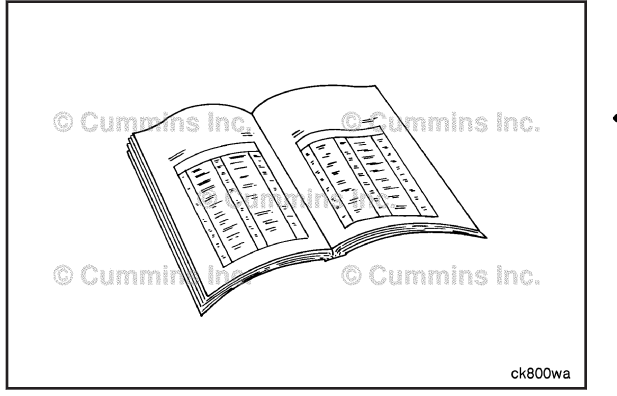

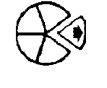

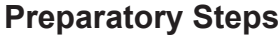

# 

Batteries can emit explosive gases. To reduce the possibility of personal injury, always ventilate the compartment before servicing the batteries. To reduce the possibility of arcing, remove the negative (-) battery cable first and attach the negative (-) battery cable last.

#### 

Wear appropriate eye and face protection when using compressed air. Flying debris and dirt can cause personal injury.

- Disconnect the batteries. Refer to the OEM service manual.
- Release the pressure in all vehicle air tanks. Refer to the OEM service manual.

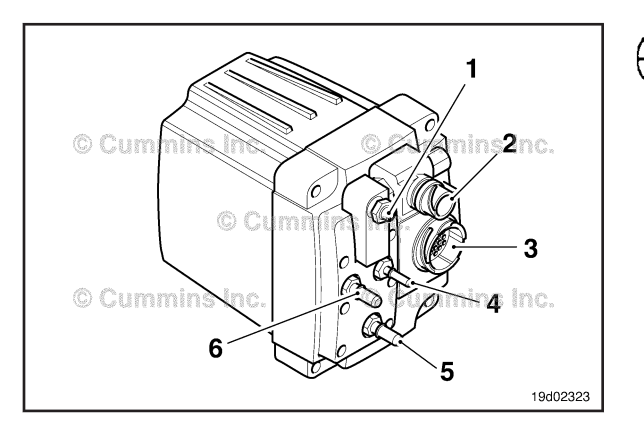

# Prime

NOTE: Do not jet wash or steam clean this unit.

The diesel exhaust fluid dosing unit **must** be wiped with a clean damp cloth and/or a wash bottle with mild detergent. This will remove any contamination and reduce the risk of debris entering the diesel exhaust fluid dosing unit.

The dosing control unit connections are listed below:

- 1 Compressed air supply
- 2 Air solenoid connector (2-pin)
- 3 ITT Cannon<sup>™</sup> on connector (37-pin)
- 4 Diesel exhaust fluid supply to aftertreatment nozzle (PTFE line)
- 5 Diesel exhaust fluid supply to pump
- 6 Diesel exhaust fluid return.

Lines 4, 5, and 6 have quick-fit connections. A quick release fitting is also used for the air connection at the top of the diesel exhaust fluid dosing unit. To release this fitting, apply equal pressure to both sides of the release collar and pull the pipe from the fitting.

**NOTE:** Make sure the vehicle air supply to the diesel exhaust fluid dosing unit is either drained down or isolated before removing air supply line.

- · Disconnect the the air supply to the dosing unit.
- Secure and plug the removed air supply line.
- Connect the batteries. Refer to the OEM service manual.
- Start and operate the engine.
- The vehicle will attempt to prime for 10 to 13 minutes and then shut down. Fault Code 1682 or Fault Code 3548 will become active.
- Turn the keyswitch to the OFF position once the fault code becomes active.
- Connect the air supply to the dosing unit.
- Start the engine and allow the vehicle to prime. Fault Code 1682 or Fault Code 3548 will become inactive.
- The pump is now primed.

#### **Finishing Steps**

## 

Batteries can emit explosive gases. To reduce the possibility of personal injury, always ventilate the compartment before servicing the batteries. To reduce the possibility of arcing, remove the negative (-) battery cable first and attach the negative (-) battery cable last.

- Start and operate the engine to build up air pressure.
- Check for air or diesel exhaust fluid leaks.
- Check for active fault codes.

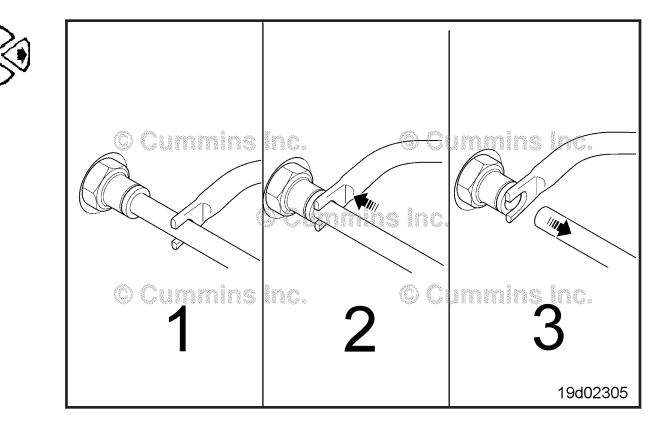

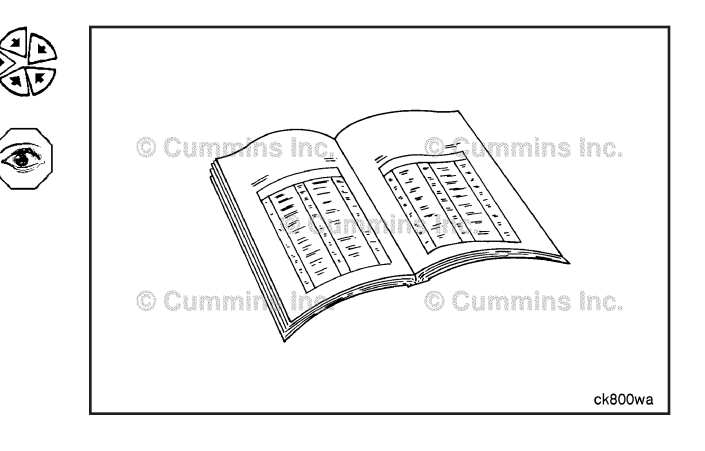

| Notes |
|-------|
|       |
|       |
|       |
|       |
|       |
|       |
|       |
|       |
|       |
|       |
|       |
|       |
|       |
|       |
|       |
|       |
|       |
|       |
|       |
|       |
|       |
|       |

# **Section L - Service Literature**

# **Section Contents**

#### Page

| Additional Service Literature         | L-1 |
|---------------------------------------|-----|
| General Information                   | L-1 |
| Cummins Customized Parts Catalog      | L-3 |
| General Information                   | L-3 |
| Ordering the Customized Parts Catalog | L-3 |
| Service Literature Ordering Location  | L-2 |
| Contact Information                   | L-2 |

This Page Left Intentionally Blank

# **Additional Service Literature**

#### **General Information**

The following publications can be purchased.

| Bulletin Number | Title of Publication                                                                                 |
|-----------------|----------------------------------------------------------------------------------------------------|
| 4021271         | Service Manual, ISB, ISBe, ISBe4, QSB4.5, QSB5.9 and QSB6.7 (Common Rail Fuel System) Series Engines |
| 4021418         | Troubleshooting and Repair Manual, ISC, ISCe, QSC8.3, ISL, ISLe3, and QSL9 Engines                   |
| 4021355         | Owner's ISB <sup>e</sup> and ISB (Common Rail Fuel System) Series Engines                            |
| 4021427         | Owner's Manual, ISC and ISL Engines                                                                  |
| 4021481         | Owner's Manual, QSC8.3 and QSL9 Marine Engines                                                       |
| 4021482         | Owner's Manual, QSB5.9 Marine Engines                                                                |
| 4915536         | Owner's Manual, QSC8.3 and QSL9                                                                      |
| 4021347         | Wiring Diagram, ISB CM850 Electronic Control Module                                                  |
| 4021421         | Wiring Diagram, ISC and ISL CM850 Electronic Control Module                                          |
| 4021524         | Wiring Diagram, QSB4.5, QSB6.7, QSC8.3 and QSL9 CM850 Electronic Control Module                      |
| 4021532         | Wiring Diagram, ISBe4 CM850 Electronic Control Module                                                |
| 4021586         | Wiring Diagram, QSB4.5, QSB6.7 and QSL9 CM850 Power Generation                                       |
| 4021598         | Wiring Diagram, ISLe4 CM850                                                                          |
| 4021670         | Wiring Diagram, ISBe2/ISBe3 CM850                                                                    |
| 4081885         | Wiring Diagram, QSL9 and QSC8.3 Marine CM850 Electronic Control Module                               |
| 4081886         | Wiring Diagram, QSB5.9 Marine CM850 Electronic Control Module                                        |
| 3379000         | Air for Your Engines                                                                                 |
| 3379001         | Fuel for Cummins Engines                                                                             |
| 3387622         | Cold Weather Operation                                                                               |
| 3666132         | Coolant Requirements and Maintenance                                                                 |
| 3810340         | Cummins Engine Oil Recommendations                                                                   |

## Service Literature Ordering Location Contact Information

| Region                   | Ordering Location                                                     |  |  |
|--------------------------|-----------------------------------------------------------------------|--|--|
| United States and Canada | Cummins Distributors or Credit Cards at https://<br>store.cummins.com |  |  |
| All Other Countries      | Cummins Distributors or Dealers                                       |  |  |

## **Cummins Customized Parts Catalog**

#### **General Information**

Cummins is pleased to announce the availability of a parts catalog compiled specifically for you. Unlike the generic versions of parts catalogs that support general high volume parts content; Cummins Customized catalogs contain only the new factory parts that were used to build your engine.

The catalog cover, as well as the content, is customized with you in mind. You can use it in your shop, at your worksite, or as a coffee table book in your RV or boat. The cover contains your name, company name, address, and telephone number.

This new catalog was designed to provide you with the exact information you need to order parts for your engine. This will be valuable for customers that do not have easy access to Cummins QuickServe Online.

Additional Features of the Customized Catalog include:

- Engine Configuration Data
- Table of Contents
- Separate Option and Parts Indexes
- Service Kits (when applicable)
- ReCon Part Numbers (when applicable)

#### **Ordering the Customized Parts Catalog**

#### Ordering by Telephone

- North American Distributors, Original Equipment Manufacturers and Cummins Factory personnel order by calling Iron Mountain Fulfillment Services (IMFS) at 1-800-646-5609.
- International Distributors and Original Equipment Manufacturers order the CPC from their regional Cummins Parts Distribution Centers (PDC).
- International PDC orders are called into Iron Mountain at (++) 630-283-2420.
- Retail Credit Card Orders require a 2 step ordering process.

#### Ordering On-Line

Access the Cummins QSOL store at https://store.cummins.com

- Find the Customized Parts Catalog button located on the left of the homepage
- · Select format. Your Price is also shown here
- Finalize Shopping Cart and Check Process as described on the website

North America call Iron Mountain Fulfillment Services (IMFS) at 800-646-5609, International customers call (++) 630-283-2420. Provide IMFS the catalog detail as described on the website. This step is required until we have our On Line form available.

Required information needed for your Customized Parts Catalog Order.

- Customer Name
- Street Address
- Company Name (optional)
- Telephone no.
- Credit Card No.
- Cummins Engine Serial Number (located on the engine data plate)

Unfortunately not all Cummins Engines can be supported by Customized Parts Catalogs. Engines older than 1984 or newer than 3 months may not have the necessary parts information to compile a catalog. We will contact you if this occurs and explain why we are unable to fill your order.

Customized Parts Catalogs are produced specifically for a single customer. This means they are not returnable for a refund. If we make an error and your catalog is not useable, we will correct that error by sending you a new catalog.

Notes

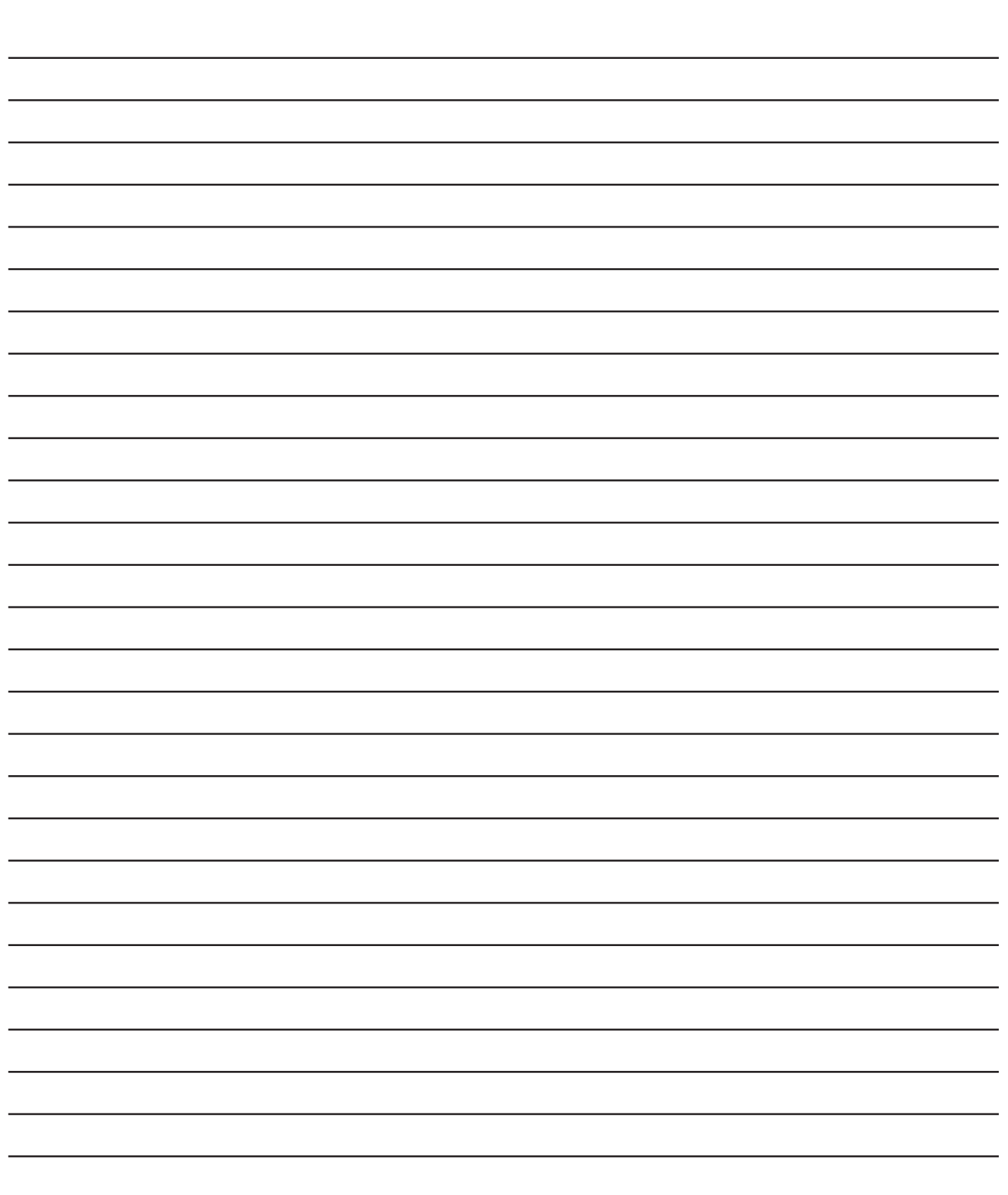

# **Section V - Specifications**

# **Section Contents**

|                                                      | Page |
|------------------------------------------------------|------|
| Air intake System                                    | V-34 |
|                                                      | V-34 |
| Barometric Pressure at Altitude                      |      |
| Specifications                                       |      |
| Capscrew Markings and Torque values                  |      |
| Capscrew Markings and Torque Values - Metric         |      |
| Capscrew Markings and Torque Values - U.S. Customary | V-41 |
|                                                      | V-40 |
| Compressed Air System                                | V-37 |
| Specifications                                       | V-37 |
| Cooling System                                       |      |
|                                                      | V-33 |
| Drive Belt Tension                                   | V-39 |
| Tension Chart.                                       | V-39 |
| Electrical System                                    | V-36 |
| Batteries (Specific Gravity)                         | V-36 |
| Specifications                                       | V-36 |
| Electronic Controls - Group 19 - Specifications      | V-1  |
| Aftertreatment Diesel Exhaust Fluid Dosing Unit      | V-1  |
| Electronic Controls - Group 19 - Torque Values       | V-2  |
| Aftertreatment Diesel Exhaust Fluid Dosing Unit      | V-6  |
| Aftertreatment Outlet NOx Sensor                     | V-7  |
| Barometric Air Pressure Sensor                       | V-2  |
| Camshaft Position Sensor                             | V-4  |
| Crankcase Pressure Sensor                            | V-6  |
| Crankshaft Position Sensor                           | V-4  |
| Deutsch HD10 Connector Series                        | V-4  |
| Deutsch HDP20 and HD30 Connector Series              | V-4  |
| EGR Differential Pressure Sensor                     | V-4  |
| EGR Temperature Sensor                               | V-5  |
| EGR Valve Position Sensor                            | V-5  |
| Engine Control Module                                | V-2  |
| Engine Coolant Temperature Sensor                    | V-2  |
| Engine Oil Pressure Sensor/Switch                    | V-3  |
| Engine Wiring Harness                                | V-2  |
| Exhaust Gas Pressure Sensor                          | V-5  |
| Exhaust Gas Temperature Sensor                       | V-2  |
| Fuel Control Valve                                   | V-3  |
| Fuel Lift Pump                                       | V-6  |
| Fuel Pump Actuator                                   | V-3  |
| Intake Manifold Air Temperature Sensor               | V-2  |
| Intake Manifold Pressure Sensor                      | V-3  |
| Intake Manifold Pressure/Temperature Sensor          | V-4  |
| Internal Actuator Wiring Harness                     | V-3  |
| Rail Fuel Pressure Sensor                            | V-3  |
| Turbocharger Compressor Inlet Air Temperature Sensor | V-6  |
| Turbocharger Control Valve                           | V-5  |
| Turbocharger Position Sensor                         | V-6  |
| Turbocharger Speed Sensor                            | V-5  |
| Engine Testing                                       | V-38 |
| Specifications                                       | V-38 |
| Exhaust System                                       | V-35 |
| Specifications                                       | V-35 |
| Fraction. Decimal. Millimeter Conversions            | V-42 |
| Conversion Chart                                     |      |
| Fuel System                                          |      |
| Specifications                                       | V-31 |

To buy Cummins Parts and Service Manuals, Training Guides, or Tools go to our website at https://store.cummins.com

#### ISB, ISBe2, ISBe3, ISBe4, QSB4 [...] Section V - Specifications

| General Engine                               | V-30             |
|----------------------------------------------|------------------|
| Specifications                               | V-30             |
| Lubricating Oil System                       | V-32             |
| Specifications                               |                  |
| Newton-Meter to Foot-Pound Conversions       |                  |
| Conversion Chart                             |                  |
| Pipe Plug Torque Values                      | V-44             |
| Torque Table                                 | V-44             |
| Specifications                               | V-8              |
| Electrical Specifications.                   | V-8              |
| General Information                          | V-8              |
| Sensor Specifications                        | V-8              |
| Specifications                               | V-8              |
| Electrical Specifications.                   | V-8              |
| General Information                          | V-8              |
| Sensor Specifications                        | V-8              |
| Specifications                               | V-8              |
| Electrical Specifications.                   | V-8              |
| General Information                          | V-8              |
| Sensor Specifications                        | V-8              |
| Specifications                               | V-8              |
| Electrical Specifications                    | V-8              |
| General Information                          | V-8              |
| Sensor Specifications                        | V-8              |
| Specifications                               | V-8              |
| Electrical Specifications                    | V-8              |
| General Information                          | V-8              |
| Sensor Specifications                        | V-8              |
| Specifications                               | V-8              |
| Electrical Specifications                    | V-8              |
| Fault Code Information                       | V-16             |
| General Information                          | V-8              |
| Sensor Specifications                        | V-8              |
| Specifications                               | V-8              |
| Electrical Specifications                    | V-8              |
| General Information                          | V-8              |
| Sensor Specifications                        | V-8              |
| Specifications                               | V-8              |
| Electrical Specifications                    | V-8              |
| General Information                          | V-8              |
| Sensor Specifications                        | ۷ ،<br>۱/-8      |
| Specifications                               | V-8              |
| Electrical Specifications                    | V-8              |
| General Information                          | V-8              |
| Sensor Specifications                        | V-8              |
| Specifications                               | V-8              |
| Electrical Specifications                    | \/_8             |
| General Information                          | V-8              |
| Sensor Specifications                        | ע-ט<br>ג_ע       |
| Specifications                               | ۷-۷<br>\/_Ջ      |
| Flectrical Specifications                    | ۰۰-۷ ۷-۵<br>\/_۵ |
| General Information                          | ۷-۵ ۷-۵<br>\/_۵  |
| Sensor Specifications                        | ۷-۷<br>۱/ ۵      |
| Tan-Drill Chart - II S. Customary and Metric | ۷-۵<br>۱/ ۸۶     |
| General Information                          | V-45<br>\/_∕\⊼   |
| Weights and Measures - Conversion Factors    | ۲-۱۷<br>۸۸ V     |
| Conversion Chart                             | 0∓-V<br>\/_∕/A   |
|                                              | ····· V-+0       |

| Component or Assembly (Procedure)                    | Ref.No./<br>Steps | Metric  |         | U.S.       |                   |
|------------------------------------------------------|-------------------|---------|---------|------------|-------------------|
| Electronic C                                         | Controls -        | Group 1 | 9 - Spe | ecificatio | ns                |
| Aftertreatment Diesel Exhaust Fluid Dos              | sing Unit (019    | -440)   |         |            |                   |
| Override Test DEF Injection Volume (Old Minute Test) | 10                | 900 ml  | MIN     | 30 fl-oz   |                   |
| ,                                                    |                   | 1100 ml | MAX     | 37 fl-oz   |                   |
| Override Test DEF Injection Volume (Nev Minute Test) | v 6               | 90 ml   | MIN     | 3.04 fl-oz | Datalink 19c00691 |
|                                                      |                   | 110 ml  | MAX     | 3.72 fl-oz |                   |

| Component or Assembly (Procedure)                                                        | Ref.No./ Metr<br>Steps   | ic U.S.           |                                                                                                    |
|------------------------------------------------------------------------------------------|--------------------------|-------------------|----------------------------------------------------------------------------------------------------|
| Electronic Cont                                                                          | rols - Grou              | ıp 19 - Torque Va | lues                                                                                                    |
| Barometric Air Pressure Sensor (019-004)                                                 | 9 N•m                    | [ 80 in-lb ]      | © Cummins inc.<br>© Cummins inc.                                                                                                    |
| Exhaust Gas Temperature Sensor (019-013)                                                 | 30 N•m                   | n [ 22 ft-lb ]    | © Cummins inc.<br>© Cummins inc.<br>© Cummins inc.                                                                                                    |
| Engine Coolant Temperature Sensor (019-01<br>Engine Coolant Temperature Sensor           | 9)<br>23 N•m             | າ [ 17 ft-lb ]    | Cummine la<br>Commine la<br>Commine la |
| Engine Control Module (019-031)<br>Electronic Control Module (ECM) Mounting<br>Capscrews | 18 N•m                   | n [ 159 in-lb     |                                                                                                    |
| Electronic Control Module (ECM) Mounting<br>Capscrews                                    | 3 N•m                    | [ 27 in-lb ]      | Cummins inc.                                                                                                    |
| Engine Wiring Harness (019-043)<br>Ecm 60-Pin Connector                                  | 3 N•m                    | [ 27 in-lb ]      |                                                                                                    |
| Intake Manifold Air Temperature Sensor (019<br>Intake Manifold Air Temperature Sensor    | 1- <b>059)</b><br>23 N•m | ו [ 17 ft-lb ]    |                                                                                                    |

| Component or Assembly (Procedure)                                                               | Ref.No./<br>Steps | Metric         | U.S.                         |                                                                                                    |
|-------------------------------------------------------------------------------------------------|-------------------|----------------|------------------------------|----------------------------------------------------------------------------------------------------|
| Intake Manifold Pressure Sensor (019-061)<br>Intake Manifold Pressure Sensor                    |                   | 23 N•m         | [ 17 ft-lb ]                 | Commission of the second second                                                                                                    |
| Internal Actuator Wiring Harness (019-063)<br>Internal Wiring Harness Pass-Through<br>Connector |                   | 10 N•m         | [ 89 in-lb ]                 | Unnelse.                                                                                                    |
| Injector Pigtail Nuts                                                                           |                   | 1.25 N•m       | [ 11 in-lb ]                 | D Commins Is<br>Commins Is<br>Comm |
| Engine Oil Pressure Sensor/Switch (019-06<br>Engine Oil Pressure Sensor                         | 6)                | 23 N•m         | [ 17 ft-lb ]                 |                                                                                                    |
| Fuel Control Valve (019-102)<br>Efc Actuator Capscrews                                          | 1<br>2            | 3 N•m<br>7 N•m | [ 27 in-lb ]<br>[ 62 in-lb ] | e e may de la cumina inc.                                                                                                    |
| Rail Fuel Pressure Sensor (019-115)<br>Rail Fuel Pressure Sensor                                |                   | 70 N•m         | [ 52 ft-lb ]                 |                                                                                                    |
| Fuel Pump Actuator (019-117)<br>Fuel Pump Actuator Capscrews                                    | 1<br>2            | 3 N•m<br>6 N•m | [ 27 in-lb ]<br>[ 50 in-lb ] | Europen Frederica Inc.                                                                                                    |

| Component or Assembly (Procedure)                                                          | Ref.No./ Metric<br>Steps      | U.S.          |                                                                                                    |
|--------------------------------------------------------------------------------------------|-------------------------------|---------------|----------------------------------------------------------------------------------------------------|
| Intake Manifold Pressure/Temperature Sen<br>Intake Manifold Pressure/Temperature<br>Sensor | <b>sor (019-159)</b><br>6 N•m | [ 53 in-lb ]  |                                                                                                    |
| Deutsch HD10 Connector Series (019-207)                                                    | 1 N•m                         | [ 9 in-lb ]   |                                                                                                    |
| Deutsch HDP20 and HD30 Connector Serie<br>Clamp Capscrews                                  | e <b>s (019-208)</b><br>1 N•m | [ 9 in-lb ]   | e Cumfrid<br>le Cumfrid<br>le Cumfrid<br>le Cumfrid<br>le Cumfrid<br>Commine Inc.                        |
| Clamp Capscrews                                                                            | 1 N•m                         | [ 9 in-lb ]   |                                                                                                    |
| Camshaft Position Sensor (019-363)<br>Camshaft Position Sensor                             | 10 N•m                        | [ 89 in-lb ]  | Clamming Inc.                                                                                            |
| Crankshaft Position Sensor (019-365)<br>Crankshaft Position Sensor                         | 25 N•m                        | [ 221 in-lb ] | © Cummins Inc.<br>© Cummins Inc.<br>© Cummins Inc.<br>© Cummins Inc.<br>© Cummins Inc.<br>© Cummins Inc. |
| <b>EGR Differential Pressure Sensor (019-370</b><br>Egr Valve Differential Pressure Sensor | )<br>24 N•m                   | [ 212 in-lb ] | © Cummins Inc.                                                                                           |

| Component or Assembly (Procedure)                                                   | Ref.No./ Metric<br>Steps | U.S.          |                                                                                                    |
|-------------------------------------------------------------------------------------|--------------------------|---------------|----------------------------------------------------------------------------------------------------|
| EGR Valve Position Sensor (019-372)<br>Turbocharger Position Sensor M4<br>Capscrews | 3.1 N•m                  | [ 27 in-lb ]  | Cummins inc.                                                                                                    |
| Exhaust Gas Pressure Sensor (019-376)<br>Exhaust Gas Pressure Sensor                | 18 N•m                   | [ 159 in-lb ] | © Cum<br>© Cum<br>© Cum<br>© Cummins Inc.<br>© Cummins Inc.                                                                                                    |
| EGR Temperature Sensor (019-378)<br>Egr Cooler Outlet Temperature Sensor            | 15 N•m                   | [ 133 in-lb ] | Cummins inc.                                                                                                    |
| <b>Turbocharger Control Valve (019-388)</b><br>Turbocharger Mounting Capscrews      | 17 N•m                   | [ 150 in-lb ] | Cumming Index Provide Action of the Cumming Index Provide Action of the Cumming Index Provide Action o |
| Turbocharger Mounting Capscrews                                                     | 6 N∙m                    | [ 53 in-lb ]  | Cumminulna Contractions inc.                                                                                                    |
|                                                                                     | 15 N•m                   | [ 133 in-lb ] | Control of the second second s |
| <b>Turbocharger Speed Sensor (019-390)</b><br>Turbocharger Speed Sensor Capscrew    | 15 N•m                   | [ 133 in-lb ] | © Cummins inc.<br>© Cummins inc.<br>© Cummins inc.<br>© Cummins inc.<br>© Cummins inc.                                                                                                    |
| Component or Assembly (Procedure)                                                                   | Ref.No./ Metric<br>Steps                 | U.S.          |                                                                                                    |
|----------------------------------------------------------------------------------------------------|------------------------------------------|---------------|----------------------------------------------------------------------------------------------------|
| Turbocharger Compressor Inlet Air Temper<br>Turbocharger Compressor Inlet Air<br>Temperature Sensor | <b>rature Sensor (019-395)</b><br>23 N•m | [ 17 ft-lb ]  | © Guintains Inc.<br>© Currisine Inc.<br>© Currisine Inc.<br>19601275                                                                                                    |
| Fuel Lift Pump (019-396)                                                                            | 7 N•m                                    | [ 62 in-lb ]  | Cummins in the mining inc. Cumming in the descent of the cumming inc. Cumming inc. Cumming inc.                                                                                                    |
|                                                                                                    | 24 N•m                                   | [ 212 in-lb ] | Cummins Inc.                                                                                                    |
| <b>Turbocharger Position Sensor (019-405)</b><br>Turbocharger Position Sensor M4<br>Capscrews       | 3.1 N•m                                  | [ 27 in-lb ]  | Cummins inc.                                                                                                    |
| Aftertreatment Diesel Exhaust Fluid Dosing                                                          | <b>g Unit (019-440)</b><br>15 N∙m        | [ 133 in-lb ] | Cummins inc.<br>Cummins inc.<br>Cummins inc.<br>Cummins inc.<br>Cummins inc.<br>Cummins inc.                                                                                                    |
|                                                                                                    | 15 N•m                                   | [ 133 in-lb ] | © Cummins in<br>Cummins in<br>Cummins in Cummins in<br>Cummins in Cummins in Cummins i |
| Crankcase Pressure Sensor (019-445)<br>Crankcase Pressure Sensor Mounting<br>Capscrew               | 2.3 N•m                                  | [ 20 in-lb ]  | © Cummins Inc.                                                                                                    |

| Component or Assembly (Procedure)                                            | Ref.No./<br>Steps | Metric | U.S.         |                                                                          |
|------------------------------------------------------------------------------|-------------------|--------|--------------|--------------------------------------------------------------------------|
| Aftertreatment Outlet NOx Sensor (019-451)<br>Nox Sensor Installation Torque |                   | 50 N•m | [ 37 ft-lb ] | Cummins Inc.<br>Cummer Lie<br>Cummer Lie<br>Cummins Inc.<br>Cummins Inc. |

## **General Information**

# 

This diagram is provided as a diagnostic tool for trained, experienced technicians only. Improper troubleshooting or repair can result in severe personal injury or death or property damage. See important instructions in Service Manual.

#### **Electrical Specifications**

#### DATA LINK

- Positive wire to chassis ground (J1587 only)
   3.5 to 5.0 VDC
- Negative wire to chassis ground (J1587 only) - 0.0 to 2.5 VDC

#### J1939 BACKBONE RESISTANCE

- Positive wire to return wire
  - 50 to 70 Ohms
- J1939 Termination Resistance
- 110 to 130 Ohms

#### ALL CONTINUITY CHECKS

• OK (no open circuit) if less than 10 Ohms

## Sensor Specifications

**NOTE:** To convert to gauge pressure on all psi pressure sensors subtract the barometric pressure from the absolute pressure.

#### **BAROMETRIC (AMBIENT) AIR PRESSURE SENSOR**

| Altitude<br>[m]  | Altitude<br>[ft] | Pressure<br>[psi] | Pressur<br>e [in Hg] | Voltage<br>(VDC) |
|------------------|------------------|-------------------|----------------------|------------------|
| 0 (sea<br>level) | 0                | 14.7              | 29.9                 | 3.65 to<br>4.28  |
| 915              | 3000             | 13.2              | 28.9                 | 3.06 to<br>3.50  |
| 1830             | 6000             | 11.8              | 24.0                 | 2.52 to<br>2.96  |
| 2744             | 9000             | 10.5              | 21.4                 | 2.01 to<br>2.36  |
| 3659             | 12000            | 9.35              | 19.0                 | 1.57 to<br>1.84  |

# INTAKE MANIFOLD PRESSURE SENSOR

Torque = 23 N•m [204 in-lb]

| Pressure<br>(mm Hg) | Pressure<br>[in Hg] | Pressure<br>[psi] | Voltage (VDC) |
|---------------------|---------------------|-------------------|---------------|
| 0                   | 0                   | 0                 | 0.90 to 1.06  |
| 381                 | 15                  | 22                | 1.30 to 1.53  |
| 635                 | 25                  | 27                | 1.57 to 1.84  |
| 1549                | 61                  | 45                | 2.53 to 2.96  |
| 2057                | 81                  | 55                | 3.07 to 3.60  |
| 2590                | 102                 | 65                | 3.61 to 4.23  |

#### ALL SHORTS TO GROUND

• OK (no short circuit) if more than 100k Ohms

#### SHORT CIRCUIT TO EXTERNAL VOLTAGE

• OK if less than 1.5 VDC

## SENSOR SUPPLY VOLTAGE

• @ ECM = 4.75 to 5.25 VDC

#### SOLENOIDS

• EFC Actuator = 2.0 to 4.5 Ohms

#### ECM CONNECTOR

70

• Retaining Cap Screw Torque = 2.8 N•m [25 in-lb]

#### TURBOCHARGER COMPRESSOR INLET AIR TEMPERATURE AND INTAKE MANIFOLD TEMPERATURE SENSORS Torque = 23 N•m [204 in-lb]

| · · · · · · · · · · · · · · · · · · · |                  |                      |  |
|---------------------------------------|------------------|----------------------|--|
| Temperature (C°)                      | Temperature [F°] | Resistance<br>(Ohms) |  |
| -10                                   | 14               | 49k to 62k           |  |
| 0                                     | 32               | 29k to 36k           |  |
| 20                                    | 68               | 11k to 14k           |  |
| 40                                    | 104              | 4.9k to 5.8k         |  |

## **EXHAUST GAS PRESSURE SENSOR**

158

1.6k to 1.9k

#### Torque = 23 N•m [204 in-lb]

|                    | •                  | -                 | -                |
|--------------------|--------------------|-------------------|------------------|
| Pressure<br>(mmHg) | Pressure<br>[inHg] | Pressure<br>[psi] | Voltage<br>(VDC) |
| 0                  | 0                  | 0                 | 0.5 to 0.54      |
| 381                | 15                 | 7                 | 0.57 to 0.68     |
| 635                | 25                 | 12                | 0.7 to 0.98      |
| 1549               | 61                 | 30                | 1.48 to 1.8      |
| 2057               | 81                 | 40                | 1.85 to 2.42     |
| 3886               | 153                | 75                | 3.53 to 4.21     |

## EGR TEMPERATURE SENSOR

#### Torque = 57 N•m [42 ft-lb]

| Temperature (C°) | Temperature [F°] | Resistance<br>(Ohms) |
|------------------|------------------|----------------------|
| 0                | 32               | 256k to 423k         |

# EGR TEMPERATURE SENSOR

| $1 \text{ orque} = 57 \text{ N} \cdot \text{m} 14$ | <b>Ζ Π-ΙΟ</b> Ι |  |
|----------------------------------------------------|-----------------|--|
|----------------------------------------------------|-----------------|--|

| Temperature (C°) | Temperature [F°] | Resistance<br>(Ohms) |
|------------------|------------------|----------------------|
| 20               | 68               | 99k to 154k          |
| 40               | 104              | 42k to 63k           |
| 100              | 212              | 5.5k to 7.1k         |
| 140              | 284              | 1.9k to 2.3k         |
| 200              | 392              | 520 to 580           |

## FUEL RAIL PRESSURE SENSOR Torque = 70 N•m [52 ft-lb]

|                |                | -             |
|----------------|----------------|---------------|
| Pressure (mPa) | Pressure [psi] | Voltage (VDC) |
| 0              | 0              | 0.50          |
| 40             | 5801           | 1.39          |
| 70             | 10153          | 2.06          |
| 100            | 14504          | 2.72          |

## TURBOCHARGER SPEED SENSOR

• Torque = 8.5 N•m [75 in-lb]

#### **ENGINE SPEED SENSOR**

• Torque = 25 N•m [221 in-lb]

#### **CAMSHAFT POSITION SENSOR**

• Torque = 9.5 N•m [84 in-lb]

# EGR POSITION SENSOR AND TURBOCHARGER POSITION SENSOR CAP SCREWS

• Torque = 1.7 N•m [15 in-lb]

#### **VEHICLE SPEED SENSOR**

• Torque = 34 N•m [25 ft-lb]

#### **OIL PRESSURE SWITCH**

• Torque = 23 N•m [204 in-lb]

**NOTE:** Released resistance minus depressed resistance **must** be 1000 Ohms.

## FUEL RAIL PRESSURE SENSOR Torque = 70 N•m [52 ft-lb]

| Pressure (mPa) | Pressure [psi] | Voltage (VDC) |
|----------------|----------------|---------------|
| 140            | 20305          | 3.61          |
| 180            | 26107          | 4.50          |

## ENGINE COOLANT TEMPERATURE SENSOR Torque = 23 N·m [204 in-lb]

| Temperature (C° | Temperature [F<br>°] | Resistance<br>(Ohms) |
|-----------------|----------------------|----------------------|
| 0               | 32                   | 30k to 37k           |
| 25              | 77                   | 9.3k to 10.7k        |
| 50              | 122                  | 3.2k to 3.8k         |
| 80              | 176                  | 1.1k to 1.3k         |
| 95              | 203                  | 700 to 800           |
|                 |                      |                      |

#### ACCELERATOR PEDAL (IVS, ISS, AND APS)

Idle validation circuit resistance:

- For ON and OFF Idle states

-  $\ensuremath{\mathsf{IVS}}$  - Maximum closed circuit resistance less than 10 Ohms

- ISS - Maximum closed circuit resistance less than 125  $\mbox{Ohms}$ 

- IVS and ISS - Minimum open circuit resistance less than 100k Ohms

• Accelerator Position Coil Resistance:

- Between supply and return pins = 2000 to 3000 Ohms

- Between supply and signal pins (pedal released) = 1500 to 3000 Ohms

- Between supply and signal pins (pedal depressed) = 200 to 1500 Ohms

## **General Information**

# 

This diagram is provided as a diagnostic tool for trained, experienced technicians only. Improper troubleshooting or repair can result in severe personal injury or death or property damage. See important instructions in Troubleshooting and Repair Manual.

#### **Electrical Specifications**

#### SAE J1587/J1708 DATALINK

- Positive wire to chassis ground (J1587 only)
   3.5 to 5.0 VDC
- Negative wire to chassis ground (J1587 only) - 0.0 to 2.5 VDC

#### J1939 BACKBONE RESISTANCE

- · Positive wire to return wire
  - 50 to 70 Ohms
- J1939 Termination Resistance
- 110 to 130 Ohms

#### All Continuity Checks

OK (no open circuit) if less than 10 Ohms

#### All Shorts To Ground

• OK (no short circuit) if more than 100k Ohms

## **Sensor Specifications**

**NOTE:** To convert to gauge pressure on all psia pressure sensors, subtract the barometric pressure from the absolute pressure.

#### BAROMETRIC PRESSURE SENSOR

| Altitude<br>(m)<br>0 (sea<br>level) | Altitude<br>[ft]<br>0 | Pressur<br>e [psia]<br>14.7 | Pressure<br>[inHg]<br>29.9 | Voltage<br>(VDC)<br>3.65 to 4.28 |
|-------------------------------------|-----------------------|-----------------------------|----------------------------|----------------------------------|
| 915                                 | 3000                  | 13.2                        | 26.9                       | 3.06 to 3.60                     |
| 1830                                | 6000                  | 11.8                        | 24.0                       | 2.52 to 2.96                     |
| 2744                                | 9000                  | 10.5                        | 21.4                       | 2.01 to 2.36                     |
| 3659                                | 12000                 | 9.35                        | 19.0                       | 1.57 to 1.84                     |

#### INTAKE MANIFOLD PRESSURE SENSOR

Torque = 23 N•m [204 in-lb]

| Pressure<br>(mmHg) | Pressure<br>[inHg] | Pressure<br>[psig] | Voltage (VDC) |
|--------------------|--------------------|--------------------|---------------|
| 0                  | 0                  | 0                  | 0.90 to 1.06  |
| 381                | 15                 | 7                  | 1.30 to 1.53  |
| 635                | 25                 | 12                 | 1.57 to 1.84  |
| 1549               | 61                 | 30                 | 2.53 to 2.96  |
| 2057               | 81                 | 40                 | 3.07 to 3.60  |
| 2590               | 102                | 50                 | 3.61 to 4.23  |

| ENGINE OIL PRESSURE SENSOR |                   |               | -10 |
|----------------------------|-------------------|---------------|-----|
| Tor                        | que = 23 N•m [204 | in-lb]        | 0   |
| Pressure (kPa)             | Pressure [psig]   | Voltage (VDC) | 20  |
| 0                          | 0                 | 0.75 to 0.90  | 40  |

#### Short Circuit To External Voltage

- OK if less than 1.5 VDC
- Sensor Supply Voltage
  - @ ECM = 4.75 to 5.25 VDC

#### Solenoids

- Fuel Pump Actuator = 2.0 to 4.5 Ohms
- Injectors
- Less than 2 ohms
- Turbocharger Control Valve
   800 to 1000 ohms

#### **ECM Connector**

• Retaining Cap Screw Torque = 2.8 N•m [25 in-lb]

| 274 | 25 | 1.68 to 2.01 |
|-----|----|--------------|
| 446 | 50 | 2.59 to 3.10 |
| 515 | 60 | 2.96 to 3.54 |
| 653 | 80 | 3.69 to 4.42 |

## FUEL RAIL PRESSURE SENSOR

Torque = 70 N•m [52 ft-lb]

| Pressure (bar) | Pressure [psi] | Voltage (VDC) |  |  |
|----------------|----------------|---------------|--|--|
| 0              | 0              | 0.50          |  |  |
| 400            | 5801           | 1.39          |  |  |
| 700            | 10153          | 2.06          |  |  |
| 1000           | 14504          | 2.72          |  |  |
| 1400           | 20305          | 3.61          |  |  |
| 1800           | 26107          | 4.50          |  |  |
|                |                |               |  |  |

## TURBOCHARGER COMPRESSOR INLET AIR TEMPERATURE AND INTAKE MANIFOLD AIR TEMPERATURE SENSORS

| Torque = 23 | N•m | [204 | in-lb] |
|-------------|-----|------|--------|
|-------------|-----|------|--------|

| Temperature (°C) | Temperature [°F] | Resistance<br>Ohms |
|------------------|------------------|--------------------|
| -10              | 14               | 49k to 62k         |
| 0                | 32               | 29k to 36k         |
| 20               | 68               | 11k to 14k         |
| 40               | 104              | 4.9k to 5.8k       |

To buy Cummins Parts and Service Manuals, Training Guides, or Tools go to our website at https://store.cummins.com

| 70               | 158                  | 1.6k to 1.9k         |
|------------------|----------------------|----------------------|
| ENGINE COOL      | ANT TEMPERATUR       | RE SENSOR            |
| Torqu            | ue = 23 N•m [204 in- | lb]                  |
| Temperature (°C) | Temperature [°F]     | Resistance<br>(Ohms) |
| 0                | 32                   | 30k to 37k           |
| 25               | 77                   | 9.3k to 10.7k        |
|                  |                      |                      |

#### ENGINE SPEED SENSOR

• Torque = 25 N•m [221 in-lb]

#### **CAMSHAFT POSITION SENSOR**

• Torque = 10 N•m [89 in-lb]

#### VEHICLE SPEED SENSOR

• Torque = 47 N•m [35 ft-lb]

#### **OIL PRESSURE SWITCH**

• Torque = 23 N•m [204 in-lb]

**NOTE:** Released resistance minus depressed resistance **must** be 1000 Ohms.

| 50 | 122 | 3.2k to 3.8k |
|----|-----|--------------|
| 80 | 176 | 1.1k to 1.3k |
| 95 | 203 | 700 to 800   |

#### **TURBOCHARGER SPEED SENSOR**

Torque = 8.5 N•m [75 in-lb] Resistance = 600 to 1600 Ohms

#### ACCELERATOR PEDAL (NISS, ISS)

 Idle validation Circuit Resistance (For ON and OFF Idle States):

- NISS - Maximum closed circuit resistance < 10 Ohms

- ISS - Maximum closed circuit resistance < 125 Ohms

- NISS and ISS - Minimum open circuit resistance < 100 kOhms

Accelerator Position Coil Resistance

- Between Supply and Return Pins = 2000 to 3000 Ohms

- Between Supply and Signal Pins (Pedal Released) = 1500 to 3000 Ohms

- Between Supply and Signal Pins (Pedal Depressed) = 200 to 1500 Ohms

## **General Information**

# 

This diagram is provided as a diagnostic tool for trained, experienced technicians only. Troubleshooting presents the risk of equipment damage, personal injury, or death. Troubleshooting must be performed by trained, experienced technicians. See important instructions in the service manual.

## **Electrical Specifications**

#### Data Link

 $\bullet$  Positive wire to chassis ground (J1587 only) 3.5 to 5.0 VDC

• Negative wire to chassis ground (J1587 **only**) 0.0 to 2.5 VDC

#### J1939 BackBone Resistance

Positive wire to return wire 50 to 70 ohms

J1939 Termination Resistance 110 to 130 ohms

#### All Continuity Checks

• OK (no open circuit if less than 10 ohms

## **Sensor Specifications**

**NOTE:** To convert to gauge pressure on all psia pressure sensors subtract the barometric pressure from the absolute pressure.

#### **BAROMETRIC (AMBIENT) AIR PRESSURE SENSOR**

| Altitude<br>(m)  | Altitude<br>(ft) | Pressure<br>[psia] | Pressure<br>[inHg] | Voltage<br>(VDC) |
|------------------|------------------|--------------------|--------------------|------------------|
| 0 (sea<br>level) | 0                | 14.7               | 29.9               | 3.65 to 4.28     |
| 915              | 3000             | 13.2               | 28.9               | 3.06 to 3.50     |
| 1830             | 6000             | 11.8               | 24.0               | 2.52 to 2.96     |
| 2744             | 9000             | 10.5               | 21.4               | 2.01 to 2.36     |
| 3659             | 12000            | 9.35               | 19.0               | 1.57 to 1.84     |

#### INTAKE MANIFOLD PRESSURE SENSOR

| 10 N•m [88 in-lb]  |                     |                    |               |  |
|--------------------|---------------------|--------------------|---------------|--|
| Pressure<br>(mmHg) | Pressure<br>[in-Hg] | Pressure<br>[psia] | Voltage (VDC) |  |
| 0                  | 0                   | 0                  | 0.90 to 1.06  |  |
| 381                | 15                  | 22                 | 1.30 to 1.53  |  |
| 635                | 25                  | 27                 | 1.57 to 1.84  |  |
| 1549               | 61                  | 45                 | 2.53 to 2.96  |  |
| 2057               | 81                  | 55                 | 3.07 to 3.60  |  |
| 2590               | 102                 | 65                 | 3.61 to 4.23  |  |

#### INTAKE MANIFOLD TEMPERATURE SENSORS

| 10 N•m [88 in-lb] |                  |                      |  |  |
|-------------------|------------------|----------------------|--|--|
| Temperature (C°)  | Temperature [F°] | Resistance<br>(Ohms) |  |  |
| -10               | 14               | 8.7k to 9.7k         |  |  |
| 0                 | 32               | 5.5k to 6.1k         |  |  |
| 20                | 68               | 2.4k to 2.5k         |  |  |
| 40                | 104              | 1.1k to 1.2k         |  |  |

#### All Shorts to Ground

• OK (no short circuit) if more than 100k ohms

#### Short Circuit to External Voltage

• OK if less than 1.5 VDC

#### Sensor Supply Voltage

• @ ECM = 4.75 to 5.25 ohms

#### Solenoids

• Fuel Pump Actuator (EFC) = 2.0 to 4.5 ohms

#### ECM Connector

• Retaining Cap Screw Torque = 3 N•m [27 in-lb]

## INTAKE MANIFOLD TEMPERATURE SENSORS 10 N•m [88 in-lb]

| Temperature (C°) | Temperature [F°] | Resistance<br>(Ohms) |  |
|------------------|------------------|----------------------|--|
| 70               | 158              | 418 to 436           |  |

#### ENGINE COOLANT TEMPERATURE SENSOR

| Torque = 23 N•m [204 in-lb] |            |               |  |  |  |
|-----------------------------|------------|---------------|--|--|--|
| Temperature (C              | Resistance |               |  |  |  |
| °)                          | °]         | (Ohms)        |  |  |  |
| 0                           | 32         | 30k to 37k    |  |  |  |
| 25                          | 77         | 9.3k to 10.7k |  |  |  |
| 50                          | 122        | 3.2k to 3.8k  |  |  |  |
| 80                          | 176        | 1.1k to 1.3k  |  |  |  |
| 95                          | 203        | 700 to 800    |  |  |  |
|                             |            |               |  |  |  |

# ENGINE SPEED SENSOR AND CAMSHAFT POSITION SENSOR

Torque = 10 N•m [88 in-lb]

# OIL PRESSURE SWITCH

Torque = 23 N•m [204 in-lb]

#### ACCELERATOR PEDAL (IVS, ISS, AND APS)

Idle validation circuit resistance:

- For ON and OFF idle states
   IV/S Maximum closed circle
- IVS Maximum closed circuit resistance less than 10 ohms

To buy Cummins Parts and Service Manuals, Training Guides, or Tools go to our website at https://store.cummins.com

- ISS Maximum closed circuit resistance less than 125 ohms
- IVS and ISS Minimum open circuit resistance less than 100k ohms
- Accelerator Position Coil Resistance:
  - Between supply and return pins 2000 to 3000
     Ohms
- Between supply and signal pins (pedal released) 1500 to 3000 ohms
- Between supply and signal pins (pedal depressed) 200 to 1500 ohms

**NOTE:** Released resistance minus depressed resistance **must** be 1000 ohms.

## **General Information**

# 

This diagram is provided as a diagnostic tool for trained, experienced technicians only. Improper troubleshooting or repair can result in severe personal injury or death or property damage. See important instructions in the Service Manual.

## **Electrical Specifications**

#### SAE J1939 BACKBONE RESISTANCE

- Positive wire to return wire
  - 50 to 70 Ohms
- Termination Resistance
- 110 to 130 Ohms
- ALL CONTINUITY CHECKS

• OK (no open circuit) if < 10 Ohms

#### ALL SHORTS TO GROUND

• OK (no short circuit) if > 100k Ohms

#### SHORT CIRCUIT TO EXTERNAL VOLTAGE SOURCE

OK if < 1.5 VDC</li>

## **Sensor Specifications**

#### Intake Manifold Air Temperature Sensor

• Torque = 23 N•m [17 ft-lb]

#### **Engine Coolant Temperature Sensor**

• Torque = 23 N•m [17 ft-lb]

#### **Engine Oil Pressure Switch**

• Torque = 23 N•m [17 ft-lb]

#### SENSOR SUPPLY VOLTAGE

• @ ECM - 4.75 to 5.25 VDC

#### SOLENOIDS

- Fuel Pump Actuator
- 2.0 to 4.5 Ohms
- Injectors
  - Less than 2 Ohms

#### ECM CONNECTOR

• Retaining Cap Screw Torque = 3 N•m [25 in-lb]

Engine Position Sensor

• Torque = 20 N•m [180 in-lb]

#### **Fuel Rail Pressure Sensor**

• Torque = 70 N•m [52 ft-lb]

## **General Information**

# 

This diagram is provided as a diagnostic tool for trained, experienced technicians only. Troubleshooting presents the risk of equipment damage, personal injury, or death. Troubleshooting must be performed by trained, experienced technicians. See important instructions in the service manual.

### **Electrical Specifications**

#### J1939 BackBone Resistance

- Positive wire to return wire 50 to 70 ohms
- J1939 Termination Resistance 110 to 130 ohms

#### All Continuity Checks

• OK (no open circuit) if less than 10 ohms

#### All Shorts to Ground

• OK (no short circuit) if more than 100k ohms

#### Short Circuit to External Voltage

• OK if less than 1.5 volts direct current (VDC)

#### **Sensor Specifications**

**NOTE:** To convert to gauge pressure on all psia pressure sensors subtract the barometric pressure from the absolute pressure.

#### **Barometric (ambient) Air Pressure Sensor**

|                  | •                | ,            |              |                  |
|------------------|------------------|--------------|--------------|------------------|
| Altitude<br>(m)  | Altitude<br>(ft) | Pressu<br>re | Pressu<br>re | Voltage<br>(VDC) |
|                  |                  | [psia]       | [inHg]       | (                |
| 0 (sea<br>level) | 0                | 14.7         | 29.9         | 3.65 to 4.28     |
| 914              | 3000             | 13.2         | 26.9         | 3.06 to 3.50     |
| 1829             | 6000             | 11.8         | 24.0         | 2.52 to 2.96     |
| 2743             | 9000             | 10.5         | 21.4         | 2.01 to 2.36     |
| 3658             | 12000            | 9.35         | 19.0         | 1.57 to 1.84     |

#### Intake Manifold Pressure Sensor

| 10 N•m [89 in-lb] |          |          |              |  |  |
|-------------------|----------|----------|--------------|--|--|
| Pressure          | Pressure | Pressure | Voltage      |  |  |
| (mm Hg)           | [in-Hg]  | [psia]   | (VDC)        |  |  |
| 0                 | 0        | 0        | 0.90 to 1.06 |  |  |
| 381               | 15       | 22       | 1.30 to 1.53 |  |  |
| 635               | 25       | 27       | 1.57 to 1.84 |  |  |
| 1549              | 61       | 45       | 2.53 to 2.96 |  |  |
| 2057              | 81       | 55       | 3.07 to 3.60 |  |  |
| 2590              | 102      | 65       | 3.61 to 4.23 |  |  |

#### Intake Manifold Temperature Sensors

10 N•m [89 in-lb]

| Temperature (C | Temperature [F | Resistance (ohms) |
|----------------|----------------|-------------------|
| °)             | °]             |                   |
| -10            | 14             | 8.7k to 9.7k      |

#### Sensor Supply Voltage

• @ Engine Control Module (ECM) = 4.75 to 5.25 ohms

#### Solenoids

• Fuel Pump Actuator (EFC) = 2.0 to 4.5 ohms

#### **ECM Connector**

• Retaining Cap Screw Torque = 3 N•m [27 in-lb]

| Intake M          | anifold Temperat | ure Sensors       |  |  |  |
|-------------------|------------------|-------------------|--|--|--|
| 10 N•m [89 in-lb] |                  |                   |  |  |  |
| Temperature (C    | Temperature [F   | Resistance (ohms) |  |  |  |
| °)                | °]               |                   |  |  |  |

| 0  | 32  | 5.5k to 6.1k |
|----|-----|--------------|
| 20 | 68  | 2.4k to 2.5k |
| 40 | 104 | 1.1k to 1.2k |
| 70 | 158 | 418 to 436   |

## **Engine Coolant Temperature Sensor**

Torque = 23 N•m [204 in-lb]

| Temperature | Temperature | Resistance    |
|-------------|-------------|---------------|
| (C°)        | [F°]        | (ohms)        |
| 0           | 32          | 30k to 37k    |
| 25          | 77          | 9.3k to 10.7k |
| 50          | 122         | 3.2k to 3.8k  |
| 80          | 176         | 1.1k to 1.3k  |
| 95          | 203         | 700 to 800    |

## Engine Speed Sensor and Camshaft Position Sensor

Torque = 10 N•m [89 in-lb]

#### **Oil Pressure Switch**

Torque = 23 N•m [204 in-lb]

#### **Specifications** Page V-16

## Fault Code Information

| FAULT J1939    | 939 REASON      | CODE<br>{LAMP}                                                                                                    | SPN(S)<br>{FMI}      | I LAGUN                                                                                                    |                                                                                                    |
|----------------|-----------------|----------------------------------------------------------------------------------------------------|----------------------|----------------------------------------------------------------------------------------------------|----------------------------------------------------------------------------------------------------|
| CODE<br>{LAMP} | SPN(S)<br>{FMI} | REASON                                                                                                    | (                    | (* ····)                                                                                                    | detected at the intake manifold ai temperature circuit.                                                                                                    |
| 111<br>{Red}   | 629<br>{12}     | Engine Control Module Critical Internal<br>Malfunction - Bad Intelligent Device or<br>Component.                                                                                         | 155 105<br>{Red} {0} | 105       Intake Manifold 1 Temperature - Data Va         {0}       But Above Normal Operating Range - Ma         Severe Level. Intake manifold air temperatu | Intake Manifold 1 Temperature - Data Valio<br>But Above Normal Operating Range - Mos<br>Severe Level. Intake manifold air temperature                                                             |
| 115<br>{Red}   | 612<br>{2}      | Engine Magnetic Crankshaft Speed/Position<br>Lost Both of Two Signals - Data Erratic,<br>Intermittent, or Incorrect. The ECM has                                                         |                      |                                                                                                    | signal indicates the intake manifold ai<br>temperature is above the engine protectior<br>critical limit.                                                                                          |
|                |                 | detected that the primary engine speed<br>sensor and the backup engine speed sensor<br>signals are reversed.                                                                             | 187<br>{Amber}       | 3510<br>{4}                                                                                                    | Sensor Supply 2 Circuit - Voltage Below<br>Normal or Shorted to Low Source. Low signa<br>voltage has been detected at the senso<br>supply number 2 circuit                                        |
| 122<br>{Amber} | 102<br>{3}      | Intake Manifold 1 Pressure Sensor Circuit -<br>Voltage Above Normal or Shorted to High<br>Source. High signal voltage has been<br>detected at the intake manifold pressure<br>circuit.   | 195<br>{Amber}       | 111<br>{3}                                                                                                    | Coolant Level Sensor 1 Circuit - Voltage<br>Above Normal or Shorted to High Source<br>High signal voltage has been detected at the<br>engine coolant level circuit.                               |
| 123<br>{Amber} | 102<br>{4}      | Intake Manifold 1 Pressure Sensor Circuit -<br>Voltage Below Normal or Shorted to Low<br>Source. Low signal voltage has been<br>detected at the intake manifold pressure<br>circuit      | 196<br>{Amber}       | 111<br>{4}                                                                                                    | Coolant Level Sensor 1 Circuit - Voltage<br>Below Normal or Shorted to Low Source. Low<br>signal voltage has been detected at the<br>engine coolant level circuit.                                |
| 124<br>{Amber} | 102<br>{16}     | Intake Manifold 1 Pressure - Data Valid But<br>Above Normal Operating Range - Moderately                                                                                                 | 197<br>{Amber}       | 111<br>{18}                                                                                                    | Coolant Level - Data Valid But Below Norma<br>Operating Range - Moderately Severe level<br>Low engine coolant level has been detected.                                                            |
| 135<br>{Amber} | 100<br>{3}      | Engine Oil Rifle Pressure 1 Sensor Circuit -<br>Voltage Above Normal or Shorted to High<br>Source. High signal voltage has been                                                          | 221<br>{Amber}       | 108<br>{3}                                                                                                    | Barometric Pressure Sensor Circuit - Voltage<br>Above Normal or Shorted to High Source.<br>High signal voltage has been detected at the<br>barometric pressure circuit.                           |
| 141<br>{Amber} | 100<br>{4}      | Engine Oil Rifle Pressure 1 Sensor Circuit -<br>Voltage Below Normal or Shorted to Low<br>Source. Low signal voltage has been<br>detocted at the craine crimer size in pressure circuit. | 222<br>{Amber}       | 108<br>{4}                                                                                                    | Barometric Pressure Sensor Circuit - Voltage<br>Below Normal or Shorted to Low Source. Low<br>signal voltage has been detected at the<br>barometric pressure circuit.                             |
| 143<br>{Amber} | 100<br>{18}     | Engine Oil Rifle Pressure - Data Valid But<br>Below Normal Operating Range - Moderately<br>Severe Level. Engine Oil pressure signal<br>indicates the engine Oil pressure signal          | 227<br>{Amber}       | 3510<br>{3}                                                                                                    | Sensor Supply 2 circuit - Voltage Above<br>Normal or Shorted to High Source. High<br>signal voltage has been detected at the<br>sensor supply number 2 circuit.                                   |
| 144<br>{Amber} | 110<br>{3}      | engine protection warning limit.<br>Engine Coolant Temperature 1 Sensor Circuit<br>- Voltage Above Normal or Shorted to High<br>Source. High signal voltage or an open circuit           | 234<br>{Red}         | 190<br>{0}                                                                                                    | Engine Crankshaft Speed/Position - Data<br>Valid But Above Normal Operating Range<br>Most Severe Level. Engine speed signa<br>indicates the engine speed is above the<br>engine protection limit. |
| 145            | 110             | has been detected at the engine coolant<br>temperature circuit.<br>Engine Coolant Temperature 1 Sensor Circuit                                                                           | 235<br>{Red}         | 111<br>{1}                                                                                                    | Coolant Level - Data Valid But Below Norma<br>Operating Range - Most Severe Level. Low<br>engine coolant level has been detected.                                                                 |
| {Amber}        | {4}             | <ul> <li>Voltage Below Normal or Shorted to Low<br/>Source. Low signal voltage has been<br/>detected at the engine coolant temperature<br/>circuit.</li> </ul>                           | 238<br>{Amber}       | 3511<br>{4}                                                                                                    | Sensor Supply 3 Circuit - Voltage Below<br>Normal or Shorted to Low Source. Low signal<br>voltage has been detected on the +5 VDC<br>sensor supply circuit to the engine speec                    |
| 146<br>{Amber} | 110<br>{16}     | Engine Coolant Temperature - Data Valid But<br>Above Normal Operating Range - Moderately<br>Severe Level. Engine coolant temperature<br>signal indicates the engine coolant              | 239<br>{Amber}       | 3511<br>{3}                                                                                                    | sensor.<br>Engine Position Sensor Main Supply - Out of<br>Range High - Error                                                                                                    |
| 151            | 110             | temperature is above the engine protection warning limit.                                                                                                    | 271<br>{Amber}       | 1347<br>{4}                                                                                                    | Fuel Pump Pressurizing Assembly 1 Circuit -<br>Voltage Below Normal or Shorted to Low<br>Source. Low signal voltage has beer                                                                      |
| {Red}          | {0}             | Above Normal Operating Range - Most<br>Severe Level. Engine coolant temperature<br>signal indicates the engine coolant                                                                   |                      |                                                                                                    | detected at the fuel pump pressurizing<br>assembly 1 circuit.                                                                                                    |
| 153            | 105             | temperature is above the engine protection<br>critical limit.<br>Intake Manifold 1 Temperature Sensor Circuit                                                                            | {Amber}              | {3}                                                                                                    | Voltage Above Normal or Shorted to High<br>Source. High signal voltage or an open circuit<br>has been detected at the fuel pump                                                                   |
| {Amber}        | {3}             | - Voltage Above Normal or Shorted to High<br>Source. High signal voltage has been<br>detected at the intake manifold air<br>temperature circuit.                                         | 281<br>{Amber}       | 1347<br>{7}                                                                                                    | Pressurizing assembly 1 circuit.<br>APC Diesel Cylinder Pressure Imbalance<br>Error. A pumping imbalance between the<br>front and rear pumping plungers has beer                                  |
| 154<br>{Amber} | 105<br>{4}      | Intake Manifold 1 Temperature Sensor Circuit<br>- Voltage Below Normal or Shorted to Low<br>Source. Low signal voltage has been                                                          |                      |                                                                                                    | detected.                                                                                                    |

#### ISB, ISBe2, ISBe3, ISBe4, QSB4 [...] Section V - Specifications

| FAULT<br>CODE<br>{LAMP} | J1939<br>SPN(S)<br>{FMI} | REASON                                                                                                    | FAULT<br>CODE<br>{LAMP} | J1939<br>SPN(S)<br>{FMI} | REASON                                                                                                    |
|-------------------------|--------------------------|----------------------------------------------------------------------------------------------------|-------------------------|--------------------------|----------------------------------------------------------------------------------------------------|
| 285<br>{Amber}          | 639<br>{9}               | SAE J1939 Multiplexing PGN Timeout Error -<br>Abnormal Update Rate. The ECM did <b>not</b><br>receive a multiplexed message from an<br>original equipment manufacturer (OEM)                                                          | 426<br>{None}           | 639<br>{2}               | SAE J1939 Data Link - Data Erratic,<br>Intermittent, or Incorrect. Communication<br>between the ECM and another device on the<br>SAE J1939 data link has been lost.                                                                                                    |
| 286                     | 639                      | limit or did <b>not</b> receive it at all.                                                                                                    | 435<br>{Amber}          | 100<br>{2}               | Engine Oil Pressure Switch Error. An error in the engine oil pressure switch signal has been detected by the ECM                                                                                                    |
| {Amber}                 | {13}                     | Out of Calibration. The ECM expected<br>information from a multiplexed device but<br><b>only</b> received a portion of the necessary<br>information.                                                                                  | 441<br>{Amber}          | 168<br>{18}              | Battery 1 Voltage - Data Valid But Below<br>Normal Operating Range - Moderately<br>Severe Level. ECM supply voltage is below<br>the minimum system voltage level                                                                                                    |
| 295<br>{Amber}          | 108<br>{2}               | Ambient Air Pressure Sensor - Key-On Error.<br>The ambient air pressure sensor is reading<br>an erratic value at initial key-on.                                                                                                    | 442<br>{Amber}          | 168<br>{16}              | Battery 1 Voltage - Data Valid But Above<br>Normal Operating Range - Moderately<br>Severe Level. ECM supply voltage is above                                                                                                    |
| 322<br>{Amber}          | 651<br>{5}               | Injector Solenoid Driver Cylinder 1 Circuit -<br>Current Below Normal or Open Circuit. High<br>resistance or no current has been detected at<br>number 1 Injector driver or return pin.                                               | 449<br>{Red}            | 157<br>{0}               | the maximum system voltage level.<br>Injector Metering Rail 1 Pressure - Data Valid<br>But Above Normal Operating Range - Most<br>Severe Level                                                                                                    |
| 323<br>{Amber}          | 655<br>{5}               | Injector Solenoid Driver Cylinder 5 Circuit -<br>Current Below Normal or Open Circuit. High<br>resistance or no current has been detected at<br>number 5 injector driver or return pin.                                               | 451<br>{Amber}          | 157<br>{3}               | Injector Metering Rail 1 Pressure Sensor<br>Circuit - Voltage Above Normal or Shorted to<br>High Source. High signal voltage has been<br>detected at the rail fuel pressure sensor                                                                                         |
| 324<br>{Amber}          | 653<br>{5}               | Injector Solenoid Driver Cylinder 3 Circuit -<br>Current Below Normal or Open Circuit. High<br>resistance or no current has been detected at<br>number 3 injector driver or return pin.                                               | 452<br>{Amber}<br>488   | 157<br>{4}               | circuit.<br>Injector Metering Rail 1 Pressure Sensor<br>Circuit - Voltage Below Normal or Shorted to<br>Low Source Low signal voltage has been                                                                                                    |
| 325<br>{Amber}          | 656<br>{5}               | Injector Solenoid Driver Cylinder 6 Circuit -<br>Current Below Normal or Open Circuit. High<br>resistance or no current has been detected at                                                                                          |                         | 105                      | detected at the rail fuel pressure sensor<br>circuit.                                                                                                    |
| 331<br>{Amber}          | 652<br>{5}               | number 6 injector driver or return pin.<br>Injector Solenoid Driver Cylinder 2 Circuit -<br>Current Below Normal or Open Circuit. High<br>resistance or no current has been detected at<br>number 2 injector driver or return pin.    | {Amber}                 | {16}                     | But Above Normal Operating Range -<br>Moderately Severe Level. Intake manifold air<br>temperature signal indicates the intake<br>manifold air temperature is above the engine<br>protection warning limit.                                                                 |
| 332<br>{Amber}          | 654<br>{5}               | Injector Solenoid Driver Cylinder 4 Circuit -<br>Current Below Normal or Open Circuit. High<br>resistance or no current has been detected at<br>number 4 injector driver or return pin.                                               | 553<br>{Amber}          | 157<br>{16}              | Injector Metering Rail 1 Pressure - Data Valid<br>But Above Normal Operating Range -<br>Moderately Severe Level. The ECM has<br>detected that fuel pressure is higher than                                                                                                 |
| 343<br>{Amber}          | 629<br>{12}              | Electronic Control Module Warning Internal<br>Hardware Malfunction - Bad Intelligent<br>Device or Component.                                                                                                    | 554<br>{Amber}          | 157<br>{2}               | Injector Metering Rail 1 Pressure - Data<br>Erratic, Intermittent, or Incorrect. The ECM                                                                                                    |
| 351<br>{Amber}          | 627<br>{12}              | Injector Power Supply - Bad Intelligent<br>Device or Component. The ECM-measured                                                                                                    |                         | 457                      | has detected that the fuel pressure signal is<br>not changing.                                                                                                    |
| 352<br>{Amber}          | 3509<br>{4}              | Sensor Supply 1 Circuit - Voltage Below<br>Normal or Shorted to Low Source. Low signal<br>voltage has been detected at the sensor<br>supply number 1 circuit                                                                          | 359<br>{Amber}          | 157<br>{18}              | But Below Normal Operating Range -<br>Moderately Severe Level. The ECM has<br>detected that fuel pressure is lower than<br>commanded pressure.                                                                                                    |
| 386<br>{Amber}          | 3509<br>{3}              | Sensor Supply 1 Circuit - Voltage Above<br>Normal or Shorted to High Source. High<br>signal voltage has been detected at the                                                                                                    | 689<br>{Amber}          | 190<br>{2}               | Engine Crankshaft Speed/Position - Data<br>Erratic, Intermittent, or Incorrect. Loss of<br>signal from the crankshaft sensor.                                                                                                    |
| 415<br>{Red}            | 100<br>{1}               | sensor supply number 1 circuit.<br>Engine Oil Rifle Pressure - Data Valid But<br>Below Normal Operating Range - Most<br>Severe Level. Oil pressure signal indicates<br>the oil pressure below the engine protection<br>critical limit | 731<br>{Amber}          | 723<br>{7}               | Engine Speed/Position Camshaft and<br>Crankshaft Misalignment - Mechanical<br>System Not Responding Properly or Out of<br>Adjustment. Mechanical misalignment<br>between the crankshaft and camshaft engine<br>speed sensors.                                              |
| 418<br>{Mainten         | 97<br>{15}               | Water-in-Fuel Indicator - Data Valid But<br>Above Normal Operating Range - Least                                                                                                    | 757<br>{Amber}          | 2802<br>{31}             | Electronic Control Module Data Lost -<br>Condition Exists                                                                                                    |
| ance}<br>422<br>{Amber} | 111<br>{2}               | Severe Level. Water has been detected in the fuel filter.<br>Coolant Level Reading Incorrect.                                                                                                    | 1117<br>{None}          | 627<br>{2}               | Power Supply Lost With Ignition On - Data<br>Erratic, Intermittent, or Incorrect. Supply<br>voltage to the ECM fell below 6.2 VDC<br>momentarily, or the ECM was <b>not</b> allowed to<br>power down correctly, retaining battery<br>voltage for 30 seconds after key OFF. |

## Specifications Page V-18

| FAULT<br>CODE<br>{LAMP}   | J1939<br>SPN(S)<br>{FMI} | REASON                                                                                                    | FAULT<br>CODE<br>{LAMP}   | J1939<br>SPN(S)<br>{FMI}                             | REASON                                                                                                    |
|---------------------------|--------------------------|----------------------------------------------------------------------------------------------------|---------------------------|------------------------------------------------------|----------------------------------------------------------------------------------------------------|
| 1139<br>{Amber}           | 651<br>{7}               | Injector Solenoid Driver Cylinder 1 -<br>Mechanical System Not Responding Properly<br>or Out of Adjustment                                        | 1846<br>{Mainten<br>ance} | 97<br>{4}                                            | Water-In-Fuel Indicator Sensor Circuit -<br>Voltage Below Normal or Shorted to Low<br>Source.                                                                                                    |
| 1141<br>{Amber}           | 652<br>{7}               | Injector Solenoid Driver Cylinder 2 -<br>Mechanical System Not Responding Properly                                                                | 1847<br>{Red}             | 110<br>{14}                                          | Engine Coolant Temperature - Above Engine<br>Protection Warning Limit                                                                                                    |
| 1142<br>{Amber}           | 653<br>{7}               | Injector Solenoid Driver Cylinder 3 -<br>Mechanical System Not Responding Properly                                                                | 1852<br>{Amber}           | 97<br>{16}                                           | Water-in-Fuel Indicator - Data Valid But<br>Above Normal Operating Range - Moderately<br>Severe Level                                                                                             |
| 1143<br>{Amber}           | 654<br>{7}               | Injector Solenoid Driver Cylinder 4 -<br>Mechanical System Not Responding Properly                                                                | 1911<br>{Amber}           | 157<br>{0}                                           | Injector Metering Rail 1 Pressure - Data Valid<br>But Above Normal Operating Range - Most<br>Severe Level.                                                                                        |
| 1144<br>{Amber}           | 655<br>{7}               | Injector Solenoid Driver Cylinder 5 -<br>Mechanical System Not Responding Properly<br>or Out of Adjustment                                        | 1978<br>{Amber}           | 5202<br>75<br>{3}                                    | Generator Speed/Load Governing Bias<br>Circuit - Voltage Above Normal or Shorted to<br>High Source.                                                                                               |
| 1145<br>{Amber}           | 656<br>{7}               | Injector Solenoid Driver Cylinder 6 -<br>Mechanical System Not Responding Properly<br>or Out of Adjustment                                        | 1979<br>{Amber}           | 5202<br>75<br>{4}                                    | Generator Speed/Load Governing Bias<br>Circuit - Voltage Below Normal or Shorted to<br>Low Source.                                                                                                |
| 1376<br>{Mainten          | 723<br>{2}               | Engine Camshaft Speed/Position Sensor -<br>Data Erratic, Intermittent, or Incorrect. The                                                          | 1992<br>{Red}             | 190<br>{16}                                          | Engine Crankshaft Speed/Position - Data<br>Valid But Above Normal Operating Range -<br>Moderately Severe Level.                                                                                   |
| 1411<br>{Amber}           | 5202<br>79<br>{3}        | Camshaft speed/position signal.<br>Generator Output Frequency Adjust<br>Potentiometer Circuit - Voltage Above Normal<br>or Shorted to High Source | 2249<br>{Amber}           | 157<br>{1}                                           | Injector Metering Rail 1 Pressure - Data Valid<br>But Below Normal Operating Range - Most<br>Severe Level. The ECM has detected that the<br>fuel pressure is lower than the commanded<br>pressure |
| 1412<br>{Amber}           | 5202<br>80<br>{3}        | Droop Adjust Potentiometer Circuit - Voltage<br>Above Normal or Shorted to High Source.                                                           | 2265<br>{Amber}           | 1075<br>{3}                                          | Electric Lift Pump for Engine Fuel Supply<br>Circuit - Voltage Above Normal or Shorted to<br>High Source. High signal voltage or an open<br>circuit has been detected at the fuel lift pump       |
| 1418<br>{Amber}           | 5202<br>71<br>{3}        | Gain Adjust Potentiometer Circuit - Voltage<br>Above Normal or Shorted to High Source.                                                            | 2266                      | 1075                                                 | circuit.<br>Electric Lift Pump for Engine Fuel Supply                                                                                                    |
| 1427<br>{Amber}           | 4185<br>{31}             | Overspeed Shutdown Relay Driver<br>Diagnostic Has Detected an Error - Condition<br>Exists.                                                        | {Amber}                   | {4}                                                  | Circuit - Voltage Below Normal or Shorted to<br>Low Source. Low signal voltage has been<br>detected at the fuel lift pump circuit.                                                                |
| 1428<br>{Amber}           | 4186<br>{31}             | Low Oil Pressure Shutdown Relay Driver<br>Diagnostic Has Detected an Error - Condition<br>Exists.                                                 | 2292<br>{Amber}           | 611<br>{16}                                          | Fuel Inlet Meter Device - Data Valid But<br>Above Normal Operating Range - Moderately<br>Severe Level. The flow demand is higher<br>than expected.                                                |
| 1597<br>{Mainten<br>ance} | 629<br>{12}              | Electronic Control Module Critical Internal<br>Malfunction - Bad Intelligent Device or<br>Component.                                              | 2293<br>{Amber}           | 611<br>{18}                                          | Fuel Inlet Meter Device Flow Demand Lower<br>Than Expected - Data Valid But Below<br>Normal Operating Range - Moderately                                                                          |
| 1654<br>{Amber}           | 1323<br>{31}             | Engine Misfire Cylinder 1 - Condition Exists                                                                                                    |                           |                                                      | Severe Level. The flow demand is lower than expected.                                                                                                    |
| 1655<br>{Amber}           | 1324<br>{31}             | Engine Misfire Cylinder 2 - Condition Exists                                                                                                    | 2311<br>{Amber}           | 633<br>{31}                                          | Electronic Fuel Injection Control Valve Circuit<br>- Condition Exists. Fuel pump actuator circuit<br>resistance is too high or too low.                                                           |
| 1656<br>{Amber}           | 1325<br>{31}             | Engine Misfire Cylinder 3 - Condition Exists                                                                                                    | 2321<br>(Nono)            | 190                                                  | Engine Crankshaft Speed/Position Sensor -                                                                                                    |
| 1657<br>{Amber}           | 1326<br>{31}             | Engine Misfire Cylinder 4 - Condition Exists                                                                                                    | {INOTIE}                  | {2}                                                  | Crankshaft engine speed sensor intermittent synchronization.                                                                                                    |
| 1658<br>{Amber}           | 1327<br>{31}             | Engine Misfire Cylinder 5 - Condition Exists                                                                                                    | 2322<br>{None}            | 723<br>{2}                                           | Engine Camshaft Speed/Position Sensor -<br>Data Erratic, Intermittent, or Incorrect.                                                                                                    |
| 1659<br>{Amber}           | 1328<br>{31}             | Engine Misfire Cylinder 6 - Condition Exists                                                                                                    |                           | Camshaft engine speed sensor inf<br>synchronization. | Camshaft engine speed sensor intermittent synchronization.                                                                                                    |
| 1695<br>{Amber}<br>1696   | 3513<br>{3}<br>3513      | Sensor Supply 5 - Voltage High Error.                                                                                                    | 2555<br>{Amber}           | 729<br>{3}                                           | Intake Air Heater 1 Circuit - Voltage Above<br>Normal or Shorted to High Source. High<br>signal voltage has been detected at the<br>intake air heater signal circuit                              |
| {Amber}                   | {4}                      | Multiple Cylinder Miefire Error                                                                                                    | 2556                      | 729                                                  | Intake Air Heater 1 Circuit - Voltage Below                                                                                                    |
| {Amber}                   | {31}                     | Water In Fuel Indicator Sanaar Circuit                                                                                                    | {Amber}                   | {4}                                                  | voltage has been detected at the intake air heater signal circuit.                                                                                                    |
| {Mainten<br>ance}         | {3}                      | Voltage Above Normal or Shorted to High Source.                                                                                                   | 2661<br>{Red}             | 629<br>{31}                                          | At Least One Unacknowledged Most Severe<br>Fault - Condition Exists                                                                                                    |

| FAULT<br>CODE<br>{LAMP} | J1939<br>SPN(S)<br>{FMI} | REASON                                                                                                    | FAULT<br>CODE<br>{LAMP}                        | J1939<br>SPN(S)<br>{FMI}       | REASON                                                                   |
|-------------------------|--------------------------|----------------------------------------------------------------------------------------------------|------------------------------------------------|--------------------------------|--------------------------------------------------------------------------|
| 2662<br>{Amber}         | 629<br>{31}              | At Least One Unacknowledged Moderately<br>Severe Fault - Condition Exists                                                            |                                                |                                | that is too high or too low for the current engine operating conditions. |
| 2973<br>{Amber}         | 102<br>{2}               | Intake Manifold 1 Pressure - Data Erratic,<br>Intermittent, or Incorrect. The ECM has<br>detected an intake manifold pressure signal | Bulletin No.<br>Printed 01-A<br>All rights res | 4021586<br>APRIL-201<br>served | 4                                                                        |

## **General Information**

# 

This diagram is provided as a diagnostic tool for trained, experienced technicians only. Improper troubleshooting or repair can result in severe personal injury or death or property damage. See important instructions in the Service Manual.

## **Electrical Specifications**

#### SAE J1939 BACKBONE RESISTANCE

- Positive wire to return wire
  - 50 to 70 Ohms
- Termination Resistance
- 110 to 130 Ohms
- ALL CONTINUITY CHECKS

• OK (no open circuit) if < 10 Ohms

#### ALL SHORTS TO GROUND

• OK (no short circuit) if > 100k Ohms

#### SHORT CIRCUIT TO EXTERNAL VOLTAGE SOURCE

OK if < 1.5 VDC</li>

#### **Sensor Specifications**

#### Intake Manifold Air Temperature Sensor

• Torque = 23 N•m [17 ft-lb]

#### **Engine Coolant Temperature Sensor**

• Torque = 23 N•m [17 ft-lb]

#### **Engine Oil Pressure Switch**

• Torque = 23 N•m [17 ft-lb]

#### SENSOR SUPPLY VOLTAGE

• @ ECM - 4.75 to 5.25 VDC

#### SOLENOIDS

- Fuel Pump Actuator
- 2.0 to 4.5 Ohms
- Injectors
  - Less than 2 Ohms

#### ECM CONNECTOR

• Retaining Cap Screw Torque = 3 N•m [25 in-lb]

Engine Position Sensor

• Torque = 20 N•m [180 in-lb]

#### **Fuel Rail Pressure Sensor**

• Torque = 70 N•m [52 ft-lb]

## **General Information**

# 

This diagram is provided as a diagnostic tool for trained, experienced technicians only. Improper troubleshooting or repair can result in severe personal injury or death or property damage. See important instructions in the Service Manual.

## Electrical Specifications

#### SAE J1939 BACKBONE RESISTANCE

- Positive wire to return wire
  - 50 to 70 Ohms
- Termination Resistance
- 110 to 130 Ohms

#### ALL CONTINUITY CHECKS

• OK (no open circuit) if < 10 Ohms

#### ALL SHORTS TO GROUND

• OK (no short circuit) if > 100k Ohms

## SHORT CIRCUIT TO EXTERNAL VOLTAGE SOURCE

OK if < 1.5 VDC</li>

### **Sensor Specifications**

#### Intake Manifold Air Temperature Sensor

• Torque = 23 N•m [17 ft-lb]

#### **Engine Coolant Temperature Sensor**

• Torque = 23 N•m [17 ft-lb]

#### **Engine Oil Pressure Switch**

• Torque = 23 N•m [17 ft-lb]

#### SENSOR SUPPLY VOLTAGE

• @ ECM - 4.75 to 5.25 VDC

#### SOLENOIDS

- Fuel Pump Actuator
  - 2.0 to 4.5 Ohms
- Injectors
- Less than 2 Ohms

#### ECM CONNECTOR

• Retaining Cap Screw Torque = 3 N•m [25 in-lb]

Engine Position Sensor

• Torque = 20 N•m [180 in-lb]

#### Fuel Rail Pressure Sensor

• Torque = 70 N•m [52 ft-lb]

## **General Information**

# 

This diagram is provided as a diagnostic tool for trained, experienced technicians only. Troubleshooting presents the risk of equipment damage, personal injury, or death. Troubleshooting must be performed by trained, experienced technicians. See important instructions in the service manual.

#### **Electrical Specifications**

#### J1939 BackBone Resistance

- Positive wire to return wire 50 to 70 Ohms
- J1939 Termination Resistance 110 to 130 Ohms

#### All Continuity Checks

• OK (no open circuit if less than 10 Ohms

#### All Shorts to Ground

OK (no short circuit) if more than 100k Ohms

#### Short Circuit to External Voltage

• OK if less than 1.5 VDC

#### **Sensor Specifications**

**NOTE:** To convert to gauge pressure on all psia pressure sensors subtract the barometric pressure from the absolute pressure.

#### **BAROMETRIC (AMBIENT) AIR PRESSURE SENSOR**

| Altitude<br>(m)  | Altitude<br>(ft) | Pressure<br>[psia] | Pressure<br>[inHg] | Voltage<br>(VDC) |
|------------------|------------------|--------------------|--------------------|------------------|
| 0 (sea<br>level) | 0                | 14.7               | 29.9               | 3.65 to 4.28     |
| 914              | 3000             | 13.2               | 26.9               | 3.06 to 3.50     |
| 1829             | 6000             | 11.8               | 24.0               | 2.52 to 2.96     |
| 2743             | 9000             | 10.5               | 21.4               | 2.01 to 2.36     |
| 3658             | 12000            | 9.35               | 19.0               | 1.57 to 1.84     |

#### INTAKE MANIFOLD PRESSURE SENSOR

| 10 N•m [89 in-lb]  |                     |                    |               |  |
|--------------------|---------------------|--------------------|---------------|--|
| Pressure<br>(mmHg) | Pressure<br>[in-Hg] | Pressure<br>[psia] | Voltage (VDC) |  |
| 0                  | 0                   | 0                  | 0.90 to 1.06  |  |
| 381                | 15                  | 22                 | 1.30 to 1.53  |  |
| 635                | 25                  | 27                 | 1.57 to 1.84  |  |
| 1549               | 61                  | 45                 | 2.53 to 2.96  |  |
| 2057               | 81                  | 55                 | 3.07 to 3.60  |  |
| 2590               | 102                 | 65                 | 3.61 to 4.23  |  |

## INTAKE MANIFOLD TEMPERATURE SENSORS

10 N•m [89 in-lb]

| Temperature (C°) | Temperature [F°] | Resistance<br>(Ohms) |
|------------------|------------------|----------------------|
| -10              | 14               | 8.7k to 9.7k         |

#### Sensor Supply Voltage

• @ ECM = 4.75 to 5.25 Ohms

#### Solenoids

• Fuel Pump Actuator (EFC) = 2.0 to 4.5 Ohms

#### **ECM Connector**

• Retaining Capscrew Torque = 3 N•m [27 in-lb]

# INTAKE MANIFOLD TEMPERATURE SENSORS

| Temperature (C°) | Temperature [F°] | Resistance<br>(Ohms) |  |  |  |
|------------------|------------------|----------------------|--|--|--|
| 0                | 32               | 5.5k to 6.1k         |  |  |  |
| 20               | 68               | 2.4k to 2.5k         |  |  |  |
| 40               | 104              | 1.1k to 1.2k         |  |  |  |
| 70               | 158              | 418 to 436           |  |  |  |

#### ENGINE COOLANT TEMPERATURE SENSOR

Torque = 23 N•m [204 in-lb]

|                      | -                    | -                    |
|----------------------|----------------------|----------------------|
| Temperature (C<br>°) | Temperature [F<br>°] | Resistance<br>(Ohms) |
| 0                    | 32                   | 30k to 37k           |
| 25                   | 77                   | 9.3k to 10.7k        |
| 50                   | 122                  | 3.2k to 3.8k         |
| 80                   | 176                  | 1.1k to 1.3k         |
| 95                   | 203                  | 700 to 800           |
|                      |                      |                      |

#### ENGINE SPEED SENSOR AND CAMSHAFT POSITION SENSOR Torque = 10 N•m [89 in-lb]

#### OIL PRESSURE SWITCH

Torque = 23 N•m [204 in-lb]

To buy Cummins Parts and Service Manuals, Training Guides, or Tools go to our website at https://store.cummins.com

This Page Left Intentionally Blank

## **General Information**

# 

This diagram is provided as a diagnostic tool for trained, experienced technicians only. Improper troubleshooting or repair can result in severe personal injury or death or property damage. See important instructions in Service Manual.

## **Electrical Specifications**

#### SAE™ J1939 BACKBONE RESISTANCE

- High wire to low wire
  - 50 to 70 Ohms
- J1939 Termination Resistance
- 110 to 130 Ohms

#### **ALL CONTINUITY CHECKS**

• OK (no open circuit) if less than 10 Ohms

#### ALL SHORTS TO GROUND

• OK (no short circuit) if more than 100k Ohms

#### SHORT CIRCUIT TO EXTERNAL VOLTAGE

OK if less than 1.5 VDC

## **Sensor Specifications**

**NOTE:** To convert gauge pressure on all psia sensors, subtract the barometric pressure from the absolute pressure.

Eucl Proceuro Soncor

| i del Flessule Selisol     |        |       |  |  |  |
|----------------------------|--------|-------|--|--|--|
| Torque = 70 N•m [52 ft-lb] |        |       |  |  |  |
| Pressure Pressure Volta    |        |       |  |  |  |
| [bar]                      | [psia] | (VDC) |  |  |  |
| 0                          | 0      | 0.50  |  |  |  |
| 400                        | 5816   | 1.39  |  |  |  |
| 700                        | 10168  | 2.06  |  |  |  |
| 1000                       | 14519  | 2.72  |  |  |  |
| 1400                       | 20320  | 3.61  |  |  |  |
| 1800                       | 26122  | 4.50  |  |  |  |

## Intake Manifold Pressure Sensor (QSB5.9/QSC8.3/QSL9)

#### Torque = 23 N•m [204 in-lb]

| Pressure | Pressure | Pressure | Voltage      |
|----------|----------|----------|--------------|
| (mm Hg)  | [in Hg]  | [psia]   | (VDC)        |
| 0        | 0        | 0        | 0.9 to 1.06  |
| 381      | 15       | 22       | 1.30 to 1.53 |
| 635      | 25       | 27       | 1.57 to 1.84 |
| 1549     | 61       | 45       | 2.53 to 2.96 |
| 2057     | 81       | 55       | 3.07 to 3.60 |

#### 5 VOLT POWER SUPPLY (Sensor Only)

• @ ECM/Harness: 4.75 to 5.25 VDC

#### SOLENOIDS

- Fuel pump actuator = 2.0 to 4.5 Ohms
- Injectors
  - Less than 2 Ohms

#### ECM CONNECTOR

• Retaining capscrew torque = 2.8 N•m [25 in-lb]

| Torque = 23 N•m [204 in-lb] |          |              |  |  |
|-----------------------------|----------|--------------|--|--|
| Pressure                    | Pressure | Voltage      |  |  |
| (kPa)                       | [psia]   | (VDC)        |  |  |
| 0                           | 0        | 0.75 to 0.90 |  |  |
| 274                         | 55       | 1.68 to 2.01 |  |  |
| 446                         | 80       | 2.59 to 3.10 |  |  |
| 515                         | 90       | 2.96 to 3.54 |  |  |
| 653                         | 110      | 3.69 to 4.42 |  |  |

**Engine Oil Pressure Sensor** 

## Intake Manifold Air Temperature Sensor (QSB5.9)

Torque = 23 N•m [204 in-lb]

| Temperature | Temperature | Resistance    |
|-------------|-------------|---------------|
| (°C)        | [°F]        | (Ohms)        |
| -10         | 14          | 8.7k to 9.72k |
| 0           | 32          | 5.5k to 6.16k |
| 20          | 68          | 2.4k to 2.54k |
| 40          | 104         | 1.1k to 1.2k  |
| 70          | 158         | 418 to 436    |
|             |             |               |

| Temperature | Temperature | Resistance   |  |  |  |
|-------------|-------------|--------------|--|--|--|
| (°C)        | [°F]        | (Ohms)       |  |  |  |
| -10         | 14          | 49k to 62k   |  |  |  |
| 0           | 32          | 29k to 36k   |  |  |  |
| 20          | 68          | 11k to 14k   |  |  |  |
| 40          | 104         | 4.9k to 5.8k |  |  |  |
| 70          | 158         | 1.6k to 1.9k |  |  |  |

## Engine Coolant Temperature Sensor Torque = 23 N•m [204 in-lb]

| Temperature | Temperature | Resistance    |  |  |
|-------------|-------------|---------------|--|--|
| (°C)        | [°F]        | (Ohms)        |  |  |
| 0           | 32          | 30k to 37k    |  |  |
| 25          | 77          | 9.3k to 10.7k |  |  |
|             |             |               |  |  |

# Engine Coolant Temperature Sensor Torque = 23 N•m [204 in-lb]

| -<br>Temperature | -<br>Resistance                          |
|------------------|------------------------------------------|
| [°F]             | (Ohms)                                   |
| 122              | 3.2k to 3.8k                             |
| 176              | 1.1k to 1.3k                             |
| 203              | 700 to 800                               |
|                  | Temperature<br>[°F]<br>122<br>176<br>203 |

## **Crankshaft Speed Sensor**

Torque = 25 N•m [221 in-lb]

## **Camshaft Position Sensor**

Torque = 10 N•m [89 in-lb]

## **Engine Coolant Level Sensor**

Torque = 5 N•m [44 in-lb]

## **General Information**

# A WARNING A

This diagram is provided as a diagnostic tool for trained, experienced technicians only. Improper troubleshooting or repair can result in severe personal injury or death or property damage. See important instructions in Service Manual.

## **Electrical Specifications**

## SAE<sup>™</sup> J1939 BACKBONE RESISTANCE

- High wire to low wire
  - 50 to 70 Ohms
- J1939 Termination Resistance
- 110 to 130 Ohms

#### **ALL CONTINUITY CHECKS**

• OK (no open circuit) if less than 10 Ohms

#### ALL SHORTS TO GROUND

OK (no short circuit) if more than 100k Ohms

## SHORT CIRCUIT TO EXTERNAL VOLTAGE

OK if less than 1.5 VDC

## Sensor Specifications

**NOTE:** To convert gauge pressure on all psia sensors, subtract the barometric pressure from the absolute pressure.

| Fuel Pressure Sensor<br>Torque = 70 N•m [52 ft-lb] |          |         |  |  |
|----------------------------------------------------|----------|---------|--|--|
| Pressure                                           | Pressure | Voltage |  |  |
| [bar]                                              | [psia]   | (VDC)   |  |  |
| 0                                                  | 0        | 0.50    |  |  |
| 400                                                | 5816     | 1.39    |  |  |
| 700                                                | 10168    | 2.06    |  |  |
| 1000                                               | 14519    | 2.72    |  |  |
| 1400                                               | 20320    | 3.61    |  |  |
| 1800                                               | 26122    | 4.50    |  |  |

#### Intake Manifold Pressure Sensor Torque = 23 Nem [204 in ]b]

| Torque – | z٥ | IN•III | [204 | Iu-in] |  |
|----------|----|--------|------|--------|--|
| -        |    | _      |      |        |  |

| Pressure | Pressure | Pressure | Voltage      |
|----------|----------|----------|--------------|
| (mm Hg)  | [in Hg]  | [psia]   | (VDC)        |
| 0        | 0        | 0        | 0.9 to 1.06  |
| 381      | 15       | 22       | 1.30 to 1.53 |
| 635      | 25       | 27       | 1.57 to 1.84 |
| 1549     | 61       | 45       | 2.53 to 2.96 |
| 2057     | 81       | 55       | 3.07 to 3.60 |

| En<br>To | ngine Oil Pressure<br>prque = 23 N•m [20 | e Sensor<br>04 in-lb] | Temperature<br>(°C) | Temperature<br>[°F] |
|----------|------------------------------------------|-----------------------|---------------------|---------------------|
| Pressure | Pressure                                 | Voltage               | 0                   | 32                  |
| (kPa)    | [psia]                                   | (VDC)                 | 25                  | 77                  |
| 0        | 0                                        | 0.75 to 0.90          | 50                  | 122                 |

#### SENSOR SUPPLY VOLTAGE

at ECM - 4.75 to 5.25 VDC

#### SOLENOIDS

- Fuel pump actuator = 2.0 to 4.5 Ohms
- Injectors
  - Less than 2 Ohms

#### ECM CONNECTOR

• Retaining capscrew torque = 2.8 N•m [25 in-lb]

#### **Engine Oil Pressure Sensor**

| Torque = 23 N•m [204 in-lb] |          |              |  |
|-----------------------------|----------|--------------|--|
| Pressure                    | Pressure | Voltage      |  |
| (kPa)                       | [psia]   | (VDC)        |  |
| 274                         | 55       | 1.68 to 2.01 |  |

| 446 | 80  | 2.59 to 3.10 |
|-----|-----|--------------|
| 515 | 90  | 2.96 to 3.54 |
| 653 | 110 | 3.69 to 4.42 |

#### Intake Manifold Air Temperature Sensor Torque = 23 N•m [204 in-lb]

| Temperature | Temperature | Resistance   |
|-------------|-------------|--------------|
| (°C)        | [°F]        | (Ohms)       |
| -10         | 14          | 49k to 62k   |
| 0           | 32          | 29k to 36k   |
| 20          | 68          | 11k to 14k   |
| 40          | 104         | 4.9k to 5.8k |
| 70          | 158         | 1.6k to 1.9k |

#### Engine Coolant Temperature Sensor - 22 Nam [204 in th] **T** - ---

| l orque = 23 N•m [204 in-lb] |             |               |  |
|------------------------------|-------------|---------------|--|
| Temperature                  | Temperature | Resistance    |  |
| (°C)                         | [°F]        | (Ohms)        |  |
| 0                            | 32          | 30k to 37k    |  |
| 25                           | 77          | 9.3k to 10.7k |  |
| 50                           | 122         | 3.2k to 3.8k  |  |
|                              |             |               |  |

To buy Cummins Parts and Service Manuals, Training Guides, or Tools go to our website at https://store.cummins.com

# Engine Coolant Temperature Sensor

| Torque = 23 N•m [204 in-lb] |             |              |  |
|-----------------------------|-------------|--------------|--|
| Temperature                 | Temperature | Resistance   |  |
| (°C)                        | [°F]        | (Ohms)       |  |
| 80                          | 176         | 1.1k to 1.3k |  |
| 95                          | 203         | 700 to 800   |  |

# Crankshaft Speed Sensor

Torque = 25 N•m [221 in-lb]

# **Camshaft Position Sensor**

Torque = 10 N•m [89 in-lb]

# Engine Coolant Level Sensor

Torque = 5 N•m [44 in-lb]

## **General Information**

# A WARNING A

This diagram is provided as a diagnostic tool for trained, experienced technicians only. Improper troubleshooting or repair can result in severe personal injury or death or property damage. See important instructions in Service Manual.

## **Electrical Specifications**

#### SAE<sup>™</sup> J1939 BACKBONE RESISTANCE

- High wire to low wire
  - 50 to 70 Ohms
- J1939 Termination Resistance
- 110 to 130 Ohms

#### **ALL CONTINUITY CHECKS**

• OK (no open circuit) if less than 10 Ohms

#### ALL SHORTS TO GROUND

OK (no short circuit) if more than 100k Ohms

## SHORT CIRCUIT TO EXTERNAL VOLTAGE

OK if less than 1.5 VDC

## Sensor Specifications

**NOTE:** To convert gauge pressure on all psia sensors, subtract the barometric pressure from the absolute pressure.

| Fuel Pressure Sensor<br>Torque = 70 N•m [52 ft-lb] |          |         |  |  |
|----------------------------------------------------|----------|---------|--|--|
| Pressure                                           | Pressure | Voltage |  |  |
| [bar]                                              | [psia]   | (VDC)   |  |  |
| 0                                                  | 0        | 0.50    |  |  |
| 400                                                | 5816     | 1.39    |  |  |
| 700                                                | 10168    | 2.06    |  |  |
| 1000                                               | 14519    | 2.72    |  |  |
| 1400                                               | 20320    | 3.61    |  |  |
| 1800                                               | 26122    | 4.50    |  |  |

#### Intake Manifold Pressure Sensor

|          | Torque = 23 N•m [204 in-lb] |          |              |  |  |
|----------|-----------------------------|----------|--------------|--|--|
| Pressure | Pressure                    | Pressure | Voltage      |  |  |
| (mm Hg)  | [in Hg]                     | [psia]   | (VDC)        |  |  |
| 0        | 0                           | 0        | 0.9 to 1.06  |  |  |
| 381      | 15                          | 22       | 1.30 to 1.53 |  |  |
| 635      | 25                          | 27       | 1.57 to 1.84 |  |  |
| 1549     | 61                          | 45       | 2.53 to 2.96 |  |  |
| 2057     | 81                          | 55       | 3.07 to 3.60 |  |  |

| Engine Oil Pressure Sensor<br>Torque = 23 N•m [204 in-lb] |          | Temperature<br>(°C) | Temperature<br>[°F] | F   |   |
|-----------------------------------------------------------|----------|---------------------|---------------------|-----|---|
| Pressure                                                  | Pressure | -<br>Voltage        | 0                   | 32  | : |
| (kPa)                                                     | [psia]   | (VDC)               | 25                  | 77  | 9 |
| 0                                                         | 0        | 0.75 to 0.90        | 50                  | 122 | 3 |

#### SENSOR SUPPLY VOLTAGE

at ECM - 4.75 to 5.25 VDC

#### SOLENOIDS

- Fuel pump actuator = 2.0 to 4.5 Ohms
- Injectors
  - Less than 2 Ohms

#### ECM CONNECTOR

• Retaining capscrew torque = 2.8 N•m [25 in-lb]

#### **Engine Oil Pressure Sensor** -----

| Torque = 23 N•m [204 in-lb] |          |              |
|-----------------------------|----------|--------------|
| Pressure                    | Pressure | Voltage      |
| (kPa)                       | [psia]   | (VDC)        |
| 274                         | 55       | 1.68 to 2.01 |

| 446 | 80  | 2.59 to 3.10 |
|-----|-----|--------------|
| 515 | 90  | 2.96 to 3.54 |
| 653 | 110 | 3.69 to 4.42 |

#### Intake Manifold Air Temperature Sensor Torque = 23 N•m [204 in-lb]

| Femperature | Temperature | Resistance    |
|-------------|-------------|---------------|
| (°C)        | [°F]        | (Ohms)        |
| -10         | 14          | 8.7k to 9.72k |
| 0           | 32          | 5.5k to 6.16k |
| 20          | 68          | 2.4k to 2.54k |
| 40          | 104         | 1.1k to 1.2k  |
| 70          | 158         | 418 to 436    |

# **Engine Coolant Temperature Sensor**

| Torque = 23 N•m [204 in-lb] |             |               |
|-----------------------------|-------------|---------------|
| Temperature                 | Temperature | Resistance    |
| (°C)                        | [°F]        | (Ohms)        |
| 0                           | 32          | 30k to 37k    |
| 25                          | 77          | 9.3k to 10.7k |
| 50                          | 122         | 3.2k to 3.8k  |
|                             |             |               |

To buy Cummins Parts and Service Manuals, Training Guides, or Tools go to our website at https://store.cummins.com

# Engine Coolant Temperature Sensor

| Torque = 23 N•m [204 in-lb]      |      |              |
|----------------------------------|------|--------------|
| Temperature Temperature Resistan |      |              |
| (°C)                             | [°F] | (Ohms)       |
| 80                               | 176  | 1.1k to 1.3k |
| 95                               | 203  | 700 to 800   |

# Crankshaft Speed Sensor

Torque = 25 N•m [221 in-lb]

# **Camshaft Position Sensor**

Torque = 10 N•m [89 in-lb]

# Engine Coolant Level Sensor

Torque = 5 N•m [44 in-lb]

# **General Engine**

# **Specifications**

Listed below are the general specifications for this engine.

| Horsepower                                                       | Refer to engine dataplate             |
|------------------------------------------------------------------|---------------------------------------|
| Firing Order                                                     |                                       |
| Crankshaft Rotation (viewed from front of engine)                | Clockwise                             |
| Displacement - ISB/QSB5.9                                        | 5.9 liters [360 in <sup>3</sup> ]     |
| Displacement - ISBe4 4.5/QSB4.5                                  | 4.5 liters [275 in <sup>3</sup> ]     |
| Displacement - ISBe4 6.7/QSB6.7                                  | 6.7 liters [409 in <sup>3</sup> ]     |
| Displacement - ISC/QSC                                           | 8.3 liters [504.5 in <sup>3</sup> ]   |
| Displacement - ISL/QSL                                           | 8.9 liters [540 in <sup>3</sup> ]     |
| Bore and Stroke - ISB/QSB5.9                                     | 102 mm [4.02 in] X 120 mm [4.72 in]   |
| Bore and Stroke - ISBe4                                          | 107 mm [4.21 in] X 124 mm [4.88 in]   |
| Bore and Stroke - ISC/QSC                                        | 114 mm [4.49 in] x 135 mm [5.32 in]   |
| Bore and Stroke - ISL/QSL                                        | 114 mm [4.49 in] x 144.5 mm [5.69 in] |
| Dry Weight - ISB/QSB5.9 - Automotive and Industrial              | 519 kg [1144 lb]                      |
| Dry Weight - ISBe4 4.5/QSB4.5                                    |                                       |
| Dry Weight - ISBe4 6.7/QSB6.7                                    | 485 kg [1069 lb]                      |
| Dry Weight - Marine with Heat Exchanger System - Average         | 612 kg [1350 lb]                      |
| Dry Weight - ISC/QSC Automotive and Industrial                   | 694 kg [1530 lb]                      |
| Dry Weight - ISC/QSC Marine                                      | 880 kg [1940 lb]                      |
| Dry Weight - ISC/QSC Marine with Heat Exchanger System - Average |                                       |
| Dry Weight - ISL/QSL Automotive and Industrial                   | 706 kg [1555 lb]                      |
| Dry Weight - ISL/QSL Marine                                      | 891 kg [1965 lb]                      |
| Dry Weight - ISL/QSL Marine with Heat Exchanger System - Average | 907 kg [2000 lb]                      |
| Overhead Adjustment                                              |                                       |
| ISB/ISBe4/QSB - Intake Valve Adjustment                          | 0.254 mm [0.010 in]                   |
| ISB/ISBe4/QSB - Exhaust Valve Adjustment                         | 0.508 mm [0.020 in]                   |
| Overhead Adjustment                                              |                                       |
| ISC/QSC/ISL/QSL - Intake Valve Adjustment                        | 0.305 mm [0.012 in]                   |
| ISC/QSC/ISL/QSL - Exhaust Valve Adjustment                       | 0.559 mm [0.022 in]                   |
| Engine Brake Adjustment                                          | 2.286 mm [0.090 in]                   |

**NOTE:** The ISB and QSB engines feature a no-adjust overhead. The valve train is designed such that adjustment of the valve lash is **not** required for normal service during the first 241,402 km [150,000 mi]. The valve train operates acceptably within the limits of 0.152- to 0.381-mm [0.006- to 0.015-in] intake valve lash and 0.381- to 0.762-mm [0.015- to 0.030-in] exhaust valve lash. It is recommended that the valve lash be checked around 241,402 km [150,000 mi] and every 81,000 km [50,000 mi] thereafter.

# **Fuel System**

## **Specifications**

For performance and fuel rate values, use the Engine Data Sheet or the fuel injection pump for the particular model involved.

#### ISB/QSB

# Automotive and Industrial Engine Idle Speed Minimum 600 to maximum 800 rpm Maximum Fuel Inlet Restriction (gear pump inlet) 20.3 kPa [6 in Hg] Maximum Fuel Inlet Temperature 70°C [158°F] Fuel Pressure Range at Fuel Filter Outlet (engine cranking) 0.0 to 79.9 kPa [0.0 to 11.6 psi] Fuel Pressure Range at Fuel Filter Inlet (engine running) 0.0 to 79.9 kPa [0.0 to 11.6 psi] Maximum Pressure Drop across Fuel Filter 34 kPa [5 psi] Rail Pressure 250 to 1600 bar [3626 to 23,206 psi] Maximum Fuel Drain Line Restriction 19 kPa [2.7 psi] Maximum Fuel Inlet Restriction - ISB Automotive (to lift pump) 20.3 kPa [6 in Hg]

#### Marine

| Engine Idle Speed                                                    | Minimum 600 to maximum 800 rpm       |
|----------------------------------------------------------------------|--------------------------------------|
| Maximum Fuel Inlet Temperature                                       | 60°C [140°F]                         |
| Fuel Pressure Range at Fuel Filter Outlet (engine cranking)          | 0.0 to 79.9 kPa [0.0 to 11.6 psi]    |
| Fuel Pressure Range at Fuel Filter Inlet (engine running)            | 0.0 to 79.9 kPa [0.0 to 11.6 psi]    |
| Maximum Pressure Drop across Fuel Filter                             |                                      |
| Rail Pressure                                                        | 250 to 1440 bar [3626 to 20,885 psi] |
| Maximum Fuel Drain Line Restriction                                  |                                      |
| Maximum Fuel Inlet Restriction - QSB Marine (to lift pump)           | 14 kPa [4 in Hg]                     |
| ISC/QSC                                                              |                                      |
| Maximum Fuel Inlet Restriction - Dirty Filter (OEM connection point) | 27.0 kPa [8 in Hg]                   |
| Maximum Fuel Inlet Restriction (gear pump inlet)                     |                                      |
| Maximum Fuel Drain Line Restriction                                  |                                      |
| Minimum Gear Pump Pressure (during cranking)                         |                                      |
| Minimum Lift Pump Pressure (gear pump inlet during cranking)         |                                      |
| Minimum Engine Cranking Speed                                        |                                      |
| Maximum Pressure Drop across Fuel Filter                             |                                      |

# Lubricating Oil System

# Specifications

| ISB/QSB                                                               |                                   |
|-----------------------------------------------------------------------|-----------------------------------|
| Automotive and Industrial                                             |                                   |
| Oil Pressure - At Low Idle (minimum allowable)                        | 69 kPa [10 psi]                   |
| At Rated Speed (minimum allowable)                                    | 207 kPa [30 psi]                  |
| Oil Pan Capacity, Low to High - Standard Oil Pan                      |                                   |
| Lubricating Oil Filter Capacity                                       | 0.95 liters [1 qt]                |
| Total System Capacity (Oil Pan and New Oil Filter) - Standard Oil Pan |                                   |
| Regulated Oil Pressure                                                | 517 kPa [75 psi]                  |
| ISB/QSB                                                               |                                   |
| Marine                                                                |                                   |
| Oil Pressure - At Low Idle (minimum allowable)                        | 55 kPa [8 psi]                    |
| At Rated Speed (minimum allowable)                                    |                                   |
| Oil Pan Capacity, Low to High - Standard Oil Pan                      |                                   |
| Lubricating Oil Filter Capacity                                       |                                   |
| Total System Capacity (Oil Pan and New Oil Filter) - Standard Oil Pan | 15.1 liter [16 qt]                |
| Regulated Oil Pressure                                                | 517 kPa [75 psi]                  |
| ISC/QSC/ISL/QSL                                                       |                                   |
| Oil Pressure - At Low Idle (minimum allowable)                        | 69 kPa [10 psi]                   |
| At Rated Speed (minimum allowable)                                    | 207 kPa [30 psi]                  |
| Lubricating Oil Filter Capacity                                       | 2.84 liters [3 qt]                |
| Regulated Oil Pressure                                                | 517 kPa [75 psi]                  |
| ISC/QSC                                                               |                                   |
| Automotive and Industrial                                             |                                   |
| Oil Pan Capacity, Low to High - Standard Oil Pan                      | 15.1 to 18.9 liters [16 to 20 qt] |
| Standard Oil Pan with Cylinder Block Stiffener Plate                  |                                   |
| Total System Capacity (Oil Pan and New Oil Filter) - Standard Oil Pan |                                   |
| Standard Oil Pan with Cylinder Block Stiffener Plate                  |                                   |
| ISL/QSL                                                               |                                   |
| Automotive and Industrial                                             |                                   |
| Oil Pan Capacity, Low to High - Standard Oil Pan                      |                                   |
| Standard Oil Pan with Cylinder Block Stiffener Plate                  |                                   |
| Total System Capacity (Oil Pan and New Oil Filter) - Standard Oil Pan |                                   |
| Standard Oil Pan with Cylinder Block Stiffener Plate                  | 27.4 liters [29 qt]               |
| ISC/QSC                                                               |                                   |
| Marine                                                                |                                   |
| Oil Pan Capacity, Low to High - Standard Oil Pan                      |                                   |
| Total System Capacity (Oil Pan and New Oil Filter) - Standard Oil Pan | 19.7 liters [5.2 gal]             |
| ISL/QSL                                                               |                                   |
| Marine                                                                |                                   |
| Oil Pan Capacity, Low to High - Standard Oil Pan                      |                                   |
| Total System Capacity (Oil Pan and New Oil Filter) - Standard Oil Pan |                                   |

# **Cooling System**

# Specifications

| ISB/QSB                                                               |                                            |
|-----------------------------------------------------------------------|--------------------------------------------|
| Automotive and Industrial                                             |                                            |
| Coolant Capacity (engine <b>only</b> )                                | 11 liters [2.9 gal]                        |
| Standard Modulating Thermostat Range                                  |                                            |
| Minimum Recommended Pressure Cap                                      | 103 kPa [15 psi]                           |
| ISB/QSB                                                               |                                            |
| Marine                                                                |                                            |
| Engine Only                                                           | 10 liters [2.6 gal]                        |
| Engine Including Heat Exchanger and Wet Manifold                      | 25 liters [6.6 gal]                        |
| Standard Modulating Thermostat Range                                  | 74° to 85°C [165° to 185°F]                |
| Minimum Recommended Pressure Cap                                      | 103 kPa [15 psi]                           |
| ISC/QSC/ISL/QSL                                                       |                                            |
| Automotive and Industrial                                             |                                            |
| Standard Modulating Thermostat Range                                  |                                            |
| Minimum Recommended Pressure Cap                                      | 48 kPa [7 psi]                             |
| Coolant Capacity (engine <b>only</b> )                                | 11.1 liters [11.7 qt]                      |
| ISC/QSC/ISL/QSL                                                       |                                            |
| Marine                                                                |                                            |
| Standard Modulating Thermostat Range                                  | 68 to 75°C [155 to 167°F]                  |
| Minimum Recommended Pressure Cap                                      | 103 kPa [15 psi]                           |
| Minimum Fill Rate (without low-level alarm)                           |                                            |
| Coolant Capacity (engine only)                                        | 11.1 liters [11.7 qt]                      |
| Coolant Capacity (engine including heater exchanger and wet manifold) |                                            |
| QSB                                                                   |                                            |
| QSC/QSL                                                               |                                            |
| Maximum Deaeration Time                                               |                                            |
| Maximum Top Tank Coolant Temperature                                  | 107°C [225°F]                              |
| Winterfronts - Automotive Only                                        |                                            |
| Air Passage Area                                                      | 774 cm <sup>2</sup> [120 in <sup>2</sup> ] |

# Air Intake System

# **Specifications**

# $\Delta$ CAUTION $\Delta$

# Engine intake air must be filtered to prevent dirt and debris from entering the engine. If the air intake piping is damaged or loose, unfiltered air will enter the engine and cause premature wear.

| 254 mm H <sub>2</sub> O [10.0 in H <sub>2</sub> O] |
|----------------------------------------------------|
|                                                    |
| 381 mm H <sub>2</sub> O [15 in H <sub>2</sub> O]   |
| 635 mm H <sub>2</sub> O [25.0 in H <sub>2</sub> O] |
| 152 mm Hg [6.0 in Hg]                              |
|                                                    |

# **Exhaust System**

# Specifications

| Maximum Exhaust Restriction - Muffler                   |                       |
|---------------------------------------------------------|-----------------------|
| Hg                                                      |                       |
| H <sub>2</sub> O                                        |                       |
| ISB/QSB                                                 |                       |
| Exhaust Pipe Size (normally acceptable inside diameter) |                       |
| ISC/ISL                                                 |                       |
| Exhaust Restriction - Diesel Oxidation Catalyst         |                       |
| Exhaust Restriction - Exhaust Gas Filter                | 140 mm Hg [5.5 in Hg] |

# **Electrical System**

# **Specifications**

Minimum Recommended Battery Capacity for ISC/QSC/ISL/QSL engines

| System Voltage      | Ambient Temperatures  | Ambient Temperatures                    |  |
|---------------------|-----------------------|-----------------------------------------|--|
|                     | −18°C [0°F]           | -18°C [0°F]                             |  |
|                     | Cold Cranking Amperes | Reserve Capacity <sup>1</sup> (Minutes) |  |
| 12-VDC              | 1800                  | 640                                     |  |
| 24-VDC <sup>2</sup> | 900                   | 320                                     |  |

The number of plates within a given battery size determines reserve capacity. Reserve capacity is the length of time for which a battery at 27°C [80°F] can supply 25 amperes at 10.5 volts or greater.

CCA ratings are based on two 12-VDC batteries in series.

Minimum Recommended Battery Capacity for ISB/QSB engines

| System Voltage      | Ambient Temperature |                                            |                    |                                            |  |  |  |  |
|---------------------|---------------------|--------------------------------------------|--------------------|--------------------------------------------|--|--|--|--|
|                     | −18°C [0°F]         | _                                          | –29°C [–20°F]      |                                            |  |  |  |  |
|                     | Cold Cranking Amps  | Reserve Capacity<br>(minutes) <sup>1</sup> | Cold Cranking Amps | Reserve Capacity<br>(minutes) <sup>1</sup> |  |  |  |  |
| 12 VDC              | 800                 | 260                                        | 950                | 260                                        |  |  |  |  |
| 24 VDC <sup>2</sup> | 400                 | 130                                        | 475                | 130                                        |  |  |  |  |

The number of plates within a given battery size determines reserve capacity. Reserve capacity is the length of time for which a battery at 27°C [81°F] can supply 25 amperes at 10.5 VDC or greater.

Cold cranking amp ratings are based on two 12-VDC batteries in series.

# Batteries (Specific Gravity)

| Specific Gravity at 27°C [80°F] | State of Charge |
|---------------------------------|-----------------|
| 1.260 to 1.280                  | 100%            |
| 1.230 to 1.250                  | 75%             |
| 1.200 to 1.220                  | 50%             |
| 1.170 to 1.190                  | 25%             |
| 1.110 to 1.130                  | Discharged      |

| Maximum Starting Circuit Resistance12-VDC System | 0.00075 ohms |
|--------------------------------------------------|--------------|
| 24-VDC System                                    | 0.00200 ohms |

# **Compressed Air System**

# Specifications

## Cummins 18.7 CFM Model

| Cylinders                          | 1                      |
|------------------------------------|------------------------|
| Compressor Swept Volume @ 1250 RPM | 6.6 l/sec. [14.0 cfm]  |
| Piston Displacement                |                        |
| Bore                               |                        |
| Stroke                             |                        |
| Speed                              | Engine speed           |
| Cooling                            | Engine coolant         |
| Lubrication                        | Engine lubricating oil |
| Plumbing Line Sizes                |                        |
| Coolant Inlet and Outlet           |                        |
| Air Inlet                          | 25.4 mm [1 in] Nominal |
| Air Outlet                         | M27 x 2 STOR           |
| Unloader Port                      | M10 x 1 STOR           |
| Governor Mounting Direct           | M8 x 1.25              |
| Height, Overall (Approximate)      | 217.4 mm [8.56 in]     |
| Width, Overall (Approximate)       | 142 mm [5.59 in]       |
| Length, Overall (Approximate)      |                        |
| Weight (Approximate)               | 15 kg [35.0 lb]        |

# **Engine Testing**

# Specifications

| Engine Blowby Specifications | 30.5 cm H <sub>2</sub> O | [12.0 in H <sub>2</sub> O] |
|------------------------------|--------------------------|----------------------------|
|------------------------------|--------------------------|----------------------------|

# **Drive Belt Tension**

| SAE Belt Size    | Belt Tension C | Gauge Part No. | Belt Tens | sion New | Belt Tension Range Used* |            |  |
|------------------|----------------|----------------|-----------|----------|--------------------------|------------|--|
|                  | Click-type     | Burroughs      | N         | lbf      | N                        | lbf        |  |
| 0.380 in         | 3822524        |                | 620       | 140      | 270 to 490               | 60 to 110  |  |
| 0.440 in         | 3822524        |                | 620       | 140      | 270 to 490               | 60 to 110  |  |
| 1/2 in           | 3822524        | ST-1138        | 620       | 140      | 270 to 490               | 60 to 110  |  |
| 11/16 in         | 3822524        | ST-1138        | 620       | 140      | 270 to 490               | 60 to 110  |  |
| 3/4 in           | 3822524        | ST-1138        | 620       | 140      | 270 to 490               | 60 to 110  |  |
| 7/8 in           | 3822524        | ST-1138        | 620       | 140      | 270 to 490               | 60 to 110  |  |
| 4 rib            | 3822524        | ST-1138        | 620       | 140      | 270 to 490               | 60 to 110  |  |
| 5 rib            | 3822524        | ST-1138        | 670       | 150      | 270 to 530               | 60 to 120  |  |
| 6 rib            | 3822525        | ST-1293        | 710       | 160      | 290 to 580               | 65 to 130  |  |
| 8 rib            | 3822525        | ST-1293        | 890       | 200      | 360 to 710               | 80 to 160  |  |
| 10 rib           | 3822525        | 3823138        | 1110      | 250      | 440 to 890               | 100 to 200 |  |
| 12 rib           | 3822525        | 3823138        | 1330      | 300      | 530 to 1070              | 120 to 240 |  |
| 12 rib K section | 3822525        | 3823138        | 1330      | 300      | 890 to 1070              | 200 to 240 |  |
| 31 rib           | -              | 3164750        | 1668      | 375      | 1330 to 1560             | 300 to 350 |  |

# **Tension Chart**

**NOTE:** This chart does not apply to automatic belt tensioners.

\* A belt is considered used if it has been in service for ten minutes or longer.

\* If used belt tension is less than the minimum value, tighten the belt to the maximum used belt value.

# **Capscrew Markings and Torque Values**

## **General Information**

# $\Delta$ CAUTION $\Delta$

# When replacing capscrews, always use a capscrew of the same measurement and strength as the capscrew being replaced. Using the wrong capscrews can result in engine damage.

Metric capscrews and nuts are identified by the grade number stamped on the head of the capscrew or on the surface of the nuts. U.S. Customary capscrews are identified by radial lines stamped on the head of the capscrew.

The following examples indicate how capscrews are identified:

#### Metric - M8-1.25 X 25

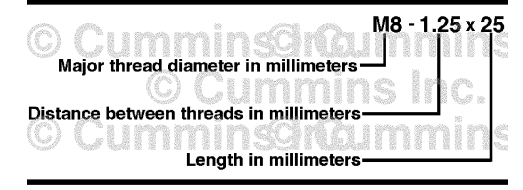

- Always use the torque values listed in the following tables when specific torque values are not available.
- Do not use the torque values in place of those specified in other sections of this manual.
- The torque values in the table are based on the use of lubricated threads.
- When the ft-lb value is less than 10, convert the ft-lb value to in-lb to obtain a better torque with an in-lb torque wrench. Example: 6 ft-lb equals 72 in-lb.

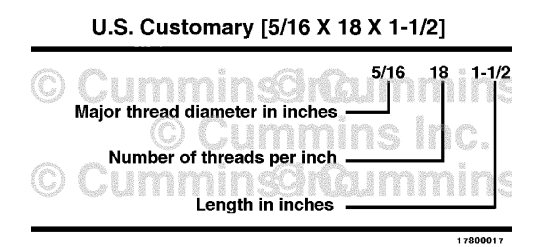

- Always use the torque values listed in the following tables when specific torque values are not available.
- Do not use the torque values in place of those specified in other sections of this manual.
- · The torque values in the table are based on the use of lubricated threads.
- When the ft-lb value is less than 10, convert the ft-lb value to in-lb to obtain a better torque with an in-lb torque wrench. Example: 6 ft-lb equals 72 in-lb.

## **Capscrew Markings and Torque Values - Metric**

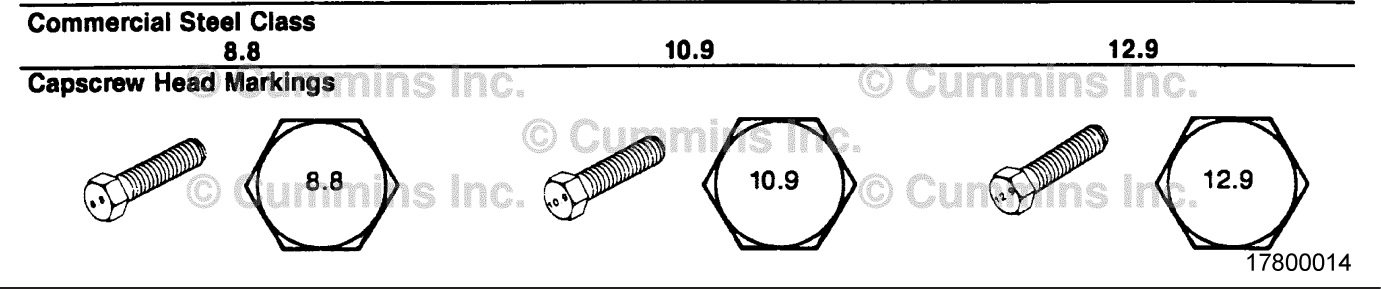

| Body<br>Size |      | Tor   | que       |       | Torque    |       |           |       | Torque    |       |           |       |
|--------------|------|-------|-----------|-------|-----------|-------|-----------|-------|-----------|-------|-----------|-------|
| Diamet<br>er | Cast | Iron  | Aluminium |       | Cast Iron |       | Aluminium |       | Cast Iron |       | Aluminium |       |
| mm           | N•m  | ft-lb | N•m       | ft-lb | N•m       | ft-lb | N•m       | ft-lb | N•m       | ft-lb | N•m       | ft-lb |
| 6            | 9    | 5     | 7         | 4     | 13        | 10    | 7         | 4     | 14        | 9     | 7         | 4     |
| 7            | 14   | 9     | 11        | 7     | 18        | 14    | 11        | 7     | 23        | 18    | 11        | 7     |

To buy Cummins Parts and Service Manuals, Training Guides, or Tools go to our website at https://store.cummins.com

| Body<br>Size |                     | Tor   | que   |           |     | Tor       | que |           | Torque |           |     |       |  |
|--------------|---------------------|-------|-------|-----------|-----|-----------|-----|-----------|--------|-----------|-----|-------|--|
| Diamet<br>er | Cast Iron Aluminium |       | inium | Cast Iron |     | Aluminium |     | Cast Iron |        | Aluminium |     |       |  |
| mm           | N•m                 | ft-lb | N•m   | ft-lb     | N•m | ft-lb     | N•m | ft-lb     | N•m    | ft-lb     | N•m | ft-lb |  |
| 8            | 23                  | 17    | 18    | 14        | 33  | 25        | 18  | 14        | 40     | 29        | 18  | 14    |  |
| 10           | 45                  | 33    | 30    | 25        | 65  | 50        | 30  | 25        | 70     | 50        | 30  | 25    |  |
| 12           | 80                  | 60    | 55    | 40        | 115 | 85        | 55  | 40        | 125    | 95        | 55  | 40    |  |
| 14           | 125                 | 90    | 90    | 65        | 180 | 133       | 90  | 65        | 195    | 145       | 90  | 65    |  |
| 16           | 195                 | 140   | 140   | 100       | 280 | 200       | 140 | 100       | 290    | 210       | 140 | 100   |  |
| 18           | 280                 | 200   | 180   | 135       | 390 | 285       | 180 | 135       | 400    | 290       | 180 | 135   |  |
| 20           | 400                 | 290   | _     | _         | 550 | 400       | _   | _         | _      | _         | _   | _     |  |

# Capscrew Markings and Torque Values - U.S. Customary

| SAE Grad              | de Number                     |                | 5              |               |             |        | 8                       |           |  |  |
|-----------------------|-------------------------------|----------------|----------------|---------------|-------------|--------|-------------------------|-----------|--|--|
| Capscrew<br>These are | v Head Markin<br>all SAE Grad | e 5 (3 line) S | Inc 📿          | ummin         | o<br>s Inc. | Cum    |                         | 17800015  |  |  |
|                       | Gen Cu                        | Capscrev       | M Torque - Gra | ide 5 Capscre | w           | Cumh   | hOnc.<br>ue - Grade 8 C | apscrew   |  |  |
| Capscrew<br>Body Size | Cast                          | t Iron         | Aluminium      |               | Cas         | t Iron | Alum                    | Aluminium |  |  |
|                       | N•m                           | ft-lb          | N•m            | ft-lb         | N•m         | ft-lb  | N•m                     | ft-lb     |  |  |
| 1/4 - 20              | 9                             | 7              | 8              | 6             | 15          | 11     | 8                       | 6         |  |  |
| 1/4 - 28              | 12                            | 9              | 9              | 7             | 18          | 13     | 9                       | 7         |  |  |
| 5/16 - 18             | 20                            | 15             | 16             | 12            | 30          | 22     | 16                      | 12        |  |  |
| 5/16 - 24             | 23                            | 17             | 19             | 14            | 33          | 24     | 19                      | 14        |  |  |
| 3/8 - 16              | 40                            | 30             | 25             | 20            | 55          | 40     | 25                      | 20        |  |  |
| 3/8 - 24              | 40                            | 30             | 35             | 25            | 60          | 45     | 35                      | 25        |  |  |
| 7/16 - 14             | 60                            | 45             | 45             | 35            | 90          | 65     | 45                      | 35        |  |  |
| 7/16 - 20             | 65                            | 50             | 55             | 40            | 95          | 70     | 55                      | 40        |  |  |
| 1/2 - 13              | 95                            | 70             | 75             | 55            | 130         | 95     | 75                      | 55        |  |  |
| 1/2 - 20              | 100                           | 75             | 80             | 60            | 150         | 110    | 80                      | 60        |  |  |
| 9/16 - 12             | 135                           | 100            | 110            | 80            | 190         | 140    | 110                     | 80        |  |  |
| 9/16 - 18             | 150                           | 110            | 115            | 85            | 210         | 155    | 115                     | 85        |  |  |
| 5/8 - 11              | 180                           | 135            | 150            | 110           | 255         | 190    | 150                     | 110       |  |  |
| 5/8 - 18              | 210                           | 155            | 160            | 120           | 290         | 215    | 160                     | 120       |  |  |
| 3/4 - 10              | 325                           | 240            | 255            | 190           | 460         | 340    | 255                     | 190       |  |  |
| 3/4 - 16              | 365                           | 270            | 285            | 210           | 515         | 380    | 285                     | 210       |  |  |
| 7/8 - 9               | 490                           | 360            | 380            | 280           | 745         | 550    | 380                     | 280       |  |  |
| 7/8 - 14              | 530                           | 390            | 420            | 310           | 825         | 610    | 420                     | 310       |  |  |
| 1 - 8                 | 720                           | 530            | 570            | 420           | 1100        | 820    | 570                     | 420       |  |  |
| 1 - 14                | 800                           | 590            | 650            | 480           | 1200        | 890    | 650                     | 480       |  |  |
# Fraction, Decimal, Millimeter Conversions

### **Conversion Chart**

| Fraction | inch   | mm     | Fraction | inch   | mm     |
|----------|--------|--------|----------|--------|--------|
| 1/64     | 0.0156 | 0.397  | 33/64    | 0.5156 | 13.097 |
| 1/32     | 0.0313 | 0.794  | 17/32    | 0.5313 | 13.494 |
| 3/64     | 0.0469 | 1.191  | 35/64    | 0.5469 | 13.891 |
| 1/16     | 0.0625 | 1.588  | 9/16     | 0.5625 | 14.288 |
| 5/64     | 0.0781 | 1.984  | 37/64    | 0.5781 | 14.684 |
| 3/32     | 0.0938 | 2.381  | 19/32    | 0.5938 | 15.081 |
| 7/64     | 0.1094 | 2.778  | 39/64    | 0.6094 | 15.478 |
| 1/8      | 0.1250 | 3.175  | 5/8      | 0.6250 | 15.875 |
| 9/64     | 0.1406 | 3.572  | 41/64    | 0.6406 | 16.272 |
| 5/32     | 0.1563 | 3.969  | 21/32    | 0.6563 | 16.669 |
| 11/64    | 0.1719 | 4.366  | 43/64    | 0.6719 | 17.066 |
| 3/16     | 0.1875 | 4.763  | 11/16    | 0.6875 | 17.463 |
| 13/64    | 0.2031 | 5.159  | 45/64    | 0.7031 | 17.859 |
| 7/32     | 0.2188 | 5.556  | 23/32    | 0.7188 | 18.256 |
| 15/64    | 0.2344 | 5.953  | 47/64    | 0.7344 | 18.653 |
| 1/4      | 0.2500 | 6.350  | 3/4      | 0.7500 | 19.050 |
| 17/64    | 0.2656 | 6.747  | 49/64    | 0.7656 | 19.447 |
| 9/32     | 0.2813 | 7.144  | 25/32    | 0.7813 | 19.844 |
| 19/64    | 0.2969 | 7.541  | 51/64    | 0.7969 | 20.241 |
| 5/16     | 0.3125 | 7.938  | 13/16    | 0.8125 | 20.638 |
| 21/64    | 0.3281 | 8.334  | 53/64    | 0.8281 | 21.034 |
| 11/32    | 0.3438 | 8.731  | 27/32    | 0.8438 | 21.431 |
| 23/64    | 0.3594 | 9.128  | 55/64    | 0.8594 | 21.828 |
| 3/8      | 0.3750 | 9.525  | 7/8      | 0.8750 | 22.225 |
| 25/64    | 0.3906 | 9.922  | 57/64    | 0.8906 | 22.622 |
| 13/32    | 0.4063 | 10.319 | 29/32    | 0.9063 | 23.019 |
| 27/64    | 0.4219 | 10.716 | 59/64    | 0.9219 | 23.416 |
| 7/16     | 0.4375 | 11.113 | 15/16    | 0.9375 | 23.813 |
| 29/64    | 0.4531 | 11.509 | 61/64    | 0.9531 | 24.209 |
| 15/32    | 0.4688 | 11.906 | 31/32    | 0.9688 | 24.606 |
| 31/64    | 0.4844 | 12.303 | 63/64    | 0.9844 | 25.003 |
| 1/2      | 0.5000 | 12.700 | 1        | 1.0000 | 25.400 |

Conversion Factor: 1 inch = 25.4 mm

## **Newton-Meter to Foot-Pound Conversions**

## **Conversion Chart**

| N•m          | ft-lb                           | N•m             | ft-lb           | N•m           | ft-lb |
|--------------|---------------------------------|-----------------|-----------------|---------------|-------|
| 1            | 9 in-lb                         | 55              | 41              | 155           | 114   |
| 5            | 44 in-lb                        | 60              | 44              | 160           | 118   |
| 6            | 53 in-lb                        | 65              | 48              | 165           | 122   |
| 7            | 62 in-lb                        | 70              | 52              | 170           | 125   |
| 8            | 71 in-lb                        | 75              | 55              | 175           | 129   |
| 9            | 80 in-lb                        | 80              | 59              | 180           | 133   |
| 10           | 89 in-lb                        | 85              | 63              | 185           | 136   |
| 11           | 97 in-lb                        | 90              | 66              | 190           | 140   |
| 12           | 106 in-lb                       | 95              | 70              | 195           | 144   |
| 14           | 124 in-lb                       | 100             | 74              | 200           | 148   |
| 15           | 133 in-lb                       | 105             | 77              | 205           | 151   |
| 16           | 142 in-lb                       | 110             | 81              | 210           | 155   |
| 18           | 159 in-lb                       | 115             | 85              | 215           | 159   |
| 20           | 15 ft-lb                        | 120             | 89              | 220           | 162   |
| 25           | 18                              | 125             | 92              | 225           | 165   |
| 30           | 22                              | 130             | 96              | 230           | 170   |
| 35           | 26                              | 135             | 100             | 235           | 173   |
| 40           | 30                              | 140             | 103             | 240           | 177   |
| 45           | 33                              | 145             | 107             | 245           | 180   |
| 50           | 37                              | 150             | 111             | 250           | 184   |
| NOTE: To cor | vert from Newton-Meters to Kild | gram-Meters div | vide Newton-Met | ers by 9.803. | •     |

# **Pipe Plug Torque Values**

### **Torque Table**

|        | Size               | Tor         | que        | Tor                  | que                 |
|--------|--------------------|-------------|------------|----------------------|---------------------|
| Thread | Actual Thread O.D. | In Aluminum | Components | In Cast<br>Steel Cor | lron or<br>nponents |
| in     | in                 | N•m         | ft-lb      | N•m                  | ft-lb               |
| 1/16   | 0.32               | 5           | 45 in-lb   | 15                   | 10                  |
| 1/8    | 0.41               | 15          | 10         | 20                   | 15                  |
| 1/4    | 0.54               | 20          | 15         | 25                   | 20                  |
| 3/8    | 0.68               | 25          | 20         | 35                   | 25                  |
| 1/2    | 0.85               | 35          | 25         | 55                   | 40                  |
| 3/4    | 1.05               | 45          | 35         | 75                   | 55                  |
| 1      | 1.32               | 60          | 45         | 95                   | 70                  |
| 1-1/4  | 1.66               | 75          | 55         | 115                  | 85                  |
| 1-1/2  | 1.90               | 85          | 65         | 135                  | 100                 |

## Tap-Drill Chart - U.S. Customary and Metric

### **General Information**

NOTE ON SELECTING TAP-DRILL SIZES: The tap drill sizes shown on this card give the theoretical tap drill size for approximately 60% and 75% of full thread depth. Generally, it is recommended that drill sizes be selected in the 60% range as these sizes will provide about 90% of the potential holding power. Drill sizes in the 75% range are recommended for shallow hole tapping (less than 1 1/2 times the hole diameter) in soft metals and mild steel.

| Тар        | Size        | Drill   |           | Тар                    | o Size                                                                                                    | Drill   | 1     | Тар                  | Size      | Drill      | 1          | Tap                     | Size           | Drill    |
|------------|-------------|---------|-----------|------------------------|----------------------------------------------------------------------------------------------------|---------|-------|----------------------|-----------|------------|------------|-------------------------|----------------|----------|
| 60%        | 75%         | Size    |           | 60%                    | 75%                                                                                                    | Size    |       | 60%                  | 75%       | Size       |            | 60%                     | 75%            | Size     |
|            |             | 48      |           |                        |                                                                                                    | 4.40mm  |       |                      |           | 7.50mm     |            |                         |                | 13.25mm  |
|            |             | 1.95mm  |           |                        | 12-24                                                                                                    | 16      | 1     |                      |           | 19/64      |            |                         | 5/8-11         | 17/32    |
|            |             | 5/64    |           |                        | · ·                                                                                                    | 4.50mm  | ł     |                      |           | 7 60mm     |            |                         | M15v1 5        | 13.50mm  |
|            | 3-48        | 47      |           | 1                      |                                                                                                    | 15      | ł     |                      |           | N          |            | M15x1 5                 | WITSAT.S       | 13.75mm  |
|            | -           | 2 00mm  |           |                        | M5 5x 9                                                                                                    | 4.60mm  |       |                      |           | 7 70 00 00 |            | 5/8-11                  |                | 25/64    |
|            | M2 5x 45    | 2.05mm  |           | 12.24                  | 12.28                                                                                                    | 14      |       |                      | MOV1 25   | 7.75mm     |            | 3/0-11                  | MIENO          | 14 00    |
|            | WIE. JA. 40 | 46      |           | 12.24                  | 12.20                                                                                                    | 13      |       |                      | MBX1.25   | 7.75mm     |            |                         | MI IOX2        | 14.00mm  |
| 3.48       | 3056        | 45      |           |                        |                                                                                                    | 4 70mm  |       | ł                    |           | 7.00mm     |            |                         | 5/0.40         | 14.25mm  |
| 3-40       | 3030        | 2 10    |           |                        |                                                                                                    | 4.70mm  |       |                      |           | 7.90mm     |            |                         | 5/8-18         | 9/16     |
| 140 5.45   | 140.64 46   | 2.10000 |           | 10.52.9                | 1                                                                                                    | 4./5mm  |       | 110.4 05             | 3/8-16    | 5/16       |            | M16x2                   | M16X1.5        | 14.50mm  |
| 1912.53.45 | 11/2.02.40  | 2.15mm  |           | 12-20                  |                                                                                                    | 3/10    |       | Max 1.25             | Max       | 8.00mm     |            | 5/8-18                  |                | 37/64    |
| 3-50       | 4-30        | 44      |           |                        |                                                                                                    | 12      |       |                      | ]         | 0          |            |                         |                | 14.75mm  |
| 1 400 45   | Į –         | 2.20mm  |           |                        |                                                                                                    | 4.80mm  |       |                      | 1         | 8.10mm     |            | M16x1.5                 |                | 15.00mm  |
| M2.6X.45   | 1.00        | 2.25mm  |           |                        |                                                                                                    | 11      |       | M9x1                 |           | 8.20mm     |            |                         |                | 19.32    |
| 4-36       | 4-40        | 43      |           |                        |                                                                                                    | 4.90mm  |       |                      |           | P          |            |                         |                | 15.25mm  |
|            |             | 2.30mm  |           | 1                      |                                                                                                    | 10      |       | 1                    |           | 8.25mm     |            |                         |                | 39/64    |
| l          |             | 2.35mm  |           |                        |                                                                                                    | 9       |       |                      |           | 8.30mm     |            |                         | M17x1.5        | 15.50mm  |
| 4-40       | 4-48        | 42      |           |                        | M6x1                                                                                                    | 5.00mm  |       | 3/8-16               | 1/8-27NPT | 21/64      |            | M17x1.5                 | M18x2.5        | 15.75mm  |
|            |             | 3/32    |           |                        |                                                                                                    | 8       |       |                      |           | 8.40mm     |            | 1                       |                | 5/8      |
| 1          | M3x.6       | 2.40mm  |           |                        |                                                                                                    | 5.10mm  |       |                      | 3/8-24    | Q          |            | M18x2.5                 | M18x2          | 16.00mm  |
| 4-48       | 100         | A1      | 810.1720. | i na an in             | 1/4-20                                                                                                    | 7       |       |                      | M10x1.5   | 8.50mm     | 15         | M18x2                   | 1750           | 16.25mm  |
|            | (G)         | 2.45mm  | m         | INS II                 | NC.                                                                                                    | 13/64   |       |                      | (G) (     | 8.60mm     |            | ns in                   | 3/4-10         | 41/64    |
|            | ~~SO.       | 40      | 122 94    | an na na nafata, ya wa | 22 *200 VA                                                                                                    | 6       |       |                      |           | R          | 9 89 49    | an og veggjor i og en e | M18x1.5        | 16.50mm  |
| M3x.6      | M3x.5       | 2.50mm  |           | M6x1                   |                                                                                                    | 5.20mm  |       | 3/8-24               |           | 8.70mm     |            | 3/4-10                  | M19x2.5        | 21/32    |
|            |             | 39      |           |                        |                                                                                                    | 5       |       | 1/8-27NPT            |           | 11/32      |            | M18x1.5                 |                | 16.75mm  |
|            | 5-40        | 38      |           | 1                      | M6x.75                                                                                                    | 5.25mm  |       | 1                    | M10x1.25  | 8.75mm     |            | M19x2.5                 | 1              | 17.00mm  |
| M3x.5      |             | 2.60mm  |           |                        |                                                                                                    | 5.30mm  |       | M10x1.5              |           | 8.80mm     |            |                         |                | 43/64    |
| 5-40       | 5-44        | 37      |           | 1/4-20                 |                                                                                                    | 4       |       |                      |           | S          |            |                         |                | 17.25mm  |
|            |             | 2.70mm  | }         | M6x.75                 | 1                                                                                                    | 5.40mm  |       |                      |           | 8.90mm     |            | 3/4-16                  | 3/4-16         | 11/16    |
| 5-44       | 6-32        | 36      |           |                        | 1/4-28                                                                                                    | 3       |       | M10x1 25             | M10x1     | 9 00mm     |            |                         | M20x2 5        | 17 50mm  |
| 1          |             | 2 75mm  |           |                        |                                                                                                    | 5 50mm  |       | 1                    |           | Т          |            |                         | WILCAL.J       | 17.75mm  |
|            |             | 7/64    |           |                        |                                                                                                    | 7/32    |       |                      |           | 1 0 10mm   |            |                         |                | 45/64    |
|            |             | 35      | l I       |                        |                                                                                                    | 5.60mm  |       |                      |           | 23/64      |            | M20-2 5                 | 1420-2         | 10,004   |
|            |             | 2.80mm  | 1         | 1/4-28                 |                                                                                                    | 2       |       | MIDVI                |           | 0.20mm     |            | M2023                   | WIZUKZ         | 18.0000  |
| 1          |             | 34      |           | , "+ <u>2</u> 0        |                                                                                                    | 5 70mm  |       |                      |           | 9.20       |            | WIEUAZ                  |                | 02/20    |
| 6.32       | 6.40        | 33      |           |                        |                                                                                                    | 5.75mm  |       |                      | 7/10 14   | 9.30000    |            |                         | 100.05         | 23/32    |
| 0.32       | MAEVE       | 300     |           |                        | 1000                                                                                                    | 3.75000 |       |                      | //10-14   | 0 40       |            |                         | M20X1.5        | 18.50mm  |
|            | 1013.526    | 2.90000 |           |                        | . (C) (                                                                                                    | L' anno |       | ins ir               | Game      | 9.40mm     |            | 1400-4 5                |                | 4//64    |
| MASYE      |             | 30000   |           |                        | 1. A CONTRACT OF CONTRACT OF CONTRACT. | 5.00mm  | 85 85 | 6 AL 21 AGEN AL 21 C | C.1 X1197 | 9.50mm     |            | MZUX1.5                 |                | 18./5mm  |
| 6.40       | ļ           | 3.00mm  |           |                        |                                                                                                    | 5.90mm  |       |                      |           | 3/0        |            |                         |                | 19.00mm  |
| 0-40       |             |         |           |                        |                                                                                                    | 1 Sec.  |       |                      |           | V          |            |                         |                | 3/4      |
| 1          |             | a. iumm |           |                        | 1.17.4                                                                                                    | 15/04   |       |                      |           | 9.60mm     |            |                         |                | 19.25mm  |
|            |             | 1/6     |           |                        | M/X1                                                                                                    | 6.00mm  |       | 1                    |           | 9.70mm     | 1          |                         | //8-9          | 49/64    |
|            |             | 3.20mm  |           |                        |                                                                                                    | 8       |       |                      |           | 9.75mm     |            |                         | M22x2.5        | 19.50mm  |
|            | M4x.75      | 3.25mm  |           |                        |                                                                                                    | 6.10mm  |       | M11x1.5              |           | 9.80mm     |            | 7/8-9                   |                | 25/32    |
|            |             | 30      |           |                        |                                                                                                    | С       |       | 7/16-14              |           | W          |            |                         |                | 19.75mm  |
| <b></b>    | M4X.7       | 3.30mm  |           | M7x1                   |                                                                                                    | 6.20mm  |       |                      |           | 9.90mm     |            | M22x2.5                 | M22x2          | 20.00mm  |
| M4x.75     |             | 3.40mm  |           |                        |                                                                                                    | D       |       |                      | 7/16-20   | 25/64      |            |                         | 7/8-14         | 51/64    |
| M4x.7      | 8-32        | 29      |           |                        | M7x.75                                                                                                    | 6.25mm  |       |                      |           | 10.00mm    |            | M22x2                   |                | 20.25mm  |
|            |             | 3.50mm  |           |                        |                                                                                                    | 6.30mm  |       | 7/16-20              |           | X X        |            |                         | M22x1.5        | 20.50mm  |
| 1          | 8-36        | 28      | 1         |                        |                                                                                                    | E       |       |                      | M12x1.75  | 10.20mm    |            | 7/8-14                  |                | 13/16    |
| 8-32       |             | 9/64    |           |                        | l.                                                                                                    | 1/4     |       |                      |           | l Y        |            |                         | ]              | 20.75mm  |
| 1          | La.         | 3.60mm  | 200.000   | M7x.75                 |                                                                                                    | 6.40mm  |       | I                    | [25] B    | 13/32      |            | M22x1.5                 | M24x3          | 21.00mm  |
| 8-36       | (C)         | 27      | m         | ins II                 | nc.                                                                                                    | 6.50mm  |       | 1                    | (C) (     | z          | m i        | nsin                    | IC.            | 53/64    |
|            | "Name"      | 3.70mm  | - 45 AS   | an na na magyar 16 88  | 5/16-18                                                                                                    | F       |       | M12x1.75             | M12x1.5   | 10.50mm    | ol 197 (S) | on an 1999/ 18 68 8     | 1 <u>12</u> 60 | 21/25mm  |
|            |             | 26      |           |                        |                                                                                                    | 6.60mm  |       |                      | 1/2-13    | 27/64      |            |                         |                | 27/32    |
| 1          | M4.5x.75    | 3.75mm  |           |                        | 1                                                                                                    | G       |       | M12x1.5              | M12x1.25  | 10.75mm    |            | M24x3                   | 1              | 21.50mm  |
| 1          | 10-24       | 25      |           | 1                      | 1                                                                                                    | 6.70mm  |       | M12x1.25             |           | 11.00mm    |            |                         |                | 21.75mm  |
|            |             | 3.80mm  |           |                        |                                                                                                    | 17/64   |       | 1/2-13               |           | 7/16       | l          |                         |                | 55/64    |
|            |             | 24      |           | 1                      | M8x1.25                                                                                                    | 6.75mm  |       | 1/4-18NPT            |           | 1          |            |                         | M24x2          | 22 00mm  |
| M4,5x.75   |             | 3.90mm  |           | 5/16-18                |                                                                                                    | H       |       |                      |           | 11.25mm    |            |                         | 11-8           | 7/8      |
| 1          |             | 23      |           | l                      | 1                                                                                                    | 6 80mm  |       | 1                    |           | 11 50mm    |            | M24v2                   |                | 22.25mm  |
| 1          |             | 5/32    | l I       | 1                      |                                                                                                    | 6 90mm  |       |                      |           | 29/64      |            | ITTE TAE                | M24v1 5        | 22.50mm  |
| 10-24      |             | 22      | ł         |                        | 5 16-24                                                                                                    | 1       |       | 1                    |           | 11 75 ~~~  |            | 17-8                    | WIETAL         | 57/64    |
| 1          | M5x1        | 4 00mm  |           | MBx1 25                | M8x1                                                                                                    | 7.00mm  |       | 1                    | 1         | 11 50mm    |            | M24v1 5                 |                | 22 75mm  |
|            | 10.32       | 21      |           | C2.1 ADIVI             |                                                                                                    |         |       | 1                    | 1/2 20    | 20/64      |            | 1.1 X#24X               | 1425-0         | 22./ Smm |
| I          | 10.02       | 20      | 1         |                        | l                                                                                                    | 7 10 mm |       | l .                  | 0/16 10   | 15/04      |            |                         | 17 10          | 23.00mm  |
|            | MEYO        | 4 10    | 1         | EILE DA                |                                                                                                    |         |       | ł                    | 3/10-12   | 10/32      |            | MOENO                   | 1.012          | 29/32    |
| A45-14     | NIDX.9      | 4.10mm  | 1         | 5/10-24                |                                                                                                    | 1 man   | I I   |                      | M114X2    | 12.00m     |            | M25X2                   | 1              | 23.25mm  |
| 10.22      | B.KCIVI     | 4.20mm  |           |                        |                                                                                                    | 3/32    |       |                      | 1         | 12.25mm    |            | 1"X12                   | 17-14          | 59/64    |
| 10-32      | 1           | 19      |           | MBX1                   |                                                                                                    | 7.20mm  | 1     | 9/16-12              |           | 31/64      |            |                         | M25x1.5        | 23.50mm  |
| M5X.9      | 1           | 4.25mm  |           |                        |                                                                                                    | 7.25mm  |       | M14x2                | M14x1.5   | 12.50mm    |            | M20x1.5                 | 1              | 23.75mm  |
| M5X.8      |             | 4.30mm  |           |                        |                                                                                                    | 7.30mm  |       |                      | 9/16-18   | 1/2        |            | 1″-14                   | 1              | 15/16    |
| 1          |             | 18      | 1         | I                      |                                                                                                    |         |       | M14x1.5              | M14x1.25  | 12.75mm    |            |                         |                | •        |
| 1          |             | 11/64   |           | I                      |                                                                                                    | 7.40mm  |       | M14x1.25             |           | 13.00mm    |            |                         |                |          |
| 1          |             | 17      |           | I                      |                                                                                                    | м       |       | 9/16-18              | l         | 33/64      |            |                         |                |          |
| <b></b>    |             | L       |           | L                      | L                                                                                                    |         |       | L                    | I         |            |            |                         |                | 17800013 |

# Weights and Measures - Conversion Factors

### **Conversion Chart**

| Quantity            | U.S. Custo                    | omary               | Metric                     | 2                   | From U.S.<br>Customary<br>To Metric<br>Multiply By | From Metric<br>To U.S.<br>Customary<br>Multiply By |
|---------------------|-------------------------------|---------------------|----------------------------|---------------------|----------------------------------------------------|----------------------------------------------------|
|                     | Unit Name                     | Abbreviation        | Unit Name                  | Abbreviation        |                                                    |                                                    |
|                     | sq. inch                      | in <sup>2</sup>     | sq. millimeters            | mm <sup>2</sup>     | 645.16                                             | 0.001550                                           |
| Area                |                               |                     | sq. centimeters            | cm <sup>2</sup>     | 6.452                                              | 0.155                                              |
|                     | sq. foot                      | ft <sup>2</sup>     | sq. meter                  | m <sup>2</sup>      | 0.0929                                             | 10.764                                             |
| Fuel<br>Consumption | pounds per<br>horsepower hour | lb/hp-hr            | grams per kilowatt<br>hour | g/kW-hr             | 608.277                                            | 0.001645                                           |
| Fuel                | miles per gallon              | mpg                 | kilometers per liter       | km/l                | 0.4251                                             | 2.352                                              |
| Performance         | gallons per mile              | gpm                 | liters per kilometer       | l/km                | 2.352                                              | 0.4251                                             |
| Force               | pounds force                  | lbf                 | Newton                     | N                   | 4.4482                                             | 0.224809                                           |
| Longth              | inch                          | in                  | millimeters                | mm                  | 25.40                                              | 0.039370                                           |
| Length              | foot                          | ft                  | millimeters                | mm                  | 304.801                                            | 0.00328                                            |
| Power               | horsepower                    | hp                  | kilowatt                   | kW                  | 0.746                                              | 1.341                                              |
|                     | pounds force per sq. inch     | psi                 | kilopascal                 | kPa                 | 6.8948                                             | 0.145037                                           |
|                     | inches of mercury             | in Hg               | kilopascal                 | kPa                 | 3.3769                                             | 0.29613                                            |
|                     | inches of water               | in H <sub>2</sub> O | kilopascal                 | kPa                 | 0.2488                                             | 4.019299                                           |
| Pressure            | inches of mercury             | in Hg               | millimeters of<br>mercury  | mm Hg               | 25.40                                              | 0.039370                                           |
|                     | inches of water               | in H <sub>2</sub> O | millimeters of water       | mm H <sub>2</sub> O | 25.40                                              | 0.039370                                           |
|                     | bars                          | bars                | kilopascals                | kPa                 | 100.001                                            | 0.00999                                            |
|                     | bars                          | bars                | millimeters of<br>mercury  | mm Hg               | 750.06                                             | 0.001333                                           |
| Temperature         | fahrenheit                    | °F                  | centigrade                 | °C                  | (°F-32) ÷1.8                                       | (1.8 x °C) +32                                     |
| Torque              | pound force per<br>foot       | ft-lb               | Newton-meter               | N∙m                 | 1.35582                                            | 0.737562                                           |
| Torque              | pound force per<br>inch       | in-lb               | Newton-meter               | N∙m                 | 0.113                                              | 8.850756                                           |
| Velocity            | miles/hour                    | mph                 | kilometers/hour            | kph                 | 1.6093                                             | 0.6214                                             |
|                     | gallon (U.S.)                 | gal.                | liter                      | I                   | 3.7853                                             | 0.264179                                           |
| Volume:             | gallon (Imp*)                 | gal.                | liter                      | I                   | 4.546                                              | 0.219976                                           |
| displacement        | cubic inch                    | in <sup>3</sup>     | liter                      | I                   | 0.01639                                            | 61.02545                                           |
|                     | cubic inch                    | in <sup>3</sup>     | cubic centimeter           | cm <sup>3</sup>     | 16.387                                             | 0.06102                                            |
| Weight (mass)       | pounds (avoir.)               | lb                  | kilograms                  | kg                  | 0.4536                                             | 2.204623                                           |
|                     | British Thermal<br>Unit       | BTU                 | joules                     | J                   | 1054.5                                             | 0.000948                                           |
| Work                | British Thermal<br>Unit       | BTU                 | kilowatt-hour              | kW-hr               | 0.000293                                           | 3414                                               |
|                     | horsepower hours              | hp-hr               | kilowatt-hour              | kW-hr               | 0.746                                              | 1.341                                              |

## **Barometric Pressure at Altitude**

# Specifications

|       |       | Barometric Pres | ssure at Altitude |      |        |
|-------|-------|-----------------|-------------------|------|--------|
|       | Pres  | sure            |                   | Alti | ude    |
| kPa   | PSI   | mm Hg           | in Hg             | m    | ft.    |
| 103.2 | 14.96 | 773.9           | 30.47             | -152 | -500   |
| 101.3 | 14.69 | 760.0           | 29.92             | 0    | 0      |
| 99.5  | 14.43 | 746.3           | 29.38             | 152  | 500    |
| 97.7  | 14.17 | 733.0           | 28.86             | 305  | 1000   |
| 96.0  | 13.92 | 719.8           | 28.34             | 458  | 1500   |
| 94.2  | 13.66 | 706.6           | 27.82             | 610  | 2000   |
| 92.5  | 13.42 | 693.9           | 27.32             | 762  | 2500   |
| 90.8  | 13.17 | 681.2           | 26.82             | 914  | 3000   |
| 89.2  | 12.93 | 668.8           | 26.33             | 1067 | 3500   |
| 87.5  | 12.69 | 656.3           | 25.84             | 1219 | 4000   |
| 85.9  | 12.46 | 644.3           | 25.37             | 1372 | 4500   |
| 84.3  | 12.23 | 632.2           | 24.89             | 1524 | 5000   |
| 82.8  | 12.01 | 620.7           | 24.44             | 1677 | 5500   |
| 81.2  | 11.78 | 609.1           | 23.98             | 1829 | 6000   |
| 79.7  | 11.56 | 597.8           | 23.54             | 1982 | 6500   |
| 78.2  | 11.34 | 586.5           | 23.09             | 2134 | 7000   |
| 76.7  | 11.13 | 575.5           | 22.66             | 2286 | 7500   |
| 75.2  | 10.91 | 564.4           | 22.22             | 2438 | 8000   |
| 73.8  | 10.71 | 553.8           | 21.80             | 2591 | 8500   |
| 72.4  | 10.50 | 543.1           | 21.38             | 2743 | 9000   |
| 71.1  | 10.31 | 532.8           | 20.98             | 2896 | 9500   |
| 69.7  | 10.11 | 522.5           | 20.57             | 3048 | 10,000 |
| 67.1  | 9.73  | 502.8           | 19.80             | 3353 | 11,000 |
| 64.4  | 9.34  | 483.1           | 19.02             | 3658 | 12,000 |
| 62.0  | 8.99  | 464.7           | 18.30             | 3963 | 13,000 |
| 59.5  | 8.63  | 446.3           | 17.57             | 4267 | 14,000 |
| 57.2  | 8.30  | 429.0           | 16.89             | 4572 | 15,000 |
| 54.9  | 7.96  | 411.7           | 16.21             | 4877 | 16,000 |

Notes

| Fault Codes                                                                                                    |
|----------------------------------------------------------------------------------------------------|
| Fault Code 257         IF-1           Auxiliary PWM Driver #1 - Voltage Above Normal or Shorted to High Source         Fault Code           Fault Code         TF-2                                                                                                    |
| Fault Code 2558         TF-12           Auxiliary PWM Driver #1 - Voltage Below Normal or Shorted to Low Source           Fault Code         TF-13                                                                                                    |
| Fault Code 2559                                                                                                    |
| Foult Code 2650 TE 21                                                                                                    |
| Engine Coolant Temperature - Condition Exists Fault Code TF-32                                                                                                    |
| Eault Code 2771 TE.33                                                                                                    |
| Aftertreatment Outlet NOx Sensor - Abnormal Update Rate Fault Code                                                                                                    |
| Fault Code 2772                                                                                                    |
| Fault Code                                                                                                    |
| Fault Code 2773                                                                                                    |
| Fault CodeTF-64                                                                                                    |
| Fault Code 2961TF-75<br>EGR Temperature - Data Valid But Above Normal Operating Range, Least<br>Severe Level                                                                                                    |
| Fault CodeTF-77                                                                                                    |
| Fault Code 2962                                                                                                    |
| Fault Code                                                                                                    |
| Fault Code 2963 TF-92<br>Engine Coolant Temperature High - Data Valid but Above Normal Operational<br>Range - Least Severe Level<br>Fault Code TE-93                                                                                                    |
|                                                                                                    |
| Fault Code 2964                                                                                                    |
| Fault Code                                                                                                    |
| Fault Code 2973                                                                                                    |
| Fault Code 2976TF-110<br>Dosing Control Unit Temperature - Data Erratic, Intermittent, or Incorrect                                                                                                    |
| Fault CodeIF-112                                                                                                    |
| Fault Code 9122                                                                                                    |
| Fault Code                                                                                                    |
|                                                                                                    |
| Index<br>About the Manual                                                                                                    |
| Accelerator Interlock Switch                                                                                                    |
| Conoral Information 10,107                                                                                                    |
| Accelerator Interlock Switch Circuit                                                                                                    |
| Accelerator Interlock Switch Circuit                                                                                                    |
| Accelerator Interlock Switch Circuit                                                                                                    |
| Accelerator Interlock Switch Circuit       19-197         Accelerator Interlock Switch Circuit       19-198         Check for Short Circuit from Pin to Pin       19-199         Check for Short Circuit to External Voltage Source       19-199         Check for Short Circuit to Ground       19-198         Resistance Check       19-198         Accelerator Product or Lover Pacificar Scaper       10-198                                                                                                    |
| Accelerator Interlock Switch Circuit       19-197         Accelerator Interlock Switch Circuit       19-198         Check for Short Circuit from Pin to Pin       19-199         Check for Short Circuit to External Voltage Source       19-198         Resistance Check       19-198         Accelerator Pedal or Lever Position Sensor       19-60         Check for Short Circuit to Ground       19-72                                                                                                    |
| Accelerator Interlock Switch Circuit       19-197         Accelerator Interlock Switch Circuit       19-198         Check for Short Circuit from Pin to Pin       19-199         Check for Short Circuit to External Voltage Source       19-198         Resistance Check       19-198         Accelerator Pedal or Lever Position Sensor       19-60         Check for Short Circuit to Ground       19-72         Automotive and Industrial       19-72         Marine Applications       19-72                                                                                                    |
| Accelerator Interlock Switch Circuit       19-197         Accelerator Interlock Switch Circuit       19-198         Check for Short Circuit to External Voltage Source       19-199         Check for Short Circuit to Ground       19-198         Resistance Check       19-198         Accelerator Pedal or Lever Position Sensor       19-69         Check for Short Circuit to Ground       19-72         Automotive and Industrial       19-72         Marine Applications       19-72         General Information       19-69                                                                                                    |
| Accelerator Interlock Switch Circuit       19-197         Accelerator Interlock Switch Circuit       19-198         Check for Short Circuit form Pin to Pin       19-199         Check for Short Circuit to External Voltage Source       19-199         Check for Short Circuit to Ground       19-198         Resistance Check       19-198         Accelerator Pedal or Lever Position Sensor       19-69         Check for Short Circuit to Ground       19-72         Automotive and Industrial       19-72         Marine Applications       19-69         Automotive and Industrial       19-69         Marine Applications       19-69         Marine Applications       19-69         Marine Applications       19-69         Marine Applications       19-69         Marine Applications       19-69         Marine Applications       19-69         Marine Applications       19-69         Marine Applications       19-69         Marine Applications       19-69         Marine Applications       19-69                                                                                                    |
| Accelerator Interlock Switch Circuit       19-197         Accelerator Interlock Switch Circuit       19-198         Check for Short Circuit to External Voltage Source       19-198         Check for Short Circuit to Ground       19-198         Resistance Check       19-198         Accelerator Pedal or Lever Position Sensor       19-69         Check for Short Circuit to Ground       19-72         Automotive and Industrial       19-72         Marine Applications       19-69         Automotive and Industrial       19-69         Marine Applications       19-69         Marine Applications       19-69         Marine App |
| Accelerator Interlock Switch Circuit       19-198         Accelerator Interlock Switch Circuit       19-199         Check for Short Circuit to External Voltage Source       19-199         Check for Short Circuit to Ground       19-198         Resistance Check       19-198         Accelerator Pedal or Lever Position Sensor       19-69         Check for Short Circuit to Ground       19-72         Automotive and Industrial       19-72         Marine Applications       19-69         Automotive and Industrial       19-69         Marine Applications       19-69         Marine Applications       19-70         Marine Applications       19-70         Marine Applications       19-70         Marine Applications       19-70         Marine Applications       19-70         Marine Applications       19-70         Marine Applications       19-70         Marine Applications       19-70         Marine Applications       19-70         Marine Applications       19-70         Marine Applications       19-70         Marine Applications       19-70         Marine Applications       19-70                                                            |

| Check for Short Circuit from Pin to Pin                                                                                                    | 19-76                                                                                                    |
|----------------------------------------------------------------------------------------------------|----------------------------------------------------------------------------------------------------|
| Check for Short Circuit to External Voltage Source                                                                                                    | 19-78                                                                                                    |
| Check for Short Circuit to Ground                                                                                                    | 19-75                                                                                                    |
| Initial Check                                                                                                    | 19-73                                                                                                    |
| Resistance Check                                                                                                    | 19-74                                                                                                    |
| Acronyms and Abbreviations                                                                                                    | i-17                                                                                                    |
| General Information                                                                                                    | i-17                                                                                                    |
| Additional Service Literature                                                                                                    | L-1                                                                                                    |
| General Information                                                                                                    | L-1                                                                                                    |
| Aftertreatment Diesel Exhaust Fluid Dosing Unit                                                                                                    | 19-311                                                                                                    |
| Clean and Inspect for Reuse                                                                                                    | 19-314                                                                                                    |
| Finishing Steps                                                                                                    | 19-318                                                                                                    |
| General Information                                                                                                    | 19-311                                                                                                    |
|                                                                                                    | 19-311                                                                                                    |
| Install.                                                                                                    | 19-316                                                                                                    |
| Preparatory Steps                                                                                                    | 19-312                                                                                                    |
| Teet                                                                                                    | 10 215                                                                                                    |
| Aftertreatment Discal Exhaust Eluid Desing Unit Extended Briming                                                                                                    | 19-315                                                                                                    |
| Einiching Stope                                                                                                    | 10 220                                                                                                    |
| Conoral Information                                                                                                    | 10 327                                                                                                    |
| Initial Check                                                                                                    | 10 327                                                                                                    |
| Prenaratory Steps                                                                                                    | 10-328                                                                                                    |
| Prime                                                                                                    | 19-328                                                                                                    |
| Aftertreatment Outlet NOx - Data Valid But Above Normal Operation                                                                                                    | al Range                                                                                                    |
| - Least Severe Level (FC 2772)                                                                                                    | TF-49                                                                                                    |
| (EC.)                                                                                                    | TF-51                                                                                                    |
| Aftertreatment Outlet NOx - Data Valid but Above Normal Operation                                                                                                    | al Range                                                                                                    |
| - Most Severe Level (FC 2773)                                                                                                    | TF-62                                                                                                    |
| (FC )                                                                                                    | TF-64                                                                                                    |
| Aftertreatment Outlet NOx Sensor                                                                                                    | 19-320                                                                                                    |
| Clean and Inspect for Reuse                                                                                                    | 19-321                                                                                                    |
| Finishing Steps                                                                                                    | 19-322                                                                                                    |
| General Information                                                                                                    | 19-320                                                                                                    |
| Install                                                                                                    | 19-322                                                                                                    |
| Preparatory Steps                                                                                                    | 19-320                                                                                                    |
| Remove                                                                                                    | 19-321                                                                                                    |
| Aftertreatment Outlet NOx Sensor - Abnormal Update Rate (FC 2771                                                                                                    | )TF-33                                                                                                    |
| (FC )                                                                                                    | TF-35                                                                                                    |
| Air Conditioning Pressure Switch                                                                                                    | 19-194                                                                                                    |
| Check for Short Circuit to Ground                                                                                                    | 19-195                                                                                                    |
|                                                                                                    | 10 10 1                                                                                                    |
| General Information                                                                                                    | 19-194                                                                                                    |
| General Information<br>Resistance Check                                                                                                    | 19-194                                                                                                    |
| General Information<br>Resistance Check.<br>Air Conditioning Pressure Switch Circuit                                                                                                    | 19-194<br>19-194<br>19-195                                                                                                    |
| General Information<br>Resistance Check<br>Air Conditioning Pressure Switch Circuit<br>Check for Short Circuit from Pin to Pin.                                                                                                    | 19-194<br>19-194<br>19-195<br>19-196                                                                                                    |
| General Information<br>Resistance Check<br>Air Conditioning Pressure Switch Circuit<br>Check for Short Circuit from Pin to Pin<br>Check for Short Circuit to External Voltage Source<br>Check for Short Circuit to External Voltage Source                                                                                                    | 19-194<br>19-194<br>19-195<br>19-196<br>19-197                                                                                                    |
| General Information<br>Resistance Check.<br>Air Conditioning Pressure Switch Circuit<br>Check for Short Circuit from Pin to Pin.<br>Check for Short Circuit to External Voltage Source<br>Check for Short Circuit to Ground<br>Resistance Check                                                                                                    | 19-194<br>19-194<br>19-195<br>19-196<br>19-197<br>19-196                                                                                                    |
| General Information<br>Resistance Check.<br>Air Conditioning Pressure Switch Circuit<br>Check for Short Circuit from Pin to Pin.<br>Check for Short Circuit to External Voltage Source<br>Check for Short Circuit to Ground<br>Resistance Check.                                                                                                    | 19-194<br>19-194<br>19-195<br>19-196<br>19-197<br>19-196<br>19-195<br>19-195                                                                                                    |
| General Information<br>Resistance Check.<br>Air Conditioning Pressure Switch Circuit<br>Check for Short Circuit from Pin to Pin.<br>Check for Short Circuit to External Voltage Source.<br>Check for Short Circuit to Ground<br>Resistance Check.<br>Air Intake System<br>Specifications                                                                                                    | 19-194<br>19-194<br>19-195<br>19-196<br>19-196<br>19-196<br>19-195<br>V-34                                                                                                    |
| General Information<br>Resistance Check.<br>Air Conditioning Pressure Switch Circuit<br>Check for Short Circuit from Pin to Pin<br>Check for Short Circuit to External Voltage Source<br>Check for Short Circuit to Ground<br>Resistance Check.<br>Air Intake System<br>Specifications<br>Air Shutoff Valve will not Activate                                                                                                    | 19-194<br>19-195<br>19-195<br>19-196<br>19-197<br>19-196<br>19-195<br>V-34<br>TS-14                                                                                                    |
| General Information<br>Resistance Check.<br>Air Conditioning Pressure Switch Circuit<br>Check for Short Circuit from Pin to Pin.<br>Check for Short Circuit to External Voltage Source<br>Check for Short Circuit to Ground.<br>Resistance Check.<br>Air Intake System<br>Specifications.<br>Air Shutoff Valve will not Activate<br>Air Shutoff Valve will not Deactivate                                                                                                    | 19-194<br>19-195<br>19-195<br>19-196<br>19-197<br>19-196<br>19-195<br>V-34<br>V-34<br>TS-14                                                                                                 |
| General Information<br>Resistance Check.<br>Air Conditioning Pressure Switch Circuit<br>Check for Short Circuit from Pin to Pin<br>Check for Short Circuit to External Voltage Source<br>Check for Short Circuit to Ground<br>Resistance Check.<br>Air Intake System<br>Specifications<br>Air Shutoff Valve will not Activate.<br>Air Shutoff Valve will not Deactivate.<br>Alternate Torque Switch                                                                                                    | 19-194<br>19-195<br>19-195<br>19-196<br>19-197<br>19-196<br>19-195<br>V-34<br>V-34<br>V-34<br>TS-15<br>TS-15<br>19-11                                                                       |
| General Information<br>Resistance Check.<br>Air Conditioning Pressure Switch Circuit<br>Check for Short Circuit from Pin to Pin.<br>Check for Short Circuit to External Voltage Source<br>Check for Short Circuit to Ground<br>Resistance Check.<br>Air Intake System<br>Specifications.<br>Air Shutoff Valve will not Activate<br>Air Shutoff Valve will not Deactivate.<br>Air Shutoff Valve will not Deactivate.<br>Alternate Torque Switch<br>Check for Short Circuit to Ground                                                                                                    | 19-194<br>19-194<br>19-195<br>19-197<br>19-197<br>19-195<br>V-34<br>V-34<br>V-34<br>TS-14<br>TS-15<br>19-211<br>19-212                                                                      |
| General Information                                                                                                    | 19-194<br>19-195<br>9-196<br>19-196<br>19-197<br>19-196<br>9-196<br>                                                                                                    |
| General Information<br>Resistance Check.<br>Air Conditioning Pressure Switch Circuit<br>Check for Short Circuit from Pin to Pin.<br>Check for Short Circuit to External Voltage Source.<br>Check for Short Circuit to Ground.<br>Resistance Check.<br>Air Intake System<br>Specifications.<br>Air Shutoff Valve will not Activate.<br>Air Shutoff Valve will not Activate.<br>Air Shutoff Valve will not Deactivate.<br>Alternate Torque Switch<br>Check for Short Circuit to Ground.<br>General Information.<br>Resistance Check                                                                                                    | 19-194<br>19-195<br>19-196<br>19-197<br>19-197<br>19-197<br>                                                                                                    |
| General Information<br>Resistance Check.<br>Air Conditioning Pressure Switch Circuit<br>Check for Short Circuit from Pin to Pin<br>Check for Short Circuit to External Voltage Source.<br>Check for Short Circuit to Ground.<br>Resistance Check.<br>Air Intake System<br>Specifications.<br>Air Shutoff Valve will not Activate.<br>Air Shutoff Valve will not Activate.<br>Air Shutoff Valve will not Deactivate.<br>Alternate Torque Switch<br>Check for Short Circuit to Ground<br>General Information.<br>Resistance Check.<br>AMP Connector Series                                                                                                    | 19-194<br>19-194<br>19-195<br>19-196<br>19-196<br>19-196<br>19-195<br>V-34<br>V-34<br>V-34<br>V-34<br>TS-14<br>19-211<br>19-211<br>19-211<br>19-211<br>19-211<br>19-212                     |
| General Information<br>Resistance Check.<br>Air Conditioning Pressure Switch Circuit<br>Check for Short Circuit from Pin to Pin<br>Check for Short Circuit to External Voltage Source<br>Check for Short Circuit to Ground<br>Resistance Check.<br>Air Intake System<br>Specifications<br>Air Shutoff Valve will not Activate.<br>Air Shutoff Valve will not Deactivate.<br>Alternate Torque Switch<br>Check for Short Circuit to Ground<br>General Information<br>Resistance Check.<br>AMP Connector Series<br>Connector Replacement                                                                                                    | 19-194<br>19-194<br>9-195<br>19-196<br>19-196<br>19-197<br>9-195<br>                                                                                                    |
| General Information<br>Resistance Check.<br>Air Conditioning Pressure Switch Circuit<br>Check for Short Circuit from Pin to Pin<br>Check for Short Circuit to External Voltage Source<br>Check for Short Circuit to Ground<br>Resistance Check.<br>Air Intake System<br>Specifications.<br>Air Shutoff Valve will not Activate.<br>Air Shutoff Valve will not Deactivate.<br>Air Shutoff Valve will not Deactivate.<br>Alternate Torque Switch<br>Check for Short Circuit to Ground<br>General Information.<br>Resistance Check.<br>AMP Connector Series<br>Connector Replacement<br>Pin Replacement.                                                                                                    | 19-194<br>19-194<br>19-195<br>19-196<br>19-196<br>19-197<br>                                                                                                    |
| General Information<br>Resistance Check.<br>Air Conditioning Pressure Switch Circuit<br>Check for Short Circuit from Pin to Pin.<br>Check for Short Circuit to External Voltage Source.<br>Check for Short Circuit to Ground.<br>Resistance Check.<br>Air Intake System<br>Specifications.<br>Air Shutoff Valve will not Activate.<br>Air Shutoff Valve will not Deactivate.<br>Ait Shutoff Valve will not Deactivate.<br>Alternate Torque Switch<br>Check for Short Circuit to Ground.<br>General Information.<br>Resistance Check.<br>AMP Connector Series<br>Connector Replacement.<br>Pin Replacement.                                                                                                    | 19-194<br>19-195<br>19-195<br>19-196<br>19-196<br>9-197<br>V-34<br>V-34<br>V-34<br>V-34<br>V-34<br>TS-15<br>19-211<br>19-211<br>19-211<br>19-211<br>19-211<br>19-129<br>19-129<br>          |
| General Information<br>Resistance Check.<br>Air Conditioning Pressure Switch Circuit<br>Check for Short Circuit from Pin to Pin<br>Check for Short Circuit to External Voltage Source<br>Check for Short Circuit to Ground.<br>Resistance Check.<br>Air Intake System<br>Specifications.<br>Air Shutoff Valve will not Activate.<br>Air Shutoff Valve will not Activate.<br>Air Shutoff Valve will not Deactivate.<br>Alternate Torque Switch<br>Check for Short Circuit to Ground<br>General Information.<br>Resistance Check.<br>AMP Connector Series<br>Connector Replacement.<br>Pin Replacement.<br>AMP VP44 Connector Series<br>Connector Replacement.                                                                                                    |                                                                                                    |
| General Information<br>Resistance Check.<br>Air Conditioning Pressure Switch Circuit<br>Check for Short Circuit from Pin to Pin<br>Check for Short Circuit to External Voltage Source.<br>Check for Short Circuit to Ground.<br>Resistance Check.<br>Air Intake System<br>Specifications.<br>Air Shutoff Valve will not Activate<br>Air Shutoff Valve will not Activate.<br>Ait Shutoff Valve will not Activate.<br>Ait Shutoff Valve will not Deactivate.<br>Alternate Torque Switch<br>Check for Short Circuit to Ground<br>General Information.<br>Resistance Check.<br>AMP Connector Series<br>Connector Replacement.<br>Pin Replacement.<br>Pin Replacement.                                                                                                    | 19-194<br>19-194<br>19-195<br>19-196<br>19-196<br>19-197<br>19-195<br>V-34<br>V-34<br>V-34<br>V-34<br>TS-14<br>19-211<br>19-211<br>19-211<br>19-211<br>19-213<br>19-129<br>19-153<br>19-153 |
| General Information<br>Resistance Check.<br>Air Conditioning Pressure Switch Circuit<br>Check for Short Circuit from Pin to Pin<br>Check for Short Circuit to External Voltage Source<br>Check for Short Circuit to Ground.<br>Resistance Check.<br>Air Intake System<br>Specifications<br>Air Shutoff Valve will not Activate.<br>Air Shutoff Valve will not Activate.<br>Air Shutoff Valve will not Deactivate.<br>Alternate Torque Switch<br>Check for Short Circuit to Ground.<br>General Information.<br>Resistance Check.<br>AMP Connector Series<br>Connector Replacement.<br>Pin Replacement.<br>Pin Replacement.<br>Auxiliary PWM Driver #1 - Voltage Above Normal or Shorted to High                                                                                                    | 19-194<br>19-195<br>19-196<br>19-196<br>19-196<br>19-197<br>                                                                                                    |
| General Information<br>Resistance Check.<br>Air Conditioning Pressure Switch Circuit<br>Check for Short Circuit from Pin to Pin.<br>Check for Short Circuit to External Voltage Source.<br>Check for Short Circuit to Ground.<br>Resistance Check.<br>Air Intake System<br>Specifications.<br>Air Shutoff Valve will not Activate.<br>Air Shutoff Valve will not Deactivate.<br>Aits Shutoff Valve will not Deactivate.<br>Alternate Torque Switch<br>Check for Short Circuit to Ground.<br>General Information<br>Resistance Check.<br>AMP Connector Series<br>Connector Replacement.<br>Pin Replacement.<br>Pin Replacement.                                                                                                    |                                                                                                    |
| General Information<br>Resistance Check.<br>Air Conditioning Pressure Switch Circuit<br>Check for Short Circuit from Pin to Pin.<br>Check for Short Circuit to External Voltage Source.<br>Check for Short Circuit to Ground.<br>Resistance Check.<br>Air Intake System<br>Specifications.<br>Air Shutoff Valve will not Activate.<br>Air Shutoff Valve will not Deactivate.<br>Air Shutoff Valve will not Deactivate.<br>Air Shutoff Valve will not Deactivate.<br>Air Shutoff Valve will not Deactivate.<br>Air Shutoff Valve will not Deactivate.<br>Air Shutoff Valve will not Deactivate.<br>Air Shutoff Valve will not Deactivate.<br>Alternate Torque Switch<br>Check for Short Circuit to Ground.<br>General Information.<br>Resistance Check.<br>AMP Connector Series<br>Connector Replacement.<br>Pin Replacement.<br>AMP VP44 Connector Series<br>Connector Replacement.<br>Pin Replacement.<br>Auxiliary PWM Driver #1 - Voltage Above Normal or Shorted to High<br>(FC 2557)<br>(FC )                                                                                                    |                                                                                                    |
| General Information<br>Resistance Check.<br>Air Conditioning Pressure Switch Circuit<br>Check for Short Circuit form Pin to Pin<br>Check for Short Circuit to External Voltage Source<br>Check for Short Circuit to Ground.<br>Resistance Check.<br>Air Intake System<br>Specifications.<br>Air Shutoff Valve will not Activate.<br>Air Shutoff Valve will not Activate.<br>Air Shutoff Valve will not Deactivate.<br>Alternate Torque Switch<br>Check for Short Circuit to Ground<br>General Information.<br>Resistance Check.<br>AMP Connector Series<br>Connector Replacement.<br>Pin Replacement.<br>Pin Replacement.<br>Pin Replacement.<br>Pin Replacement.<br>Pin Replacement.<br>Pin Replacement.<br>Pin Replacement.<br>Pin Replacement.<br>Pin Replacement.<br>Pin Replacement.<br>(FC 2557)<br>Auxiliary PWM Driver #1 - Voltage Below Normal or Shorted to High<br>(FC 2557)                                                                                                    |                                                                                                    |
| General Information<br>Resistance Check.<br>Air Conditioning Pressure Switch Circuit<br>Check for Short Circuit form Pin to Pin<br>Check for Short Circuit to External Voltage Source<br>Check for Short Circuit to Ground.<br>Resistance Check.<br>Air Intake System<br>Specifications.<br>Air Shutoff Valve will not Activate.<br>Air Shutoff Valve will not Activate.<br>Ait Shutoff Valve will not Activate.<br>Ait Shutoff Valve will not Deactivate.<br>Alternate Torque Switch<br>Check for Short Circuit to Ground<br>General Information.<br>Resistance Check.<br>AMP Connector Series<br>Connector Replacement.<br>Pin Replacement.<br>Pin Replacement.<br>Pin Replacement.<br>Auxiliary PWM Driver #1 - Voltage Above Normal or Shorted to High<br>(FC 2558).                                                                                                    |                                                                                                    |
| General Information<br>Resistance Check.<br>Air Conditioning Pressure Switch Circuit<br>Check for Short Circuit form Pin to Pin<br>Check for Short Circuit to External Voltage Source<br>Check for Short Circuit to Ground.<br>Resistance Check.<br>Air Intake System<br>Specifications<br>Air Shutoff Valve will not Activate.<br>Air Shutoff Valve will not Deactivate.<br>Alternate Torque Switch<br>Check for Short Circuit to Ground.<br>General Information.<br>Resistance Check.<br>AMP Connector Series<br>Connector Replacement.<br>Pin Replacement.<br>Pin Replacement.<br>Pin Replacement.<br>Auxiliary PWM Driver #1 - Voltage Above Normal or Shorted to High<br>(FC 2557)<br>(FC )                                                                                                    |                                                                                                    |
| General Information<br>Resistance Check.<br>Air Conditioning Pressure Switch Circuit<br>Check for Short Circuit from Pin to Pin.<br>Check for Short Circuit to External Voltage Source.<br>Check for Short Circuit to Ground.<br>Resistance Check.<br>Air Intake System<br>Specifications.<br>Air Shutoff Valve will not Activate.<br>Air Shutoff Valve will not Deactivate.<br>Air Shutoff Valve will not Deactivate.<br>Air Shutoff Valve will not Deactivate.<br>Air Shutoff Valve will not Deactivate.<br>Air Shutoff Valve will not Deactivate.<br>Air Shutoff Valve will not Deactivate.<br>Air Shutoff Valve will not Deactivate.<br>Air Shutoff Valve will not Deactivate.<br>Air Shutoff Valve will not Deactivate.<br>Air Shutoff Valve will not Deactivate.<br>Air Shutoff Valve will not Deactivate.<br>Air Shutoff Valve will not Deactivate.<br>Air Shutoff Valve will not Deactivate.<br>Air Shutoff Valve Will Deactivate.<br>Alternate Torque Switch<br>Check for Short Circuit to Ground.<br>General Information.<br>Resistance Check.<br>AMP Connector Series<br>Connector Replacement.<br>Pin Replacement.<br>Auxiliary PWM Driver #1 - Voltage Above Normal or Shorted to High<br>(FC 2557)<br>(FC )<br>Auxiliary PWM Driver #1 - Voltage Below Normal or Shorted to Low<br>(FC 2558)<br>(FC )<br>Barometric Air Pressure Sensor                                                                                                    |                                                                                                    |
| General Information<br>Resistance Check.<br>Air Conditioning Pressure Switch Circuit<br>Check for Short Circuit form Pin to Pin<br>Check for Short Circuit to External Voltage Source<br>Check for Short Circuit to Ground.<br>Resistance Check.<br>Air Intake System<br>Specifications.<br>Air Shutoff Valve will not Activate.<br>Air Shutoff Valve will not Deactivate.<br>Alternate Torque Switch<br>Check for Short Circuit to Ground<br>General Information.<br>Resistance Check.<br>AMP Connector Series<br>Connector Replacement.<br>Pin Replacement.<br>Pin Replacement.                               |                                                                                                    |
| General Information<br>Resistance Check.<br>Air Conditioning Pressure Switch Circuit<br>Check for Short Circuit form Pin to Pin<br>Check for Short Circuit to External Voltage Source<br>Check for Short Circuit to Ground.<br>Resistance Check.<br>Air Intake System<br>Specifications.<br>Air Shutoff Valve will not Activate.<br>Air Shutoff Valve will not Activate.<br>Air Shutoff Valve will not Deactivate.<br>Alternate Torque Switch<br>Check for Short Circuit to Ground<br>General Information.<br>Resistance Check.<br>AMP Connector Series<br>Connector Replacement.<br>Pin Replacement.<br>Pin Replacement.<br>AMP VP44 Connector Series<br>Connector Replacement.<br>Pin Replacement.<br>Auxiliary PWM Driver #1 - Voltage Above Normal or Shorted to High<br>(FC 2557)<br>(FC )<br>Auxiliary PWM Driver #1 - Voltage Below Normal or Shorted to Low<br>(FC 2558)<br>(FC )<br>Barometric Air Pressure Sensor<br>Initial Check<br>Install.<br>Deserve                                                                                                    |                                                                                                    |
| General Information<br>Resistance Check.<br>Air Conditioning Pressure Switch Circuit<br>Check for Short Circuit form Pin to Pin<br>Check for Short Circuit to External Voltage Source<br>Check for Short Circuit to Ground.<br>Resistance Check.<br>Air Intake System<br>Specifications.<br>Air Shutoff Valve will not Activate.<br>Air Shutoff Valve will not Activate.<br>Air Shutoff Valve will not Activate.<br>Ait Shutoff Valve will not Deactivate.<br>Alternate Torque Switch<br>Check for Short Circuit to Ground<br>General Information.<br>Resistance Check.<br>AMP Connector Series<br>Connector Replacement.<br>Pin Replacement.<br>Pin Replacement.<br>Auxiliary PWM Driver #1 - Voltage Above Normal or Shorted to High<br>(FC )<br>Auxiliary PWM Driver #1 - Voltage Below Normal or Shorted to Low<br>(FC 2558)<br>(FC )<br>Barometric Air Pressure Sensor<br>Initial Check.<br>Install.<br>Remove.<br>Parsonetice Braceware at A With dia                                                                                                    |                                                                                                    |
| General Information<br>Resistance Check.<br>Air Conditioning Pressure Switch Circuit<br>Check for Short Circuit form Pin to Pin.<br>Check for Short Circuit to External Voltage Source.<br>Check for Short Circuit to Ground.<br>Resistance Check.<br>Air Intake System<br>Specifications.<br>Air Shutoff Valve will not Activate.<br>Air Shutoff Valve will not Deactivate.<br>Air Shutoff Valve will not Deactivate.<br>Aiternate Torque Switch<br>Check for Short Circuit to Ground.<br>General Information.<br>Resistance Check.<br>AMP Connector Series<br>Connector Replacement.<br>Pin Replacement.<br>Pin Replacement.<br>Pin Replacement.<br>Pin Replacement.<br>Pin Replacement.<br>Pin Replacement.<br>Auxiliary PWM Driver #1 - Voltage Above Normal or Shorted to High<br>(FC 2557)<br>(FC )<br>Barometric Air Pressure Sensor<br>Initial Check.<br>Barometric Circuit and the sensor<br>Initial Check.<br>Barometric Pressure at Altitude<br>Specificatione                                                                                                    |                                                                                                    |
| General Information<br>Resistance Check.<br>Air Conditioning Pressure Switch Circuit<br>Check for Short Circuit form Pin to Pin.<br>Check for Short Circuit to External Voltage Source.<br>Check for Short Circuit to Ground.<br>Resistance Check.<br>Air Intake System<br>Specifications.<br>Air Shutoff Valve will not Activate.<br>Air Shutoff Valve will not Deactivate.<br>Alternate Torque Switch<br>Check for Short Circuit to Ground.<br>General Information.<br>Resistance Check.<br>AMP Connector Series<br>Connector Replacement.<br>Pin Replacement.<br>Pin Replacement.<br>Mu VP44 Connector Series<br>Connector Replacement.<br>Pin Replacement.<br>Pin Re                        |                                                                                                    |
| General Information<br>Resistance Check.<br>Air Conditioning Pressure Switch Circuit<br>Check for Short Circuit form Pin to Pin<br>Check for Short Circuit to External Voltage Source<br>Check for Short Circuit to Ground.<br>Resistance Check.<br>Air Intake System<br>Specifications.<br>Air Shutoff Valve will not Activate.<br>Air Shutoff Valve will not Activate.<br>Air Shutoff Valve will not Deactivate.<br>Alternate Torque Switch<br>Check for Short Circuit to Ground<br>General Information.<br>Resistance Check.<br>AMP Connector Series<br>Connector Replacement.<br>Pin Replacement.<br>Pin Replacement.<br>AMP VP44 Connector Series<br>Connector Replacement.<br>Pin Replacement.<br>Pin Replacement.<br>Auxiliary PWM Driver #1 - Voltage Above Normal or Shorted to High<br>(FC 2557)<br>(FC )<br>Auxiliary PWM Driver #1 - Voltage Below Normal or Shorted to Low<br>(FC 2558)<br>(FC )<br>Barometric Air Pressure Sensor<br>Initial Check.<br>Install.<br>Remove.<br>Barometric Pressure at Altitude<br>Specifications.                                                                                                    |                                                                                                    |
| General Information<br>Resistance Check.<br>Air Conditioning Pressure Switch Circuit<br>Check for Short Circuit form Pin to Pin<br>Check for Short Circuit to External Voltage Source<br>Check for Short Circuit to Ground.<br>Resistance Check.<br>Air Intake System<br>Specifications.<br>Air Shutoff Valve will not Activate.<br>Air Shutoff Valve will not Activate.<br>Ait Shutoff Valve will not Deactivate.<br>Alternate Torque Switch<br>Check for Short Circuit to Ground<br>General Information.<br>Resistance Check.<br>AMP Connector Series<br>Connector Replacement.<br>Pin Replacement.<br>AmP VP44 Connector Series<br>Connector Replacement.<br>Pin Replacement.<br>Auxiliary PWM Driver #1 - Voltage Above Normal or Shorted to High<br>(FC 2557)<br>(FC )<br>Barometric Air Pressure Sensor<br>Initial Check.<br>Install.<br>Remove.<br>Barometric Pressure at Altitude<br>Specifications.<br>Battery Ground Circuit<br>Resistance Check.                                                                                                    |                                                                                                    |
| General Information<br>Resistance Check.<br>Air Conditioning Pressure Switch Circuit<br>Check for Short Circuit from Pin to Pin.<br>Check for Short Circuit to External Voltage Source.<br>Check for Short Circuit to Ground.<br>Resistance Check.<br>Air Intake System<br>Specifications.<br>Air Shutoff Valve will not Activate.<br>Air Shutoff Valve will not Deactivate.<br>Aits Shutoff Valve will not Deactivate.<br>Aits Shutoff Valve will not Deactivate.<br>Aits Shutoff Valve will not Deactivate.<br>Aits Shutoff Valve will not Deactivate.<br>Aits Shutoff Valve will not Deactivate.<br>Aits Shutoff Valve will not Deactivate.<br>Aits Shutoff Valve will not Deactivate.<br>Aits Shutoff Valve will not Deactivate.<br>Aits Concector Series<br>Connector Replacement.<br>Pin Replacement.<br>Pin Replacement.<br>Auxiliary PWM Driver #1 - Voltage Above Normal or Shorted to High<br>(FC 2558)<br>(FC )<br>Barometric Air Pressure Sensor<br>Initial Check.<br>Install.<br>Remove.<br>Barometric Pressure at Altitude<br>Specifications.<br>Battery Ground Circuit<br>Resistance Check.<br>Bosch™ Actuator and Sensor Connector Series<br>Connector Replacement                                                                                                    |                                                                                                    |
| General Information<br>Resistance Check.<br>Air Conditioning Pressure Switch Circuit<br>Check for Short Circuit form Pin to Pin.<br>Check for Short Circuit to External Voltage Source.<br>Check for Short Circuit to Ground.<br>Resistance Check.<br>Air Intake System<br>Specifications.<br>Air Shutoff Valve will not Activate.<br>Air Shutoff Valve will not Deactivate.<br>Air Shutoff Valve will not Deactivate.<br>Air Yuhy Connector Series<br>Connector Replacement.<br>Pin Replacement.<br>Auxiliary PWM Driver #1 - Voltage Above Normal or Shorted to High<br>(FC 2557)<br>(FC )<br>Barometric Air Pressure Sensor<br>Initial Check.<br>Install.<br>Remove.<br>Barometric Pressure at Altitude<br>Specifications.<br>Battery Ground Circuit<br>Resistance Check.<br>Bosch™ Actuator and Sensor Connector Series<br>Connector Replacement.<br>Pin Replacement.<br>Pin                                                                        |                                                                                                    |
| General Information<br>Resistance Check.<br>Air Conditioning Pressure Switch Circuit<br>Check for Short Circuit form Pin to Pin.<br>Check for Short Circuit to External Voltage Source<br>Check for Short Circuit to Ground.<br>Resistance Check.<br>Air Intake System<br>Specifications.<br>Air Shutoff Valve will not Activate.<br>Air Shutoff Valve will not Deactivate.<br>Alternate Torque Switch<br>Check for Short Circuit to Ground.<br>General Information.<br>Resistance Check.<br>AMP Connector Series<br>Connector Replacement.<br>Pin Replacement.<br>Pin Replacement.<br>Pin Replacement.<br>Pin Replacement.<br>Pin Replacement.<br>Pin Replacement.<br>Pin Replacement.<br>Pin Replacement.<br>Pin Replacement.<br>Pin Replacement.<br>Pin Replacement.<br>Pin Replacement.<br>Pin Replacement.<br>Auxiliary PWM Driver #1 - Voltage Above Normal or Shorted to High<br>(FC 2557)<br>(FC)<br>Auxiliary PWM Driver #1 - Voltage Below Normal or Shorted to Low<br>(FC 2558)<br>(FC)<br>Barometric Air Pressure Sensor<br>Initial Check.<br>Install.<br>Remove.<br>Barometric Pressure at Altitude<br>Specifications.<br>Battery Ground Circuit<br>Resistance Check.<br>Bosch <sup>™</sup> Actuator and Sensor Connector Series<br>Connector Replacement.<br>Pin Replacement.<br>Pin Replaceme                                |                                                                                                    |
| General Information<br>Resistance Check.<br>Air Conditioning Pressure Switch Circuit<br>Check for Short Circuit form Pin to Pin<br>Check for Short Circuit to External Voltage Source<br>Check for Short Circuit to Ground.<br>Resistance Check.<br>Air Intake System<br>Specifications.<br>Air Shutoff Valve will not Activate.<br>Air Shutoff Valve will not Activate.<br>Ait Shutoff Valve will not Deactivate.<br>Alternate Torque Switch<br>Check for Short Circuit to Ground.<br>General Information.<br>Resistance Check.<br>AMP Connector Series<br>Connector Replacement.<br>Pin Replacement.<br>AMP VP44 Connector Series<br>Connector Replacement.<br>Pin Replacement.<br>Auxiliary PWM Driver #1 - Voltage Above Normal or Shorted to High<br>(FC 2557)<br>(FC )<br>Auxiliary PWM Driver #1 - Voltage Below Normal or Shorted to Low<br>(FC 2558)<br>(FC )<br>Barometric Air Pressure Sensor<br>Initial Check.<br>Install.<br>Remove.<br>Bartery Ground Circuit<br>Resistance Check.<br>Bosch <sup>TM</sup> Actuator and Sensor Connector Series<br>Connector Replacement.<br>Pin Replacement.<br>Pin Replacement.<br>Bosch Aftertreatment DEF Controller Connector<br>Pin Replacement.<br>Pin Replacement.                                     |                                                                                                    |
| General Information<br>Resistance Check.<br>Air Conditioning Pressure Switch Circuit<br>Check for Short Circuit form Pin to Pin.<br>Check for Short Circuit to External Voltage Source.<br>Check for Short Circuit to Ground.<br>Resistance Check.<br>Air Intake System<br>Specifications.<br>Air Shutoff Valve will not Activate.<br>Air Shutoff Valve will not Deactivate.<br>Aitsrnate Torque Switch<br>Check for Short Circuit to Ground.<br>General Information.<br>Resistance Check.<br>AMP Connector Series<br>Connector Replacement.<br>Pin Replacement.<br>Pin Replacement.<br>Pin Replacement.<br>Auxiliary PWM Driver #1 - Voltage Above Normal or Shorted to High<br>(FC 2557)<br>(FC )<br>Auxiliary PWM Driver #1 - Voltage Below Normal or Shorted to Low<br>(FC 2558)<br>(FC )<br>Barometric Air Pressure Sensor<br>Initial Check.<br>Barometric Air Pressure at Altitude<br>Specifications.<br>Battery Ground Circuit<br>Resistance Check.<br>Bosch™ Actuator and Sensor Connector Series<br>Connector Replacement.<br>Pin Replacement.<br>Pin Replacement.<br>Bosch™ ECM Actuator and Sensor Connector Series<br>Connector Replacement.<br>Pin Replacement.<br>Bosch™ ECM Actuator and Sensor Connector Series<br>Connector Replacement.<br>Pin Replacement.<br>Bosch ™ ECM Actuator and Sensor Connector Series<br>Connector Replacement.<br>Pin Replacement.<br>Bosch ™ ECM Actuator and Sensor Connector Series<br>Connector Replacement.<br>Pin Replacement.<br>Pin Rep                                                        |                                                                                                    |
| General Information<br>Resistance Check.<br>Air Conditioning Pressure Switch Circuit<br>Check for Short Circuit form Pin to Pin.<br>Check for Short Circuit to External Voltage Source.<br>Check for Short Circuit to Ground.<br>Resistance Check.<br>Air Intake System<br>Specifications.<br>Air Shutoff Valve will not Activate.<br>Air Shutoff Valve will not Deactivate.<br>Air Shutoff Valve will not Deactivate.<br>Aiternate Torque Switch<br>Check for Short Circuit to Ground.<br>General Information.<br>Resistance Check.<br>AMP Connector Series<br>Connector Replacement.<br>Pin Replacement.<br>Pin Replacement.<br>Auxiliary PWM Driver #1 - Voltage Above Normal or Shorted to High<br>(FC 2557)<br>(FC )<br>Auxiliary PWM Driver #1 - Voltage Below Normal or Shorted to Low<br>(FC 2558)<br>(FC )<br>Barometric Air Pressure Sensor<br>Initial Check.<br>Bastery Ground Circuit<br>Resistance Check.<br>Battery Ground Circuit<br>Resistance Check.<br>Bosch ™ Actuator and Sensor Connector Series<br>Connector Replacement.<br>Pin Replacement.<br>Bosch M ECMACtuator and Sensor Connector Series<br>Connector Replacement.<br>Pin Replacement.<br>Bosch ™ Actuator and Sensor Connector Series<br>Connector Replacement.<br>Pin Replacement.<br>Bosch M Actuator and Sensor Connector Series<br>Connector Replacement.<br>Bosch M ECM Actuator and Sensor Connector Series<br>Connector Replacement.<br>Bosch TM Actuator and Sensor Connector Series<br>Connector Replacement.<br>Bosch TM ECM Actuator and Sensor Connector Series<br>Connector Replacement.<br>Bosch TM Actuator and Sensor Connector Series<br>Connector Replacement.<br>Bosch TM Actuator and Sensor Connector Series<br>Connector Replacement.<br>Bosch TM Actuator and Sensor Connector Series<br>Connector Replacement.<br>Bosch TM Actuator and Sensor Connector Series<br>Connector Replacement.<br>Bosch TM Actuator and Sensor Connector Series<br>Connector Replacement.                                                                                                    |                                                                                                    |
| General Information<br>Resistance Check.<br>Air Conditioning Pressure Switch Circuit<br>Check for Short Circuit form Pin to Pin.<br>Check for Short Circuit to External Voltage Source.<br>Check for Short Circuit to Ground.<br>Resistance Check.<br>Air Intake System<br>Specifications.<br>Air Shutoff Valve will not Activate.<br>Air Shutoff Valve will not Deactivate.<br>Aiternate Torque Switch<br>Check for Short Circuit to Ground.<br>General Information.<br>Resistance Check.<br>AMP Connector Series<br>Connector Replacement.<br>Pin Replacement.<br>Pin Replacement.<br>Pin Replacement.<br>Pin Replacement.<br>Pin Replacement.<br>Pin Replacement.<br>Auxiliary PWM Driver #1 - Voltage Above Normal or Shorted to High<br>(FC 2558)<br>(FC)<br>Barometric Air Pressure Sensor<br>Initial Check.<br>Install.<br>Remove.<br>Barometric Pressure at Altitude<br>Specifications.<br>Battery Ground Circuit<br>Resistance Check.<br>Bosch™ Actuator and Sensor Connector Series<br>Connector Replacement.<br>Pin Replacement.<br>Bosch Aftertreatment DEF Controller Connector Series<br>Connector Replacement.<br>Pin Replacement.<br>Pin Replacement.<br>Pin Replacement.<br>Bosch Metrutator and Sensor Connector Series<br>Connector Replacement.<br>Pin Replacement.<br>Pin Replacement.                                                                                                    |                                                                                                    |
| General Information<br>Resistance Check.<br>Air Conditioning Pressure Switch Circuit<br>Check for Short Circuit from Pin to Pin.<br>Check for Short Circuit to External Voltage Source.<br>Check for Short Circuit to Ground.<br>Resistance Check.<br>Air Intake System<br>Specifications.<br>Air Shutoff Valve will not Activate.<br>Air Shutoff Valve will not Deactivate.<br>Aiternate Torque Switch<br>Check for Short Circuit to Ground.<br>General Information.<br>Resistance Check.<br>AMP Connector Series<br>Connector Replacement.<br>Pin Replacement.<br>Pin Replacement.<br>Auxiliary PWM Driver #1 - Voltage Above Normal or Shorted to High<br>(FC 2557)<br>(FC )<br>Barometric Air Pressure Sensor<br>Initial Check.<br>Install.<br>Remove.<br>Barometric Cressure at Altitude<br>Specifications.<br>Battery Ground Circuit<br>Resistance Check.<br>Bosch™ Actuator and Sensor Connector Series<br>Connector Replacement.<br>Pin Replacement.<br>Bin Replacement.<br>Bosch™ ECM Actuator and Sensor Connector Series<br>Connector Replacement.<br>Pin Replacement.<br>Bosch™ ECM Actuator and Sensor Connector Series<br>Connector Replacement.<br>Pin Replacement.<br>Bosch™ ECM Actuator and Sensor Connector Series<br>Connector Replacement.<br>Pin Replacement.<br>Pin Rep                                              |                                                                                                    |
| General Information.<br>Resistance Check.<br>Air Conditioning Pressure Switch Circuit<br>Check for Short Circuit from Pin to Pin.<br>Check for Short Circuit to External Voltage Source.<br>Check for Short Circuit to Ground.<br>Resistance Check.<br>Air Intake System<br>Specifications.<br>Air Shutoff Valve will not Activate.<br>Air Shutoff Valve will not Deactivate.<br>Alternate Torque Switch<br>Check for Short Circuit to Ground.<br>General Information.<br>Resistance Check.<br>AMP Connector Series<br>Connector Replacement.<br>Pin Replacement.<br>Pin Replacement.<br>Pin Replacement.<br>Auxiliary PWM Driver #1 - Voltage Above Normal or Shorted to High<br>(FC 2557)<br>(FC )<br>Auxiliary PWM Driver #1 - Voltage Below Normal or Shorted to Low<br>(FC 2558)<br>(FC )<br>Barometric Air Pressure Sensor<br>Initial Check.<br>Install.<br>Remove.<br>Barometric Pressure at Altitude<br>Specifications.<br>Battery Ground Circuit<br>Resistance Check.<br>Bosch <sup>™</sup> Actuator and Sensor Connector Series<br>Connector Replacement.<br>Pin Replacement.<br>Bosch <sup>™</sup> Actuator and Sensor Connector Series<br>Connector Replacement.<br>Pin Replacement.<br>Bosch <sup>™</sup> Actuator and Sensor Connector Series<br>Connector Replacement.<br>Pin Replacement.<br>Bosch <sup>™</sup> Actuator and Sensor Connector Series<br>Connector Replacement.<br>Pin Replacement.<br>Bosch <sup>™</sup> ECM Actuator and Sensor Connector Series<br>Connector Replacement.<br>Pin Replacement.<br>Pin Replacement.<br>Bosch <sup>™</sup> ECM Injector Driver Connector Series<br>Connector Replacement.<br>Pin Replacement.<br>Pin Replace |                                                                                                    |

| Bosch™ ECM OEM Connector Series                                                                                                    | 19-176                                                                                                    |
|----------------------------------------------------------------------------------------------------|----------------------------------------------------------------------------------------------------|
| Connector Replacement                                                                                                    | 19-179                                                                                                    |
| Pin Replacement                                                                                                    | 19-176                                                                                                    |
| Check for Short Circuit to Ground                                                                                                    |                                                                                                    |
| General Information                                                                                                    |                                                                                                    |
| Install                                                                                                    | 19-81                                                                                                    |
| Remove                                                                                                    |                                                                                                    |
| Resistance Check.                                                                                                    | 19-81                                                                                                    |
| Check for Short Circuit from Pin to Pin                                                                                                    | 19-03                                                                                                    |
| Check for Short Circuit to External Voltage Source.                                                                                                    |                                                                                                    |
| Check for Short Circuit to Ground                                                                                                    | 19-84                                                                                                    |
| Resistance Check                                                                                                    | 19-83                                                                                                    |
| Cab Switchable Governor Switch                                                                                                    | 19-199                                                                                                    |
| Check for Short Circuit to Ground                                                                                                    | 19-200                                                                                                    |
| General Information                                                                                                    | 10-200                                                                                                    |
| Cab Switchable Governor Switch Circuit                                                                                                    |                                                                                                    |
| Check for Short Circuit from Pin to Pin                                                                                                    | 19-202                                                                                                    |
| Check for Short Circuit to External Voltage Source                                                                                                    | 19-202                                                                                                    |
| Check for Short Circuit to Ground                                                                                                    | 19-201                                                                                                    |
| Resistance Check                                                                                                    | 19-200                                                                                                    |
| Inspect for Reuse                                                                                                    | 19-247                                                                                                    |
| Install                                                                                                    |                                                                                                    |
| Remove                                                                                                    | 19-247                                                                                                    |
| Capscrew Markings and Torque Values                                                                                                    | V-40                                                                                                    |
| Capscrew Markings and Torque Values - Metric                                                                                                    | V-40                                                                                                    |
| Capscrew Markings and Torque Values - U.S. Customary                                                                                                    | V-41                                                                                                    |
| Clutch Pedal Position Switch                                                                                                    |                                                                                                    |
| Check for Short Circuit to External Voltage Source.                                                                                                    |                                                                                                    |
| Check for Short Circuit to Ground                                                                                                    |                                                                                                    |
| General Information                                                                                                    | 19-6                                                                                                    |
| Resistance Check                                                                                                    | 19-6                                                                                                    |
| Clutch Pedal Position Switch Circuit                                                                                                    |                                                                                                    |
| Check for Short Circuit to External Voltage Source                                                                                                    | 19-10                                                                                                    |
| Check for Short Circuit to Ground.                                                                                                    |                                                                                                    |
| Resistance Check                                                                                                    |                                                                                                    |
| Communication Error - Electronic Service Tool or Control Device                                                                                                    | TS-3                                                                                                    |
|                                                                                                    | 40 040                                                                                                    |
| Component Connector and Pin Inspection                                                                                                    | 19-240                                                                                                    |
| Component Connector and Pin Inspection                                                                                                    | 19-240                                                                                                    |
| Component Connector and Pin Inspection                                                                                                    | 19-240<br>19-240<br>19-241                                                                                                    |
| Component Connector and Pin Inspection<br>General Information<br>Inspect for Reuse<br>Compressed Air System<br>Specifications.                                                                                                    | 19-240<br>19-240<br>19-241<br>V-37<br>V-37                                                                                                    |
| Component Connector and Pin Inspection<br>General Information<br>Inspect for Reuse.<br>Compressed Air System<br>Specifications.<br>Connector, Butt Splice                                                                                                    | 19-240<br>19-240<br>19-241<br>V-37<br>V-37<br>V-37<br>19-120                                                                                                    |
| Component Connector and Pin Inspection<br>General Information<br>Inspect for Reuse.<br>Compressed Air System<br>Specifications.<br>Connector, Butt Splice<br>General Information                                                                                                    | 19-240<br>19-240<br>19-241<br>V-37<br>V-37<br>19-120<br>19-120                                                                                                    |
| Component Connector and Pin Inspection<br>General Information<br>Inspect for Reuse.<br>Compressed Air System<br>Specifications.<br>Connector, Butt Splice<br>General Information.<br>Cooling System                                                                                                    | 19-240<br>19-240<br>19-241<br>V-37<br>V-37<br>19-120<br>19-120<br>V-33                                                                                                    |
| Component Connector and Pin Inspection<br>General Information<br>Inspect for Reuse.<br>Compressed Air System<br>Specifications.<br>Connector, Butt Splice<br>General Information<br>Cooling System<br>Specifications.                                                                                                    | 19-240<br>19-240<br>19-241<br>V-37<br>V-37<br>19-120<br>V-33<br>V-33<br>V-33                                                                                                    |
| Component Connector and Pin Inspection<br>General Information<br>Inspect for Reuse.<br>Compressed Air System<br>Specifications.<br>Connector, Butt Splice<br>General Information.<br>Cooling System<br>Specifications.<br>Crankcase Pressure Sensor<br>General Information                                                                                                    | 19-240<br>19-241<br>19-241<br>V-37<br>19-120<br>19-120<br>V-33<br>V-33<br>V-33<br>19-318<br>19-318                                                                                                    |
| Component Connector and Pin Inspection<br>General Information<br>Inspect for Reuse.<br>Compressed Air System<br>Specifications.<br>Connector, Butt Splice<br>General Information.<br>Cooling System<br>Specifications.<br>Crankcase Pressure Sensor<br>General Information.<br>Inspect for Reuse.                                                                                                    | 19-240<br>19-241<br>                                                                                                    |
| Component Connector and Pin Inspection<br>General Information<br>Inspect for Reuse.<br>Compressed Air System<br>Specifications.<br>Connector, Butt Splice<br>General Information<br>Cooling System<br>Specifications.<br>Crankcase Pressure Sensor<br>General Information<br>Inspect for Reuse.<br>Install.                                                                                                    | 19-240<br>19-241<br>                                                                                                    |
| Component Connector and Pin Inspection<br>General Information<br>Inspect for Reuse.<br>Compressed Air System<br>Specifications.<br>Connector, Butt Splice<br>General Information<br>Cooling System<br>Specifications.<br>Crankcase Pressure Sensor<br>General Information<br>Inspect for Reuse.<br>Install.<br>Remove.                                                                                                    |                                                                                                    |
| Component Connector and Pin Inspection<br>General Information<br>Inspect for Reuse.<br>Compressed Air System<br>Specifications.<br>Connector, Butt Splice<br>General Information.<br>Cooling System<br>Specifications.<br>Crankcase Pressure Sensor<br>General Information.<br>Inspect for Reuse.<br>Install.<br>Remove.<br>Crankshaft Position Sensor                                                                                                    |                                                                                                    |
| Component Connector and Pin Inspection<br>General Information<br>Inspect for Reuse.<br>Compressed Air System<br>Specifications.<br>Connector, Butt Splice<br>General Information.<br>Cooling System<br>Specifications.<br>Crankcase Pressure Sensor<br>General Information<br>Inspect for Reuse.<br>Install.<br>Remove.<br>Crankshaft Position Sensor<br>Inspect for Reuse.<br>Inspect for Reuse.                                                                                                    |                                                                                                    |
| Component Connector and Pin Inspection<br>General Information<br>Inspect for Reuse.<br>Compressed Air System<br>Specifications.<br>Connector, Butt Splice<br>General Information<br>Specifications.<br>Crankcase Pressure Sensor<br>General Information<br>Inspect for Reuse.<br>Install.<br>Remove.<br>Crankshaft Position Sensor<br>Inspect for Reuse.<br>Install.<br>Remove.                                                                                                    |                                                                                                    |
| Component Connector and Pin Inspection<br>General Information<br>Inspect for Reuse.<br>Compressed Air System<br>Specifications.<br>Connector, Butt Splice<br>General Information<br>Cooling System<br>Specifications.<br>Crankcase Pressure Sensor<br>General Information<br>Inspect for Reuse.<br>Install.<br>Remove.<br>Crankshaft Position Sensor<br>Inspect for Reuse.<br>Install.<br>Remove.<br>Crankshaft Position Sensor<br>Inspect for Reuse.<br>Install.<br>Remove.<br>Crankshaft Position Sensor                                                                                                    |                                                                                                    |
| Component Connector and Pin Inspection<br>General Information<br>Inspect for Reuse.<br>Compressed Air System<br>Specifications.<br>Connector, Butt Splice<br>General Information<br>Cooling System<br>Specifications.<br>Crankcase Pressure Sensor<br>General Information<br>Inspect for Reuse.<br>Install.<br>Remove.<br>Crankshaft Position Sensor<br>Inspect for Reuse.<br>Install.<br>Remove.<br>Crankshaft Position Sensor<br>Inspect for Reuse.<br>Install.<br>Remove.<br>Cruise Control or PTO ON/OFF Switch<br>Check for Short Circuit from Pin to Pin.                                                                                                    |                                                                                                    |
| Component Connector and Pin Inspection<br>General Information<br>Inspect for Reuse.<br>Compressed Air System<br>Specifications.<br>Connector, Butt Splice<br>General Information<br>Cooling System<br>Specifications.<br>Crankcase Pressure Sensor<br>General Information<br>Inspect for Reuse.<br>Install.<br>Remove.<br>Crankshaft Position Sensor<br>Inspect for Reuse.<br>Install.<br>Remove.<br>Crankshaft Position Sensor<br>Inspect for Reuse.<br>Install.<br>Remove.<br>Crankshaft Position Sensor<br>Inspect for Reuse.<br>Install.<br>Remove.<br>Crankshaft Position Sensor<br>Inspect for Reuse.<br>Install.<br>Remove.<br>Cruise Control or PTO ON/OFF Switch<br>Check for Short Circuit from Pin to Pin<br>Marine Applications.<br>Check for Short Circuit for Convert                                                                                                    |                                                                                                    |
| Component Connector and Pin Inspection<br>General Information<br>Inspect for Reuse.<br>Compressed Air System<br>Specifications.<br>Connector, Butt Splice<br>General Information.<br>Cooling System<br>Specifications.<br>Crankcase Pressure Sensor<br>General Information.<br>Inspect for Reuse.<br>Install.<br>Remove.<br>Crankshaft Position Sensor<br>Inspect for Reuse.<br>Install.<br>Remove.<br>Crankshaft Position Sensor<br>Crankshaft Position Sensor<br>Inspect for Reuse.<br>Install.<br>Remove.<br>Crankshaft Position Sensor<br>Crankshaft Position Sensor<br>Inspect for Reuse.<br>Install.<br>Remove.<br>Cruise Control or PTO ON/OFF Switch<br>Check for Short Circuit from Pin to Pin.<br>Marine Applications.<br>Check for Short Circuit to Ground.<br>Marine Applications.                                                                                                    |                                                                                                    |
| Component Connector and Pin Inspection<br>General Information<br>Inspect for Reuse.<br>Compressed Air System<br>Specifications.<br>Connector, Butt Splice<br>General Information.<br>Crankcase Pressure Sensor<br>General Information.<br>Inspect for Reuse.<br>Install.<br>Remove.<br>Crankshaft Position Sensor<br>Inspect for Reuse.<br>Install.<br>Remove.<br>Crankshaft Position Sensor<br>Crankshaft Position Sensor<br>Crankshaft Position Sensor<br>Crankshaft Position Sensor<br>Inspect for Reuse.<br>Install.<br>Remove.<br>Craise Control or PTO ON/OFF Switch<br>Check for Short Circuit from Pin to Pin<br>Marine Applications.<br>Check for Short Circuit to Ground.<br>Marine Applications.                                                                                                    |                                                                                                    |
| Component Connector and Pin Inspection<br>General Information<br>Inspect for Reuse.<br>Compressed Air System<br>Specifications.<br>Connector, Butt Splice<br>General Information.<br>Crankcase Pressure Sensor<br>General Information.<br>Inspect for Reuse.<br>Install.<br>Remove.<br>Crankshaft Position Sensor<br>Inspect for Reuse.<br>Install.<br>Remove.<br>Craise Control or PTO ON/OFF Switch<br>Check for Short Circuit from Pin to Pin.<br>Marine Applications.<br>General Information.<br>Marine Applications.                                                                                                    |                                                                                                    |
| Component Connector and Pin Inspection<br>General Information<br>Inspect for Reuse.<br>Compressed Air System<br>Specifications.<br>Connector, Butt Splice<br>General Information<br>Specifications.<br>Crankcase Pressure Sensor<br>General Information<br>Inspect for Reuse.<br>Install.<br>Remove.<br>Crankshaft Position Sensor<br>Inspect for Reuse.<br>Install.<br>Remove.<br>Crankshaft Position Sensor<br>Inspect for Reuse.<br>Install.<br>Remove.<br>Cruise Control or PTO ON/OFF Switch<br>Check for Short Circuit from Pin to Pin.<br>Marine Applications.<br>General Information.<br>Marine Applications.<br>General Information.<br>Marine Applications.<br>Resistance Check.                                                                                                    |                                                                                                    |
| Component Connector and Pin Inspection<br>General Information<br>Inspect for Reuse.<br>Compressed Air System<br>Specifications.<br>Connector, Butt Splice<br>General Information<br>Cooling System<br>Specifications.<br>Crankcase Pressure Sensor<br>General Information<br>Inspect for Reuse<br>Install.<br>Remove.<br>Crankshaft Position Sensor<br>Inspect for Reuse.<br>Install.<br>Remove.<br>Crankshaft Position Sensor<br>Inspect for Reuse.<br>Install.<br>Remove.<br>Crankshaft Position Sensor<br>Inspect for Reuse.<br>Install.<br>Remove.<br>Cruise Control or PTO ON/OFF Switch<br>Check for Short Circuit from Pin to Pin.<br>Marine Applications.<br>General Information.<br>Marine Applications.<br>General Information.<br>Marine Applications.<br>General Information.<br>Marine Applications.<br>Marine Applications.<br>Resistance Check<br>Marine Applications.                                                                                                    |                                                                                                    |
| Component Connector and Pin Inspection<br>General Information<br>Inspect for Reuse.<br>Compressed Air System<br>Specifications.<br>Connector, Butt Splice<br>General Information<br>Cooling System<br>Specifications.<br>Crankcase Pressure Sensor<br>General Information<br>Inspect for Reuse.<br>Install.<br>Remove.<br>Crankshaft Position Sensor<br>Inspect for Reuse.<br>Install.<br>Remove.<br>Crainschaft Position Sensor<br>Inspect for Reuse.<br>Install.<br>Remove.<br>Cruise Control or PTO ON/OFF Switch<br>Check for Short Circuit from Pin to Pin.<br>Marine Applications.<br>General Information.<br>Marine Applications.<br>General Information.<br>Marine Applications.<br>Resistance Check.<br>Marine Applications.<br>Cruise Control or PTO ON/OFF Switch Circuit<br>Cruise Control or PTO ON/OFF Switch Circuit                                                                                                    |                                                                                                    |
| Component Connector and Pin Inspection<br>General Information<br>Inspect for Reuse.<br>Compressed Air System<br>Specifications.<br>Connector, Butt Splice<br>General Information<br>Cooling System<br>Specifications.<br>Crankcase Pressure Sensor<br>General Information<br>Inspect for Reuse.<br>Install.<br>Remove.<br>Crankshaft Position Sensor<br>Inspect for Reuse.<br>Install.<br>Remove.<br>Craise Control or PTO ON/OFF Switch<br>Check for Short Circuit from Pin to Pin.<br>Marine Applications.<br>General Information.<br>Marine Applications.<br>General Information.<br>Marine Applications.<br>Resistance Check.<br>Marine Applications.<br>Cruise Control or PTO ON/OFF Switch Circuit<br>Check for Short Circuit to Ground.<br>Marine Applications.<br>Cruise Control or PTO ON/OFF Switch Circuit<br>Check for Short Circuit to Ground.<br>Marine Applications.<br>Cruise Control or PTO ON/OFF Switch Circuit<br>Check for Short Circuit from Pin to Pin.<br>Marine Applications.<br>Cruise Control or PTO ON/OFF Switch Circuit<br>Check for Short Circuit from Pin to Pin.<br>Marine Applications.<br>Cruise Control or PTO ON/OFF Switch Circuit<br>Check for Short Circuit from Pin to Pin.<br>Check for Short Circuit from Pin to Pin.<br>Check for Short Circuit from Pin to Pin.                                                                                                    |                                                                                                    |
| Component Connector and Pin Inspection<br>General Information<br>Inspect for Reuse.<br>Compressed Air System<br>Specifications.<br>Connector, Butt Splice<br>General Information.<br>Cooling System<br>Specifications.<br>Crankcase Pressure Sensor<br>General Information.<br>Inspect for Reuse.<br>Install.<br>Remove.<br>Crankshaft Position Sensor<br>Inspect for Reuse.<br>Install.<br>Remove.<br>Cruise Control or PTO ON/OFF Switch<br>Check for Short Circuit from Pin to Pin.<br>Marine Applications.<br>Check for Short Circuit to Ground.<br>Marine Applications.<br>Check for Short Circuit from Pin to Pin.<br>Marine Applications.<br>Check for Short Circuit from Pin to Pin.<br>Marine Applications.<br>Check for Short Circuit from Pin to Pin.<br>Marine Applications.<br>Check for Short Circuit to Ground.<br>Marine Applications.<br>Check for Short Circuit from Pin to Pin.<br>Marine Applications.<br>Check for Short Circuit from Pin to Pin.<br>Marine Applications.<br>Check for Short Circuit from Pin to Pin.<br>Check for Short Circuit from Pin to Pin.<br>Check for Short Circuit for Pin to Pin.<br>Check for Short Circuit for Ground                                                                                                    |                                                                                                    |
| Component Connector and Pin Inspection<br>General Information<br>Inspect for Reuse.<br>Compressed Air System<br>Specifications.<br>Connector, Butt Splice<br>General Information.<br>Crankcase Pressure Sensor<br>General Information.<br>Inspect for Reuse.<br>Install.<br>Remove.<br>Crankshaft Position Sensor<br>Inspect for Reuse.<br>Install.<br>Remove.<br>Craise Control or PTO ON/OFF Switch<br>Check for Short Circuit from Pin to Pin.<br>Marine Applications.<br>Check for Short Circuit to Ground.<br>Marine Applications.<br>Check for Short Circuit to Ground.<br>Marine Applications.<br>Check for Short Circuit from Pin to Pin.<br>Marine Applications.<br>Check for Short Circuit from Pin to Pin.<br>Marine Applications.<br>Check for Short Circuit to Ground.<br>Marine Applications.<br>Check for Short Circuit from Pin to Pin.<br>Marine Applications.<br>Check for Short Circuit from Pin to Pin.<br>Marine Applications.<br>Check for Short Circuit from Pin to Pin.<br>Marine Applications.<br>Check for Short Circuit from Pin to Pin.<br>Marine Applications.<br>Check for Short Circuit from Pin to Pin.<br>Check for Short Circuit from Pin to Pin.<br>Check for Short Circuit to External Voltage Source.<br>Check for Short Circuit to Ground.<br>Resistance Check.                                                                                                    |                                                                                                    |
| Component Connector and Pin Inspection<br>General Information<br>Inspect for Reuse.<br>Compressed Air System<br>Specifications.<br>Connector, Butt Splice<br>General Information.<br>Cooling System<br>Specifications.<br>Crankcase Pressure Sensor<br>General Information.<br>Inspect for Reuse.<br>Install.<br>Remove.<br>Crankshaft Position Sensor<br>Inspect for Reuse.<br>Install.<br>Remove.<br>Cruise Control or PTO ON/OFF Switch<br>Check for Short Circuit from Pin to Pin.<br>Marine Applications.<br>Check for Short Circuit to Ground.<br>Marine Applications.<br>Check for Short Circuit to Ground.<br>Marine Applications.<br>Check for Short Circuit to Ground.<br>Marine Applications.<br>Check for Short Circuit to Ground.<br>Marine Applications.<br>Check for Short Circuit to Ground.<br>Marine Applications.<br>Check for Short Circuit from Pin to Pin.<br>Marine Applications.<br>Check for Short Circuit to Ground.<br>Marine Applications.<br>Cruise Control or PTO ON/OFF Switch Circuit<br>Check for Short Circuit to Ground.<br>Marine Applications.<br>Check for Short Circuit to Ground.<br>Marine Applications.<br>Cruise Control or PTO ON/OFF Switch Circuit<br>Check for Short Circuit to External Voltage Source.<br>Check for Short Circuit to Ground.<br>Resistance Check.<br>Cruise Control or PTO Set/Resume Select Switch                                                                                                    |                                                                                                    |
| Component Connector and Pin Inspection<br>General Information<br>Inspect for Reuse.<br>Compressed Air System<br>Specifications.<br>Connector, Butt Splice<br>General Information.<br>Crankcase Pressure Sensor<br>General Information.<br>Inspect for Reuse.<br>Install.<br>Remove.<br>Crankshaft Position Sensor<br>Inspect for Reuse.<br>Install.<br>Remove.<br>Cruise Control or PTO ON/OFF Switch<br>Check for Short Circuit from Pin to Pin.<br>Marine Applications.<br>Check for Short Circuit to Ground.<br>Marine Applications.<br>Check for Short Circuit to Ground.<br>Marine Applications.<br>Check for Short Circuit to Ground.<br>Marine Applications.<br>Check for Short Circuit to External Voltage Source.<br>Check for Short Circuit to Ground.<br>Marine Applications.<br>Check for Short Circuit to Ground.<br>Marine Applications.<br>Cruise Control or PTO ON/OFF Switch Circuit<br>Check for Short Circuit to External Voltage Source.<br>Check for Short Circuit to Ground.<br>Marine Applications.<br>Cruise Control or PTO Set/Resume Select Switch<br>Check for Short Circuit to Ground.<br>Resistance Check.<br>Cruise Control or PTO Set/Resume Select Switch<br>Check for Short Circuit to Ground.                                                                                                    | 19-240           19-241           V-37           19-120           19-120           V-33           19-318           19-318           19-318           19-318           19-318           19-318           19-318           19-318           19-318           19-248           19-248           19-248           19-17           19-16           19-17           19-16           19-17           19-16           19-17           19-16           19-17           19-16           19-17           19-16           19-17           19-16           19-17           19-18           19-19           19-19           19-19           19-19           19-19           19-19           19-19 |
| Component Connector and Pin Inspection<br>General Information<br>Inspect for Reuse.<br>Compressed Air System<br>Specifications.<br>Coning System<br>Specifications.<br>Crankcase Pressure Sensor<br>General Information<br>Inspect for Reuse.<br>Install.<br>Remove.<br>Crankshaft Position Sensor<br>Inspect for Reuse.<br>Install.<br>Remove.<br>Cruise Control or PTO ON/OFF Switch<br>Check for Short Circuit from Pin to Pin.<br>Marine Applications.<br>Check for Short Circuit to Ground.<br>Marine Applications.<br>General Information.<br>Marine Applications.<br>General Information.<br>Marine Applications.<br>Cruise Control or PTO ON/OFF Switch Circuit<br>Check for Short Circuit to Ground.<br>Marine Applications.<br>General Information.<br>Marine Applications.<br>Cruise Control or PTO ON/OFF Switch Circuit<br>Check for Short Circuit to Ground.<br>Marine Applications.<br>Cruise Control or PTO ON/OFF Switch Circuit<br>Check for Short Circuit from Pin to Pin.<br>Check for Short Circuit to External Voltage Source.<br>Check for Short Circuit to Ground.<br>Resistance Check.<br>Cruise Control or PTO Strees Select Switch<br>Check for Short Circuit to Ground.<br>Resistance Check.<br>Cruise Control or PTO Strees Select Switch<br>Check for Short Circuit to Ground.<br>Resistance Check.<br>Cruise Control or PTO Strees Select Switch<br>Check for Short Circuit to Ground.<br>Resistance Check.<br>Cruise Control or PTO Strees Select Switch<br>Check for Short Circuit to Ground.<br>Resistance Check.                                                                                                    |                                                                                                    |
| Component Connector and Pin Inspection<br>General Information<br>Inspect for Reuse.<br>Compressed Air System<br>Specifications.<br>Connector, Butt Splice<br>General Information<br>Cooling System<br>Specifications.<br>Crankcase Pressure Sensor<br>General Information<br>Inspect for Reuse.<br>Install.<br>Remove.<br>Crankshaft Position Sensor<br>Inspect for Reuse.<br>Install.<br>Remove.<br>Cruise Control or PTO ON/OFF Switch<br>Check for Short Circuit from Pin to Pin.<br>Marine Applications.<br>General Information.<br>Marine Applications.<br>General Information.<br>Marine Applications.<br>General Information.<br>Marine Applications.<br>General Information.<br>Marine Applications.<br>General Information.<br>Marine Applications.<br>General Information.<br>Marine Applications.<br>General Information.<br>Marine Applications.<br>General Information.<br>Marine Applications.<br>Cruise Control or PTO ON/OFF Switch Circuit<br>Check for Short Circuit from Pin to Pin.<br>Marine Applications.<br>Cruise Control or PTO ON/OFF Switch Circuit<br>Check for Short Circuit to Ground.<br>Marine Applications.<br>Cruise Control or PTO ON/OFF Switch Circuit<br>Check for Short Circuit to External Voltage Source.<br>Check for Short Circuit to Ground.<br>Resistance Check.<br>Cruise Control or PTO Set/Resume Select Switch<br>Check for Short Circuit to Ground.<br>General Information.<br>Resistance Check.                                                                                                    |                                                                                                    |
| Component Connector and Pin Inspection<br>General Information<br>Inspect for Reuse.<br>Compressed Air System<br>Specifications.<br>Coning System<br>Specifications.<br>Crankcase Pressure Sensor<br>General Information<br>Inspect for Reuse.<br>Install.<br>Remove.<br>Crankshaft Position Sensor<br>Inspect for Reuse.<br>Install.<br>Remove.<br>Craise Control or PTO ON/OFF Switch<br>Check for Short Circuit from Pin to Pin.<br>Marine Applications.<br>Check for Short Circuit to Ground.<br>Marine Applications.<br>General Information.<br>Marine Applications.<br>General Information.<br>Marine Applications.<br>Cruise Control or PTO ON/OFF Switch Circuit<br>Check for Short Circuit to Ground.<br>Marine Applications.<br>Check for Short Circuit to Ground.<br>Marine Applications.<br>Cruise Control or PTO ON/OFF Switch Circuit<br>Check for Short Circuit to External Voltage Source.<br>Check for Short Circuit to Ground.<br>Check for Short Circuit to Ground.<br>Check for Short Circuit to Ground.<br>Check for Short Circuit to Ground.<br>Check for Short Circuit to Ground.<br>Check for Short Circuit to Ground.<br>Check for Short Circuit to Ground.<br>Resistance Check.<br>Cruise Control or PTO Set/Resume Select Switch<br>Check for Short Circuit to Ground.<br>Resistance Check.<br>Cruise Control or PTO Set/Resume Select Switch Circuit<br>Check for Short Circuit to Ground.<br>Resistance Check.<br>Cruise Control or PTO Set/Resume Select Switch Circuit<br>Check for Short Circuit to Ground.<br>Resistance Check.<br>Cruise Control or PTO Set/Resume Select Switch Circuit<br>Check for Short Circuit to Ground.<br>Resistance Check.<br>Cruise Control or PTO Set/Resume Select Switch Circuit<br>Check for Short Circuit to Ground.<br>Resistance Check.<br>Cruise Control or PTO Set/Resume Select Switch Circuit<br>Check for Short Circuit to Ground.<br>Check for Short Circuit to Ground.<br>Check for Short Circuit to Ground.<br>Check for Short Circuit to Ground.<br>Resistance Check.<br>Cruise Control or PTO Set/Resume Select Switch Circuit<br>Check for Short Circuit to Ground.<br>Check for Short Circuit to Ground.<br>Check for Short Circuit to Ground.<br>Check for Short Circuit to Groun |                                                                                                    |
| Component Connector and Pin Inspection<br>General Information<br>Inspect for Reuse.<br>Compressed Air System<br>Specifications.<br>Coning System<br>Specifications.<br>Crankcase Pressure Sensor<br>General Information<br>Inspect for Reuse.<br>Install.<br>Remove.<br>Crankshaft Position Sensor<br>Inspect for Reuse.<br>Install.<br>Remove.<br>Craise Control or PTO ON/OFF Switch<br>Check for Short Circuit from Pin to Pin.<br>Marine Applications.<br>Check for Short Circuit to Ground.<br>Marine Applications.<br>General Information.<br>Marine Applications.<br>Cruise Control or PTO ON/OFF Switch Circuit<br>Check for Short Circuit to Ground.<br>Marine Applications.<br>General Information.<br>Marine Applications.<br>Cruise Control or PTO ON/OFF Switch Circuit<br>Check for Short Circuit to Ground.<br>Marine Applications.<br>Cruise Control or PTO ON/OFF Switch Circuit<br>Check for Short Circuit to Ground.<br>Marine Applications.<br>Cruise Control or PTO ON/OFF Switch Circuit<br>Check for Short Circuit to Ground.<br>Marine Applications.<br>Cruise Control or PTO ON/OFF Switch Circuit<br>Check for Short Circuit to External Voltage Source.<br>Check for Short Circuit to Ground.<br>Resistance Check.<br>Cruise Control or PTO Set/Resume Select Switch<br>Check for Short Circuit to Ground.<br>Resistance Check.<br>Cruise Control or PTO Set/Resume Select Switch Circuit<br>Check for Short Circuit to External Voltage Source.<br>Check for Short Circuit to External Voltage Source.                                                                                                    |                                                                                                    |
| Component Connector and Pin Inspection<br>General Information<br>Inspect for Reuse.<br>Compressed Air System<br>Specifications.<br>Coning System<br>Specifications.<br>Crankcase Pressure Sensor<br>General Information<br>Inspect for Reuse.<br>Install.<br>Remove.<br>Crankshaft Position Sensor<br>Inspect for Reuse.<br>Install.<br>Remove.<br>Cruise Control or PTO ON/OFF Switch<br>Check for Short Circuit from Pin to Pin.<br>Marine Applications.<br>Check for Short Circuit to Ground.<br>Marine Applications.<br>General Information.<br>Marine Applications.<br>Cruise Control or PTO ON/OFF Switch Circuit<br>Check for Short Circuit to Ground.<br>Marine Applications.<br>Check for Short Circuit to Ground.<br>Marine Applications.<br>Cruise Control or PTO ON/OFF Switch Circuit<br>Check for Short Circuit to Ground.<br>Marine Applications.<br>Cruise Control or PTO ON/OFF Switch Circuit<br>Check for Short Circuit to Ground.<br>Marine Applications.<br>Cruise Control or PTO ON/OFF Switch Circuit<br>Check for Short Circuit to Ground.<br>Marine Applications.<br>Cruise Control or PTO ON/OFF Switch Circuit<br>Check for Short Circuit to Ground.<br>Resistance Check.<br>Cruise Control or PTO Set/Resume Select Switch<br>Check for Short Circuit to Ground.<br>Resistance Check.<br>Cruise Control or PTO Set/Resume Select Switch Circuit<br>Check for Short Circuit to Ground.<br>Resistance Check.<br>Cruise Control or PTO Set/Resume Select Switch Circuit<br>Check for Short Circuit to Ground.<br>Resistance Check.<br>Cruise Control or PTO Set/Resume Select Switch Circuit<br>Check for Short Circuit to External Voltage Source.<br>Check for Short Circuit to External Voltage Source.<br>Check for Short Circuit to External Voltage Source.<br>Check for Short Circuit to External Voltage Source.<br>Check for Short Circuit to External Voltage Source.<br>Check for Short Circuit to External Voltage Source.<br>General Information.                                                                                                    |                                                                                                    |
| Component Connector and Pin Inspection<br>General Information<br>Inspect for Reuse.<br>Compressed Air System<br>Specifications.<br>Coning System<br>Specifications.<br>Crankcase Pressure Sensor<br>General Information<br>Inspect for Reuse.<br>Install.<br>Remove.<br>Crankshaft Position Sensor<br>Inspect for Reuse.<br>Install.<br>Remove.<br>Cruise Control or PTO ON/OFF Switch<br>Check for Short Circuit from Pin to Pin.<br>Marine Applications.<br>Check for Short Circuit to Ground.<br>Marine Applications.<br>Check for Short Circuit to Ground.<br>Marine Applications.<br>Cruise Control or PTO ON/OFF Switch Circuit<br>Check for Short Circuit to Ground.<br>Marine Applications.<br>Check for Short Circuit to Ground.<br>Marine Applications.<br>Cruise Control or PTO ON/OFF Switch Circuit<br>Check for Short Circuit to Ground.<br>Marine Applications.<br>Cruise Control or PTO ON/OFF Switch Circuit<br>Check for Short Circuit to Ground.<br>Marine Applications.<br>Cruise Control or PTO ON/OFF Switch Circuit<br>Check for Short Circuit to Ground.<br>Marine Applications.<br>Cruise Control or PTO ON/OFF Switch Circuit<br>Check for Short Circuit to Ground.<br>Resistance Check.<br>Cruise Control or PTO ON/OFF Switch Circuit<br>Check for Short Circuit to Ground.<br>Resistance Check.<br>Cruise Control or PTO Set/Resume Select Switch<br>Check for Short Circuit to Ground.<br>General Information.<br>Resistance Check.<br>Cruise Control or PTO Set/Resume Select Switch Circuit<br>Check for Short Circuit to External Voltage Source.<br>Check for Short Circuit to External Voltage Source.<br>Check for Short Circuit to Ground.<br>General Information.<br>Resistance Check.<br>Cruise Control or PTO Set/Resume Select Switch Circuit<br>Check for Short Circuit to External Voltage Source.<br>Check for Short Circuit to External Voltage Source.<br>Check for Short Circuit to External Voltage Source.<br>Check for Short Circuit to External Voltage Source.<br>Check for Short Circuit to External Voltage Source.<br>Check for Short Circuit to External Voltage Source.<br>Check for Short Circuit to External Voltage Source.<br>Check for Short Circuit to External Voltage Source.<br>Check fo       |                                                                                                    |
| Component Connector and Pin Inspection<br>General Information<br>Inspect for Reuse.<br>Compressed Air System<br>Specifications.<br>Coning System<br>Specifications.<br>Crankcase Pressure Sensor<br>General Information<br>Inspect for Reuse.<br>Install.<br>Remove.<br>Crankshaft Position Sensor<br>Inspect for Reuse.<br>Install.<br>Remove.<br>Cruise Control or PTO ON/OFF Switch<br>Check for Short Circuit from Pin to Pin.<br>Marine Applications.<br>Check for Short Circuit to Ground.<br>Marine Applications.<br>Check for Short Circuit to Ground.<br>Marine Applications.<br>Cruise Control or PTO ON/OFF Switch Circuit<br>Check for Short Circuit to Ground.<br>Marine Applications.<br>Check for Short Circuit to Ground.<br>Marine Applications.<br>Cruise Control or PTO ON/OFF Switch Circuit<br>Check for Short Circuit to Ground.<br>Marine Applications.<br>Cruise Control or PTO ON/OFF Switch Circuit<br>Check for Short Circuit to Ground.<br>Marine Applications.<br>Cruise Control or PTO ON/OFF Switch Circuit<br>Check for Short Circuit to Ground.<br>Marine Applications.<br>Cruise Control or PTO ON/OFF Switch Circuit<br>Check for Short Circuit to Ground.<br>Resistance Check.<br>Cruise Control or PTO Set/Resume Select Switch<br>Check for Short Circuit to Ground.<br>General Information.<br>Resistance Check.<br>Cruise Control or PTO Set/Resume Select Switch Circuit<br>Check for Short Circuit to Ground.<br>General Information.<br>Resistance Check.<br>Cruise Control or PTO Set/Resume Select Switch Circuit<br>Check for Short Circuit to External Voltage Source.<br>Check for Short Circuit to External Voltage Source.<br>Check for Short Circuit to Ground.<br>General Information.<br>Resistance Check.<br>Cruise Control or PTO Set/Resume Select Switch Circuit<br>Check for Short Circuit to External Voltage Source.<br>General Information.<br>Resistance Check.<br>Cruise Control or PTO Set/Resume Select Switch Circuit<br>Check for Short Circuit to External Voltage Source.<br>General Information.<br>Resistance Check.<br>Cruise Control or PTO Set/Resume Select Switch Circuit<br>Check for Short Circuit to External Voltage Source.<br>General Information.<br>Resistance Check.        |                                                                                                    |
| Component Connector and Pin Inspection<br>General Information<br>Inspect for Reuse.<br>Compressed Air System<br>Specifications.<br>Connector, Butt Splice<br>General Information<br>Cooling System<br>Specifications.<br>Crankcase Pressure Sensor<br>General Information<br>Inspect for Reuse.<br>Install.<br>Remove.<br>Crankshaft Position Sensor<br>Inspect for Reuse.<br>Install.<br>Remove.<br>Cruise Control or PTO ON/OFF Switch<br>Check for Short Circuit from Pin to Pin.<br>Marine Applications.<br>Check for Short Circuit to Ground.<br>Marine Applications.<br>General Information.<br>Marine Applications.<br>Cruise Control or PTO ON/OFF Switch Circuit<br>Check for Short Circuit to Ground.<br>Marine Applications.<br>Check for Short Circuit to Ground.<br>Marine Applications.<br>Cruise Control or PTO ON/OFF Switch Circuit<br>Check for Short Circuit to Ground.<br>Marine Applications.<br>Resistance Check.<br>Marine Applications.<br>Cruise Control or PTO ON/OFF Switch Circuit<br>Check for Short Circuit to Ground.<br>Marine Applications.<br>Cruise Control or PTO ON/OFF Switch Circuit<br>Check for Short Circuit to Ground.<br>Resistance Check.<br>Cruise Control or PTO Set/Resume Select Switch<br>Check for Short Circuit to Ground.<br>Resistance Check.<br>Cruise Control or PTO Set/Resume Select Switch Circuit<br>Check for Short Circuit from Pin to Pin.<br>Check for Short Circuit from Pin to Pin.<br>Check for Short Circuit to Ground.<br>Resistance Check.<br>Cruise Control or PTO Set/Resume Select Switch Circuit<br>Check for Short Circuit from Pin to Pin.<br>Check for Short Circuit from Pin to Pin.   |                                                                                                    |
| Component Connector and Pin Inspection<br>General Information.<br>Inspect for Reuse.<br>Compressed Air System<br>Specifications.<br>Cooling System<br>Specifications.<br>Crankcase Pressure Sensor<br>General Information.<br>Inspect for Reuse.<br>Install.<br>Remove.<br>Crankshaft Position Sensor<br>Inspect for Reuse.<br>Install.<br>Remove.<br>Cruise Control or PTO ON/OFF Switch<br>Check for Short Circuit from Pin to Pin.<br>Marine Applications.<br>General Information.<br>Marine Applications.<br>General Information.<br>Marine Applications.<br>General Information.<br>Marine Applications.<br>Cruise Control or PTO ON/OFF Switch<br>Check for Short Circuit for Ground.<br>Marine Applications.<br>General Information.<br>Marine Applications.<br>Cruise Control or PTO ON/OFF Switch Circuit<br>Check for Short Circuit to Ground.<br>Marine Applications.<br>Cruise Control or PTO ON/OFF Switch Circuit<br>Check for Short Circuit to Ground.<br>Marine Applications.<br>Cruise Control or PTO ON/OFF Switch Circuit<br>Check for Short Circuit to Ground.<br>Resistance Check.<br>Cruise Control or PTO ON/OFF Switch Circuit<br>Check for Short Circuit to Ground.<br>Resistance Check.<br>Cruise Control or PTO Set/Resume Select Switch<br>Check for Short Circuit to Ground.<br>General Information.<br>Resistance Check.<br>Cruise Control or PTO Set/Resume Select Switch Circuit<br>Check for Short Circuit to Ground.<br>Resistance Check.<br>Cruise Control or PTO Set/Resume Select Switch Circuit<br>Check for Short Circuit to External Voltage Source.<br>General Information.<br>Resistance Check.<br>Cummins Customized Parts Catalog.<br>General Information.<br>P-Sub Miniature Connector Series                                                                                                    |                                                                                                    |

| Connector Replacement                                                                                                    |                                                                                                    |
|----------------------------------------------------------------------------------------------------|----------------------------------------------------------------------------------------------------|
| Pin Replacement                                                                                                    | 19-158                                                                                                    |
| Check for Short Circuit from Pin to Pin                                                                                                    | 19-112                                                                                                    |
| Check for Short Circuit to Ground                                                                                                    |                                                                                                    |
| General Information                                                                                                    |                                                                                                    |
| Resistance Check                                                                                                    |                                                                                                    |
| Voltage Check                                                                                                    | 19-112                                                                                                    |
| Data Link Circuit, SAE J1939                                                                                                    | 19-103                                                                                                    |
| Check for Short Circuit from Pin to Pin                                                                                                    | 19-106                                                                                                    |
| Check for Short Circuit to Ground                                                                                                    |                                                                                                    |
| General Information                                                                                                    |                                                                                                    |
| Resistance Check                                                                                                    |                                                                                                    |
| Deutsch DRC Connector Series                                                                                                    |                                                                                                    |
| Din Penlacement                                                                                                    | 10 122                                                                                                    |
| Plit Replacement.                                                                                                    | 10-136 - 10-                                                                                                    |
| Connector Replacement                                                                                                    | 19-139                                                                                                    |
| Pin Replacement                                                                                                    |                                                                                                    |
| Deutsch DTM and DTP Connector Series                                                                                                    | 19-140                                                                                                    |
| Connector Replacement                                                                                                    |                                                                                                    |
| Pin Replacement                                                                                                    |                                                                                                    |
| Deutsch HD10 Connector Series                                                                                                    | 19-142                                                                                                    |
| Connector Replacement                                                                                                    | 19-145                                                                                                    |
| Pin Replacement                                                                                                    |                                                                                                    |
| Deutscn HDP20 and HD30 Connector Series                                                                                                    | 19-146                                                                                                    |
| Connector Replacement                                                                                                    |                                                                                                    |
| Diagnostic Test Mode Switch                                                                                                    | 10 25 10 19-140                                                                                                    |
| Check for Short Circuit to Ground                                                                                                    | 23-25<br>10_27                                                                                                    |
| General Information                                                                                                    | 19-25                                                                                                    |
| Resistance Check                                                                                                    |                                                                                                    |
| Diagnostic Test Mode Switch Circuit                                                                                                    |                                                                                                    |
| Check for Short Circuit from Pin to Pin                                                                                                    | 19-28                                                                                                    |
| Check for Short Circuit to External Voltage Source                                                                                                    | 19-29                                                                                                    |
| Check for Short Circuit to Ground                                                                                                    | 19-28                                                                                                    |
| Resistance Check                                                                                                    |                                                                                                    |
| Dosing Control Unit Temperature - Data Erratic, Intermittent, or Inc                                                                                                    | correct (FC                                                                                                    |
| 2976)                                                                                                    | IF-110                                                                                                    |
| (FC)                                                                                                    | IF-112                                                                                                    |
| Tonsion Chart                                                                                                    |                                                                                                    |
| FCM - No Communication Troubleshooting Tree                                                                                                    | V-39<br>TT_1                                                                                                    |
|                                                                                                    | 10_240                                                                                                    |
| EGR Differential Pressure Sensor                                                                                                    | 1.7 7 7.7                                                                                                    |
| General Information                                                                                                    |                                                                                                    |
| EGR Differential Pressure Sensor<br>General Information<br>Install                                                                                                    |                                                                                                    |
| EGR Differential Pressure Sensor<br>General Information<br>Install<br>Remove                                                                                                    |                                                                                                    |
| EGR Differential Pressure Sensor<br>General Information<br>Install.<br>Remove.<br>EGR Temperature - Data Valid But Above Normal Operating Range                                                                                                    |                                                                                                    |
| EGR Differential Pressure Sensor<br>General Information<br>Install<br>Remove.<br>EGR Temperature - Data Valid But Above Normal Operating Range<br>Severe Level (FC 2961)                                                                                                    | 19-249<br>19-249<br>19-249<br>e, Least<br>TF-75                                                                                                    |
| EGR Differential Pressure Sensor<br>General Information<br>Install<br>Remove.<br>EGR Temperature - Data Valid But Above Normal Operating Range<br>Severe Level (FC 2961)<br>(FC)                                                                                                    |                                                                                                    |
| EGR Differential Pressure Sensor<br>General Information.<br>Install.<br>Remove.<br>EGR Temperature - Data Valid But Above Normal Operating Range<br>Severe Level (FC 2961)<br>(FC)<br>EGR Temperature - Data Valid But Above Normal Operating Range                                                                                                    |                                                                                                    |
| EGR Differential Pressure Sensor<br>General Information.<br>Install.<br>Remove.<br>EGR Temperature - Data Valid But Above Normal Operating Range<br>Severe Level (FC 2961).<br>(FC).<br>EGR Temperature - Data Valid But Above Normal Operating Range<br>Moderately Severe Level (FC 2962).<br>(EC).                                                                                                    |                                                                                                    |
| EGR Differential Pressure Sensor<br>General Information<br>Install.<br>Remove<br>EGR Temperature - Data Valid But Above Normal Operating Range<br>Severe Level (FC 2961)<br>(FC)<br>EGR Temperature - Data Valid But Above Normal Operating Range<br>Moderately Severe Level (FC 2962)<br>(FC)<br>EGR Temperature Sensor                                                                                                    |                                                                                                    |
| EGR Differential Pressure Sensor<br>General Information<br>Install<br>Remove<br>EGR Temperature - Data Valid But Above Normal Operating Range<br>Severe Level (FC 2961)<br>(FC)<br>EGR Temperature - Data Valid But Above Normal Operating Range<br>Moderately Severe Level (FC 2962)<br>(FC)<br>EGR Temperature Sensor<br>General Information                                                                                                    |                                                                                                    |
| EGR Differential Pressure Sensor<br>General Information<br>Install<br>Remove<br>EGR Temperature - Data Valid But Above Normal Operating Range<br>Severe Level (FC 2961)<br>(FC)<br>EGR Temperature - Data Valid But Above Normal Operating Range<br>Moderately Severe Level (FC 2962)<br>(FC)<br>EGR Temperature Sensor<br>General Information<br>Install                                                                                                    | 19-249<br>19-249<br>19-249<br><b>a, Least</b><br>TF-75<br><b>b</b> ,<br>TF-84<br>TF-86<br>19-256<br>19-257                                                                                                    |
| EGR Differential Pressure Sensor<br>General Information<br>Install.<br>Remove<br>EGR Temperature - Data Valid But Above Normal Operating Range<br>Severe Level (FC 2961)<br>(FC )<br>EGR Temperature - Data Valid But Above Normal Operating Range<br>Moderately Severe Level (FC 2962)<br>(FC ).<br>EGR Temperature Sensor<br>General Information<br>Install.<br>Remove.                                                                                                    | 19-249<br>19-249<br>19-249<br><b>b. Least</b><br>TF-75<br>TF-77<br><b>b.</b><br>TF-84<br>19-256<br>19-256<br>19-257<br>19-256                                                                                                    |
| EGR Differential Pressure Sensor<br>General Information<br>Install.<br>Remove.<br>EGR Temperature - Data Valid But Above Normal Operating Range<br>Severe Level (FC 2961)<br>(FC).<br>EGR Temperature - Data Valid But Above Normal Operating Range<br>Moderately Severe Level (FC 2962)<br>(FC).<br>EGR Temperature Sensor<br>General Information<br>Install.<br>Remove.<br>EGR Valve Assembly Circuit                                                                                                    |                                                                                                    |
| EGR Differential Pressure Sensor<br>General Information<br>Install.<br>Remove.<br>EGR Temperature - Data Valid But Above Normal Operating Range<br>Severe Level (FC 2961)<br>(FC).<br>EGR Temperature - Data Valid But Above Normal Operating Range<br>Moderately Severe Level (FC 2962).<br>(FC).<br>EGR Temperature Sensor<br>General Information<br>Install.<br>Remove.<br>EGR Valve Assembly Circuit<br>Check for Short Circuit from Pin to Pin                                                                                                    |                                                                                                    |
| EGR Differential Pressure Sensor<br>General Information<br>Install.<br>Remove.<br>EGR Temperature - Data Valid But Above Normal Operating Range<br>Severe Level (FC 2961)<br>(FC).<br>EGR Temperature - Data Valid But Above Normal Operating Range<br>Moderately Severe Level (FC 2962)<br>(FC).<br>EGR Temperature Sensor<br>General Information<br>Install.<br>Remove.<br>EGR Valve Assembly Circuit<br>Check for Short Circuit from Pin to Pin<br>Check for Short Circuit to External Voltage Source                                                                                                    | 19-249<br>19-249<br>19-249<br><b>b, Least</b><br>TF-75<br>TF-77<br><b>c,</b><br>TF-84<br>TF-86<br>19-256<br>19-257<br>19-256<br>19-252<br>19-254<br>19-254                                                                                                    |
| EGR Valve Assembly Circuit to Evernal Information.                                                                                                    | 19-249<br>19-249<br>19-249<br><b>a, Least</b><br>TF-75<br>TF-77<br><b>a,</b><br>TF-84<br>19-256<br>19-256<br>19-257<br>19-256<br>19-252<br>19-254<br>19-254<br>19-254<br>19-254                                                                                                    |
| EGR Differential Pressure Sensor<br>General Information<br>Install.<br>Remove<br>EGR Temperature - Data Valid But Above Normal Operating Range<br>Severe Level (FC 2961)<br>(FC )<br>EGR Temperature - Data Valid But Above Normal Operating Range<br>Moderately Severe Level (FC 2962)<br>(FC )<br>EGR Temperature Sensor<br>General Information.<br>Install.<br>Remove.<br>EGR Valve Assembly Circuit<br>Check for Short Circuit from Pin to Pin<br>Check for Short Circuit to External Voltage Source.<br>Check for Short Circuit to Ground.<br>Initial Check.<br>Deside the constant of the constant of                                                                                                    |                                                                                                    |
| EGR Differential Pressure Sensor<br>General Information<br>Install.<br>Remove.<br>EGR Temperature - Data Valid But Above Normal Operating Range<br>Severe Level (FC 2961).<br>(FC )<br>EGR Temperature - Data Valid But Above Normal Operating Range<br>Moderately Severe Level (FC 2962).<br>(FC )<br>EGR Temperature Sensor<br>General Information<br>Install.<br>Remove.<br>EGR Valve Assembly Circuit<br>Check for Short Circuit from Pin to Pin.<br>Check for Short Circuit to External Voltage Source<br>Check for Short Circuit to Ground<br>Initial Check.<br>Resistance Check.<br>Resistance Check.                                                                                                    |                                                                                                    |
| EGR Differential Pressure Sensor<br>General Information<br>Install<br>Remove.<br>EGR Temperature - Data Valid But Above Normal Operating Range<br>Severe Level (FC 2961)<br>(FC)<br>EGR Temperature - Data Valid But Above Normal Operating Range<br>Moderately Severe Level (FC 2962)<br>(FC)<br>EGR Temperature Sensor<br>General Information<br>Install<br>Remove.<br>EGR Valve Assembly Circuit<br>Check for Short Circuit from Pin to Pin<br>Check for Short Circuit or External Voltage Source<br>Check for Short Circuit to Ground<br>Initial Check<br>Resistance Check<br>EGR Valve Position Sensor<br>General Information                                                                                                    | 19-249<br>19-249<br>19-249<br><b>b. Least</b><br>TF-75<br>TF-77<br><b>b.</b><br>TF-84<br>19-256<br>19-256<br>19-256<br>19-252<br>19-254<br>19-253<br>19-252<br>19-252<br>19-252<br>19-252<br>19-252<br>19-252<br>19-252<br>19-252<br>19-252                                                                                                    |
| EGR Differential Pressure Sensor<br>General Information                                                                                                    | 19-249<br>19-249<br>19-249<br><b>b. Least</b><br>TF-75<br>TF-77<br><b>b.</b><br>TF-84<br>TF-86<br>19-256<br>19-256<br>19-256<br>19-255<br>19-252<br>19-254<br>19-252<br>19-252<br>19-252<br>19-250<br>19-250<br>19-251                                                                                                    |
| EGR Differential Pressure Sensor<br>General Information<br>Install.<br>Remove.<br>EGR Temperature - Data Valid But Above Normal Operating Range<br>Severe Level (FC 2961)<br>(FC)<br>EGR Temperature - Data Valid But Above Normal Operating Range<br>Moderately Severe Level (FC 2962)<br>(FC)<br>EGR Temperature Sensor<br>General Information<br>Install.<br>Remove.<br>EGR Valve Assembly Circuit<br>Check for Short Circuit from Pin to Pin.<br>Check for Short Circuit to External Voltage Source<br>Check for Short Circuit to Ground.<br>Initial Check.<br>Resistance Check.<br>EGR Valve Position Sensor<br>General Information<br>Inspect for Reuse<br>Install                                                                                                    | 19-249<br>19-249<br>19-249<br><b>a, Least</b><br>TF-75<br>TF-77<br><b>a,</b><br>TF-84<br>19-256<br>19-256<br>19-256<br>19-252<br>19-254<br>19-253<br>19-254<br>19-253<br>19-252<br>19-252<br>19-250<br>19-250<br>19-250                                                                                                    |
| EGR Differential Pressure Sensor<br>General Information.<br>Install.<br>Remove.<br>EGR Temperature - Data Valid But Above Normal Operating Range<br>Severe Level (FC 2961)<br>(FC )<br>EGR Temperature - Data Valid But Above Normal Operating Range<br>Moderately Severe Level (FC 2962)<br>(FC )<br>EGR Temperature Sensor<br>General Information.<br>Install.<br>Remove.<br>EGR Valve Assembly Circuit<br>Check for Short Circuit from Pin to Pin.<br>Check for Short Circuit to External Voltage Source.<br>Check for Short Circuit to Ground.<br>Initial Check.<br>Resistance Check.<br>EGR Valve Position Sensor<br>General Information.<br>Inspect for Reuse.<br>Install.<br>Remove.                                                                                                    | 19-249<br>19-249<br>19-249<br><b>a</b> , Least<br>TF-75<br>TF-77<br><b>b</b> , TF-84<br>19-256<br>19-256<br>19-256<br>19-256<br>19-252<br>19-254<br>19-253<br>19-252<br>19-253<br>19-252<br>19-250<br>19-250<br>19-250<br>19-251<br>19-251<br>19-251<br>19-251                                                                                                    |
| EGR Differential Pressure Sensor<br>General Information<br>Install<br>Remove.<br>EGR Temperature - Data Valid But Above Normal Operating Range<br>Severe Level (FC 2961)<br>(FC )<br>EGR Temperature - Data Valid But Above Normal Operating Range<br>Moderately Severe Level (FC 2962)<br>(FC )<br>EGR Temperature Sensor<br>General Information<br>Install<br>Remove.<br>EGR Valve Assembly Circuit<br>Check for Short Circuit from Pin to Pin.<br>Check for Short Circuit to External Voltage Source<br>Check for Short Circuit to Ground.<br>Initial Check<br>Resistance Check<br>EGR Valve Position Sensor<br>General Information<br>Inspect for Reuse<br>Install<br>Remove<br>Electrical System                                                                                                    | 19-249<br>19-249<br>19-249<br><b>a</b> , Least<br>TF-75<br>TF-77<br><b>b</b> , TF-84<br>19-256<br>19-256<br>19-256<br>19-252<br>19-254<br>19-252<br>19-253<br>19-252<br>19-250<br>19-250<br>19-250<br>19-251<br>19-251<br>19-250<br>19-250<br>19-250<br>19-250<br>19-250<br>19-250<br>19-250<br>19-250<br>19-250<br>19-250<br>19-250                                                                                                    |
| EGR Differential Pressure Sensor<br>General Information<br>Install.<br>Remove.<br>EGR Temperature - Data Valid But Above Normal Operating Range<br>Severe Level (FC 2961)<br>(FC).<br>EGR Temperature - Data Valid But Above Normal Operating Range<br>Moderately Severe Level (FC 2962)<br>(FC).<br>EGR Temperature Sensor<br>General Information<br>Install.<br>Remove.<br>EGR Valve Assembly Circuit<br>Check for Short Circuit from Pin to Pin<br>Check for Short Circuit to External Voltage Source<br>Check for Short Circuit to Ground<br>Initial Check.<br>Resistance Check<br>EGR Valve Position Sensor<br>General Information<br>Install.<br>Remove.<br>EEGR Valve Position Sensor<br>General Information<br>Inspect for Reuse<br>Install.<br>Remove.<br>Electrical System<br>Batteries (Specific Gravity).                                                                                                    | 19-249<br>19-249<br>19-249<br><b>a</b> , Least<br>TF-75<br>TF-77<br><b>b</b> ,<br>TF-84<br>19-256<br>19-256<br>19-256<br>19-256<br>19-252<br>19-254<br>19-253<br>19-252<br>19-252<br>19-252<br>19-252<br>19-250<br>19-250<br>19-250<br>19-250<br>19-251<br>19-250<br>19-250<br>19-                                                                       |
| EGR Differential Pressure Sensor<br>General Information<br>Install.<br>Remove.<br>EGR Temperature - Data Valid But Above Normal Operating Range<br>Severe Level (FC 2961)<br>(FC).<br>EGR Temperature - Data Valid But Above Normal Operating Range<br>Moderately Severe Level (FC 2962)<br>(FC).<br>EGR Temperature Sensor<br>General Information<br>Install.<br>Remove.<br>EGR Valve Assembly Circuit<br>Check for Short Circuit from Pin to Pin<br>Check for Short Circuit to External Voltage Source.<br>Check for Short Circuit to Ground<br>Initial Check.<br>Resistance Check<br>EGR Valve Position Sensor<br>General Information<br>Install.<br>Remove.<br>EIEctrical System<br>Batteries (Specific Gravity)<br>Specifications                                                                                                    | 19-249<br>19-249<br>19-249<br><b>b. Least</b><br>TF-75<br>TF-77<br><b>a</b> , TF-84<br>TF-86<br>19-256<br>19-256<br>19-256<br>19-252<br>19-254<br>19-253<br>19-252<br>19-252<br>19-252<br>19-250<br>19-250<br>19-251<br>19-250<br>19-251<br>19-250<br>19-251<br>19-250<br>19-251<br>19-250<br>19-251<br>19-250<br>19-250<br>19-2                                                                           |
| EGR Differential Pressure Sensor<br>General Information<br>Install.<br>Remove.<br>EGR Temperature - Data Valid But Above Normal Operating Range<br>Severe Level (FC 2961)<br>(FC )<br>EGR Temperature - Data Valid But Above Normal Operating Range<br>Moderately Severe Level (FC 2962)<br>(FC )<br>EGR Temperature Sensor<br>General Information<br>Install.<br>Remove.<br>EGR Valve Assembly Circuit<br>Check for Short Circuit from Pin to Pin<br>Check for Short Circuit to External Voltage Source<br>Check for Short Circuit to Ground<br>Initial Check.<br>Resistance Check.<br>EGR Valve Position Sensor<br>General Information<br>Inspect for Reuse<br>Install.<br>Remove.<br>Electrical System<br>Batteries (Specific Gravity)<br>Specifications.<br>Engine Brake Harness                                                                                                    | 19-249<br>19-249<br>19-249<br><b>3. Least</b><br>TF-75<br>TF-77<br><b>3.</b><br>TF-84<br>19-256<br>19-256<br>19-256<br>19-252<br>19-254<br>19-253<br>19-254<br>19-253<br>19-252<br>19-250<br>19-250<br>19-                                                                         |
| EGR Differential Pressure Sensor         General Information.         Install.         Remove.         EGR Temperature - Data Valid But Above Normal Operating Range         Severe Level (FC 2961)         (FC)         EGR Temperature - Data Valid But Above Normal Operating Range         Moderately Severe Level (FC 2962)         (FC)         EGR Temperature Sensor         General Information.         Install.         Remove.         EGR Valve Assembly Circuit         Check for Short Circuit from Pin to Pin.         Check for Short Circuit to External Voltage Source.         Check for Short Circuit to Ground.         Initial Check.         EGR Valve Position Sensor         General Information.         Inspect for Reuse.         Install.         Remove.         EGR Valve Position Sensor         General Information.         Inspect for Reuse.         Install.         Remove.         Electrical System         Batteries (Specific Gravity).         Specifications.         Engine Brake Harness         Resistance Check.                                                                                                    | 19-249<br>19-249<br>19-249<br><b>a</b> , Least<br>TF-75<br>TF-77<br><b>b</b> , TF-84<br>19-256<br>19-256<br>19-256<br>19-257<br>19-256<br>19-252<br>19-254<br>19-253<br>19-252<br>19-254<br>19-250<br>19-250<br>19-250<br>19-251<br>19-250<br>19-251<br>19-250<br>V-36<br>V-36                                                                                                    |
| EGR Differential Pressure Sensor<br>General Information.<br>Install.<br>Remove.<br>EGR Temperature - Data Valid But Above Normal Operating Range<br>Severe Level (FC 2961)<br>(FC )<br>EGR Temperature - Data Valid But Above Normal Operating Range<br>Moderately Severe Level (FC 2962)<br>(FC )<br>EGR Temperature Sensor<br>General Information.<br>Install.<br>Remove.<br>EGR Valve Assembly Circuit<br>Check for Short Circuit from Pin to Pin.<br>Check for Short Circuit to External Voltage Source.<br>Check for Short Circuit to Ground.<br>Initial Check.<br>Resistance Check.<br>EGR Valve Position Sensor<br>General Information.<br>Inspect for Reuse.<br>Install.<br>Remove.<br>Electrical System<br>Batteries (Specific Gravity).<br>Specifications.<br>Engine Brake Harness<br>Resistance Check.<br>Engine Brake Level Switch.                                                                                                    | 19-249<br>19-249<br>19-249<br><b>3. Least</b><br>TF-75<br>TF-77<br><b>3.</b><br>TF-84<br>19-256<br>19-256<br>19-256<br>19-252<br>19-254<br>19-252<br>19-254<br>19-253<br>19-252<br>19-250<br>19-250<br>19-                                                                         |
| EGR Differential Pressure Sensor<br>General Information<br>Install<br>Remove.<br>EGR Temperature - Data Valid But Above Normal Operating Range<br>Severe Level (FC 2961)<br>(FC )<br>EGR Temperature - Data Valid But Above Normal Operating Range<br>Moderately Severe Level (FC 2962)<br>(FC )<br>EGR Temperature Sensor<br>General Information<br>Install<br>Remove.<br>EGR Valve Assembly Circuit<br>Check for Short Circuit from Pin to Pin<br>Check for Short Circuit to External Voltage Source<br>Check for Short Circuit to Ground<br>Initial Check<br>Resistance Check.<br>EGR Valve Position Sensor<br>General Information<br>Install<br>Remove.<br>EIectrical System<br>Batteries (Specific Gravity)<br>Specifications.<br>Engine Brake Harness<br>Resistance Check.<br>Engine Brake Level Switch<br>General Information<br>Parieters Check.                                                                                                    | 19-249<br>19-249<br>19-249<br><b>a</b> , Least<br>TF-75<br>TF-77<br><b>b</b> , TF-84<br>19-256<br>19-256<br>19-256<br>19-257<br>19-252<br>19-252<br>19-252<br>19-253<br>19-252<br>19-250<br>19-250<br>19-200<br>19-200<br>19-                                                                          |
| EGR Differential Pressure Sensor<br>General Information<br>Install.<br>Remove.<br>EGR Temperature - Data Valid But Above Normal Operating Range<br>Severe Level (FC 2961)<br>(FC).<br>EGR Temperature - Data Valid But Above Normal Operating Range<br>Moderately Severe Level (FC 2962)<br>(FC).<br>EGR Temperature Sensor<br>General Information<br>Install.<br>Remove.<br>EGR Valve Assembly Circuit<br>Check for Short Circuit from Pin to Pin<br>Check for Short Circuit to External Voltage Source.<br>Check for Short Circuit to Ground<br>Initial Check.<br>Resistance Check.<br>EGR Valve Position Sensor<br>General Information<br>Inspect for Reuse<br>Install.<br>Remove.<br>Electrical System<br>Batteries (Specific Gravity).<br>Specifications.<br>Engine Brake Harness<br>Resistance Check.<br>Engine Brake Level Switch<br>General Information<br>Resistance Check.<br>Engine Brake Level Switch<br>General Information<br>Resistance Check.<br>Engine Brake Level Switch<br>General Information<br>Resistance Check.                                                                                                    | 19-249<br>19-249<br>19-249<br><b>a</b> , Least<br>TF-75<br>TF-77<br><b>b</b> , TF-84<br>19-256<br>19-256<br>19-256<br>19-256<br>19-252<br>19-254<br>19-252<br>19-253<br>19-252<br>19-252<br>19-252<br>19-252<br>19-252<br>19-252<br>19-252<br>19-252<br>19-252<br>19-250<br>19-250<br>19-200<br>19-200<br>19-200<br>19-100<br>19-100<br>19-40<br>19-40<br>19-40<br>19-40<br>19-40<br>19-40<br>19-40<br>19-40<br>19-40<br>19-40                                                                                                    |
| EGR Differential Pressure Sensor<br>General Information                                                                                                    | 19-249<br>19-249<br>19-249<br><b>3. Least</b><br>TF-75<br>TF-77<br><b>3.</b><br>TF-84<br>19-256<br>19-256<br>19-256<br>19-252<br>19-254<br>19-253<br>19-254<br>19-253<br>19-252<br>19-254<br>19-250<br>19-252<br>19-250<br>19-250<br>19-20<br>19-20<br>19- |
| EGR Differential Pressure Sensor         General Information.         Install.         Remove.         EGR Temperature - Data Valid But Above Normal Operating Range         Severe Level (FC 2961)         (FC)         EGR Temperature - Data Valid But Above Normal Operating Range         Moderately Severe Level (FC 2962)         (FC)         EGR Temperature Sensor         General Information.         Install.         Remove.         EGR Valve Assembly Circuit         Check for Short Circuit from Pin to Pin.         Check for Short Circuit to External Voltage Source.         Check for Short Circuit to Ground.         Initial Check.         EGR Valve Position Sensor         General Information.         Inspect for Reuse.         Install.         Remove.         Electrical System         Batteries (Specific Gravity).         Specifications.         Engine Brake Level Switch         General Information.         Resistance Check.         Engine Brake ON/OFF Switch         General Information.         Resistance Check.                                                                                                    | 19-249<br>19-249<br>19-249<br><b>a</b> , Least<br>TF-75<br>TF-77<br><b>b</b> , TF-84<br>19-256<br>19-256<br>19-256<br>19-256<br>19-252<br>19-254<br>19-253<br>19-252<br>19-254<br>19-252<br>19-250<br>19-250<br>19-251<br>19-250<br>19-251<br>19-250<br>19-251<br>19-250<br>19-251<br>19-250<br>19-251<br>19-250<br>19-251<br>19-251<br>19-250<br>19-251<br>19-251<br>19-250<br>19-251<br>19-251<br>19-250<br>19-251<br>19-250<br>19-251<br>19-250<br>19-251<br>19-251<br>19-250<br>19-251<br>19-250<br>19-251<br>19-250<br>19-251<br>19-250<br>19-250<br>19-251<br>19-250<br>19-251<br>19-250<br>19-251<br>19-250<br>19-251<br>19-250<br>19-251<br>19-250<br>19-251<br>19-250<br>19-251<br>19-250<br>19-250<br>19-250<br>19-250<br>19-250<br>19-250<br>19-250<br>19-250<br>19-250<br>19-250<br>19-250<br>19-20<br>19-2              |
| EGR Differential Pressure Sensor<br>General Information.<br>Install.<br>Remove.<br>EGR Temperature - Data Valid But Above Normal Operating Range<br>Severe Level (FC 2961)<br>(FC )<br>EGR Temperature - Data Valid But Above Normal Operating Range<br>Moderately Severe Level (FC 2962)<br>(FC )<br>EGR Temperature Sensor<br>General Information.<br>Install.<br>Remove.<br>EGR Valve Assembly Circuit<br>Check for Short Circuit from Pin to Pin.<br>Check for Short Circuit to External Voltage Source.<br>Check for Short Circuit to Ground.<br>Initial Check.<br>Resistance Check.<br>EGR Valve Position Sensor<br>General Information.<br>Inspect for Reuse.<br>Install.<br>Remove.<br>Electrical System<br>Batteries (Specific Gravity).<br>Specifications.<br>Engine Brake Harness<br>Resistance Check.<br>Engine Brake Level Switch<br>General Information.<br>Resistance Check.<br>Engine Brake Level Switch<br>General Information.<br>Resistance Check.<br>Engine Brake Level Switch<br>General Information.<br>Resistance Check.<br>Engine Brake Level Switch<br>General Information.<br>Resistance Check.<br>Engine Brake Level Switch<br>General Information.<br>Resistance Check.<br>Engine Brake Level Switch<br>General Information.<br>Resistance Check.<br>Engine Brake ON/OFF Switch<br>Check for Short Circuit to Ground.<br>General Information.<br>Resistance Check.                                                                                                    | 19-249<br>19-249<br>19-249<br><b>a</b> , Least<br>TF-75<br>TF-77<br><b>b</b> , TF-84<br>19-256<br>19-256<br>19-256<br>19-256<br>19-252<br>19-254<br>19-252<br>19-253<br>19-252<br>19-252<br>19-250<br>19-250<br>19-250<br>19-250<br>19-250<br>19-250<br>19-250<br>19-250<br>19-250<br>19-250<br>19-250<br>19-250<br>19-250<br>19-250<br>19-250<br>19-250<br>19-250<br>19-250<br>19-250<br>19-250<br>19-250<br>19-251<br>19-250<br>19-251<br>19-250<br>19-251<br>19-250<br>19-251<br>19-251<br>19-254<br>19-250<br>19-251<br>19-254<br>19-254<br>19-255<br>19-254<br>19-254<br>19-255<br>19-254<br>19-254<br>19-                                                                          |
| EGR Differential Pressure Sensor<br>General Information.<br>Install.<br>Remove.<br>EGR Temperature - Data Valid But Above Normal Operating Range<br>Severe Level (FC 2961)<br>(FC )<br>EGR Temperature - Data Valid But Above Normal Operating Range<br>Moderately Severe Level (FC 2962)<br>(FC )<br>EGR Temperature Sensor<br>General Information.<br>Install.<br>Remove.<br>EGR Valve Assembly Circuit<br>Check for Short Circuit from Pin to Pin.<br>Check for Short Circuit to External Voltage Source.<br>Check for Short Circuit to Ground.<br>Initial Check.<br>Resistance Check.<br>EGR Valve Position Sensor<br>General Information.<br>Inspect for Reuse.<br>Install.<br>Remove.<br>Electrical System<br>Batteries (Specific Gravity).<br>Specifications.<br>Engine Brake Harness<br>Resistance Check.<br>Engine Brake Level Switch<br>General Information.<br>Resistance Check.<br>Engine Brake Level Switch<br>Check for Short Circuit to Ground.<br>Resistance Check.<br>Engine Brake ON/OFF Switch<br>Check for Short Circuit to Ground.<br>Resistance Check.<br>Engine Brake ON/OFF Switch Circuit                                                                                                    | 19-249<br>19-249<br>19-249<br><b>a</b> , Least<br>TF-75<br>TF-77<br><b>b</b> , TF-84<br>TF-86<br>19-256<br>19-256<br>19-256<br>19-252<br>19-252<br>19-252<br>19-253<br>19-252<br>19-250<br>19-250<br>19-2                                                                          |
| EGR Differential Pressure Sensor<br>General Information.<br>Install.<br>Remove.<br>EGR Temperature - Data Valid But Above Normal Operating Range<br>Severe Level (FC 2961)<br>(FC )<br>EGR Temperature Sensor<br>General Information.<br>Install.<br>Remove.<br>EGR Valve Assembly Circuit<br>Check for Short Circuit from Pin to Pin.<br>Check for Short Circuit to External Voltage Source.<br>Check for Short Circuit to Ground.<br>Initial Check.<br>Resistance Check.<br>EGR Valve Position Sensor<br>General Information.<br>Install.<br>Remove.<br>EGR Valve Position Sensor<br>General Information.<br>Install.<br>Resistance Check.<br>EGR Valve Position Sensor<br>General Information.<br>Install.<br>Remove.<br>Electrical System<br>Batteries (Specific Gravity).<br>Specifications.<br>Engine Brake Harness<br>Resistance Check.<br>Engine Brake Harness<br>Resistance Check.<br>Engine Brake Harness<br>Resistance Check.<br>Engine Brake ON/OFF Switch<br>Check for Short Circuit to Ground.<br>General Information.<br>Resistance Check.<br>Engine Brake ON/OFF Switch Circuit<br>Check for Short Circuit form Pin to Pin.<br>Resistance Check.<br>Engine Brake ON/OFF Switch Circuit<br>Check for Short Circuit form Pin to Pin.                                                                                                    | 19-249<br>19-249<br>19-249<br><b>a</b> , Least<br>TF-75<br>TF-77<br><b>b</b> , TF-84<br>TF-86<br>19-256<br>19-256<br>19-257<br>19-252<br>19-252<br>19-252<br>19-252<br>19-253<br>19-250<br>19-250<br>19-100<br>19-40<br>19-30<br>19-30<br>19-30<br>19-30                                                                                                    |
| EGR Differential Pressure Sensor<br>General Information<br>Install.<br>Remove.<br>EGR Temperature - Data Valid But Above Normal Operating Range<br>Severe Level (FC 2961)<br>(FC).<br>EGR Temperature Sensor<br>General Information<br>Install.<br>Remove.<br>EGR Valve Assembly Circuit<br>Check for Short Circuit from Pin to Pin<br>Check for Short Circuit to External Voltage Source.<br>Check for Short Circuit to Ground<br>Initial Check.<br>Resistance Check.<br>EGR Valve Position Sensor<br>General Information<br>Install.<br>Remove.<br>EIectrical System<br>Batteries (Specific Gravity).<br>Specifications.<br>Engine Brake Harness<br>Resistance Check.<br>Engine Brake Level Switch<br>General Information<br>Resistance Check.<br>Engine Brake Level Switch<br>General Information<br>Resistance Check.<br>Engine Brake Level Switch<br>Check for Short Circuit to Ground<br>Resistance Check.<br>Engine Brake Level Switch<br>Check for Short Circuit to Ground<br>Resistance Check.<br>Engine Brake Level Switch<br>Check for Short Circuit to Ground<br>Resistance Check.<br>Engine Brake ON/OFF Switch<br>Check for Short Circuit to Ground<br>Resistance Check.<br>Engine Brake ON/OFF Switch Circuit<br>Check for Short Circuit to Ground<br>General Information<br>Resistance Check.<br>Engine Brake ON/OFF Switch Circuit<br>Check for Short Circuit to External Voltage Source<br>Check for Short Circuit to External Voltage Source<br>Check for Short Circuit to External Voltage Source<br>Check for Short Circuit to External Voltage Source<br>Check for Short Circuit to External Voltage Source                                                                                                    | 19-249<br>19-249<br>19-249<br>19-249<br><b>5. Least</b><br>TF-75<br>TF-77<br><b>7.</b><br>TF-84<br>19-256<br>19-256<br>19-256<br>19-252<br>19-254<br>19-253<br>19-252<br>19-254<br>19-252<br>19-250<br>19-252<br>19-250<br>19-250<br>19-250<br>19-250<br>19-250<br>19-250<br>19-250<br>19-250<br>19-250<br>19-250<br>19-250<br>19-250<br>19-250<br>19-250<br>19-250<br>19-250<br>19-251<br>19-250<br>19-251<br>19-250<br>19-251<br>19-250<br>19-250<br>19-250<br>19-250<br>19-251<br>19-250<br>19-251<br>19-250<br>19-251<br>19-250<br>19-251<br>19-250<br>19-251<br>19-250<br>19-251<br>19-250<br>19-251<br>19-250<br>19-251<br>19-251<br>19-250<br>19-251<br>19-250<br>19-251<br>19-251<br>19-250<br>19-251<br>19-250<br>19-251<br>19-250<br>19-251<br>19-250<br>19-251<br>19-250<br>19-251<br>19-250<br>19-251<br>19-250<br>19-251<br>19-250<br>19-252<br>19-254<br>19-250<br>19-255<br>19-254<br>19-250<br>19-255<br>19-254<br>19-255<br>19-254<br>19-255<br>19-254<br>19-255<br>19-254<br>19-255<br>19-254<br>19-255<br>19-254<br>19-255<br>19-254<br>19-255<br>19-254<br>19-255<br>19-254<br>19-255<br>19-254<br>19-255<br>19-254<br>19-255<br>19-255<br>19-250<br>19-250<br>19-250<br>19-250<br>19-40<br>19-40<br>19-40<br>19-39<br>19-34<br>19-39<br>19-34<br>19-39<br>19-34                                                                                                    |
| EGR Differential Pressure Sensor         General Information.         Install.         Remove.         EGR Temperature - Data Valid But Above Normal Operating Range         Severe Level (FC 2961)         (FC)         EGR Temperature - Data Valid But Above Normal Operating Range         Moderately Severe Level (FC 2962)         (FC)         EGR Temperature Sensor         General Information.         Install.         Remove.         EGR Valve Assembly Circuit         Check for Short Circuit from Pin to Pin.         Check for Short Circuit to External Voltage Source.         Check for Short Circuit to Ground.         Initial Check.         EGR Valve Position Sensor         General Information.         Inspect for Reuse.         Install.         Remove.         Electrical System         Batteries (Specific Gravity).         Specifications.         Engine Brake Level Switch         General Information.         Resistance Check.         Engine Brake ON/OFF Switch         General Information.         Resistance Check.         Engine Brake ON/OFF Switch Circuit         General Information. <t< td=""><td>19-249<br/>19-249<br/>19-249<br/><b>3. Least</b><br/>TF-75<br/>TF-77<br/><b>3.</b><br/>TF-84<br/>19-256<br/>19-256<br/>19-256<br/>19-256<br/>19-252<br/>19-254<br/>19-253<br/>19-252<br/>19-254<br/>19-250<br/>19-252<br/>19-250<br/>19-250<br/>19-250<br/>19-250<br/>19-250<br/>19-250<br/>19-250<br/>19-250<br/>19-250<br/>19-250<br/>19-250<br/>19-250<br/>19-250<br/>19-251<br/>19-250<br/>19-251<br/>19-250<br/>19-251<br/>19-251<br/>19-250<br/>19-251<br/>19-251<br/>19-250<br/>19-251<br/>19-250<br/>19-251<br/>19-250<br/>19-251<br/>19-250<br/>19-250<br/>19-251<br/>19-250<br/>19-251<br/>19-250<br/>19-251<br/>19-250<br/>19-250<br/>19-250<br/>19-251<br/>19-251<br/>19-250<br/>19-251<br/>19-250<br/>19-250<br/>19-250<br/>19-250<br/>19-251<br/>19-250<br/>19-251<br/>19-250<br/>19-251<br/>19-250<br/>19-250<br/>19-251<br/>19-250<br/>19-251<br/>19-250<br/>19-251<br/>19-250<br/>19-251<br/>19-250<br/>19-251<br/>19-250<br/>19-251<br/>19-250<br/>19-250<br/>19-251<br/>19-250<br/>19-251<br/>19-250<br/>19-250<br/>19-</td></t<> | 19-249<br>19-249<br>19-249<br><b>3. Least</b><br>TF-75<br>TF-77<br><b>3.</b><br>TF-84<br>19-256<br>19-256<br>19-256<br>19-256<br>19-252<br>19-254<br>19-253<br>19-252<br>19-254<br>19-250<br>19-252<br>19-250<br>19-250<br>19-250<br>19-250<br>19-250<br>19-250<br>19-250<br>19-250<br>19-250<br>19-250<br>19-250<br>19-250<br>19-250<br>19-251<br>19-250<br>19-251<br>19-250<br>19-251<br>19-251<br>19-250<br>19-251<br>19-251<br>19-250<br>19-251<br>19-250<br>19-251<br>19-250<br>19-251<br>19-250<br>19-250<br>19-251<br>19-250<br>19-251<br>19-250<br>19-251<br>19-250<br>19-250<br>19-250<br>19-251<br>19-251<br>19-250<br>19-251<br>19-250<br>19-250<br>19-250<br>19-250<br>19-251<br>19-250<br>19-251<br>19-250<br>19-251<br>19-250<br>19-250<br>19-251<br>19-250<br>19-251<br>19-250<br>19-251<br>19-250<br>19-251<br>19-250<br>19-251<br>19-250<br>19-251<br>19-250<br>19-250<br>19-251<br>19-250<br>19-251<br>19-250<br>19-250<br>19-                                                                         |
| EGR Differential Pressure Sensor         General Information         Install         Remove         EGR Temperature - Data Valid But Above Normal Operating Range         Severe Level (FC 2961)         (FC)         EGR Temperature - Data Valid But Above Normal Operating Range         Moderately Severe Level (FC 2962)         (FC)         EGR Temperature Sensor         General Information         Install         Remove         EGR Valve Assembly Circuit         Check for Short Circuit from Pin to Pin.         Check for Short Circuit to External Voltage Source         Check for Short Circuit to Ground.         Initial Check.         Resistance Check.         EGR Valve Position Sensor         General Information.         Inspect for Reuse.         Install         Remove.         Electrical System         Batteries (Specific Gravity).         Specifications.         Engine Brake Harness         Resistance Check.         Engine Brake Level Switch         General Information.         Resistance Check.         Engine Brake ON/OFF Switch         Check for Short Circuit to Ground.         General I                                                                                                    | 19-249<br>19-249<br>19-249<br>19-249<br>19-249<br><b>19-249</b><br><b>19-249</b><br><b>19-26</b><br>19-256<br>19-256<br>19-256<br>19-256<br>19-252<br>19-254<br>19-252<br>19-252<br>19-252<br>19-252<br>19-252<br>19-250<br>19-250<br>19-250<br>19-250<br>19-250<br>19-250<br>19-250<br>19-250<br>19-250<br>19-250<br>19-250<br>19-250<br>19-250<br>19-250<br>19-250<br>19-250<br>19-250<br>19-250<br>19-250<br>19-250<br>19-250<br>19-250<br>19-250<br>19-250<br>19-250<br>19-250<br>19-250<br>19-251<br>19-251<br>19-251<br>19-251<br>19-251<br>19-251<br>19-251<br>19-251<br>19-251<br>19-251<br>19-251<br>19-251<br>19-251<br>19-251<br>19-251<br>19-251<br>19-251<br>19-250<br>19-251<br>19-251<br>19-254<br>19-255<br>19-254<br>19-256<br>19-255<br>19-254<br>19-256<br>19-255<br>19-254<br>19-255<br>19-254<br>19-254<br>19-255<br>19-254<br>19-255<br>19-254<br>19-255<br>19-254<br>19-255<br>19-254<br>19-255<br>19-254<br>19-255<br>19-254<br>19-255<br>19-255<br>19-254<br>19-255<br>19-255<br>19-254<br>19-255<br>19-255<br>19-255<br>19-255<br>19-255<br>19-255<br>19-255<br>19-255<br>19-255<br>19-255<br>19-255<br>19-255<br>19-255<br>19-255<br>19-255<br>19-255<br>19-255<br>19-255<br>19-255<br>19-255<br>19-255<br>19-255<br>19-255<br>19-255<br>19-255<br>19-255<br>19-255<br>19-256<br>19-256<br>19-256<br>19-256<br>19-256<br>19-256<br>19-256<br>19-256<br>19-256<br>19-256<br>19-256<br>19-256<br>19-256<br>19-256<br>19-256<br>19-256<br>19-256<br>19-256<br>19-256<br>19-256<br>19-256<br>19-256<br>19-256<br>19-30<br>19-30<br>19-38<br>19-38<br>19-36<br>19-38<br>19-36<br>19-38<br>19-36<br>19-38<br>19-36<br>19-38<br>19-36<br>19-38<br>19-36<br>19-38<br>19-36<br>19-38<br>19-36<br>19-38<br>19-38<br>19-36<br>19-38<br>19-36<br>19-38<br>19-38<br>19-36<br>19-38<br>19-38                                                                                                    |
| EGR Differential Pressure Sensor<br>General Information.<br>Install.<br>Remove.<br>EGR Temperature - Data Valid But Above Normal Operating Range<br>Severe Level (FC 2961)<br>(FC )<br>EGR Temperature Sensor<br>General Information.<br>Install.<br>Remove.<br>EGR Valve Assembly Circuit<br>Check for Short Circuit from Pin to Pin.<br>Check for Short Circuit to External Voltage Source.<br>Check for Short Circuit to Ground.<br>Initial Check.<br>EGR Valve Position Sensor<br>General Information.<br>Install.<br>Remove.<br>EGR Valve Position Sensor<br>General Information.<br>Inspect for Reuse.<br>Install.<br>Remove.<br>Electrical System<br>Batteries (Specific Gravity).<br>Specifications.<br>Engine Brake Harness<br>Resistance Check.<br>Engine Brake Level Switch.<br>General Information.<br>Resistance Check.<br>Engine Brake Level Switch.<br>General Information.<br>Resistance Check.<br>Engine Brake ON/OFF Switch<br>Check for Short Circuit to Ground.<br>Resistance Check.<br>Engine Brake ON/OFF Switch Circuit<br>Check for Short Circuit to Ground.<br>General Information.<br>Resistance Check.<br>Engine Brake ON/OFF Switch Circuit<br>Check for Short Circuit to Ground.<br>General Information.<br>Resistance Check.<br>Engine Brake ON/OFF Switch Circuit<br>Check for Short Circuit to Ground.<br>General Information.<br>Resistance Check.<br>Engine Brake ON/OFF Switch Circuit<br>Check for Short Circuit to Ground.<br>Resistance Check.<br>Engine Brake ON/OFF Switch Circuit<br>Check for Short Circuit to Ground.<br>Resistance Check.<br>Engine Brake ON/OFF Switch Circuit<br>Check for Short Circuit to Ground.<br>Resistance Check.<br>Engine Brake ON/OFF Switch Circuit<br>Check for Short Circuit to Ground.<br>Resistance Check.<br>Engine Brake ON/OFF Switch Circuit<br>Check for Short Circuit to Ground.<br>Resistance Check.<br>Engine Control Module                                                                                                    | 19-249<br>19-249<br>19-249<br>19-249<br>19-249<br>19-249<br>19-249<br>19-250<br>19-256<br>19-256<br>19-256<br>19-256<br>19-252<br>19-254<br>19-252<br>19-252<br>19-252<br>19-250<br>19-250<br>19-34<br>19-34<br>19-34<br>19-34<br>19-38<br>19-38<br>19-38<br>19-38<br>19-38<br>19-39<br>19-30<br>19-30<br>10                                                                                                    |

|                                                                                                    | Initial Check                                                                                                    |                                                                                                    |
|----------------------------------------------------------------------------------------------------|----------------------------------------------------------------------------------------------------|----------------------------------------------------------------------------------------------------|
|                                                                                                    | Install                                                                                                    | 19-30                                                                                                    |
|                                                                                                    | Preparatory Steps                                                                                                    | 19-30                                                                                                    |
|                                                                                                    | Remove                                                                                                    | 19-30                                                                                                    |
| En                                                                                                    | gine Control Module Calibration Code                                                                                                    | 19-31                                                                                                    |
|                                                                                                    | General Information                                                                                                    | 19-31                                                                                                    |
|                                                                                                    | Initial Check                                                                                                    | 19-32                                                                                                    |
|                                                                                                    | Inspect                                                                                                    | 19-32                                                                                                    |
|                                                                                                    | Preparatory Steps                                                                                                    | 19-32                                                                                                    |
| En                                                                                                    | gine Control Module ROM Boot                                                                                                    | 19-294                                                                                                    |
|                                                                                                    | General Information                                                                                                    | 19-294                                                                                                    |
| En                                                                                                    | gine Coolant Level Sensor                                                                                                    | 19-13                                                                                                    |
|                                                                                                    | Install                                                                                                    | 19-13                                                                                                    |
|                                                                                                    | Remove                                                                                                    | 19-13                                                                                                    |
| En                                                                                                    | gine Coolant Temperature - Condition Exists (FC 2659)                                                                                                    | TF-31                                                                                                    |
| (FC                                                                                                    | <b>Č</b> )                                                                                                    | TF-32                                                                                                    |
| Èn                                                                                                    | gine Coolant Temperature High - Data Valid but Above Normal Ope                                                                                                    | rational                                                                                                    |
| Ra                                                                                                    | nge - Least Severe Level (FC 2963)                                                                                                    | TF-92                                                                                                    |
| (FC                                                                                                    | C )                                                                                                    | TF-93                                                                                                    |
| En                                                                                                    | gine Coolant Temperature Sensor                                                                                                    | 19-14                                                                                                    |
|                                                                                                    | Initial Check                                                                                                    | 19-14                                                                                                    |
|                                                                                                    | Inspect for Reuse                                                                                                    | 19-15                                                                                                    |
|                                                                                                    | Install                                                                                                    | 19-15                                                                                                    |
| _                                                                                                    | Remove                                                                                                    | 19-14                                                                                                    |
| En                                                                                                    | gine Datalinks                                                                                                    | 19-295                                                                                                    |
|                                                                                                    | Uneck for Short Circuit from Pin to Pin                                                                                                    | 19-303                                                                                                    |
|                                                                                                    | Uneck for Short Circuit to Ground                                                                                                    | 19-302                                                                                                    |
|                                                                                                    | General Information                                                                                                    | 19-295                                                                                                    |
|                                                                                                    | Resistance Uneck.                                                                                                    | 19-299                                                                                                    |
|                                                                                                    | Engine Fan Does Not Operate, Operates Erratically, or Operates Contin                                                                                                    | uousiy                                                                                                    |
|                                                                                                    | aina Oil Draaaura Canaar/Cuuitah                                                                                                    | 10.61                                                                                                    |
| ⊏n                                                                                                    | gine on Pressure Sensor/SWICO                                                                                                    | 10.00                                                                                                    |
|                                                                                                    | Install                                                                                                    | 19-62                                                                                                    |
| En                                                                                                    | aine Performance Troublesheeting Trop. ISP Engines Equipped w                                                                                                    | 19-01                                                                                                    |
|                                                                                                    | gine Performance Troubleshooling Tree - ISB Engines Equipped w                                                                                                    | TT 160                                                                                                    |
| En                                                                                                    | ging Performance Troubleshooting Trop. ISB ISBe and OSB ongi                                                                                                    |                                                                                                    |
| wit                                                                                                    | thout EGR (CM800 and CM850 Electronic Control System)                                                                                                    | TT-54                                                                                                    |
| Fn                                                                                                    | gine Performance Troubleshooting Tree - ISC/OSC/ISL/OSL with C                                                                                                    | M850                                                                                                    |
| Fle                                                                                                    | ectronic Control System                                                                                                    | TT-20                                                                                                    |
|                                                                                                    | ning Barfamana Translasha sting Transfer OOD5 0 Marine Franing                                                                                                    | s with                                                                                                    |
| En                                                                                                    | gine Performance Troubleshooting Tree for USB5.9 Marine Engine                                                                                                    |                                                                                                    |
| En<br>CN                                                                                                    | gine Performance Troubleshooting Tree for QSB5.9 Marine Engine<br>1850 Electronic Control System                                                                                                    | TT-102                                                                                                    |
| En<br>CN<br>En                                                                                                    | 850 Electronic Control System<br>gine Performance Troubleshooting Tree for QSB.5.9 Marine Engine<br>gine Performance Troubleshooting Tree for QSC and QSL Marine E                                                                                                    | TT-102<br>Engines                                                                                                    |
| En<br>CN<br>En<br>wit                                                                                                    | gine Performance Troubleshooting Tree for QSB5.9 Marine Engine<br>1850 Electronic Control System<br>gine Performance Troubleshooting Tree for QSC and QSL Marine E<br>th CM850 ECM                                                                                                    | TT-102<br>Engines<br>TT-135                                                                                                    |
| En<br>CN<br>En<br>wit                                                                                                    | gine Performance Troubleshooting Tree for QSB5.9 Marine Engine<br>1850 Electronic Control System<br>gine Performance Troubleshooting Tree for QSC and QSL Marine E<br>th CM850 ECM<br>gine Protection Override Switch                                                                                                    | TT-102<br>Engines<br>TT-135<br>19-215                                                                                                    |
| En<br>CN<br>En<br>wit                                                                                                    | gine Performance Troubleshooting Tree for QSB5.9 Marine Engine<br>1850 Electronic Control System<br>gine Performance Troubleshooting Tree for QSC and QSL Marine E<br>th CM850 ECM<br>gine Protection Override Switch<br>Check for Short Circuit to Ground.                                                                                                    | TT-102<br>Engines<br>TT-135<br>19-215<br>19-216                                                                                                    |
| En<br>CN<br>En<br>wit                                                                                                    | gine Performance Troubleshooting Tree for QSB3.9 Marine Engine<br>1850 Electronic Control System<br>gine Performance Troubleshooting Tree for QSC and QSL Marine E<br>th CM850 ECM<br>gine Protection Override Switch<br>Check for Short Circuit to Ground.<br>General Information.                                                                                                    | TT-102<br>Engines<br>TT-135<br>19-215<br>19-216<br>19-215                                                                                                    |
| En<br>CN<br>En<br>wit                                                                                                    | gine Performance Troubleshooting Tree for QSB3.9 Marine Engine<br>1850 Electronic Control System<br>gine Performance Troubleshooting Tree for QSC and QSL Marine E<br>th CM850 ECM<br>gine Protection Override Switch<br>Check for Short Circuit to Ground                                                                                                    | TT-102<br>Engines<br>TT-135<br>19-215<br>19-216<br>19-215<br>19-215                                                                                                    |
| En<br>CN<br>En<br>Wit                                                                                                    | gine Performance Troubleshooting Tree for QSB3.9 Marine Engine<br>1850 Electronic Control System<br>gine Performance Troubleshooting Tree for QSC and QSL Marine E<br>th CM850 ECM<br>gine Protection Override Switch<br>Check for Short Circuit to Ground                                                                                                    | TT-102<br>Engines<br>TT-135<br>19-215<br>19-216<br>19-215<br>19-215<br>19-217                                                                                                    |
| En<br>CN<br>En<br>wit                                                                                                    | gine Performance Troubleshooting Tree for QSB5.9 Marine Engine<br>1850 Electronic Control System<br>gine Performance Troubleshooting Tree for QSC and QSL Marine E<br>th CM850 ECM<br>gine Protection Override Switch<br>Check for Short Circuit to Ground.<br>General Information.<br>Resistance Check.<br>gine Protection Override Switch Circuit<br>Check for Short Circuit from Pin to Pin.                                                                                                    | TT-102<br>Engines<br>TT-135<br>19-215<br>19-216<br>19-215<br>19-215<br>19-217<br>19-218                                                                                                    |
| En<br>CN<br>En<br>wit                                                                                                    | gine Performance Troubleshooting Tree for QSB.5,9 Marine Engine<br>1850 Electronic Control System<br>gine Performance Troubleshooting Tree for QSC and QSL Marine E<br>th CM850 ECM<br>General Information<br>Resistance Check.<br>gine Protection Override Switch Circuit<br>Check for Short Circuit from Pin to Pin<br>Check for Short Circuit to External Voltage Source.                                                                                                    | TT-102<br>Engines<br>TT-135<br>19-215<br>19-216<br>19-215<br>19-215<br>19-217<br>19-218<br>19-219                                                                                                    |
| En<br>CN<br>En<br>wit                                                                                                    | gine Performance Troubleshooting Tree for QSB.59 Marine Engine<br>1850 Electronic Control System<br>gine Performance Troubleshooting Tree for QSC and QSL Marine E<br>th CM850 ECM<br>gine Protection Override Switch<br>Check for Short Circuit to Ground<br>General Information<br>Resistance Check<br>gine Protection Override Switch Circuit<br>Check for Short Circuit from Pin to Pin<br>Check for Short Circuit to External Voltage Source<br>Check for Short Circuit to Ground                                                                                                    | TT-102<br>Engines<br>TT-135<br>19-215<br>19-215<br>19-215<br>19-215<br>19-217<br>19-217<br>19-218<br>19-219<br>19-217                                                                                                    |
| En<br>CN<br>En<br>En                                                                                                    | gine Performance Troubleshooting Tree for QSB.5.9 Marine Engine<br>1850 Electronic Control System<br>gine Performance Troubleshooting Tree for QSC and QSL Marine E<br>th CM850 ECM<br>gine Protection Override Switch<br>Check for Short Circuit to Ground                                                                                                    | TT-102<br>Engines<br>TT-135<br>19-215<br>19-215<br>19-215<br>19-215<br>19-217<br>19-218<br>19-218<br>19-219<br>19-217<br>19-217<br>19-217                                                                                                    |
| En<br>CN<br>En<br>wit<br>En                                                                                                    | gine Performance Troubleshooting Tree for QSB.5.9 Marine Engine<br>1850 Electronic Control System<br>gine Performance Troubleshooting Tree for QSC and QSL Marine E<br>th CM850 ECM<br>gine Protection Override Switch<br>Check for Short Circuit to Ground                                                                                                    | TT-102<br>Engines<br>TT-135<br>19-215<br>19-215<br>19-215<br>19-215<br>19-217<br>19-218<br>19-219<br>19-217<br>19-217<br>19-217<br>19-217                                                                                                    |
| En<br>CN<br>En<br>wit<br>En<br>En                                                                                                    | gine Performance Troubleshooting Tree for QSB.5.9 Marine Engine<br>1850 Electronic Control System<br>gine Performance Troubleshooting Tree for QSC and QSL Marine E<br>th CM850 ECM<br>General Information<br>General Information<br>Resistance Check.<br>gine Protection Override Switch Circuit<br>Check for Short Circuit from Pin to Pin<br>Check for Short Circuit to External Voltage Source<br>Check for Short Circuit to Ground<br>Resistance Check.<br>gine Testing<br>Specifications                                                                                                    | TT-102<br>Engines<br>TT-135<br>19-215<br>19-215<br>19-215<br>19-215<br>19-217<br>19-217<br>19-217<br>19-217<br>19-217<br>19-217<br>9-217<br>V-38<br>V-38                                                                                                    |
| En<br>CN<br>En<br>Wit<br>En<br>En                                                                                                    | gine Performance Troubleshooting Tree for QSB.5 Marine Engine<br>1850 Electronic Control System<br>gine Performance Troubleshooting Tree for QSC and QSL Marine E<br>th CM850 ECM<br>gine Protection Override Switch<br>Check for Short Circuit to Ground.<br>General Information.<br>Resistance Check.<br>gine Protection Override Switch Circuit<br>Check for Short Circuit from Pin to Pin.<br>Check for Short Circuit to External Voltage Source.<br>Check for Short Circuit to Ground.<br>Resistance Check.<br>gine Testing.<br>Specifications.<br>gine Torque Limit Control Switch                                                                                                    | TT-102<br>Engines<br>TT-135<br>19-215<br>19-215<br>19-215<br>19-215<br>19-217<br>19-217<br>19-217<br>19-217<br>19-217<br>19-217<br>                                                                                                    |
| En<br>CN<br>En<br>Wit<br>En<br>En                                                                                                    | gine Performance Troubleshooting Tree for QSB.5.9 Marine Engine<br>1850 Electronic Control System<br>gine Performance Troubleshooting Tree for QSC and QSL Marine E<br>th CM850 ECM<br>gine Protection Override Switch<br>Check for Short Circuit to Ground<br>General Information<br>Resistance Check.<br>gine Protection Override Switch Circuit<br>Check for Short Circuit from Pin to Pin<br>Check for Short Circuit to External Voltage Source.<br>Check for Short Circuit to Ground<br>Resistance Check.<br>gine Testing<br>Specifications<br>gine Torque Limit Control Switch<br>Check for Short Circuit to Ground                                                                                                    | TT-102<br><b>Figines</b><br>TT-135<br>19-215<br>19-215<br>19-215<br>19-217<br>19-218<br>19-218<br>19-218<br>19-217<br>V-38<br>V-38<br>19-226<br>19-228                                                                                                    |
| En<br>CN<br>En<br>En<br>En                                                                                                    | gine Performance Troubleshooting Tree for QSB.5.9 Marine Engine<br>1850 Electronic Control System<br>gine Performance Troubleshooting Tree for QSC and QSL Marine E<br>th CM850 ECM<br>General Information<br>Resistance Check.<br>gine Protection Override Switch Circuit<br>Check for Short Circuit from Pin to Pin.<br>Check for Short Circuit from Pin to Pin.<br>Check for Short Circuit to External Voltage Source.<br>Check for Short Circuit to Ground.<br>Resistance Check.<br>gine Testing<br>Specifications.<br>gine Torque Limit Control Switch<br>Check for Short Circuit to Ground.<br>Check for Short Circuit to Ground.<br>Check for Short Circuit to Ground.                                                                                                    | TT-102<br>Engines<br>TT-135<br>19-215<br>19-215<br>19-215<br>19-215<br>19-217<br>19-217<br>19-217<br>19-217<br>V-38<br>V-38<br>V-38<br>V-38<br>V-38<br>                                                                                                    |
| En<br>CN<br>En<br>En<br>En<br>En                                                                                                    | gine Performance Troubleshooting Tree for QSB.5.9 Marine Engine<br>1850 Electronic Control System<br>gine Performance Troubleshooting Tree for QSC and QSL Marine E<br>th CM850 ECM<br>gine Protection Override Switch<br>Check for Short Circuit to Ground                                                                                                    | TT-102<br>Engines<br>TT-135<br>19-215<br>19-215<br>19-215<br>19-215<br>19-217<br>19-217<br>19-217<br>19-217<br>                                                                                                    |
| En<br>CN<br>En<br>En<br>En                                                                                                    | gine Performance Troubleshooting Tree for QSB.5.9 Marine Engine<br>1850 Electronic Control System<br>gine Performance Troubleshooting Tree for QSC and QSL Marine E<br>th CM850 ECM<br>gine Protection Override Switch<br>Check for Short Circuit to Ground.<br>General Information.<br>Resistance Check.<br>gine Protection Override Switch Circuit<br>Check for Short Circuit from Pin to Pin.<br>Check for Short Circuit to External Voltage Source.<br>Check for Short Circuit to Ground.<br>Resistance Check.<br>gine Testing<br>Specifications.<br>gine Torque Limit Control Switch<br>Check for Short Circuit to Ground.<br>General Information.<br>Resistance Check.<br>gine Torque Limit Control Switch<br>Check for Short Circuit to Ground.<br>General Information.<br>Resistance Check.                                                                                                    | TT-102<br><b>Engines</b><br>TT-135<br>19-215<br>19-215<br>19-215<br>19-215<br>19-217<br>19-217<br>19-217<br>19-217<br>V-38<br>V-38<br>V-38<br>19-226<br>19-226<br>19-228<br>19-228                                                                                                    |
| En<br>CN<br>En<br>En<br>En                                                                                                    | gine Performance Troubleshooting Tree for QSB.9 Marine Engine<br>1850 Electronic Control System<br>gine Performance Troubleshooting Tree for QSC and QSL Marine E<br>th CM850 ECM<br>General Information<br>Resistance Check.<br>gine Protection Override Switch Circuit<br>Check for Short Circuit from Pin to Pin.<br>Check for Short Circuit to External Voltage Source<br>Check for Short Circuit to Ground.<br>Resistance Check.<br>gine Testing<br>Specifications.<br>gine Torque Limit Control Switch<br>Check for Short Circuit to Ground.<br>General Information.<br>Resistance Check.<br>gine Torque Limit Control Switch<br>Check for Short Circuit to Ground.<br>General Information.<br>Resistance Check.<br>gine Torque Limit Control Switch Circuit<br>Check for Short Circuit from Pin to Pin.<br>Check for Short Circuit To Evency Voltage Source<br>Check for Short Circuit To Evency Voltage Source<br>Check for Short Circuit To Pin to Pin.<br>Check for Short Circuit To Pin to Pin.                                                                                                    | TT-102<br><b>Engines</b><br>TT-135<br>19-215<br>19-215<br>19-215<br>19-217<br>19-218<br>19-217<br>19-218<br>19-217<br>19-217<br>19-218<br>V-38<br>V-38<br>V-38<br>19-226<br>19-227<br>19-228<br>19-229<br>19-229                                                                                                    |
| En<br>CN<br>En<br>En<br>En                                                                                                    | gine Performance Troubleshooting Tree for QSB.5.9 Marine Engine<br>1850 Electronic Control System<br>gine Performance Troubleshooting Tree for QSC and QSL Marine E<br>th CM850 ECM<br>General Information<br>Resistance Check.<br>gine Protection Override Switch Circuit<br>Check for Short Circuit from Pin to Pin.<br>Check for Short Circuit to External Voltage Source.<br>Check for Short Circuit to Ground.<br>Resistance Check.<br>gine Testing<br>Specifications.<br>gine Torque Limit Control Switch<br>Check for Short Circuit to Ground.<br>Resistance Check.<br>gine Torque Limit Control Switch<br>Check for Short Circuit to Ground.<br>General Information<br>Resistance Check.<br>gine Torque Limit Control Switch Circuit<br>Check for Short Circuit to Ground.<br>General Information<br>Resistance Check.<br>gine Torque Limit Control Switch Circuit<br>Check for Short Circuit to Ground.<br>General Information<br>Resistance Check.<br>gine Torque Limit Control Switch Circuit<br>Check for Short Circuit from Pin to Pin.<br>Check for Short Circuit to External Voltage Source.                                                                                                    | TT-102<br>Engines<br>TT-135<br>19-215<br>19-215<br>19-215<br>19-215<br>19-215<br>19-217<br>19-217<br>19-217<br>19-217<br>V-38<br>V-38<br>V-38<br>19-226<br>19-228<br>19-227<br>19-229<br>19-230<br>19-230                                                                                                    |
| En<br>CN<br>En<br>En<br>En<br>En                                                                                                    | gine Performance Troubleshooting Tree for QSB.9 Marine Engine<br>1850 Electronic Control System<br>gine Performance Troubleshooting Tree for QSC and QSL Marine E<br>th CM850 ECM<br>General Information<br>Resistance Check.<br>gine Protection Override Switch Circuit<br>Check for Short Circuit from Pin to Pin.<br>Check for Short Circuit to External Voltage Source.<br>Check for Short Circuit to External Voltage Source.<br>Check for Short Circuit to Ground.<br>Resistance Check.<br>gine Testing<br>Specifications<br>General Information<br>Resistance Check.<br>General Information<br>Resistance Check.<br>Gine Torque Limit Control Switch<br>Check for Short Circuit to Ground.<br>General Information<br>Resistance Check.<br>Gine Torque Limit Control Switch Circuit<br>Check for Short Circuit to Ground.<br>General Information<br>Resistance Check.<br>Gine Torque Limit Control Switch Circuit<br>Check for Short Circuit to External Voltage Source.<br>Check for Short Circuit to Ground.<br>Check for Short Circuit to Ground.<br>Check for Short Circuit to Ground.<br>Check for Short Circuit to Ground.<br>Check for Short Circuit to Ground.<br>Check for Short Circuit to Ground.<br>Check for Short Circuit to Ground.<br>Check for Short Circuit to Ground.<br>Check for Short Circuit to Ground.                                                                                                    | TT-102<br>Engines<br>TT-135<br>19-215<br>19-215<br>19-215<br>19-215<br>19-217<br>19-217<br>19-217<br>19-217<br>19-217<br>V-38<br>19-228<br>19-228<br>19-228<br>19-229<br>19-229<br>19-229<br>19-229<br>19-229                                                                                                    |
| En<br>CN<br>En<br>En<br>En                                                                                                    | gine Performance Troubleshooting Tree for QSB.9 Marine Engine<br>1850 Electronic Control System<br>gine Performance Troubleshooting Tree for QSC and QSL Marine E<br>th CM850 ECM<br>General Information<br>Resistance Check.<br>gine Protection Override Switch Circuit<br>Check for Short Circuit from Pin to Pin.<br>Check for Short Circuit to External Voltage Source.<br>Check for Short Circuit to Ground.<br>Resistance Check.<br>gine Testing<br>Specifications.<br>gine Torque Limit Control Switch<br>Check for Short Circuit to Ground.<br>General Information<br>Resistance Check.<br>gine Torque Limit Control Switch<br>Check for Short Circuit to Ground.<br>General Information<br>Resistance Check.<br>gine Torque Limit Control Switch Circuit<br>Check for Short Circuit to Ground.<br>Resistance Check.<br>gine Torque Limit Control Switch Circuit<br>Check for Short Circuit to Ground.<br>Resistance Check.<br>gine Torque Limit Control Switch Circuit<br>Check for Short Circuit to Ground.<br>Resistance Check.<br>Gine Check.<br>Specifications.<br>General Information<br>Check for Short Circuit to Ground.<br>Check for Short Circuit to Ground.<br>Resistance Check.                                                                                                    | TT-102<br><b>Engines</b><br>TT-135<br>19-215<br>19-215<br>19-215<br>19-215<br>19-217<br>19-217<br>19-217<br>19-217<br>V-38<br>V-38<br>19-226<br>19-226<br>19-228<br>19-228<br>19-228<br>19-228<br>19-228<br>19-228<br>19-228<br>19-228<br>19-228<br>19-230                                                                                                    |
| En<br>CN<br>En<br>En<br>En<br>En                                                                                                    | gine Performance Troubleshooting Tree for QSB.9 Marine Engine<br>1850 Electronic Control System<br>gine Performance Troubleshooting Tree for QSC and QSL Marine E<br>th CM850 ECM<br>General Information<br>Resistance Check.<br>gine Protection Override Switch Circuit<br>Check for Short Circuit from Pin to Pin.<br>Check for Short Circuit to External Voltage Source.<br>Check for Short Circuit to Ground.<br>Resistance Check.<br>gine Testing<br>Specifications.<br>gine Torque Limit Control Switch<br>Check for Short Circuit to Ground.<br>General Information.<br>Resistance Check.<br>gine Torque Limit Control Switch<br>Check for Short Circuit to Ground.<br>General Information.<br>Resistance Check.<br>gine Torque Limit Control Switch Circuit<br>Check for Short Circuit to Ground.<br>General Information.<br>Resistance Check.<br>gine Torque Limit Control Switch Circuit<br>Check for Short Circuit to External Voltage Source.<br>Check for Short Circuit to External Voltage Source.<br>Check for Short Circuit to External Voltage Source.<br>Check for Short Circuit to External Voltage Source.<br>Check for Short Circuit to Ground.<br>Resistance Check.<br>Engine Will Not Shut Off.<br>gine Will Not Shut Off.<br>gine Will Not Shut Off.                                                                                                    | TT-102<br><b>Engines</b><br>TT-135<br>19-215<br>19-215<br>19-215<br>19-215<br>19-217<br>19-217<br>19-217<br>19-217<br>19-217<br>19-217<br>19-216<br>19-226<br>19-226<br>19-228<br>19-229<br>19-229<br>19-228<br>19-228<br>19-28<br>19-28<br>19- |
| En<br>CN<br>En<br>En<br>En<br>En                                                                                                    | gine Performance Troubleshooting Tree for QSB.5.9 Marine Engine<br>1850 Electronic Control System<br>gine Performance Troubleshooting Tree for QSC and QSL Marine E<br>th CM850 ECM<br>General Information<br>Resistance Check.<br>gine Protection Override Switch Circuit<br>Check for Short Circuit from Pin to Pin.<br>Check for Short Circuit to External Voltage Source<br>Check for Short Circuit to Ground.<br>Resistance Check.<br>gine Testing<br>Specifications.<br>gine Torque Limit Control Switch<br>Check for Short Circuit to Ground.<br>General Information.<br>Resistance Check.<br>gine Torque Limit Control Switch<br>Check for Short Circuit to Ground.<br>General Information.<br>Resistance Check.<br>gine Torque Limit Control Switch<br>Check for Short Circuit to Ground.<br>General Information.<br>Check for Short Circuit to External Voltage Source.<br>Check for Short Circuit to External Voltage Source.<br>Check for Short Circuit to External Voltage Source.<br>Check for Short Circuit to Ground.<br>Resistance Check.<br>Engine Will Not Shut Off.<br>gine Wiring Harness<br>General Information                                                                                                    | TT-102<br>Engines<br>TT-135<br>19-215<br>19-215<br>19-215<br>19-215<br>19-215<br>19-217<br>19-217<br>19-217<br>19-217<br>                                                                                                    |
| En<br>CN<br>En<br>En<br>En<br>En                                                                                                    | gine Performance Troubleshooting Tree for QSB.5.9 Marine Engine<br>1850 Electronic Control System<br>gine Performance Troubleshooting Tree for QSC and QSL Marine E<br>th CM850 ECM<br>General Information<br>Resistance Check.<br>gine Protection Override Switch Circuit<br>Check for Short Circuit from Pin to Pin.<br>Check for Short Circuit to External Voltage Source.<br>Check for Short Circuit to Ground.<br>Resistance Check.<br>gine Testing<br>Specifications.<br>gine Torque Limit Control Switch<br>Check for Short Circuit to Ground.<br>Resistance Check.<br>gine Torque Limit Control Switch<br>Check for Short Circuit to Ground.<br>General Information<br>Resistance Check.<br>gine Torque Limit Control Switch<br>Check for Short Circuit to Ground.<br>General Information<br>Resistance Check.<br>gine Torque Limit Control Switch Circuit<br>Check for Short Circuit to Ground.<br>General Information<br>Check for Short Circuit to Ground.<br>Check for Short Circuit to Ground.<br>Che                                       | TT-102<br><b>Engines</b><br>TT-135<br>19-215<br>19-215<br>19-215<br>19-215<br>19-217<br>19-217<br>19-217<br>19-217<br>19-217<br>                                                                                                    |
| En<br>CN<br>En<br>En<br>En<br>En                                                                                                    | gine Performance Troubleshooting Tree for QSB.9 Marine Engine<br>1850 Electronic Control System<br>gine Performance Troubleshooting Tree for QSC and QSL Marine E<br>th CM850 ECM<br>General Information<br>Resistance Check.<br>gine Protection Override Switch Circuit<br>Check for Short Circuit from Pin to Pin.<br>Check for Short Circuit to External Voltage Source.<br>Check for Short Circuit to Ground.<br>Resistance Check.<br>gine Testing<br>Specifications.<br>gine Torque Limit Control Switch<br>Check for Short Circuit to Ground.<br>Resistance Check.<br>gine Torque Limit Control Switch<br>Check for Short Circuit to Ground.<br>Resistance Check.<br>gine Torque Limit Control Switch<br>Check for Short Circuit to Ground.<br>Resistance Check.<br>gine Torque Limit Control Switch Circuit<br>Check for Short Circuit to Ground.<br>Resistance Check.<br>gine Torque Limit Control Switch Circuit<br>Check for Short Circuit to Ground.<br>Resistance Check.<br>gine Information<br>Resistance Check.<br>Distall.                                                                                                    | TT-102<br><b>Engines</b><br>TT-135<br>19-215<br>19-215<br>19-215<br>19-215<br>19-217<br>19-217<br>19-217<br>19-217<br>                                                                                                    |
| En<br>CN<br>En<br>En<br>En<br>En                                                                                                    | gine Performance Troubleshooting Tree for QSB.9 Marine Engine<br>1850 Electronic Control System<br>gine Performance Troubleshooting Tree for QSC and QSL Marine E<br>th CM850 ECM<br>gine Protection Override Switch<br>Check for Short Circuit to Ground.<br>General Information.<br>Resistance Check.<br>gine Protection Override Switch Circuit<br>Check for Short Circuit from Pin to Pin.<br>Check for Short Circuit to External Voltage Source.<br>Check for Short Circuit to Ground.<br>Resistance Check.<br>gine Testing<br>Specifications.<br>gine Torque Limit Control Switch<br>Check for Short Circuit to Ground.<br>General Information.<br>Resistance Check.<br>gine Torque Limit Control Switch<br>Check for Short Circuit to Ground.<br>Resistance Check.<br>gine Torque Limit Control Switch Circuit<br>Check for Short Circuit to Ground.<br>Resistance Check.<br>gine Torque Limit Control Switch Circuit<br>Check for Short Circuit to External Voltage Source.<br>Check for Short Circuit to Ground.<br>Resistance Check.<br>gine Will Not Shut Off.<br>gine Will Not Shut Off.<br>gine Will Not Shut | TT-102<br><b>Engines</b><br>TT-135<br>19-215<br>19-215<br>19-215<br>19-215<br>19-217<br>19-217<br>19-217<br>19-217<br>V-38<br>V-38<br>19-226<br>19-226<br>19-228<br>19-228<br>19-230<br>19-230<br>19-241<br>19-41<br>19-43<br>19-44<br>19-44                                                                                                    |
| En<br>CN<br>En<br>En<br>En<br>En<br>En                                                                                                    | gine Performance Troubleshooting Tree for QSB.5.9 Marine Engine<br>1850 Electronic Control System<br>gine Performance Troubleshooting Tree for QSC and QSL Marine E<br>th CM850 ECM<br>General Information<br>Resistance Check.<br>gine Protection Override Switch Circuit<br>Check for Short Circuit from Pin to Pin.<br>Check for Short Circuit to External Voltage Source<br>Check for Short Circuit to Ground.<br>Resistance Check.<br>gine Testing<br>Specifications.<br>gine Torque Limit Control Switch<br>Check for Short Circuit to Ground.<br>General Information.<br>Resistance Check.<br>gine Torque Limit Control Switch<br>Check for Short Circuit to Ground.<br>General Information.<br>Resistance Check.<br>gine Torque Limit Control Switch<br>Check for Short Circuit to Ground.<br>General Information.<br>Resistance Check.<br>gine Torque Limit Control Switch Circuit<br>Check for Short Circuit to External Voltage Source.<br>Check for Short Circuit to External Voltage Source.<br>Check for Short Circuit to Ground.<br>Resistance Check.<br>Engine Will Not Shut Off.<br>gine Will Not Shut Off.<br>gine Wiring Harness<br>General Information.<br>Inspect for Reuse.<br>Install.<br>Remove.<br>haust Brake ON/OFF Switch                                                                                                    | TT-102<br>Engines<br>TT-135<br>19-215<br>19-215<br>19-215<br>19-215<br>19-215<br>19-217<br>19-217<br>19-217<br>19-217<br>19-217<br>                                                                                                    |
| En<br>CN<br>En<br>En<br>En<br>En<br>En                                                                                                    | gine Performance Troubleshooting Tree for QSB.5.9 Marine Engine<br>1850 Electronic Control System<br>gine Performance Troubleshooting Tree for QSC and QSL Marine E<br>th CM850 ECM<br>General Information<br>Resistance Check.<br>gine Protection Override Switch Circuit<br>Check for Short Circuit from Pin to Pin.<br>Check for Short Circuit to External Voltage Source<br>Check for Short Circuit to Ground.<br>Resistance Check.<br>gine Testing<br>Specifications.<br>gine Torque Limit Control Switch<br>Check for Short Circuit to Ground.<br>General Information.<br>Resistance Check.<br>gine Torque Limit Control Switch<br>Check for Short Circuit to Ground.<br>General Information.<br>Resistance Check.<br>gine Torque Limit Control Switch<br>Check for Short Circuit to Ground.<br>General Information.<br>Check for Short Circuit to External Voltage Source<br>Check for Short Circuit to External Voltage Source.<br>Check for Short Circuit to Ground.<br>Resistance Check.<br>Engine Will Not Shut Off.<br>gine Wiring Harness<br>General Information.<br>Inspect for Reuse<br>Install.<br>Remove<br>haust Brake ON/OFF Switch<br>Check for Short Circuit to Ground.                                                                                                    | TT-102<br>Engines<br>TT-135<br>19-215<br>19-215<br>19-215<br>19-215<br>19-217<br>19-217<br>19-217<br>19-217<br>19-217<br>                                                                                                    |
| En<br>En<br>En<br>En<br>En                                                                                                    | gine Performance Troubleshooting Tree for QSB.5 Marine Engine<br>1850 Electronic Control System<br>gine Performance Troubleshooting Tree for QSC and QSL Marine E<br>th CM850 ECM<br>General Information<br>Resistance Check.<br>gine Protection Override Switch Circuit<br>Check for Short Circuit from Pin to Pin.<br>Check for Short Circuit to External Voltage Source.<br>Check for Short Circuit to Ground.<br>Resistance Check.<br>gine Testing<br>Specifications.<br>gine Torque Limit Control Switch<br>Check for Short Circuit to Ground.<br>Resistance Check.<br>gine Torque Limit Control Switch<br>Check for Short Circuit to Ground.<br>Resistance Check.<br>gine Torque Limit Control Switch<br>Check for Short Circuit to Ground.<br>Resistance Check.<br>gine Torque Limit Control Switch Circuit<br>Check for Short Circuit to Ground.<br>Resistance Check.<br>gine Torque Limit Control Switch Circuit<br>Check for Short Circuit to External Voltage Source.<br>Check for Short Circuit to Ground.<br>Resistance Check.<br>Engine Will Not Shut Off.<br>gine Wiring Harness<br>General Information.<br>Inspect for Reuse.<br>Install.<br>Remove.<br>haust Brake ON/OFF Switch<br>Check for Short Circuit to Ground.<br>General Information.                                                                                                    | TT-102<br><b>Engines</b><br>TT-135<br>19-215<br>19-215<br>19-215<br>19-215<br>19-217<br>19-217<br>19-217<br>19-217<br>19-217<br>V-38<br>19-228<br>19-228<br>19-228<br>19-228<br>19-229<br>19-229<br>19-229<br>19-229<br>19-229<br>19-229<br>19-229<br>19-229<br>19-219<br>19-219<br>19-228<br>19-229<br>19-229<br>19-229<br>19-219<br>19-219<br>19-219<br>19-219<br>19-219<br>19-229<br>19-229<br>19-229<br>19-229<br>19-229<br>19-229<br>19-219<br>19-219<br>19-219<br>19-229<br>19-229<br>19-219<br>19-219<br>19-219<br>19-219<br>19-219<br>19-219<br>19-219<br>19-219<br>19-219<br>19-219<br>19-219<br>19-219<br>19-219<br>19-219<br>19-219<br>19-219<br>19-219<br>19-113<br>19-113                                                                                                    |
| En<br>En<br>En<br>En<br>En                                                                                                    | gine Performance Troubleshooting Tree for QSB.5.9 Marine Engine<br>1850 Electronic Control System<br>gine Performance Troubleshooting Tree for QSC and QSL Marine E<br>th CM850 ECM<br>General Information<br>Resistance Check.<br>gine Protection Override Switch Circuit<br>Check for Short Circuit from Pin to Pin.<br>Check for Short Circuit to External Voltage Source.<br>Check for Short Circuit to Ground.<br>Resistance Check.<br>gine Testing<br>Specifications.<br>gine Torque Limit Control Switch<br>Check for Short Circuit to Ground.<br>General Information<br>Resistance Check.<br>gine Torque Limit Control Switch<br>Check for Short Circuit to Ground.<br>General Information<br>Resistance Check.<br>gine Torque Limit Control Switch Circuit<br>Check for Short Circuit to Ground.<br>Resistance Check.<br>gine Will Not Shut Off.<br>gine Will Not Shut Off.<br>gine Will Not Shut Off.<br>gine Will Not Shut Off.<br>gine Viring Harness<br>General Information.<br>Inspect for Reuse.<br>Install.<br>Remove.<br>haust Brake ON/OFF Switch<br>Check for Short Circuit to Ground.<br>General Information.<br>Resistance Check.                                                                                                    | TT-102<br><b>Engines</b><br>TT-135<br>19-215<br>19-215<br>19-215<br>19-215<br>19-215<br>19-217<br>19-217<br>19-217<br>                                                                                                    |
| En En En Ex Ex                                                                                                    | gine Performance Troubleshooting Tree for QSB.9 Marine Engine<br>1850 Electronic Control System<br>gine Performance Troubleshooting Tree for QSC and QSL Marine E<br>th CM850 ECM<br>General Information<br>Resistance Check.<br>gine Protection Override Switch Circuit<br>Check for Short Circuit to Ground.<br>Check for Short Circuit from Pin to Pin.<br>Check for Short Circuit to External Voltage Source.<br>Check for Short Circuit to Ground.<br>Resistance Check.<br>gine Testing<br>Specifications.<br>gine Torque Limit Control Switch<br>Check for Short Circuit to Ground.<br>General Information.<br>Resistance Check.<br>gine Torque Limit Control Switch<br>Check for Short Circuit to Ground.<br>General Information.<br>Resistance Check.<br>gine Torque Limit Control Switch Circuit<br>Check for Short Circuit to Ground.<br>General Information.<br>Resistance Check.<br>Engine Will Not Shut Off.<br>gine Will Not Shut Off.<br>gine Will Not Shut Off.<br>gine Will Not Shut Off.<br>Seenal Information.<br>Inspect for Reuse.<br>Install.<br>Remove.<br>haust Brake ON/OFF Switch<br>Check for Short Circuit to Ground.<br>General Information.<br>Resistance Check.                                                                                                    | TT-102<br>Engines<br>TT-135<br>19-215<br>19-215<br>19-215<br>19-215<br>19-215<br>19-215<br>19-217<br>19-217<br>19-217<br>19-217<br>19-217<br>19-217<br>19-218<br>19-226<br>19-228<br>19-228<br>19-228<br>19-228<br>19-228<br>19-228<br>19-228<br>19-228<br>19-228<br>19-228<br>19-228<br>19-228<br>19-213<br>19-141<br>19-41<br>19-413<br>19-115<br>19-115                                                                                                    |
| En En En Ex                                                                                                    | gine Performance Troubleshooting Tree for QSB.5.9 Marine Engine<br>1850 Electronic Control System<br>gine Performance Troubleshooting Tree for QSC and QSL Marine E<br>th CM850 ECM<br>General Information<br>Resistance Check.<br>gine Protection Override Switch Circuit<br>Check for Short Circuit from Pin to Pin.<br>Check for Short Circuit to External Voltage Source<br>Check for Short Circuit to Ground.<br>Resistance Check.<br>gine Testing<br>Specifications.<br>gine Torque Limit Control Switch<br>Check for Short Circuit to Ground.<br>General Information.<br>Resistance Check.<br>gine Torque Limit Control Switch<br>Check for Short Circuit to Ground.<br>General Information.<br>Resistance Check.<br>gine Torque Limit Control Switch<br>Check for Short Circuit to Ground.<br>General Information.<br>Resistance Check.<br>gine Torque Limit Control Switch Circuit<br>Check for Short Circuit to External Voltage Source.<br>Check for Short Circuit to External Voltage Source.<br>Check for Short Circuit to External Voltage Source.<br>Check for Short Circuit to Ground.<br>Resistance Check.<br>Engine Will Not Shut Off.<br>gine Wiring Harness<br>General Information.<br>Inspect for Reuse.<br>Install.<br>Remove.<br>haust Brake ON/OFF Switch<br>Check for Short Circuit to Ground.<br>Resistance Check.<br>haust Brake ON/OFF Switch Circuit<br>Check for Short Circuit to Ground.<br>General Information.<br>Resistance Check.<br>haust Brake ON/OFF Switch Circuit<br>Check for Short Circuit to Ground.<br>General Information.<br>Resistance Check.<br>haust Brake ON/OFF Switch Circuit<br>Check for Short Circuit form Pin to Pin.                                                                                                    | TT-102<br><b>Engines</b><br>TT-135<br>19-215<br>19-215<br>19-215<br>19-217<br>19-217<br>19-217<br>19-217<br>19-217<br>19-217<br>                                                                                                    |
| En En En Ex Ex                                                                                                    | gine Performance Troubleshooting Tree for QSB.9 Marine Engine<br>1850 Electronic Control System<br>gine Performance Troubleshooting Tree for QSC and QSL Marine E<br>th CM850 ECM<br>General Information<br>Resistance Check.<br>gine Protection Override Switch Circuit<br>Check for Short Circuit from Pin to Pin.<br>Check for Short Circuit to External Voltage Source.<br>Check for Short Circuit to Ground.<br>Resistance Check.<br>gine Testing<br>Specifications.<br>gine Torque Limit Control Switch<br>Check for Short Circuit to Ground.<br>Resistance Check.<br>gine Torque Limit Control Switch<br>Check for Short Circuit to Ground.<br>Resistance Check.<br>gine Torque Limit Control Switch<br>Check for Short Circuit to Ground.<br>Resistance Check.<br>gine Torque Limit Control Switch Circuit<br>Check for Short Circuit to Ground.<br>Resistance Check.<br>gine Torque Limit Control Switch Circuit<br>Check for Short Circuit to Ground.<br>Resistance Check.<br>General Information<br>Resistance Check.<br>Engine Will Not Shut Off.<br>gine Wiring Harness<br>General Information<br>Inspect for Reuse.<br>Install.<br>Remove.<br>haust Brake ON/OFF Switch<br>Check for Short Circuit to Ground.<br>Resistance Check.<br>Status Brake ON/OFF Switch<br>Check for Short Circuit to Ground.<br>Resistance Check.<br>Status Brake ON/OFF Switch Circuit<br>Check for Short Circuit for Pin to Pin.<br>Check for Short Circuit for Pin to Pin.<br>Check for Short Circuit for Pin to Pin.<br>Check for Short Circuit for Pin to Pin.<br>Check for Short Circuit for Pin to Pin.<br>Check for Short Circuit for Pin to Pin.<br>Check for Short Circuit for Pin to Pin.<br>Check for Short Circuit for Pin to Pin.<br>Check for Short Circuit for Pin to Pin.<br>Check for Short Circuit for Pin to Pin.<br>Check for Short Circuit for Pin to Pin.<br>Check for Short Circuit for Pin to Pin.<br>Check for Short Circuit for Oround.                                                                                                    | TT-102<br><b>Engines</b><br>TT-135<br>19-215<br>19-215<br>19-215<br>19-215<br>19-217<br>19-217<br>19-217<br>19-217<br>19-217<br>                                                                                                    |
| En En En Ex                                                                                                    | gine Performance Troubleshooting Tree for QSB.5.9 Marine Engine<br>1850 Electronic Control System<br>gine Performance Troubleshooting Tree for QSC and QSL Marine E<br>th CM850 ECM<br>gine Protection Override Switch<br>Check for Short Circuit to Ground.<br>General Information<br>Resistance Check.<br>gine Protection Override Switch Circuit<br>Check for Short Circuit from Pin to Pin.<br>Check for Short Circuit to External Voltage Source.<br>Check for Short Circuit to Ground.<br>Resistance Check.<br>gine Testing<br>Specifications.<br>gine Torque Limit Control Switch<br>Check for Short Circuit to Ground.<br>General Information<br>Resistance Check.<br>gine Torque Limit Control Switch<br>Check for Short Circuit to Ground.<br>General Information<br>Resistance Check.<br>gine Torque Limit Control Switch Circuit<br>Check for Short Circuit to Ground.<br>General Information<br>Resistance Check.<br>gine Will Not Shut Off.<br>gine Will Not Shut Off.<br>gine Will Not Shut Off.<br>gine Will Not Shut Off.<br>gine Will Not Shut Off.<br>General Information<br>Inspect for Reuse.<br>Install.<br>Remove.<br>haust Brake ON/OFF Switch<br>Check for Short Circuit to Ground.<br>Resistance Check.<br>haust Brake ON/OFF Switch Circuit<br>Check for Short Circuit to Ground.<br>Resistance Check.<br>haust Brake ON/OFF Switch Circuit<br>Check for Short Circuit form Pin to Pin.<br>Check for Short Circuit form Pin to Pin.<br>Check for Short Circuit form Pin                                     | TT-102<br><b>Engines</b><br>TT-135<br>19-215<br>19-215<br>19-215<br>19-215<br>19-217<br>19-217<br>19-217<br>19-217<br>                                                                                                    |
| ECN<br>ECN<br>EN<br>EN<br>EN<br>EN<br>EN<br>EN<br>EX<br>EX                                                                                                    | gine Performance Troubleshooting Tree for QSB.9 Marine Engine<br>1850 Electronic Control System<br>gine Performance Troubleshooting Tree for QSC and QSL Marine E<br>th CM850 ECM<br>General Information<br>Resistance Check.<br>gine Protection Override Switch Circuit<br>Check for Short Circuit from Pin to Pin.<br>Check for Short Circuit to External Voltage Source.<br>Check for Short Circuit to Ground.<br>Resistance Check.<br>gine Testing<br>Specifications.<br>gine Torque Limit Control Switch<br>Check for Short Circuit to Ground.<br>Resistance Check.<br>gine Torque Limit Control Switch<br>Check for Short Circuit to Ground.<br>Resistance Check.<br>gine Torque Limit Control Switch<br>Check for Short Circuit to Ground.<br>General Information.<br>Resistance Check.<br>gine Torque Limit Control Switch Circuit<br>Check for Short Circuit to Ground.<br>General Information.<br>Resistance Check.<br>gine Will Not Shut Off.<br>gine Will Not Shut Off.<br>gine Will Not Shut Off.<br>gine Will Not Shut Off.<br>gine Will Not Shut Off.<br>General Information.<br>Inspect for Reuse.<br>Install.<br>Remove.<br>haust Brake ON/OFF Switch<br>Check for Short Circuit to Ground.<br>General Information.<br>Inspect for Short Circuit to Ground.<br>General Information.<br>Inspect for Reuse.<br>Install.<br>Check for Short Circuit to Ground.<br>General Information.<br>Inspect for Reuse.<br>Install.<br>Check for Short Circuit to Ground.<br>General Information.<br>Check for Short Circuit to Ground.<br>General Information.<br>Check for Short Circuit to Ground.<br>General Information.<br>Check for Short Circuit to Ground.<br>General Information.<br>Check for Short Circuit to Ground.<br>Resistance Check.<br>haust Brake ON/OFF Switch Circuit<br>Check for Short Circuit to Ground.<br>Resistance Check.<br>haust Brake ON/OFF Switch Circuit<br>Check for Short Circuit to Ground.<br>Resistance Check.<br>haust Brake ON/OFF Switch Circuit                                                                                                    | TT-102<br><b>Engines</b><br>TT-135<br>19-215<br>19-215<br>19-215<br>19-215<br>19-215<br>19-217<br>19-217<br>19-217<br>19-217<br>19-217<br>19-217<br>19-217<br>19-218<br>19-226<br>19-228<br>19-228<br>19-228<br>19-228<br>19-228<br>19-228<br>19-228<br>19-228<br>19-228<br>19-218<br>19-214<br>19-113<br>19-113<br>19-115<br>19-115<br>19-115<br>19-115<br>19-115<br>19-115<br>19-115<br>19-115<br>19-115<br>19-115                                                                                                    |
| EnVerteen Enverteen Envert | gine Performance Troubleshooting Tree for QSB.5.9 Marine Engine<br>1850 Electronic Control System<br>gine Performance Troubleshooting Tree for QSC and QSL Marine E<br>th CM850 ECM<br>General Information<br>Resistance Check.<br>gine Protection Override Switch Circuit<br>Check for Short Circuit for Pin to Pin.<br>Check for Short Circuit to External Voltage Source<br>Check for Short Circuit to Ground.<br>Resistance Check.<br>gine Testing<br>Specifications.<br>gine Torque Limit Control Switch<br>Check for Short Circuit to Ground.<br>General Information.<br>Resistance Check.<br>gine Torque Limit Control Switch<br>Check for Short Circuit to Ground.<br>General Information.<br>Resistance Check.<br>gine Torque Limit Control Switch<br>Check for Short Circuit to Ground.<br>General Information.<br>Resistance Check.<br>gine Torque Limit Control Switch Circuit<br>Check for Short Circuit to External Voltage Source.<br>Check for Short Circuit to External Voltage Source.<br>Check for Short Circuit to External Voltage Source.<br>Check for Short Circuit to External Voltage Source.<br>Check for Short Circuit to Ground.<br>Resistance Check.<br>Engine Will Not Shut Off.<br>gine Wiring Harness<br>General Information.<br>Inspect for Reuse.<br>Install.<br>Remove.<br>haust Brake ON/OFF Switch Circuit<br>Check for Short Circuit to Ground.<br>Resistance Check.<br>haust Brake ON/OFF Switch Circuit<br>Check for Short Circuit to Ground.<br>Resistance Check.<br>haust Brake ON/OFF Switch Circuit<br>Check for Short Circuit to Ground.<br>Resistance Check.<br>haust Gas Pressure Sensor<br>General Information.                                                                                                    | TT-102<br><b>Engines</b><br>TT-135<br>19-215<br>19-215<br>19-215<br>19-217<br>19-217<br>19-217<br>19-217<br>19-217<br>19-217<br>                                                                                                    |
| En<br>EN<br>En<br>En<br>En<br>En<br>En<br>Ex<br>Ex                                                                                                    | gine Performance Troubleshooting Tree for QSB.5.9 Marine Engine<br>1850 Electronic Control System<br>gine Performance Troubleshooting Tree for QSC and QSL Marine E<br>th CM850 ECM<br>gine Protection Override Switch<br>Check for Short Circuit to Ground.<br>General Information<br>Resistance Check.<br>gine Protection Override Switch Circuit<br>Check for Short Circuit to External Voltage Source.<br>Check for Short Circuit to Ground.<br>Resistance Check.<br>gine Testing<br>Specifications.<br>gine Torque Limit Control Switch<br>Check for Short Circuit to Ground.<br>General Information<br>Resistance Check.<br>gine Torque Limit Control Switch<br>Check for Short Circuit to Ground.<br>General Information<br>Resistance Check.<br>gine Torque Limit Control Switch Circuit<br>Check for Short Circuit to Bround.<br>General Information<br>Resistance Check.<br>Gine Torque Limit Control Switch Circuit<br>Check for Short Circuit to External Voltage Source<br>Check for Short Circuit to Ground.<br>Resistance Check.<br>Engine Will Not Shut Off.<br>gine Wiring Harness<br>General Information<br>Inspect for Reuse<br>Install.<br>Remove.<br>haust Brake ON/OFF Switch<br>Check for Short Circuit to Ground.<br>Resistance Check.<br>haust Brake ON/OFF Switch Circuit<br>Check for Short Circuit to Ground.<br>Resistance Check.<br>haust Brake ON/OFF Switch Circuit<br>Check for Short Circuit to Ground.<br>Resistance Check.<br>haust Gas Pressure Sensor<br>General Information<br>Install.                                                                                                    | TT-102<br><b>Engines</b><br>TT-135<br>19-215<br>19-215<br>19-215<br>19-217<br>19-217<br>19-217<br>19-217<br>19-217<br>                                                                                                    |
| En<br>CN<br>En<br>En<br>En<br>En<br>En<br>En<br>Ex<br>Ex                                                                                                    | gine Performance Troubleshooting Tree for QSB.5.9 Marine Engine<br>1850 Electronic Control System<br>gine Performance Troubleshooting Tree for QSC and QSL Marine E<br>th CM850 ECM<br>gine Protection Override Switch<br>Check for Short Circuit to Ground.<br>General Information.<br>Resistance Check.<br>gine Toretcino Override Switch Circuit<br>Check for Short Circuit to External Voltage Source.<br>Check for Short Circuit to Ground.<br>Resistance Check.<br>gine Testing<br>Specifications.<br>gine Torque Limit Control Switch<br>Check for Short Circuit to Ground.<br>General Information.<br>Resistance Check.<br>gine Torque Limit Control Switch<br>Check for Short Circuit to Ground.<br>General Information.<br>Resistance Check.<br>gine Torque Limit Control Switch Circuit<br>Check for Short Circuit to Ground.<br>General Information.<br>Resistance Check.<br>gine Will Not Shut Off.<br>gine Will Not Shut Off.<br>gine Will Not Shut Off.<br>gine Will Not Shut Off.<br>gine Will Not Shut Off.<br>gine Will Not Shut Off.<br>General Information.<br>Inspect for Reuse.<br>Install.<br>Remove.<br>haust Brake ON/OFF Switch Circuit<br>Check for Short Circuit to Ground.<br>General Information.<br>Resistance Check.<br>haust Brake ON/OFF Switch Circuit<br>Check for Short Circuit to Ground.<br>General Information.<br>Resistance Check.<br>haust Brake ON/OFF Switch Circuit<br>Check for Short Circuit to Ground.<br>General Information.<br>Resistance Check.<br>haust Gas Pressure Sensor<br>General Information.<br>Install.<br>Remove.                                                                                                    | TT-102<br><b>Engines</b><br>TT-135<br>19-215<br>19-215<br>19-215<br>19-217<br>19-217<br>19-217<br>19-217<br>19-217<br>                                                                                                    |
| En En En En Ex Ex Ex Ex                                                                                                    | gine Performance Troubleshooting Tree for QSBS.9 Marine Engine<br>1850 Electronic Control System<br>gine Performance Troubleshooting Tree for QSC and QSL Marine E<br>th CM850 ECM<br>gine Protection Override Switch<br>Check for Short Circuit to Ground.<br>General Information.<br>Resistance Check.<br>gine Protection Override Switch Circuit<br>Check for Short Circuit to External Voltage Source.<br>Check for Short Circuit to Ground.<br>Resistance Check.<br>gine Testing<br>Specifications.<br>gine Torque Limit Control Switch<br>Check for Short Circuit to Ground.<br>General Information.<br>Resistance Check.<br>gine Torque Limit Control Switch<br>Check for Short Circuit to Ground.<br>General Information.<br>Resistance Check.<br>gine Torque Limit Control Switch Circuit<br>Check for Short Circuit to Ground.<br>General Information.<br>Resistance Check.<br>gine Will Not Shott Off.<br>gine Will Not Shut Off.<br>gine Will Not Shut Off.<br>gine Will Not Shut Off.<br>gine Will Not Shut Off.<br>General Information.<br>Inspect for Reuse.<br>Install.<br>Remove.<br>haust Brake ON/OFF Switch<br>Check for Short Circuit to Ground.<br>General Information.<br>Resistance Check.<br>haust Brake ON/OFF Switch Circuit<br>Check for Short Circuit to Ground.<br>General Information.<br>Inspect for Short Circuit to Ground.<br>General Information.<br>Install.<br>Resistance Check.<br>haust Brake ON/OFF Switch Circuit<br>Check for Short Circuit to Ground.<br>General Information.<br>Resistance Check.<br>haust Brake ON/OFF Switch Circuit<br>Check for Short Circuit to Ground.<br>Resistance Check.<br>haust Gas Pressure Sensor<br>General Information.<br>Install.<br>Resistance Check.<br>haust Gas Pressure Sensor<br>General Information.<br>Install.<br>Remove.<br>haust System                                                                                                    | TT-102<br><b>Engines</b><br>TT-135<br>19-215<br>19-215<br>19-215<br>19-215<br>19-215<br>19-217<br>19-217<br>19-217<br>19-217<br>19-217<br>19-217<br>19-217<br>19-218<br>19-226<br>19-228<br>19-228<br>19-228<br>19-228<br>19-228<br>19-228<br>19-228<br>19-228<br>19-228<br>19-218<br>19-211<br>19-113<br>19-113<br>19-115<br>19-115<br>19-115<br>19-115<br>19-115<br>19-115<br>19-115<br>19-115<br>19-115<br>19-255<br>19-255<br>19-255<br>V-35                                                                                                    |
| En En En Ex Ex Ex                                                                                                    | gine Performance Troubleshooting Tree for QSB.9. Marine Engine<br>1850 Electronic Control System<br>gine Performance Troubleshooting Tree for QSC and QSL Marine E<br>th CM850 ECM<br>General Information.<br>Resistance Check.<br>gine Protection Override Switch Circuit<br>Check for Short Circuit to Ground.<br>Check for Short Circuit from Pin to Pin.<br>Check for Short Circuit to External Voltage Source.<br>Check for Short Circuit to Ground.<br>Resistance Check.<br>gine Testing<br>Specifications.<br>gine Torque Limit Control Switch<br>Check for Short Circuit to Ground.<br>General Information.<br>Resistance Check.<br>gine Torque Limit Control Switch Circuit<br>Check for Short Circuit to Ground.<br>General Information.<br>Resistance Check.<br>gine Torque Limit Control Switch Circuit<br>Check for Short Circuit to External Voltage Source.<br>Check for Short Circuit to Ground.<br>Resistance Check.<br>gine Will Not Shott Circuit to Ground.<br>Resistance Check.<br>Engine Will Not Shut Off.<br>gine Wiring Harness<br>General Information.<br>Inspect for Reuse.<br>Install.<br>Remove<br>haust Brake ON/OFF Switch Circuit<br>Check for Short Circuit to Ground.<br>Resistance Check.<br>haust Gas Pressure Sensor<br>General Information.<br>Install.<br>Remove.<br>haust Gas Pressure Sensor<br>General Information.<br>Install.<br>Remove.<br>haust Gas Pressure Sensor<br>General Information.<br>Install.<br>Remove.<br>haust System<br>Specifications.                                                                                                    | TT-102<br><b>Engines</b><br>TT-135<br>19-215<br>19-215<br>19-215<br>19-217<br>19-217<br>19-217<br>19-217<br>19-217<br>19-217<br>19-217<br>                                                                                                    |
| Envirence Envirence Envirence Envirence Envirence Envirence Envirence Exercised Exercised Exerci | gine Performance Troubleshooting Tree for QSB.5.9 Marine Engine<br>1850 Electronic Control System<br>gine Performance Troubleshooting Tree for QSC and QSL Marine E<br>th CM850 ECM<br>General Information.<br>Resistance Check.<br>gine Protection Override Switch Circuit<br>Check for Short Circuit from Pin to Pin.<br>Check for Short Circuit from Pin to Pin.<br>Check for Short Circuit to External Voltage Source.<br>Check for Short Circuit to Ground.<br>Resistance Check.<br>gine Testing<br>Specifications.<br>gine Torque Limit Control Switch<br>Check for Short Circuit to Ground.<br>Resistance Check.<br>gine Torque Limit Control Switch Circuit<br>Check for Short Circuit to Ground.<br>General Information.<br>Resistance Check.<br>gine Torque Limit Control Switch Circuit<br>Check for Short Circuit to Bround.<br>General Information.<br>Resistance Check.<br>gine Torque Limit Control Switch Circuit<br>Check for Short Circuit to External Voltage Source.<br>Check for Short Circuit to External Voltage Source.<br>Check for Short Circuit to Ground.<br>Resistance Check.<br>Engine Will Not Shut Off.<br>gine Wiring Harness<br>General Information.<br>Inspect for Reuse.<br>Install.<br>Remove.<br>haust Brake ON/OFF Switch<br>Check for Short Circuit to Ground.<br>Resistance Check.<br>haust Gas Pressure Sensor<br>General Information.<br>Install.<br>Remove.<br>haust Gas Temperature Sensor                                                                                                    | TT-102<br>Engines<br>TT-135<br>19-215<br>19-215<br>19-215<br>19-215<br>19-217<br>19-217<br>19-217<br>19-217<br>                                                                                                    |
| En En En Ex Ex Ex Ex                                                                                                    | gine Performance Troubleshooting Tree for QSB.9 Marine Engine<br>M850 Electronic Control System<br>gine Protection Override Switch<br>Check for Short Circuit to Ground.<br>General Information.<br>Resistance Check.<br>gine Protection Override Switch Circuit<br>Check for Short Circuit from Pin to Pin.<br>Check for Short Circuit to External Voltage Source.<br>Check for Short Circuit to External Voltage Source.<br>Check for Short Circuit to External Voltage Source.<br>Check for Short Circuit to Ground.<br>Resistance Check.<br>gine Torque Limit Control Switch<br>Check for Short Circuit to Ground.<br>General Information.<br>Resistance Check.<br>gine Torque Limit Control Switch Circuit<br>Check for Short Circuit to Ground.<br>General Information.<br>Resistance Check.<br>gine Torque Limit Control Switch Circuit<br>Check for Short Circuit to Ground.<br>General Information.<br>Resistance Check.<br>Egine Wiring Harness<br>General Information.<br>Inspect for Short Circuit to Ground.<br>Resistance Check.<br>Engine Wiring Harness<br>General Information.<br>Inspect for Reuse.<br>Install.<br>Remove.<br>haust Brake ON/OFF Switch<br>Check for Short Circuit to Ground.<br>General Information.<br>Inspect for Short Circuit to Ground.<br>General Information.<br>Inspect for Short Circuit to Ground.<br>General Information.<br>Inspect for Short Circuit to Ground.<br>General Information.<br>Inspect for Short Circuit to Ground.<br>General Information.<br>Inspect for Short Circuit to Ground.<br>General Information.<br>Inspect for Short Circuit to Ground.<br>General Information.<br>Inspect for Short Circuit to Ground.<br>Resistance Check.<br>haust Brake ON/OFF Switch Circuit<br>Check for Short Circuit to Ground.<br>Resistance Check.<br>haust Gas Pressure Sensor<br>General Information.<br>Install.<br>Remove.<br>haust System<br>Specifications.<br>haust Gas Temperature Sensor<br>Clean and Inspect for Reuse.                                                                                                    | TT-102<br><b>Engines</b><br>TT-135<br>19-215<br>19-215<br>19-215<br>19-217<br>19-217<br>19-217<br>19-217<br>19-217<br>19-217<br>V-38<br>19-228<br>19-228<br>19-228<br>19-228<br>19-229<br>19-229<br>19-229<br>19-229<br>19-229<br>19-229<br>19-229<br>19-229<br>19-219<br>19-211<br>19-113<br>19-113<br>19-115<br>19-155<br>19-255<br>19-255<br>V-35<br>V-35<br>V-35<br>V-35<br>V-31<br>V-35<br>V-35<br>                                                                                                    |

| Remove                                                                                                    |                                                                                                    |
|----------------------------------------------------------------------------------------------------|----------------------------------------------------------------------------------------------------|
| Fan Clutch Switch                                                                                                    |                                                                                                    |
| Check for Short Circuit to Ground                                                                                                    |                                                                                                    |
| General Information                                                                                                    |                                                                                                    |
| Resistance Check                                                                                                    |                                                                                                    |
| Fan Clutch Switch Circuit                                                                                                    |                                                                                                    |
| Check for Short Circuit from Pin to Pin                                                                                                    |                                                                                                    |
| Check for Short Circuit to External Voltage Source                                                                                                    |                                                                                                    |
| Check for Short Circuit to Ground                                                                                                    | 19-221                                                                                                    |
| Resistance Check                                                                                                    |                                                                                                    |
| Fan Control Circuit                                                                                                    | 19-45                                                                                                    |
| Check for Short Circuit from Pin to Pin                                                                                                    | 19-46                                                                                                    |
| General Information                                                                                                    | 19-45                                                                                                    |
| Resistance Check                                                                                                    |                                                                                                    |
| Fan Control Switch                                                                                                    |                                                                                                    |
| Check for Short Circuit to Ground                                                                                                    |                                                                                                    |
| General Information                                                                                                    |                                                                                                    |
| Resistance Uneck                                                                                                    |                                                                                                    |
| Fan Control Switch Circuit                                                                                                    |                                                                                                    |
| Check for Short Circuit to External Valtage Source                                                                                                    |                                                                                                    |
| Check for Short Circuit to Cround                                                                                                    |                                                                                                    |
| Projetance Check                                                                                                    |                                                                                                    |
| Fault Code Warning Lamps Do Not Illuminate                                                                                                    | 19-200<br>TQ 9                                                                                                    |
| Fault Code Warning Lamps Do Not Indiminate                                                                                                    | то-с                                                                                                    |
| Fault I amn                                                                                                    | ۲۵_۸1                                                                                                    |
| General Information                                                                                                    | 10_/1                                                                                                    |
| Voltage Check                                                                                                    | 19-47                                                                                                    |
| Fault Lamp Circuit                                                                                                    | 19-48                                                                                                    |
| Voltage Check                                                                                                    | 19-48                                                                                                    |
| Ford™ Connector Series                                                                                                    | 19-157                                                                                                    |
| Connector Replacement                                                                                                    | 19-157                                                                                                    |
| Fraction. Decimal. Millimeter Conversions                                                                                                    |                                                                                                    |
| Conversion Chart                                                                                                    | V-42                                                                                                    |
| Framatome Connector Series                                                                                                    |                                                                                                    |
| Connector Replacement                                                                                                    |                                                                                                    |
| Pin Replacement                                                                                                    |                                                                                                    |
| Fuel Control Valve                                                                                                    | 19-94                                                                                                    |
| Initial Check                                                                                                    | 19-94                                                                                                    |
| Install                                                                                                    | 19-95                                                                                                    |
| Measure                                                                                                    | 19-94                                                                                                    |
| Remove                                                                                                    | 19-95                                                                                                    |
| Fuel Economy Troubleshooting Tree                                                                                                    | TT-228                                                                                                    |
| Fuel Lift Pump                                                                                                    | 19-272                                                                                                    |
| Clean                                                                                                    | 19-274                                                                                                    |
| With EGR                                                                                                    | 19-274                                                                                                    |
| Initial Check                                                                                                    | 19-272                                                                                                    |
| With EGR                                                                                                    |                                                                                                    |
| Install                                                                                                    | 40 070                                                                                                    |
|                                                                                                    |                                                                                                    |
| With EGR                                                                                                    |                                                                                                    |
| With EGR<br>Prime                                                                                                    | 19-275                                                                                                    |
| With EGR<br>Prime<br>Remove                                                                                                    | 19-278                                                                                                    |
| With EGR<br>Prime<br>Remove<br>With EGR.                                                                                                    |                                                                                                    |
| With EGR<br>Prime<br>Remove<br>With EGR<br>Fuel Pump Actuator                                                                                                    |                                                                                                    |
| With EGR Prime Remove With EGR Fuel Pump Actuator Initial Check Institut                                                                                                    |                                                                                                    |
| With EGR Prime. Remove With EGR. Fuel Pump Actuator Initial Check Install. Permove                                                                                                    | 19-276<br>19-272<br>19-272<br>19-274<br>19-274<br>19-98<br>19-98<br>19-98<br>19-98                                                                                                    |
| With EGR Prime. Remove. With EGR. Fuel Pump Actuator Initial Check Install. Remove. Evel Sector                                                                                                    | 19-276<br>19-272<br>19-272<br>19-274<br>19-274<br>19-98<br>19-98<br>19-98<br>19-98                                                                                                    |
| With EGR.         Prime.         Remove.         With EGR.         Fuel Pump Actuator         Initial Check.         Install.         Remove.         Fuel System         Specifications                                                                                                    | 19-276<br>19-275<br>19-274<br>19-274<br>19-274<br>19-274<br>19-98<br>19-98<br>19-98<br>19-98<br>19-98<br>19-98<br>19-98                                                                                                    |
| With EGR.         Prime.         Remove.         With EGR.         Fuel Pump Actuator         Initial Check.         Install.         Remove.         Fuel System         Specifications.         Fuse Harness In-Line                                                                                                    | 19-276<br>19-277<br>19-277<br>19-274<br>19-274<br>19-274<br>19-98<br>19-98<br>19-98<br>19-98<br>                                                                                                    |
| With EGR.         Prime.         Remove.         With EGR.         Fuel Pump Actuator         Initial Check.         Install.         Remove.         Fuel System         Specifications.         Fuse, Harness In-Line         Inspect.                                                                                                    | 19-27<br>19-27<br>19-27<br>19-27<br>19-27<br>19-97<br>19-96<br>19-96<br>19-96<br>                                                                                                    |
| With EGR.         Prime.         Remove.         With EGR.         Fuel Pump Actuator         Initial Check.         Install.         Remove.         Fuel System         Specifications.         Fuse, Harness In-Line         Inspect.         General Cleaning Instructions                                                                                                    | 19-27<br>19-27<br>19-27<br>19-27<br>19-27<br>19-27<br>19-99<br>19-99<br>19-99<br>V-33<br>V-3<br>19-111<br>19-111<br>19-111<br>19-111                                                                                                    |
| With EGR.         Prime.         Remove.         With EGR.         Fuel Pump Actuator         Initial Check.         Install.         Remove.         Fuel System         Specifications.         Fuse, Harness In-Line         Inspect.         General Cleaning Instructions         Abrasive Pads and Abrasive Paper                                                                                                    | 19-27<br>19-27<br>19-27<br>19-27<br>19-27<br>19-27<br>19-97<br>19-96<br>19-96<br>19-96<br>19-96<br>19-95<br>19-91<br>19-91<br>19-91<br>19-91<br>19-91<br>19-91<br>19-91<br>19-91<br>19-91<br>19-91<br>19-91<br>19-91<br>19-91<br>19-91<br>19-95<br>19-95<br>19-15<br>19-15<br>19                                                                                                    |
| With EGR.         Prime.         Remove.         With EGR.         Fuel Pump Actuator         Initial Check.         Install.         Remove.         Fuel System         Specifications.         Fuse, Harness In-Line         Inspect.         General Cleaning Instructions         Abrasive Pads and Abrasive Paper.         Definition of Clean.                                                                                                    | 19-27<br>19-27<br>19-27<br>19-27<br>19-27<br>19-27<br>19-90<br>19-90<br>19-90<br>19-90<br>19-91<br>19-91<br>19-91<br>19-91<br>19-91<br>19-11<br>19-11<br>19                                                                                                    |
| With EGR.         Prime.         Remove.         With EGR.         Fuel Pump Actuator         Initial Check.         Install.         Remove.         Fuel System         Specifications.         Fuse, Harness In-Line         Inspect.         General Cleaning Instructions         Abrasive Pads and Abrasive Paper.         Definition of Clean.         Fuel System                                                                                                    | 19-27<br>19-27<br>19-27<br>19-27<br>19-27<br>19-27<br>19-98<br>19-98<br>19-98<br>19-98<br>.19-98<br>.19-11<br>.11-12<br>.11-12                                                                                                    |
| With EGR                                                                                                    | 19-27<br>19-27<br>19-27<br>19-27<br>19-27<br>19-27<br>19-27<br>19-98<br>19-98<br>19-98<br>V-33<br>V-33<br>19-11<br>19-11<br>19-1                                                                                                    |
| With EGR                                                                                                    | 19-27<br>19-27<br>19-27<br>19-27<br>19-27<br>19-27<br>19-99<br>19-99<br>19-99<br>19-99<br>19-99<br>19-91<br>19-91<br>19-11<br>19-11<br>19                                                                                                    |
| With EGR         Prime         Remove         With EGR         Fuel Pump Actuator         Initial Check         Install.         Remove         Fuel System         Specifications         Fuse, Harness In-Line         Inspect.         General Cleaning Instructions         Abrasive Pads and Abrasive Paper         Definition of Clean         Fuel System         Gasket Surfaces         Plastic Bead Cleaning                                                                                                    | 19-27<br>19-27<br>19-27<br>19-27<br>19-27<br>19-92<br>19-92<br>19-112<br>19-112<br>1                                                                                                    |
| With EGR.         Prime.         Remove.         With EGR.         Fuel Pump Actuator         Initial Check.         Install.         Remove.         Fuel System         Specifications.         Fuse, Harness In-Line         Inspect.         General Cleaning Instructions         Abrasive Pads and Abrasive Paper.         Definition of Clean.         Fuel System.         Gasket Surfaces.         Plastic Bead Cleaning.         Solvent and Acid Cleaning.         Solvent and Acid Cleaning.         Solvent and Acid Cleaning.                                                                                                    | 19-27<br>19-27<br>19-27<br>19-27<br>19-27<br>19-92<br>19-92<br>19-11<br>19-11<br>19                                                                                                    |
| With EGR.         Prime.         Remove.         With EGR.         Fuel Pump Actuator         Initial Check.         Install.         Remove.         Fuel System         Specifications.         Fuse, Harness In-Line         Inspect.         General Cleaning Instructions         Abrasive Pads and Abrasive Paper.         Definition of Clean.         Fuel System         Gasket Surfaces.         Plastic Bead Cleaning.         Solvent and Acid Cleaning.         Steam Cleaning.         General Engine                                                                                                    | 19-27<br>19-27<br>19-11<br>19-11<br>19                                                                                                    |
| With EGR                                                                                                    | 19-27<br>19-27<br>19-27<br>19-27<br>19-27<br>19-27<br>19-29<br>19-99<br>19-99<br>.19-99<br>.19-99<br>.19-99<br>.19-99<br>.19-99<br>.19-99<br>.19-91<br>.19-11<br>.19-11<br>.19-11<br>.1-12<br>.1-12                                                                                                    |
| With EGR         Prime         Remove         With EGR         Fuel Pump Actuator         Initial Check         Install         Remove         Fuel System         Specifications         Fuse, Harness In-Line         Inspect         General Cleaning Instructions         Abrasive Pads and Abrasive Paper         Definition of Clean         Fuel System         Gasket Surfaces.         Plastic Bead Cleaning         Solvent and Acid Cleaning         Steam Cleaning         Steam Cleaning         Semeral Engine         Specifications                                                                                                    | 19-27<br>19-27<br>19-27<br>19-27<br>19-27<br>19-27<br>19-92<br>19-92<br>19-11<br>19-11<br>19                                                                                                    |
| With EGR.         Prime.         Remove.         With EGR.         Fuel Pump Actuator         Initial Check.         Install.         Remove.         Fuel System         Specifications.         Fuse, Harness In-Line         Inspect.         General Cleaning Instructions         Abrasive Pads and Abrasive Paper.         Definition of Clean.         Fuel System.         Gasket Surfaces.         Plastic Bead Cleaning.         Solvent and Acid Cleaning.         Steam Cleaning.         General Engine         Specifications.         General Repair Instructions         General Repair Instructions         General Information.                                                                                                    | 19-27<br>19-27<br>19-27<br>19-27<br>19-27<br>19-27<br>19-92<br>19-92<br>19-112<br>19-112<br>19-12<br>19-12<br>19-1                                                                                                    |
| With EGR                                                                                                    | 19-27<br>19-27<br>19-11<br>19-11<br>19                                                                                                    |
| With EGR.         Prime.         Remove.         With EGR.         Fuel Pump Actuator         Initial Check.         Install.         Remove.         Fuel System         Specifications.         Fuse, Harness In-Line         Inspect.         General Cleaning Instructions         Abrasive Pads and Abrasive Paper.         Definition of Clean.         Fuel System.         Gasket Surfaces.         Plastic Bead Cleaning.         Solvent and Acid Cleaning.         Steam Cleaning.         General Engine         Specifications.         General Repair Instructions         General Information.         Welding on a Vehicle with an Electronic Controlled Fuel System.         General Safety Instructions                                                                                                    | 19-27;<br>19-27;<br>19-27;<br>19-27;<br>19-27;<br>19-27;<br>19-27;<br>19-99;<br>19-99;<br>19-99;<br>V-33;<br>V-33;<br>V-33;<br>19-11;<br>19-11;<br>19-11;<br>19-11;<br>1-12;<br>1-12;<br>1-                                                                                                    |
| With EGR         Prime         Remove         With EGR         Fuel Pump Actuator         Initial Check         Install         Remove         Fuel System         Specifications         Fuse, Harness In-Line         Inspect         General Cleaning Instructions         Abrasive Pads and Abrasive Paper         Definition of Clean         Fuel System         Gasket Surfaces         Plastic Bead Cleaning         Solvent and Acid Cleaning         Steam Cleaning         General Engine         Specifications         General Regair Instructions         General Information         Welding on a Vehicle with an Electronic Controlled Fuel System         General Safety Instructions         Important Safety Notice                                                                                                    | 19-27<br>19-27<br>19-27<br>19-27<br>19-27<br>19-27<br>19-27<br>19-92<br>19-92<br>19-11<br>19-11<br>19                                                                                                    |
| With EGR                                                                                                    | 19-27<br>19-27<br>19-27<br>19-27<br>19-27<br>19-27<br>19-90<br>19-90<br>19-90<br>19-90<br>19-90<br>19-90<br>19-91<br>19-11<br>19-11<br>19                                                                                                    |
| With EGR.         Prime.         Remove.         With EGR.         Fuel Pump Actuator         Initial Check.         Install.         Remove.         Fuel System         Specifications.         Fuse, Harness In-Line         Inspect.         General Cleaning Instructions         Abrasive Pads and Abrasive Paper.         Definition of Clean.         Fuel System.         Gasket Surfaces.         Plastic Bead Cleaning.         Solvent and Acid Cleaning.         Solvent and Acid Cleaning.         Steam Cleaning.         General Engine         Specifications.         General Repair Instructions         General Information         Welding on a Vehicle with an Electronic Controlled Fuel System         General Safety Instructions         Important Safety Notice.         How to Use the Manual.         General Information                                                                                                    | 19-27;<br>19-27;<br>19-27;<br>19-27;<br>19-27;<br>19-27;<br>19-27;<br>19-29;<br>19-99;<br>19-99;<br>V-33;<br>V-33;<br>V-33;<br>19-11;<br>19-11;<br>1-12;<br>1-12                                                                                                    |
| With EGR.         Prime.         Remove.         With EGR.         Fuel Pump Actuator         Initial Check.         Install.         Remove.         Fuel System         Specifications.         Fuse, Harness In-Line         Inspect.         General Cleaning Instructions         Abrasive Pads and Abrasive Paper.         Definition of Clean.         Fuel System.         Gasket Surfaces.         Plastic Bead Cleaning.         Solvent and Acid Cleaning.         Steam Cleaning.         General Engine         Specifications.         General Information.         Welding on a Vehicle with an Electronic Controlled Fuel System.         General Safety Instructions         Important Safety Notice.         How to Use the Manual         General Information.         Welding on a Vehicle with an Electronic Controlled Fuel System.         General Information.         Welding on a Vehicle with an Electronic Controlled Fuel System.         General Information.         Meding on a Vehicle with an Electronic Controlled Fuel System.         General Information.         Meding on a Vehicle with an Electronic Controlled Fuel System.                                                                                                    | 19-27;<br>19-27;<br>19-27;<br>19-27;<br>19-27;<br>19-27;<br>19-27;<br>19-26;<br>19-96;<br>19-96;<br>V-33;<br>V-33;<br>V-33;<br>19-115;<br>19-115;<br>19-115;<br>1-12;<br>1-12;                                                                                                    |
| With EGR         Prime         Remove         With EGR         Fuel Pump Actuator         Initial Check         Install         Remove         Fuel System         Specifications         Fuse, Harness In-Line         Inspect.         General Cleaning Instructions         Abrasive Pads and Abrasive Paper.         Definition of Clean         Fuel System         Gasket Surfaces         Plastic Bead Cleaning.         Solvent and Acid Cleaning.         Steam Cleaning.         General Engine         Specifications.         General Repair Instructions         General Information         Welding on a Vehicle with an Electronic Controlled Fuel System         General Information         Welding on a Vehicle with an Electronic Controlled Fuel System         General Information         Important Safety Notice.         How to Use the Manual         General Information         Important Information         Lible Adjust Switch         Check for Short Circuit from Pin to Pin                                                                                                    | 19-27           19-27           19-27           19-27           19-27           19-27           19-27           19-27           19-27           19-27           19-27           19-27           19-27           19-27           19-27           19-99           19-99           19-99           19-99           19-99           19-91           19-11           19-115           19-115           19-115           19-115           19-115           19-115           19-115           19-115           19-115           1-12           1-12           1-12           1-14           1-14           1-14           1-14           1-14           1-15           1-16           1-17           1-18           1-11           1-12           1-14           1-15           1-16           1-17     <                                                                                                    |
| With EGR.         Prime.         Remove.         With EGR.         Fuel Pump Actuator         Initial Check.         Install.         Remove.         Fuel System         Specifications.         Fuse, Harness In-Line         Inspect.         General Cleaning Instructions         Abrasive Pads and Abrasive Paper.         Definition of Clean.         Fuel System.         Gasket Surfaces.         Plastic Bead Cleaning.         Solvent and Acid Cleaning.         Steam Cleaning.         General Repair Instructions         General Repair Instructions         General Repair Instructions         General Repair Instructions         General Safety Instructions         General Safety Notice.         How to Use the Manual         General Information         Welding on a Vehicle with an Electronic Controlled Fuel System.         General Information         Welding Soft Directions         General Information         Medida Safety Notice.         How to Use the Manual         General Information         Check for Short Circuit from Pin to Pin.         Check for Short Circuit to                                                                                                    | 19-27<br>19-27<br>19-27<br>19-27<br>19-27<br>19-27<br>19-92<br>19-92<br>19-11<br>19-11<br>19-12<br>19-22<br>19-22<br>19-24<br>19-24<br>19-42<br>19-42<br>19                                                                                                    |
| With EGR.         Prime.         Remove.         With EGR.         Fuel Pump Actuator         Initial Check.         Install.         Remove.         Fuel System         Specifications.         Fuse, Harness In-Line         Inspect.         General Cleaning Instructions         Abrasive Pads and Abrasive Paper.         Definition of Clean.         Fuel System.         Gasket Surfaces.         Plastic Bead Cleaning.         Solvent and Acid Cleaning.         Steam Cleaning.         General Engine         Specifications.         General Repair Instructions         General Repair Instructions         General Information         Welding on a Vehicle with an Electronic Controlled Fuel System         General Information         Welding on a Vehicle with an Electronic Controlled Fuel System         General Information         Welding on a Vehicle with an Electronic Controlled Fuel System         General Information         Welding on a Vehicle with on Electronic Controlled Fuel System         General Information         Welding on a Vehicle with on Electronic Controlled Fuel System         General Informat                                                                                                    | 19-27;<br>19-27;<br>19-27;<br>19-27;<br>19-27;<br>19-27;<br>19-27;<br>19-27;<br>19-26;<br>19-96;<br>19-96;<br>19-96;<br>V-33;<br>V-33;<br>19-115;<br>i-12;<br>i-12;<br>i-12;<br>i-12;<br>i-12;<br>i-14;<br>i-14;<br>i |
| With EGR.         Prime.         Remove.         With EGR.         Fuel Pump Actuator         Initial Check.         Install.         Remove.         Fuel System         Specifications.         Fuse, Harness In-Line         Inspect.         General Cleaning Instructions         Abrasive Pads and Abrasive Paper.         Definition of Clean         Fuel System.         Gasket Surfaces.         Plastic Bead Cleaning.         Solvent and Acid Cleaning.         Solvent and Acid Cleaning.         Steam Cleaning.         General Engine         Specifications.         General Information.         Welding on a Vehicle with an Electronic Controlled Fuel System.         General Information.         Welding on a Vehicle with an Electronic Controlled Fuel System.         General Information.         Welding on a Vehicle with an Electronic Controlled Fuel System.         General Information.         Met to Use the Manual         General Information.         Idle Adjust Switch         Check for Short Circuit from Pin to Pin.         Check for Short Circuit to Ground.         General Information.                                                                                                    | 19-27:<br>19-27:<br>19-42:<br>19-42:<br>19-45:<br>19-45:<br>19-45:                                                                                                    |
| With EGR         Prime                                                                                                    | 19-27           19-27           19-27           19-27           19-27           19-27           19-27           19-27           19-27           19-27           19-27           19-27           19-27           19-27           19-27           19-27           19-27           19-98           19-99           19-99           19-98           19-91           19-11           19-11           19-11           19-11           19-11           19-11           1-12           1-12           1-12           1-12           1-12           1-14           1-12           1-14           1-14           1-15           1-16           1-17           1-18           1-19           1-10           1-11           1-12           1-14           1-15           1-16           1-17 <tr< td=""></tr<>                                                                                                    |
| With EGR.         Prime.         Remove.         With EGR.         Fuel Pump Actuator         Initial Check.         Install.         Remove.         Fuel System         Specifications.         Fuse, Harness In-Line         Inspect.         General Cleaning Instructions         Abrasive Pads and Abrasive Paper.         Definition of Clean.         Fuel System.         Gasket Surfaces         Plastic Bead Cleaning.         Solvent and Acid Cleaning.         Steam Cleaning.         General Engine         Specifications.         General Repair Instructions         General Information.         Welding on a Vehicle with an Electronic Controlled Fuel System.         General Information.         Welding on a Vehicle with an Electronic Controlled Fuel System.         General Information.         Welding on a Vehicle with an Electronic Controlled Fuel System.         General Information.         Welding on a Vehicle with an Electronic Controlled Fuel System.         General Information.         Libe Adjust Switch         Check for Short Circuit from Pin to Pin.         Check for Short Circuit from Pin to Pin. <td>19-27           19-27           19-27           19-27           19-27           19-27           19-27           19-27           19-27           19-27           19-27           19-27           19-27           19-27           19-27           19-27           19-27           19-27           19-99           19-99           19-99           19-99           19-99           19-99           19-11           19-11           19-11           19-11           19-11           1-12           1-12           1-12           1-12           1-14           1-15           1-16           1-17           1-18           1-11           1-12           1-14           1-11           1-12           1-14           1-15           1-16           1-17           1-18           1-19      <t< td=""></t<></td> | 19-27           19-27           19-27           19-27           19-27           19-27           19-27           19-27           19-27           19-27           19-27           19-27           19-27           19-27           19-27           19-27           19-27           19-27           19-99           19-99           19-99           19-99           19-99           19-99           19-11           19-11           19-11           19-11           19-11           1-12           1-12           1-12           1-12           1-14           1-15           1-16           1-17           1-18           1-11           1-12           1-14           1-11           1-12           1-14           1-15           1-16           1-17           1-18           1-19 <t< td=""></t<>                                                                                                    |

| Resistance Check                                                                                                    | 19-50                                                                                                    |
|----------------------------------------------------------------------------------------------------|----------------------------------------------------------------------------------------------------|
| Idle Validation Switch                                                                                                    | 19-52                                                                                                    |
| Check for Short Circuit from Pin to Pin                                                                                                    |                                                                                                    |
| Check for Short Circuit to Ground                                                                                                    | 19-53                                                                                                    |
| Marine Applications                                                                                                    | 19-02<br>19-52                                                                                                    |
| Resistance Check                                                                                                    |                                                                                                    |
| Illustrations                                                                                                    | i-7                                                                                                    |
| General Information                                                                                                    | i-7                                                                                                    |
| Inactive or Intermittent Fault Code                                                                                                    | 19-242                                                                                                    |
| General Information                                                                                                    | 19-242                                                                                                    |
| Sensor Accuracy Check                                                                                                    | 19-243<br>10_247                                                                                                    |
| Voltage Check                                                                                                    | 19-246                                                                                                    |
| Intake Air Heater Control Relay Circuit                                                                                                    | 19-286                                                                                                    |
| Check for Short Circuit from Pin to Pin                                                                                                    | 19-288                                                                                                    |
| Check for Short Circuit to External Voltage Source                                                                                                    | 19-289                                                                                                    |
| Check for Short Circuit to Ground                                                                                                    | 19-288                                                                                                    |
| Initial Check                                                                                                    | 19-286                                                                                                    |
| Intake Manifold Air Temperature Above Specification                                                                                                    | TS_9                                                                                                    |
| Intake Manifold Air Temperature Sensor                                                                                                    | 19-55                                                                                                    |
| Inspect for Reuse                                                                                                    |                                                                                                    |
| Install                                                                                                    | 19-55                                                                                                    |
| Remove                                                                                                    | 19-55                                                                                                    |
| Intake Manifold Pressure Sensor                                                                                                    |                                                                                                    |
| Inspect for Reuse                                                                                                    | 19-56<br>10 FG                                                                                                    |
| Remove                                                                                                    |                                                                                                    |
| Intake Manifold Pressure Sensor Circuit - Data Erratic. Intermittent.                                                                                                    | or                                                                                                    |
| Incorrect (FC 2973)                                                                                                    | TF-97                                                                                                    |
| (FC )                                                                                                    | TF-100                                                                                                    |
| Intake Manifold Pressure/Temperature Sensor                                                                                                    | 19-101                                                                                                    |
| Inspect for Reuse                                                                                                    | 19-102                                                                                                    |
| Remove                                                                                                    | 102_102_<br>10_101_                                                                                                    |
| Intake Manifold Temperature High - Data Valid But Above Normal O                                                                                                    | perating                                                                                                    |
| Range - Least Severe Level (FC 2964)                                                                                                    | TF-94                                                                                                    |
| (FC )                                                                                                    | TF-96                                                                                                    |
| Intermediate Speed Control 1 Switch                                                                                                    | 19-209                                                                                                    |
| Check for Short Circuit to Ground                                                                                                    | 19-210                                                                                                    |
| Resistance Check                                                                                                    | 19-209<br>19-210                                                                                                    |
| Internal Actuator Wiring Harness                                                                                                    |                                                                                                    |
| J                                                                                                    |                                                                                                    |
| Inspect for Reuse                                                                                                    | 19-58                                                                                                    |
| Inspect for Reuse<br>Install                                                                                                    | 19-58<br>19-58                                                                                                    |
| Inspect for Reuse<br>Install<br>Remove                                                                                                    | 19-58<br>19-58<br>19-57                                                                                                    |
| Inspect for Reuse<br>Install<br>Remove                                                                                                    | 19-58<br>19-58<br>19-57<br>19-151                                                                                                    |
| Inspect for Reuse<br>Install<br>Remove<br>ITT Cannon Connector Series<br>Connector Replacement<br>Pin Replacement                                                                                                    | 19-58<br>19-58<br>19-57<br>19-151<br>19-152<br>19-151                                                                                                    |
| Inspect for Reuse.<br>Install<br>Remove.<br>ITT Cannon Connector Series<br>Connector Replacement.<br>Pin Replacement.<br>Key Switch Battery Supply Circuit                                                                                                    | 19-58<br>19-58<br>19-57<br>19-151<br>19-152<br>19-151<br>19-60                                                                                                    |
| Inspect for Reuse.<br>Install                                                                                                    | 19-58<br>19-58<br>19-57<br>19-151<br>19-152<br>19-151<br>19-60<br>19-60                                                                                                    |
| Inspect for Reuse.<br>Install                                                                                                    | 19-58<br>19-58<br>19-57<br>19-151<br>19-152<br>19-151<br>19-60<br>19-60<br>TS-11                                                                                                    |
| Inspect for Reuse.<br>Install.<br>Remove.<br>ITT Cannon Connector Series<br>Connector Replacement.<br>Pin Replacement.<br>Key Switch Battery Supply Circuit<br>Voltage Check.<br>Low Idle Adjust Switch Does Not Work.<br>Lubricating Oil Level Sensor                                                                                                    | 19-58<br>19-58<br>19-57<br>19-151<br>19-152<br>19-151<br>19-60<br>19-60<br>TS-11<br>19-54                                                                                                    |
| Inspect for Reuse.<br>Install.<br>Remove.<br>ITT Cannon Connector Series<br>Connector Replacement.<br>Pin Replacement.<br>Key Switch Battery Supply Circuit<br>Voltage Check.<br>Low Idle Adjust Switch Does Not Work.<br>Lubricating Oil Level Sensor<br>Clean and Inspect for Reuse.                                                                                                    |                                                                                                    |
| Inspect for Reuse.<br>Install.<br>Remove.<br>ITT Cannon Connector Series<br>Connector Replacement.<br>Pin Replacement.<br>Key Switch Battery Supply Circuit<br>Voltage Check.<br>Low Idle Adjust Switch Does Not Work.<br>Lubricating Oil Level Sensor<br>Clean and Inspect for Reuse.<br>General Information.<br>Install                                                                                                    |                                                                                                    |
| Inspect for Reuse.<br>Install.<br>Remove.<br>ITT Cannon Connector Series<br>Connector Replacement.<br>Pin Replacement.<br>Voltage Check.<br>Low Idle Adjust Switch Does Not Work.<br>Lubricating Oil Level Sensor<br>Clean and Inspect for Reuse.<br>General Information<br>Install.<br>Remove                                                                                                    |                                                                                                    |
| Inspect for Reuse.<br>Install                                                                                                    |                                                                                                    |
| Inspect for Reuse.<br>Install<br>Remove.<br>ITT Cannon Connector Series<br>Connector Replacement.<br>Pin Replacement.<br>Pin Replacement.<br>Key Switch Battery Supply Circuit<br>Voltage Check.<br>Low Idle Adjust Switch Does Not Work.<br>Lubricating Oil Level Sensor<br>Clean and Inspect for Reuse.<br>General Information.<br>Install.<br>Remove.<br>Lubricating Oil System<br>Specifications.                                                                                                    | 19-58<br>19-57<br>19-151<br>19-151<br>19-151<br>19-151<br>19-60<br>TS-11<br>19-60<br>TS-11<br>19-54<br>19-54<br>19-54<br>19-54<br>19-55<br>                                                                                                    |
| Inspect for Reuse.<br>Install<br>Remove.<br>ITT Cannon Connector Series<br>Connector Replacement.<br>Pin Replacement.<br>Pin Replacement.<br>Voltage Check.<br>Low Idle Adjust Switch Does Not Work.<br>Lubricating Oil Level Sensor<br>Clean and Inspect for Reuse.<br>General Information.<br>Install.<br>Remove.<br>Lubricating Oil System<br>Specifications.<br>Maximum Engine Speed Switch                                                                                                    | 19-58<br>19-57<br>19-151<br>19-151<br>19-151<br>19-151<br>19-60<br>TS-11<br>19-60<br>TS-11<br>19-54<br>19-54<br>19-54<br>19-54<br>19-54<br>19-54<br>19-54<br>19-54<br>19-54<br>19-54<br>19-54                                                                                                    |
| Inspect for Reuse.<br>Install<br>Remove.<br>ITT Cannon Connector Series<br>Connector Replacement.<br>Pin Replacement.<br>Key Switch Battery Supply Circuit<br>Voltage Check.<br>Low Idle Adjust Switch Does Not Work.<br>Lubricating Oil Level Sensor<br>Clean and Inspect for Reuse.<br>General Information.<br>Install.<br>Remove.<br>Lubricating Oil System<br>Specifications.<br>Maximum Engine Speed Switch.<br>Check for Short Circuit to Ground.<br>Central Information.                                                                                                    |                                                                                                    |
| Inspect for Reuse.<br>Install.<br>Remove.<br>ITT Cannon Connector Series<br>Connector Replacement.<br>Pin Replacement.<br>Key Switch Battery Supply Circuit<br>Voltage Check.<br>Low Idle Adjust Switch Does Not Work.<br>Lubricating Oil Level Sensor<br>Clean and Inspect for Reuse.<br>General Information.<br>Install.<br>Remove.<br>Lubricating Oil System<br>Specifications.<br>Maximum Engine Speed Switch<br>Check for Short Circuit to Ground.<br>General Information.<br>Exercise Check                                                                                                    | 19-58<br>19-58<br>19-57<br>19-151<br>19-152<br>19-151<br>19-60<br>19-60<br>19-60<br>19-60<br>19-54<br>19-54<br>19-54<br>19-54<br>19-54<br>19-261<br>19-261<br>19-261                                                                                                    |
| Inspect for Reuse.<br>Install.<br>Remove.<br>ITT Cannon Connector Series<br>Connector Replacement.<br>Pin Replacement.<br>Key Switch Battery Supply Circuit<br>Voltage Check.<br>Low Idle Adjust Switch Does Not Work.<br>Lubricating Oil Level Sensor<br>Clean and Inspect for Reuse.<br>General Information.<br>Install.<br>Remove.<br>Lubricating Oil System<br>Specifications.<br>Maximum Engine Speed Switch<br>Check for Short Circuit to Ground.<br>General Information<br>Resistance Check.                                                                                                    | 19-58<br>19-58<br>19-57<br>19-151<br>19-152<br>19-151<br>19-60<br>19-60<br>19-60<br>19-60<br>19-54<br>19-54<br>19-54<br>19-54<br>19-54<br>19-261<br>19-262<br>19-261<br>19-261                                                                                                    |
| Inspect for Reuse.<br>Install                                                                                                    | 19-58<br>19-58<br>19-57<br>19-151<br>19-151<br>19-151<br>19-60<br>19-60<br>19-60<br>19-54<br>19-54<br>19-54<br>19-54<br>19-54<br>19-54<br>19-54<br>19-54<br>19-261<br>19-262<br>19-261                                                                                                    |
| Inspect for Reuse.<br>Install.<br>Remove.<br>ITT Cannon Connector Series<br>Connector Replacement.<br>Pin Replacement.<br>Key Switch Battery Supply Circuit<br>Voltage Check.<br>Low Idle Adjust Switch Does Not Work.<br>Lubricating Oil Level Sensor<br>Clean and Inspect for Reuse.<br>General Information.<br>Install.<br>Remove.<br>Lubricating Oil System<br>Specifications.<br>Maximum Engine Speed Switch<br>Check for Short Circuit to Ground.<br>General Information.<br>Resistance Check.<br>Maximum Engine Speed Switch Circuit<br>Check for Short Circuit form Pin to Pin<br>Check for Short Circuit to External Voltage Source.                                                                                                    | 19-58<br>19-58<br>19-57<br>19-151<br>19-151<br>19-151<br>19-60<br>                                                                                                    |
| Inspect for Reuse.<br>Install.<br>Remove.<br>ITT Cannon Connector Series<br>Connector Replacement.<br>Pin Replacement.<br>Pin Replacement.<br>Voltage Check.<br>Low Idle Adjust Switch Does Not Work.<br>Lubricating Oil Level Sensor<br>Clean and Inspect for Reuse.<br>General Information.<br>Install.<br>Remove.<br>Lubricating Oil System<br>Specifications.<br>Maximum Engine Speed Switch<br>Check for Short Circuit to Ground.<br>General Information.<br>Resistance Check.<br>Maximum Engine Speed Switch Circuit<br>Check for Short Circuit from Pin to Pin.<br>Check for Short Circuit to External Voltage Source.<br>Check for Short Circuit to Ground.                                                                                                    | 19-58<br>19-58<br>19-57<br>19-151<br>19-151<br>19-60<br>TS-11<br>19-60<br>TS-11<br>19-54<br>19-54<br>19-54<br>19-54<br>V-32<br>19-261<br>19-261<br>19-261<br>19-263<br>19-263                                                                                                    |
| Inspect for Reuse.<br>Install                                                                                                    | 19-58<br>19-58<br>19-57<br>19-151<br>19-151<br>19-60<br>TS-11<br>19-60<br>TS-11<br>19-54<br>19-54<br>19-54<br>19-54<br>V-32<br>19-261<br>19-261<br>19-261<br>19-263<br>19-263<br>19-264                                                                                                    |
| Inspect for Reuse.<br>Install<br>Remove.<br>ITT Cannon Connector Series<br>Connector Replacement.<br>Pin Replacement.<br>Key Switch Battery Supply Circuit<br>Voltage Check.<br>Low Idle Adjust Switch Does Not Work.<br>Lubricating Oil Level Sensor<br>Clean and Inspect for Reuse.<br>General Information.<br>Install.<br>Remove.<br>Lubricating Oil System<br>Specifications.<br>Maximum Engine Speed Switch<br>Check for Short Circuit to Ground.<br>General Information.<br>Resistance Check.<br>Maximum Engine Speed Switch Circuit<br>Check for Short Circuit to External Voltage Source.<br>Check for Short Circuit to External Voltage Source.<br>Check for Short Circuit to Ground.<br>Resistance Check.<br>Metripack Connector Series<br>Connector Real comments                                                                                                    | 19-58<br>.19-58<br>.19-57<br>.19-151<br>.19-151<br>.19-60<br>                                                                                                    |
| Inspect for Reuse.<br>Install.<br>Remove.<br>ITT Cannon Connector Series<br>Connector Replacement.<br>Pin Replacement.<br>Key Switch Battery Supply Circuit<br>Voltage Check.<br>Low Idle Adjust Switch Does Not Work.<br>Lubricating Oil Level Sensor<br>Clean and Inspect for Reuse.<br>General Information.<br>Install.<br>Remove.<br>Lubricating Oil System<br>Specifications.<br>Maximum Engine Speed Switch<br>Check for Short Circuit to Ground.<br>General Information.<br>Resistance Check.<br>Maximum Engine Speed Switch Circuit<br>Check for Short Circuit to External Voltage Source.<br>Check for Short Circuit to External Voltage Source.<br>Check for Short Circuit to Ground.<br>Resistance Check.<br>Maximum Engine Speed Switch Circuit<br>Check for Short Circuit to External Voltage Source.<br>Check for Short Circuit to Ground.<br>Resistance Check.<br>Metripack Connector Series<br>Connector Replacement.<br>Pin Replacement.                                                                                                    | 19-58<br>.19-58<br>.19-57<br>.19-151<br>.19-151<br>.19-60<br>.19-60<br>.19-60<br>.19-60<br>.19-60<br>.19-54<br>.19-54<br>.19-54<br>.19-54<br>.19-54<br>.19-261<br>.19-261<br>.19-261<br>.19-263<br>.19-263<br>.19-264<br>.19-263<br>.19-264<br>.19-263<br>.19-264<br>.19-263<br>.19-264<br>.19-263<br>.19-264<br>.19-264<br>.19-263<br>.19-264<br>.19-264<br>.19-265<br>.19-264<br>.19-264<br>.19- |
| Inspect for Reuse.<br>Install<br>Remove.<br>ITT Cannon Connector Series<br>Connector Replacement.<br>Pin Replacement.<br>Key Switch Battery Supply Circuit<br>Voltage Check.<br>Low Idle Adjust Switch Does Not Work.<br>Lubricating Oil Level Sensor<br>Clean and Inspect for Reuse.<br>General Information.<br>Install.<br>Remove.<br>Lubricating Oil System<br>Specifications.<br>Maximum Engine Speed Switch<br>Check for Short Circuit to Ground.<br>General Information.<br>Resistance Check.<br>Maximum Engine Speed Switch Circuit<br>Check for Short Circuit from Pin to Pin.<br>Check for Short Circuit to External Voltage Source.<br>Check for Short Circuit to Ground.<br>Resistance Check.<br>Maximum Engine Speed Switch Circuit<br>Check for Short Circuit to External Voltage Source.<br>Check for Short Circuit to Ground.<br>Resistance Check.<br>Metripack Connector Series<br>Connector Replacement.<br>Pin Replacement.<br>Multi Unit Synchronization Switch                                                                                                    | 19-58<br>.19-58<br>.19-57<br>.19-151<br>.19-151<br>.19-60<br>.19-60<br>.19-60<br>.19-60<br>.19-54<br>.19-54<br>.19-54<br>.19-54<br>.19-54<br>.19-52<br>.19-261<br>.19-261<br>.19-263<br>.19-263<br>.19-264<br>.19-263<br>.19-264<br>.19-263<br>.19-264<br>.19-263<br>.19-264<br>.19-263<br>.19-264<br>.19-263<br>.19-264<br>.19-264<br>.19- |
| Inspect for Reuse.<br>Install.<br>Remove.<br>ITT Cannon Connector Series<br>Connector Replacement.<br>Pin Replacement.<br>Key Switch Battery Supply Circuit<br>Voltage Check.<br>Low Idle Adjust Switch Does Not Work.<br>Lubricating Oil Level Sensor<br>Clean and Inspect for Reuse.<br>General Information<br>Install.<br>Remove.<br>Lubricating Oil System<br>Specifications.<br>Maximum Engine Speed Switch<br>Check for Short Circuit to Ground.<br>General Information<br>Resistance Check.<br>Maximum Engine Speed Switch Circuit<br>Check for Short Circuit to Ground.<br>General Information<br>Resistance Check.<br>Maximum Engine Speed Switch Circuit<br>Check for Short Circuit to External Voltage Source.<br>Check for Short Circuit to Ground.<br>Resistance Check.<br>Maximum Engine Speed Switch Circuit<br>Check for Short Circuit to Ground.<br>Resistance Check.<br>Metripack Connector Series<br>Connector Replacement.<br>Pin Replacement.<br>Multi Unit Synchronization Switch<br>Check for Short Circuit to Ground.                                                                                                    | 19-58<br>19-58<br>19-57<br>19-151<br>19-151<br>19-151<br>19-60<br>19-60<br>19-60<br>19-60<br>19-54<br>19-54<br>19-54<br>19-54<br>19-54<br>19-54<br>19-261<br>19-261<br>19-262<br>19-263<br>19-263<br>19-264<br>19-263<br>19-264<br>19-263<br>19-264<br>19-262<br>19-127<br>19-127<br>19-127<br>19-207                                                                                                    |
| Inspect for Reuse.<br>Install                                                                                                    | 19-58<br>19-58<br>19-57<br>19-151<br>19-151<br>19-151<br>19-60<br>19-60<br>19-60<br>19-60<br>19-54<br>19-54<br>19-54<br>19-54<br>19-54<br>19-54<br>19-54<br>19-261<br>19-262<br>19-263<br>19-263<br>19-263<br>19-262<br>19-263<br>19-262<br>19-127<br>19-127<br>19-207                                                                                                    |
| Inspect for Reuse.<br>Install                                                                                                    |                                                                                                    |
| Inspect for Reuse.<br>Install                                                                                                    | 19-58<br>19-58<br>19-57<br>19-151<br>19-151<br>19-60<br>TS-11<br>19-60<br>TS-11<br>19-64<br>19-54<br>19-54<br>19-54<br>19-54<br>19-54<br>19-54<br>19-261<br>19-261<br>19-261<br>19-263<br>19-263<br>19-263<br>19-263<br>19-263<br>19-264<br>19-263<br>19-263<br>19-263<br>19-264<br>19-263<br>19-263<br>19-264<br>19-263<br>19-263<br>19-263<br>19-264<br>19-263<br>19-264<br>19-263<br>19-264<br>19-263<br>19-264<br>19-263<br>19-264<br>19-263<br>19-264<br>19-263<br>19-264<br>19-263<br>19-264<br>19-263<br>19-264<br>19-263<br>19-264<br>19-263<br>19-264<br>19-263<br>19-264<br>19-264<br>19-263<br>19-264<br>19-264<br>19-264<br>19-263<br>19-264<br>19-264<br>19-207                                                                                                    |
| Inspect for Reuse.<br>Install                                                                                                    | 19-58<br>19-58<br>19-57<br>19-151<br>19-152<br>19-151<br>19-60<br>TS-11<br>19-60<br>TS-11<br>19-54<br>19-54<br>19-54<br>19-54<br>19-54<br>19-261<br>19-261<br>19-261<br>19-261<br>19-263<br>19-264<br>19-263<br>19-264<br>19-263<br>19-264<br>19-263<br>19-264<br>19-263<br>19-264<br>19-263<br>19-264<br>19-263<br>19-264<br>19-263<br>19-264<br>19-263<br>19-264<br>19-263<br>19-264<br>19-27<br>19-127<br>19-127<br>19-207<br>19-207<br>19-209<br>19-209                                                                                                    |
| Inspect for Reuse.<br>Install                                                                                                    | 19-58<br>.19-58<br>.19-57<br>.19-151<br>.19-151<br>.19-60<br>                                                                                                    |
| Inspect for Reuse.<br>Install<br>Remove.<br>ITT Cannon Connector Series<br>Connector Replacement.<br>Pin Replacement.<br>Key Switch Battery Supply Circuit<br>Voltage Check.<br>Low Idle Adjust Switch Does Not Work.<br>Lubricating Oil Level Sensor<br>Clean and Inspect for Reuse.<br>General Information.<br>Install.<br>Remove.<br>Lubricating Oil System<br>Specifications.<br>Maximum Engine Speed Switch<br>Check for Short Circuit to Ground.<br>General Information.<br>Resistance Check.<br>Maximum Engine Speed Switch Circuit<br>Check for Short Circuit to External Voltage Source.<br>Check for Short Circuit to External Voltage Source.<br>Check for Short Circuit to Ground.<br>Resistance Check.<br>Metripack Connector Series<br>Connector Replacement.<br>Pin Replacement.<br>Multi Unit Synchronization Switch<br>Check for Short Circuit to Ground.<br>General Information.<br>Resistance Check.<br>Multi Unit Synchronization Switch Circuit<br>Check for Short Circuit to Ground.<br>Resistance Check.<br>Multi Unit Synchronization Switch<br>Check for Short Circuit to Ground.<br>General Information.<br>Resistance Check.<br>Multi Unit Synchronization Switch Circuit<br>Check for Short Circuit to Ground.<br>General Information.<br>Resistance Check.<br>Multi Unit Synchronization Switch Circuit<br>Check for Short Circuit to Ground.<br>General Information.<br>Resistance Check. | 19-58<br>.19-58<br>.19-57<br>.19-151<br>.19-151<br>.19-60<br>.19-60<br>.19-60<br>.19-60<br>.19-60<br>.19-64<br>.19-54<br>.19-54<br>.19-54<br>.19-54<br>.19-54<br>.19-261<br>.19-261<br>.19-262<br>.19-263<br>.19-263<br>.19-263<br>.19-263<br>.19-263<br>.19-263<br>.19-263<br>.19-263<br>.19-263<br>.19-263<br>.19-263<br>.19-263<br>.19-263<br>.19-207<br>.19-127<br>.19-127<br>.19-208<br>.19-208                                                                                                    |
| Inspect for Reuse.<br>Install                                                                                                    | 19-58<br>19-58<br>19-57<br>19-151<br>19-151<br>19-151<br>19-60<br>19-60<br>19-60<br>19-60<br>19-54<br>19-54<br>19-54<br>19-54<br>19-54<br>19-54<br>19-54<br>19-261<br>19-262<br>19-261<br>19-262<br>19-263<br>19-263<br>19-264<br>19-263<br>19-262<br>19-263<br>19-264<br>19-263<br>19-207<br>19-208<br>19-207<br>19-208<br>19-208<br>19-208<br>19-208<br>19-208                                                                                                    |
| Inspect for Reuse.<br>Install                                                                                                    | 19-58<br>19-58<br>19-57<br>19-151<br>19-151<br>19-151<br>19-60<br>19-60<br>19-60<br>19-60<br>19-54<br>19-54<br>19-54<br>19-54<br>19-54<br>19-54<br>19-54<br>19-262<br>19-261<br>19-262<br>19-263<br>19-263<br>19-263<br>19-263<br>19-264<br>19-262<br>19-263<br>19-263<br>19-209<br>19-209<br>19-209<br>19-209<br>19-208<br>19-209<br>19-208<br>19-209<br>19-208                                                                                                    |
| Inspect for Reuse.<br>Install                                                                                                    | 19-58<br>19-58<br>19-57<br>19-151<br>19-151<br>19-151<br>19-60<br>19-60<br>19-60<br>19-60<br>19-54<br>19-54<br>19-54<br>19-54<br>19-54<br>19-54<br>19-54<br>19-262<br>19-261<br>19-262<br>19-263<br>19-263<br>19-263<br>19-263<br>19-263<br>19-263<br>19-263<br>19-263<br>19-263<br>19-263<br>19-209<br>19-209<br>19-209<br>19-208<br>19-209<br>19-208<br>19-209<br>19-208<br>19-208<br>19-209<br>19-208<br>19-208<br>19-208<br>19-208<br>19-208<br>19-208<br>19-208<br>19-208<br>19-208<br>19-208<br>19-208<br>19-208<br>19-208<br>19-208<br>19-208                                                                                                    |
| Inspect for Reuse.<br>Install                                                                                                    | 19-58<br>19-58<br>19-57<br>19-151<br>19-151<br>19-151<br>19-60<br>TS-11<br>19-60<br>TS-11<br>19-54<br>19-54<br>19-54<br>19-54<br>19-54<br>19-54<br>19-261<br>19-262<br>19-261<br>19-263<br>19-263<br>19-263<br>19-263<br>19-263<br>19-263<br>19-263<br>19-263<br>19-263<br>19-263<br>19-263<br>19-263<br>19-263<br>19-207<br>19-207<br>19-207<br>19-207<br>19-209<br>19-208<br>19-209<br>19-208<br>19-209<br>19-208<br>19-209<br>19-208<br>19-209<br>19-208<br>19-209<br>19-208<br>19-209<br>19-208<br>19-209<br>19-208<br>19-209<br>19-208<br>19-209<br>19-208<br>19-208<br>19-209<br>19-208<br>19-208                                                                                                    |
| Inspect for Reuse.<br>Install                                                                                                    | 19-58<br>19-58<br>19-57<br>19-151<br>19-151<br>19-151<br>19-60<br>TS-11<br>19-60<br>TS-11<br>19-54<br>19-54<br>19-54<br>19-54<br>19-54<br>19-54<br>19-261<br>19-261<br>19-261<br>19-263<br>19-263<br>19-263<br>19-263<br>19-263<br>19-263<br>19-263<br>19-263<br>19-263<br>19-207<br>19-209<br>19-209<br>19-208<br>19-209<br>19-208<br>19-208<br>19-209<br>19-208<br>19-208<br>19-208<br>19-209<br>19-208<br>19-208<br>19-209<br>19-208<br>19-209<br>19-208<br>19-209<br>19-208<br>19-208<br>19-209<br>19-208<br>19-209<br>19-208<br>19-209<br>19-208<br>19-209<br>19-208<br>19-209<br>19-209                                                                                                    |

| Inspect for Reuse                                                                                                    |                                                                                                    |
|----------------------------------------------------------------------------------------------------|----------------------------------------------------------------------------------------------------|
| OEM Pressure Sensor Circuit                                                                                                    | 19-276                                                                                                    |
| Check for Short Circuit from Pin to Pin                                                                                                    |                                                                                                    |
| Check for Short Circuit to External Voltage Source                                                                                                    |                                                                                                    |
| Check for Short Circuit to Ground                                                                                                    |                                                                                                    |
| Initial Check                                                                                                    | 19-276                                                                                                    |
| Resistance Check                                                                                                    | 10-277                                                                                                    |
| OEM Tomporatura Sansar                                                                                                    | 10 280                                                                                                    |
|                                                                                                    |                                                                                                    |
| General Information                                                                                                    |                                                                                                    |
| Inspect for Reuse                                                                                                    |                                                                                                    |
| OEM Temperature Sensor Circuit                                                                                                    | 19-281                                                                                                    |
| Check for Short Circuit from Pin to Pin                                                                                                    |                                                                                                    |
| Check for Short Circuit to External Voltage Source                                                                                                    |                                                                                                    |
| Check for Short Circuit to Ground                                                                                                    | 19-282                                                                                                    |
| Initial Check                                                                                                    | 10_281                                                                                                    |
|                                                                                                    |                                                                                                    |
|                                                                                                    |                                                                                                    |
| OEM wiring Harness                                                                                                    | 19-62                                                                                                    |
| General Information                                                                                                    | 19-62                                                                                                    |
| Packard Relay Connector                                                                                                    | 19-155                                                                                                    |
| Connector Replacement                                                                                                    |                                                                                                    |
| Pin Replacement                                                                                                    |                                                                                                    |
| Pine Plug Torque Values                                                                                                    | V-44                                                                                                    |
| Torque Table                                                                                                    | V_11                                                                                                    |
| Power Train Protection Switch                                                                                                    | 10 106                                                                                                    |
| Check for Chert Circuit to External Voltage Source                                                                                                    |                                                                                                    |
| Check for Short Circuit to External voltage Source                                                                                                    |                                                                                                    |
| Uneck for Short Circuit to Ground                                                                                                    | 19-187                                                                                                    |
| General Information                                                                                                    | 19-186                                                                                                    |
| Resistance Check                                                                                                    | 19-186                                                                                                    |
| Power Train Protection Switch Circuit                                                                                                    |                                                                                                    |
| Check for Short Circuit from Pin to Pin                                                                                                    | 19-190                                                                                                    |
| Check for Short Circuit to External Voltage Source                                                                                                    | 10_100                                                                                                    |
| Check for Short Circuit to External Voltage Source                                                                                                    | 10 100                                                                                                    |
|                                                                                                    |                                                                                                    |
| Resistance Check                                                                                                    |                                                                                                    |
| Programmable Features and Parameters Not Correct                                                                                                    |                                                                                                    |
| Adjust                                                                                                    | 19-62                                                                                                    |
| General Information                                                                                                    | 19-62                                                                                                    |
| PTO or Cruise Control Does Not Operate                                                                                                    | TS-12                                                                                                    |
| Rail Fuel Pressure Sensor                                                                                                    | 19-96                                                                                                    |
| General Information                                                                                                    | 10-06                                                                                                    |
| Inspect for Dause                                                                                                    | 10 07                                                                                                    |
|                                                                                                    |                                                                                                    |
| Install                                                                                                    | 19-97                                                                                                    |
| Remove                                                                                                    | 19-96                                                                                                    |
| Real-Time Clock Battery                                                                                                    | 19-213                                                                                                    |
|                                                                                                    |                                                                                                    |
| General Information                                                                                                    |                                                                                                    |
| General Information                                                                                                    |                                                                                                    |
| General Information<br>Install<br>Remove                                                                                                    | 19-213<br>19-213<br>19-213                                                                                                    |
| General Information                                                                                                    |                                                                                                    |
| General Information<br>Install<br>Remote Accelerator Switch<br>Check for Short Circuit to Ground                                                                                                    | 19-213<br>19-213<br>19-213<br>19-223<br>19-223                                                                                                    |
| General Information<br>Install<br>Remove                                                                                                    | 19-213<br>19-213<br>19-213<br>19-223<br>19-224                                                                                                    |
| General Information<br>Install.<br>Remove.<br>Remote Accelerator Switch<br>Check for Short Circuit to Ground.<br>General Information.                                                                                                    | 19-213<br>19-213<br>19-213<br>19-223<br>19-224<br>19-223                                                                                                    |
| General Information<br>Install.<br>Remote Accelerator Switch<br>Check for Short Circuit to Ground.<br>General Information<br>Resistance Check.                                                                                                    |                                                                                                    |
| General Information<br>Install<br>Remote Accelerator Switch<br>Check for Short Circuit to Ground<br>General Information.<br>Resistance Check.<br>Remote Accelerator Switch Circuit                                                                                                    |                                                                                                    |
| General Information                                                                                                    |                                                                                                    |
| General Information<br>Install.<br>Remote Accelerator Switch<br>Check for Short Circuit to Ground.<br>General Information<br>Resistance Check.<br>Remote Accelerator Switch Circuit<br>Check for Short Circuit from Pin to Pin.<br>Check for Short Circuit to External Voltage Source.                                                                                                    |                                                                                                    |
| General Information<br>Install<br>Remote Accelerator Switch<br>Check for Short Circuit to Ground<br>General Information<br>Resistance Check<br>Remote Accelerator Switch Circuit<br>Check for Short Circuit from Pin to Pin<br>Check for Short Circuit to External Voltage Source<br>Check for Short Circuit to Ground                                                                                                    |                                                                                                    |
| General Information                                                                                                    |                                                                                                    |
| General Information<br>Install.<br>Remote Accelerator Switch<br>Check for Short Circuit to Ground.<br>General Information.<br>Resistance Check.<br>Remote Accelerator Switch Circuit<br>Check for Short Circuit from Pin to Pin.<br>Check for Short Circuit to External Voltage Source.<br>Check for Short Circuit to Ground.<br>Resistance Check.<br>Remote PTO Switch                                                                                                    | 19-213<br>19-213<br>19-213<br>19-223<br>19-223<br>19-224<br>19-223<br>19-224<br>19-225<br>19-226<br>19-226<br>19-225<br>19-225<br>19-26                                                                                                    |
| General Information<br>Install.<br>Remote Accelerator Switch<br>Check for Short Circuit to Ground.<br>General Information<br>Resistance Check.<br>Remote Accelerator Switch Circuit<br>Check for Short Circuit for Pin to Pin.<br>Check for Short Circuit to External Voltage Source.<br>Check for Short Circuit to External Voltage Source.<br>Check for Short Circuit to Ground.<br>Resistance Check.<br>Remote PTO Switch                                                                                                    | 19-213<br>19-213<br>19-213<br>19-223<br>19-224<br>19-223<br>19-224<br>19-225<br>19-226<br>19-226<br>19-226<br>19-225<br>19-225<br>19-67                                                                                                    |
| General Information                                                                                                    | 19-213<br>19-213<br>19-213<br>19-223<br>19-224<br>19-223<br>19-224<br>19-225<br>19-226<br>19-226<br>19-225<br>19-225<br>19-225<br>19-225                                                                                                    |
| General Information                                                                                                    | 19-213<br>19-213<br>19-213<br>19-223<br>19-224<br>19-223<br>19-224<br>19-225<br>19-226<br>19-226<br>19-226<br>19-225<br>19-225<br>19-66<br>19-67                                                                                                    |
| General Information<br>Install.<br>Remote Accelerator Switch<br>Check for Short Circuit to Ground.<br>General Information<br>Resistance Check.<br>Remote Accelerator Switch Circuit<br>Check for Short Circuit from Pin to Pin.<br>Check for Short Circuit to External Voltage Source.<br>Check for Short Circuit to External Voltage Source.<br>Check for Short Circuit to Ground.<br>Resistance Check.<br>Remote PTO Switch<br>Check for Short Circuit to Ground.<br>Resistance Check.<br>Remote PTO Switch<br>Check for Short Circuit to Ground.<br>General Information<br>Resistance Check.                                                                                                    | 19-213<br>19-213<br>19-213<br>19-223<br>19-224<br>19-223<br>19-224<br>19-225<br>19-226<br>19-226<br>19-226<br>19-225<br>19-225<br>19-225<br>19-66<br>19-67<br>19-66<br>19-69                                                                                                    |
| General Information                                                                                                    | 19-213<br>19-213<br>19-213<br>19-223<br>19-223<br>19-224<br>19-225<br>19-226<br>19-226<br>19-225<br>19-226<br>19-225<br>19-225<br>19-225<br>19-225<br>19-66<br>19-66<br>19-66                                                                                                    |
| General Information                                                                                                    | 19-213<br>19-213<br>19-213<br>19-223<br>19-224<br>19-223<br>19-224<br>19-225<br>19-226<br>19-226<br>19-226<br>19-225<br>19-225<br>19-66<br>19-66<br>19-66<br>19-64                                                                                                    |
| General Information<br>Install.<br>Remote Accelerator Switch<br>Check for Short Circuit to Ground.<br>General Information.<br>Resistance Check.<br>Remote Accelerator Switch Circuit<br>Check for Short Circuit from Pin to Pin.<br>Check for Short Circuit to External Voltage Source.<br>Check for Short Circuit to Ground.<br>Resistance Check.<br>Remote PTO Switch<br>Check for Short Circuit to Ground.<br>General Information.<br>Resistance Check.<br>Remote PTO Switch Circuit<br>Check for Short Circuit to Ground.<br>General Information.<br>Resistance Check.<br>Remote PTO Switch Circuit<br>Check for Short Circuit from Pin to Pin.<br>Check for Short Circuit from Pin to Pin.<br>Check for Short Circuit to Ground.                                                                                                    | 19-213<br>19-213<br>19-213<br>19-223<br>19-224<br>19-223<br>19-224<br>19-225<br>19-226<br>19-226<br>19-226<br>19-225<br>19-225<br>19-225<br>19-66<br>19-66<br>19-66<br>19-65<br>19-65                                                                                                    |
| General Information                                                                                                    | 19-213<br>19-213<br>19-213<br>19-213<br>19-223<br>19-224<br>19-225<br>19-226<br>19-226<br>19-226<br>19-225<br>19-226<br>19-225<br>19-225<br>19-26<br>19-66<br>19-66<br>19-66<br>19-64<br>19-65<br>19-65                                                                                                    |
| General Information                                                                                                    | 19-213<br>19-213<br>19-213<br>19-223<br>19-224<br>19-223<br>19-224<br>19-225<br>19-226<br>19-226<br>19-226<br>19-225<br>19-225<br>19-225<br>19-225<br>19-66<br>19-66<br>19-66<br>19-64<br>19-64<br>19-64                                                                                                    |
| General Information                                                                                                    | 19-213<br>19-213<br>19-213<br>19-223<br>19-224<br>19-223<br>19-224<br>19-225<br>19-226<br>19-226<br>19-226<br>19-225<br>19-225<br>19-225<br>19-66<br>19-66<br>19-66<br>19-65<br>19-64<br>19-63                                                                                                    |
| General Information                                                                                                    | 19-213<br>19-213<br>19-213<br>19-213<br>19-223<br>19-224<br>19-225<br>19-226<br>19-226<br>19-226<br>19-225<br>19-26<br>19-225<br>19-66<br>19-66<br>19-66<br>19-66<br>19-64<br>19-65<br>19-65<br>19-64<br>19-63                                                                                                    |
| General Information                                                                                                    | 19-213<br>19-213<br>19-213<br>19-213<br>19-223<br>19-224<br>19-225<br>19-226<br>19-226<br>19-226<br>19-225<br>19-225<br>19-225<br>19-225<br>19-225<br>19-66<br>19-66<br>19-66<br>19-64<br>19-65<br>19-64<br>19-63<br>19-64<br>19-237<br>19-239<br>19-239                                                                                                    |
| General Information                                                                                                    | 19-213<br>19-213<br>19-213<br>19-223<br>19-224<br>19-223<br>19-224<br>19-225<br>19-226<br>19-226<br>19-226<br>19-225<br>19-225<br>19-64<br>19-66<br>19-66<br>19-65<br>19-64<br>19-64<br>19-63<br>19-239<br>19-239<br>19-239<br>19-239                                                                                                    |
| General Information<br>Install.<br>Remote<br>Remote Accelerator Switch<br>Check for Short Circuit to Ground.<br>General Information<br>Resistance Check.<br>Remote Accelerator Switch Circuit<br>Check for Short Circuit from Pin to Pin.<br>Check for Short Circuit to External Voltage Source.<br>Check for Short Circuit to Ground.<br>Resistance Check.<br>Remote PTO Switch<br>Check for Short Circuit to Ground.<br>General Information.<br>Resistance Check.<br>Remote PTO Switch Circuit<br>Check for Short Circuit to Ground.<br>General Information.<br>Resistance Check.<br>Remote PTO Switch Circuit<br>Check for Short Circuit from Pin to Pin.<br>Check for Short Circuit from Pin to Pin.<br>Check for Short Circuit to Ground.<br>Resistance Check.<br>Resistance Check.<br>Resistance Measurement Using a Multimeter<br>Check for Short Circuit from Pin to Pin.<br>Check for Short Circuit from Pin to Pin.<br>Check for Short Circuit for Pin to Pin.<br>Check for Short Circuit for Pin to Pin.<br>Check for Short Circuit for Pin to Pin.                                                                                                    | 19-213<br>19-213<br>19-213<br>19-213<br>19-223<br>19-224<br>19-225<br>19-226<br>19-226<br>19-226<br>19-225<br>19-226<br>19-225<br>19-26<br>19-66<br>19-66<br>19-66<br>19-66<br>19-64<br>19-65<br>19-65<br>19-64<br>19-237<br>19-238                                                                                                    |
| General Information                                                                                                    | 19-213<br>19-213<br>19-213<br>19-213<br>19-223<br>19-224<br>19-225<br>19-226<br>19-226<br>19-225<br>19-225<br>19-225<br>19-225<br>19-225<br>19-25<br>19-66<br>19-66<br>19-66<br>19-66<br>19-64<br>19-65<br>19-64<br>19-237<br>19-239<br>19-239                                                                                                    |
| General Information                                                                                                    | 19-213<br>19-213<br>19-213<br>19-223<br>19-224<br>19-223<br>19-224<br>19-225<br>19-226<br>19-226<br>19-226<br>19-225<br>19-225<br>19-64<br>19-66<br>19-66<br>19-66<br>19-65<br>19-65<br>19-64<br>19-63<br>19-239<br>19-238<br>19-238<br>19-237<br>19-237                                                                                                    |
| General Information<br>Install.<br>Remote<br>Remote Accelerator Switch<br>Check for Short Circuit to Ground.<br>General Information<br>Resistance Check.<br>Remote Accelerator Switch Circuit<br>Check for Short Circuit from Pin to Pin.<br>Check for Short Circuit to External Voltage Source.<br>Check for Short Circuit to Ground.<br>Resistance Check.<br>Remote PTO Switch<br>Check for Short Circuit to Ground.<br>General Information.<br>Resistance Check.<br>Remote PTO Switch Circuit<br>Check for Short Circuit to Ground.<br>General Information.<br>Resistance Check.<br>Remote PTO Switch Circuit<br>Check for Short Circuit from Pin to Pin.<br>Check for Short Circuit from Pin to Pin.<br>Check for Short Circuit to Ground.<br>Resistance Check.<br>Resistance Check.<br>Resistance Check.<br>General Information.<br>Resistance Check.<br>General Information.<br>Resistance Check.<br>Ring Terminal<br>Connector Replacement.                                                                                                    | 19-213<br>19-213<br>19-213<br>19-213<br>19-223<br>19-224<br>19-225<br>19-226<br>19-226<br>19-226<br>19-225<br>19-226<br>19-225<br>19-66<br>19-67<br>19-66<br>19-66<br>19-66<br>19-64<br>19-65<br>19-64<br>19-63<br>19-239<br>19-239<br>19-239<br>19-238<br>19-237<br>19-238<br>19-237<br>19-238                                                                                                    |
| General Information                                                                                                    | 19-213<br>19-213<br>19-213<br>19-213<br>19-223<br>19-224<br>19-225<br>19-226<br>19-226<br>19-225<br>19-225<br>19-225<br>19-225<br>19-225<br>19-225<br>19-66<br>19-66<br>19-66<br>19-66<br>19-64<br>19-65<br>19-64<br>19-237<br>19-239<br>19-238<br>19-237<br>19-237<br>19-118<br>19-118                                                                                                    |
| General Information                                                                                                    | 19-213<br>19-213<br>19-213<br>19-223<br>19-224<br>19-223<br>19-224<br>19-225<br>19-226<br>19-226<br>19-226<br>19-225<br>19-225<br>19-225<br>19-26<br>19-64<br>19-66<br>19-66<br>19-66<br>19-65<br>19-64<br>19-65<br>19-64<br>19-237<br>19-238<br>19-238<br>19-238<br>19-237<br>19-238                                                                                                    |
| General Information<br>Install.<br>Remote<br>Remote Accelerator Switch<br>Check for Short Circuit to Ground.<br>General Information<br>Resistance Check.<br>Remote Accelerator Switch Circuit<br>Check for Short Circuit from Pin to Pin.<br>Check for Short Circuit to Ground.<br>Resistance Check.<br>Remote PTO Switch<br>Check for Short Circuit to Ground.<br>General Information.<br>Resistance Check.<br>Remote PTO Switch Circuit<br>Check for Short Circuit to Ground.<br>General Information.<br>Resistance Check.<br>Remote PTO Switch Circuit<br>Check for Short Circuit to Ground.<br>General Information.<br>Resistance Check.<br>Remote PTO Switch Circuit<br>Check for Short Circuit from Pin to Pin.<br>Check for Short Circuit to Ground.<br>Resistance Check.<br>Resistance Check.<br>Resistance Check.<br>Resistance Check.<br>General Information.<br>Resistance Check.<br>Ring Terminal<br>Connector Replacement.<br>Service Literature Ordering Location<br>Contact Information.                                                                                                    | 19-213<br>19-213<br>19-213<br>19-213<br>19-223<br>19-224<br>19-225<br>19-226<br>19-226<br>19-226<br>19-225<br>19-26<br>19-225<br>19-66<br>19-67<br>19-66<br>19-64<br>19-64<br>19-63<br>19-64<br>19-239<br>19-239<br>19-239<br>19-238<br>19-239<br>19-238<br>19-237<br>19-118<br>19-118<br>19-118<br>19-118<br>19-118<br>19-118<br>19-21<br>19-21<br>19-118<br>19-21<br>19-21<br>19-21<br>19-21<br>19-21<br>19-21<br>19-22<br>19-22<br>19-26<br>19-27<br>19-67<br>19-67<br>19-67<br>19-67<br>19-67<br>19-67<br>19-67<br>19-67<br>19-68<br>19-64<br>19-64<br>19-64<br>19-64<br>19-64<br>19-64<br>19-64<br>19-64<br>19-64<br>19-64<br>19-64<br>19-64<br>19-64<br>19-64<br>19-64<br>19-64<br>19-64<br>19-64<br>19-64<br>19-23<br>19-238<br>19-238<br>19-238<br>19-238<br>19-238<br>19-237<br>19-238<br>19-238<br>19-237<br>19-238<br>19-237<br>19-237<br>19-238<br>19-237<br>19-238<br>19-237<br>19-238<br>19-237<br>19-238<br>19-237<br>19-238<br>19-237<br>19-239<br>19-238<br>19-237<br>19-239<br>19-238<br>19-237<br>19-239<br>19-239<br>19-239<br>19-239<br>19-239<br>19-239<br>19-239<br>19-239<br>19-239<br>19-239<br>19-239<br>19-239<br>19-239<br>19-239<br>19-239<br>19-239<br>19-239<br>19-237<br>19-118<br>19-118  |
| General Information<br>Install.<br>Remote Accelerator Switch<br>Check for Short Circuit to Ground.<br>General Information<br>Resistance Check.<br>Remote Accelerator Switch Circuit<br>Check for Short Circuit from Pin to Pin.<br>Check for Short Circuit to External Voltage Source.<br>Check for Short Circuit to Ground.<br>Resistance Check.<br>Remote PTO Switch<br>Check for Short Circuit to Ground.<br>General Information<br>Resistance Check.<br>Remote PTO Switch Circuit<br>Check for Short Circuit to Ground.<br>General Information<br>Resistance Check.<br>Remote PTO Switch Circuit<br>Check for Short Circuit from Pin to Pin.<br>Check for Short Circuit to Ground.<br>Resistance Check.<br>Resistance Check.<br>Resistance Check.<br>Resistance Check.<br>General Information<br>Resistance Check.<br>General Information<br>Check for Short Circuit from Pin to Pin.<br>Check for Short Circuit from Pin to Pin.<br>Check for Short Circuit to Ground.<br>Continuity Check.<br>General Information<br>Resistance Check.<br>Ring Terminal<br>Connector Replacement.<br>Service Literature Ordering Location<br>Contact Information.                                                                                                    | 19-213<br>19-213<br>19-213<br>19-213<br>19-223<br>19-224<br>19-225<br>19-226<br>19-226<br>19-225<br>19-226<br>19-225<br>19-225<br>19-225<br>19-26<br>19-66<br>19-66<br>19-66<br>19-66<br>19-66<br>19-64<br>19-65<br>19-237<br>19-238<br>19-238<br>19-237<br>19-238<br>19-237<br>19-238<br>19-237<br>19-218<br>19-218<br>19-24<br>19-25<br>19-26<br>19-66<br>19-66<br>19-66<br>19-66<br>19-66<br>19-66<br>19-66<br>19-66<br>19-67<br>19-26<br>19-26<br>19-26<br>19-26<br>19-26<br>19-26<br>19-26<br>19-27<br>19-28<br>19-29<br>19-238<br>19-237<br>19-237<br>19-218<br>19-218<br>19-218<br>19-238<br>19-237<br>19-218<br>19-218<br>19-238<br>19-237<br>19-218<br>19-218<br>19-238<br>19-237<br>19-218<br>19-218<br>19-218<br>19-218<br>19-225<br>19-225<br>19-26<br>19-26<br>19-26<br>19-26<br>19-26<br>19-26<br>19-66<br>19-66<br>19-66<br>19-67<br>19-68<br>19-68<br>19-69<br>19-238<br>19-238<br>19-238<br>19-238<br>19-238<br>19-237<br>19-318<br>19-118<br>19-118<br>1 |
| General Information                                                                                                    | 19-213<br>19-213<br>19-213<br>19-223<br>19-224<br>19-223<br>19-224<br>19-225<br>19-226<br>19-226<br>19-226<br>19-225<br>19-226<br>19-26<br>19-64<br>19-66<br>19-66<br>19-66<br>19-65<br>19-64<br>19-237<br>19-238<br>19-238<br>19-238<br>19-237<br>19-238<br>19-237<br>19-238<br>19-237<br>19-238<br>19-237<br>19-238<br>19-237<br>19-238<br>19-238<br>19-239<br>19-238<br>19-239<br>19-238<br>19-239<br>19-238<br>19-239<br>19-238<br>19-239<br>19-238<br>19-239<br>19-239<br>19-238<br>19-239<br>19-239<br>19-239<br>19-238<br>19-237<br>19-118<br>19-118<br>19-118<br>19-118<br>19-118<br>19-118<br>19-118<br>19-118<br>19-118<br>19-118<br>19-118<br>19-119-118<br>19-118<br>19-119-118<br>19-119-118<br>19-118<br>1             |
| General Information<br>Install.<br>Remote Accelerator Switch<br>Check for Short Circuit to Ground.<br>General Information<br>Resistance Check.<br>Remote Accelerator Switch Circuit<br>Check for Short Circuit from Pin to Pin.<br>Check for Short Circuit to External Voltage Source.<br>Check for Short Circuit to Ground.<br>Resistance Check.<br>Remote PTO Switch<br>Check for Short Circuit to Ground.<br>General Information.<br>Resistance Check.<br>Remote PTO Switch Circuit<br>Check for Short Circuit to Ground.<br>General Information.<br>Resistance Check.<br>Remote PTO Switch Circuit<br>Check for Short Circuit from Pin to Pin.<br>Check for Short Circuit to Ground.<br>Resistance Check.<br>Resistance Check.<br>Resistance Check.<br>Resistance Check.<br>Resistance Check.<br>General Information<br>Check for Short Circuit from Pin to Pin.<br>Check for Short Circuit from Pin to Pin.<br>Check for Short Circuit to Ground.<br>Resistance Check.<br>Ring Terminal<br>Connector Replacement.<br>Service Literature Ordering Location<br>Contact Information.<br>Service Tools                                                                                                    | 19-213<br>19-213<br>19-213<br>19-223<br>19-224<br>19-223<br>19-224<br>19-225<br>19-226<br>19-226<br>19-225<br>19-26<br>19-225<br>19-66<br>19-67<br>19-66<br>19-64<br>19-64<br>19-65<br>19-65<br>19-65<br>19-64<br>19-239<br>19-239<br>19-239<br>19-238<br>19-237<br>19-118<br>19-118<br>19-118<br>19-118<br>19-119-118                                                                                                    |
| General Information<br>Install.<br>Remote Accelerator Switch<br>Check for Short Circuit to Ground.<br>General Information<br>Resistance Check.<br>Remote Accelerator Switch Circuit<br>Check for Short Circuit from Pin to Pin.<br>Check for Short Circuit to External Voltage Source.<br>Check for Short Circuit to Ground.<br>Resistance Check.<br>Remote PTO Switch<br>Check for Short Circuit to Ground.<br>General Information<br>Resistance Check.<br>Remote PTO Switch Circuit<br>Check for Short Circuit to Ground.<br>General Information<br>Resistance Check.<br>Remote PTO Switch Circuit<br>Check for Short Circuit from Pin to Pin.<br>Check for Short Circuit to Ground.<br>Resistance Check.<br>Resistance Check.<br>Resistance Check.<br>Resistance Check.<br>Resistance Check.<br>General Information<br>Resistance Check.<br>Resistance Check.<br>Resistance Check.<br>Resistance Check.<br>Resistance Check.<br>Resistance Check.<br>Ring Terminal<br>Connector Replacement.<br>Service Literature Ordering Location<br>Contact Information.<br>Service Tools                                                                                                    | 19-213<br>19-213<br>19-213<br>19-213<br>19-223<br>19-224<br>19-225<br>19-226<br>19-226<br>19-225<br>19-226<br>19-225<br>19-225<br>19-225<br>19-25<br>19-66<br>19-66<br>19-66<br>19-66<br>19-66<br>19-66<br>19-65<br>19-65<br>19-237<br>19-238<br>19-238<br>19-237<br>19-238<br>19-237<br>19-238<br>19-237<br>19-238<br>19-237<br>19-238<br>19-237<br>19-237<br>19-238<br>19-237<br>19-238<br>19-237<br>19-238<br>19-237<br>19-238<br>19-237<br>19-238<br>19-237<br>19-238<br>19-237<br>19-237<br>19-238<br>19-237<br>19-238<br>19-237<br>19-238<br>19-237<br>19-238<br>19-237<br>19-238<br>19-237<br>19-238<br>19-238<br>19-237<br>19-238<br>19-237<br>19-238<br>19-237<br>19-238<br>19-237<br>19-238<br>19-237<br>19-238<br>19-237<br>19-238<br>19-237<br>19-238<br>19-237<br>19-238<br>19-237<br>19-238<br>19-238<br>19-237<br>19-238<br>19-238<br>19-238<br>19-238<br>19-238<br>19-238<br>19-239<br>19-238<br>19-239<br>19-238<br>19-239<br>19-238<br>19-239<br>19-239<br>19-238<br>19-239<br>19-238<br>19-239<br>19-238<br>19-239<br>19-238<br>19-239<br>19-239                                                                                                    |
| General Information<br>Install<br>Remove.<br>Remote Accelerator Switch<br>Check for Short Circuit to Ground.<br>General Information<br>Resistance Check.<br>Remote Accelerator Switch Circuit<br>Check for Short Circuit from Pin to Pin.<br>Check for Short Circuit to Ground.<br>Resistance Check.<br>Remote PTO Switch<br>Check for Short Circuit to Ground.<br>General Information<br>Resistance Check.<br>Remote PTO Switch Circuit<br>Check for Short Circuit to Ground.<br>General Information<br>Resistance Check.<br>Remote PTO Switch Circuit<br>Check for Short Circuit to Ground.<br>General Information<br>Resistance Check.<br>Remote PTO Switch Circuit<br>Check for Short Circuit to Ground.<br>Resistance Check.<br>Resistance Check.<br>Resistance Check.<br>Resistance Check.<br>Resistance Check.<br>Resistance Check.<br>Resistance Check.<br>Resistance Check.<br>Resistance Check.<br>Resistance Check.<br>Resistance Check.<br>Resistance Check.<br>Resistance Check.<br>Resistance Check.<br>Ring Terminal<br>Connector Replacement.<br>Service Literature Ordering Location<br>Contact Information.<br>Service Tools                                                                                                    | 19-213<br>19-213<br>19-213<br>19-223<br>19-224<br>19-223<br>19-224<br>19-225<br>19-226<br>19-226<br>19-226<br>19-225<br>19-226<br>19-26<br>19-64<br>19-66<br>19-66<br>19-66<br>19-65<br>19-64<br>19-65<br>19-64<br>19-237<br>19-238<br>19-238<br>19-238<br>19-237<br>19-238<br>19-237<br>19-238<br>19-239<br>19-238<br>19-237<br>19-238<br>19-239<br>19-238<br>19-239<br>19-238<br>19-239<br>19-239<br>19-238<br>19-239<br>19-239<br>19-39<br>19-39<br>19-39<br>19-39<br>19-39<br>19-39<br>19-39<br>19-39<br>19-39<br>19-30<br>19-30<br>19-30<br>19-306<br>19-306<br>10-306<br>10-306<br>10-       |
| General Information<br>Install.<br>Remote Accelerator Switch<br>Check for Short Circuit to Ground.<br>General Information<br>Resistance Check.<br>Remote Accelerator Switch Circuit<br>Check for Short Circuit from Pin to Pin.<br>Check for Short Circuit to External Voltage Source.<br>Check for Short Circuit to Ground.<br>Resistance Check.<br>Remote PTO Switch<br>Check for Short Circuit to Ground.<br>General Information.<br>Resistance Check.<br>Remote PTO Switch Circuit<br>Check for Short Circuit to Ground.<br>General Information.<br>Resistance Check.<br>Remote PTO Switch Circuit<br>Check for Short Circuit from Pin to Pin.<br>Check for Short Circuit to Ground.<br>Resistance Check.<br>Resistance Check.<br>Resistance Check.<br>Resistance Measurement Using a Multimeter<br>Check for Short Circuit from Pin to Pin.<br>Check for Short Circuit to Ground.<br>Resistance Check.<br>Resistance Check.<br>Ring Terminal<br>Connector Replacement.<br>Service Literature Ordering Location<br>Contact Information.<br>Service Tools<br>Slow Idle Switch<br>Check for Short Circuit to Ground.<br>Marine Applications.<br>General Information.                                                                                                    | 19-213<br>19-213<br>19-213<br>19-223<br>19-224<br>19-223<br>19-224<br>19-225<br>19-226<br>19-226<br>19-225<br>19-26<br>19-225<br>19-64<br>19-67<br>19-66<br>19-64<br>19-64<br>19-65<br>19-65<br>19-65<br>19-64<br>19-239<br>19-239<br>19-239<br>19-238<br>19-239<br>19-238<br>19-237<br>19-239<br>19-239<br>19-39<br>19-39<br>19-30<br>19-306<br>19-306<br>10-306<br>10-306<br>10-         |
| General Information<br>Install.<br>Remote Accelerator Switch<br>Check for Short Circuit to Ground.<br>General Information<br>Resistance Check.<br>Remote Accelerator Switch Circuit<br>Check for Short Circuit from Pin to Pin.<br>Check for Short Circuit to External Voltage Source.<br>Check for Short Circuit to Ground.<br>Resistance Check.<br>Remote PTO Switch<br>Check for Short Circuit to Ground.<br>General Information<br>Resistance Check.<br>Remote PTO Switch Circuit<br>Check for Short Circuit to Ground.<br>Resistance Check.<br>Remote PTO Switch Circuit<br>Check for Short Circuit to Ground.<br>Resistance Check.<br>Remote PTO Switch Circuit<br>Check for Short Circuit to Ground.<br>Resistance Check.<br>Resistance Check.<br>Resistance Check.<br>Resistance Check.<br>Resistance Check.<br>Resistance Check.<br>Resistance Check.<br>Resistance Check.<br>Resistance Check.<br>Resistance Check.<br>Resistance Check.<br>Resistance Check.<br>Resistance Check.<br>Ring Terminal<br>Connector Replacement.<br>Service Literature Ordering Location<br>Contact Information.<br>Service Tools<br>Slow Idle Switch<br>Check for Short Circuit to Ground.<br>Marine Applications.<br>General Information.<br>Marine Applications.                                                                                                    | 19-213<br>19-213<br>19-213<br>19-213<br>19-213<br>19-223<br>19-224<br>19-225<br>19-226<br>19-226<br>19-225<br>19-226<br>19-225<br>19-26<br>19-25<br>19-26<br>19-66<br>19-66<br>19-66<br>19-66<br>19-66<br>19-66<br>19-65<br>19-65<br>19-63<br>19-239<br>19-238<br>19-238<br>19-237<br>19-238<br>19-238<br>19-237<br>19-238<br>19-238<br>19-238<br>19-238<br>19-238<br>19-238<br>19-238<br>19-238<br>19-238<br>19-238<br>19-238<br>19-238<br>19-238<br>19-238<br>19-238<br>19-238<br>19-238<br>19-238<br>19-238<br>19-238<br>19-305<br>19-305<br>19         |
| General Information<br>Install<br>Remove.<br>Remote Accelerator Switch<br>Check for Short Circuit to Ground.<br>General Information<br>Resistance Check.<br>Remote Accelerator Switch Circuit<br>Check for Short Circuit from Pin to Pin.<br>Check for Short Circuit to Ground.<br>Resistance Check.<br>Remote PTO Switch<br>Check for Short Circuit to Ground.<br>General Information<br>Resistance Check.<br>Remote PTO Switch Circuit<br>Check for Short Circuit to Ground.<br>General Information<br>Resistance Check.<br>Remote PTO Switch Circuit<br>Check for Short Circuit to Ground.<br>General Information<br>Resistance Check.<br>Remote PTO Switch Circuit<br>Check for Short Circuit to Ground.<br>Resistance Check.<br>Resistance Check.<br>Resistance Check.<br>Resistance Check.<br>Resistance Check.<br>Resistance Check.<br>Resistance Check.<br>Resistance Check.<br>Resistance Check.<br>Resistance Check.<br>Resistance Check.<br>Resistance Check.<br>Ring Terminal<br>Connector Replacement.<br>Service Literature Ordering Location<br>Contact Information.<br>Service Tools<br>Slow Idle Switch<br>Check for Short Circuit to Ground.<br>Marine Applications.<br>Resistance Check.                                                                                                    | 19-213<br>19-213<br>19-213<br>19-223<br>19-224<br>19-223<br>19-224<br>19-225<br>19-226<br>19-226<br>19-226<br>19-226<br>19-225<br>19-226<br>19-26<br>19-64<br>19-66<br>19-66<br>19-66<br>19-65<br>19-65<br>19-64<br>19-237<br>19-238<br>19-238<br>19-238<br>19-238<br>19-237<br>19-238<br>19-239<br>19-238<br>19-239<br>19-238<br>19-239<br>19-239<br>19-239<br>19-239<br>19-239<br>19-239<br>19-238<br>19-239<br>19-239<br>19-305<br>19-306                                                                                                    |
| General Information<br>Install.<br>Remote Accelerator Switch<br>Check for Short Circuit to Ground.<br>General Information<br>Resistance Check.<br>Remote Accelerator Switch Circuit<br>Check for Short Circuit from Pin to Pin.<br>Check for Short Circuit to External Voltage Source.<br>Check for Short Circuit to Ground.<br>Resistance Check.<br>Remote PTO Switch<br>Check for Short Circuit to Ground.<br>General Information.<br>Resistance Check.<br>Remote PTO Switch Circuit<br>Check for Short Circuit to Ground.<br>General Information.<br>Resistance Check.<br>Remote PTO Switch Circuit<br>Check for Short Circuit from Pin to Pin.<br>Check for Short Circuit to Ground.<br>Resistance Check.<br>Resistance Check.<br>Resistance Check.<br>Resistance Check.<br>Resistance Check.<br>General Information.<br>Resistance Check.<br>General Information.<br>Resistance Check.<br>Ring Terminal<br>Connector Replacement.<br>Service Literature Ordering Location<br>Contact Information.<br>Service Tools<br>Slow Idle Switch<br>Check for Short Circuit to Ground.<br>Marine Applications.<br>Resistance Check.<br>Marine Applications.<br>Resistance Check.<br>Marine Applications.<br>Resistance Check.<br>Marine Applications.<br>Resistance Check.<br>Marine Applications.<br>Resistance Check.<br>Marine Applications.<br>Resistance Check.<br>Marine Applications.                                                                                                    | 19-213<br>19-213<br>19-213<br>19-213<br>19-223<br>19-224<br>19-225<br>19-226<br>19-226<br>19-225<br>19-226<br>19-225<br>19-26<br>19-27<br>19-66<br>19-67<br>19-67<br>19-66<br>19-64<br>19-65<br>19-65<br>19-65<br>19-65<br>19-239<br>19-239<br>19-239<br>19-238<br>19-237<br>19-238<br>19-237<br>19-238<br>19-237<br>19-239<br>19-239<br>19-238<br>19-239<br>19-239<br>19-305<br>19-306<br>19-306<br>1         |
| General Information<br>Install.<br>Remote Accelerator Switch<br>Check for Short Circuit to Ground.<br>General Information<br>Resistance Check.<br>Remote Accelerator Switch Circuit<br>Check for Short Circuit from Pin to Pin.<br>Check for Short Circuit to External Voltage Source.<br>Check for Short Circuit to Ground.<br>Resistance Check.<br>Remote PTO Switch<br>Check for Short Circuit to Ground.<br>General Information<br>Resistance Check.<br>Remote PTO Switch Circuit<br>Check for Short Circuit to Ground.<br>General Information<br>Resistance Check.<br>Remote PTO Switch Circuit<br>Check for Short Circuit to Ground.<br>Resistance Check.<br>Remote PTO Switch Circuit<br>Check for Short Circuit to Ground.<br>Resistance Check.<br>Resistance Check.<br>Resistance Check.<br>General Information<br>Resistance Check.<br>Resistance Check.<br>Resistance Check.<br>Resistance Check.<br>Resistance Check.<br>Resistance Check.<br>Ring Terminal<br>Connector Replacement.<br>Service Literature Ordering Location<br>Contact Information.<br>Service Tools<br>Slow Idle Switch<br>Check for Short Circuit to Ground.<br>Marine Applications.<br>Resistance Check.<br>Marine Applications.<br>Resistance Check.<br>Marine Applications.<br>Resistance Check.<br>Marine Applications.<br>Resistance Check.<br>Marine Applications.<br>Resistance Check.<br>Marine Applications.<br>Resistance Check.<br>Marine Applications.<br>Resistance Check.<br>Marine Circuit to Ground.<br>Marine Applications.<br>Resistance Check.                                                                                                    | 19-213<br>19-213<br>19-213<br>19-223<br>19-224<br>19-223<br>19-224<br>19-225<br>19-226<br>19-226<br>19-225<br>19-226<br>19-225<br>19-266<br>19-67<br>19-66<br>19-67<br>19-66<br>19-67<br>19-68<br>19-63<br>19-63<br>19-239<br>19-239<br>19-239<br>19-239<br>19-237<br>19-237<br>19-239<br>19-237<br>19-239<br>19-237<br>19-239<br>19-237<br>19-239<br>19-237<br>19-237<br>19-239<br>19-239<br>19-237<br>19-239<br>19-237<br>19-239<br>19-237<br>19-239<br>19-237<br>19-239<br>19-237<br>19-239<br>19-237<br>19-237<br>19-237<br>19-237<br>19-237<br>19-237<br>19-237<br>19-237<br>19-237<br>19-237<br>19-237<br>19-239<br>19-305<br>19-306<br>19-306           |
| General Information<br>Install<br>Remove.<br>Remote Accelerator Switch<br>Check for Short Circuit to Ground.<br>General Information<br>Resistance Check.<br>Remote Accelerator Switch Circuit<br>Check for Short Circuit form Pin to Pin.<br>Check for Short Circuit to Ground.<br>Resistance Check.<br>Remote PTO Switch<br>Check for Short Circuit to Ground.<br>General Information<br>Resistance Check.<br>Remote PTO Switch<br>Check for Short Circuit to Ground.<br>General Information<br>Resistance Check.<br>Remote PTO Switch<br>Check for Short Circuit to Ground.<br>Resistance Check.<br>Remote PTO Switch Circuit<br>Check for Short Circuit to Ground.<br>Resistance Check.<br>Resistance Check.<br>Resistance Check.<br>Resistance Check.<br>Resistance Check.<br>Resistance Check.<br>Resistance Check.<br>Resistance Check.<br>Resistance Check.<br>Resistance Check.<br>Resistance Check.<br>Resistance Check.<br>Resistance Check.<br>Ring Terminal<br>Connector Replacement.<br>Service Literature Ordering Location<br>Contact Information.<br>Service Tools<br>Slow Idle Switch<br>Check for Short Circuit to Ground.<br>Marine Applications.<br>Resistance Check.<br>Marine Applications.<br>Resistance Check.<br>Marine Applications.<br>Slow Idle Switch Circuit to Ground.<br>Marine Applications.<br>Resistance Check.<br>Marine Applications.<br>Slow Idle Switch Circuit to Ground.<br>Marine Applications.<br>Slow Idle Switch Circuit to Ground.<br>Marine Applications.<br>Slow Idle Switch Circuit to Ground.<br>Marine Applications.<br>Slow Idle Switch Circuit to Ground.<br>Marine Applications.<br>Slow Idle Switch Circuit to Ground.<br>Marine Applications.<br>Slow Idle Switch Circuit to Ground.<br>Marine Applications.<br>Slow Idle Switch Circuit to Ground.<br>Marine Applications.<br>Slow Idle Switch Circuit to Ground.<br>Marine Applications.<br>Slow Idle Switch Circuit to Ground.<br>Marine Applications.<br>Slow Idle Switch Circuit to Ground.<br>Check for Short Circuit to Ground.<br>Check for Short Circuit to Ground.<br>Check for Short Circuit to Ground.<br>Check for Short Circuit to Ground.<br>Check for Short Circuit to Ground.<br>Check for Short Circuit to Ground.<br>Check for Short Circuit to Ground.<br>Check for Short Circuit to Ground.<br>Check for Short Circuit to Ground.                                                     | 19-213<br>19-213<br>19-213<br>19-223<br>19-224<br>19-223<br>19-224<br>19-225<br>19-226<br>19-226<br>19-226<br>19-225<br>19-226<br>19-225<br>19-64<br>19-66<br>19-66<br>19-66<br>19-65<br>19-65<br>19-64<br>19-237<br>19-238<br>19-238<br>19-238<br>19-238<br>19-238<br>19-239<br>19-238<br>19-239<br>19-239<br>19-239<br>19-239<br>19-239<br>19-239<br>19-239<br>19-239<br>19-239<br>19-239<br>19-239<br>19-239<br>19-239<br>19-239<br>19-239<br>19-239<br>19-239<br>19-239<br>19-239<br>19-239<br>19-239<br>19-239<br>19-239<br>19-239<br>19-239<br>19-306<br>19-306<br>19-307<br>19-307<br>19-307<br>19-318<br>19-307<br>19-318<br>19-307<br>19-318<br>19-307<br>19-308<br>19-307<br>19-308<br>19-307<br>19-308<br>19-308<br>19-308<br>19-308<br>19-306<br>19-306<br>19-30           |
| General Information<br>Install.<br>Remote<br>Remote Accelerator Switch<br>Check for Short Circuit to Ground.<br>General Information<br>Resistance Check.<br>Remote Accelerator Switch Circuit<br>Check for Short Circuit from Pin to Pin.<br>Check for Short Circuit to External Voltage Source.<br>Check for Short Circuit to Ground.<br>Resistance Check.<br>Remote PTO Switch<br>Check for Short Circuit to Ground.<br>General Information.<br>Resistance Check.<br>Remote PTO Switch Circuit<br>Check for Short Circuit to Ground.<br>General Information.<br>Resistance Check.<br>Remote PTO Switch Circuit<br>Check for Short Circuit from Pin to Pin.<br>Check for Short Circuit to Ground.<br>Resistance Check.<br>Resistance Check.<br>Resistance Check.<br>Resistance Measurement Using a Multimeter<br>Check for Short Circuit from Pin to Pin.<br>Check for Short Circuit from Pin to Pin.<br>Check for Short Circuit to Ground.<br>Resistance Check.<br>Resistance Check.<br>Ring Terminal<br>Connector Replacement.<br>Service Literature Ordering Location<br>Contact Information.<br>Service Tools<br>Slow Idle Switch<br>Check for Short Circuit to Ground.<br>Marine Applications.<br>Resistance Check.<br>Marine Applications.<br>Resistance Check.<br>Marine Applications.<br>Resistance Check.<br>Marine Applications.<br>Resistance Check.<br>Marine Applications.<br>Resistance Check.<br>Marine Applications.<br>Resistance Check.<br>Marine Applications.                                                                                                    | 19-213<br>19-213<br>19-213<br>19-223<br>19-224<br>19-223<br>19-224<br>19-225<br>19-226<br>19-226<br>19-225<br>19-26<br>19-225<br>19-64<br>19-67<br>19-66<br>19-64<br>19-64<br>19-65<br>19-65<br>19-65<br>19-64<br>19-239<br>19-239<br>19-239<br>19-238<br>19-238<br>19-237<br>19-118<br>19-237<br>19-118<br>19-239<br>19-239<br>19-306<br>19-306             |
| General Information<br>Install.<br>Remote<br>Remote Accelerator Switch<br>Check for Short Circuit to Ground.<br>General Information<br>Resistance Check.<br>Remote Accelerator Switch Circuit<br>Check for Short Circuit from Pin to Pin.<br>Check for Short Circuit to External Voltage Source.<br>Check for Short Circuit to Ground.<br>Resistance Check.<br>Remote PTO Switch<br>Check for Short Circuit to Ground.<br>General Information<br>Resistance Check.<br>Remote PTO Switch Circuit<br>Check for Short Circuit to Ground.<br>Resistance Check.<br>Remote PTO Switch Circuit<br>Check for Short Circuit to Ground.<br>Resistance Check.<br>Resistance Check.<br>Resistance Check.<br>Resistance Check.<br>Resistance Check.<br>General Information<br>Resistance Check.<br>Resistance Check.<br>Resistance Check.<br>Resistance Check.<br>Resistance Check.<br>Resistance Check.<br>Resistance Check.<br>Resistance Check.<br>Resistance Check.<br>Ring Terminal<br>Connector Replacement.<br>Service Literature Ordering Location<br>Contact Information.<br>Service Tools<br>Slow Idle Switch<br>Check for Short Circuit to Ground.<br>Marine Applications.<br>Resistance Check.<br>Marine Applications.<br>Resistance Check.<br>Marine Applications.<br>Resistance Check.<br>Marine Applications.<br>Resistance Check.<br>Marine Applications.<br>Resistance Check.<br>Marine Applications.<br>Resistance Check.<br>Marine Applications.<br>Resistance Check.<br>Marine Applications.<br>Slow Idle Switch Circuit to Ground.<br>Marine Applications.                                                                                                    | 19-213<br>19-213<br>19-213<br>19-223<br>19-224<br>19-223<br>19-224<br>19-225<br>19-226<br>19-226<br>19-225<br>19-226<br>19-26<br>19-27<br>19-26<br>19-65<br>19-67<br>19-66<br>19-67<br>19-68<br>19-63<br>19-63<br>19-63<br>19-239<br>19-239<br>19-239<br>19-237<br>19-239<br>19-239<br>19-237<br>19-239<br>19-237<br>19-239<br>19-237<br>19-239<br>19-239<br>19-237<br>19-239<br>19-239<br>19-239<br>19-237<br>19-239<br>19-239<br>19-305<br>19-306<br>19-306<br>19-306<br>19-306<br>19-306<br>19-307<br>19-306<br>19-306<br>19-306<br>19-306<br>19-306<br>19-306<br>19-306<br>19-306<br>19-306<br>19-306<br>19-306<br>19-306<br>19-306<br>19-306<br>19-306<br>19-305<br>19-305<br>19-305<br>19-305<br>19-306<br>19-306<br>1         |
| General Information<br>Install<br>Remove.<br>Remote Accelerator Switch<br>Check for Short Circuit to Ground.<br>General Information<br>Resistance Check.<br>Remote Accelerator Switch Circuit<br>Check for Short Circuit from Pin to Pin.<br>Check for Short Circuit to Ground.<br>Resistance Check.<br>Remote PTO Switch<br>Check for Short Circuit to Ground.<br>General Information.<br>Resistance Check.<br>Remote PTO Switch Circuit<br>Check for Short Circuit to Ground.<br>General Information.<br>Resistance Check.<br>Remote PTO Switch Circuit to Ground.<br>Resistance Check.<br>Remote PTO Switch Circuit to Ground.<br>Resistance Check.<br>Resistance Check.<br>Ring Terminal<br>Connector Replacement<br>Service Literature Ordering Location<br>Contact Information.<br>Service Tools<br>Slow Idle Switch<br>Check for Short Circuit to Ground.<br>Marine Applications.<br>General Information.<br>Resistance Check.<br>Marine Applications.<br>Slow Idle Switch Circuit to Ground.<br>Marine Applications.<br>General Information.<br>Service Tools<br>Slow Idle Switch Circuit to Ground.<br>Marine Applications.<br>General Information.<br>Service Toricuit to Ground.<br>Marine Applications.<br>General Information.<br>Service Toricuit to Ground.<br>Marine Applications.<br>General Information.<br>Service Toricuit to Ground.<br>Marine Applications.<br>General Information.<br>Slow Idle Switch Circuit to Ground.<br>Marine Applications.<br>General Information.<br>Marine Applications.<br>General Information.<br>Marine Applications.<br>General Information.<br>Marine Applications.<br>General Information.<br>Marine Applications.<br>General Information.<br>Marine Applications.<br>General Information.<br>Marine Applications.<br>General Information.<br>Marine Applications.<br>General Information.<br>Marine Applications.<br>General Information.<br>Marine Applications.<br>General Information.<br>Marine Applications.<br>General Information.<br>Marine Applications.<br>General Information.<br>Marine Applications.<br>General Inf | 19-213<br>19-213<br>19-213<br>19-213<br>19-223<br>19-224<br>19-225<br>19-226<br>19-226<br>19-226<br>19-226<br>19-226<br>19-225<br>19-226<br>19-26<br>19-64<br>19-65<br>19-64<br>19-65<br>19-64<br>19-65<br>19-64<br>19-237<br>19-238<br>19-238<br>19-238<br>19-238<br>19-239<br>19-238<br>19-237<br>19-239<br>19-239<br>19-238<br>19-237<br>19-239<br>19-239<br>19-239<br>19-239<br>19-239<br>19-239<br>19-239<br>19-239<br>19-239<br>19-239<br>19-239<br>19-239<br>19-239<br>19-239<br>19-239<br>19-239<br>19-305<br>19-306<br>19-306<br>19-306<br>19-306<br>19-307<br>19-307           |

| Resistance Check                                   | 19-307         |
|----------------------------------------------------|----------------|
| Marine Applications                                |                |
| Electrical Specifications                          | v-o<br>V-8     |
| General Information.                               | V-8            |
| Sensor Specifications                              | V-8            |
| Specifications                                     | V-8            |
| General Information                                |                |
| Sensor Specifications.                             | V-8            |
| Specifications                                     | V-8            |
| Electrical Specifications                          | V-8            |
| General Information.                               | V-8            |
| Specifications                                     | V-8            |
| Electrical Specifications                          | V-8            |
| General Information                                | V-8            |
| Sensor Specifications                              | V-8            |
| Electrical Specifications                          | V-8            |
| General Information.                               | V-8            |
| Sensor Specifications                              | V-8            |
| Specifications                                     | V-8            |
| Fault Code Information                             | v-o<br>V-16    |
| General Information.                               | V-8            |
| Sensor Specifications                              | V-8            |
| Specifications                                     | V-8            |
| Electrical Specifications                          | V-8            |
| Sensor Specifications                              | V-8            |
| Specifications                                     | V-8            |
| Electrical Specifications                          | V-8            |
| General Information                                | V-8            |
| Serisor Specifications                             | v-o<br>V-8     |
| Electrical Specifications                          | V-8            |
| General Information                                | V-8            |
| Sensor Specifications                              | V-8            |
| Electrical Specifications                          |                |
| General Information.                               | V-8            |
| Sensor Specifications                              | V-8            |
| Specifications                                     | V-8            |
| Electrical Specifications                          | 8-۷            |
| Sensor Specifications                              | V-8            |
| Starter Lockout/Switched Outputs Relay Circuit     | 19-292         |
| Check for Short Circuit from Pin to Pin            | 19-294         |
| General Information                                |                |
| Station Select Switch                              |                |
| Check for Short Circuit to Ground                  | 19-308         |
| Marine Applications                                | 19-308         |
| Check for Short Circuit to Ground                  | 19-308         |
| General Information                                | 19-308         |
| Marine Applications                                |                |
| Resistance Check                                   | 19-308         |
| Marine Applications                                |                |
| Check for Short Circuit from Pin to Pin            | 19-309         |
| Check for Short Circuit to Ground                  |                |
| General Information                                | 19-309         |
| Resistance Check                                   |                |
| Check for Short Circuit to Ground                  |                |
| General Information.                               |                |
| Resistance Check                                   | 19-203         |
| Switched Maximum Operating Speed Switch Circuit    | 19-204         |
| Check for Short Circuit from Pin to Pin            |                |
| Check for Short Circuit to External Voltage Source |                |
| Resistance Check                                   | 19-204         |
| Symbols                                            | i-3            |
| General Information                                | i-3            |
| Check for Short Circuit from Pin to Pin            |                |
| Check for Short Circuit to Ground.                 |                |
| General Information                                | 19-214         |
| Resistance Check                                   |                |
| Check for Short Circuit from Pin to Pin            | 19-67<br>19-68 |
| Check for Short Circuit to Ground.                 |                |
| General Information                                | 19-67          |
| Resistance Check                                   |                |
| Tap-Dim Chart - 0.5. Customary and Metric          | V-45           |

| Z339)       IP-24         Transmission Shift Modulation Signal Circuit       19-28         Check for Short Circuit from Pin to Pin       19-29         Check for Short Circuit to External Voltage Source       19-29         Check for Short Circuit to Ground       19-29         Initial Check       19-29         Initial Check       19-29         Initial Check       19-29         Troubleshooting Procedures and Techniques       15-2         General Information       TS-7         General Information       TS-7         General Information       TS-7         General Information       19-27         Initial Check       19-27         Initial Check       19-27         Install       19-27         Install       19-27         Install       19-26         General Information       19-26         Inspect for Reuse       19-26         Inspect for Reuse       19-266         Install       19-266         Preparatory Steps       19-266         Preparatory Steps       19-266         Preparatory Steps       19-266         Preparatory Steps       19-266         Preparatory Steps       19-266                                                                                                    |
|----------------------------------------------------------------------------------------------------|
| Transmission Shift Modulation Signal Circuit       19-28         Check for Short Circuit from Pin to Pin       19-29         Check for Short Circuit to External Voltage Source       19-29         Check for Short Circuit to Ground       19-29         Initial Check       19-29         Resistance Check       19-29         Troubleshooting Procedures and Techniques       TS-7         General Information       TS-7         General Information       TS-7         General Information       TS-7         General Information       TS-7         General Information       TS-7         Initial Check       19-270         Initial Check       19-271         Initial Check       19-277         Remove       19-277         Remove       19-276         Finishing Steps       19-266         General Information       19-266         Install       19-266         Inspect for Reuse       19-266         Install       19-266         Install       19-266         Inspect for Reuse       19-266         Inspect for Reuse       19-266         Install       19-266         Remove       19-266                                                                                                    |
| Transmission Shift Modulation Signal Circuit       19-26         Check for Short Circuit from Pin to Pin       19-29         Check for Short Circuit to External Voltage Source       19-29         Check for Short Circuit to Ground       19-29         Initial Check       19-29         Resistance Check       19-28         Resistance Check       19-29         Troubleshooting Procedures and Techniques       TS-         General Information       TS-         General Information       TS-2         General Information       19-27         Initial Check       19-27         General Information       19-27         Initial Check       19-27         Remove       19-27         Remove       19-27         Remove       19-27         Remove       19-26         Finishing Steps       19-266         General Information       19-266         Inspect for Reuse       19-266         Install       19-266         Install       19-266         Install       19-266         Install       19-266         Install       19-266         Install       19-266         Inspect for Reuse                                                                                                    |
| Check for Short Circuit for Pinto Pinto Pi |
| Check for Short Circuit to External Voltage Source                                                                                                    |
| Check for Short Circuit to Ground.       19-29         Initial Check.       19-28         Resistance Check       19-29         Troubleshooting Procedures and Techniques       TS-         General Information.       TS-         Troubleshooting Symptoms Charts       TS-         General Information.       TS-         Turbocharger Compressor Inlet Air Temperature Sensor       19-27         Initial Check.       19-27         Initial Check.       19-27         Install       19-27         Remove.       19-27         Turbocharger Control Valve       19-27         Finishing Steps.       19-26         General Information.       19-26         Install       19-26         Inspect for Reuse.       19-266         Install       19-266         Install       19-266         Inspect for Reuse.       19-266         Remove.       19-266         Remove.       19-266         Install       19-266         Inspect for Reuse.       19-266         Install       19-266         Remove.       19-266         Remove.       19-266         Remove.       19-266 <t< td=""></t<>                                                                                                    |
| Initial Check.       19-28         Resistance Check.       19-290         Troubleshooting Procedures and Techniques       TS-'         General Information.       TS-'         Troubleshooting Symptoms Charts       TS-'         General Information.       TS-'         General Information.       TS-'         Turbocharger Compressor Inlet Air Temperature Sensor       19-27(         Initial Check.       19-27(         Install.       19-27(         Install.       19-27(         Install.       19-27(         Install.       19-27(         Install.       19-27(         Install.       19-27(         Remove.       19-27(         Turbocharger Control Valve       19-26(         Finishing Steps.       19-26(         General Information.       19-26(         Install.       19-26(         Install.       19-26(         Preparatory Steps.       19-26(         Remove.       19-26(         Turbocharger Position Sensor       19-28(         Install.       19-28(         Install.       19-28(         Install       19-28(         Inspect for Reuse.       19-28(                                                                                                    |
| Resistance Check.       19-290         Troubleshooting Procedures and Techniques       TS-         General Information.       TS-         Troubleshooting Symptoms Charts       TS-         General Information.       TS-         Turbocharger Compressor Inlet Air Temperature Sensor       19-270         General Information.       19-277         Initial Check.       19-277         Install.       19-277         Turbocharger Control Valve       19-277         Remove.       19-277         Turbocharger Control Valve       19-264         Finishing Steps.       19-266         General Information.       19-264         Inspect for Reuse.       19-266         Install.       19-266         Preparatory Steps.       19-266         Preparatory Steps.       19-266         Remove.       19-266         Turbocharger Position Sensor       19-264         Remove.       19-264         Remove.       19-264         Remove.       19-264         Remove.       19-264         Remove.       19-264         Remove.       19-264         Remove.       19-264         Remove.       1                                                                                                    |
| Troubleshooting Procedures and Techniques       TS-         General Information       TS-         Troubleshooting Symptoms Charts       TS-         General Information       TS-         Turbocharger Compressor Inlet Air Temperature Sensor       19-27(         General Information       19-27(         Initial Check       19-27(         Initial Check       19-27(         Remove       19-27(         Remove       19-27(         Remove       19-27(         Remove       19-27(         Remove       19-27(         Remove       19-26(         Finishing Steps.       19-262(         General Information       19-262(         Inspect for Reuse       19-266(         Install       19-266(         Preparatory Steps       19-266(         Remove       19-266(         Turbocharger Position Sensor       19-266(         Inspect for Reuse       19-266(         Inspect for Reuse       19-266(         Inspect for Reuse       19-266(         Inspect for Reuse       19-266(         Inspect for Reuse       19-266(         Inspect for Reuse       19-266(         Inspect for Reuse                                                                                                    |
| General Information       TS-         Troubleshooting Symptoms Charts       TS-/         General Information       TS-/         Turbocharger Compressor Inlet Air Temperature Sensor       19-27         Initial Check       19-27         Install       19-27         Install       19-27         Turbocharger Control Valve       19-27         Turbocharger Control Valve       19-26         General Information       19-264         Inspect for Reuse       19-266         Install       19-266         General Information       19-266         Inspect for Reuse       19-266         Install       19-266         Inspect for Reuse       19-266         Preparatory Steps       19-266         Remove       19-266         Remove       19-266         Remove       19-266         Remove       19-266         Inspect for Reuse       19-266         Remove       19-266         Inspect for Reuse       19-266         Remove       19-268         Inspect for Reuse       19-268         Inspect for Reuse       19-268         Inspect for Reuse       19-268                                                                                                    |
| Troubleshooting Symptoms Charts       TS-2         General Information       TS-2         Turbocharger Compressor Inlet Air Temperature Sensor       19-27         General Information       19-27         Initial Check       19-27         Install       19-27         Remove       19-27         Turbocharger Control Valve       19-27         Finishing Steps       19-26         General Information       19-264         Install       19-264         Inspect for Reuse       19-266         Install       19-266         Install       19-266         Install       19-266         Install       19-266         Install       19-266         Preparatory Steps       19-266         Remove       19-266         Turbocharger Position Sensor       19-266         Turbocharger Position Sensor       19-266         Install       19-286         Install       19-266         Turbocharger Speed Sensor       19-286         Install       19-286         Install       19-286         Install       19-286         Install       19-286         Install                                                                                                    |
| General Information       TS-2         Turbocharger Compressor Inlet Air Temperature Sensor       19-27(         General Information       19-27(         Initial Check       19-27(         Install       19-27(         Remove       19-27(         Turbocharger Control Valve       19-27(         Finishing Steps       19-26(         General Information       19-26(         Install       19-26(         Install       19-26(         Install       19-26(         Install       19-26(         Install       19-26(         Install       19-26(         Install       19-26(         Install       19-26(         Preparatory Steps       19-26(         Remove       19-26(         Turbocharger Position Sensor       19-26(         Inspect for Reuse       19-26(         Inspect for Reuse       19-26(         Inspect for Reuse       19-26(         Inspect for Reuse       19-26(         Inspect for Reuse       19-26(         Inspect for Reuse       19-26(         Install       19-28(         Install       19-28(         Install <td< td=""></td<>                                                                                                    |
| Turbocharger Compressor Inlet Air Temperature Sensor         19-27(           General Information         19-27(           Initial Check         19-27(           Initial Check         19-27(           Install         19-27(           Remove         19-27(           Turbocharger Control Valve         19-26(           Finishing Steps         19-26(           General Information         19-26(           Install         19-26(           Install         19-26(           Install         19-26(           Install         19-26(           Install         19-26(           Remove         19-26(           Remove         19-26(           Install         19-26(           Install         19-26(           Remove         19-26(           Remove         19-26(           Remove         19-26(           Remove         19-26(           Inspect for Reuse         19-26(           Inspect for Reuse         19-26(           Inspect for Reuse         19-26(           Inspect for Reuse         19-28(           Install         19-28(           Install         19-28(                                                                                                    |
| General Information         19-27(           Initial Check         19-27'           Install         19-27'           Remove         19-27' <b>Turbocharger Control Valve</b> 19-26'           Finishing Steps         19-26'           General Information         19-26'           Install         19-26'           Inspect for Reuse         19-26'           Install         19-26'           Install         19-26'           Preparatory Steps         19-26'           Remove         19-26'           Turbocharger Position Sensor         19-26'           Inspect for Reuse         19-26'           Remove         19-26'           Turbocharger Position Sensor         19-28'           Install         19-28'           Install         19-28'           Install         19-28'           Install         19-28'           Install         19-28'           Install         19-28'           Remove         19-28'           Turbocharger Speed Sensor         19-26'           General Information         19-26'                                                                                                    |
| Initial Check.         19-27'           Install.         19-27'           Remove.         19-27'           Turbocharger Control Valve         19-26'           Finishing Steps.         19-26'           General Information.         19-26'           Inspect for Reuse.         19-26'           Install.         19-26'           Measure.         19-26'           Preparatory Steps.         19-26'           Remove.         19-26'           Install.         19-26'           Install.         19-26'           Install.         19-26'           Remove.         19-26'           Install.         19-26'           Remove.         19-26'           Inspect for Reuse.         19-26'           Remove.         19-26'           Turbocharger Position Sensor         19-28'           Install.         19-28'           Install.         19-28'           Install.         19-28'           Remove.         19-28'           Turbocharger Speed Sensor         19-26'           General Information.         19-26'           General Information.         19-26'                                                                                                    |
| Install         19-27           Remove         19-27 <b>Turbocharger Control Valve</b> 19-26           Finishing Steps.         19-26           General Information         19-26           Inspect for Reuse.         19-26           Install         19-26           Inspect for Reuse.         19-266           Install         19-267           Measure.         19-266           Preparatory Steps.         19-266           Remove.         19-266           Turbocharger Position Sensor         19-284           Inspect for Reuse.         19-285           Install         19-284           Install         19-285           Install         19-285           Install         19-285           General Information         19-285           Install         19-285           Remove.         19-285           Turbocharger Speed Sensor         19-265           General Information         19-285           General Information         19-285           General Information         19-265           General Information         19-285           Install         19-285           General I                                                                                                    |
| Remove         19-27           Turbocharger Control Valve         19-264           Finishing Steps         19-264           General Information         19-264           Inspect for Reuse         19-266           Install         19-267           Measure         19-266           Preparatory Steps         19-266           Remove         19-266           Turbocharger Position Sensor         19-265           Turbocharger Position Sensor         19-284           General Information         19-284           Install         19-285           Install         19-285           Turbocharger Speed Sensor         19-285           Turbocharger Speed Sensor         19-285           General Information         19-285           Remove         19-285           Remove         19-285           General Information         19-285           General Information         19-285           Turbocharger Speed Sensor         19-265           General Information         19-265           General Information         19-265           State         19-285           Turbocharger Speed Sensor         19-265           General Informati                                                                                                    |
| Turbocharger Control Valve       19-26         Finishing Steps.       19-26         General Information       19-26         Inspect for Reuse       19-26         Install.       19-26         Preparatory Steps.       19-26         Remove       19-266         Turbocharger Position Sensor       19-266         Inspect for Reuse       19-266         Inspect for Reuse       19-266         Inspect for Reuse       19-266         Inspect for Reuse       19-266         Remove       19-266         Turbocharger Position Sensor       19-286         Inspect for Reuse       19-286         Install.       19-286         Install.       19-286         Install.       19-286         General Information       19-286         Install.       19-286         General Information       19-286         General Information       19-266         General Information       19-266         General Information       19-266         General Information       19-266         General Information       19-266         Insect Information       19-266         Insect Information       19-266 </td                                                                                                    |
| Finishing Steps.       19-264         Inspect for Reuse.       19-264         Install.       19-266         Preparatory Steps.       19-266         Preparatory Steps.       19-266         Turbocharger Position Sensor       19-264         Install.       19-264         Remove.       19-264         Remove.       19-264         Remove.       19-264         Inspect for Reuse.       19-264         Inspect for Reuse.       19-264         Inspect for Reuse.       19-264         Inspect for Reuse.       19-264         Inspect for Reuse.       19-264         Install.       19-284         Install.       19-285         Install.       19-285         General Information.       19-265         General Information.       19-265         General Information.       19-265         General Information.       19-265         General Information.       19-265         General Information.       19-265         Install.       19-265         Install       19-265         Install       19-265         Install       19-265         Install <t< td=""></t<>                                                                                                    |
| Inisiming Steps.       19-260         General Information.       19-266         Inspect for Reuse.       19-266         Install       19-266         Measure.       19-266         Preparatory Steps.       19-266         Remove.       19-266         Turbocharger Position Sensor       19-284         Install       19-284         Install       19-285         Install       19-285         Install       19-285         Install       19-285         Remove.       19-285         Install       19-285         General Information       19-285         Remove.       19-285         General Information       19-285         General Information       19-285         Comparison       19-285         Remove.       19-285         General Information       19-265         General Information       19-265         General Information       19-265         General Information       19-265         Inspect Speed Sensor       19-265         General Information       19-265         State       19-265         State       19-265                                                                                                    |
| General Information         19-26           Inspect for Reuse         19-266           Install         19-266           Measure         19-266           Preparatory Steps         19-266           Remove         19-266           Turbocharger Position Sensor         19-286           Inspect for Reuse         19-282           Inspect for Reuse         19-282           Install         19-282           Inspect for Reuse         19-282           Install         19-282           General Information         19-282           Install         19-282           General Information         19-282           General Information         19-285           General Information         19-285           General Information         19-265           General Information         19-265           General Information         19-265           General Information         19-265           General Information         19-265           Install         19-265           Install         19-265           Install         19-265           Install         19-265           Install         19-265 <t< td=""></t<>                                                                                                    |
| Inspect for Reuse       19-267         Install.       19-267         Measure       19-266         Preparatory Steps       19-266         Turbocharger Position Sensor       19-265         Seneral Information       19-284         Inspect for Reuse       19-285         Install.       19-286         Install.       19-285         Install.       19-285         General Information       19-285         Install.       19-285         General Information       19-285         General Information       19-265         General Information       19-265         General Information       19-265         General Information       19-265         General Information       19-265         General Information       19-265                                                                                                    |
| Install         19-26           Measure         19-26           Preparatory Steps         19-26           Remove         19-26           Turbocharger Position Sensor         19-28           General Information         19-28           Inspect for Reuse         19-28           Install         19-28           Remove         19-28           Install         19-28           General Information         19-285           General Information         19-265           General Information         19-265                                                                                                    |
| Measure.         19-26           Preparatory Steps.         19-26           Remove.         19-26           Turbocharger Position Sensor         19-28           General Information.         19-284           Inspect for Reuse.         19-284           Install.         19-285           Remove.         19-285           Install.         19-285           General Information.         19-285           Install.         19-285           General Information.         19-285           General Information.         19-285           Turbocharger Speed Sensor         19-265           General Information.         19-265           General Information.         19-265                                                                                                    |
| Preparatory Steps.         19-26           Remove.         19-26           Turbocharger Position Sensor         19-28           General Information         19-28           Inspect for Reuse.         19-28           Install         19-28           Remove.         19-28           Turbocharger Speed Sensor         19-28           General Information         19-28           General Information         19-28           General Information         19-28           General Information         19-26           General Information         19-26           General Information         19-26                                                                                                    |
| Kemove         19-26f           Turbocharger Position Sensor         19-284           General Information         19-284           Inspect for Reuse         19-285           Install         19-285           Remove         19-285           Turbocharger Speed Sensor         19-285           General Information         19-285           Turbocharger Speed Sensor         19-265           General Information         19-265                                                                                                    |
| Turbocharger Position Sensor         19-28-           General Information         19-28-           Inspect for Reuse         19-28-           Install         19-28-           Remove         19-28-           Turbocharger Speed Sensor         19-26-           General Information         19-26-                                                                                                    |
| General Information                                                                                                    |
| Inspect for Reuse.         19-28           Install.         19-28           Remove.         19-28           Turbocharger Speed Sensor         19-26           General Information.         19-26                                                                                                    |
| Install.         19-28           Remove.         19-28 <b>Turbocharger Speed Sensor</b> 19-26           General Information         19-26                                                                                                    |
| Remove                                                                                                    |
| Turbocharger Speed Sensor                                                                                                    |
| General Information                                                                                                    |
|                                                                                                    |
| Inspect for Reuse 19-260                                                                                                    |
| Install 19-27                                                                                                    |
| Pomovo 10.260                                                                                                    |
| Two Speed Axlo Switch                                                                                                    |
| Check for Check Circuit to Cround                                                                                                    |
| Check for Short Circuit to Ground                                                                                                    |
| General monthation                                                                                                    |
| Resistance Check                                                                                                    |
| Two-Speed Axle Switch Circuit                                                                                                    |
| Check for Short Circuit from Pin to Pin                                                                                                    |
| Check for Short Circuit to External Voltage Source                                                                                                    |
| Check for Short Circuit to Ground19-193                                                                                                    |
| Resistance Check                                                                                                    |
| Unswitched Battery Supply Circuit                                                                                                    |
| General Information 19-78                                                                                                    |
| Resistance Check 19-79                                                                                                    |
| Voltage Check 19-80                                                                                                    |
| Vehicle Sneed Sensor Circuit                                                                                                    |
| Check for Short Circuit from Pin to Pin                                                                                                    |
| Check for Short Circuit to Cround 10.0                                                                                                    |
|                                                                                                    |
| Vehicle Speed Sensor Digital Input                                                                                                    |
| Obash far Obash Gravit fram Dia ta Dia                                                                                                    |
| Check for Short Circuit from Pin to Pin                                                                                                    |
| Check for Short Circuit to Ground                                                                                                    |
| General Information                                                                                                    |
| Resistance Check19-86                                                                                                    |
| Vehicle Speed Sensor, Magnetic Pick Up                                                                                                    |
| Check for Short Circuit to Ground                                                                                                    |
| General Information                                                                                                    |
|                                                                                                    |
| Inspect for Reuse                                                                                                    |
| Inspect for Reuse                                                                                                    |
| Inspect for Reuse                                                                                                    |
| Inspect for Reuse         19-90           Install         19-90           Remove         19-90           Resistance Check         19-90                                                                                                    |
| Inspect for Reuse                                                                                                    |
| Inspect for Reuse. 19-90<br>Install. 19-90<br>Remove. 19-90<br>Resistance Check. 19-97<br>VGT Actuator Driver Over Temperature (Calculated) - Data Valid But Above<br>Normal Operating Pange - Least Source Level (EC 912).                                                                                                    |
| Inspect for Reuse. 19-90<br>Install. 19-90<br>Remove. 19-90<br>Resistance Check. 19-97<br>VGT Actuator Driver Over Temperature (Calculated) - Data Valid But Above<br>Normal Operating Range - Least Severe Level (FC 9122) TF-110                                                                                                    |
| Inspect for Reuse. 19-90<br>Install. 19-90<br>Remove. 19-90<br>Resistance Check. 19-97<br>VGT Actuator Driver Over Temperature (Calculated) - Data Valid But Above<br>Normal Operating Range - Least Severe Level (FC 9122) TF-118<br>(FC) TF-121                                                                                                    |
| Inspect for Reuse                                                                                                    |
| Inspect for Reuse. 19-90<br>Install. 19-90<br>Remove. 19-90<br>Resistance Check. 19-97<br>VGT Actuator Driver Over Temperature (Calculated) - Data Valid But Above<br>Normal Operating Range - Least Severe Level (FC 9122) TF-112<br>(FC) TF-120<br>Water in Fuel Sensor 19-95<br>General Information 19-95                                                                                                    |
| Inspect for Reuse. 19-9(<br>Install. 19-9(<br>Remove. 19-9(<br>Resistance Check. 19-9)<br>VGT Actuator Driver Over Temperature (Calculated) - Data Valid But Above<br>Normal Operating Range - Least Severe Level (FC 9122) TF-118<br>(FC ) TF-12(<br>Water in Fuel Sensor 19-99<br>General Information 19-99<br>Resistance Check 19-95                                                                                                    |
| Inspect for Reuse. 19-90<br>Install. 19-90<br>Remove. 19-90<br>Resistance Check. 19-97<br>VGT Actuator Driver Over Temperature (Calculated) - Data Valid But Above<br>Normal Operating Range - Least Severe Level (FC 9122) TF-118<br>(FC) TF-112<br>(FC) TF-120<br>Water in Fuel Sensor 19-95<br>General Information. 19-95<br>Resistance Check. 19-95<br>Weather Pak Connector Series 19-12                                                                                                    |
| Inspect for Reuse                                                                                                    |
| Inspect for Reuse. 19-90<br>Install. 19-90<br>Remove. 19-90<br>Resistance Check. 19-97<br>VGT Actuator Driver Over Temperature (Calculated) - Data Valid But Above<br>Normal Operating Range - Least Severe Level (FC 9122) TF-112<br>(FC ) TF-112<br>(FC ) TF-120<br>Water in Fuel Sensor 19-95<br>General Information. 19-95<br>Resistance Check. 19-95<br>Weather Pak Connector Series 19-12<br>Connector Replacement. 19-12<br>Pin Replacement. 19-12                                                                                                    |
| Inspect for Reuse. 19-90<br>Install. 19-90<br>Remove. 19-90<br>Resistance Check. 19-97<br>VGT Actuator Driver Over Temperature (Calculated) - Data Valid But Above<br>Normal Operating Range - Least Severe Level (FC 9122) TF-118<br>(FC). TF-120<br>Water in Fuel Sensor 19-90<br>General Information. 19-90<br>Resistance Check. 19-90<br>Weather Pak Connector Series 19-12<br>Connector Replacement. 19-12<br>Pin Replacement. 19-12<br>Weights and Measures - Conversion Factors V-46                                                                                                    |

To buy Cummins Parts and Service Manuals, Training Guides, or Tools go to our website at https://store.cummins.com

**Cummins Inc.** Box 3005 Columbus, Indiana, U.S.A., 47202

Registered Office **Cummins Ltd.** 49 - 51 Gresham Road, Staines, Middlesex TW18 2BD, England Registration 573951 England

Copyright<sup>®</sup> 2014 Cummins Inc.